# **Critical Release Notice**

Publication number: 297-8021-543 Publication release: Preliminary 17.01

# The content of this customer NTP supports the SN09 (DMS) software release.

Bookmarks used in this NTP highlight the changes between the NA015 baseline and the current release. The bookmarks provided are color-coded to identify release-specific content changes. NTP volumes that do not contain bookmarks indicate that the NA015 baseline remains unchanged and is valid for the current release.

#### **Bookmark Color Legend**

Black: Applies to content for the NA015 baseline that is valid through the current release.

**Red:** Applies to new or modified content for NA017 that is valid through the current release.

Blue: Applies to new or modified content for NA018 (SN05 DMS) that is valid through the current release.

Green: Applies to new or modified content for SN06 (DMS) that is valid through the current release.

Purple: Applies to new or modified content for SN07 (DMS) that is valid through the current release.

Pink: Applies to new or modified content for SN08 (DMS) that is valid through the current release.

**Orange:** Applies to new or modified content for SN09 (DMS) that is valid through the current release.

Attention!

*Adobe* <sup>®</sup> *Acrobat* <sup>®</sup> *Reader* <sup>™</sup> 5.0 *or higher is required to view bookmarks in color.* 

### **Publication History**

Note: Refer to the NA015 baseline document for Publication History prior to the NA017 release.

#### September 2005

Preliminary release 17.01 or software release SN09 (DMS). Updates made for this release are shown below:

#### Volume 1

Corrected paragraph on page 4-36 according to CR Q01117454

#### Volume 2 - 4

No changes

#### March 2004

Standard release 16.03 for software release SN06 (DMS). Updates made for this release are shown below:

#### Volume 1

No changes

#### Volume 2

New alarm – Lns CR C critical – according to CR Q00720148.

#### Volume 3 - 4

No changes

#### September 2003

Standard release 16.02 for software release SN06 (DMS). Updates made for this release are shown below:

#### Volume 1 - 4

No changes

#### June 2003

Preliminary release 16.01 for software release SN06 (DMS). Updates for this release are shown below:

#### Volume 1 - 4

No changes

#### 297-8021-543

# DMS-100 Family North American DMS-100

Alarm Clearing and Performance Monitoring Procedures Volume 3 of 4

LET0015 and up Standard 14.02 May 2001

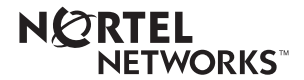

# DMS-100 Family North American DMS-100

Alarm Clearing and Performance Monitoring Procedures Volume 3 of 4

Publication number: 297-8021-543 Product release: LET0015 and up Document release: Standard 14.02 Date: May 2001

Copyright © 1996-2001 Nortel Networks, All Rights Reserved

Printed in the United States of America

**NORTEL NETWORKS CONFIDENTIAL:** The information contained herein is the property of Nortel Networks and is strictly confidential. Except as expressly authorized in writing by Nortel Networks, the holder shall keep all information contained herein confidential, shall disclose the information only to its employees with a need to know, and shall protect the information, in whole or in part, from disclosure and dissemination to third parties with the same degree of care it uses to protect its own confidential information, but with no less than reasonable care. Except as expressly authorized in writing by Nortel Networks, the holder is granted no rights to use the information contained herein.

Information is subject to change without notice. Nortel Networks reserves the right to make changes in design or components as progress in engineering and manufacturing may warrant. Changes or modification to the DMS-100 without the express consent of Nortel Networks may void its warranty and void the user's authority to operate the equipment.

Nortel Networks, the Nortel Networks logo, the Globemark, How the World Shares Ideas, Unified Networks, DMS, DMS-100, Helmsman, MAP, Meridian, Nortel, Northern Telecom, NT, SuperNode, and TOPS are trademarks of Nortel Networks.

### Contents

# Alarm Clearing and Performance Monitoring Procedures Volume 3 of 4

**NTP Summary Contents** 

| 1 | Peripheral module alarm clearing procedures                      | 1-1 |
|---|------------------------------------------------------------------|-----|
|   | Introduction 1-1                                                 |     |
|   | Alarm display 1-1                                                |     |
|   | Indication 1-1                                                   |     |
|   | Meaning 1-1                                                      |     |
|   | Result 1-1                                                       |     |
|   | Common procedures 1-1                                            |     |
|   | Action 1-2                                                       |     |
|   | PM 1SPM CLKOOS SPM major 1-3                                     |     |
|   | PM 1SPM COTLOW SPM minor 1-13                                    |     |
|   | PM 1SPM DTMFLOW SPM minor 1-18                                   |     |
|   | PM 1SPM ECANLOW SPM minor 1-23                                   |     |
|   | PM 1SPM HLDOVR SPM major 1-28                                    |     |
|   | PM 1SPM HLDOVR24 SPM major 1-34                                  |     |
|   | PM 1SPM ISTB SPM minor 1-40                                      |     |
|   | PM 1SPM MANB SPM major 1-48                                      |     |
|   | PM 1SPM MANBNA SPM major 1-54                                    |     |
|   | PM 15PM MFLOW SPM minor 1-62                                     |     |
|   | PM ISPM NOSPARE SPM major 1-67                                   |     |
|   | DM 15DM SVSB SDM critical 1 82                                   |     |
|   | PM 19PM 919D 9PM Childa 1-02<br>DM 19DM 9V9BNA 9DM critical 1-88 |     |
|   | PM 1SPM STSDNA SPM Childai 1-00                                  |     |
|   | PM 1SPM VCXO70 SPM minor 1-101                                   |     |
|   | PM 1SPM VCXO90 SPM major 1-106                                   |     |
|   | PM APU critical 1-111                                            |     |
|   | PM APU major 1-134                                               |     |
|   | PM APU minor 1-153                                               |     |
|   | PM CBSY major 1-178                                              |     |
|   | PM DCH major 1-182                                               |     |
|   | PM DCH minor 1-192                                               |     |
|   | PM DCH (in a TMS) major 1-211                                    |     |
|   | PM DCH (in a TMS) minor 1-220                                    |     |
|   |                                                                  |     |

vii

PM DTC critical 1-229 PM DTC major 1-249 PM DTC minor 1-270 PM EIU critical 1-283 PM EIU major 1-310 PM EIU minor 1-334 PM EXND minor 1-360 PM FP critical 1-365 PM FP major 1-371 PM FP minor 1-376 PM FP CPUFIt minor 1-380 PM FP device-related fault minor 1-387 PM FP JInact minor 1-402 PM FP LowMem minor 1-405 PM FP MemCor minor 1-413 PM FP MemFlt minor 1-419 PM FP MMThrs minor 1-425 PM FP NoOvr minor 1-428 PM FP NoSync minor 1-434 PM FP PrtFlt minor 1-440 PM FP PrtTbl minor 1-445 PM FP Trap minor 1-454 PM FRIU critical (on an LPP) 1-457 PM FRIU major on an LPP 1-470 PM FRIU minor on an LPP 1-482 PM FRIU critical (on an SSLPP) 1-498 PM FRIU major on an SSLPP 1-508 PM FRIU minor (on an SSLPP) 1-517 PM HLIU critical 1-528 PM HSLR critical 1-542 PM IPGW Major 1-555 PM IPML major or minor 1-560 PM ISTb minor 1-568 PM ISTb (OSNM) minor 1-579 PM LCM critical 1-585 PM LCM major 1-600 PM LCM minor 1-613 PM LCM ringing generator (LRG) critical 1-623 PM LCME major 1-633 PM LCME minor 1-645 PM LGC critical 1-656 PM LGC major 1-676 PM LGC minor 1-698 PM LIM critical 1-713 PM LIM major 1-725 PM LIM minor 1-739 PM LIMF critical 1-749 PM LIMF major 1-758 PM LIMREX minor 1-766 PM LIU7 critical 1-767 PM LIU7 major 1-783

PM LIU7 minor 1-797
PM LMDrwr major or minor 1-816
PM LMPr critical 1-821
PM LMRex minor 1-830
PM LMRGen major or minor 1-834
PM LTC critical 1-838
PM LTC major 1-858
PM LTC minor 1-879
PM LTCI critical, major, or minor 1-892

### **NTP Summary Contents**

## Alarm Clearing and Performance Monitoring Procedures Volume 2 of 4

#### About this document

Vol. 1, xix

How to check the version and issue of this document Vol. 1, xix
References in this document Vol. 1, xix
What precautionary messages mean Vol. 1, xx
How commands, parameters, and responses are represented Vol. 1, xxi
Input prompt (>) Vol. 1, xxi
Commands and fixed parameters Vol. 1, xxi
Variables Vol. 1, xxi
Responses Vol. 1, xxii

1 Procedures to clear application alarms

Vol. 1, 1-1

Introduction Vol. 1, 1-1 Alarm display Vol. 1, 1-1 Indication Vol. 1, 1-1 Meaning Vol. 1, 1-1 Result Vol. 1, 1-1 Common procedures Vol. 1, 1-2 Action Vol. 1, 1-2 APPL CallP major Vol. 1, 1-3 APPL SDM critical Vol. 1, 1-5 APPL SDM minor Vol. 1, 1-6 OCDL OCSysB critical Vol. 1, 1-7 OCDL OCSysB major Vol. 1, 1-11

### 2 Common channel signaling alarm clearing procedures

Introduction Vol. 1, 2-1 Alarm display Vol. 1, 2-1 Indication Vol. 1, 2-1 Meaning Vol. 1, 2-1 Result Vol. 1, 2-1 Common procedures Vol. 1, 2-2 Action Vol. 1, 2-2 CCS 2RS LBC SPM critical Vol. 1, 2-3 CCS 2RS OPR SPM critical Vol. 1, 2-9 Vol. 1, 2-1

3

CCS 2RS OPT SPM critical Vol. 1, 2-16 CCS LK minor Vol. 1, 2-24 CCS LK minor in a DPNSS Vol. 1, 2-43 CCS LKM major Vol. 1, 2-52 CCS LSSC critical Vol. 1, 2-70 CCS LSSM major Vol. 1, 2-78 CCS PC minor Vol. 1, 2-87 CCS PCC critical Vol. 1, 2-91 CCS RS critical Vol. 1, 2-95 CCS RS major Vol. 1, 2-101 CCS RSSC critical Vol. 1, 2-106 CCS RTRC critical Vol. 1, 2-115 CCS RTRM major Vol. 1, 2-124 Computing module alarm clearing procedures Vol. 1, 3-1 Introduction Vol. 1, 3-1 Alarm display Vol. 1, 3-1 Indication Vol. 1, 3-1 Meaning Vol. 1, 3-1 Result Vol. 1, 3-1 Common procedures Vol. 1, 3-2 Action Vol. 1, 3-2 CM AutoLd minor Vol. 1, 3-3 CM CBsyMC major Vol. 1, 3-6 CM ClkFlt major Vol. 1, 3-14 CM CMFlt major Vol. 1, 3-21 CM CMTrap major Vol. 1, 3-34 CM E2A minor Vol. 1, 3-37 CM EccOn minor Vol. 1, 3-41 CM IMAGE critical Vol. 1, 3-46 CM JInact minor Vol. 1, 3-49 CM LowMem critical Vol. 1, 3-52 CM LowSpr major Vol. 1, 3-60 CM LowSpr minor Vol. 1, 3-68 CM MBsyMC major Vol. 1, 3-76 CM MC Tbl minor Vol. 1, 3-84 CM MemCfg minor Vol. 1, 3-96 CM MemCor major Vol. 1, 3-109 CM MemCor minor Vol. 1, 3-115 CM MemFlt minor Vol. 1, 3-118 CM MemLim minor Vol. 1, 3-123 CM MMnoSy major Vol. 1, 3-126 CM MMsync major Vol. 1, 3-136 CM NoBrst minor Vol. 1, 3-139 CM NoOvr minor Vol. 1, 3-146 CM NoSYNC major Vol. 1, 3-153 CM NoTOD critical Vol. 1, 3-159 CM PMCFlt major Vol. 1, 3-166 CM PMCTbl minor Vol. 1, 3-176 CM PrcOpt major Vol. 1, 3-185

|   | CM RExFlt major Vol. 1, 3-188<br>CM RExSch minor Vol. 1, 3-191<br>CM RExTst minor Vol. 1, 3-197<br>CM SBsyMC major Vol. 1, 3-202<br>CM SLMLIM major Vol. 1, 3-213<br>CM SLMLim minor Vol. 1, 3-216<br>CM SRAMFL major Vol. 1, 3-219<br>CM SramFl minor Vol. 1, 3-226<br>CM StrAlc critical Vol. 1, 3-229 |   |
|---|----------------------------------------------------------------------------------------------------|---|
| 4 | Procedures to clear an external alarm Vol. 1, 4-1                                                                                                    | - |
|   | Introduction Vol. 1, 4-1                                                                                                    |   |
|   | Alarm display Vol. 1, 4-1                                                                                                    |   |
|   | Indication Vol. 1, 4-1                                                                                                    |   |
|   | Meaning Vol. 1, 4-1                                                                                                    |   |
|   | Result Vol. 1, 4-1                                                                                                    |   |
|   | Common procedures Vol. 1, 4-1                                                                                                    |   |
|   | Action Vol. 1, 4-2                                                                                                    |   |
|   | Ext Crit critical Vol. 1, 4-3                                                                                                    |   |
|   | Ext Maj major Vol. 1, 4-12                                                                                                    |   |
|   | Ext Min minor Vol. 1, 4-34                                                                                                    |   |
|   | Ext CPPOOL critical Vol. 1, 4-42                                                                                                    |   |
|   | Ext CPPOOL major Vol. 1, 4-47                                                                                                    |   |
|   | Ext CPPOOL minor Vol. 1, 4-52                                                                                                    |   |
|   | Ext E911_ALI major Vol. 1, 4-57                                                                                                    |   |
|   | Ext E911_ALI MINOF VOI. 1, 4-62                                                                                                    |   |
|   | EXT E911_LDT CHIICal Vol. 1, 4-67                                                                                                    |   |
|   | Ext E911_LDT major Vol. 1, 4-71<br>Ext E011_LDT minor Vol. 1, 4-75                                                                                                    |   |
|   | EXT EQ11 $\triangle$ EPSP critical Vol 1,470                                                                                                    |   |
|   | Ext E911_OFBSR childal Vol. 1, 4-79<br>Ext E011_OFBSP major_Vol. 1, 4-84                                                                                                    |   |
|   | Ext E911_OFBSR minor Vol 1 $4-64$                                                                                                    |   |
|   | Ext E911 PSAP OFFHK minor Vol 1 $4-93$                                                                                                    |   |
|   | Ext E911 RCER major $Vol = 1, 4-100$                                                                                                    |   |
|   | Ext E911 RCER minor Vol 1 $4-105$                                                                                                    |   |
|   | Ext E911 SRDB MEMORY minor Vol. 1, 4-110                                                                                                    |   |
|   | Ext ESR minor Vol. 1. 4-117                                                                                                    |   |
|   | Ext ESR TIME ALARM minor Vol. 1, 4-121                                                                                                    |   |
|   | Ext FSP major Vol. 1, 4-125                                                                                                    |   |
|   | Ext FSP APC cabinet major Vol. 1, 4-128                                                                                                    |   |
|   | Ext FSP CCC frame major Vol. 1, 4-137                                                                                                    |   |
|   | Ext FSP CDSN cabinet with an MSP shelf major Vol. 1, 4-146                                                                                                    |   |
|   | Ext FSP CIOE cabinet with an MSP shelf major Vol. 1, 4-153                                                                                                    |   |
|   | Ext FSP CIPE cabinet with an MSP shelf major Vol. 1, 4-160                                                                                                    |   |
|   | Ext FSP CISM, CMTA, and CTME cabinet with an MSP shelf                                                                                                    |   |
|   | major Vol. 1, 4-167                                                                                                    |   |
|   | Ext FSP CPDC cabinet major Vol. 1, 4-174                                                                                                    |   |
|   | Ext FSP DCE frame major Vol. 1, 4-182                                                                                                    |   |
|   | Ext FSP DPCC cabinet major Vol. 1, 4-191                                                                                                    |   |
|   | Ext FSP DSNE frame or CDSN cabinet major Vol. 1, 4-201                                                                                                    |   |

x NTP Summary Contents

Ext FSP DTE or IDTE frame major Vol. 1, 4-210 Ext FSP IOE frame and CIOE cabinet major Vol. 1, 4-219 Ext FSP LME frame (with fuses only) major Vol. 1, 4-228 Ext FSP LPP cabinet major Vol. 1, 4-242 Ext FSP MEX frame major Vol. 1, 4-250 Ext FSP MS7E frame major Vol. 1, 4-265 Ext FSP NET0 or NET1 frame (circuit breakers and fuses) major Vol. 1, 4-274 Ext FSP NET0 or NET1 frame (with fuses only) major Vol. 1, 4-283 Ext FSP NETC frame major Vol. 1, 4-292 Ext FSP PDC frame major Vol. 1, 4-301 Ext FSP RLCE frame major Vol. 1, 4-310 Ext FSP RLM frame (with fuses only) major Vol. 1, 4-328 Ext FSP TME frame or CTME cabinet with FSP shelf major Vol. 1, 4-341 Ext JESCALL minor Vol. 1, 4-353 Ext JESUNANS minor Vol. 1, 4-357 Ext MALO Major Vol. 1, 4-361 Ext MALT Major Vol. 1, 4-365

#### Alarm Clearing and Performance Monitoring Procedures Volume 2 of 4

| 1 Procedures to clear an Input/output device      |             |
|---------------------------------------------------|-------------|
| alarm                                             | Vol. 2, 1-1 |
| Introduction Vol. 2, 1-1                          |             |
| Alarm display Vol. 2, 1-1                         |             |
| Indication Vol. 2, 1-1                            |             |
| Meaning Vol. 2, 1-1                               |             |
| Results Vol. 2, 1-1                               |             |
| Common procedures Vol. 2, 1-1                     |             |
| Action Vol. 2, 1-2                                |             |
| IOD 2MPCOS CSS SPM minor Vol. 2, 1-3              |             |
| IOD 2MPCOS CV SPM minor Vol. 2, 1-9               |             |
| IOD 2MPCOS CVFE SPM minor Vol. 2, 1-16            |             |
| IOD 2MPCOS ES SPM minor Vol. 2, 1-23              |             |
| IOD 2MPCOS ESFE SPM minor Vol. 2, 1-31            |             |
| IOD 2MPCOS SEFS SPM minor Vol. 2, 1-38            |             |
| IOD 2MPCOS SES SPM minor Vol. 2, 1-46             |             |
| IOD 2MPCOS SESFE SPM minor Vol. 2, 1-54           |             |
| IOD 2MPCOS UAS SPM minor Vol. 2, 1-62             |             |
| IOD 2MPCOS UASFE SPM minor Vol. 2, 1-69           |             |
| IOD DEVBnn critical, major, or minor Vol. 2, 1-76 |             |
| IOD DMNTnn minor Vol. 2, 1-79                     |             |
| IOD HOLDnn minor Vol. 2, 1-85                     |             |
| IOD ITOC critical Vol. 2, 1-88                    |             |
| IOD ITOC minor Vol. 2, 1-95                       |             |
| IOD KEEPn minor Vol. 2, 1-103                     |             |
| IOD MPCLNK minor Vol. 2, 1-106                    |             |

IOD MPCLNK on an IOM minor Vol. 2, 1-115 IOD nCKEr minor Vol. 2, 1-126 IOD nCKEr on an IOM minor Vol. 2, 1-133 IOD nCKOS major or minor Vol. 2, 1-142 IOD nCKOS on an IOM major or minor Vol. 2, 1-151 IOD nDDUOS major or minor Vol. 2, 1-164 IOD nDDUOS on an IOM major or minor Vol. 2, 1-178 IOD nDPCOS minor Vol. 2, 1-191 IOD nIOCOS major or minor Vol. 2, 1-196 IOD nIOCOS on an IOM major or minor Vol. 2, 1-204 IOD nMPCOS in an IOC major or minor Vol. 2, 1-211 IOD nMPCOS on an IOM major or minor Vol. 2, 1-222 IOD nMTDOS in an IOC minor Vol. 2, 1-235 IOD nMTDOS on an IOM minor Vol. 2, 1-245 IOD nnAMA critical, major, or minor Vol. 2, 1-260 IOD nnJF critical, major, or minor Vol. 2, 1-264 IOD nnOM critical, major, or minor Vol. 2, 1-268 IOD NO AMA on device type DISK critical Vol. 2, 1-272 IOD NO AMA on device type TAPE critical Vol. 2, 1-281 IOD NOssys on device type DISK critical, major, or minor Vol. 2, 1-295 IOD NOssys on device type TAPE critical Vol. 2, 1-304 IOD nSVC critical Vol. 2, 1-317 IOD PnnVnn minor Vol. 2, 1-323 IOD POOLnn minor Vol. 2, 1-333 IOD SCAX25 major Vol. 2, 1-339 IOD SENDn minor Vol. 2, 1-344 IOD SLMbsy major Vol. 2, 1-349 IOD SLMbsy minor Vol. 2, 1-355 IOD SLMoff minor Vol. 2, 1-361 IOD SLMtbl minor Vol. 2, 1-367 IOD ssys B critical Vol. 2, 1-373 IOD ssys B minor Vol. 2, 1-374 IOD ssys E minor Vol. 2, 1-377 IOD ssys F minor Vol. 2, 1-381 IOD ssys I minor Vol. 2, 1-384 IOD ssys MP or ssys P critical Vol. 2, 1-389 IOD XMITn minor Vol. 2, 1-398 Lines alarm clearing procedures Vol. 2, 2-1 Introduction Vol. 2, 2-1 Alarm display Vol. 2, 2-1 Indication Vol. 2, 2-1 Meaning Vol. 2, 2-1 Result Vol. 2, 2-1 Common procedures Vol. 2, 2-1 Action Vol. 2, 2-2 Lns DF Major Vol. 2, 2-3 Lns DIAG critical, major, or minor Vol. 2, 2-7

Lns DIAG childai, major, or minor Vol. 2 Lns FAC major Vol. 2, 2-11

Lns HZD major Vol. 2, 2-15

2

Lns IMAJ major Vol. 2, 2-19 Lns IMIN major Vol. 2, 2-23 Lns LCARD major Vol. 2, 2-27 Lns LSET major Vol. 2, 2-31 Lns MCARD critical, major, or minor Vol. 2, 2-35 Lns MSET major Vol. 2, 2-39 Lns NDIAG major Vol. 2, 2-43 Lns OMAJ critical, major, or minor Vol. 2, 2-47 Lns OMIN critical, major, or minor Vol. 2, 2-51 Lns PSDF critical, major, or minor Vol. 2, 2-55 Lns PSPD major Vol. 2, 2-59 Lns QDIAG major Vol. 2, 2-63 Lns SDIAG major Vol. 2, 2-67 Lns TCM major Vol. 2, 2-71 3 Message Switch alarm clearing procedures Vol. 2, 3-1 Introduction Vol. 2, 3-1 Alarm display Vol. 2, 3-1 Indication Vol. 2, 3-1 Meaning Vol. 2, 3-1 Result Vol. 2, 3-1 Common procedures Vol. 2, 3-1 Action Vol. 2, 3-2 MS CCFB minor Vol. 2, 3-3 MS CLOCK major Vol. 2, 3-8 MS CMIC minor Vol. 2, 3-11 MS DDM major Vol. 2, 3-24 MS FCFB minor Vol. 2, 3-30 MS IMSL minor Vol. 2, 3-35 MS Istb minor Vol. 2, 3-43 MS ManB major Vol. 2, 3-57 MS MaxPt minor Vol. 2, 3-61 MS MBCD minor Vol. 2, 3-64 MS MBCH minor Vol. 2, 3-73 MS MBCL minor Vol. 2, 3-82 MS MbFb minor Vol. 2, 3-91 MS MBPT minor Vol. 2, 3-96 MS MbTp minor Vol. 2, 3-101 MS NOIMSL major Vol. 2, 3-106 MS pair critical Vol. 2, 3-114 MS REx minor Vol. 2, 3-117 MS RExByp minor Vol. 2, 3-121 MS RExFlt minor Vol. 2, 3-134 MS SBCD minor Vol. 2, 3-141 MS SBCH minor Vol. 2, 3-150 MS SBCL minor Vol. 2, 3-158 MS SbFb major Vol. 2, 3-168 MS SBPT minor Vol. 2, 3-173 MS SbTp major Vol. 2, 3-182 MS SPAN minor Vol. 2, 3-187

MS SysB major Vol. 2, 3-191 MS TRIstb minor Vol. 2, 3-203 MS TROOS major Vol. 2, 3-206

### 4 Network alarm clearing procedures

Vol. 2, 4-1

Introduction Vol. 2, 4-1 Alarm display Vol. 2, 4-1 Indication Vol. 2, 4-1 Meaning Vol. 2, 4-1 Result Vol. 2, 4-1 Common procedures Vol. 2, 4-1 Action Vol. 2, 4-2 Net Bsy minor Vol. 2, 4-3 Net CBsy major Vol. 2, 4-9 Net CdPr critical Vol. 2, 4-22 Net CSLk minor Vol. 2, 4-27 Net ISTb in ENET minor Vol. 2, 4-37 Net ISTb in JNET minor Vol. 2, 4-40 Net ISTb on a crosspoint card minor Vol. 2, 4-46 Net ISTb on a link minor Vol. 2, 4-51 Net ISTb on a system card minor Vol. 2, 4-58 Net JcTr minor Vol. 2, 4-63 Net Link minor Vol. 2, 4-71 Net LOAD minor Vol. 2, 4-82 Net MBCd minor Vol. 2, 4-94 Net MBsy minor Vol. 2, 4-100 Net Pair critical Vol. 2, 4-105 Net PSLk minor Vol. 2, 4-111 Net REx minor Vol. 2, 4-122 Net RexByp Vol. 2, 4-125 Net RExOff minor Vol. 2, 4-128 Net RExSch minor Vol. 2, 4-131 Net SBCd major Vol. 2, 4-137 Net SBsy major Vol. 2, 4-143 Net Shlv critical Vol. 2, 4-148 Net SysB major Vol. 2, 4-152

## Alarm Clearing and Performance Monitoring Procedures Volume 3 of 4

1 Peripheral module alarm clearing procedures Vol. 3, 1-1

Introduction Vol. 3, 1-1 Alarm display Vol. 3, 1-1 Indication Vol. 3, 1-1 Meaning Vol. 3, 1-1 Result Vol. 3, 1-1 Common procedures Vol. 3, 1-1 Action Vol. 3, 1-2 PM 1SPM CLKOOS SPM major Vol. 3, 1-3 PM 1SPM COTLOW SPM minor Vol. 3, 1-13 PM 1SPM DTMFLOW SPM minor Vol. 3, 1-18 PM 1SPM ECANLOW SPM minor Vol. 3, 1-23 PM 1SPM HLDOVR SPM major Vol. 3, 1-28 PM 1SPM HLDOVR24 SPM major Vol. 3, 1-34 PM 1SPM ISTB SPM minor Vol. 3, 1-40 PM 1SPM MANB SPM major Vol. 3, 1-48 PM 1SPM MANBNA SPM major Vol. 3, 1-54 PM 1SPM MFLOW SPM minor Vol. 3, 1-62 PM 1SPM NOSPARE SPM major Vol. 3, 1-67 PM 1SPM PROTFAIL SPM critical Vol. 3, 1-74 PM 1SPM SYSB SPM critical Vol. 3, 1-82 PM 1SPM SYSBNA SPM critical Vol. 3, 1-88 PM 1SPM TONESLOW SPM minor Vol. 3, 1-96 PM 1SPM VCXO70 SPM minor Vol. 3, 1-101 PM 1SPM VCXO90 SPM major Vol. 3, 1-106 PM APU critical Vol. 3, 1-111 PM APU major Vol. 3, 1-134 PM APU minor Vol. 3, 1-153 PM CBSY major Vol. 3, 1-178 PM DCH major Vol. 3, 1-182 PM DCH minor Vol. 3, 1-192 PM DCH (in a TMS) major Vol. 3, 1-211 PM DCH (in a TMS) minor Vol. 3, 1-220 PM DTC critical Vol. 3, 1-229 PM DTC major Vol. 3, 1-249 PM DTC minor Vol. 3, 1-270 PM EIU critical Vol. 3, 1-283 PM EIU major Vol. 3, 1-310 PM EIU minor Vol. 3, 1-334 PM EXND minor Vol. 3, 1-360 PM FP critical Vol. 3, 1-365 PM FP major Vol. 3, 1-371 PM FP minor Vol. 3, 1-376 PM FP CPUFIt minor Vol. 3, 1-380 PM FP device-related fault minor Vol. 3, 1-387 PM FP JInact minor Vol. 3, 1-402 PM FP LowMem minor Vol. 3, 1-405 PM FP MemCor minor Vol. 3, 1-413 PM FP MemFlt minor Vol. 3, 1-419 PM FP MMThrs minor Vol. 3, 1-425 PM FP NoOvr minor Vol. 3, 1-428 PM FP NoSync minor Vol. 3, 1-434 PM FP PrtFlt minor Vol. 3, 1-440 PM FP PrtTbl minor Vol. 3, 1-445 PM FP Trap minor Vol. 3, 1-454 PM FRIU critical (on an LPP) Vol. 3, 1-457 PM FRIU major on an LPP Vol. 3, 1-470 PM FRIU minor on an LPP Vol. 3, 1-482 PM FRIU critical (on an SSLPP) Vol. 3, 1-498

PM FRIU major on an SSLPP Vol. 3, 1-508 PM FRIU minor (on an SSLPP) Vol. 3, 1-517 PM HLIU critical Vol. 3, 1-528 PM HSLR critical Vol. 3, 1-542 PM IPGW Major Vol. 3, 1-555 PM IPML major or minor Vol. 3, 1-560 PM ISTb minor Vol. 3, 1-568 PM ISTb (OSNM) minor Vol. 3, 1-579 PM LCM critical Vol. 3, 1-585 PM LCM major Vol. 3, 1-600 PM LCM minor Vol. 3, 1-613 PM LCM ringing generator (LRG) critical Vol. 3, 1-623 PM LCME major Vol. 3, 1-633 PM LCME minor Vol. 3, 1-645 PM LGC critical Vol. 3, 1-656 PM LGC major Vol. 3, 1-676 PM LGC minor Vol. 3, 1-698 PM LIM critical Vol. 3, 1-713 PM LIM major Vol. 3, 1-725 PM LIM minor Vol. 3, 1-739 PM LIMF critical Vol. 3, 1-749 PM LIMF major Vol. 3, 1-758 PM LIMREX minor Vol. 3, 1-766 PM LIU7 critical Vol. 3, 1-767 PM LIU7 major Vol. 3, 1-783 PM LIU7 minor Vol. 3, 1-797 PM LMDrwr major or minor Vol. 3, 1-816 PM LMPr critical Vol. 3, 1-821 PM LMRex minor Vol. 3, 1-830 PM LMRGen major or minor Vol. 3, 1-834 PM LTC critical Vol. 3, 1-838 PM LTC major Vol. 3, 1-858 PM LTC minor Vol. 3, 1-879 PM LTCI critical, major, or minor Vol. 3, 1-892

#### Alarm Clearing and Performance Monitoring Procedures Volume 4 of 4

1 Peripheral module alarm clearing procedures Vol. 4, 1-1 Introduction Vol. 4, 1-1

Alarm display Vol. 4, 1-1 Indication Vol. 4, 1-1 Meaning Vol. 4, 1-1 Result Vol. 4, 1-1 Common procedures Vol. 4, 1-1 Action Vol. 4, 1-2 PM MLIU critical Vol. 4, 1-3 PM MLIU major Vol. 4, 1-19

PM MLIU minor Vol. 4, 1-33 PM MSB6, MSB7 critical, major, or minor Vol. 4, 1-52 PM NIU critical Vol. 4, 1-82 PM NIU major Vol. 4, 1-101 PM NIU minor Vol. 4, 1-116 PM PMLOAD minor Vol. 4, 1-145 PM STC major or minor Vol. 4, 1-156 PM SysB major Vol. 4, 1-168 PM SysB (OSNM) major Vol. 4, 1-182 PM talk battery critical Vol. 4, 1-186 PM talk battery minor Vol. 4, 1-198 PM TMS critical Vol. 4, 1-209 PM TMS major Vol. 4, 1-227 PM TMS minor Vol. 4, 1-240 PM TMS (ETMS OCDL OOS) major Vol. 4, 1-251 PM TPC critical Vol. 4, 1-267 PM TPC (for MP) critical Vol. 4, 1-292 PM TPC (for MP and IWS) major Vol. 4, 1-310 PM TPC (for MP and IWS) minor Vol. 4, 1-332 PM UEN critical Vol. 4, 1-339 PM UEN major Vol. 4, 1-354 PM UEN minor Vol. 4, 1-367 PM VLCM critical Vol. 4, 1-375 PM VLCM minor Vol. 4, 1-381 PM VPU critical Vol. 4, 1-385 PM VPU major Vol. 4, 1-410 PM VPU minor Vol. 4, 1-432 PM XLIU critical Vol. 4, 1-458 PM XLIU major Vol. 4, 1-472 PM XLIU minor Vol. 4, 1-485 Trunks alarm clearing procedures Introduction Vol. 4, 2-1 Alarm display Vol. 4, 2-1 Indication Vol. 4, 2-1 Meaning Vol. 4, 2-1 Result Vol. 4, 2-1 Common procedures Vol. 4, 2-1 Action Vol. 4, 2-2 TRKS 62CG AIS SPM minor Vol. 4, 2-3 TRKS 62G BERSF SPM minor Vol. 4, 2-10 TRKS 62GC LOS SPM critical Vol. 4, 2-16 TRKS 62TG BERSD SPM minor Vol. 4, 2-22 TRKS 62TG LOP SPM minor Vol. 4, 2-28 TRKS 62TG RAI SPM minor Vol. 4, 2-35 TRKS 62TG RFI SPM minor Vol. 4, 2-42 Trks C minor Vol. 4, 2-49 Trks CB critical, major, or minor Vol. 4, 2-55 Trks CC critical Vol. 4, 2-61 Trks CE critical, major, or minor Vol. 4, 2-69

Vol. 4, 2-1

2

Trks CG minor Vol. 4, 2-74 Trks CM major Vol. 4, 2-81 Trks CR C and CR M critical Vol. 4, 2-88 Trks CS critical, major, or minor Vol. 4, 2-96 Trks EX critical, major, or minor Vol. 4, 2-102 Trks GC, GM, and G critical, major, or minor Vol. 4, 2-106 Trks MB critical, major, or minor Vol. 4, 2-115 Trks MJ C and MJ M critical or major Vol. 4, 2-120 Trks MN C and MN M critical or major Vol. 4, 2-128 Trks SB critical, major, or minor Vol. 4, 2-137 3 Vol. 4, 3-1 XAC alarm clearing procedures Introduction Vol. 4, 3-1 Alarm display Vol. 4, 3-1 Indication Vol. 4, 3-1 Meaning Vol. 4, 3-1 Result Vol. 4, 3-1 Common procedures Vol. 4, 3-1 Action Vol. 4, 3-2 FWsoak minor Vol. 4, 3-3 FWvers major Vol. 4, 3-4 4 Alarm clearing common procedures Vol. 4, 4-1 Introduction to alarm clearing common procedures Vol. 4, 4-1 Application Vol. 4, 4-1 Action Vol. 4, 4-1 Accessing SPM alarms DMS-Spectrum Peripheral Module Vol. 4, 4-2 Activating CCS7 links Vol. 4, 4-16 Activity switch with memory match Vol. 4, 4-26 Allocating a volume Vol. 4, 4-34 Checking the electronic fuse unit in an LME or RLM frame Vol. 4, 4-38 Clearing lines alarms Vol. 4, 4-43 Clearing PM C-side faults Vol. 4, 4-47 Clearing ringing generator faults LCM Vol. 4, 4-63 Connecting temporary fiber cable between MS and SSLPP Vol. 4, 4-69 Connecting temporary fiber cable from an ENET to a PM Vol. 4, 4-80 Connecting temporary fiber cable from an ENET to an MS Vol. 4, 4-91 Correcting a load mismatch Vol. 4, 4-103 Deallocating a volume Vol. 4, 4-118 Failure to switch clock mastership Vol. 4, 4-122 Loading a PM Vol. 4, 4-131 Monitoring system maintenance PM Vol. 4, 4-139 Moving an XSG to a spare XLIU Vol. 4, 4-144 Resetting a volume Vol. 4, 4-150 Restoring LIM unit cross-links Vol. 4, 4-154 Returning LIM-to-MS links to service Vol. 4, 4-167 Returning LIM-to-MS links to service for an ELPP Vol. 4, 4-189 Running a C7BERT Vol. 4, 4-211 Running a C7BERT for high-speed links Vol. 4, 4-244

# 1 Peripheral module alarm clearing procedures

#### Introduction

This chapter provides alarm clearing procedures for the peripheral module (PM). Peripheral module alarms appear under the PM header of the alarm banner in the MAP display. All procedures contain the following sections:

- Alarm display
- Indication
- Meaning
- Result
- Common procedures
- Action

#### Alarm display

This section indicates how the alarm appears at the MAP terminal.

#### Indication

This section indicates the location of the alarm indication, the design of the alarm, the affected subsystem, and the alarm severity.

#### Meaning

This section indicates the cause of the alarm.

#### Result

This section describes the results of the alarm condition.

#### **Common procedures**

This section lists common procedures that you follow during the alarm clearing procedure. A common procedure is a series of steps that repeats in maintenance procedures. The removal and replacement of a card are examples of a common procedure. The common procedures are in the common procedures chapter in this NTP. Do not use common procedures unless the stepaction procedure directs you.

#### Action

This section provides a summary flowchart of the alarm clearing procedure. A detailed step-action procedure follows the flowchart.

#### PM 1SPM CLKOOS SPM major

#### Alarm banner

| Í | CHI MR CO HA PHI COS THE Her<br>LUT | СМ | MS | IOD | Net | PM   | CCS | Lns | Trks | Ext | APPL |
|---|-------------------------------------|----|----|-----|-----|------|-----|-----|------|-----|------|
|   |                                     | •  | •  | •   | •   | 1SPM | •   | •   | •    | •   | •    |
|   |                                     |    |    |     |     | М    |     |     |      | -   |      |
| Į |                                     |    |    |     |     |      |     |     |      |     |      |

#### Indication

At the MTC level of the MAP screen, SPM preceded by a number appears under the PM header of the MAP screen and a major (M) alarm indicator appears beneath it.

#### Meaning

The clock out-of-synchronization (CLKOOS) alarm generates when the synchronization circuitry cannot meet the standard performance specifications for its application.

This usually happens under three different circumstances: when the message switch (MS) clock is not synchronized, when a SONET synchronization reference (OC3) of acceptable quality is not available, or when the DMS-SPM loses frequency traceability between the MS clock and the OC3.

The SPM334 log relates to the CLKOOS alarm.

Table MNCKTPAK contains the datafill related to the CLKOOS alarm.

#### Impact

Service degradations may occur at downstream equipment using DS1 carriers dropped out of the OC3 payload orginating in the SPM raising the CLKOOS alarm. Prompt actions should be taken to resolve the CLKOOS condition.

#### **Common procedures**

See "Accessing SPM alarms."

#### Action

The following flowchart is only a summary of the procedure. Use the instructions in the step-action procedure that follows the flowchart to clear the alarm.

### PM 1SPM CLKOOS SPM

major (continued)

#### Summary of clearing a CLKOOS alarm

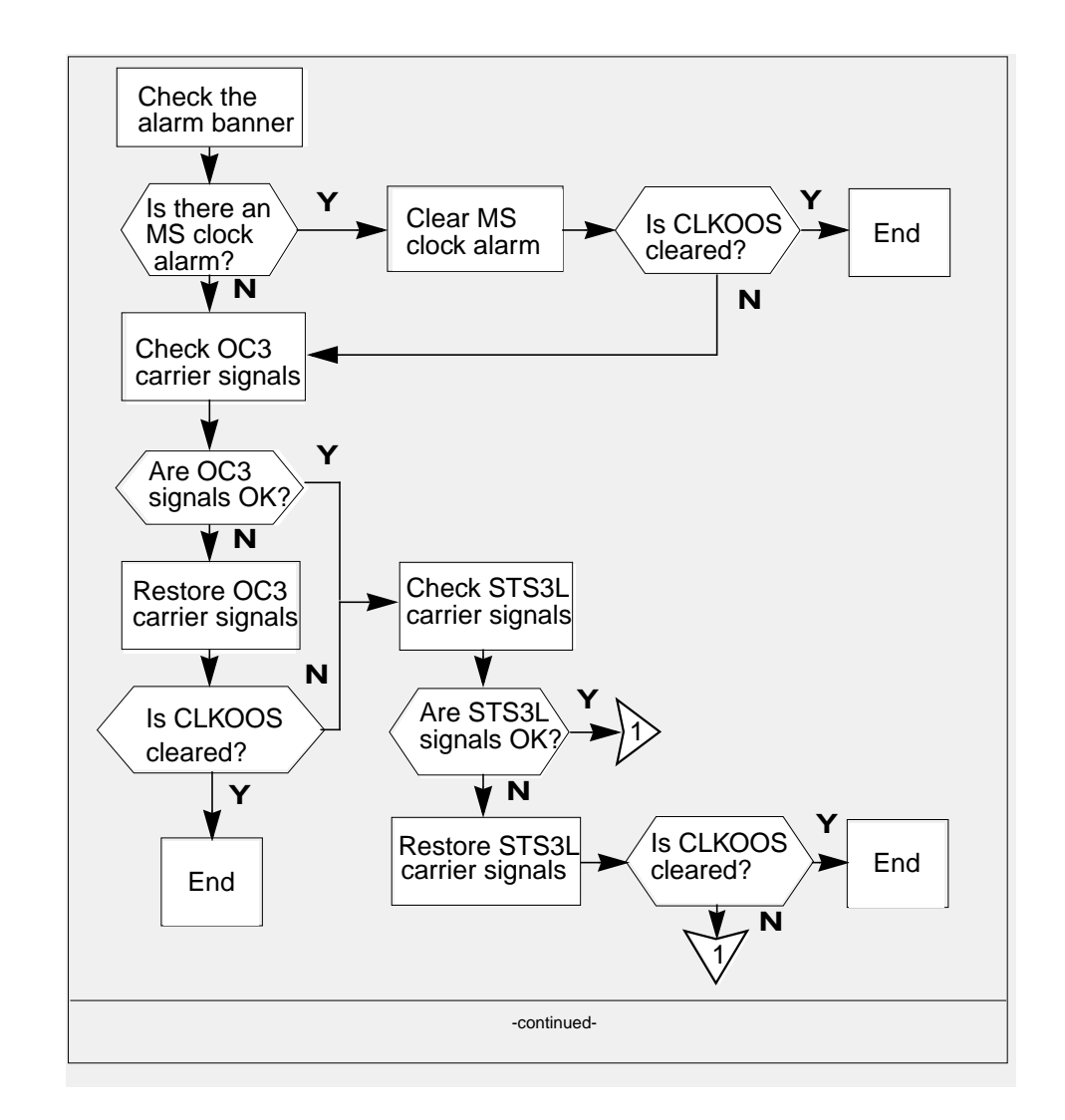

Summary of clearing a CLKOOS alarm (continued)

#### PM 1SPM CLKOOS SPM major (continued)

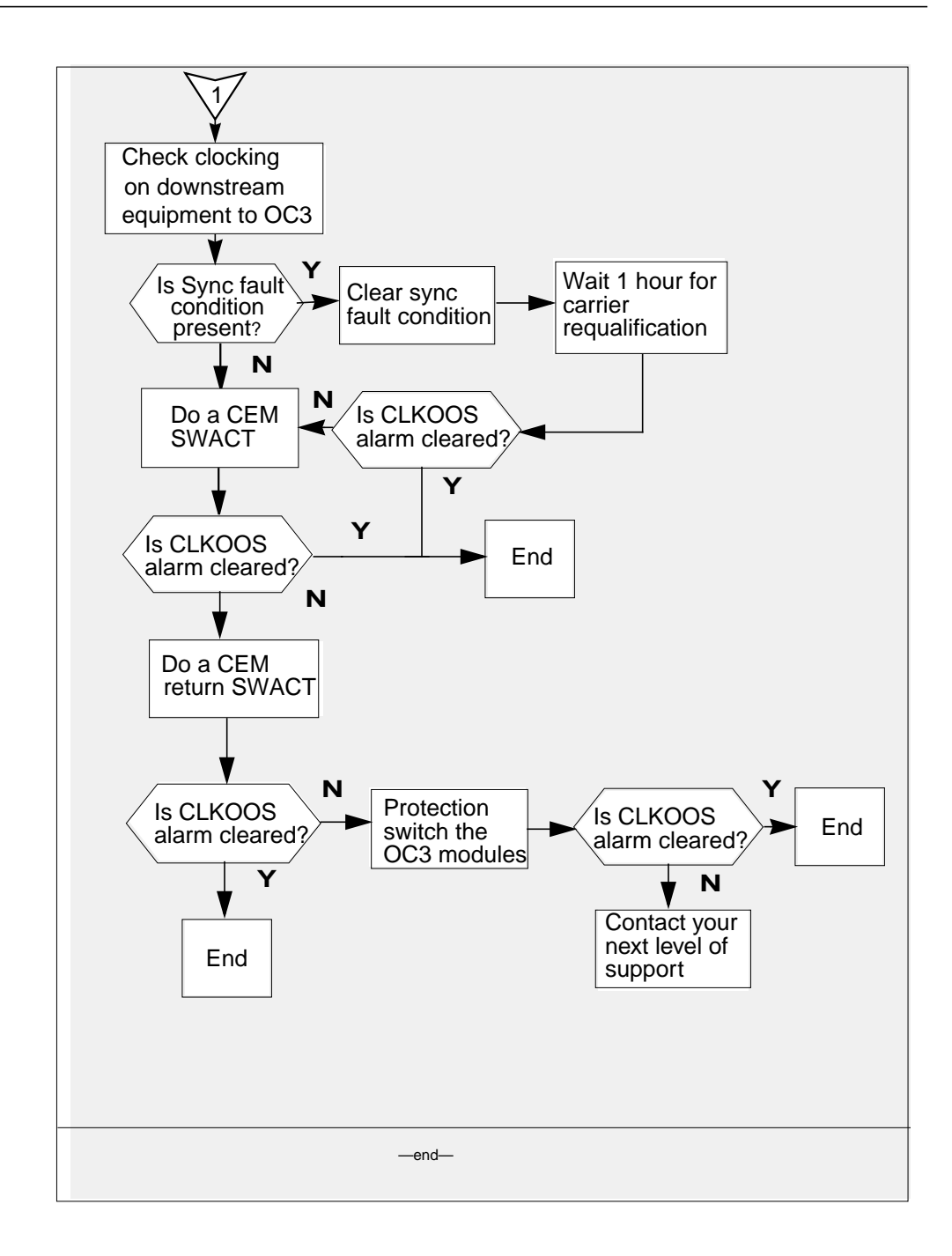

#### PM 1SPM CLKOOS SPM

major (continued)

#### Clearing a CLKOOS alarm

#### At the MAP terminal

Access the PM level of the map screen by typing >MAPCI;MTC;PM and pressing the Enter key. Example of a MAP screen:

|    | SysB | ManB | OffL | CBsy | ISTb | InSv |
|----|------|------|------|------|------|------|
| PM | 1    | 1    | 1    | 3    | 2    | 12   |

- 2 Display all the inservice-trouble (ISTb) SPMs by typing
   >DISP STATE ISTB SPM
   and pressing the enter key.
   3 Post each ISTb SPM by typing
  - >POST SPM spm no

and pressing the Enter key.

where

spm\_no is the number of the SPM (0 to 63)

Example of a MAP screen:

|       |    |   | SysB | Ma   | anB  |      | OffL  | C     | Bsy |     | IS  | Tb   | InSv  |    |   |      |
|-------|----|---|------|------|------|------|-------|-------|-----|-----|-----|------|-------|----|---|------|
| PM    |    |   | 7    |      | 2    |      | 2     |       | 2   |     |     | 9    | 16    |    |   |      |
| SPM   |    |   | 0    |      | 2    |      | 1     |       | 0   |     |     | 1    | 0     |    |   |      |
| SPM   | 11 | 3 | ISTb | Loc: | Sit  | e H  | OST I | Floor | 1   | Row | 7 A | FrF  | os 13 |    |   |      |
| ShlfO | SL | A | Stat | Shl  | E0 S | SL A | Sta   | t Sh  | lf1 | SL  | A   | Stat | Shlf1 | SL | A | Stat |
|       | 1  | - |      | CEM  | 1    | 8 I  | Sys   | в ——  |     | 1   | -   |      |       | 8  | - |      |
|       | 2  | - |      | OC3  | 0    | 9 A  |       |       |     | 2   | -   |      |       | 9  | - |      |
| DSP 3 | 3  | Ι | OffL | OC3  | 1 1  | .0 I |       |       |     | 3   | -   |      |       | 10 | - |      |
|       | 4  | - |      |      | 1    | .1 - |       |       |     | 4   | -   |      |       | 11 | - |      |
|       | 5  | - |      | DSP  | 12 1 | .2 A |       |       |     | 5   | -   |      |       | 12 | - |      |
|       | 6  | - |      | DSP  | 13 1 | .3 A |       |       |     | 6   | -   |      |       | 13 | - |      |
| CEM 0 | 7  | А | ISTb |      | 1    | .4 A |       |       |     | 7   | -   |      |       | 14 | - |      |
|       |    |   |      |      |      |      |       |       |     |     |     |      |       |    |   |      |

4 Select the ISTb common equipment module (CEM) by typing

>SELECT CEM cem\_no

where

**cem\_no** is the number of the ISTb CEM (0 or 1) *Example of a MAP screen:* 

#### PM 1SPM CLKOOS SPM major (continued)

SPM 11 CEM 0 Act ISTb Loc : Row F FrPos 64 ShPos 6 ShId 0 Slot 7 Default Load: SPMLOAD Clock: Input Ref: Source: Current Mode: List the alarms on the CEM by typing >LISTALM and pressing the Enter key. Example of a MAP screen: SPM 11 CEM 0 Act ISTb Loc : Row F FrPos 64 ShPos 6 ShId 0 Slot 7 Default Load: SPMLOAD Clock: Input Ref: Source: Current Mode: ListAlm ListAlm: SPM 11 CEM 0 SEVERITY ALARM ACTION \_\_\_\_\_ Critical None Major CLKOOS RPT Minor None No\_Alarm None Record the number of each SPM exhibiting the CLKOOS condition. Access the MTC level of the MAP screen by typing >MAPCI:MTC and pressing the Enter key. Check the alarm banner and determine whether there is an MS clock alarm.

5

6 7

8

| If there is           | Do      |
|-----------------------|---------|
| an MS clock alarm     | step 9  |
| not an MS clock alarm | step 10 |

9 Clear the MS clock alarm using the appropriate alarm clearing procedures. When you have completed the procedures, go to step 13.

#### PM 1SPM CLKOOS SPM

**major** (continued)

#### 10 Access the CARRIER level of the MAP screen by typing >MAPCI;MTC;TRKS;CARRIER and pressing the Enter key.

11 Post the SPM number for the SPM that is raising the CLKOOS alarm by typing >POST SPM spm\_no

where

spm\_no

is the number of the SPM

This takes you directly to the OC3S level for the alarmed SPM.

#### **12** Determine whether OC3 carriers are in-service.

| If OC3 carriers are | Do      |
|---------------------|---------|
| in-service          | step 15 |
| not in-service      | step 13 |

**13** Restore OC3 carrier signals.

*Note 1:* Contact your next level of support if you are not familiar with the network procedures required to restore OC3 clock signals.

*Note 2:* The CEM sync circuitry uses the STS3L carrier for synchronization, not the OC3. For proper clearing of the CLKOOS condition, OC3 and STS3L carriers must be in-service.

14 List the alarms on the CEM by typing

#### >LISTALM

and pressing the Enter key.

| If the alarm list shows | Do      |
|-------------------------|---------|
| None                    | step 33 |
| CLKOOS                  | step 15 |

**15** Access the STS3L carriers by typing

>NEXT

and pressing the Enter key.

**16** Determine whether STS3L carriers are in-service

| If STS3L carriers are | Do      |  |  |  |
|-----------------------|---------|--|--|--|
| in-service            | step 19 |  |  |  |

#### PM 1SPM CLKOOS SPM major (continued)

| If STS3L carriers are | Do      |  |  |  |  |
|-----------------------|---------|--|--|--|--|
| not in-service        | step 17 |  |  |  |  |

#### **17** Restore the STS3L carrier signals.

*Note 1:* Contact your next level of support if you are not familiar with the network procedures required to restore OC3 clock signals.

*Note 2:* The CEM sync circuitry uses the STS3L carrier for synchronization, not the OC3. For proper clearing of the CLKOOS condition, OC3 and STS3L carriers must be in-service.

18 List the alarms on the CEM by typing

>LISTALM

and pressing the Enter key.

| If the alarm list shows | Do      |
|-------------------------|---------|
| None                    | step 33 |
| CLKOOS                  | step 19 |

**19** Determine if sync fault condition is present on the downstream equipment driving the OC3 into the SPM.

| If sync fault condition is | Do      |
|----------------------------|---------|
| present                    | step 20 |
| not present                | step 22 |

20 Clear sync fault condition on downstream equipment driving the OC3 into the SPM.

*Note:* Once a sync fault condition is corrected, the SPM clears the CLKOOS condition, but there will be a delay of between 20 and 40 minutes while the SPM evaluates the stability of the OC3 carrier frequency.

21 List the alarms on the CEM by typing

#### >LISTALM

and pressing the Enter key.

| If the alarm list shows | Do      |
|-------------------------|---------|
| None                    | step 33 |
| CLKOOS                  | step 22 |

22 Force the CEMs to switch activity by typing

>PROT;FORCE;QUIT

and pressing the enter key.

#### PM 1SPM CLKOOS SPM

#### major (continued)

| 23 | Select the active (A) CEM by typing       |            |  |  |  |  |  |  |  |  |
|----|-------------------------------------------|------------|--|--|--|--|--|--|--|--|
|    | >SELECT CEM cem_no                        |            |  |  |  |  |  |  |  |  |
|    | and pressing the Enter key.               |            |  |  |  |  |  |  |  |  |
|    | where                                     |            |  |  |  |  |  |  |  |  |
|    | cem_no<br>is the number of the active CEM | И (0 or 1) |  |  |  |  |  |  |  |  |
| 24 | List the alarms on the CEM by typing      |            |  |  |  |  |  |  |  |  |
|    | >LISTALM                                  |            |  |  |  |  |  |  |  |  |
|    | and pressing the enter key.               |            |  |  |  |  |  |  |  |  |
|    | If the alarm list shows                   | Do         |  |  |  |  |  |  |  |  |
|    | None                                      | step 25    |  |  |  |  |  |  |  |  |
|    | CLKOOS step 28                            |            |  |  |  |  |  |  |  |  |
| 25 | Force the CEMs to switch activity by t    | yping      |  |  |  |  |  |  |  |  |
|    | >PROT;FORCE;QUIT                          |            |  |  |  |  |  |  |  |  |
|    | and pressing the Enter key.               |            |  |  |  |  |  |  |  |  |
| 26 | Select the active (A) CEM by typing       |            |  |  |  |  |  |  |  |  |
|    | >SELECT CEM cem_no                        |            |  |  |  |  |  |  |  |  |
|    | and pressing the Enter key.               |            |  |  |  |  |  |  |  |  |
|    | where                                     |            |  |  |  |  |  |  |  |  |
|    | cem_no<br>is the number of the active CEM | И (0 or 1) |  |  |  |  |  |  |  |  |
| 27 | List the alarms on the CEM by typing      |            |  |  |  |  |  |  |  |  |
|    | >LISTALM                                  |            |  |  |  |  |  |  |  |  |
|    | and pressing the Enter key.               |            |  |  |  |  |  |  |  |  |
|    | Example of a MAP screen:                  |            |  |  |  |  |  |  |  |  |
|    |                                           |            |  |  |  |  |  |  |  |  |

#### PM 1SPM CLKOOS SPM major (continued)

 SPM
 11 CEM
 0 Act
 ISTb

 Loc:
 Row F
 FrPos 64 ShPos
 6 ShId 0 Slot
 7

 Default Load:
 SPMLOAD
 Clock:
 Input Ref:
 Source:
 Current Mode:

 ListAlm
 ListAlm
 ListAlm:
 SPM 11 CEM 0
 Severity
 ALARM
 ACTION

 SEVERITY
 ALARM
 ACTION
 Critical
 None

 Major
 CLKOOS
 RPT

 Minor
 None

 No\_Alarm
 None

| If the alarm list shows | Do      |
|-------------------------|---------|
| None                    | step 33 |
| CLKOOS                  | step 28 |

28 Select the active OC3 module by typing

>SELECT OC3 oc3\_no

and pressing the Enter key.

where

oc3 no

is the number of the active OC3

Example of a MAP screen:

SysB ManB OffL CBsy ISTb InSv 6 РM 2 1 0 1 1 SPM OC3 0 0 2 0 0 0 OC3 0 Act SPM 5 Loc : Row D FrPos 6 ShPos 6 ShId 0 Slot 9 Prot Grp : 1 Default Load: SPMLOAD Prot Role : Working POST: OC3:

29 List the protection status of the OC3 modules by typing
 >PROT
 and pressing the Enter key.

# PM 1SPM CLKOOS SPM major (end)

Example of a MAP screen

| SP  | М |    | 5  | ISTb  | )    |    |       |       |     |        |      |       |        |      |      |     |      |
|-----|---|----|----|-------|------|----|-------|-------|-----|--------|------|-------|--------|------|------|-----|------|
| Pro | t | Gr | p: | OC3_G | RP 1 | -  | М     | ode:  | Nor | n-reve | erti | ve    | Schema | : 01 | ne_p | lus | _one |
| SH0 | τ | JF | ŁΑ | Stat  | Sh   | 10 | UR.   | A Sta | at  | Sh1 1  | JR   | A Sta | it S   | hl T | JR   | A S | tat  |
| 1 - | - | -  | -  |       | 8    |    | · – – |       | -   | 1      |      |       | - 8    |      |      |     |      |
| 2 - | - | -  | _  |       | 9    |    |       |       | _   | 2      |      |       | . 9    |      |      |     |      |
| 3 - | - | -  | _  |       | 10   |    |       |       | _   | 3      |      |       | · 10   |      |      |     |      |
| 4 - | _ | -  | -  |       | 11   |    |       |       | -   | 4      |      |       | - 11   |      |      |     |      |
| 5 - | _ | -  | -  |       | 12   |    |       |       | -   | 5      |      |       | - 12   |      |      |     |      |
| б – | _ | -  | -  |       | 13   |    |       |       | -   | б      |      |       | - 13   |      |      |     |      |
| 7 - | - | -  | -  |       | 14   |    |       |       | -   | 7      |      |       | - 14   |      |      |     |      |

30 Determine the active OC3. Force the OC3s to switch activity by typing >FORCE act\_oc3\_no inact\_oc3\_no

and pressing the Enter key.

where

act\_oc3\_no is the number of an active (A) OC3 (0 or 1)

inact\_oc3\_no is the number of an (I) inactive OC3

31 Return to the SPM level and list the alarms on the CEM by typing

>LISTALM

and pressing the Enter key.

| If the alarm list shows | Do      |
|-------------------------|---------|
| None                    | step 33 |
| CLKOOS                  | step 32 |

**32** For further assistance, contact the personnel responsible for the next level of support.

**33** You have completed this procedure. Return to the CI level of the MAP screen by typing

>QUIT ALL

and pressing the Enter key.

#### PM 1SPM COTLOW SPM minor

#### Alarm display

| Chi Mili CO Hot Pill COS The life | СМ | MS | IOD | Net | РМ   | CCS | Lns | Trks | Ext | APPL |
|-----------------------------------|----|----|-----|-----|------|-----|-----|------|-----|------|
|                                   | •  | •  | •   | •   | 1SPM | •   | •   | •    | •   | •    |
|                                   | •  | •  | •   | •   |      | •   | •   | •    | •   | •    |
|                                   |    |    |     |     |      |     |     |      |     |      |

#### Indication

At the PM level of the MAP display, SPM preceded by a number appears under the PM header of the alarm banner and a minor ( ) alarm indicator appears beneath it.

#### Meaning

The low water mark threshold was exceeded for CCS7-continuity-test (COT) transceiver resources. The demand for COT resources exceeded the threshold setting.

The DMS-Spectrum Peripheral Module (SPM) log SPM350 relates to the COTLOW alarm. Table MNNODE contains the datafill related to the COTLOW alarm.

#### Impact

If the threshold setting is low enough to ensure that there are adequate resources in the COT pool to meet the current call rate, there is no immediate effect on service. However, if the call rate increases and the available COT resources cannot meet the demand, call processing or grades of service, or both, are degraded.

#### **Common procedures**

See "Accessing SPM alarms."

#### Action

The following flowchart is only a summary of the procedure. Use the instructions in the step-action procedure that follows the flowchart to clear the alarm.

# PM 1SPM COTLOW SPM minor (continued)

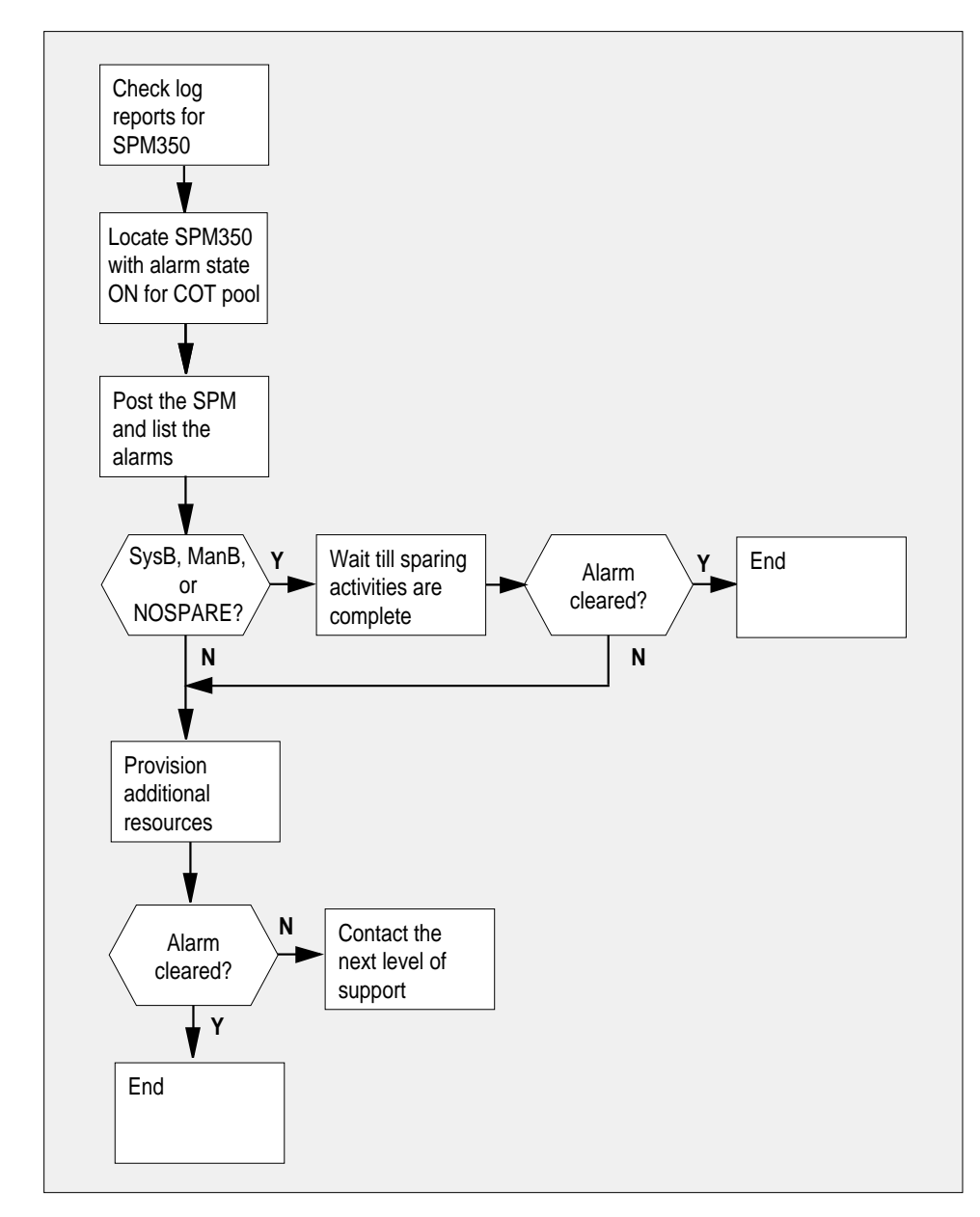

#### Summary of clearing a COTLOW alarm

#### **Clearing a COTLOW alarm**

#### At the MAP terminal

1 Access the log utility level of the MAP screen by typing
### PM 1SPM COTLOW SPM minor (continued)

### >LOGUTIL

and pressing the Enter key.

2 Display all the SPM350 logs by typing

>DUMPLOGS SPM 350 and pressing the Enter key. *Example of a MAP screen:* 

SPM350 Nov19 20:01:33 1400 Pool Percent Free Resources Low ALARM\_STATE = ON POOL = COT SPM\_NUM = 20 NUM\_FREE = 39 NUM-INUSE = 61

*Note:* OPEN SPM 350 can be used instead of the DUMPLOGS command. Logs can then be browsed using the LAST, FIRST, BACK, and FORWARD commands.

- **3** Locate an SPM350 log with ALARM\_STATE = ON and POOL = COT. Record the number of the SPM.
- 4 Post the SPM by typing

>MAPCI;MTC;PM;POST SPM spm\_no

and pressing the Enter key.

where

spm\_no
 is the number of the SPM (0 to 63) shown in the log report

Example of a MAP screen:

## PM 1SPM COTLOW SPM

minor (continued)

|       | SysB           | ManB      | OffL    | CBsy  | ISTb      | InSv            |
|-------|----------------|-----------|---------|-------|-----------|-----------------|
| PM    | 7              | 2         | 2       | 2     | 9         | 16              |
| SPM   | 0              | 1         | 1       | 0     | 0         | 1               |
|       |                |           |         |       |           |                 |
| SPM   | 20 <b>InSv</b> | Loc: Site | HOST Fl | oor 1 | Row A FrP | os 13           |
|       |                |           |         |       |           |                 |
| Shlf0 | SL A Stat      | Shlf0 SL  | A Stat  | Shlf1 | SL A Stat | Shlf1 SL A Stat |
|       | 1              | CEM 1 8   | I InSv  |       | 1         | 8               |
|       | 2              | OC3 0 9   | A InSv  |       | 2         | 9               |
| DSP 3 | 3 I OffL       | OC3 1 10  | I InSv  |       | 3         | 10              |
|       | 4              | 11        |         |       | 4         | 11              |
|       | 5              | DSP12 12  | A InSv  |       | 5         | 12              |
|       | 6              | DSP13 13  | A InSv  |       | 6         | 13              |
| CEM 0 | 7 A InSv       | 14        | A InSv  |       | 7         | 14              |

**5** List the alarms on the SPM by typing

>LISTALM and pressing the Enter key. Example of a MAP screen:

| ListAlm  |        |        |
|----------|--------|--------|
| ListAlm: | SPM 11 |        |
|          |        |        |
| SEVERITY | ALARM  | ACTION |
|          |        |        |
| Critical | None   |        |
| Major    | None   |        |
| Minor    | COTLOW | RPT    |
| No_Alarm | None   |        |

- 6 Do the following substeps to determine if sparing activities are underway.
  - **a** Check the alarm list for a NOSPARE alarm.

| If the alarm list indicates | Do      |
|-----------------------------|---------|
| Major NOSPARE               | step 6b |
| Major None                  | step 6c |

**b** Verify that sparing activities are underway by other personnel. Otherwise, clear the NOSPARE alarm by following the SPM NOSPARE PM alarm clearing procedure.

## PM 1SPM COTLOW SPM minor (end)

- c Check the list of posted modules for DSPs that are system busy (SysB) or manual busy (ManB). If other personnel are involved in sparing activities, check with them to make sure the DSPs will be returned to service. Otherwise, clear any alarms and return the units to service.
- d Wait until the state of the DSPs indicates InSv.
- 7 When the DSPs are returned to service, determine if the alarm has cleared.

| If the alarm list indicates | Do      |
|-----------------------------|---------|
| Minor COTLOW                | step 8  |
| Minor None                  | step 11 |

8 Provision additional digital signal processor (DSP) resource modules (RM). Provision additional DSP RMs. For detailed instructions and provisioning information, see "SPM NTLX65AA DSP RM card" in the appropriate *Card Replacement Procedures*. When you have completed the procedures, return to this point.

*Note:* Contact your next level of support if you are not familiar with the policies and procedures for provisioning DSP RMs.

9 List the alarms on the SPM by typing

#### >LISTALM

and pressing the Enter key.

| If the alarm list indicates | Do      |
|-----------------------------|---------|
| Minor COTLOW                | step 10 |
| Minor None                  | step 11 |

- **10** For further assistance, contact the personnel responsible for the next level of support.
- 11 You have completed this procedure. Return to the CI level of the MAP screen by typing

>QUIT ALL

## PM 1SPM DTMFLOW SPM minor

### Alarm display

| ĺ | CM MB CD Not PM CCB The list | СМ | MS | IOD | Net | РМ   | CCS | Lns | Trks | Ext | APPL |  |
|---|------------------------------|----|----|-----|-----|------|-----|-----|------|-----|------|--|
|   |                              |    | •  | •   | •   | 1SPM | •   | •   | •    | •   | •    |  |
|   |                              | •  | •  | •   | •   |      | •   | •   | •    | -   | •    |  |
|   |                              |    |    |     |     |      |     |     |      |     |      |  |

### Indication

At the PM level of the MAP display, SPM preceded by a number appears under the PM header of the alarm banner and a minor ( ) alarm indicator appears beneath it.

### Meaning

The low water mark threshold was exceeded for dual-tone multifrequency (DTMF) resources. The demand for DTMF resources exceeded the threshold setting.

The DMS-Spectrum Peripheral Module (SPM) log SPM350 relates to the DTMFLOW alarm. Table MNNODE contains the datafill related to the DTMFLOW alarm.

### Impact

If the threshold setting is low enough to ensure that there are adequate resources in the DTMF pool to meet the current call rate, there is no immediate effect on service. However, if the call rate increases and the available DTMF resources cannot meet the demand, call processing or grades of service, or both, are degraded.

### **Common procedures**

See "Accessing SPM alarms."

### Action

The following flowchart is only a summary of the procedure. Use the instructions in the step-action procedure that follows the flowchart to clear the alarm.

### PM 1SPM DTMFLOW SPM minor (continued)

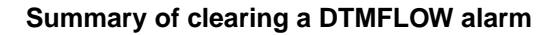

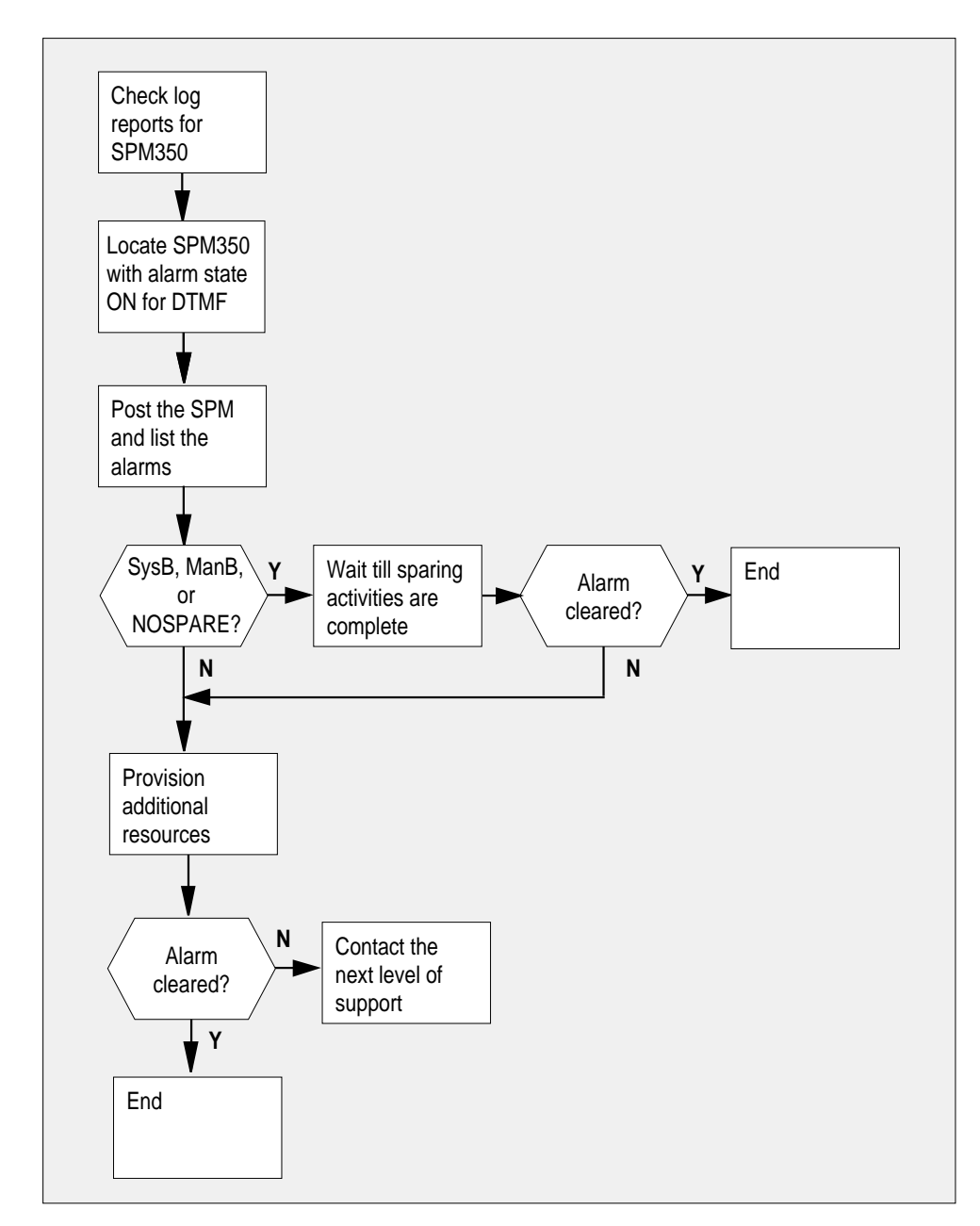

### **PM 1SPM DTMFLOW SPM**

minor (continued)

### Clearing a DTMFLOW alarm

### At the MAP terminal

- 1 Access the log utility level of the MAP screen by typing
  - >LOGUTIL

and pressing the Enter key.

2 Display all the SPM350 logs by typing

>DUMPLOGS SPM 350 and pressing the Enter key. *Example of a MAP screen:* 

SPM350 Nov19 20:01:33 1400 Pool Percent Free Resources Low ALARM\_STATE = ON POOL = DTMF SPM\_NUM = 20 NUM\_FREE = 39 NUM-INUSE = 61

*Note:* OPEN SPM 350 can be used instead of the DUMPLOGS command. Logs can then be browsed using the LAST, FIRST, BACK, and FORWARD commands.

- **3** Locate an SPM350 log with ALARM\_STATE = ON and POOL = DTMF. Record the number of the SPM.
- 4 Post the SPM by typing

>MAPCI;MTC;PM;POST SPM spm\_no

and pressing the Enter key.

where

#### spm\_no

is the number of the SPM (0 to 63) shown in the log report *Example of a MAP screen:* 

### PM 1SPM DTMFLOW SPM minor (continued)

|       |    | SysB   | ManB     | OffL     | CBsy     | ISTb      | InSv   |           |
|-------|----|--------|----------|----------|----------|-----------|--------|-----------|
| PM    |    | 7      | 2        | 2        | 2        | 9         | 16     |           |
| SPM   |    | 0      | 1        | 1        | 0        | 0         | 1      |           |
|       |    |        |          |          |          |           |        |           |
| SPM   | 20 | InSv   | Loc: Sit | e HOST B | Floor 1  | Row A Fri | Pos 13 |           |
|       |    |        |          |          |          |           |        |           |
| Shlf0 | SL | A Stat | Shlf0 S  | L A Stat | Shlf1    | SL A Stat | Shlf1  | SL A Stat |
|       | 1  |        | CEM 1    | 8 I InSv | ,        | 1         |        | 8         |
|       | 2  |        | OC3 0    | 9 A InSv | <i>r</i> | 2         |        | 9         |
| DSP 3 | 3  | I OffL | OC3 1 1  | 0 I InSv | ,        | 3         |        | 10        |
|       | 4  |        | 1:       | 1        |          | 4         |        | 11        |
|       | 5  |        | DSP12 1  | 2 A InSv | r        | 5         |        | 12        |
|       | 6  |        | DSP13 1  | 3 A InSv | r        | 6         |        | 13        |
| CEM 0 | 7  | A InSv | 1        | 4 A InSv | r        | 7         |        | 14        |

5 List the alarms on the SPM by typing

### >LISTALM and pressing the Enter key. Example of a MAP screen:

| ListAlm<br>ListAlm: S | SPM 11  |        |
|-----------------------|---------|--------|
| SEVERITY              | ALARM   | ACTION |
| Critical              | None    |        |
| Major                 | None    |        |
| Minor                 | ECANLOW | RPT    |
| No Alarm              | None    |        |

- **6** Do the following substeps to Determine whether sparing activities are underway.
  - **a** Check the alarm list for a NOSPARE alarm.

| If the alarm list indicates | Do       |
|-----------------------------|----------|
| Major NOSPARE               | step 6 b |
| Major None                  | step 6 c |

**b** Verify that sparing activities are underway by other personnel. Otherwise, clear the NOSPARE alarm by following the SPM NOSPARE PM alarm clearing procedure.

## PM 1SPM DTMFLOW SPM minor (end)

- **c** Check the list of posted modules for DSPs that are system busy (SysB) or manual busy (ManB). If other personnel are involved in sparing activities, check with them to make sure the DSPs will be returned to service. Otherwise, clear any alarms and return the units to service.
- d Wait until the state of the DSPs indicates InSv.
- 7 When the DSPs are returned to service, Determine whether the alarm has cleared.

| If the alarm list indicates | Do      |
|-----------------------------|---------|
| Minor DTMFLOW               | step 8  |
| Minor None                  | step 11 |

8 Provision additional DSP RMs. For detailed instructions and provisioning information, see "SPM NTLX65AA DSP RM card" in the appropriate *Card Replacement Procedures*. When you have completed the procedures, return to this point.

*Note:* Contact your next level of support if you are not familiar with the policies and procedures for provisioning DSP RMs.

9 List the alarms on the SPM by typing

#### >LISTALM

and pressing the Enter key.

| If the alarm list indicates | Do      |
|-----------------------------|---------|
| Minor DTMFLOW               | step 10 |
| Minor None                  | step 11 |

- **10** For further assistance, contact the personnel responsible for the next level of support.
- 11 You have completed this procedure. Return to the CI level of the MAP screen by typing

>QUIT ALL

## PM 1SPM ECANLOW SPM minor

## Alarm display

| ĺ | CM MB OD Not PM CC6 This Bit<br>LUTY | CM | MS | IOD | Net | PM   | CCS | Lns | Trks | Ext | APPL |  |
|---|--------------------------------------|----|----|-----|-----|------|-----|-----|------|-----|------|--|
|   |                                      | •  |    | •   | •   | 1SPM | •   | •   | •    | •   | •    |  |
|   |                                      | •  | •  | •   | •   |      | •   | •   | •    | •   | •    |  |
|   |                                      |    |    |     |     |      |     |     |      |     |      |  |

### Indication

At the PM level of the MAP display, SPM preceded by a number appears under the PM header of the alarm banner and a minor ( ) alarm indicator appears beneath it.

### Meaning

The low water mark threshold was exceeded for echo canceller (ECAN) resources. The demand for ECAN resources exceeded the threshold setting.

The DMS-Spectrum Peripheral Module (SPM) log SPM350 relates to the ECANLOW alarm. Table MNNODE contains the datafill related to the ECANLOW alarm.

### Impact

If the threshold setting is low enough to ensure that there are adequate resources in the ECAN pool to meet the current call rate, there is no immediate effect on service. However, if the call rate increases and the available ECAN resources cannot meet the demand, call processing or grades of service, or both, are degraded.

## **Common procedures**

See "Accessing SPM alarms."

### Action

The following flowchart is only a summary of the procedure. Use the instructions in the step-action procedure that follows the flowchart to clear the alarm.

# PM 1SPM ECANLOW SPM minor (continued)

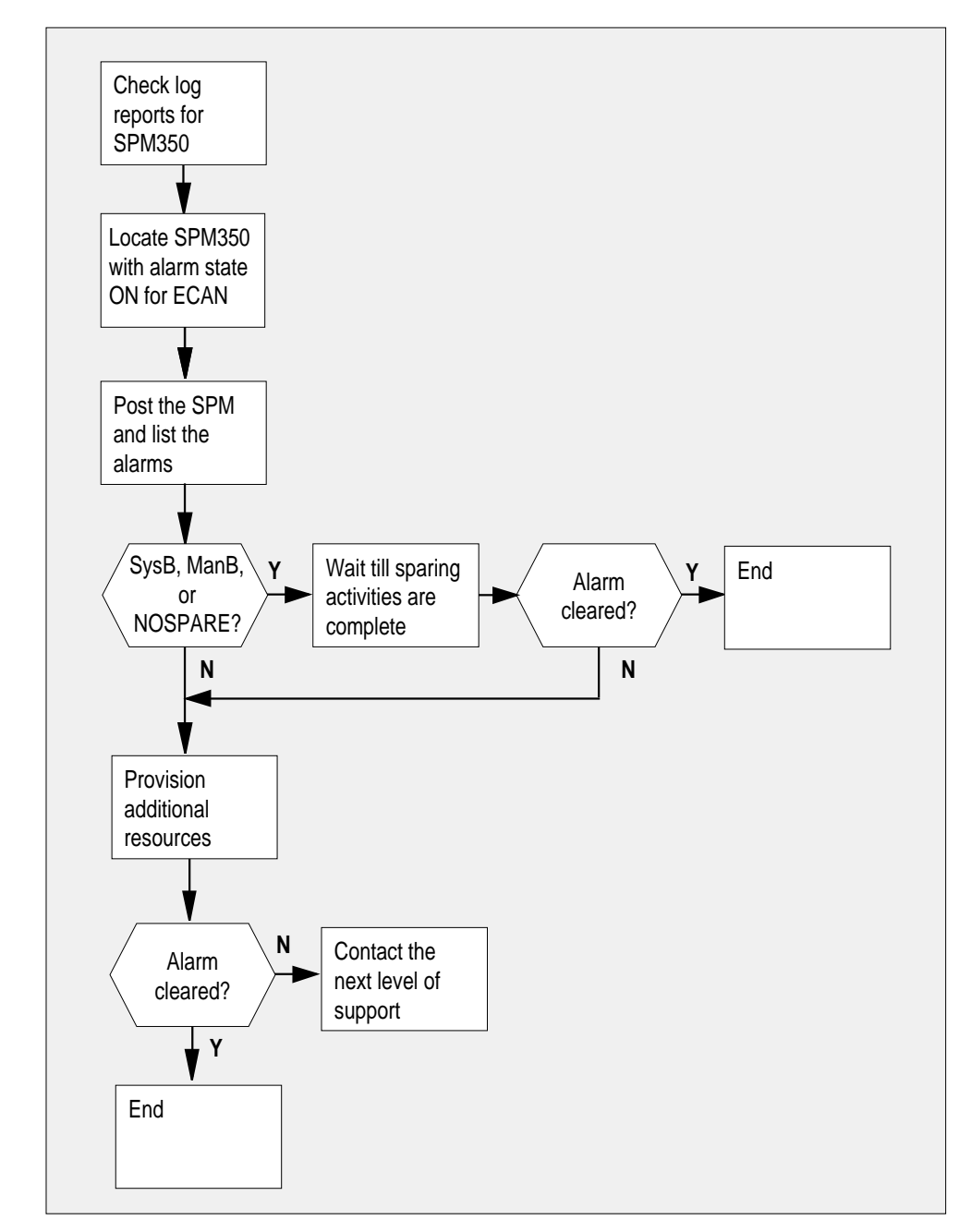

### Summary of clearing an ECANLOW alarm

### PM 1SPM ECANLOW SPM minor (continued)

### Clearing a ECANLOW alarm

### At the MAP terminal

1 Access the log utility level of the MAP screen by typing >LOGUTIL

and pressing the Enter key.

2 Display all the SPM350 logs by typing

>DUMPLOGS SPM 350

and pressing the Enter key.

Example of a MAP screen:

SPM350 Nov19 20:01:33 1400 Pool Percent Free Resources Low ALARM\_STATE = ON POOL = ECAN SPM\_NUM = 20 NUM\_FREE = 39 NUM-INUSE = 61

*Note:* OPEN SPM 350 can be used instead of the DUMPLOGS command. Logs can then be browsed using the LAST, FIRST, BACK, and FORWARD commands.

- **3** Locate an SPM350 log with ALARM\_STATE = ON and POOL = ECAN. Record the number of the SPM.
- 4 Post the SPM by typing

>MAPCI;MTC;TRK;POST SPM spm\_no

and pressing the Enter key.

where

spm no

is the number of the SPM (0 to 63) shown in the log report

Example of a MAP screen:

## **PM 1SPM ECANLOW SPM**

minor (continued)

|         | SysB           | ManB      | OffL    | CBsy  | ISTb      | InSv            |  |
|---------|----------------|-----------|---------|-------|-----------|-----------------|--|
| PM      | 7              | 2         | 2       | 2     | 9         | 16              |  |
| SPM     | 0              | 1         | 1       | 0     | 0         | 1               |  |
|         |                |           |         |       |           |                 |  |
| SPM     | 20 <b>InSv</b> | Loc: Site | HOST Fl | oor 1 | Row A FrF | os 13           |  |
|         |                |           |         |       |           |                 |  |
| Shlf0 : | SL A Stat      | Shlf0 SL  | A Stat  | Shlf1 | SL A Stat | Shlf1 SL A Stat |  |
|         | 1              | CEM 1 8   | T InGu  |       | 1         | 8               |  |
|         | -              |           | 1 1100  |       | <u>,</u>  | ŝ               |  |
|         | 2              | 003 0 9   | A Insv  |       | 2         | 9               |  |
| DSP 3   | 3 I OffL       | OC3 1 10  | I InSv  |       | 3         | 10              |  |
|         | 4              | 11        |         |       | 4         | 11              |  |
|         | 5              | DSP12 12  | A InSv  |       | 5         | 12              |  |
|         | б – ––––       | DSP13 13  | A InSv  |       | 6         | 13              |  |
| CEM 0   | 7 A InSv       | 14        | A InSv  |       | 7         | 14              |  |

5 List the alarms on the SPM by typing

### >LISTALM

and pressing the Enter key.

Example of a MAP screen:

ListAlm ListAlm: SPM 11 SEVERITY ALARM ACTION \_\_\_\_\_ Critical None Major None Minor ECANLOW RPT No\_Alarm None

- 6 Do the following substeps to determine whether sparing activities are underway.
  - а Check the alarm list for a NOSPARE alarm.

| If the alarm list indicates | Do       |
|-----------------------------|----------|
| Major NOSPARE               | step 6 b |
| Major None                  | step 6 c |

- b Verify that sparing activities are underway by other personnel. Otherwise, clear the NOSPARE alarm by following the SPM NOSPARE alarm clearing procedure.
- Check the list of posted modules for DSPs that are system busy (SysB) С or manual busy (ManB). If other personnel are involved in sparing

## PM 1SPM ECANLOW SPM minor (end)

activities, check with them to make sure the DSPs will be returned to service. Otherwise, clear any alarms and return the units to service.

- d Wait until the state of the DSPs indicates InSv.
- 7 When the DSPs are returned to service, Determine whether the alarm has cleared.

| If the alarm list indicates | Do      |
|-----------------------------|---------|
| Minor ECANLOW               | step 8  |
| Minor None                  | step 11 |

8 Provision additional DSP RMs. For detailed instructions and provisioning information, see "SPM NTLX65AA DSP RM card" in the appropriate *Card Replacement Procedures*. When you have completed the procedures, return to this point.

*Note:* Contact your next level of support if you are not familiar with the policies and procedures for provisioning DSP RMs.

9 List the alarms on the SPM by typing

### >LISTALM

and pressing the Enter key.

| If the alarm list indicates | Do      |
|-----------------------------|---------|
| Minor ECANLOW               | step 10 |
| Minor None                  | step 11 |

- **10** For further assistance, contact the personnel responsible for the next level of support.
- 11 You have completed this procedure. Return to the CI level of the MAP screen by typing

>QUIT ALL

## PM 1SPM HLDOVR SPM major

### Alarm banner

| CM MB CD HC PM COS The He<br>LUT | СМ | MS | IOD | Net | PM   | CCS | Lns | Trks | Ext | APPL |
|----------------------------------|----|----|-----|-----|------|-----|-----|------|-----|------|
|                                  | •  | •  | •   | -   | 1SPM | •   | •   | •    | -   | •    |
|                                  |    |    | •   | •   | М    | •   | •   | •    | •   | •    |
|                                  |    |    |     |     |      |     |     |      |     |      |

### Indication

At the MTC level of the MAP screen, SPM preceded by a number appears under the PM header of the MAP screen and a major (M) alarm indicator appears beneath it.

### Meaning

The common equipment module (CEM) clocks have lost network synchronization. The clocks are running in holdover (HLDOVR) mode.

The DMS-Spectrum Peripheral Module (SPM) log SPM501 relates to the HLDOVR alarm. Table MNCKTPAK contains the datafill related to the HLDOVR alarm.

### Impact

SPM is not synchronized with the network. Carrier traffic is not supported. Other clock-related alarms may also occur.

## **Common procedures**

See "Accessing SPM alarms."

### Action

The following flowchart is only a summary of the procedure. Use the instructions in the step-action procedure that follows the flowchart to clear the alarm.

PM 1SPM HLDOVR SPM major (continued)

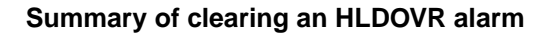

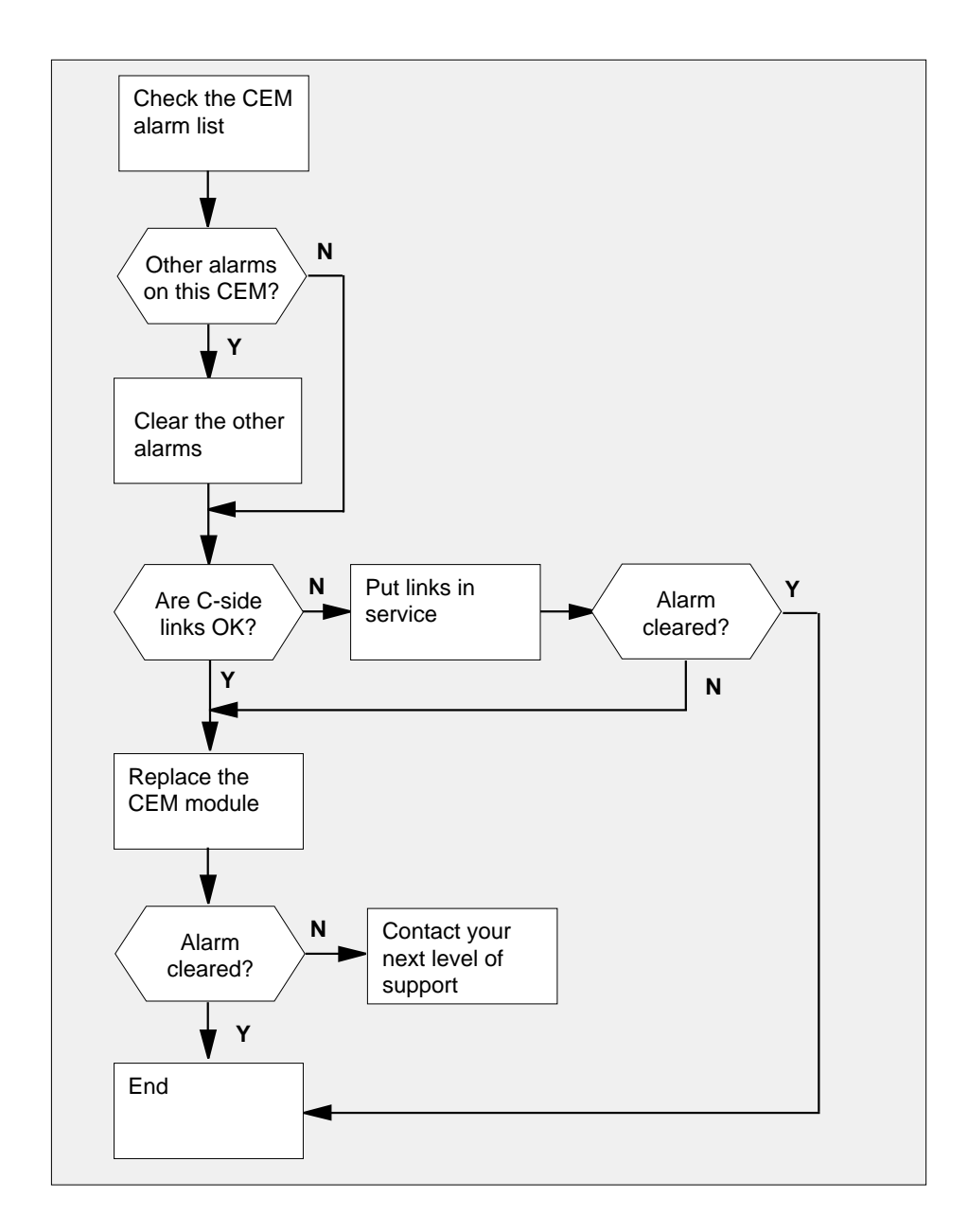

### PM 1SPM HLDOVR SPM

major (continued)

### Clearing a HLDOVR alarm

#### At the MAP terminal

Access the PM level of the MAP screen by typing >MAPCI;MTC;PM and pressing the Enter key. Example of a MAP screen:

|    | SysB | ManB | OffL | CBsy | ISTb | InSv |
|----|------|------|------|------|------|------|
| РM | 1    | 1    | 1    | 3    | 2    | 12   |

- Display all the system-busy SPMs by typing
  >DISP STATE SYSB SPM and pressing the Enter key.
- **3** Record the number of the SPMs.
- 4 Post each system-busy SPM by typing
  - >POST SPM spm\_no

and pressing the Enter key.

where

### spm\_no

is the number of the SPM (0 to 63)

Example of a MAP screen:

OffL CBsy SysB ManB ISTD InSv 2 9 2 7 2 16 РМ SPM 0 2 1 0 0 0 SPM 11 SysB Loc: Site HOST Floor 1 Row A FrPos 13 ----- 1 - ---- CEM 1 8 I SysB ----- 1 - ---- 8 - --------- 2 - ---- OC3 0 9 A ---- 2 - ---- 9 - ----DSP 3 3 I OffL OC3 1 10 I ---- 3 - ---- 10 - --------- 4 - ---- 11 - ---- 4 - ---- 11 - --------- 5 - ---- DSP12 12 A ---- 5 - ---- 12 - --------- 6 - ---- DSP13 13 A ---- 6 - ---- 13 - ----CEM 0 7 A SysB ----- 14 A ---- 7 - ---- 14 - ----

5 Select the system-busy CEM by typing >SELECT CEM cem\_no and pressing the Enter key. where

### PM 1SPM HLDOVR SPM major (continued)

cem no is the number of the CEM (0 or 1) Example of a MAP screen: SPM 11 CEM 0 Act SysB Loc : Row F FrPos 64 ShPos 6 ShId 0 Slot 7 Default Load: SPMLOAD Clock: Input Ref: Source: Current Mode: List the alarms on the CEM by typing >LISTALM and pressing the Enter key. Example of a MAP screen: SPM 11 CEM 0 Act SysB Loc : Row F FrPos 64 ShPos 6 ShId 0 Slot 7 Default Load: SPMLOAD Clock: Input Ref: Source: Current Mode: ListAlm ListAlm: SPM 11 CEM 0 SEVERITY ALARM ACTION \_\_\_\_\_ Critical None Major HOLDOVR RPT Minor None No\_Alarm None

7 Determine whether there are any other CEM alarms.

| If there are        | Do     |
|---------------------|--------|
| no other CEM alarms | step 9 |
| other CEM alarms    | step 8 |

- 8 Clear the other CEM alarms using the appropriate SPM alarm clearing procedures. When you have completed the procedures, return to this step.
- 9 List the status of the C-side links by typing

>TRNSL

6

### PM 1SPM HLDOVR SPM

**major** (continued)

and pressing the Enter key. Example of a MAP screen: SPM 11 CEM 0 Act SysB Loc : Row F FrPos 64 ShPos 6 ShId 0 Slot 7 Default Load: SPMLOAD Clock: Input Ref: Current Mode: Source: Trnsl Link 1: ENET 0 0 30 0; Status: OK Link 2: ENET 1 0 30 1; Status: NA Link 3: ENET 0 0 30 2; Status: OK Link 4: ENET 1 0 30 3; Status: OK

**10** Determine whether the C-side links are in service.

| If the C-side links appear as | Do      |
|-------------------------------|---------|
| ОК                            | step 13 |
| NA or UR                      | step 11 |

11 Return the C-side links to sercvice. When you have completed the procedure, return to this point.

*Note:* Contact your next level of support if you are not familiar with the procedures required to restore C-side links to service.

12 List the airms on the CEM by typing

#### >LISTALM

and pressing the Enter key.

| If the alarm list shows | Do      |
|-------------------------|---------|
| None                    | step 16 |
| HOLDOVR                 | step 13 |

**13** Replace the CEM module. For detailed instructions, see "SPM NTLX63AA CEM card" in the appropriate *Card Replacement Procedures*. When you complete the card replacement procedure, return to this point.

14 List the alarms on the CEM by typing

>LISTALM

## PM 1SPM HLDOVR SPM major (end)

and pressing the Enter key.

| If the alarm list shows | Do      |
|-------------------------|---------|
| None                    | step 16 |
| HOLDOVR                 | step 15 |

- **15** For further assistance, contact the personnel responsible for the next level of support.
- 16 You have completed this procedure. Return to the CI level of the MAP screen by typing

>QUIT ALL

## PM 1SPM HLDOVR24 SPM major

### Alarm banner

| Í | Cal MB CO His PA COB The Re<br>LUT | CM | MS | IOD | Net | PM   | CCS | Lns | Trks | Ext | APPL |
|---|------------------------------------|----|----|-----|-----|------|-----|-----|------|-----|------|
|   |                                    | •  | •  | •   | •   | 1SPM | •   | •   | •    | •   | •    |
|   |                                    | •  | •  | •   | •   | Μ    | •   | •   | •    | •   | •    |
|   |                                    |    |    |     |     |      |     |     |      |     |      |

### Indication

At the MTC level of the MAP screen, SPM preceded by a number appears under the PM header of the MAP screen and a major (M) alarm indicator appears beneath it.

### Meaning

The common equipment module (CEM) clocks have not been synchronized with the network for 24 hours or more. The clocks are running in holdover (HLDOVR) mode.

The DMS-Spectrum Peripheral Module (SPM) log SPM501 relates to the HLDOVR24 alarm, Table MNCKTPAK contains the datafill related to the HLDOVR24 alarm.

### Impact

SPM has not been synchronized with the network for 24 hours or more, carrier traffic has not been supported, other clock-related alarms may have been generated.

### **Common procedures**

See "Accessing SPM alarms."

### Action

The following flowchart is only a summary of the procedure. Use the instructions in the step-action procedure that follows the flowchart to clear the alarm.

### PM 1SPM HLDOVR24 SPM major (continued)

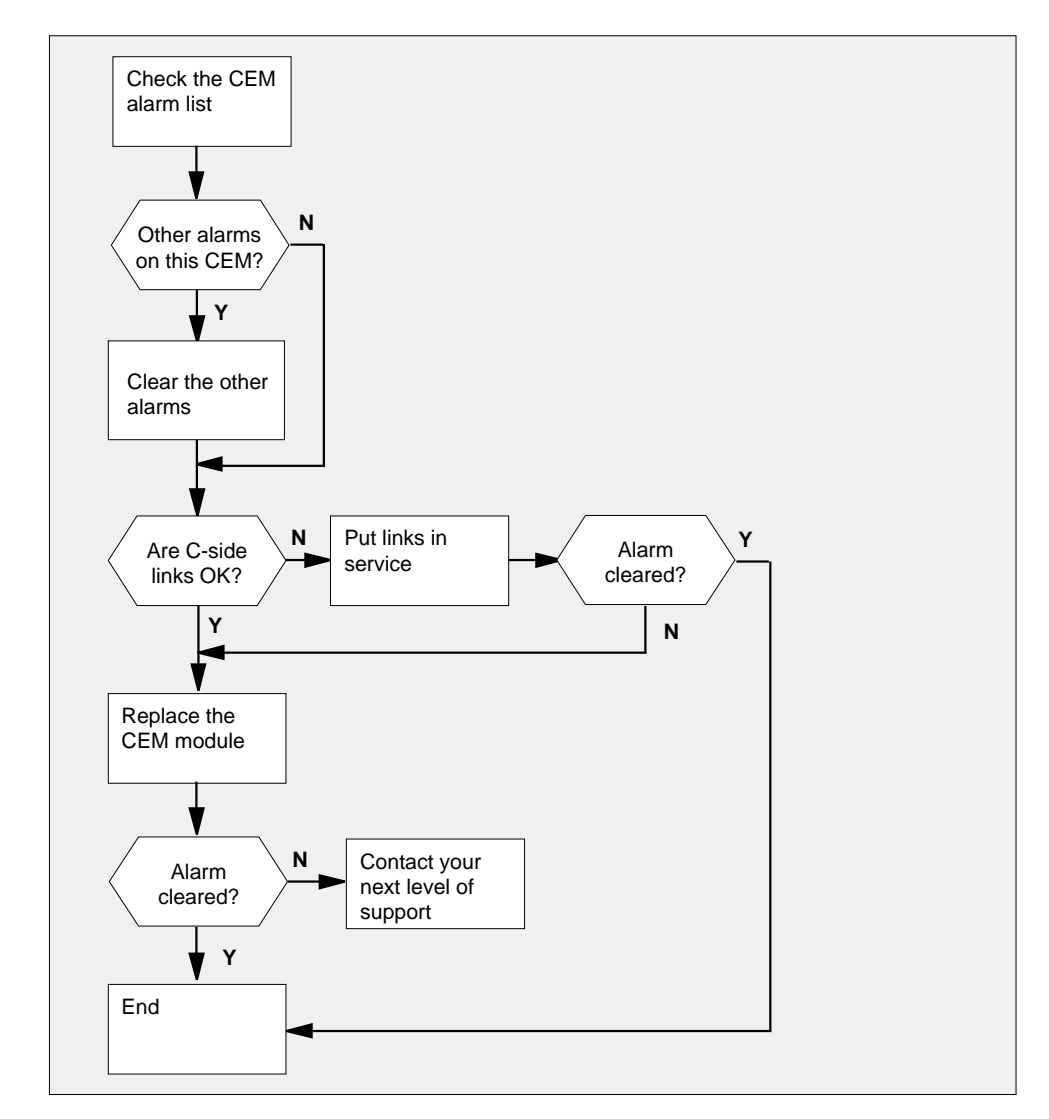

Summary of clearing an HLDOVR24 alarm

### Clearing an HLDOVR24 alarm

### At the MAP terminal

1 Access the PM level of the MAP screen by typing >MAPCI;MTC;PM and pressing the Enter key. Example of a MAP screen:

## PM 1SPM HLDOVR24 SPM

2

3 4

major (continued)

| PM                                | Sys<br>1                                                       | BI                                             | ManB<br><b>1</b>                                                            | OffL<br><b>1</b>                                                                  | CBsy<br><b>3</b>                  | ISTb<br>2                                                                                  | InS<br><b>12</b>                                         | v                                      |
|-----------------------------------|----------------------------------------------------------------|------------------------------------------------|-----------------------------------------------------------------------------|-----------------------------------------------------------------------------------|-----------------------------------|--------------------------------------------------------------------------------------------|----------------------------------------------------------|----------------------------------------|
| Disp                              | lay al                                                         | I the sy                                       | stem-bu                                                                     | sy SPMs ł                                                                         | by typing                         |                                                                                            |                                                          |                                        |
| >DIS                              | SP                                                             | STATE                                          | SYSB                                                                        | SPM                                                                               |                                   |                                                                                            |                                                          |                                        |
| and i                             | oress                                                          | ina the                                        | Enter ke                                                                    | ev.                                                                               |                                   |                                                                                            |                                                          |                                        |
| Reco                              | ord th                                                         | e numb                                         | er of the                                                                   | SPMs                                                                              |                                   |                                                                                            |                                                          |                                        |
| Post                              | each                                                           | system                                         | n-busy S                                                                    | PM by typ                                                                         | oing                              |                                                                                            |                                                          |                                        |
| >PO5                              | ST                                                             | SPM s                                          | spm_no                                                                      |                                                                                   |                                   |                                                                                            |                                                          |                                        |
| and j                             | press                                                          | ing the                                        | Enter ke                                                                    | ey.                                                                               |                                   |                                                                                            |                                                          |                                        |
| whei                              | re                                                             | Ū                                              |                                                                             |                                                                                   |                                   |                                                                                            |                                                          |                                        |
|                                   | snm                                                            | no                                             |                                                                             |                                                                                   |                                   |                                                                                            |                                                          |                                        |
| •                                 | is t                                                           | he num                                         | ber of th                                                                   | e SPM (0                                                                          | to 63)                            |                                                                                            |                                                          |                                        |
| Exar                              | nple                                                           | of a MA                                        | P screel                                                                    | า:                                                                                |                                   |                                                                                            |                                                          |                                        |
|                                   |                                                                |                                                |                                                                             |                                                                                   |                                   |                                                                                            |                                                          |                                        |
|                                   |                                                                | SvsB                                           | ManB                                                                        | OffI.                                                                             | CDarr                             | TOTA                                                                                       |                                                          |                                        |
| п                                 |                                                                | 0,02                                           |                                                                             |                                                                                   | CBSY                              | ISID                                                                                       | InSv                                                     |                                        |
| P                                 | M                                                              | 7                                              | 2                                                                           | 2                                                                                 | CBSy<br>2                         | 151D<br>9                                                                                  | InSv<br>16                                               |                                        |
| SP                                | M<br>M                                                         | 7<br>0                                         | 2<br>2                                                                      | 2                                                                                 | 2<br>0                            | 9<br>0                                                                                     | InSv<br>16<br>0                                          |                                        |
| SP<br>SPM                         | РМ<br>РМ<br>11                                                 | 5755<br>7<br>0<br><b>SysB</b>                  | 2<br>2<br>Loc: Si                                                           | 2<br>1<br>te HOST F                                                               | 2<br>0<br>'loor 1                 | 9<br>0<br>Row A FrP                                                                        | InSv<br>16<br>0<br>os 13                                 |                                        |
| SPM<br>Shlf                       | M<br>M<br>11<br>0 SL                                           | 7<br>0<br><b>SysB</b><br>A Stat                | 2<br>2<br>Loc: Si<br>Shlf0                                                  | 2<br>1<br>te HOST F<br>SL A Stat                                                  | 2<br>0<br>'loor 1<br>. Shlf1      | 9<br>0<br>Row A FrP<br>SL A Stat                                                           | InSv<br>16<br>0<br>os 13<br>Shlf1 Si                     | L A Stat                               |
| SPM<br>Shlf                       | м<br>11<br>0 SL<br>- <b>1</b>                                  | 7<br>0<br>SysB<br>A Stat                       | 2<br>2<br>Loc: Si<br>Shlf0<br>CEM 1                                         | 2<br>1<br>te HOST F<br>SL A Stat<br><b>8 I SysB</b>                               | loor 1<br>Shlf1                   | 9<br>0<br>Row A FrP<br>SL A Stat<br>1                                                      | InSv<br>16<br>0<br>os 13<br>Shlf1 Si                     | L A Stat<br>8 <b></b>                  |
| SPM<br>SPM                        | M<br>11<br>0 SL<br>- 1<br>- 2                                  | 7<br>0<br>SysB<br>A Stat                       | 2<br>2<br>Loc: Si<br>Shlf0<br>CEM 1<br>OC3 0                                | 2<br>1<br>te HOST F<br>SL A Stat<br>8 I SysB<br>9 A                               | 2<br>0<br>'loor 1<br>: Shlf1      | 9<br>0<br>Row A FrP<br>SL A Stat<br>1<br>2                                                 | InSv<br>16<br>0<br>os 13<br>Shlf1 S:<br>1                | L A Stat<br>8<br>9                     |
| SPM<br>SPM<br>Shlf<br>Shlf        | M<br>M<br>11<br>0 SL<br>- 1<br>- 2<br>3 3<br>- 4               | 7<br>0<br>SysB<br>A Stat<br><br>I OffL         | 2<br>2<br>Loc: Si<br>Shlf0<br>CEM 1<br>OC3 0<br>OC3 1                       | 2<br>1<br>te HOST F<br>SL A Stat<br>8 I SysB<br>9 A<br>10 I                       | 2<br>0<br>'loor 1<br>: Shlf1<br>: | 151b    9    0    Row A FrP    SL A Stat    1    2    3    4                               | InSv<br>16<br>0<br>os 13<br>Shlf1 Si<br>1<br>1<br>1      | L A Stat<br>8<br>9<br>0                |
| SPM<br>SPM<br>Shlf<br><br>DSP<br> | M<br>11<br>0 SL<br>- 1<br>- 2<br>3 3<br>- 4<br>- 5             | 7<br>0<br>SysB<br>A Stat<br><br>I OffL<br>     | 2<br>2<br>Loc: Si<br>Shlf0<br>CEM 1<br>OC3 0<br>OC3 1<br><br>DSP12          | 2<br>1<br>te HOST F<br>SL A Stat<br>8 I SysB<br>9 A<br>10 I<br>11<br>12 A         | 2<br>0<br>'loor 1<br>. Shlf1      | 151b      9      0      Row A FrP      SL A Stat      1      2      3      4      5        | InSv<br>16<br>0<br>os 13<br>Shlf1 Si<br>1<br>1<br>1      | L A Stat<br>8<br>9<br>0<br>1<br>2      |
| SPM<br>SPM<br>Shlf<br><br>DSP<br> | M<br>M<br>11<br>0 SL<br>- 1<br>- 2<br>3 3<br>- 4<br>- 5<br>- 6 | 7<br>0<br>SysB<br>A Stat<br><br>I OffL<br><br> | 2<br>2<br>Loc: Si<br>Shlf0<br>CEM 1<br>OC3 0<br>OC3 1<br><br>DSP12<br>DSP13 | 2<br>1<br>te HOST F<br>SL A Stat<br>8 I SysB<br>9 A<br>10 I<br>11<br>12 A<br>13 A | 2<br>0<br>'loor 1<br>: Shlf1<br>  | 151b      9      0      Row A FrP      SL A Stat      1      2      3      4      5      6 | InSv<br>16<br>0<br>os 13<br>Shlf1 S:<br>1<br>1<br>1<br>1 | L A Stat<br>8<br>9<br>0<br>1<br>2<br>3 |

5 Select the system-busy CEM by typing

>SELECT CEM cem\_no

and pressing the Enter key.

where

cem\_no

is the number of the CEM (0 or 1) Example of a MAP screen:

### PM 1SPM HLDOVR24 SPM major (continued)

| SPM 11 CE                             | EM 0 Act                  | SysB      |        |      |       |       |
|---------------------------------------|---------------------------|-----------|--------|------|-------|-------|
| Loc : Row F<br>Default Loa<br>Clock:  | F FrPos 64<br>ad: SPMLOAD | ShPos 6   | ShId 0 | Slot | 7     |       |
| Input Ref:                            |                           | Source:   |        | Cu   | rrent | Mode: |
|                                       |                           |           |        |      |       |       |
| List the alarms                       | s on the CEM b            | ov typing |        |      |       |       |
| >LISTALM                              |                           | ,         |        |      |       |       |
| and pressing tl                       | he Enter key.             |           |        |      |       |       |
| Example of a l                        | MAP screen:               |           |        |      |       |       |
|                                       |                           |           |        |      |       |       |
| SPM 11 CE                             | M 0 Act                   | SysB      |        |      |       |       |
| Loc : Row F<br>Default Load<br>Clock: | FrPos 64<br>d: SPMLOAD    | ShPos 6   | ShId O | Slot | 7     |       |
| Input Ref:                            |                           | Source:   |        | Cur  | rent  | Mode: |
| ListAlm                               | м 11 ОЕМ (                | ,         |        |      |       |       |
| LISTAIM: SP                           | MII CEMU                  | )         |        |      |       |       |
| SEVERITY                              | ALARM                     | ACTION    |        |      |       |       |
| Critical                              | None                      |           |        |      |       |       |
| Major                                 | HOLDOVR24                 | RPT       |        |      |       |       |
| Minor<br>No Alarm                     | None<br>None              |           |        |      |       |       |
| —                                     |                           |           |        |      |       |       |

7 Determine whether there are any other CEM alarms.

| If there are        | Do     |
|---------------------|--------|
| no other CEM alarms | step 9 |
| other CEM alarms    | step 8 |

- 8 Clear the other CEM alarms using the appropriate SPM alarm clearing procedures, When you have completed the procedures, return to this step
- 9 List the status of the C-side links by typing

>TRNSL

6

### PM 1SPM HLDOVR24 SPM major (continued)

Example of a MAP screen:

SPM 11 CEM 0 Act SysB Loc : Row F FrPos 64 ShPos 6 ShId 0 Slot 7 Default Load: SPMLOAD Clock: Input Ref: Source: Current Mode: Trnsl Link 1: ENET 0 0 30 0; Status: OK Link 2: ENET 1 0 30 1; Status: NA Link 3: ENET 0 0 30 2; Status: OK Link 4: ENET 1 0 30 3; Status: OK

10 Determine whether the C-side links are in service.

| If the C-side links appear as | Do      |
|-------------------------------|---------|
| ОК                            | step 13 |
| NA or UR                      | step 11 |

11 Return the C-side links to sercvice. When you have completed the procedure, return to this point.

> Note: Contact your next level of support if you are not familiar with the procedures required to restore C-side links to service.

12 List the alarms on the CEM by typing

### >LISTALM

and pressing the Enter key.

| If the alarm list shows | Do      |
|-------------------------|---------|
| None                    | step 16 |
| HOLDOVR24               | step 13 |

- Replace the CEM module. For detailed instructions, see "SPM NTLX63AA 13 CEM card" in the appropriate Card Replacement Procedures. When you complete the card replacement procedure, return to this point.
- 14 List the alarms on the CEM by typing

#### >LISTALM

| If the alarm list shows | Do      |
|-------------------------|---------|
| None                    | step 16 |

## PM 1SPM HLDOVR24 SPM major (end)

| If the alarm list shows | Do      |
|-------------------------|---------|
| HOLDOVR24               | step 15 |

- **15** For further assistance, contact the personnel responsible for the next level of support.
- 16 You have completed this procedure. Return to the CI level of the MAP screen by typing

>QUIT ALL

# PM 1SPM ISTB SPM minor

## Alarm display

| 1 | Chi MB CD Not Fill COS The Bat | СМ | MS | IOD | Net | PM   | CCS | Lns | Trks | Ext | APPL |
|---|--------------------------------|----|----|-----|-----|------|-----|-----|------|-----|------|
|   |                                | •  | ·  | •   | •   | 1SPM | •   | •   | •    | •   | •    |
|   |                                | ·  | ·  | •   | -   |      | •   | •   | •    | •   | •    |
|   |                                |    |    |     |     |      |     |     |      |     |      |

### Indication

At the PM level of the MAP display, SPM appears under the PM header of the alarm banner, preceded by a number. A minor ( ) alarm indicator appears beneath it.

### Meaning

The DMS-Spectrum Peripheral Module (SPM) is in an in-service trouble (ISTB) state. The SPM is in service, but it is experiencing non-service-affecting faults.

The following logs relate to the ISTB alarm:

- SPM300
- SPM331
- SPM500
- SPM630
- ENET308

Tables MNCKTPAK and MNNODE contain datafill related to the ISTB alarm.

### Impact

The following devices generate an ISTB alarm:

- Node
- CEM
- OC3
- DSP
- VSP
- ATM
- DLC

*Note:* This alarm does not affect service.

### ATTENTION

The asynchronous transfer mode (ATM) feature does not apply to all markets.

### **Common procedures**

See "Accessing SPM alarms."

## Action

The following flowchart is only a summary of the procedure. Use the instructions in the step-action procedure that follows the flowchart to clear the alarm.

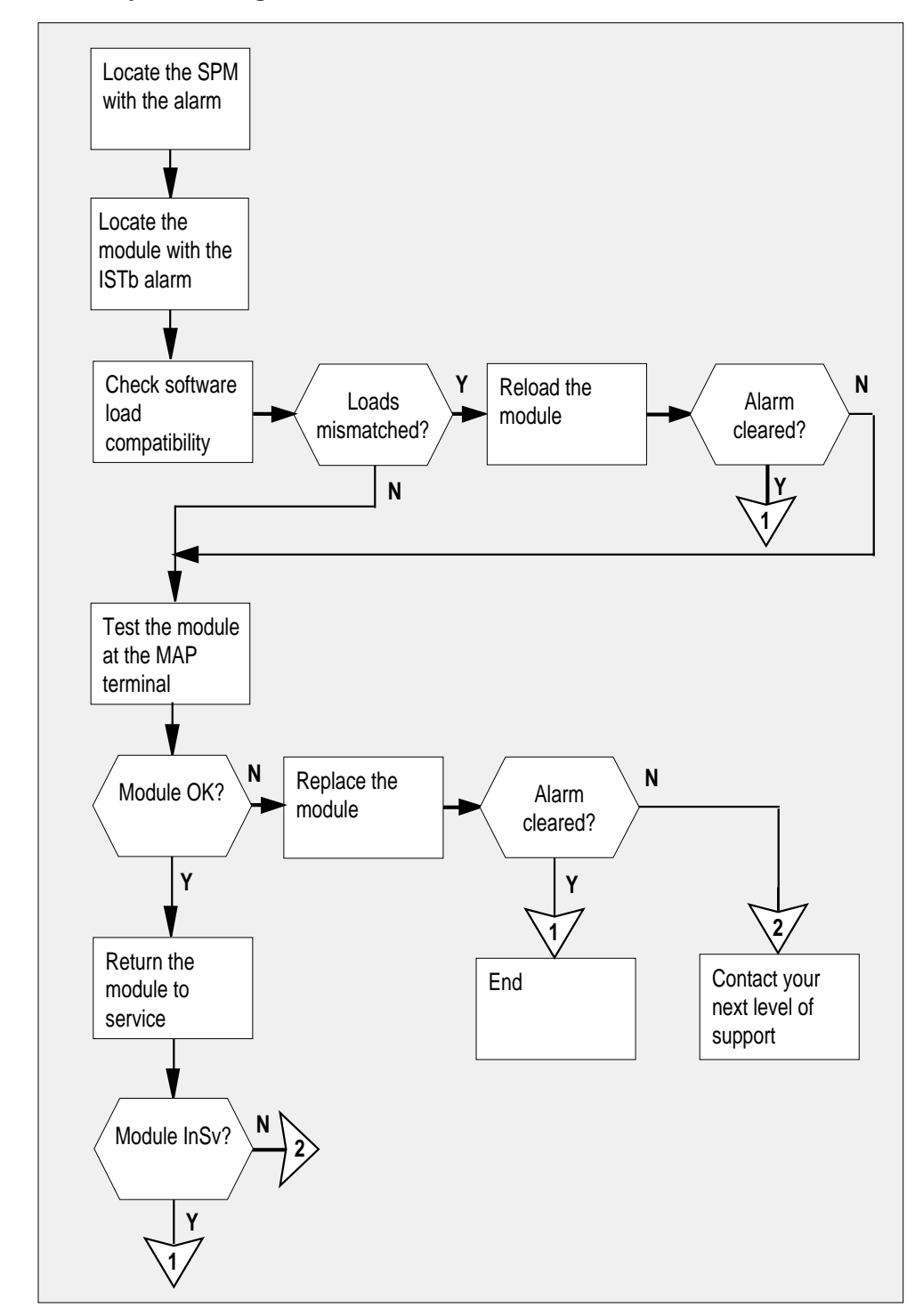

### Summary of clearing an ISTb alarm

### **Clearing an ISTB alarm**

### At the MAP terminal

Access the PM level of the MAP screen by typing >MAPCI;MTC;PM and pressing the Enter key. Example of a MAP screen:

|    | SysB | ManB | OffL | CBsy | ISTb | InSv |
|----|------|------|------|------|------|------|
| PM | 1    | 1    | 1    | 3    | 2    | 12   |

| 2 | Show the state of all PMs by typing                    |
|---|--------------------------------------------------------|
|   | >STATUS                                                |
|   | and pressing the Enter key.                            |
| 3 | Display the SPMs that are in-service trouble by typing |
|   | >DISP STATE ISTB SPM                                   |
|   | and pressing the Enter key.                            |
| 4 | Record the number of the SPMs.                         |
| 5 | Post each in-service trouble SPM by typing             |
|   | >POST SPM spm_no                                       |
|   | and pressing the Enter key.                            |
|   | where                                                  |
|   | <pre>spm_no  is the number of the SPM (0 to 63)</pre>  |
|   | Example of a MAP screen:                               |

DMS-100 Family NA100 Alarm Clearing and Perform. Monitoring Proc. Volume 3 of 4 LET0015 and up

## PM 1SPM ISTB SPM

minor (continued)

6

| PM<br>SPM                                          | SysB<br>7<br>0                          | ManB<br>2<br>2                                                                       | OffL<br>2<br>1                                 | CBsy<br>2<br>0                   | ISTb<br>9<br>1                              | InSv<br>16<br>0                                    |                            |
|----------------------------------------------------|-----------------------------------------|--------------------------------------------------------------------------------------|------------------------------------------------|----------------------------------|---------------------------------------------|----------------------------------------------------|----------------------------|
| SPM 11                                             | ISTb                                    | Loc: Site                                                                            | HOST Fl                                        | oor 1 R                          | ow A FrP                                    | os 13                                              |                            |
| Shlf0 SL<br>1<br>DSP 3 3<br>4<br>5<br>6<br>CEM 0 7 | A Stat<br><br>I OffL<br><br><br>A ISTb  | Shlf0 SL<br>CEM 1 8<br>OC3 0 9<br>OC3 1 10<br>11<br>DSP12 12<br>DSP13 13<br>VSP14 14 | A Stat<br>I SysB<br>A<br>I<br>A<br>A<br>A<br>A | Shlfl S<br><br><br><br>          | L A Stat<br>1<br>2<br>3<br>4<br>5<br>6<br>7 | Shlfl SL 7<br>8<br>9<br>10<br>11<br>12<br>13<br>14 | A Stat<br><br><br><br><br> |
| Determin<br>in-servic<br>>SELEC<br>and pres        | ne whic<br>e troub<br>T moo<br>ssing th | h of the CE<br>le (ISTb) ar<br>lule_type<br>e Enter key                              | M, OC3<br>nd select<br>modu                    | , DSP, VS<br>t the mod<br>11e_no | SP, ATM, c<br>lules by ty                   | or DLC moc<br>ping                                 | lules is                   |
| where                                              | 5                                       |                                                                                      |                                                |                                  |                                             |                                                    |                            |
| <b>moc</b><br>is                                   | <b>lule_ty</b><br>the typ               | <b>pe</b><br>e of modul                                                              | e (CEM,                                        | OC3, DS                          | SP, VSP, A                                  | TM, or DLC                                         | 2)                         |
| <b>moc</b><br>is                                   | the nu                                  | <b>)</b><br>mber of the                                                              | module                                         | (0 to 27)                        | )                                           |                                                    |                            |
| Example                                            | e of a M                                | IAP screen:                                                                          |                                                | . ,                              |                                             |                                                    |                            |
|                                                    |                                         |                                                                                      |                                                |                                  |                                             |                                                    |                            |
| SPM 3                                              | OC3                                     | 1 Act                                                                                | ISTb                                           |                                  |                                             |                                                    |                            |
| Loc :<br>Defau                                     | Row E<br>lt Load                        | FrPos 8<br>: SPMLOAD                                                                 | ShPos 24                                       | 4 ShId O                         | Slot 10                                     | Prot Grp<br>Prot Role                              | : 1<br>: Working           |
| Show the                                           | e actua<br>мор                          | l software l                                                                         | oad by t                                       | yping                            |                                             |                                                    |                            |

>QUERYMOD and pressing the Enter key. *Example of a MAP screen:* 

7

SPM 3 OC3 1 Act ISTb Loc : Row E FrPos 8 ShPos 24 ShId 0 Slot 10 Prot Grp : 1 Default Load: SPMLOAD Prot Role: Working QueryMod SPM 12 OC3 0 Query: Request has been submitted. OC3 0 ISTB Act Loc: Row D FrPos 64 ShPos 6 ShId 0 Slot 9 Default Load: SPMLOAD Actual Load: SPMLOAD Check that the software loads match by typing >TABLE MNCKTPAK and pressing the Enter key. Locate the appropriate tuple in table MNCKTPAK by typing >LOCATE SPM node\_id shelf\_id slotnum and pressing the Enter key. where node id is the node number of the SPM (0 to 63) shelf id is the number of the module shelf (0 or 1) slotnum is the number of the module slot (0 to 14) Display the tuple and compare the actual software load to the datafilled software load by typing >DISPLAY and pressing the Enter key. Example of a MAP screen: SPM 3 OC3 1 Act ISTb Loc : Row E FrPos 8 ShPos 24 ShId 0 Slot 10 Prot Grp : 1 Default Load: SPMLOAD Prot Role: Working dis SPM 11 0 9 OC3 0 1 WORKING (SYSB CR RPT) (MANB MJ RPT) (ISTB MN RPT) (PROTFAIL CR RPT) \$ NTLX71AA 01 SPMLOAD Download matching software by typing >LOADMOD

8

9

10

and pressing the Enter key. Example of a MAP screen:

SPM 3 OC3 1 Act ISTb Loc : Row E FrPos 8 ShPos 24 ShId 0 Slot 10 Prot Grp : 1 Default Load: SPMLOAD Prot Role: Spare SPM 3 OC3 1 Load: Request has been submitted. 11 List the alarms on the module by typing >LISTALM and pressing the Enter key. 12 Determine whether the alarm has cleared. 13 Perform an in-service test on the module by typing >TST and pressing the Enter key. Example of a MAP screen: SPM 3 OC3 1 Act ISTb Loc : Row E FrPos 8 ShPos 24 ShId 0 Slot 10 Prot Grp : 1 Default Load: SPMLOAD Prot Role: Spare Clock:Input Ref: Internal Source: C Side 0 Current Mode: Acquire Tst SPM 3 CEM 0 Test : Request has been submitted. SPM 3 CEM 0 Test : Test passed. 14 Determine the test condition of the module. 15 Manual busy the module by typing >BSY and pressing the Enter key. 16 Perform an out-of-service test on the module by typing >TST and pressing the Enter key. 17 Determine the test condition of the module.

## PM 1SPM ISTB SPM minor (end)

**18** Return the module to service by typing

>RTS

and pressing the Enter key.

- **19** Determine the state of the module.
- **20** Replace the CEM, OC3, DSP, VSP, ATM, or DLC module, as appropriate. For detailed instructions, see one of the following the *Card Replacement Procedures*. When you have completed the procedure, return to this point.
  - "SPM NTLX63AA CEM card"
  - "SPM NTLX71AA OC3 card"
  - "SPM NTLX65AA DSP card"
  - "SPM NTLX66AA VSP card"
  - "SPM NTLX73AA ATM card"
- 21 List the alarms on the module by typing

### >LISTALM

and pressing the Enter key.

- 22 Determine whether the alarm has cleared.
- **23** For further assistance, contact the personnel responsible for the next level of support.
- 24 You have completed this procedure. Return to the CI level of the MAP screen by typing

>QUIT ALL

# PM 1SPM MANB SPM major

### Alarm banner

| Chi Mili OD Max Pili COB This Bat<br>LAVY | CM | MS | IOD | Net | PM   | CCS | Lns | Trks | Ext | APPL |
|-------------------------------------------|----|----|-----|-----|------|-----|-----|------|-----|------|
|                                           | ·  |    | •   |     | 1SPM | •   | •   | •    | -   | •    |
|                                           | ·  | •  | •   | •   | IVI  | •   | •   | •    | •   | •    |

### Indication

At the PM level of the MAP display, SPM appears under the PM header of the alarm banner, preceded by a number. A major (M) alarm indicator appears beneath it.

### Meaning

The DMS-Spectrum Peripheral Module (SPM) is in manual busy (MANB) state. A severe disruption of service exists. Immediate attention is required.

The following logs relate to the MANB alarm:

- CARR500
- CARR501
- CARR510
- CARR512
- SPM300
- SPM331
- SPM500
- SPM630

Tables MNCKTPAK and MNNODE contain datafill related to the MANB alarm.

### Impact

The following devices generate MANB alarms:

- NODE
- CEM
- OC3
- DSP
- VSP

### PM 1SPM MANB SPM major (continued)

- ATM
- DLC

The active module generating the alarm is not in service, and you must return it to service.

### **Common procedures**

See "Accessing SPM alarms."

### Action

The following flowchart is only a summary of the procedure. Use the instructions in the step-action procedure that follows the flowchart to clear the alarm.

## PM 1SPM MANB SPM major (continued)

Summary of clearing a MANB alarm

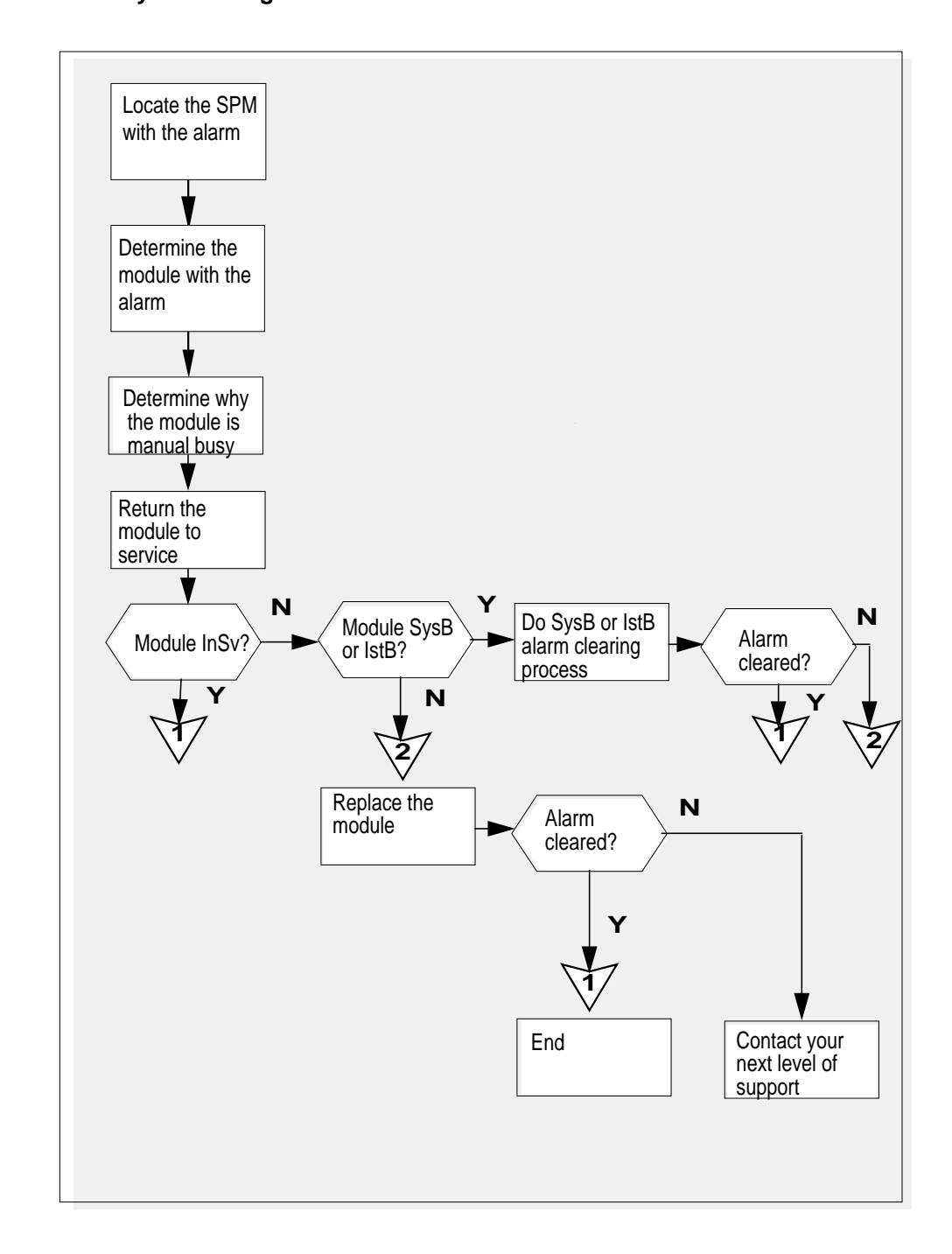
## PM 1SPM MANB SPM major (continued)

#### **Clearing a MANB alarm**

#### At the MAP terminal

1 Access the PM level of the MAP screen by typing

## >MAPCI;MTC;PM

and pressing the Enter key. Example of a MAP screen:

|    | SysB | ManB | OffL | CBsy | ISTb | InSv |
|----|------|------|------|------|------|------|
| ΡM | 1    | 1    | 1    | 3    | 2    | 12   |

2 Show the state of all PMs by typing

>STATUS

and pressing the Enter key.

3 Display the SPM that are manual busy by typing

#### >DISP STATE MANB SPM

and pressing the Enter key.

- 4 Record the number of teh SPMs
- 5 Post each manual busy SPM by typing

>POST SPM spm\_no
and pressing the Enter key.
where
spm\_no
is the number of the SPM (0 to 63)

Example of a MAP screen:

# PM 1SPM MANB SPM

6

major (continued)

| PM                            | SysB<br>7                | ManB<br>2                                  | OffL<br>2                         | CBsy<br>2           | ISTb<br>9               | InSv<br>16          |                           |
|-------------------------------|--------------------------|--------------------------------------------|-----------------------------------|---------------------|-------------------------|---------------------|---------------------------|
| SPM                           | 0                        | 2                                          | 1                                 | 0                   | 0                       | 0                   |                           |
| SPM 11                        | SysB                     | Loc: Site                                  | HOST Flo                          | oor 1 R             | ow A Fri                | Pos 13              |                           |
| Shlf0 SL<br>1<br>2<br>DSP 3 3 | A Stat<br><br><br>I OffL | Shlf0 SL<br>CEM 1 8<br>OC3 0 9<br>OC3 1 10 | A Stat<br>I <b>SysB</b><br>A<br>I | Shlf1 S             | L A Stat<br>1<br>2<br>3 | Shlf1<br>           | SL A Stat<br>8<br>9<br>10 |
| 4<br>5                        |                          | 11<br>DSP12 12                             | <br>A                             |                     | 4                       |                     | 11                        |
| 6                             |                          | DSP13 13                                   | A                                 |                     | 6                       |                     | 13                        |
| CEM 0 7                       | A ManB                   | VSP14 14                                   | A                                 |                     | 7 – ––––                |                     | 14                        |
| >SELECT                       | modul                    | e type m                                   | odule r                           | 10                  |                         |                     |                           |
| and pressi                    | na the l                 | e_eype<br>Enter kev                        |                                   |                     |                         |                     |                           |
| whoro                         | ing the i                | _mor key.                                  |                                   |                     |                         |                     |                           |
|                               |                          |                                            |                                   |                     |                         |                     |                           |
| is th                         | ne type                  | of module (                                | CEM, O                            | C3, DSF             | , VSP, AT               | M, or D             | LC).                      |
| <b>modu</b><br>is th          | <b>le_no</b><br>ne numb  | per of the m                               | nodule (0                         | to 27).             |                         |                     |                           |
| Example o                     | of a MAI                 | P screen:                                  |                                   |                     |                         |                     |                           |
| SPM 3                         | OC3 1 A                  | ct mANb                                    |                                   |                     |                         |                     |                           |
| Loc : Row<br>Default L        | E FrP<br>oad: SP         | os 8 ShPc<br>MLOAD                         | s 24 ShI                          | d O Slo             | t 10 Pi<br>Pi           | rot Grp<br>rot Role | : 1<br>: Spare            |
| If the statu<br>busied. Co    | s of the                 | module is<br>with step 8                   | ManB, d<br>as soon                | etermine<br>as poss | e why the<br>ible.      | module              | was manu                  |
| Return the                    | module                   | e to service                               | by typin                          | g                   |                         |                     |                           |
| >RTS                          |                          |                                            |                                   |                     |                         |                     |                           |
| and pressi                    | ng the I                 | Enter key.                                 |                                   |                     |                         |                     |                           |
| Determine                     | the sta                  | te of the m                                | odule.                            |                     |                         |                     |                           |
| If the mo                     | dule is                  |                                            |                                   | Do                  |                         |                     |                           |
| InSv                          |                          |                                            |                                   | step 1              | 6                       |                     |                           |

7

8

9

## PM 1SPM MANB SPM major (end)

| If the module is | Do      |
|------------------|---------|
| SysB or IstB     | step 10 |
| any other state  | step 12 |

- **10** Perform the alarm clearing procedures for SysB or IstB, as appropriate.
- **11** Determine the state of the module.

| If the module is | Do      |
|------------------|---------|
| InSv             | step 16 |
| any other state  | step 12 |

**12** Replace the CEM, OC3, DSP, VSP, or ATM module as appropriate. For detailed instructions, see one of the following *Card Replacement Procedures*. When you have completed the card replacement procedure, return to this point.

- "SPM NTLX63AA CEM card"
- "SPM NTLX71AA OC3 card"
- "SPM NTLX65AA DSP card
- "SPM NTLX66AA VSP card"
- "SPM NTLX73AA ATM card"
- "SPM NTLX72AA DLC card"
- **13** List the alarms on the module by typing

#### >LISTALM

and pressing the Enter key.

14 Determine whether the alarm has cleared.

| If the alarm list indicates | Do      |
|-----------------------------|---------|
| MANB                        | step 15 |
| None                        | step 16 |

- **15** For further assistance, contact the personnel responsible for the next level of support.
- 16 You have completed this procedure. Return to the CI level of the MAP screen by typing

>QUIT ALL

and pressing the Enter key.

# PM 1SPM MANBNA SPM major

## Alarm banner

| 1 | Chi MB OD Not FBI COS This But<br>LIVY | СМ | MS | IOD | Net | РМ   | CCS | Lns | Trks | Ext | APPL |
|---|----------------------------------------|----|----|-----|-----|------|-----|-----|------|-----|------|
|   |                                        | •  | ·  | •   | •   | 1SPM | •   | •   | •    | •   | •    |
|   |                                        | •  | •  | •   | •   | м    | •   | •   | •    | •   | •    |
|   |                                        |    |    |     |     |      |     |     |      |     |      |

## Indication

At the Node level of the MAP screen, SPM preceded by a number appears under the PM header of the alarm banner and a major (M) alarm indicator appears beneath it.

## Meaning

A DMS-Spectrum Peripheral Module (SPM) has been busied manually (MANB) and it is not accessible (NA). The SPM is in ManB state and a network error caused it to be isolated from the enhanced network (ENET) links or the message switch (MS) ports.

Log SPM600 relates to the MANBNA alarm. Tables MNCKTPAK and MNNODE contain datafill related to the MANBNA alarm.

## Impact

The MANBNA alarm is generated by the common equipment module (CEM) and the node.

A serious disruption of service exists. Immediate attention is required.

## **Common procedures**

See "Accessing SPM alarms."

## Action

The following flowchart is only a summary of the procedure. Use the instructions in the step-action procedure that follows the flowchart to clear the alarm.

PM 1SPM MANBNA SPM major (continued)

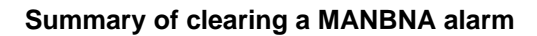

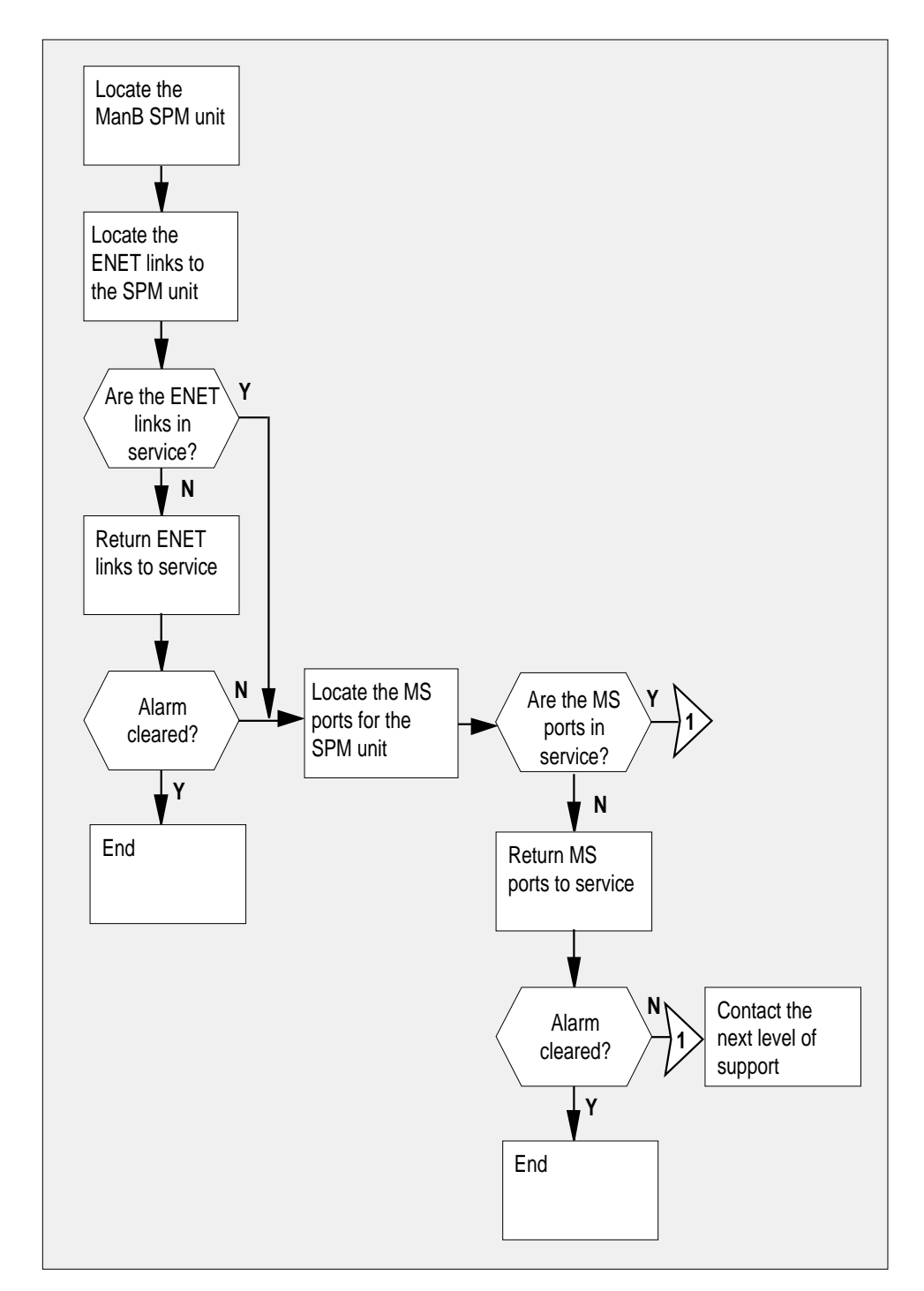

DMS-100 Family NA100 Alarm Clearing and Perform. Monitoring Proc. Volume 3 of 4 LET0015 and up

### **PM 1SPM MANBNA SPM**

major (continued)

#### Clearing a MANBNA alarm

#### At the MAP terminal

Access the PM level of the MAP screen by typing >MAPCI;MTC;PM and pressing the Enter key. Example of a MAP screen:

|    | SysB | ManB | OffL | CBsy | ISTb | InSv |
|----|------|------|------|------|------|------|
| PM | 1    | 1    | 1    | 3    | 2    | 12   |

- Display all the system-busy SPMs by typing
   >DISP STATE MANB SPM
   and pressing the Enter key.
- **3** Record the number of the SPMs.
- 4 Post each manual-busy-not-available SPM by typing
  - >POST SPM spm\_no

and pressing the Enter key.

where

**spm\_no** is the number of the SPM (0 to 63)

Example of a MAP screen:

SysB ManB OffL CBsy ISTb InSv 2 ∠ 9 0 0 7 2 2 16 РМ SPM 1 2 1 0 0 SPM 11 ManB Loc: Site HOST Floor 1 Row A FrPos 13 Shlf<br/>0 ${\rm SL}$  A Stat ${\rm Shlf0}$  SL A Stat ${\rm Shlf1}$  SL A Stat ${\rm Shlf1}$  SL A Stat ----- 1 - ---- CEM 1 8 I SysB ----- 1 - ---- 8 - --------- 2 - ---- OC3 0 9 A ---- 2 - ---- 9 - ----DSP 3 3 I OffL OC3 1 10 I ---- 3 - ---- 10 - --------- 4 - ---- 11 - ---- 4 - ---- 11 - --------- 5 - ---- DSP12 12 A ---- 5 - ---- 12 - --------- 6 - ---- DSP13 13 A ---- 6 - ---- 13 - ----CEM 0 7 A ManB ----- 14 A ---- 7 - ---- 14 - ----

List the status of the ENET links by typing
 TRNSL
 and pressing the Enter key.

## PM 1SPM MANBNA SPM major (continued)

Example of a MAP screen:

SPM 11 CEM 0 Act SysB (NA) Loc : Row F FrPos 64 ShPos 6 ShId 0 Slot 7 Default Load: SPMLOAD Clock: Input Ref: Source: Current Mode: Trnsl Link 1: ENET 0 0 30 0; Status: OK Link 2: ENET 1 0 30 1; Status: NA Link 3: ENET 0 0 30 2; Status: OK Link 4: ENET 1 0 30 3; Status: OK

6 Determine whether the ENET links are in service.

| If the status of the ENET links is | Do      |
|------------------------------------|---------|
| ОК                                 | step 9b |
| NA or UR                           | step 7  |

7 If the status of the ENET links is NA (not available), Determine whether they were manual busied and why. Return the ENET links to service as soon as possible. When you have completed the procedure, return to this point.

*Note:* Contact your next level of support if you are not familiar with the procedures required to restore ENET links to service.

8 List the alarms on the SPM by typing

#### >LISTALM

and pressing the Enter key.

| If the alarm list shows | Do      |
|-------------------------|---------|
| None                    | step 10 |
| MANBNA                  | step 9  |

9

- Perform the following substeps to record ENET information:
  - a List the status of the ENET links by typing
    - >TRNSL

and pressing the Enter key.

Example of a MAP screen:

# PM 1SPM MANBNA SPM

major (continued)

| Def | : Ro<br>ault | ow F<br>Load    | Fri            | Pos<br>PMT.(        | 64<br>תמנ   | ShP      | os 6 Sh            | Id 0 S    | lot 7        |         |
|-----|--------------|-----------------|----------------|---------------------|-------------|----------|--------------------|-----------|--------------|---------|
| Clo | ck:          | поаа            | • 0.           |                     |             |          |                    |           |              |         |
| Inp | ut Re        | ef:             |                |                     |             | Sou      | rce:               |           | Current      | : Mode: |
| Trn | sl           |                 |                |                     |             |          |                    |           |              |         |
| Lin | k 1:         | ENET            | 0              | 0                   | 30          | 0;       | Status:            | OK        |              |         |
| Lin | k 2:         | ENET            | 1              | 0                   | 30          | 1;       | Status:            | NA        |              |         |
| Lin | k 3:<br>k 4: | ENET            | 0<br>1         | 0                   | 30<br>30    | 2;<br>3; | Status:<br>Status: | OK<br>OK  |              |         |
| h   | Deee         |                 |                | • <b>T</b> ak       |             |          | ar (20 in th       |           |              |         |
| D   | Reco         | ora the         | ENE            | : I Sr              | neit n      | amu      | er (30 in th       | ie examp  | ble above)   |         |
| Do  | the to       | llowing         | sub            | step                | os to       | dete     | mine the M         | S card n  | iumbers:     |         |
| а   | At the       | e CI levected t | /el o<br>o by  | f MA<br>typi        | NP so<br>ng | reen     | , locate the       | e MS car  | d that the E | NET is  |
|     | >TAE         | BLE E           | ININ           | īV                  |             |          |                    |           |              |         |
|     | and p        | oressin         | g th           | e En                | ter k       | ey.      |                    |           |              |         |
| b   | Crea         | te a he         | adir           | g foi               | r the       | tuple    | e by typing        |           |              |         |
|     | >HEA         | DING            |                |                     |             |          |                    |           |              |         |
|     | and p        | oressin         | a th           | e En                | ter k       | ev.      |                    |           |              |         |
| С   | Posit        | ion on          | the t          | uple                | for t       | he E     | NET shelf          | by typing | 1            |         |
| -   | >POS         | ene             | <u>ن</u> + د   | shel                | fn          | 0        |                    |           | ,            |         |
|     | andr         |                 | a th           | - En                | tor k       |          |                    |           |              |         |
|     | whor         | 2               | gun            |                     |             | cy.      |                    |           |              |         |
|     | wiiei        |                 | - 16           |                     |             |          |                    |           |              |         |
|     | e            | is the          | neit_<br>e nui | _ <b>no</b><br>nbei | of th       | ne El    | NET shelf          |           |              |         |
|     |              |                 |                |                     |             | _        |                    |           |              |         |

## PM 1SPM MANBNA SPM major (continued)

| <pre>&gt;table eninv<br/>MACHINES NOT IN SYNC - DMOS NOT ALLOWED<br/>JOURNAL FILE UNAVAILABLE - DMOS NOT ALLOWED<br/>TABLE: ENINV<br/>&gt;heading<br/>ENKEY ENCLASS FRTYPE FRNO FRPEC SHPEC MSCARDO MSLINKO MSPORTO FLOORO<br/>ROWO FRPOSO SHELF0 LOADO MSCARD1 MSLINK1 MSPORT1<br/>FLOOR1 ROW1 FRPOS1 SHELF1 LOAD1<br/></pre> | C1.       |         |          |       |           |           |         |         |         |         |
|----------------------------------------------------------------------------------------------------|-----------|---------|----------|-------|-----------|-----------|---------|---------|---------|---------|
| MACHINES NOT IN SYNC - DMOS NOT ALLOWED<br>JOURNAL FILE UNAVAILABLE - DMOS NOT ALLOWED<br>TABLE: ENINV<br>>heading<br>ENKEY ENCLASS FRTYPE FRNO FRPEC SHPEC MSCARDO MSLINKO MSPORTO FLOORO<br>ROWO FRPOSO SHELF0 LOADO MSCARDI MSLINKI MSPORTI<br>FLOORI ROWI FRPOSI SHELF1 LOADI<br>                                          | >table er | ninv    |          |       |           |           |         |         |         |         |
| JOURNAL FILE UNAVAILABLE - DMOS NOT ALLOWED<br>TABLE: ENINV<br>>heading<br>ENKEY ENCLASS FRTYPE FRNO FRPEC SHPEC MSCARDO MSLINKO MSPORTO FLOORO<br>ROWO FRPOSO SHELFO LOADO MSCARDI MSLINKI MSPORTI<br>FLOORI ROWI FRPOSI SHELFI LOADI<br>                                                                                     | MACHINES  | NOT IN  | N SYNC - | - DMC | OS NOT AL | LOWED     |         |         |         |         |
| TABLE: ENINV >heading ENKEY ENCLASS FRTYPE FRNO FRPEC SHPEC MSCARDO MSLINKO MSPORTO FLOORO ROWO FRPOSO SHELFO LOADO MSCARDI MSLINKI MSPORTI FLOORI ROWI FRPOSI SHELFI LOADI                                                                                                    | JOURNAL H | FILE UN | JAVAILAE | BLE - | - DMOS NO | T ALLOWED |         |         |         |         |
| <pre>&gt;heading<br/>ENKEY ENCLASS FRTYPE FRNO FRPEC SHPEC MSCARD0 MSLINK0 MSPORT0 FLOOR0<br/>ROW0 FRPOS0 SHELF0 LOAD0 MSCARD1 MSLINK1 MSPORT1<br/>FLOOR1 ROW1 FRPOS1 SHELF1 LOAD1<br/></pre>                                                                                                    | TABLE: EN | VIIV    |          |       |           |           |         |         |         |         |
| ENKEY ENCLASS FRTYPE FRNO FRPEC SHPEC MSCARDO MSLINKO MSPORTO FLOORO<br>ROWO FRPOSO SHELFO LOADO MSCARDI MSLINKI MSPORTI<br>FLOORI ROWI FRPOSI SHELFI LOADI<br>                                                                                                    | >heading  |         |          |       |           |           |         |         |         |         |
| ROW0 FRPOS0 SHELF0       LOAD0 MSCARD1 MSLINK1 MSPORT1         FLOOR1 ROW1 FRPOS1 SHELF1       LOAD1                                                                                                    | ENKEY ENG | CLASS H | FRTYPE F | FRNO  | FRPEC     | SHPEC     | MSCARD0 | MSLINK0 | MSPORT0 | FLOOR0  |
| FLOOR1 ROW1 FRPOS1 SHELF1       LOAD1         >pos 0       0       PRI ENC 0 NT9X05AB NT9X0801 6 0 0 1         F       2 39       ENX08AX 10 0 0         1       F       1 39                                                                                                    | ROWO FRPC | OSO SHE | ELFO     |       |           |           | LOAD0   | MSCARD1 | MSLINK1 | MSPORT1 |
| >pos 0<br>0 PRI ENC 0 NT9X05AB NT9X0801 6 0 0 1<br>F 2 39 ENX08AX 10 0 0<br>1 F 1 39 ENX08AX                                                                                                    | FLOOR1 RO | OW1 FRI | POS1 SHE | ELF1  |           |           |         | LOAD1   |         |         |
| >pos 0<br>0 PRI ENC 0 NT9X05AB NT9X0801 6 0 0 1<br>F 2 39 ENX08AX 10 0 0<br>1 F 1 39 ENX08AX                                                                                                    |           |         |          |       |           |           |         |         |         |         |
| 0         PRI         ENC         0         NT9X05AB         NT9X0801         6         0         1           F         2         39         ENX08AX         10         0         0           1         F         1         39         ENX08AX         10         0                                                            | >pos 0    |         |          |       |           |           |         |         |         |         |
| F     2     39     ENX08AX     10     0     0       1     F     1     39     ENX08AX                                                                                                    | 0         | PRI     | ENC      | 0     | NT9X05AB  | NT9X0801  | 6       | 0       | 0       | 1       |
| 1 F 1 39 ENX08AX                                                                                                    | F         | 2       | 39       |       |           |           | ENX08AX | 10      | 0       | C       |
|                                                                                                    | 1         | F       | 1        | 39    |           |           | 1       | ENX08AX |         |         |
|                                                                                                    |           |         |          |       |           |           |         |         |         |         |
|                                                                                                    |           |         |          |       |           |           |         |         |         |         |

**d** Record the MS card numbers under MSCARD0 and MSCARD1 (6 and 10 in the example above).

11 Locate the MS cards by typing

>MAPCI;MTC;MS;SHELF 0;CARD ms\_card\_no

and pressing the Enter key.

where

ms\_card\_no is the number of the MS card

Example of a MAP screen:

| Message                | Switch  | Clock       | Shelf   | 0       | Inter-MS Lin  | k 0 1 |
|------------------------|---------|-------------|---------|---------|---------------|-------|
| MS O                   | •       | Maste       | er      | F       |               | RR    |
| MS 1                   | S       | Slav        | re      | C       |               | CC    |
|                        |         |             |         |         |               |       |
| Shelf $\boldsymbol{0}$ |         | 1           | 1111    | 1 1 1 1 | 1 1 2 2 2 2 2 | 222   |
| Card 1                 | 2 3 4 5 | 67890       | 0 1 2 3 | 4 5 6 7 | 8 9 0 1 2 3   | 456   |
| Chain                  |         | < > < > <   | < > < > |         |               |       |
| MS 0 .                 |         | F           | 7       |         |               | . F . |
| MS 1 C                 | сссс    | ссссс       | сссс    | сссс    | C - C C C C C | ссс   |
|                        |         |             |         |         |               |       |
| Card $06$              | Protoco | L Port 0_   | 3       | 47      | 811 12_       | 15    |
| MS 0 .                 | DS512   | 64          |         |         | . P P         | •     |
| MS 1 <b>C</b>          | DS512   | 64 <b>C</b> | РРР     | РРРР    | PPPP PF       | PP    |

12 Do the following substeps to check the status of both ports (0 and 1) on both MS cards (MSCARD0 and MSCARD1).

### **PM 1SPM MANBNA SPM**

major (continued)

a Determine the state of each MS card port that connects to the SPM with the SYSBNA alarm, by typing

>TRNSL ms\_card\_port

and pressing the Enter key.

where

ms\_card\_port is the number of the MS card port (0 or 1)

Example of a MAP screen:

PORT20=SPM10 (OK,P:NA SYST ACC NP MSRR ^PSRR)PORT21=SPM10 (OK,P:NA SYST ACC NP MSRR ^PSRR)PORT22=SPM11 (OK:UR SYST ACC NP MSRR PSRR)PORT23=SPM11 (OK:UR SYST ACC NP MSRR PSRR)PORT24=SPM12 (OK:AV SYST ACC NCP MSRR PSRR)

- **b** Repeat Step 12a. for the second MS port.
- c Repeat Step 11 for the other MS card and repeat Steps 12a. and 12b. to check the MS ports on that card. INSERT TABLE

| If the status of the MS ports shows | Do      |
|-------------------------------------|---------|
| OK for all four ports               | step 15 |
| NA or UR for any port               | step 13 |

**13** Return the MS ports to service. When you have completed the procedure, return to this point.

*Note:* Contact your next level of support if you are not familiar with the procedures required to restore MS ports to service.

14 List the alarms on the SPM by typing

#### >LISTALM

and pressing the Enter key.

| If the alarm list shows | Do      |
|-------------------------|---------|
| None                    | step 16 |
| SYSBNA                  | step 15 |

**15** For further assistance, contact the personnel responsible for the next level of support.

## PM 1SPM MANBNA SPM major (end)

16 You have completed this procedure. Return to the CI level of the MAP screen by typing >QUIT ALL

and pressing the Enter key.

# PM 1SPM MFLOW SPM minor

## Alarm display

| MB OD HAR PHI COS This like<br>LUUT | СМ | MS | IOD | Net | РМ   | CCS | Lns | Trks | Ext | APPL |
|-------------------------------------|----|----|-----|-----|------|-----|-----|------|-----|------|
|                                     | •  | •  | •   | •   | 1SPM | •   | •   | •    | •   | •    |
|                                     | •  | •  | •   | -   |      | •   | •   | •    | •   | •    |
|                                     |    |    |     |     |      |     |     |      |     |      |

## Indication

At the PM level of the MAP display, SPM preceded by a number appears under the PM header of the alarm banner and a minor ( ) alarm indicator appears beneath it.

## Meaning

The low water mark threshold was exceeded for multifrequency (MF) resources. The demand for MF resources exceeded the threshold setting.

The DMS-Spectrum Peripheral Module (SPM) log SPM350 relates to the MFLOW alarm. Tables MNCKTPAK and MNNODE contain datafill related to the MFLOW alarm.

## Impact

If the threshold setting is low enough to ensure that there are adequate resources in the MF pool to meet the current call rate, there is no immediate effect on service. However, if the call rate increases and the available MF resources cannot meet the demand, call processing or grades of service, or both, are degraded.

# **Common procedures**

See "Accessing SPM alarms."

## Action

The following flowchart is only a summary of the procedure. Use the instructions in the step-action procedure that follows the flowchart to clear the alarm.

PM 1SPM MFLOW SPM minor (continued)

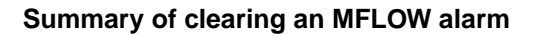

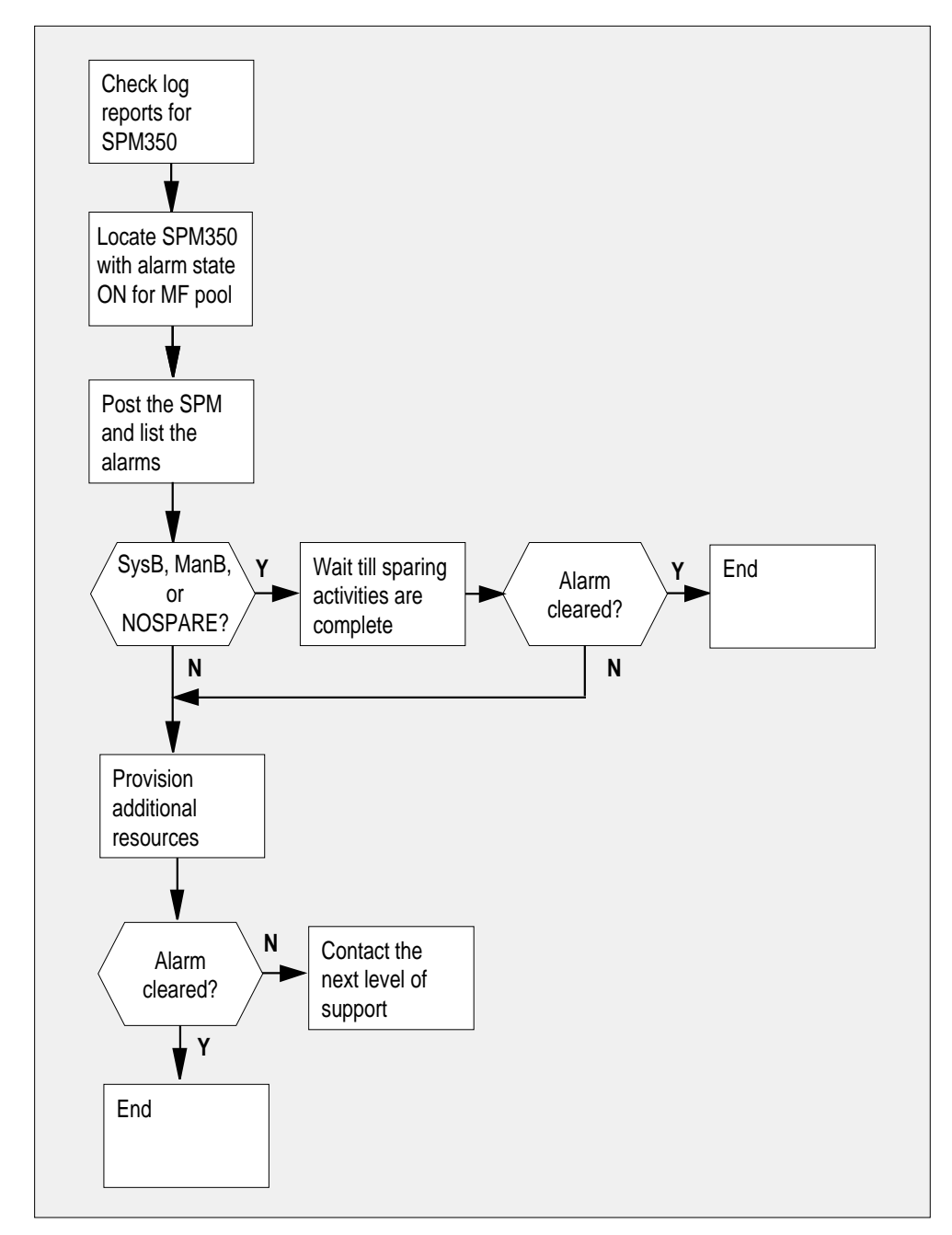

## **PM 1SPM MFLOW SPM**

minor (continued)

#### Clearing an MFLOW alarm

#### At the MAP terminal

1 Access the log utility level of the MAP screen by typing >LOGUTIL

and pressing the Enter key.

2 Display all the SPM350 logs by typing

>DUMPLOGS SPM 350

and pressing the Enter key.

Example of a MAP screen:

SPM350 Nov19 20:01:33 1400 Pool Percent Free Resources Low ALARM\_STATE = ON POOL = MF SPM\_NUM = 20 NUM\_FREE = 39 NUM-INUSE = 61

*Note:* OPEN SPM 350 can be used instead of the DUMPLOGS command. Logs can then be browsed using the LAST, FIRST, BACK, and FORWARD commands.

- **3** Locate an SPM350 log with ALARM\_STATE = ON and POOL = MF. Record the number of the SPM.
- 4 Post the SPM by typing

>MAPCI;MTC;PM;POST SPM spm\_no

and pressing the Enter key.

where

spm\_no

is the number of the SPM (0 to 63) shown in the log report *Example of a MAP screen:* 

### PM 1SPM MFLOW SPM minor (continued)

ManB OffL CBsy ISTb SysB InSv РM 7 2 2 2 9 16 SPM 0 1 1 0 0 1 SPM 20 InSv Loc: Site HOST Floor 1 Row A FrPos 13 Shlf0 SL A Stat Shlf0 SL A Stat Shlf1 SL A Stat Shlf1 SL A Stat ----- 1 - ---- CEM 1 8 I InSv ----- 1 - ---- 8 - --------- 2 - ---- OC3 0 9 A InSv ----- 2 - ---- 9 - ----DSP 3 3 I OffL OC3 1 10 I InSv ----- 3 - ---- 10 - ----4 - ---- 11 - ---- 4 - ---- 11 - ----\_\_\_\_ ----- 5 - ---- DSP12 12 A InSv ----- 5 - ---- 12 - --------- 6 - ---- DSP13 13 A InSv ----- 6 - ---- 13 - ----CEM 0 7 A InSv ----- 14 A InSv ----- 7 - ---- 14 - ----

5

List the alarms on the SPM by typing

#### >LISTALM

and pressing the Enter key.

Example of a MAP screen:

ListAlm ListAlm: SPM 11 SEVERITY ALARM ACTION Critical None Major None Minor MFLOW RPT No\_Alarm None

- **6** Do the following substeps to Determine whether sparing activities are underway.
  - a Check the alarm list for a NOSPARE alarm.

| If the alarm list indicates | Do       |
|-----------------------------|----------|
| Major NOSPARE               | step 6 b |
| Major None                  | step 6 c |

**b** Verify that sparing activities are underway by other personnel. Otherwise, clear the NOSPARE alarm by following the SPM NOSPARE alarm clearing procedure.

c Check the list of posted modules for DSPs that are system busy (SysB) or manual busy (ManB). If other personnel are involved in sparing activities, check with them to make sure the DSPs will be returned to service. Otherwise, clear any alarms and return the units to service.

# PM 1SPM MFLOW SPM minor (end)

- d Wait until the state of the DSPs indicates InSv.
- 7 When the DSPs are returned to service, Determine whether the alarm has cleared.

| If the alarm list indicates | Do      |  |  |  |  |
|-----------------------------|---------|--|--|--|--|
| Minor MFLOW                 | step 8  |  |  |  |  |
| Minor None                  | step 11 |  |  |  |  |

8 Provision additional DSP RMs. For detailed instructions and provisioning information, see "SPM NTLX65AA DSP RM card" in the appropriate *Card Replacement Procedures*. When you have completed the procedures, return to this point.

*Note:* Contact your next level of support if you are not familiar with the policies and procedures for provisioning DSP RMs.

**9** List the alarms on the SPM by typing

#### >LISTALM

and pressing the Enter key.

| If the alarm list indicates | Do      |
|-----------------------------|---------|
| Minor MFLOW                 | step 10 |
| Minor None                  | step 11 |

**10** For further assistance, contact the personnel responsible for the next level of support.

11 You have completed this procedure. Return to the CI level of the MAP screen by typing

#### >QUIT ALL

and pressing the Enter key.

## PM 1SPM NOSPARE SPM major

## Alarm banner

| M MB CD Hot PM CCB The list | СМ | MS | IOD | Net | PM   | CCS | Lns | Trks | Ext | APPL |
|-----------------------------|----|----|-----|-----|------|-----|-----|------|-----|------|
|                             |    |    | •   | •   | 1SPM | •   | •   | •    | •   | •    |
|                             | •  |    | •   | -   | M    | •   | -   | •    | •   | •    |
|                             |    |    |     |     |      |     |     |      |     |      |

## Indication

At the OC3, VSP, DSP, or ATM level of the MAP display, SPM preceded by a number appears under the PM header of the alarm banner and a major (M) alarm indicator appears beneath it.

## Meaning

The last spare module in a protection group is not available for service.

The DMS-Spectrum Peripheral Module (SPM) logs SPM330 and SPM331 relate to the NOSPARE alarm. Table MNPRTGRP contains datafill related to the NOSPARE alarm.

### Impact

No sparing capability alarms are generated for the following modules:

- OC3
- DSP
- VSP
- ATM

This alarm indicates that redundant capability for one of these modules is not available. A serious disruption of service can occur and immediate attention is required.

### **Common procedures**

See "Accessing SPM alarms."

## Action

The following flowchart is only a summary of the procedure. Use the instructions in the step-action procedure that follows the flowchart to clear the alarm.

## PM 1SPM NOSPARE SPM major (continued)

#### Summary of clearing a NOSPARE alarm

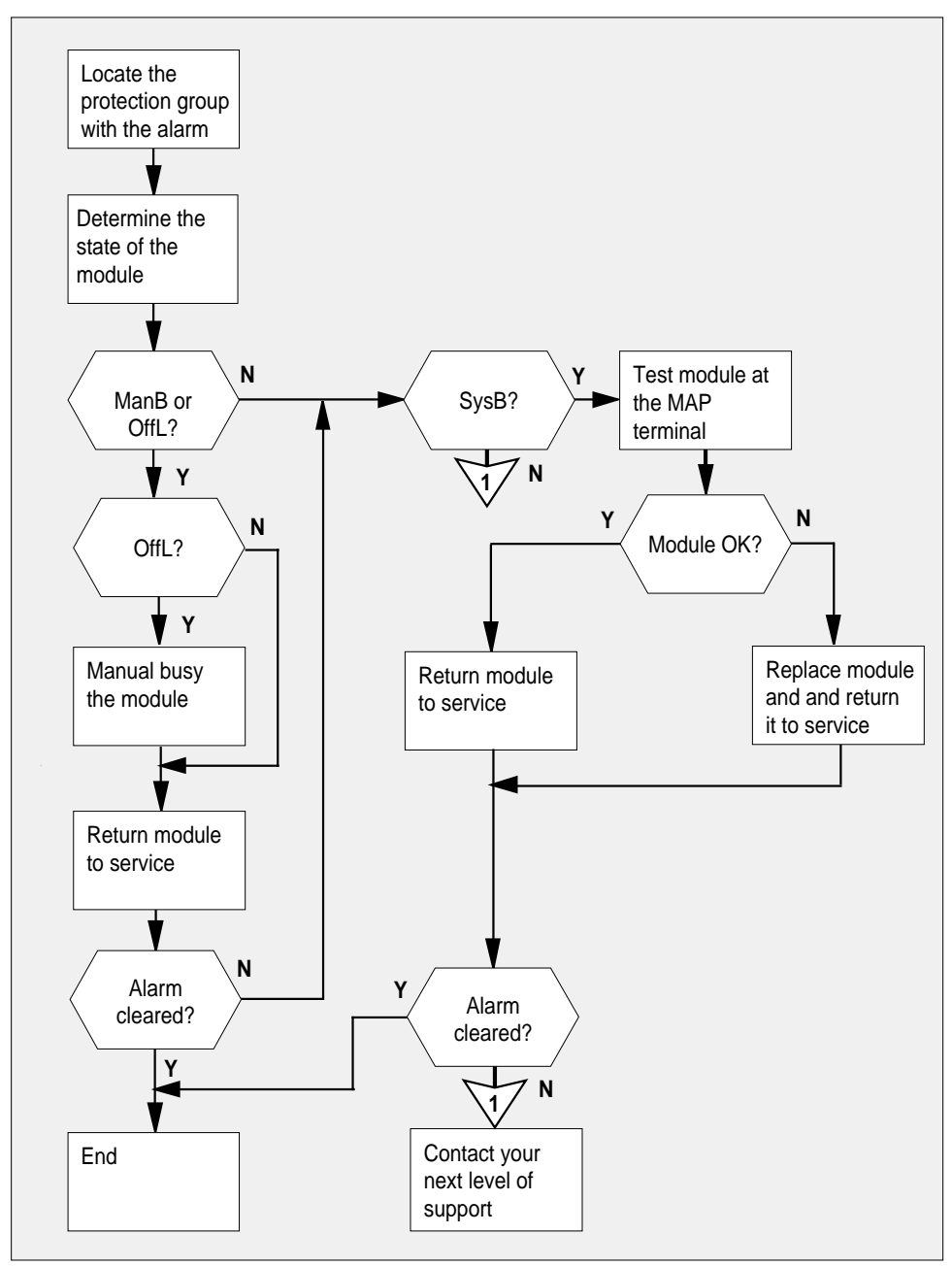

## PM 1SPM NOSPARE SPM major (continued)

#### Clearing a NOSPARE alarm

#### At the MAP terminal

1 Access the PM level of the MAP screen by typing

#### >MAPCI;MTC;PM

and pressing the Enter key. Example of a MAP screen:

|    | SysB | ManB | OffL | CBsy | ISTb | InSv |
|----|------|------|------|------|------|------|
| PM | 1    | 1    | 1    | 3    | 2    | 12   |

2 Show the state of all PMs by typing

>**STATUS** and pressing the Enter key.

**3** Post the SPMs by typing

>POST SPM all
and pressing the Enter key.
where
all
refers to all of the SPMs (0 to 63)

4 List the alarms on each SPM by typing

>LISTALM and pressing the Enter key. Example of a MAP screen:

# PM 1SPM NOSPARE SPM

major (continued)

| PM<br>SPM |     |    | SysB<br>7<br>0 | Ма   | anE<br>2<br>2 | 3   | (   | DffL<br>2<br>1 | CBsy<br>2<br>0 |     | IS  | 5Tb<br>9<br>0 | InSv<br>16<br>0 |    |   |      |
|-----------|-----|----|----------------|------|---------------|-----|-----|----------------|----------------|-----|-----|---------------|-----------------|----|---|------|
| SPM       | 11  | S  | SysB           | Loc: | Si            | lte | HC  | OST Flo        | oor 1          | Rov | v P | FrP           | os 13           |    |   |      |
| Shlf0     | SL  | A  | Stat           | Shli | EO            | SL  | A   | Stat           | Shlf1          | SL  | A   | Stat          | Shlf1           | SL | A | Stat |
|           | 1   | -  |                | CEM  | 1             | 8   | Ι   | SysB           |                | 1   | -   |               |                 | 8  | - |      |
|           | 2   | -  |                | OC3  | 0             | 9   | А   |                |                | 2   | -   |               |                 | 9  | - |      |
| DSP 3     | 3   | Ι  | OffL           | OC3  | 1             | 10  | Ι   |                |                | 3   | -   |               |                 | 10 | - |      |
|           | 4   | -  |                |      |               | 11  | -   |                |                | 4   | -   |               |                 | 11 | - |      |
|           | 5   | -  |                | DSP1 | L2            | 12  | А   |                |                | 5   | -   |               |                 | 12 | - |      |
|           | 6   | -  |                | DSP1 | L3            | 13  | А   |                |                | 6   | -   |               |                 | 13 | - |      |
| CEM 0     | 7   | А  | SysB           | VSP1 | L4            | 14  | А   |                |                | 7   | -   |               |                 | 14 | - |      |
| ListAl    | Lm  |    |                |      |               |     |     |                |                |     |     |               |                 |    |   |      |
| ListAl    | Lm: | SI | PM 11          | CEM  | 0             |     |     |                |                |     |     |               |                 |    |   |      |
| SEVER     | TY  |    | ALAI           | RM   |               | A   | CTI | ION            |                |     |     |               |                 |    |   |      |
| Critic    | al  |    | None           | 3    |               |     |     |                |                |     |     |               |                 |    |   |      |
| Major     |     |    | NOSI           | PARE |               |     | F   | RPT            |                |     |     |               |                 |    |   |      |
| Minor     |     |    | None           | 3    |               |     |     |                |                |     |     |               |                 |    |   |      |
| No_Ala    | arm |    | None           | Э    |               |     |     |                |                |     |     |               |                 |    |   |      |

5 Record the number of each SPM with a NOSPARE alarm.

6 Determine which of the OC3, DSP, VSP, or ATM modules are not in service (InSv, CBsy, or IsTb) and select the modules by typing

>SELECT module\_type module\_number

and pressing the Enter key.

where

**module\_type** is the type of module (OC3, DSP, VSP, or ATM).

#### module no

is the number of the module (0 to 27)

7 Locate the NOSPARE alarms on each module by typing

#### >PROT;LISTALM

and pressing the Enter key.

8 Determine the state of the module from the LISTALM display. *Example of a MAP screen:* 

## PM 1SPM NOSPARE SPM major (continued)

| If the module is   | Do      |
|--------------------|---------|
| OffL               | step 9  |
| ManB               | step 10 |
| in any other state | step 13 |

9 Return to the module level and set the module to manual busy by typing

#### >QUIT;BSY;RTS

and pressing the Enter key. Go to Step 11.

10 Return to the module level and return the module to service by typing

#### >QUIT;RTS

and pressing the Enter key.

11 List the alarms on the module at the proctection level by typing

#### >PROT;LISTALM

and pressing the Enter key. *Example of a MAP screen:* 

## PM 1SPM NOSPARE SPM

major (continued)

ListAlm

ListAlm: VSP\_GRP 1

| SEVERITY | ALARM | ACTION |
|----------|-------|--------|
|          |       |        |
|          |       |        |
| Critical | None  |        |
| Major    | None  |        |
| -        |       |        |
| Minor    | None  |        |
| No_Alarm | None  |        |
|          |       |        |

#### 12 Determine whether the NOSPARE alarm has cleared.

| If the alarm list indicates | Do      |
|-----------------------------|---------|
| NOSPARE                     | step 13 |
| None                        | step 21 |

#### **13** Determine the state of the module.

| If the module is   | Do      |
|--------------------|---------|
| SysB               | step 14 |
| in any other state | step 20 |

#### 14 Perform an in-service test on the module by typing

#### >TST

and pressing the Enter key.

Example of a MAP screen:

SPM 3 OC3 1 Act ISTb

Loc : Row E FrPos 8 ShPos 24 ShId 0 Slot 10 Prot Grp : 1 Default Load: SPMLOAD Prot Role: Spare Clock:Input Ref: Internal Source: C Side 0 Current Mode: Acquire Tst SPM 3 CEM 0 Test : Request has been submitted. SPM 3 CEM 0 Test : Test passed.

#### **15** Determine the test condition of the module. I

| If the test results show | Do      |
|--------------------------|---------|
| Test passed.             | step 16 |

## **PM 1SPM NOSPARE SPM** major (end)

| step 19<br>g    |
|-----------------|
| g               |
| ıg              |
| ng              |
| ŋġ              |
|                 |
|                 |
|                 |
| rm has cleared. |
| Do              |
| step 20         |
| step 21         |
|                 |

When you have completed the procedure, return to this point.

- "SPM NTLX71AA OC3 card"
- "SPM NTLX65AA DSP card" .
- "SPM NTLX66AA VSP card"
- "SPM NTLX73AA ATM card"
- 20 For further assistance, contact the personnel responsible for the next level of support.
- 21 You have completed this procedure. Return to the CI level of the MAP screen by typing

>QUIT ALL

and pressing the Enter key.

# PM 1SPM PROTFAIL SPM critical

## Alarm banner

| Í | Chi Mili CD Hot Pill COS This list | СМ | MS | IOD | Net | РМ   | CCS | Lns | Trks | Ext | APPL |
|---|------------------------------------|----|----|-----|-----|------|-----|-----|------|-----|------|
|   |                                    | •  | •  | •   | •   | 1SPM | •   | •   | •    | •   | •    |
|   |                                    | ·  | •  | •   | ·   | ~C^  | ·   | •   | •    | •   | •    |
|   |                                    |    |    |     |     |      |     |     |      |     |      |

## Indication

At the PM level of the MAP display, SPM appears under the PM header of the alarm banner, preceded by a number. A critical (\*C\*) alarm indicator appears beneath it.

## Meaning

Protection (PROT) switching failed to occur on protected modules.

The following DMS-Spectrum Peripheral Module (SPM) logs relate to the PROTFAIL alarm .

- SPM300
- SPM331
- SPM500
- SPM630

Table MNCKTPAK contains datafill related to the PROTFAIL alarm

## Impact

The following devices issue protection failure alarms:

- OC3
- DSP
- VSP
- ATM
- DLC

#### Attention

The voice signal processor (VSP), asynchronous transfer mode (ATM), and data link controller (DLC) do not apply to all markets.

This alarm indicates that one or more active modules failed and protection switching to back-up modules did not occur. A severe service-affecting condition exists, and the alarm requires immediate corrective action.

## **Common procedures**

For basic information about SPM alarms, see "Accessing SPM alarms".

## Action

The following flowchart is only a summary of the procedure. Use the instructions in the step-action procedure that follows the flowchart to clear the alarm.

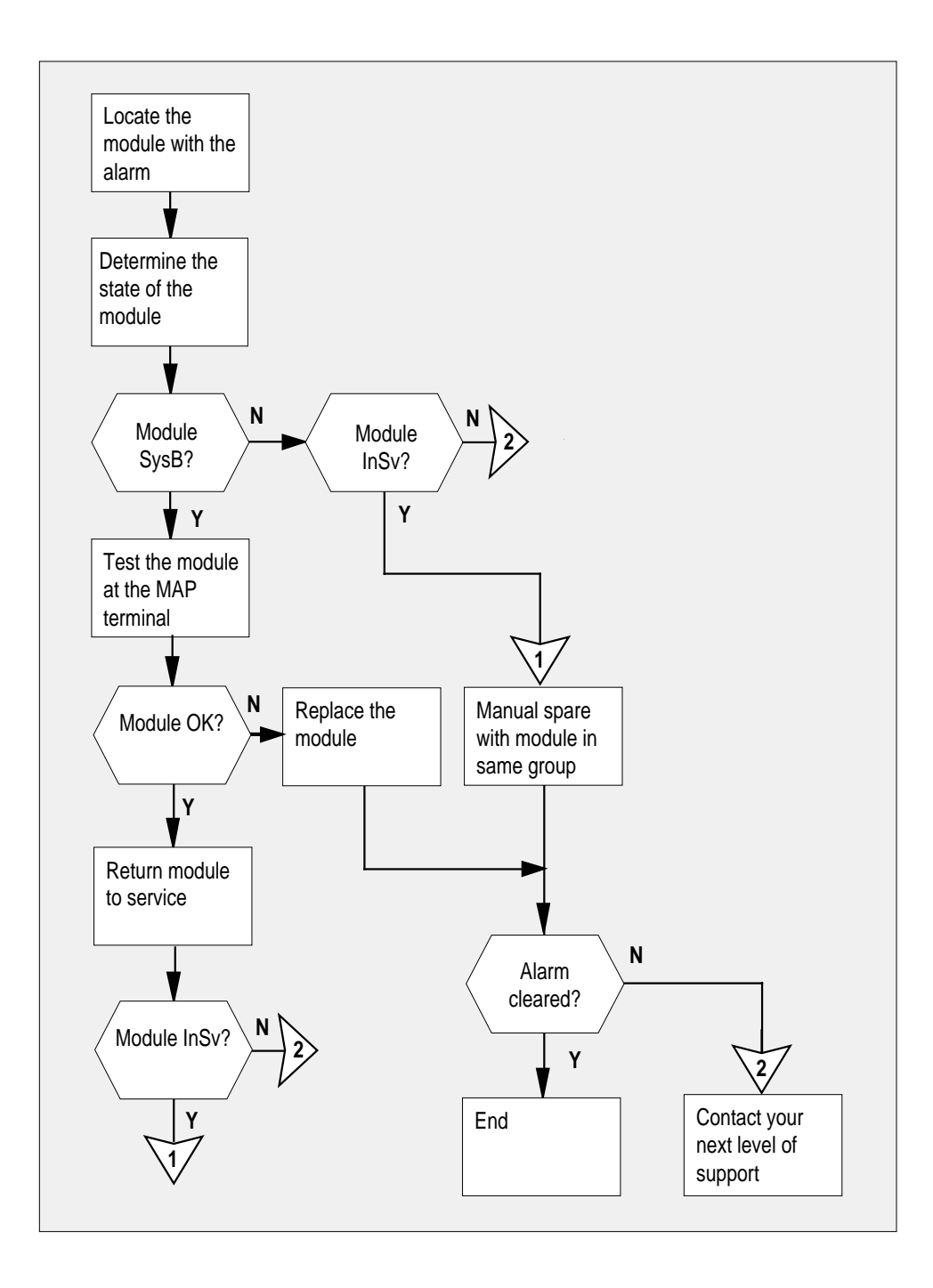

#### Clearing a PROTFAIL alarm

#### At the MAP terminal

1 Access the PM level of the MAP screen by typing

#### >MAPCI;MTC;PM

and pressing the Enter key. *Example of a MAP screen:* 

|    | SysB | ManB | OffL | CBsy | ISTb | InSv |
|----|------|------|------|------|------|------|
| РM | 1    | 1    | 1    | 3    | 2    | 12   |

2 Show the state of all PMs by typing

>STATUS and pressing the Enter key.

**3** Post the SPMs by typing

>POST SPM all and pressing the Enter key. where all refers to all of the SPM (0 to 63) Example of a MAP screen:

4 5

|                                                     | SysB                                                                                                    | ManB      | OffL    | CBsy    | ISTb      | InSv  |           |  |  |  |
|-----------------------------------------------------|----------------------------------------------------------------------------------------------------|-----------|---------|---------|-----------|-------|-----------|--|--|--|
| PM                                                  | 7                                                                                                    | 2         | 2       | 2       | 9         | 16    |           |  |  |  |
| SPM                                                 | 0                                                                                                    | 2         | 1       | 0       | 0         | 0     |           |  |  |  |
| SPM                                                 | 11 SysB                                                                                                    | Loc: Site | HOST Fl | oor 1 F | Row A FrP | os 13 |           |  |  |  |
| Shlf0                                               | SL A Stat                                                                                                    | Shlf0 SL  | A Stat  | Shlf1 S | SL A Stat | Shlf1 | SL A Stat |  |  |  |
|                                                     | 1                                                                                                    | CEM 1 8   | I SysB  |         | 1         |       | 8         |  |  |  |
|                                                     | 2                                                                                                    | OC3 0 9   | A       |         | 2         |       | 9         |  |  |  |
| DSP 3                                               | 3 I OffL                                                                                                    | OC3 1 10  | I       |         | 3         |       | 10        |  |  |  |
|                                                     | 4                                                                                                    | 11        |         |         | 4         |       | 11        |  |  |  |
|                                                     | 5                                                                                                    | DSP12 12  | A       |         | 5         |       | 12        |  |  |  |
|                                                     | 6                                                                                                    | DSP13 13  | A       |         | б — ———   |       | 13        |  |  |  |
| CEM 0                                               | 7 A SysB                                                                                                    | VSP14 14  | A       |         | 7 – ––––  |       | 14        |  |  |  |
| Detern<br>service<br>>SELE<br>and pr<br>where<br>mo | Determine which of the OC3, DSP, VSP, ATM, or DLC modules are not in<br>service (InSv, CBsy, or ISTb) and select the modules by typing<br>>SELECT module_type module_no<br>and pressing the Enter key.<br>where<br>module_type<br>is the type of module (OC3, DSP, VSP, ATM, or DLC) |           |         |         |           |       |           |  |  |  |
| mo                                                  | module_no<br>is the number of the module (0 to 27)                                                                                                    |           |         |         |           |       |           |  |  |  |
| Examp                                               | Example of a MAP screen:                                                                                                    |           |         |         |           |       |           |  |  |  |
| SPM 3                                               | SPM 3 OC3 1 InAct OffL                                                                                                    |           |         |         |           |       |           |  |  |  |
| Loc :<br>Defaul                                     | Loc : Row E FrPos 8 ShPos 24 ShId 0 Slot 10 Prot Grp : 1<br>Default Load: SPMLOAD Prot Role: Spare                                                                                                    |           |         |         |           |       |           |  |  |  |
| Locate                                              | Locate the PROTFAIL alarms on each module by typing                                                                                                    |           |         |         |           |       |           |  |  |  |
| >LIST                                               | 'ALM                                                                                                    |           |         |         |           |       |           |  |  |  |

and pressing the Enter key. *Example of a MAP screen:* 

6

| ListAlm<br>ListAlm: | SPM 11 OC3 |        |
|---------------------|------------|--------|
| SEVERITY            | ALARM      | ACTION |
|                     |            |        |
| Critical            | None       |        |
| Major               | PROTFAIL   | RPT    |
| Minor               | None       |        |
| No_Alarm            | None       |        |

7 Determine the state of the module from the SELECT display.

| If the module is   | Do      |
|--------------------|---------|
| SysB               | step 8  |
| in any other state | step 11 |

8 Perform an in-service test on the module by typing

>TST

and pressing the Enter key. *Example of a MAP screen:* 

SPM 11 OC3 1 Act ISTb

Loc : Row E FrPos 8 ShPos 24 ShId 0 Slot 10 Prot Grp : 1 Default Load: SPMLOAD Prot Role: Spare Clock:Input Ref: Internal Source: C Side 0 Current Mode: Acquire Tst SPM 3 CEM 0 Test : Request has been submitted. SPM 3 CEM 0 Test : Test passed.

9

Determine the test condition of the module.

| If the test results show | Do      |
|--------------------------|---------|
| Test passed.             | step 10 |
| Test failed.             | step 12 |

**10** Return the module to service by typing

>RTS

# PM 1SPM PROTFAIL SPM

critical (continued)

and pressing the Enter key.

**11** Determine the state of the module.

| If the module is   | Do      |
|--------------------|---------|
| InSv               | step 13 |
| in any other state | step 17 |

- **12** Replace the module identified in step 5. For detailed instructions, see the SPM section of the *Card Replacement Procedures*. When you complete the card replacement procedure, go to step 13 of this procedure.
- **13** Access the protection level of the MAP screen by typing

>PROT

and pressing the Enter key.

14 Do a manual protection switch with a module in the same protection group by typing

>MANUAL from\_unit\_no to\_unit\_no

and pressing the Enter key.

where

from\_unit\_no

is the number (0 to 27) of the module with the alarm.

to\_unit\_no

is the number (0 to 27) of the inactive module in the same protection group

Example of a MAP screen:

SPM 0 DSP 1 Manual: Request has been submitted. SPM 0 DSP 0 Manual: Command completed.

**15** List the alarms on the module by typing

#### >LISTALM

and pressing the Enter key.

**16** Determine whether the alarm has cleared.

| If the alarm list indicates | Do      |
|-----------------------------|---------|
| PROTFAIL                    | step 17 |
| None                        | step 18 |

## PM 1SPM PROTFAIL SPM critical (end)

- 17 For further assistance, contact the personnel responsible for the next level of support.
- **18** You have completed this procedure. Return to the CI level of the MAP screen by typing

>QUIT ALL and pressing the Enter key.

# PM 1SPM SYSB SPM critical

## Alarm banner

| Chi MB OD Not Phi CCS This list | СМ | MS | IOD | Net | PM   | CCS | Lns | Trks | Ext | APPL |
|---------------------------------|----|----|-----|-----|------|-----|-----|------|-----|------|
|                                 | •  |    | •   | •   | 1SPM | •   | •   | •    | •   | •    |
|                                 | •  | ·  | ·   | ·   | ~C^  | ·   | ·   | •    | ·   | ·    |

## Indication

At the PM level of the MAP display, SPM appears under the PM header of the alarm banner, preceded by a number. A critical (\*C\*) alarm indicator appears beneath it.

## Meaning

A module in a DMS-Spectrum Peripheral Module (SPM) is in system-busy (SYSB) state. A severe disruption of service exits. This alarm requires immediate attention.

The following logs relate to the SYSB alarm:

- NODE500
- SPM300
- SPM331
- SPM500
- SPM630
- CARR500
- CARR501
- CARR510
- CARR511
- CARR512

Tables MNCKTPAK and MNNODE contain datafill related to the SYSB alarm.

## Impact

The following devices generate SYSB alarms:

- Node
- CEM

- OC3
- DSP
- VSP
- ATM
- DLC

#### Attention

The voice signal processor (VSP), asynchronous transfer mode (ATM), and data link controller (DLC) do not apply to all markets.

The active module generating the alarm is not in service. You must return it to service or replace it.

## **Common procedures**

For basic information about SPM alarms, see "Accessing SPM alarms" in this document.

## Action

The following flowchart is only a summary of the procedure. Use the instructions in the step-action procedure that follows the flowchart to clear the alarm.

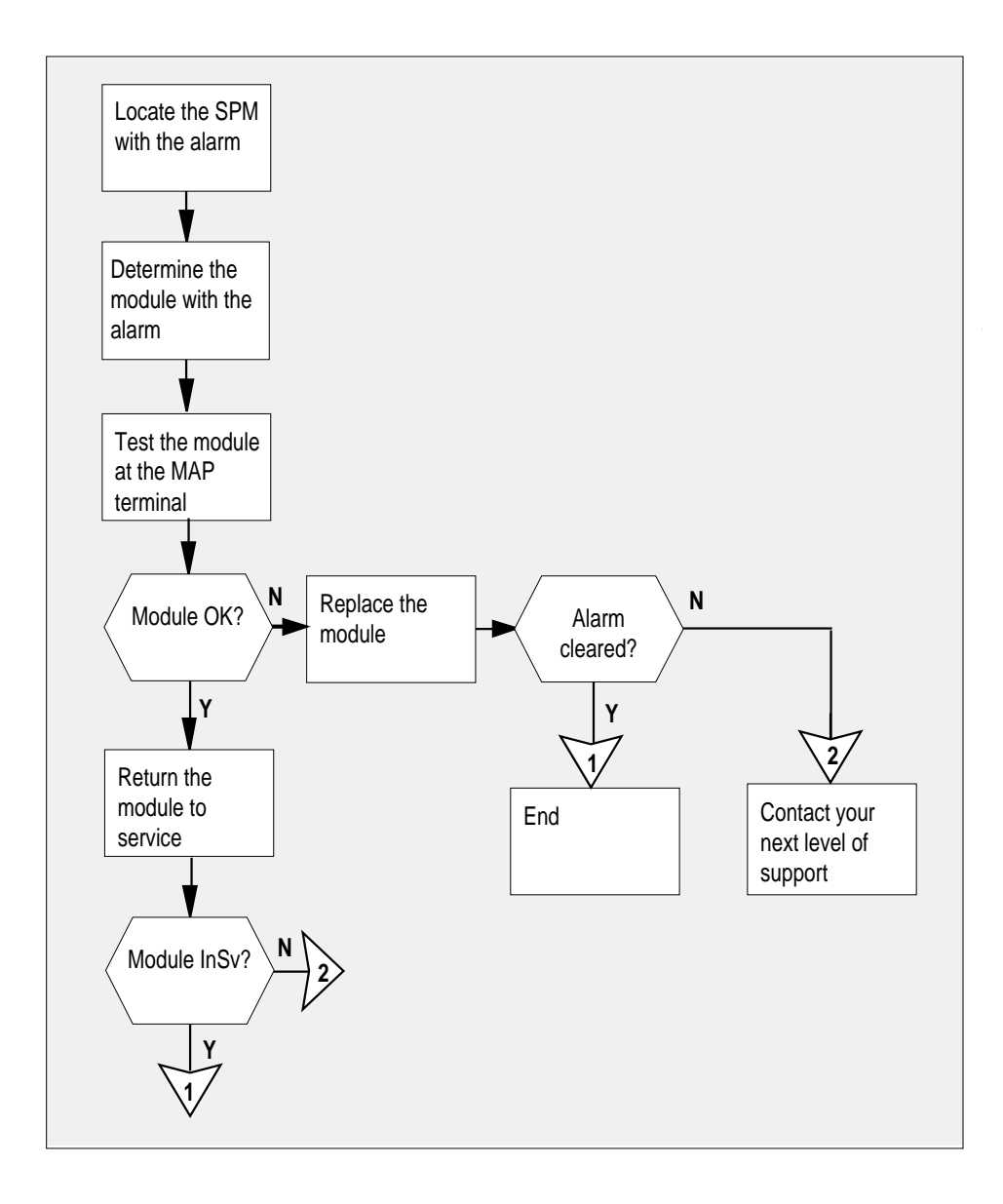

#### **Clearing a SYSB alarm**

#### At the MAP terminal

- Access the PM level of the MAP screen by typing >MAPCI;MTC;PM and pressing the Enter key.
  - Example of a MAP screen:

|    | SysB | ManB | OffL | CBsy | ISTb | InSv |
|----|------|------|------|------|------|------|
| PM | 1    | 1    | 1    | 3    | 2    | 12   |

- 2 Show the state of all PMs by typing >STATUS and pressing the Enter key.
- Display the SPMs that are system busy by typing
   DISP STATE SYSB SPM
   and pressing the Enter key.
- 4 Record the number of the SPMs.
- 5 Post each system busy SPM by typing
  - >POST SPM spm\_no

and pressing the Enter key.

- where
  - spm\_no
  - is the number of the SPM (0 to 63)

Example of a MAP screen:

6

|                                                                                                    | SysB                                       | ManB           | OffL    | CBsy    | ISTb     | InSv    |          |
|----------------------------------------------------------------------------------------------------|--------------------------------------------|----------------|---------|---------|----------|---------|----------|
| PM                                                                                                    | 7                                          | 2              | 2       | 2       | 9        | 16      |          |
| SPM                                                                                                    | 0                                          | 2              | 1       | 0       | 0        | 0       |          |
| SPM 11                                                                                                    | SysB                                       | Loc: Site      | HOST Fl | oor 1 R | ow A FrP | os 13   |          |
| Shlf0 SL A                                                                                                    | A Stat                                     | Shlf0 SL       | A Stat  | Shlf1 S | L A Stat | Shlf1 S | L A Stat |
| 1 -                                                                                                    |                                            | CEM 1 8        | I SysB  |         | 1        |         | 8        |
| 2 -                                                                                                    |                                            | OC3 0 9        | A       |         | 2        |         | 9 – –––– |
| DSP 3 3 1                                                                                                    | OffL                                       | OC3 1 10       | I       |         | 3        | 1       | .0       |
| 4 -                                                                                                    |                                            | 11<br>Dap12 12 |         |         | 4<br>F   | 1       | .1       |
| 5 -                                                                                                    |                                            | DSPIZ IZ       | A       |         | 5<br>6   | 1       | 2        |
| CEM 0 7 7                                                                                                    | SveB                                       | VSP14 14       | A       |         | 7        | 1       | 4        |
|                                                                                                    | I DYBD                                     | VDFI4 I4       | A       |         | ,        | 1       | <b></b>  |
| Determine which of the CEM, OC3, DSP, VSP, or ATM modules is<br>system-busy and select the modules by typing<br>>SELECT module_type module_no<br>and pressing the Enter key.<br>where |                                            |                |         |         |          |         |          |
| <pre>module_type is the type of module (CEM, OC3, DSP, VSP, or ATM).</pre>                                                                                                    |                                            |                |         |         |          |         |          |
| module_no<br>is the number of the module (0 to 27)                                                                                                    |                                            |                |         |         |          |         |          |
| Example of a MAP screen:                                                                                                    |                                            |                |         |         |          |         |          |
| SPM 3 O                                                                                                    | C3 1                                       | InAct C        | ffL     |         |          |         |          |
| Loc : Row E FrPos 8 ShPos 24 ShId 0 Slot 10 Prot Grp : 1<br>Default Load: SPMLOAD Prot Role: Spare                                                                                    |                                            |                |         |         |          |         |          |
| Test the module by typing<br>>TST                                                                                                    |                                            |                |         |         |          |         |          |
| and pressing the Enter key.                                                                                                    |                                            |                |         |         |          |         |          |
| Determine                                                                                                    | Determine the test condition of the module |                |         |         |          |         |          |

| If the module test is | Do      |  |  |
|-----------------------|---------|--|--|
| ОК                    | step 9  |  |  |
| not OK                | step 11 |  |  |

7

8
# PM 1SPM SYSB SPM critical (end)

9 Return the module to service by typing

>RTS

and pressing the Enter key.

**10** Determine the state of the module.

| If the module is | Do      |
|------------------|---------|
| InSv             | step 15 |
| any other state  | step 14 |

- **11** Replace the module identified in step 6. For detailed instructions, see the SPM section of the *Card Replacement Procedures*. When you complete the card replacement procedure, go to step 12 of this procedure.
- 12 List the alarms on the module by typing

>LISTALM

and pressing the Enter key.

**13** Determine whether the alarm has cleared.

| If the alarm list indicates | Do      |
|-----------------------------|---------|
| SYSB                        | step 14 |
| None                        | step 15 |

- 14 For further assistance, contact the personnel responsible for the next level of support.
- **15** You have completed this procedure. Return to the CI level of the MAP screen by typing

>QUIT ALL

and pressing the Enter key.

# PM 1SPM SYSBNA SPM critical

## Alarm banner

| 1 | Chi Mili CD Hot Phil CON The list | CM | MS | IOD | Net | РМ   | CCS | Lns | Trks | Ext | APPL |
|---|-----------------------------------|----|----|-----|-----|------|-----|-----|------|-----|------|
|   |                                   |    | •  | •   | •   | 1SPM | •   | •   | •    | •   | •    |
|   |                                   | •  | •  | -   | •   | *C*  | •   | •   | •    | •   | •    |
|   |                                   |    |    |     |     |      |     |     |      |     |      |

#### Indication

At the MTC level of the MAP screen, SPM preceded by a number appears under the PM header of the alarm banner and a critical (\*C\*) alarm indicator appears beneath it.

## Meaning

The SPM node is system busy (SYSB) and it is not accessible (NA). The DMS-Spectrum Peripheral Module (SPM) is in SysB state and a network error has caused it to be isolated from the enhanced network (ENET) links or the message switch (MS) ports.

Log ENET311 relates to the SYSBNA alarm. Tables MNCKTPAK and MNNODE contain datafill related to the SYSBNA alarm.

#### Impact

A severe service-affecting condition exists. Immediate corrective action is required.

#### **Common procedures**

For basic information about SPM alarms, see "Accessing SPM alarms" in this document.

## Action

The following flowchart is only a summary of the procedure. Use the instructions in the step-action procedure that follows the flowchart to clear the alarm.

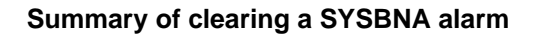

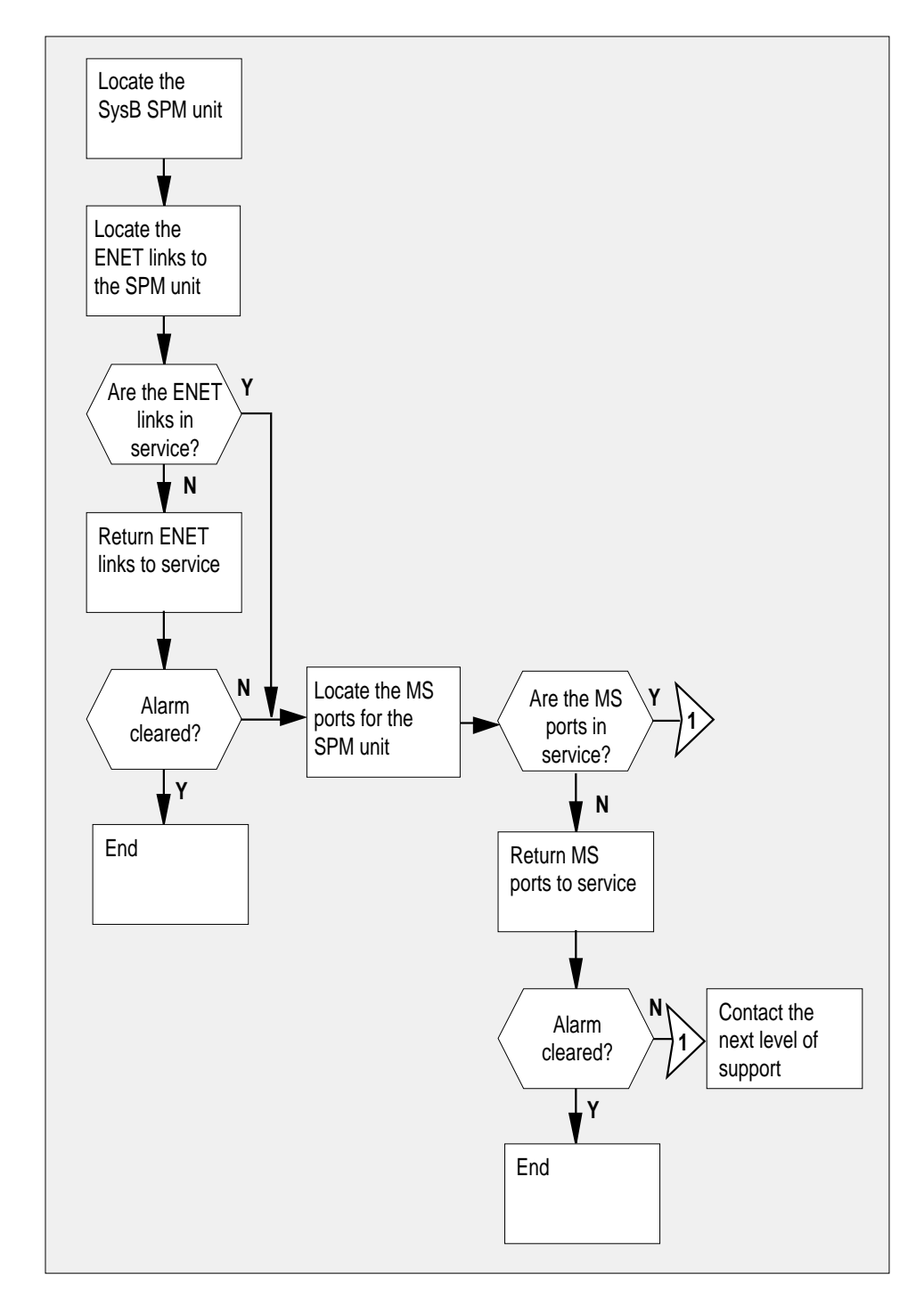

## PM 1SPM SYSBNA SPM

critical (continued)

#### Clearing a SYSBNA alarm

#### At the MAP terminal

Access the PM level of the MAP screen by typing

#### >MAPCI;MTC;PM

and pressing the Enter key. *Example of a MAP screen:* 

|    | SysB | ManB | OffL | CBsy | ISTb | InSv |
|----|------|------|------|------|------|------|
| PM | 1    | 1    | 1    | 3    | 2    | 12   |

2 Display all the system-busy SPMs by typing

#### >DISP STATE SYSB SPM

and pressing the Enter key.

- **3** Record the number of the SPMs.
- 4 Post each system-busy-not-available SPM by typing

#### >POST SPM spm\_no

and pressing the Enter key.

where

spm\_no

is the number of the SPM (0 to 63)

Example of a MAP screen:

SysB ManB OffL CBsy ISTb InSv 16 РМ 7 2 2 2 9 SPM 1 2 1 0 0 0 SPM 11 SysB Loc: Site HOST Floor 1 Row A FrPos 13 Shlf0 SL A Stat Shlf0 SL A Stat Shlf1 SL A Stat Shlf1 SL A Stat ----- 1 - ---- CEM 1 8 I SysB ----- 1 - ---- 8 - --------- 2 - ---- OC3 0 9 A ---- 2 - ---- 9 - ----DSP 3 3 I OffL OC3 1 10 I ---- 3 - ---- 10 - --------- 4 - ---- 11 - ---- 4 - ---- 11 - --------- 5 - ---- DSP12 12 A ---- 5 - ---- 12 - --------- 6 - ---- DSP13 13 A ---- 6 - ---- 13 - ----CEM 0 7 A SysB ----- 14 A ---- 7 - ---- 14 - ----

5 List the status of the ENET links by typing

#### >TRNSL

and pressing the Enter key. *Example of a MAP screen:* 

SPM 11 CEM 0 Act SysB (NA)

Loc : Row F FrPos 64 ShPos 6 ShId 0 Slot 7 Default Load: SPMLOAD Clock: Input Ref: Source: Current Mode: Trnsl Link 1: ENET 0 0 30 0; Status: OK Link 2: ENET 1 0 30 1; Status: NA Link 3: ENET 0 0 30 2; Status: OK Link 4: ENET 1 0 30 3; Status: OK

#### 6 Determine whether the ENET links are in service.

| If the status of the ENET links is | Do      |
|------------------------------------|---------|
| ОК                                 | step 9b |
| NA or UR                           | step 7  |

7 Return the ENET links to service. Refer to the *Alarm Clearing and Performance Monitoring Procedures Reference Manual.* When you have completed the procedure, return to this point.

*Note:* Contact your next level of support if you are not familiar with the procedures required to restore ENET links to service.

8 List the alarms on the SPM unit by typing

#### >LISTALM

and pressing the Enter key.

| If the alarm list shows | Do      |
|-------------------------|---------|
| None                    | step 10 |
| SYSBNA                  | step 9  |

**9** Perform the following substeps to record ENET information:

a List the status of the ENET links by typing

#### >TRNSL

and pressing the Enter key. *Example of a MAP screen:* 

SPM 11 CEM 0 Act SysB (NA)
Loc : Row F FrPos 64 ShPos 6 ShId 0 Slot 7
Default Load: SPMLOAD
Clock:
Input Ref: Source: Current Mode:
Trnsl
Link 1: ENET 0 0 30 0; Status: OK
Link 2: ENET 1 0 30 1; Status: NA
Link 3: ENET 0 0 30 2; Status: OK
Link 4: ENET 1 0 30 3; Status: OK

**b** Record the ENET shelf number (30 in the example above).

**10** Do the following substeps to detemine the MS card numbers:

**a** At the CI level of MAP screen, locate the MS card that the ENET is connected to by typing

#### >TABLE ENINV

and pressing the Enter key.

**b** Create a heading for the tuple by typing

#### >HEADING

and pressing the Enter key.

c Position on the tuple for the ENET shelf by typing

>POS enet\_shelf\_no

and pressing the Enter key.

where

enet\_shelf\_no is the number of the ENET shelf Example of a MAP screen:

|    | CI:                                                                                        |
|----|--------------------------------------------------------------------------------------------|
|    | >table eninv                                                                               |
|    | MACHINES NOT IN SYNC - DMOS NOT ALLOWED                                                    |
|    | JOURNAL FILE UNAVAILABLE - DMOS NOT ALLOWED                                                |
|    | TABLE: ENINV                                                                               |
|    | >heading                                                                                   |
|    | ENKEY ENCLASS FRTYPE FRNO FRPEC SHPEC MSCARDO MSLINKO MSPORTO FLOORO                       |
|    | ROWO FRPOSO SHELFO LOADO MSCARD1 MSLINK1 MSPORT1                                           |
|    | FLOOR1 ROW1 FRPOS1 SHELF1 LOAD1                                                            |
|    | >>>>>>>>>>>>>>>>>>>>>>>>>>>>>>>>>>>>>>                                                     |
|    | אַר דער 1 גער גער גער גער גער גער גער גער גער גער                                          |
|    | E 2 30 ENIYOSAB NIYAOOO 0 0 1                                                              |
|    |                                                                                            |
|    | I F I 55 ENAUGRA                                                                           |
|    | d Record the MS card numbers under MSCARD0 and MSCARD1 (6 and 10 in the previous example). |
| 11 | Locate the MS cards by typing                                                              |
|    |                                                                                            |
|    |                                                                                            |
|    | and proceing the Enter low                                                                 |
|    | and pressing the Enter key.                                                                |
|    | where                                                                                      |
|    | ms_card_no<br>is the number of the MS card                                                 |
|    | Example of a MAP screen:                                                                   |
|    |                                                                                            |
|    | Message Switch Clock Shelf 0 Inter-MS Link 0 1                                             |
|    | MS 0 . Master F R R                                                                        |
|    | MS 1 S Slave C CC                                                                          |
|    |                                                                                            |
|    | Shelf 0 1 1 1 1 1 1 1 1 1 2 2 2 2 2 2 2                                                    |
|    | Card 12345678901234567890123456                                                            |
|    | Chain < > < > < >                                                                          |
|    | MS 0                                                                                       |
|    | MS 1 CCCCCCCCCCCCCCC-CCCCCC                                                                |
|    |                                                                                            |
|    | Card <b>06</b> Protocol Port 03 47 811 1215                                                |
|    | MS 0 . DS512 64 P P                                                                        |
|    | MS 1 C DS512 64 CPPP PPPP PPPP                                                             |
|    |                                                                                            |
| 12 | Do the following substeps to check the status of both ports (0 and 1) on both              |
|    | MS cards (MSCARD0 and MSCARD1).                                                            |

DMS-100 Family NA100 Alarm Clearing and Perform. Monitoring Proc. Volume 3 of 4 LET0015 and up

## PM 1SPM SYSBNA SPM

critical (continued)

a Determine the state of each MS card port that connects to the SPM with the SYSBNA alarm, by typing

>TRNSL ms\_card\_port

and pressing the Enter key.

where

ms\_card\_port is the number of the MS card port (0 or 1)

Example of a MAP screen:

PORT20=SPM10 (OK,P:NA SYST ACC NP MSRR ^PSRR)PORT21=SPM10 (OK,P:NA SYST ACC NP MSRR ^PSRR)PORT22=SPM11 (OK:UR SYST ACC NP MSRR PSRR)PORT23=SPM11 (OK:UR SYST ACC NP MSRR PSRR)PORT24=SPM12 (OK:AV SYST ACC NCP MSRR PSRR)

- **b** Repeat step 12a for the second MS port.
- c Repeat step 11 for the other MS card and repeat steps 12a and 12b to check the MS ports on that card.

| If the status of the MS ports shows | Do      |
|-------------------------------------|---------|
| OK for all four ports               | step 15 |
| NA or UR for any port               | step 13 |

**13** Return the MS ports to service. Refer to the *Alarm Clearing and Performance Monitoring Procedures Reference Manual.* When you have completed the procedure, return to this point.

*Note:* Contact your next level of support if you are not familiar with the procedures required to restore MS ports to service.

14 List the alarms on the SPM unit by typing

#### >LISTALM

and pressing the Enter key.

| If the alarm list shows | Do      |
|-------------------------|---------|
| None                    | step 16 |
| SYSBNA                  | step 15 |

**15** For further assistance, contact the personnel responsible for the next level of support.

# PM 1SPM SYSBNA SPM critical (end)

16 You have completed this procedure. Return to the CI level of the MAP screen by typing

>QUIT ALL and pressing the Enter key.

# PM1SPM TONESLOW SPM minor

## Alarm display

| CM MB OD Not PM COB The But | СМ | MS | IOD | Net | РМ   | CCS | Lns | Trks | Ext | APPL |
|-----------------------------|----|----|-----|-----|------|-----|-----|------|-----|------|
|                             | •  | •  | •   | •   | 1SPM | •   | •   | •    | •   | •    |
|                             | •  | •  | •   | •   |      | •   | -   | -    | •   | •    |
|                             |    |    |     |     |      |     |     |      |     |      |

#### Indication

At the PM level of the MAP display, SPM preceded by a number appears under the PM header of the alarm banner and a minor ( ) alarm indicator appears beneath it.

#### Meaning

The low water mark threshold was exceeded for tone synthesizer (TONESYN) resources. The demand for TONESYN resources exceeded the threshold setting.

The DMS-Spectrum Peripheral Module (SPM) log SPM350 relates to the TONESLOW alarm. Tables MNCKTPAK and MNNODE contain datafill related to the TONESLOW alarm.

#### Impact

If the threshold setting is low enough to ensure that there are adequate resources in the TONESYN pool to meet the current call rate, there is no immediate effect on service. However, if the call rate increases and the available TONESYN resources cannot meet the demand, call processing or grades of service, or both, are degraded.

### **Common procedures**

See "Accessing SPM alarms."

### Action

The following flowchart is only a summary of the procedure. Use the instructions in the step-action procedure that follows the flowchart to clear the alarm.

## PM1SPM TONESLOW SPM minor (continued)

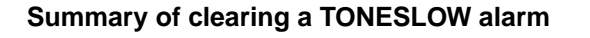

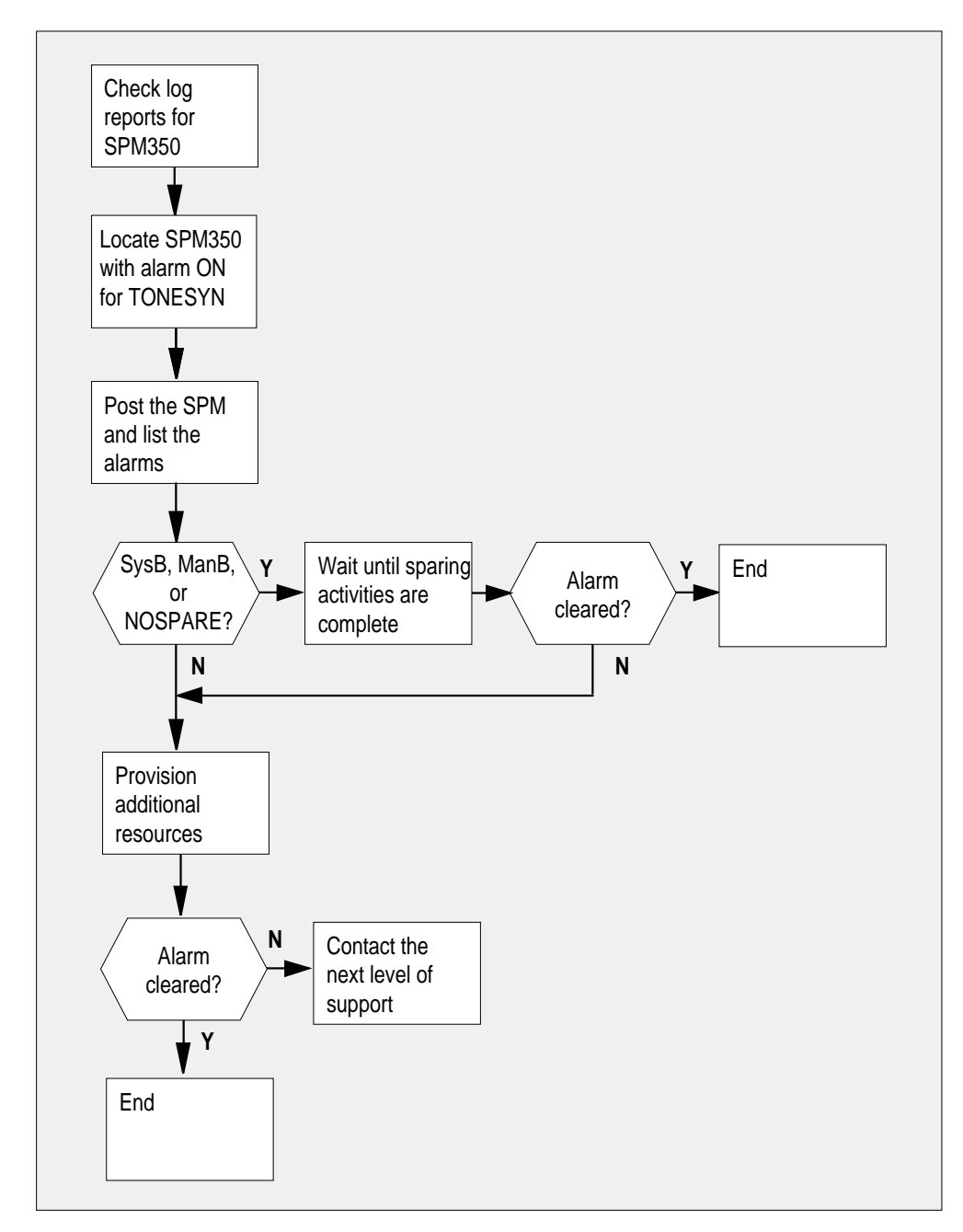

## PM1SPM TONESLOW SPM

minor (continued)

#### Clearing a TONESLOW alarm

#### At the MAP terminal

1 Access the log utility level of the MAP screen by typing >LOGUTIL

and pressing the Enter key.

2 Display all the SPM350 logs by typing

>DUMPLOGS SPM 350

and pressing the Enter key.

Example of a MAP screen:

SPM350 Nov19 20:01:33 1400 Pool Percent Free Resources Low ALARM\_STATE = ON POOL = TONESYN SPM\_NUM = 20 NUM\_FREE = 39 NUM-INUSE = 61

*Note 1:* OPEN SPM 350 can be used instead of the DUMPLOGS command. Logs can then be browsed using the LAST, FIRST, BACK, and FORWARD commands.

#### Note 2:

- **3** Locate an SPM350 log with ALARM\_STATE = ON and POOL = TONESYN. Record the number of the SPM.
- 4 Post the SPM by typing

>MAPCI;MTC;PM;POST SPM spm\_no

and pressing the Enter key.

where

spm\_no

is the number of the SPM (0 to 63) shown in the log report

Example of a MAP screen:

#### PM1SPM TONESLOW SPM minor (continued)

SysB ManB OffL CBsy ISTb InSv 7 2 9 2 2 16 РМ SPM 0 1 1 0 0 1 SPM 20 InSv Loc: Site HOST Floor 1 Row A FrPos 13 Shlf0 SL A Stat Shlf0 SL A Stat Shlf1 SL A Stat Shlf1 SL A Stat ----- 1 - ---- CEM 1 8 I InSv ----- 1 - ---- 8 - --------- 2 - ---- OC3 0 9 A Insv ----- 2 - ---- 9 - ----DSP 3 3 I OffL OC3 1 10 I InSv ----- 3 - ---- 10 - --------- 4 - ---- 11 - ---- 4 - ---- 11 - --------- 5 - ---- DSP12 12 A InSv ----- 5 - ---- 12 - --------- 6 - ---- DSP13 13 A InSv ----- 6 - ---- 13 - ----CEM 0 7 A InSv ----- 14 A InSv ----- 7 - ---- 14 - ----List the alarms on the SPM by typing >LISTALM and pressing the Enter key. Example of a MAP screen: ListAlm ListAlm: SPM 11 OC3 0 SEVERITY ALARM ACTION \_\_\_\_\_ Critical None Major None Minor TONESLOW RPT

No\_Alarm None

5

- 6 Do the following substeps to determine if sparing activities are underway.
  - a Check the alarm list for a NOSPARE alarm.
  - **b** Verify that sparing activities are underway by other personnel. Otherwise, clear the NOSPARE alarm by following the SPM NOSPARE alarm clearing procedure.

| If the alarm list indicates | Do       |
|-----------------------------|----------|
| Major NOSPARE               | step 6 b |
| Major None                  | step 6 c |

- **c** Check the list of posted modules for DSPs that are system busy (SysB) or manual busy (ManB). If other personnel are involved in sparing activities, check with them to make sure the DSPs will be returned to service. Otherwise, clear any alarms and return the units to service.
- **d** Wait until the state of the DSPs indicates InSv.

# PM1SPM TONESLOW SPM minor (end)

9

7 When the DSPs are returned to service, determine if the alarm has cleared.

| If the alarm list indicates | Do      |
|-----------------------------|---------|
| Minor TONESLOW              | step 8  |
| Minor None                  | step 11 |

8 Provision additional DSP RMs. For detailed instructions and provisioning information, see "SPM NTLX65AA DSP RM card" in the appropriate *Card Replacement Procedures*. When you have completed the procedures, return to this point.

*Note:* Contact your next level of support if you are not familiar with the policies and procedures for provisioning DSP RMs.

List the alarms on the SPM unit by typing

#### >LISTALM

and pressing the Enter key.

| If the alarm list indicates | Do      |
|-----------------------------|---------|
| Minor TONESLOW              | step 10 |
| Minor None                  | step 11 |

- **10** For further assistance, contact the personnel responsible for the next level of support.
- 11 You have completed this procedure. Return to the CI level of the MAP screen by typing

#### >QUIT ALL

and pressing the Enter key.

# PM 1SPM VCXO70 SPM minor

### Alarm banner

| ( | Chi Mili CD Hor Pili COS The Her<br>LUT | СМ | MS | IOD | Net | PM   | CCS | Lns | Trks | Ext | APPL |
|---|-----------------------------------------|----|----|-----|-----|------|-----|-----|------|-----|------|
|   |                                         | •  | •  | •   | •   | 1SPM | •   | •   | •    | •   | •    |
|   |                                         | •  | •  | •   | •   |      | •   | •   | •    | •   | •    |
|   |                                         |    |    |     |     |      |     |     |      |     |      |
| U | 、 //                                    |    |    |     |     |      |     |     |      |     |      |

#### Indication

At the MTC level of the MAP screen, SPM preceded by a number appears under the PM header of the MAP screen and a minor () alarm indicator appears beneath it.

## Meaning

The voltage controlled oscillator (VCXO) has exceeded the 70% threshold of its dynamically adjustable range in order to keep the common equipment module (CEM) synchronized to a timing reference.

The DMS-Spectrum Peripheral Module (SPM) log SPM301 relates to the VCXO70 alarm. Table MNCKTPAK contains datafill related to the VCXO70 alarm.

#### Impact

Service is not affected.

### **Common procedures**

See "Accessing SPM alarms."

#### Action

The following flowchart is only a summary of the procedure. Use the instructions in the step-action procedure that follows the flowchart to clear the alarm.

# PM 1SPM VCXO70 SPM

minor (continued)

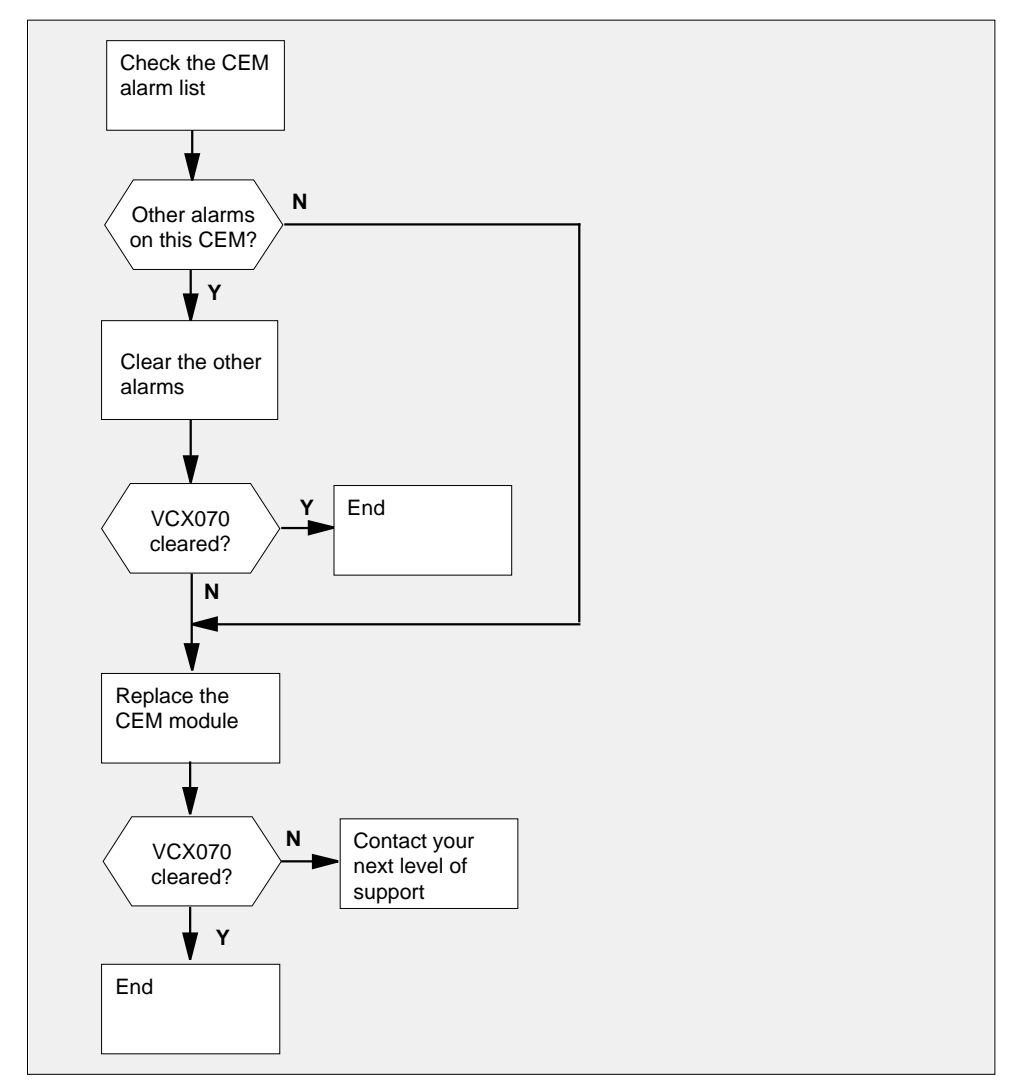

#### Summary of clearing a VCX070 alarm

#### Clearing an VCXO70 alarm

#### At the MAP terminal

1 Access the PM level of the MAP screen by typing >MAPCI;MTC;PM and pressing the Enter key. Example of a MAP screen:

# PM 1SPM VCXO70 SPM minor (continued)

|   |    | Sys       | в№                | lanB      | Offi            | L C         | Bsy    | IS         | Tb      | InSv    | 7        |   |      |
|---|----|-----------|-------------------|-----------|-----------------|-------------|--------|------------|---------|---------|----------|---|------|
|   | РМ | T         |                   | T         | T               |             | 3      | T          |         | 12      |          |   |      |
|   |    |           |                   |           |                 |             |        |            |         |         |          |   |      |
| 2 |    | Displa    | ay all the        | e inservi | ce-trou         | uble (IS    | Tb) SP | Ms by      | / typin | g       |          |   |      |
|   |    | >DIS      | P STA             | TE IS     | STb a           | SPM         |        |            |         |         |          |   |      |
|   |    | and p     | ressing           | the Ente  | er key.         |             |        |            |         |         |          |   |      |
| 3 |    | Recor     | rd the n          | umber o   | f the S         | PMs.        |        |            |         |         |          |   |      |
| 4 |    | Post e    | each IS           | Tb SPM    | by typ          | ing         |        |            |         |         |          |   |      |
|   |    | >POS      | T SPM             | I spm_    | no              |             |        |            |         |         |          |   |      |
|   |    | and p     | ressing           | the Ente  | er key.         |             |        |            |         |         |          |   |      |
|   |    | where     | <del>)</del>      |           |                 |             |        |            |         |         |          |   |      |
|   |    | S         | pm_no             |           |                 |             |        |            |         |         |          |   |      |
|   |    | -         | is the I          | number    | of the          | SPM (0      | to 63) |            |         |         |          |   |      |
|   |    | Exam      | ple of a          | MAP so    | creen:          |             |        |            |         |         |          |   |      |
|   |    |           |                   |           |                 |             |        |            |         |         |          |   |      |
|   |    |           | Sys               | sB Ma     | ınB             | OffL        | CBsy   | IS         | Tb      | InSv    |          |   |      |
|   |    | PM<br>SPM |                   | 7<br>)    | 2<br>2          | 2<br>1      | 2<br>0 |            | 9<br>1  | 16<br>0 |          |   |      |
|   |    |           | 1                 |           | <u>.</u>        |             |        |            |         | 10      |          |   |      |
|   | 2  | SPM 1     |                   | D Loc:    | Site F          | IOST FI     | oor 1  | Row A      | A FrP   | os 13   |          |   |      |
|   | 5  | Shlf0 S   | SL A Sta          | at Shlf   | OSLA            | A Stat      | Shlf1  | SL A       | Stat    | Shlf1   | SL .     | A | Stat |
|   | -  |           | 2                 | OC3       | 0 9 7           | L Sysв<br>A |        | 1 –<br>2 – |         |         | 8<br>9   |   |      |
|   | I  | OSP 3     | 3 I Of:           | EL OC3    | 1 10 1          | [           |        | 3 -        |         |         | 10       | - |      |
|   | -  |           | 4<br>5            | <br>DSP1  | 11 -<br>.2 12 7 | <br>A       |        | 4 –<br>5 – |         |         | 11<br>12 | _ |      |
|   | -  |           | 6                 | DSP1      | .3 13 <i>P</i>  | A           |        | 6 –        |         |         | 13       | - |      |
|   | C  | CEM 0     | 7 A IS            | ſb        | - 14 7          | A           |        | 7 –        |         |         | 14       |   |      |
| 5 |    | Selec     | t the IS          | Tb CEM    | by typ          | oing        |        |            |         |         |          |   |      |
|   |    | >SEL      | ECT CE            | M cem_    | no              |             |        |            |         |         |          |   |      |
|   |    | and p     | ressing           | the Ente  | er key.         |             |        |            |         |         |          |   |      |
|   |    | where     | 9                 |           | -               |             |        |            |         |         |          |   |      |
|   |    | C         | em_no<br>is the i | number    | of the          | CEM (0      | or 1)  |            |         |         |          |   |      |
|   |    | Exam      | ple of a          | MAP so    | creen:          | (•          | /      |            |         |         |          |   |      |

# PM 1SPM VCXO70 SPM

6

minor (continued)

| SPM                          | 11 CI                | ΞM           | 0          | Act          | IST      | C   |      |     |      |     |       |      |     |
|------------------------------|----------------------|--------------|------------|--------------|----------|-----|------|-----|------|-----|-------|------|-----|
| Loc :<br>Defau<br>Clock      | Row I<br>lt Loa<br>: | F F<br>ad:   | rPo<br>SPM | s 64<br>LOAD | ShPos    | 6   | ShId | 0   | Slo  | t   | 7     |      |     |
| Input                        | Ref:                 |              |            |              | Source   | :   |      |     | (    | Cui | rrent | : Mo | de: |
| List the                     | alarm                | s on t       | he C       | CEM b        | y typing |     |      |     |      |     |       |      |     |
| >LIST/                       | АГМ                  |              |            |              |          |     |      |     |      |     |       |      |     |
| and pre                      | essing t             | he Ei        | nter       | key.         |          |     |      |     |      |     |       |      |     |
| Examp                        | le of a              | MAP          | scre       | en:          |          |     |      |     |      |     |       |      |     |
| SPM 2                        | 11 CEI               | 4            | 0.         | Act          | ISTb     |     |      |     |      |     |       |      |     |
| Loc : H<br>Default<br>Clock: | Row F<br>t Load      | Fri<br>d: Si | Pos<br>PML | 64 S<br>OAD  | ShPos (  | 5 5 | ShId | 0 5 | Slot |     | 7     |      |     |
| Input H                      | Ref:                 |              |            | 2            | Source:  |     |      |     | C    | urı | rent  | Mod  | le: |
| _<br>ListAlr                 | n                    |              |            |              |          |     |      |     |      |     |       |      |     |
| ListAlr                      | n: SPI               | 4 11         | С          | ЕМ О         |          |     |      |     |      |     |       |      |     |
| SEVERI                       | ГҮ                   | ALA          | RM         |              | ACTIO    | N   |      |     |      |     |       |      |     |
| Critica                      | al                   | Non          | е          |              |          |     |      |     |      |     |       |      |     |
| Major                        |                      | Non          | е          |              |          |     |      |     |      |     |       |      |     |
| Minor                        |                      | VCX          | 070        |              | RP       | Г   |      |     |      |     |       |      |     |
| No_Ala                       | rm                   | Non          | е          |              |          |     |      |     |      |     |       |      |     |
|                              |                      |              |            |              |          |     |      |     |      |     |       |      |     |

7 Determine whether there are any other CEM alarms.

| If there are        | Do      |
|---------------------|---------|
| no other CEM alarms | step 10 |
| other CEM alarms    | step 8  |

8 Clear the other CEM alarms using the appropriate SPM alarm clearing procedures. When you have completed the procedures, return to this step.

## PM 1SPM VCXO70 SPM minor (end)

#### At the MAP terminal

**9** List the alarms on the CEM by typing

#### >LISTALM

and pressing the Enter key.

| If the alarm list shows | Do      |
|-------------------------|---------|
| None                    | step 13 |
| VCX070                  | step 10 |

**10** Replace the CEM module. For detailed instructions, see "SPM NTLX63AA CEM card" in the appropriate *Card Replacement Procedures*. When you complete the card replacement procedure, return to this point.

11 List the alarms on the CEM by typing

#### >LISTALM

and pressing the Enter key.

| If the alarm list shows | Do      |
|-------------------------|---------|
| None                    | step 13 |
| VCX070                  | step 12 |

- 12 For further assistance, contact the personnel responsible for the next level of support.
- 13 You have completed this procedure. Return to the CI level of the MAP screen by typing

>QUIT ALL

and pressing the Enter key.

# PM 1SPM VCXO90 SPM major

## Alarm banner

| CHI MR CO HIZ PHI COS The His<br>LUTY | СМ | MS | IOD | Net | PM   | CCS | Lns | Trks | Ext | APPL |
|---------------------------------------|----|----|-----|-----|------|-----|-----|------|-----|------|
|                                       | •  | •  | •   | •   | 1SPM | •   | •   | •    | •   | •    |
|                                       | •  |    | •   | •   | М    | •   | •   | •    | •   | •    |
|                                       |    |    |     |     |      |     |     |      |     |      |

## Indication

At the MTC level of the MAP screen, SPM preceded by a number appears under the PM header of the MAP screen and a major (M) alarm indicator appears beneath it.

## Meaning

The voltage controlled oscillator (VCXO) has exceeded the 90% threshold of its dynamically adjustable range in order to keep the common equipment module (CEM) synchronized to a timing reference.

The DMS-Spectrum Peripheral Module (SPM) log SPM301 relates to the VCXO90 alarm. Table MNCKTPAK contains datafill related to the VCXO90 alarm.

## Impact

Synchronization failure can occur. The affected CEM should be replaced.

### **Common procedures**

See "Accessing SPM alarms."

## Action

The following flowchart is only a summary of the procedure. Use the instructions in the step-action procedure that follows the flowchart to clear the alarm.

PM 1SPM VCXO90 SPM major (continued)

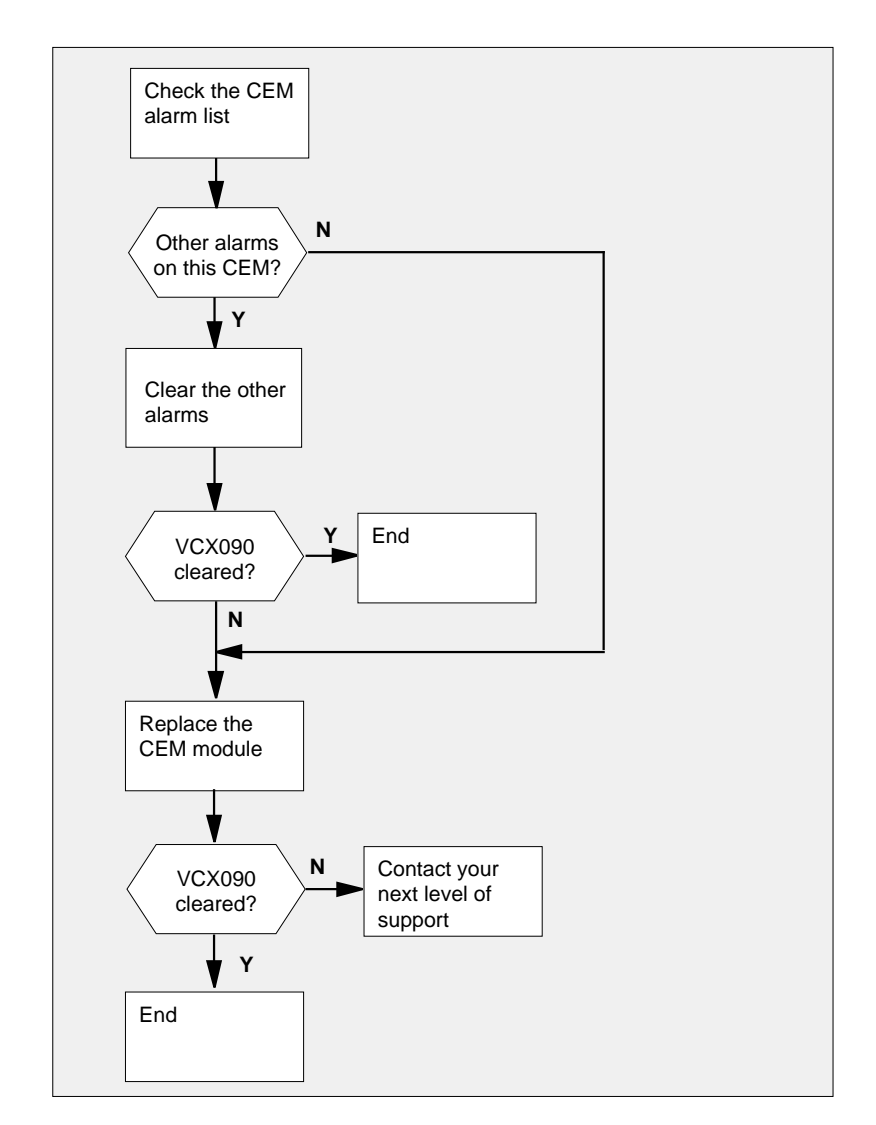

Summary of clearing a VCXO90 alarm

# Clearing a VCXO90 alarm

#### At the MAP terminal

1 Access the PM level of the MAP screen by typing >MAPCI;MTC;PM and pressing the Enter key. Example of a MAP screen:

# PM 1SPM VCXO90 SPM

major (continued)

|           | -           | SysB      | Mani                | 3 Of             | EfL     | CBsy           | ISTb    | InSv                 |
|-----------|-------------|-----------|---------------------|------------------|---------|----------------|---------|----------------------|
|           | РМ          | 1         | 1                   | -                | L       | 3              | 2       | 12                   |
|           |             |           |                     |                  |         |                |         |                      |
| 2         | Disp        | lay all   | the inserv          | ie-troubl        | e (ISTb | ) SPMs by      | typing  |                      |
|           | >DI         | SP S      | TATE IS             | STb S            | PM      |                |         |                      |
|           | and         | pressir   | ng the Ent          | er key.          |         |                |         |                      |
| 3         | Rec         | ord the   | number c            | of the SF        | PMs.    |                |         |                      |
| 4         | Post        | each l    | STb SPM             | by typir         | ng      |                |         |                      |
|           | >PO         | ST S      | PM spm_             | no               |         |                |         |                      |
|           | and         | pressir   | ng the Ent          | er key.          |         |                |         |                      |
|           | whe         | re        |                     |                  |         |                |         |                      |
|           | :           | spm_n     | 0                   |                  |         |                |         |                      |
|           |             | is th     | e number            | of the S         | PM (0 t | o 63)          |         |                      |
|           | Exa         | mple of   | f a MAP s           | creen:           |         |                |         |                      |
|           |             |           |                     |                  |         |                |         |                      |
|           |             | SysB      | ManB                | OffL             | CBsy    | ISTb           | InSv    |                      |
| PM<br>SPM |             | 0         | 2                   | 2                | 2       | 9<br>2         | 16      |                      |
| SDW       | 11          | TSTb I    | Loc: Site           | ਸ੦੧ਾ ਸੀ          | oor 1   | ROW A Fr       | Pog 13  |                      |
| BIM       | ±± .        | 1010 1    | LOC: DICC           | 11001 11         | 1 100.  | NOW A TI       | 105 15  |                      |
| Shlf0     | SL A<br>1 - | Stat<br>  | Shlf0 SL<br>CEM 1 8 | A Stat<br>I SysB | Shlf1   | SL A Stat<br>1 | Shlf1 S | L A Stat<br><b>8</b> |
|           | 2 -         |           | 0C3 0 9             | A                |         | 2              |         | 9                    |
| DSP 3     | 3 I<br>4 _  | OffL      | OC3 1 10            | I                |         | 3              | 1       | 0<br>1               |
|           | 5 -         |           | DSP12 12            | A                |         | 5              | 1       | 2                    |
|           | 6 -         |           | DSP13 13            | A                |         | 6              | 1       | 3                    |
| CEM U     | / A         | ISTD      | 14                  | A                |         | /              | 1       | 4                    |
| 5         | Sele        | ect the l | ISTb CEM            | by typir         | ng      |                |         |                      |
|           | >SE         | LECT      | CEM cem             | no               |         |                |         |                      |
|           | and         | pressir   | ng the Ent          | er key.          |         |                |         |                      |
|           | whe         | re        |                     |                  |         |                |         |                      |
|           |             | cem_n     | e number            | of the C         | EM (0 ( | or 1)          |         |                      |
|           | Fxa         | mole o    | faMAPs              | creen:           | (0 (    | ,              |         |                      |
|           | <u>L</u> AU |           |                     |                  |         |                |         |                      |

### PM 1SPM VCXO90 SPM major (continued)

SPM 11 CEM 0 Act ISTb Loc : Row F FrPos 64 ShPos 6 ShId 0 Slot 7 Default Load: SPMLOAD Clock: Input Ref: Source: Current Mode: List the alarms on the CEM by typing >LISTALM and pressing the Enter key. Example of a MAP screen: 11 CEM 0 Act ISTb SPM Loc : Row F FrPos 64 ShPos 6 ShId 0 Slot 7 Default Load: SPMLOAD Clock: Input Ref: Source: Current Mode: ListAlm ListAlm: SPM 11 CEM 0 SEVERITY ALARM ACTION \_\_\_\_\_ Critical None Major None Minor VCX090 RPT No\_Alarm None

7 Determine whether there are any other CEM alarms.

| If there are        | Do      |
|---------------------|---------|
| no other CEM alarms | step 10 |
| other CEM alarms    | step 8  |

- 8 Clear the other CEM alarms using the appropriate SPM alarm clearing procedures. When you have completed the procedures, return to this step
- 9 List the alarms on the CEM by typing

>LISTALM

6

# PM 1SPM VCXO90 SPM major (end)

and pressing the Enter key.

| If the alarm list shows | Do      |
|-------------------------|---------|
| None                    | step 13 |
| VCX090                  | step 10 |

**10** Replace the CEM module. For detailed instructions, see "SPM NTLX63AA CEM card" in the appropriate *Card Replacement Procedures*. When you complete the card replacement procedure, return to this point.

11 List the alarms on the CEM by typing

>LISTALM

and pressing the Enter key.

| If the alarm list shows | Do      |
|-------------------------|---------|
| None                    | step 13 |
| VCX090                  | step 12 |

12 For further assistance, contact the personnel responsible for the next level of support.

13 You have completed this procedure. Return to the CI level of the MAP screen by typing

>QUIT ALL

and pressing the Enter key.

# PM APU critical

# Alarm display

| ĺ | СМ | MS | IOD | Net | РМ          | CCS | Lns | Trks | Ext | APPL |
|---|----|----|-----|-----|-------------|-----|-----|------|-----|------|
|   | •  | •  | •   | •   | 1APU<br>*C* | •   | •   | •    | •   | •    |
|   |    |    |     |     |             |     |     |      |     |      |

## Indication

At the MTC level of the MAP display, APU (preceded by a number) appears under the PM header of the alarm banner. The APU indicates a critical alarm for an application processor unit (APU).

## Meaning

One or more APUs are system busy, system busy not available, or in-service trouble not available.

### Result

System busy APUs reduce the service provided by an application. An example of a service is Automated Directory Assistance Service (ADAS) or DMS-100 Mail.

The number under the PM header in the alarm banner indicates the number of affected APUs.

#### **Common procedures**

There are no common procedures.

### Action

This section provides a summary flowchart of the procedure and a list of steps to clear an alarm. A detailed step-action procedure follows the flowchart.

#### Summary of How to clear a PM APU critical alarm

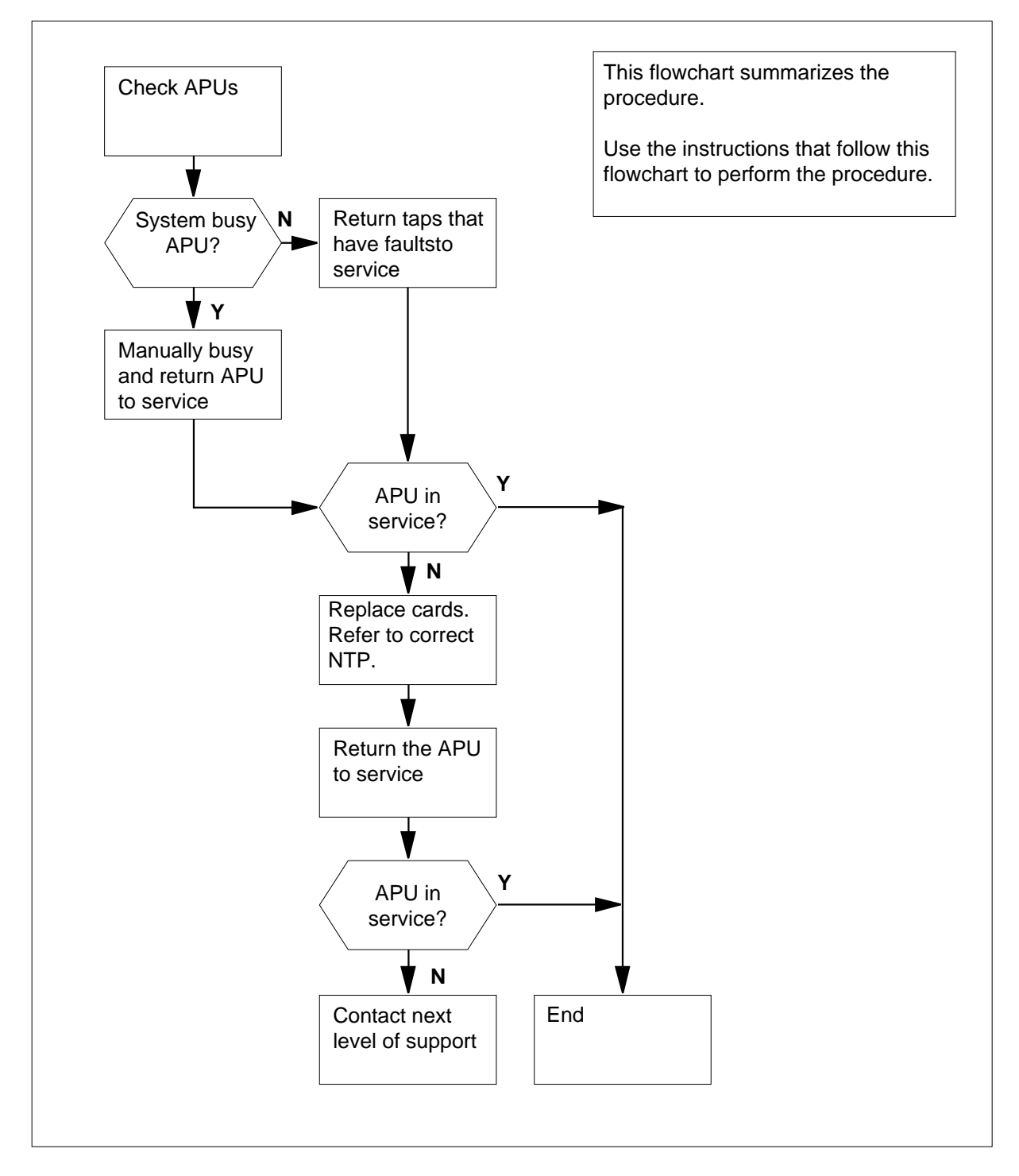

| At th | he MAP terminal                   |                    |
|-------|-----------------------------------|--------------------|
| 1     | To access the PM level of the     | MAP display, type  |
|       | >MAPCI;MTC;PM                     |                    |
|       | and press the Enter key.          |                    |
|       | Example of a MAP display:         |                    |
|       | SysB ManB Of                      | ffL CBsy ISTb InSv |
|       | PM 1 1                            | 1 3 2 12           |
| 2     | To display all system busy AP     | PUs, type          |
|       | >DISP STATE SYSB AP               | υ                  |
|       | and press the Enter key.          |                    |
| 3     | Determine if any system busy      | APUs are present.  |
|       | If system busy APUs               | Do                 |
|       | are present                       | step 4             |
|       | are not present                   | step 26            |
| 4     | Record the number of the AP       | Us.                |
| 5     | To post the system busy APU       | , type             |
|       | >POST APU apu_no                  |                    |
|       | and press the Enter key.          |                    |
|       | where                             |                    |
|       | apu_no<br>is the number of the Al | PU (0 to 511)      |
|       | Example of a MAP display:         |                    |
|       | APU 1 SysB                        |                    |
| 6     | Determine the state of the po     | sted APU.          |
|       | If the nosted APII                | Do                 |
|       | ii the posted Al O                | 20                 |
|       | is SysB (NA)                      | step 31            |
|       | is SysB (NA)                      | step 31<br>step 7  |

| If the state of the APU                              | Do                            |
|------------------------------------------------------|-------------------------------|
| changes from SysB to InSv                            | step 111                      |
| does not change                                      | step 8                        |
| To force the APU to busy, type                       |                               |
| >BSY FORCE                                           |                               |
| and press the Enter key.                             |                               |
| To test the APU, type                                |                               |
| >TST                                                 |                               |
| and press the Enter key.                             |                               |
| If the TST command                                   | Do                            |
| passed                                               | step 16                       |
| failed, and the system did not generate an card list | step 10                       |
| failed, and the system generated a card list         | step 11                       |
| To reset the APU, type                               |                               |
| >PMRESET                                             |                               |
| and press the Enter key.                             |                               |
| If the PMRESET command                               | Do                            |
| passed                                               | step 16                       |
| failed, and the system did not generate a card list  | step 15                       |
| failed, and the system generated a card list         | step 11                       |
| Record the location, description, slot r             | number, product engineering o |

| At th | e MAP display                                                                                                    |                                                          |
|-------|----------------------------------------------------------------------------------------------------|----------------------------------------------------------|
| 13    | To manually busy the APU, type                                                                                                    |                                                          |
|       | >BSY APU apu_no                                                                                                    |                                                          |
|       | and press the Enter key.                                                                                                    |                                                          |
|       | where                                                                                                    |                                                          |
|       | apu_no<br>is the number of the APU (0 to                                                                                                    | 511)                                                     |
|       | If the BSY command                                                                                                    | Do                                                       |
|       | passed                                                                                                    | step 14                                                  |
|       | failed                                                                                                    | step 110                                                 |
| 14    | To reset the APU, type                                                                                                    |                                                          |
|       | >PMRESET                                                                                                    |                                                          |
|       | and press the Enter key.                                                                                                    |                                                          |
|       | If the PMRESET command                                                                                                    | Do                                                       |
|       | passed                                                                                                    | step 16                                                  |
|       | failed                                                                                                    | step 15                                                  |
| 15    | To load the APU, type                                                                                                    |                                                          |
|       | >LOADPM                                                                                                    |                                                          |
|       |                                                                                                    |                                                          |
|       | and press the Enter key.                                                                                                    |                                                          |
|       | and press the Enter key.<br>If the LOADPM command                                                                                                    | Do                                                       |
|       | and press the Enter key. If the LOADPM command passed                                                                                                    | Do<br>step 16                                            |
|       | and press the Enter key.<br>If the LOADPM command<br>passed<br>failed, and the system did not<br>generate a card list                                                                                                    | Do<br>step 16<br>step 17                                 |
|       | and press the Enter key.<br>If the LOADPM command<br>passed<br>failed, and the system did not<br>generate a card list<br>failed, and the system generated<br>a card list                                                                                                 | Do<br>step 16<br>step 17<br>step 91                      |
| 16    | and press the Enter key.If the LOADPM commandpassedfailed, and the system did notgenerate a card listfailed, and the system generateda card listTo return the APU to service, type                                                                                       | Do<br>step 16<br>step 17<br>step 91                      |
| 16    | and press the Enter key.<br>If the LOADPM command<br>passed<br>failed, and the system did not<br>generate a card list<br>failed, and the system generated<br>a card list<br>To return the APU to service, type<br>>RTS                                                   | Do<br>step 16<br>step 17<br>step 91                      |
| 16    | and press the Enter key.<br>If the LOADPM command<br>passed<br>failed, and the system did not<br>generate a card list<br>failed, and the system generated<br>a card list<br>To return the APU to service, type<br>>RTS<br>and press the Enter key.                       | Do<br>step 16<br>step 17<br>step 91                      |
| 16    | and press the Enter key.<br>If the LOADPM command<br>passed<br>failed, and the system did not<br>generate a card list<br>failed, and the system generated<br>a card list<br>To return the APU to service, type<br>>RTS<br>and press the Enter key.<br>If the RTS command | Do           step 16           step 17           step 91 |

DMS-100 Family NA100 Alarm Clearing and Perform. Monitoring Proc. Volume 3 of 4 LET0015 and up

| If the RTS command                                       | Do                                                                         |                                  |  |  |  |  |
|----------------------------------------------------------|----------------------------------------------------------------------------|----------------------------------|--|--|--|--|
| failed                                                   | step 91                                                                    |                                  |  |  |  |  |
| Record the location, descr<br>and PEC suffix of the card | iption, slot number, product engineer<br>s on the list.                    | code (PE                         |  |  |  |  |
| To replace the first card or<br>Replacement Procedures.  | the list, perform the correct procedu<br>Complete the procedure and return | ure in <i>Caro</i><br>to this po |  |  |  |  |
| MAP display                                              |                                                                            |                                  |  |  |  |  |
| To manually busy the APU                                 | l, type                                                                    |                                  |  |  |  |  |
| >BSY APU apu_no                                          |                                                                            |                                  |  |  |  |  |
| and press the Enter key.                                 |                                                                            |                                  |  |  |  |  |
| where                                                    |                                                                            |                                  |  |  |  |  |
| <b>apu_no</b><br>is the number of the                    | e APU (0 to 511)                                                           |                                  |  |  |  |  |
| To reset the APU, type                                   |                                                                            |                                  |  |  |  |  |
| >PMRESET                                                 |                                                                            |                                  |  |  |  |  |
| and press the Enter key.                                 |                                                                            |                                  |  |  |  |  |
| If the PMRESET comma                                     | and Do                                                                     |                                  |  |  |  |  |
| passed                                                   | step 25                                                                    |                                  |  |  |  |  |
| failed                                                   | step 21                                                                    |                                  |  |  |  |  |
| To load the APU, type                                    |                                                                            |                                  |  |  |  |  |
| >LOADPM                                                  |                                                                            |                                  |  |  |  |  |
| and press the Enter key.                                 |                                                                            |                                  |  |  |  |  |
| If the LOADPM comman                                     | nd D                                                                       | 0                                |  |  |  |  |
| passed                                                   | S                                                                          | tep 25                           |  |  |  |  |
| failed, and you did not that you recorded in ste         | t replace all cards on the list step 17                                    | tep 22                           |  |  |  |  |
| failed, and you replace                                  | d all cards on the list that you s                                         | tep 91                           |  |  |  |  |

| )                                             | MAP display                                                          |                                       |  |  |  |  |  |
|-----------------------------------------------|----------------------------------------------------------------------|---------------------------------------|--|--|--|--|--|
|                                               | To manually busy the APU, type                                       |                                       |  |  |  |  |  |
|                                               | >BSY APU apu_no                                                      |                                       |  |  |  |  |  |
|                                               | and press the Enter key.                                             |                                       |  |  |  |  |  |
|                                               | where                                                                |                                       |  |  |  |  |  |
| apu_no<br>is the number of the APU (0 to 511) |                                                                      |                                       |  |  |  |  |  |
|                                               | Go to step 20.                                                       |                                       |  |  |  |  |  |
|                                               | To return the APU to service, type                                   |                                       |  |  |  |  |  |
| >RTS                                          |                                                                      |                                       |  |  |  |  |  |
|                                               | and press the Enter key.                                             |                                       |  |  |  |  |  |
|                                               | If the RTS command                                                   | Do                                    |  |  |  |  |  |
|                                               | passed                                                               | step 111                              |  |  |  |  |  |
|                                               | failed                                                               | step 91                               |  |  |  |  |  |
|                                               | An in-service trouble not available AP in-service trouble APUs, type | U can generate the alarm. To post the |  |  |  |  |  |
|                                               | >POST APU ISTB                                                       |                                       |  |  |  |  |  |
|                                               | and press the Enter key.                                             |                                       |  |  |  |  |  |
|                                               | Example of a MAP display:                                            |                                       |  |  |  |  |  |
|                                               | APU 1 ISTb (NA)                                                      |                                       |  |  |  |  |  |
|                                               | If the posted APU                                                    | Do                                    |  |  |  |  |  |
|                                               | is ISTb (NA)                                                         | step 30                               |  |  |  |  |  |
|                                               | is ISTb                                                              | step 27                               |  |  |  |  |  |
|                                               | To scroll to the next in-service trouble >NEXT                       | APU in the posted set, type           |  |  |  |  |  |
|                                               | and press the Enter key.                                             |                                       |  |  |  |  |  |
|                                               | Determine if the posted APU is in-service                            | vice trouble not available.           |  |  |  |  |  |
|                                               | If the posted APU                                                    | Do                                    |  |  |  |  |  |
|                                               |                                                                      |                                       |  |  |  |  |  |
|                                               | is ISTb (NA)                                                         | step 30                               |  |  |  |  |  |

| lf you                                                                          |                     | Do                                |
|---------------------------------------------------------------------------------|---------------------|-----------------------------------|
| did not reach the ed set                                                        | end of the post-    | step 27                           |
| reached the end                                                                 | of the posted set   | t step 110                        |
| To determine the L                                                              | IM for the in-servi | ce trouble not available APU, typ |
| >QUERYPM                                                                        |                     |                                   |
| and press the Ente                                                              | r key.              |                                   |
| Example of a MAP                                                                | response:           |                                   |
|                                                                                 |                     |                                   |
| PM type: APU H                                                                  | PM No.: 1 Sta       | tus: ISTb (NA)                    |
| LIM: 0 Shelf:                                                                   | 1 Slot: 10 A        | PU FTA: 4250 1000                 |
| Default load:                                                                   | ULX36BX             |                                   |
| Running load:                                                                   | ULX36CD             |                                   |
| Msg Char                                                                        | nel #0 NA           |                                   |
| Msg Char                                                                        | nel #1 NA           |                                   |
| TAP #0                                                                          | OOS/NA              |                                   |
| TAP #1                                                                          | OOS/NA              |                                   |
| LMS States                                                                      | : InSv              | InSv                              |
| Auditing                                                                        | · NO                | NO                                |
| MS9 CHAIMEIS                                                                    | · NA<br>: S(NA)     | MA<br>M(NA)                       |
| TAP 2                                                                           |                     |                                   |
| TAP 2                                                                           | C (1111)            |                                   |
| TAP 2<br>Go to step 32.                                                         |                     |                                   |
| TAP 2<br>Go to step 32.<br>To determine the L                                   | IM for the system   | busy not available APU, type      |
| TAP 2<br>Go to step 32.<br>To determine the L<br>>QUERYPM                       | IM for the system   | busy not available APU, type      |
| TAP 2<br>Go to step 32.<br>To determine the L<br>>QUERYPM<br>and press the Ente | IM for the system   | busy not available APU, type      |

PM type: APU PM No.: 0 Status: Sysb (NA) LIM: 0 Shelf: 1 Slot: 10 APU FTA: 4250 1000 Default load: ULX36CD Running load: ULX36CD Potential service affecting conditions: MSG Channel #0 NA MSG Channel #1 NA TAP #0 OOS/NA TAP #1 OOS/NA LMS States: InSv InSv No Auditing: No Msg Channels: NA NA TAP1: S(NA) M(NA) 32 Record the number of the APU and the number of the LIM for the APU. Record the number of the F-bus tap. *Note:* The APU number appears on the right of the APU header. The LIM number appears on the right of the LIM header. 33 To post the LIM for the APU, type >POST LIM lim\_no and press the Enter key. where lim\_no is the number of the LIM (0 to 16) Example of a MAP: LIM 1 InSv Taps\_00S Links\_00S Unit0: InSv • 1 Unitl: InSv 1 • 34 To access the F-bus level of the MAP display, type >FBUS and press the Enter key. Example of a MAP: 12 16 Tap: 0 4 8 20 FBus0: InSv .-S- .-.- .-.-.-.- I.-. .--.

.-S- .-.-

. - . -

.-.- I.-.

. - - .

FBusl: InSv

| Determine the state of the LIM units a<br><i>Note:</i> Make sure that each LIM un<br>Make sure that each F-bus is in ser | nd both F-buses (0 and 1).<br>it is in service or in-service trouble.<br>rvice or in-service trouble. |
|----------------------------------------------------------------------------------------------------|----------------------------------------------------------------------------------------------------|
| If the state of the LIM and both F-buses                                                                                 | Do                                                                                                    |
| is InSv                                                                                                    | step 38                                                                                               |
| is other than listed here                                                                                                | step 36                                                                                               |
| An LIM or LIMF alarm is present. Per procedures in this document. Comple point.                                          | form the correct alarm clearing<br>te the procedure and return to this                                |
| Determine if the APU critical alarm cle                                                                                  | eared.                                                                                                |
| If the APU critical alarm                                                                                                | Do                                                                                                    |
| cleared                                                                                                    | step 111                                                                                              |
| did not clear                                                                                                    | step 1                                                                                                |
| Determine the state of the F-bus taps                                                                                    | for the APU.                                                                                          |
| <i>Note:</i> The tap number that you rec<br>F-buses.                                                                     | corded in step 32 applies to both                                                                     |
| lf                                                                                                    | Do                                                                                                    |
| both F-bus taps are M                                                                                                    | step 41                                                                                               |
| both F-bus taps are S                                                                                                    | step 40                                                                                               |
| one F-bus tap is M and the other F-bus tap is S                                                                          | step 39                                                                                               |
| Work on the manually-busy F-bus tap                                                                                      | first.                                                                                                |
| Go to step 42.                                                                                                    |                                                                                                    |
| To force the F-bus tap for the APU to I                                                                                  | ousy, type                                                                                            |
| >BSY FBUS fbus_no_tap_no FOR                                                                                             | CE                                                                                                    |
| and press the Enter key.                                                                                                 |                                                                                                    |
| where                                                                                                    |                                                                                                    |
| fbus_no<br>is the number of the F bus (0 o                                                                               | r 1)                                                                                                  |
| tap_no<br>is the number of the tap (0 to 3                                                                               | 5)                                                                                                    |
| Go to step 43.                                                                                                    |                                                                                                    |
| Select one of the manually-busy taps                                                                                     | on the F-bus 0 or 1 on which to wor                                                                   |

| 42     | Determine from office records or op is manually-busy.                       | erating company persor                            | nnel why the tap                         |
|--------|-----------------------------------------------------------------------------|---------------------------------------------------|------------------------------------------|
|        | When you have permission, continu                                           | e this procedure.                                 |                                          |
| 43     | To return the F-bus tap for the APU                                         | to service, type                                  |                                          |
|        | >RTS FBUS fbus_no tap_no                                                    |                                                   |                                          |
|        | and press the Enter key.                                                    |                                                   |                                          |
|        | where                                                                       |                                                   |                                          |
|        | fbus_no<br>is the number of the F bus (0                                    | or 1)                                             |                                          |
|        | tap_no<br>is the number of the tap (0 to                                    | 35)                                               |                                          |
|        | If the RTS command                                                          |                                                   | Do                                       |
|        | passed                                                                      |                                                   | step 79                                  |
|        | failed, and the system generated APU taps are out of service                | l a card list, and both                           | step 44                                  |
|        | failed, and the system did not g                                            | enerate a card list                               | step 79                                  |
|        | failed, with the response Retu<br>failed -local maintena<br>sible           | arn to service<br>ance not acces-                 | step 79                                  |
| 14     | Record the location, description, slo<br>(PEC), and PEC suffix of each card | t number, product engir<br>on the list.           | eering code                              |
| 15     | Determine the state of the F-bus tap                                        | os for the APU.                                   |                                          |
|        | lf                                                                          | Do                                                |                                          |
|        | both APU taps are M                                                         | step 46                                           |                                          |
|        | a minimum of one tap is S                                                   | step 67                                           |                                          |
| 46     | To replace the first card on the list, p<br>Replacement Procedures. Complet | perform the correct proc<br>the procedure and ret | edure in <i>Card</i><br>urn to this poir |
| At the | e MAP display                                                               |                                                   |                                          |
| 47     | To manually busy the offline APU, ty                                        | vpe                                               |                                          |
|        | >BSY APU apu_no                                                             |                                                   |                                          |
|        | and press the Enter key.                                                    |                                                   |                                          |
|        | where                                                                       |                                                   |                                          |
|        | apu_no<br>is the number of the APU (01                                      | o 511)                                            |                                          |

| Card<br>nis point.        |
|---------------------------|
| Card<br>nis point.        |
| <i>Card</i><br>nis point. |
| <i>Card</i><br>nis point. |
| Card<br>nis point.        |
| <i>Card</i><br>nis point. |
| Card<br>his point.        |
| <i>Card</i><br>nis point. |
| Card<br>nis point.        |
|                           |
| where                                       |                             |   |  |  |  |
|---------------------------------------------|-----------------------------|---|--|--|--|
| lim_no<br>is the number of the LIM ()       | 0 to 16)                    |   |  |  |  |
| To access the F-bus level of the            | MAP display, type           |   |  |  |  |
| >FBUS                                       |                             |   |  |  |  |
| and press the Enter key.                    |                             |   |  |  |  |
| Go to step 50.                              |                             |   |  |  |  |
| To return the second F-bus tap for          | or the APU to service, type |   |  |  |  |
| <pre>&gt;RTS FBUS fbus_no tap_no</pre>      |                             |   |  |  |  |
| and press the Enter key.                    |                             |   |  |  |  |
| where                                       |                             |   |  |  |  |
| fbus_no<br>is the number of the F bus       | (0 or 1)                    |   |  |  |  |
| <b>tap_no</b><br>is the number of the F bus | tap (0 to 35)               |   |  |  |  |
| If the RTS command                          | Do                          |   |  |  |  |
| passed                                      | step 57                     | _ |  |  |  |
| failed                                      | step 57                     |   |  |  |  |
| To quit from the F-bus level of the         | MAP display, type           |   |  |  |  |
| >QUIT                                       |                             |   |  |  |  |
| and press the Enter key.                    |                             |   |  |  |  |
| To post the APU, type                       |                             |   |  |  |  |
| >POST APU apu_no                            |                             |   |  |  |  |
| and press the Enter key.                    |                             |   |  |  |  |
| where                                       |                             |   |  |  |  |
| apu_no<br>is the number of the APU          | (0 to 511)                  |   |  |  |  |
| To reset the APU, type                      |                             |   |  |  |  |
| >PMRESET                                    |                             |   |  |  |  |
| and press the Enter key.                    |                             |   |  |  |  |
| If the PMRESET command                      | Do                          |   |  |  |  |
| passed                                      | step 64                     |   |  |  |  |
|                                             |                             |   |  |  |  |
| failed                                      | step 60                     |   |  |  |  |

| 60     | To load the APU, type                                                                  |                                                                                   |
|--------|----------------------------------------------------------------------------------------|-----------------------------------------------------------------------------------|
|        | >LOADPM                                                                                |                                                                                   |
|        | and press the Enter key.                                                               |                                                                                   |
|        | If the LOADPM command                                                                  | Do                                                                                |
|        | passed                                                                                 | step 64                                                                           |
|        | failed, and the system generated a card list                                           | step 61                                                                           |
|        | failed, and you did not replace all cards on the list                                  | step 65                                                                           |
|        | failed, and you replaced all cards on the list                                         | step 91                                                                           |
| 61     | Record the location, description, slot n<br>(PEC), and PEC suffix of each card or      | umber, product engineering code<br>the list.                                      |
| 62     | To replace the first card on the list, per <i>Replacement Procedures</i> . Complete t  | form the correct procedure in <i>Card</i> he procedure and return to this point.  |
| At the | MAP display                                                                            |                                                                                   |
| 63     | To manually busy the offline APU, type                                                 | 9                                                                                 |
|        | >BSY APU apu_no                                                                        |                                                                                   |
|        | and press the Enter key.                                                               |                                                                                   |
|        | where                                                                                  |                                                                                   |
|        | apu_no<br>is the number of the APU (0 to s                                             | 511)                                                                              |
|        | Go to step 59.                                                                         |                                                                                   |
| 64     | To return the APU to service, type                                                     |                                                                                   |
|        | >RTS                                                                                   |                                                                                   |
|        | and press the Enter key.                                                               |                                                                                   |
|        | If the RTS command                                                                     | Do                                                                                |
|        | passed                                                                                 | step 111                                                                          |
|        | failed                                                                                 | step 110                                                                          |
| 65     | To replace the next card on the list, pe<br><i>Replacement Procedures</i> . Complete t | rform the correct procedure in <i>Card</i> he procedure and return to this point. |
| 66     | To manually busy the offline APU, type<br>>BSY APU apu_no                              |                                                                                   |
|        |                                                                                        |                                                                                   |

|        | and press the Enter key.                                                                               |                                                                                              |  |  |  |  |  |  |
|--------|----------------------------------------------------------------------------------------------------|----------------------------------------------------------------------------------------------|--|--|--|--|--|--|
|        | where                                                                                                  |                                                                                              |  |  |  |  |  |  |
|        | apu_no<br>is the number of the APU (0 to 511)                                                          |                                                                                              |  |  |  |  |  |  |
|        | Go to step 59.                                                                                         |                                                                                              |  |  |  |  |  |  |
| 67     | To quit from the F-bus level of the                                                                    | he MAP display, type                                                                         |  |  |  |  |  |  |
|        | >QUIT                                                                                                  |                                                                                              |  |  |  |  |  |  |
|        | and press the Enter key.                                                                               |                                                                                              |  |  |  |  |  |  |
| 68     | To post the APU, type                                                                                  |                                                                                              |  |  |  |  |  |  |
|        | >POST APU apu_no                                                                                       |                                                                                              |  |  |  |  |  |  |
|        | and press the Enter key.                                                                               |                                                                                              |  |  |  |  |  |  |
|        | where                                                                                                  |                                                                                              |  |  |  |  |  |  |
|        | <b>apu_no</b><br>is the number of the API                                                              | J (0 to 511)                                                                                 |  |  |  |  |  |  |
| 69     | To manually busy the APU, type                                                                         | e                                                                                            |  |  |  |  |  |  |
|        | >BSY                                                                                                   |                                                                                              |  |  |  |  |  |  |
|        | and press the Enter key.                                                                               |                                                                                              |  |  |  |  |  |  |
|        | If the BSY command                                                                                     | Do                                                                                           |  |  |  |  |  |  |
|        | passed                                                                                                 | step 71                                                                                      |  |  |  |  |  |  |
|        | failed                                                                                                 | step 70                                                                                      |  |  |  |  |  |  |
| 70     | To force the APU to busy, type                                                                         |                                                                                              |  |  |  |  |  |  |
|        | >BSYFORCE                                                                                              |                                                                                              |  |  |  |  |  |  |
|        | and press the Enter key.                                                                               |                                                                                              |  |  |  |  |  |  |
| 71     | To replace the first card on the correct procedure in <i>Card Repl</i> procedure and return to this po | list that you recorded in step 44, perform the <i>acement Procedures</i> . Complete the int. |  |  |  |  |  |  |
| At the | MAP display                                                                                            |                                                                                              |  |  |  |  |  |  |
| 72     | To manually busy the APU, type                                                                         | 9                                                                                            |  |  |  |  |  |  |
|        | >BSY APU apu_no                                                                                        |                                                                                              |  |  |  |  |  |  |
|        | and press the Enter key.                                                                               |                                                                                              |  |  |  |  |  |  |
|        | where                                                                                                  |                                                                                              |  |  |  |  |  |  |
|        | apu_no<br>is the number of the API                                                                     | J (0 to 511)                                                                                 |  |  |  |  |  |  |
|        | If the BSY command                                                                                     | Do                                                                                           |  |  |  |  |  |  |
|        | passed                                                                                                 | step 73                                                                                      |  |  |  |  |  |  |
|        |                                                                                                    |                                                                                              |  |  |  |  |  |  |

DMS-100 Family NA100 Alarm Clearing and Perform. Monitoring Proc. Volume 3 of 4 LET0015 and up

|  | If the BSY command                                                                 | Do                                               |                                       |
|--|------------------------------------------------------------------------------------|--------------------------------------------------|---------------------------------------|
|  | failed                                                                             | step 110                                         |                                       |
|  | To reset the APU, type                                                             |                                                  |                                       |
|  | >PMRESET                                                                           |                                                  |                                       |
|  | and press the Enter key.                                                           |                                                  |                                       |
|  | If the PMRESET command                                                             | Do                                               |                                       |
|  | passed                                                                             | step 78                                          |                                       |
|  | failed                                                                             | step 74                                          |                                       |
|  | To load the APU, type                                                              |                                                  |                                       |
|  | >LOADPM                                                                            |                                                  |                                       |
|  | and press the Enter key.                                                           |                                                  |                                       |
|  | If the LOADPM command                                                              |                                                  | Do                                    |
|  | passed                                                                             |                                                  | step 78                               |
|  | failed, and you did not replace a that you recorded in step 44                     | ll cards on the list                             | step 75                               |
|  | failed, and you replaced all cards recorded at step 44                             | s on the list that you                           | step 91                               |
|  | To replace the next card on the list, por <i>Replacement Procedures</i> . Complete | erform the correct proc<br>the procedure and ret | edure in <i>Car</i><br>urn to this po |
|  | MAP display                                                                        |                                                  |                                       |
|  | To manually busy the offline APU, typ                                              | e                                                |                                       |
|  | >BSY APU apu_no                                                                    |                                                  |                                       |
|  | and press the Enter key.                                                           |                                                  |                                       |
|  | where                                                                              |                                                  |                                       |
|  | apu_no<br>is the number of the APU (0 to                                           | 511)                                             |                                       |
|  | Go to step 73.                                                                     |                                                  |                                       |
|  | To return the APU to service, type                                                 |                                                  |                                       |
|  | >RTS                                                                               |                                                  |                                       |

|    | and press the Enter key.                   |                           |  |  |  |  |
|----|--------------------------------------------|---------------------------|--|--|--|--|
|    | If the RTS command                         | Do                        |  |  |  |  |
|    | passed                                     | step 111                  |  |  |  |  |
|    | failed                                     | step 91                   |  |  |  |  |
| 79 | Determine if you worked on the other       | APU tap.                  |  |  |  |  |
|    | lf you                                     | Do                        |  |  |  |  |
|    | worked on the other APU tap                | step 88                   |  |  |  |  |
|    | did not work on the other APU tap          | step 80                   |  |  |  |  |
| 80 | Determine the state of the second AP       | U tap.                    |  |  |  |  |
|    | If the state of the second APU tap         | Do                        |  |  |  |  |
|    | is M                                       | step 82                   |  |  |  |  |
|    | is S                                       | step 81                   |  |  |  |  |
| 81 | To force one of the system busy taps       | for the APU to busy, type |  |  |  |  |
|    | >BSY FBUS fbus_no tap_no FORCE             |                           |  |  |  |  |
|    | and press the Enter key.                   |                           |  |  |  |  |
|    | where                                      |                           |  |  |  |  |
|    | fbus_no<br>is the number of the F bus (0 o | r 1)                      |  |  |  |  |
|    | tap_no<br>is the number of the F bus tap   | (0 to 35)                 |  |  |  |  |
|    | Go to step 82.                             |                           |  |  |  |  |
| 82 | To return the F-bus tap for the APU to     | service, type             |  |  |  |  |
|    | >RTS FBUS fbus_no tap_no                   |                           |  |  |  |  |
|    | and press the Enter key.                   |                           |  |  |  |  |
|    | where                                      |                           |  |  |  |  |
|    | fbus_no<br>is the number of the F bus (0 o | r 1)                      |  |  |  |  |

| If the RTS command                                                              | Do                       |
|---------------------------------------------------------------------------------|--------------------------|
| passed                                                                          | step 83                  |
| failed, and the system generated a card list                                    | step 44                  |
| failed, and the system did not generate a car                                   | rd list step 91          |
| failed, with the response Return to s<br>failed -local maintenance not<br>sible | ervice step 91<br>acces- |
| Determine if one APU critical alarm cleared.                                    |                          |
| If one APU critical alarm                                                       | Do                       |
| cleared                                                                         | step 11                  |
| did not clear and you are working on ar (NA) APU                                | n ISTb step 88           |
| cleared and you are working on a SysB (N                                        | A) APU step 84           |
| To quit from the F-bus level of the MAP display, ty                             | уре                      |
| >QUIT                                                                           |                          |
| and press the Enter key.                                                        |                          |
| To post the system busy not available APU, type                                 |                          |
| >POST APU apu_no                                                                |                          |
| and press the Enter key.                                                        |                          |
| where                                                                           |                          |
| apu_no<br>is the number of the APU (0 to 511)                                   |                          |
| Determine the state of the APU.                                                 |                          |
| If the state of the APU Do                                                      |                          |
| changed from SysB (NA) to step 87                                               |                          |
| SysB                                                                            |                          |

| 88 | To quit from the F-bus level of the MAP display, type                                                              |                  |
|----|----------------------------------------------------------------------------------------------------|------------------|
|    | and pross the Enter key                                                                                            |                  |
| 80 | To post the APLL type                                                                                              |                  |
| 09 |                                                                                                    |                  |
|    | >POST APU apu_no                                                                                                   |                  |
|    | and press the Enter key.                                                                                           |                  |
|    | where                                                                                                    |                  |
|    | apu_no<br>is the number of the APU (0 to 511)                                                                      |                  |
| 90 | To force the APU to manually busy, type                                                                            |                  |
|    | >BSY FORCE                                                                                                    |                  |
|    | and press the Enter key.                                                                                           |                  |
| 91 | Determine if you already unseated and reseated the NTEX2 APU cards during this procedure.                          | 2 and NT9X14     |
|    | lf you                                                                                                    | Do               |
|    | unseated and reseated the two APU cards in this pro-<br>cedure                                                     | step 110         |
|    | did not unseat and reseat the two APU cards in this procedure                                                      | step 92          |
| 92 | To offline the APU, type                                                                                           |                  |
|    | >OFFL                                                                                                    |                  |
|    | and press the Enter key.                                                                                           |                  |
| 93 | To determine the location of the offline APU, type                                                                 |                  |
|    | >QUERYPM                                                                                                    |                  |
|    | and press the Enter key.                                                                                           |                  |
|    | <b>Note:</b> The QUERYPM command provides the LIM numbe and slot number of the far left card of the APU card pair. | r, shelf number, |
|    | Example of a MAP response:                                                                                         |                  |
|    | PM type: APU PM No.: 0 Status: OffL<br>LIM: 0 Shelf: 1 Slot: 10 APU FTA: 4250 1000                                 |                  |

#### At the LPP

94

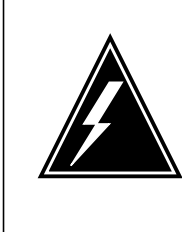

#### WARNING Static electricity damage

Wear a wrist strap that connects to the wrist-strap grounding point of the frame supervisory panel (FSP) to handle cards. The wrist strap protects the cards against static electricity damage.

Locate the NT9X14 card for the APU.

**95** Open the locking levers on the card. Carefully pull the NT9X14 card toward you until you remove the card from the connector.

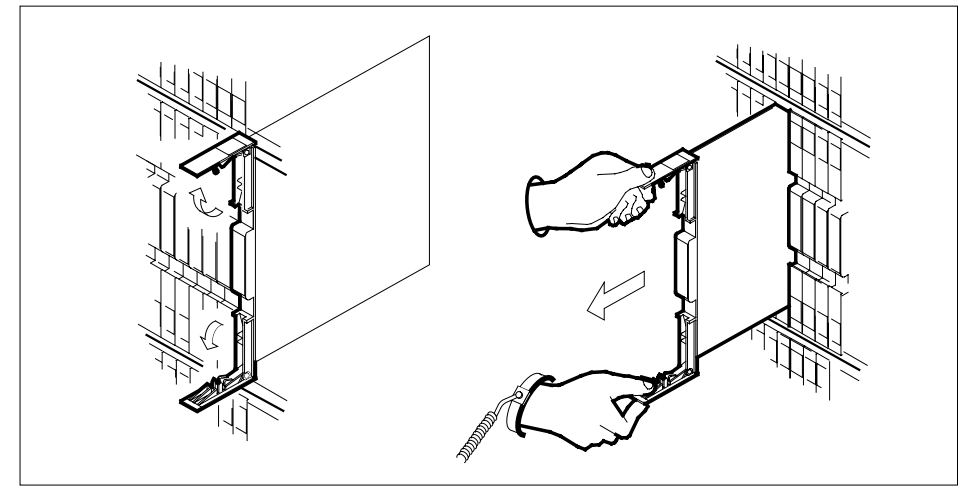

- 96 Leave the NT9X14 card in the slot on the link interface shelf (LIS).
- 97 Locate the NTEX22 card for the APU.
- **98** Open the locking levers on the card. Carefully pull the NTEX22 card toward you until you remove the card from the connector.

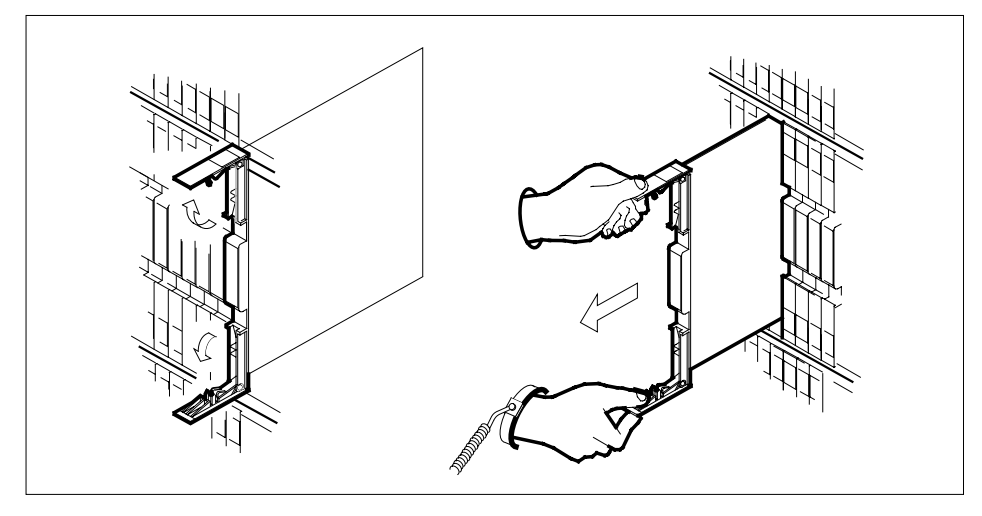

99 Carefully slide the NTEX22 card back into the LIS.

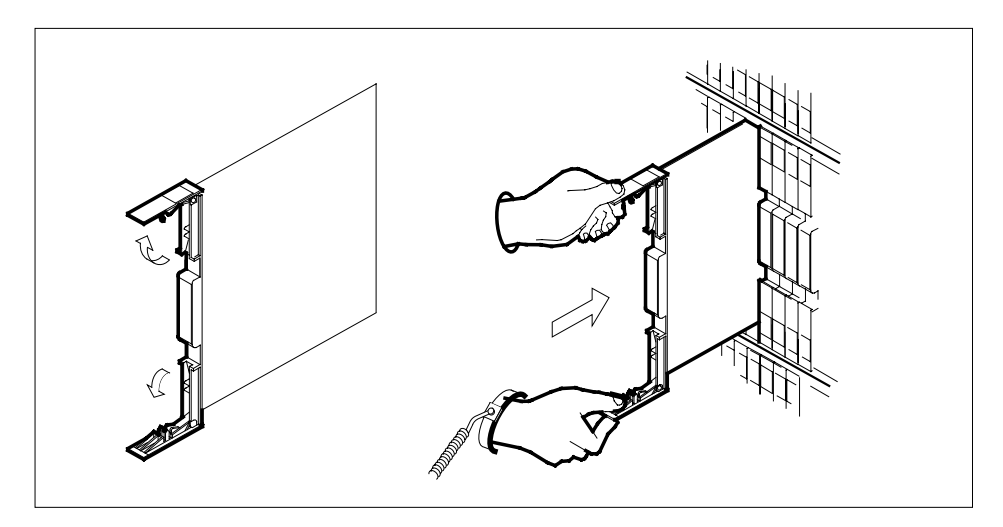

- **100** Seat and lock the NTEX22 card as follows:
  - Use your fingers or thumbs to push on the upper and lower edges of the faceplate. Push on the edges of the faceplate to make sure that the card sits completely in the shelf.
  - Close the locking levers.
- **101** Carefully slide the NT9X14 card back into the LIS.

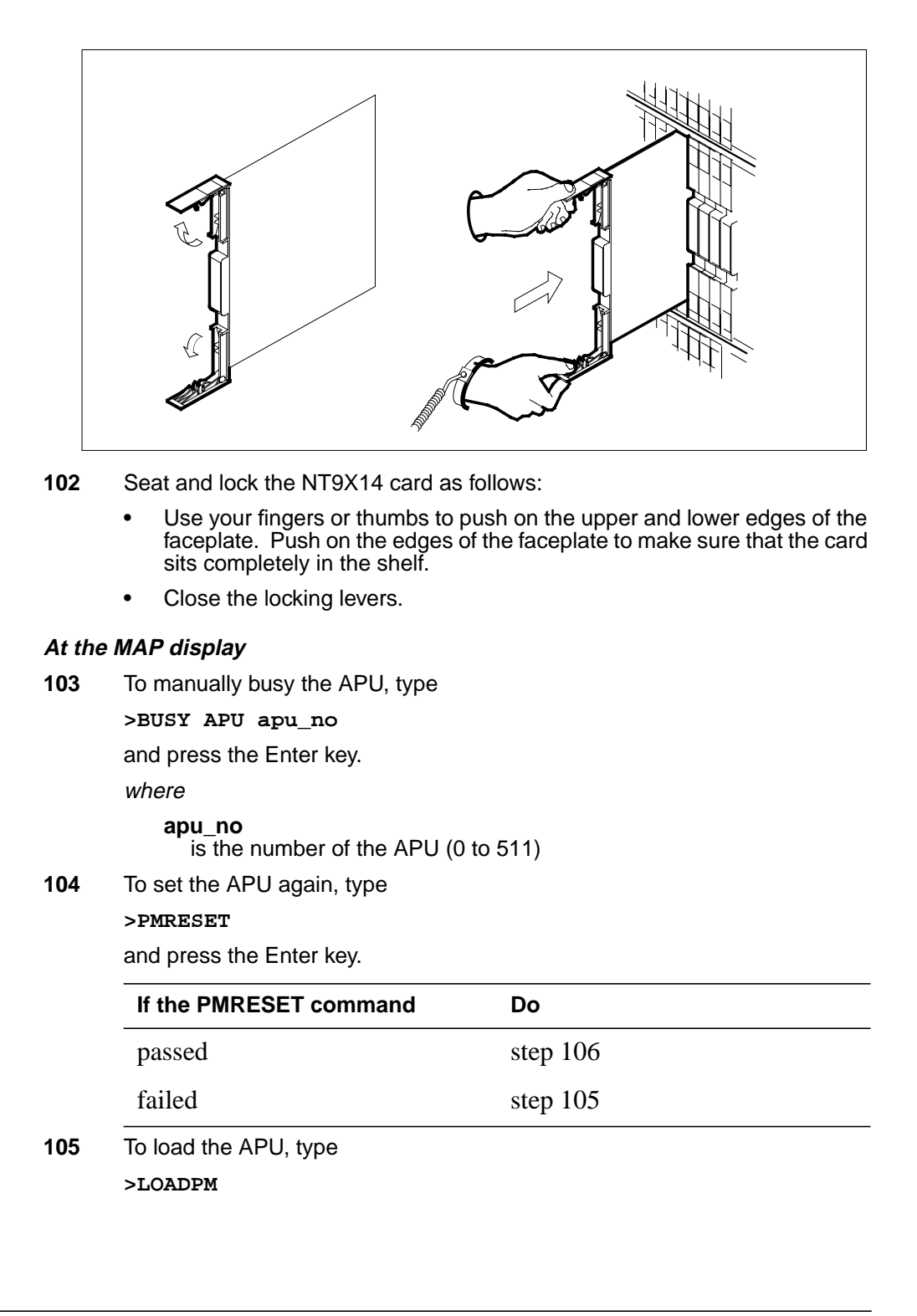

# PM APU critical (end)

|     | and press the Enter key.                                                                                                |                          |          |  |  |
|-----|----------------------------------------------------------------------------------------------------|--------------------------|----------|--|--|
|     | If the LOADPM command                                                                                                   | Do                       |          |  |  |
|     | passed                                                                                                    | step 106                 |          |  |  |
|     | failed                                                                                                    | step 110                 |          |  |  |
| 106 | To return the APU to service, type                                                                                      |                          |          |  |  |
|     | and press the Enter key.                                                                                                |                          |          |  |  |
|     | If the RTS command                                                                                                    |                          | Do       |  |  |
|     | passed                                                                                                    |                          | step 111 |  |  |
|     | failed, and the system did not                                                                                          | generate a card list     | step 110 |  |  |
|     | failed, and the system generate                                                                                         | ed a card list           | step 107 |  |  |
|     | failed, the system generated a placed cards in the APU                                                                  | a card list, and you re- | step 110 |  |  |
| 107 | Record the location, description, slot number, product engineering code (PEC), and PEC suffix of each card on the list. |                          |          |  |  |
| 108 | To post the LIM for the APU, type                                                                                       |                          |          |  |  |
|     | >POST LIM lim_no                                                                                                    |                          |          |  |  |
|     | and press the Enter key.                                                                                                |                          |          |  |  |
|     | where                                                                                                    |                          |          |  |  |
|     | lim_no<br>is the number of the LIM (0                                                                                   | to 16)                   |          |  |  |
| 109 | To access the F-bus level of the M                                                                                      | AP display, type         |          |  |  |
|     | >FBUS                                                                                                    |                          |          |  |  |
|     | and press the Enter key.                                                                                                |                          |          |  |  |
|     | Go to step 44.                                                                                                    |                          |          |  |  |
| 110 | For additional help, contact the ne                                                                                     | xt level of support.     |          |  |  |
| 111 | The procedure is complete.                                                                                              |                          |          |  |  |

#### PM APU major

#### Alarm display

| ĺ | СМ | MS | IOD | Net | РМ          | CCS | Lns | Trks | Ext | APPL |
|---|----|----|-----|-----|-------------|-----|-----|------|-----|------|
|   | •  | •  | •   | •   | 1APU<br>*C* |     | •   | •    | ·   | •    |
|   |    |    |     |     |             |     |     |      |     |      |

#### Indication

At the MTC level of the MAP display, APU (preceded by a number) appears under the PM header of the alarm banner. The APU indicates a major alarm for the application processor unit (APU).

#### Meaning

One or more APUs are manually-busy or manually-busy not available.

#### Result

Manually-busy APUs reduce the service provided by an application. An example of a service is Automated Directory Assistance Service (ADAS) or DMS-100 Mail.

#### **Common procedures**

There are no common procedures.

#### Action

This section provides a summary flowchart of the procedure and a list of steps to clear an alarm. A detailed step-action procedure follows the flowchart.

#### Summary of clearing a PM APU major alarm

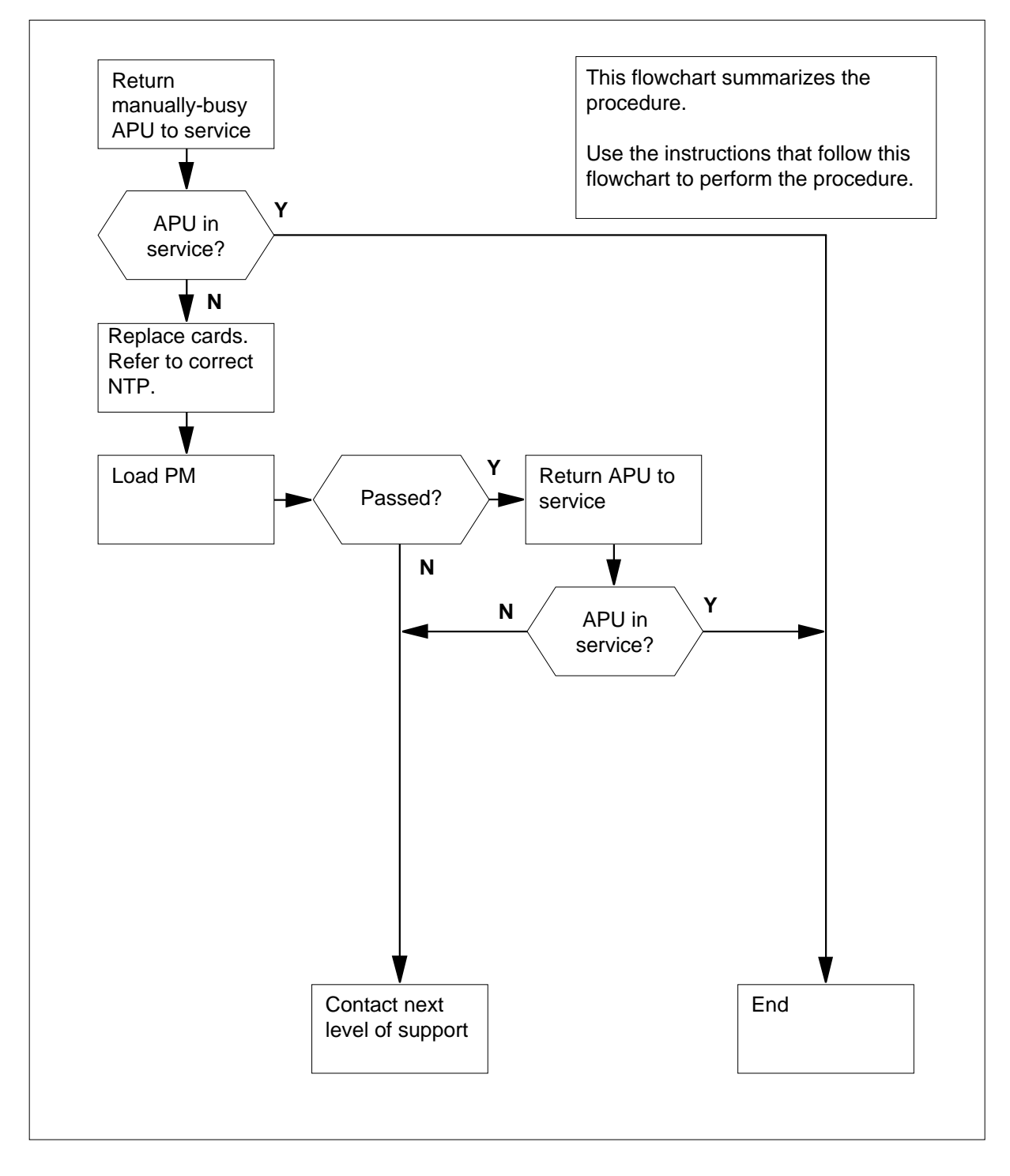

DMS-100 Family NA100 Alarm Clearing and Perform. Monitoring Proc. Volume 3 of 4 LET0015 and up

#### Clearing a PM APU major alarm

#### At the MAP terminal

- 1 To access the PM level of the MAP display, type >MAPCI;MTC;PM
  - and press the Enter key.

Example of a MAP display:

|   |       | SysB                         | ManB        | OffL         | CBsy        | ISTb         | InSv |
|---|-------|------------------------------|-------------|--------------|-------------|--------------|------|
|   | PM    | 1                            | 1           | 1            | 3           | 2            | 12   |
| 2 | To di | splay all ma                 | anually-bus | sy APUs, ty  | be          |              |      |
|   | >DIS  | SP STATE                     | MANB        | APU          |             |              |      |
|   | and p | press the E                  | nter key.   |              |             |              |      |
| 3 | Reco  | ord the man                  | ually-busy  | APUs.        |             |              |      |
| 4 | То ро | ost a manua                  | ally-busy A | PU, type     |             |              |      |
|   | >POS  | ST APU                       | apu_no      |              |             |              |      |
|   | and p | oress the E                  | nter key.   |              |             |              |      |
|   | wher  | e                            |             |              |             |              |      |
|   | а     | i <b>pu_no</b><br>is the nur | nber of the | e APU that y | vou recorde | ed in step 3 |      |
|   | Exan  | nple of a M                  | AP display  | :            |             |              |      |
|   | APU   | 1 Mani                       | 3           |              |             |              |      |
| 5 | Dete  | rmine the s                  | tate of the | posted API   | J.          |              |      |
|   | lf th | ne posted                    | APU         |              | Do          |              |      |
|   | is M  | lanB (N                      | A )         |              | step 19     |              |      |
|   | is I  | ManB                         |             |              | step 6      |              |      |
|   |       |                              |             |              |             |              |      |

6 Determine from office records or from operating company personnel why the APU is manually-busy.

When you have permission, continue this procedure.

7 To test the posted APU, type

>TST

| and press the Enter key.                            |         |
|-----------------------------------------------------|---------|
| If the TST command                                  | Do      |
| passed                                              | step 10 |
| failed, and the system generated a card list        | step 11 |
| failed, and the system did not generate a card list | step 8  |
| To reset the APU, type                              |         |
| >PMRESET                                            |         |
| and press the Enter key.                            |         |
| If the PMRESET command                              | Do      |
| passed                                              | step 10 |
| failed, and the system generated a card list        | step 11 |
| failed, and the system did not generate a card list | step 9  |
| To load the APU, type                               |         |
| >LOADPM                                             |         |
| and press the Enter key.                            |         |
| If the LOADPM command                               | Do      |
| passed                                              | step 10 |
| failed, and the system generated a card list        | step 11 |
| failed, and the system did not generate a card list | step 71 |
| To return the APU to service, type                  |         |
| >RTS                                                |         |
| and press the Enter key.                            |         |
| If the RTS command                                  | Do      |
| passed                                              | step 86 |
|                                                     |         |

DMS-100 Family NA100 Alarm Clearing and Perform. Monitoring Proc. Volume 3 of 4 LET0015 and up

|        | If the RTS command                                                                     | Do                                               |                                            |
|--------|----------------------------------------------------------------------------------------|--------------------------------------------------|--------------------------------------------|
|        | failed, and the system generated a card list                                           | step 11                                          |                                            |
|        | failed, and the system did not generate a card list                                    | step 71                                          |                                            |
| 11     | Record the location, description, slot r<br>(PEC), and PEC suffix of the cards on      | number, product engin<br>the list.               | eering code                                |
| 12     | To replace the first card on the list, per<br><i>Replacement Procedures</i> . Complete | rform the correct proce<br>the procedure and ret | edure in <i>Card</i><br>urn to this point. |
| At the | MAP display                                                                            |                                                  |                                            |
| 13     | To manually busy the offline APU, type                                                 | e                                                |                                            |
|        | >BSY                                                                                   |                                                  |                                            |
|        | and press the Enter key.                                                               |                                                  |                                            |
|        | If the BSY command                                                                     | Do                                               |                                            |
|        | passed                                                                                 | step 14                                          |                                            |
|        | failed, and the system generated a card list                                           | step 85                                          |                                            |
| 14     | To reset the APU, type                                                                 |                                                  |                                            |
|        | >PMRESET                                                                               |                                                  |                                            |
|        | and press the Enter key.                                                               |                                                  |                                            |
|        | If the PMRESET command                                                                 | Do                                               |                                            |
|        | passed                                                                                 | step 18                                          |                                            |
|        | failed, and the system generated a card list                                           | step 15                                          |                                            |
| 15     | To load the APU, type                                                                  |                                                  |                                            |
|        | >LOADPM                                                                                |                                                  |                                            |
|        | and press the Enter key.                                                               |                                                  |                                            |
|        | If the LOADPM command                                                                  |                                                  | Do                                         |
|        | passed                                                                                 |                                                  | step 18                                    |
|        | failed, and you did not replace al that you recorded at step 11                        | ll cards on the list                             | step 16                                    |

| If the LOADPM command                                                                                                    | Do                                       |
|----------------------------------------------------------------------------------------------------|------------------------------------------|
| failed, and you replaced all cards on the list that you recorded at step 11                                                                                                    | step 71                                  |
| failed, and the system did not generate a card list                                                                                                    | step 71                                  |
| To replace the next card on the list, perform the correct proc<br><i>Replacement Procedures</i> . Complete the procedure and ret                                                                                                    | edure in <i>Card</i><br>urn to this poir |
| Go to step 13.                                                                                                    |                                          |
| To return the APU to service, type                                                                                                    |                                          |
| >RTS                                                                                                    |                                          |
| and press the Enter key.                                                                                                    |                                          |
| If the RTS command                                                                                                    | Do                                       |
| passed                                                                                                    | step 86                                  |
| failed, and you did not replace all cards on the list that you recorded in step 11                                                                                                    | step 16                                  |
|                                                                                                    |                                          |
| failed, and you replaced all cards on the list that you recorded in step 11                                                                                                    | step 71                                  |
| failed, and you replaced all cards on the list that you recorded in step 11<br>To determine the link interface module (LIM) for the manually is not available, type                                                                                                    | step 71<br>y-busy APU th                 |
| failed, and you replaced all cards on the list that you<br>recorded in step 11<br>To determine the link interface module (LIM) for the manually<br>is not available, type<br>>QUERYPM                                                                                                    | step 71<br>y-busy APU tł                 |
| failed, and you replaced all cards on the list that you<br>recorded in step 11<br>To determine the link interface module (LIM) for the manually<br>is not available, type<br>>QUERYPM<br>and press the Enter key.                                                                                                    | step 71<br>y-busy APU th                 |
| failed, and you replaced all cards on the list that you<br>recorded in step 11<br>To determine the link interface module (LIM) for the manually<br>is not available, type<br>>QUERYPM<br>and press the Enter key.<br>Example of a MAP response:                                                                                                    | step 71<br>y-busy APU tl                 |
| failed, and you replaced all cards on the list that you<br>recorded in step 11<br>To determine the link interface module (LIM) for the manually<br>is not available, type<br>>QUERYPM<br>and press the Enter key.<br>Example of a MAP response:<br>PM type:APU PM No.:1 Status: ManB(NA)                                                                                                    | step 71<br>y-busy APU tl                 |
| failed, and you replaced all cards on the list that you<br>recorded in step 11<br>To determine the link interface module (LIM) for the manually<br>is not available, type<br>>QUERYPM<br>and press the Enter key.<br>Example of a MAP response:<br>PM type:APU PM No.:1 Status: ManB(NA)<br>LIM: 1 Shelf:3 Slot: 8 APU FTA:424E 1                                                                                                    | step 71<br>y-busy APU t                  |
| failed, and you replaced all cards on the list that you<br>recorded in step 11<br>To determine the link interface module (LIM) for the manually<br>is not available, type<br>>QUERYPM<br>and press the Enter key.<br>Example of a MAP response:<br>PM type:APU PM No.:1 Status: ManB(NA)<br>LIM: 1 Shelf:3 Slot: 8 APU FTA:424E 1<br>Default Load: LCC36BX<br>Punning Load: LCC36BX                                                                                                    | step 71<br>y-busy APU t                  |
| <pre>failed, and you replaced all cards on the list that you recorded in step 11 To determine the link interface module (LIM) for the manually is not available, type &gt;QUERYPM and press the Enter key. Example of a MAP response: PM type:APU PM No.:1 Status: ManB(NA) LIM: 1 Shelf:3 Slot: 8 APU FTA:424E 1 Default Load: LCC36BX Running Load: LCC36BX Potential service affecting conditions:</pre>                                                                                                    | step 71<br>y-busy APU t                  |
| failed, and you replaced all cards on the list that you<br>recorded in step 11<br>To determine the link interface module (LIM) for the manually<br>is not available, type<br>>QUERYPM<br>and press the Enter key.<br><i>Example of a MAP response:</i><br>PM type:APU PM No.:1 Status: ManB(NA)<br>LIM: 1 Shelf:3 Slot: 8 APU FTA:424E 1<br>Default Load: LCC36BX<br>Running Load: LCC36BX<br>Potential service affecting conditions:<br>Msg Channel #0 NA                                                                                                    | step 71<br>y-busy APU t                  |
| failed, and you replaced all cards on the list that you<br>recorded in step 11<br>To determine the link interface module (LIM) for the manually<br>is not available, type<br>>QUERYPM<br>and press the Enter key.<br>Example of a MAP response:<br>PM type:APU PM No.:1 Status: ManB(NA)<br>LIM: 1 Shelf:3 Slot: 8 APU FTA:424E 1<br>Default Load: LCC36BX<br>Running Load: LCC36BX<br>Potential service affecting conditions:<br>Msg Channel #0 NA<br>Msg Channel #1 NA<br>TAP #0 OOS(NA                                                                                      | step 71<br>y-busy APU t                  |
| failed, and you replaced all cards on the list that you<br>recorded in step 11<br>To determine the link interface module (LIM) for the manually<br>is not available, type<br>>QUERYPM<br>and press the Enter key.<br><i>Example of a MAP response:</i><br>PM type:APU PM No.:1 Status: ManB(NA)<br>LIM: 1 Shelf:3 Slot: 8 APU FTA:424E 1<br>Default Load: LCC36BX<br>Running Load: LCC36BX<br>Potential service affecting conditions:<br>Msg Channel #0 NA<br>Msg Channel #1 NA<br>TAP #0 OOS/NA<br>TAP #1 OOS/NA                                                              | step 71<br>y-busy APU ti                 |
| failed, and you replaced all cards on the list that you<br>recorded in step 11<br>To determine the link interface module (LIM) for the manually<br>is not available, type<br>>QUERYPM<br>and press the Enter key.<br>Example of a MAP response:<br>PM type:APU PM No.:1 Status: ManB(NA)<br>LIM: 1 Shelf:3 Slot: 8 APU FTA:424E 1<br>Default Load: LCC36BX<br>Running Load: LCC36BX<br>Potential service affecting conditions:<br>Msg Channel #0 NA<br>Msg Channel #1 NA<br>TAP #0 OOS/NA<br>TAP #1 OOS/NA<br>LMS States: InSv InSv                                            | step 71<br>y-busy APU tł                 |
| failed, and you replaced all cards on the list that you<br>recorded in step 11<br>To determine the link interface module (LIM) for the manually<br>is not available, type<br>>QUERYPM<br>and press the Enter key.<br>Example of a MAP response:<br>PM type:APU PM No.:1 Status: ManB(NA)<br>LIM: 1 Shelf:3 Slot: 8 APU FTA:424E 1<br>Default Load: LCC36BX<br>Running Load: LCC36BX<br>Potential service affecting conditions:<br>Msg Channel #0 NA<br>Msg Channel #1 NA<br>TAP #0 OOS/NA<br>TAP #1 OOS/NA<br>LMS States: InSv InSv<br>Auditing : No No<br>Msg Channels: NA NA | step 71<br>y-busy APU tl                 |

20 Record the number of the APU, the number of the LIM, and the number of the tap. *Note:* The APU number appears on the right of the APU header. The LIM number appears on the right of the word LIM in the MAP response. The tap number appears on the right of the TAP header. 21 To post the LIM for the APU that you recorded in step 20, type >POST LIM lim\_no and press the Enter key. where lim no is the number of the LIM (0 to 17) Example of a MAP response: LIM 1 InSv Links\_00S Taps\_00S Unit0: InSv 1 . 1 Unit1: InSv Tap: 0 4 8 12 16 20 FBus0: InSv .-M-.I.I .I.I .I.I . . – . . - - . FBus1: InSv .-M-.I.I .I.I .I.I . . -. - - . 22 To access the F-bus level of the MAP display, type >FBUS and press the Enter key. 23 Determine the state of the LIM units and both F-buses (0 and 1). *Note:* Make sure that each LIM unit is in service or in-service trouble. Make sure that each F-bus is in service or in-service trouble. If the state of the LIM and both Do **F-buses** is InSv step 26 is not InSv step 24 24 An LIM or LIMF alarm is present. Perform the correct alarm clearing procedures in this document. Complete the procedure and return to this point. 25 Determine if the APU major alarm cleared.

| If the APU major alarm | Do      |
|------------------------|---------|
| cleared                | step 86 |
| did not clear          | step 1  |

| 26 | Determine the state of the F-bus taps                       | for with the APU.                      |
|----|-------------------------------------------------------------|----------------------------------------|
|    | <i>Note:</i> The tap number that you rec<br>0 and F-bus 1.  | orded in step 20 applies to both F-bus |
|    | lf                                                          | Do                                     |
|    | both F-bus taps are M                                       | step 31                                |
|    | both F-bus taps are S                                       | step 27                                |
|    | one F-bus tap is M and the other F-bus tap is S             | step 30                                |
| 27 | To quit from the F-bus level of the MA                      | P display, type                        |
|    | >QUIT                                                       |                                        |
|    | and press the Enter key.                                    |                                        |
| 28 | To post the APU, type                                       |                                        |
|    | >POST APU apu_no                                            |                                        |
|    | and press the Enter key.                                    |                                        |
|    | where                                                       |                                        |
|    | apu_no<br>is the number of the APU (0 to                    | 511)                                   |
| 29 | To return the APU to service, type                          |                                        |
|    | >RTS                                                        |                                        |
|    | and press the Enter key.                                    |                                        |
|    | If the RTS command                                          | Do                                     |
|    | passed                                                      | step 86                                |
|    | failed, and the system generated a card list                | step 34                                |
|    | failed, and the system did not generate a card list         | step 70                                |
| 30 | Work on the manually-busy F-bus tap                         | first.                                 |
|    | Go to step 32.                                              |                                        |
| 31 | Select one of the manually-busy taps                        | on either F-bus on which to work.      |
| 32 | Determine from office records or form tap is manually-busy. | operating company personnel why the    |
|    | Continue this procedure as permitted.                       |                                        |

| 33 | To return the F-bus tap for the APU to >RTS FBUS fbus_no tap_no                    | service, type                                   |                                            |
|----|------------------------------------------------------------------------------------|-------------------------------------------------|--------------------------------------------|
|    | and press the Enter key.                                                           |                                                 |                                            |
|    | where                                                                              |                                                 |                                            |
|    | fbus_no<br>is the number of the F-bus (0 o                                         | r 1)                                            |                                            |
|    | tap_no<br>is the number of the F-bus tap                                           | (0 to 35)                                       |                                            |
|    | If the RTS command                                                                 |                                                 | Do                                         |
|    | passed                                                                             |                                                 | step 62                                    |
|    | failed, and the system generated a APU taps are out of service                     | a card list, and both                           | step 34                                    |
|    | failed, and the system did not gen                                                 | erate a card list                               | step 62                                    |
|    | failed, with the response Retur<br>failed - local mainter<br>cessible              | n to Service<br>ance not ac-                    | step 62                                    |
| 34 | Record the location, description, slot r (PEC), and PEC suffix of the cards on     | number, product engin<br>the list.              | eering code                                |
| 35 | Determine the state of the F-bus taps                                              | for the APU.                                    |                                            |
|    | lf                                                                                 | Do                                              |                                            |
|    | both taps are M                                                                    | step 36                                         |                                            |
|    | a minimum of one tap is in ser-<br>vice (.)                                        | step 53                                         |                                            |
|    | a minimum of one tap is S                                                          | step 53                                         |                                            |
| 36 | To replace the first card on the list, pe <i>Replacement Procedures</i> . Complete | rform the correct proc<br>the procedure and ret | edure in <i>Card</i><br>urn to this point. |
| 37 | To manually busy the offline APU, type                                             | Э                                               |                                            |
|    | >BSY APU apu_no                                                                    |                                                 |                                            |
|    | and press the Enter key.                                                           |                                                 |                                            |
|    | where                                                                              |                                                 |                                            |
|    | <b>apu_no</b><br>is the number of the APU (0 to                                    | 511)                                            |                                            |
| 38 | To post the LIM for the APU, type                                                  |                                                 |                                            |
|    | >POST LIM lim_no                                                                   |                                                 |                                            |

| and press the Enter key.                                                   |                                                                                   |  |
|----------------------------------------------------------------------------|-----------------------------------------------------------------------------------|--|
| where                                                                      |                                                                                   |  |
| lim_no<br>is the number of the LIM (0 to 1                                 | 7)                                                                                |  |
| To access the F-bus level of the MAP                                       | display. type                                                                     |  |
| >FBUS                                                                      |                                                                                   |  |
| and press the Enter key.                                                   |                                                                                   |  |
| To return the F-bus tap for the APU to                                     | service, type                                                                     |  |
| >RTS FBUS fbus_no tap_no                                                   |                                                                                   |  |
| and press the Enter key.                                                   |                                                                                   |  |
| where                                                                      |                                                                                   |  |
| fbus_no<br>is the number of the F-bus (0 o                                 | r 1)                                                                              |  |
| tap_no<br>is the number of the F-bus tap                                   | (0 to 35)                                                                         |  |
| If the RTS command                                                         | Do                                                                                |  |
| passed                                                                     | step 45                                                                           |  |
| failed, and the system generated a card list                               | step 41                                                                           |  |
| failed, and the system did not generate a card list                        | step 70                                                                           |  |
| To replace the next card on the list, per Replacement Procedures. Complete | rform the correct procedure in <i>Card</i> the procedure and return to this point |  |
| To manually busy the offline APU, type                                     | 9                                                                                 |  |
| >BSY APU apu_no                                                            |                                                                                   |  |
| and press the Enter key.                                                   |                                                                                   |  |
| where                                                                      |                                                                                   |  |
| <b>apu_no</b><br>is the number of the APU (0 to                            | 511)                                                                              |  |
| If the BSY command                                                         | Do                                                                                |  |
| passed                                                                     | step 43                                                                           |  |
| failed                                                                     | step 85                                                                           |  |
| To post the LIM for the APU, type                                          |                                                                                   |  |
| >POST LIM lim_no                                                           |                                                                                   |  |

|    | and press the Enter key.                             |               |
|----|------------------------------------------------------|---------------|
|    | where                                                |               |
|    | lim_no<br>is the number of the LIM (0 to 1           | 7)            |
| 44 | To access the F-bus level of the MAP                 | display, type |
|    | >FBUS                                                |               |
|    | and press the Enter key.                             |               |
|    | Go to step 40.                                       |               |
| 45 | To return the other F-bus tap for the A              | PU, type      |
|    | >RTS FBUS fbus_no tap_no                             |               |
|    | and press the Enter key.                             |               |
|    | where                                                |               |
|    | fbus_no<br>is the number of the F-bus (0 o           | r 1)          |
|    | tap_no<br>is the number of the F-bus tap             | (0 to 35)     |
|    |                                                      |               |
|    | If the RTS command                                   | Do            |
|    | passed                                               | step 46       |
|    | failed                                               | step 70       |
| 46 | To quit from the F-bus level, type                   |               |
|    | >QUIT                                                |               |
|    | and press the Enter key.                             |               |
| 47 | To post the APU, type                                |               |
|    | >POST APU apu_no                                     |               |
|    | and press the Enter key.                             |               |
|    | where                                                |               |
|    | <pre>apu_no     is the number of the APU (0 to</pre> | 511)          |
| 48 | To reset the APU, type                               |               |
|    | >PMRESET                                             |               |
|    | and press the Enter key.                             |               |
|    | If the PMRESET command                               | Do            |
|    | passed                                               | step 52       |
|    | failed                                               | step 49       |
|    |                                                      |               |

| 49             | To load the APU, type                                                                                                    |                                                                                     |  |  |
|----------------|----------------------------------------------------------------------------------------------------|-------------------------------------------------------------------------------------|--|--|
|                | >LOADPM                                                                                                    |                                                                                     |  |  |
|                | and press the Enter key.                                                                                                    |                                                                                     |  |  |
|                | If the LOADPM command                                                                                                    | Do                                                                                  |  |  |
|                | passed                                                                                                    | step 52                                                                             |  |  |
|                | failed, and you did not replace all cards on the list                                                                                                    | step 50                                                                             |  |  |
|                | failed, and you replaced all cards on the list                                                                                                    | step 70                                                                             |  |  |
| 50             | To replace the next card on the list, per Replacement Procedures. Complete                                                                                                    | erform the correct procedure in <i>Card</i> the procedure and return to this point. |  |  |
| 51             | To manually busy the offline APU, type                                                                                                    | e                                                                                   |  |  |
|                | >BSY APU apu_no                                                                                                    |                                                                                     |  |  |
|                | and press the Enter key.                                                                                                    |                                                                                     |  |  |
|                | where                                                                                                    |                                                                                     |  |  |
|                | apu_no<br>is the number of the APU (0 to                                                                                                    | 511)                                                                                |  |  |
|                |                                                                                                    |                                                                                     |  |  |
|                | If the BSY command                                                                                                    | Do                                                                                  |  |  |
|                | If the BSY command passed                                                                                                    | Do<br>step 48                                                                       |  |  |
|                | If the BSY command<br>passed<br>failed                                                                                                    | Do<br>step 48<br>step 85                                                            |  |  |
| 52             | If the BSY command<br>passed<br>failed<br>To return the APU to service, type                                                                                                    | Do<br>step 48<br>step 85                                                            |  |  |
| 52             | If the BSY command<br>passed<br>failed<br>To return the APU to service, type<br>>RTS                                                                                                    | Do<br>step 48<br>step 85                                                            |  |  |
| 52             | If the BSY command<br>passed<br>failed<br>To return the APU to service, type<br>>RTS<br>and press the Enter key.                                                                                                    | Do<br>step 48<br>step 85                                                            |  |  |
| 52             | If the BSY command<br>passed<br>failed<br>To return the APU to service, type<br>>RTS<br>and press the Enter key.<br>If the RTS command                                                                                                    | Do<br>step 48<br>step 85<br>Do                                                      |  |  |
| 52             | If the BSY commandpassedfailedTo return the APU to service, type>RTSand press the Enter key.If the RTS commandpassed                                                                                                    | Do           step 48           step 85           Do           step 86               |  |  |
| 52             | If the BSY command         passed         failed         To return the APU to service, type         >RTS         and press the Enter key.         If the RTS command         passed         failed                                                     | Do         step 48         step 85         Do         step 86         step 70       |  |  |
| 52             | If the BSY commandpassedfailedTo return the APU to service, type>RTSand press the Enter key.If the RTS commandpassedfailedTo quit the F-bus level, type                                                                                                | Do         step 48         step 85                                                  |  |  |
| 52             | If the BSY command         passed         failed         To return the APU to service, type         >RTS         and press the Enter key.         If the RTS command         passed         failed         To quit the F-bus level, type         >QUIT | Do         step 48         step 85                                                  |  |  |
| 52             | If the BSY commandpassedfailedTo return the APU to service, type>RTSand press the Enter key.If the RTS commandpassedfailedTo quit the F-bus level, type>QUITand press the Enter key.                                                                   | Do         step 48         step 85                                                  |  |  |
| 52<br>53<br>54 | If the BSY commandpassedfailedTo return the APU to service, type>RTSand press the Enter key.If the RTS commandpassedfailedTo quit the F-bus level, type>QUITand press the Enter key.To post the APU, type                                              | Do         step 48         step 85                                                  |  |  |
| 52<br>53<br>54 | If the BSY commandpassedfailedTo return the APU to service, type>RTSand press the Enter key.If the RTS commandpassedfailedTo quit the F-bus level, type>QUITand press the Enter key.To post the APU, type>POST APU apu_no                              | Do         step 48         step 85                                                  |  |  |

|    | where                                                                                  |                                                                                    |
|----|----------------------------------------------------------------------------------------|------------------------------------------------------------------------------------|
|    | <b>apu_no</b><br>is the number of the APU (0 to                                        | 511)                                                                               |
| 55 | To replace the first card on the list, per<br><i>Replacement Procedures</i> . Complete | form the correct procedure in <i>Card</i> the procedure and return to this point.  |
| 56 | To manually busy the offline APU, type                                                 | 9                                                                                  |
|    | >BSY APU apu_no                                                                        |                                                                                    |
|    | and press the Enter key.                                                               |                                                                                    |
|    | where                                                                                  |                                                                                    |
|    | apu_no<br>is the number of the APU (0 to                                               | 511)                                                                               |
|    | If the BSY command                                                                     | Do                                                                                 |
|    | passed                                                                                 | step 57                                                                            |
|    | failed                                                                                 | step 85                                                                            |
| 57 | To reset the APU, type                                                                 |                                                                                    |
|    | >PMRESET                                                                               |                                                                                    |
|    | and press the Enter key.                                                               |                                                                                    |
|    | If the PMRESET command                                                                 | Do                                                                                 |
|    | passed                                                                                 | step 61                                                                            |
|    | failed                                                                                 | step 58                                                                            |
| 58 | To load the APU, type                                                                  |                                                                                    |
|    | >LOADPM                                                                                |                                                                                    |
|    | and press the Enter key.                                                               |                                                                                    |
|    | If the LOADPM command                                                                  | Do                                                                                 |
|    | passed                                                                                 | step 61                                                                            |
|    | failed, and you did not replace all cards on the list                                  | step 59                                                                            |
|    | failed, and you replaced all cards<br>on the list                                      | step 70                                                                            |
| 59 | To replace the next card on the list, pe<br>Replacement Procedures. Complete           | rform the correct procedure in <i>Card</i> the procedure and return to this point. |
| 60 | To manually busy the offline APU, type                                                 | e                                                                                  |
|    | >BSY APU apu_no                                                                        |                                                                                    |

| is the number of the APU (0 to                                                                                                    | 511)                              |                  |
|----------------------------------------------------------------------------------------------------|-----------------------------------|------------------|
| If the BSY command                                                                                                    | Do                                |                  |
| passed                                                                                                    | step 57                           |                  |
| failed                                                                                                    | step 85                           |                  |
| To return the APU to service, type                                                                                                    |                                   |                  |
| If the RTS command                                                                                                    | Do                                |                  |
| passed                                                                                                    | step 85                           |                  |
| failed                                                                                                    | step 70                           |                  |
| Determine the state of the second AP                                                                                                    | PU tap.                           |                  |
| If the state of the second APU tap                                                                                                    | Do                                |                  |
| is M                                                                                                    | step 64                           |                  |
| is S                                                                                                    | step 63                           |                  |
| To manually busy the F-bus tap for the<br>>RTS FBUS fbus_no tap_no<br>and press the Enter key.<br>where<br>fbus_no<br>is the number of the F-bus (0 o<br>tap_no<br>is the number of the F-bus tap | e APU, type<br>or 1)<br>(0 to 35) |                  |
| If the RTS command                                                                                                    |                                   | Do               |
| passed, and the other tap is out of                                                                                                    | fservice                          | step 6           |
| passed, and the other tap is in ser                                                                                                    | vice                              | step 6           |
| failed, both taps are out of servi                                                                                                    | ice, and the system               | step 6<br>step 3 |

|                                                                                                    | S command                                                                                                    |                                                                  | Do         |
|----------------------------------------------------------------------------------------------------|----------------------------------------------------------------------------------------------------|------------------------------------------------------------------|------------|
| failed, the failed and failed and | he other tap is in service, a<br>card list                                                                                                    | and the system gen-                                              | step 64    |
| failed, a                                                                                                    | and the system did not gen                                                                                                    | erated a card list                                               | step 70    |
| failed v<br>local                                                                                                    | vith the response Servi<br>maintenance not a                                                                                                    | ce failed -<br>accessible.                                       | step 70    |
| To quit the                                                                                                    | e F-bus level, type                                                                                                    |                                                                  |            |
| and press                                                                                                    | the Enter key.                                                                                                    |                                                                  |            |
| To post th                                                                                                    | e APU, type                                                                                                    |                                                                  |            |
| >POST A                                                                                                    | PU apu_no                                                                                                    |                                                                  |            |
| and press                                                                                                    | the Enter key.                                                                                                    |                                                                  |            |
| where                                                                                                    |                                                                                                    |                                                                  |            |
| apu_i<br>is t                                                                                                    | <b>no</b><br>he number of the APU (0 to                                                                                                    | 511)                                                             |            |
| To return the APU to service, type                                                                                                    |                                                                                                    |                                                                  |            |
| >RTS                                                                                                    |                                                                                                    |                                                                  |            |
| and press                                                                                                    | the Enter key.                                                                                                    |                                                                  |            |
| If the RT                                                                                                    | S command                                                                                                    | Do                                                               |            |
| passed                                                                                                    |                                                                                                    | step 85                                                          |            |
| failed. a                                                                                                    | and the system generated                                                                                                    | step 67                                                          |            |
| a card li                                                                                                    | st                                                                                                    | 1                                                                |            |
| a card li<br>failed, a<br>generate                                                                                                    | st<br>and the system did not<br>e a card list                                                                                                    | step 70                                                          |            |
| a card li<br>failed, a<br>generate<br>Record th<br>(PEC), PE                                                                                                    | and the system did not<br>e a card list<br>e location, description, slot r<br>C suffix of the cards on the                                                                                                    | step 70<br>number, product engin<br>list.                        | eering coc |
| a card li<br>failed, a<br>generate<br>Record th<br>(PEC), PE<br>To post th                                                                                                    | and the system did not<br>e a card list<br>e location, description, slot r<br>C suffix of the cards on the<br>e LIM for the APU, type                                                                                                   | step 70<br>number, product engin<br>list.                        | eering coc |
| a card li<br>failed, a<br>generate<br>Record th<br>(PEC), PE<br>To post th<br>>POST L                                                                                                    | and the system did not<br>e a card list<br>e location, description, slot r<br>C suffix of the cards on the<br>e LIM for the APU, type<br>IM lim_no                                                                                      | step 70<br>number, product engin<br>list.                        | eering coc |
| a card li<br>failed, a<br>generate<br>Record th<br>(PEC), PE<br>To post th<br>>POST Li<br>and press                                                                                                    | and the system did not<br>e a card list<br>e location, description, slot r<br>C suffix of the cards on the<br>e LIM for the APU, type<br>IM lim_no<br>the Enter key.                                                                    | step 70<br>number, product engin<br>list.                        | eering coc |
| a card li<br>failed,<br>generate<br>Record th<br>(PEC), PE<br>To post th<br>>POST Li<br>and press<br>where                                                                                                    | and the system did not<br>e a card list<br>e location, description, slot r<br>EC suffix of the cards on the<br>e LIM for the APU, type<br>IM lim_no<br>the Enter key.                                                                   | step 70<br>number, product engin<br>list.                        | eering coc |
| a card li<br>failed,<br>generate<br>Record th<br>(PEC), PE<br>To post th<br>>POST Li<br>and press<br>where<br>lim_n<br>is t                                                                                                    | and the system did not<br>e a card list<br>e location, description, slot r<br>C suffix of the cards on the<br>e LIM for the APU, type<br>IM lim_no<br>the Enter key.<br>o<br>he number of the LIM (0 to 1                               | step 70<br>number, product engin<br>list.                        | eering coc |
| a card li<br>failed,<br>generate<br>Record th<br>(PEC), PE<br>To post th<br>>POST Li<br>and press<br>where<br>lim_n<br>is t                                                                                                    | and the system did not<br>e a card list<br>e location, description, slot r<br>C suffix of the cards on the<br>e LIM for the APU, type<br>IM lim_no<br>the Enter key.<br>o<br>he number of the LIM (0 to 1<br>the F-bus level of the MAP | step 70<br>number, product engin<br>list.<br>7)<br>display, type | eering coc |

and press the Enter key.

Go to step 35.

**70** Determine if you already unseated and reseated the NTEX22 and NT9X14 APU cards during this procedure.

| lf you                                                                      | Do                                                |
|-----------------------------------------------------------------------------|---------------------------------------------------|
| unseated and reseated the two<br>APU cards                                  | step 85                                           |
| have not unseated and reseated<br>the two APU cards                         | step 71                                           |
| To offline the APU, type                                                    |                                                   |
| >OFFL                                                                       |                                                   |
| and press the Enter key.                                                    |                                                   |
| To determine the location of the APU,                                       | type                                              |
| >QUERYPM                                                                    |                                                   |
| and press the Enter key.                                                    |                                                   |
| <b>Note:</b> The QUERYPM command plant and slot number of the far left card | rovides the LIM number, shelf number, of the APU. |

At the LPP

73

71

72

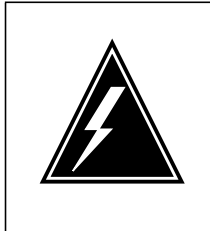

#### WARNING

Static electricity damage

Wear a wrist strap that connects to the wrist-strap grounding point of the frame supervisory panel (FSP) to handle cards. The wrist strap protects the cards against static electricity damage.

Locate the NT9X14 card for the APU.

74 Open the locking levers on the card. Carefully pull the NT9X14 card toward you; unseat the card from the connector.

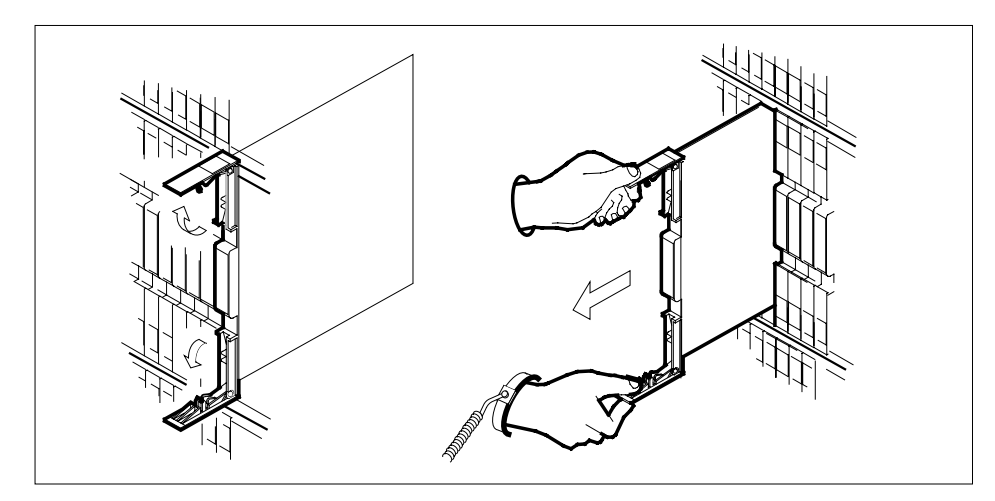

- 75 Leave the NT9X14 card in the slot on the link interface shelf (LIS).
- 76 Locate the NTEX22 card for the APU.
- 77 Open the locking levers on the card. Carefully pull the NTEX22 card toward you; unseat the card from the connector.

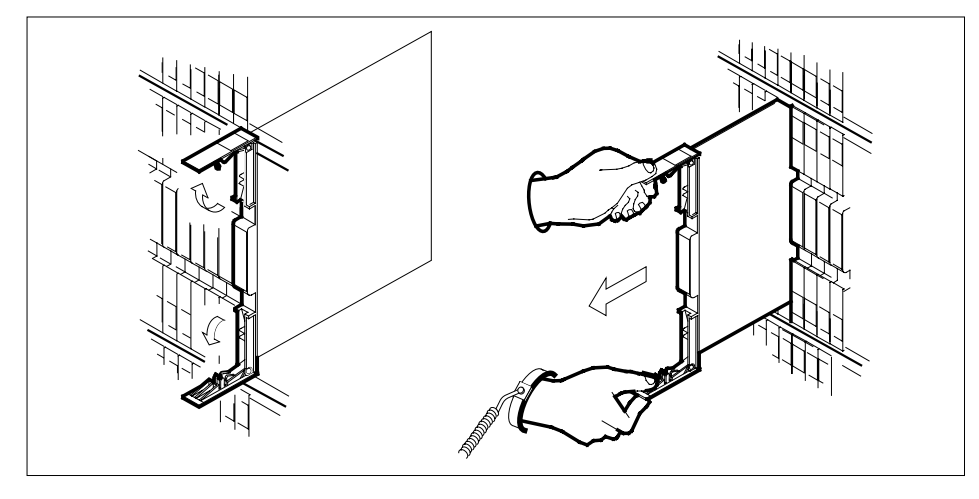

78 Carefully slide the NTEX22 card back into the LIS.

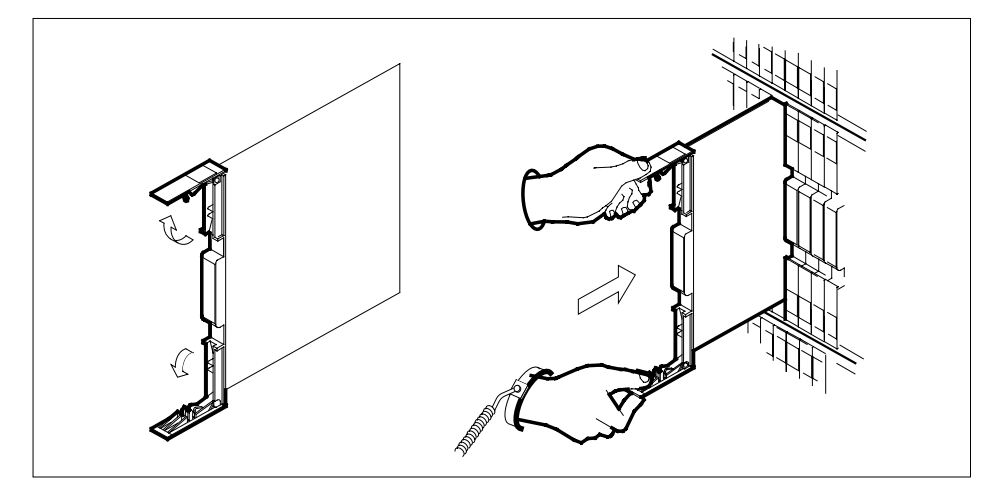

- **79** Seat and lock the NTEX22 card as follows:
  - Use your fingers or thumbs to push on the upper and lower edges of the faceplate. Push on the edges of the faceplate to make sure that the card sits completely in the shelf.
  - Close the locking levers.
- 80 Carefully slide the NT9X14 card back into the LIS.

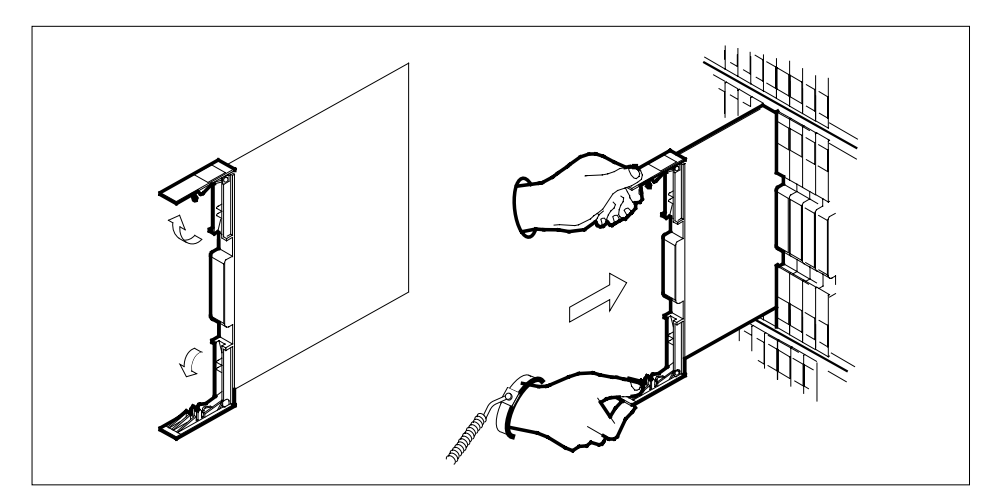

- 81
- Seat and lock the NT9X14 card as follows:
  - Use your fingers or thumbs to push on the upper and lower edges of the faceplate. Push on the edges of the faceplate to make sure that the card sits completely in the shelf.
  - Close the locking levers.

# PM APU major (end)

| 2 | To manually busy the offline APU, type                      |                             |         |  |  |
|---|-------------------------------------------------------------|-----------------------------|---------|--|--|
|   | >BSY APU apu_no                                             |                             |         |  |  |
|   | and press the Enter key.                                    |                             |         |  |  |
|   | where                                                       |                             |         |  |  |
|   | <b>apu_no</b><br>is the number of the AP                    | U (0 to 511)                |         |  |  |
|   | If the BSY command                                          | Do                          |         |  |  |
|   | passed                                                      | step 83                     |         |  |  |
|   | failed                                                      | step 85                     |         |  |  |
| 3 | To load the APU, type                                       |                             |         |  |  |
|   | >LOADPM                                                     |                             |         |  |  |
|   | and press the Enter key.                                    |                             |         |  |  |
|   | If the LOADPM command                                       |                             | Do      |  |  |
|   | passed                                                      |                             | step 84 |  |  |
|   | failed, and the system did n                                | not generate a card list    | step 85 |  |  |
|   | failed, and the system gene                                 | erated a card list          | step 34 |  |  |
|   | failed, the system generate placed cards in the APU         | ed a card list, and you re- | step 85 |  |  |
| 1 | To return the APU to service, t                             | уре                         |         |  |  |
|   | >RTS                                                        |                             |         |  |  |
|   | and press the Enter key.                                    |                             |         |  |  |
|   | If the RTS command                                          |                             | Do      |  |  |
|   | passed                                                      |                             | step 86 |  |  |
|   | failed, and the system did n                                | not generate a card list    | step 85 |  |  |
|   | failed, and the system gene                                 | erated a card list          | step 34 |  |  |
|   | failed, and the system generation replaced cards in the APU | erated a card list, and you | step 85 |  |  |
| ; | For additional help, contact the                            | e next level of support.    |         |  |  |

#### PM APU minor

#### Alarm display

|  | СМ | MS | IOD | Net | PM   | CCS | Lns | Trks | Ext | APPL |
|--|----|----|-----|-----|------|-----|-----|------|-----|------|
|  | -  | •  | •   | •   | 1APU | •   | •   | •    | •   | ·    |
|  |    |    |     |     |      |     |     |      |     |      |

#### Indication

At the MTC level of the MAP display, APU (preceded by a number) appears under the PM header of the alarm banner. The APU indicates a minor alarm for the application processor unit (APU).

#### Meaning

One or more APUs are in-service trouble. One of the F-bus taps for the APU can be manually busy or system busy. The APU also can have a loadname mismatch.

The number under the PM header of the alarm banner indicated the number of the affected APUs.

#### Result

APUs that are in-service trouble continue to function. The in-service trouble APUs function at a reduced capacity.

#### **Common procedures**

There are no common procedures.

#### Action

This procedure contains a summary flowchart and list of steps. Use the flowchart to review the procedure. Follow the steps to perform the procedure.

#### Summary of clearing a PM APU minor alarm

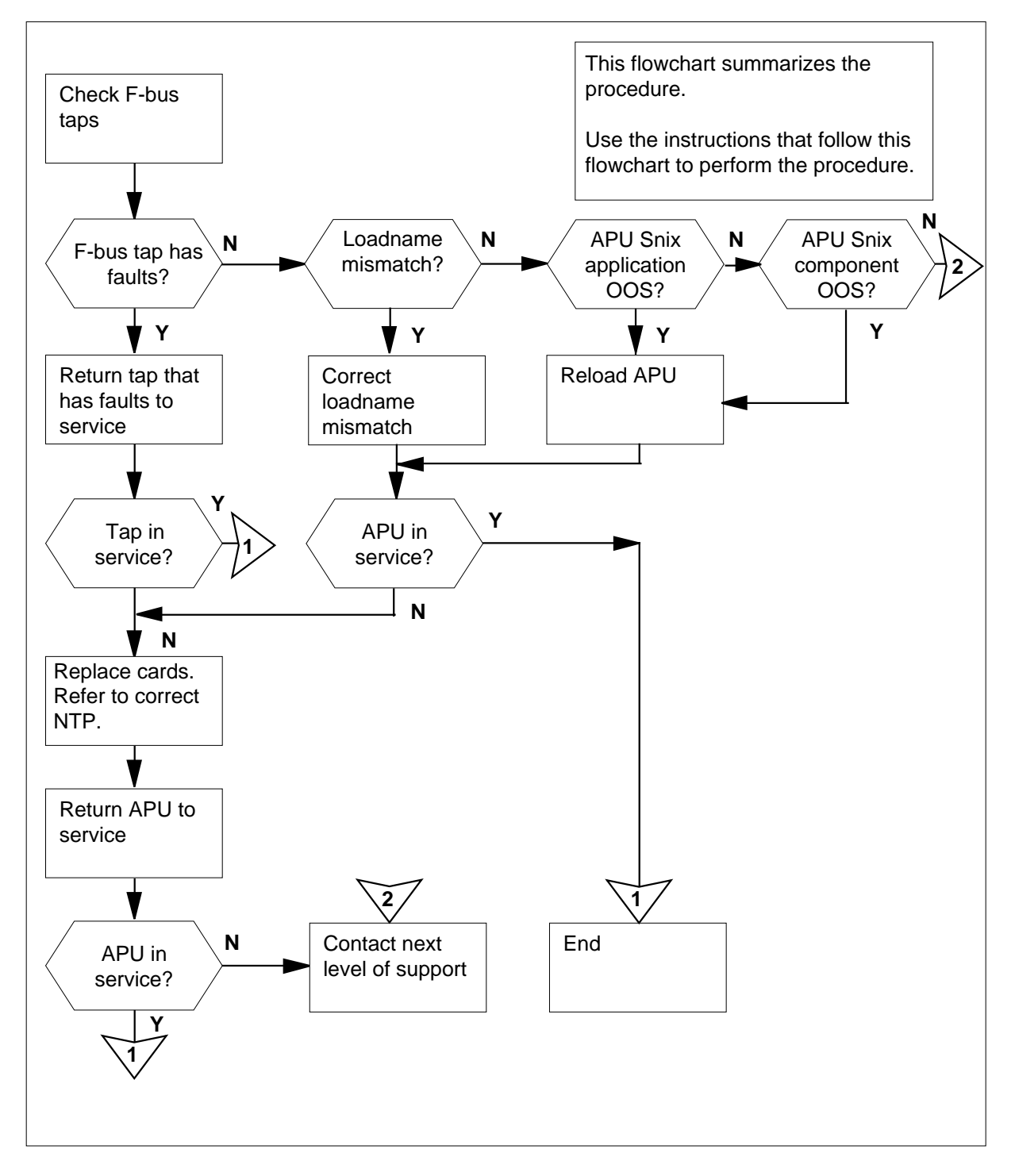

| Clea  | ring a PM APU minor alarm                                               |  |  |  |  |  |  |  |  |
|-------|-------------------------------------------------------------------------|--|--|--|--|--|--|--|--|
| At th | ne MAP terminal                                                         |  |  |  |  |  |  |  |  |
| 1     | To access the PM level of the MAP display, type                         |  |  |  |  |  |  |  |  |
|       | >MAPCI;MTC;PM                                                           |  |  |  |  |  |  |  |  |
|       | and press the Enter key.                                                |  |  |  |  |  |  |  |  |
|       | Example of a MAP display:                                               |  |  |  |  |  |  |  |  |
|       | SysB ManB OffL CBsy ISTb InSv                                           |  |  |  |  |  |  |  |  |
|       | PM 0 0 0 0 2 49                                                         |  |  |  |  |  |  |  |  |
| 2     | To display all system busy APUs, type                                   |  |  |  |  |  |  |  |  |
|       | >DISP STATE ISTB APU                                                    |  |  |  |  |  |  |  |  |
|       | and press the Enter key.                                                |  |  |  |  |  |  |  |  |
| 3     | Record the numbers of the in-service trouble APUs.                      |  |  |  |  |  |  |  |  |
| 4     | To post an in-service trouble APU, type                                 |  |  |  |  |  |  |  |  |
|       | >POST APU apu_no                                                        |  |  |  |  |  |  |  |  |
|       | and press the Enter key.                                                |  |  |  |  |  |  |  |  |
|       | where                                                                   |  |  |  |  |  |  |  |  |
|       | apu_no                                                                  |  |  |  |  |  |  |  |  |
|       | is the number of the APU (0 to 511)                                     |  |  |  |  |  |  |  |  |
|       | Example of a MAP display:                                               |  |  |  |  |  |  |  |  |
|       | APU 1 ISTb                                                              |  |  |  |  |  |  |  |  |
| 5     | To display the faults that cause the in-service trouble condition, type |  |  |  |  |  |  |  |  |
|       | >QUERYPM                                                                |  |  |  |  |  |  |  |  |
|       | and press the Enter key.                                                |  |  |  |  |  |  |  |  |
|       | Example of a MAP response:                                              |  |  |  |  |  |  |  |  |
|       | PM type:APU PM No.:1 Status: ISTb                                       |  |  |  |  |  |  |  |  |
|       | LIM: 1 Shelf:2 Slot: 12 APU FTA:4250 1000                               |  |  |  |  |  |  |  |  |
|       | Running Load: ULX36BX                                                   |  |  |  |  |  |  |  |  |
|       | ISTB conditions:                                                        |  |  |  |  |  |  |  |  |
|       | APU Snix application out-of-service                                     |  |  |  |  |  |  |  |  |
|       | LMS States : ISTB ISTB                                                  |  |  |  |  |  |  |  |  |
|       | Msq Channels: Acc Acc                                                   |  |  |  |  |  |  |  |  |
|       | TAP 2 :                                                                 |  |  |  |  |  |  |  |  |

6 Record the APU number, the tap number, and the state of the tap. Record the link interface module (LIM) number of the posted APU.

*Note:* In the example in step 5, the APU number is 1, the LIM number is 1, and the tap number is 2.

**7** To determine the faults, look under the ISTB conditions header on the MAP response.

| If the header indicates                                                         | Do       |
|---------------------------------------------------------------------------------|----------|
| one of the F-bus taps is out of service (shown as Tap # nOOS or Tap # n OOS/NA) | step 10  |
| Loadname Mismatch                                                               | step 67  |
| APU Snix application out-of-service                                             | step 8   |
| APU Snix component out-of-service                                               | step 9   |
| other than listed here                                                          | step 117 |

8 The APU Snix application is out of service. Wait 15 min while the system attempts to clear the fault.

| If the state of the APU   | Do       |
|---------------------------|----------|
| changes from ISTb to InSv | step 118 |
| does not change           | step 79  |

**9** The APU Snix component is out of service. Wait 5 min while the system attempts to clear the fault.

| If the state of the APU   | Do       |
|---------------------------|----------|
| changes from ISTb to InSv | step 118 |
| does not change           | step 79  |

**10** Record the number of the F-bus that contains the APU tap that is out of service.

*Note:* The F-bus number appears on the right of the TAP # header.

11 To post the LIM for the APU, type

>POST LIM lim\_no

and press the Enter key.

where

lim\_no

is the number of the LIM (0 to 17) that you recorded in step 6 *Example of a MAP display:* 

|    | LIM 1 InSv                                                                                                    |                                                                                                    |
|----|----------------------------------------------------------------------------------------------------|----------------------------------------------------------------------------------------------------|
|    | Linl                                                                                                    | cs_00S Taps_00S                                                                                                    |
|    | Unit0: InSv                                                                                                    | . 1                                                                                                    |
|    | Unitl: InSv                                                                                                    | · ·                                                                                                    |
| 12 | To access the F-bus level of the MAP                                                                                                    | display, type                                                                                                    |
|    | >FBUS                                                                                                    |                                                                                                    |
|    | and press the Enter key.                                                                                                    |                                                                                                    |
|    | Example of a MAP display:                                                                                                    |                                                                                                    |
|    | FBus0: ManB<br>FBus1: InSvM .I                                                                                                    | B BB<br>.S                                                                                                    |
|    | <i>Note:</i> In the previous example, B i<br>The letter B also can indicate the c<br>manually busy. A dot (.) indicates a<br>manually busy tap. An I indicates a<br>a system busy tap. A dash (-) indic | ndicates the F-bus is manually busy.<br>ontrolling LIM unit is system busy or<br>an in-service tap. An M indicates a<br>n in-service trouble tap. An S indicates<br>cates an unequipped tap. |
| 13 | Determine the state of the LIM units a                                                                                                    | nd both F-buses (0 and 1).                                                                                                    |
|    | If the state of the LIM units and both F-buses                                                                                                    | Do                                                                                                    |
|    | is InSv                                                                                                    | step 16                                                                                                    |
|    | is other than listed here                                                                                                    | step 14                                                                                                    |
| 14 | An LIM or LIMF alarm is present. Per procedure in this document. Complete                                                                                                    | form the correct alarm clearing<br>e the procedure and return to this point.                                                                                                    |
| 15 | Determine if one APU minor alarm cle                                                                                                    | eared.                                                                                                    |
|    | If one APU minor alarm                                                                                                    | Do                                                                                                    |
|    | cleared                                                                                                    | step 118                                                                                                    |
|    | did not clear                                                                                                    | step 1                                                                                                    |
| 16 | Determine the state of the F-bus tap f                                                                                                    | or the APU recorded in step 6.                                                                                                    |
|    | <i>Note:</i> The tap number applies to b                                                                                                    | ooth F-buses.                                                                                                    |
|    | If the state of the F-bus tap has faults                                                                                                    | Do                                                                                                    |
|    | is M                                                                                                    | step 17                                                                                                    |
|    | is S                                                                                                    | step 18                                                                                                    |

| lf you                                                                                                    | Do                                          |  |  |  |  |
|----------------------------------------------------------------------------------------------------|---------------------------------------------|--|--|--|--|
| can return the F-bus tap to service                                                                                                    | step 19                                     |  |  |  |  |
| cannot return the F-bus tap to service                                                                                                    | step 11                                     |  |  |  |  |
| To force the system busy F-bus tap for the APU to busy, type                                                                                                    |                                             |  |  |  |  |
| >BSY FBUS fbus_no tap_no FORCE                                                                                                    |                                             |  |  |  |  |
| and press the Enter key.                                                                                                    |                                             |  |  |  |  |
| where                                                                                                    |                                             |  |  |  |  |
| fbus_no<br>is the number of the F-bus (0 or 1)                                                                                                    |                                             |  |  |  |  |
| <b>tap_no</b><br>is the number of the F-bus tap (0 to 35)                                                                                                    |                                             |  |  |  |  |
| Example of a MAP response:                                                                                                    |                                             |  |  |  |  |
| LIM 1 FBUS 0 Tap 0 Busy initiated.<br>LIM 1 FBUS 0 Tap 0 Busy passed                                                                                                    |                                             |  |  |  |  |
| To test the F-bus tap for the APU, type                                                                                                    |                                             |  |  |  |  |
| >TST FBUS fbus_no tap_no                                                                                                    |                                             |  |  |  |  |
| and press the Enter key.                                                                                                    |                                             |  |  |  |  |
| where                                                                                                    |                                             |  |  |  |  |
| fbus_no<br>is the number of the F-bus (0 or 1)                                                                                                    |                                             |  |  |  |  |
| tap_no                                                                                                    |                                             |  |  |  |  |
| is the number of the F-bus tap (0 to 35)                                                                                                    | Do                                          |  |  |  |  |
| is the number of the F-bus tap (0 to 35) If the TST command                                                                                                    |                                             |  |  |  |  |
| is the number of the F-bus tap (0 to 35) If the TST command passed                                                                                                    | step 45                                     |  |  |  |  |
| is the number of the F-bus tap (0 to 35)         If the TST command         passed         failed, and the system generated a card list                                                                                                    | step 45<br>step 46                          |  |  |  |  |
| If the TST commandpassedfailed, and the system generated a card listfailed, and the system did not generate a card list                                                                                                    | step 45<br>step 46<br>step 91               |  |  |  |  |
| is the number of the F-bus tap (0 to 35)<br>If the TST command<br>passed<br>failed, and the system generated a card list<br>failed, and the system did not generate a card list<br>failed, with the response <i>Return to Service failed -li</i><br><i>cal maintenance not accessible</i> | step 45<br>step 46<br>step 91<br>o- step 20 |  |  |  |  |
and press the Enter key.

where

unit\_no

is the number of the LIM unit (0 or 1)

**Note:** In step 10, you recorded the F-bus number that contains the out-of-service APU tap. The LIM unit 0 associates with F-bus 0. The LIM unit 1 associates with F bus 1.

| If the TST command                                  | Do       |
|-----------------------------------------------------|----------|
| passed                                              | step 45  |
| failed, and the system generated a card list        | step 21  |
| failed, and the system did not generate a card list | step 117 |
| is other than listed here                           | step 117 |

21 Record the location, description, slot number, PEC, and PEC suffix of the cards on the list.

22

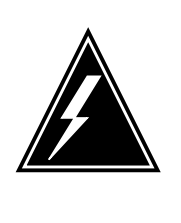

### WARNING

Potential loss of service

Make sure that the mate LIM unit is in service before you manually busy the LIM unit. This LIM unit contains the card that you want to replace. If you do not make sure that the unit is in service, you can isolate nodes. The nodes are on link interface shelves (LIS) 1, 2, and 3.

Determine the state of the mate LIM unit.

*Note:* If the APU tap that is out of service is on F-bus 0, LIM unit 1 is the mate unit. If the APU tap that is out of service is on F-bus 1, LIM unit 0 is the mate unit.

| If the state of the mate LIM unit | Do      |
|-----------------------------------|---------|
| is InSv or ISTb                   | step 25 |
| is other than listed here         | step 23 |

**23** Perform the correct alarm clearing procedure in this document to return the LIM unit to service. Complete the procedure and return to this point.

**24** Go to step 15.

25

To access the F-bus level of the MAP display, type

>FBUS

and press the Enter key.

Example of a MAP display:

|        | Tap: | 0       | 4  | 8  | 12 | 16 | 20 | 24 | 28 | 32 |
|--------|------|---------|----|----|----|----|----|----|----|----|
| FBus0: | InSv | • • • • |    |    |    |    |    |    |    | •• |
| FBusl: | InSv | M       | .I | .s |    |    |    |    |    |    |

*Note:* In the example, B indicates that the F-bus is manually busy. The letter B also can indicate the controlling LIM unit is system busy or manually busy. A dot (.) indicates an in-service tap, An M indicates a manually busy tap. An I indicates an in-service trouble tap. An S indicates a system-busy tap. A dash (-) indicates an unequipped tap.

26

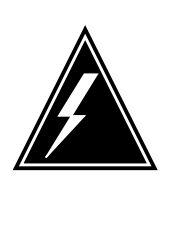

### WARNING

Potential loss of service

Make sure the mate F-bus is in service. Make sure the taps for equipped and online nodes are in service. Make sure that the mate F-bus and taps are in service before you manually busy the LIM unit. The LIM unit contains the card you want to replace. If you do not make sure the mate F-bus and taps are in service, you can isolate nodes. The nodes are on LIS 1, 2, and 3.

Determine the state of the mate F-bus.

**Note:** If the out-of-service APU tap is on F-bus 0, F-bus 1 is the mate unit. If the out-of-service APU tap is on F-bus 1, F-bus 0 is the mate unit. The F-bus state appears on the right of the words FBus0 or FBus1 in the example MAP display in step 25.

| If the state of the mate F-bus | Do      |
|--------------------------------|---------|
| is InSv or ISTb                | step 29 |
| is other than listed here      | step 27 |

- 27 Perform the correct alarm clearing procedure in this document to return the mate F-bus to service. Complete the procedure and return to this point.
- **28** Go to step 15.
- **29** Determine the state of the taps on the mate F-bus.

*Note:* The tap states appear in the two rows of characters under the numbers 0 to 35 (or 0 to 23). The location of the tap states appear in the example MAP display in step 25. If the out-of-service APU tap is on F-bus

0, examine the taps on F-bus 1. If the out-of-service APU tap is on F-bus 1, examine the taps on F-bus 0.

### If the taps on the mate F-bus Do

are in service (.) or in-service step 32 trouble (*I*) are manual busy (*M*) or system step 30

busy (S)

- **30** Perform the correct alarm clearing procedure in this document to return the taps to service. Complete the procedure and return to this point.
- **31** Go to step 15.

32

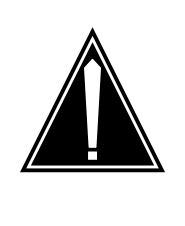

### CAUTION Loss of service

Manually busy the F-bus for the LIM unit that contains the card that you replace. If you do not manually busy the F-bus, a loss of CCS7 messaging for all application specific units (ASU) occurs. The ASUs are in the link peripheral processor (LPP) that carry traffic.

Manually busy the F-bus for the LIM unit that contains the card that you replace. To manually busy the F-bus, type

>BSY FBUS fbus\_no

and press the Enter key.

where

fbus\_no is the number of the F-bus (0 or 1)

*Note:* F-bus 0 associates with LIM unit 0. F-bus 1 associates with LIM unit 1.

| If the response                                                                                                    | Do      |
|----------------------------------------------------------------------------------------------------|---------|
| is LIM x FBus y Busy initiated.<br>LIM x FBus y Busy passed.                                                                                                    | step 34 |
| is LIM x FBus y Busy requires confirmation because the fol-<br>lowing PMs may be active on this busPM xx unit 0PM xx<br>unit 1<br>Please confirm ("YES", "Y", "NO", or "N"): | step 33 |

| 33 | To confirm the command, type<br>>YES<br>and press the Enter key.<br><i>Example of a MAP display:</i> |                                |                   |
|----|----------------------------------------------------------------------------------------------------|--------------------------------|-------------------|
|    | Tap: 0 4<br>FBus0: ManB BBBB BF<br>FBus1: InSv                                                       | 8 12 16 20 24<br>BBB BBBB BBBB | 28 32<br>B BB<br> |
|    | LIM 1 FBus 0 Busy initi<br>LIM 1 FBus 0 Busy passe                                                   | ated.<br>d.                    |                   |
|    | <i>Note:</i> The previous example                                                                    | shows a manually busy F-b      | ous 0.            |
| 34 | To manually busy the LIM unit th                                                                     | at contains the card that ha   | as faults, type   |
|    | >BSY UNIT unit_no                                                                                    |                                |                   |
|    | and press the Enter key.                                                                             |                                |                   |
|    | where                                                                                                |                                |                   |
|    | unit_no<br>is the number of the LIM u                                                                | ınit (0 or 1)                  |                   |
| 35 | To reset the LIM unit, type                                                                          |                                |                   |
|    | >PMRESET unit_no                                                                                     |                                |                   |
|    | and press the Enter key.                                                                             |                                |                   |
|    | where                                                                                                |                                |                   |
|    | unit_no<br>is the number of the LIM u                                                                | init (0 or 1)                  |                   |
|    | If the PMRESET command                                                                               | Do                             |                   |
|    | passed                                                                                               | step 42                        |                   |
|    | failed                                                                                               | step 36                        |                   |
| 36 | To load the LIM unit, type                                                                           |                                |                   |
|    | >LOADPM UNIT unit_no                                                                                 |                                |                   |
|    | and press the Enter key.                                                                             |                                |                   |
|    | where                                                                                                |                                |                   |
|    | unit_no<br>is the number of the LIM ເ                                                                | ınit (0 or 1)                  |                   |
|    | If the LOADPM command                                                                                |                                | Do                |
|    | passed                                                                                               |                                | step 42           |

|        | If the LOADPM command                                                                                                    | Do                                        |
|--------|----------------------------------------------------------------------------------------------------|-------------------------------------------|
|        | failed, and the system generated a card list                                                                                    | step 37                                   |
|        | failed, and the system did not generate a card list                                                                             | step 117                                  |
| 37     | Change the first card on the list. Perform the correct proced <i>Replacement Procedures</i> . Complete the procedure and return | ure in <i>Card</i><br>urn to this point.  |
| At the | e MAP display                                                                                                    |                                           |
| 38     | To manually busy the offline APU, type                                                                                          |                                           |
|        | >BSY APU apu_no                                                                                                    |                                           |
|        | and press the Enter key.                                                                                                    |                                           |
|        | where                                                                                                    |                                           |
|        | apu_no<br>is the number of the APU unit (0 to 511)                                                                              |                                           |
| 39     | To load the LIM unit, type                                                                                                    |                                           |
|        | >LOADPM UNIT unit_no                                                                                                    |                                           |
|        | and press the Enter key.                                                                                                    |                                           |
|        | where                                                                                                    |                                           |
|        | unit_no<br>is the number of the LIM unit (0 or 1)                                                                               |                                           |
|        | If the LOADPM command                                                                                                    | Do                                        |
|        | passed                                                                                                    | step 42                                   |
|        | failed, and you did not replace all cards on the list that you recorded in step 37                                              | step 40                                   |
|        | failed, and you replaced all cards on the list that you recorded in step 37                                                     | step 117                                  |
| 40     | Replace the next card on the list. Perform the correct proce <i>Replacement Procedures</i> . Complete the procedure and return  | dure in <i>Card</i><br>urn to this point. |
| 41     | Go to step 38.                                                                                                    |                                           |
| 42     | To return the LIM unit for the APU to service, type                                                                             |                                           |
|        | >RTS UNIT unit_no                                                                                                    |                                           |
|        |                                                                                                    |                                           |
|        | and press the Enter key.                                                                                                    |                                           |

| <b>unit_no</b><br>is the number of the LIM unit (0  | ) or 1)                            |
|-----------------------------------------------------|------------------------------------|
| If the RTS command                                  | Do                                 |
| passed                                              | step 43                            |
| failed                                              | step 117                           |
| To access the F-bus level of the MAP                | display, type                      |
| >FBUS                                               |                                    |
| and press the Enter key.                            |                                    |
| To return the F-bus to service, type                |                                    |
| >RTS FBUS fbus_no                                   |                                    |
| and press the Enter key.                            |                                    |
| where                                               |                                    |
| fbus_no<br>is the number of the F-bus (0 o          | r 1)                               |
| <i>Note:</i> F-bus 0 associates with LIM unit 1.    | unit 0. F-bus 1 associates with LI |
| If the RTS command                                  | Do                                 |
| passed                                              | step 45                            |
| failed                                              | step 117                           |
| To return the F-bus tap for the APU to              | service, type                      |
| >RTS FBUS fbus_no tap_no                            |                                    |
| and press the Enter key.                            |                                    |
| where                                               |                                    |
| fbus_no<br>is the number of the F-bus (0 o          | r 1)                               |
| tap_no<br>is the number of the F-bus tap            | (0 to 35)                          |
| If the RTS command                                  | Do                                 |
| passed                                              | step 116                           |
| failed, and the system generated a card list        | step 46                            |
| failed, and the system did not generate a card list | step 91                            |

| 46     | Record the location, description, slo<br>(PEC), and PEC suffix of the cards                                              | ot number, the product engineering code on the list.                         |
|--------|----------------------------------------------------------------------------------------------------|------------------------------------------------------------------------------|
| 47     | To quit from the F-bus level of the N                                                                                    | /AP display, type                                                            |
|        | >QUIT                                                                                                    |                                                                              |
|        | and press the Enter key.                                                                                                 |                                                                              |
| 48     | To post the APU that you recorded                                                                                        | in step 3, type                                                              |
|        | >POST APU apu_no                                                                                                    |                                                                              |
|        | and press the Enter key.                                                                                                 |                                                                              |
|        | where                                                                                                    |                                                                              |
|        | <b>apu_no</b><br>is the number of the APU un                                                                             | it (0 to 511)                                                                |
| 49     | To manually busy the APU, type                                                                                           |                                                                              |
|        | >BSY                                                                                                    |                                                                              |
|        | and press the Enter key.                                                                                                 |                                                                              |
|        | If the BSY command                                                                                                    | Do                                                                           |
|        | passed                                                                                                    | step 52                                                                      |
|        | failed                                                                                                    | step 51                                                                      |
|        | prompts for a confirmation                                                                                               | step 50                                                                      |
| 50     | To confirm the command, type                                                                                             |                                                                              |
|        | >YES                                                                                                    |                                                                              |
|        | and press the Enter key.                                                                                                 |                                                                              |
|        | Go to step 52.                                                                                                    |                                                                              |
| 51     | To force the APU to busy, type                                                                                           |                                                                              |
|        | >BSYFORCE                                                                                                    |                                                                              |
|        | and press the Enter key.                                                                                                 |                                                                              |
| 52     | Change the first card on the list tha<br>correct procedure in <i>Card Replace</i><br>procedure and return to this point. | t you recorded in step 46. Perform the <i>ment Procedures</i> . Complete the |
| At the | e MAP display                                                                                                    |                                                                              |
| 53     | To manually busy the offline APU, t                                                                                      | уре                                                                          |
|        | >BSY APU apu_no                                                                                                    |                                                                              |
|        | and press the Enter key.                                                                                                 |                                                                              |
|        | where                                                                                                    |                                                                              |
|        | apu_no                                                                                                    |                                                                              |

is the number of the APU unit (0 to 511)

| 54 | To reset the APU, type                              |                      |         |
|----|-----------------------------------------------------|----------------------|---------|
|    | >PMRESET                                            |                      |         |
|    | and press the Enter key.                            |                      |         |
|    | If the PMRESET command                              | Do                   |         |
|    | passed                                              | step 56              |         |
|    | failed                                              | step 55              |         |
| 55 | To load the APU, type                               |                      |         |
|    | >LOADPM                                             |                      |         |
|    | and press the Enter key.                            |                      |         |
|    | If the LOADPM command                               |                      | Do      |
|    | passed                                              |                      | step 56 |
|    | failed, and you did not replace a that you recorded | ll cards on the list | step 61 |
|    | failed, and you replaced all cards recorded         | on the list that you | step 97 |
| 56 | To post the LIM for the APU, type                   |                      |         |
|    | >POST LIM lim_no                                    |                      |         |
|    | and press the Enter key.                            |                      |         |
|    | where                                               |                      |         |
|    | lim_no<br>is the number of the LIM (0 to 1          | 7)                   |         |
| 57 | To access the F-bus level of the MAP                | display, type        |         |
|    | >FBUS                                               |                      |         |
|    | and press the Enter key.                            |                      |         |
| 58 | To return the F-bus tap for the APU to              | service, type        |         |
|    | >RTS FBUS fbus_no tap_no                            |                      |         |
|    | and press the Enter key.                            |                      |         |
|    | where                                               |                      |         |
|    | fbus_no<br>is the number of the F-bus (0 o          | r 1)                 |         |

|    | tap_no<br>is the number of the F-bus tap (0 to 35)                                                                                |                                           |
|----|----------------------------------------------------------------------------------------------------|-------------------------------------------|
|    | If the RTS command                                                                                                    | Do                                        |
|    | passed                                                                                                    | step 64                                   |
|    | failed, and you did not replace all cards on the list that you recorded                                                           | step 59                                   |
|    | failed, and you replaced all cards on the list that you recorded                                                                  | step 91                                   |
| 59 | To quit from the F-bus level of the MAP display, type                                                                             |                                           |
|    | >QUIT                                                                                                    |                                           |
|    | and press the Enter key.                                                                                                    |                                           |
| 60 | To post the APU, type                                                                                                    |                                           |
|    | >POST APU apu_no                                                                                                    |                                           |
|    | and press the Enter key.                                                                                                    |                                           |
|    | where                                                                                                    |                                           |
|    | apu_no<br>is the number of the APU unit (0 to 511)                                                                                |                                           |
| 61 | Replace the next card on the list. Perform the correct proce<br><i>Replacement Procedures</i> . Complete the procedure and return | dure in <i>Card</i><br>urn to this point. |
| 62 | To manually busy the offline APU, type                                                                                            |                                           |
|    | >BSY APU apu_no                                                                                                    |                                           |
|    | and press the Enter key.                                                                                                    |                                           |
|    | where                                                                                                    |                                           |
|    | apu_no<br>is the number of the APU unit (0 to 511)                                                                                |                                           |
| 63 | Go to step 53.                                                                                                    |                                           |
| 64 | To quit the F-bus level of the MAP display, type                                                                                  |                                           |
|    | >QUIT                                                                                                    |                                           |
|    | and press the Enter key.                                                                                                    |                                           |
| 65 | To post the APU, type                                                                                                    |                                           |
|    | >POST APU apu_no                                                                                                    |                                           |
|    | and press the Enter key.                                                                                                    |                                           |
|    | where                                                                                                    |                                           |
|    | apu_no<br>is the number of the APU unit (0 to 511)                                                                                |                                           |

| To return the APU to service, type |          |
|------------------------------------|----------|
| >RTS                               |          |
| and press the Enter key.           |          |
| If the PTS command                 | De       |
| II THE KIS COMMAND                 | DO       |
| passed                             | step 118 |

67

66

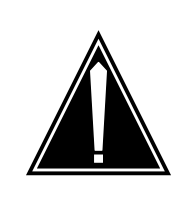

CAUTION Possible action that affects service Contact the next level of support before you continue. Contact the next level of support to make sure that you can change the default load or the running load.

Record the names of the default load and the running load.

Example of a MAP response:

PM type:APU PM No.:1 Status: ISTb LIM: 1 Shelf:2 Slot: 12 APU FTA:4250 1000 Default Load: ULX36BX Running Load: ULX36BX ISTB conditions: Loadname Mismatch LMS States: ISTb ISTb Auditing : Yes Yes Msg Channels: Acc Acc TAP 2 : . .

**68** The default load and the running load do not match. To correct this fault, you must change the default load or the running load.

| If instructions direct you to | Do       |
|-------------------------------|----------|
| change the default load       | step 69  |
| change the running load       | step 78  |
| not take action               | step 118 |
| To access table PMLOADS, type |          |
| >TABLE PMLOADS                |          |

and press the Enter key.

69

| To position the default load in                  | table PMLOADS, type                 |  |  |  |  |
|--------------------------------------------------|-------------------------------------|--|--|--|--|
| >POSITION load_name                              |                                     |  |  |  |  |
| and press the Enter key.                         |                                     |  |  |  |  |
| where                                            |                                     |  |  |  |  |
| load_name<br>is the number of the de             | fault load                          |  |  |  |  |
| Determine if the default load is                 | s in table PMLOADS.                 |  |  |  |  |
| If the default load                              | Do                                  |  |  |  |  |
| is in the table                                  | step 72                             |  |  |  |  |
| is not in the table                              | step 117                            |  |  |  |  |
| To quit from the table, type                     |                                     |  |  |  |  |
| >QUIT                                            |                                     |  |  |  |  |
| and press the Enter key.                         |                                     |  |  |  |  |
| To access table LIUINV, type                     |                                     |  |  |  |  |
| >TABLE LIUINV                                    |                                     |  |  |  |  |
| and press the Enter key.                         |                                     |  |  |  |  |
| Example of a MAP response:                       |                                     |  |  |  |  |
| TABLE:LIUINV                                     |                                     |  |  |  |  |
| To change the position on the                    | key value of the tuple, type        |  |  |  |  |
| >POSITION APU apu_no                             |                                     |  |  |  |  |
| and press the Enter key.                         |                                     |  |  |  |  |
| where                                            |                                     |  |  |  |  |
| <b>apu_no</b><br>is the number of the AF         | 2U unit (0 to 511)                  |  |  |  |  |
| To indicate the field in the tuple               | e that you want to change, type     |  |  |  |  |
| >CHANGELOAD                                      |                                     |  |  |  |  |
| To enter the new value of the f                  | field that you want to change, type |  |  |  |  |
| new_load_name                                    |                                     |  |  |  |  |
| and press the Enter key.                         |                                     |  |  |  |  |
| where                                            |                                     |  |  |  |  |
| <b>new_load_name</b><br>is the number of the rur | nning load that you recorded in     |  |  |  |  |
| step 67                                          |                                     |  |  |  |  |

# PM APU

minor (continued)

| 77 | Make sure that the indicated changes of the changed field, type | are correct. To confirm the new value |
|----|-----------------------------------------------------------------|---------------------------------------|
|    | >Y                                                              |                                       |
|    | and press the Enter key.                                        |                                       |
|    | MAP response:                                                   |                                       |
|    | TUPLE CHANGED                                                   |                                       |
| 78 | To quit from the table, type                                    |                                       |
|    | >QUIT                                                           |                                       |
|    | and press the Enter key.                                        |                                       |
|    | Go to step 116.                                                 |                                       |
| 79 | To manually busy the APU, type                                  |                                       |
|    | >BSY                                                            |                                       |
|    | and press the Enter key.                                        |                                       |
|    | If the BSY command                                              | Do                                    |
|    | passed                                                          | step 82                               |
|    | failed                                                          | step 81                               |
|    | prompts for a confirmation                                      | step 80                               |
| 80 | To confirm the command, type                                    |                                       |
|    | >YES                                                            |                                       |
|    | and press the Enter key.                                        |                                       |
|    | Go to step 82.                                                  |                                       |
| 81 | To force the APU to busy, type                                  |                                       |
|    | >BSYFORCE                                                       |                                       |
|    | and press the Enter key.                                        |                                       |
| 82 | To load the APU, type                                           |                                       |
|    | >LOADPM                                                         |                                       |
|    | and press the Enter key.                                        |                                       |
|    | If the LOADPM command                                           | Do                                    |
|    | passed                                                          | step 90                               |
|    | failed, and the system generated a card list                    | step 83                               |

|           | It the LOADPM command                                                  | Do                                                    |                                       |
|-----------|------------------------------------------------------------------------|-------------------------------------------------------|---------------------------------------|
|           | failed, and the system did no generate a card list                     | ot step 97                                            |                                       |
| 83        | Record the location, description, slocode (PEC), and the PEC suffix of | ot number, the production the cards on the list.      | n engineering                         |
| 84        | Change the first card on the list. Per Replacement Procedures. Comple  | erform the correct proced<br>te the procedure and ret | dure in <i>Card</i><br>urn to this po |
| At th     | e MAP display                                                          |                                                       |                                       |
| 85        | To manually busy the offline APU, t                                    | уре                                                   |                                       |
|           | >BSY APU apu_no                                                        |                                                       |                                       |
|           | and press the Enter key.                                               |                                                       |                                       |
|           | where                                                                  |                                                       |                                       |
|           | apu_no<br>is the number of the APU un                                  | it (0 to 511)                                         |                                       |
| <b>36</b> | To set the APU, type                                                   |                                                       |                                       |
|           | >PMRESET                                                               |                                                       |                                       |
|           | and press the Enter key.                                               |                                                       |                                       |
|           | If the PMRESET command                                                 | Do                                                    |                                       |
|           | passed                                                                 | step 90                                               |                                       |
|           | failed                                                                 | step 87                                               |                                       |
| 87        | To load the APU, type                                                  |                                                       |                                       |
|           | >LOADPM                                                                |                                                       |                                       |
|           | and press the Enter key.                                               |                                                       |                                       |
|           | If the LOADPM command                                                  |                                                       | Do                                    |
|           | passed                                                                 |                                                       | step 90                               |
|           | failed, and you did not replace<br>that you recorded in step 83        | e all cards on the list                               | step 88                               |
|           |                                                                        |                                                       |                                       |

| 90       | To return the APU to service, type                                                                                                    |                                                           |  |  |  |  |  |
|----------|----------------------------------------------------------------------------------------------------|-----------------------------------------------------------|--|--|--|--|--|
|          | >RTS<br>and press the Enter key.                                                                                                    |                                                           |  |  |  |  |  |
|          | If the RTS command                                                                                                    | Do                                                        |  |  |  |  |  |
|          | passed                                                                                                    | step 116                                                  |  |  |  |  |  |
|          | failed                                                                                                    | step 97                                                   |  |  |  |  |  |
| 91       | To quit the F-bus level of the MAP                                                                                                    | display, type                                             |  |  |  |  |  |
|          | >QUIT                                                                                                    |                                                           |  |  |  |  |  |
|          | and press the Enter key.                                                                                                    |                                                           |  |  |  |  |  |
| 92       | To post the APU, type                                                                                                    |                                                           |  |  |  |  |  |
|          | >POST APU apu_no                                                                                                    |                                                           |  |  |  |  |  |
|          | and press the Enter key.                                                                                                    |                                                           |  |  |  |  |  |
|          | where                                                                                                    |                                                           |  |  |  |  |  |
|          | apu_no<br>is the number of the APU unit (0 to 511)                                                                                                    |                                                           |  |  |  |  |  |
| 93       | Determine the state of the APU.                                                                                                    |                                                           |  |  |  |  |  |
|          | If the state of the APU                                                                                                    | Do                                                        |  |  |  |  |  |
|          |                                                                                                    |                                                           |  |  |  |  |  |
|          | is ManB                                                                                                    | step 97                                                   |  |  |  |  |  |
|          | is ManB<br>is not ManB                                                                                                    | step 97<br>step 94                                        |  |  |  |  |  |
| 94       | is ManB<br>is not ManB<br>To manually busy the APU, type                                                                                                    | step 97<br>step 94                                        |  |  |  |  |  |
| 94       | is ManB<br>is not ManB<br>To manually busy the APU, type<br>>BSY                                                                                                    | step 97<br>step 94                                        |  |  |  |  |  |
| 94       | is ManB<br>is not ManB<br>To manually busy the APU, type<br>>BSY<br>and press the Enter key.                                                                                                    | step 97<br>step 94                                        |  |  |  |  |  |
| 94       | is ManB<br>is not ManB<br>To manually busy the APU, type<br>>BSY<br>and press the Enter key.<br>If the BSY command                                                                                                    | step 97<br>step 94<br><b>Do</b>                           |  |  |  |  |  |
| 94       | is ManB<br>is not ManB<br>To manually busy the APU, type<br>>BSY<br>and press the Enter key.<br>If the BSY command<br>passed                                                                                                    | step 97<br>step 94<br>Do<br>step 97                       |  |  |  |  |  |
| 94       | is ManB<br>is not ManB<br>To manually busy the APU, type<br>>BSY<br>and press the Enter key.<br>If the BSY command<br>passed<br>failed                                                                                                   | step 97<br>step 94<br><b>Do</b><br>step 97<br>step 96     |  |  |  |  |  |
| 94       | is ManB<br>is not ManB<br>To manually busy the APU, type<br>>BSY<br>and press the Enter key.<br>If the BSY command<br>passed<br>failed<br>prompts for a confirmation                                                                     | step 97<br>step 94<br>Do<br>step 97<br>step 96<br>step 95 |  |  |  |  |  |
| 94       | is ManB<br>is not ManB<br>To manually busy the APU, type<br>>BSY<br>and press the Enter key.<br>If the BSY command<br>passed<br>failed<br>prompts for a confirmation<br>To confirm the command, type                                     | step 97<br>step 94<br>Do<br>step 97<br>step 96<br>step 95 |  |  |  |  |  |
| 94       | is ManB<br>is not ManB<br>To manually busy the APU, type<br>>BSY<br>and press the Enter key.<br>If the BSY command<br>passed<br>failed<br>prompts for a confirmation<br>To confirm the command, type<br>>YES                             | step 97<br>step 94<br>Do<br>step 97<br>step 96<br>step 95 |  |  |  |  |  |
| 94<br>95 | is ManB<br>is not ManB<br>To manually busy the APU, type<br>>BSY<br>and press the Enter key.<br>If the BSY command<br>passed<br>failed<br>prompts for a confirmation<br>To confirm the command, type<br>>YES<br>and press the Enter key. | step 97<br>step 94<br>Do<br>step 97<br>step 96<br>step 95 |  |  |  |  |  |

96 To force the APU to busy, type >BSYFORCE and press the Enter key. 97 To offline the APU, type >OFFL and press the Enter key. 98 To determine the location of the APU, type >QUERYPM and press the Enter key. Note: The QUERYPM command provides the LIM number, shelf number, and slot number of the front far-left card of the APU. Example of a MAP response: PM type:APU PM No.:110 Status: OffL LIM: 1 Shelf:2 Slot: 12 APU FTA:4250 1000 Default Load: ULX36BX Running Load: ULX36BX Msg Channel #0 NA TAP #0 OOS/NA LMS States: InSv InSv Auditing : No Yes Msg Channels: NA Acc TAP 2 : М

At the LPP

### 99

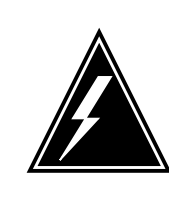

### WARNING Static electricity damage

Wear a wrist strap that connects to the wrist-strap grounding point of the frame supervisory panel (FSP) to handle cards. The wrist strap protects the cards against static electricity damage.

Locate the NT9X14 card for the APU.

**100** Open the locking levers on the card. Carefully pull the NT9X14 card toward you until you remove the card from the connector.

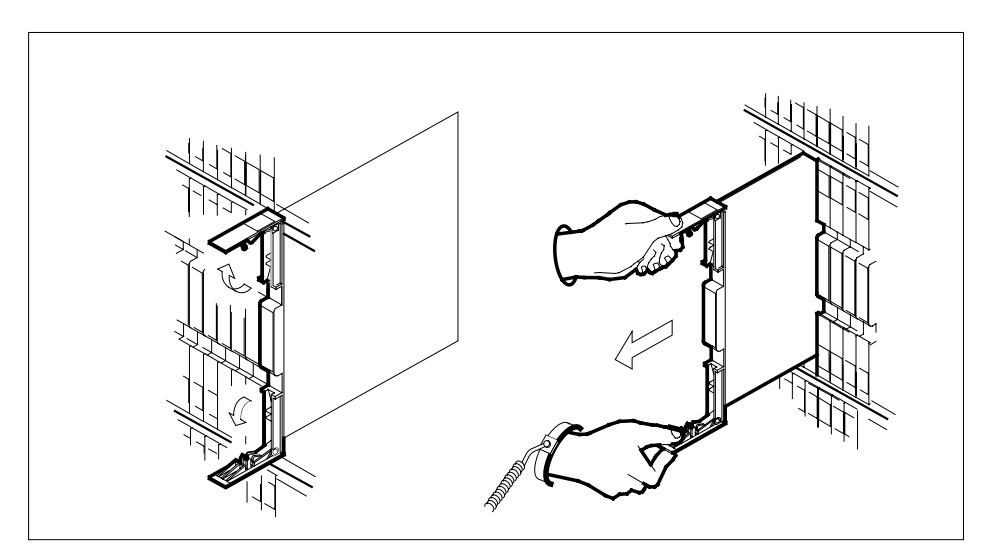

- **101** Leave the NT9X14 card in the slot on the link interface shelf (LIS).
- **102** Locate the NTEX22 card for the APU.
- **103** Open the locking levers on the card. Carefully pull the NTEX22 card toward you until you remove the card from the connector.

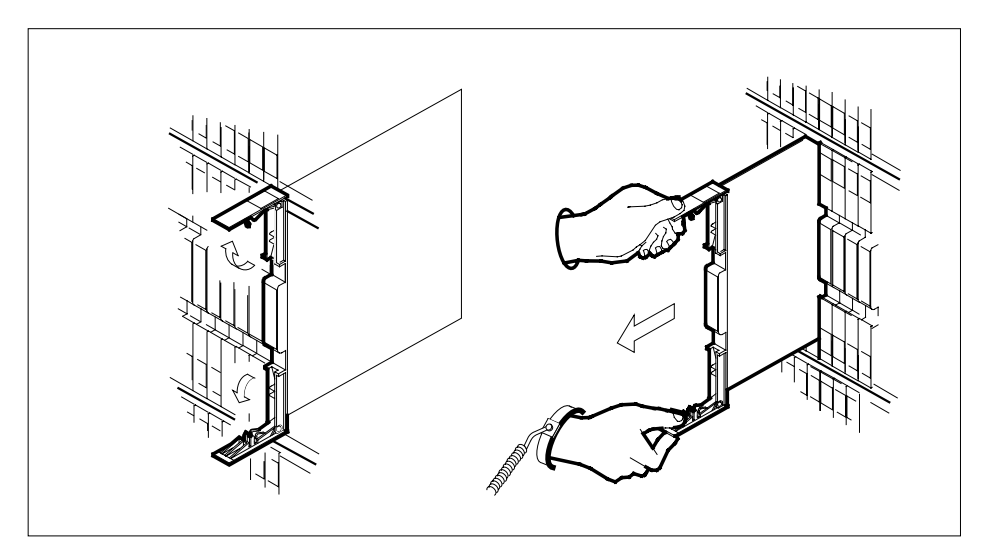

- **104** Carefully slide the NTEX22 card back into the LIS.
- **105** Seat and lock the NTEX22 card as follows:
  - Use your fingers or thumbs to push on the upper and lower edges of the faceplate. Push on the edges of the faceplate to make sure that the card sits completely in the shelf.
  - Close the locking levers.

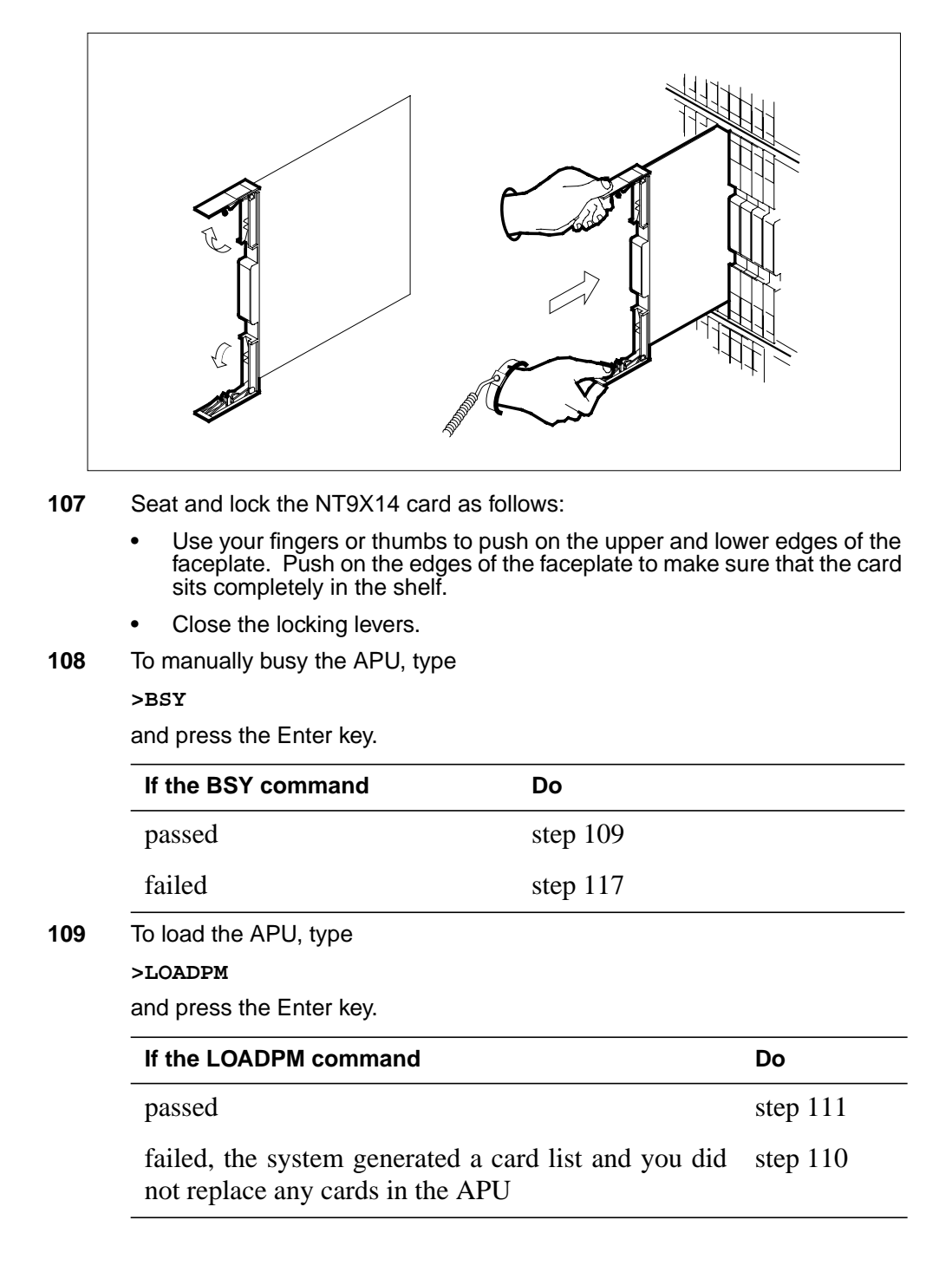

**106** Carefully slide the NT9X14 card back into the LIS.

| If the LOADPM command                                    |                                        | Do            |
|----------------------------------------------------------|----------------------------------------|---------------|
| failed, the system generated placed cards in the APU     | a card list and you re-                | step 117      |
| failed, and the system did not                           | generate a card list                   | step 117      |
| Record the location, description, s cards on the list.   | slot number, the PEC, and I            | PEC suffix of |
| Go to step 37.                                           |                                        |               |
| To return the APU to service, type                       | e                                      |               |
| >RTS                                                     |                                        |               |
| and press the Enter key.                                 |                                        |               |
| If the RTS command                                       |                                        | Do            |
| passed                                                   |                                        | step 112      |
| failed, the system generated placed any cards in the APU | a card list and you re-                | step 110      |
| failed, the system generated placed cards in the APU     | a card list and you re-                | step 117      |
| failed, and the system did not                           | generate a card list                   | step 117      |
| To post the LIM for the APU, type                        |                                        |               |
| >POST LIM lim_no                                         |                                        |               |
| and press the Enter key.                                 |                                        |               |
| where                                                    |                                        |               |
| lim_no<br>is the number of the LIM ((                    | ) to 17)                               |               |
| To access the F-bus level of the N                       | /AP display, type                      |               |
| >FBUS                                                    | ······································ |               |
| and press the Enter key.                                 |                                        |               |
| Determine if one of the APU taps                         | is manually busy.                      |               |
| If an APU tap                                            | Do                                     |               |
| is manually busy                                         | step 115                               |               |
| is not manually busy                                     | step 116                               |               |
| To return the F-bus tap for the AP                       | U to service, type                     |               |
| · ·                                                      |                                        |               |

# PM APU minor (end)

| and press the Enter key.                           |             |  |  |  |  |
|----------------------------------------------------|-------------|--|--|--|--|
| where                                              |             |  |  |  |  |
| <b>fbus_no</b><br>is the number of the F-b         | us (0 or 1) |  |  |  |  |
| tap_no<br>is the number of the F-bus tap (0 to 35) |             |  |  |  |  |
| If the RTS command                                 | Do          |  |  |  |  |
| passed                                             | step 116    |  |  |  |  |
| failed                                             | step 117    |  |  |  |  |
| Determine if one APU minor alarm cleared.          |             |  |  |  |  |
| If an APU minor alarm                              | Do          |  |  |  |  |
| cleared                                            | step 118    |  |  |  |  |
|                                                    | stop 117    |  |  |  |  |

**118** The procedure is complete.

# PM CBSY major

# Alarm display

| СМ | MS | IOD | Net | РМ         | CCS | Lns | Trks | Ext |
|----|----|-----|-----|------------|-----|-----|------|-----|
| -  | •  | •   | •   | 1CBSY<br>M | •   |     |      | •   |

# Indication

At the MTC level of the MAP display, CBSY (preceded by a number and followed by an M) appears under the PM header of the alarm banner. A CBSY indicates a C-side busy (CBsy) major alarm. The number that precedes the CBsy indicates the number of peripheral modules (PM) affected by the alarm. The previous figure illustrates an alarm banner with a CBsy major alarm.

This alarm applies only to the following PMs:

- maintenance trunk module (MTM)
- service trunk module (STM)
- trunk module 8 (TM8)

# Meaning

The indicated PMs are CBsy.

## Result

The PM cannot communicate with the device on the C-side of the PM.

## **Common procedures**

This procedure refers to the following common procedures:

- Monitoring system maintenance
- Clearing PM C-side faults

Do not go to the common procedure unless the step-action procedure directs you to go.

# Action

The following flowchart is a summary of the procedure. Use the instructions in the step-action procedure that follows the flowchart to clear the alarm.

# PM CBSY major (continued)

### Summary of clearing a PM CBSY major alarm

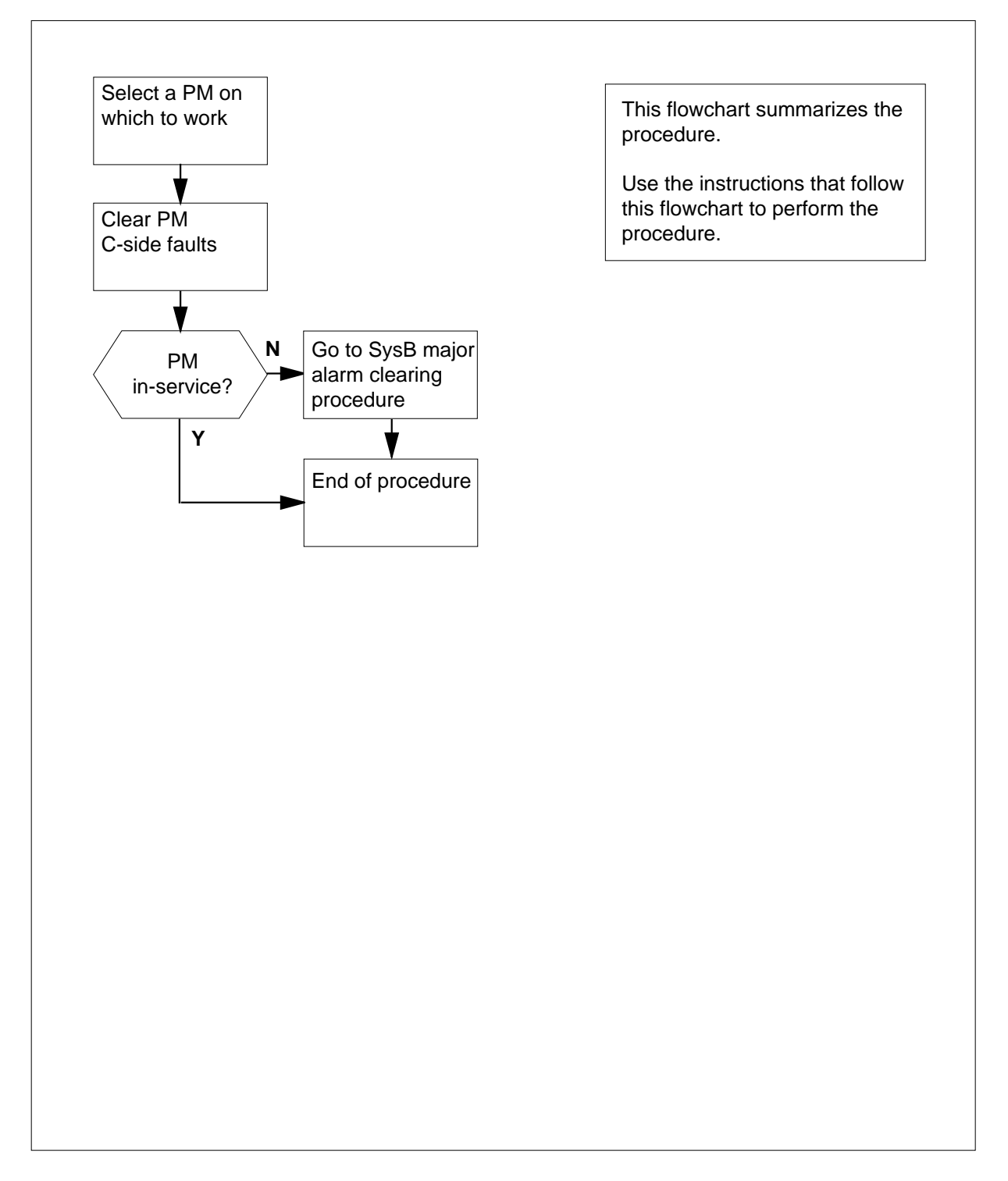

DMS-100 Family NA100 Alarm Clearing and Perform. Monitoring Proc. Volume 3 of 4 LET0015 and up

# PM CBSY major (continued)

## Clearing a PM CBSY major alarm

### At the MAP terminal

- 1 To access the PM level of the MAP display, type
  - >MAPCI;MTC:PM
  - and press the Enter key.

Example of a MAP display:

| DM                        | SysB<br>1                  | ManB<br>3                | OffL<br>5                   | CBsy<br>7           | ISTb<br>6          | InSv<br>12     |
|---------------------------|----------------------------|--------------------------|-----------------------------|---------------------|--------------------|----------------|
|                           | 1                          |                          |                             | ,<br>)o             |                    | 12             |
| IT                        |                            |                          | L                           | 0                   |                    |                |
| an audi                   | ible alarm                 | rings                    | S                           | tep 2               |                    |                |
| the M i<br>ner flas       | ndicator a<br>shes         | t the alar               | m ban- s                    | tep 2               |                    |                |
| other th                  | han listed                 | here                     | S                           | tep 3               |                    |                |
| To silenc                 | e the alarm                | n, type                  |                             |                     |                    |                |
| >SIL                      |                            |                          |                             |                     |                    |                |
| and pres                  | s the Enter                | <sup>-</sup> key.        |                             |                     |                    |                |
| To displa                 | y all CBsy                 | PMs, type                | ;                           |                     |                    |                |
| >DISP S                   | STATE CB                   | 3Y                       |                             |                     |                    |                |
| and pres                  | s the Enter                | <sup>-</sup> key.        |                             |                     |                    |                |
| <i>Example</i><br>CBsy TN | <i>of a MAP</i><br>18 : 0  | display:                 |                             |                     |                    |                |
| <i>Note:</i><br>PMs a     | If multiple<br>are CBsy, s | types of I<br>elect one  | PMs are CE<br>on which to   | sy, work o<br>work. | n MTMs firs        | st. If multipl |
| Record th                 | he number                  | of the PN                | 1.                          |                     |                    |                |
| Go to the procedur        | e common                   | procedure<br>n to this p | <i>Clearing F</i><br>point. | PM C-side f         | <i>aults</i> . Com | plete the      |
| If the P                  | Μ                          |                          | C                           | 00                  |                    |                |
| change                    | es to SysB                 |                          | S                           | tep 5               |                    |                |
| remain                    | s CBsv                     |                          | -                           | ten 6               |                    |                |
|                           | 5 CD 5y                    |                          | S                           | icp 0               |                    |                |

2

3

4

# PM CBSY major (end)

- 5 The CBsy major alarm changed to a SysB major alarm. Refer to the correct procedure in this document. Go to step 7.
- **6** Treat the CBsy PM as a SysB PM. Refer to the correct procedure in this document. Go to step 7.
- 7 The procedure is complete.

# PM DCH major

# Alarm display

| ĺ | <br>СМ | MS | IOD | Net | РМ        | CCS | Lns | Trks | Ext | APPL |
|---|--------|----|-----|-----|-----------|-----|-----|------|-----|------|
|   | •      | ·  | •   | •   | 1DCH<br>M | •   | •   | •    | •   | •    |
|   |        |    |     |     |           |     |     |      |     |      |

# Indication

DCH (preceded by a number) appears under the PM header of the alarm banner. An M follows the DCH. The DCH indicates a major alarm for a D-channel handler (DCH). The number that precedes the DCH indicates the number of DCHs affected by the alarm. The alarm banner appears at the MTC level of the MAP display. The previous figure illustrates an alarm banner with a DCH major alarm.

## Meaning

A DCH is system busy. A system-busy DCH causes the peripheral module (PM) that contains the DCH to have in-service trouble. A DCH is system busy for any of the following reasons:

- the ISDN signaling preprocessor (ISP) or the central control (CC) cannot communicate with the DCH
- a DCH returns to service from a C-side busy state
- a DCH goes through system-initiated diagnostics
- a DCH begins after the PM started again
- a DCH takeover failed
- a DCH appears to babble
- traps cause a DCH reset

## Result

The affected DCH cannot support ISDN service. The system automatically assigns ISDN service groups (ISG) to the spare DCH because all offices have DCH sparing.

## **Common procedures**

This procedure refers to Monitoring system maintenance.

Do not go to the common procedure unless the step-action procedure directs you to go.

# Action

This procedure contains a summary flowchart and a list of steps. Use the flowchart to review the procedure. Follow the steps to perform the procedure.

## Summary of clearing a PM DCH major alarm

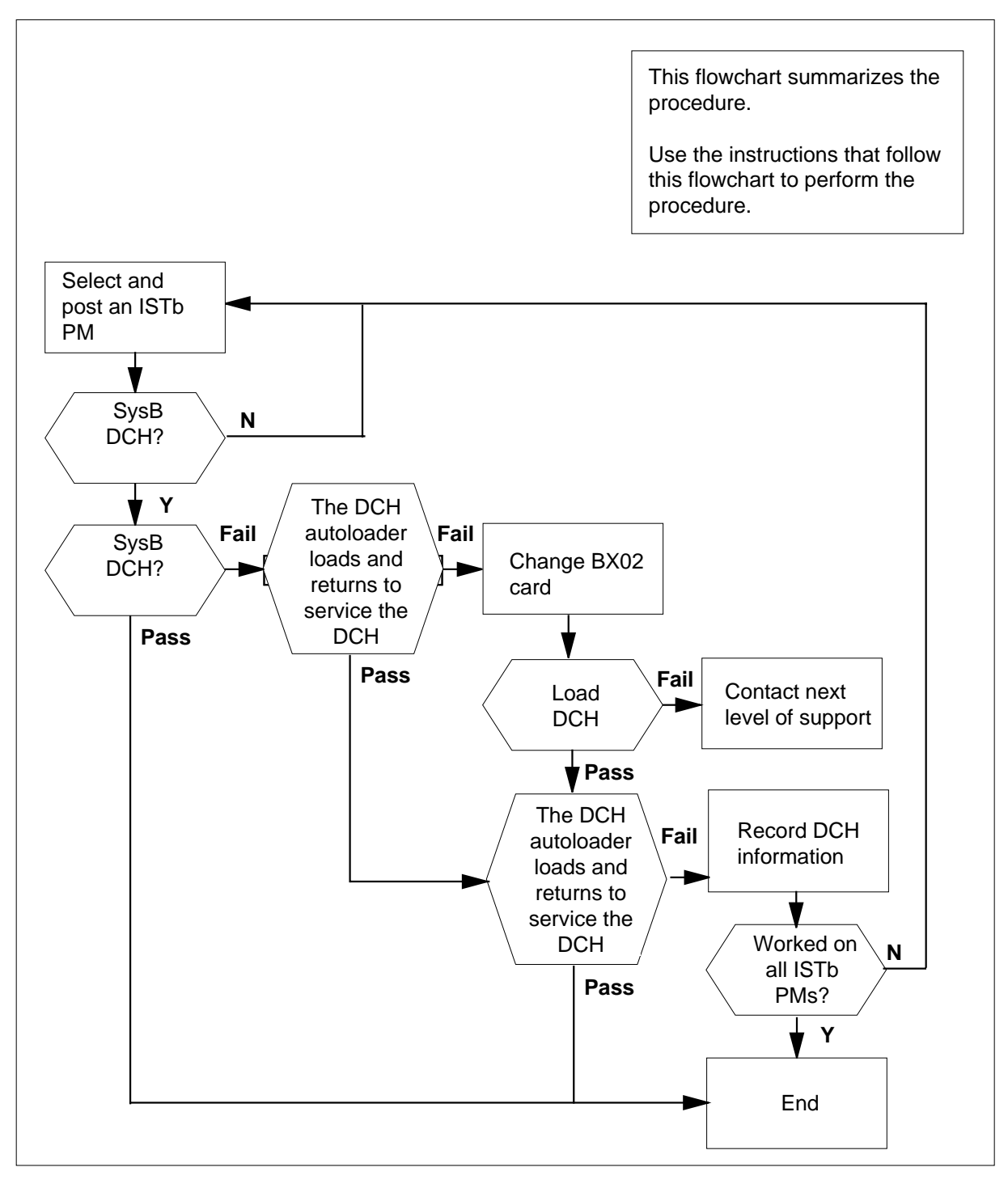

### Clearing a PM DCH major alarm

### At the MAP terminal

2

3

4

5

1 To access the PM level of the MAP display, type

>MAPCI:MTC;PM

and press the Enter key.

Example of a MAP response

|                                                                                                    | SysB                                       | ManB                                  | OffL                                    | CBsy                                          | ISTb                                    | InSv                             |
|----------------------------------------------------------------------------------------------------|--------------------------------------------|---------------------------------------|-----------------------------------------|-----------------------------------------------|-----------------------------------------|----------------------------------|
| PM                                                                                                    | 8                                          | 0                                     | 19                                      | 19                                            | 3                                       | 13                               |
| lf                                                                                                    |                                            |                                       | Do                                      |                                               |                                         |                                  |
| an audibl                                                                                                    | e alarm ring                               | gs                                    | step 2                                  | 2                                             |                                         |                                  |
| the M ind<br>ner flashe                                                                                                    | licator at the                             | e alarm ba                            | n- step 2                               | 2                                             |                                         |                                  |
| is other th                                                                                                    | nan listed h                               | ere                                   | step 3                                  | 3                                             |                                         |                                  |
| To silence t                                                                                                    | he alarm, ty                               | ре                                    |                                         |                                               |                                         |                                  |
| >SIL                                                                                                    |                                            |                                       |                                         |                                               |                                         |                                  |
| and press th                                                                                                    | he Enter key                               | Ι.                                    |                                         |                                               |                                         |                                  |
| To displav a                                                                                                    | ll in-service                              | trouble PM                            | s. type                                 |                                               |                                         |                                  |
| >DISP ST                                                                                                    | TATE IST                                   | в                                     | <i>,</i> <b>,</b>                       |                                               |                                         |                                  |
| and press th                                                                                                    | he Enter kev                               | -<br>/.                               |                                         |                                               |                                         |                                  |
| Example of                                                                                                    | a MAP resp                                 | oonse                                 |                                         |                                               |                                         |                                  |
| ISTb LTC                                                                                                    | 2 : 0,10,9                                 | 90                                    |                                         |                                               |                                         |                                  |
| Record the have DCHs                                                                                                    | PM type and                                | d the PM n                            | umbers for                              | all in-servi                                  | ce trouble                              | PMs that                         |
| Note: The response right of the response right of the response right of the right of the right o | ne PM type :<br>e. The PM n<br>ne PM type. | appears on<br>umber for e<br>Commas s | the right c<br>ach in-ser<br>separate m | of the ISTb<br>vice trouble<br>nultiple in-se | header in t<br>PM appea<br>ervice trout | he MAP<br>trs on the<br>ple PMs. |
| To post a Pl                                                                                                    | M from the I                               | ist that you                          | recorded i                              | n step 4, ty                                  | pe                                      |                                  |
| >POST pr                                                                                                    | n_type p                                   | m_no                                  |                                         |                                               |                                         |                                  |
| and press tl                                                                                                    | he Enter key                               | Ι.                                    |                                         |                                               |                                         |                                  |
| where                                                                                                    |                                            |                                       |                                         |                                               |                                         |                                  |
| pm typ                                                                                                    | be                                         |                                       |                                         |                                               |                                         |                                  |

is the PM type that you recorded in step 4

### pm\_no

is the PM number that you recorded in step 4 Example input >POST LTC 0 Example of a MAP resonse

|        | SysB    | ManB       | OffL  | CBsy      | ISTb | InSv |
|--------|---------|------------|-------|-----------|------|------|
| PM     | 8       | 0          | 19    | 19        | 3    | 13   |
| LTC    | 0       | 0          | 0     | 0         | 3    | 4    |
|        |         |            |       |           |      |      |
| LTC    | 0 ISTb  | Links_00S: | CSide | 0 , PSide | e 1  |      |
| Unit0: | Act I   | nSv        |       |           |      |      |
| Unit1: | Inact I | nSv        |       |           |      |      |
|        |         |            |       |           |      |      |

| If an MTCE flag             | Do     |
|-----------------------------|--------|
| appears next to either unit | step 6 |
| does not appear             | step 7 |

**6** Go to the common procedure *Monitoring system maintenance*. Complete the procedure and return to this step.

| If the major alarm | Do      |
|--------------------|---------|
| remains            | step 7  |
| changes            | step 22 |
| clears             | step 23 |

7 To determine the DCH that is SysB, type

>TRNSL P

and press the Enter key.

Example of a MAP response

```
0 ISTb Links_OOS: CSide 16, PSide 0
 LGCI
 Unit0:
          Act
                 InSv
 Unit1:
          Inact InSv
 TRNSL P
 Link 0: Multiple nodes 0;Cap MS;Status:OK
 ;MsgCond:OPN
 Link 1:
           Carrier of Class - Trunk ;Status:Offl
 Link 13: DCH 3;Status:OK
Link 15: DCH 2;Status:OK
Link 17: DCH 0;Status:SysB
Link 19: DCH 1;Status:OK
To access the DCH level of the MAP terminal and determine the state of the
DCHs, type
>DCH
and press the Enter key.
Example of a MAP response
                              OffL
                                               ISTb
                                                        InSv
            SysB
                    ManB
                                      CBsy
 ΡМ
                8
                        0
                               19
                                       19
                                                   3
                                                         13
 LTC
                0
                         0
                                 0
                                          0
                                                   3
                                                            4
 LTC
          0 ISTb Links_OOS: CSide 0 , PSide 1
 Unit0:
          Act
                 InSv
 Unit1:
           Inact InSv
                2
                         1
                                 0
                                          0
                                                   2
                                                            1
 DCH
  Note: The states for all DCHs that associate with the posted PM appear
  on the bottom line of the MAP display. You obtained the bottom line of the
  MAP display in step 8.
 lf
                                Do
 a minimum of one DCHs that as-
                                step 9
 sociates with the posted PM is
 SysB
 all DCHs associated with the
                               step 17
 posted PM are InSv or ISTb
```

DMS-100 Family NA100 Alarm Clearing and Perform. Monitoring Proc. Volume 3 of 4 LET0015 and up

8

# PM DCH

major (continued)

9 To post the SysB DCH identified in step 7 and determine the SysB DCH fault, type

>POST dch\_no

and press the Enter key.

where

dch\_no

is the number of the DCH

| РМ                      |                        | SysB M<br>8                | lanB<br>0 | OffL<br>19 | CBsy<br>19 | ISTb<br>3 | InSv<br>13 |
|-------------------------|------------------------|----------------------------|-----------|------------|------------|-----------|------------|
| LTC                     |                        | 0                          | 0         | 0          | 0          | 3         | 4          |
| LTC<br>Unit0:<br>Unit1: | 0 ISTb<br>Act<br>Inact | Links_00S:<br>InSv<br>InSv | CSide     | Ο,         | PSide 1    |           |            |
| DCH                     | TCC 200                | 2<br>Swap I TC             | 1         | 0          | 0          | 2         | 1          |

### Example of a MAP response

*Note 1:* When the posted set includes a minimum of two DCHs, the DCHs appear one at a time. The appearance of the DCHs begins with the first unit of the posted set.

**Note 2:** The fault reason appears at the end of the line for the current DCH of the posted set. In the previous example, the fault reason is Access error.

| If within 1 min the state of the<br>DCH | Do      |  |  |  |  |
|-----------------------------------------|---------|--|--|--|--|
| is SysB                                 | step 10 |  |  |  |  |
| is InSv or ISTb                         | step 16 |  |  |  |  |

*Note:* The DCH autoloader loads and returns to service one DCH at a time. Log DCH604 documents which DCHs the loader has an effect on.

10 To manually busy the DCH, type

>BSY

and press the Enter key.

*Note:* The autoloader services one DCH at a time. The operating company might decide to abort the autoloader process and manually load multiple DCHs in parallel. Manually loading DCH cards in parallel is faster than the autoloader process.

Example of a MAP response

DCH 82 Bsy Passed

11 To return the DCH to service, type

>RTS

| Example of a MAP respon                                                                                                    | se                                                                                                    |
|----------------------------------------------------------------------------------------------------|----------------------------------------------------------------------------------------------------|
| DCH 82 Out-of-serv<br>Fail message receive<br>Site Flr RPos Bay<br>HOST 01 B02 LTE<br>DCH 82 Tst Failed Te                                                                           | vice test initiated<br>ed from PM<br>_id Shf Description Slot EqPEC<br>L 00 32 LTC : 000 05 BX02<br>estid : DCHIFdiag                                                                     |
| If the RTS                                                                                                    | Do                                                                                                    |
| fails and the DCH is Ma                                                                                                    | anB step 12                                                                                                    |
| passes and the DCH is ISTb                                                                                                    | InSv or step 16                                                                                                    |
| Example of a MAP respon<br>Request submitted or<br>DCH 82 load Passed                                                                                                    | se<br>DCH 82<br>: DCH36A                                                                                                    |
|                                                                                                    |                                                                                                    |
|                                                                                                    | Do                                                                                                    |
| fails                                                                                                    | Do<br>step 13                                                                                                    |
| fails<br>passes                                                                                                    | Do<br>step 13<br>step 14                                                                                                    |
| fails<br>passes<br>fails and you replaced to<br>card                                                                                                    | Do<br>step 13<br>step 14<br>the BX02 step 21                                                                                                    |
| fails<br>passes<br>fails and you replaced to<br>card<br>To change the NTBX02 ca<br><i>Replacement Procedures</i> .                                                                   | Do<br>step 13<br>step 14<br>the BX02 step 21<br>rd, perform the correct procedure in <i>Card</i><br>Complete the procedure and return to step 12.                                         |
| fails<br>passes<br>fails and you replaced to<br>card<br>To change the NTBX02 ca<br><i>Replacement Procedures</i> .<br>To return the DCH to servi                                     | Do<br>step 13<br>step 14<br>the BX02 step 21<br>rd, perform the correct procedure in <i>Card</i><br>Complete the procedure and return to step 12.<br>ce, type                             |
| fails<br>passes<br>fails and you replaced to<br>card<br>To change the NTBX02 ca<br><i>Replacement Procedures</i> .<br>To return the DCH to servi<br>> <b>RTS</b>                     | Do       step 13       step 14       the BX02     step 21       rd, perform the correct procedure in <i>Card</i> Complete the procedure and return to step 12.       ce, type             |
| fails<br>passes<br>fails and you replaced to<br>card<br>To change the NTBX02 ca<br><i>Replacement Procedures</i> .<br>To return the DCH to servi<br>>RTS<br>and press the Enter key. | Do         step 13         step 14         the BX02       step 21         rd, perform the correct procedure in <i>Card</i> Complete the procedure and return to step 12.         ce, type |

15

16

17

# PM DCH major (continued)

|                                                                                                    | Do                                                                                    |                                           |
|----------------------------------------------------------------------------------------------------|---------------------------------------------------------------------------------------|-------------------------------------------|
| fails and the DCH remain ManB                                                                                   | ns step 15                                                                            |                                           |
| passes and the DCH is either<br>InSv or ISTb                                                                    | er step 16                                                                            |                                           |
| Record the following information at                                                                             | pout the DCH in use.                                                                  |                                           |
| <ul> <li>the PM type and number</li> </ul>                                                                      |                                                                                       |                                           |
| the DCH number                                                                                                  |                                                                                       |                                           |
| <ul> <li>the original and the current fau</li> </ul>                                                            | It reason, and the state o                                                            | f the DCH                                 |
| You will require additional maintena<br>step 16 and work on another DCH.<br>Give the information recorded in st | ance action to recover this<br>Return all system-busy D<br>ep 15 to the next level of | s DCH. Go to<br>CHs to servio<br>support. |
| To display the next DCH in the pos                                                                              | ted set, type                                                                         |                                           |
| >NEXT                                                                                                    |                                                                                       |                                           |
| and press the Enter key.                                                                                        |                                                                                       |                                           |
| lf                                                                                                    | Do                                                                                    |                                           |
| another SysB DCH appears                                                                                        | step 10                                                                               |                                           |
| End of post set appears                                                                                         | step 17                                                                               |                                           |
| Review the list of ISTb PMs that yo                                                                             | ou recorded in step 4.                                                                |                                           |
| lf you                                                                                                    |                                                                                       | Do                                        |
| did not work on all PMs on the list                                                                             |                                                                                       | step 18                                   |
|                                                                                                    | step 21                                                                               |                                           |
| worked on all the PMs on the li<br>turn all DCHs to service                                                     |                                                                                       |                                           |

18

# PM DCH major (end)

**19** To post the next PM on the list that you recorded in step 4, type

>POST pm\_type pm\_no

and press the Enter key.

where

pm\_type

is the PM type that you recorded in step 4

pm\_no

is the PM number that you recorded in step 4

| If an MTCE flag             | Do      |
|-----------------------------|---------|
| appears next to either unit | step 20 |
| does not appear             | step 7  |

20

Go to the common procedure *Monitoring system maintenance*. Complete the procedure and return to this step.

| If the major alarm | Do      |
|--------------------|---------|
| remains            | step 7  |
| changes            | step 22 |
| clears             | step 23 |

- 21 You will require additional maintenance action to clear this alarm. Contact the next level of support. Describe in detail the steps you performed to clear this alarm. Go to step 23.
- 22 The DCH major alarm changed to another type of alarm. Refer to the correct procedure in this document to clear the alarm.
- **23** The procedure is complete.

# PM DCH minor

# Alarm display

| ĺ | <br>СМ | MS | IOD | Net | РМ   | CCS | Lns | Trks | Ext | APPL |
|---|--------|----|-----|-----|------|-----|-----|------|-----|------|
|   | •      | •  | •   | •   | 1DCH | •   | -   | •    |     | •    |
|   |        |    |     |     |      |     |     |      |     |      |
|   |        |    |     |     |      |     |     |      |     |      |

# Indication

DCH (preceded by a number) appears under the PM header of the alarm banner. The DCH indicates a minor alarm for a D-channel handler (DCH). The number that precedes indicates the number of DCHs affected by the alarm. The alarm banner appears at the MTC level of the MAP display. The previous figure illustrates an alarm banner with a DCH minor alarm.

# Meaning

A DCH is in-service trouble. The DCH is in-service trouble for any of the following reasons:

- a congested or overloaded DCH
- a command protocol violation
- ISDN service group (ISG) channels associated to a DCH are manual busy or system busy
- DCH product engineering code (PEC), load, or sparing problems
- DCH is manual busy

A C-side busy DCH causes a DCH minor alarm. All DCHs for the PM that are not manual busy or off-line will be C-side busy. The C-side busy DCHs occur when the PM is system busy. The PM-related alarm indicator masks the DCH minor alarm indicator when the PM is system busy.

## Result

In-service trouble DCHs do not affect service.

## **Common procedures**

This procedure refers to Monitoring system maintenance.

Do not go to the common procedure unless the step-action procedure directs you to go.

# Action

This procedure contains a summary flowchart and a list of steps. Use the flowchart to review the procedure. Follow the steps to perform the procedure.

### Summary of clearing a PM DCH minor alarm

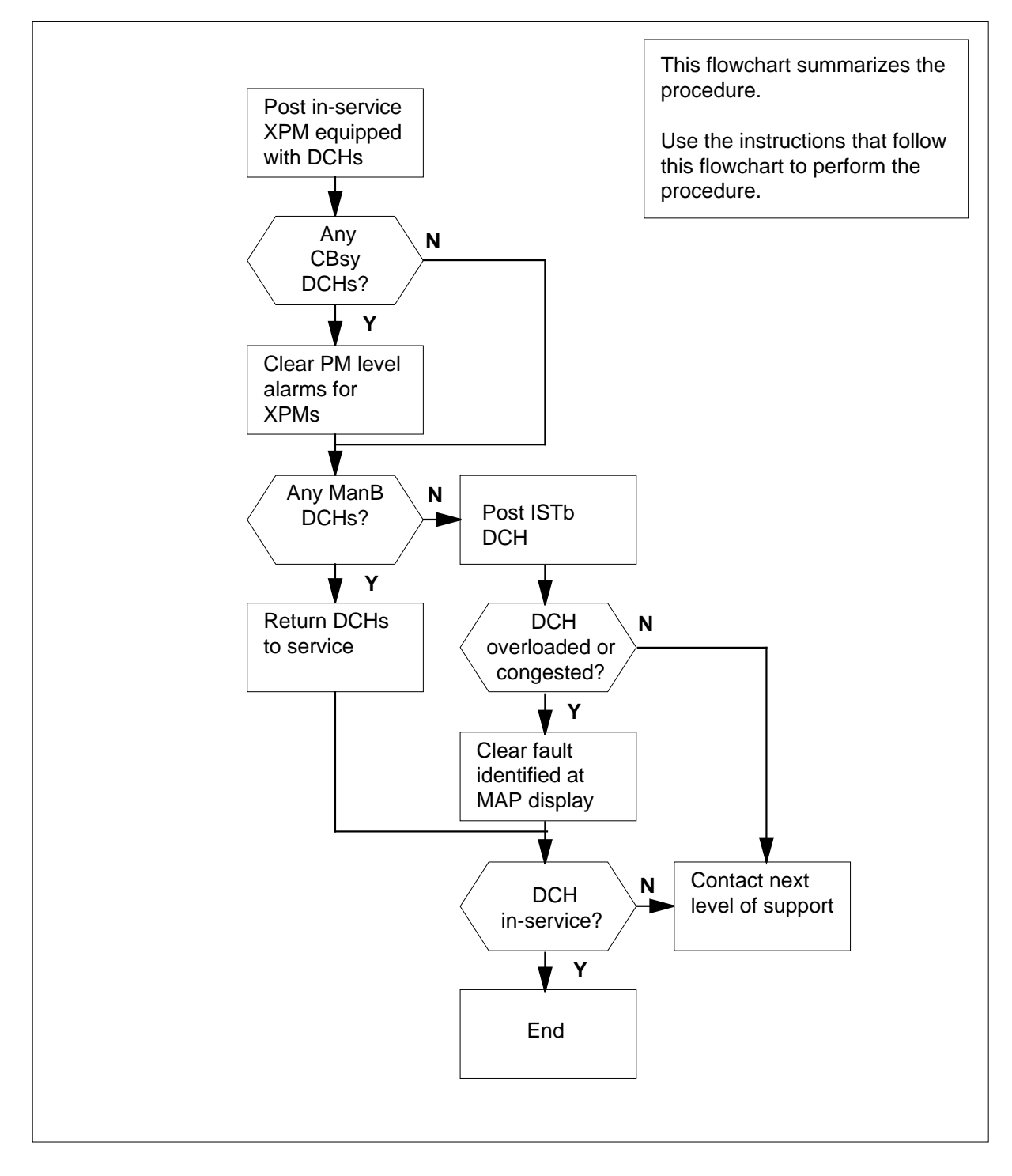
#### Clearing a PM DCH minor alarm

#### At the MAP terminal

2

3

4

5

- 1 To access the PM level of the MAP terminal, type
  - >MAPCI;MTC;PM
  - and press the Enter key.

Example of a MAP response:

| PM                             | SysB<br>8                                             | ManB<br>0                                               | OffL<br>19                                              | CBsy<br>19                                            | ISTb<br>3                                   | InSv<br>13                                  |
|--------------------------------|-------------------------------------------------------|---------------------------------------------------------|---------------------------------------------------------|-------------------------------------------------------|---------------------------------------------|---------------------------------------------|
| If a                           | n audible a                                           | larm                                                    |                                                         | Do                                                    |                                             |                                             |
| ring                           | gs                                                    |                                                         |                                                         | step 2                                                |                                             |                                             |
| doe                            | s not ring                                            |                                                         |                                                         | step 3                                                |                                             |                                             |
| To sil                         | ence the al                                           | arm, type                                               |                                                         |                                                       |                                             |                                             |
| >SIL                           |                                                       |                                                         |                                                         |                                                       |                                             |                                             |
| and p                          | press the Ei                                          | nter key.                                               |                                                         |                                                       |                                             |                                             |
| To dis                         | splay all in-                                         | service per                                             | ipheral mo                                              | dules (PM)                                            | , type                                      |                                             |
| >DIS                           | P STATE                                               | INSV                                                    |                                                         |                                                       |                                             |                                             |
| and p                          | press the Ei                                          | nter key.                                               |                                                         |                                                       |                                             |                                             |
| Exan                           | nple of a M                                           | AP respons                                              | se:                                                     |                                                       |                                             |                                             |
| InSv                           | MTM: 1                                                | ,2                                                      | 0                                                       |                                                       |                                             |                                             |
| InSv                           |                                                       | ,∠,4,8,⊥                                                | 0                                                       |                                                       |                                             |                                             |
| InSv                           | DTCI: 2                                               |                                                         |                                                         |                                                       |                                             |                                             |
| InSv                           | LCME: H                                               | OST 55 0                                                | ,HOST 86                                                | 0,HOST                                                | 67 0,HOS                                    | т 65 0                                      |
| Reco<br>DCH                    | ord the PM t<br>s. If necess                          | type and th<br>sary, consu                              | e PM numl<br>It office rec                              | bers for all i<br>cords or ope                        | n-service F<br>erating com                  | PMs that have pany personnel.               |
| <b>No</b><br>the<br>in-<br>pre | ote: The sy<br>e MAP resp<br>service PM<br>esent, com | rstem displationse. The<br>l on the right<br>mas separa | ays the PM<br>system dia<br>nt of the co<br>ate the nun | type on the<br>splays the F<br>lon. If mult<br>nbers. | e right of the<br>PM number<br>iple in-serv | e InSv header in<br>for each<br>ice PMs are |
| То ро                          | ost the first                                         | PM in the li                                            | st that you                                             | recorded a                                            | t step 4, ty                                | ре                                          |
| >POS                           | T pm_ty                                               | pe pm_n                                                 | .0                                                      |                                                       |                                             |                                             |
| and p                          | press the Ei                                          | nter key.                                               |                                                         |                                                       |                                             |                                             |
| wher                           | е                                                     |                                                         |                                                         |                                                       |                                             |                                             |

#### pm\_type

is the PM type that you recorded at step 4

pm\_no

is the PM number that you recorded at step 4

Example input:

>POST LTC 3

Example of a MAP response:

|        |        | SysB     | ManB     | OffL   | CBsy  | ISTb | InSv |
|--------|--------|----------|----------|--------|-------|------|------|
| PM     |        | 8        | 0        | 19     | 19    | 3    | 13   |
| LTC    |        | 0        | 0        | 0      | 0     | 3    | 4    |
|        |        |          |          |        |       |      |      |
| LTC    | 3 InSv | Links_00 | S: CSide | 0 , PS | ide O |      |      |
| Unit0: | Inact  | InSv     |          |        |       |      |      |
| Unit1: | Act    | InSv     |          |        |       |      |      |
|        |        |          |          |        |       |      |      |

#### To access the DCH level of the MAP terminal, type

>DCH

6

and press the Enter key.

Example of a MAP response:

|                         |                        | SysB                      | ManB    | OffL    | CBsy | ISTb | InSv |
|-------------------------|------------------------|---------------------------|---------|---------|------|------|------|
| PM                      |                        | 8                         | 0       | 19      | 19   | 3    | 13   |
| LTC                     |                        | 0                         | 0       | 0       | 0    | 3    | 4    |
| LTC<br>Unit0:<br>Unit1: | 3 InSv<br>Inact<br>Act | Links_00S<br>InSv<br>InSv | : CSide | 0 , PSi | de O |      |      |
| DCH                     |                        | 0                         | 1       | 0       | 0    | 1    | 3    |

*Note:* The states for all DCHs that associate with the posted PM appear on the bottom line of the MAP display.

| If DCHs         | Do     |
|-----------------|--------|
| are present     | step 7 |
| are not present | step 8 |

- 7 The fault is present in the PM or the C-side of the PM that contains the DCH. To clear other PM-related alarms, perform the correct procedures to clear the alarm. Complete the procedure and return to this point.
- 8 Determine from the MAP display if manual busy or in-service trouble DCHs are present.

| lf                                      | Do     |
|-----------------------------------------|--------|
| ManB DCHs and ISTb DCHs are not present | step10 |

| lf                                     |                                       |                         | Do                  |                        |                       |                             |             |
|----------------------------------------|---------------------------------------|-------------------------|---------------------|------------------------|-----------------------|-----------------------------|-------------|
| ManB DC are preser                     | CHs and IST<br>at                     | rb DCI                  | Hs step             | 9                      |                       |                             |             |
| ManB DC<br>ISTb DC                     | CHs are not p<br>CHs are prese        | resent b<br>nt          | ut ster             | o 18                   |                       |                             |             |
| To post all n                          | nanual busy D                         | CHs, typ                | е                   |                        |                       |                             |             |
| >POST MAN                              | B                                     |                         |                     |                        |                       |                             |             |
| and press tr                           | ie Enter key.                         |                         |                     |                        |                       |                             |             |
| Example of                             | a MAP respor                          | ise:                    |                     |                        |                       |                             |             |
|                                        | SysB                                  | ManB                    | OffL                | CBsy                   | ISTb                  | InSv                        |             |
| PM<br>LTC                              | 8                                     | 0                       | 19<br>0             | 19<br>0                | 3                     | 13                          |             |
| DCH<br>DCH 82 ISC                      | G 200 ManB LT                         | 1<br>C 0 p              | 0<br>ort 3          | 0                      | 1                     | 3                           |             |
| <i>Note:</i> That a time.<br>posted se | ne posted set i<br>The appeara<br>et. | ncludes<br>nce of th    | a minimu<br>ne DCHs | Im of two<br>begins w  | DCHs t<br>vith the fi | hat appear<br>rst unit of t | r on<br>the |
| Determine fi<br>DCH is man             | rom office reco<br>ual busy. Det      | ords or fr<br>ermine if | om opera<br>you can | ating com<br>return th | pany pe<br>le DCH t   | rsonnel wh<br>o service.    | ny th       |
| lf you                                 |                                       |                         | Do                  |                        |                       |                             |             |
| can return                             | the DCH to                            | service                 | ster                | <b>)</b> 11            |                       |                             |             |
| cannot ret                             | urn the DCH                           | to servi                | ce step             | 0 16                   |                       |                             |             |
| To return the                          | e DCH to serv                         | ice, type               |                     |                        |                       |                             |             |
| >RTS                                   |                                       |                         |                     |                        |                       |                             |             |
| and press th                           | ne Enter key.                         |                         |                     |                        |                       |                             |             |
| Example of                             | a MAP respor                          | nse:                    |                     |                        |                       |                             |             |

9

10

11

12

## PM DCH minor (continued)

| Fail message received from PM<br>Site Flr RPos Bay_id Shf Des<br>HOST 01 B02 LTEI 00 32 LTC<br>DCH 82 Tst Failed Testid : DCHIF                                                                                                    | iated<br>cription Slot EqPEC<br>: 000 05 BX02<br>diag                                                                                                    |
|----------------------------------------------------------------------------------------------------|----------------------------------------------------------------------------------------------------|
| If the RTS command                                                                                                    | Do                                                                                                    |
| passes                                                                                                    | step 16                                                                                                    |
| passes or fails, and Cbsy DCHs for the posted PM are present                                                                                                    | step 7                                                                                                    |
| fails, and Cbsy DCHs for the posted PM are not present                                                                                                    | step 12                                                                                                    |
| To load the DCH, type                                                                                                    |                                                                                                    |
| >LOADPM                                                                                                    |                                                                                                    |
| Example of a MAP response:                                                                                                    |                                                                                                    |
| Request submitted on DCH 82<br>DCH 82 load Failed : S00DTE<br>Failed To Open File                                                                                                    | MP                                                                                                    |
| If the LOADPM command                                                                                                    | Do                                                                                                    |
| If the LOADPM command                                                                                                    | Do<br>step 14                                                                                                    |
| If the LOADPM command<br>passes<br>fails, and you replaced the BX02<br>card                                                                                                    | Do<br>step 14<br>step 15                                                                                                    |
| If the LOADPM command<br>passes<br>fails, and you replaced the BX02<br>card<br>fails, and you have not replaced<br>the BX02 card                                                                                                    | Do<br>step 14<br>step 15<br>step 13                                                                                                    |
| If the LOADPM command<br>passes<br>fails, and you replaced the BX02<br>card<br>fails, and you have not replaced<br>the BX02 card<br>To replace the NTBX02 card, perform<br><i>Replacement Procedures</i> . Complete                                                                                                    | Do<br>step 14<br>step 15<br>step 13<br>the correct procedure in the <i>Card</i><br>the procedure and go to step 12.                                                      |
| If the LOADPM command<br>passes<br>fails, and you replaced the BX02<br>card<br>fails, and you have not replaced<br>the BX02 card<br>To replace the NTBX02 card, perform<br><i>Replacement Procedures</i> . Complete<br>To return the DCH to service, type                                                                                                    | Do         step 14         step 15         step 13         the correct procedure in the <i>Card</i> the procedure and go to step 12.                                     |
| If the LOADPM command<br>passes<br>fails, and you replaced the BX02<br>card<br>fails, and you have not replaced<br>the BX02 card<br>To replace the NTBX02 card, perform<br><i>Replacement Procedures</i> . Complete<br>To return the DCH to service, type<br>>RTS                                                                                                    | Do         step 14         step 15         step 13         the correct procedure in the <i>Card</i> the procedure and go to step 12.                                     |
| If the LOADPM command<br>passes<br>fails, and you replaced the BX02<br>card<br>fails, and you have not replaced<br>the BX02 card<br>To replace the NTBX02 card, perform<br><i>Replacement Procedures</i> . Complete<br>To return the DCH to service, type<br>>RTS<br>and press the Enter key.                                                                                     | Do<br>step 14<br>step 15<br>step 13<br>the correct procedure in the <i>Card</i><br>the procedure and go to step 12.                                                      |
| If the LOADPM command<br>passes<br>fails, and you replaced the BX02<br>card<br>fails, and you have not replaced<br>the BX02 card<br>To replace the NTBX02 card, perform<br><i>Replacement Procedures</i> . Complete<br>To return the DCH to service, type<br>>RTS<br>and press the Enter key.<br>If the RTS command                                                               | Do<br>step 14<br>step 15<br>step 13<br>the correct procedure in the <i>Card</i><br>the procedure and go to step 12.<br>Do                                                |
| If the LOADPM command<br>passes<br>fails, and you replaced the BX02<br>card<br>fails, and you have not replaced<br>the BX02 card<br>To replace the NTBX02 card, perform<br><i>Replacement Procedures</i> . Complete<br>To return the DCH to service, type<br>>RTS<br>and press the Enter key.<br>If the RTS command<br>passes, and the DCH is InSv                                | Do         step 14         step 15         step 13         the correct procedure in the Card the procedure and go to step 12.         Do         step 16                 |
| If the LOADPM command<br>passes<br>fails, and you replaced the BX02<br>card<br>fails, and you have not replaced<br>the BX02 card<br>To replace the NTBX02 card, perform<br><i>Replacement Procedures</i> . Complete<br>To return the DCH to service, type<br>>RTS<br>and press the Enter key.<br>If the RTS command<br>passes, and the DCH is InSv<br>passes, and the DCH is ISTb | Do         step 14         step 15         step 13         the correct procedure in the Card the procedure and go to step 12.         Do         step 16         step 18 |

13

14

| If the RTS command Do                                                                                                    |  |  |  |  |  |  |
|----------------------------------------------------------------------------------------------------|--|--|--|--|--|--|
| fails, and you did not replace the step 13<br>BX02 card                                                                                     |  |  |  |  |  |  |
| fails, and you replaced the BX02 step 15 card                                                                                               |  |  |  |  |  |  |
| Record the following information about the DCH:                                                                                             |  |  |  |  |  |  |
| the PM type and number                                                                                                    |  |  |  |  |  |  |
| the DCH number                                                                                                    |  |  |  |  |  |  |
| <ul> <li>the original fault reason (manual busy)</li> </ul>                                                                                 |  |  |  |  |  |  |
| Return the the maximum number of manual busy DCHs to service. Give the information to your next level of support.                           |  |  |  |  |  |  |
| To display the next manual busy DCH in the posted set, type                                                                                 |  |  |  |  |  |  |
| >NEXT                                                                                                    |  |  |  |  |  |  |
| and press the Enter key.                                                                                                    |  |  |  |  |  |  |
| lf Do                                                                                                    |  |  |  |  |  |  |
| another ManB DCH displays step 10                                                                                                    |  |  |  |  |  |  |
| End of Post Set displays step 17                                                                                                    |  |  |  |  |  |  |
| Determine from the MAP display if in-service trouble DCHs are present.                                                                      |  |  |  |  |  |  |
| If DCHs Do                                                                                                    |  |  |  |  |  |  |
| are present step 18                                                                                                    |  |  |  |  |  |  |
| are not present step 65                                                                                                    |  |  |  |  |  |  |
| To post all DCHs that are in-service trouble, type                                                                                          |  |  |  |  |  |  |
| >POST ISTB                                                                                                    |  |  |  |  |  |  |
| and press the Enter key.                                                                                                    |  |  |  |  |  |  |
| Example of a MAP response:                                                                                                    |  |  |  |  |  |  |
| SysB ManB OffL CBsy ISTb InSv                                                                                                    |  |  |  |  |  |  |
| PM         8         0         19         19         3         13           LTC         0         0         0         0         3         4 |  |  |  |  |  |  |
| LTC 3 InSv Links_OOS: CSide 0 , PSide 0<br>Unit0: Inact InSv<br>Unit1: Act InSv                                                             |  |  |  |  |  |  |
| DCH 0 1 0 0 1 3<br>DCH 50 ISG 200 ISTb LTC 3 port 3 Overloaded                                                                              |  |  |  |  |  |  |

*Note:* When the posted set includes a minimum of two DCHs, the DCHs appear one at a time. The DCHs begin with the first unit of the posted set.

**19** Determine the fault reason for the current DCH displayed in the posted set.

*Note:* The fault reason appears at the end of the line for the posted DCH. In the example at step18, the fault reason is Overloaded.

| If the fault reason | Do      |
|---------------------|---------|
| is Congested        | step 20 |
| is CPV              | step 22 |
| is DCH Chnls BSY    | step 27 |
| is Off              | step 37 |
| is Incorrect PEC    | step 40 |
| is Loadname         | step 55 |
| is Overloaded       | step 20 |

**20** A DCH equipment problem is present. Record the following information about the DCH:

- the PM type and number
- the DCH number
- the fault reason that you obtained at step19

After you return to service all possible DCHs, give this information to the next level of support.

21 To display the next DCH in the posted set, type

>NEXT

and press the Enter key.

| lf                                  | Do                          |
|-------------------------------------|-----------------------------|
| another ISTb DCH displays           | step 19                     |
| End of post set displays            | step 65                     |
| To cancel any maintenance action in | progress for this DCH, type |
| >ABTK                               |                             |
| and press the Enter key.            |                             |
| To manually busy the DCH, type      |                             |
| >BSY                                |                             |
| and press the Enter key.            |                             |

22

23

Example of a MAP response:

DCH 50 Bsy Passed

24 To return the DCH to service, type >RTS Example of a MAP response:

> DCH 50 Out-of-service test initiated Fail message received from PM Site Flr RPos Bay\_id Shf Description Slot EqPEC HOST 01 B02 LTEI 00 32 LTC: 003 05 BX02 DCH 50 Tst Failed Testid : DCHIFdiag

| If the RTS command | Do      |
|--------------------|---------|
| passes             | step 26 |
| fails              | step 25 |

25 Record the following information about the DCH:

- the PM type and number
- the DCH number
- the original fault reason (and the current fault reason if different from the original)

Clear all the in-service trouble fault reasons for the DCHs. Give this information to the next level of support.

26 To display the next DCH in the posted set, type

>NEXT

and press the Enter key.

| lf                        | Do      |
|---------------------------|---------|
| another ISTb DCH displays | step 19 |
| End of post set displays  | step 65 |

27 Record the DCH number and the ISG number for the posted set.

*Note:* The DCH number appears on the right of the DCH header on the bottom line of the MAP display. The ISG number appears on the right of the ISG header on the bottom line of the MAP display.

Example of a MAP response:

| PM                             |                                       | SysB<br>8                                       | ManB<br>0                       | OffL<br>19                     | CBsy<br>19                              | ISTb<br>3 | InSv<br>13 |
|--------------------------------|---------------------------------------|-------------------------------------------------|---------------------------------|--------------------------------|-----------------------------------------|-----------|------------|
| LTC                            |                                       | 0                                               | 0                               | 0                              | 0                                       | 3         | 4          |
| LTC<br>Unit0:<br>Unit1:        | 3 InSv<br>Inact I<br>Act I            | Links_00S<br>nSv<br>nSv                         | : CSide                         | 0 , PS                         | ide O                                   |           |            |
| DCH<br>DCH 50                  | ISG 200                               | 0<br>ISTb LTC                                   | 0<br>3 port                     | 0<br>t 3 DCH                   | 0<br>CHNLS B                            | 1<br>SY   | 4          |
| To acce                        | ss the IS                             | G level of t                                    | the MAP                         | termina                        | l, type                                 |           |            |
| >ISG                           |                                       |                                                 |                                 |                                |                                         |           |            |
| and pres                       | ss the En                             | ter key.                                        |                                 |                                |                                         |           |            |
| Example                        | e of a MA                             | P respons                                       | se:                             |                                |                                         |           |            |
|                                |                                       | ·                                               |                                 |                                |                                         |           |            |
| DM                             |                                       | SysB                                            | ManB                            | OffL<br>10                     | CBsy                                    | ISTb      | InSv       |
| LTC                            |                                       | °<br>0                                          | 0                               | 19                             | 19                                      | 3         | 13<br>4    |
| To post                        | 1234567<br>the ISG fo                 | 789 012345                                      | 6789 01:                        | 23456789<br>0uble DC           | 01<br>CH, type                          |           |            |
| >POST                          | isa no                                | )<br>)                                          |                                 |                                | ,,,,,,,,,,,,,,,,,,,,,,,,,,,,,,,,,,,,,,, |           |            |
| and pres                       | ss the En                             | ter kev                                         |                                 |                                |                                         |           |            |
| whore                          |                                       | tor noy.                                        |                                 |                                |                                         |           |            |
| isg_                           | _ <b>no</b>                           | har of the                                      | ISC (0 t                        | 0 255) th                      | at you r                                | oordod (  | ot ctop    |
| Example                        | e of a MA                             | P respons                                       | 136 (0 t<br>se:                 | 0 200) li                      | iat you it                              |           | at step    |
|                                |                                       |                                                 | -                               |                                |                                         |           |            |
| DM                             |                                       | SysB                                            | ManB                            | OffL                           | CBsy                                    | ISTb      | InSv       |
| LTC                            |                                       | 8<br>0                                          | 0                               | 19<br>0                        | 0<br>T 9                                | 3<br>3    | ⊥3<br>4    |
| LTC<br>Unit0:<br>Unit1:<br>ISG | 3 InSv<br>Inact I<br>Act I<br>1234567 | Links_00S<br>nSv<br>nSv<br>111111<br>789 012345 | : CSide<br>1111 22:<br>6789 01: | 0 , PS<br>22222222<br>23456789 | ide 0<br>33<br>01                       |           |            |
|                                |                                       |                                                 | 000 000                         |                                | MM                                      | DOV       |            |

28

29

| 30 | Determine the state of the ISG channel that associate with the DCH.                            |                                            |  |  |  |  |  |  |  |  |
|----|------------------------------------------------------------------------------------------------|--------------------------------------------|--|--|--|--|--|--|--|--|
|    | If a minimum of one channel                                                                    | Do                                         |  |  |  |  |  |  |  |  |
|    | is M (manual busy) and is not in<br>any other out-of-service state                             | step 31                                    |  |  |  |  |  |  |  |  |
|    | is any other out-of-service state                                                              | step 35                                    |  |  |  |  |  |  |  |  |
| 31 | To return the ISG channels to service, type                                                    |                                            |  |  |  |  |  |  |  |  |
|    | >RTS ALL                                                                                       |                                            |  |  |  |  |  |  |  |  |
|    | and press the Enter key.                                                                       |                                            |  |  |  |  |  |  |  |  |
|    | If all manual busy ISG channels                                                                | Do                                         |  |  |  |  |  |  |  |  |
|    | returned to service                                                                            | step 33                                    |  |  |  |  |  |  |  |  |
|    | did not return to service                                                                      | step 4                                     |  |  |  |  |  |  |  |  |
| 2  | Record the state of the ISG channels.                                                          |                                            |  |  |  |  |  |  |  |  |
|    | <i>Note:</i> The state of the ISG channe number in the MAPdisplay.                             | els appears on the right of the DCH        |  |  |  |  |  |  |  |  |
| •  | To access the DCH level of the MAP display and post the DCH that you recorded in step 27, type |                                            |  |  |  |  |  |  |  |  |
|    | >DCH; POST dch_no                                                                              |                                            |  |  |  |  |  |  |  |  |
|    | and press the Enter key.                                                                       |                                            |  |  |  |  |  |  |  |  |
|    | where                                                                                          |                                            |  |  |  |  |  |  |  |  |
|    | <b>dch_no</b><br>is the number of the DCH (0 to 255)                                           |                                            |  |  |  |  |  |  |  |  |
| 1  | Determine the state of the DCH.                                                                | Determine the state of the DCH.            |  |  |  |  |  |  |  |  |
|    | <i>Note:</i> The state of the DCH appear bottom line of the MAP display.                       | s on the right of the ISG number on the    |  |  |  |  |  |  |  |  |
|    | If the state of the DCH                                                                        | Do                                         |  |  |  |  |  |  |  |  |
|    | Text CharFormat="Mono"><br>InSvText>                                                           | step 36                                    |  |  |  |  |  |  |  |  |
|    | is other than listed here                                                                      | step 35                                    |  |  |  |  |  |  |  |  |
| 5  | Record the following information about                                                         | t the DCH:                                 |  |  |  |  |  |  |  |  |
|    | the PM type and number                                                                         |                                            |  |  |  |  |  |  |  |  |
|    | • the DCH                                                                                      |                                            |  |  |  |  |  |  |  |  |
|    | <ul> <li>the original fault reason (and the original)</li> </ul>                               | current fault reason if different from the |  |  |  |  |  |  |  |  |

After you clear fault reasons for in-service trouble for all possible DCHs, give this information to the next level of support.

#### **36** To display the next DCH in the posted set, type

>NEXT

and press the Enter key.

| and press the Enter key.                                                                                                    |                                               |  |  |  |  |  |  |
|----------------------------------------------------------------------------------------------------|-----------------------------------------------|--|--|--|--|--|--|
| lf                                                                                                    | Do                                            |  |  |  |  |  |  |
| another ISTb DCH displays                                                                                                    | step 19                                       |  |  |  |  |  |  |
| End of post set displays                                                                                                    | step 65                                       |  |  |  |  |  |  |
| To turn on the sparing bit, type                                                                                                |                                               |  |  |  |  |  |  |
| >SPARING ON                                                                                                    |                                               |  |  |  |  |  |  |
| and press the Enter key.                                                                                                    |                                               |  |  |  |  |  |  |
| <i>Example of a MAP response:</i><br>DCH 50 Enable Takeover Passed                                                              |                                               |  |  |  |  |  |  |
| If the SPARING command                                                                                                    | Do                                            |  |  |  |  |  |  |
| passes                                                                                                    | step 39                                       |  |  |  |  |  |  |
| fails                                                                                                    | step 38                                       |  |  |  |  |  |  |
| Record the following information about the DCH:                                                                                 |                                               |  |  |  |  |  |  |
| <ul> <li>the PM type and number</li> </ul>                                                                                      |                                               |  |  |  |  |  |  |
| <ul> <li>the DCH number</li> </ul>                                                                                              |                                               |  |  |  |  |  |  |
| <ul> <li>the original fault reason (Sparing</li> </ul>                                                                          | off)                                          |  |  |  |  |  |  |
| After you clear fault reasons for in-service trouble for all possible DCHs, given his information to the next level of support. |                                               |  |  |  |  |  |  |
| To display the next DCH in the posted set, type                                                                                 |                                               |  |  |  |  |  |  |
| >NEXT                                                                                                    |                                               |  |  |  |  |  |  |
| and press the Enter key.                                                                                                    |                                               |  |  |  |  |  |  |
| lf                                                                                                    | Do                                            |  |  |  |  |  |  |
| another ISTb DCH displays                                                                                                    | step 19                                       |  |  |  |  |  |  |
| End of post set displays                                                                                                    | step 65                                       |  |  |  |  |  |  |
| From office records or from operating PEC and PEC suffix that the DCH mu                                                        | company personnel, determine the ust contain. |  |  |  |  |  |  |
| To determine the PEC that you enter                                                                                             | for the DCH, type                             |  |  |  |  |  |  |
| >QUERYPM                                                                                                    |                                               |  |  |  |  |  |  |
|                                                                                                    |                                               |  |  |  |  |  |  |

and press the Enter key.

Example of a MAP response:

Site Flr RPos Bay\_id Shf Description Slot EqPEC HOST 01 B02 LTEI 00 32 LTC: 000 05 BX02 Loadnames: DCHINV - DCH01IN, DCH - DCH01IN; INTL INDEX:18

*Note:* The PEC appears under the EqPEC header on the MAP display. In this example, the PEC entered for the DCH is NTBX02.

42 Determine the location of the DCH.

*Note:* The location of the DCH appears under the Site, Flr, RPos, Bay\_id, and Shf headers on the MAP display. In step 41, the location of the DCH is HOST 01 B02 LTEI 00 32.

#### At the XPM

45

46

43 Locate the DCH card (NTBX02) in the frame. Record the PEC and PEC suffix of the DCH in the slot.

*Note:* The PEC and PEC suffix appear on the faceplate of the card.

#### At the MAP display

44 Determine the level of the PEC mismatch.

| If the PEC that you obtained from operating company personnel or from office records                                                                          | Do      |  |
|----------------------------------------------------------------------------------------------------|---------|--|
| matches the PEC entered in a software table that you obtained at step 41, but not the PEC on the faceplate of the card that you obtained at step 43           | step 45 |  |
| matches the PEC on the faceplate of the card that you obtained at step 43, but not the PEC entered in a software table that you obtained at step 41           | step51  |  |
| does not match the PEC entered in a software table<br>that you obtained at step 41, or the PEC on the face-<br>plate of the card that you obtained at step 43 | step 51 |  |
| To manually busy the DCH, type                                                                                                    |         |  |
| >BSY                                                                                                    |         |  |
| and press the Enter key.                                                                                                    |         |  |
| Example of a MAP response:                                                                                                    |         |  |
| Services may be affected<br>Please confirm ("YES", "Y", "NO", or "N"):                                                                                        |         |  |
| To confirm the command, type                                                                                                    |         |  |
| >YES                                                                                                    |         |  |
|                                                                                                    |         |  |

|                                                                            | press the Enter key.                                                                                                    |                                                                                                    |
|----------------------------------------------------------------------------|----------------------------------------------------------------------------------------------------|----------------------------------------------------------------------------------------------------|
| Exa                                                                        | mple of a MAP response:                                                                                                    |                                                                                                    |
| DCH                                                                        | 1 50 Bsy Passed                                                                                                    |                                                                                                    |
| To re<br>suffi<br><i>Care</i><br>poin                                      | eplace the NTBX02 card with the c<br>x, perform the correct procedure.<br><i>d Replacement Procedures</i> . Com<br>t.                                                                                                    | ard that has the correct PEC and PEC<br>Locate the correct procedure in the<br>plete the procedure and return to this    |
| To lo                                                                      | bad the DCH, type                                                                                                    |                                                                                                    |
| >LO.                                                                       | ADPM                                                                                                    |                                                                                                    |
| and                                                                        | press the Enter key.                                                                                                    |                                                                                                    |
| Exa                                                                        | mple of a MAP response:                                                                                                    |                                                                                                    |
| Req<br>DCH<br>Fai                                                          | uest submitted on DCH 50<br>50 load Failed : SOODTE<br>led To Open File                                                                                                    | MP                                                                                                    |
| lf t                                                                       | he LOADPM command                                                                                                    | Do                                                                                                    |
| pas                                                                        | sses                                                                                                    | step 49                                                                                                    |
| fai                                                                        | ls                                                                                                    | step 68                                                                                                    |
| To re                                                                      | eturn the DCH to service type                                                                                                    |                                                                                                    |
| >RT                                                                        |                                                                                                    |                                                                                                    |
|                                                                            | S                                                                                                    |                                                                                                    |
| and                                                                        | s<br>press the Enter key.                                                                                                    |                                                                                                    |
| and<br><i>Exa</i> l                                                        | s<br>press the Enter key.<br>mple of a MAP response:                                                                                                    |                                                                                                    |
| and<br>Exa                                                                 | s<br>press the Enter key.<br><i>mple of a MAP response:</i>                                                                                                    | initiated                                                                                                    |
| and<br>Exai<br>DCH<br>DCH                                                  | <b>s</b><br>press the Enter key.<br><i>mple of a MAP response:</i><br>I 50 Out-of-service test<br>I 50 Tst Passed                                                                                                    | : initiated                                                                                                    |
| and<br>Exal<br>DCH<br>DCH<br>DCH                                           | <b>s</b><br>press the Enter key.<br><i>mple of a MAP response:</i><br>I 50 Out-of-service test<br>I 50 Tst Passed<br>I 50 Rts Passed                                                                                                    | initiated                                                                                                    |
| and<br>Exal<br>DCH<br>DCH<br>DCH<br>DCH                                    | s<br>press the Enter key.<br><i>mple of a MAP response:</i><br>1 50 Out-of-service test<br>1 50 Tst Passed<br>1 50 Rts Passed<br>ermine from the MAP display the s                                                                                                    | tate of the DCH.                                                                                                    |
| and<br>Exal<br>DCH<br>DCH<br>DCH<br>DCH<br>DCH                             | s<br>press the Enter key.<br>mple of a MAP response:<br>50 Out-of-service test<br>50 Tst Passed<br>50 Rts Passed<br>ermine from the MAP display the s<br>lote: The state of the DCH appea<br>ocate the ISG number on the botto                                                                                | tate of the DCH.<br>rs on the right of the ISG number.<br>om line of the MAP display.                                    |
| and<br>Exal<br>DCH<br>DCH<br>DCH<br>DCH<br>DCH<br>DCH                      | s<br>press the Enter key.<br>mple of a MAP response:<br>50 Out-of-service test<br>50 Tst Passed<br>50 Rts Passed<br>ermine from the MAP display the s<br>lote: The state of the DCH appea<br>ocate the ISG number on the botto<br>within three minutes the state<br>the DCH                                   | tate of the DCH.<br>rs on the right of the ISG number.<br>om line of the MAP display.                                    |
| and<br>Exal<br>DCH<br>DCH<br>DCH<br>DCH<br>DCH<br>DCH<br>DCH<br>DCH<br>DCH | s<br>press the Enter key.<br>mple of a MAP response:<br>1 50 Out-of-service test<br>1 50 Tst Passed<br>1 50 Rts Passed<br>ermine from the MAP display the s<br>lote: The state of the DCH appea<br>ocate the ISG number on the botto<br>within three minutes the state<br>the DCH                             | tate of the DCH.<br>rs on the right of the ISG number.<br>om line of the MAP display.<br><b>Do</b><br>step 52            |
| and<br>Exal<br>DCH<br>DCH<br>DCH<br>DCH<br>DCH<br>Ec<br>If v<br>of         | s<br>press the Enter key.<br>mple of a MAP response:<br>50 Out-of-service test<br>50 Tst Passed<br>50 Rts Passed<br>ermine from the MAP display the s<br>lote: The state of the DCH appea<br>ocate the ISG number on the botto<br>vithin three minutes the state<br>the DCH<br>InSv<br>other than listed here | tate of the DCH.<br>rs on the right of the ISG number.<br>om line of the MAP display.<br><b>Do</b><br>step 52<br>step 51 |

• the DCH number

- the original fault reason (and the current fault reason if different from the original)
- cards replaced
- the PEC that you obtained from office records or from operating company personnel

After you clear fault reasons for in-service trouble for all possible DCHs, give this information to the next level of support.

52 To post all DCHs that are in-service trouble, type

>POST ISTB

53

54

55

56

and press the Enter key.

| If the posted set                                               | Do                                    |
|-----------------------------------------------------------------|---------------------------------------|
| includes DCHs                                                   | step 53                               |
| does not include DCHs                                           | step 65                               |
| Determine your next step.                                       |                                       |
| lf you                                                          | Do                                    |
| worked on the displayed DCH                                     | step 54                               |
| have not worked on the dis-<br>played DCH                       | step 19                               |
| and press the Enter key.                                        | Do                                    |
| another ISTb DCH displays                                       | step 53                               |
| End of post set displays                                        | step 65                               |
| Determine from office records or from correct load for the DCH. | operating company personnel the       |
| To determine the entered load for the D<br>type                 | OCH and the load that runs on the DCH |
| -71                                                             |                                       |
| >QUERYPM                                                        |                                       |
| >QUERYPM<br>and press the Enter key.                            |                                       |

| Site<br>HO<br>Load | Flr RPos Bay_id Shf Description Slot E<br>ST 01 B02 LTEI 00 32 LTC : 000 05<br>names DCHINV - DCH01CV , DCH - DCH35CV ; INTL                                                                       | qPEC<br>BX02<br>INDEX 18                      |
|--------------------|----------------------------------------------------------------------------------------------------|-----------------------------------------------|
| 57                 | <i>Note:</i> The loadname entered for the DCH appears on the DCHINV header. The system displays the loadname that r on the right of the DCH header. In this example, the load DCH01CV and DCH35CV. | e right of the<br>uns on the DCH<br>names are |
| 51                 | If the loadname that you obtained from operating company personnel or from office records                                                                                                    | Do                                            |
|                    | matches the loadname entered in a software table that<br>you obtained at step 56 but not the name of the load<br>that ran on the DCH                                                               | step 58                                       |
|                    | matches the name of the load that runs on the DCH<br>but not the loadname entered in a software table that<br>you obtained at step 56                                                              | step 63                                       |
|                    | does not match the loadname entered in a software<br>table that you obtained at step 56 or the name of the<br>load that runs on the DCH                                                            | step 63                                       |
| 58                 | To manually busy the DCH, type                                                                                                    |                                               |
|                    | >BSY                                                                                                    |                                               |
|                    | and press the Enter key.                                                                                                    |                                               |
|                    | Example of a MAP response:                                                                                                    |                                               |
|                    | Services may be affected<br>Please confirm ("YES", "Y", "NO", or "N"):                                                                                                    |                                               |
| 59                 | To confirm the command, type                                                                                                    |                                               |
|                    | >YES                                                                                                    |                                               |
|                    | and press the Enter key.                                                                                                    |                                               |
|                    | <i>Example of a MAP response:</i><br>DCH 50 Bsy Passed                                                                                                    |                                               |
| 60                 | To load the DCH, type                                                                                                    |                                               |
|                    | >LOADPM                                                                                                    |                                               |
|                    | and press the Enter key.                                                                                                    |                                               |
|                    | Example of a MAP response:                                                                                                    |                                               |

| If the LOADPM command                                                                                                    | Do                                                                                                    |
|----------------------------------------------------------------------------------------------------|----------------------------------------------------------------------------------------------------|
| passed                                                                                                    | step 61                                                                                                    |
| failed                                                                                                    | step 68                                                                                                    |
| To return the DCH to service, type                                                                                                    |                                                                                                    |
| >RTS                                                                                                    |                                                                                                    |
| and press the Enter key.                                                                                                    |                                                                                                    |
| Example of a MAP response:                                                                                                    |                                                                                                    |
| DCH 50 Out-of-service<br>DCH 50 Tst Passed<br>DCH 50 Rts Passed                                                                                                    | test initiated                                                                                                    |
|                                                                                                    |                                                                                                    |
| Determine the state of the DCH.                                                                                                    |                                                                                                    |
| Determine the state of the DCH.<br><b>Note:</b> The state of the DCH ap<br>Locate the ISG number on the b                                                                                                    | pears on the right of the ISG number.<br>pottom line of the MAP display.                                                                                                    |
| Determine the state of the DCH.<br><i>Note:</i> The state of the DCH ap<br>Locate the ISG number on the b<br>If within three minutes the state<br>of the DCH                                                                                                    | pears on the right of the ISG number.<br>bottom line of the MAP display.<br>e Do                                                                                                    |
| Determine the state of the DCH.<br><i>Note:</i> The state of the DCH ap<br>Locate the ISG number on the b<br>If within three minutes the state<br>of the DCH<br>is InSv                                                                                                    | pears on the right of the ISG number.<br>pottom line of the MAP display.<br><b>e Do</b><br>step 64                                                                                                    |
| Determine the state of the DCH.<br><i>Note:</i> The state of the DCH ap<br>Locate the ISG number on the b<br>If within three minutes the state<br>of the DCH<br>is InSv<br>is other than listed here                                                                                                    | pears on the right of the ISG number.         pottom line of the MAP display.         e       Do         step 64         step 63                                                                                             |
| Determine the state of the DCH.<br><i>Note:</i> The state of the DCH ap<br>Locate the ISG number on the b<br>If within three minutes the state<br>of the DCH<br>is InSv<br>is other than listed here<br>Record the following information a                                                                                                    | pears on the right of the ISG number.<br>bottom line of the MAP display.<br>P Do<br>step 64<br>step 63<br>bout the DCH:                                                                                                    |
| Determine the state of the DCH.<br><i>Note:</i> The state of the DCH ap<br>Locate the ISG number on the b<br>If within three minutes the state<br>of the DCH<br>is InSv<br>is other than listed here<br>Record the following information a<br>• the PM type and number                                                                                                    | pears on the right of the ISG number.         pottom line of the MAP display.         e       Do         step 64         step 63         bout the DCH:                                                                       |
| Determine the state of the DCH.<br><i>Note:</i> The state of the DCH ap<br>Locate the ISG number on the b<br>If within three minutes the state<br>of the DCH<br>is InSv<br>is other than listed here<br>Record the following information a<br>• the PM type and number<br>• the DCH number                                                                                                    | pears on the right of the ISG number.         pottom line of the MAP display.         e       Do         step 64         step 63         bout the DCH:                                                                       |
| Determine the state of the DCH.<br><i>Note:</i> The state of the DCH ap<br>Locate the ISG number on the b<br>If within three minutes the state<br>of the DCH<br>is InSv<br>is other than listed here<br>Record the following information a<br>• the PM type and number<br>• the DCH number<br>• the original fault reason (Loads                                                                                                    | pears on the right of the ISG number.<br>bottom line of the MAP display.<br>e Do<br>step 64<br>step 63<br>bout the DCH:<br>name)                                                                                             |
| Determine the state of the DCH.<br>Note: The state of the DCH ap<br>Locate the ISG number on the b<br>If within three minutes the state<br>of the DCH<br>is InSv<br>is other than listed here<br>Record the following information a<br>• the PM type and number<br>• the DCH number<br>• the original fault reason (Loade<br>• the loadname that you obtaine<br>company personnel                                                                                    | pears on the right of the ISG number.         pottom line of the MAP display.         e       Do         step 64         step 63         bout the DCH:         name)         ed from office records or from operating        |
| Determine the state of the DCH.<br>Note: The state of the DCH ap<br>Locate the ISG number on the b<br>If within three minutes the state<br>of the DCH<br>is InSv<br>is other than listed here<br>Record the following information a<br>• the PM type and number<br>• the DCH number<br>• the original fault reason (Loade<br>• the loadname that you obtained<br>company personnel<br>After you clear fault reasons for in-<br>this information to the next level of | pears on the right of the ISG number.<br>bottom line of the MAP display.<br>e Do<br>step 64<br>step 63<br>bout the DCH:<br>name)<br>ed from office records or from operating<br>service trouble for all possible DCHs, gives |

>NEXT

61

62

63

64

## PM DCH minor (end)

| and pre                       | ess the Enter key.                                                             |                         |                                                   |                                   |  |  |  |  |
|-------------------------------|--------------------------------------------------------------------------------|-------------------------|---------------------------------------------------|-----------------------------------|--|--|--|--|
| lf                            |                                                                                |                         | Do                                                |                                   |  |  |  |  |
| anoth                         | er ISTb DCH displa                                                             | ays                     | step 19                                           |                                   |  |  |  |  |
| End                           | of post set dis                                                                | plays                   | step 65                                           |                                   |  |  |  |  |
| Determ                        | nine your next step.                                                           |                         |                                                   |                                   |  |  |  |  |
| lf you                        | I                                                                              |                         |                                                   | Do                                |  |  |  |  |
| poste<br>vice t<br>in-set     | d all in-service PMs<br>rouble or manual bus<br>rvice                          | and wo<br>sy DCHs       | rked on all in-ser-<br>and all DCHs are           | step 69                           |  |  |  |  |
| poste<br>vice t<br>coulc      | d all in-service PMs<br>rouble or manual bus<br>be returned to servio          | and wo<br>sy DCHs<br>ce | rked on all in-ser-<br>s and not all DCHs         | step 68                           |  |  |  |  |
| did n                         | ot post all in-service                                                         | PMs                     |                                                   | step 66                           |  |  |  |  |
| To quit                       | the DCH level of the N                                                         | IAP displa              | ay, type                                          |                                   |  |  |  |  |
| >QUIT                         |                                                                                |                         |                                                   |                                   |  |  |  |  |
| and pre                       | ess the Enter key.                                                             |                         |                                                   |                                   |  |  |  |  |
| To post                       | the next PM on the lis                                                         | t that you              | recorded at step 4,                               | type                              |  |  |  |  |
| >POST                         | pm_type pm_no                                                                  |                         |                                                   |                                   |  |  |  |  |
| and press the Enter key.      |                                                                                |                         |                                                   |                                   |  |  |  |  |
| where                         |                                                                                |                         |                                                   |                                   |  |  |  |  |
| pm                            | ∎_ <b>type</b><br>is the PM type that you                                      | recordeo                | d at step 4                                       |                                   |  |  |  |  |
| pm                            | <b>no</b><br>is the PM number that                                             | you recoi               | rded at step 4                                    |                                   |  |  |  |  |
| Go to s                       | step 5.                                                                        |                         |                                                   |                                   |  |  |  |  |
| You wil<br>next lev<br>attemp | l require additional mair<br>/el of support. Describ<br>t to clear this alarm. | ntenance<br>be in deta  | action to clear this al<br>il the steps you perfo | arm. Contact the<br>prmed in your |  |  |  |  |
| This pr                       | ocedure is complete.                                                           |                         |                                                   |                                   |  |  |  |  |

## PM DCH (in a TMS) major

### Alarm display

| CHI MS OD Not PHI COS The Edd | CM | MS | IOD | Net | PM    | Lns | Trks | Ext | APPL |  |
|-------------------------------|----|----|-----|-----|-------|-----|------|-----|------|--|
| 107                           |    | -  |     |     | n DCH | -   |      | -   |      |  |
|                               |    |    |     |     | Μ     |     |      |     |      |  |
|                               |    |    |     |     |       |     |      |     |      |  |

#### Indication

An n D-channel handler (DCH) indication indicates a DCH alarm. An n DCH indication appears under the peripheral module (PM) subsystem header. This header is at the maintenance level of the maintenance and administration position (MAP).

This procedure applies to a DCH in a TOPS message switch (TMS) for all TOPS office configurations of the TMS, which follow:

- The TMS connects to an integrated TPC, which supports up to four integrated MP positions.
- The TMS connects to a virtual TPC, which supports MPX-IWS positions on a token ring.

#### Meaning

The indicated number (n) of DCHs or enhanced D-channel handlers (EDCHs) are in the system busy (SysB) state.

#### Result

The DCH problem affects call handling equipment that subtends the TOPS message switch (TMS). The DCH problem does not affect the equipment if subtending lines are SysB. If the primary DCH or EDCH has defects, the secondary or redundant DCH or EDCH activates. Call handling abilities remain.

#### Action

This procedure contains a summary flowchart and a list of steps. Use the flowchart to review the procedure. Follow the steps to perform the procedure.

#### Summary of Clearing a PM DCH major alarm

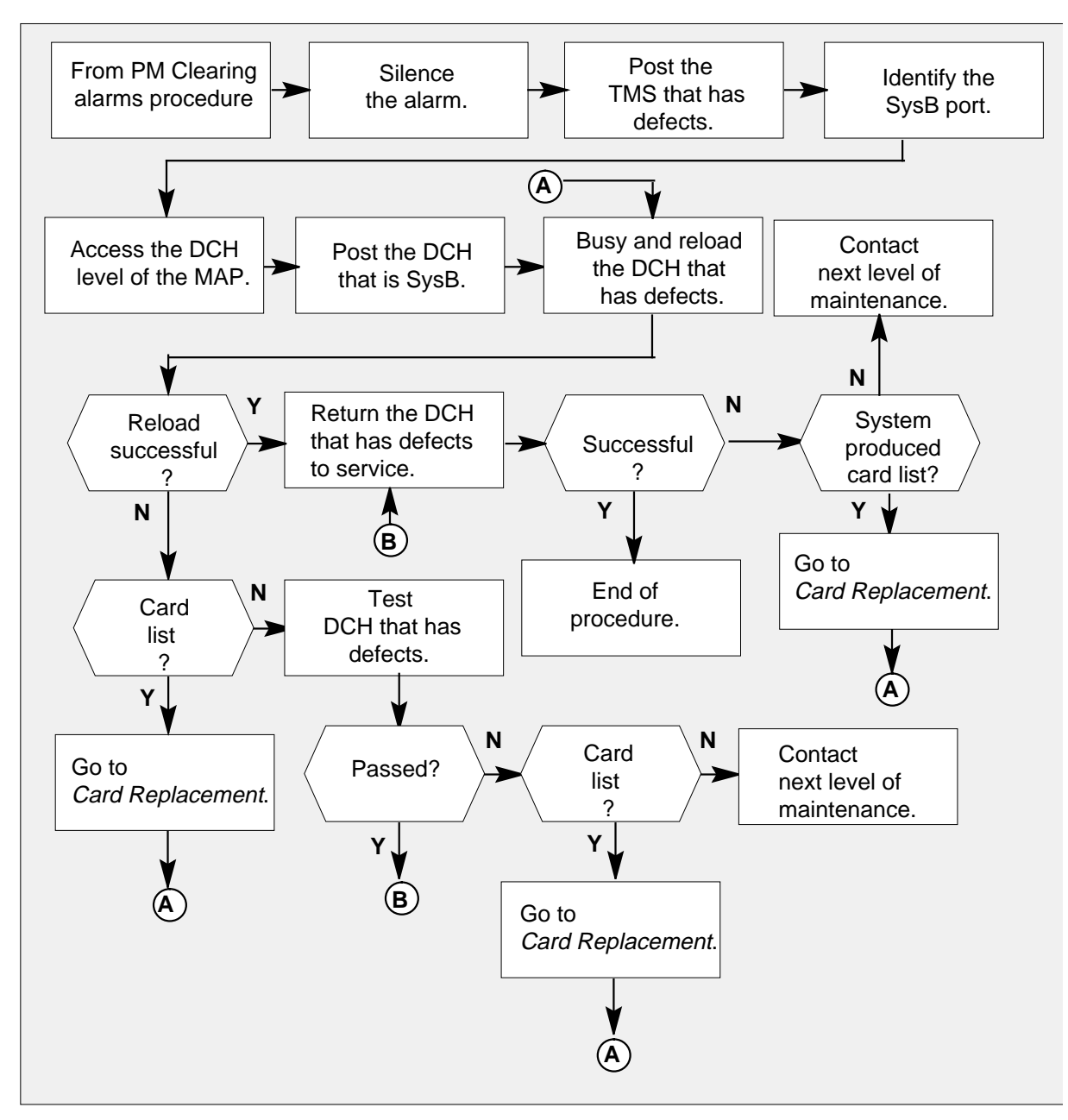

#### Clearing a PM DCH major alarm

#### At the MAP:

1

#### ATTENTION

Enter this procedure from a PM system level clearing alarm procedure step. This step identifies the fault that associates with a DCH.

To silence the alarm, type:

#### >MAPCI;MTC;SIL

and press the ENTER key.

2 To access the TMS level through the PM level at the MAP, and post the in-service trouble (ISTb) TMS, type:

>PM; POST TMS ISTb

and press the ENTER key.

Normal response on the MAP display:

| (  | СМ    | MS  | IOD  | Ne  | t<br>1 | PM<br>DCH | CCS    | LNS | Tr   | ks   | Ext  | 1   | APPL . |
|----|-------|-----|------|-----|--------|-----------|--------|-----|------|------|------|-----|--------|
|    |       |     |      |     |        | М         |        |     |      |      |      |     |        |
|    | TMS   |     |      | Sys | B M    | lanB      | OffL   | C   | Bsy  | IST  | 'b I | nSv |        |
| 0  | Quit  |     | PM   | C   | )      | 1         | 2      |     | 0    | 2    |      | 18  |        |
| 2  | Post_ | -   | TMS  | C   | )      | 0         | 0      |     | 0    | 1    |      | 0   |        |
| 3  | Lists | set |      |     |        |           |        |     |      |      |      |     |        |
| 4  |       |     | TMS  | 0   | ISTb   | Lin       | ks_00S | : 0 | Side | 0, P | Side | 1   |        |
| 5  | Trnsl | _   | Unit | 0:  | Act    |           | InS    | v   |      |      |      |     |        |
| 6  | Tst_  |     | Unit | 1:  | InA    | ct        | InS    | v   |      |      |      |     |        |
| 7  | Bsy_  |     |      |     |        |           |        |     |      |      |      |     |        |
| 8  | RTS_  |     |      |     |        |           |        |     |      |      |      |     |        |
| 9  | OffL  |     |      |     |        |           |        |     |      |      |      |     |        |
| 10 | LoadF | M_  |      |     |        |           |        |     |      |      |      |     |        |
| 11 | Disp_ | _   |      |     |        |           |        |     |      |      |      |     |        |
| 12 | Next  |     |      |     |        |           |        |     |      |      |      |     |        |
| 13 | SwAct |     |      |     |        |           |        |     |      |      |      |     |        |
| 14 | Query | 'PM |      |     |        |           |        |     |      |      |      |     |        |
| 15 | DCH   |     |      |     |        |           |        |     |      |      |      |     |        |
| 16 |       |     |      |     |        |           |        |     |      |      |      |     |        |
| 17 | PERFC | RM  |      |     |        |           |        |     |      |      |      |     |        |
| 18 | ISG   |     |      |     |        |           |        |     |      |      |      |     |        |
|    |       |     |      |     |        |           |        |     |      |      |      |     |        |

To identify the system busy (SysB) port and associated DCH, type:
 >TRNSL P

DMS-100 Family NA100 Alarm Clearing and Perform. Monitoring Proc. Volume 3 of 4 LET0015 and up

and press the ENTER key.

Normal response on the MAP display:

| $\left( \right)$ | CM      | MS | IOD    | Ne  | et PM        | CCS    | LNS     | Trks    | Ext       | APPL        |
|------------------|---------|----|--------|-----|--------------|--------|---------|---------|-----------|-------------|
|                  | •       | •  | •      | •   | . 1 DCH<br>M |        |         |         |           | •           |
|                  | TMS     |    | S      | ysB | ManB         | OffL   | CBsy    | IST     | o InSv    |             |
| 0                | Quit    |    | PM     | 0   | 1            | 2      | 0       | 2       | 18        |             |
| 2                | Post_   |    | TMS    | 0   | 0            | 0      | 0       | 1       | 0         |             |
| 3                | Listset |    |        |     |              |        |         |         |           |             |
| 4                |         |    | TMS 0  | IS  | STb Link     | s_00S: | CSide   | 0, PS   | Side 1    |             |
| 5                | Trnsl_  |    | Unit0: |     | Act          | InSv   |         |         |           |             |
| б                | Tst_    |    | Unit1: |     | InAct        | InSv   |         |         |           |             |
| 7                | Bsy_    |    |        |     |              |        |         |         |           |             |
| 8                | RTS_    |    | Trnasl |     | P            |        |         |         |           |             |
| 9                | OffL    |    | Link O | :   | Multiple     | Nodes  | 0;Cap   | MS ;S   | Status:OK | MssCond:OPN |
| 10               | LoadPM_ |    | Link 1 | :   | Carrier      | of Cla | ss - Tr | unk ; s | Status:OK |             |
| 11               | Disp_   |    | Link 1 | 3:  | DCH          | 5;Sta  | atus:OK |         |           |             |
| 12               | Next    |    | Link 1 | 5:  | DCH          | 4;Sta  | atus:OK |         |           |             |
| 13               | SwAct   |    | Link 1 | 7:  | DCH          | 2;Sta  | atus:OK |         |           |             |
| 14               | QueryPM |    | Link 1 | 9:  | DCH          | 3;Sta  | atus:SB | sy      |           |             |
| 15               | DCH     |    |        |     |              |        |         |         |           |             |
| 16               |         |    |        |     |              |        |         |         |           |             |
| 17               | PERFORM |    |        |     |              |        |         |         |           |             |
| 18               | ISG     |    |        |     |              |        |         |         |           |             |
| 1                |         |    |        |     |              |        |         |         |           |             |

4

To access the DCH level through the PM level at the MAP, type:

>DCH

and press the ENTER key.

| (    |       |    |      |       |         |        |     |        |      |       |   |
|------|-------|----|------|-------|---------|--------|-----|--------|------|-------|---|
|      | СМ    | MS | IOD  | Net   | PM      | CCS    | LNS | Trks   | Ext  | APPL  |   |
|      | •     | •  | •    | •     | 1 DCH   | •      | •   | •      | •    | •     |   |
|      |       |    |      |       | М       |        |     |        |      |       |   |
|      | DCH   |    |      | SysB  | ManB    | OffL   | CBs | y ISTk | o In | Sv    |   |
| 0    | Quit  |    | PM   | 0     | 0       | 10     | 0   | 1      | 13   | 0     |   |
| 2    | Post_ |    | TMS  | 0     | 0       | 0      | 0   | 1      |      | 4     |   |
| 3    |       |    |      |       |         |        |     |        |      |       |   |
| 4    |       |    | TMS  | 0 IST | Tb Li   | nks_00 | s:  | CSide  | e 0  | PSide | 1 |
| 5    | Trnsl |    | Unit | 0:    | Act I   | nSv    |     |        |      |       |   |
| 6    | Tst   |    | Unit | 1:    | Inact I | nSv    |     |        |      |       |   |
| 7    | Bsy   |    |      |       |         |        |     |        |      |       |   |
| 8    | RTS   |    | DCH  | 1     | 0       | 0      | 0   | 0      | 3    |       |   |
| 9    | OffL  |    |      |       |         |        |     |        |      |       |   |
| 10   | LoadP | М  |      |       |         |        |     |        |      |       |   |
| 11   |       |    |      |       |         |        |     |        |      |       |   |
| 12   | Next  |    |      |       |         |        |     |        |      |       |   |
| 13   |       |    |      |       |         |        |     |        |      |       |   |
| 14   | Ouery | PM |      |       |         |        |     |        |      |       |   |
| 15   | Disp  |    |      |       |         |        |     |        |      |       |   |
| 16   | ·· 1. |    |      |       |         |        |     |        |      |       |   |
| 17   |       |    |      |       |         |        |     |        |      |       |   |
| 18   |       |    |      |       |         |        |     |        |      |       |   |
| ( 10 |       |    |      |       |         |        |     |        |      |       |   |

To post the DCH that is SysB and that requires clearing, type:

>POST n

5

where

n

= DCH number

and press the ENTER key.

|    | CM   | MC  | TOD  | Not   | тэм        | aae  | TNC    | Tralsa   | Pret     | זממא |
|----|------|-----|------|-------|------------|------|--------|----------|----------|------|
|    | CM   | MS  | TOD  | Net   |            | CCS  | LINS   | Irks     | EXL      | APPL |
|    | •    | •   | •    | •     | I DCI<br>M | 1.   | •      | •        | •        | •    |
|    | Dau  |     |      | 0D    | ManD       | 0557 | (Der   | - TOMP   | Tre Core |      |
| ~  | DCH  |     |      | Sysb  | Malib      | 10   | CBS    | y isib   | 1150     |      |
| 0  | Quit |     | PM   | 0     | 0          | 10   | 0      | T        | 130      |      |
| 2  | Post | _   | TMS  | 0     | 0          | 0    | 0      | 1        | 4        |      |
| 3  |      |     |      |       |            |      |        |          |          |      |
| 4  |      |     | TMS  | 0 In  | Sv         | Link | s_00S: | CSide 0  | PSide 1  | _    |
| 5  | Trns | 1   | Unit | 0:    | Act        | InSv |        |          |          |      |
| б  | Tst  |     | Unit | 1:    | Inact      | InSv |        |          |          |      |
| 7  | Bsy  |     |      |       |            |      |        |          |          |      |
| 8  | RTS  |     | DCH  | 1     | 0          | 0    | 0      | 0        | 3        |      |
| 9  | OffL | ı   |      |       |            |      |        |          |          |      |
| 10 | Load | IPM | DCH  | 3 ISG | 3 SysB     | TMS  | 0 port | 19 Acces | s Error  |      |
| 11 |      |     |      |       |            |      |        |          |          |      |
| 12 | Next |     |      |       |            |      |        |          |          |      |
| 13 |      |     |      |       |            |      |        |          |          |      |
| 14 | Quer | уРМ |      |       |            |      |        |          |          |      |
| 15 | Disp | )   |      |       |            |      |        |          |          |      |
| 16 | -    |     |      |       |            |      |        |          |          |      |
| 17 |      |     |      |       |            |      |        |          |          |      |
| 10 |      |     |      |       |            |      |        |          |          |      |
| τo |      |     |      |       |            |      |        |          |          |      |

To busy the DCH that requires clearing, type:

>BSY

6

and press the ENTER key.

Type:

>YES

and press the ENTER key.

Explanation:

If you issue the BSY command when the DCH is in service, the system requires confirmation, YES. The system requires confirmation before removal of the DCH from service.

You must give a YES response when you respond to the prompt.

The DCH remains in the current state if you issue the BSY command when the DCH is in service. The DCH remains in the current state when the system receives negative confirmation in response to the prompt.

|    | СМ    | MS  | IOD  | Net    | PM       | CCS    | LNS    | Trks   | Ext  | APPL   |
|----|-------|-----|------|--------|----------|--------|--------|--------|------|--------|
|    | •     |     | •    | •      | 1 DCH    | •      |        | •      | •    |        |
|    |       |     |      |        | М        |        |        |        |      |        |
|    | DCH   |     |      | SysB   | ManB     | OffL   | CBs    | y ISTb | InSv |        |
| 0  | Quit  |     | PM   | 0      | 0        | 0      | 0      | 1      | 130  |        |
| 2  | Post_ | _   | TMS  | 0      | 0        | 0      | 0      | 1      | 4    |        |
| 3  |       |     |      |        |          |        |        |        |      |        |
| 4  |       |     | TMS  | 0 Ins  | Sv       | Link   | s_00S: | CSide  | 0 P  | Side 1 |
| 5  | Trns  | 1   | Unit | 0:     | Act      | InS    | v      |        |      |        |
| 6  | Tst   |     | Unit | 1:     | Inact    | InS    | v      |        |      |        |
| 7  | Bsy   |     |      |        |          |        |        |        |      |        |
| 8  | RTS   |     | DCH  | 1      | 0        | 0      | 0      | 0      | 3    |        |
| 9  | OffL  |     |      |        |          |        |        |        |      |        |
| 10 | Load  | PM  | BSY  |        |          |        |        |        |      |        |
| 11 |       |     | Oper | ator S | Services | may b  | e affe | cted.  |      |        |
| 12 | Next  |     | Piea | se cor | illrm (" | YES" O | r "NO" | ):     |      |        |
| 14 | 0     | -DM | ILS  | 0      | - Deeeed |        |        |        |      |        |
| 15 | Dian  | у₽№ | DCH  | U BSY  | Passeu   | L      |        |        |      |        |
| 16 | DISP  |     |      |        |          |        |        |        |      |        |
| 17 |       |     |      |        |          |        |        |        |      |        |
| 18 |       |     |      |        |          |        |        |        |      |        |
| 10 |       |     |      |        |          |        |        |        |      |        |

7 To reload the DCH that has defects, type:

>LOADPM

and press the ENTER key.

|    | CM    | MS  | IOD  | Net     | PM         | CCS    | LNS   | Tr}  | ٢S   | Ext  | APPL |
|----|-------|-----|------|---------|------------|--------|-------|------|------|------|------|
|    |       | •   |      | •       | 1 DCH<br>M | •      | •     | •    |      | •    | •    |
|    | DCH   |     |      | SysB    | ManB       | OffL   | CE    | sy   | ISTb | InS  | Sv   |
| 0  | Quit  |     | PM   | 0       | 0          | 18     |       | 1    | 2    | 44   | ł    |
| 2  | Post_ | -   | TMS  | 0       | 0          | 0      |       | 0    | 1    | C    | )    |
| 4  |       |     | TMS  | 0 IST   | o Li       | nks 00 | s:    | CSid | e 0  | PSid | le 1 |
| 5  | Trns  | 1   | Unit | 0: I1   | ıSv        | _      |       |      |      |      |      |
| 6  | Tst   |     | Unit | 1: II   | ıSv        |        |       |      |      |      |      |
| 7  | Bsy   |     |      |         |            |        |       |      |      |      |      |
| 8  | RTS   |     | DCH  | 0       | 1          | 0      |       | 0    | 0    | 3    | 1    |
| 9  | OffL  |     |      |         |            |        |       |      |      |      |      |
| 10 | LoadI | PM  | DCH  | 3 ISG 3 | 3 ManB     | TMS    | 0 por | t 19 |      |      |      |
| 11 |       |     |      |         |            |        |       |      |      |      |      |
| 12 | Next  |     | Load | PM      |            |        |       |      |      |      |      |
| 13 |       |     | Requ | est sul | omitted    | on DC  | Н 3   |      |      |      |      |
| 14 | Query | γPM | DCH  | 3 load  | d Passe    | d :XC  | H36CR | 2    |      |      |      |
| 15 | Disp  |     |      |         |            |        |       |      |      |      |      |
| 16 |       |     |      |         |            |        |       |      |      |      |      |
| 17 |       |     |      |         |            |        |       |      |      |      |      |
| 18 |       |     |      |         |            |        |       |      |      |      |      |

See the following table to determine the next action.

| If reload                                             | Do                                                                                                    |
|-------------------------------------------------------|----------------------------------------------------------------------------------------------------|
| is successful                                         | step 9                                                                                                    |
| is not successful and the system produces a card list | Go to <i>Card Replacement</i><br><i>Procedures</i> and replace the first<br>card on the list. Go to step 7. |
| is not successful                                     | step 8                                                                                                    |

8 To test the DCH that has defects, type:

>TST

### PM DCH (in a TMS) major (end)

and press the ENTER key.

| If test                                                        | Do                                                                                                    |
|----------------------------------------------------------------|----------------------------------------------------------------------------------------------------|
| passes                                                         | step 9                                                                                                    |
| is not successful and the system produces a card list          | Go to <i>Card Replacement</i><br><i>Procedures</i> and replace the first<br>card on the list. Go to step 7. |
| is not successful and the system does not generate a card list | step 10                                                                                                    |

To return the tested DCH to service, type:

>RTS

9

and press the ENTER key.

| If RTS                                                | Do                                                                                                    |
|-------------------------------------------------------|----------------------------------------------------------------------------------------------------|
| is successful                                         | step 11                                                                                                    |
| is not successful and the system produced a card list | Go to <i>Card Replacement</i><br><i>Procedures</i> and replace the first<br>card on the list. Go to step 7. |
| is not successful                                     | step 10                                                                                                    |

**10** For additional help, contact the next level of maintenance.

**11** The procedure is complete. If other alarms appear, reference the correct clearing alarm procedures for the indicated alarms.

# PM DCH (in a TMS) minor

## Alarm display

| СМ | MS | IOD | Net | РМ    | Lns | Trks | Ext | APPL |
|----|----|-----|-----|-------|-----|------|-----|------|
| •  | •  | ·   | •   | n DCH | •   | ·    | •   | ·    |
|    |    |     |     |       |     |      |     |      |

### Indication

An n DCH indication indicates a DCH alarm. An n DCH (D-channel handler) indication appears under the peripheral module (PM) subsystem header. This header is at the maintenance level of the maintenance and administration position (MAP).

This procedure applies to a DCH in a TOPS message switch (TMS) for all TOPS office configurations of the TMS, which follow:

- The TMS connects to an integrated TPC, which supports up to four integrated MP positions.
- The TMS connects to a virtual TPC, which supports MPX-IWS positions on a token ring.

#### Meaning

The indicated number (n) of DCHs or enhanced D-channel handler (EDCH) are in the in-service trouble state (ISTb).

#### Result

The DCH trouble affects call handling equipment that subtends the TOPS message switch (TMS). If subtending lines are system busy (SysB), the DCH trouble does not affect the equipment. If the primary DCH or EDCH has defects, the secondary or redundant DCH or EDCH activates. The system does not lose call handling capabilities.

## Action

This procedure contains a summary flowchart and a list of steps. Use the flowchart to review the procedure. Follow the steps to perform the procedure.

#### Summary of clearing a PM DCH (in a TMS) minor alarm

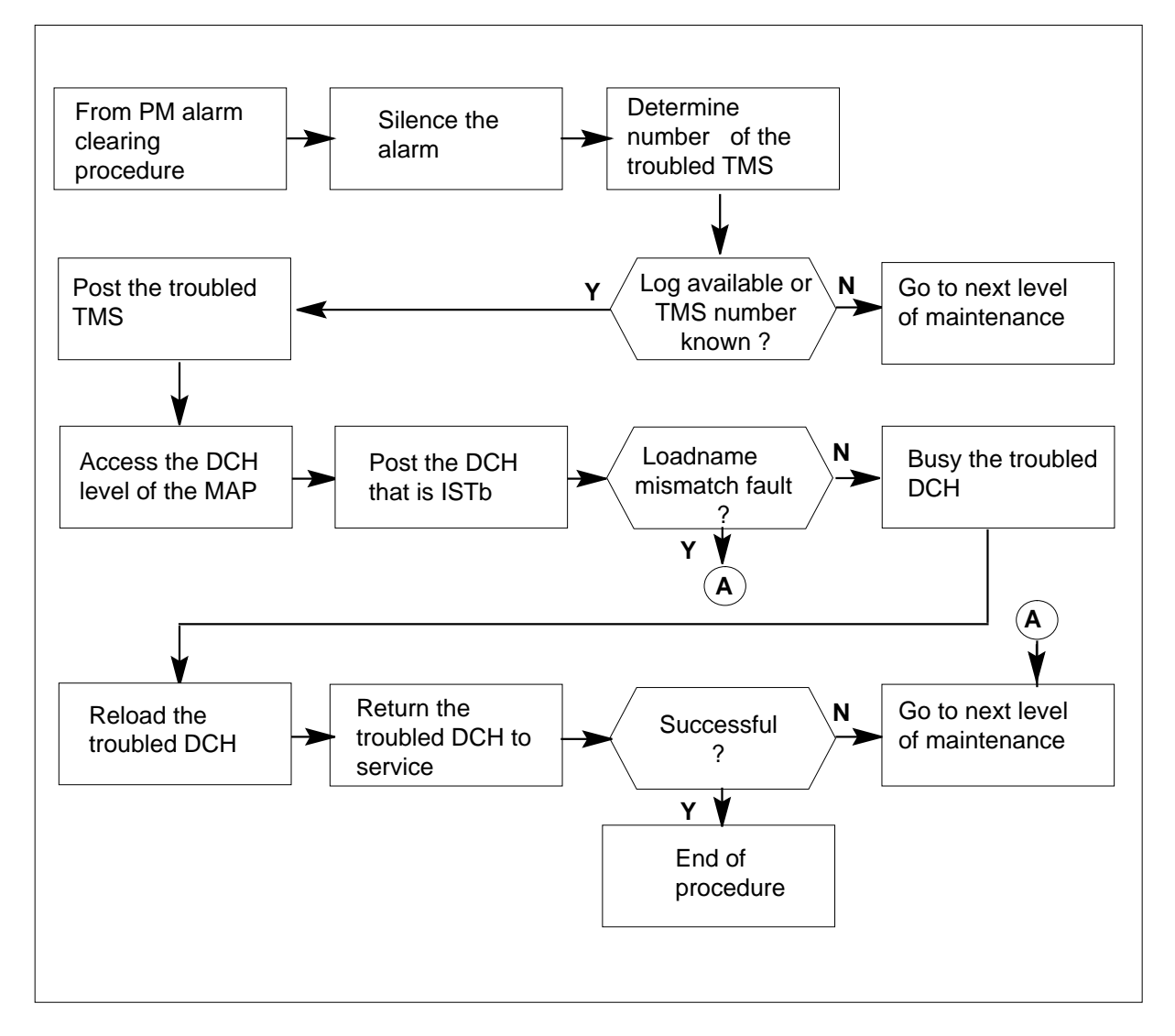

#### Clearing a PM DCH (in a TMS) minor alarm

#### At the MAP terminal

1

#### ATTENTION

Enter this procedure from a step in the procedure to clear a PM system level alarm. This step identifies a fault associated with a DCH.

To silence the alarm, type

#### >MAPCI;MTC;SIL

and press the ENTER key.

2 Determine the number of the TMS that contains the DCH that has defects. To determine the number of the TMS, retrieve one of the DCH logs, DCH 100 to DCH 106. The system generates these logs at the printer.

#### DCH 100 Report format:

| DCH100 mmdd hh<br>ISG vvv CHNL wy<br>rempmid<br>FROM: chnlstate<br>Example:<br>DCH100 MAR 19 1 | : mm: ss ssdd SYSB Chnl<br>w chnltyp pmid PORT yy CHNL<br>e REASON: reasontext<br>14: 22: 00 1988 SYSB Chnl |         | Note:<br>pmid = the peripheral module<br>identifier for TMS. This identifi-<br>er includes the PMS type of the<br>TMS and the external PM num- |  |
|------------------------------------------------------------------------------------------------|----------------------------------------------------------------------------------------------------|---------|----------------------------------------------------------------------------------------------------|--|
| TPC 20<br>FROM: InSv REA                                                                       | ASON: Sync Loss                                                                                             |         |                                                                                                    |  |
| -                                                                                              | lf                                                                                                    | Do      |                                                                                                    |  |
| -                                                                                              | the system does not generate a DCH log                                                                      | step    | 10                                                                                                    |  |
|                                                                                                | TMS number is known                                                                                         | step 3  |                                                                                                    |  |
| 3                                                                                              | To access the TMS level through the type<br>>PM; POST TMS n<br>and press the ENTER key.<br>where            | e PM le | vel at the MAP and post the TMS,                                                                                                    |  |

n is the TMS number.

#### Example of a MAP display

| CM MS IOD                                                                                                    | Net                       | PM CO<br>1 DCH       | CS LNS                  | Trks           | Ext            | APPL            |
|----------------------------------------------------------------------------------------------------|---------------------------|----------------------|-------------------------|----------------|----------------|-----------------|
| TMS<br>O Quit PM<br>2 Post_ TM<br>3 Listset                                                                            | SysB<br>O<br>S O          | ManB<br>0<br>0       | OffL<br>2<br>0          | CBsy<br>0<br>0 | ISTb<br>1<br>0 | InSv<br>18<br>1 |
| <pre>4 5 Trnsl_ 6 Tst_ 7 Bsy_ 8 RTS_ 9 OffL 10 LoadPM_ 11 Disp_ 12 Next 13 SwAct 14 QueryPM 15 DCH 16 17 PERFORM</pre> | TMS 0<br>Unit0:<br>Unit1: | InSv<br>Act<br>InAct | Links_O<br>InSv<br>InSv | OS: CSi        | de 0, I        | PSide 0         |

4

To access the DCH level through the PM level at the MAP, type

>DCH

## PM DCH (in a TMS)

minor (continued)

Example of a MAP display

| CM                | MS     | IOD       | Net    | PM (<br>1 DCH | CCS LNS | Trks    | Ext     | APPL   |
|-------------------|--------|-----------|--------|---------------|---------|---------|---------|--------|
| •                 | •      | •         | •      | 1 2011        | • •     | •       | •       | •      |
| DCI               | Н      |           | SysE   | 8 Mani        | 3 OffL  | CBsy    | ISTb    | InSv   |
| 0                 | Quit   | PM        | 0      | 0             | 10      | 0       | 1       | 130    |
| 2                 | Post_  | TMS       | 0      | 0             | 0       | 0       | 0       | 5      |
| 3                 |        |           |        |               |         |         |         |        |
| 4                 |        | TI        | MS 0   | InSv          | Links_0 | OS: CSi | de 0, P | Side O |
| 5                 | Trnsl_ | _ U1      | nit O: | Act           | InSv    |         |         |        |
| 6                 | Tst_   | U         | nit 1: | InAct         | InSv    |         |         |        |
| 7                 | Bsy_   |           |        |               |         |         |         |        |
| 8                 | RTS_   | DCH       | 0      | 0             | 0       | 0       | 1       | 3      |
| 9                 | OffL   |           |        |               |         |         |         |        |
| 10                | LoadPN | <u>۱_</u> |        |               |         |         |         |        |
| 11                |        |           |        |               |         |         |         |        |
| 12                | Next   |           |        |               |         |         |         |        |
| 13                |        |           |        |               |         |         |         |        |
| 14                | QueryI | PM        |        |               |         |         |         |        |
| 15                | Disp   |           |        |               |         |         |         |        |
| 16                |        |           |        |               |         |         |         |        |
| 17                |        |           |        |               |         |         |         |        |
| 18                |        |           |        |               |         |         |         |        |
| $\langle \rangle$ |        |           |        |               |         |         |         |        |

5 To post the DCH that is in-service trouble (ISTb) and requires clearing, type >POST ISTB

Example of a MAP display

|     | _     |       |        |       |      |       |       |     |      |         |     |
|-----|-------|-------|--------|-------|------|-------|-------|-----|------|---------|-----|
| CM  | MS    | IOD   | Net    | PM    | CCS  | LNS   | Tr    | rks | Ext  | . API   | ЪГ  |
| •   | •     | •     | •      | 1 DCI | н.   |       | •     | •   | •    |         |     |
|     |       |       |        |       |      |       |       |     |      | -       |     |
| DC  | H     |       | SysB   | ManB  | Of   | ±L    | CBsy  | r I | STb  | InSv    |     |
| 0   | Quit  | PM    | 0      | 0     | 1    | .0    | 0     |     | 1    | 130     |     |
| 2   | Post  | _TMS  | 0      | 0     |      | 0     | 0     |     | 0    | 5       |     |
| 3   |       |       |        |       |      |       |       |     |      |         |     |
| 4   |       | TN    | 1S 0   | InSv  | v I  | inks_ | _00S: | CSi | de O | , PSide | e 0 |
| 5   | Trns  | l_ Ur | nit O: | Act   | I    | nSv   |       |     |      |         |     |
| 6   | Tst_  | Ur    | nit 1: | InAd  | ct I | nSv   |       |     |      |         |     |
| 7   | Bsy   |       |        |       |      |       |       |     |      |         |     |
| 8   | RTS   |       | DCH    | 0     |      | 0     | C     | )   | 0    | 1       | 3   |
| 9   | OffL  |       |        |       |      |       |       |     |      |         |     |
| 10  | Load  | РМ    | DCH 5  | TSG 3 | TSTP | TMS   | 0 r   | ort | 17   | Loadna  | me  |
| 11  |       |       |        |       |      |       | - I   |     |      |         |     |
| 12  | Nevt  |       |        |       |      |       |       |     |      |         |     |
| 13  | nene  |       |        |       |      |       |       |     |      |         |     |
| 14  | Ouer  | DM    |        |       |      |       |       |     |      |         |     |
| 1 - | Quer. | УРМ   |        |       |      |       |       |     |      |         |     |
| 15  | DISP  |       |        |       |      |       |       |     |      |         |     |
| 16  |       |       |        |       |      |       |       |     |      |         |     |
| 17  |       |       |        |       |      |       |       |     |      |         |     |
| 18  |       |       |        |       |      |       |       |     |      |         |     |

6

To check that the loadnames in table DCHINV and the DCH card are the same, type

#### >querypm flt

## PM DCH (in a TMS)

minor (continued)

Example of a MAP display

СМ MS IOD Net PM CCS LNS Trks Ext APPL . . 1 DCH . . . . • • . SysB ManB OffL CBsy ISTb DCH InSv 0 Quit PM 0 0 0 10 0 0 0 1 130 2 Post\_ TMS 0 0 5 3 TMS 0 InSv Links\_OOS: CSide 0, PSide 0 4 5 Trnsl\_ Unit 0: Act InSv 6 Tst\_ Unit 1: InAct InSv 7 Bsy\_ DCH 0 0 8 RTS\_ 0 0 1 3 9 OffL 10 LoadPM\_ DCH 5 ISG 3 ISTb TMS 0 port 17 Loadname 11 querypm flt Site Flr RPos Bay\_id Shf Description Slot EqPEC 12 Next 01 HOST 01 B04 LTEI 00 51 TMS : 000 BX02 13 14 QueryPM Loadnames : DCHINV -EXC03BX , DCH -EXC03BX ; INTL INDEX 2 15 Disp DCH is ISTb 16 The following in-service trouble conditions exist: 17 Loadname loadname 18

*Note:* The EXC03BX loadname appears in the previous MAP example. This loadname is the load that the system uses in the EDCH.

| lf                        | Do      |
|---------------------------|---------|
| mismatch is present       | step 10 |
| a mismatch is not present | step 7  |

7 To busy the DCH that requires clearing, type

>BSY

and press the ENTER key.

If you issue a BSY command when the ISDN service group (ISG) channel is in service, the system requires a confirmation. The system requires this request before removal of the ISG channel from service. If requested, confirm the request for busy. To confirm this request, type:

>yes

and press the ENTER key.

If you receive a negative confirmation (NO) in response to the prompt, the ISG channel remains in the current state.

Example of a MAP display

| CM | MS<br>·                                  | IOD    | Net | 1 I | PM<br>DCH | CCS  | LNS  | Trks | Ex    | t    | APPL  |
|----|------------------------------------------|--------|-----|-----|-----------|------|------|------|-------|------|-------|
| DC | Ή                                        |        | S   | ∕sB | Ma        | anB  | OffL | CBs  | у     | ISTb | InSv  |
| 0  | Quit                                     | PM     |     | 0   |           | 0    | 0    |      | 0     | 1    | 24    |
| 2  | Post_                                    | TMS    | 0   |     | 0         |      | 0    |      | 0     | 1    | 0     |
| 3  |                                          |        |     |     |           |      |      |      |       |      |       |
| 4  | 4 TMS 0 InSv Links_OOS: CSide 0, PSide 0 |        |     |     |           |      |      |      |       |      |       |
| 5  | 5 Trnsl_ Unit 0: InSv                    |        |     |     |           |      |      |      |       |      |       |
| 6  | Tst_ Unit 1: InSv                        |        |     |     |           |      |      |      |       |      |       |
| 7  | Bsy_                                     |        |     |     |           |      |      |      |       |      |       |
| 8  | RTS_                                     | DCH    | Ŧ   | 0   |           | 0    | 0    |      | 0     | 1    | 3     |
| 9  | OffL                                     |        |     |     |           |      |      |      |       |      |       |
| 10 | LoadPM                                   | I_ DCH | 5   | ISG | 3         | ISTb | TMS  | 0 po | rt 17 | Load | lname |
| 11 |                                          |        |     |     |           |      |      |      |       |      |       |
| 12 | Next                                     |        | BSY |     |           |      |      |      |       |      |       |
| 13 | 13 Operator Services may be affected.    |        |     |     |           |      |      |      |       |      |       |
| 14 | QueryPM Please confirm ("YES" or "NO"):  |        |     |     |           |      |      |      |       |      |       |
| 15 | Disp YES                                 |        |     |     |           |      |      |      |       |      |       |
| 16 | DCH 5 Bsy Passed                         |        |     |     |           |      |      |      |       |      |       |
| 17 |                                          |        |     |     |           |      |      |      |       |      |       |
| 18 |                                          |        |     |     |           |      |      |      |       |      |       |
|    |                                          |        |     |     |           |      |      |      |       |      |       |

8

To reload the affected DCH, type

>loadpm

## PM DCH (in a TMS) minor (end)

Example of a MAP display

| СМ | MS                                       | IOD    | Net | PM<br>1 DCH | ccs  | LNS  | Trks   | Ext     | APPL  |  |  |
|----|------------------------------------------|--------|-----|-------------|------|------|--------|---------|-------|--|--|
|    |                                          |        |     |             |      |      |        |         |       |  |  |
| DC | H                                        |        | Sys | B N         | lanB | OffL | CBsy   | ISTb    | InSv  |  |  |
| 0  | Quit                                     | PM     | 0   |             | 0    | 0    | 0      | 1       | 24    |  |  |
| 2  | Post_                                    | TMS    | 0   |             | 0    | 0    | 0      | 1       | 0     |  |  |
| 3  |                                          |        |     |             |      |      |        |         |       |  |  |
| 4  | 4 TMS 0 InSv Links_OOS: CSide 0, PSide 0 |        |     |             |      |      |        |         |       |  |  |
| 5  | Trnsl_ Unit 0: InSv                      |        |     |             |      |      |        |         |       |  |  |
| б  | Tst_ Unit 1: InSv                        |        |     |             |      |      |        |         |       |  |  |
| 7  | Bsy_                                     |        |     |             |      |      |        |         |       |  |  |
| 8  | RTS_                                     | DCH    | 0 1 |             | 0    | 0    | 0      | 1       | 3     |  |  |
| 9  | OffL                                     |        |     |             |      |      |        |         |       |  |  |
| 10 | LoadPN                                   | 1_ DCH | 5 I | SG 3        | ISTb | TMS  | 0 port | 17 Load | dname |  |  |
| 11 |                                          |        |     |             |      |      |        |         |       |  |  |
| 12 | Next LoadPM                              |        |     |             |      |      |        |         |       |  |  |
| 13 | Request submitted on DCH 5               |        |     |             |      |      |        |         |       |  |  |
| 14 | QueryPM DCH 5 load Passed : EXC03BX      |        |     |             |      |      |        |         |       |  |  |
| 15 | Disp                                     |        |     |             |      |      |        |         |       |  |  |
| 16 |                                          |        |     |             |      |      |        |         |       |  |  |
| 17 |                                          |        |     |             |      |      |        |         |       |  |  |
| 18 | ioaaname                                 |        |     |             |      |      |        |         |       |  |  |

*Note:* The EXC03BX loadname appears in the previous MAP display. This loadname is the load that the system uses in the EDCH.

#### 9 To return the tested DCH to service, type

>RTS

and press the ENTER key.

| If RTS          | Do      |
|-----------------|---------|
| is complete     | step 11 |
| is not complete | step 10 |

**10** For additional help, contact the next level of maintenance.

11 The procedure is complete. If other alarms appear, reference the correct procedure to clear the specified alarms.

## PM DTC critical

## Alarm display

| <br>СМ | MS | IOD | Net | РМ          | CCS | Lns | Trks | Ext | APPL |
|--------|----|-----|-----|-------------|-----|-----|------|-----|------|
|        |    |     | •   | 1DTC<br>*C* |     |     |      |     | •    |

#### Indication

DTC (preceded by a number and followed by a \*C\*) appears under the PM header of the alarm banner. The DTC indicates a critical alarm for a digital trunk controller (DTC). The number that precedes the DTC indicates the number of DTCs affected by the alarm. The alarm banner appears at the MTC level of the MAP display. The previous figure illustrates an alarm banner with a DTC critical alarm.

#### Meaning

The DTC is system busy (SysB) or C-side busy (CBsy). A DTC is SysB if both units are SysB. A DTC is SysB if one unit is SysB and the other unit is manual busy (ManB). A DTC is CBsy if both units are CBsy.

#### Result

Service discontinues when a DTC is SysB or CBsy.

#### **Common procedures**

The procedures refer to the following common procedures:

- Clearing PM C-side links
- Monitoring system maintenance

Do not go to the common procedures unless the step-action procedure directs you to go.

#### Action

This procedure contains a summary flowchart and a list of steps. Use the flowchart to review the procedure. Follow the steps to perform the procedure.

## PM DTC critical (continued)

#### Summary of clearing a PM DTC critical alarm

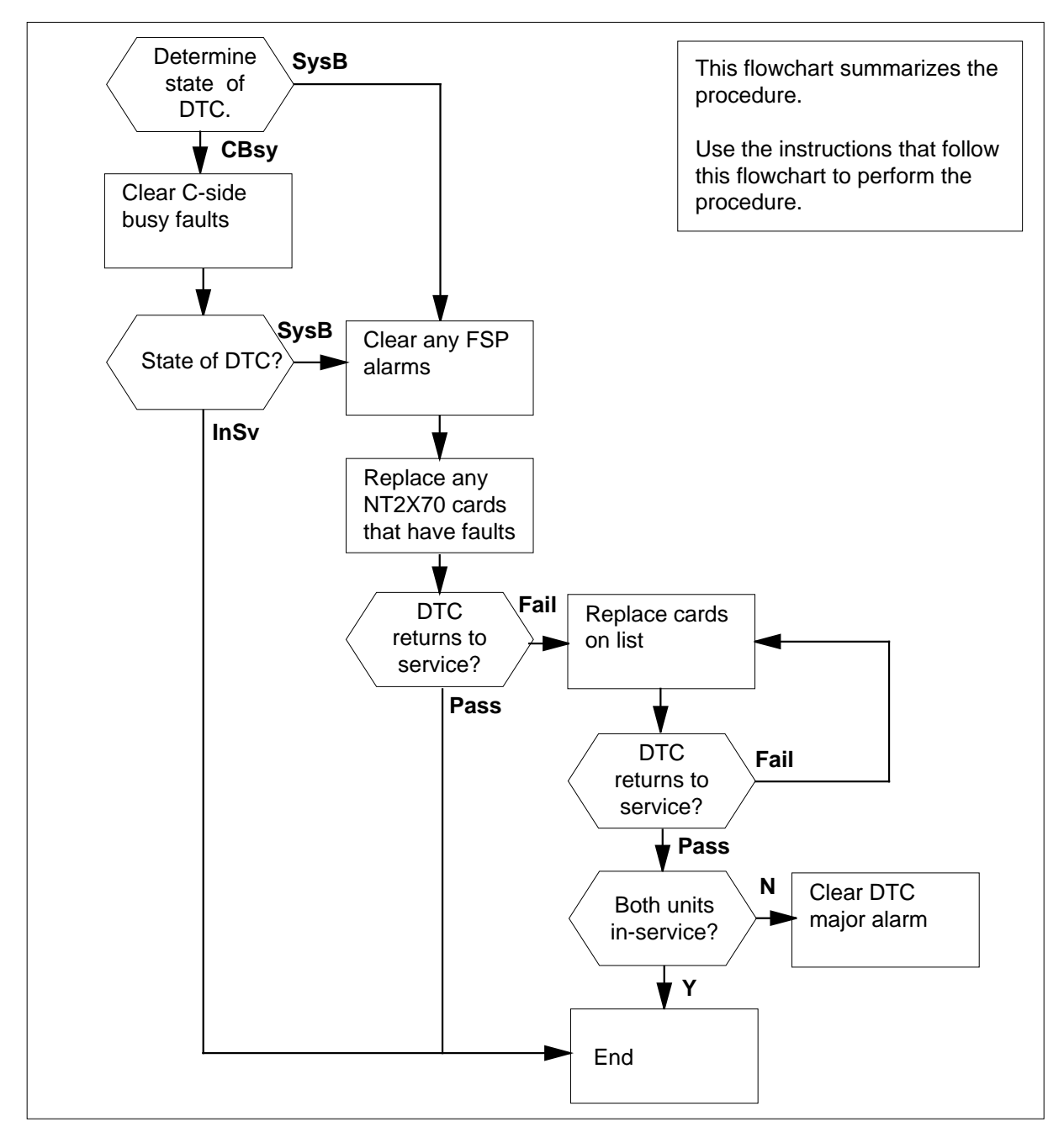
#### Layout of DTC shelf

| I  | Paddle b | ooards             |        | Cards                                  | ٦ |
|----|----------|--------------------|--------|----------------------------------------|---|
| 5R |          |                    | NT2X70 | Power converter card                   |   |
| 4R |          |                    | NT0X50 | Filler faceplate                       |   |
| 3R |          |                    | NT6X40 | DS30 C-side interface card             |   |
| 2R |          |                    | NT6X40 | DS30 C-side interface card             |   |
| IR |          |                    | NT6X41 | Speech bus formatter card              |   |
| )R | NTMX71   | XPM+ terminator PB | NT6X42 | Channel supervision message card       |   |
| 9R |          |                    | NT0X50 | Filler Faceplate*                      | • |
| 3R |          |                    | NT6X69 | Message protocol and Tone card*        | · |
| 7R |          |                    | NT7X05 | Peripheral/Remote Loader-16 Card       | • |
| ŝR |          |                    | NT6X92 | Universal tone receiver card*          |   |
| 5R |          |                    | NT6X92 | Universal tone receiver card*          |   |
| 1R |          |                    | NT6X44 | Time switch card                       |   |
| 3R |          |                    | NT6X70 | Continuity tone detector card*         | · |
|    |          |                    | NTSX05 | SX05 processor card (Note 4) or        |   |
| 2R |          |                    | NTMX77 | Unified processor card or              | · |
|    |          |                    | NTAX74 | Cellular access processor (Note 2 & 3) |   |
| R  |          |                    | NT0X50 | Filler faceplate                       |   |
| R  |          |                    | NT0X50 | Filler faceplate                       |   |
| R  |          |                    | NT0X50 | Filler faceplate                       |   |
| R  |          |                    | NT0X50 | Filler faceplate                       |   |
| 'R |          |                    | NT0X50 | Filler faceplate                       |   |
| ŝR |          |                    | NT0X50 | Filler faceplate                       | 1 |
| R  |          |                    | NT6X50 | DS1 interface card                     | 1 |
| R  |          |                    | NT6X50 | DS1 interface card                     | 1 |
| R  |          |                    | NT6X50 | DS1 interface card                     | 1 |
| 2R |          |                    | NT6X50 | DS1 interface card                     | 1 |
| R  |          |                    | NT6X50 | DS1 interface card                     | 1 |
|    | Rear     |                    |        | Front                                  |   |

*Note 1:* The NT6X40AA is provisioned in slots 22F and 23F for the "AA" version only. Subsequent versions are provisioned in slot 22F. Fiberized versions are provisioned as a paddle board in slot 22R in addition to the front plane card.

*Note 2:* Beginning with MIP08/XPM08, the NTAX74 processor is supported in the MCI-ACD DTCI application with an XLI load.

*Note 3:* Beginning with MTX06/XPM08, the NTAX74 processor is supported in the 2-processor PDTC for MTX application with a WDT load.

*Note 4:* Beginning with NA011/XPM11, MMP/XPM12 (for Japan), the NTSX05AA processor is supported in the DTC with a QLI load.

DMS-100 Family NA100 Alarm Clearing and Perform. Monitoring Proc. Volume 3 of 4 LET0015 and up

#### Clearing a PM DTC critical alarm

#### At the MAP terminal

- 1 To access the PM level of the MAP terminal, type
  - >MAPCI;MTC;PM
  - and press the Enter key.

Example of a MAP response:

| РМ                     | SysB<br>1   | ManB<br>3 | OffL<br>5 | CBsy<br>7 | ISTb<br>6 | InSv<br>12 |   |
|------------------------|-------------|-----------|-----------|-----------|-----------|------------|---|
| lf                     |             | -         | -         | Do        | -         |            | _ |
|                        |             | •         |           |           |           |            |   |
| an audible alarm rings |             |           | step 2    |           |           |            |   |
| no au                  | dible alar  | m rings   | 2         | step 3    |           |            |   |
| To siler               | nce the ala | rm, type  |           |           |           |            |   |

>SIL

2

and press the Enter key.

3 To determine if SysB or CBsy DTCs caused the critical alarm, type >sTATUS

and press the Enter key.

Example of a MAP response:

|      | SysB | ManB | OffL | CBsy | ISTb | InSv   |  |
|------|------|------|------|------|------|--------|--|
| PM   | 2    | 0    | 0    | 2    | 0    | 25     |  |
|      |      |      |      |      |      |        |  |
| TM8  | 0    | 0    | 0    | 0    | 0    | 2      |  |
| MTM  | 0    | 0    | 0    | 0    | 0    | 3      |  |
| LGC  | 1    | 0    | 0    | 0    | 0    | 3      |  |
| LCM  | 0    | 0    | 0    | 2    | 0    | 0      |  |
| DTC  | 1    | 0    | 0    | 0    | 0    | 1      |  |
| LIM  | 0    | 0    | 0    | 0    | 0    | 1      |  |
| LIU7 | 0    | 0    | 0    | 0    | 0    | 1      |  |
| FRIU | 0    | 0    | 0    | 0    | 0    | 1      |  |
| DTCI | 0    | 0    | 0    | 0    | 0    | 1      |  |
| LCME | 0    | 0    | 0    | 0    | 0    | 1      |  |
|      |      |      |      |      |      | MORE . |  |

*Note:* If DTCs are SysB and CBsy, work on the SysB DTCs first.

4 To display all the CBsy or SysB DTCs, type

>DISP STATE state DTC

and press the Enter key.

where

state

is CBsy or SysB, that you determined in step 3

Example of a MAP response:

SysB DTC : 0

Note: If multiple DTCs are CBsy or SysB, select a DTC to work on. Record the DTCs number.

| lf you             | Do     |
|--------------------|--------|
| recover a CBsy DTC | step 5 |
| recover a SysB DTC | step 6 |

5

7

Go to the common procedure Clear PM C-side faults in this document. Complete the procedure and return to this step.

| lf                                                        | Do                                                  |  |  |
|-----------------------------------------------------------|-----------------------------------------------------|--|--|
| the DTC remains CBsy                                      | Treat the CBsy DTC as a SysB DTC and go to step 25. |  |  |
| the DTC changes to SysB                                   | step 6                                              |  |  |
| one DTC unit returns to service                           | step 46                                             |  |  |
| both DTC units return to service                          | step 48                                             |  |  |
| Check the EXT header of the alarm hanner for an ESP alarm |                                                     |  |  |

6 Check the EXT header of the alarm banner for an FSP alarm.

| If an FSP alarm               | Do      |  |  |  |
|-------------------------------|---------|--|--|--|
| is present                    | step 7  |  |  |  |
| is not present                | step 25 |  |  |  |
| To locate the FSP alarm, type |         |  |  |  |
| >EXT; LIST FSP                |         |  |  |  |

and press the Enter key.

Example of a MAP response:

#### FSPAISD

In this example, the alarm is an FSP alarm on Aisle D.

#### At the equipment aisle

8 Go to the aisle identified in step 7. The end aisle alarm will illuminate.

#### At the equipment frame

9 Identify the frame with the FSP alarm. Check the frame fail lamp on the frame supervisory panel (FSP) on each frame. The frame with the FSP alarm has an illuminated frame fail lamp. The following figure illustrates an FSP with an illuminated fail lamp.

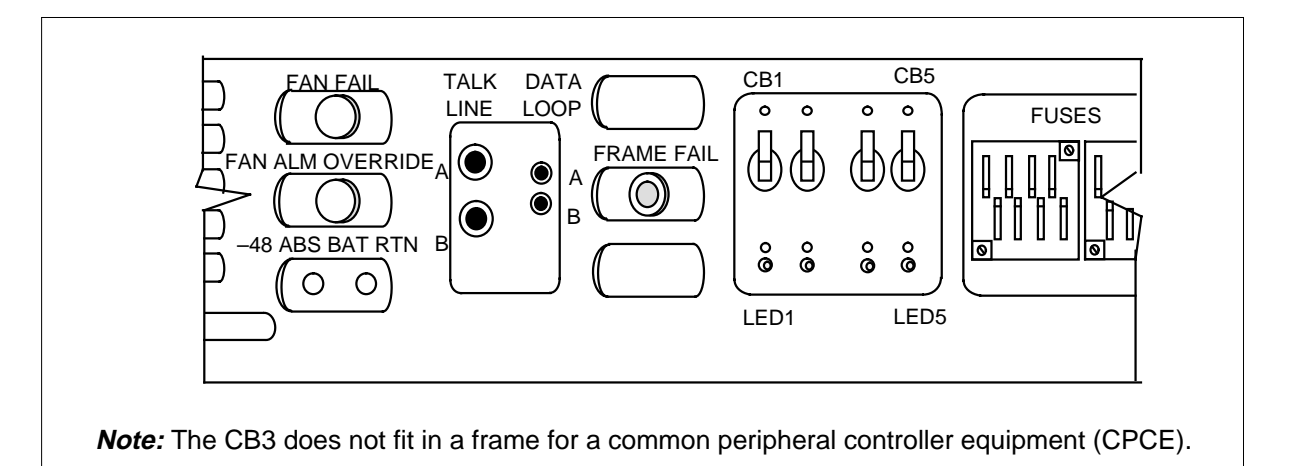

**10** For a DTC critical alarm, the frame that has the DTC is a CPCE type. The frame can be a digital trunk equipment (DTE) frame or a line group equipment (LGE) frame. Identify the PMs contained in the frame. Refer to the following figure for help.

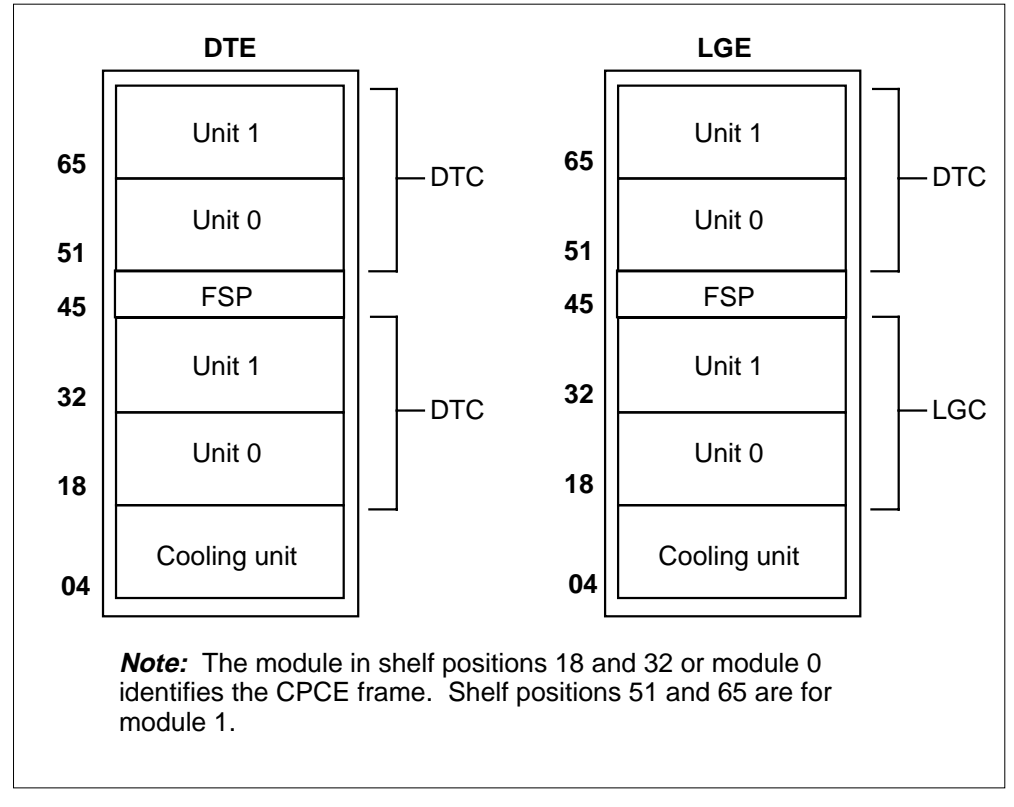

11 Check the Converter Fail LED on each NT2X70 power converter card in the frame. Refer to the figure "Layout of DTC shelf" for help to locate this card. Refer to the following figure of a NT2X70AE card for help to check the Converter Fail LED.

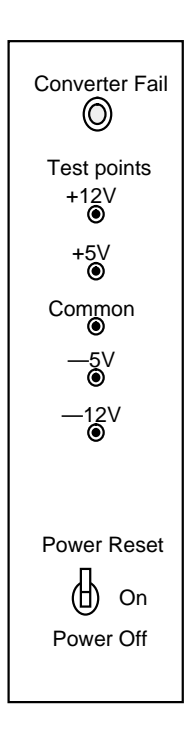

| If any CONVERTER FAIL LEDs | Do      |
|----------------------------|---------|
| are lit                    | step 12 |
| are not lit                | step 16 |

**12** Note the DTC with the LED lights on.

### At the MAP display

**13** To post the SysB DTC, type

>PM; POST DTC dtc\_no

and press the Enter key.

where

### dtc\_no

is the number (0 to 255) of the DTC that you recorded in step 4

### ATTENTION

Record the active unit (0 or 1) to use later in this procedure. When you manual busy the DTC, unit activity will not display.

Example of a MAP response:

| РМ Тур | e: DTC  | PM No | : 0   | PM  | Int. | No: | 0 | Node_No.: | 21 |
|--------|---------|-------|-------|-----|------|-----|---|-----------|----|
| PMs Eq | uipped: | 38 L  | badna | me: | ECL0 | 7BI |   |           |    |
| Unit O | is pate | ched  |       |     |      |     |   |           |    |
| Unit 1 | is pato | ched  |       |     |      |     |   |           |    |
|        |         |       |       |     |      |     |   |           |    |

| If a Mtce indicator          | Do      |
|------------------------------|---------|
| displays next to either unit | step 14 |
| does not display             | step 15 |

14 Go the common procedure "Monitoring system maintenance" in this document. Complete the procedure and return to this step.

| If the critical alarm | Do      |
|-----------------------|---------|
| remains               | step 15 |
| changes               | step 46 |
| clears                | step 48 |

**15** Determine if the DTC is the same as the DTC that you identified in step 12.

| If the DTC is | Do      |
|---------------|---------|
| different     | step 16 |
| the same      | step 17 |

16 Clear the FSP alarm. Perform the correct procedure in this document. Complete the procedure and return to step 6.

17 To busy the DTC, type

>BSY PM

and press the Enter key.

18 Choose the active unit on which to work, as recorded in step 13.

#### At the equipment frame

**19** Change the NT2X70 card. Refer to the correct procedure in the *Card Replacement Procedures.* Complete the procedure and return to this step.

#### At the MAP terminal

20 The NT7X05 peripheral/remote loader (PRL) card used with the NTMX77 or NTAX74, or the NTSX06 PRL card in the NTSX05 processor, allows a local load of XPM data. A local load of XPM data reduces recovery time. To determine if a PRL card is present, type

#### >QUERYPM FILES

and press the Enter key.

*Note:* If PRL cards are not present, the MAP response is: Flash not datafilled. QueryPm files invalid

Example of a MAP display for an DTC with an NTMX77 or NTAX74 processor with an NT7X05 PRL card:

```
Unit 0:

NT7X05 load File: ECL07BI (NT7X05 load file name)

NT7X05 Image File:ECL07BI

NT7X05 Image Timestamp: 1996/01/17 16:01:52.944 WED.

Unit 1:

NT7X05 load File: ECL07BI

NT7X05 Image File:ECL07BI

NT7X05 Image Timestamp: 1996/01/17 16:04:52.944 WED.
```

Example of a MAP display for an DTC with an NTSX05 processor with an NTSX06 PRL card:

```
Unit 0:

Slotlet 0:

Flash Load File: <u>QLI10BI</u> (Processor load file name)

Flash Image File: QLI10BI

Flash CMR File: CMR07A

Unit 1

Slotlet 0:

Flash Load File: QLI10BG ** Mismatch **

Flash Image File: QLI10BG ** Mismatch **

Flash CMR File: CMR07A
```

**Note:** If the load file on the flash memory is bad or missing, the system response is Unusable load file or file not found. Reload flash.

| If the PRL card or packlet | Do      |
|----------------------------|---------|
| is present                 | step 21 |
| is not present             | step 24 |

21 Determine if the DTC is equipped with an NTSX06 PRL packlet or an NT7X05 PRL card.

| If the DTC is equipped with an                                                            | Do      |
|-------------------------------------------------------------------------------------------|---------|
| NT7X05 PRL card                                                                           | step 22 |
| NTSX06 PRL packlet                                                                        | step 23 |
| To load the DTC from the local imag<br>>LOADPM PM LOCAL IMAGE<br>and press the Enter key. | e, type |
| If the load                                                                               | Do      |
| passed                                                                                    | step 37 |
| failed                                                                                    | step 23 |

23

22

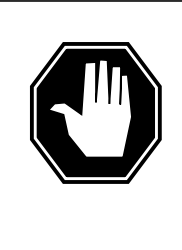

#### DANGER Possible service interruption

The LOCAL LOADFILE option of the LOADPM command has a parameter of [<file> string}]. The LOADPM command does not patch the loadfile when you use this parameter. Do not use this parameter unless you need to use the NOPATCH option of the loadfile.

To load the DTC from the local loadfile, type

>LOADPM PM LOCAL LOADFILE

and press the Enter key.

| If the load | Do      |
|-------------|---------|
| passed      | step 37 |
| failed      | step 24 |

24 To load the DTC from the CM, type

>LOADPM PM

| If the load                                                                                              | Do                                                             |
|----------------------------------------------------------------------------------------------------|----------------------------------------------------------------|
| failed, and the system generated a card list                                                             | step 38                                                        |
| failed, and the system did not generate a card list                                                      | step 47                                                        |
| passed                                                                                                   | step 37                                                        |
| To post the DTC, type                                                                                    |                                                                |
| >POST DTC dtc_no                                                                                         |                                                                |
| and press the Enter key.                                                                                 |                                                                |
| where                                                                                                    |                                                                |
| dtc_no<br>is the number (0 to 255) of the                                                                | DTC you recorded in step 4                                     |
| Example of a MAP response:                                                                               |                                                                |
|                                                                                                    |                                                                |
| DTC 0 SysB Links_OOS:<br>UnitO: Act SysB<br>Unit1: Inact SysB                                            | CSide 32, PSide 0                                              |
| If a Mtce indicator                                                                                      | Do                                                             |
| appears next to either unit                                                                              | step 26                                                        |
| does not display                                                                                         | step 27                                                        |
| Go to the common procedure <i>Monitor</i> document. Complete the procedure a                             | <i>ing system maintenance</i> in this and return to this step. |
| If the critical alarm                                                                                    | Do                                                             |
| remains                                                                                                  | step 27                                                        |
|                                                                                                    | step 46                                                        |
| changes                                                                                                  |                                                                |
| changes<br>clears                                                                                        | step 48                                                        |
| changes<br>clears<br>To query the DTC for fault indications                                              | step 48<br>type                                                |
| changes<br>clears<br>To query the DTC for fault indications,<br>>QUERYPM FLT                             | step 48<br>type                                                |
| changes<br>clears<br>To query the DTC for fault indications,<br>>QUERYPM FLT<br>and press the Enter key. | step 48<br>type                                                |

| 28 | Record the MAP response. |
|----|--------------------------|
| 20 |                          |

| If the MAP response                   | Do      |
|---------------------------------------|---------|
| is SWACT In Progress                  | step 29 |
| is Load Corruption                    | step 30 |
| is Load Failed                        | step 30 |
| is Distributed Data<br>Loading Failed | step 30 |
| is Activity dropped                   | step 30 |
| is Not loaded since<br>power up       | step 30 |
| is other than listed here             | step 36 |

**29** The system attempts to recover the DTC with a switch of activity between the two DTC units. Wait until system maintenance is complete.

| lf                                       | Do      |
|------------------------------------------|---------|
| neither DTC unit returns to ser-<br>vice | step 36 |
| one DTC unit returns to service          | step 46 |
| both DTC units return to service         | step 48 |

**30** To busy the DTC, type

>BSY PM

and press the Enter key.

31 The NT7X05 peripheral/remote loader (PRL) card used with the NTMX77 or NTAX74, or the NTSX06 PRL card in the NTSX05 processor, allows a local load of XPM data. A local load of XPM data reduces recovery time. To determine if a PRL card is present, type

#### >QUERYPM FILES

and press the Enter key.

*Note:* If PRL cards are not present, the MAP response is: Flash not datafilled. QueryPm files invalid

Example of a MAP display for an DTC with an NTMX77 or NTAX74 processor with an NT7X05 PRL card:

```
Unit 0:

Flash load File: ECL07BI (Processor load file name)

Flash Image File:ECL07BI

Flash Image Timestamp: 1996/01/17 16:01:52.944 WED.

Unit 1:

Flash load File: ECL07BI

Flash Image File:ECL07BI

Flash Image Timestamp: 1996/01/17 16:04:52.944 WED.
```

Example of a MAP display for an DTC with an NTSX05 processor with an NTSX06 PRL card:

```
Unit 0:

Slotlet 0:

Flash Load File: OLI10BI

Flash Image File: QLI10BI

Flash CMR File: CMR07A

Unit 1

Slotlet 0:

Flash Load File: QLI10BG ** Mismatch **

Flash Image File: QLI10BG ** Mismatch **

Flash CMR File: CMR07A
```

**Note:** If the load file on the flash memory is bad or missing, the system response is Unusable load file or file not found. Reload flash.

| If the PRL card or packlet | Do      |
|----------------------------|---------|
| is present                 | step 32 |
| is not present             | step 35 |

32 Determine if the DTC is equipped with an NTSX06 PRL packlet or an NT7X05 PRL card. To determine if the DTC is equipped with an NTSX05 with an NTSX06 PRL, type

>QUERYPM CONFIG

and press the Enter key.

The response identifies if an NTSX05 is installed and what the PEC of the NTSX06 PRL card is, if installed.

Example of a MAP response if no SX05 processor is present

QueryPM config UNIT 0 Request invalid. Unit does not have SX05 processor UNIT 1 Request invalid. Unit does not have SX05 processor

Example of a MAP response if an SX05 processor is present

| QueryPM contig                                                                                                    |                                 |
|----------------------------------------------------------------------------------------------------|---------------------------------|
| UNIT 0 Slot 12: SX05AA                                                                                                    |                                 |
| PCMCIA Slotlet 0: SX06CA                                                                                                    |                                 |
| PCMCIA Slotlet 1: No packlet                                                                                                    |                                 |
| UNIT 1 Slot 12: SX05AA                                                                                                    |                                 |
| PCMCIA Slotlet 0: SX06CA                                                                                                    |                                 |
| PCMCIA Slotlet 1: No packlet                                                                                                    |                                 |
| If the DTC is equipped with an                                                                                                    | Do                              |
| NT7X05 PRL card                                                                                                    | step 33                         |
|                                                                                                    |                                 |
| NTSX06 PRL packlet                                                                                                    | step 34                         |
| NTSX06 PRL packlet                                                                                                    | step 34<br>e, type              |
| NTSX06 PRL packlet<br>To load the DTC from the local image<br>>LOADPM PM LOCAL IMAGE                                                                | step 34<br>e, type              |
| NTSX06 PRL packlet<br>To load the DTC from the local image<br>>LOADPM PM LOCAL IMAGE<br>and press the Enter key.                                    | step 34<br>e, type              |
| NTSX06 PRL packlet         To load the DTC from the local image         >LOADPM PM LOCAL IMAGE         and press the Enter key.         If the load | step 34<br>e, type<br><b>Do</b> |

34

35

33

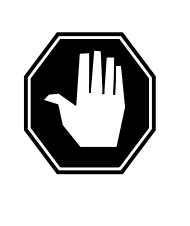

failed

#### DANGER Possible service interruption

The LOCAL LOADFILE option of the LOADPM command has a parameter of [<file> string}]. The LOADPM command does not patch the loadfile when you use this parameter. Do not use this parameter unless you need to use the NOPATCH option of the loadfile.

step 34

To load the DTC from the local loadfile, type

>LOADPM PM LOCAL LOADFILE

and press the Enter key.

| If the load           | Do      |  |
|-----------------------|---------|--|
| passed                | step 37 |  |
| failed                | step 35 |  |
| To load the DTC, type |         |  |
| >LOADPM PM            |         |  |

36

37

## PM DTC critical (continued)

| If the load                                                                                                    | Do                       |
|----------------------------------------------------------------------------------------------------|--------------------------|
| failed, and the system generated a card list                                                                                                    | step 38                  |
| failed, and the system did not generate a card list                                                                                                    | step 47                  |
| passed                                                                                                    | step 37                  |
| To busy the DTC, type                                                                                                    |                          |
| >BSY PM                                                                                                    |                          |
| and proce the Enter key                                                                                                    |                          |
| and press the Enter key.                                                                                                    |                          |
| To return the DTC to service, type                                                                                                    |                          |
| To return the DTC to service, type <pre>&gt;RTS PM</pre>                                                                                                    |                          |
| To return the DTC to service, type<br>>RTS PM<br>and press the Enter key.                                                                                                    |                          |
| To return the DTC to service, type<br>>RTS PM<br>and press the Enter key.<br>If                                                                                                    | Do                       |
| To return the DTC to service, type<br><b>RTS PM</b><br>and press the Enter key.<br>If<br>the DTC failed to return to ser-<br>vice and the system generated a<br>card list                                                                       | Do<br>step 38            |
| To return the DTC to service, type<br>To return the DTC to service, type<br>TO RTS PM<br>and press the Enter key.<br>If<br>the DTC failed to return to ser-<br>vice and the system generated a<br>card list<br>one DTC unit returned to service | Do<br>step 38<br>step 46 |

### At the equipment frame

**38** Replace the first card on the list. Refer to the correct procedure in *Card Replacement Procedures*. Refer to the figure "Layout of DTC shelf" in this procedure for help to locate this card.

The MAP response in step 13 (when you complete this step) or step 28 can help you isolate the card that has faults. Refer to the following table for help.

#### (Sheet 1 of 2)

| MAP response     | Suspect cards                     |
|------------------|-----------------------------------|
| PM Audit         | NT6X69, NTMX77, NTAX74,<br>NTSX05 |
| Activity Dropped | NTMX77, NTAX74, NTSX05            |

| MAP response                             | Suspect cards                                                        |
|------------------------------------------|----------------------------------------------------------------------|
| No WAI Received                          | NT6X40, NT6X41, NT6X42,<br>NT6X44, NT6X69, NTMX77,<br>NTAX74, NTSX05 |
| LINK Audit                               | NT6X40, NT6X41, NT6X42,<br>NT6X44, NT6X69, NTMX77,<br>NTAX74, NTSX05 |
| Load Corruption                          | NT6X42, NTMX77, NTAX74,<br>NTSX05                                    |
| Load Failed                              | NTMX77, NTAX74, NTSX05                                               |
| Distributed Data Loading<br>Failed       | NT6X69, NTMX77, NTAX74,<br>NTSX05                                    |
| lf you                                   | Do                                                                   |
| replace an NT6X42, NTMX77 or NTAX74 card | step 39                                                              |
| an NTSX05 card                           | step 40                                                              |
| replace a card other than listed here    | step 44                                                              |

## (Sheet 2 of 2)

### At the MAP display

**39** Use the information that you recorded in step 13 to load the active DTC unit. To load the active DTC unit from the local image on the NT7X05 or NTSX05 PRL card, type

#### >LOADPM ACTIVE LOCAL IMAGE

and press the Enter key.

| If the load | Do      |
|-------------|---------|
| passed      | step 42 |
| failed      | step 40 |

40

41

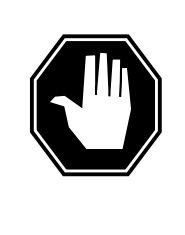

### DANGER

Possible service interruption

The LOCAL LOADFILE option of the LOADPM command has a parameter of [<file> string}]. The LOADPM command does not patch the loadfile when you use this parameter. Do not use this parameter unless you need to use the NOPATCH option of the loadfile.

To load the active DTC unit from the local loadfile on the PRL card, type

#### >LOADPM ACTIVE LOCAL LOADFILE

and press the Enter key.

| If the load                                   | Do      |  |
|-----------------------------------------------|---------|--|
| passed                                        | step 42 |  |
| failed                                        | step 41 |  |
| To load the active DTC unit from the CM, type |         |  |

>LOADPM ACTIVE

and press the Enter key.

| If the load | Do      |
|-------------|---------|
| passed      | step 42 |
| failed      | step 47 |

**42** To query the DTC counters for the firmware load on the NTMX77, NTAX74, or NTSX05 type

#### >QUERYPM CNTRS

and press the Enter key.

Example of a MAP display for an DTC equipped with an NTMX77:

| Unsolicitited MSG limit = 250, Unit 0 = 0, Unit 1 = 0  |
|--------------------------------------------------------|
| Unit 0:                                                |
| Ram Load: ECL07BI                                      |
| EPRom Version: AB02                                    |
| EEPRom Load: Loadable: MX77NG03, Executable: MX77NG03  |
| UP:MX77AA                                              |
| Unit 1: NTMX77 Firmware                                |
| Ram Load: ECL07BI loadname                             |
| EPRom Version: AB02                                    |
| EEPRom Load: Loadable: MX77NG03 , Executable: MX77NG03 |
| UP · MATTAA                                            |

### Example of a MAP display for an DTC equipped with an NTAX74:

| Unsolicitited MSG limit = 250, Unit 0 = 0, Unit 1 = 0<br>Unit 0: |
|------------------------------------------------------------------|
| Ram Load: XLI07BI1                                               |
| EPRom Version: AB02                                              |
| EEPRom Load: Loadable: AX74XEOI, Executable: AX74XEOI            |
| UP:AX74AA                                                        |
| Unit 1: NTAX74 Firmware                                          |
| Ram Load: XLI07BI1                                               |
| EPRom Version: AB02                                              |
| EEPRom Load: Loadable: AX74XEOI , Executable: AX74XEOI           |
| UP:AX74AA L                                                      |

Example of a MAP display for an DTC equipped with an NTSX05:

| QueryPM cntrs                                                 |
|---------------------------------------------------------------|
| Unsolicitited MSG limit = $250$ , Unit $0 = 0$ , Unit $1 = 0$ |
| Unit 0:                                                       |
| QueryPM CNTRS command may take up to 2 minutes                |
| Unit at ROM level                                             |
| EEPRom Load: Loadable: SA01, Executable: SA01                 |
| UP:SX05AA IP: BX01                                            |
| Unit 1: NTAX74 Firmware                                       |
| Ram Load: QLI10BG                                             |
| EPRom Version: AC01                                           |
| EEPRom Load: Loadable: SA01 , Executable: SA01                |
| UP:SX05AA                                                     |
| IP:BX01                                                       |

| If firmware    | Do      |
|----------------|---------|
| is correct     | step 44 |
| is not correct | step 43 |

**43** To load the NTMX77, NTAX74, NTSX05 firmware, type

#### >LOADFW ACTIVE

and press the Enter key.

| If load | Do      |
|---------|---------|
| passed  | step 44 |
| failed  | step 47 |

44 To return the active DTC unit to service, type >RTS ACTIVE

## PM DTC critical (end)

and press the Enter key.

| If the unit                                                                                                    | Do      |
|----------------------------------------------------------------------------------------------------|---------|
| does not return to service and<br>you did not replace all the cards<br>on the list of cards that have<br>faults | step 45 |
| does not return to service and<br>you replaced all the cards on the<br>list of cards that have faults           | step 47 |
| fails and the system does not generate a card list                                                              | step 47 |
| returns to service                                                                                              | step 46 |

#### At the equipment frame

**45** Replace the next card on the card list. Refer to the correct procedure in *Card Replacement Procedures*. Refer to the figure "Design of DTC shelf" for help to locate this card.

| If you replace                    | Do      |
|-----------------------------------|---------|
| an NTMX77, NTAX74, or NT6X42 card | step 39 |
| an NTSX05 card                    | step 40 |
| cards other than listed here      | step 44 |

**46** The DTC critical alarm changed to another type of alarm. Refer to the correct procedure in this document to clear the alarm. Go to step 48.

**47** You will require additional maintenance action to clear this alarm. Contact the next level of support. Describe in detail the steps you performed to attempt to clear this alarm.

48 The procedure is complete.

# PM DTC major

## Alarm display

| СМ | MS | IOD | Net | PM        | CCS | Lns | Trks | Ext | APPL |
|----|----|-----|-----|-----------|-----|-----|------|-----|------|
| -  |    |     |     | 1DTC<br>M |     |     |      |     |      |

## Indication

DTC (preceded by a number) appears under the PM header of the alarm banner. The DTC indicates a major alarm for a digital trunk controller (DTC). The number that precedes the DTC indicates the number of DTCs affected by the alarm. The alarm banner appears at the MTC level of the MAP display. The previous figure illustrates an alarm banner with a DTC major alarm.

## Meaning

The DTC is in-service trouble (ISTb) for of one of the following conditions:

- one unit is system busy and one unit is ISTb
- one unit is system busy and one unit is in-service
- one unit is C-side busy and one unit is ISTb
- one unit is C-side busy and one unit is in-service

### Result

The alarm does not affect service. A backup unit is not available in the DTC.

## **Common procedures**

This procedure refers to the following common procedures:

- Clearing PM C-side links
- Monitoring system maintenance

Do not go to the common procedures unless the step-action procedure directs you to go.

## Action

This procedure contains a summary flowchart and a list of steps. Use the flowchart to review the procedure. Follow the steps to perform the procedure.

### Summary of clearing a PM DTC major alarm

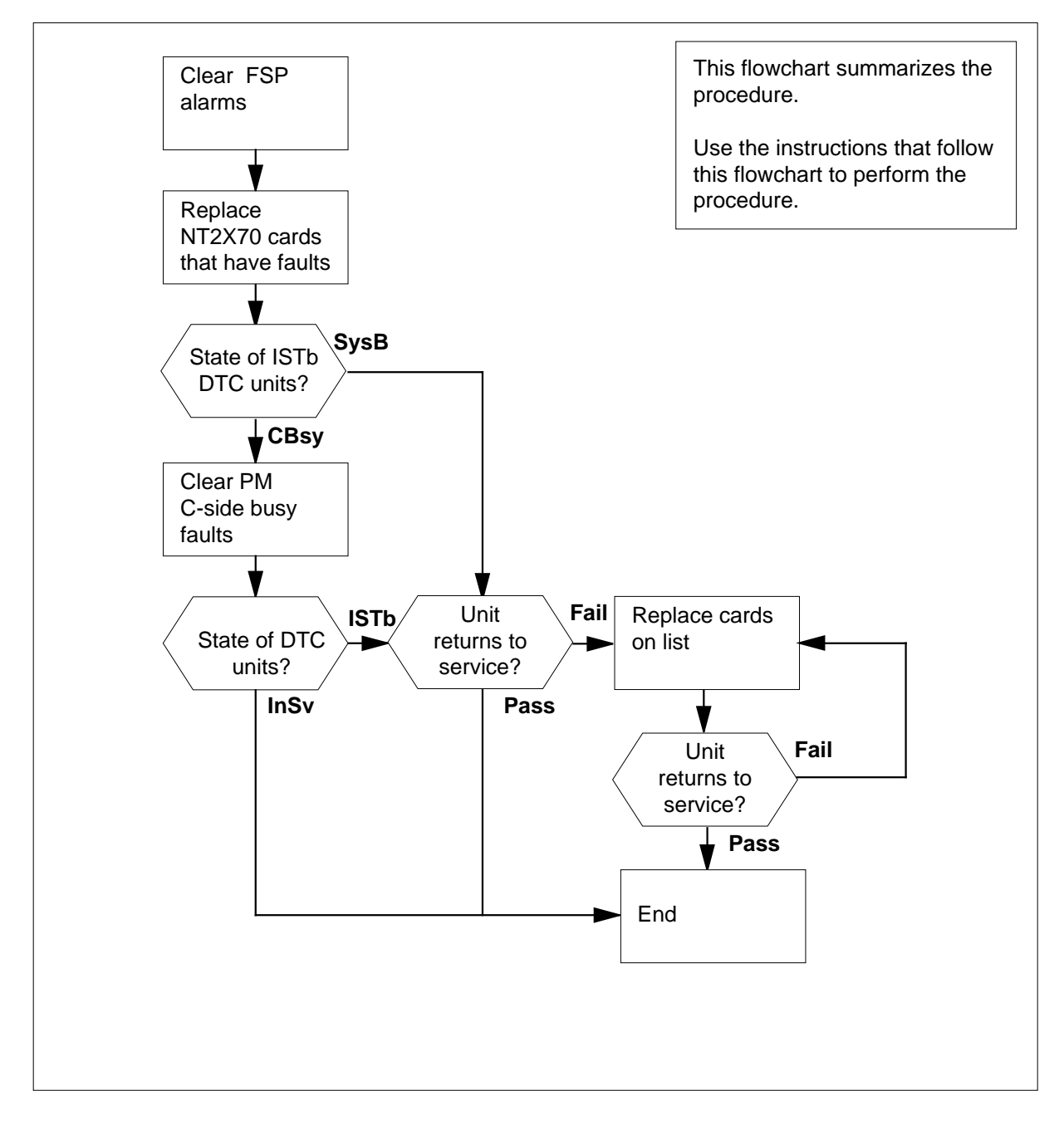

#### Layout of DTC shelf

|     | Paddle b | oards              |        | Cards                                  | 1   |
|-----|----------|--------------------|--------|----------------------------------------|-----|
| 25R |          |                    | NT2X70 | Power converter card                   | 2   |
| 24R |          |                    | NT0X50 | Filler faceplate                       | 2   |
| 23R |          |                    | NT6X40 | DS30 C-side interface card             | 2   |
| 22R |          |                    | NT6X40 | DS30 C-side interface card             | 2   |
| 21R |          |                    | NT6X41 | Speech bus formatter card              | 2   |
| 20R | NTMX71   | XPM+ terminator PB | NT6X42 | Channel supervision message card       | 2   |
| 19R |          |                    | NT0X50 | Filler Faceplate*                      | 1   |
| 18R |          |                    | NT6X69 | Message protocol and Tone card*        | 1   |
| 17R |          |                    | NT7X05 | Peripheral/Remote Loader-16 Card       | 1   |
| 16R |          |                    | NT6X92 | Universal tone receiver card*          | 1   |
| 15R |          |                    | NT6X92 | Universal tone receiver card*          | 1   |
| I4R |          |                    | NT6X44 | Time switch card                       | 1   |
| I3R |          |                    | NT6X70 | Continuity tone detector card*         | 1   |
|     |          |                    | NTSX05 | SX05 processor card (Note 4) or        |     |
| I2R |          |                    | NTMX77 | Unified processor card or              | 1   |
|     |          |                    | NTAX74 | Cellular access processor (Note 2 & 3) |     |
| 1R  |          |                    | NT0X50 | Filler faceplate                       | 1   |
| 0R  |          |                    | NT0X50 | Filler faceplate                       | 1   |
| 9R  |          |                    | NT0X50 | Filler faceplate                       | 0   |
| 8R  |          |                    | NT0X50 | Filler faceplate                       | 0   |
| 7R  |          |                    | NT0X50 | Filler faceplate                       |     |
| 6R  |          |                    | NT0X50 | Filler faceplate                       |     |
| 5R  |          |                    | NT6X50 | DS1 interface card                     |     |
| 4R  |          |                    | NT6X50 | DS1 interface card                     |     |
| 3R  |          |                    | NT6X50 | DS1 interface card                     | l õ |
| 2R  |          |                    | NT6X50 | DS1 interface card                     | 0   |
| 1R  |          |                    | NT6X50 | DS1 interface card                     | 0   |
| ◄_' | Rear     |                    |        | Front —                                |     |

*Note 1:* The NT6X40AA is provisioned in slots 22F and 23F for the "AA" version only. Subsequent versions are provisioned in slot 22F. Fiberized versions are provisioned as a paddle board in slot 22R in addition to the front plane card.

*Note 2:* Beginning with MIP08/XPM08, the NTAX74 processor is supported in the MCI-ACD DTCI application with an XLI load.

*Note 3:* Beginning with MTX06/XPM08, the NTAX74 processor is supported in the 2-processor PDTC for MTX application with a WDT load.

*Note 4:* Beginning with NA011/XPM11, MMP/XPM12 (for Japan), the NTSX05AA processor is supported in the DTC with a QLI load.

DMS-100 Family NA100 Alarm Clearing and Perform. Monitoring Proc. Volume 3 of 4 LET0015 and up

### Clearing a PM DTC major alarm

#### At the MAP terminal

- 1 To access the PM level of the MAP terminal, type
  - >MAPCI;MTC;PM
  - and press the Enter key.

Example of a MAP response:

|                          | SysB                | ManB                 | OffL       | CBsy        | ISTb        | InSv       |
|--------------------------|---------------------|----------------------|------------|-------------|-------------|------------|
| PM                       | 1                   | 3                    | 5          | 7           | б           | 12         |
| lf                       |                     |                      |            | Do          |             |            |
| an a                     | udible ala          | rm rings             |            | step 2      |             |            |
| no a                     | udible ala          | rm rings             |            | step 3      |             |            |
| To sile                  | ence the al         | arm, type            |            |             |             |            |
| >SIL                     |                     |                      |            |             |             |            |
| and p                    | ress the Er         | nter key.            |            |             |             |            |
| To dis                   | play all the        | ISTb DTCs,           | type       |             |             |            |
| >DIS                     | P STATE             | ISTB DTC             |            |             |             |            |
| and p                    | ress the Er         | nter key.            |            |             |             |            |
| Exam                     | ple of a M          | AP response          | :          |             |             |            |
|                          |                     |                      |            |             |             |            |
| ISTE                     | 3 DTC : (           | )                    |            |             |             |            |
| <b>No</b><br>nur         | <b>te:</b> If multi | ple DTCs are<br>DTC. | e ISTb, se | lect a DTC  | to work on. | Record the |
| Check                    | k the EXT I         | neader of the        | alarm ba   | nner for an | FSP alarm.  |            |
| lf an                    | FSP aları           | n                    |            | Do          |             |            |
| is pı                    | resent              |                      |            | step 5      |             |            |
| is no                    | ot present          |                      |            | step 22     |             |            |
| To loc                   | ate the FS          | P alarm, type        | Э          |             |             |            |
| >EXT; LIST FSP           |                     |                      |            |             |             |            |
| and press the Enter key. |                     |                      |            |             |             |            |
| Exam                     | ple of a M          | AP response          | :          |             |             |            |

2

3

4

5

### FSPAISD

In this example, the alarm is an FSP alarm on Aisle D.

#### At the equipment aisle

**6** Go to the aisle that you identified in step 5. A light identifies the end aisle alarm.

#### At the equipment frame

8

7 Identify the frame with the FSP alarm. Check the frame fail lamp on the frame supervisory panel (FSP) of the frame. The frame with the FSP alarm has an illuminated frame fail lamp. The following figure illustrates an FSP with an illuminated fail lamp.

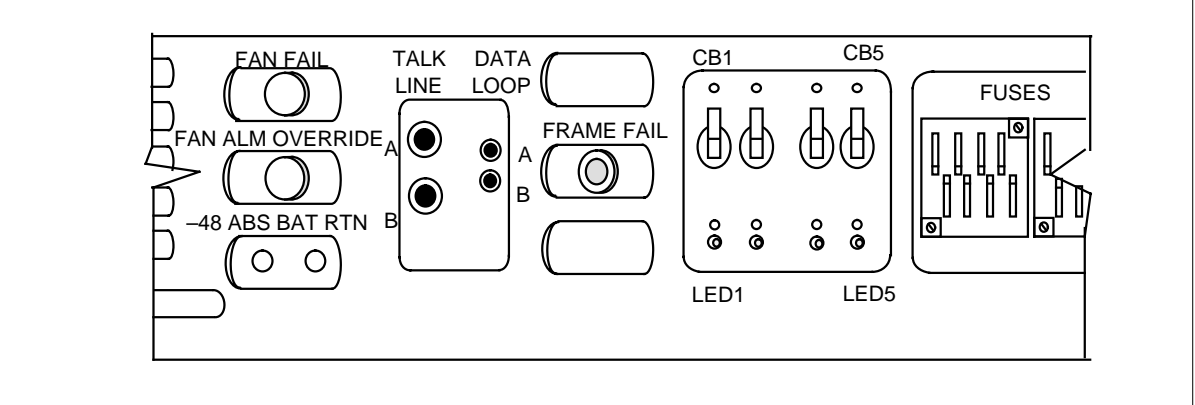

Note: The CB3 does not fit in a frame for a common peripheral controller equipment (CPCE).

The EXT FSP alarm can appear in a digital trunk equipment (DTE) frame. The following diagram is a DTE frame. The frame houses a DTC. The FSP alarm can appear in LTE or LGE frames. Identify the PMs that the frame contains. Refer to the following diagram for help.

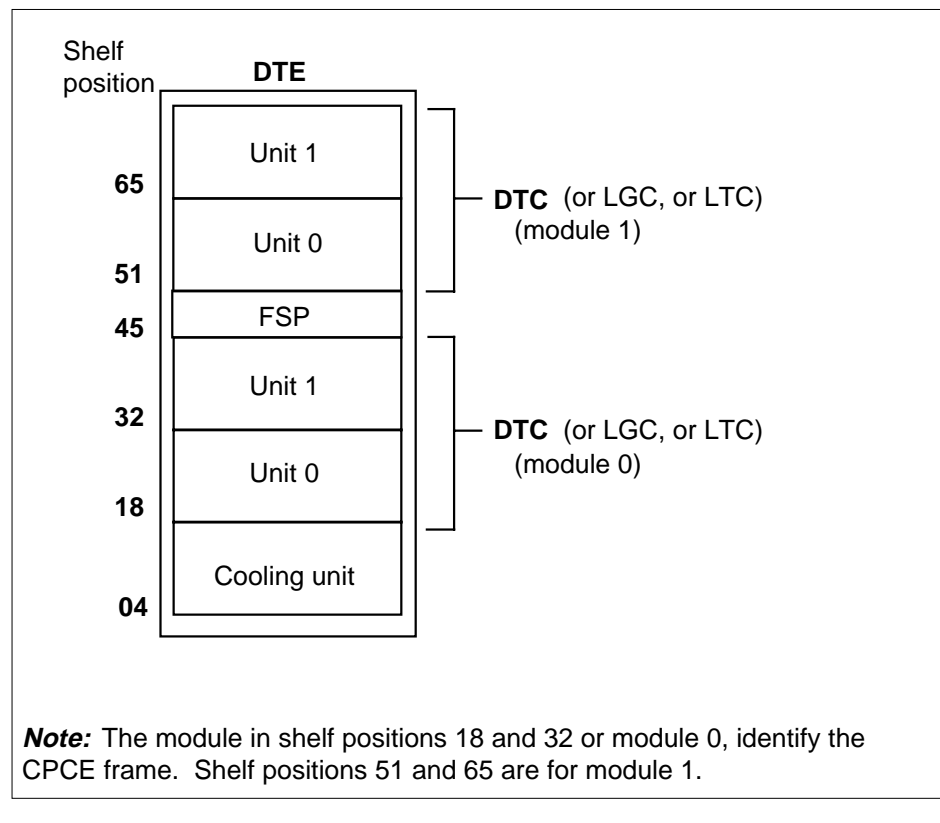

**9** Check the Converter Fail LED on each NT2X70 power converter card in the frame. Refer to the figure *Design of DTC shelf* for help to locate this card. Refer to the following figure of a NT2X70AE card for help to check the Converter Fail LED.

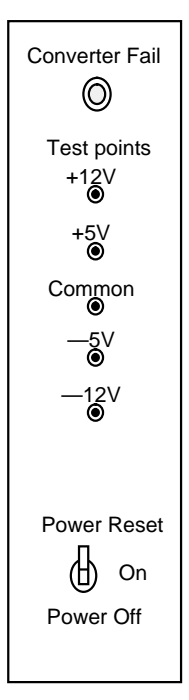

| If any LEDs | Do      |
|-------------|---------|
| are lit     | step 10 |
| are not lit | step 14 |

**10** Note the DTC with the LED light on.

#### At the MAP display

**11** To post the DTC, type

>PM; POST DTC dtc\_no

and press the Enter key.

where

dtc\_no is the number (0 to 255) of the DTC that you recorded in step 3 *Example of a MAP response:* 

## **PM DTC** major (continued)

|          | DTC<br>Unit0:<br>Unit1:     | 0<br>Act<br>Inact      | ISTb<br>InSv<br>CBsy               | Links_00S:                            | CSide 17                            | , PSide O                    |
|----------|-----------------------------|------------------------|------------------------------------|---------------------------------------|-------------------------------------|------------------------------|
|          | If a Mtce in                | ndicator               |                                    | Do                                    |                                     |                              |
|          | displays n                  | ext to eith            | ner unit                           | step 12                               |                                     |                              |
|          | does not d                  | lisplay                |                                    | step 13                               |                                     |                              |
|          | Go to the co<br>document.   | mmon pro<br>Complete t | cedure "Mo<br>he procedu           | nitoring system r<br>re and return to | naintenance<br>this step.           | " in this                    |
|          | If the majo                 | or alarm               |                                    | Do                                    |                                     |                              |
|          | remains                     |                        |                                    | step 13                               |                                     |                              |
|          | changes                     |                        |                                    | step 47                               |                                     |                              |
|          | clears                      |                        |                                    | step 49                               |                                     |                              |
|          | Determine if                | the DTC i              | s the same                         | as the DTC that                       | you identifie                       | d in step 10.                |
|          | If the DTC                  |                        |                                    | Do                                    |                                     |                              |
|          | is differen                 | t                      |                                    | step 14                               |                                     |                              |
|          | is the sam                  | e                      |                                    | step 15                               |                                     |                              |
|          | Clear the FS<br>Complete th | SP alarm.<br>e procedu | Perform the re and retur           | correct procedu<br>n to step 4.       | re in this doo                      | ument.                       |
|          | To busy the                 | SysB DTC               | unit, type                         |                                       |                                     |                              |
|          | >BSY UNIT                   | unit_no                | <b>b</b>                           |                                       |                                     |                              |
|          | and press th                | e Enter ke             | y.                                 |                                       |                                     |                              |
|          | where                       |                        |                                    |                                       |                                     |                              |
|          | unit_no<br>is the           | number (0              | ) to 1) of the                     | e DTC unit                            |                                     |                              |
| <i>?</i> | equipment fi                | rame                   |                                    |                                       |                                     |                              |
|          | Change the Replacemer       | NT2X70 c<br>nt Procedu | ard. Refer t<br><i>res</i> . Compl | o the correct pro<br>ete the procedur | cedure in <i>Ca</i><br>e and return | a <i>rd</i><br>to this step. |
| e I      | MAP termina                 | al                     |                                    |                                       |                                     |                              |

The NT7X05 peripheral/remote loader (PRL) card used with the NTMX77 or NTAX74, or the NTSX06 PRL card in the NTSX05 processor, allows a local 17

load of XPM data. A local load of XPM data reduces recovery time. To determine if a PRL card is present, type

#### >QUERYPM FILES

18

and press the Enter key.

*Note:* If PRL cards are not present, the MAP response is: Flash not datafilled. QueryPm files invalid

Example of a MAP display for a DTC with an NTMX77 or NTAX74 processor with an NT7X05 PRL card:

```
Unit 0:

Flash load File: ECL07BI (Processor load file name)

Flash Image File:ECL07BI

Flash Image Timestamp: 1996/01/17 16:01:52.944 WED.

Unit 1:

Flash load File: ECL07BI

Flash Image File:ECL07BI

Flash Image Timestamp: 1996/01/17 16:04:52.944 WED.
```

Example of a MAP display for a DTC with an NTSX05 processor with an NTSX06 PRL card:

```
Unit 0:

Slotlet 0:

Flash Load File: OLI10BI

Flash Image File: QLI10BI

Flash CMR File: CMR07A

Unit 1

Slotlet 1:

Flash Load File: QLI10BG ** Mismatch **

Flash Image File: QLI10BG ** Mismatch **

Flash CMR File: CMR07A
```

**Note:** If the load file on the flash memory is bad or missing, the system response is Unusable load file or file not found. Reload flash.

| If the PRL card or packlet                      | Do                                 |
|-------------------------------------------------|------------------------------------|
| is present                                      | step 18                            |
| is not present                                  | step 21                            |
| Determine if the DTC is equipped with PRL card. | an NTSX06 PRL packlet or an NT7X05 |
| If the DTC is equipped with an                  | Do                                 |
|                                                 | . 10                               |

| NT7X05 PRL card    | step 19 |
|--------------------|---------|
| NTSX06 PRL packlet | step 20 |

19 To load the DTC from the local image, type >LOADPM UNIT unit\_no LOCAL IMAGE

>LOADPM UNIT unit\_no LOCAL IMAGE
and press the Enter key.
where
unit\_no
is the number (0 to 1) of the DTC unit
If the load Do

|        | 20      |
|--------|---------|
| passed | step 36 |
| failed | step 20 |

20

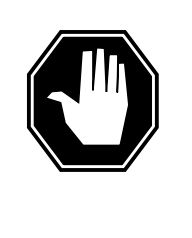

### DANGER

**Possible service interruption** The LOCAL LOADFILE option of the LOADPM command has a parameter of [<file> string}]. The LOADPM command does not patch the loadfile when you use this parameter. Do not use this parameter unless you need the NOPATCH option of the loadfile.

To load the DTC from the local loadfile, type

>LOADPM UNIT unit\_no LOCAL LOADFILE

and press the Enter key.

where

unit\_no

is the number (0 to 1) of the DTC unit

| If the load | Do      |  |
|-------------|---------|--|
| passed      | step 36 |  |
| failed      | step 21 |  |

21 To load the DTC unit, type >LOADPM UNIT unit\_no and press the Enter key. where

|                                                 | If the load                                                                                                    | Do                                                                                                    |  |  |  |
|-------------------------------------------------|----------------------------------------------------------------------------------------------------|----------------------------------------------------------------------------------------------------|--|--|--|
|                                                 | failed, and the system generated a card list                                                                                                    | step 37                                                                                                    |  |  |  |
| failed, and the system did generate a card list |                                                                                                    | not step 48                                                                                                    |  |  |  |
|                                                 | passed                                                                                                    | step 36                                                                                                    |  |  |  |
|                                                 | To post the DTC, type                                                                                                    |                                                                                                    |  |  |  |
|                                                 | >POST DTC dtc_no                                                                                                    |                                                                                                    |  |  |  |
|                                                 | and press the Enter key.                                                                                                    |                                                                                                    |  |  |  |
|                                                 | where                                                                                                    |                                                                                                    |  |  |  |
|                                                 | dtc_no<br>is the number (0 to 255) of the DTC that you recorded in step 3                                                                                                    |                                                                                                    |  |  |  |
|                                                 | Example of a MAP response:                                                                                                    |                                                                                                    |  |  |  |
|                                                 |                                                                                                    | agide 20 pgide 0                                                                                                    |  |  |  |
|                                                 | Unit0: Act InSv                                                                                                    | CSIde 20, PSIde 0                                                                                                    |  |  |  |
|                                                 |                                                                                                    |                                                                                                    |  |  |  |
|                                                 | Unitl: Inact SysB                                                                                                    |                                                                                                    |  |  |  |
|                                                 | Unitl: Inact SysB                                                                                                    | Do                                                                                                    |  |  |  |
|                                                 | Unit1:InactSysBIf an Mtce indicatordisplays next to either unit                                                                                                    | Do<br>step 23                                                                                                    |  |  |  |
|                                                 | Unit1:InactSysBIf an Mtce indicatordisplays next to either unitdoes not display                                                                                                    | Do<br>step 23<br>step 24                                                                                                    |  |  |  |
|                                                 | Unit1:       Inact       SysB         If an Mtce indicator         displays next to either unit         does not display         Go to the common procedure Monitor         document.                                                                                                    | Do<br>step 23<br>step 24<br><i>ting system maintenance</i> in this<br>and return to this step.                                                                                                    |  |  |  |
|                                                 | Unit1:       Inact       SysB         If an Mtce indicator         displays next to either unit         does not display         Go to the common procedure Monitor         document.         Complete the procedure a         If the major alarm                                                                                                    | Do<br>step 23<br>step 24<br><i>ting system maintenance</i> in this<br>and return to this step.<br>Do                                                                                                    |  |  |  |
|                                                 | Unit1:InactSysBIf an Mtce indicatordisplays next to either unitdoes not displayGo to the common procedure Monitordocument.Complete the procedure aIf the major alarmremains                                                                                                    | Do<br>step 23<br>step 24<br><i>ting system maintenance</i> in this<br>ind return to this step.<br>Do<br>step 24                                                                                                    |  |  |  |
|                                                 | Unit1:       Inact       SysB         If an Mtce indicator       If an Mtce indicator         displays next to either unit       If an Mtce indicator         does not display       If an Mtce indicator         Go to the common procedure Monitor       If the major alarm         If the major alarm       remains         changes       If the major alarm   | Do<br>step 23<br>step 24<br><i>ting system maintenance</i> in this<br>ind return to this step.<br>Do<br>step 24<br>step 24                                                                                             |  |  |  |
|                                                 | Unit1:       Inact       SysB         If an Mtce indicator         displays next to either unit         does not display         Go to the common procedure Monitor         document.         Complete the procedure a         If the major alarm         remains         changes         clears                                                                  | Dostep 23step 24 <i>ting system maintenance</i> in thisind return to this step.Dostep 24step 47step 49                                                                                                    |  |  |  |
|                                                 | Unit1:       Inact       SysB         If an Mtce indicator         displays next to either unit         does not display         Go to the common procedure Monitor         document.         If the major alarm         remains         changes         clears         Determine the maintenance state of e                                                      | Do         step 23         step 24 <i>ting system maintenance</i> in this         ind return to this step.         Do         step 24         step 24         step 47         step 49         ach DTC unit.            |  |  |  |
|                                                 | Unit1:       Inact       SysB         If an Mtce indicator         displays next to either unit         does not display         Go to the common procedure Monitor         document.         Complete the procedure a         If the major alarm         remains         changes         clears         Determine the maintenance state of e         If one unit | Do         step 23         step 24 <i>ting system maintenance</i> in this         ind return to this step.         Do         step 24         step 24         step 47         step 49         ach DTC unit.         Do |  |  |  |

DMS-100 Family NA100 Alarm Clearing and Perform. Monitoring Proc. Volume 3 of 4 LET0015 and up

25

26

27

## **PM DTC** major (continued)

| If one unit                                                                                                    | Do                                                                   |
|----------------------------------------------------------------------------------------------------|----------------------------------------------------------------------|
| is SysB and the other unit is<br>InSv or ISTb                                                                                                    | Work on the SysB unit. Go t<br>step 26.                              |
| Go to the common procedure <i>Clearin</i><br>Complete the procedure and return to                                                                                                    | <i>g PM C-side faults</i> in this document.<br>this step.            |
| If the DTC                                                                                                    | Do                                                                   |
| remains ISTb because one unit<br>is SysB and the other is InSv<br>or ISTb                                                                                                    | Work on the SysB unit. Go t<br>step 26.                              |
| returns to service                                                                                                    | step 49                                                              |
| and press the Enter key.<br>Example of a MAP response:                                                                                                    |                                                                      |
| and press the Enter key.<br>Example of a MAP response:<br>Activity dropped<br>Record the MAP response.                                                                                                    |                                                                      |
| and press the Enter key.<br>Example of a MAP response:<br>Activity dropped<br>Record the MAP response.<br>If the MAP response                                                                                                    | Do                                                                   |
| and press the Enter key.<br>Example of a MAP response:<br>Activity dropped<br>Record the MAP response.<br>If the MAP response<br>is SWACT In Progress                                                                                                    | Do<br>step 28                                                        |
| and press the Enter key.<br>Example of a MAP response:<br>Activity dropped<br>Record the MAP response.<br>If the MAP response<br>is SWACT In Progress<br>is Load Corruption                                                                                   | Do<br>step 28<br>step 29                                             |
| and press the Enter key.<br>Example of a MAP response:<br>Activity dropped<br>Record the MAP response.<br>If the MAP response<br>is SWACT In Progress<br>is Load Corruption<br>is Load Failed                                                                 | <b>Do</b><br>step 28<br>step 29<br>step 29                           |
| and press the Enter key.<br>Example of a MAP response:<br>Activity dropped<br>Record the MAP response.<br>If the MAP response<br>is SWACT In Progress<br>is Load Corruption<br>is Load Failed<br>is Distributed Data<br>Loading Failed                        | Do<br>step 28<br>step 29<br>step 29<br>step 29                       |
| and press the Enter key.<br>Example of a MAP response:<br>Activity dropped<br>Record the MAP response.<br>If the MAP response<br>is SWACT In Progress<br>is Load Corruption<br>is Load Failed<br>is Distributed Data<br>Loading Failed<br>is Activity dropped | Do<br>step 28<br>step 29<br>step 29<br>step 29<br>step 29<br>step 29 |

28

| The system atte | empts to recover the DTC with a switch of activity between t | the |
|-----------------|--------------------------------------------------------------|-----|
| two DTC units.  | Wait until system maintenance is complete.                   |     |
|                 | ,                                                            |     |

| If the DTC                 | Do      |
|----------------------------|---------|
| does not return to service | step 35 |
| returns to service         | step 49 |
|                            |         |

**29** To busy the DTC unit, type

>BSY UNIT unit\_no

and press the Enter key.

30 The NT7X05 peripheral/remote loader (PRL) card used with the NTMX77 or NTAX74, or the NTSX06 PRL card in the NTSX05 processor, allows a local load of XPM data. A local load of XPM data reduces recovery time. To determine if a PRL card is present, type

>QUERYPM FILES

and press the Enter key.

*Note:* If PRL cards are not present, the MAP response is: Flash not datafilled. QueryPm files invalid

Example of a MAP display for a DTC with an NTMX77 or NTAX74 processor with an NT7X05 PRL card:

```
Unit 0:

Flash load File: ECL07BI

Flash Image File:ECL07BI

Flash Image Timestamp: 1996/01/17 16:01:52.944 WED.

Unit 1:

Flash load File: ECL07BI

Flash Image File:ECL07BI

Flash Image Timestamp: 1996/01/17 16:04:52.944 WED.
```

Example of a MAP display for a DTC with an NTSX05 processor with an NTSX06 PRL card:

```
Unit 0:

Slotlet 0:

Flash Load File: <u>QLI10BI</u> (Processor load file name)

Flash Image File: QLI10BI

Flash CMR File: CMR07A

Unit 1

Slotlet 0:

Flash Load File: QLI10BG ** Mismatch **

Flash Image File: QLI10BG ** Mismatch **

Flash CMR File: CMR07A
```

*Note:* If the load file on the flash memory is bad or missing, the system response is Unusable load file or file not found. Reload flash.

| If the PRL card or packlet | Do      |  |  |
|----------------------------|---------|--|--|
| is provisioned             | step 31 |  |  |
| is not provisioned         | step 34 |  |  |
|                            |         |  |  |

**31** Determine if the DTC is equipped with an NTSX06 PRL packlet or an NT7X05 PRL card. To determine if the DTC is equipped with an NTSX05 with an NTSX06 PRL, type

>QUERYPM CONFIG

and press the Enter key.

The response identifies if an NTSX05 is installed and what the PEC of the NTSX06 PRL card is, if installed.

Example of a MAP response if no SX05 processor is present

QueryPM config UNIT 0 Request invalid. Unit does not have SX05 processor UNIT 1 Request invalid. Unit does not have SX05 processor

Example of a MAP response if an SX05 processor is present

QueryPM config UNIT 0 Slot 12: SX05AA PCMCIA Slotlet 0: SX06CA PCMCIA Slotlet 1: No packlet UNIT 1 Slot 12: SX05AA PCMCIA Slotlet 0: SX06CA PCMCIA Slotlet 1: No packlet

| If the DTC is equipped with an      | Do      |  |
|-------------------------------------|---------|--|
| NT7X05 PRL card                     | step 32 |  |
| NTSX06 PRL packlet                  | step 33 |  |
| To load the DTC from the local imag | e, type |  |
| >LOADPM UNIT unit no LOCAL          | IMAGE   |  |

32

and press the Enter key.

where

unit\_no

is the number (0 to 1) of the DTC unit

| If the load | Do      |
|-------------|---------|
| passed      | step 36 |
| failed      | step 33 |

33

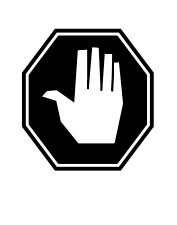

### DANGER

Possible service interruption

The LOCAL LOADFILE option of the LOADPM command has a parameter of [<file> string}]. The LOADPM command does not patch the loadfile when you use this parameter. Do not use this parameter unless you need the NOPATCH option of the loadfile.

| To load the DTC from the local loadfile             | , type  |
|-----------------------------------------------------|---------|
| >LOADPM UNIT unit_no LOCAL L                        | OADFILE |
| and press the Enter key.                            |         |
| where                                               |         |
| unit_no<br>is the number (0 to 1) of the DT         | C unit  |
| If the load                                         | Do      |
| passed                                              | step 36 |
| failed                                              | step 34 |
| To load the DTC unit, type                          |         |
| >LOADPM UNIT unit_no                                |         |
| and press the Enter key.                            |         |
| If the load                                         | Do      |
| failed, and the system generated a card list        | step 37 |
| failed, and the system did not generate a card list | step 48 |
| passed                                              | step 36 |
| To busy the DTC unit that has faults, ty            | /ре     |
| >BSY UNIT unit_no                                   |         |
| and press the Enter key.                            |         |
| where                                               |         |
| unit_no<br>is the number (0 to 1) of the DT         | C unit  |
| To return the DTC unit to service, type             | !       |
| >RTS UNIT unit_no                                   |         |
| and press the Enter key.                            |         |
| where                                               |         |
| unit_no<br>is the number (0 to 1) of the DT         | C unit  |
| If the DTC unit                                     | Do      |
|                                                     |         |

DMS-100 Family NA100 Alarm Clearing and Perform. Monitoring Proc. Volume 3 of 4 LET0015 and up

| If the DTC unit                                     | Do      |
|-----------------------------------------------------|---------|
| failed, and the system did not generate a card list | step 48 |
| passed                                              | step 49 |

#### At the equipment frame

**37** Replace the first or next card on the list. Refer to the correct procedure in *Card Replacement Procedures*. Refer to the figure "Design of DTC shelf" in this procedure for help to locate this card.

The MAP response in step 11 (if you complete this step) or step 27 can help you isolate the card that has faults. Refer to the following table for help.

| MAP response                                               | Suspect cards                                                        |
|------------------------------------------------------------|----------------------------------------------------------------------|
| PM Audit                                                   | NT6X69, NTMX77, NTAX74,<br>NTSX05                                    |
| Activity Dropped                                           | NTMX77, NTAX74, NTSX05                                               |
| No WAI Received                                            | NT6X40, NT6X41, NT6X42,<br>NT6X44, NT6X69, NTMX77,<br>NTAX74, NTSX05 |
| LINK Audit                                                 | NT6X40, NT6X41, NT6X42,<br>NT6X44, NT6X69, NTMX77,<br>NTAX74, NTSX05 |
| Load Corruption                                            | NT6X42, NTMX77, NTAX74,<br>NTSX05                                    |
| Load Failed                                                | NTMX77, NTAX74, NTSX05                                               |
| Distributed Data Loading<br>Failed                         | NT6X69, NTMX77, NTAX74,<br>NTSX05                                    |
| If the card you                                            | Do                                                                   |
| replace is an NT6X42,<br>NTMX77, NTAX74, or<br>NTSX05 card | step 38                                                              |
| is other than listed here                                  | step 45                                                              |

#### At the MAP terminal

38 The NT7X05 peripheral/remote loader (PRL) card used with the NTMX77 or NTAX74, or the NTSX06 PRL card in the NTSX05 processor, allows a local load of XPM data. A local load of XPM data reduces recovery time. To determine if a PRL card is present, type

#### >QUERYPM FILES

and press the Enter key.

*Note:* If PRL cards are not present, the MAP response is: Flash not datafilled. QueryPm files invalid

Example of a MAP display for a DTC with an NTMX77 or NTAX74 processor with an NT7X05 PRL card:

Unit 0: Flash load File: ECL07BI Flash Image File:ECL07BI Flash Image Timestamp: 1996/01/17 16:01:52.944 WED. Unit 1: Flash load File: ECL07BI Flash Image File:ECL07BI Flash Image Timestamp: 1996/01/17 16:04:52.944 WED.

Example of a MAP display for a DTC with an NTSX05 processor with an NTSX06 PRL card:

```
Unit 0:

Slotlet 0:

Flash Load File: OLI10BI

Flash Image File: QLI10BI

Flash CMR File: CMR07A

Unit 1

Slotlet 1:

Flash Load File: QLI10BG ** Mismatch **

Flash Image File: QLI10BG ** Mismatch **

Flash CMR File: CMR07A
```

**Note:** If the load file on the flash memory is bad or missing, the system response is Unusable load file or file not found. Reload flash.

| If the PRL card or packlet        | Do      |
|-----------------------------------|---------|
| is present                        | step 39 |
| is not present                    | step 42 |
| Determine if the DTC is equipped. |         |

39 Determine if the DTC is equipped with an NTSX06 PRL packlet or an NT7X05 PRL card. To determine if the DTC is equipped with an NTSX05 with an NTSX06 PRL, type

>QUERYPM CONFIG

and press the Enter key.

The response identifies if an NTSX05 is installed and what the PEC of the NTSX06 PRL card is, if installed.

Example of a MAP response if no SX05 processor is present

QueryPM config UNIT 0 Request invalid. Unit does not have SX05 processor UNIT 1 Request invalid. Unit does not have SX05 processor

Example of a MAP response if an SX05 processor is present

QueryPM config UNIT 0 Slot 12: SX05AA PCMCIA Slotlet 0: SX06CA PCMCIA Slotlet 1: No packlet UNIT 1 Slot 12: SX05AA PCMCIA Slotlet 0: SX06CA PCMCIA Slotlet 1: No packlet

| If the DTC is equipped with an | Do      |
|--------------------------------|---------|
| NT7X05 PRL card                | step 40 |
| NTSX06 PRL packlet             | step 41 |

40 Use the information recorded in step 11 to load the inactive DTC unit . To load the inactive DTC unit from the local image on the NT7X05 PRL card, type

>LOADPM UNIT unit\_no LOCAL IMAGE

and press the Enter key.

where

#### unit no

is the number of the inactive DTC unit recorded in step 11

| If the load | Do      |
|-------------|---------|
| passed      | step 43 |
| failed      | step 41 |

41

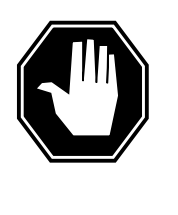

### DANGER

Possible service interruption

The LOCAL LOADFILE option of the LOADPM command has a parameter of [<file> string}]. When you use this parameter, the loadfile named in the parameter has not been patched. Do not use this parameter unless you need to use the NOPATCH option of the loadfile.
# PM DTC major (continued)

To load the inactive DTC unit from the local loadfile on the PRL card, type >LOADPM UNIT unit\_no LOCAL LOADFILE and press the Enter key. where unit no is the number of the inactive DTC unit that you recorded in step 11 If the load Do passed step 43 failed step 42 To load the inactive DTC unit from the CM, type >LOADPM UNIT unit\_no and press the Enter key. where unit no is the number of the inactive DTC unit recorded in step 11 If the load Do passed step 43 failed step 48 To query the DTC counters for the firmware load on the NTMX77, NTAX74, or NTSX05 type >QUERYPM CNTRS and press the Enter key. Example of a MAP display for an NTMX77: Unsolicitited MSG limit = 250, Unit 0 = 0, Unit 1 = 0Unit 0: Ram Load: ECL07BI EPRom Version: AB02 EEPRom Load: Loadable: MX77NG03, Executable: MX77NG03 UP:MX77AA Unit 1: NTMX77 Firmware Ram Load: ECL07BI loadname EPRom Version: AB02 , Executable: MX77NG03 EEPRom Load: Loadable: MX77NG03 UP:MX77AA Example of a MAP display for an NTAX74:

42

43

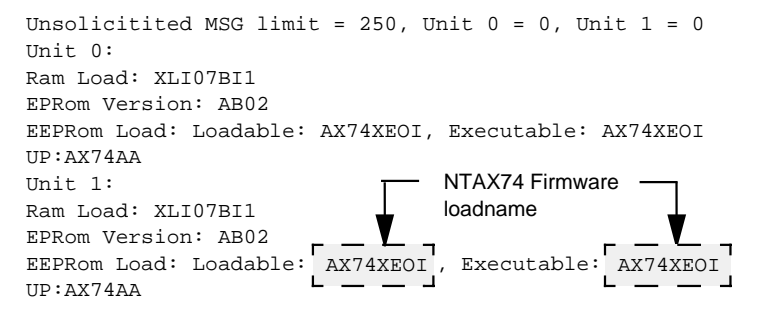

Example of a MAP display for a DTC equipped with an NTSX05:

Unsolicited MSG limit = 250, Unit 0 = 0, Unit 1 = 0 Unit 0: QueryPM CNTRS command may take up to 2 minutes Unit at ROM level EEPRom Load: Loadable: SA01, Executable: SA01 UP:SX05AA IP:BX01 Unit 1: Ram Load: QLI10BG EPRom Version: AC01 EEPRom Load: Loadable: SA01 UP:SX05AA IP:BX01 UP:SX05AA IP:BX01

| If firmware    | Do      |
|----------------|---------|
| is correct     | step 45 |
| is not correct | step 44 |

44 To load the NTMX77, NTAX74, or NTSX05 firmware, type

>LOADFW UNIT unit\_no

and press the Enter key.

where

unit\_no

is the number of the inactive DTC unit that you recorded in step 11

| If the load                             | Do      |  |
|-----------------------------------------|---------|--|
| passed                                  | step 45 |  |
| failed                                  | step 48 |  |
| To return the DTC unit to service, type |         |  |

>RTS UNIT unit\_no

and press the Enter key.

45

## PM DTC major (end)

#### where

#### unit\_no

is the number of the inactive DTC unit that you recorded in step 11

| If the unit                                                                                               | Do      |
|----------------------------------------------------------------------------------------------------|---------|
| does not return to service and you did not replace all<br>the cards on the list of cards that have faults | step 46 |
| does not return to service and you replaced all the cards on the list of cards that have faults           | step 48 |
| fails, and the system does not generate a card list                                                       | step 48 |
| returns to service                                                                                        | step 49 |
|                                                                                                    |         |

#### At the equipment frame

47

48

**46** Replace the next card on the card list. Refer to the correct procedure in *Card Replacement Procedures*. Refer to the figure *Design of DTC shelf* for help to locate this card.

| lf you                                                                                                    |                    |                 |            |    | Do      |  |
|----------------------------------------------------------------------------------------------------|--------------------|-----------------|------------|----|---------|--|
| replace a<br>NT6X42 c                                                                                                    | n NTAX74,<br>ard   | NTMX77,         | NTSX05     | or | step 38 |  |
| replace car                                                                                                    | ds other than l    | isted here      |            |    | step 45 |  |
| The DTC major alarm changed to another type of alarm. Refer to the correct alarm clearing procedure in this document. Go to step 49. |                    |                 |            |    |         |  |
| For additiona                                                                                                    | l help, contact th | ne next level o | f support. |    |         |  |
|                                                                                                    |                    |                 |            |    |         |  |

**49** The procedure is complete.

# PM DTC minor

## Alarm display

| <br>СМ | MS | IOD | Net | РМ   | CCS | Lns | Trks | Ext | APPL |
|--------|----|-----|-----|------|-----|-----|------|-----|------|
| •      | ·  | •   | •   | 1DTC | •   | •   | •    |     | •    |
|        |    |     |     |      |     |     |      |     |      |

### Indication

DTC (preceded by a number) appears under the PM header of the alarm banner. The DTC indicates a minor alarm for a digital trunk controller (DTC). The number that precedes the DTC indicates the number of DTCs affected by the alarm. The alarm banner appears at the MTC level of the MAP display. The previous figure illustrates an alarm banner with a DTC minor alarm.

### Meaning

The DTC is in-service trouble (ISTb) for one of the following conditions:

- both units are ISTb
- one unit is ISTb and one unit is in-service
- one unit is ISTb and one unit is manual busy
- one unit is in-service and one unit is manual busy
- both units are in-service with P-side links or C-side links out-of-service

### Result

The alarm does not affect service.

### **Common procedures**

The procedure refers to the following common procedures:

- "Monitoring system maintenance"
- "Clearing PM C-side faults"

Do not go to the common procedures unless the step-action procedure directs you to go.

## Action

This procedure contains a summary flowchart and a list of steps. Use the flowchart to review the procedure. Follow the steps to perform the procedure.

### Summary of clearing a PM DTC minor alarm

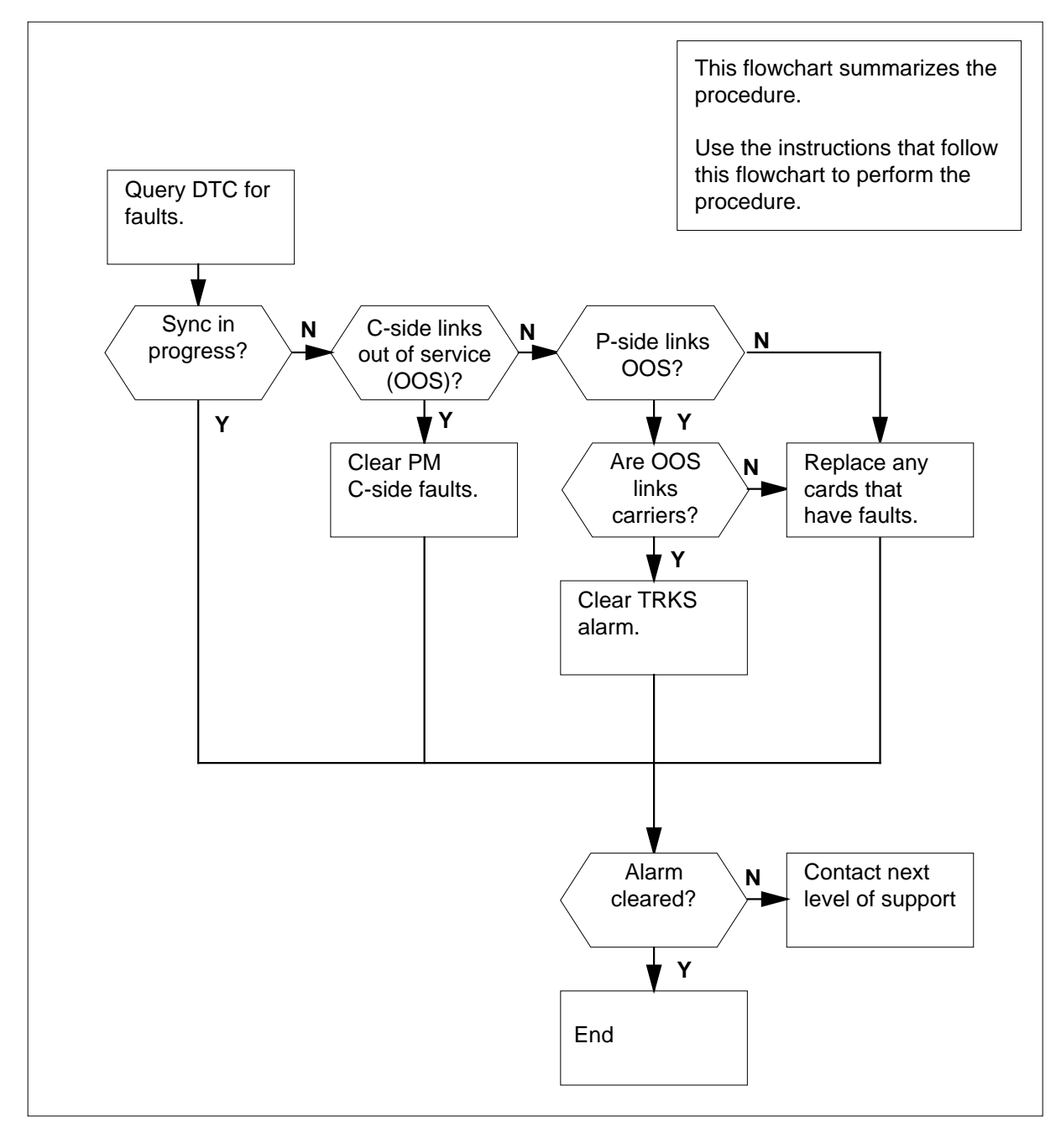

DMS-100 Family NA100 Alarm Clearing and Perform. Monitoring Proc. Volume 3 of 4 LET0015 and up

#### Layout of a DTC shelf

| I   | Paddle b | oards              |                  | Cards                                  |
|-----|----------|--------------------|------------------|----------------------------------------|
| 5R  |          |                    | NT2X70           | Power converter card                   |
| 4R  |          |                    | NT0X50           | Filler faceplate                       |
| 3R  |          |                    | NT6X40           | DS30 C-side interface card             |
| R R |          |                    | NT6X40           | DS30 C-side interface card             |
| R   |          |                    | NT6X41           | Speech bus formatter card              |
| R   | NTMX71   | XPM+ terminator PB | NT6X42           | Channel supervision message card       |
| R   |          |                    | NT0X50           | Filler Faceplate*                      |
| BR  |          |                    | NT6X69           | Message protocol and Tone card*        |
| 7R  |          |                    | NT7X05           | Peripheral/Remote Loader-16 Card       |
| SR  |          |                    | NT6X92           | Universal tone receiver card*          |
| 5R  |          |                    | NT6X92           | Universal tone receiver card*          |
| 1R  |          |                    | NT6X44           | Time switch card                       |
| 3R  |          |                    | NT6X70           | Continuity tone detector card*         |
| 2R  |          |                    | NTSX05<br>NTMX77 | SX05 processor card (Note 4) or        |
|     |          |                    | NTAX74           | Cellular access processor (Note 2 & 3) |
| R   |          |                    | NT0X50           | Filler faceplate                       |
| R   |          |                    | NT0X50           | Filler faceplate                       |
| R   |          |                    | NT0X50           | Filler faceplate                       |
| R   |          |                    | NT0X50           | Filler faceplate                       |
| R   |          |                    | NT0X50           | Filler faceplate                       |
| R R |          |                    | NT0X50           | Filler faceplate                       |
| 5R  |          |                    | NT6X50           | DS1 interface card                     |
| IR  |          |                    | NT6X50           | DS1 interface card                     |
| R   |          |                    | NT6X50           | DS1 interface card                     |
| 2R  |          |                    | NT6X50           | DS1 interface card                     |
| R   |          |                    | NT6X50           | DS1 interface card                     |

**Note 1:** The NT6X40AA is provisioned in slots 22F and 23F for the "AA" version only. Subsequent versions are provisioned in slot 22F. Fiberized versions are provisioned as a paddle board in slot 22R in addition to the front plane card.

*Note 2:* Beginning with MIP08/XPM08, the NTAX74 processor is supported in the MCI-ACD DTCI application with an XLI load.

*Note 3:* Beginning with MTX06/XPM08, the NTAX74 processor is supported in the 2-processor PDTC for MTX application with a WDT load.

*Note 4:* Beginning with NA011/XPM11, MMP/XPM12 (for Japan), the NTSX05AA processor is supported in the DTC with a QLI load.

#### Clearing a PM DTC minor alarm

#### At the MAP terminal

2

3

4

- 1 To access the PM level of the MAP terminal, type
  - >MAPCI;MTC:PM
  - and press the Enter key.

Example of a MAP response:

|                  | SysB                         | ManB                       | OffL                   | CBsy    |      | ISTb        | InSv        |
|------------------|------------------------------|----------------------------|------------------------|---------|------|-------------|-------------|
| PM               | 1                            | 3                          | 5                      |         | 7    | б           | 12          |
| lf               |                              |                            |                        | Do      |      |             |             |
| an a             | udible alar                  | m rings                    |                        | step 2  |      |             |             |
| no a             | udible alar                  | m rings                    |                        | step 3  |      |             |             |
| To sile          | ence the ala                 | rm, type                   |                        |         |      |             |             |
| >SIL             |                              |                            |                        |         |      |             |             |
| and p            | ress the Ent                 | ter key.                   |                        |         |      |             |             |
| To dis           | play all the                 | ISTb DTCs,                 | type                   |         |      |             |             |
| >DIS             | P STATE I                    | STB DTC                    |                        |         |      |             |             |
| and p            | ress the Ent                 | ter key.                   |                        |         |      |             |             |
| Exam             | ple of a MA                  | P response:                |                        |         |      |             |             |
|                  |                              |                            |                        |         |      |             |             |
| ISTb             | DTC : 0                      |                            |                        |         |      |             |             |
| <b>No</b><br>pro | te: If multip                | le DTCs are<br>each DTC th | ISTb sel<br>at is ISTI | ect one | DTC  | to work on  | . Repeat th |
| Recor            | d the DTC r                  | number.                    |                        |         |      |             |             |
| То ро            | st the DTC,                  | type                       |                        |         |      |             |             |
| >POS!            | T DTC dtc                    | _no                        |                        |         |      |             |             |
| and p            | ress the Ent                 | ter key.                   |                        |         |      |             |             |
| where            | <del>)</del>                 |                            |                        |         |      |             |             |
| dt               | t <b>c_no</b><br>is the numl | ber (0 to 255              | 5) of the D            | TC you  | reco | rded in ste | р 3.        |
| Exam             | ple of a MA                  | P response:                |                        |         |      |             |             |
|                  |                              |                            |                        |         |      |             |             |

| DTC<br>Unit0:               | 0<br>Act | ISTb<br>InSv | Links_00S: | CSide 0, | PSide 0 |
|-----------------------------|----------|--------------|------------|----------|---------|
| Unit1:                      | Inact    | ISTb         | Mtce       |          |         |
| If a Mtce                   | flag     |              | Do         |          |         |
| appears next to either unit |          | step 5       |            |          |         |
| does not appear             |          | step 6       |            |          |         |

# **5** Perform the correct procedure in "Monitoring system maintenance" in this document. Complete the procedure and return to this step.

| If the DTC minor alarm                           | Do                                              |
|--------------------------------------------------|-------------------------------------------------|
| remains                                          | step 6                                          |
| changes                                          | step 35                                         |
| clears                                           | step 36                                         |
| Select a DTC unit to recover.                    |                                                 |
| lf                                               | Do                                              |
| one unit is ISTb and one unit is InSv            | step 7                                          |
| both units are ISTb                              | Work on the inactive unit and go to step 11.    |
| one unit is ManB and one unit is<br>ISTb or InSv | Work on the manual busy unit and go to step 11. |
| Determine if the ISTb unit is active or          | inactive.                                       |
| If the ISTb unit                                 | Do                                              |
| is active                                        | step 8                                          |

Work on the in-service trouble

unit and go to step 11.

6

7

is inactive

8

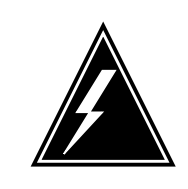

#### WARNING

**Possible loss of service** Confirm a cold SWACT during a period of low traffic. If you confirm a cold SWACT during a period of high traffic, the calls that the LCME handles will drop.

To switch the activity of the units, type

#### >SWACT

and press the Enter key.

The switch determines the requirement of a cold SWACT or a warm SWACT. The switch displays a confirmation prompt for the selected SWACT.

| If the switch of activity | Do      |
|---------------------------|---------|
| cannot continue           | step 9  |
| can continue              | step 10 |

#### 9 To reject the prompt, type

>NO

and press the Enter key.

The system stops the switch of activity. Go to step 34.

**10** To confirm the switch of activity, type

>YES

and press the Enter key.

The switch changes activity between the active unit and the inactive unit. An MTCE flag appears during the change of activity. Continue after the flag disappears.

| If the MAP response                     | Do                                           |
|-----------------------------------------|----------------------------------------------|
| is SWACT Passed                         | Work on the inactive unit and go to step 11. |
| isSWACT failed Reason:<br>XPM SWACTback | step 34                                      |
| is SWACT refused by<br>SWACT controller | step 34                                      |

11 To determine the cause of the in-service trouble condition, type

#### >QUERYPM FLT

and press the Enter key.

*Note:* Multiple causes can be present for the in-service condition of a DTC. The DTC and the DTC units remain ISTb until all the in-service trouble conditions clear.

| If the MAP response                                         | Do      |  |  |
|-------------------------------------------------------------|---------|--|--|
| is Dynamic data sync in<br>progress                         | step 12 |  |  |
| is Superframe sync in<br>progress                           | step 12 |  |  |
| isCLASS Modem Resource<br>Card 6X78 out of ser-<br>vice     | step 13 |  |  |
| is CMR Load not present                                     | step 16 |  |  |
| is Static data mismatch<br>with CC                          | step 19 |  |  |
| is P-side links out of<br>service                           | step 21 |  |  |
| is C-side links out of service                              | step 31 |  |  |
| is other than listed here                                   | step 34 |  |  |
| Wait 5 minutes for the system to return the DTC to service. |         |  |  |

12 y

| If the DTC minor alarm | Do      |
|------------------------|---------|
| clears                 | step 36 |
| does not clear         | step 34 |

13

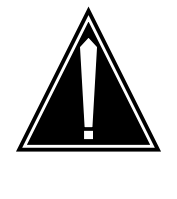

### CAUTION

Possible loss of service

The active unit does not have backup until you return the inactive unit to service. System maintenance on the active unit can cause traffic interruption. Perform this section of the procedure during periods of low traffic to minimize the risk of traffic interruption.

To manually busy the CMR unit, type

>BSY UNIT unit\_no CMR

and press the Enter key.

where

unit no

is the number of the DTC unit (0 or 1) that contains the CMR card.

14 To test the CMR card, type

>TST UNIT unit\_no CMR

and press the Enter key.

where

unit\_no

is the number of the DTC unit (0 or 1) that contains the CMR card.

| If the TST command | Do      |
|--------------------|---------|
| fails              | step 15 |
| passes             | step 18 |

#### At the equipment frame

**15** Perform the correct procedure in *Card Replacement Procedures* to replace the CMR card (NT6X78). Complete the procedure and go to step 17.

#### At the MAP display

16 To manually busy the CMR card, type

>BSY UNIT unit\_no CMR

and press the Enter key.

where

#### unit\_no

is the number of the DTC unit (0 or 1) that contains the CMR card.

17

18

## PM DTC minor (continued)

To load the CMR card, type >LOADPM UNIT unit\_no CMR and press the Enter key. where unit no is the number of the DTC unit (0 or 1) that contains the CMR card. If the LOADPM command Do passes step 18 fails, and you replaced the CMR step 34 card fails, and you did not replace the step 15 CMR card To return the CMR card to service, type >RTS UNIT unit\_no CMR and press the Enter key. where unit no is the number of the DTC unit (0 or 1) that contains the CMR card. If the RTS command Do passes, and the DTC returns to step 36 service passes, and the DTC does not restep 33 turn to service fails step 34

19

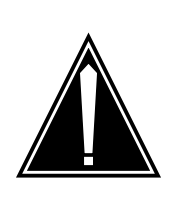

### CAUTION

**Possible loss of service** The active unit does not have backup until you return the inactive unit to service. System maintenance on the active unit can cause traffic interruption. Perform this section of the procedure during periods of low traffic to minimize the risk of traffic interruption.

| To manually busy the inactive in-service                                                                                                    | e trouble DTC unit, type                                                                                                    |
|----------------------------------------------------------------------------------------------------|----------------------------------------------------------------------------------------------------|
| >BSY UNIT unit_no                                                                                                    |                                                                                                    |
| and press the Enter key.                                                                                                    |                                                                                                    |
| where                                                                                                    |                                                                                                    |
| unit_no<br>is the number of the DTC unit ((                                                                                                    | ) or 1)                                                                                                    |
| To return the DTC unit to service, type                                                                                                    |                                                                                                    |
| >RTS UNIT unit_no                                                                                                    |                                                                                                    |
| and press the Enter key.                                                                                                    |                                                                                                    |
| where                                                                                                    |                                                                                                    |
| unit_no<br>is the number of the DTC unit ((                                                                                                    | ) or 1)                                                                                                    |
| If the RTS command                                                                                                    | Do                                                                                                    |
| passes, and the DTC returns to service                                                                                                    | step 36                                                                                                    |
| passes, and the DTC does not re-<br>turn to service                                                                                                    | step 33                                                                                                    |
|                                                                                                    |                                                                                                    |
| fails                                                                                                    | step 34                                                                                                    |
| fails<br>To identify the out-of-service P-side lin                                                                                                    | step 34<br>ks, type                                                                                                    |
| fails<br>To identify the out-of-service P-side lin                                                                                                    | step 34<br>ks, type                                                                                                    |
| fails<br>To identify the out-of-service P-side lin<br>>TRNSL P<br>and press the Enter key.                                                                                                    | step 34<br>ks, type                                                                                                    |
| fails<br>To identify the out-of-service P-side lin<br>>TRNSL P<br>and press the Enter key.<br>Example of a MAP response:                                                                                                    | step 34<br>ks, type                                                                                                    |
| fails<br>To identify the out-of-service P-side lin<br>>TRNSL P<br>and press the Enter key.<br>Example of a MAP response:<br>Link 0: Carrier of Class -<br>Link 1: Carrier of Class -                                                                                                    | <pre>step 34 ks, type Timing;Status:Offl Trunk ;Status:OK</pre>                                                                                                    |
| fails<br>To identify the out-of-service P-side lin<br>>TRNSL P<br>and press the Enter key.<br><i>Example of a MAP response:</i><br>Link 0: Carrier of Class -<br>Link 18: Carrier of Class -<br>Link 18: Carrier of Class -<br>Link 19: Carrier of Class -                                                                                                    | <pre>step 34 ks, type Timing;Status:Offl Trunk ;Status:OK Trunk ;Status:OK Trunk ;Status:OK</pre>                                                                                                    |
| fails<br>To identify the out-of-service P-side lin<br>>TRNSL P<br>and press the Enter key.<br><i>Example of a MAP response:</i><br>Link 0: Carrier of Class -<br>Link 1: Carrier of Class -<br>Link 18: Carrier of Class -<br>Link 19: Carrier of Class -<br>Link 2 to 17 do not appear i                                                                                                    | <pre>step 34 ks, type Timing;Status:Offl Trunk ;Status:OK Trunk ;Status:OK Trunk ;Status:OK n this example.</pre>                                                                                                    |
| fails<br>To identify the out-of-service P-side lin<br>>TRNSL P<br>and press the Enter key.<br>Example of a MAP response:<br>Link 0: Carrier of Class -<br>Link 18: Carrier of Class -<br>Link 18: Carrier of Class -<br>Link 19: Carrier of Class -<br>Mote: Links 2 to 17 do not appear i<br>Record the number and state of each                                                                                                    | <pre>step 34 ks, type Timing;Status:Offl Trunk;Status:OK Trunk;Status:OK Trunk;Status:OK n this example. P-side link that is out-of-service.</pre>                                                                                                    |
| fails<br>To identify the out-of-service P-side lin<br>>TRNSL P<br>and press the Enter key.<br>Example of a MAP response:<br>Link 0: Carrier of Class -<br>Link 1: Carrier of Class -<br>Link 18: Carrier of Class -<br>Link 19: Carrier of Class -<br>Mote: Links 2 to 17 do not appear i<br>Record the number and state of each 1<br>Note: P-side links with the OK statu<br>indicates a P-side link that is out-of-<br>P-side links in the MAP display as a                                                                               | <pre>step 34 ks, type Timing;Status:Offl Trunk;Status:OK Trunk;Status:OK Trunk;Status:OK n this example. P-side link that is out-of-service. us are in-service. Any other status service. The system can identify CARRIER.</pre>                                                       |
| fails<br>To identify the out-of-service P-side lin<br>>TRNSL P<br>and press the Enter key.<br><i>Example of a MAP response:</i><br>Link 0: Carrier of Class -<br>Link 1: Carrier of Class -<br>Link 18: Carrier of Class -<br>Link 19: Carrier of Class -<br>Mote: Links 2 to 17 do not appear i<br>Record the number and state of each 1<br><i>Note:</i> P-side links with the OK statu<br>indicates a P-side link that is out-of-<br>P-side links in the MAP display as a<br>If the out-of-service links are                              | <pre>step 34 ks, type Timing;Status:Off1 Trunk;Status:OK Trunk;Status:OK Trunk;Status:OK n this example. P-side link that is out-of-service. us are in-service. Any other status service. The system can identify CARRIER. Do</pre>                                                    |
| fails<br>To identify the out-of-service P-side lin<br>>TRNSL P<br>and press the Enter key.<br>Example of a MAP response:<br>Link 0: Carrier of Class -<br>Link 1: Carrier of Class -<br>Link 18: Carrier of Class -<br>Link 19: Carrier of Class -<br>Link 19: Carrier of Class -<br>Note: Links 2 to 17 do not appear i<br>Record the number and state of each 1<br>Note: P-side links with the OK statu<br>indicates a P-side link that is out-of-<br>P-side links in the MAP display as a<br>If the out-of-service links are<br>carriers | step 34<br>ks, type<br>Timing; Status: Offl<br>Trunk ; Status: OK<br>Trunk ; Status: OK<br>Trunk ; Status: OK<br>n this example.<br>P-side link that is out-of-service.<br>us are in-service. Any other status<br>service. The system can identify<br>CARRIER.<br><b>Do</b><br>step 23 |

20

21

22

| If the out-of-service links are                                                                                                    | Do                                     |              |
|----------------------------------------------------------------------------------------------------|----------------------------------------|--------------|
| links                                                                                                    | step 24                                |              |
| Clear the TRKS alarm. Perform the Complete the procedure and return t                                                                                                    | correct procedure in t<br>o this step. | his document |
| If the DTC minor alarm                                                                                                    | Do                                     |              |
| clears                                                                                                    | step 36                                |              |
| does not clear                                                                                                    | step 34                                |              |
| Choose a link to work on.                                                                                                    |                                        |              |
| If the link                                                                                                    | Do                                     |              |
| is SysB                                                                                                    | step 25                                |              |
| is ManB                                                                                                    | step 26                                |              |
| <pre>&gt;BSY LINK link_no and press the Enter key. where     link_no     is the number of the link (0 to To test the link, type &gt;TST LINK link_no and press the Enter key. where     link_no     is the number of the link (0 to</pre> | 19)<br>19 )                            |              |
| If the TST command                                                                                                    |                                        | Do           |
| passes                                                                                                    |                                        | step 27      |
| fails, and the system generates a                                                                                                    | card list                              | step 28      |
| fails, and the system does not ge                                                                                                    | nerate a card list                     | step 34      |
| To return the link to service, type<br>>RTS LINK link_no<br>and press the Enter key.<br>where                                                                                                    |                                        |              |

|        | link_no<br>is the number of the link (0 to 63)                                                                                    |                                     |
|--------|----------------------------------------------------------------------------------------------------|-------------------------------------|
|        | If the RTS command                                                                                                    | Do                                  |
|        | fails, and the system generates a card list                                                                                       | step 28                             |
|        | fails, and the system does not generate a card list                                                                               | step 34                             |
|        | passes, and other out-of-service links are present                                                                                | step 24                             |
|        | passes, and the DTC remains ISTb                                                                                                  | step 34                             |
|        | passes, and the DTC minor alarm clears                                                                                            | step 36                             |
| At the | equipment frame                                                                                                    |                                     |
| 28     | To replace the first card on the list, perform the correct proce<br><i>Replacement Procedures</i> . Complete the procedure and go | edure in <i>Card</i><br>to step 29. |
| At the | MAP                                                                                                    |                                     |
| 29     | To return the link to service, type                                                                                               |                                     |
|        | >RTS LINK link_no                                                                                                    |                                     |
|        | and press the Enter key.                                                                                                    |                                     |
|        | where                                                                                                    |                                     |
|        | link_no<br>is the number of the link (0 to 63)                                                                                    |                                     |
|        | If the RTS command                                                                                                    | Do                                  |
|        | fails, and you did not replace all the cards on the list                                                                          | step 30                             |
|        | fails, and you replaced all the cards on the list                                                                                 | step 34                             |
|        | passes, and other out-of-service links are present                                                                                | step 24                             |
|        | passes, and the DTC remains ISTb                                                                                                  | step 34                             |
|        | passes, and the DTC minor alarm clears                                                                                            | step 36                             |
| 30     | To replace the next card on the list, perform the correct proc<br>Replacement Procedures. Complete the procedure and go           | edure in <i>Card</i><br>to step 29. |
| 31     | Go to the common procedure "Clearing PM C-side faults" in Complete the procedure and go to step 32.                               | this document.                      |
| 32     | To post the DTC, type                                                                                                    |                                     |
|        | >PM;POST DTC dtc_no                                                                                                    |                                     |
|        | and press the Enter key.                                                                                                    |                                     |

DMS-100 Family NA100 Alarm Clearing and Perform. Monitoring Proc. Volume 3 of 4 LET0015 and up

where

## PM DTC minor (end)

| <b>dtc_no</b><br>is the number of the DTC (0 to                                                             | 255)                                                |                                    |
|----------------------------------------------------------------------------------------------------|-----------------------------------------------------|------------------------------------|
| If the DTC                                                                                                  | Do                                                  |                                    |
| is InSv                                                                                                    | step 36                                             |                                    |
| is ISTb, and one unit is ISTb or CBsy                                                                       | step 33                                             |                                    |
| is other than listed here                                                                                   | step 34                                             |                                    |
| To determine the cause of the in-servi                                                                      | ce trouble condition, ty                            | /pe                                |
| >QUERYPM FLT                                                                                                |                                                     |                                    |
| and press the Enter key.                                                                                    |                                                     |                                    |
| <i>Note:</i> Multiple causes can be pres of a DTC. The DTC and the DTC u trouble conditions clear.          | ent for the in-service to<br>nits remain ISTb until | rouble condition<br>all in-service |
| If the MAP response                                                                                         |                                                     | Do                                 |
| is Dynamic data sync in                                                                                     | progress                                            | step 12                            |
| is Superframe sync in pr                                                                                    | ogress                                              | step 12                            |
| is CLASS Modem Resource of service                                                                          | Card 6X78 out                                       | step 13                            |
| is CMR Load not present                                                                                     |                                                     | step 16                            |
| is Static data mismatch                                                                                     | with CC                                             | step 19                            |
| is P-side links out of s                                                                                    | ervice                                              | step 21                            |
| is C-side links out of s                                                                                    | ervice                                              | step 31                            |
| indicates a fault that you cleared dure                                                                     | during this proce-                                  | step 34                            |
| is other than listed here                                                                                   |                                                     | step 34                            |
| You need additional maintenance action<br>level of support. Describe in detail the<br>alarm. Go to step 36. | on to clear this alarm. (<br>steps you performed    | Contact the next to clear this     |
| The DTC minor alarm changed to a di correct procedure in this document to                                   | fferent type of alarm.<br>clear the alarm.          | Refer to the                       |
| The procedure is complete.                                                                                  |                                                     |                                    |

# PM EIU critical

## Alarm display

| ſ | <br>СМ | MS | IOD | Net | PM          | CCS | Lns | Trks | Ext | APPL |  |
|---|--------|----|-----|-----|-------------|-----|-----|------|-----|------|--|
|   | •      | •  | •   | •   | 1EIU<br>*C* | •   | •   | •    | •   | •    |  |
|   |        |    |     |     |             |     |     |      |     |      |  |

### Indication

At the MTC level of the MAP display, EIU (preceded by a number) appears under the PM header of the alarm banner. The EIU indicates a critical alarm for the Ethernet interface unit (EIU).

### Meaning

A minimum of one EIU is system busy, system busy not accessible, or in-service trouble not accessible.

The number under the PM header of the alarm banner indicates the number of EIUs affected.

### Result

Communication does not occur between the switch and the local area network (LAN) or wide area network (WAN) if each application has only one EIU. The EIU applications include the CCS7 message detail recording (MDR7) and the service management system (SMS). The presence of more than one EIU for each application does not affect service.

## **Common procedures**

There are no common procedures.

### Action

This procedure contains a summary flowchart and a list of steps. Use the flowchart to review the procedure. Follow the steps to perform the procedure.

### Summary of clearing a PM EIU critical alarms

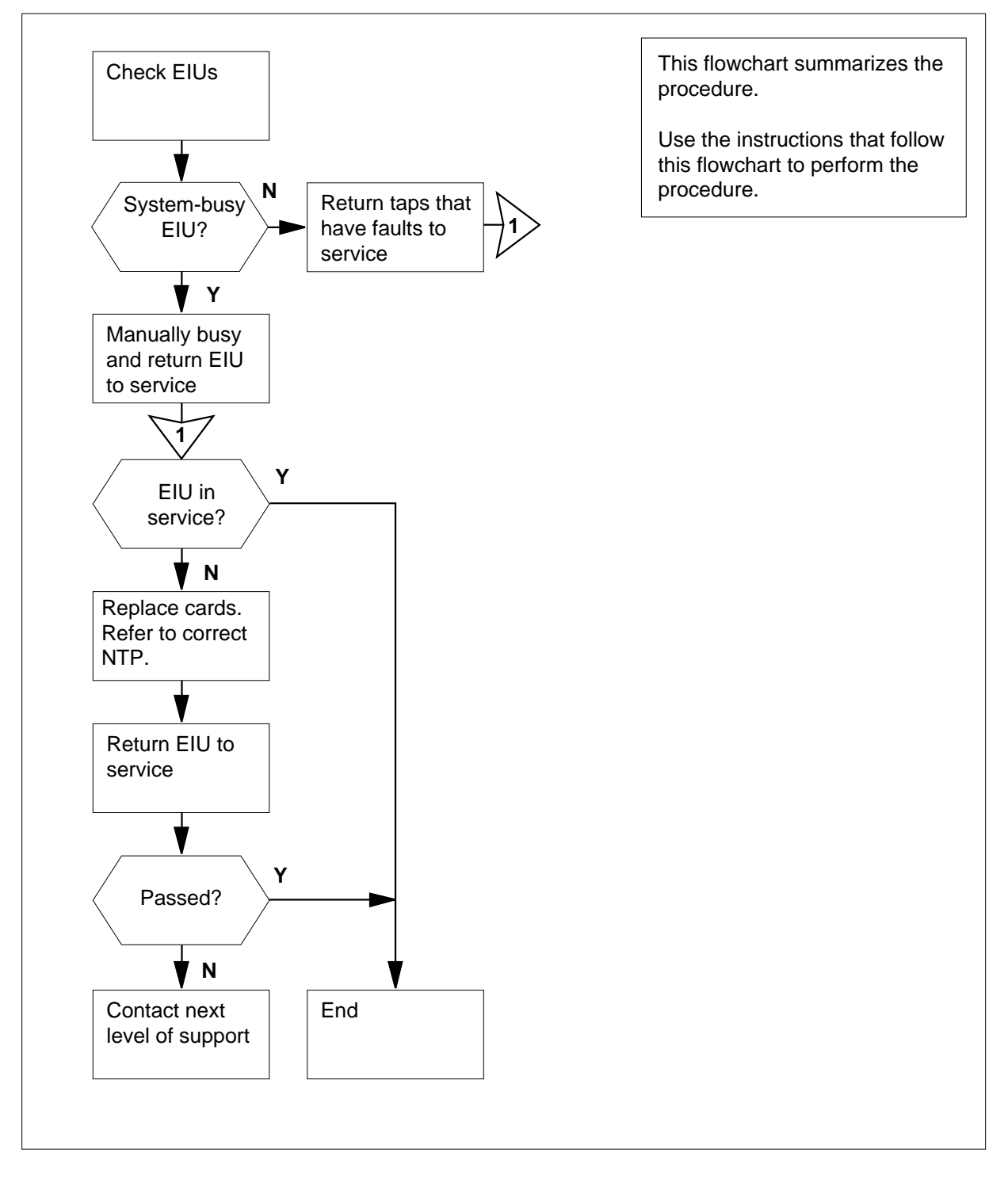

#### Clearing a PM EIU critical alarm

#### At the MAP terminal

1 To access the PM level of the MAP display, type >MAPCI;MTC;PM

and press the Enter key.

Example of a MAP display:

|    | SysB | ManB | OffL | CBsy | ISTb | InSv |
|----|------|------|------|------|------|------|
| PM | 1    | 0    | 0    | 0    | 0    | 39   |

2 To post the EIUs that are system busy, type

>POST EIU SYSB

and press the Enter key.

Example of a MAP display:

EIU 131 SysB Rsvd

*Note:* In the example of the EIU MAP display, the EIU state is SysB. The EIU state appears on the right of the number 131.

| If the posted set  | Do      |
|--------------------|---------|
| contains SysB EIUs | step 3  |
| is empty           | step 24 |

**3** Record the number of the EIU.

*Note:* In the example in step 2, the EIU number is 131.

4 Determine the state of the posted EIU.

| ep 29 |
|-------|
| ep 5  |
| e     |

Io force the EIU to busy, type >BSY FORCE

5

6

7

and press the Enter key.

```
If the response
                                Do
 is Bsy EIU eiu_no re-
                                step 6
 quires
              confirmation
 because the action may
 isolate the SuperNode
 from the nodes on the
 LAN
 is EIU
             eiu_no
                          BSY step 7
 Passed
To confirm the command, type
>YES
and press the Enter key.
To test the EIU, type
>TST UNIT unit_no
and press the Enter key.
where
   unit no
      is the number of the EIU unit (0 or 1)
Example of a MAP response:
EIU
        110 ManB
                      Rsvd
        Tst
        EIU 110 TST Failed
   Site FLr RPos Bay_id Shf Description Slot EqPEC
   HOST 01 A02 LIM 1 02
                               IPF
                                            13 EX22BB FRNT
 If the TST command
                                Do
 passed
                                step 11
 failed, and the system generated
                                step 8
 a card list
 failed, and the system did not step 18
 generate a card list
Record the location, description, slot number, product engineering code
```

8

| 9  | To reset the EIU, type                                                      |                                                                                  |
|----|-----------------------------------------------------------------------------|----------------------------------------------------------------------------------|
|    | >PMRESET                                                                    |                                                                                  |
|    | and press the Enter key.                                                    |                                                                                  |
|    | If the PMRESET command                                                      | Do                                                                               |
|    | passed                                                                      | step 11                                                                          |
|    | failed, and the system generated a card list                                | step 10                                                                          |
|    | failed, and the system did not generate a card list                         | step 10                                                                          |
| 10 | To load the EIU, type<br>>LOADPM                                            |                                                                                  |
|    | and press the Enter key.                                                    |                                                                                  |
|    | If the LOADPM command                                                       | Do                                                                               |
|    | passed                                                                      | step 11                                                                          |
|    | failed, and the system generated a card list                                | step 12                                                                          |
|    | failed, and the system did not generate a card list                         | step 97                                                                          |
| 11 | To return the EIU to service, type                                          |                                                                                  |
|    | >RTS                                                                        |                                                                                  |
|    | and press the Enter key.                                                    |                                                                                  |
|    | If the RTS command                                                          | Do                                                                               |
|    | passed                                                                      | step 114                                                                         |
|    | failed, and the system generated a card list                                | step 12                                                                          |
|    | failed, and the system did not generate a card list                         | step 97                                                                          |
| 12 | Replace the first card in the list. Perfor Replacement Procedures. Complete | orm the correct procedure in <i>Card</i> the procedure and return to this point. |
| 13 | To reset the EIU, type                                                      |                                                                                  |
|    | >PMRESET                                                                    |                                                                                  |

| and press the Enter key.                                                      |                                                                           |
|-------------------------------------------------------------------------------|---------------------------------------------------------------------------|
| If the PMRESET command                                                        | Do                                                                        |
| passed                                                                        | step 17                                                                   |
| failed                                                                        | step 14                                                                   |
| To load the EIU, type                                                         |                                                                           |
| >LOADPM                                                                       |                                                                           |
| and press the Enter key.                                                      |                                                                           |
| If the LOADPM command                                                         | Do                                                                        |
| passed                                                                        | step 17                                                                   |
| failed, and you did not replace                                               | step 15                                                                   |
| all cards that you recorded on                                                | -                                                                         |
| the list                                                                      |                                                                           |
| failed, and you replaced all cards you recorded on the list                   | step 97                                                                   |
| Replace the first card in the list. Perfo<br>Replacement Procedures. Complete | orm the correct procedure in <i>Care</i> the procedure and return to this |
| Go to step 13.                                                                |                                                                           |
| To return the EIU to service, type                                            |                                                                           |
| >RTS                                                                          |                                                                           |
| and press the Enter key.                                                      |                                                                           |
| If the RTS command                                                            | Do                                                                        |
| passed                                                                        | step 114                                                                  |
| failed                                                                        | step 97                                                                   |
| To reset the EIU, type                                                        |                                                                           |
| >PMRESET                                                                      |                                                                           |
| and press the Enter key.                                                      |                                                                           |
| If the PMRESET command                                                        | Do                                                                        |
| passed                                                                        | step 20                                                                   |
| failed, and the system generated a card list                                  | step 19                                                                   |
|                                                                               |                                                                           |

|                                                                                                    | If the PMRESET command                                                                                                    | Do                                              |
|----------------------------------------------------------------------------------------------------|----------------------------------------------------------------------------------------------------|-------------------------------------------------|
|                                                                                                    | failed, and the system did not generate a card list                                                                                                    | step 22                                         |
|                                                                                                    | Record the location, description, slot r<br>(PEC), and PEC suffix of each card or                                                                                                    | number, product engineering code<br>n the list. |
|                                                                                                    | Go to step 10.                                                                                                    |                                                 |
|                                                                                                    | To return the EIU to service, type                                                                                                    |                                                 |
|                                                                                                    | >RTS                                                                                                    |                                                 |
|                                                                                                    | and press the Enter key.                                                                                                    |                                                 |
|                                                                                                    | If the RTS command                                                                                                    | Do                                              |
|                                                                                                    | passed                                                                                                    | step 114                                        |
|                                                                                                    | failed, and the system generated a card list                                                                                                    | step 21                                         |
|                                                                                                    | failed, and the system did not generate a card list                                                                                                    | step 97                                         |
| Record the location, description, slot number, product engineering code (PEC), and PEC suffix of each card on the list. |                                                                                                    |                                                 |
|                                                                                                    | To load the EIU, type                                                                                                    |                                                 |
|                                                                                                    | >LOADPM                                                                                                    |                                                 |
|                                                                                                    | and press the Enter key.                                                                                                    |                                                 |
|                                                                                                    | If the LOADPM command                                                                                                    | Do                                              |
|                                                                                                    | passed                                                                                                    | step 11                                         |
|                                                                                                    | failed, and the system generated a card list                                                                                                    | step 23                                         |
|                                                                                                    | failed, and the system did not generate a card list                                                                                                    | step 97                                         |
|                                                                                                    | Record the location, description, slot r<br>(PEC), and PEC suffix of each card or                                                                                                    | number, product engineering code<br>n the list. |
|                                                                                                    | Go to step 12.                                                                                                    |                                                 |
|                                                                                                    | To post the in-service trouble EIUs, type the transmission of the transmission of transmission of transmission of transmis | pe                                              |
|                                                                                                    | >POST EIU ISTB                                                                                                    |                                                 |
|                                                                                                    | and press the Enter key.                                                                                                    |                                                 |

| Do                                                           |
|--------------------------------------------------------------|
| step 28                                                      |
| step 25                                                      |
| IU in the posted set, type<br>ce trouble not accessible (NA) |
| Do                                                           |
| step 28                                                      |
| step 27                                                      |
| e posted set.                                                |
| Do                                                           |
| step 113                                                     |
| step 25                                                      |
| I. (I. IM) associates with in-se                             |
| ale (LIM) associates with m-se                               |
|                                                              |
|                                                              |

PM type:EIU PM No.:110 Status: ISTb(NA) LIM: 1 Shelf:2 Slot: 12 EIU FTA:4249 1000 Default Load: LCC35BX Running Load: LCC35BX ISTB conditions: Msg Channel #0 NA Msg Channel #1 NA TAP #0 OOS/NA TAP #1 OOS/NA LMS States: InSv InSv Auditing : No No Msg Channels: NA NA TAP 2 : S(NA) M(NA) Go to step 30. To determine which LIM associates with the system-busy not accessible EIU, type >QUERYPM and press the Enter key. Example of a MAP response: PM type:EIU PM No.:110 Status: SysB(NA) LIM: 1 Shelf:2 Slot: 12 EIU FTA:4249 1000 Default Load: LCC35BX Running Load: LCC35BX Potential service affecting conditions: Msg Channel #0 NA Msg Channel #1 NA TAP #0 OOS/NA TAP #1 OOS/NA LMS States: InSv InSv Auditing : No No Msg Channels: NA NA TAP 2 : S(NA) M(NA) 30 Record the number of the LIM that associates with the system-busy not accessible EIU. *Note:* In the example in step 28 and step 29, the LIM number is 1. The LIM number appears on the second line of the response. The LIM number appears on the right of the LIM header. To post the LIM for the EIU, type >POST LIM lim\_no and press the Enter key. where

29

31

|    | lim_no<br>is the n                                                            | umber of the                                                                  | e LIM                 | (0 to 1                                        | 16)             |                                       |                                 |                                                 |                                       |                                     |                            |
|----|-------------------------------------------------------------------------------|-------------------------------------------------------------------------------|-----------------------|------------------------------------------------|-----------------|---------------------------------------|---------------------------------|-------------------------------------------------|---------------------------------------|-------------------------------------|----------------------------|
| 32 | To access the                                                                 | F-bus level                                                                   | of the                | MAP                                            | displa          | ay, typ                               | be                              |                                                 |                                       |                                     |                            |
|    | >FBUS                                                                         |                                                                               |                       |                                                |                 |                                       |                                 |                                                 |                                       |                                     |                            |
|    | and press the                                                                 | Enter key.                                                                    |                       |                                                |                 |                                       |                                 |                                                 |                                       |                                     |                            |
|    | Example of a                                                                  | MAP display                                                                   | /:                    |                                                |                 |                                       |                                 |                                                 |                                       |                                     |                            |
|    | LIM 1 ISTb                                                                    |                                                                               |                       | Link                                           | .s_00           | DS                                    | Tap                             | s_00                                            | S                                     |                                     |                            |
|    | Unit0: IS:                                                                    | Гb                                                                            |                       |                                                |                 |                                       | 19                              | _                                               |                                       |                                     |                            |
|    | Unit1: Ins                                                                    | Sv                                                                            | 0                     | •                                              | 0               | 1.0                                   | 2                               | ~ ~                                             | ~ 1                                   |                                     | 2.0                        |
|    | FBug0: Mar                                                                    | 'l'ap:<br>B                                                                   | U                     | 4<br>DDDD                                      | 8               | 12<br>BBBB                            | 16                              | 20                                              | 24                                    | 28                                  | 32                         |
|    | FBusl: In                                                                     | Sv                                                                            | M                     | .I                                             | .s              | ••••                                  |                                 |                                                 |                                       |                                     |                            |
|    | F-bus is ma<br>controlling L<br>in-service ta<br>in-service tr<br>indicates a | nually busy.<br>IM unit is sy<br>ap. An M in<br>ouble tap. 7<br>tap that is n | The livstem lidicates | etter E<br>busy c<br>s a ma<br>ndicat<br>ipped | anual<br>es a s | er a ta<br>nually<br>ly-bus<br>systei | ap als<br>busy<br>busy<br>m-bus | o can<br>2. A de<br>5. An<br>3. An<br>3. Sy tap | indic<br>ot (.) i<br>I indic<br>. A d | ate th<br>ndicat<br>cates<br>ash (- | at the<br>es an<br>an<br>) |
| 33 | Determine the                                                                 | state of bot                                                                  | h LIM                 | units                                          | and b           | ooth F                                | -buse                           | es (0 a                                         | and 1                                 | ).                                  |                            |
|    | <i>Note:</i> Make<br>Make sure t                                              | e sure that b<br>hat both F-b                                                 | ooth Ll<br>ouses      | M uni<br>are in                                | ts are<br>serv  | e in se<br>ice or                     | ervice<br>in-se                 | or in<br>rvice                                  | -servi<br>troub                       | ice tro<br>le.                      | uble.                      |
|    | If the state o both F-buse                                                    | f both LIM<br>s                                                               | units                 | and                                            | Do              |                                       |                                 |                                                 |                                       |                                     |                            |
|    | is InSv or                                                                    | ISTb                                                                          |                       |                                                | step            | p 36                                  |                                 |                                                 |                                       |                                     |                            |
|    | is other thar                                                                 | listed here                                                                   | e                     |                                                | step            | o 34                                  |                                 |                                                 |                                       |                                     |                            |
| 34 | An LIM or LIM procedures in point.                                            | F alarm is p<br>this docume                                                   | eresent<br>ent. C     | t. Per<br>omple                                | form<br>ete the | the co<br>e proc                      | orrect<br>cedur                 | alarn<br>es an                                  | n clea<br>d retu                      | aring<br>urn to                     | this                       |
| 35 | Go to step 1.                                                                 |                                                                               |                       |                                                |                 |                                       |                                 |                                                 |                                       |                                     |                            |
| 36 | To determine t                                                                | he F-bus ta                                                                   | ps tha                | t assc                                         | ociate          | with                                  | the E                           | IU, ty                                          | pe                                    |                                     |                            |
|    | >TRNSL fbu                                                                    | is_no                                                                         |                       |                                                |                 |                                       |                                 |                                                 |                                       |                                     |                            |
|    | and press the                                                                 | Enter key.                                                                    |                       |                                                |                 |                                       |                                 |                                                 |                                       |                                     |                            |
|    | where                                                                         |                                                                               |                       |                                                |                 |                                       |                                 |                                                 |                                       |                                     |                            |
|    | <b>fbus_no</b><br>is the n                                                    | umber of the                                                                  | e F-bu                | s (0 o                                         | r 1)            |                                       |                                 |                                                 |                                       |                                     |                            |
|    | Example of a                                                                  | MAP respor                                                                    | nse:                  |                                                | ,               |                                       |                                 |                                                 |                                       |                                     |                            |
|    |                                                                               | -                                                                             |                       |                                                |                 |                                       |                                 |                                                 |                                       |                                     |                            |

|    | LIM 1 FBus 0 Tap 0 is on LIU7 101                                                           |  |  |  |  |  |  |
|----|---------------------------------------------------------------------------------------------|--|--|--|--|--|--|
|    | LIM 1 FBus 0 Tap 1 is unequipped<br>LIM 1 FBus 0 Tap 2 is on EIU 110                        |  |  |  |  |  |  |
|    | LIM 1 FBus 0 Tap 3 is on LIU7 104                                                           |  |  |  |  |  |  |
| 37 | Record the EIU tap number for the EIU.                                                      |  |  |  |  |  |  |
| 38 | Determine the state of the F-bus for the EIU.                                               |  |  |  |  |  |  |
|    | <i>Note:</i> The tap number that you recorded in step 37 applies to both F-bu 0 and F-bus 1 |  |  |  |  |  |  |
|    | lf Do                                                                                       |  |  |  |  |  |  |
|    | both F-bus taps are M step 43                                                               |  |  |  |  |  |  |
|    | both F-bus taps are S step 39                                                               |  |  |  |  |  |  |
|    | one F-bus tap is M and the other step 41                                                    |  |  |  |  |  |  |
|    | F-bus tap is S                                                                              |  |  |  |  |  |  |
| 39 | To quit from the F-bus level, type                                                          |  |  |  |  |  |  |
|    | >QUIT                                                                                       |  |  |  |  |  |  |
|    | and press the Enter key.                                                                    |  |  |  |  |  |  |
| 40 | To post the EIU, type                                                                       |  |  |  |  |  |  |
|    | >POST EIU eiu_no                                                                            |  |  |  |  |  |  |
|    | and press the Enter key.                                                                    |  |  |  |  |  |  |
|    | where                                                                                       |  |  |  |  |  |  |
|    | eiu_no<br>is the number of the EIU (0 to 215)                                               |  |  |  |  |  |  |
|    | Go to step 5.                                                                               |  |  |  |  |  |  |
| 41 | Work on the manually-busy EIU tap first.                                                    |  |  |  |  |  |  |
|    | Go to step 44.                                                                              |  |  |  |  |  |  |
| 42 | To force the F-bus tap for the EIU to busy, type                                            |  |  |  |  |  |  |
|    | >BSY FBUS fbus_no tap_no FORCE                                                              |  |  |  |  |  |  |
|    | and press the Enter key.                                                                    |  |  |  |  |  |  |
|    | where                                                                                       |  |  |  |  |  |  |
|    | fbus_no<br>is the number of the F-bus (0 or 1)                                              |  |  |  |  |  |  |
|    | tap_no<br>is the number of the F-bus tap (0 to 35)                                          |  |  |  |  |  |  |
|    | Go to step 45.                                                                              |  |  |  |  |  |  |
| 43 | Choose one of the manually-busy taps on F-bus 0 or 1 to work on.                            |  |  |  |  |  |  |

| lf you                                                                                          | Do                 |  |  |  |
|-------------------------------------------------------------------------------------------------|--------------------|--|--|--|
| can return the F-bus tap to ser-<br>vice                                                        | step 45            |  |  |  |
| cannot return the F-bus tap to service                                                          | step 114           |  |  |  |
| To return the first F-bus tap for the EIL                                                       | J to service, type |  |  |  |
| >RTS FBUS fbus_no tap_no                                                                        |                    |  |  |  |
| and press the Enter key.                                                                        |                    |  |  |  |
| where                                                                                           |                    |  |  |  |
| fbus_no<br>is the number of the F-bus (0 or                                                     | r 1)               |  |  |  |
| tap no                                                                                          |                    |  |  |  |
| is the number of the F-bus tap (0 to 35)                                                        |                    |  |  |  |
| If the RTS command                                                                              | Do                 |  |  |  |
| passed                                                                                          | step 85            |  |  |  |
| failed. The system generated a card list. Both EIU taps are out of service                      | step 54            |  |  |  |
| failed and the system did not generate a card list.                                             | step 86            |  |  |  |
| failed. The system did not gen-<br>erate a card list. The response is<br>Return to Service      | step 86            |  |  |  |
| nance not accessible.                                                                           |                    |  |  |  |
| Determine if you unseated and seated again the NTEX22 and NT9X84 E cards during this procedure. |                    |  |  |  |
|                                                                                                 |                    |  |  |  |
| lf you                                                                                          | Do                 |  |  |  |

| lf you                                                                                | Do                                                                              |
|---------------------------------------------------------------------------------------|---------------------------------------------------------------------------------|
| did not seat and unseat the tw<br>EIU cards                                           | vo step 93                                                                      |
| Record the location, description, s (PEC), and PEC suffix of each car                 | lot number, product engineering code<br>d on the list.                          |
| To quit from the F-bus level of the                                                   | MAP display, type                                                               |
| >QUIT                                                                                 |                                                                                 |
| and press the Enter key.                                                              |                                                                                 |
| To post the EIU, type                                                                 |                                                                                 |
| >POST EIU eiu_no                                                                      |                                                                                 |
| and press the Enter key.                                                              |                                                                                 |
| where                                                                                 |                                                                                 |
| eiu_no<br>is the number of the EIU (0                                                 | to 511)                                                                         |
| To force the EIU to busy, type                                                        |                                                                                 |
| >BSY FORCE                                                                            |                                                                                 |
| and press the Enter key.                                                              |                                                                                 |
| Example of a MAP response:                                                            |                                                                                 |
| Bsy EIU eiu_no requires co<br>may isolate the SuperNode<br>Please confirm ("YES", "Y" | onfirmation because the acti<br>from the nodes on the LAN.<br>', "NO", or "N"): |
| To confirm the command, type                                                          |                                                                                 |
| >YES                                                                                  |                                                                                 |
| and press the Enter key.                                                              |                                                                                 |
| To reset the EIU, type                                                                |                                                                                 |
| >PMRESET                                                                              |                                                                                 |
| and press the Enter key.                                                              |                                                                                 |
| If the PMRESET command                                                                | Do                                                                              |
| passed                                                                                | step 84                                                                         |
| failed                                                                                | step 53                                                                         |
| To load the EIU, type                                                                 |                                                                                 |
| >LOADPM                                                                               |                                                                                 |

| If the LOADPM command                                                                                      | Do                                                                    |  |  |
|----------------------------------------------------------------------------------------------------|-----------------------------------------------------------------------|--|--|
| passed                                                                                                    | step 84                                                               |  |  |
| failed                                                                                                    | step 76                                                               |  |  |
| Record the location, description, sl (PEC), and PEC suffix of each card                                    | ot number, product engineering coo<br>d on the list.                  |  |  |
| Determine the state of the F-bus ta                                                                        | aps for the EIU.                                                      |  |  |
| lf                                                                                                    | Do                                                                    |  |  |
| both EIU taps are M                                                                                        | step 56                                                               |  |  |
| at least one EIU tap is S                                                                                  | step 72                                                               |  |  |
| Replace the first card in the list. Pe<br>procedure in <i>Card Replacement Pi</i><br>return to this point. | erform the correct card replacement rocedures. Complete the procedure |  |  |
| To post the LIM associated for the EIU, type                                                               |                                                                       |  |  |
| >POST LIM lim_no                                                                                           |                                                                       |  |  |
| and press the Enter key.                                                                                   |                                                                       |  |  |
| where                                                                                                    |                                                                       |  |  |
| lim_no<br>is the number of the LIM (0 t                                                                    | to 16)                                                                |  |  |
| To access the F-bus level of the MA                                                                        | AP display, type                                                      |  |  |
| >FBUS                                                                                                    |                                                                       |  |  |
| and press the Enter key.                                                                                   |                                                                       |  |  |
| To return the first F-bus tap for the                                                                      | EIU to service, type                                                  |  |  |
| >RTS FBUS fbus_no tap_r                                                                                    | 10                                                                    |  |  |
| and press the Enter key.                                                                                   |                                                                       |  |  |
| where                                                                                                    |                                                                       |  |  |
| fbus_no<br>is the number of the F-bus (                                                                    | 0 or 1)                                                               |  |  |
| tap_no<br>is the number of the F-bus ta                                                                    | ap (0 to 35)                                                          |  |  |
| If the RTS command                                                                                         | Do                                                                    |  |  |
| passed                                                                                                    | step 64                                                               |  |  |
|                                                                                                    |                                                                       |  |  |

|   | If the RTS command                                                            | Do                                                                                   |  |  |  |  |
|---|-------------------------------------------------------------------------------|--------------------------------------------------------------------------------------|--|--|--|--|
|   | failed, and you did not replace<br>all cards that you recorded of<br>the list | ce step 60<br>on                                                                     |  |  |  |  |
|   | failed, and you replaced all card<br>that you recorded on the list            | ls step 83                                                                           |  |  |  |  |
| 0 | Replace the first card in the list. Pe<br>Replacement Procedures. Comple      | erform the correct procedure in <i>Card</i> et the procedure and return to this poin |  |  |  |  |
| 1 | To post the LIM for the EIU, type                                             |                                                                                      |  |  |  |  |
|   | >POST LIM lim_no                                                              |                                                                                      |  |  |  |  |
|   | and press the Enter key.                                                      |                                                                                      |  |  |  |  |
|   | where                                                                         |                                                                                      |  |  |  |  |
|   | lim_no<br>is the number of the LIM (0 t                                       | to 16)                                                                               |  |  |  |  |
| 2 | To access the F-bus level of the MAP display, type                            |                                                                                      |  |  |  |  |
|   | >FBUS                                                                         |                                                                                      |  |  |  |  |
|   | and press the Enter key.                                                      |                                                                                      |  |  |  |  |
|   | Go to step 59.                                                                |                                                                                      |  |  |  |  |
|   | To return the second F-bus tap for the EIU to service, type                   |                                                                                      |  |  |  |  |
|   | >RTS FBUS fbus_no tap_no                                                      |                                                                                      |  |  |  |  |
|   | and press the Enter key.                                                      |                                                                                      |  |  |  |  |
|   | where                                                                         |                                                                                      |  |  |  |  |
|   | fbus_no<br>is the number of the F-bus (0 or 1)                                |                                                                                      |  |  |  |  |
|   | tap_no<br>is the number of the F-bus ta                                       | ap (0 to 35)                                                                         |  |  |  |  |
|   | If the RTS command                                                            | Do                                                                                   |  |  |  |  |
|   | passed                                                                        | step 65                                                                              |  |  |  |  |
|   | failed                                                                        | step 65                                                                              |  |  |  |  |
|   | To quit from the F-bus level, type                                            |                                                                                      |  |  |  |  |
|   | >QUIT                                                                         |                                                                                      |  |  |  |  |
|   | and press the Enter key.                                                      |                                                                                      |  |  |  |  |
|   | To post the EIU, type                                                         |                                                                                      |  |  |  |  |
|   | >POST EIU eiu_no                                                              |                                                                                      |  |  |  |  |
|   | and press the Enter key                                                       |                                                                                      |  |  |  |  |

|    | where                                                                                 |                                                                     |
|----|---------------------------------------------------------------------------------------|---------------------------------------------------------------------|
|    | eiu_no<br>is the number of the EIU (0 to s                                            | 511)                                                                |
| 67 | To reset the EIU, type                                                                |                                                                     |
|    | >PMRESET                                                                              |                                                                     |
|    | and press the Enter key.                                                              |                                                                     |
|    | If the PMRESET command                                                                | Do                                                                  |
|    | passed                                                                                | step 69                                                             |
|    | failed                                                                                | step 68                                                             |
| 68 | To load the EIU, type                                                                 |                                                                     |
|    | >LOADPM                                                                               |                                                                     |
|    | and press the Enter key.                                                              |                                                                     |
|    | If the LOADPM command                                                                 | Do                                                                  |
|    | passed                                                                                | step 69                                                             |
|    | failed, and you did not replace<br>all cards that you recorded on<br>the list         | step 70                                                             |
|    | failed, and you replaced all cards that you recorded on the list                      | step 82                                                             |
| 69 | To return the EIU to service, type                                                    |                                                                     |
|    | >RTS                                                                                  |                                                                     |
|    | and press the Enter key.                                                              |                                                                     |
|    | If the RTS command                                                                    | Do                                                                  |
|    | passed                                                                                | step 114                                                            |
|    | failed, and you did not replace<br>all cards that you recorded on<br>the list         | step 70                                                             |
|    | failed, and you replaced all cards that you recorded on the list                      | step 97                                                             |
| 70 | Replace the first card in the list. Perform procedure in <i>Card Replacement Proc</i> | orm the correct card replacement edures. Complete the procedure and |

return to this point.

- **71** Go to step 67.
- 72 To quit from the F-bus level of the MAP display, typeQUIT

and press the Enter key.

73 To post the EIU, type

>POST EIU eiu\_no

and press the Enter key.

where

#### eiu\_no

is the number of the EIU (0 to 511)

74 To force the EIU to busy, type

>BSY FORCE

and press the Enter key.

Example of a MAP response:

Bsy EIU eiu\_no requires confirmation because the action may isolate the SuperNode from the nodes on the LAN. Please confirm ("YES", "Y", "NO", or "N"):

**75** To confirm the command, type

>YES

and press the Enter key.

- **76** Replace the first card in the list. Perform the correct card replacement procedure in *Card Replacement Procedures*. Complete the procedure and return to this point.
- 77 To reset the EIU, type

>PMRESET

78

and press the Enter key.

| If the PMRESET           | Do      |  |
|--------------------------|---------|--|
| passed                   | step 84 |  |
| failed                   | step 78 |  |
| To load the EIU, type    |         |  |
| >LOADPM                  |         |  |
| and press the Enter key. |         |  |
| If the LOADM command     | Do      |  |
| passed                   | step 84 |  |
|                          |         |  |

79

80 81

# PM EIU critical (continued)

| If the LOADM command                                                                                       | Do                                                                  |
|----------------------------------------------------------------------------------------------------|---------------------------------------------------------------------|
| failed, and you did not replace                                                                            | step 79                                                             |
| all cards that you recorded on                                                                             |                                                                     |
| the list                                                                                                   |                                                                     |
| failed, and you replaced all cards                                                                         | step 83                                                             |
| that you recorded on the list                                                                              |                                                                     |
| Replace the first card in the list. Perforprocedure in <i>Card Replacement Proce</i> return to this point. | orm the correct card replacement edures. Complete the procedure and |
| Go to step 77.                                                                                             |                                                                     |
| To return the second F-bus tap for the                                                                     | EIU to service, type                                                |
| >RTS FBUS fbus_no tap_no                                                                                   |                                                                     |
| and press the Enter key.                                                                                   |                                                                     |
| where                                                                                                    |                                                                     |
| fbus_no<br>is the number of the F-bus (0 o                                                                 | r 1)                                                                |
| tap_no<br>is the number of the F-bus tap                                                                   | (0 to 35)                                                           |
| If the RTS command                                                                                         | Do                                                                  |
| passed. The other tap for EIU is out of service                                                            | step 82                                                             |
| passed. The other tap for the EIU is in service                                                            | step 88                                                             |
| failed. The system generated a card list. Both EIU taps are out of service                                 | step 54                                                             |
|                                                                                                    |                                                                     |
| failed, the system generated a card list, and one EIU tap is in service                                    | step 47                                                             |

| If the RTS command                                                                                                    | Do       |  |  |  |  |
|----------------------------------------------------------------------------------------------------|----------|--|--|--|--|
| failed. The system did not gen-<br>erate a card. The response is<br>Return to Service<br>failed - local mainte-<br>nance not accessible. | step 46  |  |  |  |  |
| Determine if one EIU critical alarm cleared.                                                                                             |          |  |  |  |  |
| If one EIU critical alarm                                                                                                    | Do       |  |  |  |  |
| cleared                                                                                                    | step 114 |  |  |  |  |
| did not clear. You are working on an ISTb (NA) EIU                                                                                       | step 93  |  |  |  |  |
| did not clear, and you are work-<br>ing on a SysB (NA) EIU is in<br>progress                                                             | step 5   |  |  |  |  |
| Determine if you unseated and reseated the NTEX22 and NT9X84 EIU cards during this procedure.                                            |          |  |  |  |  |
| lf you                                                                                                    | Do       |  |  |  |  |
| unseated and reseated the two<br>EIU cards                                                                                               | step 113 |  |  |  |  |
| did not unseat and reseat the two EIU cards                                                                                              | step 97  |  |  |  |  |
| To return the EIU to service, type                                                                                                    |          |  |  |  |  |
| >RTS                                                                                                    |          |  |  |  |  |
|                                                                                                    |          |  |  |  |  |
| If the RTS command                                                                                                    | Do       |  |  |  |  |
| passed                                                                                                    | step 114 |  |  |  |  |
| failed                                                                                                    | step 83  |  |  |  |  |
| Determine if you worked on the other                                                                                                    | EIU tap. |  |  |  |  |
| lf you                                                                                                    | Do       |  |  |  |  |
| worked on the other EIU ten he                                                                                                    | stap 07  |  |  |  |  |
| fore                                                                                                    | step 97  |  |  |  |  |

DMS-100 Family NA100 Alarm Clearing and Perform. Monitoring Proc. Volume 3 of 4 LET0015 and up

| lf you                                                               | Do                  |
|----------------------------------------------------------------------|---------------------|
| did not work on the other EIU tap before                             | step 86             |
| Determine the state of the second EIU                                | tap.                |
| If the state of the second EIU tap                                   | Do                  |
| is M                                                                 | step 81             |
| is S                                                                 | step 87             |
| To force the F-bus tap for the EIU to bu                             | usy, type           |
| >BSY FBUS fbus_no tap_no<br>and press the Enter key.<br><i>where</i> | FORCE               |
| fbus_no<br>is the number of the F-bus (0 or                          | - 1)                |
| tap_no<br>is the number of the F-bus tap (                           | 0 to 35)            |
| Go to step 81.                                                       | ·····               |
| Determine if one EIU critical alarm cle                              | ared.               |
| If the EIU critical alarm                                            | Do                  |
| cleared                                                              | step 114            |
| did not clear, and you are work-<br>ing on an ISTb (NA) EIU          | step 93             |
| did not clear, and you are work-<br>ing on a SysB (NA) EIU           | step 89             |
| To quit from the F-bus level, type                                   |                     |
| and press the Enter key.                                             |                     |
| To post the system busy not accessible                               | e EIU, type         |
| >POST EIU eiu_no                                                     |                     |
| and press the Enter key.                                             |                     |
| where                                                                |                     |
| eiu_no                                                               |                     |
| is the number of the EIU that yo                                     | ou posted at step 2 |
## PM EIU critical (continued)

| 91 | Determine the state of the EIU.                                                                                                    |  |  |  |  |  |  |  |
|----|----------------------------------------------------------------------------------------------------|--|--|--|--|--|--|--|
|    | If the state of the EIU Do                                                                                                    |  |  |  |  |  |  |  |
|    | changed from SysB (NA) to step 92<br>SysB                                                                                                    |  |  |  |  |  |  |  |
|    | did not change step 95                                                                                                    |  |  |  |  |  |  |  |
| 92 | You are working on a system busy EIU. Note this information for future reference.                                                                            |  |  |  |  |  |  |  |
|    | Go to step 5.                                                                                                    |  |  |  |  |  |  |  |
| 93 | To quit from the F-bus level, type                                                                                                    |  |  |  |  |  |  |  |
|    | >QUIT                                                                                                    |  |  |  |  |  |  |  |
|    | and press the Enter key.                                                                                                    |  |  |  |  |  |  |  |
| 94 | To post the EIU, type                                                                                                    |  |  |  |  |  |  |  |
|    | >POST EIU eiu_no                                                                                                    |  |  |  |  |  |  |  |
|    | and press the Enter key.                                                                                                    |  |  |  |  |  |  |  |
|    | where                                                                                                    |  |  |  |  |  |  |  |
|    | eiu_no<br>is the number of the EIU (0 to 215)                                                                                                    |  |  |  |  |  |  |  |
| 95 | To force the EIU to busy, type                                                                                                    |  |  |  |  |  |  |  |
|    | >BSY FORCE                                                                                                    |  |  |  |  |  |  |  |
|    | and press the Enter key.                                                                                                    |  |  |  |  |  |  |  |
|    | Example of a MAP response:                                                                                                    |  |  |  |  |  |  |  |
|    | Bsy EIU eiu_no requires confirmation because the acti-<br>may isolate the SuperNode from the nodes on the LAN.<br>Please confirm ("YES", "Y", "NO", or "N"): |  |  |  |  |  |  |  |
| 96 | To confirm the command, type                                                                                                    |  |  |  |  |  |  |  |
|    | >YES                                                                                                    |  |  |  |  |  |  |  |
|    | and press the Enter key.                                                                                                    |  |  |  |  |  |  |  |
| 97 | To determine the location of the EIU, type                                                                                                    |  |  |  |  |  |  |  |
|    | >QUERYPM                                                                                                    |  |  |  |  |  |  |  |
|    | and press the Enter key.                                                                                                    |  |  |  |  |  |  |  |
|    | <i>Note:</i> The QUERYPM command provides the LIM number, shelf num and slot number of the far left card of the EIU.                                         |  |  |  |  |  |  |  |

#### PM EIU critical (continued)

```
PM type:EIU PM No.:110 Status: ManB(NA)
LIM: 1 Shelf:2 Slot: 12 EIU FTA:4249 1000
Default Load: LCC35BX
Running Load: LCC35BX
Potential service affecting conditions:
    Msg Channel #0 NA
    Msg Channel #1 NA
    TAP #0 OOS/NA
    TAP #1 OOS/NA
LMS States: InSv InSv
Auditing : No No
Msg Channels: NA NA
TAP 2 : S(NA) M(NA)
```

#### At the LPP

98

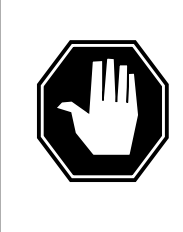

#### DANGER

Static electricity damage

Wear a wrist strap that connects to the wrist-strap grounding point of the frame supervisory panel (FSP) to handle circuit cards. The wrist strap protects the cards against static electricity damage.

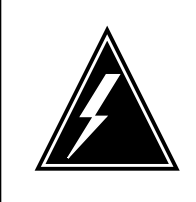

#### WARNING

Wear a wrist strap that connects to the wrist-strap grounding point of the frame supervisory panel (FSP) to handle circuit cards. The wrist strap protects the cards against static electricity damage.

Locate the NT9X84 card associated with the EIU.

Open the locking levers on the card. Carefully pull the NT9X84 card toward you until you remove the card from the connector.

## 99

## PM EIU critical (continued)

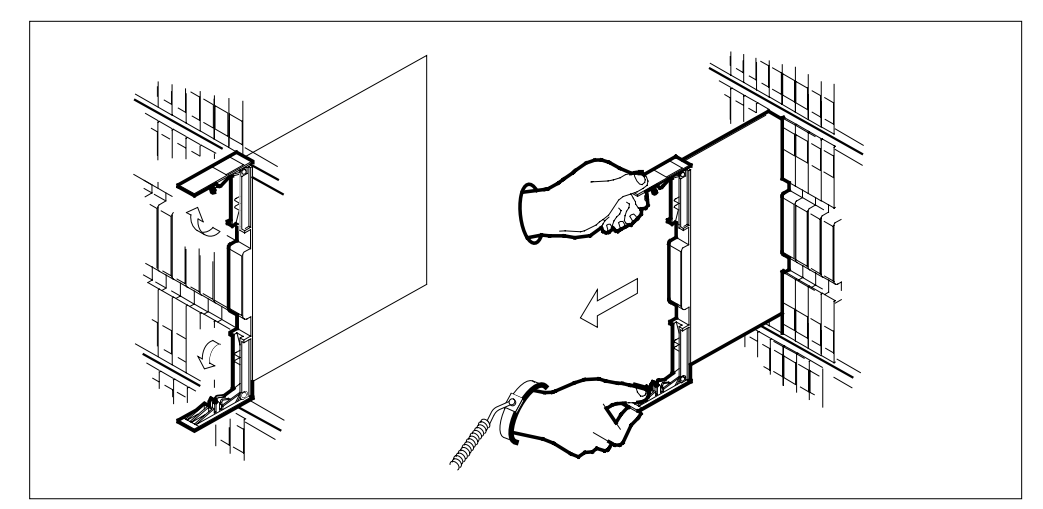

- **100** Leave the NT9X84 card in the slot on the link interface shelf (LIS).
- **101** Locate the NTEX22 card for the EIU.
- **102** Open the locking levers on the card. Carefully pull the NTEX22 card toward you until you remove the card from the connector.

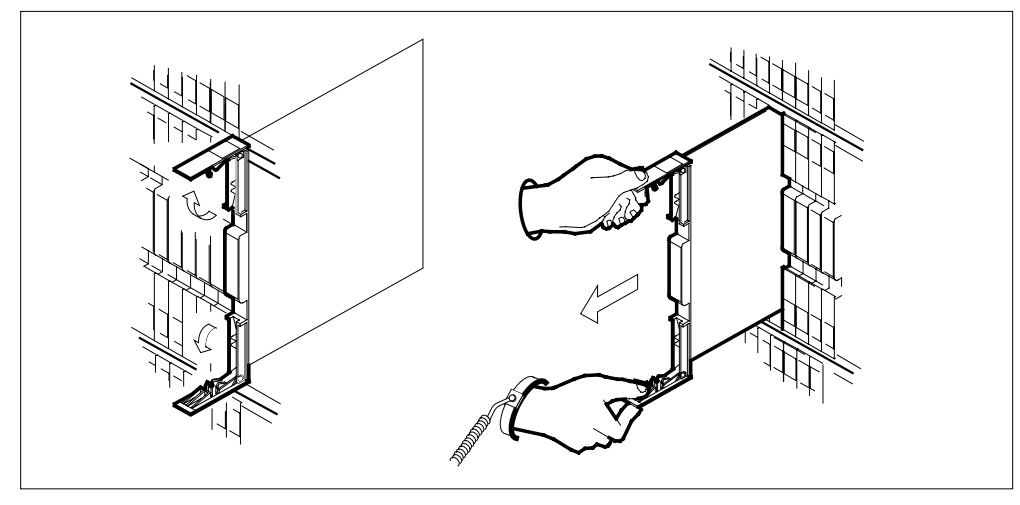

**103** Carefully slide the NTEX22 card in the LIS.

## PM EIU critical (continued)

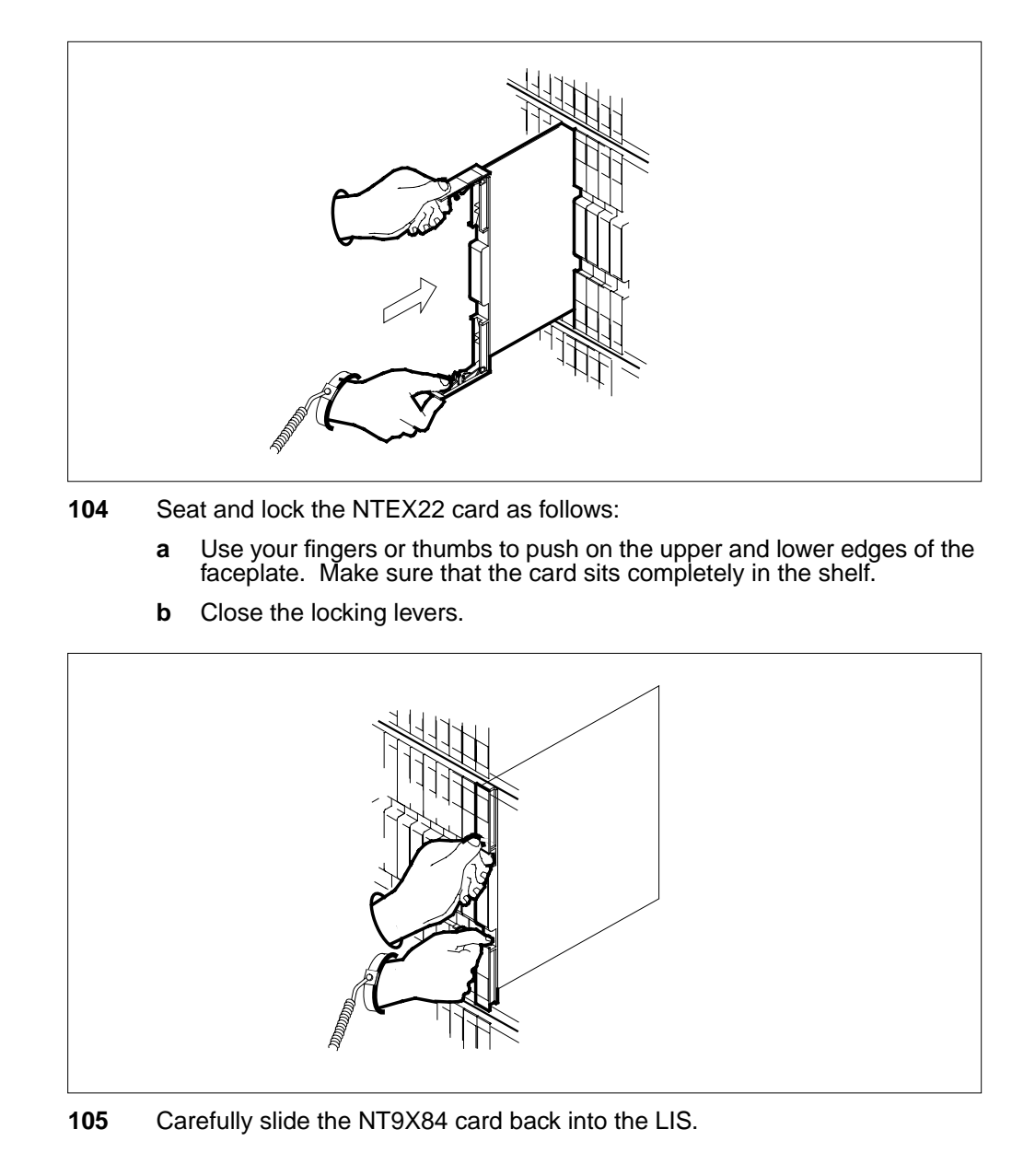

## PM EIU critical (continued)

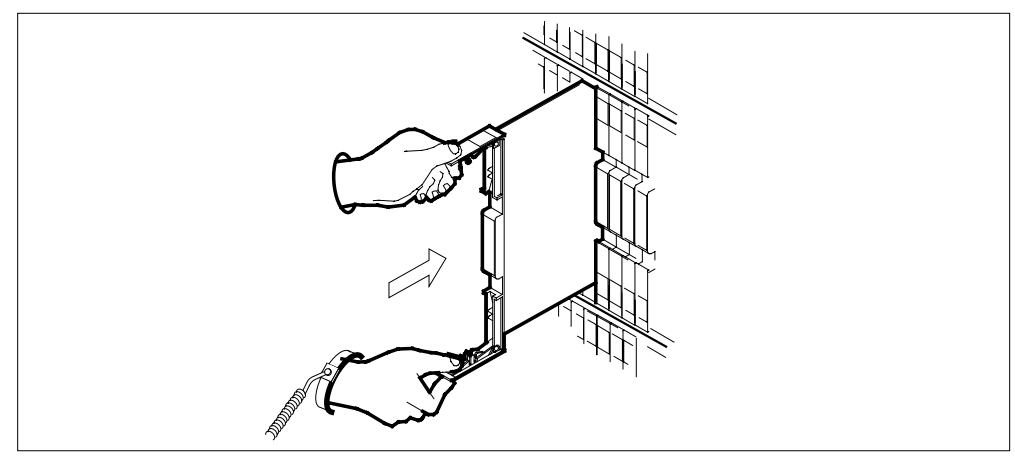

- **106** Seat and lock the NT9X84 card as follows:
  - **a** Use your fingers or thumbs to push on the upper and lower edges of the faceplate. Make sure that the card sits completely in the shelf.
  - **b** Close the locking levers.

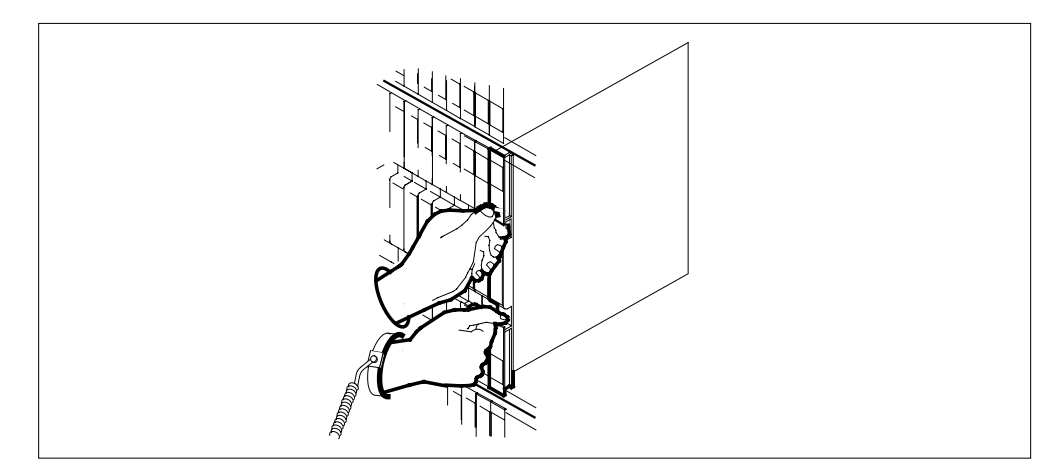

#### At the MAP display

107 To load the EIU, type

#### >LOADPM

and press the Enter key.

| If the LOADPM command | Do       |
|-----------------------|----------|
| passed                | step 108 |

## PM EIU critical (continued)

| If the LOADPM command                                                             | Do                                             |
|-----------------------------------------------------------------------------------|------------------------------------------------|
| failed. A card list is present.<br>You did not replace any cards in<br>the EIU.   | step 109                                       |
| failed. A card list is present.<br>You replaced cards in the EIU.                 | step 113                                       |
| failed. A card list is not present.                                               | step 113                                       |
| To return the EIU to service, type                                                |                                                |
| and press the Enter key.                                                          |                                                |
| If the RTS command                                                                | Do                                             |
| passed                                                                            | step 114                                       |
| failed. A card list is present. Y did not replace cards in the EIU.               | ou step 109                                    |
| failed. A card list is present. Y replaced cards in the EIU.                      | ou step 113                                    |
| failed. A card list is not present.                                               | step 113                                       |
| Record the location, description, slot r<br>(PEC), and PEC suffix of each card or | number, product engineering coc<br>n the list. |
| To post the LIM for the EIU, type                                                 |                                                |
| >POST LIM lim_no                                                                  |                                                |
| and press the Enter key.                                                          |                                                |
| where                                                                             |                                                |
| lim_no<br>is the number of the LIM that vo                                        | ou recorded in step 30                         |
| To access the F-bus level of the MAP                                              | display, type                                  |
| >FBUS                                                                             |                                                |
| and press the Enter key.                                                          |                                                |
| Determine the state of the F-bus for th                                           | e EIU.                                         |
| lf                                                                                | Do                                             |
| a minimum of one of the EIU tap                                                   | s is step 48                                   |

## PM EIU critical (end)

|     | lf                                                                 | Do          |
|-----|--------------------------------------------------------------------|-------------|
|     | both EIU taps are M                                                | step 56     |
|     | both EIU taps are out of service and a minimum of one EIU tap is S | step 72     |
| 113 | For additional help, contact the next level of                     | of support. |
| 114 | The procedure is complete.                                         |             |

## PM EIU major

### Alarm display

| 1 | <br>СМ | MS | IOD | Net | РМ        | CCS | Lns | Trks | Ext | APPL |
|---|--------|----|-----|-----|-----------|-----|-----|------|-----|------|
|   | •      | •  | •   | •   | 1EIU<br>M | •   | •   | •    | •   | •    |
|   |        |    |     |     |           |     |     |      |     |      |

#### Indication

At the MTC level of the MAP display, EIU (preceded by a number) appears under the PM header of the alarm banner. The EIU indicates a major alarm for the Ethernet interface unit (EIU).

#### Meaning

A minimum of one EIU is manual busy or manual busy not accessible.

The number under the PM header of the alarm banner indicates the number of affected EIUs.

#### Result

Communication does not occur between the switch and the local area network (LAN) or wide area network (WAN). Communication does not occur if only one EIU is present for each application. The service management system (SMS) is an example of a EIU application. The presence of more than one EIU for each application does not affect service.

#### **Common procedures**

There are no common procedures.

#### Action

This procedure contains a summary flowchart and a list of steps. Use the flowchart to review the procedure. Follow the steps to perform the procedure.

#### Summary of clearing a PM EIU major alarm

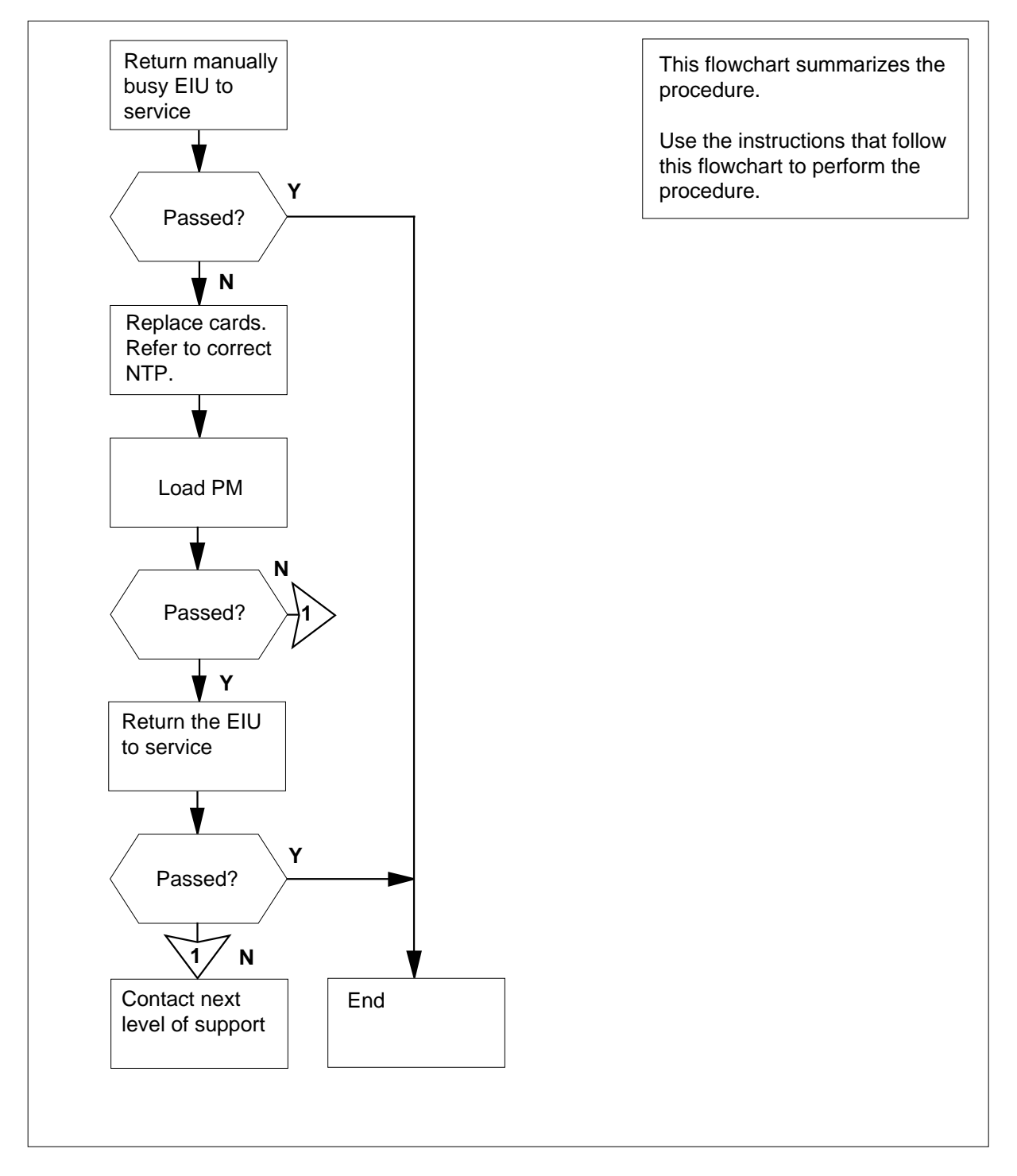

#### Clearing a PM EIU alarm

#### At the MAP terminal

1 To access the PM level of the MAP display, type

>MAPCI;MTC;PM

and press the Enter key.

Example of a MAPdisplay:

|    | SysB | ManB | OffL | CBsy | ISTb | InSv |
|----|------|------|------|------|------|------|
| PM | 0    | 1    | 0    | 0    | 0    | 39   |

2 To post the EIUs that are manually busy, type >POST EIU MANB and press the Enter key.

Example of a MAP display.

EIU 131 ManB Rsvd

**Note:** In the example of the EIU MAP display, the EIU state is ManB. The EIU state appears on the right side of the number 131.

3 Determine the state of the posted EIU.

| If the posted EIU | Do      |  |  |  |
|-------------------|---------|--|--|--|
| is ManB (NA)      | step 19 |  |  |  |
| is ManB           | step 4  |  |  |  |

4 Record the number of the EIU.

*Note:* In the example in step 2, the EIU number is 131.

5 To test the EIU, type

>TST

and press the Enter key.

| If the TST command                           | Do     |
|----------------------------------------------|--------|
| passed                                       | step 9 |
| failed, and the system generated a card list | step 6 |

| If the TST command                                                                | Do                              |
|-----------------------------------------------------------------------------------|---------------------------------|
| failed, and the system did not generate a card list                               | step 16                         |
| Record the location, description, slot n<br>(PEC), and PEC suffix of each card or | umber, product engineering code |
| To reset the EIU, type                                                            |                                 |
| >PMRESET                                                                          |                                 |
| and press the Enter key.                                                          |                                 |
| If the PMRESET command                                                            | Do                              |
| passed                                                                            | step 9                          |
| failed, and the system generated a card list                                      | step 8                          |
| failed, and the system did not generate a card list                               | step 8                          |
| To load the EIU, type                                                             |                                 |
| >LOADPM                                                                           |                                 |
| and press the Enter key.                                                          |                                 |
| If the LOADPM command                                                             | Do                              |
| passed                                                                            | step 9                          |
| failed, and the system generated a card list                                      | step 10                         |
| failed, and the system did not generate a card list                               | step 10                         |
| To return the EIU to service, type                                                |                                 |
| >RTS                                                                              |                                 |
| and press the Enter key.                                                          |                                 |
| If the RTS command                                                                | Do                              |
|                                                                                   | step 98                         |
| passed                                                                            | 1                               |

| If the RTS command                                                                                                    | Do                                                                                                   |
|----------------------------------------------------------------------------------------------------|----------------------------------------------------------------------------------------------------|
| failed, and the system did not generate a card list                                                                          | step 81                                                                                              |
| Replace the first card in the list that you<br>the correct card replacement procedur<br>Complete the procedure and return to | a recorded in step 6, 18 or 32. Perform<br>re in <i>Card Replacement Procedures</i> .<br>this point. |
| To reset the EIU, type                                                                                                    |                                                                                                    |
| >PMRESET                                                                                                    |                                                                                                    |
| and press the Enter key.                                                                                                    |                                                                                                    |
| If the PMRESET command                                                                                                    | Do                                                                                                   |
| passed                                                                                                    | step 15                                                                                              |
| failed                                                                                                    | step 12                                                                                              |
| To load the EIU, type                                                                                                    |                                                                                                    |
| >LOADPM                                                                                                    |                                                                                                    |
| and press the Enter key.                                                                                                    |                                                                                                    |
| If the LOADPM command                                                                                                    | Do                                                                                                   |
| passed                                                                                                    | step 15                                                                                              |
| failed, and you did not replace<br>all cards that you recorded on<br>the list                                                | step 13                                                                                              |
| failed, and you replaced all cards that you recorded on the list                                                             | step 81                                                                                              |
| Replace the first card in the list that you<br>the correct card replacement procedur<br>Complete the procedure and return to | u recorded in step 6, 18 or 32. Perforn<br>re in <i>Card Replacement Procedures.</i><br>this point.  |
| Go to step 11.                                                                                                    |                                                                                                    |
| To return the EIU to service, type                                                                                           |                                                                                                    |
| >RTS                                                                                                    |                                                                                                    |
| and press the Enter key.                                                                                                    |                                                                                                    |
| If the RTS command                                                                                                    | Do                                                                                                   |
| passed                                                                                                    | step 98                                                                                              |
|                                                                                                    |                                                                                                    |

| 16 | To reset the EIU, type                                                     |                                                |
|----|----------------------------------------------------------------------------|------------------------------------------------|
|    | >PMRESET                                                                   |                                                |
|    | and press the Enter key.                                                   |                                                |
|    | If the PMRESET command                                                     | Do                                             |
|    | passed                                                                     | step 9                                         |
|    | failed, and the system generated a card list                               | step 17                                        |
|    | failed, and the system did not generate a card list                        | step 17                                        |
| 17 | To load the EIU, type                                                      |                                                |
|    | >LOADPM                                                                    |                                                |
|    | and press the Enter key.                                                   |                                                |
|    | If the LOADPM command                                                      | Do                                             |
|    | passed                                                                     | step 9                                         |
|    | failed, and the system generated a card list                               | step 18                                        |
|    | failed, and the system did not generate a card list                        | step 81                                        |
| 18 | Record the location, description, slot r card on the list.                 | number, PEC, and PEC suffix of each            |
|    | Go to step 10.                                                             |                                                |
| 19 | To determine the link interface module in-service trouble EIU, type        | e (LIM) that associates with the               |
|    | >QUERYPM                                                                   |                                                |
|    | and press the Enter key.                                                   |                                                |
|    | <b>Note:</b> The QUERYPM command p<br>and slot number for the left card of | rovides the LIM number, shelf number, the EIU. |
|    | Example of a MAP response:                                                 |                                                |

```
PM type:EIU PM No.:110 Status:
ManB(NA)
LIM: 1 Shelf:2 Slot: 12
                            EIU
FTA:4249 1000
Default Load: LCC35BX
Running Load: LCC35BX
Potential service affecting
conditions:
   Msg Channel #0 NA
   Msg Channel #1 NA
   TAP #0 OOS/NA
   TAP #1 OOS/NA
LMS States: InSv
                        InSv
Auditing :
               No
                        No
Msg Channels: NA
                        NA
TAP 2 : S(NA) M(NA)
Record the number of the LIM that associates with the EIU.
```

Note: In the example in step 19, the LIM number is 1. The LIM number

appears on the second line of the response. The LIM number appears on the right side of the LIM header.

21 To post the LIM that associates with the EIU, type

>POST LIM lim\_no

and press the Enter key.

where

20

lim no

is the number of the LIM (0 to 16)

Example of a MAP display:

LIM 1 InSv Links\_00S Taps\_00S Unit0: InSv . . Unit1: InSv • PM type:EIU PM No.:110 Status:ManB (NA) LIM: 1 Shelf:2 Slot: 12 EIU FTA:4249 1000 Default Load: LCC35BX Running Load: LCC35BX Potential service affecting conditions: Msg Channel #0 NA Msg Channel #1 NA TAP #0 OOS/NA TAP #1 OOS/NA LMS States: InSv InSv No Auditing : No Msg Channels: NA NA TAP 2 : S(NA) M(NA) To access the F-bus level of the MAP display, type >FBUS and press the Enter key. Example of a MAP display: LIM 1 ISTb Links\_00S Taps\_00S . Unit0: ISTb 19 Unit1: InSv 2 . Tap: 0 4 8 12 16 20 24 28 32 FBus0: ManB BBBB BBBB BBBB BBBB ---- ---B BB--FBusl: InSv ....M .I....S... ..... ---- ---- ---- ----*Note:* In the previous example, B under a tap number indicates that the F-bus is manually busy. The letter B under a tap number indicates that the

22

F-bus is manually busy. The letter B under a tap number indicates that the controlling LIM unit is system busy or manually busy. A dot (.) indicates an in-service tap. An M indicates a manually busy tap. An I means an in-service trouble tap. An S indicates a system busy tap. A dash (-) indicates a tap that is not equipped.

| lf the sta<br>both F-b                                                                                               | te of both Ll<br>uses        | M                | units and                | d- Do            | D        |                      |                                                        |
|----------------------------------------------------------------------------------------------------|------------------------------|------------------|--------------------------|------------------|----------|----------------------|--------------------------------------------------------|
| is InSv                                                                                                    | is InSv or ISTb              |                  |                          |                  |          |                      |                                                        |
| is other                                                                                                    | than listed h                | ere              | e                        | ste              | step 24  |                      |                                                        |
| An LIM or LIMF alarm is present. Perform the correct ala procedures in this document. Complete the procedure a point |                              |                  |                          |                  |          |                      | ct alarm clearin<br>ure and return to                  |
| Go to step                                                                                                    | 1.                           |                  |                          |                  |          |                      |                                                        |
| To determi                                                                                                    | ne the F-bus                 | ta               | ps that as               | ssociat          | e with t | he                   | EIU, type                                              |
| >TRNSL                                                                                                    | fbus_no                      |                  |                          |                  |          |                      |                                                        |
| and press                                                                                                    | the Enter key                | /.               |                          |                  |          |                      |                                                        |
| where                                                                                                    |                              |                  |                          |                  |          |                      |                                                        |
| f <b>bus_</b> i<br>is th                                                                                             | n <b>o</b><br>ne number of   | the              | e F-bus (                | ) or 1)          |          |                      |                                                        |
| Example c                                                                                                    | of a MAP resp                | on               | ise:                     |                  |          |                      |                                                        |
| LIM 1<br>LIM 1<br>LIM 1<br>LIM 1                                                                                     | FBus<br>FBus<br>FBus<br>FBus | 0<br>0<br>0<br>0 | Тар<br>Тар<br>Тар<br>Тар | 0<br>1<br>2<br>3 |          | is<br>is<br>is<br>is | on LIU7 101<br>unequipped<br>on EIU 110<br>on LIU7 104 |
| Record the                                                                                                    | e EIU tap nur                | nbe              | er that as               | sociate          | es with  | the                  | EIU.                                                   |
| Determine                                                                                                    | the state of                 | the              | F-bus ta                 | ps that          | t associ | ate                  | with the EIU.                                          |
| <i>Note:</i> ∃<br>0 and F                                                                                            | The tap numb<br>-bus 1.      | er               | that you                 | record           | ed in st | ep 2                 | 27 applies to bo                                       |
| lf                                                                                                    |                              |                  |                          | Do               | )        |                      |                                                        |
| both F-b                                                                                                    | ous taps are I               | M                |                          | ste              | ep 34    |                      |                                                        |
| both F-b                                                                                                    | us taps are a                | 5                |                          | ste              | ep 29    |                      |                                                        |
| one F-bı<br>F-bus ta                                                                                                 | ıs tap is M a<br>p is S      | nd               | the othe                 | er sto           | ep 33    |                      |                                                        |

| 30 | To post the EIU, type                                                       |                                     |  |  |  |  |  |
|----|-----------------------------------------------------------------------------|-------------------------------------|--|--|--|--|--|
|    | >POST EIU eiu_no                                                            |                                     |  |  |  |  |  |
|    | and press the Enter key.                                                    |                                     |  |  |  |  |  |
|    | where                                                                       |                                     |  |  |  |  |  |
|    | eiu_no<br>is the number of the EIU (0 to 2                                  | 215)                                |  |  |  |  |  |
| 31 | To return the EIU to service, type                                          |                                     |  |  |  |  |  |
|    | >RTS                                                                        |                                     |  |  |  |  |  |
|    | and press the Enter key.                                                    |                                     |  |  |  |  |  |
|    | If the RTS command                                                          | Do                                  |  |  |  |  |  |
|    | passed                                                                      | step 98                             |  |  |  |  |  |
|    | failed, and the system generated a card list                                | step 32                             |  |  |  |  |  |
|    | failed, and the system did not generate a card list                         | step 75                             |  |  |  |  |  |
| 32 | Record the location, description, slot r card on the list.                  | number, PEC, and PEC suffix of each |  |  |  |  |  |
|    | Go to step 10.                                                              |                                     |  |  |  |  |  |
| 33 | Work on the manually busy EIU tap fir                                       | st.                                 |  |  |  |  |  |
|    | Go to step 35.                                                              |                                     |  |  |  |  |  |
| 34 | Choose one of the manual busy taps                                          | on F-bus 0 or 1 on which to work.   |  |  |  |  |  |
| 35 | Consult office records or operating con tap is manually busy.               | mpany personnel. Determine why the  |  |  |  |  |  |
|    | lf you                                                                      | Do                                  |  |  |  |  |  |
|    | can return the F-bus tap to ser-<br>vice                                    | step 36                             |  |  |  |  |  |
|    | cannot return the F-bus tap to service                                      | step 98                             |  |  |  |  |  |
| 36 | To return the first F-bus tap that associates with the EIU to service, type |                                     |  |  |  |  |  |
|    | >RTS FBUS fbus_no tap_no                                                    |                                     |  |  |  |  |  |
|    | and press the Enter key.                                                    |                                     |  |  |  |  |  |
|    | where                                                                       |                                     |  |  |  |  |  |
|    | fbus_no<br>is the number of the F-bus (0 o                                  | r 1)                                |  |  |  |  |  |

| If the RTS command                                                                                                    | Do             |
|----------------------------------------------------------------------------------------------------|----------------|
| passed                                                                                                    | step 77        |
| failed. The system generated a card list. Both EIU taps are out of service                                                                                                    | step 43        |
| failed. The system did not generate a card list                                                                                                    | step 77        |
| failed. The system did not generate a card list. The response is Return to Service failed - local maintenance not accessible.                                                                                                    | step 77        |
| Determine if you removed and replaced the NTEX22 and NT9 during this procedure.                                                                                                    | X84 EIU cards  |
| lf you Do                                                                                                    |                |
| did not remove and replace the step 79<br>two EIU cards<br>Record the location, description, slot number, PEC, and PEC<br>card on the list.                                                                                                    | suffix of each |
| To quit from the F-bus level of the MAP display, type                                                                                                    |                |
| and press the Enter key.                                                                                                    |                |
| and press the Enter key.<br>To post the EIU, type<br>>POST EIU eiu_no<br>and press the Enter key.<br>where<br>eiu_no<br>is the number of the EIU (0 to 215)                                                                                                |                |
| and press the Enter key.<br>To post the EIU, type<br>>POST EIU eiu_no<br>and press the Enter key.<br>where<br>eiu_no<br>is the number of the EIU (0 to 215)<br>To reset the EIU, type<br>>PMRESET<br>and press the Enter key.                              |                |
| and press the Enter key.<br>To post the EIU, type<br>>POST EIU eiu_no<br>and press the Enter key.<br>where<br>eiu_no<br>is the number of the EIU (0 to 215)<br>To reset the EIU, type<br>>PMRESET<br>and press the Enter key.<br>If the PMRESET command Do |                |

| If the PMRESET command                                                                                                    | Do                                                                                |  |  |  |  |  |  |
|----------------------------------------------------------------------------------------------------|-----------------------------------------------------------------------------------|--|--|--|--|--|--|
| failed                                                                                                    | step 42                                                                           |  |  |  |  |  |  |
| To load the EIU, type                                                                                                    |                                                                                   |  |  |  |  |  |  |
| >LOADPM                                                                                                    |                                                                                   |  |  |  |  |  |  |
| and press the Enter key.                                                                                                   |                                                                                   |  |  |  |  |  |  |
| If the LOADPM command                                                                                                    | Do                                                                                |  |  |  |  |  |  |
| passed                                                                                                    | step 76                                                                           |  |  |  |  |  |  |
| failed                                                                                                    | step 63                                                                           |  |  |  |  |  |  |
| Record the location, description, slot r card on the list.                                                                 | number, PEC, and PEC suffix of each                                               |  |  |  |  |  |  |
| Determine the state of the F-bus taps that associates with the EIU.                                                        |                                                                                   |  |  |  |  |  |  |
| lf                                                                                                    | Do                                                                                |  |  |  |  |  |  |
| both EIU taps are M                                                                                                    | step 45                                                                           |  |  |  |  |  |  |
| a minimum of one EIU tap is in service (.)                                                                                 | step 61                                                                           |  |  |  |  |  |  |
| a minimum of one EIU tap is S                                                                                              | step 61                                                                           |  |  |  |  |  |  |
| Replace the first card in the list that yo<br>the correct card replacement procedu<br>Complete the procedure and return to | u recorded in step 6,18 or 32. Perform re in <i>Card Replacement Procedures</i> . |  |  |  |  |  |  |
| To post the LIM that associates with the                                                                                   | ne EIU, type                                                                      |  |  |  |  |  |  |
| >POST LIM lim_no                                                                                                    |                                                                                   |  |  |  |  |  |  |
| and press the Enter key.                                                                                                   |                                                                                   |  |  |  |  |  |  |
| where                                                                                                    |                                                                                   |  |  |  |  |  |  |
| lim_no<br>is the number of the LIM (0 to 1                                                                                 | 16)                                                                               |  |  |  |  |  |  |
| To access the F-bus level of the MAP                                                                                       | display, type                                                                     |  |  |  |  |  |  |
| >FBUS                                                                                                    |                                                                                   |  |  |  |  |  |  |
| and press the Enter key.                                                                                                   |                                                                                   |  |  |  |  |  |  |
| Example of a MAP display:                                                                                                  |                                                                                   |  |  |  |  |  |  |

| LIM 1 ISTb                                                                                                    |                                                                                                  |
|----------------------------------------------------------------------------------------------------|--------------------------------------------------------------------------------------------------|
| Links_OOS Taps_OOS                                                                                                    |                                                                                                  |
| Unitl: InSv . 2                                                                                                    |                                                                                                  |
| Tap: 0 4 8 12 16 20 24                                                                                                    | 28 32                                                                                            |
| FBus1: InSvM .IS                                                                                                    |                                                                                                  |
| <b>Note:</b> In the previous example, B under a tap number in F-bus is manually busy. The letter B under a tap number controlling LIM unit is system busy or manually busy. A c in-service tap. An M indicates a manual-busy tap. An I in-service trouble tap. An S indicates a system-busy tap indicates a tap that is not equipped.                                                                                                    | ndicates that the<br>indicates that the<br>lot (.) indicates an<br>indicates an<br>o. A dash (-) |
| To return the first F-bus tap that associates with the EIU to                                                                                                    | service, type                                                                                    |
| >RTS FBUS fbus_no tap_no                                                                                                    |                                                                                                  |
| and press the Enter key.                                                                                                    |                                                                                                  |
| where                                                                                                    |                                                                                                  |
| fbus_no<br>is the number of the F-bus (0 or 1)                                                                                                    |                                                                                                  |
| tap_no<br>is the number of the F-bus tap (0 to 35)                                                                                                    |                                                                                                  |
| If the RTS command                                                                                                    | Do                                                                                               |
| passed                                                                                                    | step 53                                                                                          |
| failed, and you did not replace all cards that you re-                                                                                                    | sten /19                                                                                         |
| corded on the list                                                                                                    | step +>                                                                                          |
| corded on the list<br>failed, and you replaced all cards that you recorded<br>on the list                                                                                                    | step 75                                                                                          |
| corded on the list<br>failed, and you replaced all cards that you recorded<br>on the list<br>Replace the first card that you recorded in the list in step 6,<br>the correct card replacement procedure in <i>Card Replacem</i><br>Complete the procedure and return to this point.                                                                                                    | 18 or 32. Perform<br>nent Procedures.                                                            |
| <ul> <li>corded on the list</li> <li>failed, and you replaced all cards that you recorded on the list</li> <li>Replace the first card that you recorded in the list in step 6, the correct card replacement procedure in <i>Card Replacement</i> Complete the procedure and return to this point.</li> <li>To post the LIM that associates with the EIU, type</li> </ul>                                                                                                    | 18 or 32. Perform                                                                                |
| corded on the list<br>failed, and you replaced all cards that you recorded<br>on the list<br>Replace the first card that you recorded in the list in step 6,<br>the correct card replacement procedure in <i>Card Replacem</i><br>Complete the procedure and return to this point.<br>To post the LIM that associates with the EIU, type<br>>POST LIM lim_no                                                                                                    | 1 step 75<br>18 or 32. Perform<br><i>bent Procedures</i> .                                       |
| <pre>corded on the list failed, and you replaced all cards that you recorded on the list Replace the first card that you recorded in the list in step 6, the correct card replacement procedure in Card Replacement Complete the procedure and return to this point. To post the LIM that associates with the EIU, type &gt;POST LIM lim_no and press the Enter key.</pre>                                                                                                    | 1 step 75<br>18 or 32. Perform<br><i>hent Procedures</i> .                                       |
| <pre>corded on the list failed, and you replaced all cards that you recorded on the list Replace the first card that you recorded in the list in step 6, the correct card replacement procedure in Card Replacement Complete the procedure and return to this point. To post the LIM that associates with the EIU, type &gt;POST LIM lim_no and press the Enter key. where</pre>                                                                                                    | 1 step 75<br>18 or 32. Perform<br><i>Dent Procedures</i> .                                       |
| <pre>corded on the list failed, and you replaced all cards that you recorded on the list Replace the first card that you recorded in the list in step 6, the correct card replacement procedure in Card Replacement Complete the procedure and return to this point. To post the LIM that associates with the EIU, type &gt;POST LIM lim_no and press the Enter key. where lim_no is the number of the LIM (0 to 16)</pre>                                                          | l step 75<br>18 or 32. Perform<br><i>hent Procedures</i> .                                       |
| <pre>corded on the list failed, and you replaced all cards that you recorded on the list Replace the first card that you recorded in the list in step 6, the correct card replacement procedure in Card Replacement Complete the procedure and return to this point. To post the LIM that associates with the EIU, type &gt;POST LIM lim_no and press the Enter key. where lim_no is the number of the LIM (0 to 16) To access the F-bus level of the MAP display, type</pre>       | 1 step 75<br>18 or 32. Perform<br><i>bent Procedures</i> .                                       |
| <pre>corded on the list failed, and you replaced all cards that you recorded on the list Replace the first card that you recorded in the list in step 6, the correct card replacement procedure in Card Replacem Complete the procedure and return to this point. To post the LIM that associates with the EIU, type &gt;POST LIM lim_no and press the Enter key. where lim_no is the number of the LIM (0 to 16) To access the F-bus level of the MAP display, type &gt;FBUS</pre> | step 75<br>18 or 32. Perform<br><i>hent Procedures</i> .                                         |

| 52 | Go to step 48.                                                               |              |         |  |  |  |  |  |
|----|------------------------------------------------------------------------------|--------------|---------|--|--|--|--|--|
| 53 | To return the second F-bus tap that associates with the EIU to service, type |              |         |  |  |  |  |  |
|    | >RTS FBUS fbus_no tap_n                                                      | no           |         |  |  |  |  |  |
|    | and press the Enter key.                                                     |              |         |  |  |  |  |  |
|    | where                                                                        |              |         |  |  |  |  |  |
|    | f <b>bus_no</b><br>is the number of the F-bus (                              | 0 or 1)      |         |  |  |  |  |  |
|    | <b>tap_no</b><br>is the number of the F-bus t                                | ap (0 to 35) |         |  |  |  |  |  |
|    | If the RTS command                                                           | Do           |         |  |  |  |  |  |
|    | passed                                                                       | step 54      |         |  |  |  |  |  |
|    | failed                                                                       | step 54      |         |  |  |  |  |  |
| 54 | To quit from the F-bus level, type                                           |              |         |  |  |  |  |  |
|    | >QUIT                                                                        |              |         |  |  |  |  |  |
|    | and press the Enter key.                                                     |              |         |  |  |  |  |  |
| 55 | To post the EIU, type                                                        |              |         |  |  |  |  |  |
|    | >POST EIU eiu_no                                                             |              |         |  |  |  |  |  |
|    | and press the Enter key.                                                     |              |         |  |  |  |  |  |
|    | where                                                                        |              |         |  |  |  |  |  |
|    | eiu_no<br>is the number of the EIU (0                                        | to 215)      |         |  |  |  |  |  |
| 56 | To reset the EIU, type                                                       |              |         |  |  |  |  |  |
|    | >PMRESET                                                                     |              |         |  |  |  |  |  |
|    | and press the Enter key.                                                     |              |         |  |  |  |  |  |
|    | If the PMRESET command                                                       | Do           |         |  |  |  |  |  |
|    | passed                                                                       | step 58      |         |  |  |  |  |  |
|    | failed                                                                       | step 57      |         |  |  |  |  |  |
| 57 | To load the EIU, type                                                        |              |         |  |  |  |  |  |
|    | >LOADPM                                                                      |              |         |  |  |  |  |  |
|    | and press the Enter key.                                                     |              |         |  |  |  |  |  |
|    | If the LOADPM command                                                        |              | Do      |  |  |  |  |  |
|    | passed                                                                       |              | step 58 |  |  |  |  |  |

| If the LOADPM command                                                                                                    | Do                              |
|----------------------------------------------------------------------------------------------------|---------------------------------|
| failed, and you did not replace all cards that you re-<br>corded on the list                                                                                                    | step 59                         |
| failed, and you replaced all cards that you recorded on the list                                                                                                    | step 75                         |
| To return the EIU to service, type                                                                                                    |                                 |
| >RTS                                                                                                    |                                 |
| and press the Enter key.                                                                                                    |                                 |
| If the RTS command                                                                                                    | Do                              |
| passed                                                                                                    | step 98                         |
| failed, and you did not replace all the cards that you recorded on the list                                                                                                    | step 59                         |
| failed, and you replaced all cards that you recorded on the list                                                                                                    | step 75                         |
| Replace the first card that you recorded on the list in step 6, 1<br>the correct card replacement procedure in <i>Card Replaceme</i><br>Complete the procedure and return to this point. | 8 or 32. Perfe                  |
| Go to step 56.                                                                                                    |                                 |
| To quit from the F-bus level of the MAP display, type                                                                                                    |                                 |
| >QUIT                                                                                                    |                                 |
| and press the Enter key.                                                                                                    |                                 |
| To post the EIU, type                                                                                                    |                                 |
| >POST EIU eiu_no                                                                                                    |                                 |
| and press the Enter key.                                                                                                    |                                 |
| where                                                                                                    |                                 |
| eiu_no<br>is the number of the EIU (0 to 215)                                                                                                    |                                 |
| Replace the first card that you recorded on the list in step 6, 1 the correct card replacement procedure in <i>Card Replaceme</i> Complete the procedure and return to this point.       | 8 or 32. Perfe<br>ent Procedure |
| To reset the EIU, type                                                                                                    |                                 |
| >PMRESET                                                                                                    |                                 |

|    | and press the Enter key.                                                                                              |                                                             |                              |
|----|----------------------------------------------------------------------------------------------------|-------------------------------------------------------------|------------------------------|
|    | If the PMRESET command                                                                                                | Do                                                          |                              |
|    | passed                                                                                                    | step 76                                                     |                              |
|    | failed                                                                                                    | step 65                                                     |                              |
| 65 | To load the EIU, type                                                                                                 |                                                             |                              |
|    | >LOADPM                                                                                                    |                                                             |                              |
|    | and press the Enter key.                                                                                              |                                                             |                              |
|    | If the LOADPM command                                                                                                 |                                                             | Do                           |
|    | passed                                                                                                    |                                                             | step 76                      |
|    | failed, and you did not replace a corded on the list                                                                  | all cards that you re-                                      | step 66                      |
|    | failed, and you replaced all care<br>on the list                                                                      | ds that you recorded                                        | step 75                      |
| 66 | Replace the first card that you record the correct procedure in <i>Card Repla</i> procedure and return to this point. | ed on the list in step 6, 1<br><i>cement Procedures</i> . C | 8 or 32. Perform omplete the |
| 67 | Go to step 64.                                                                                                    |                                                             |                              |
| 68 | To return the second F-bus tap that                                                                                   | associates with the EIU                                     | to service, type             |
|    | >RTS FBUS fbus_no tap_no                                                                                              | )                                                           |                              |
|    | and press the Enter key.                                                                                              |                                                             |                              |
|    | where                                                                                                    |                                                             |                              |
|    | fbus_no<br>is the number of the F-bus (0                                                                              | or 1)                                                       |                              |
|    | tap_no<br>is the number of the F-bus tap                                                                              | o (0 to 35)                                                 |                              |
|    | If the RTS command                                                                                                    |                                                             | Do                           |
|    | passed. The other tap that assoc<br>out of service                                                                    | iates with the EIU is                                       | step 69                      |
|    | passed. The other tap that assoc in service                                                                           | iates with the EIU is                                       | step 69                      |
|    | failed. The system generated a taps are out of service                                                                | card list. Both EIU                                         | step 43                      |

69

70

71

72

73

|                                                                                                    | Do               |
|----------------------------------------------------------------------------------------------------|------------------|
| failed. The system generated a card list. One EIU tap is in service                                                                                                    | step 38          |
| failed. The system did not generate a card list                                                                                                    | step 37          |
| failed. The system did not generate a card list. The response is Return to Service failed - local maintenance not accessible.                                                                                                    | step 37          |
| To quit from the F-bus level of the MAP display, type                                                                                                    |                  |
| >QUIT                                                                                                    |                  |
| and press the Enter key.                                                                                                    |                  |
| To post the EIU, type                                                                                                    |                  |
| >POST EIU eiu_no                                                                                                    |                  |
| and press the Enter key.                                                                                                    |                  |
| where                                                                                                    |                  |
| eiu_no<br>is the number of the EIU (0 to 215)                                                                                                    |                  |
| To return the EIU to service, type                                                                                                    |                  |
| >RTS                                                                                                    |                  |
| and press the Enter key.                                                                                                    |                  |
|                                                                                                    |                  |
| If the RTS command Do                                                                                                    |                  |
| If the RTS commandDopassedstep 98                                                                                                    |                  |
| If the RTS commandDopassedstep 98failed, and the system generated<br>a card liststep 72                                                                                                    |                  |
| If the RTS commandDopassedstep 98failed, and the system generated<br>a card liststep 72failed, and the system did not<br>generate a card liststep 75                                                                                                    |                  |
| If the RTS commandDopassedstep 98failed, and the system generatedstep 72a card lista card listfailed, and the system did notstep 75generate a card listRecord the location, description, slot number, PEC, and PEcard on the list.Card on the list.                                                                                                    | C suffix of each |
| If the RTS commandDopassedstep 98failed, and the system generatedstep 72a card lista card listfailed, and the system did notstep 75generate a card listRecord the location, description, slot number, PEC, and PECRecord the list.To post the LIM that associates with the EIU, type                                                                   | C suffix of each |
| If the RTS commandDopassedstep 98failed, and the system generatedstep 72a card liststep 72failed, and the system did notstep 75generate a card liststep 75Record the location, description, slot number, PEC, and PECcard on the list.To post the LIM that associates with the EIU, type>POSTLIMlim_no                                                 | C suffix of eacl |
| If the RTS commandDopassedstep 98failed, and the system generatedstep 72a card lista card listfailed, and the system did notstep 75generate a card listgenerate a card listRecord the location, description, slot number, PEC, and PEcard on the list.To post the LIM that associates with the EIU, type>POSTLIMlim_noand press the Enter key.         | C suffix of each |
| If the RTS commandDopassedstep 98failed, and the system generatedstep 72a card lista card listfailed, and the system did notstep 75generate a card listgenerate a card listRecord the location, description, slot number, PEC, and PECcard on the list.To post the LIM that associates with the EIU, type>POST LIM lim_noand press the Enter key.where | C suffix of eacl |

| 74 | To access the F-bus level of the MAP                        | display, type                     |
|----|-------------------------------------------------------------|-----------------------------------|
|    | >FBUS                                                       |                                   |
|    | and press the Enter key.                                    |                                   |
|    | Go to step 44.                                              |                                   |
| 75 | Determine if you removed and replace during this procedure. | d the NTEX22 and NT9X84 EIU cards |
|    | lf you                                                      | Do                                |
|    | removed and replaced the two<br>EIU cards                   | step 97                           |
|    | did not remove and replace the two EIU cards                | step 81                           |
| 76 | To return the EIU to service, type >RTS                     |                                   |
|    | and press the Enter key.                                    |                                   |
|    | If the RTS command                                          | Do                                |
|    | passed                                                      | step 98                           |
|    | failed                                                      | step 75                           |
| 77 | Determine the state of the second EIL                       | J tap.                            |
|    | If the state of the second EIU tap                          | Do                                |
|    | is M                                                        | step 68                           |
|    | is S                                                        | step 78                           |
| 78 | To force the F-bus tap that associates                      | with the EIU to busy, type        |
|    | >BSY FBUS fbus_no tap_no                                    | FORCE                             |
|    | and press the Enter key.                                    |                                   |
|    | where                                                       |                                   |
|    | fbus_no<br>is the number of the F-bus (0 o                  | r 1)                              |
|    | tap_no<br>is the number of the F-bus tap                    | (0 to 35)                         |
|    | Go to step 68.                                              |                                   |
| 79 | To quit from the F-bus level, type                          |                                   |
|    | >QUIT                                                       |                                   |
|    | and press the Enter key.                                    |                                   |

80 To post the EIU, type

>POST EIU eiu\_no

and press the Enter key.

where

eiu\_no

is the number of the EIU (0 to 215)

81 To determine the location of the EIU, type

#### >QUERYPM

and press the Enter key.

*Note:* The QUERYPM command provides the LIM number, shelf number, and slot number for the left card of the EIU.

Example of a MAP response:

```
PM type:EIU PM No.:110 Status: ManB(NA)
LIM: 1 Shelf:2 Slot: 12
                           EIU FTA:4249 1000
Default Load: LCC35BX
Running Load: LCC35BX
Potential service affecting conditions:
   Msg Channel #0 NA
   Msg Channel #1 NA
   TAP #0 OOS/NA
   TAP #1 OOS/NA
LMS States: InSv InSv
Auditing :
             No
                    No
Msg Channels: NA
                   NA
TAP 2 :
         S(NA) M(NA)
```

At the LPP

#### 82

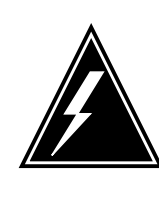

#### WARNING Static electricity damage

Wear a wrist strap that connects to the wrist-strap grounding point of a frame supervisory panel (FSP) to handle circuit cards. The wrist strap protects the cards against static electricity damage.

Locate the NT9X84 card that associates with the EIU.

83 Open the locking levers on the NT9X84 card. Carefully pull the NT9X84 card toward you until you remove the card from the connector.

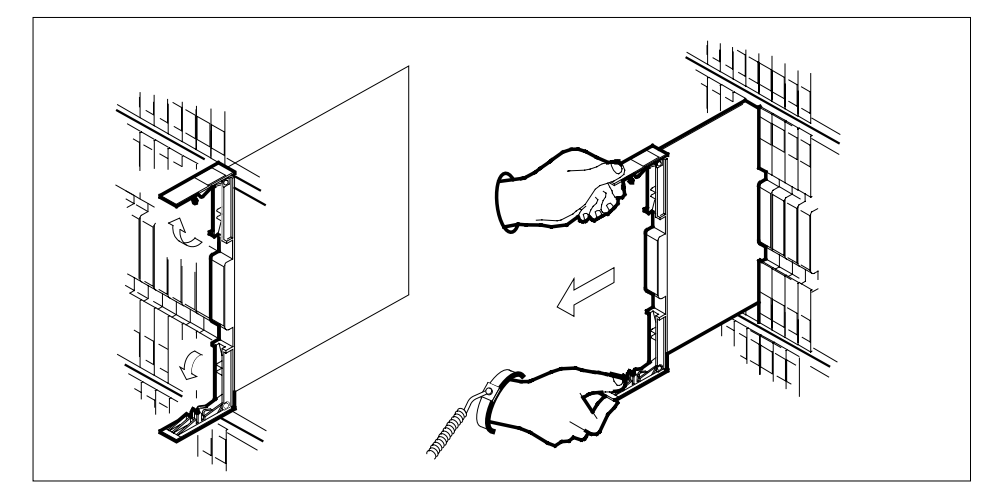

- 84 Leave the NT9X84 card in the slot on the link interface shelf (LIS).
- 85 Locate the NTEX22 card that associates with the EIU.
- 86 Open the locking levers on the NTEX22 card. Carefully pull the NTEX22 card toward you until you remove the card from the connector.

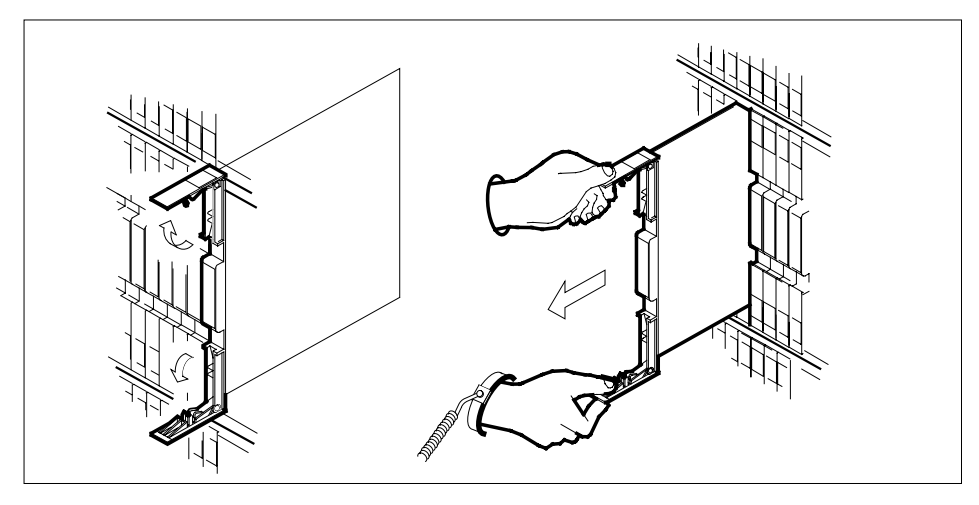

87 Carefully slide the NTEX22 card in the LIS.

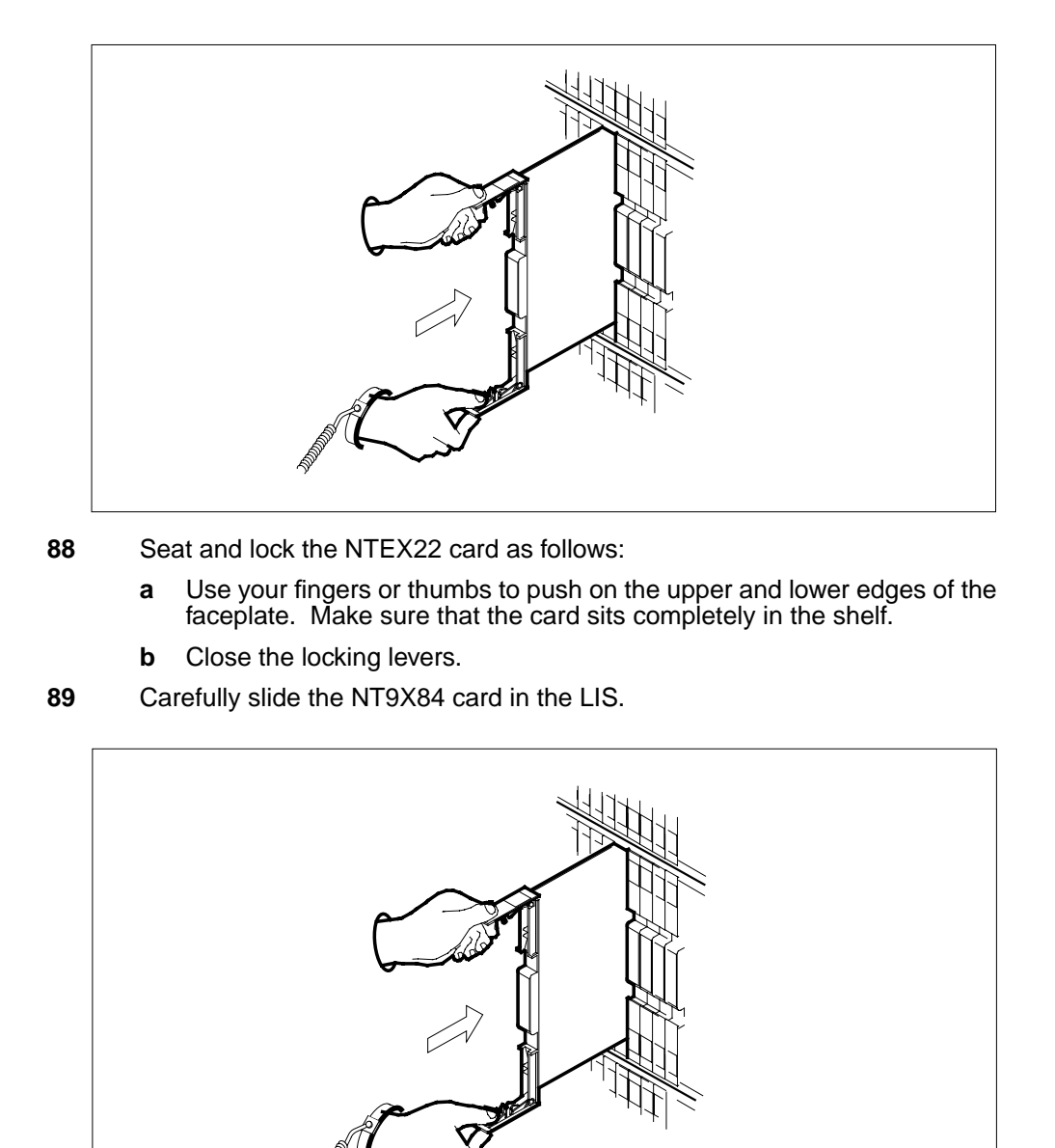

Seat and lock the NT9X84 card as follows:

- Use your fingers or thumbs to push on the upper and lower edges of the faceplate. Make sure that the card sits completely in the shelf. а
- b Close the locking levers.

90

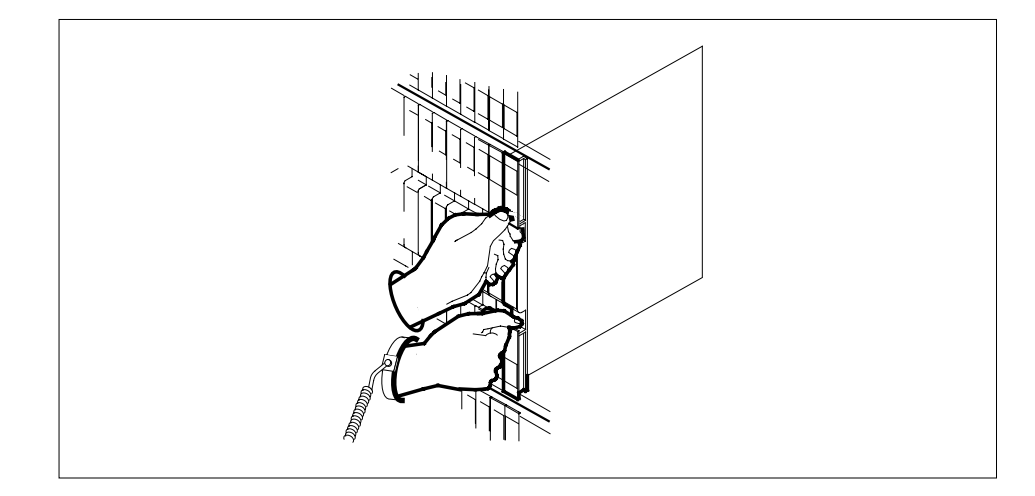

#### At the MAP terminal

91 To load the EIU, type >LOADPM

and press the Enter key.

| If the LOADPM command                                                          | Do      |  |  |  |
|--------------------------------------------------------------------------------|---------|--|--|--|
| passed                                                                         | step 92 |  |  |  |
| failed. A card list is present.<br>You did not replace any cards in<br>the EIU | step 93 |  |  |  |
| failed. A card list is present.<br>You replaced cards in the EIU               | step 97 |  |  |  |
| failed. A card list is not present                                             | step 97 |  |  |  |
| To return the EIU to service, type                                             |         |  |  |  |
| >RTS                                                                           |         |  |  |  |
| and press the Enter key.                                                       |         |  |  |  |
| If the RTS command                                                             | Do      |  |  |  |
| passed                                                                         | step 98 |  |  |  |
| failed. A card list is present.<br>You did not replace cards in the            | step 93 |  |  |  |

| If the RTS command                                                                                                    | Do                                                                                                    |
|----------------------------------------------------------------------------------------------------|----------------------------------------------------------------------------------------------------|
| failed. A card list is present.<br>You replaced cards in the EIU                                                                                                    | step 97                                                                                                    |
| failed. A card list is not present                                                                                                    | step 97                                                                                                    |
| Record the location, description, slot r card on the list.                                                                                                    | number, PEC, and PEC suffix of                                                                                                    |
| To post the LIM that associates with th                                                                                                    | ie EIU, type                                                                                                    |
| >POST LIM lim_no                                                                                                    |                                                                                                    |
| and press the Enter key.                                                                                                    |                                                                                                    |
| where                                                                                                    |                                                                                                    |
| lim_no<br>is the number of the LIM (0 to 1                                                                                                    | 6)                                                                                                    |
| To access the F-bus level of the MAP                                                                                                    | display, type                                                                                                    |
| >FBUS                                                                                                    |                                                                                                    |
| and press the Enter key.                                                                                                    |                                                                                                    |
| Example of a MAP display:                                                                                                    |                                                                                                    |
| LIM 1 ISTb                                                                                                    |                                                                                                    |
| Unit0: ISTb .                                                                                                    | ps_005<br>19                                                                                                    |
| Unitl: InSv .                                                                                                    | 2                                                                                                    |
| Tap: 0 4 8                                                                                                    | 12 16 20 24 28 32                                                                                                    |
| FBUSU: MARE BBBB BBBB BBBB BBB<br>FBUS1: InSVM .IS                                                                                                    | 3BB BB                                                                                                    |
| <i>Note:</i> In the example, B under a ta manually busy. The letter B under a controlling LIM unit is system busy of in-service tap. An M indicates a main-service trouble tap. An S indicate indicates a tap that is not equipped. | p number indicates that the F-t<br>a tap number can indicate that<br>or manually busy. A dot (.) indica<br>anually-busy tap. An I indicates<br>es a system-busy tap. A dash<br>that associate with the FU. |
|                                                                                                    |                                                                                                    |
| lf                                                                                                    | Do                                                                                                    |
| a minimum of one of the EIU                                                                                                    | step 39                                                                                                    |
| taps is in service                                                                                                    |                                                                                                    |
| both EIU taps are M                                                                                                    | step 45                                                                                                    |

## PM EIU major (end)

- **97** For additional help, contact the next level of support.
- **98** The procedure is complete.

## PM EIU minor

### Alarm display

| СМ | MS | IOD | Net | PM   | CCS | Lns | Trks | Ext | APPL |  |
|----|----|-----|-----|------|-----|-----|------|-----|------|--|
| •  | -  | ·   | ·   | 1EIU | •   | -   | •    | •   | •    |  |
|    |    |     |     |      |     |     |      |     |      |  |

#### Indication

At the MTC level of the MAPdisplay, EIU (preceded by a number) appears under the PM header of the alarm banner. The EIU indicates a minor alarm for the Ethernet interface unit (EIU).

#### Meaning

A minimum of one EIUs is in-service trouble. One of the F-bus taps that associates with the EIU is manually busy or system busy. The EIU can have a loadname mismatch. The local area network (LAN) or wide area network (WAN) can have a defect.

The number under the PM header of the alarm banner indicates the number of affected EIUs.

#### Result

EIUs that are in-service trouble continue to function.

#### **Common procedures**

There are no common procedures.

#### Action

This procedure contains a summary flowchart and a list of steps. Use the flowchart to review the procedure. Follow the steps to perform the procedure.

#### Summary of clearing a PM EIU minor alarm

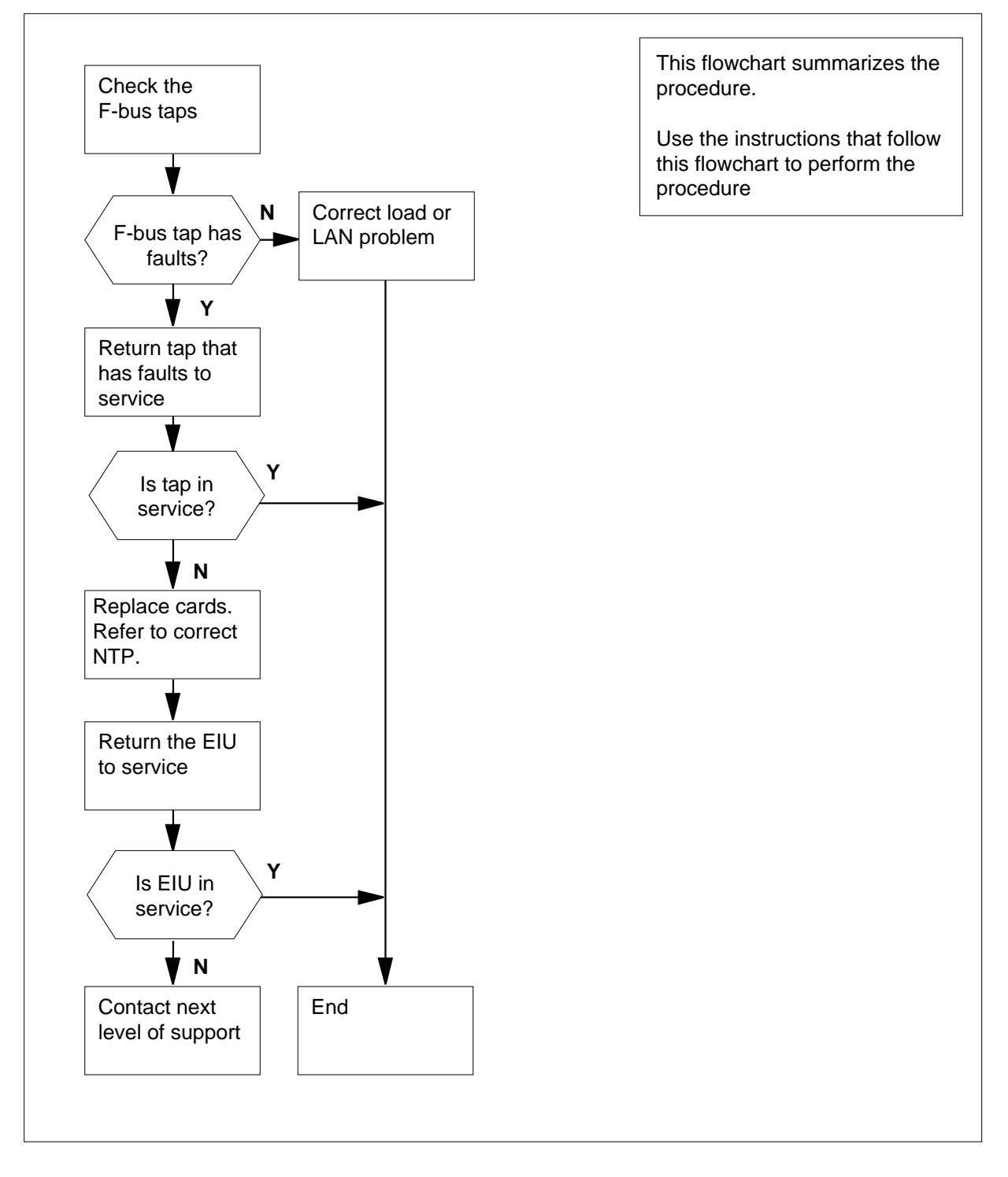

DMS-100 Family NA100 Alarm Clearing and Perform. Monitoring Proc. Volume 3 of 4 LET0015 and up

#### Clearing a PM EIU alarm

#### At the MAP terminal

1

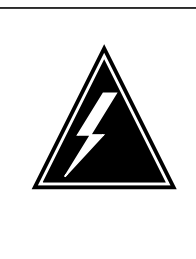

#### WARNING

Possible loss of service

Performance of the following procedure can require the removal of an EIU from service. Busy an EIU as instructed. Do not busy the EIU when communication is critical between the switch and the LAN or WAN that connects to the EIU. Communication stops when you busy the EIU.

To access the PM level of the MAPdisplay, type

#### >MAPCI;MTC;PM

and press the Enter key. Example of a MAP display:

|      |             | SysB | ManB | OffL | CBsy | ISTb |
|------|-------------|------|------|------|------|------|
| InSv | <i>r</i> PM |      | 0    | 0    | 0    | 0    |
| 1    | 39          |      |      |      |      |      |

2 To post the EIUs that have in-service trouble, type >POST EIU ISTB

and press the Enter key.

Example of a MAP response:

EIU 131 ISTb Rsvd

**3** Record the EIU number of the posted EIU.

Note: In the example in step 2, the EIU number is 131.

4 To display the faults that cause the in-service trouble condition, type >QUERYPM

and press the Enter key.

Example of a MAP response:

```
PM type:EIU PM No.:110 Status: ISTb
LIM: 1 Shelf:2 Slot: 12 EIU FTA:4249
1000
Default Load: LCC35BX
Running Load: LCC35BX
ISTB conditions:
   Msg Channel #0 NA
  TAP #0 OOS/NA
LMS States:
               InSv
                         InSv
Auditing :
               No
                         Yes
Msg Channels: NA
                         Acc
TAP 2 :
           М
Determine the faults that cause the in-service trouble condition.
  Note: The faults appear under the ISTB conditions header in the MAP
  response.
 If the response indicates
                                             Do
 Indicates one of the following faults under the
                                             step 6
 ISTB conditions header:
 rx framing errors
 rx overflow errors
 rx CRC errors
 tx deferred errors
 loss of carrier errors
 late collision errors
 retries exceeded errors
 Indicates F-bus tap is out of service (shown as step 8
 Tap # n OOS or Tap # n OOS/NA)
 Indicates a loadname mismatch is present
                                             step 65
 Indicates other than listed here
                                             step 106
```

5

DMS-100 Family NA100 Alarm Clearing and Perform. Monitoring Proc. Volume 3 of 4 LET0015 and up

| If the state of the EIU                                                                                                    |                                                                            | Do                                                                        |                                               |                                                 |      |  |  |  |  |  |  |  |  |
|----------------------------------------------------------------------------------------------------|----------------------------------------------------------------------------|---------------------------------------------------------------------------|-----------------------------------------------|-------------------------------------------------|------|--|--|--|--|--|--|--|--|
| changes from ISTb t                                                                                                    | o InSv                                                                     | step 10'                                                                  | 7                                             |                                                 |      |  |  |  |  |  |  |  |  |
| does not change                                                                                                    |                                                                            | step 7                                                                    |                                               |                                                 |      |  |  |  |  |  |  |  |  |
| The LAN requires a diag                                                                                                    | gnostic test.                                                              |                                                                           |                                               |                                                 |      |  |  |  |  |  |  |  |  |
| Go to step 106.                                                                                                    |                                                                            |                                                                           |                                               |                                                 |      |  |  |  |  |  |  |  |  |
| Record the number of the                                                                                                    | e F-bus tha                                                                | t contains th                                                             | ne out-of-s                                   | ervice                                          | EI   |  |  |  |  |  |  |  |  |
| <i>Note:</i> The F-bus num response.                                                                                                    | nber appear                                                                | s on the rig                                                              | ht side of                                    | TAP # d                                         | on ' |  |  |  |  |  |  |  |  |
| To post the LIM that asso                                                                                                    | ciates with                                                                | the EIU, typ                                                              | be                                            |                                                 |      |  |  |  |  |  |  |  |  |
| >POST LIM lim no                                                                                                    |                                                                            |                                                                           |                                               |                                                 |      |  |  |  |  |  |  |  |  |
| and press the Enter key                                                                                                    |                                                                            |                                                                           |                                               |                                                 |      |  |  |  |  |  |  |  |  |
| where                                                                                                    |                                                                            |                                                                           |                                               |                                                 |      |  |  |  |  |  |  |  |  |
|                                                                                                    |                                                                            |                                                                           |                                               |                                                 |      |  |  |  |  |  |  |  |  |
| lim no                                                                                                    |                                                                            |                                                                           |                                               | is the number of the LIM that appears in step 4 |      |  |  |  |  |  |  |  |  |
| is the number of th                                                                                                    | he LIM that                                                                | appears in                                                                | step 4                                        |                                                 |      |  |  |  |  |  |  |  |  |
| is the number of th<br><i>Example of a MAP displa</i>                                                                                                    | he LIM that<br>a <i>y:</i>                                                 | appears in                                                                | step 4                                        |                                                 |      |  |  |  |  |  |  |  |  |
| is the number of th<br>Example of a MAP displa                                                                                                    | he LIM that<br>ay:                                                         | appears in                                                                | step 4                                        |                                                 |      |  |  |  |  |  |  |  |  |
| IIM_no<br>is the number of th<br>Example of a MAP displa                                                                                                    | he LIM that<br>ay:                                                         | appears in                                                                | step 4                                        |                                                 |      |  |  |  |  |  |  |  |  |
| IIM_no<br>is the number of th<br>Example of a MAP displa<br>LIM 1 InSv<br>Unit0: InSv                                                                                                    | he LIM that<br>ay:<br>Lin                                                  | appears in                                                                | step 4<br>aps_00S                             | 1                                               |      |  |  |  |  |  |  |  |  |
| IIM_no<br>is the number of th<br>Example of a MAP displa<br>LIM 1 InSv<br>Unit0: InSv<br>Unit1: InSv                                                                                                    | he LIM that<br>a <i>y:</i><br>Lin                                          | appears in<br>ks_00S Ta                                                   | step 4<br>aps_00S                             | 1                                               |      |  |  |  |  |  |  |  |  |
| IIM_no<br>is the number of th<br>Example of a MAP displa<br>LIM 1 InSv<br>Unit0: InSv<br>Unit1: InSv<br>To access the F-bus leve                                                                                                    | he LIM that<br>ay:<br>Lin                                                  | appears in<br>ks_00S Ta<br>P display ty                                   | step 4<br>aps_00S                             | 1                                               |      |  |  |  |  |  |  |  |  |
| IIM_no<br>is the number of th<br>Example of a MAP displa<br>LIM 1 InSv<br>Unit0: InSv<br>Unit1: InSv<br>To access the F-bus leve                                                                                                    | he LIM that<br>ay:<br>Lin<br>I of the MA                                   | appears in<br>ks_OOS Ta<br>P display, ty                                  | step 4<br>aps_00S<br>pe                       | 1                                               |      |  |  |  |  |  |  |  |  |
| IIM_no<br>is the number of th<br>Example of a MAP displa<br>LIM 1 InSv<br>Unit0: InSv<br>Unit1: InSv<br>To access the F-bus leve<br>>FBUS                                                                                                    | he LIM that<br>ay:<br>Lin                                                  | appears in<br>ks_00S Ta<br>P display, ty                                  | step 4<br>aps_00S<br>pe                       | 1                                               |      |  |  |  |  |  |  |  |  |
| IIM_no<br>is the number of th<br>Example of a MAP displa<br>UNITO: INSV<br>UNITO: INSV<br>UNITO: INSV<br>To access the F-bus leve<br>>FBUS<br>and press the Enter key.                                                                                              | he LIM that<br>ay:<br>Lin<br>I of the MA                                   | appears in<br>ks_OOS Ta<br>P display, ty                                  | step 4<br>aps_00S                             | 1                                               |      |  |  |  |  |  |  |  |  |
| IIM_no<br>is the number of th<br>Example of a MAP displa<br>LIM 1 InSv<br>Unit0: InSv<br>Unit1: InSv<br>To access the F-bus leve<br>>FBUS<br>and press the Enter key.<br>Example of a MAP displa                                                                    | he LIM that<br>ay:<br>Lin<br>I of the MA                                   | appears in<br>ks_00S Ta<br>P display, ty                                  | step 4<br>aps_00S                             | 1                                               |      |  |  |  |  |  |  |  |  |
| IIM_no<br>is the number of th<br>Example of a MAP displa<br>LIM 1 InSv<br>Unit0: InSv<br>Unit1: InSv<br>To access the F-bus leve<br>>FBUS<br>and press the Enter key.<br>Example of a MAP displa                                                                    | he LIM that<br>ay:<br>Lin<br>I of the MA                                   | appears in<br>ks_OOS Ta<br>P display, ty                                  | step 4                                        | 1                                               |      |  |  |  |  |  |  |  |  |
| IIM_no<br>is the number of th<br>Example of a MAP displa<br>LIM 1 InSv<br>Unit0: InSv<br>Unit1: InSv<br>To access the F-bus leve<br>>FBUS<br>and press the Enter key.<br>Example of a MAP displa                                                                    | he LIM that<br>ay:<br>Lin<br>I of the MA                                   | appears in<br>ks_00S Ta<br>P display, ty<br>ks_00S                        | step 4<br>aps_00S<br>pe                       | 1                                               |      |  |  |  |  |  |  |  |  |
| IIM_no<br>is the number of th<br>Example of a MAP displa<br>LIM 1 InSv<br>Unit0: InSv<br>Unit1: InSv<br>To access the F-bus leve<br>FBUS<br>and press the Enter key.<br>Example of a MAP displa<br>LIM 1 ISTb                                                       | he LIM that<br>ay:<br>Lin<br>I of the MA<br>ay:<br>Lin                     | appears in<br>ks_OOS Ta<br>P display, ty<br>ks_OOS                        | step 4<br>aps_00S<br>pe                       | 1<br>0S                                         |      |  |  |  |  |  |  |  |  |
| IIM_no<br>is the number of th<br>Example of a MAP displa<br>LIM 1 InSv<br>Unit0: InSv<br>Unit1: InSv<br>To access the F-bus leve<br>FBUS<br>and press the Enter key.<br>Example of a MAP displa<br>LIM 1 ISTb<br>Unit0: ISTb<br>Jnit1: InSv                         | he LIM that<br>ay:<br>Lin<br>el of the MA<br>ay:<br>Lin                    | appears in<br>ks_OOS Ta<br>P display, ty<br>ks_OOS                        | step 4<br>aps_00S<br>pe<br>Taps_00<br>19<br>2 | 1<br>05                                         | 20   |  |  |  |  |  |  |  |  |
| IIM_no<br>is the number of th<br>Example of a MAP displa<br>LIM 1 InSv<br>Unit0: InSv<br>Unit1: InSv<br>To access the F-bus leve<br>>FBUS<br>and press the Enter key.<br>Example of a MAP displa<br>LIM 1 ISTb<br>Jnit0: ISTb<br>Jnit1: InSv<br>Tap:<br>FBus0: ManB | he LIM that<br>ay:<br>Lin<br>el of the MA<br>ay:<br>Lin<br>0 4<br>BBBB BBB | appears in<br>ks_OOS Ta<br>P display, ty<br>ks_OOS<br>8 12<br>3 BBBB BBBB | step 4<br>aps_00S<br>pe<br>19<br>2<br>16 20   | 1<br>0S<br>24                                   | 28   |  |  |  |  |  |  |  |  |

**Note:** In the previous example, B under a tap number indicates that the F-bus is manually busy. The letter B under a tap number can indicate that the controlling LIM unit is system busy or manually busy. A dot (.) indicates an in-service tap. An M indicates a manual-busy tap. An I indicates an in-service trouble tap. An S indicates a system busy tap. A dash (-) indicates a tap that is not equipped.
Determine the state of the LIM units and both F-buses (0 and 1). 11 *Note:* Make sure that each LIM unit is in service or in-service trouble. Make sure that each F-bus is in service or in-service trouble. If the state of both LIM units and Do both F buses is InSv or ISTb step 14 is other than listed here step 12 A LIM or LIMF alarm is present. Perform the correct alarm clearing procedures in this document. Complete the procedure and return to this 12 point. 13 Determine if one EIU minor alarm cleared. If one EIU minor alarm Do cleared step 105 did not clear step 1 14 To determine the F-bus taps that associate with the EIU, type >TRNSL n and press the Enter key. where n is the number of the F-bus that you recorded in step 8. Example of a MAP response: LIM 1 FBus 0 Tap 0 is on LIU7 101 LIM 1 FBus 0 Tap 1 is unequipped 2 is on EIU 110 LIM 1 FBus 0 Tap LIM 1 0 Tap 3 is on LIU7 104 FBus 15 Read through the response until you see the number of the EIU that you posted in step 2. Record the number of the tap that associates with the EIU. 16 Determine the state of the F-bus tap that associates with the EIU. *Note:* The tap number applies to both F-buses. The tap state appears under the tap number. If the state of the damaged F-bus Do tap step 17 is M is S step 18

| lf you Do                                                             |                     |
|-----------------------------------------------------------------------|---------------------|
| can return the F-bus tap to ser- step 1 vice                          | 9                   |
| cannot return the F-bus tap to step 1 service                         | .07                 |
| To force the F-bus tap that associates with the                       | e EIU to busy, type |
| >BSY FBUS fbus_no tap_no FORC                                         | E                   |
| and press the Enter key.                                              |                     |
| where                                                                 |                     |
| fbus_no<br>is the number of the F-bus (0 or 1)                        |                     |
| tap_no<br>is the number of the F-bus tap (0 to 35                     | )                   |
| Example of a MAP response:                                            |                     |
| LIM 1 FBUS 0 Tap 0 Busy initiated.<br>LIM 1 FBUS 0 Tap 0 Busy passed. |                     |
| Test the F-bus tap that associates with the EI                        | U in use, type      |
| >TST FBUS fbus_no tap_no                                              |                     |
| and press the Enter key.                                              |                     |
| where                                                                 |                     |
| fbus_no<br>is the number of the F-bus (0 or 1)                        |                     |
| <b>tap_no</b><br>is the number of the F-bus tap (0 to 35              | )                   |
| If the TST command                                                    | Do                  |
| passed                                                                | step 46             |
| failed, and the system generated a card lis                           | t step 47           |
| failed, and the system did not generate card list                     | a step 82           |
|                                                                       |                     |

20 To perform an in-service test on the LIM unit that associates with the EIU, type

>TST UNIT unit\_no

and press the Enter key.

where

#### unit\_no

is the number of the LIM unit that you recorded in step 4

*Note:* In step 8, you recorded the number of the F-bus that contains the out-of service EIU tap. The LIM unit 0 associates with F-bus 0. The LIM unit 1 associates with F-bus 1.

| If the TST command                                  | Do       |
|-----------------------------------------------------|----------|
| passed                                              | step 46  |
| failed, and the system generated a card list        | step 21  |
| failed, and the system did not generate a card list | step 106 |

21 Record the location, description, slot number, and product engineering code (PEC), and PEC suffix of each card on the list.

22

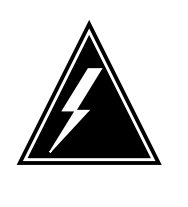

#### WARNING

Possible loss of service

Make sure that the mate LIM unit is in service before you manually busy the LIM unit. The LIM unit contains the card to replace. Failure to make sure that the unit is in service can result in isolation of nodes on link interface shelves (LIS) 1, 2, and 3.

Check the MAP display to determine the state of the mate LIM unit.

*Note:* If the out-of-service EIU tap is on F-bus 0, the LIM unit 1 is the mate. If the out-of-service EIU tap is on F-bus 1, LIM unit 0 is the mate.

| If the state of the mate LIM unit | Do      |
|-----------------------------------|---------|
| is InSv or ISTb                   | step 25 |
| is other than listed here         | step 23 |

**23** Perform the correct alarm clearing procedure in this document to return the LIM unit to service. Complete the procedure and return to this point.

**24** Go to step 13.

25

To access the F-bus level of the MAP display, type

>FBUS

and press the Enter key.

Example of a MAP display:

|        |      | Tap: | 0    | 4    | 8    | 12   | 16 | 20 | 24 | 28 | 32 |
|--------|------|------|------|------|------|------|----|----|----|----|----|
| FBus0: | ManB |      | BBBB | BBBB | BBBB | BBBB |    |    |    | B  | BB |
| FBus1: | InSv |      | M    | .I   | .s   |      |    |    |    |    |    |

**Note:** In the previous example, B under a tap number means that the F-bus is manually busy. The letter B under a tap number can indicate that the controlling LIM unit is system busy or manually busy. A dot (.) indicates an in-service tap. An M indicates a manually-busy tap. An I indicates an in-service trouble tap. An S indicates a system-busy tap. A dash (-) indicates a tap that is not equipped.

26

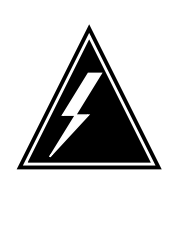

#### WARNING

Possible loss of service

Make sure that the mate F-bus and taps for equipped and online nodes are in service. The F-bus and taps must be in service before you manually busy the LIM unit that contains the card to replace. Failure to make sure that the F-bus and taps are in service can result in isolation of nodes on LIS 1, 2, and 3.

Determine the state of the mate F-bus.

*Note:* If the out-of-service EIU tap is on F-bus 0, F-bus 1 is the mate. If the out-of-service EIU tap is on F-bus 1, F-bus 0 is the mate. The state of the F-bus appears on the right side of the words FBus0 or FBus1. The state of the F-bus appears in the example in step 25.

| If the state of the mate F-bus | Do      |
|--------------------------------|---------|
| is InSv or ISTb                | step 29 |
| is other than listed here      | step 27 |

- 27 Perform the correct alarm clearing procedure in this document to return the mate F-bus to service. Complete the procedure and return to this point.
- **28** Go to step 13.
- **29** Determine the state of the taps on the mate F-bus.

*Note:* The tap states appear in the two rows of characters under the numbers 0 to 35 (or 0 to 23). The tap states appear in the example in step

10. If the out-of-service EIU tap is on F-bus 0, check the taps on F-bus 1. If the out-of-service EIU tap is on F-bus 1, check the taps on F-bus 0.

| If the taps on the mate F-bus                   | Do      |
|-------------------------------------------------|---------|
| are in service (.) or<br>in-service trouble (I) | step 32 |
| are manual busy (M) or<br>system busy (S)       | step 30 |

- **30** Perform the correct alarm clearing procedure in this document to return the taps to service. Complete the procedure and return to this point.
- **31** Go to step 13.

32

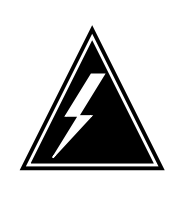

#### WARNING Loss of service

Make sure that you manually busy the F-bus that associates with the LIM unit. The LIM unit contains the card to replace. Failure to manually busy the F-bus results in loss of CCS7 messaging. Loss of messaging occurs for all LIU7s in the LPP that currently carry traffic.

Manually busy the F-bus that associates with the LIM unit. The LIM unit contains the card to replace. To manually busy the F-bus, type

>BSY FBUS fbus\_no

and press the Enter key.

where

fbus\_no is the number of the F-bus (0 or 1)

*Note:* F-bus 0 associates with LIM unit 0. F-bus 1 associates with LIM unit 1.

| If the response                | Do      |
|--------------------------------|---------|
| isLIM x FBus y Busy initiated. | step 34 |
| LIM x FBus y Busy passed.      |         |

| If the response                                                                                                    | Do                      |
|----------------------------------------------------------------------------------------------------|-------------------------|
| <pre>is LIM x FBus y Busy requires conf<br/>mation because the following N<br/>may be active on this bus:<br/>NIU xx unit 0<br/>NIU xx unit 1<br/>Please confirm ("YES", "Y", "N<br/>or "N"):</pre>                                                                                                    | Eir- step 33<br>NUS     |
| To confirm the command, type                                                                                                    |                         |
| >YES                                                                                                    |                         |
| and press the Enter key.                                                                                                    |                         |
| Example of a MAP display:                                                                                                    |                         |
| Tap: 0 4 8 12 16                                                                                                    | 20 24 28 32             |
| FBus0: ManB BBBB BBBB BBBB                                                                                                    | B BB                    |
| LIM 1 FBus 0 Busy initiated.                                                                                                    |                         |
| LIM 1 FBus 0 Busy passed.                                                                                                    |                         |
| <b>Note:</b> In the example, you manually busied F-bus                                                                                                    | s 0.                    |
| To manually busy the LIM unit that contains the card                                                                                                    | I that has faults, type |
| >BSY UNIT unit_no                                                                                                    |                         |
| and press the Enter key.                                                                                                    |                         |
| where                                                                                                    |                         |
| unit_no<br>is the number of the LIM unit (0 or 1)                                                                                                    |                         |
| If the response is                                                                                                    | Do                      |
|                                                                                                    |                         |
| Imaging is currently in                                                                                                    | step 35                 |
| Imaging is currently in progress on LIM x UNIT y. Busy                                                                                                    | step 35                 |
| Imaging is currently in<br>progress on LIM x UNIT y. Busy<br>Action aborted. Use the force                                                                                                    | step 35                 |
| Imaging is currently in<br>progress on LIM x UNIT y. Busy<br>Action aborted. Use the force<br>option if you wish to override                                                                                                    | step 35                 |
| Imaging is currently in<br>progress on LIM x UNIT y. Busy<br>Action aborted. Use the force<br>option if you wish to override<br>the imaging of this unit.                                                                                                    | step 35                 |
| Imaging is currently in<br>progress on LIM x UNIT y. Busy<br>Action aborted. Use the force<br>option if you wish to override<br>the imaging of this unit.<br>Imaging is currently in                                                                                                    | step 35<br>step 36      |
| Imaging is currently in<br>progress on LIM x UNIT y. Busy<br>Action aborted. Use the force<br>option if you wish to override<br>the imaging of this unit.<br>Imaging is currently in<br>progress on LIM x UNIT y and                                                                                                    | step 35<br>step 36      |
| Imaging is currently in<br>progress on LIM x UNIT y. Busy<br>Action aborted. Use the force<br>option if you wish to override<br>the imaging of this unit.<br>Imaging is currently in<br>progress on LIM x UNIT y and<br>UNIT z. Busy Action aborted.                                                                                 | step 35<br>step 36      |
| Imaging is currently in<br>progress on LIM x UNIT y. Busy<br>Action aborted. Use the force<br>option if you wish to override<br>the imaging of this unit.<br>Imaging is currently in<br>progress on LIM x UNIT y and<br>UNIT z. Busy Action aborted.<br>Use the force option if you<br>wish to override the imaging of               | step 35<br>step 36      |
| Imaging is currently in<br>progress on LIM x UNIT y. Busy<br>Action aborted. Use the force<br>option if you wish to override<br>the imaging of this unit.<br>Imaging is currently in<br>progress on LIM x UNIT y and<br>UNIT z. Busy Action aborted.<br>Use the force option if you<br>wish to override the imaging of<br>this unit. | step 35<br>step 36      |

| If the re                            | sponse is                                                                            | Do                                                                                |
|--------------------------------------|--------------------------------------------------------------------------------------|-----------------------------------------------------------------------------------|
| anythin                              | ig else                                                                              | step 37                                                                           |
| Imaging i<br>next level<br>directed. | s being performed on the LIN<br>of support to determine if it                        | I unit you are working on. Contact t is safe to proceed. Continue as              |
| Imaging i<br>LIM unit.<br>Continue   | s being performed on the LIM<br>Contact the next level of supp<br>as directed.       | I unit you are working on and the ma<br>port to determine if it is safe to procee |
| To reset t                           | he LIM unit, type                                                                    |                                                                                   |
| >PMRESE                              | T UNIT unit_no                                                                       |                                                                                   |
| and press                            | s the Enter key.                                                                     |                                                                                   |
| where                                |                                                                                      |                                                                                   |
| unit_<br>is                          | n <b>o</b><br>the number of the LIM unit (0                                          | ) or 1)                                                                           |
| If the P                             | MRESET command                                                                       | Do                                                                                |
| passed                               |                                                                                      | step 43                                                                           |
| failed                               |                                                                                      | step 38                                                                           |
| To load th                           | ne LIM unit, type                                                                    |                                                                                   |
| >LOADPM                              | UNIT unit_no                                                                         |                                                                                   |
| and press                            | s the Enter key.                                                                     |                                                                                   |
| where                                |                                                                                      |                                                                                   |
| unit_<br>is                          | n <b>o</b><br>the number of the LIM unit (0                                          | ) or 1)                                                                           |
| If the L                             | OADPM command                                                                        | Do                                                                                |
| passed                               |                                                                                      | step 43                                                                           |
| failed,<br>a card l                  | and the system generated ist                                                         | step 39                                                                           |
| failed,<br>generat                   | and the system did not e a card list                                                 | step 106                                                                          |
| Replace     procedure     return to  | the first card on the list. Perf<br>e in <i>Card Replacement Proc</i><br>this point. | orm the correct card replacement edures. Complete the procedure a                 |
| Totalli to                           |                                                                                      |                                                                                   |
| To load th                           | ne LIM unit, type                                                                    |                                                                                   |
| To load th                           | ne LIM unit, type<br>UNIT unit_no                                                    |                                                                                   |

41

42 43

44

45

# PM EIU minor (continued)

|                                                                                                    | De                                                                       |
|----------------------------------------------------------------------------------------------------|--------------------------------------------------------------------------|
| If the LOADPM command                                                                                                    | Do                                                                       |
| passed                                                                                                    | step 43                                                                  |
| failed. You did not replace all cards on the list that you recorded in step 39.                                                                                                    | step 41                                                                  |
| failed. You replaced all cards on<br>the list that you recorded in step<br>39.                                                                                                    | step 106                                                                 |
| Replace the first card on the list. Performed procedure in <i>Card Replacement Proc</i> return to this point.                                                                                                    | form the correct card replacement<br>cedures. Complete the procedure and |
| Go to step 40.                                                                                                    |                                                                          |
| To return the LIM unit that associates                                                                                                    | with the EIU to service, type                                            |
| -                                                                                                    |                                                                          |
| >RTS UNIT unit_no                                                                                                    |                                                                          |
| >RTS UNIT unit_no<br>and press the Enter key.                                                                                                    |                                                                          |
| >RTS UNIT unit_no<br>and press the Enter key.<br>where                                                                                                    |                                                                          |
| <pre>&gt;RTS UNIT unitno and press the Enter key. where unit_no is the number of the LIM unit (())</pre>                                                                                                    | 0 or 1)                                                                  |
| >RTS UNIT unit_no<br>and press the Enter key.<br>where<br>unit_no<br>is the number of the LIM unit ((<br>If the RTS command                                                                                                    | 0 or 1)<br><b>Do</b>                                                     |
| <pre>&gt;RTS UNIT unit_no and press the Enter key. where unit_no is the number of the LIM unit (( If the RTS command passed</pre>                                                                                                    | 0 or 1)<br><b>Do</b><br>step 44                                          |
| <pre>&gt;RTS UNIT unit_no and press the Enter key. where unit_no is the number of the LIM unit (0 If the RTS command passed failed</pre>                                                                                                    | 0 or 1)<br><b>Do</b><br>step 44<br>step 106                              |
| <pre>&gt;RTS UNIT unit_no and press the Enter key. where unit_no is the number of the LIM unit (( If the RTS command passed failed To access the F-bus level of the MAP</pre>                                                                                                    | 0 or 1)<br><b>Do</b><br>step 44<br>step 106<br>display, type             |
| <pre>&gt;RTS UNIT unit_no and press the Enter key. where     unit_no         is the number of the LIM unit ((     If the RTS command     passed     failed To access the F-bus level of the MAP &gt;FBUS</pre>                                                                                          | 0 or 1)<br><b>Do</b><br>step 44<br>step 106<br>display, type             |
| <pre>&gt;RTS UNIT unitno and press the Enter key. where unit_no is the number of the LIM unit (( If the RTS command passed failed To access the F-bus level of the MAP &gt;FBUS and press the Enter key.</pre>                                                                                          | 0 or 1)<br><b>Do</b><br>step 44<br>step 106<br>display, type             |
| <pre>&gt;RTS UNIT unit_no and press the Enter key. where unit_no is the number of the LIM unit (( If the RTS command passed failed To access the F-bus level of the MAP &gt;FBUS and press the Enter key. To return the F-bus to service, type</pre>                                                    | 0 or 1)<br><b>Do</b><br>step 44<br>step 106<br>display, type             |
| <pre>&gt;RTS UNIT unitno and press the Enter key. where     unit_no         is the number of the LIM unit ((     If the RTS command     passed     failed To access the F-bus level of the MAP &gt;FBUS and press the Enter key. To return the F-bus to service, type &gt;RTS FBUS fbus_no</pre>        | 0 or 1)<br>Do<br>step 44<br>step 106<br>display, type                    |
| <pre>&gt;RTS UNIT unitno and press the Enter key. where unit_no is the number of the LIM unit (( If the RTS command passed failed To access the F-bus level of the MAP &gt;FBUS and press the Enter key. To return the F-bus to service, type &gt;RTS FBUS fbus_no and press the Enter key.</pre>       | 0 or 1)<br><b>Do</b><br>step 44<br>step 106<br>display, type             |
| <pre>&gt;RTS UNIT unitno and press the Enter key. where unit_no is the number of the LIM unit (( If the RTS command passed failed To access the F-bus level of the MAP &gt;FBUS and press the Enter key. To return the F-bus to service, type &gt;RTS FBUS fbus_no and press the Enter key. where</pre> | 0 or 1)<br><b>Do</b><br>step 44<br>step 106<br>display, type             |

*Note:* F-bus 0 associates with LIM unit 0. F-bus 1 associates with LIM unit 1.

| If the RTS command                                         | Do                                 |
|------------------------------------------------------------|------------------------------------|
| passed                                                     | step 46                            |
| failed                                                     | step 106                           |
| To return the F-bus tap that associates                    | s with the EIU to service, type    |
| >RTS FBUS fbus_no tap_no                                   |                                    |
| and press the Enter key.                                   |                                    |
| where                                                      |                                    |
| fbus_no<br>is the number of the F-bus (0 or                | · 1)                               |
| <b>tap_no</b><br>is the number of the F-bus tap (          | 0 to 35)                           |
| If the RTS command                                         | Do                                 |
| passed                                                     | step 105                           |
| failed, and the system generated a card list               | step 47                            |
| failed, and the system did not generate a card list        | step 82                            |
| Record the location, description, slot n card on the list. | umber, PEC, and PEC suffix of each |
| To quit from the F-bus level, type                         |                                    |
| >QUIT                                                      |                                    |
| and press the Enter key.                                   |                                    |
| To post the EIU that you posted in step                    | o 2, type                          |
| >POST EIU eiu_no                                           |                                    |
| and press the Enter key.                                   |                                    |
| where                                                      |                                    |
| eiu_no<br>is the number of the EIU that yo                 | ou posted in step 2                |
| To manually busy the EIU, type                             |                                    |
| >BSY                                                       |                                    |
| and press the Enter key.                                   |                                    |
| MAP response:                                              |                                    |

|    | Bsy EIU eiu_no requires confi<br>the action may isolate the Su<br>the nodes on the LAN.<br>Please confirm ("YES", "Y", " | rmation<br>perNode<br>NO", o: | n because<br>e from<br>r "N"):                       |
|----|----------------------------------------------------------------------------------------------------|-------------------------------|------------------------------------------------------|
| 51 | To confirm the command, type                                                                                             |                               |                                                      |
|    | >YES                                                                                                    |                               |                                                      |
|    | and press the Enter key.                                                                                                 |                               |                                                      |
| 52 | Replace the first card on the list. Perfor procedure in <i>Card Replacement Proced</i> return to this point.             | m the co<br><i>dures</i> . C  | rrect card replacement<br>complete the procedure and |
| 53 | To reset the EIU, type                                                                                                   |                               |                                                      |
|    | >PMRESET                                                                                                    |                               |                                                      |
|    | and press the Enter key.                                                                                                 |                               |                                                      |
|    | If the PMRESET command                                                                                                   | Do                            |                                                      |
|    | passed                                                                                                    | step 55                       |                                                      |
|    | failed                                                                                                    | step 54                       |                                                      |
| 54 | To load the EIU, type                                                                                                    |                               |                                                      |
|    | >LOADPM                                                                                                    |                               |                                                      |
|    | and press the Enter key.                                                                                                 |                               |                                                      |
|    | If the LOADPM command                                                                                                    |                               | Do                                                   |
|    | passed                                                                                                    |                               | step 55                                              |
|    | failed. You did not replace all care you recorded on the list                                                            | ds that                       | step 60                                              |
|    | failed. You replaced all cards that y corded on the list                                                                 | ou re-                        | step 87                                              |
| 55 | To post the LIM that associates with the                                                                                 | EIU, typ                      | e                                                    |
|    | >POST LIM lim_no                                                                                                    |                               |                                                      |
|    | and press the Enter key.                                                                                                 |                               |                                                      |
|    | where                                                                                                    |                               |                                                      |
|    | lim_no<br>is the number of the LIM (0 to 16                                                                              | )                             |                                                      |
| 56 | To access the F-bus level of the MAP di                                                                                  | splay, ty                     | De                                                   |
|    | >FBUS                                                                                                    |                               |                                                      |
|    | and press the Enter key.                                                                                                 |                               |                                                      |

| 57 | To return the F-bus tap that associates                                                                        | with the EIU to service, type                                      |  |  |  |
|----|----------------------------------------------------------------------------------------------------|--------------------------------------------------------------------|--|--|--|
|    | >RTS FBUS fbus_no tap_no                                                                                       |                                                                    |  |  |  |
|    | and press the Enter key.                                                                                       |                                                                    |  |  |  |
|    | where                                                                                                    |                                                                    |  |  |  |
|    | fbus_no<br>is the number of the F-bus (0 or                                                                    | 1)                                                                 |  |  |  |
|    | tap_no<br>is the number of the F-bus tap (                                                                     | 0 to 35)                                                           |  |  |  |
| 58 | To quit from the F-bus level of the MAF                                                                        | P display, type                                                    |  |  |  |
|    | >QUIT                                                                                                    |                                                                    |  |  |  |
|    | and press the Enter key.                                                                                       |                                                                    |  |  |  |
| 59 | To post the EIU, type                                                                                          |                                                                    |  |  |  |
|    | >POST EIU eiu_no                                                                                               |                                                                    |  |  |  |
|    | and press the Enter key.                                                                                       |                                                                    |  |  |  |
|    | where                                                                                                    |                                                                    |  |  |  |
|    | eiu_no<br>is the number of the EIU (0 to 2                                                                     | 15)                                                                |  |  |  |
| 60 | Replace the first card on the list. Perforprocedure in the <i>Card Replacement Pland</i> return to this point. | orm the correct card replacement rocedures. Complete the procedure |  |  |  |
| 61 | Go to step 53.                                                                                                 |                                                                    |  |  |  |
| 62 | To quit the F-bus level of the MAP disp                                                                        | lay, type                                                          |  |  |  |
|    | >QUIT                                                                                                    |                                                                    |  |  |  |
|    | and press the Enter key.                                                                                       |                                                                    |  |  |  |
| 63 | To post the EIU for the F-bus tap, type                                                                        |                                                                    |  |  |  |
|    | >POST EIU eiu_no                                                                                               |                                                                    |  |  |  |
|    | and press the Enter key.                                                                                       |                                                                    |  |  |  |
|    | where                                                                                                    |                                                                    |  |  |  |
|    | eiu_no<br>is the number of the EIU (0 to 2                                                                     | 15)                                                                |  |  |  |
| 64 | To return the EIU to service, type                                                                             |                                                                    |  |  |  |
|    | >RTS                                                                                                    |                                                                    |  |  |  |
|    | and press the Enter key.                                                                                       |                                                                    |  |  |  |
|    | If the RTS command                                                                                             | Do                                                                 |  |  |  |
|    | passed                                                                                                    | step 107                                                           |  |  |  |
|    | failed                                                                                                    | step 87                                                            |  |  |  |

65 Record the names of the default load and the running load.

*Note:* In the example, the default load is LCC35BX and the running load is LCC35BX.

Example of a MAP response:

```
PM type:EIU PM No.:110 Status: ISTb
LIM: 1 Shelf:2 Slot: 12 EIU FTA:4249 1000
Default Load: LCC35BX
Running Load: LCC35BX
ISTB conditions:
  Msg Channel #0 NA
  TAP #0 OOS/NA
LMS States:
               InSv
                       InSv
Auditing :
               No
                       Yes
Msg Channels: NA
                       Acc
TAP 2 : M
```

66

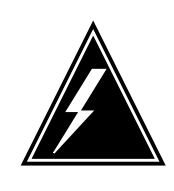

#### WARNING

Possible loss of service

Before you continue, contact the next level of support. Make sure that you can change the default load or the running load.

The default load and the running load do not match. To correct this defect, change the default load or the running load.

| lf you                                             | Do                            |
|----------------------------------------------------|-------------------------------|
| must change the default load                       | step 67                       |
| must change the running load                       | step 73                       |
| must not take any action                           | step 107                      |
| To access table LIUINV, type                       |                               |
| >TABLE LIUINV                                      |                               |
| and press the Enter key.                           |                               |
| <i>Example of a MAP response</i> :<br>TABLE:LIUINV |                               |
| To position on the key value of the tup            | le that you must change, type |
| >POSITION EIU eiu_no                               |                               |
| and press the Enter key.                           |                               |
|                                                    |                               |

67

68

|    | where                                                                                                    |
|----|----------------------------------------------------------------------------------------------------|
|    | eiu_no<br>is the number of the EIU that you recorded in step 3                                                                                                   |
| 69 | To indicate the field in the tuple that you must change, type                                                                                                    |
|    | >CHANGE LOAD                                                                                                    |
|    | and press the Enter key.                                                                                                    |
| 70 | To enter the new value of the field that you must change, type                                                                                                   |
|    | >new_load_name                                                                                                    |
|    | and press the Enter key.                                                                                                    |
|    | where                                                                                                    |
|    | <pre>new_load_name     is the name of the running load that you recorded in step 65</pre>                                                                        |
| 71 | Make sure that the indicated changes are correct. To confirm the new value of the changed field, type                                                            |
|    | >Y<                                                                                                    |
|    | and press the Enter key.                                                                                                    |
|    | MAP response:                                                                                                    |
|    | TUPLE CHANGED                                                                                                    |
| 72 | To quit from the table, type                                                                                                    |
|    | >QUIT                                                                                                    |
|    | and press the Enter key.                                                                                                    |
|    | Go to step 105.                                                                                                    |
| 73 | To manually busy the EIU, type                                                                                                    |
|    | >BSY                                                                                                    |
|    | and press the Enter key.                                                                                                    |
|    | MAP response:                                                                                                    |
|    | Bsy EIU eiu_no requires confirmation because<br>the action may isolate the SuperNode from<br>the nodes on the LAN.<br>Please confirm ("YES", "Y", "NO", or "N"): |
| 74 | To confirm the command, type                                                                                                    |
|    | >YES                                                                                                    |
|    | and press the Enter key.                                                                                                    |
| 75 | To load the EIU, type                                                                                                    |
|    | >LOADPM                                                                                                    |

|   | and press the Enter key.                                                                                                    |                                                                              |
|---|----------------------------------------------------------------------------------------------------|------------------------------------------------------------------------------|
|   | If the LOADPM command                                                                                                    | Do                                                                           |
|   | passed                                                                                                    | step 81                                                                      |
|   | failed, and the system generated a card list                                                                                             | step 76                                                                      |
|   | failed, and the system did not generate a card list                                                                                      | step 87                                                                      |
| 6 | Record the location, description, slot r card on the list.                                                                               | number, PEC, and PEC suffix of each                                          |
| 7 | Replace the first card on the list. Performance of the procedure in <i>Card Replacement Procette</i> procedure and return to this point. | orm the correct card replacement edures to replace the card. Complete        |
| 8 | To load the EIU, type                                                                                                    |                                                                              |
|   | >LOADPM                                                                                                    |                                                                              |
|   | and press the Enter key.                                                                                                    |                                                                              |
|   | If the LOADPM command                                                                                                    | Do                                                                           |
|   | passed                                                                                                    | step 81                                                                      |
|   | failed. You did not replace all cards on the list that you recorded in step 39.                                                          | step 79                                                                      |
|   | failed. You replaced all cards on<br>the list that you recorded in step<br>39                                                            | step 87                                                                      |
| 9 | Replace the first card on the list. Performance procedure in <i>Card Replacement Procethe procedure and return to this point.</i>        | orm the correct card replacement <i>edures</i> to replace the card. Complete |
| 0 | Go to step 78.                                                                                                    |                                                                              |
| 1 | To return the EIU to service, type                                                                                                    |                                                                              |
|   | >RTS                                                                                                    |                                                                              |
|   | and press the Enter key.                                                                                                    |                                                                              |
|   | If the RTS command                                                                                                    | Do                                                                           |
|   | passed                                                                                                    | step 105                                                                     |
|   | failed                                                                                                    | step 88                                                                      |
|   |                                                                                                    |                                                                              |

| 82 | To quit from the F-bus level, typ                     | )e                                       |  |  |  |  |
|----|-------------------------------------------------------|------------------------------------------|--|--|--|--|
|    | >QUIT                                                 |                                          |  |  |  |  |
|    | and press the Enter key.                              |                                          |  |  |  |  |
| 83 | To post the EIU, type                                 |                                          |  |  |  |  |
|    | >POST EIU eiu_no                                      |                                          |  |  |  |  |
|    | and press the Enter key.                              |                                          |  |  |  |  |
|    | where                                                 |                                          |  |  |  |  |
|    | eiu_no<br>is the number of the EIL                    | J (0 to 215)                             |  |  |  |  |
| 84 | Determine the state of the EIU.                       |                                          |  |  |  |  |
|    | If the state of the EIU                               | Do                                       |  |  |  |  |
|    | is ManB                                               | step 87                                  |  |  |  |  |
|    | is not ManB                                           | step 85                                  |  |  |  |  |
| 85 | To manually busy the EIU, type                        | ,                                        |  |  |  |  |
|    | >BSY                                                  |                                          |  |  |  |  |
|    | and press the Enter key.                              |                                          |  |  |  |  |
|    | MAP response:                                         |                                          |  |  |  |  |
|    | Bsy EIU eiu_no requires confirmation because          |                                          |  |  |  |  |
|    | the action may isolate the SuperNode from             |                                          |  |  |  |  |
|    | the hodes on the LAN.<br>Please confirm ("YES",       | "Y", "NO", or "N"):                      |  |  |  |  |
| 86 | To confirm the command, type                          |                                          |  |  |  |  |
|    | >YES                                                  |                                          |  |  |  |  |
|    | and press the Enter key.                              |                                          |  |  |  |  |
| 87 | Determine if you removed and i during this procedure. | replaced the NTEX22 and NT9X84 EIU cards |  |  |  |  |
|    | lf you                                                | Do                                       |  |  |  |  |
|    | removed and replaced the EIU cards                    | e two step 106                           |  |  |  |  |
|    | did not remove and replac<br>two EIU cards            | the step 88                              |  |  |  |  |
| 88 | To determine the location of the                      | e EIU, type                              |  |  |  |  |
|    | >QUERYPM                                              |                                          |  |  |  |  |

and press the Enter key.

*Note:* The QUERYPM command provides the LIM number, shelf number, and slot number of the front left card of the EIU.

Example of a MAP response:

PM type:EIU PM No.:110 Status: MANb LIM: 1 Shelf:2 Slot: 12 EIU FTA:4249 1000 Default Load: LCC35BX Running Load: LCC35BX Msg Channel #0 NA TAP #0 OOS/NA LMS States: InSv InSv Auditing: No Yes Msg Channels: NA Acc TAP 2 : M .

#### At the MAP terminal

89

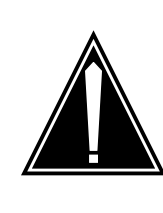

#### CAUTION Static electricity damage

Wear a wrist-strap that connects to the wrist-strap grounding point of a frame supervisory panel (FSP) to handle circuit cards. The wrist strap protects the cards against static electricity damage.

Locate the NT9X84 card that associates with the EIU in use.

**90** Open the locking levers on the NT9X84 card. Carefully pull the NT9X84 card toward you until you remove the card from the connector.

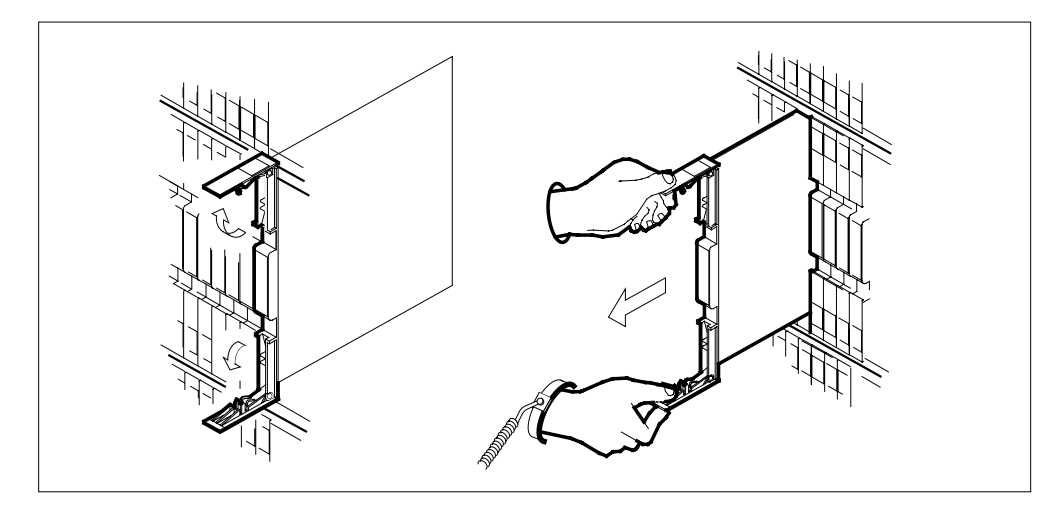

- 91 Leave the NT9X84 card that sits in its slot on the LIS.
- 92 Locate the NTEX22 card that associates with the EIU.
- **93** Open the locking levers on the NTEX22 card. Carefully pull the NTEX22 card toward you until you remove the card from the connector.

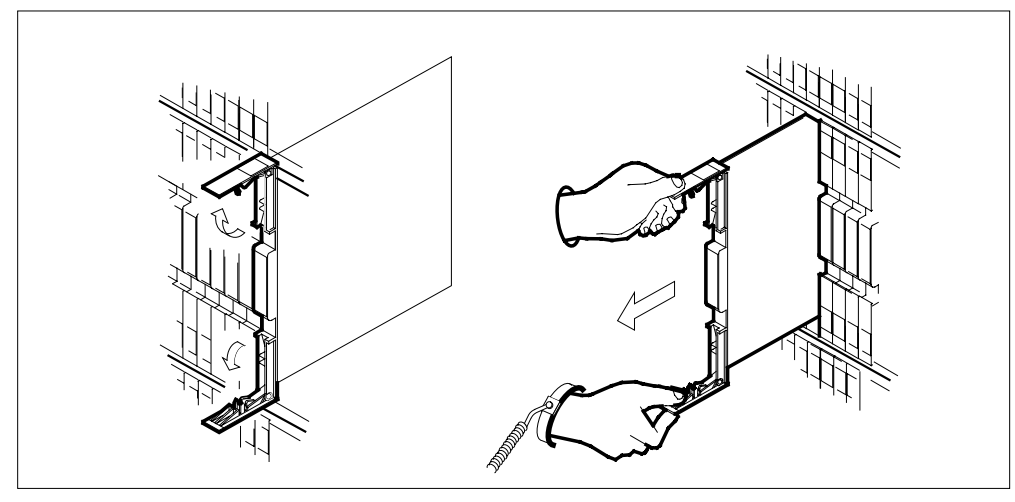

94 Carefully slide the NTEX22 card in the LIS.

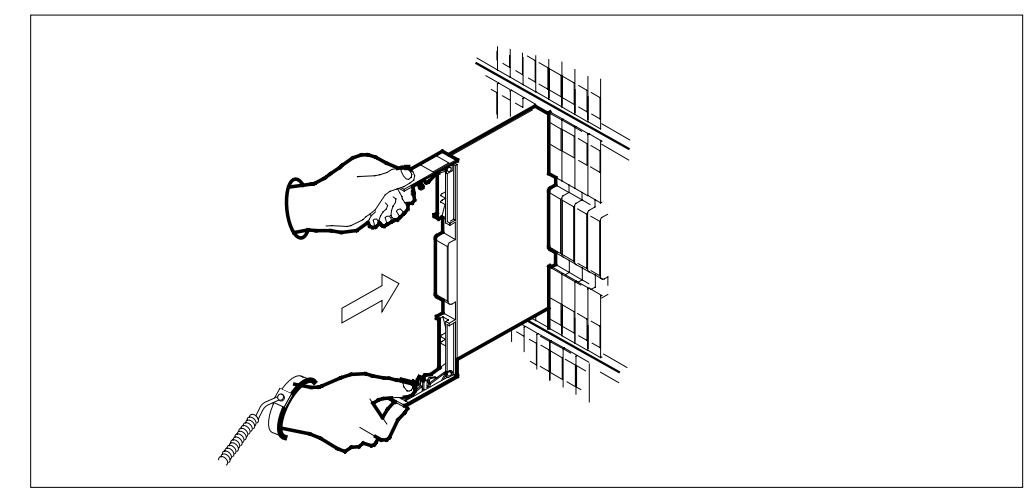

- 95 Seat and lock the NTEX22 card, as follows:
  - **a** Use your fingers or thumbs to push on the upper and lower edges of the faceplate. Make sure that the card sits completely in the shelf.
  - **b** Close the locking levers.

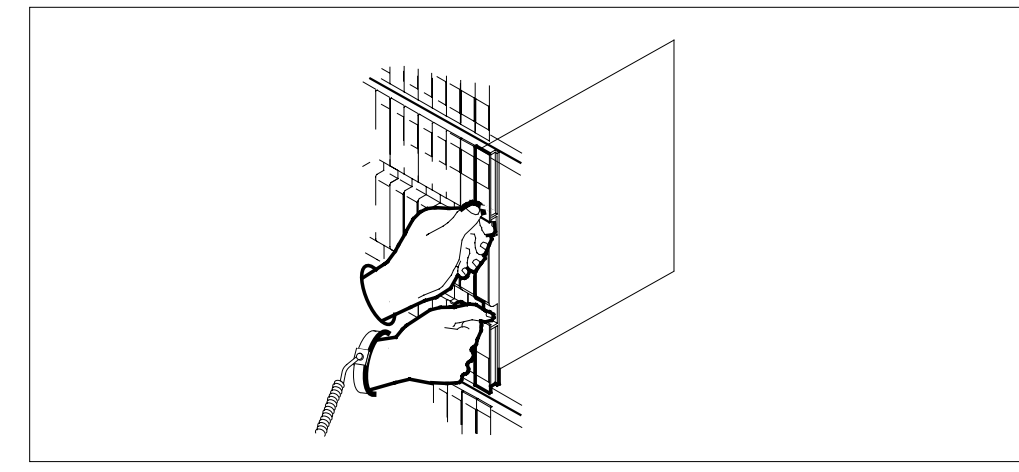

96 Carefully slide the NT9X84 card in the LIS.

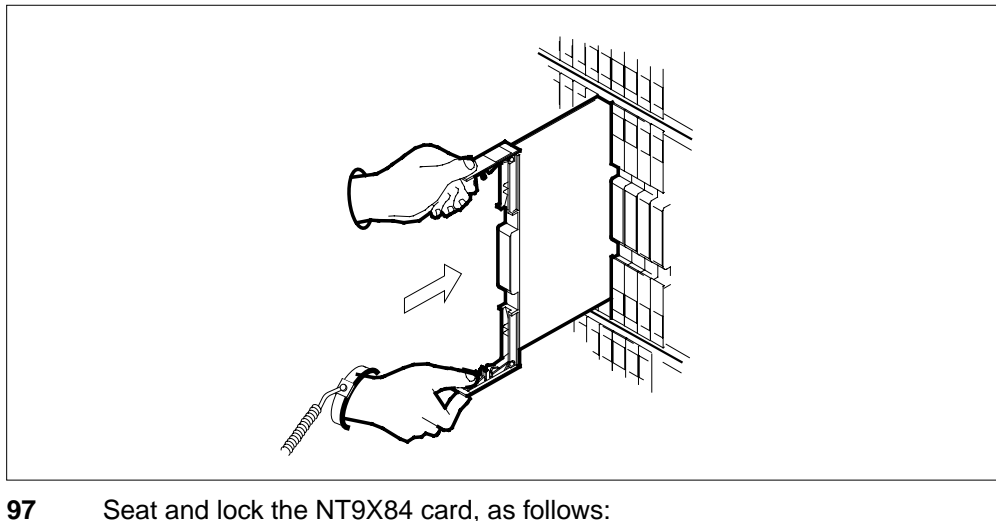

- Seat and lock the NT9X84 card, as follows:
  - Use your fingers or thumbs to push on the upper and lower edges of the faceplate. Make sure that the card sits completely in the shelf. а
  - b Close the locking levers.

| 98  | To load the EIU, type                                                                   |                                      |  |  |  |  |
|-----|-----------------------------------------------------------------------------------------|--------------------------------------|--|--|--|--|
|     | >LOADPM                                                                                 |                                      |  |  |  |  |
|     | and press the Enter key.                                                                |                                      |  |  |  |  |
|     | If the LOADPM command                                                                   | Do                                   |  |  |  |  |
|     | passed                                                                                  | step 100                             |  |  |  |  |
|     | failed. The system generated a card list, and you did not replace any cards in the EIU. | step 99                              |  |  |  |  |
|     | failed. The system generated a card list, and you replaced cards in the EIU.            | step 106                             |  |  |  |  |
|     | failed. The system did not gen-<br>erate a card list.                                   | step 106                             |  |  |  |  |
| 99  | Record the location, description, slot r card on the list.                              | number, PEC, and PEC suffix, of each |  |  |  |  |
|     | Go to step 52.                                                                          |                                      |  |  |  |  |
| 100 | To return the EIU to service, type                                                      |                                      |  |  |  |  |
|     | >RTS                                                                                    | >RTS                                 |  |  |  |  |
|     | and press the Enter key.                                                                |                                      |  |  |  |  |
|     | If the RTS command                                                                      | Do                                   |  |  |  |  |
|     | passed                                                                                  | step 101                             |  |  |  |  |
|     |                                                                                         |                                      |  |  |  |  |

DMS-100 Family NA100 Alarm Clearing and Perform. Monitoring Proc. Volume 3 of 4 LET0015 and up

| If the RTS command                                                                      | Do                       |  |  |
|-----------------------------------------------------------------------------------------|--------------------------|--|--|
| failed. The system generated a card list, and you did not replace any cards in the EIU. | step 99                  |  |  |
| failed. The system generated a card list, and you replaced cards in the EIU.            | step 106                 |  |  |
| failed. The system did not gen-<br>erate a card list.                                   | step 106                 |  |  |
| fTo post the LIM that associates with t                                                 | he EIU, type             |  |  |
| >POST LIM lim_no                                                                        |                          |  |  |
| and press the Enter key.                                                                |                          |  |  |
| where                                                                                   |                          |  |  |
| lim_no<br>is the number of the LIM in use                                               |                          |  |  |
| To access the F-bus level of the MAP                                                    | display, type            |  |  |
| >FBUS                                                                                   |                          |  |  |
| and press the Enter key.                                                                |                          |  |  |
| To determine if one of the EIU taps is                                                  | manually busy.           |  |  |
| If an EIU tap                                                                           | Do                       |  |  |
| is manually busy                                                                        | step 104                 |  |  |
| is not manually busy                                                                    | step 105                 |  |  |
| To return the tap that associates with t                                                | the EIU to service, type |  |  |
| >RTS FBUS fbus_no tap_no                                                                |                          |  |  |
| and press the Enter key.                                                                |                          |  |  |
| where                                                                                   |                          |  |  |
| fbus_no<br>is the number of the F-bus (0 or 1)                                          |                          |  |  |
| tap_no<br>is the number of the F-bus tap                                                | (0 to 35)                |  |  |
| If the RTS command                                                                      | Do                       |  |  |
| passed                                                                                  | step 105                 |  |  |
| failed                                                                                  | step 106                 |  |  |
|                                                                                         |                          |  |  |

# PM EIU minor (end)

| 105 | Determine if one EIU minor alar                         | n cleared. |  |  |
|-----|---------------------------------------------------------|------------|--|--|
|     | If one EIU minor alarm                                  | Do         |  |  |
|     | cleared                                                 | step 107   |  |  |
|     | did not clear                                           | step 106   |  |  |
| 106 | For additional help, contact the next level of support. |            |  |  |
| 107 | The procedure is complete.                              |            |  |  |

# PM EXND minor

## Alarm display

| <br>СМ | MS | IOD | Net | РМ   | CCS | Lns | Trks | Ext | APPL |
|--------|----|-----|-----|------|-----|-----|------|-----|------|
| •      | •  | •   | . 1 | EXND | •   | •   | •    | •   | •    |
|        |    |     |     |      |     |     |      |     |      |
| )      |    |     |     |      |     |     |      |     |      |

### Indication

At the MTC level of the MAP display, EXND preceded by a number appears under the PM header of the alarm banner. The EXND indicates an external node (EXND) minor alarm.

### Meaning

A minimum of one EXND on an Ethernet LAN failed to respond to a maintenance audit. Failure to respond resulted in a system busy. A problem is present on the external node. A problem can be present on an intermediate node between the external node and the DMS core. Intermediate nodes are Ethernet interface units (EIU) and link interface units (LIU).

The number under the PM header of the alarm banner indicates the number of affected EXNDs.

#### Result

The external node is out of service. The external node cannot receive and store message signaling units that the EIUs transmit.

## **Common procedures**

There are no common procedures.

#### Action

This procedure contains a summary flowchart and a list of steps. Use the flowchart to review the procedure. Follow the steps to perform the procedure.

## PM EXND minor (continued)

#### Summary of clearing a PM EXND minor alarm

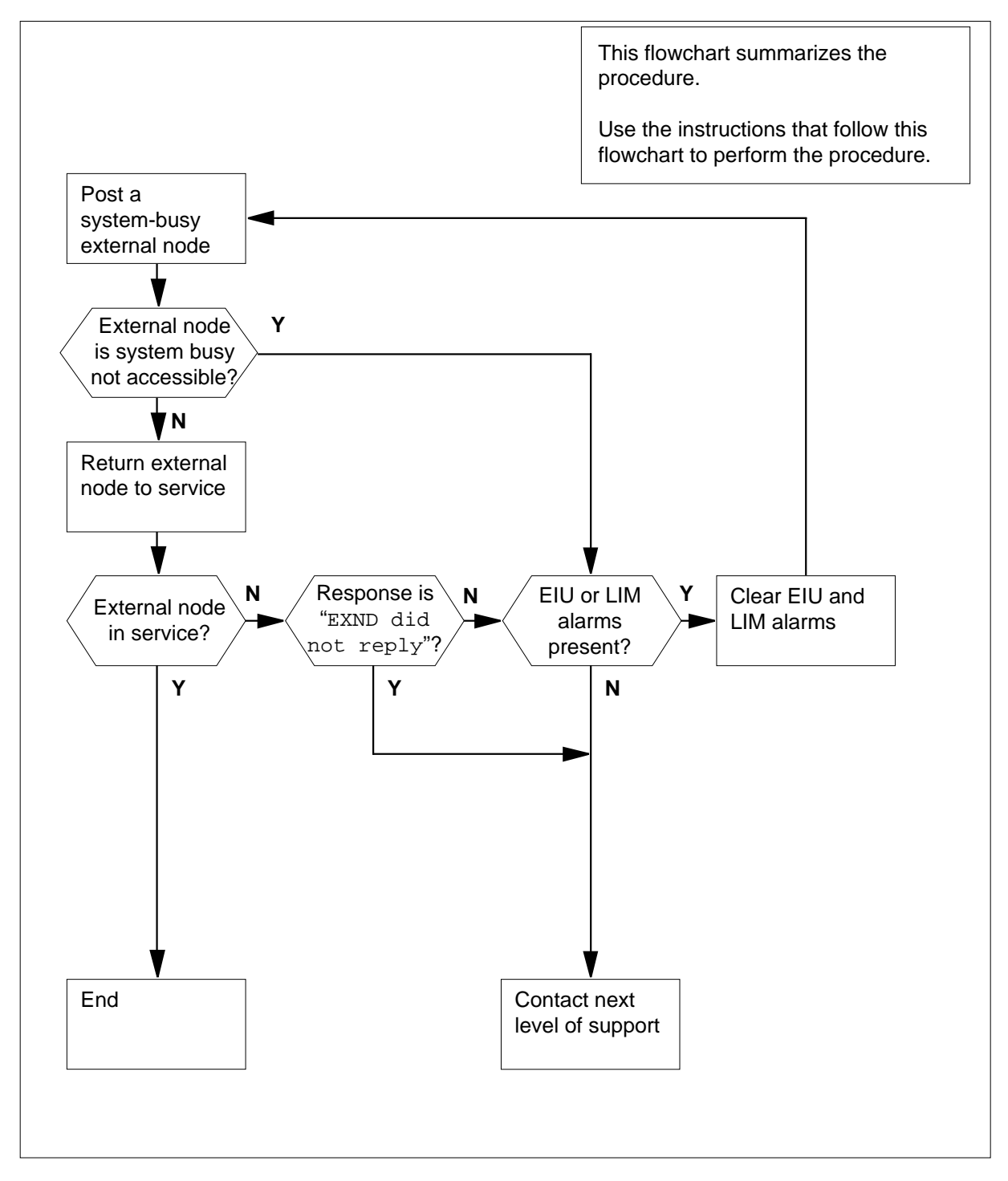

DMS-100 Family NA100 Alarm Clearing and Perform. Monitoring Proc. Volume 3 of 4 LET0015 and up

### PM EXND minor (continued)

#### Clearing a PM EXND minor alarm

#### At the MAP terminal

- 1 To access the PM level of the MAP, type
  - > MAPCI;MTC;PM

and press the Enter key.

- 2 To post the system-busy external nodes, type
  - > POST EXND SYSB

and press the Enter key.

Example of a MAP display:

| PM<br>EXND | SysB<br>1<br>1 | ManB<br>0<br>0 | OffL<br>0<br>0 | CBsy<br>O<br>- | ISTB<br>O<br>O | InSv<br>30<br>0 |
|------------|----------------|----------------|----------------|----------------|----------------|-----------------|
|            |                |                |                |                |                |                 |

EXND 0 BCARH388 ESTP SysB

**3** Determine the state of the external node.

*Note:* The state of the node appears under the EXND header.

| If the external node | Do     |
|----------------------|--------|
| is SysB (NA)         | step 4 |
| is SysB              | step 5 |

4 To obtain more information about the system-busy external node, type

#### > QUERYPM

and press the Enter key.

Example of a MAP response:

| ENTYPE | HP                         |
|--------|----------------------------|
| ENSITE | CARLING                    |
| ENLOCN | 2 н 11                     |
| EIUs   | NOT AVAILABLE FOR REQUESTS |

*Note:* In the MAP response, HP indicates a Hewlett Packard external node. CARLING is the site name of the building that contains the external node. The location of the external node-floor 2, row H and bay 11 is 2 H 11. EIUS NOT AVAILABLE FOR REQUEST indicates that the Ethernet interface units are not available for the transmission of message blocks. EIUS NOT AVAILABLE FOR REQUEST also indicates that the Ethernet

## PM EXND minor (continued)

interface units are not available for the transmission of control messages. The Ethernet interface units communicate with the external node.

| If the response indicates that the EIUs                                             | Do                                                                            |
|-------------------------------------------------------------------------------------|-------------------------------------------------------------------------------|
| is available for requests                                                           | step 5                                                                        |
| is not available for requests                                                       | step 10                                                                       |
| Wait 2 m for the system to clear the fa fault, manually busy the external node type | ult. If the system does not clear the<br>. To manually busy the external node |
| > BSY                                                                               |                                                                               |
| and press the Enter key.                                                            |                                                                               |
| To test the external node, type                                                     |                                                                               |
| > TST                                                                               |                                                                               |
| and press the Enter key.                                                            |                                                                               |
| If the TST command                                                                  | Do                                                                            |
| passed                                                                              | step 7                                                                        |
| failed                                                                              | step 9                                                                        |
| <ul> <li>RTS</li> <li>and press the Enter key.</li> </ul>                           | , 990                                                                         |
| If the RTS command                                                                  | Do                                                                            |
| passed                                                                              | step 8                                                                        |
| failed                                                                              | step 9                                                                        |
| To move the next system-busy externation                                            | al node into the control position, type                                       |
| > NEXT                                                                              |                                                                               |
| and press the Enter key.                                                            |                                                                               |
| Go to step 3.                                                                       |                                                                               |
| Determine the MAP response that the                                                 | command produces.                                                             |
| If the response                                                                     | Do                                                                            |
| is EXND did not reply                                                               | step 13                                                                       |
| is EIU not available for requests                                                   | step 10                                                                       |

5

6

7

8

9

# PM EXND minor (end)

| If the response                                              | Do                                                                                   |
|--------------------------------------------------------------|--------------------------------------------------------------------------------------|
| is SYSTEM ERROR                                              | step 13                                                                              |
| Determine if EIU or LIM alarm                                | ns are present.                                                                      |
| If EIU or LIM alarms                                         | Do                                                                                   |
| are present                                                  | step 11                                                                              |
| are not present                                              | step 13                                                                              |
| Clear the EIU or LIM alarms.<br>in this document. Complete t | Perform the correct alarm clearing procedure he procedures and return to this point. |
| Determine if the EXND minor                                  | alarm cleared.                                                                       |
| If the EXND alarm                                            | Do                                                                                   |
| cleared                                                      | step 14                                                                              |
|                                                              |                                                                                      |

14 The procedure is complete.

# PM FP critical

## Alarm display

| СМ | MS | IOD | Net | PM   | CCS | Lns | Trks | Ext | APPL |
|----|----|-----|-----|------|-----|-----|------|-----|------|
| •  | -  | •   | •   | 1 FP | •   | -   | •    | •   | •    |
|    |    |     |     | *C*  |     |     |      |     |      |
|    |    |     |     |      |     |     |      |     |      |

### Indication

At the MTC level of the MAP display, FP preceded by a number appears under the PM header of the MAP alarm banner. FP indicates a critical alarm for the file processor (FP).

### Meaning

If the system removes an FP from service, the FP shows a critical alarm.

The number under the PM header in the alarm banner indicates the number of the affected FPs.

#### Result

The FP is separate from the rest of the system. This separation affects the performance of applications that use the FP.

### **Common procedures**

There are no common procedures.

#### Action

This procedure contains a summary flowchart and a list of steps. Use the flowchart to review the procedure. Follow the steps to perform the procedure.

# PM FP critical (continued)

#### Summary of clearing a PM FP critical alarm

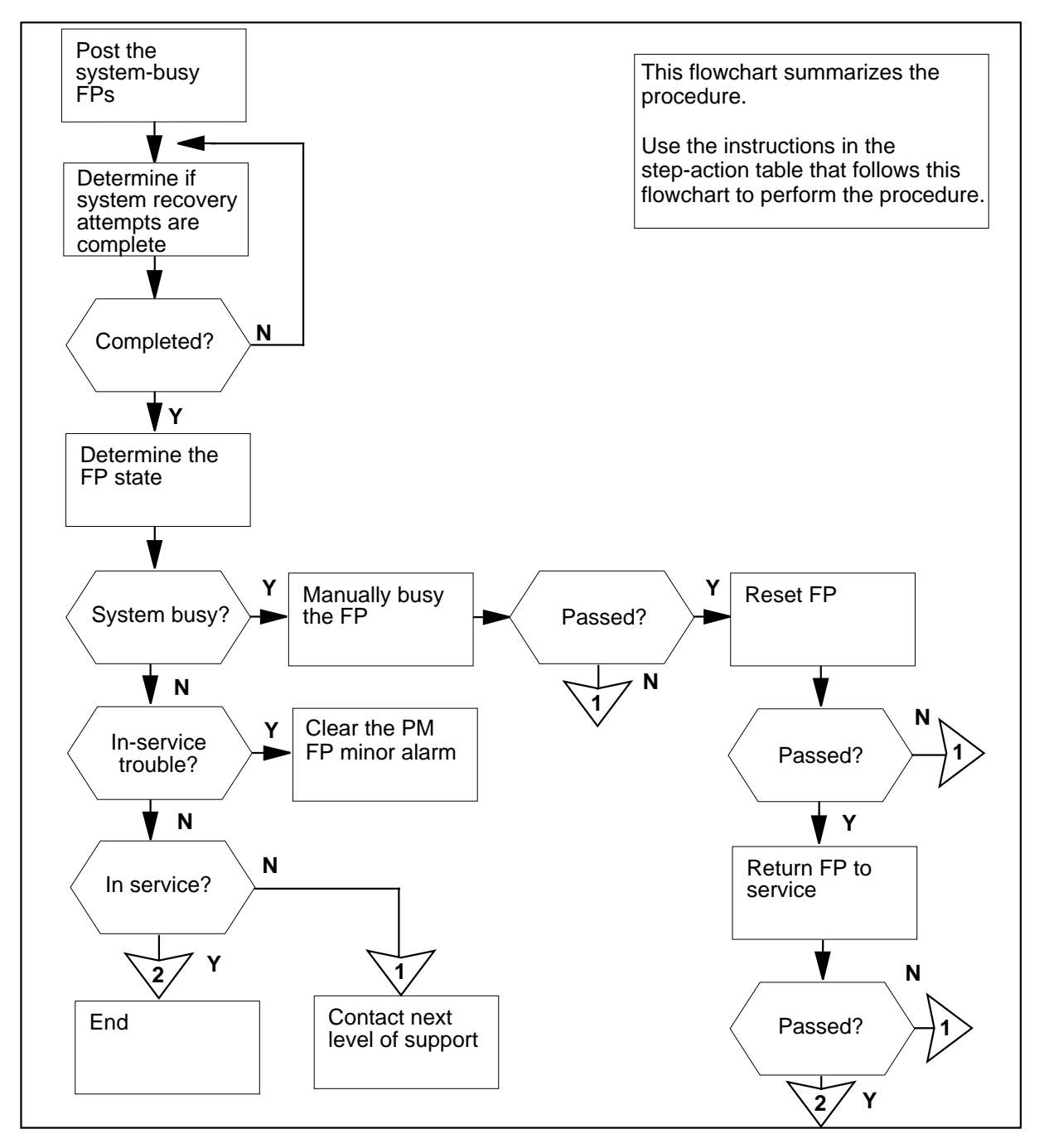

# PM FP critical (continued)

| Clearing a | a PM | FP | critical | alarm |
|------------|------|----|----------|-------|
|------------|------|----|----------|-------|

#### At the MAP terminal

1 To access the PM level of the MAP display, type

>MAPCI;MTC;PM

and press the Enter key.

Example of a MAP response:

|    | SysB | ManB | Offl | CBsy | ISTb | InSv |
|----|------|------|------|------|------|------|
| PM | 1    | 0    | 0    | 0    | 0    | 39   |

2 To post the system-busy FPs, type

>POST FP SYSB

and press the Enter key.

Example of a MAP response:

|       | SysB  | ManB | Offl  | CBsy | ISTb   | InSv |
|-------|-------|------|-------|------|--------|------|
| PM    | 1     | 0    | 0     | 0    | 0      | 39   |
| FP    | 3     | 0    | 0     | 0    | 0      | 7    |
| FP 0: | FP0_  | 256  | Plane |      | Device | S    |
| SysB  | /Mtce |      |       |      |        |      |

*Note:* In this example of a MAP response, FP 0 is the first system busy FP in the posted set.

**3** Determine if the /Mtce flag is present.

*Note:* On the right side of the FP state in the MAP display is a field that contains the flag /Mtce. The flag is present if a maintenance action occurs on the FP.

| step 4 |
|--------|
| step 5 |
|        |

5 Determine the state of the FP.

4

Note: In the example of a MAP response in step 2, the FP state is SysB.

| If the FP state | Do     |
|-----------------|--------|
| is SysB         | step 7 |

# PM FP critical (continued)

6 7

8

9

| If the FP state                                                                                                    | Do                                                                                                    |
|----------------------------------------------------------------------------------------------------|----------------------------------------------------------------------------------------------------|
| is ISTb                                                                                                    | step 6                                                                                                    |
| is InSv                                                                                                    | step 15                                                                                                    |
| Perform the procedure <i>Clearing a PM</i><br>To manually busy the system busy FP,<br>>BSY                                                                                                    | <i>FP minor alarm</i> in this document.<br>type                                                                                                    |
| and press the Enter key.                                                                                                    |                                                                                                    |
| If the BSY command                                                                                                    | Do                                                                                                    |
| passed                                                                                                    | step 8                                                                                                    |
| failed                                                                                                    | step 16                                                                                                    |
| and press the Enter key.<br>Example of a MAP response:                                                                                                    |                                                                                                    |
| FP 0 Reset PM: Request has k<br>FP 0 Reset PM: Command compl<br>completed successfully.                                                                                                    | been submitted.<br>.eted. Reload restart<br><b>Do</b>                                                                                                    |
| Example of a MAP response:<br>FP 0 Reset PM: Request has k<br>FP 0 Reset PM: Command compl<br>completed successfully.<br>If the PMRESET command<br>passed                                                                                                    | been submitted.<br>Leted. Reload restart<br>Do<br>step 9                                                                                                    |
| Example of a MAP response:<br>FP 0 Reset PM: Request has k<br>FP 0 Reset PM: Command compl<br>completed successfully.<br>If the PMRESET command<br>passed<br>failed                                                                                                    | Deen submitted.<br>Leted. Reload restart<br>Do<br>step 9<br>step 16                                                                                            |
| and press the Enter Key.         Example of a MAP response:         FP 0 Reset PM: Request has k         FP 0 Reset PM: Command compl         completed successfully.         If the PMRESET command         passed         failed         To return the manually-busy FP to serve         >RTS         and press the Enter key.         Example of a MAP response:         FP 0 RTS PM: Request has been present and completed                                                                                                    | Deen submitted.<br>Leted. Reload restart<br><b>Do</b><br>step 9<br>step 16<br>vice, type<br>en submitted.<br>ted. The PM is in service.                        |
| and press the Enter Key.         Example of a MAP response:         FP 0 Reset PM: Request has k         FP 0 Reset PM: Command completed successfully.         If the PMRESET command         passed         failed         To return the manually-busy FP to server         RTS         and press the Enter key.         Example of a MAP response:         FP 0 RTS PM: Request has been provided to the provided to the provi | Deen submitted.<br>Acted. Reload restart<br>Do<br>step 9<br>step 16<br>vice, type<br>en submitted.<br>ted. The PM is in service.                               |
| and press the Enter Key.         Example of a MAP response:         FP 0 Reset PM: Request has k         FP 0 Reset PM: Command compl         completed successfully.         If the PMRESET command         passed         failed         To return the manually-busy FP to serve         >RTS         and press the Enter key.         Example of a MAP response:         FP 0 RTS PM: Request has been present and completed present present                           | been submitted.<br>eted. Reload restart<br><b>Do</b><br>step 9<br>step 16<br>vice, type<br>en submitted.<br>ted. The PM is in service.<br><b>Do</b><br>step 15 |
| and press the Enter Key.         Example of a MAP response:         FP 0 Reset PM: Request has k         FP 0 Reset PM: Command completed successfully.         If the PMRESET command         passed         failed         To return the manually-busy FP to server         RTS         and press the Enter key.         Example of a MAP response:         FP 0 RTS PM: Request has been presented and passed         fi the RTS command         passed         failed                                                                                                    | Deen submitted.<br>Leted. Reload restart<br>Do<br>step 9<br>step 16<br>vice, type<br>en submitted.<br>ted. The PM is in service.<br>Do<br>step 15<br>step 10   |

# PM FP critical (continued)

| If the RTS command                                                            | Do                                                                               |
|-------------------------------------------------------------------------------|----------------------------------------------------------------------------------|
| failed. The system did not gen-<br>erate a card list                          | step 16                                                                          |
| Record the location, product engineer card on the card list.                  | ing code, and PEC suffix of the first                                            |
| To replace the card, use the correct can<br>Replacement Procedures. Complete  | ard replacement procedure in <i>Card</i> the procedure and return to this point. |
| To post the FP, type                                                          |                                                                                  |
| >MAPCI;MTC;PM;POST FP fp_n                                                    | 10                                                                               |
| and press the Enter key.                                                      |                                                                                  |
| where                                                                         |                                                                                  |
| fp_no<br>is the number of the FP (0 to 12                                     | 2)                                                                               |
| To return the FP to service, type                                             |                                                                                  |
| >RTS                                                                          |                                                                                  |
| and press the Enter key.                                                      |                                                                                  |
| If the RTS command                                                            | Do                                                                               |
| passed                                                                        | step 15                                                                          |
| failed. You did not replace all cards on the list                             | step 14                                                                          |
| failed. You replaced all cards on the list                                    | step 16                                                                          |
| failed. The system did not gen-<br>erate a card list                          | step 16                                                                          |
| Record the location, product engineer card on the card list.                  | ing code, and PEC suffix of the next                                             |
| Go to step 11.                                                                |                                                                                  |
| To post the next system busy FP, type                                         |                                                                                  |
| >NEXT                                                                         |                                                                                  |
|                                                                               |                                                                                  |
| and press the Enter key.                                                      |                                                                                  |
| and press the Enter key. If more system busy FPs                              | Do                                                                               |
| and press the Enter key. If more system busy FPs are present                  | Do<br>step 3                                                                     |
| and press the Enter key.  If more system busy FPs are present are not present | Do<br>step 3<br>step 17                                                          |

# PM FP critical (end)

- **16** For additional help, contact the next level of support.
- **17** The procedure is complete.

# PM FP major

## Alarm display

| СМ | MS | IOD | Net | PM       | CCS | Lns | Trks | Ext | APPL |
|----|----|-----|-----|----------|-----|-----|------|-----|------|
| •  | •  | •   | •   | 1FP<br>M | •   | •   | •    | •   | •    |
|    |    |     |     |          |     |     |      |     |      |

#### Indication

At the MTC level of the MAP display, FP preceded by a number appears under the PM header of the alarm banner. The FP indicates a major alarm for the file processor (FP).

### Meaning

Manual removal of an FP from service causes the FP to display a major alarm.

The number under the PM header in the alarm banner indicates the number of affected FPs.

#### Result

The FPs are separate from the rest of the system. This separation affects the performance of applications that use the FP.

### **Common procedures**

There are no common procedures.

### Action

This section provides a summary flowchart of the procedure and a list of steps to clear an alarm. A detailed step-action procedure follows the flowchart.

# PM FP major (continued)

#### Summary of clearing a PM FP major alarm

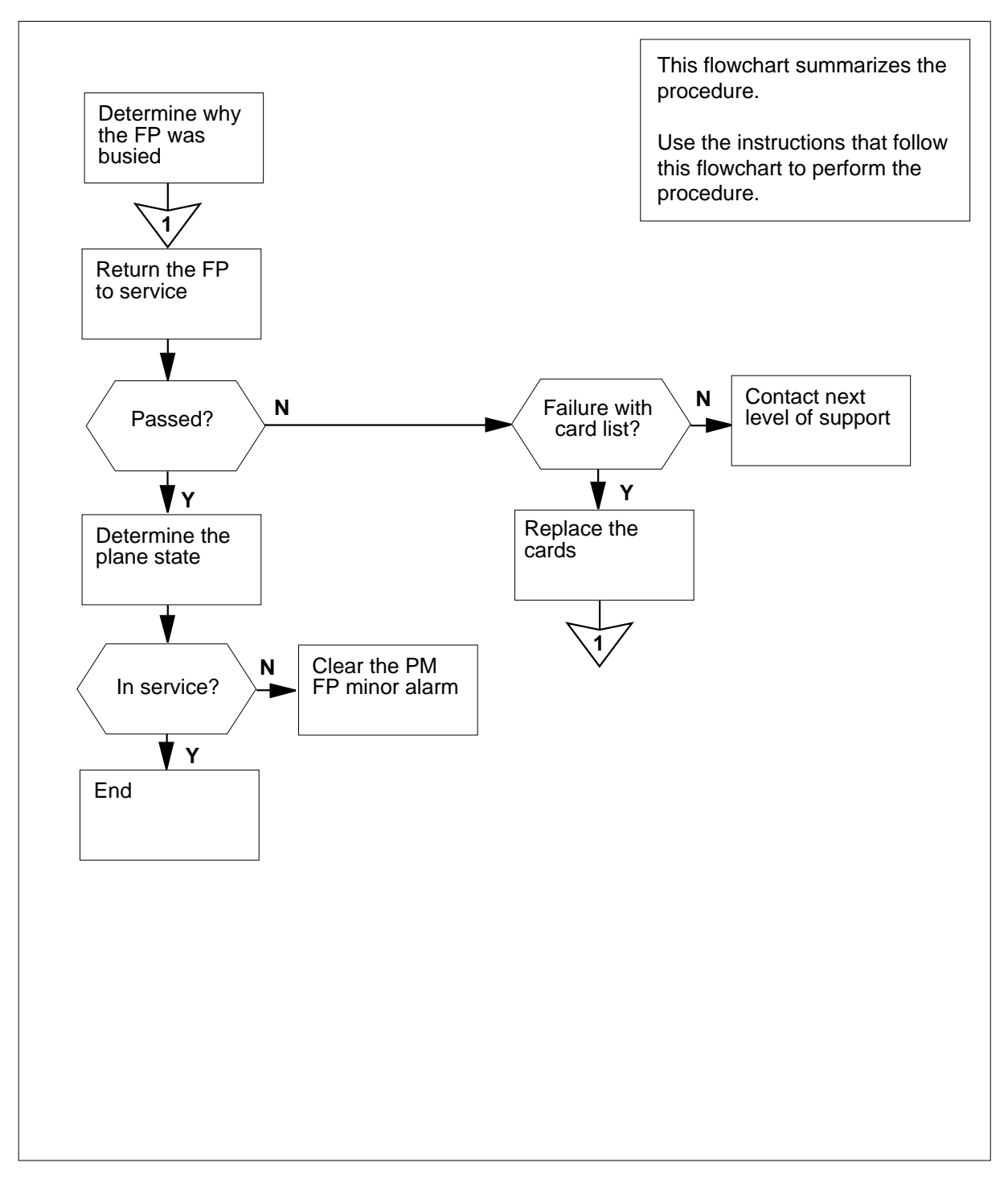

# PM FP major (continued)

| Clearing a PM FP major alar |
|-----------------------------|
|-----------------------------|

#### At the MAP display

1 To access the PM level of the MAP display, type

>MAPCI;MTC;PM

and press the Enter key.

Example of a MAP response:

|   | PM                         | SysB<br>O                           | ManB<br>2 | Offl<br>6 | CBsy<br>O | ISTb<br>1 | InSv<br>32 |  |  |
|---|----------------------------|-------------------------------------|-----------|-----------|-----------|-----------|------------|--|--|
| 2 | To post tl                 | Γο post the manually-busy FPs, type |           |           |           |           |            |  |  |
|   | >POST                      | FP MAN                              | В         |           |           |           |            |  |  |
|   | and press the Enter key    |                                     |           |           |           |           |            |  |  |
|   |                            |                                     |           |           |           |           |            |  |  |
|   | Example of a MAP response: |                                     |           |           |           |           |            |  |  |
|   |                            |                                     |           |           |           |           |            |  |  |
|   |                            | SysB                                | ManB      | Offl      | CBsy      | ISTb      | InSv       |  |  |
|   | PM                         | 0                                   | 2         | б         | 0         | 1         | 32         |  |  |
|   | FP                         | 0                                   | 2         | 0         | 0         | 1         | 7          |  |  |
|   |                            |                                     |           |           |           |           |            |  |  |
|   | FP 3:                      | FP3 2                               | 56 Pl     | ane       | Devices   |           |            |  |  |

.

ManB (NA)

3

4

 $\it Note:$  In the example of a preceding MAP response, FP 3 is the first manually-busy FP in the posted set.

.

Determine from office records or from operating company personnel why the FP is manually-busy.

| lf                                       | Do      |
|------------------------------------------|---------|
| you can return the FP to service         | step 4  |
| you cannot return the FP to ser-<br>vice | step 12 |
| To return the FP to service, type        |         |
| >RTS                                     |         |
| and press the Enter key.                 |         |
| Example of a MAP response:               |         |

# PM FP major (continued)

| FP 3 RTS PM: Request has been submitted.<br>FP 3 RTS PM: Command completed. The PM is in service.                                                                                                    |         |  |  |  |  |  |  |
|----------------------------------------------------------------------------------------------------|---------|--|--|--|--|--|--|
| If the RTS command                                                                                                    | Do      |  |  |  |  |  |  |
| passed                                                                                                    | step 10 |  |  |  |  |  |  |
| failed, and the system generated a card list                                                                                                    | step 5  |  |  |  |  |  |  |
| failed, and the system generated a card list                                                                                                    | step 13 |  |  |  |  |  |  |
| Record the location, product engineering code (PEC), and PEC suffix of the first card on the card list.                                                                                                    |         |  |  |  |  |  |  |
| To replace the card, use the correct procedure in <i>Card Replacement Procedures</i> . Complete the procedure and return to this point.                                                                     |         |  |  |  |  |  |  |
| To post the FP, type                                                                                                    |         |  |  |  |  |  |  |
| >MAPCI;MTC;PM;POST FP fp_no                                                                                                    |         |  |  |  |  |  |  |
| and press the Enter key.                                                                                                    |         |  |  |  |  |  |  |
| where                                                                                                    |         |  |  |  |  |  |  |
| <pre>fp_no     is the number of the file processor (0 to 12)</pre>                                                                                                    |         |  |  |  |  |  |  |
| To return the FP to service, type                                                                                                    |         |  |  |  |  |  |  |
| >RTS                                                                                                    |         |  |  |  |  |  |  |
| and press the Enter key.                                                                                                    |         |  |  |  |  |  |  |
| If the RTS command                                                                                                    | Do      |  |  |  |  |  |  |
| passed                                                                                                    | step 10 |  |  |  |  |  |  |
| failed, and you did not replace all cards on the list                                                                                                    | step 9  |  |  |  |  |  |  |
| failed, and you replaced all cards on the list                                                                                                    | step 13 |  |  |  |  |  |  |
| failed, and the system did not generate a card list                                                                                                    | step 13 |  |  |  |  |  |  |
| Record the location, PEC, and PEC suffix of the next card on the card list.                                                                                                    |         |  |  |  |  |  |  |
| Go to step 6.                                                                                                    |         |  |  |  |  |  |  |
| Determine the Plane state of the posted FP.                                                                                                    |         |  |  |  |  |  |  |
| <b>Note:</b> A dot (.) under the Plane header indicates that the FP planes are in service. Any other symbol indicates a fault. In the example of a MAP display in step 2, the FP planes are . (in service). |         |  |  |  |  |  |  |
| service. Any other symbol indicates a fault. In the examp display in step 2, the FP planes are . (in service).                                                                                              |         |  |  |  |  |  |  |

step 12

is .(in service)
# PM FP major (end)

| If the Plane state                | Do                                  |
|-----------------------------------|-------------------------------------|
| is other than listed here         | step 11                             |
| Perform the procedure Clearing a  | PM FP minor alarm in this document. |
| To post the next manually-busy FF | P, type                             |
| >NEXT                             |                                     |
| and press the Enter key.          |                                     |
| If more manually-busy FPs         | Do                                  |
| are present                       | step 3                              |
| 1                                 |                                     |

14 The procedure is complete.

# PM FP minor

# Alarm display

| СМ | MS | IOD | Net | РМ  | CCS | Lns | Trks | Ext | APPL |
|----|----|-----|-----|-----|-----|-----|------|-----|------|
| •  |    | •   |     | 1FP | •   | •   | •    | •   | •    |
|    |    |     |     |     |     |     |      |     |      |

## Indication

At the MTC level of the MAP display, FP (preceded by a number) appears under the PM header of the alarm banner. The FP indicates a minor alarm for a file processor (FP).

## Meaning

A minimum of one FP has in-service trouble.

The number under the PM header in the alarm banner indicates the number of affected FPs.

#### Result

There is no result.

#### **Common procedures**

There are no common procedures.

### Action

This procedure contains a summary flowchart and a list of steps. Use the flowchart to review the procedure. Follow the steps to perform the procedure.

# PM FP minor (continued)

#### Summary of Clearing a PM FP minor alarm

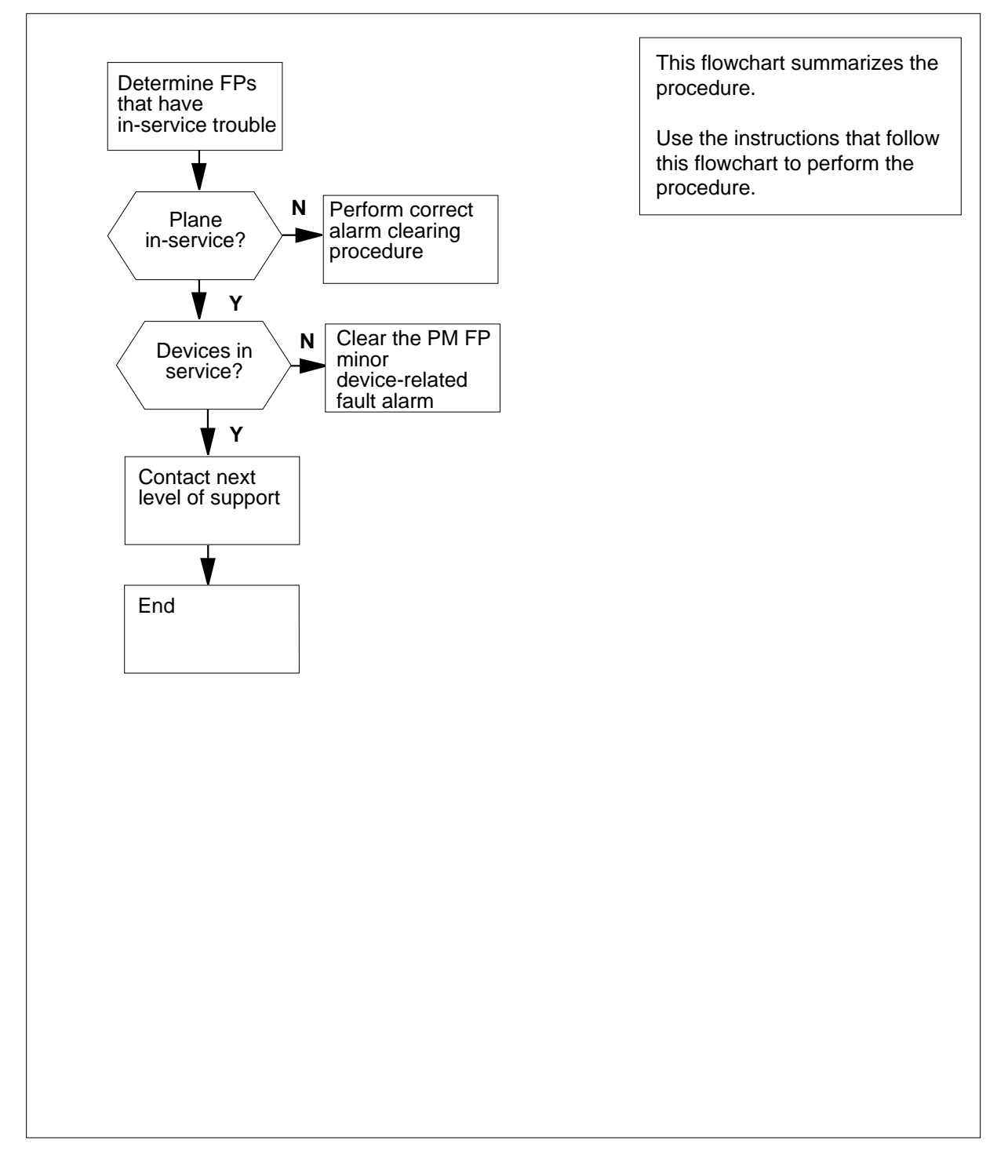

DMS-100 Family NA100 Alarm Clearing and Perform. Monitoring Proc. Volume 3 of 4 LET0015 and up

# PM FP minor (continued)

| Clearin | g a PM FP   | minor a   | alarm      |           |            |            |  |
|---------|-------------|-----------|------------|-----------|------------|------------|--|
| At the  | MAP termi   | inal      |            |           |            |            |  |
| 1       | To access   | the PM    | level of t | he MAF    | o display, | type       |  |
|         | >MAPCI;     | MTC; PM   |            |           |            |            |  |
|         | and press   | the Ente  | er key.    |           |            |            |  |
|         | Example of  | of a MAF  | odisplay.  | ;         |            |            |  |
| РМ      | SysB<br>O   | ManB<br>0 | Offl<br>0  | CBsy<br>O | ISTb<br>2  | InSv<br>39 |  |
| 2       | To post the | e FPs th  | at have i  | n-servic  | e trouble  | , type     |  |
|         | >POST 1     | P IST     | в          |           |            |            |  |
|         | and press   | the Ente  | er key.    |           |            |            |  |
|         | Example of  | of a MAF  | odisplay.  | :         |            |            |  |
|         | SysB        | ManB      | Offl       | CBsy      | ISTb       | InSv       |  |
| PM      | 1           | 0         | 0          | 0         | 0          | 39         |  |
| FP      | 0           | 0         | 0          | 0         | 2          | 7          |  |
| FP 3:   | FP3_        | _256      | Plane      |           | Device     | S          |  |
| Istb    |             | Lo        | wMem       |           |            |            |  |

**Note:** In the preceding MAP response, FP 3 is the first in-service trouble FP in the posted set.

**3** Determine the plane state of the posted FP.

*Note:* The symbol . under the Plane header indicates that the FP planes are in service. Any other symbol indicates a fault.

| If the Plane state | Do      |
|--------------------|---------|
| is . (in service)  | step 4  |
| is LowMem          | step 5  |
| is Trap            | step 6  |
| is CPUFlt          | step 7  |
| is PrtFlt          | step 8  |
| is NoSync          | step 9  |
| is PrtTbl          | step 10 |
| is MemFlt          | step 11 |

# **PM FP** minor (end)

| If the Plane state                                                         | Do                                                          |
|----------------------------------------------------------------------------|-------------------------------------------------------------|
| is MemCor                                                                  | step 12                                                     |
| is JInact                                                                  | step 13                                                     |
| is MMThrs                                                                  | step 14                                                     |
| is NoOvr                                                                   | step 15                                                     |
| Determine the Devices state of the po                                      | sted FP.                                                    |
| <i>Note:</i> The symbol . under the De devices are in service. Any other s | vices header indicates that the FP ymbol indicates a fault. |
| If the Devices state                                                       | Do                                                          |
| is . (in service)                                                          | step 17                                                     |
| is other than listed here                                                  | step 16                                                     |
| Perform the procedure <i>Clearing a PM</i> document.                       | FP LowMem minor alarm in this                               |
| Perform the procedure Clearing a PM                                        | FP Trap minor alarm in this documen                         |
| Perform the procedure <i>Clearing a PM</i> document.                       | FP CPUFIt minor alarm in this                               |
| Perform the procedure Clearing a PM                                        | FP PrtFlt minor alarm in this documen                       |
| Perform the procedure <i>Clearing a PM</i> document.                       | FP NoSync minor alarm in this                               |
| Perform the procedure <i>Clearing a PM</i> document.                       | FP PrtTbl minor alarm in this                               |
| Perform the procedure <i>Clearing a PM</i> document.                       | FP MemFlt minor alarm in this                               |
| Perform the procedure <i>Clearing a PM</i> document.                       | FP MemCor minor alarm in this                               |
| Perform the procedure <i>Clearing a PM</i> document.                       | FP JInact minor alarm in this                               |
| Perform the procedure <i>Clearing a PM</i> document.                       | FP MMThrs minor alarm in this                               |
| Perform the procedure <i>Clearing a PM</i> document.                       | FP NoOvr minor alarm in this                                |
| Perform the procedure <i>Clearing a PM</i> this document.                  | FP device-related fault minor alarm i                       |
| For additional help, contact the next le                                   | evel of support.                                            |
| The procedure is complete.                                                 |                                                             |

# PM FP CPUFIt minor

# Alarm display

| СМ | MS | IOD | Net | РМ   | CCS | Lns | Trks | Ext | APPL |
|----|----|-----|-----|------|-----|-----|------|-----|------|
|    | •  |     | -   | 1 FP |     |     |      |     | •    |
|    |    |     |     |      |     |     |      |     |      |

## Indication

At the MTC level of the MAP display, FP preceded by a number appears under the PM header of the alarm banner. The FP indicates a minor alarm for the file processor (FP). The Plane state field of the posted FP displays CPUFlt.

## Meaning

A fault is present on one of the CPUs in the FP.

The number under the PM header in the alarm banner indicates the number of FPs affected.

#### Result

The FP can run out of sync and the fault can occur on the active plane. When these problems occur, the system performs a cold restart on the FP.

## **Common procedures**

There are no common procedures.

#### Action

This procedure contains a summary flowchart and a list of steps. Use the flowchart to review the procedure. Follow the steps to perform the procedure.

#### Summary of clearing a PM FP CPUFIt minor alarm

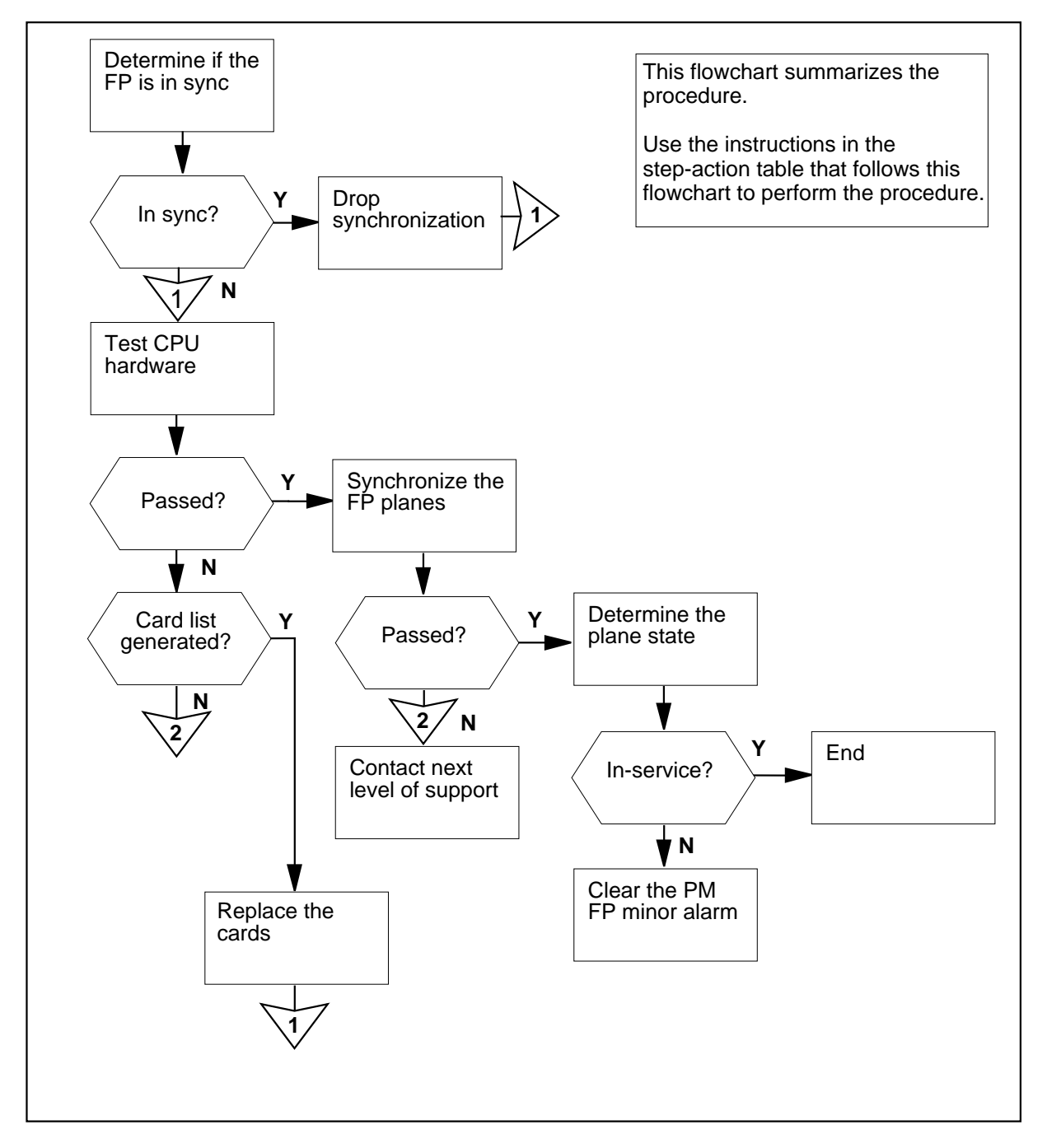

#### Clearing a PM FP CPUFIt minor alarm

#### At the MAP display

- 1 Proceed only if the procedure *Clearing a PM FP minor alarm* in this document directed you to this procedure.
- 2 To access the Plane level of the MAP display of the FP that is in-service trouble, type

>PLANE

and press the Enter key.

Example of a MAP display:

| FP  | 3:    | E | FP1_SR2 | 256 |     | Plane  | Device | S  |     |    |     |
|-----|-------|---|---------|-----|-----|--------|--------|----|-----|----|-----|
| IST | b     |   |         |     | (   | CPUFlt | •      |    |     |    |     |
|     |       |   | _       |     |     |        |        |    |     |    |     |
| Syr | IC    |   | CPI     | J   | Jam | DRAM   | Port   | Ms | gCh | ΡL | ink |
| No  |       |   | state   | act |     | 0123   | Card   | 0  | 1   | 0  | 1   |
|     | Plane | 0 | •       | А   |     |        | •      |    |     |    | •   |
|     | Plane | 1 | F       | I   | No  |        |        |    |     |    |     |

3 Determine if the CPU jammed.

*Note:* The word Yes under the Jam header indicates that the CPU jammed. The word No indicates that the CPU did not jam.

| If the CPU  | Do     |
|-------------|--------|
| jammed      | step 5 |
| did not jam | step 4 |

4 To jam the inactive CPU, type

>MATEJAM SET

and press the Enter key.

Example of a MAP response:

FP 3 Jam Mate: Request has been submitted. FP 3 Jam Mate Command completed. The inactive CPU is jammed

**5** Determine if the FP is in sync.

 $\it Note:$  The word Yes under the Sync header indicates that the FP is in sync. The word No indicates that the FP is not in sync.

| If the FP                                                                                    | Do                                                                     |
|----------------------------------------------------------------------------------------------|------------------------------------------------------------------------|
| is in sync                                                                                   | step 6                                                                 |
| is not in sync                                                                               | step 8                                                                 |
| To drop the synchronization, type                                                            |                                                                        |
| >DPSYNC                                                                                      |                                                                        |
| and press the Enter key.                                                                     |                                                                        |
| Example of a MAP response:                                                                   |                                                                        |
| If you intend to jam the ina<br>before dropping synchronizat<br>Please confirm ("YES" or "NO | active CPU, Please do so<br>tion.<br>)"):                              |
| To confirm the command, type                                                                 |                                                                        |
| >YES                                                                                         |                                                                        |
| and press the Enter key.                                                                     |                                                                        |
| Example of a MAP response:                                                                   |                                                                        |
| FP 3 Drop synchronization: R<br>FP 3 Drop synchronization: C<br>Now running in simplex mode  | equest has been submitted.<br>Command completed.<br>with CPU 0 active. |
| To test the inactive CPU hardware in t                                                       | he FP, type                                                            |
| >TST CPU HW                                                                                  |                                                                        |
| and press the Enter key.                                                                     |                                                                        |
| Example of a MAP response:                                                                   |                                                                        |
| CPU test of Static Ram will inactive CPU.                                                    | corrupt the load in the                                                |
| Please confirm ("YES", "Y",                                                                  | "NO", or "N"):                                                         |
| To confirm the command, type                                                                 |                                                                        |
| >YES                                                                                         |                                                                        |
| and press the Enter key.                                                                     |                                                                        |
| If the TST command                                                                           | Do                                                                     |
| passed                                                                                       | step 16                                                                |

DMS-100 Family NA100 Alarm Clearing and Perform. Monitoring Proc. Volume 3 of 4 LET0015 and up

10

11

12

13

14

| If the TST command                                                          | Do                                                            |
|-----------------------------------------------------------------------------|---------------------------------------------------------------|
| failed, and the system generated a card list                                | step 10                                                       |
| failed, and the system did not generate a card list                         | step 25                                                       |
| Record the location, a product enginee first card on the card list.         | ring code (PEC), and PEC suffix of the                        |
| To replace the card, use the correct procedures. Complete the procedure     | rocedure in <i>Card Replacement</i> and return to this point. |
| To access the Plane level of the MAP trouble, type                          | display of the FP that is in-service                          |
| >MAPCI;MTC;PM;POST FP fp_n                                                  | O;PLANE                                                       |
| and press the Enter key.                                                    |                                                               |
| where                                                                       |                                                               |
| <pre>fp_no     is the number of the file proces</pre>                       | sor (0 to 12)                                                 |
| Example of a MAP display:                                                   |                                                               |
| Sync CPU Jam I<br>No state act (<br>Plane 0 . A -<br>Plane 1 F I No -       | DRAM Port MsgCh PLink<br>D123 Card 0 1 0 1<br>                |
| To test the inactive CPU hardware in t                                      | he FP. type                                                   |
| >TST CPU HW                                                                 |                                                               |
| and press the Enter key.                                                    |                                                               |
| Example of a MAP response:                                                  |                                                               |
| CPU test of Static Ram will<br>inactive CPU.<br>Please confirm ("YES", "Y", | corrupt the load in the "NO", or "N"):                        |
| To confirm the command, type                                                |                                                               |
| >YES                                                                        |                                                               |
| and press the Enter key.                                                    |                                                               |
| If the TST command                                                          | Do                                                            |
| passed                                                                      | step 16                                                       |

| If the TST command                                                          | Do                                                                             |
|-----------------------------------------------------------------------------|--------------------------------------------------------------------------------|
| failed. You did not replace all cards on the list                           | step 15                                                                        |
| failed. You replaced all cards on the list                                  | step 25                                                                        |
| failed. The system did not gen-<br>erate a card list                        | step 25                                                                        |
| Record the location, product enginee next card on the list.                 | ring code (PEC), and PEC suffix of the                                         |
| Go to step 11.                                                              |                                                                                |
| To synchronize the planes of the FP,                                        | type                                                                           |
| >SYNC                                                                       |                                                                                |
| and press the Enter key.                                                    |                                                                                |
| If the SYNC command                                                         | Do                                                                             |
| passed                                                                      | step 22                                                                        |
| failed, and the system generated a card list                                | step 17                                                                        |
| failed, and the system did not generate a card list                         | step 25                                                                        |
| Record the location, PEC, and PEC s                                         | suffix of the first card on the card list.                                     |
| To replace the card, use the correct of<br>Replacement Procedures. Complete | ard replacement procedure in <i>Card</i> the procedure and return to this poir |
| To access the Plane level of the MAP trouble, type                          | display of the FP that is in-service                                           |
| >MAPCI;MTC;PM;POST FP fp_                                                   | no;PLANE                                                                       |
| and press the Enter key.                                                    |                                                                                |
| where                                                                       |                                                                                |
| <pre>fp_no     is the number of the file proces</pre>                       | ssor (0 to 12)                                                                 |
| Example of a MAP display:                                                   |                                                                                |
| Sync CPII Jam I                                                             | DRAM Port Msach PLink                                                          |
| No state act                                                                | 0123 Card 0 1 0 1                                                              |
| Plane 0 . A                                                                 |                                                                                |
| Plane 1 . I No                                                              |                                                                                |

# PM FP CPUFIt minor (end)

| 2                                        |
|------------------------------------------|
| l                                        |
| 5                                        |
| 5                                        |
| (PEC) and PEC suffix                     |
|                                          |
|                                          |
|                                          |
|                                          |
|                                          |
| bmitted.                                 |
|                                          |
| eader indicates that the icates a fault. |
|                                          |
| 5                                        |
| 5                                        |
| Ļ                                        |
| 24<br>no<br>su                           |

26 The procedure is complete.

# PM FP device-related fault minor

# Alarm display

| СМ | MS | IOD | Net | PM  | CCS | Lns | Trks | Ext | APPL |
|----|----|-----|-----|-----|-----|-----|------|-----|------|
| •  | •  | •   | •   | 1FP | •   | •   | •    | •   | •    |
|    |    |     |     |     |     |     |      |     |      |

## Indication

At the MTC level of the MAP display, FP (preceded by a number) appears under the PM header of the alarm banner. The FP indicates a minor alarm for the file processor.

#### Meaning

A DABM, small computer system interface (SCSI), or device is out of service, or has in-service trouble. The Devices state field of the posted FP indicates the most severe fault present on the FP.

The number under the PM header in the alarm banner indicates the number of FPs affected.

#### Result

The out-of-service or in-service trouble state affects the performance of applications that use this FP.

*Note:* If a device that has faults is part of a shadow set, a drop in the performance of applications that use this FP occurs. This drop occurs for a period of time after the alarm clears. When the device is in sync with the rest of the shadow set, the performance becomes normal again.

## **Common procedures**

There are no common procedures.

#### Action

This procedure contains a summary flowchart and a list of steps. Use the flowchart to review the procedure. Follow the steps to perform the procedure.

#### Summary of clearing a PM FP device-related fault minor alarm

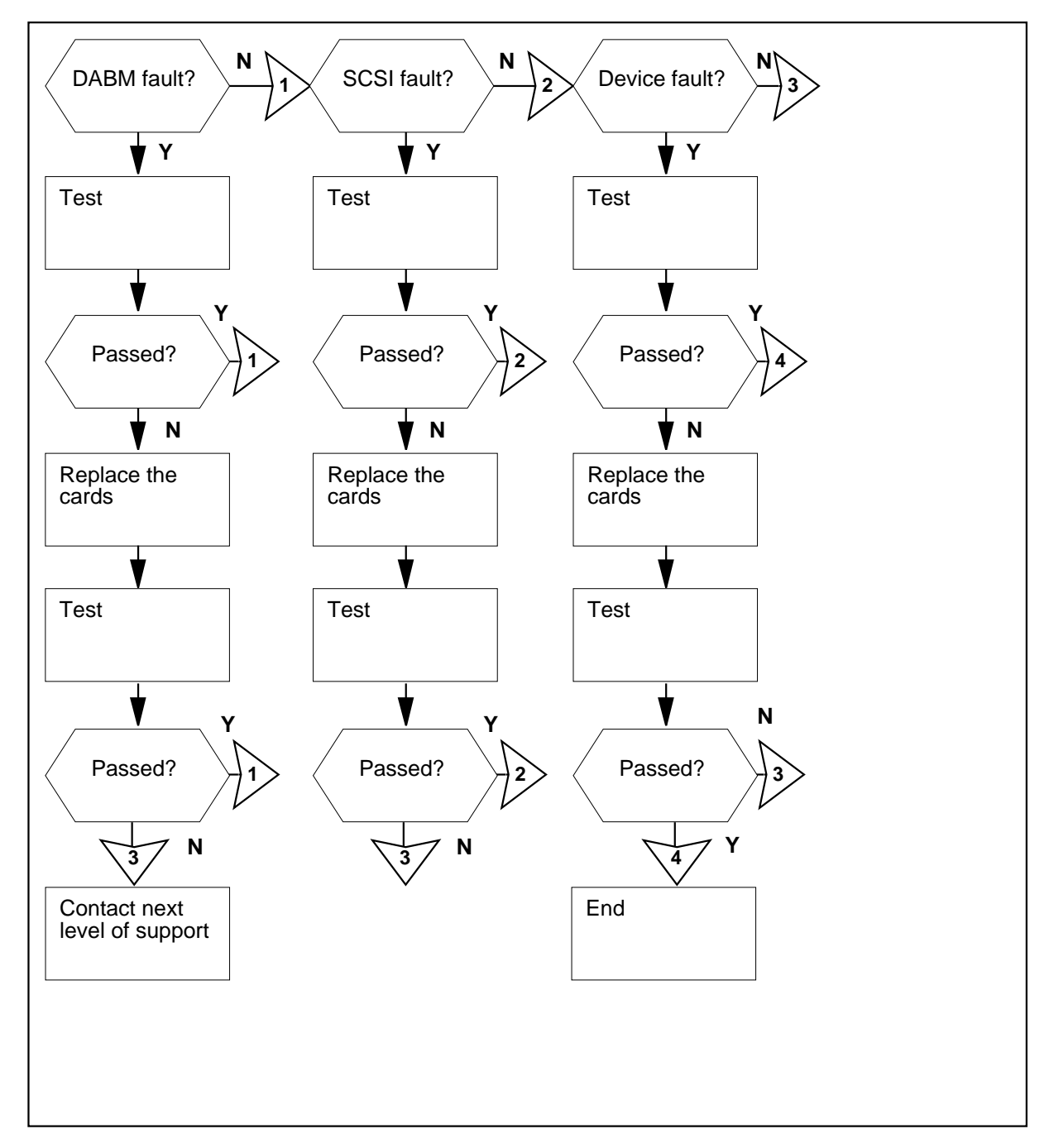

#### Clearing a PM FP device-related fault minor alarm

#### At the MAP terminal

- 1 Proceed only if the procedure *How to clear a PM FP minor alarm* in this document directed you to this procedure.
- 2 To access the Devices level of the MAP display of the FP that has a device-related fault, type

>DEVICES

and press the Enter key.

Example of a MAP display:

| FP 1 | : | FP1_R256 | Plane De | ev  | ice | es |    |     |   |   |
|------|---|----------|----------|-----|-----|----|----|-----|---|---|
| ISTb |   |          | . 1SysB  |     |     |    |    |     |   |   |
|      |   | CTRL0    | CTRL1    |     |     |    | DE | EVI | C | £ |
| DABM |   |          | . (      | ) : | 1 2 | 2  | 3  | 4   | 5 |   |
| SCSI | 0 | . (EN)   | . (DIS)  |     |     | •  | •  |     |   |   |
| SCSI | 1 | . (EN)   | S (DIS)  |     |     |    |    |     |   | _ |

3 Determine the state of the DABMs. If more than one fault is present, clear the highest priority fault first. The order of fault priority, from highest to lowest, is:

• faulty (F)

4

in-service trouble (I)

*Note:* In the example of a MAP display in step 2, the DABM for controller 1 has faults.

| If the DABM state                       | Do             |
|-----------------------------------------|----------------|
| is F                                    | step 4         |
| is I                                    | step 4         |
| is . (in service)                       | step 10        |
| To run a REx test on all the device cor | nponents, type |
| >TST ALL REX                            |                |
| and press the Enter key.                |                |
| If the TST command                      | Do             |
| passed                                  | step 10        |

DMS-100 Family NA100 Alarm Clearing and Perform. Monitoring Proc. Volume 3 of 4 LET0015 and up

5

6

7

8

| If the TST command                                                                   | Do                                                               |
|--------------------------------------------------------------------------------------|------------------------------------------------------------------|
| failed, and the system generated a card list                                         | step 5                                                           |
| failed, and the system did not generate a card list                                  | step 48                                                          |
| Record the location, product enginee first card on the card list.                    | ring code (PEC), and PEC suffix of the                           |
| To replace the card, use the correct p<br><i>Procedures</i> . Complete the procedure | procedure in <i>Card Replacement</i> e and return to this point. |
| To access the Devices level of the FF                                                | P that has a device-related fault, type                          |
| >MAPCI;MTC;PM;POST FP fp_:                                                           | no;DEVICES                                                       |
| and press the Enter key.                                                             |                                                                  |
| where                                                                                |                                                                  |
| fp_no<br>is the number of the file proce                                             | ssor (0 to 12)                                                   |
| Example of a MAP display:                                                            |                                                                  |
| FP 1: FP1_R256 Plane<br>ISTb . 2Sys                                                  | Devices<br>BB                                                    |
| CTRLO CTRL1<br>DABM . F<br>SCSI 0 . (EN) . (DI<br>SCSI 1 . (EN) S (DI                | DEVICE<br>0 1 2 3 4 5<br>IS)<br>IS)                              |
| To run a REx test on all the device co                                               | omponents, type                                                  |
| >TST ALL REX                                                                         |                                                                  |
| and press the Enter key.                                                             |                                                                  |
| If the TST command                                                                   | Do                                                               |
| passed                                                                               | step 10                                                          |
| failed, and you did not replace<br>all cards on the list                             | step 9                                                           |
| failed, and you replaced all cards on the list                                       | step 48                                                          |
| failed, and the system did not generate a card list                                  | step 48                                                          |

**9** Record the location, product engineering code (PEC), and PEC suffix of the next card on the card list.

Go to step 6.

12

13

- **10** Determine the state of the SCSI buses. If more than one fault is present, clear the highest priority fault first. The order of fault priority, from highest to lowest, is:
  - system busy (S)
  - manually busy (M)
  - in-service trouble (I)

*Note:* In the example of a MAP display in step 2, SCSI bus 1 of controller 1 is system busy.

| If the SCSI bus state | Do      |
|-----------------------|---------|
| is S                  | step 12 |
| is M                  | step 11 |
| is I                  | step 12 |
| is. (in service)      | step 22 |

11 Determine from office records or operating company personnel why the SCSI bus is manual busy.

| lf you                                   | Do                       |  |  |
|------------------------------------------|--------------------------|--|--|
| can return the SCSI bus to ser-<br>vice  | step 15                  |  |  |
| cannot return the SCSI bus to service    | step 22                  |  |  |
| Determine if the SCSI bus that has fat   | ults is enabled.         |  |  |
| If the SCSI bus                          | Do                       |  |  |
| is enabled (EN)                          | step 13                  |  |  |
| is disabled (DIS)                        | step 14                  |  |  |
| To switch enable the SCSI bus, type      |                          |  |  |
| >SWEN scsi_no                            |                          |  |  |
| and press the Enter key.                 |                          |  |  |
| where                                    |                          |  |  |
| scsi_no<br>is the number of the SCSI bus | (0 or 1) that has faults |  |  |

| To manually busy the SCSI bus, type                                     |                                                               |
|-------------------------------------------------------------------------|---------------------------------------------------------------|
| >BSY SCSI scsi_no ctrl_nc                                               | ,                                                             |
| and press the Enter key.                                                |                                                               |
| where                                                                   |                                                               |
| scsi_no<br>is the number of the disabled S                              | CSI bus (0 or 1)                                              |
| ctrl_no<br>is the number of the controller (                            | (0 or 1)                                                      |
| To return the SCSI bus to service, type                                 | e                                                             |
| >RTS SCSI scsi_no ctrl_nc                                               | ,                                                             |
| and press the Enter key.                                                |                                                               |
| where                                                                   |                                                               |
| <b>scsi_no</b><br>is the number of the disabled S                       | CSI bus (0 or 1)                                              |
| ctrl_no<br>is the number of the controller (                            | (0 or 1)                                                      |
| If the RTS command                                                      | Do                                                            |
| passed                                                                  | step 21                                                       |
| failed, and the system generated a card list                            | step 16                                                       |
| failed, and the system did not generate a card list                     | step 48                                                       |
| Record the location, product engineer first card on the card list.      | ing code (PEC), and PEC suffix of the                         |
| To replace the card, use the correct procedures. Complete the procedure | rocedure in <i>Card Replacement</i> and return to this point. |
| To access the Devices level of the FP                                   | that has a device-related fault, type                         |
| >MAPCI;MTC;PM;POST FP fp_n                                              | O;DEVICES                                                     |
| and press the Enter key.                                                |                                                               |
| where                                                                   |                                                               |
| <pre>fp_no     is the number of the file proces</pre>                   | sor (0 to 12)                                                 |
|                                                                         |                                                               |

|    | FP 1: FP1_R256 Plane<br>ISTb . 2SysF                                                                           | Devices<br>3                                                                 |  |  |  |  |
|----|----------------------------------------------------------------------------------------------------|------------------------------------------------------------------------------|--|--|--|--|
|    | CTRLO CTRL1<br>DABM<br>SCSI 0 . (EN) . (DIS<br>SCSI 1 . (EN) S (DIS                                            | DEVICE<br>0 1 2 3 4 5<br>5)<br>5) S                                          |  |  |  |  |
| 19 | To return the SCSI bus to service, typ                                                                         | e                                                                            |  |  |  |  |
|    | >RTS SCSI scsi_no ctrl_no                                                                                      | 0                                                                            |  |  |  |  |
|    | and press the Enter key.                                                                                       |                                                                              |  |  |  |  |
|    | where                                                                                                    |                                                                              |  |  |  |  |
|    | scsi_no<br>is the number of the SCSI bus                                                                       | (0 or 1)                                                                     |  |  |  |  |
|    | ctrl_no<br>is the number of the controller                                                                     | (0 or 1)                                                                     |  |  |  |  |
|    | If the RTS command                                                                                             | Do                                                                           |  |  |  |  |
|    | passed                                                                                                    | step 21                                                                      |  |  |  |  |
|    | failed, and you did not replace all cards on the list                                                          | step 20                                                                      |  |  |  |  |
|    | failed, and you replaced all cards on the list                                                                 | step 48                                                                      |  |  |  |  |
|    | failed, and the system did not generate a card list                                                            | step 48                                                                      |  |  |  |  |
| 20 | Record the location, product engineer next card on the card list.                                              | ing code (PEC), and PEC suffix of the                                        |  |  |  |  |
|    | Go to step 17.                                                                                                 |                                                                              |  |  |  |  |
| 21 | Determine the SCSI bus states of the                                                                           | posted FP.                                                                   |  |  |  |  |
|    | <i>Note:</i> In the example of a MAP dis<br>are in service except SCSI bus 1 o<br>controller 1 is system busy. | splay in step 18, all of the SCSI buses<br>of controller 1. The SCS bus 1 of |  |  |  |  |
|    | If a SCSI bus field                                                                                            | Do                                                                           |  |  |  |  |
|    | shows a value other than in ser-<br>vice (.) or not equipped (-)                                               | step 10                                                                      |  |  |  |  |
|    | shows in service (.) or not equipped (-)                                                                       | step 22                                                                      |  |  |  |  |

- 22 Determine the DEVICE state of the posted FP. If more than one fault is present, clear the highest priority fault first. The order of fault priority, from highest to lowest, is:
  - system busy (S)
  - manually busy (M)
  - in-service trouble (I)
  - not equipped (-)

*Note:* In the example of a MAP display in step 18, device 0 on SCSI bus 1 is system busy.

| If the DEVICE state | Do      |
|---------------------|---------|
| is S                | step 24 |
| is M                | step 23 |
| is I                | step 24 |
| is - (unequipped)   | step 48 |
| is. (in service)    | step 49 |

23 Determine from office records or operating company personnel why the device is manual busy.

| lf                                        | Do      |
|-------------------------------------------|---------|
| you can return the device to ser-<br>vice | step 24 |
| you cannot return the device to service   | step 49 |
| o query all FP devices, type              |         |
| QUERYFP DEV ALL ALL                       |         |
| and press the Enter key                   |         |

Example of a MAP response:

24

| Dev Name | SCSI | Dev | Туре | Quad | Shelf | Slot | Status |
|----------|------|-----|------|------|-------|------|--------|
|          |      |     |      |      |       |      |        |
| DK00     | 0    | 0   | dk   | 0    | 2     | 8    | SysB   |
| CT01     | 0    | 1   | ct   | 2    | 2     | 20   | InSv   |
| DK02     | 0    | 2   | dk   | 0    | 3     | 8    | InSv   |
| DK03     | 0    | 3   | dk   | 2    | 3     | 20   | InSv   |
| DK10     | 1    | 0   | dk   | 1    | 2     | 14   | InSv   |
| CT11     | 1    | 1   | ct   | 3    | 2     | 26   | InSv   |
| DK12     | 1    | 2   | dk   | 1    | 3     | 14   | InSv   |
| DK13     | 1    | 3   | dk   | 3    | 3     | 26   | InSv   |

**25** Determine the type of device that is not in service.

**Note:** In the example of a MAP response in step 24, the system busy device DK00 is a disk drive (device type dk).

| If the device                                           | Do                                  |
|---------------------------------------------------------|-------------------------------------|
| is a disk drive (device type is dk)                     | step 26                             |
| is a tape drive (device type is ct)                     | step 40                             |
| Determine if the disk drive is a shadow                 | w set member.                       |
| If the disk drive                                       | Do                                  |
| is a member of a shadow set                             | step 27                             |
| is not a member of a shadow set                         | step 40                             |
| Determine from office records or oper the shadow set.   | ating company personnel the name of |
| To access the shadow utility of the FP                  | that contains the disk drive, type  |
| >SHADOWUT FP fp_no                                      |                                     |
| and press the Enter key.                                |                                     |
| where                                                   |                                     |
| fp_no<br>is the number of the FP that co                | ntains the disk drive (0 to 12)     |
| To stop the shadow set member, type                     |                                     |
| >STOPMEMBER ss_name device                              | e_name                              |
| and press the Enter key.                                |                                     |
| where                                                   |                                     |
| <pre>ss_name     is the name of the shadow set</pre>    | (SS00 or SS01)                      |
| <b>device_name</b><br>is DK (disk drive) followed by tv | vo digits                           |

Example input: >STOPMEMBER SS00 DK00 Example of a MAP response: \*\*\*\*\* \*\*\* WARNING: \* \* \* \* \* \* If this is the last in-service member then File \*\*\* \* \* \* \*\*\* Processing will no longer be available on the \* \* \* shadow set: SS00 \* \* \* \*\*\*\*\*\*\* Do you wish to proceed? Please confirm ("YES", "Y", "NO", or "N"): 30 To confirm the response, type >YES and press the Enter key. Example of a MAP response: Ok, Shadow Set Member stopped. Approximately 1 minute to complete. 31 To start the shadow set member, type >STARTMEMBER ss\_name device\_name FORCE and press the Enter key. where ss\_name is the name of the shadow set (SS00 or SS01) device\_name is  $D\overline{K}$  (disk drive) followed by two digits Example input: >STARTMEMBER SS00 DK00 FORCE Example of a MAP response:

```
The member will be started with the following
        parameter settings:
        Node name
                         : FP1
        Shadow set name: SS00
        Device name : DK00Transfer length: Optimal
                         : 0
        Interval
        Synchronization: Default
        Force
                  : NO
        Do you want to continue?
        Please confirm ("YES", "Y", "NO", or "N"):
32
       To confirm the command, type
       >YES
       and press the Enter key.
        If the shadow set member
                                         Do
        returned to service
                                         step 39
        did not return to service, and the
                                         step 33
        system generated a card list
        did not return to service, and the
                                         step 48
        system did not generate a card
        list
33
       Record the location, product engineering code (PEC), and PEC suffix of the
       first card on the card list.
34
       To replace the card, use the correct procedure in Card Replacement
       Procedures. Complete the procedure and return to this point.
35
       To access the shadow utility of the FP that contains the disk drive, type
       >SHADOWUT FP fp_no
       and press the Enter key.
       where
          fp no
            is the number of the FP that contains the disk drive (0 to 12)
36
       To start the shadow set member, type
       >STARTMEMBER ss_name device_name FORCE
       and press the Enter key.
       where
```

|          | <b>ss_name</b><br>is the name of the shadow set (                                                                                                    | (SS00 or SS01)                                                                                                   |
|----------|----------------------------------------------------------------------------------------------------|----------------------------------------------------------------------------------------------------|
|          | device_name<br>is DK (disk drive) followed by tw                                                                                                    | vo digits                                                                                                    |
|          | Example input:                                                                                                    |                                                                                                    |
|          | >STARTMEMBER SS00 DK00 FO                                                                                                    | RCE                                                                                                    |
|          | Example of a MAP response:                                                                                                    |                                                                                                    |
|          | The member will be started w<br>parameter settings:                                                                                                    | with the following                                                                                               |
|          | Node name : FP1<br>Shadow set name: SS00<br>Device name : DK00Transfe<br>Interval : 0<br>Synchronization: Default<br>Force : NO                                                                                                    | er length: Optimal                                                                                               |
|          | Do you want to continue?<br>Please confirm ("YES", "Y",                                                                                                    | "NO", or "N"):                                                                                                   |
| 37       | To confirm the command, type                                                                                                    |                                                                                                    |
|          | >YES                                                                                                    |                                                                                                    |
|          |                                                                                                    |                                                                                                    |
|          | and press the Enter key.                                                                                                    |                                                                                                    |
|          | and press the Enter key. If the shadow set member                                                                                                    | Do                                                                                                    |
|          | and press the Enter key.          If the shadow set member         returned to service                                                                                                    | Do<br>step 39                                                                                                    |
|          | and press the Enter key.          If the shadow set member         returned to service         did not return to service, and you         did not replace all cards on the         list                                                                                                    | Do<br>step 39<br>step 38                                                                                         |
|          | and press the Enter key.If the shadow set memberIf the shadow set memberreturned to servicedid not return to service, and youdid not replace all cards on thelistdid not return to service, and youreplaced all cards on the list                                                                                                    | Do<br>step 39<br>step 38<br>step 48                                                                              |
|          | <ul> <li>and press the Enter key.</li> <li>If the shadow set member</li> <li>returned to service</li> <li>did not return to service, and you did not replace all cards on the list</li> <li>did not return to service, and you replaced all cards on the list</li> <li>did not return to service, and the system did not generate a card list</li> </ul>                                                                                                    | Do<br>step 39<br>step 38<br>step 48<br>step 48                                                                   |
| 38       | <ul> <li>and press the Enter key.</li> <li>If the shadow set member</li> <li>returned to service</li> <li>did not return to service, and you</li> <li>did not replace all cards on the list</li> <li>did not return to service, and you</li> <li>replaced all cards on the list</li> <li>did not return to service, and the system did not generate a card list</li> <li>Record the location, product engineer</li> <li>next card on the card list.</li> </ul>                                                                      | Do         step 39         step 38         step 48         step 48         ing code (PEC), and PEC suffix of the |
| 38       | and press the Enter key.If the shadow set memberreturned to servicedid not return to service, and youdid not replace all cards on thelistdid not return to service, and youreplaced all cards on the listdid not return to service, and thesystem did not generate a cardlistRecord the location, product engineernext card on the card list.Go to step 34.                                                                                                    | Do         step 39         step 38         step 48         step 48         ing code (PEC), and PEC suffix of the |
| 38<br>39 | <ul> <li>and press the Enter key.</li> <li>If the shadow set member <ul> <li>returned to service</li> <li>did not return to service, and you</li> <li>did not replace all cards on the list</li> <li>did not return to service, and you</li> <li>replaced all cards on the list</li> <li>did not return to service, and the system did not generate a card list</li> </ul> </li> <li>Record the location, product engineerinext card on the card list.</li> <li>Go to step 34.</li> <li>To quit the shadow utility, type</li> </ul> | Do         step 39         step 38         step 48         step 48         ing code (PEC), and PEC suffix of the |

| and press the Linter key.                                                       |                                    |
|---------------------------------------------------------------------------------|------------------------------------|
| Go to step 47.                                                                  |                                    |
| To manually busy the device, type                                               |                                    |
| >BSY DEV scsi_no dev_no                                                         |                                    |
| and press the Enter key.                                                        |                                    |
| where                                                                           |                                    |
| scsi_no<br>is the number of the SCSI bus                                        | (0 or 1)                           |
| <b>dev_no</b><br>is the number of the device (0 t                               | o 5)                               |
| Example of a MAP response:                                                      |                                    |
| FP 1 Busy DEV 0 0: Command<br>FP 1 Busy DEV 0 0: Command                        | request has been submitted passed. |
| If the BSY command                                                              | Do                                 |
| passed                                                                          | step 41                            |
| failed                                                                          | step 48                            |
| To return the device to service, type                                           |                                    |
| >RTS DEV scsi_no dev_no                                                         |                                    |
| and press the Enter key.                                                        |                                    |
| where                                                                           |                                    |
| scsi_no<br>is the number of the SCSI bus                                        | (0 or 1)                           |
| <b>dev_no</b><br>is the number of the device (0 t                               | o 5)                               |
|                                                                                 |                                    |
| If the RTS command                                                              | Do                                 |
| If the RTS command passed                                                       | Do<br>step 47                      |
| If the RTS command<br>passed<br>failed, and the system generated<br>a card list | Do<br>step 47<br>step 42           |

44 To access the Devices level of the FP that has a device-related fault, type >MAPCI;MTC;PM;POST FP fp\_no;DEVICES and press the Enter key. where fp\_no is the number of the file processor (0 to 12) Example of a MAP response: FP 1: FP1 R256 Plane Devices ISTb 1SysB . CTRL0 CTRL1 DEVICE 0 1 2 3 4 5 DABM . . SCSI 0 . (EN) . (DIS) . . . . . -SCSI 1 . (DIS) S . . (EN) 45 To return the device to service, type >RTS DEV scsi no dev no and press the Enter key. where scsi no is the number of the SCSI bus (0 or 1) dev no is the number of the device (0 to 5) If the RTS command Do passed step 47 failed, and you did not replace step 46 all cards on the list failed, and you replaced all cards step 48 on the list failed, and the system did not step 48 generate a card list 46 Record the location, product engineering code (PEC), and PEC suffix of the next card on the card list. Go to step 43.

# PM FP device-related fault minor (end)

47 Determine the Devices state of the posted FP.

 $\it Note:$  A dot . under the Devices header indicates that the FP devices are in service. Any other symbol indicates a fault.

| If the Devices state      | Do      |
|---------------------------|---------|
| is . (in service)         | step 49 |
| is other than listed here | step 48 |

- 48 For additional help, contact the next level of support.
- 49 The procedure is complete.

# PM FP JInact minor

## Alarm display

| СМ | MS | IOD | Net | РМ  | CCS | Lns | Trks | Ext | APPL |
|----|----|-----|-----|-----|-----|-----|------|-----|------|
| ·  | •  | •   | •   | 1FP | •   | •   | •    | •   | ·    |
|    |    |     |     |     |     |     |      |     |      |

## Indication

At the MTC level of the MAP, FP preceded by a number appears under the PM header of the alarm banner. FP indicates a minor alarm for the file processor (FP). The Plane state field of the posted FP displays JInact.

## Meaning

The FP runs in sync with the jammed CPU that is inactive. A jam on an FP is a result of manual action. Also the loss and start again of power for the inactive FP results in a jam on an FP.

The number under the PM header in the MAP banner indicates the number of FPs affected.

### Result

The alarm does not affect service. While the inactive CPU jams, neither the system nor the user can initiate SWACTs.

#### **Common procedures**

There are no common procedures.

#### Action

This procedure contains a summary flowchart and a list of steps. Use the flowchart to review the procedure. Follow the steps to perform the procedure.

# PM FP JInact minor (continued)

#### Summary of clearing a PM FP JInact minor alarm

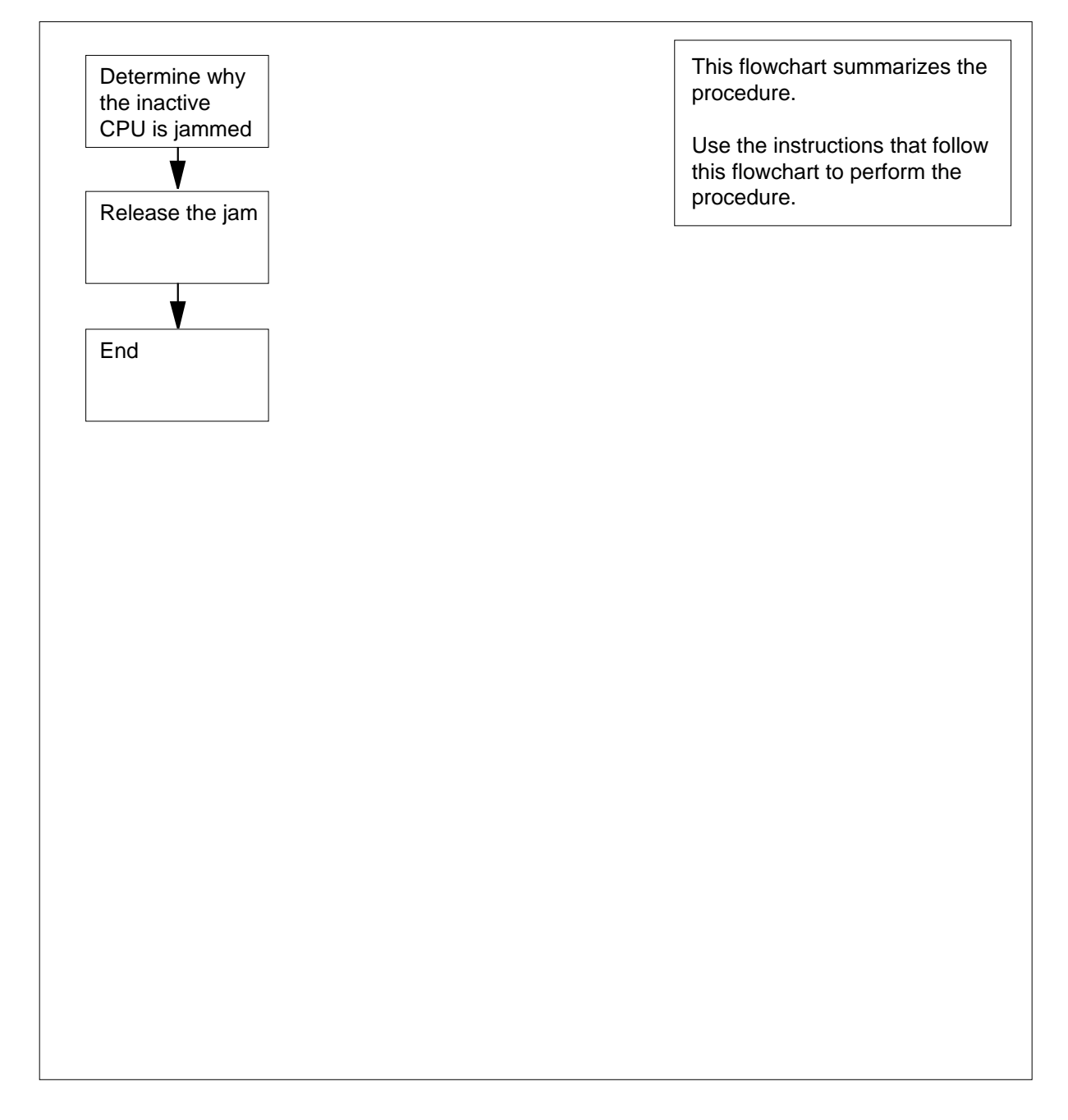

# **PM FP** JInact minor (end)

#### Clearing a PM FP JInact minor alarm

#### At the MAP terminal

3

- Proceed only if the procedure Clearing a PM FP minor alarm in this document 1 directed you to this procedure.
- 2 Determine from office records or operating company personnel if the jam is the result of manual action.

|   | If the jam                               | Do                             |  |  |  |  |
|---|------------------------------------------|--------------------------------|--|--|--|--|
| - | was the result of manual action          | step 3                         |  |  |  |  |
|   | was not the result of manual ac-<br>tion | step 4                         |  |  |  |  |
| - | Concult office records or exercting on   |                                |  |  |  |  |
| l | reason that the FP jammed.               | npany personnel. Determine the |  |  |  |  |
| - | reason that the FP jammed.               | Do                             |  |  |  |  |
| - | If you<br>can release the jam            | Do step 4                      |  |  |  |  |

#### >MATEJAM RELEASE

and press the Enter key.

| If the jam      | Do     |
|-----------------|--------|
| released        | step 6 |
| did not release | step 5 |

5 For additional help, contact the next level of support.

6 The procedure is complete.

# PM FP LowMem minor

# Alarm display

| СМ | MS | IOD | Net | РМ  | CCS | Lns | Trks | Ext | APPL |
|----|----|-----|-----|-----|-----|-----|------|-----|------|
| •  | •  | •   | •   | 1FP | •   | •   | ·    | -   | •    |
|    |    |     |     |     |     |     |      |     |      |
|    |    |     |     |     |     |     |      |     |      |

### Indication

At the MTC level of the MAP display, FP (preceded by a number) appears under the PM header of the alarm banner. The FP indicates a minor alarm for the file processor (FP). The Plane state field of the posted FP shows LowMem.

### Meaning

The FP runs low on available memory.

The number under the PM header in the alarm banner indicates the number of affected FPs.

#### Result

The alarm does not affect service. If a process requires the use of additional memory for any reason, a restart can occur on the FP. The restart disrupts applications that use the FP.

#### **Common procedures**

There are no common procedures.

#### Action

This procedure contains a summary flowchart and a list of steps. Use the flowchart to review the procedure. Follow the steps to perform the procedure.

#### Summary of clearing a PM FP LowMem minor alarm

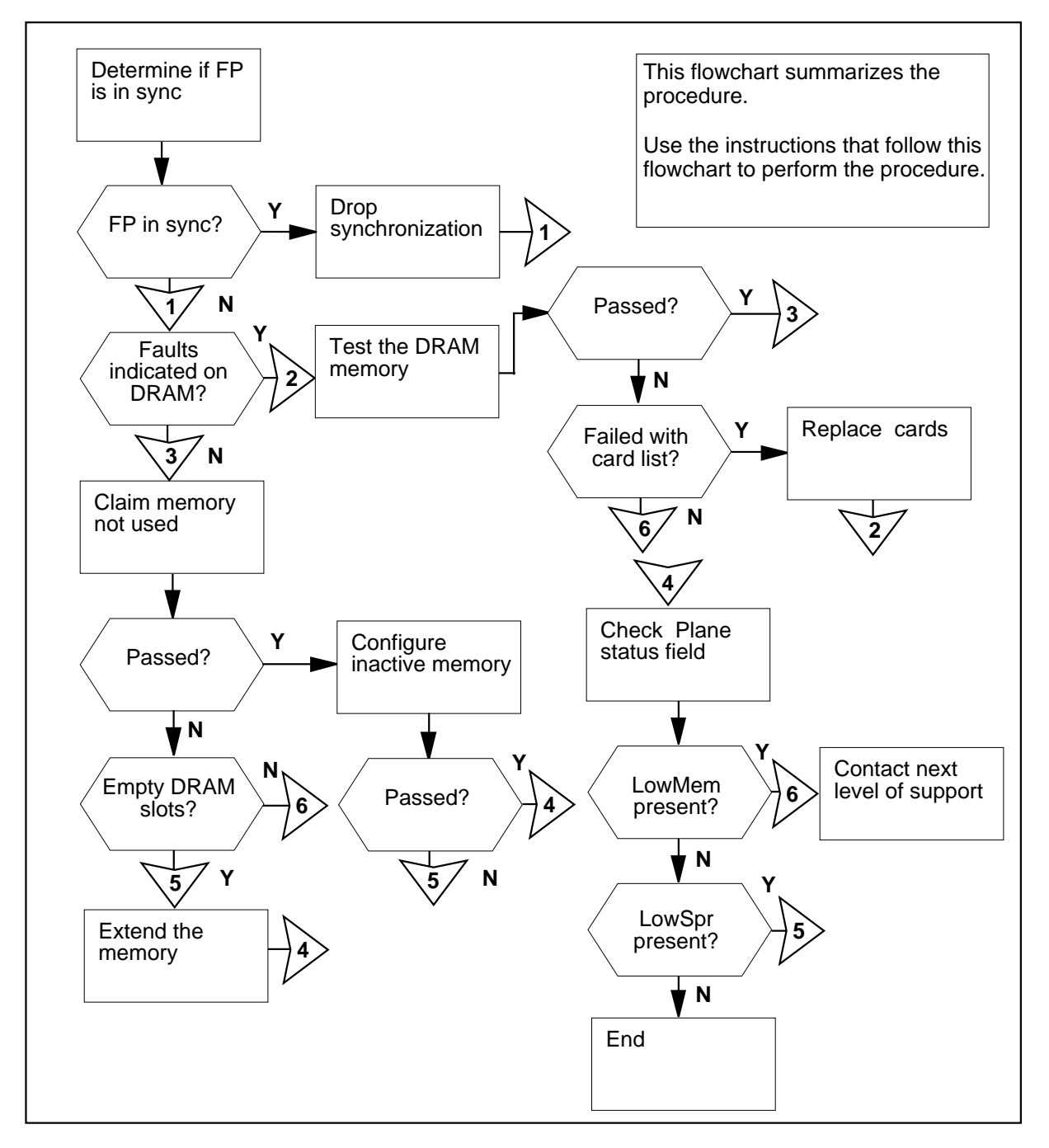

Clearing a PM FP LowMem minor alarm

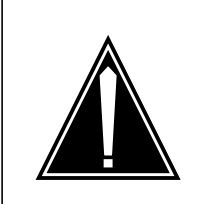

#### CAUTION

Proceed only if the procedure How to clear a PM FP minor alarm in this document directed you to this procedure.

#### At the MAP terminal

1 To access the Plane level of the MAP display of the FP that has in service trouble, type

#### >PLANE

and press the Enter key.

Example of a MAP display:

| Syr | ıc    |   | CPU   | J   | Jam | DRAM | Port | Ms | gCh | PL | ink |
|-----|-------|---|-------|-----|-----|------|------|----|-----|----|-----|
| No  |       |   | state | act |     | 0123 | Card | 0  | 1   | 0  | 1   |
|     | Plane | 0 | •     | А   |     |      | •    |    |     |    |     |
|     | Plane | 1 | •     | I   | No  |      |      | •  | •   | •  |     |

2 Determine if the central processing unit (CPU) jammed.

*Note:* The word Yes under the Jam header indicates that the CPU jammed. The word No indicates that the CPU did not jam.

| If the CPU  | Do     |
|-------------|--------|
| jammed      | step 4 |
| did not jam | step 3 |

**3** To jam the inactive CPU, type

>MATEJAM SET

and press the Enter key.

4 Determine if the FP is in sync.

*Note:* The word Yes under the Sync header indicates that the FP is in sync. The word No indicates that the FP is not in sync.

| If the FP      | Do     |
|----------------|--------|
| is in sync     | step 5 |
| is not in sync | step 7 |

DMS-100 Family NA100 Alarm Clearing and Perform. Monitoring Proc. Volume 3 of 4 LET0015 and up

5 To drop synchronization, type >DPSYNC

and press the Enter key.

Example of a MAP response:

If you intend to jam the inactive CPU, please do so before dropping synchronization. Please confirm ("YES", "Y", "NO", or "N"):

6 To confirm the command, type

>YES

and press the Enter key.

Example of a MAP response:

FP 3 Drop synchronization: Request has been submitted. FP 3 Drop synchronization: Command completed. Now running in simplex mode with CPU 0 active.

#### 7 Determine the state of the FP DRAMs.

Example of a MAP display:

| Syr | IC    |   | CPU   | J   | Jam | DRAM | Port | Ms | gCh | PL | ink |
|-----|-------|---|-------|-----|-----|------|------|----|-----|----|-----|
| No  |       |   | state | act |     | 0123 | Card | 0  | 1   | 0  | 1   |
|     | Plane | 0 |       | A   |     | -F   |      |    |     |    |     |
|     | Plane | 1 |       | I   | No  |      |      |    |     |    |     |

*Note:* In the preceding example of a MAP display, all DRAMs are <> (in service) except DRAM card 1 on plane 1. The DRAM card 1 on plane 1 has faults.

| lf                                         | Do                                |
|--------------------------------------------|-----------------------------------|
| a DRAM field contains an F in either plane | step 8                            |
| DRAM fields do not contain an F            | step 15                           |
| To perform a memory test on the slot o     | of the DRAM that has faults, type |
| >TST MEM dram_no                           |                                   |
| and press the Enter key.                   |                                   |
|                                            |                                   |

8

|                | If the TST command                                                                                                    | Do                                                                                                    |  |
|----------------|----------------------------------------------------------------------------------------------------|----------------------------------------------------------------------------------------------------|--|
|                | passed                                                                                                    | step 15                                                                                                    |  |
|                | failed, and the system generated a card list                                                                                                    | step 9                                                                                                    |  |
|                | failed, and the system did not generate a card list                                                                                                    | step 23                                                                                                    |  |
| )              | Record the location, product engineering code (PEC), and PEC suffix of first card on the card list.                                                                                                    |                                                                                                    |  |
| 10             | Determine if the system generated fault indicators (alarms or logs) for th card.                                                                                                    |                                                                                                    |  |
|                | If the system                                                                                                    | Do                                                                                                    |  |
|                | generated alarms or logs for the card                                                                                                    | step 11                                                                                                    |  |
|                | did not generate alarms or logs                                                                                                    | step 23                                                                                                    |  |
|                | for the card                                                                                                    |                                                                                                    |  |
| 1              | for the card<br>To replace the card, use the correct p<br><i>Procedures.</i> Complete the procedure                                                                                                    | procedure in <i>Card Replacement</i> e and return to this point.                                                                                                    |  |
| 1<br> 2        | for the card<br>To replace the card, use the correct p<br><i>Procedures.</i> Complete the procedure<br>To access the Plane level of the FP th                                                                                                    | procedure in <i>Card Replacement</i><br>e and return to this point.<br>hat has in service trouble, type                                                                                                    |  |
| 11<br>12       | for the card<br>To replace the card, use the correct p<br><i>Procedures</i> . Complete the procedure<br>To access the Plane level of the FP th<br>>MAPCI;MTC;PM;POST FP fp_:                                                                                                    | procedure in <i>Card Replacement</i><br>e and return to this point.<br>hat has in service trouble, type<br><b>no;PLANE</b>                                                                                        |  |
| 11<br>12       | for the card<br>To replace the card, use the correct p<br><i>Procedures.</i> Complete the procedure<br>To access the Plane level of the FP th<br>>MAPCI;MTC;PM;POST FP fp_:<br>and press the Enter key.                                                                                                    | procedure in <i>Card Replacement</i><br>e and return to this point.<br>hat has in service trouble, type<br>no;PLANE                                                                                               |  |
| 11<br>12       | for the card<br>To replace the card, use the correct p<br><i>Procedures.</i> Complete the procedure<br>To access the Plane level of the FP th<br>>MAPCI;MTC;PM;POST FP fp_:<br>and press the Enter key.<br><i>where</i>                                                                                                    | procedure in <i>Card Replacement</i><br>e and return to this point.<br>nat has in service trouble, type<br>no;PLANE                                                                                               |  |
| 11<br>12       | for the card<br>To replace the card, use the correct p<br><i>Procedures.</i> Complete the procedure<br>To access the Plane level of the FP th<br>>MAPCI;MTC;PM;POST FP fp_:<br>and press the Enter key.<br>where<br>fp_no<br>is the number of the FP (0 to 1                                                                                                    | procedure in <i>Card Replacement</i><br>e and return to this point.<br>hat has in service trouble, type<br><b>no;PLANE</b>                                                                                        |  |
| 11<br>12       | for the card<br>To replace the card, use the correct p<br><i>Procedures.</i> Complete the procedure<br>To access the Plane level of the FP th<br>>MAPCI;MTC;PM;POST FP fp_:<br>and press the Enter key.<br><i>where</i><br><b>fp_no</b><br>is the number of the FP (0 to 1)<br><i>Example of a MAP:</i>                                                                                                    | procedure in <i>Card Replacement</i><br>e and return to this point.<br>that has in service trouble, type<br><b>no;PLANE</b>                                                                                       |  |
| 11<br>12       | for the card<br>To replace the card, use the correct p<br>Procedures. Complete the procedure<br>To access the Plane level of the FP th<br>>MAPCI;MTC;PM;POST FP fp_;<br>and press the Enter key.<br>where<br>fp_no<br>is the number of the FP (0 to 1<br>Example of a MAP:<br>Sync CPU Jam<br>No state act                                                                                                    | Drocedure in <i>Card Replacement</i><br>e and return to this point.<br>that has in service trouble, type<br><b>no;PLANE</b><br>(2)<br>DRAM Port MsgCh PLink<br>0123 Card 0 1 0 1                                  |  |
| 1              | for the card<br>To replace the card, use the correct p<br>Procedures. Complete the procedure<br>To access the Plane level of the FP th<br>>MAPCI;MTC;PM;POST FP fp_:<br>and press the Enter key.<br>where<br>fp_no<br>is the number of the FP (0 to 1<br>Example of a MAP:<br>Sync CPU Jam<br>No state act<br>Plane 0 . A<br>Plane 1 . I No                                                                                         | Drocedure in <i>Card Replacement</i><br>e and return to this point.<br>hat has in service trouble, type<br>no; PLANE<br>2)<br>DRAM Port MsgCh PLink<br>0123 Card 0 1 0 1<br>                                      |  |
| 11<br>12<br>13 | for the card<br>To replace the card, use the correct p<br>Procedures. Complete the procedure<br>To access the Plane level of the FP th<br>>MAPCI;MTC;PM;POST FP fp_:<br>and press the Enter key.<br>where<br>fp_no<br>is the number of the FP (0 to 1<br>Example of a MAP:<br>Sync CPU Jam<br>No state act<br>Plane 0 . A<br>Plane 1 . I No<br>To perform a memory test on the slot                                                 | DRAM Port MsgCh PLink<br>0123 Card 0 1 0 1<br>                                                                                                    |  |
| 11             | for the card<br>To replace the card, use the correct p<br>Procedures. Complete the procedure<br>To access the Plane level of the FP th<br>>MAPCI;MTC;PM;POST FP fp_:<br>and press the Enter key.<br>where<br>fp_no<br>is the number of the FP (0 to 1<br>Example of a MAP:<br>Sync CPU Jam<br>No state act<br>Plane 0 . A<br>Plane 1 . I No<br>To perform a memory test on the slot<br>>TST MEM dram_no                             | Drocedure in <i>Card Replacement</i><br>e and return to this point.<br>hat has in service trouble, type<br><b>no;PLANE</b><br>DRAM Port MsgCh PLink<br>0123 Card 0 1 0 1<br><br>of the DRAM that has faults, type |  |
| 11             | for the card<br>To replace the card, use the correct p<br>Procedures. Complete the procedure<br>To access the Plane level of the FP th<br>>MAPCI;MTC;PM;POST FP fp_:<br>and press the Enter key.<br>where<br>fp_no<br>is the number of the FP (0 to 1<br>Example of a MAP:<br>Sync CPU Jam<br>No state act<br>Plane 0 . A<br>Plane 1 . I No<br>To perform a memory test on the slot<br>>TST MEM dram_no<br>and press the Enter key. | DRAM Port MsgCh PLink<br>0123 Card 0 1 0 1<br>                                                                                                    |  |

14

15

16

| <b>dram_no</b><br>is the number of the DRAM slot (0 to 3) with the fault                |                                                     |  |
|-----------------------------------------------------------------------------------------|-----------------------------------------------------|--|
| If the TST command                                                                      | Do                                                  |  |
| passed                                                                                  | step 15                                             |  |
| failed, and you did not replace all cards on the list                                   | step 14                                             |  |
| failed, and you replaced all cards on the list                                          | step 23                                             |  |
| failed, and the system did not generate a card list                                     | step 23                                             |  |
| Record the location, product engineer next card on the card list.                       | ing code (PEC), and PEC suffix of the               |  |
| Go to step 10.                                                                          |                                                     |  |
| To claim the memory that was not in use on the node, type                               |                                                     |  |
| >CLAIM                                                                                  |                                                     |  |
| and press the Enter key.                                                                |                                                     |  |
| To confirm the command, type                                                            |                                                     |  |
| >YES                                                                                    |                                                     |  |
| and press the Enter key.                                                                |                                                     |  |
| Example of a MAP response:                                                              |                                                     |  |
| FP 0 Memory Reclaim: Request h<br>FP 0 Memory Reclaim: Command f<br>modules are in use. | has been submitted.<br>Failed. All allocated memory |  |
| If the CLAIM command                                                                    | Do                                                  |  |
| passed                                                                                  | step 17                                             |  |
| failed                                                                                  | step 23                                             |  |
| To configure the inactive CPU memor                                                     | y on the node, type                                 |  |
| >CONFIG                                                                                 |                                                     |  |
| and press the Enter key.                                                                |                                                     |  |
| Example of a MAP response:                                                              |                                                     |  |

17
## PM FP LowMem minor (continued)

#### WARNING

Memory configuration maps the inactive plane DRAM memory into the same Data Store and Program Store ranges currently existing on the active plane. This action could destroy the load running on the inactive plane. It should only be performed following a DRAM memory test involving a memory extension, reduction, or replacement. Please confirm ("YES", "Y", "NO", or "N"):

**18** To confirm the command, type

>YES

19

20

21

and press the Enter key.

Example of a MAP response:

FP 0 Configure: Request has been submitted.

FP 0 Configure: Command completed. Memory configuration completed.

| If the CONFIG command                                                | Do                                                                   |  |  |  |  |  |
|----------------------------------------------------------------------|----------------------------------------------------------------------|--|--|--|--|--|
| passed                                                               | step 19                                                              |  |  |  |  |  |
| failed                                                               | step 23                                                              |  |  |  |  |  |
| To synchronize the node, type                                        |                                                                      |  |  |  |  |  |
| >SYNC                                                                |                                                                      |  |  |  |  |  |
| and press the Enter key.                                             |                                                                      |  |  |  |  |  |
| If the SYNC command                                                  | Do                                                                   |  |  |  |  |  |
| passed                                                               | step 20                                                              |  |  |  |  |  |
| failed                                                               | step 23                                                              |  |  |  |  |  |
| To release the jam on the inactive                                   | CPU, type                                                            |  |  |  |  |  |
| >MATEJAM RELEASE                                                     |                                                                      |  |  |  |  |  |
| and press the Enter key.                                             |                                                                      |  |  |  |  |  |
| Determine the Plane state of the p                                   | osted FP.                                                            |  |  |  |  |  |
| <i>Note:</i> The symbol <> under the planes are in service. Any othe | ne Plane header indicates that the FP<br>r symbol indicates a fault. |  |  |  |  |  |
| If the Plane state                                                   | Do                                                                   |  |  |  |  |  |
| is <> (in service)                                                   | step 24                                                              |  |  |  |  |  |

DMS-100 Family NA100 Alarm Clearing and Perform. Monitoring Proc. Volume 3 of 4 LET0015 and up

# PM FP LowMem minor (end)

22

| If the Plane state        | Do      |
|---------------------------|---------|
| isLowMem                  | step 23 |
| is other than listed here | step 22 |

23 For additional help, contact the next level of support.

24 The procedure is complete.

## PM FP MemCor minor

## Alarm display

| ſ | <br>СМ | MS | IOD | Net | PM  | CCS | Lns | Trks | Ext | APPL |
|---|--------|----|-----|-----|-----|-----|-----|------|-----|------|
|   | •      | ·  | •   | ·   | 1FP | •   | •   | •    | •   | ·    |
|   |        |    |     |     |     |     |     |      |     |      |

### Indication

At the MTC level of the MAP display, FP (preceded by a number) appears under the PM header of the alarm banner. The FP indicates a file processor (FP) minor alarm. The Plane state field of the posted FP displays MemCor.

### Meaning

A memory fault occurred on an FP. Correct the memory fault.

The number under the PM header in the MAP banner indicates the number of affected FPs.

### Result

There is no result.

### **Common procedures**

There are no common procedures.

### Action

This procedure contains a summary flowchart and a list of steps. Use the flowchart to review the procedure. Follow the steps to perform the procedure.

### Summary of clearing a PM FP MemCor minor alarm

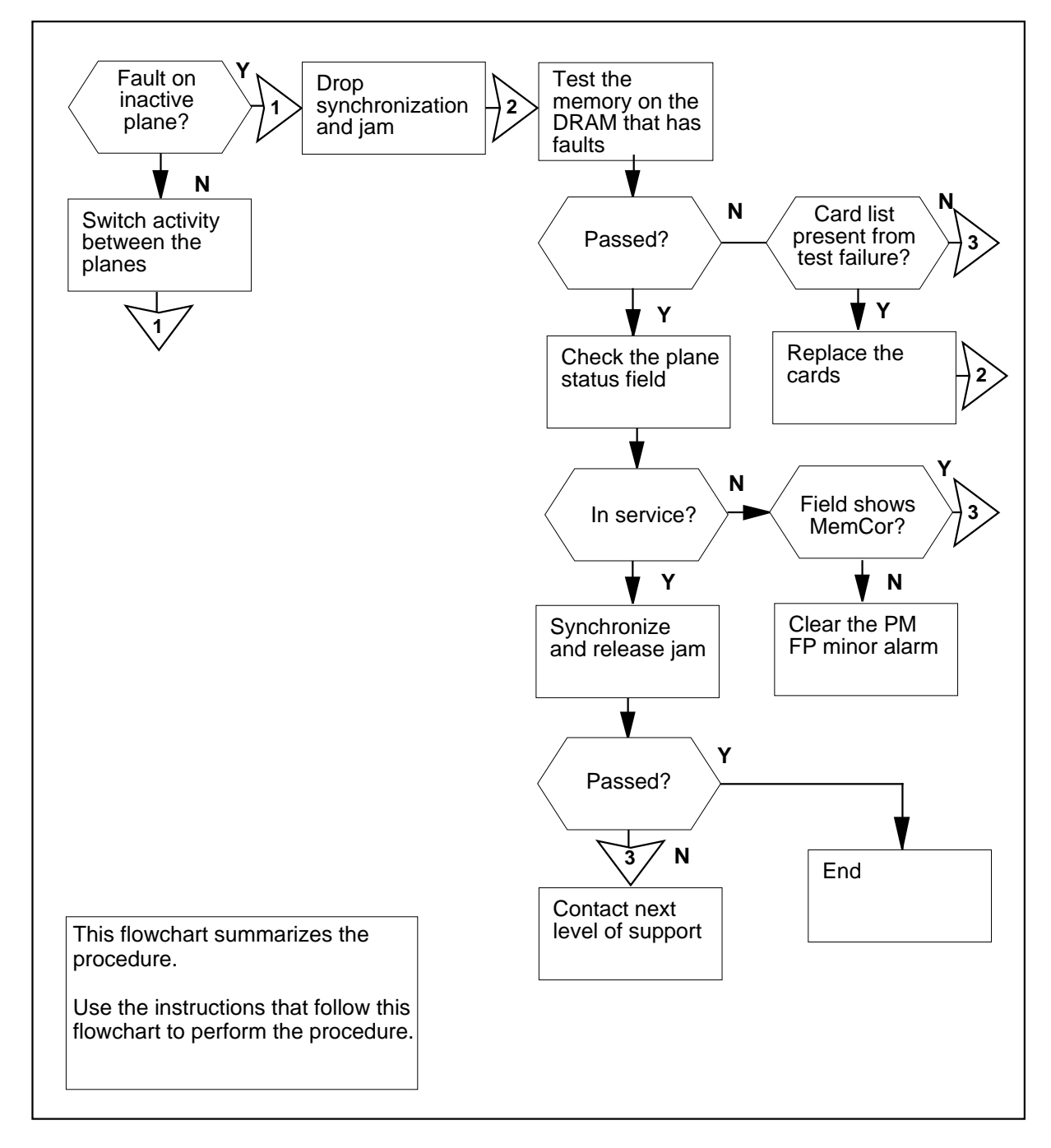

#### Clearing a PM FP MemCor minor alarm

#### At the MAP terminal

1

2

#### ATTENTION

Proceed only if the procedure *Clearing a PM FP minor alarm* in this document directs you to go.

To access the plane level of the MAP display of the posted FP, type

#### >PLANE

and press the Enter key.

Example of a MAP display:

| Syn | IC    |   | CPI   | J   | Jam | DRAM | Port | Ms | gCh | PL | ink |
|-----|-------|---|-------|-----|-----|------|------|----|-----|----|-----|
| No  |       |   | state | act |     | 0123 | Card | 0  | 1   | 0  | 1   |
|     | Plane | 0 | F     | I   |     | F.   |      |    |     |    |     |
|     | Plane | 1 |       | А   | Yes |      |      |    |     |    |     |

Determine if the fault is on the active or inactive plane. An F in the CPU state field indicates a fault.

*Note:* The letter A in the CPU act field indicates the active plane. An I in the CPU act field indicates the inactive plane.

| If the fault             | Do     |
|--------------------------|--------|
| is on the active plane   | step 3 |
| is on the inactive plane | step 6 |

3 Determine if the inactive CPU jammed.

*Note:* The word Yes under the Jam header indicates that the CPU jammed. The word No indicates that the CPU did not jam.

| If the inactive CPU | Do     |  |
|---------------------|--------|--|
| jammed              | step 4 |  |
| did not jam         | step 5 |  |

### 4 To release the jam on the inactive CPU, type

>MATEJAM RELEASE

and press the Enter key.

5

6

7

8

| FP 3 Jam Mate: Request has<br>FP 3 Jam Mate: Command Co<br>The inactive CPU is not                                                                                                    | as been submitted.<br>ompleted.<br>jammed.                                                                                                    |
|----------------------------------------------------------------------------------------------------|----------------------------------------------------------------------------------------------------|
| To switch CPU activity on the FP,                                                                                                    | type                                                                                                    |
| >SWACT                                                                                                    |                                                                                                    |
| and press the Enter key.                                                                                                    |                                                                                                    |
| If the SWACT command                                                                                                    | Do                                                                                                    |
| passed                                                                                                    | step 6                                                                                                    |
| failed                                                                                                    | step 19                                                                                                    |
| To jam the inactive CPU, type                                                                                                    |                                                                                                    |
| >MATEJAM SET                                                                                                    |                                                                                                    |
| and press the Enter key.                                                                                                    |                                                                                                    |
| Example of a MAP response:                                                                                                    |                                                                                                    |
| FP 3 Jam Mate: Request ha                                                                                                    | as been submitted.                                                                                                    |
| FP 3 Jam Mate: Request ha<br>FP 3 Jam Mate Command com<br>The inactive CPU is jamme                                                                                                    | as been submitted.<br>mpleted.<br>ed                                                                                                    |
| FP 3 Jam Mate: Request ha<br>FP 3 Jam Mate Command com<br>The inactive CPU is jamme<br><b>To drop the synchronization on th</b>                                                                                                    | as been submitted.<br>mpleted.<br>ed<br>we FP, type                                                                                                    |
| FP 3 Jam Mate: Request ha<br>FP 3 Jam Mate Command com<br>The inactive CPU is jamme<br>To drop the synchronization on th<br>>DPSYNC                                                                                                    | as been submitted.<br>mpleted.<br>ed<br>we FP, type                                                                                                    |
| FP 3 Jam Mate: Request ha<br>FP 3 Jam Mate Command com<br>The inactive CPU is jamme<br>To drop the synchronization on th<br>>DPSYNC<br>and press the Enter key.                                                                                                    | as been submitted.<br>mpleted.<br>ed<br>me FP, type                                                                                                    |
| FP 3 Jam Mate: Request ha<br>FP 3 Jam Mate Command com<br>The inactive CPU is jamme<br>To drop the synchronization on th<br>>DPSYNC<br>and press the Enter key.<br>Example of a MAP response:                                                                                                    | as been submitted.<br>mpleted.<br>ed<br>we FP, type                                                                                                    |
| FP 3 Jam Mate: Request ha<br>FP 3 Jam Mate Command com<br>The inactive CPU is jamme<br>To drop the synchronization on th<br>>DPSYNC<br>and press the Enter key.<br><i>Example of a MAP response:</i><br>If you intend to jam the<br>before dropping synchron:<br>Please confirm ("YES", "                                                                                                    | as been submitted.<br>mpleted.<br>ed<br>me FP,type<br>inactive CPU, please do so<br>ization.<br>Y", "NO", or "N"):                                                                                |
| FP 3 Jam Mate: Request ha<br>FP 3 Jam Mate Command com<br>The inactive CPU is jamme<br>To drop the synchronization on th<br>>DPSYNC<br>and press the Enter key.<br><i>Example of a MAP response:</i><br>If you intend to jam the<br>before dropping synchron.<br>Please confirm ("YES", "To confirm the command, type                                                                                                    | as been submitted.<br>mpleted.<br>ed<br>me FP, type<br>inactive CPU, please do so<br>ization.<br>Y", "NO", or "N"):                                                                               |
| FP 3 Jam Mate: Request ha<br>FP 3 Jam Mate Command com<br>The inactive CPU is jamme<br>To drop the synchronization on th<br>>DPSYNC<br>and press the Enter key.<br><i>Example of a MAP response:</i><br>If you intend to jam the<br>before dropping synchron:<br>Please confirm ("YES", ")<br>To confirm the command, type<br>>YES                                                                                                    | as been submitted.<br>mpleted.<br>ed<br>ne FP, type<br>inactive CPU, please do so<br>ization.<br>Y", "NO", or "N"):                                                                               |
| FP 3 Jam Mate: Request ha<br>FP 3 Jam Mate Command com<br>The inactive CPU is jamme<br>To drop the synchronization on th<br>>DPSYNC<br>and press the Enter key.<br><i>Example of a MAP response:</i><br>If you intend to jam the<br>before dropping synchron:<br>Please confirm ("YES", "To<br>confirm the command, type<br>>YES<br>and press the Enter key.                                                                                                  | as been submitted.<br>mpleted.<br>ed<br>me FP,type<br>inactive CPU, please do so<br>ization.<br>Y", "NO", or "N"):                                                                                |
| FP 3 Jam Mate: Request ha<br>FP 3 Jam Mate Command com<br>The inactive CPU is jamme<br>To drop the synchronization on th<br>>DPSYNC<br>and press the Enter key.<br><i>Example of a MAP response:</i><br>If you intend to jam the<br>before dropping synchron:<br>Please confirm ("YES", "To<br>To confirm the command, type<br>>YES<br>and press the Enter key.<br><i>Example of a MAP response:</i>                                                          | as been submitted.<br>mpleted.<br>ed<br>ne FP, type<br>inactive CPU, please do so<br>ization.<br>Y", "NO", or "N"):                                                                               |
| FP 3 Jam Mate: Request ha<br>FP 3 Jam Mate Command com<br>The inactive CPU is jamme<br>To drop the synchronization on th<br>>DPSYNC<br>and press the Enter key.<br><i>Example of a MAP response:</i><br>If you intend to jam the<br>before dropping synchron:<br>Please confirm ("YES", ")<br>To confirm the command, type<br>>YES<br>and press the Enter key.<br><i>Example of a MAP response:</i><br>FP 3 Drop synchronization<br>FP 3 Drop synchronization | <pre>as been submitted.<br/>mpleted.<br/>ed<br/>ne FP, type<br/>inactive CPU, please do so<br/>ization.<br/>Y", "NO", or "N"):<br/>n: Request has been submitted.<br/>n: Command completed.</pre> |

| in the 151 com                              | mand                                  |                    | Do                 |                              |                      |                        |      |       |
|---------------------------------------------|---------------------------------------|--------------------|--------------------|------------------------------|----------------------|------------------------|------|-------|
| passed                                      | step                                  | 15                 |                    |                              |                      |                        |      |       |
| failed, and the a card list                 | e system g                            | enerate            | ed step            | 10                           |                      |                        |      |       |
| failed, and th generate a car               | e system<br>d list                    | did no             | ot step            | 19                           |                      |                        |      |       |
| Record the locat first card on the          | ion, produc<br>card list.             | t engine           | eering co          | de (PEC                      | C), a                | nd PE                  | EC s | uffix |
| To replace the ca<br><i>Procedures</i> . Co | ard, use the mplete the               | e correc<br>proced | t proceduure and r | ure in <i>Ca</i><br>eturn to | <i>ard F</i><br>this | R <i>epla</i><br>point | cem  | ent   |
| To access the pla                           | ane level of                          | f the FP           | that has           | faults, t                    | ype                  |                        |      |       |
| >MAPCI;MTC;P                                | M;POST                                | FP fr              | _no;PL             | ANE                          |                      |                        |      |       |
| and press the Er                            | nter key.                             |                    |                    |                              |                      |                        |      |       |
| where                                       |                                       |                    |                    |                              |                      |                        |      |       |
| fp_no<br>is the file                        | processor i                           | number             | (0 to 12)          |                              |                      |                        |      |       |
| Example of a MA                             | AP display:                           |                    |                    |                              |                      |                        |      |       |
| Sync                                        | CPU                                   | Jam                | DRAM               | Port                         | Ms                   | gCh                    | PL   | ink   |
| No s                                        | tate act                              |                    | 0123               | Card                         | 0                    | 1                      | 0    | 1     |
| Plane 0<br>Plane 1                          | F I                                   | Veq                | F.<br>-            | •                            | •                    | •                      | •    | •     |
|                                             | • • • • • • • • • • • • • • • • • • • | haafau             |                    | •                            | •                    | •                      | •    | •     |
|                                             |                                       | nas iau            | iits, type         |                              |                      |                        |      |       |
| and pross the Er                            | ter kov                               |                    |                    |                              |                      |                        |      |       |
|                                             | iter key.                             |                    |                    |                              |                      |                        |      |       |
| WIEIC                                       |                                       |                    |                    |                              |                      |                        |      |       |
| dram no                                     | her of the                            | DRAM               | (0 to 3) s         | lot that                     | has f                | aults                  |      |       |
| dram_no<br>is the num                       |                                       |                    |                    |                              |                      |                        |      |       |
| dram_no<br>is the num                       | mand                                  |                    | Do                 |                              |                      |                        |      |       |

# PM FP MemCor minor (end)

14

15

16

17

| If the TST command                                                                                                    | Do                                                                                                    |
|----------------------------------------------------------------------------------------------------|----------------------------------------------------------------------------------------------------|
| failed, and you replaced all cards on the list                                                                                                    | the step 19                                                                                                    |
| failed, and the system did generate a card list                                                                                                    | not step 19                                                                                                    |
| Record the location, PEC, and F<br>Go to step 11.                                                                                                    | PEC suffix of the next card on the card list.                                                                                                    |
| To release the jam on the inactiv                                                                                                    | /e CPU, type                                                                                                    |
| >MATEJAM RELEASE                                                                                                    |                                                                                                    |
| and press the Enter key.                                                                                                    |                                                                                                    |
| Example of a MAP response:                                                                                                    |                                                                                                    |
|                                                                                                    |                                                                                                    |
| FP 3 Jam Mate: Request F<br>FP 3 Jam Mate: Command (<br>The inactive CPU is not                                                                                                    | las been submitted.<br>Completed.<br>jammed.                                                                                                    |
| FP 3 Jam Mate: Request F<br>FP 3 Jam Mate: Command (<br>The inactive CPU is not<br>To synchronize the FP, type                                                                                                    | Completed.<br>jammed.                                                                                                    |
| FP 3 Jam Mate: Request F<br>FP 3 Jam Mate: Command (<br>The inactive CPU is not<br>To synchronize the FP, type<br>>SYNC                                                                                                    | las been submitted.<br>Completed.<br>jammed.                                                                                                    |
| FP 3 Jam Mate: Request F<br>FP 3 Jam Mate: Command (<br>The inactive CPU is not<br>To synchronize the FP, type<br>>SYNC<br>and press the Enter key.                                                                                                    | las been submitted.<br>Completed.<br>jammed.                                                                                                    |
| FP 3 Jam Mate: Request F<br>FP 3 Jam Mate: Command (<br>The inactive CPU is not<br>To synchronize the FP, type<br>>SYNC<br>and press the Enter key.<br>If the SYNC command                                                                                                    | Do                                                                                                    |
| FP 3 Jam Mate: Request F<br>FP 3 Jam Mate: Command (<br>The inactive CPU is not<br>To synchronize the FP, type<br>>SYNC<br>and press the Enter key.<br>If the SYNC command<br>passed                                                                                                    | Do<br>step 17                                                                                                    |
| FP 3 Jam Mate: Request F<br>FP 3 Jam Mate: Command C<br>The inactive CPU is not<br>To synchronize the FP, type<br>>SYNC<br>and press the Enter key.<br>If the SYNC command<br>passed<br>failed                                                                                                    | Do<br>Step 17<br>step 19                                                                                                    |
| FP 3 Jam Mate: Request F<br>FP 3 Jam Mate: Command (<br>The inactive CPU is not<br>To synchronize the FP, type<br>>SYNC<br>and press the Enter key.<br>If the SYNC command<br>passed<br>failed<br>Determine the plane state of the                                                                                                    | Do<br>Step 17<br>Step 19<br>Posted FP.                                                                                                    |
| FP 3 Jam Mate: Request F<br>FP 3 Jam Mate: Command (<br>The inactive CPU is not<br>To synchronize the FP, type<br>>SYNC<br>and press the Enter key.<br>If the SYNC command<br>passed<br>failed<br>Determine the plane state of the<br>Note: The symbol . under th<br>are in service. Any other sym                                            | Do<br>Step 17<br>Step 19<br>Posted FP.<br>The Plane header indicates that the FP plane<br>bol indicates a fault.                                         |
| FP 3 Jam Mate: Request F<br>FP 3 Jam Mate: Command (<br>The inactive CPU is not<br>To synchronize the FP, type<br>>SYNC<br>and press the Enter key.<br>If the SYNC command<br>passed<br>failed<br>Determine the plane state of the<br>Note: The symbol . under th<br>are in service. Any other sym<br>If the plane state                      | Do<br>Step 17<br>Step 19<br>Posted FP.<br>Posted FP.<br>Posted FP.<br>Do<br>Do<br>Do                                                                     |
| FP 3 Jam Mate: Request F<br>FP 3 Jam Mate: Command C<br>The inactive CPU is not<br>To synchronize the FP, type<br>>SYNC<br>and press the Enter key.<br>If the SYNC command<br>passed<br>failed<br>Determine the plane state of the<br>Note: The symbol . under th<br>are in service. Any other sym<br>If the plane state<br>is . (in service) | Do<br>step 17<br>step 19<br>posted FP.<br>he Plane header indicates that the FP plane<br>hool indicates a fault.<br>Do<br>step 20                        |
| <pre>FP 3 Jam Mate: Request F FP 3 Jam Mate: Command C The inactive CPU is not To synchronize the FP, type &gt;SYNC and press the Enter key. If the SYNC command passed failed Determine the plane state of the Note: The symbol . under th are in service. Any other sym If the plane state is . (in service) is MemCor</pre>                | Do<br>Step 17<br>Step 17<br>Step 19<br>Posted FP.<br>The Plane header indicates that the FP plane<br>abol indicates a fault.<br>Do<br>Step 20<br>Step 19 |

20 The procedure is complete.

## PM FP MemFlt minor

## Alarm display

| СМ | MS | IOD | Net | PM  | CCS | Lns | Trks | Ext | APPL |
|----|----|-----|-----|-----|-----|-----|------|-----|------|
| •  | •  | •   | •   | 1FP | •   | •   | •    | •   | •    |
|    |    |     |     |     |     |     |      |     |      |
|    |    |     |     |     |     |     |      |     |      |

### Indication

At the MTC level of the MAP display, FP (preceded by a number) appears under the PM header of the alarm banner. The FP indicates a minor alarm for a file processor (FP). The plane state field of the posted FP displays MemFlt.

## Meaning

A memory fault that cannot be corrected occurred on an FP.

The number under the PM header in the alarm banner indicates the number of FPs affected.

### Result

There is no result.

### **Common procedures**

There are no common procedures.

### Action

This procedure contains a summary flowchart and a list of steps. Use the flowchart to review the procedure. Follow the steps to perform the procedure.

#### Summary of clearing a PM FP MemFlt minor alarm

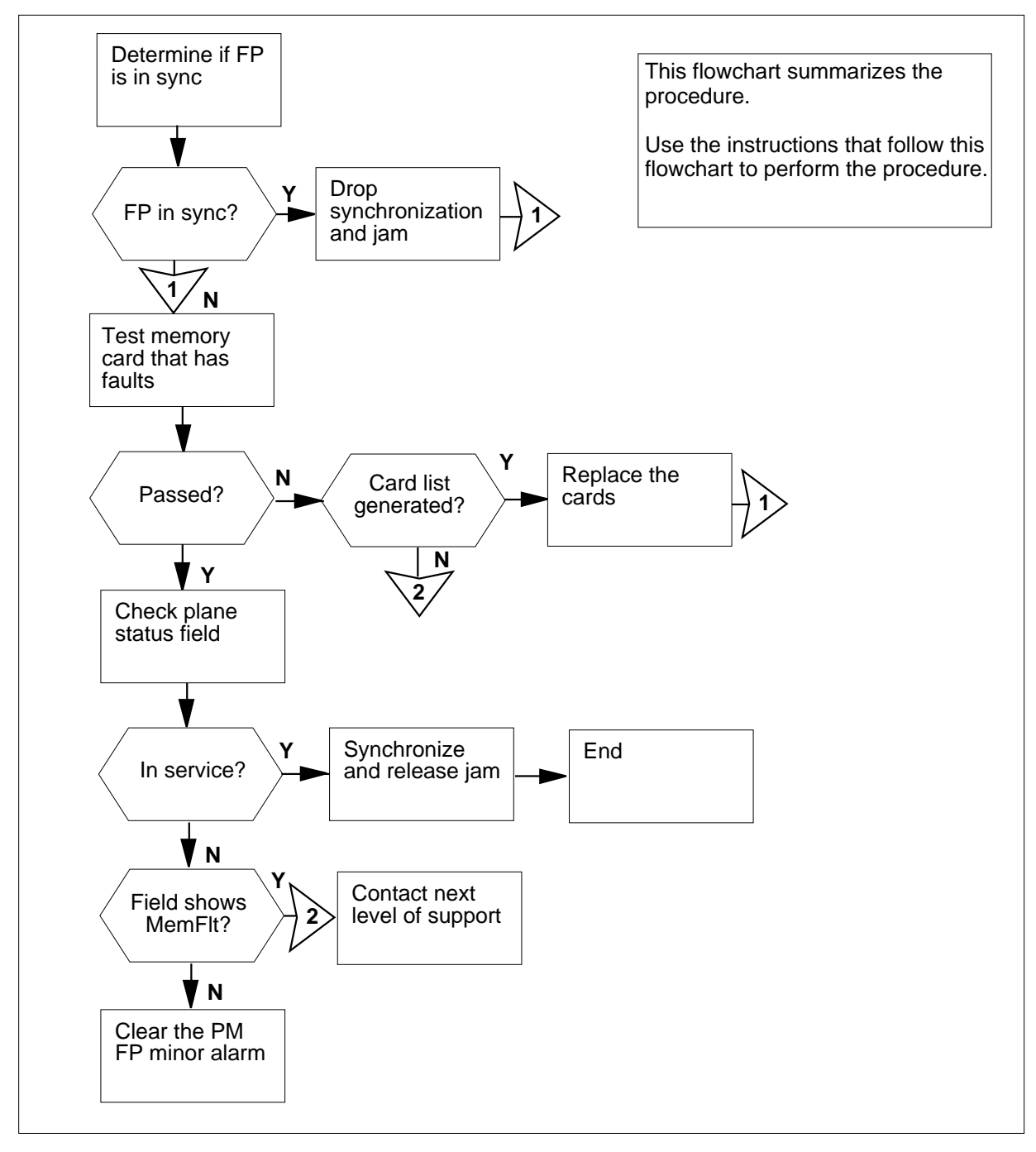

#### Clearing a PM FP MemFlt minor alarm

#### At the MAP terminal

1

3

4

#### ATTENTION

Proceed only if the procedure *How to clear a PM FP minor alarm* in this document directs you to go.

To access the plane level of the MAP display of the posted FP, type

#### >PLANE

and press the Enter key.

Example of a MAP display:

| Sync  |   | CP    | U   | Jam | DRAM | Port | Ms | gCh | ΡL | ink |
|-------|---|-------|-----|-----|------|------|----|-----|----|-----|
| No    |   | state | act |     | 0123 | Card | 0  | 1   | 0  | 1   |
| Plane | 0 |       | А   |     |      | •    |    |     |    |     |
| Plane | 1 | F     | I   | No  | F.   |      |    |     |    |     |

2 Determine if the FP is in sync.

*Note:* The word Yes under the Sync header indicates that the FP is in sync. The word No indicates that the FP is not in sync.

| If the FP                                                               | Do                                           |
|-------------------------------------------------------------------------|----------------------------------------------|
| is in sync                                                              | step 3                                       |
| is not in sync                                                          | step 6                                       |
| To jam the inactive CPU, typ                                            | )e                                           |
| >MATEJAM SET                                                            |                                              |
| and press the Enter key.                                                |                                              |
| Example of a MAP response                                               | e:                                           |
| FP 3 Jam Mate: Reques<br>FP 3 Jam Mate Command<br>The inactive CPU is j | t has been submitted.<br>completed.<br>ammed |
| To drop the synchronization                                             | on the node, type                            |
| >DPSYNC                                                                 |                                              |
| and press the Enter key.                                                |                                              |
| Example of a MAP response                                               | e:                                           |

If you intend to jam the inactive CPU, please do so before dropping synchronization. Please confirm ("YES", "Y", "NO", or "N"):

5 To confirm the command, type

>YES

and press the Enter key.

Example of a MAP response:

FP 3 Drop synchronization: Request has been submitted. FP 3 Drop synchronization: Command completed.

6 The letter F in the DRAM state field on the plane indicates a fault. To test the DRAM card that has faults, type

>TST MEM dram\_no

and press the Enter key.

where

dram\_no

is the number of the DRAM slot (0 to 3) that has faults

Example of a MAP display:

| Syr | nc    |   | CPU   | J   | Jam | DRAM | Port | Ms | gCh | PL | ink |
|-----|-------|---|-------|-----|-----|------|------|----|-----|----|-----|
| No  |       |   | state | act |     | 0123 | Card | 0  | 1   | 0  | 1   |
|     | Plane | 0 |       | А   |     |      |      |    | •   |    |     |
|     | Plane | 1 | F     | I   | No  | F.   |      | •  | •   | •  | •   |
|     |       |   |       |     |     |      |      |    |     |    |     |

If the TST command

Do

passed

step 11

failed, and the system generated step 7 a card list

failed, and the system did not step 15 generate a card list

- 7 Record the location, product equipment code (PEC), and PEC suffix of the first card on the card list.
- 8 To replace the card, use the correct procedure in *Card Replacement Procedures.* Complete the procedure and return to this point.
- 9 The letter F in the DRAM status field in the inactive plane indicates a fault. To test the DRAM card that has faults, type

>TST MEM dram\_no

and press the Enter key.

| where                                                                       |                                                         |
|-----------------------------------------------------------------------------|---------------------------------------------------------|
| dram_no<br>is the number of the DRAM slo                                    | t (0 to 3) that has faults                              |
| If the TST command                                                          | Do                                                      |
| passed                                                                      | step 11                                                 |
| failed, and you did not replace all the cards on the list                   | step 10                                                 |
| failed, and you replaced all the cards on the list                          | step 15                                                 |
| failed, and the system generated a card list                                | step 15                                                 |
| Record the location, PEC, and PEC so<br>Go to step 8.                       | uffix of the next card on the card list.                |
| To synchronize the FP, type                                                 |                                                         |
| >SYNC                                                                       |                                                         |
| and press the Enter key.                                                    |                                                         |
| If the SYNC command                                                         | Do                                                      |
| passed                                                                      | step 12                                                 |
| failed                                                                      | step 15                                                 |
| To release the jam on the inactive CPI                                      | J, type                                                 |
| >MATEJAM RELEASE                                                            |                                                         |
| and press the Enter key.                                                    |                                                         |
| Example of a MAP response:                                                  |                                                         |
| FP 3 Jam Mate: Request has bee<br>FP 3 Jam Mate: Command complet<br>jammed. | en submitted.<br>ed, The inactive CPU is not            |
| Determine the plane state of the poste                                      | ed FP.                                                  |
| <i>Note:</i> The symbol . under the platare in service. Any other symbol in | ne header indicates that the FP planes dicates a fault. |
| If the state                                                                | Do                                                      |
| is . (in service)                                                           | step 16                                                 |
| is MemFlt                                                                   | step 15                                                 |
|                                                                             |                                                         |

DMS-100 Family NA100 Alarm Clearing and Perform. Monitoring Proc. Volume 3 of 4 LET0015 and up

\_

# PM FP MemFlt minor (end)

14

| If the state                     | Do                                    |
|----------------------------------|---------------------------------------|
| is other than listed here        | step 14                               |
| Perform the procedure Clearing a | A PM FP minor alarm in this document. |

15 For additional help, contact the next level of support.

**16** The procedure is complete.

## PM FP MMThrs minor

## Alarm display

| СМ | MS | IOD | Net | PM  | CCS | Lns | Trks | Ext | APPL |
|----|----|-----|-----|-----|-----|-----|------|-----|------|
| •  | •  | •   | •   | 1FP | •   | •   | ·    | •   | •    |
|    |    |     |     |     |     |     |      |     |      |
|    |    |     |     |     |     |     |      |     |      |

### Indication

At the MTC level of the MAP display, FP (preceded by a number) appears under the PM header of the alarm banner. The FP indicates a minor alarm for a file processor (FP). The Plane state field of the posted FP displays MMThrs.

## Meaning

A resource in the FP node exceeded a mismatch threshold.

The number under the PM header in the MAP banner indicates the number of FPs affected.

### Result

There is no result.

## **Common procedures**

There are no common procedures.

### Action

This procedure contains a summary flowchart and a list of steps. Use the flowchart to review the procedure. Follow the steps to perform the procedure.

# PM FP MMThrs minor (continued)

#### Summary of Clearing a PM FP MMThrs minor alarm

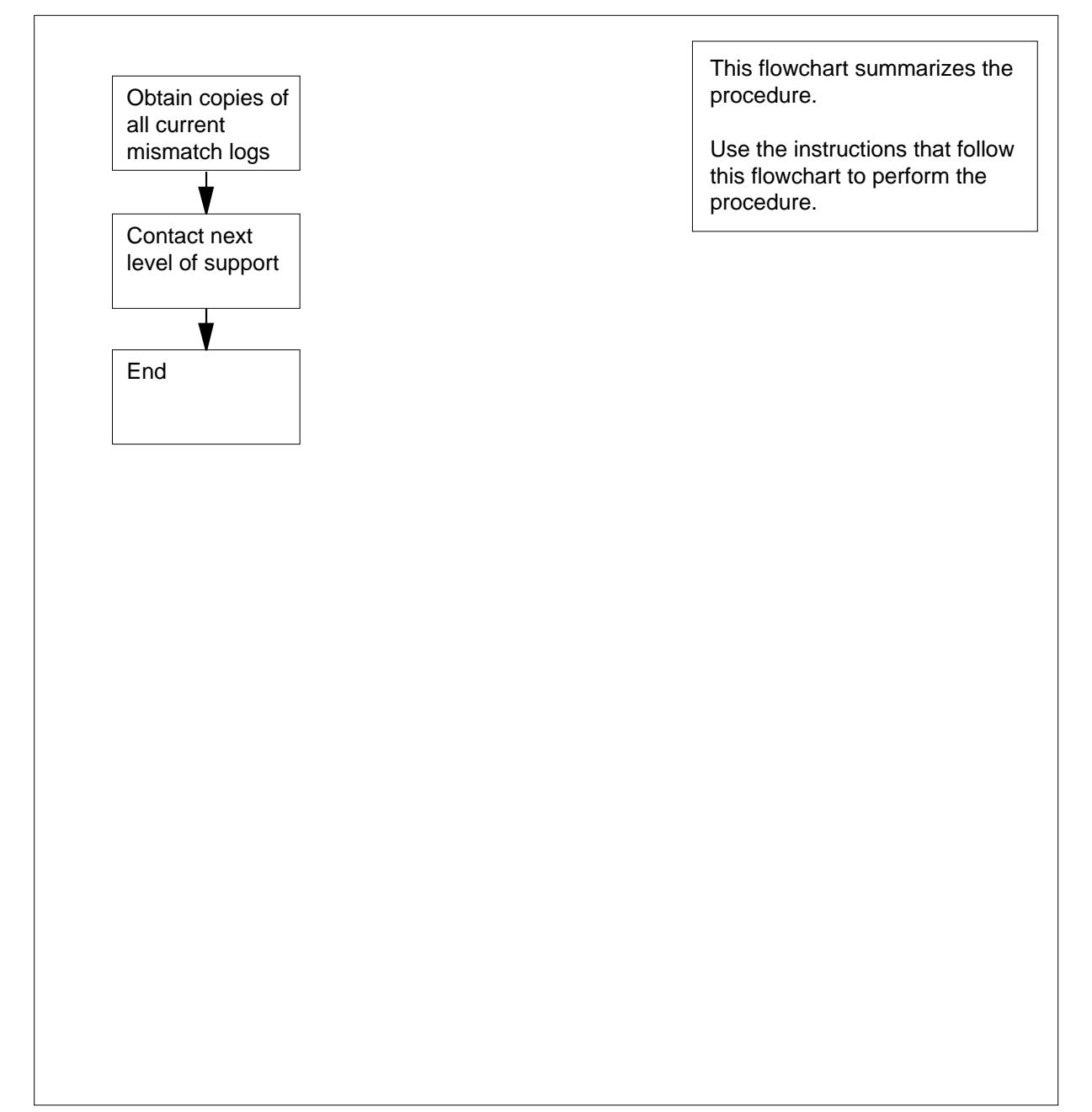

## PM FP MMThrs minor (end)

#### Clearing a PM FP MMThrs minor alarm

#### At your current location

- 1 Obtain copies of all current occurrences of the following logs:
  - AP317
  - AP318
  - FP354
- 2 For additional help, contact the next level of support.
- **3** The procedure is complete.

# PM FP NoOvr minor

## Alarm display

| СМ | MS | IOD | Net | РМ  | CCS | Lns | Trks | Ext | APPL |
|----|----|-----|-----|-----|-----|-----|------|-----|------|
| •  | •  | •   | •   | 1FP | •   | •   | •    | •   | •    |
|    |    |     |     |     |     |     |      |     |      |

## Indication

At the MTC level of the MAP display, FP (preceded by a number) appears under the PM header of the alarm banner. The FP indicates a minor alarm for a file processor (FP). The Plane state field of the posted FP displays NoOvr.

## Meaning

The FP operates in sync with the handshake override turned off. The system or manual action can decommission the handshake override.

The number under the PM header in the MAP banner indicates the number of FPs affected.

### Result

A loss of service does not occur. The processing speed of the FP decreases by 3% to 5%.

### **Common procedures**

There are no common procedures.

### Action

This procedure contains a summary flowchart and a list of steps. Use the flowchart to review the procedure. Follow the steps to perform the procedure.

#### Summary of clearing a PM FP NoOvr minor alarm

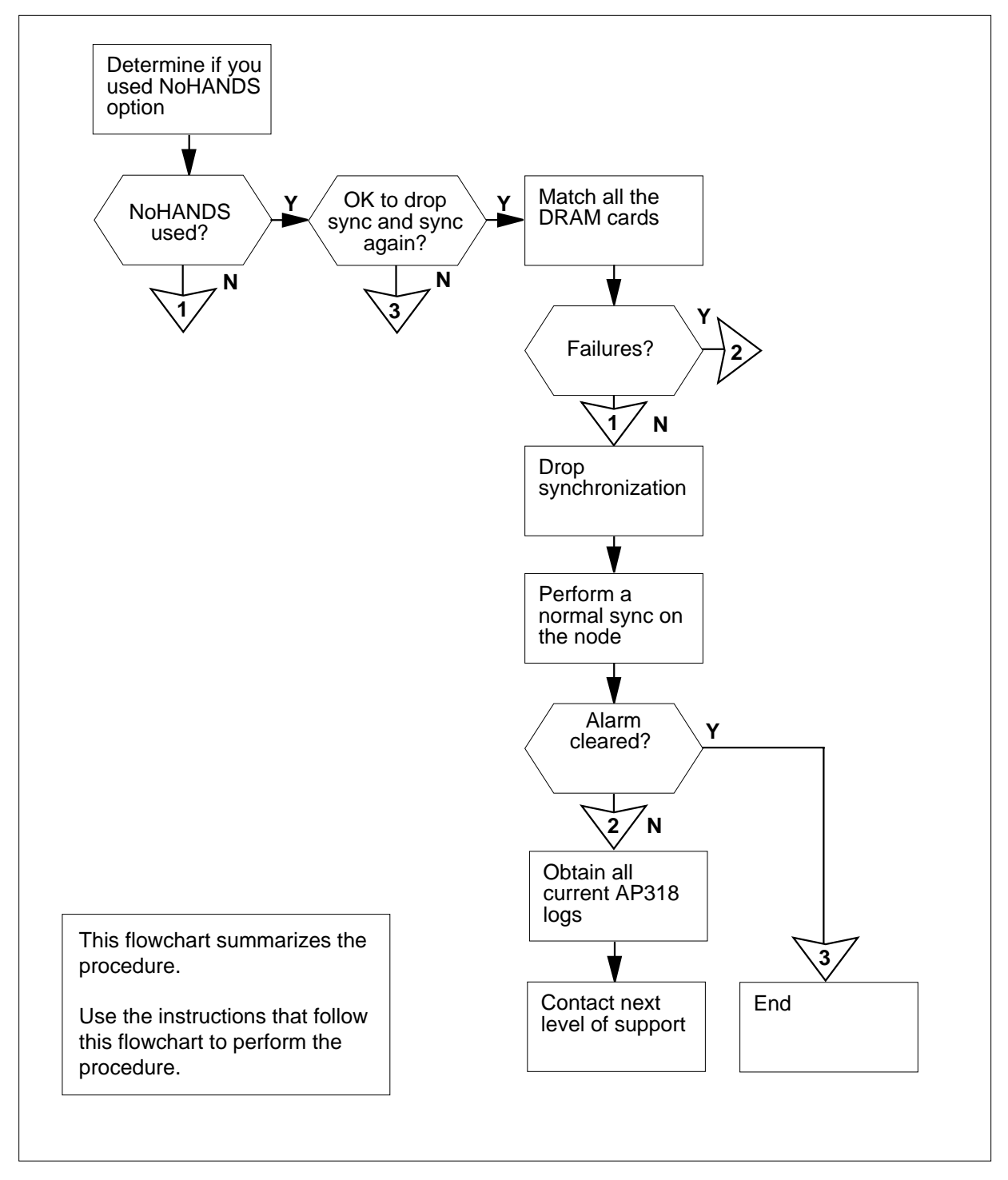

DMS-100 Family NA100 Alarm Clearing and Perform. Monitoring Proc. Volume 3 of 4 LET0015 and up

#### Clearing a PM FP NoOvr minor alarm

#### At the MAP terminal

1

#### ATTENTION

Proceed only if the procedure *Clearing a PM FP minor alarm* in this document directs you to go.

To access the plane level of the MAP display for the in-service trouble FP, type

### >PLANE

and press the Enter key.

Example of a MAP display:

| Sync  |   | CPU   | J   | Jam | DRAM | Port | Ms | gCh | PL | ink |
|-------|---|-------|-----|-----|------|------|----|-----|----|-----|
| Yes   |   | state | act |     | 0123 | Card | 0  | 1   | 0  | 1   |
| Plane | 0 | •     | А   |     |      | •    |    |     |    |     |
| Plane | 1 | F     | I   | No  |      |      | •  |     |    |     |

2 Determine from office records or operating company personnel if the user used the NoHANDS option to put the FP in sync.

| If you                                                                                      | Do                              |
|---------------------------------------------------------------------------------------------|---------------------------------|
| entered the last SYNC command<br>with the NoHANDS option                                    | step 3                          |
| did not enter the last SYNC command with the NoHANDS option                                 | step 4                          |
| cannot determine if you entered<br>the last SYNC command with<br>the NoHANDS option         | step 14                         |
|                                                                                             |                                 |
| Determine if you have permission to m                                                       | natch the memories of the CPUs. |
| Determine if you have permission to n                                                       | Do                              |
| Determine if you have permission to n<br>If you<br>have permission to match CPU<br>memories | Do<br>step 4                    |

4 To match the memories of the CPUs, type

>MATCH dram\_no

and press the Enter key.

where

5

6

7

dram\_no

is a number that represents a provisioned DRAM card.

Any value other than a dash (-) in the DRAM

status field (0 to 3) indicates a provisioned DRAM card.

| If the MATCH command                                                                    | Do                                   |
|-----------------------------------------------------------------------------------------|--------------------------------------|
| passed                                                                                  | step 5                               |
| failed                                                                                  | step 13                              |
| Determine from the Plane level MAF match are present.                                   | P display if more DRAM card slots to |
| If more slots                                                                           | Do                                   |
| are present                                                                             | step 4                               |
| are not present                                                                         | step 6                               |
| To jam the inactive CPU, type                                                           |                                      |
| >MATEJAM SET                                                                            |                                      |
| and press the Enter key.                                                                |                                      |
| Example of a MAP response:                                                              |                                      |
| FP 3 Jam Mate: Request has<br>FP 3 Jam Mate: Command comp<br>The inactive CPU is jammed | been submitted.<br>leted.            |
| To drop the synchronization on the F                                                    | P, type                              |
| and press the Enter key.                                                                |                                      |
| Example of a MAP response:                                                              |                                      |
| If you intend to jam the in.<br>before dropping synchroniza                             | active CPU, please do so<br>tion.    |

8 To confirm the command, type

and press the Enter key.

#### Example of a MAP response:

FP 3 Drop synchronization: Request has been submitted. FP 3 Drop synchronization: Command completed. Now running in simplex mode with CPU 0 active.

9 To synchronize the FP, type

>SYNC

and press the Enter key.

Example of a MAP response:

FP 3 Synchronization: Request has been submitted. FP 3 Synchronization: Command completed. The PM is now running in SYNC.

| If the SYNC command | Do      |
|---------------------|---------|
| passed              | step 10 |
| failed              | step 11 |

**10** To release the jam on the inactive CPU, type

#### >MATEJAM RELEASE

and press the Enter key.

Example of a MAP response:

FP 3 Jam Mate: Request has been submitted.
FP 3 Jam Mate: Command completed, The inactive CPU is
not jammed.

#### **11** Determine the Plane state of the posted FP.

Example of a MAP display:

FP 3: FP3\_256 Plane Devices InSv .

*Note:* The symbol . under the plane header indicates that the FP surfaces are in service. Any other symbol indicates a fault.

| If the plane state        | Do      |  |
|---------------------------|---------|--|
| is . (in service)         | step 15 |  |
| is NoOvr                  | step 13 |  |
| is other than listed here | step 12 |  |

## PM FP NoOvr minor (end)

- **12** Perform the procedure *Clearing a PM FP minor alarm* in this document.
- **13** Obtain copies of all current AP318 logs.
- 14 For additional help, contact the next level of support.
- **15** The procedure is complete.

# PM FP NoSync minor

## Alarm display

| СМ | MS | IOD | Net | РМ  | CCS | Lns | Trks | Ext | APPL |
|----|----|-----|-----|-----|-----|-----|------|-----|------|
| •  |    | •   | •   | 1FP | •   | •   | •    | •   | •    |
|    |    |     |     |     |     |     |      |     |      |

## Indication

At the MTC level of the MAP display, FP (preceded by a number) appears under the PM header of the alarm banner. The FP indicates a minor alarm for a file processor (FP). The Plane state field of the posted FP displays NoSync.

## Meaning

The two planes of the FP did not synchronize.

The number under the PM header in the MAP banner indicates the number of FPs affected.

### Result

The active plane runs in simplex mode. The performance of applications that use this FP degrade while the FP is out of sync. The performance also degrades if synchronization occurs.

### **Common procedures**

There are no common procedures.

## Action

This procedure contains a summary flowchart and a list of steps. Use the flowchart to review the procedure. Follow the steps to perform the procedure.

#### Summary of clearing a PM FP NoSync minor alarm

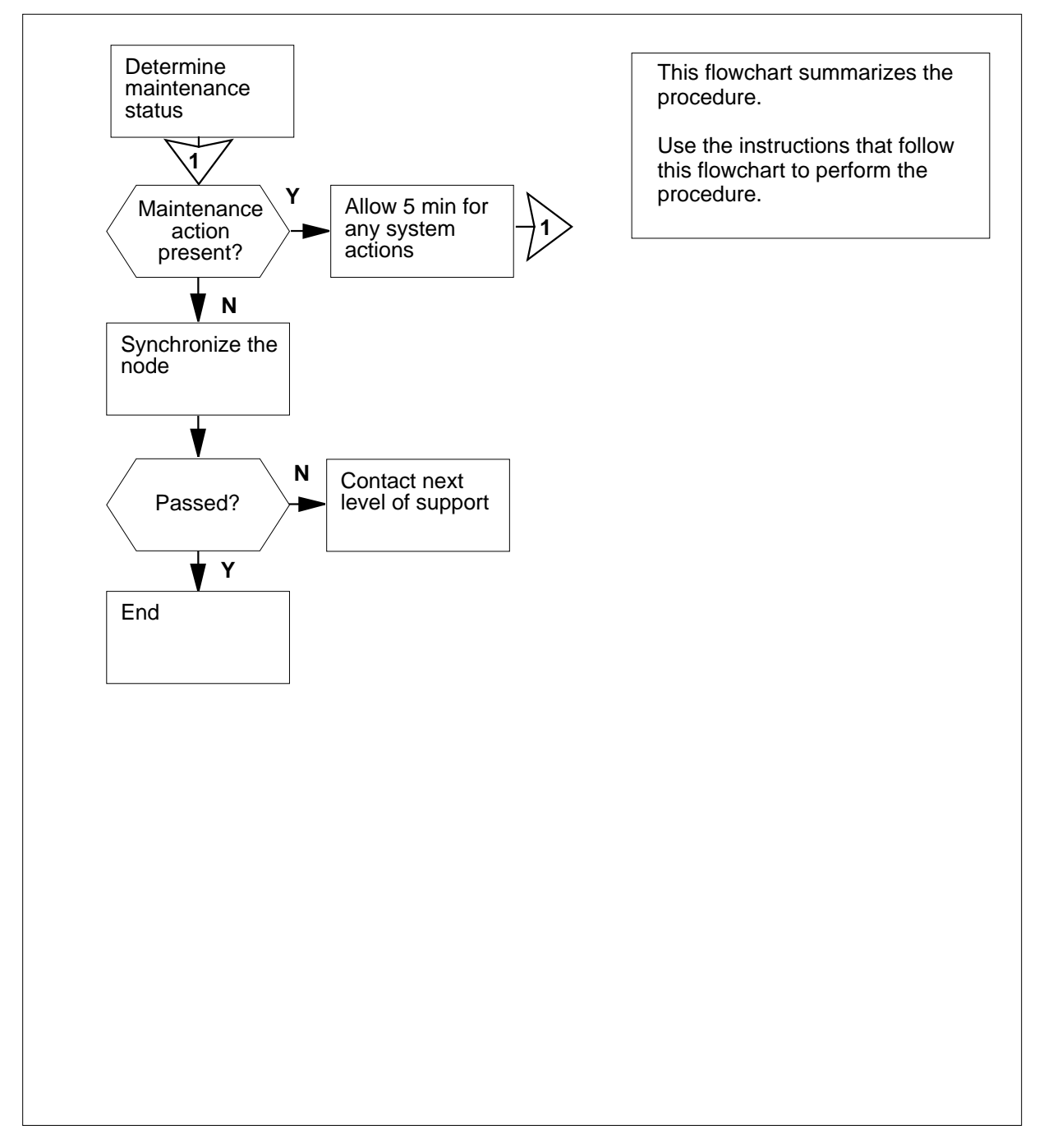

#### Clearing a PM FP NoSync minor alarm

#### At the MAP terminal

1

#### ATTENTION

Proceed only if the procedure *Clearing a PM FP minor alarm* in this document directs you to go.

Determine if the /Mtce flag is present.

*Note:* Immediately to the right of the FP state in the MAP display is a maintenance status field. The field contains the /Mtce flag if a maintenance action occurs on the FP.

Example of a MAP display:

| FP 0: | FP0_256 | Plane | Devices |
|-------|---------|-------|---------|
| ISTb  | /Mtce   |       |         |

| If the /Mtce flag | Do     |
|-------------------|--------|
| is present        | step 3 |
| is not present    | step 4 |

2 Wait 5 min to 10 min for the system to complete recovery attempts.

| If the /Mtce flag | Do      |
|-------------------|---------|
| is present        | step 16 |
| is not present    | step 4  |

3 To access the plane level of the MAP display of the posted FP, type

>PLANE

and press the Enter key.

Example of a MAP display:

| Sync |      |   | CPU   | J   | Jam | DRAM | Port | Ms | gCh | PL | ink |
|------|------|---|-------|-----|-----|------|------|----|-----|----|-----|
| No   |      |   | state | act |     | 0123 | Card | 0  | 1   | 0  | 1   |
| P    | lane | 0 | •     | А   |     |      |      |    |     |    |     |
| P    | lane | 1 | Ν     | I   | No  | -NNN |      | •  | •   |    |     |

4 Determine if the CPUs are in sync.

*Note:* The word Yes under the Sync header indicates that the FP is in sync. The word No indicates that the FP is not in sync.

| If the CPUs                                                      | Do                                                          |
|------------------------------------------------------------------|-------------------------------------------------------------|
| are in sync                                                      | step 12                                                     |
| are not in sync                                                  | step 5                                                      |
| Determine from office records or synchronization on the FP was o | r other operating company personnel if<br>dropped manually. |
| If FP synchronization                                            | Do                                                          |
| was dropped manually                                             | step 6                                                      |

| 6 | Determine from office records or other operating company personnel why synchronization was dropped. |
|---|----------------------------------------------------------------------------------------------------|

| lf you                         | Do      |
|--------------------------------|---------|
| have permission to sync the FP | step 7  |
| do not have permission to sync | step 17 |

step 7

the FP

5

- 7 To synchronize the FP, type
  - >SYNC

and press the Enter key.

was not dropped manually

| If the SYNC command                                                               | Do                                                                 |
|-----------------------------------------------------------------------------------|--------------------------------------------------------------------|
| passed                                                                            | step 12                                                            |
| failed, and the system generated a card list                                      | step 8                                                             |
| failed, and the system did not generate a card list                               | step 16                                                            |
| Record the location, product engineer first card on the card list.                | ing code (PEC), and PEC suffix of the                              |
| To replace the card, use the appropria <i>Procedures</i> . Complete the procedure | ate procedure in <i>Card Replacement</i> and return to this point. |
| To synchronize the FP, type                                                       |                                                                    |

>SYNC

8

9

and press the Enter key.

|                                                                                             | _                                                        |  |  |  |  |
|---------------------------------------------------------------------------------------------|----------------------------------------------------------|--|--|--|--|
| If the SYNC command                                                                         | Do                                                       |  |  |  |  |
| passed                                                                                      | step 12                                                  |  |  |  |  |
| failed, and you did not replace<br>all the cards on the list                                | step 11                                                  |  |  |  |  |
| failed, and you replaced all the cards on the list                                          | step 16                                                  |  |  |  |  |
| failed, and the system did not generate a card list                                         | step 16                                                  |  |  |  |  |
| Record the location, PEC, and PEC s                                                         | suffix of the next card on the card I                    |  |  |  |  |
| Go to step 9.                                                                               |                                                          |  |  |  |  |
| Determine if the inactive side of the F                                                     | P jammed.                                                |  |  |  |  |
| <i>Note:</i> The word Yes under the Jar jammed. The word No indicates the transmet.         | m header indicates that the CPU nat the CPU did not jam. |  |  |  |  |
| Example of a MAP display:                                                                   |                                                          |  |  |  |  |
| No state act (<br>Plane 0 . A -<br>Plane 1 N I No -<br>If the inactive side of the FP       | D123 Card 0 1 0 1<br><br>-NNN<br>Do                      |  |  |  |  |
| is jammed                                                                                   | sten 13                                                  |  |  |  |  |
|                                                                                             | step 15                                                  |  |  |  |  |
| is not jammed                                                                               | step 14                                                  |  |  |  |  |
| To release the jam on the inactive sid                                                      | e of the FP, type                                        |  |  |  |  |
| >MATEJAM RELEASE                                                                            |                                                          |  |  |  |  |
| and press the Enter key.                                                                    |                                                          |  |  |  |  |
| Example of a MAP response:                                                                  |                                                          |  |  |  |  |
| FP 0 Jam Mate: Request has b<br>FP 0 Jam Mate: Command comp<br>The inactive CPU is not jamm | been submitted.<br>Leted.<br>med.                        |  |  |  |  |
| Determine the plane state of the post                                                       | ed FP.                                                   |  |  |  |  |
| <b>Note:</b> The symbol <> under the Pla<br>are in service. Any other symbol in             | ane header indicates that the FP pl<br>ndicates a fault. |  |  |  |  |
| Example of a MAP display:                                                                   |                                                          |  |  |  |  |

## PM FP NoSync minor (end)

| FP 0:      | FP3_256        | Plane | Devices |  |  |  |  |
|------------|----------------|-------|---------|--|--|--|--|
| InSv       |                | •     | •       |  |  |  |  |
| If the pla | ane state      |       | Do      |  |  |  |  |
| is NoS     | ync            |       | step 16 |  |  |  |  |
| is <> (in  | n service)     |       | step 17 |  |  |  |  |
| is other   | than listed he | re    | step 15 |  |  |  |  |

**15** Perform the procedure *Clearing a PM FP minor alarm* in this document.

16 For additional help, contact the next level of support.

17 The procedure is complete.

## PM FP PrtFlt minor

## Alarm display

| СМ | MS | IOD | Net | РМ  | CCS | Lns | Trks | Ext | APPL |
|----|----|-----|-----|-----|-----|-----|------|-----|------|
| •  | •  | •   | •   | 1FP | •   | •   | •    | •   | ·    |
|    |    |     |     |     |     |     |      |     |      |

### Indication

At the MTC level of the MAP display, FP (preceded by a number) appears under the PM header of the alarm banner. The FP indicates a minor alarm for a file processor (FP). The Plane state field of the posted FP displays PrtFlt.

## Meaning

The port on the FP has two links. A fault on the FP causes the links to be out of service.

The number under the PM header in the MAP banner indicates the number of FPs.

### Result

The alarm does not affect subscriber service. A single-plane fault on a port in the other plane can isolate the FP.

### **Common procedures**

There are no common procedures.

### Action

This procedure contains a summary flowchart and a list of steps. Use the flowchart to review the procedure. Follow the steps to perform the procedure.

## PM FP PrtFlt minor (continued)

#### Summary of clearing a PM FP PrtFlt minor alarm

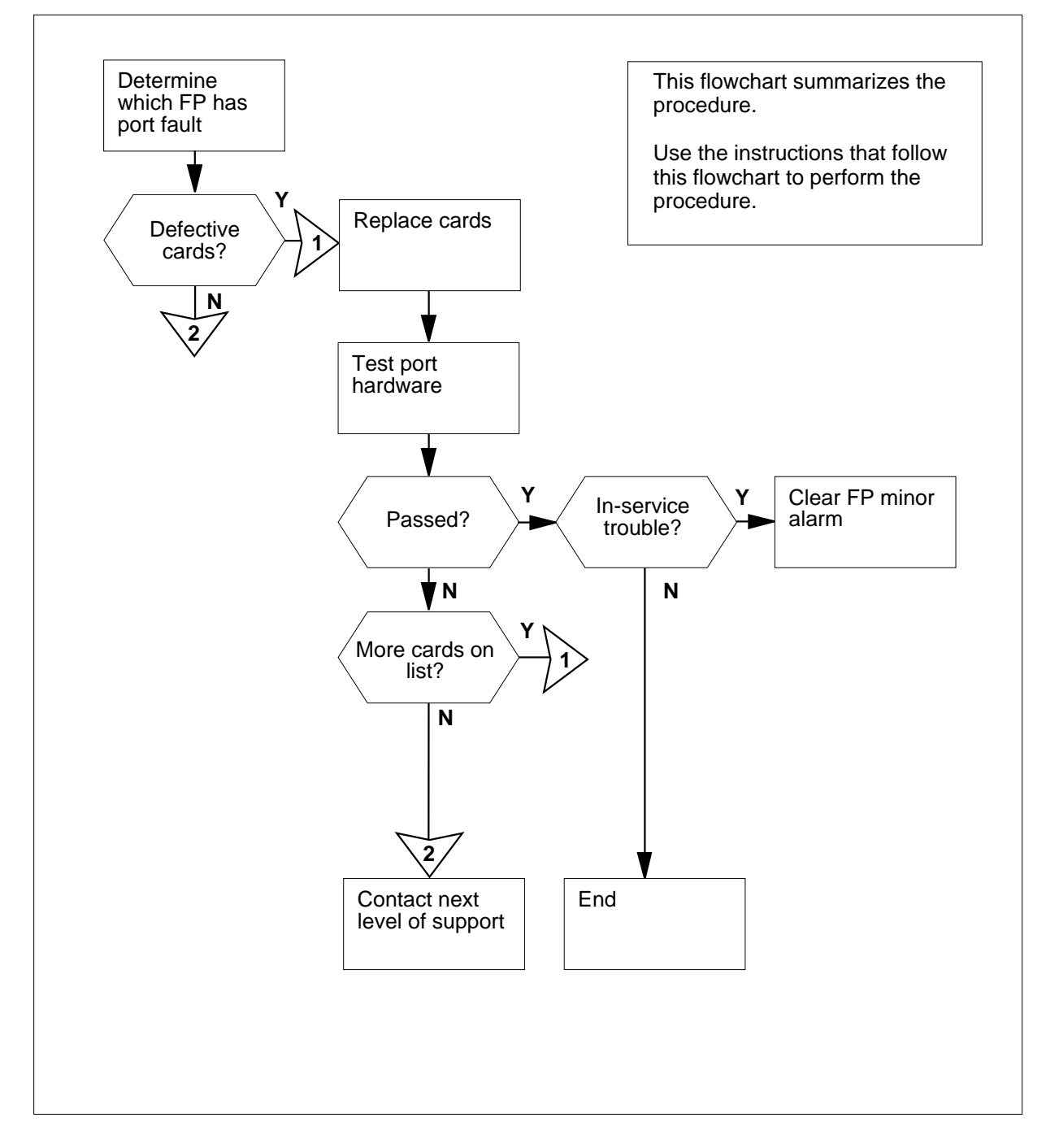

## PM FP PrtFlt minor (continued)

#### Clearing a PM FP PrtFlt minor alarm

#### At the MAP terminal

1

#### ATTENTION

Proceed only if the procedure *Clearing a PM FP minor alarm* in this document directs you to go.

To access the Plane level of the MAP display of the in-service trouble FP, type

### >PLANE and press the Enter key.

Example of a MAP display:

| Sync  |   | CPU   | J   | Jam | DRAM | Port | Ms | gCh | PL | ink |
|-------|---|-------|-----|-----|------|------|----|-----|----|-----|
| No    |   | state | act |     | 0123 | Card | 0  | 1   | 0  | 1   |
| Plane | 0 |       | A   |     |      |      |    |     |    |     |
| Plane | 1 |       | I   | No  |      | F    | L  | L   | Ρ  | Ρ   |

2 To query the port that has the fault, type

#### >QUERYPL PORT plane\_no FLT

and press the Enter key.

where

#### plane no

is the number of the inactive plane (0 or 1)

| lf                                                                                  | Do                                    |
|-------------------------------------------------------------------------------------|---------------------------------------|
| the response is TEST, TRAP<br>and Split info : Okay                                 | step 10                               |
| indication of a fault is present,<br>and the system generated a card<br>list        | step 3                                |
| indication of a fault is present,<br>and the system did not generate<br>a card list | step 10                               |
| Record the location, product engineer first card on the list.                       | ing code (PEC), and PEC suffix of the |

4 Use the correct procedure in *Card Replacement Procedures* to replace the card. Complete the procedure and return to this point.

# PM FP PrtFlt minor (continued)

| (0 or 1)<br><b>9</b><br>ep 7<br>ep 6<br>ep 10                        |  |  |  |  |  |  |
|----------------------------------------------------------------------|--|--|--|--|--|--|
| (0 or 1)<br><b>9</b><br>ep 7<br>ep 6<br>ep 10                        |  |  |  |  |  |  |
| (0 or 1)<br><b>9</b><br>ep 7<br>ep 6<br>ep 10                        |  |  |  |  |  |  |
| (0 or 1)<br>p<br>p 7<br>p 6<br>p 10                                  |  |  |  |  |  |  |
| р<br>ер 7<br>ер б<br>ер 10                                           |  |  |  |  |  |  |
| ep 7<br>ep 6<br>ep 10                                                |  |  |  |  |  |  |
| ер б<br>ер 10                                                        |  |  |  |  |  |  |
| ep 10                                                                |  |  |  |  |  |  |
|                                                                      |  |  |  |  |  |  |
| ep 10                                                                |  |  |  |  |  |  |
| of the next card on the lis                                          |  |  |  |  |  |  |
|                                                                      |  |  |  |  |  |  |
| e plane to service, type                                             |  |  |  |  |  |  |
|                                                                      |  |  |  |  |  |  |
|                                                                      |  |  |  |  |  |  |
|                                                                      |  |  |  |  |  |  |
| <pre>plane_no     is the number of the inactive plane (0 or 1)</pre> |  |  |  |  |  |  |
| Do                                                                   |  |  |  |  |  |  |
| ep 8                                                                 |  |  |  |  |  |  |
| ep 10                                                                |  |  |  |  |  |  |
|                                                                      |  |  |  |  |  |  |

# PM FP PrtFlt minor (end)

| Sync |            | CPU       |     | Jam | DRAM              | Port | Ms | gCh | PL | ink |  |
|------|------------|-----------|-----|-----|-------------------|------|----|-----|----|-----|--|
| NО   |            | state     | act |     | 0123              | Card | 0  | T   | 0  | T   |  |
|      | Plane 0    | •         | A   |     |                   |      | •  | •   | •  |     |  |
|      | Plane 1    | •         | Ι   | No  |                   | •    | L  | L   | Ρ  | Ρ   |  |
|      |            |           |     |     |                   |      |    |     |    |     |  |
| It   | the Port C | ard state | e   |     | Do                |      |    |     |    |     |  |
| is   | the Port C | ard state | 9   |     | <b>Do</b><br>step | 11   |    |     |    |     |  |

**9** Perform the procedure *Clearing a PM FP minor alarm* in this document.

**10** For additional help, contact the next level of support.

**11** The procedure is complete.

## PM FP PrtTbl minor

## Alarm display

| СМ | MS | IOD | Net | PM  | CCS | Lns | Trks | Ext | APPL |
|----|----|-----|-----|-----|-----|-----|------|-----|------|
| ·  | •  | •   | •   | 1FP | •   | •   | •    | •   | •    |
|    |    |     |     |     |     |     |      |     |      |
|    |    |     |     |     |     |     |      |     |      |

### Indication

At the MTC level of the MAP display, FP (preceded by a number) appears under the PM header of the alarm banner. The FP indicates a file processor minor alarm. The Plane state field of the posted FP displays PrtTbl.

## Meaning

A link on a port card in the FP is out of service or has in-service trouble.

The number under the PM header in the MAP banner indicates the number of FPs affected.

### Result

There is no result.

### **Common procedures**

There are no common procedures.

### Action

This procedure contains a summary flowchart and a list of steps. Use the flowchart to review the procedure. Follow the steps to perform the procedure.

# PM FP PrtTbl minor (continued)

#### Summary of clearing a PM FP PrtTbl minor alarm

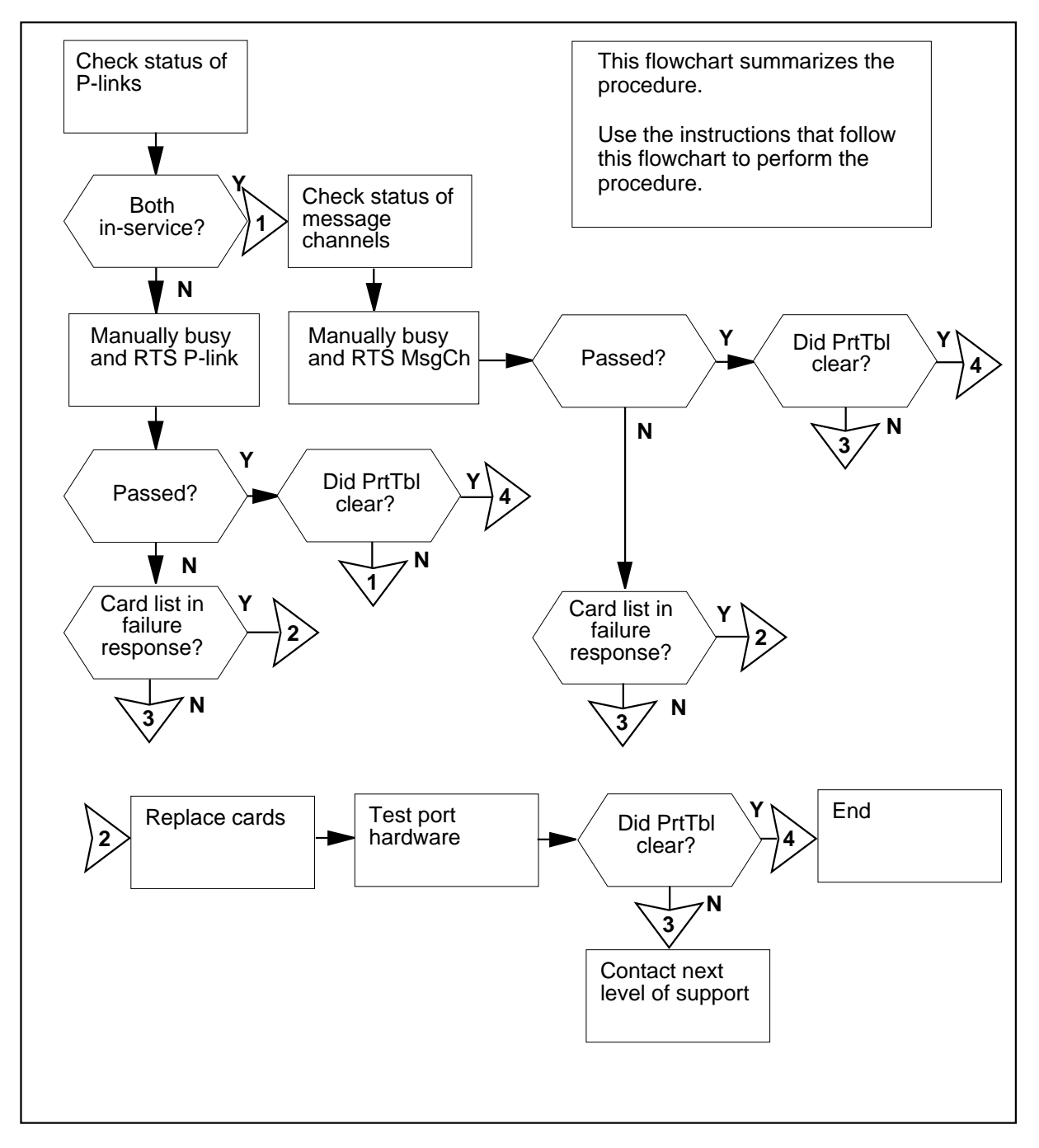
#### Clearing a PM FP PrtTbl minor alarm

#### At the MAP terminal

1

#### ATTENTION

Proceed only if the procedure *Clearing a PM FP minor alarm* in this document directs you to go.

To access the Plane level of the MAP display of the FP that has port trouble, type

#### >PLANE

and press the Enter key.

Example of a MAP display:

| Sync  |   | CPU   | J   | Jam | DRAM | Port | Ms | gCh | ΡL | ink |
|-------|---|-------|-----|-----|------|------|----|-----|----|-----|
| No    |   | state | act |     | 0123 | Card | 0  | 1   | 0  | 1   |
| Plane | 0 |       | А   |     |      |      | •  |     |    | •   |
| Plane | 1 |       | I   | No  |      | 1    | R  |     | R  |     |

- 2 Determine the PLink state. If more than one fault is present in the PLink fields, clear the highest priority fault first. The following faults are in order of priority:
  - system busy (S)
  - manual busy (M)
  - resource not available (R)
  - in-service trouble (I)

| If the PLink state | Do      |
|--------------------|---------|
| is S               | step 5  |
| is M               | step 4  |
| is R               | step 3  |
| is I               | step 5  |
| is . (in service)  | step 13 |

**3** Perform the appropriate MS procedure to clear the alarm. Complete the procedure and return to this point.

| Go to step 1.                                                                   |                                                               |  |  |  |  |  |  |  |  |
|---------------------------------------------------------------------------------|---------------------------------------------------------------|--|--|--|--|--|--|--|--|
| Determine from office records or opera<br>is manual busy. When you have perm    | ting company personnel why<br>ission, return the link to serv |  |  |  |  |  |  |  |  |
| lf                                                                              | Do                                                            |  |  |  |  |  |  |  |  |
| you have permission, return the P-link to service                               | step 6                                                        |  |  |  |  |  |  |  |  |
| you do not have permission to return the P-link to service                      | step 30                                                       |  |  |  |  |  |  |  |  |
| To manually busy the P-link, type                                               |                                                               |  |  |  |  |  |  |  |  |
| >BSY PORT plane_no PLINK                                                        | link_no                                                       |  |  |  |  |  |  |  |  |
| and press the Enter key.                                                        |                                                               |  |  |  |  |  |  |  |  |
| where                                                                           | vhere                                                         |  |  |  |  |  |  |  |  |
| <pre>plane_no     is the number of the inactive plane (0 or 1)</pre>            |                                                               |  |  |  |  |  |  |  |  |
| link_no<br>is the number of the link (0 or 1                                    | )                                                             |  |  |  |  |  |  |  |  |
| To return the P-link to service, type                                           |                                                               |  |  |  |  |  |  |  |  |
| >RTS PORT plane_no PLINK                                                        | link_no                                                       |  |  |  |  |  |  |  |  |
| and press the Enter key.                                                        |                                                               |  |  |  |  |  |  |  |  |
| where                                                                           |                                                               |  |  |  |  |  |  |  |  |
| plane_no<br>is the number of the inactive plane (0 or 1)                        |                                                               |  |  |  |  |  |  |  |  |
| link_no<br>is the number of the link (0 or 1                                    | )                                                             |  |  |  |  |  |  |  |  |
| If the RTS command                                                              | Do                                                            |  |  |  |  |  |  |  |  |
| passed                                                                          | step 11                                                       |  |  |  |  |  |  |  |  |
| failed, and the system generated a card                                         | step 7                                                        |  |  |  |  |  |  |  |  |
| failed, and the system did not generate a card list                             | step 29                                                       |  |  |  |  |  |  |  |  |
| Record the location, product engineer first card on the list.                   | ing code (PEC), and PEC su                                    |  |  |  |  |  |  |  |  |
| Use the correct procedure in <i>Card Re</i> card. Complete the procedure and re | <i>placement Procedures</i> to rep<br>eturn to this point.    |  |  |  |  |  |  |  |  |

| lo retu                                                                   | urn the                                                                          | P-link to ser                                                                                      | vice, type                                              |                                                                                   |         |  |  |  |
|---------------------------------------------------------------------------|----------------------------------------------------------------------------------|----------------------------------------------------------------------------------------------------|---------------------------------------------------------|-----------------------------------------------------------------------------------|---------|--|--|--|
| >RTS                                                                      | PORT                                                                             | plane_n                                                                                            | O PLINK                                                 | link_no                                                                           |         |  |  |  |
| and press the Enter key.                                                  |                                                                                  |                                                                                                    |                                                         |                                                                                   |         |  |  |  |
| where                                                                     |                                                                                  |                                                                                                    |                                                         |                                                                                   |         |  |  |  |
| pl                                                                        | ane_nc<br>is the r                                                               | <b>)</b><br>number of th                                                                           | e inactive pla                                          | ane (0 or 1)                                                                      |         |  |  |  |
| lir                                                                       | <b>ik_no</b><br>is the r                                                         | number of th                                                                                       | e link (0 or 1                                          | )                                                                                 |         |  |  |  |
| lf the                                                                    | RTS c                                                                            | ommand                                                                                             |                                                         | Do                                                                                |         |  |  |  |
| pass                                                                      | ed                                                                               |                                                                                                    |                                                         | step 11                                                                           |         |  |  |  |
| faile<br>all tł                                                           | d, and<br>ne card                                                                | you did n<br>s on the list                                                                         | ot replace<br>t                                         | step 10                                                                           | step 10 |  |  |  |
| faile<br>card                                                             | d, and<br>s on the                                                               | you replac<br>e list                                                                               | step 29                                                 |                                                                                   |         |  |  |  |
| faile                                                                     | d and                                                                            | the system                                                                                         | stop 20                                                 |                                                                                   |         |  |  |  |
| gene                                                                      | erate a o                                                                        | card list                                                                                          | in ala not                                              | step 29                                                                           |         |  |  |  |
| gene<br>Recor<br>Go to                                                    | d the lo<br>step 8.                                                              | cation, PEC                                                                                        | , and PEC si                                            | uffix of the next card on                                                         | the lis |  |  |  |
| gene<br>Recor<br>Go to<br>Deterr                                          | d the lo<br>step 8.                                                              | cation, PEC                                                                                        | , and PEC si                                            | uffix of the next card on<br>ed FP.                                               | the lis |  |  |  |
| gene<br>Recor<br>Go to<br>Deterr<br><i>Exam</i>                           | d the lo<br>step 8.<br>nine the                                                  | cation, PEC<br>e Plane state<br><i>MAP respo</i>                                                   | , and PEC se<br>e of the postense:                      | uffix of the next card on<br>ed FP.                                               | the lis |  |  |  |
| gene<br>Recor<br>Go to<br>Deterr<br><i>Exam</i><br>FP 3<br>InSv           | d the lo<br>step 8.<br>mine the<br>ole of a                                      | card list<br>cation, PEC<br>e Plane state<br><i>MAP respon</i><br>FP3_256                          | , and PEC si<br>e of the postense:<br>Plane             | uffix of the next card on<br>ed FP.<br>Devices                                    | the lis |  |  |  |
| gene<br>Recor<br>Go to<br>Deterr<br><i>Exam</i><br>InSv                   | d the lo<br>step 8.<br>mine the<br>ole of a<br>: F                               | card list<br>cation, PEC<br>e Plane state<br><i>MAP respon</i><br>FP3_256<br><b>state</b>          | , and PEC si<br>e of the post<br>nse:<br>Plane          | uffix of the next card on<br>ed FP.<br>Devices<br>Do                              | the lis |  |  |  |
| gene<br>Recor<br>Go to<br>Deterr<br><i>Exam</i><br>InSv<br>InSv           | d the lo<br>step 8.<br>mine the<br>ole of a<br>: F<br>Plane<br>(in serv          | card list<br>cation, PEC<br>e Plane state<br><i>MAP respon</i><br>rP3_256<br><b>state</b><br>vice) | , and PEC so<br>e of the posten<br><i>nse:</i><br>Plane | uffix of the next card on<br>ed FP.<br>Devices<br><b>Do</b><br>step 30            | the lis |  |  |  |
| Recor<br>Go to<br>Deterr<br><i>Exam</i><br>InSv<br>InSv<br>If the<br>is . | d the lo<br>step 8.<br>nine the<br>ole of a<br>: F<br>Plane<br>(in serv<br>rtTb] | card list<br>cation, PEC<br>e Plane state<br><i>MAP respon</i><br>FP3_256<br><b>state</b><br>vice) | , and PEC se<br>e of the postense:<br>Plane             | uffix of the next card on<br>ed FP.<br>Devices<br><b>Do</b><br>step 30<br>step 13 | the lis |  |  |  |

- .
- of priority. If more than one fault is present in the MsgCh fields, clear the highest priority fault first. The following faults are in order of priority:
  - system busy (S) •
  - manual busy (M) •

- resource not available (R)
- in-service trouble (I)

Example of a MAP display:

| If the MsgCh | Do    |     |     |      |      |      |      |       |   |       |  |  |
|--------------|-------|-----|-----|------|------|------|------|-------|---|-------|--|--|
| Plane 1      | •     | I   | No  |      | 1    | R    | •    | R     | • |       |  |  |
| Plane 0      | •     | А   |     |      |      |      | •    |       | • |       |  |  |
| No           | state | act |     | 0123 | Card | 0    | 1    | 0     | 1 |       |  |  |
| Sync         | CPU   |     | CPU |      | Jam  | DRAM | Port | MsgCh |   | PLink |  |  |

| is S | step 16 |
|------|---------|
| is M | step 15 |
| is R | step 14 |
| is I | step 16 |

14 Perform the correct MS procedure to clear the alarm. Complete the procedure and return to this point.

Go to step 11.

**15** Determine from office records or operating company personnel why the message channel is manual busy.

| lf                                                                  | Do      |
|---------------------------------------------------------------------|---------|
| you have permission to return the message channel to service        | step 17 |
| you do not have permission to return the message channel to service | step 30 |
| To manually busy the message channel, type                          |         |
| >BSY PORT plane_no MSGCH link_no                                    |         |
| and press the Enter key.                                            |         |
| where                                                               |         |
| <b>plane_no</b><br>is the number of the inactive plane (0 or 1)     |         |
| link_no<br>is the number of the link (0 or 1)                       |         |
| To return the message channel to service, type                      |         |
| >RTS PORT plane_no MSGCH link_no                                    |         |
| and press the Enter key.<br><i>where</i>                            |         |

17

16

|          | <pre>plane_no     is the number of the inactive plane (0 or 1)</pre>                                                                                                    |                                 |  |  |  |  |  |  |  |
|----------|----------------------------------------------------------------------------------------------------|---------------------------------|--|--|--|--|--|--|--|
|          | link_no<br>is the number of the link (0 or 1)                                                                                                    |                                 |  |  |  |  |  |  |  |
|          | If the RTS command                                                                                                    | Do                              |  |  |  |  |  |  |  |
|          | passed                                                                                                    | step 11                         |  |  |  |  |  |  |  |
|          | failed, and the system generated a card list                                                                                                    | step 18                         |  |  |  |  |  |  |  |
|          | failed, and the system did not generate a card list                                                                                                    | step 29                         |  |  |  |  |  |  |  |
| 18<br>19 | Record the location, PEC, and PEC suffix of the first card or Use the correct procedure in <i>Card Replacement Procedures</i> card. Complete the procedure and return to this point. | n the list.<br>s to replace the |  |  |  |  |  |  |  |
| 20       | To return the message channel to service, type                                                                                                    |                                 |  |  |  |  |  |  |  |
|          | >RTS PORT plane_no MSGCH link_no                                                                                                    |                                 |  |  |  |  |  |  |  |
|          | and press the Enter key.                                                                                                    |                                 |  |  |  |  |  |  |  |
|          | where                                                                                                    |                                 |  |  |  |  |  |  |  |
|          | <pre>plane_no     is the number of the inactive plane (0 or 1)</pre>                                                                                                    |                                 |  |  |  |  |  |  |  |
|          | link_no<br>is the number of the link (0 or 1)                                                                                                    |                                 |  |  |  |  |  |  |  |
|          | If the RTS command                                                                                                    | Do                              |  |  |  |  |  |  |  |
|          | passed                                                                                                    | step 22                         |  |  |  |  |  |  |  |
|          | failed, and you did not replace all the cards on the list                                                                                                    | step 21                         |  |  |  |  |  |  |  |
|          | failed, and you replaced all the cards on the list                                                                                                    | step 29                         |  |  |  |  |  |  |  |
|          | failed, and the system did not generate a card list                                                                                                    | step 29                         |  |  |  |  |  |  |  |
| 21       | Record the location, PEC, and PEC suffix of the next card o                                                                                                    | n the list.                     |  |  |  |  |  |  |  |
|          | Go to step 19.                                                                                                    |                                 |  |  |  |  |  |  |  |
| 22       | To test the port hardware, type                                                                                                    |                                 |  |  |  |  |  |  |  |
|          | >TST PORT plane_no                                                                                                    |                                 |  |  |  |  |  |  |  |
|          | and press the Enter key.                                                                                                    |                                 |  |  |  |  |  |  |  |
|          | where                                                                                                    |                                 |  |  |  |  |  |  |  |

23 24

25

26

27

| If the TST command         passed         failed, and the system generated a card list         failed, and the system did not generate a card list         Record the location, PEC, and PEC suffix of the first card of         Use the correct procedure in Card Replacement Procedure         card.       Complete the procedure and return to this point.         To test the port hardware, type         >TST PORT plane_no         and press the Enter key.         where         plane_no         is the number of the inactive plane (0 or 1)         If the TST command         passed         failed, and you did not replace all the cards on the list         failed, and you replaced all the cards on the list         failed, and the system did not generate a card list         Record the location, PEC, and PEC suffix of the next card of         Go to step 24.         Determine the Plane state of the posted FP.         Note:       The symbol . under the Plane header indicates th         are in service.       Any other symbol indicates a fault.         Example of a MAP response:       FP 3:       FP3_256         FP 3:       FP3_256       Plane       Devices |                 |
|----------------------------------------------------------------------------------------------------|-----------------|
| passed         failed, and the system generated a card list         failed, and the system did not generate a card list         Record the location, PEC, and PEC suffix of the first card of         Use the correct procedure in Card Replacement Procedure         card. Complete the procedure and return to this point.         To test the port hardware, type         >TST PORT plane_no         and press the Enter key.         where         plane_no         is the number of the inactive plane (0 or 1)         If the TST command         passed         failed, and you did not replace all the cards on the list         failed, and you replaced all the cards on the list         failed, and the system did not generate a card list         Record the location, PEC, and PEC suffix of the next card of         Go to step 24.         Determine the Plane state of the posted FP.         Note: The symbol . under the Plane header indicates th         are in service. Any other symbol indicates a fault.         Example of a MAP response:         FP 3:       FP3_256         Plane       Devices         InSv       .                                                 | Do              |
| failed, and the system generated a card list<br>failed, and the system did not generate a card list<br>Record the location, PEC, and PEC suffix of the first card of<br>Use the correct procedure in <i>Card Replacement Procedure</i><br>card. Complete the procedure and return to this point.<br>To test the port hardware, type<br>>TST PORT plane_no<br>and press the Enter key.<br>where<br>plane_no<br>is the number of the inactive plane (0 or 1)<br>If the TST command<br>passed<br>failed, and you did not replace all the cards on the list<br>failed, and you replaced all the cards on the list<br>failed, and the system did not generate a card list<br>Record the location, PEC, and PEC suffix of the next card of<br>Go to step 24.<br>Determine the Plane state of the posted FP.<br><i>Note:</i> The symbol . under the Plane header indicates th<br>are in service. Any other symbol indicates a fault.<br><i>Example of a MAP response:</i><br>FP 3: FP3_256 Plane Devices<br>InSv                                                                                                    | step 27         |
| failed, and the system did not generate a card list<br>Record the location, PEC, and PEC suffix of the first card of<br>Use the correct procedure in <i>Card Replacement Procedure</i><br>card. Complete the procedure and return to this point.<br>To test the port hardware, type<br>>TST PORT plane_no<br>and press the Enter key.<br><i>where</i><br>plane_no<br>is the number of the inactive plane (0 or 1)<br>If the TST command<br>passed<br>failed, and you did not replace all the cards on the list<br>failed, and you replaced all the cards on the list<br>failed, and the system did not generate a card list<br>Record the location, PEC, and PEC suffix of the next card of<br>Go to step 24.<br>Determine the Plane state of the posted FP.<br><i>Note:</i> The symbol . under the Plane header indicates th<br>are in service. Any other symbol indicates a fault.<br><i>Example of a MAP response:</i><br>FP 3: FP3_256 Plane Devices<br>InSv .                                                                                                    | step 23         |
| Record the location, PEC, and PEC suffix of the first card of<br>Use the correct procedure in <i>Card Replacement Procedure</i><br>card. Complete the procedure and return to this point.<br>To test the port hardware, type<br>>TST PORT plane_no<br>and press the Enter key.<br><i>where</i><br>plane_no<br>is the number of the inactive plane (0 or 1)<br>If the TST command<br>passed<br>failed, and you did not replace all the cards on the list<br>failed, and you replaced all the cards on the list<br>failed, and the system did not generate a card list<br>Record the location, PEC, and PEC suffix of the next card of<br>Go to step 24.<br>Determine the Plane state of the posted FP.<br><i>Note:</i> The symbol . under the Plane header indicates th<br>are in service. Any other symbol indicates a fault.<br><i>Example of a MAP response:</i><br>FP 3: FP3_256 Plane Devices<br>InSv .                                                                                                    | step 29         |
| Use the correct procedure in <i>Card Replacement Procedure</i><br>card. Complete the procedure and return to this point.<br>To test the port hardware, type<br>>TST PORT plane_no<br>and press the Enter key.<br>where<br>plane_no<br>is the number of the inactive plane (0 or 1)<br>If the TST command<br>passed<br>failed, and you did not replace all the cards on the list<br>failed, and you replaced all the cards on the list<br>failed, and you replaced all the cards on the list<br>failed, and the system did not generate a card list<br>Record the location, PEC, and PEC suffix of the next card of<br>Go to step 24.<br>Determine the Plane state of the posted FP.<br><i>Note:</i> The symbol . under the Plane header indicates th<br>are in service. Any other symbol indicates a fault.<br><i>Example of a MAP response:</i><br>FP 3: FP3_256 Plane Devices<br>InSv                                                                                                    | n the card list |
| To test the port hardware, type<br>>TST PORT plane_no<br>and press the Enter key.<br>where<br>plane_no<br>is the number of the inactive plane (0 or 1)<br>If the TST command<br>passed<br>failed, and you did not replace all the cards on the list<br>failed, and you replaced all the cards on the list<br>failed, and the system did not generate a card list<br>Record the location, PEC, and PEC suffix of the next card of<br>Go to step 24.<br>Determine the Plane state of the posted FP.<br>Note: The symbol . under the Plane header indicates th<br>are in service. Any other symbol indicates a fault.<br>Example of a MAP response:<br>FP 3: FP3_256 Plane Devices<br>InSv .                                                                                                    | s to replace th |
| <pre>&gt;TST PORT plane_no and press the Enter key. where plane_no is the number of the inactive plane (0 or 1) If the TST command passed failed, and you did not replace all the cards on the list failed, and you replaced all the cards on the list failed, and the system did not generate a card list Record the location, PEC, and PEC suffix of the next card o Go to step 24. Determine the Plane state of the posted FP. Note: The symbol . under the Plane header indicates th are in service. Any other symbol indicates a fault. Example of a MAP response: FP 3: FP3_256 Plane Devices InSv</pre>                                                                                                    |                 |
| and press the Enter key.<br>where<br>plane_no<br>is the number of the inactive plane (0 or 1)<br>If the TST command<br>passed<br>failed, and you did not replace all the cards on the list<br>failed, and you replaced all the cards on the list<br>failed, and the system did not generate a card list<br>Record the location, PEC, and PEC suffix of the next card of<br>Go to step 24.<br>Determine the Plane state of the posted FP.<br><i>Note:</i> The symbol . under the Plane header indicates th<br>are in service. Any other symbol indicates a fault.<br><i>Example of a MAP response:</i><br>FP 3: FP3_256 Plane Devices<br>InSv                                                                                                    |                 |
| plane_no<br>is the number of the inactive plane (0 or 1)         If the TST command         passed         failed, and you did not replace all the cards on the list         failed, and you replaced all the cards on the list         failed, and the system did not generate a card list         Record the location, PEC, and PEC suffix of the next card of         Go to step 24.         Determine the Plane state of the posted FP.         Note: The symbol . under the Plane header indicates th<br>are in service. Any other symbol indicates a fault.         Example of a MAP response:         FP 3: FP3_256 Plane Devices         InSv                                                                                                    |                 |
| plane_no<br>is the number of the inactive plane (0 or 1)If the TST commandpassedfailed, and you did not replace all the cards on the list<br>failed, and you replaced all the cards on the list<br>failed, and the system did not generate a card listRecord the location, PEC, and PEC suffix of the next card of<br>Go to step 24.Determine the Plane state of the posted FP.<br>Are in service. Any other symbol indicates a fault.Example of a MAP response:FP 3:FP3_256FP 3:FP3_256PlaneDevicesInSv.                                                                                                    |                 |
| If the TST command         passed         failed, and you did not replace all the cards on the list         failed, and you replaced all the cards on the list         failed, and the system did not generate a card list         Record the location, PEC, and PEC suffix of the next card of         Go to step 24.         Determine the Plane state of the posted FP.         Note: The symbol . under the Plane header indicates th         are in service. Any other symbol indicates a fault.         Example of a MAP response:         FP 3:       FP3_256         Plane       Devices         InSv       .                                                                                                    |                 |
| passedfailed, and you did not replace all the cards on the listfailed, and you replaced all the cards on the listfailed, and the system did not generate a card listRecord the location, PEC, and PEC suffix of the next card ofGo to step 24.Determine the Plane state of the posted FP.Note:The symbol . under the Plane header indicates th<br>are in service. Any other symbol indicates a fault.Example of a MAP response:FP 3:FP3_256FlaneDevicesInSv.                                                                                                    | Do              |
| failed, and you did not replace all the cards on the list<br>failed, and you replaced all the cards on the list<br>failed, and the system did not generate a card list<br>Record the location, PEC, and PEC suffix of the next card of<br>Go to step 24.<br>Determine the Plane state of the posted FP.<br><b>Note:</b> The symbol . under the Plane header indicates th<br>are in service. Any other symbol indicates a fault.<br><b>Example of a MAP response:</b><br>FP 3: FP3_256 Plane Devices<br>InSv                                                                                                    | step 27         |
| failed, and you replaced all the cards on the list<br>failed, and the system did not generate a card list<br>Record the location, PEC, and PEC suffix of the next card of<br>Go to step 24.<br>Determine the Plane state of the posted FP.<br><b>Note:</b> The symbol . under the Plane header indicates th<br>are in service. Any other symbol indicates a fault.<br><b>Example of a MAP response:</b><br>FP 3: FP3_256 Plane Devices<br>InSv .                                                                                                    | step 26         |
| failed, and the system did not generate a card listRecord the location, PEC, and PEC suffix of the next card ofGo to step 24.Determine the Plane state of the posted FP.Note:The symbol . under the Plane header indicates th<br>are in service. Any other symbol indicates a fault.Example of a MAP response:FP 3:FP3_256PlaneDevicesInSv.                                                                                                    | step 29         |
| Record the location, PEC, and PEC suffix of the next card c<br>Go to step 24.<br>Determine the Plane state of the posted FP.<br><b>Note:</b> The symbol . under the Plane header indicates th<br>are in service. Any other symbol indicates a fault.<br><i>Example of a MAP response:</i><br>FP 3: FP3_256 Plane Devices<br>InSv .                                                                                                    | step 29         |
| Go to step 24.<br>Determine the Plane state of the posted FP.<br><i>Note:</i> The symbol . under the Plane header indicates th<br>are in service. Any other symbol indicates a fault.<br><i>Example of a MAP response:</i><br>FP 3: FP3_256 Plane Devices<br>InSv .                                                                                                    | n the card list |
| Determine the Plane state of the posted FP.<br><b>Note:</b> The symbol . under the Plane header indicates th<br>are in service. Any other symbol indicates a fault.<br><b>Example of a MAP response:</b><br>FP 3: FP3_256 Plane Devices<br>InSv .                                                                                                    |                 |
| Note: The symbol . under the Plane header indicates th<br>are in service. Any other symbol indicates a fault.<br>Example of a MAP response:<br>FP 3: FP3_256 Plane Devices<br>InSv .                                                                                                    |                 |
| Example of a MAP response:<br>FP 3: FP3_256 Plane Devices<br>InSv                                                                                                    | at the FP plar  |
| FP 3: FP3_256 Plane Devices<br>InSv                                                                                                    |                 |
|                                                                                                    |                 |
| If the Plane state Do                                                                                                    |                 |
| is . (in service) step 30                                                                                                    |                 |
| is PrtTbl step 29                                                                                                    |                 |

# PM FP PrtTbl minor (end)

| If the Plane state             | Do                                    |
|--------------------------------|---------------------------------------|
| is other than listed here      | step 28                               |
| Perform the procedure Clearing | a PM FP minor alarm in this document. |
|                                | · · · · ·                             |

- **29** For additional help, contact the next level of support.
- **30** The procedure is complete.

# PM FP Trap minor

### Alarm display

| СМ | MS | IOD | Net | РМ  | CCS | Lns | Trks | Ext | APPL |
|----|----|-----|-----|-----|-----|-----|------|-----|------|
| •  | •  | •   | •   | 1FP | •   | •   | •    | •   | •    |
|    |    |     |     |     |     |     |      |     |      |

### Indication

At the MTC level of the MAP display, FP (preceded by a number) appears under the PM header of the alarm banner. The FP indicates a minor alarm for a file processor (FP). The trap appears on the Plane state field of the posted FP.

### Meaning

The trap rate on the FP approaches a threshold that can initiate a warm restart.

The number under the PM header in the MAP banner indicates the number of FPs affected.

#### Result

The FP CPU takes time to correct faults. A real-time delay problem can occur, for example a slow system response.

### **Common procedures**

There are no common procedures.

#### Action

This procedure contains a summary flowchart and a list of steps. Use the flowchart to review the procedure. Follow the steps to perform the procedure.

## PM FP Trap minor (continued)

#### Summary of clearing a PM FP Trap minor alarm

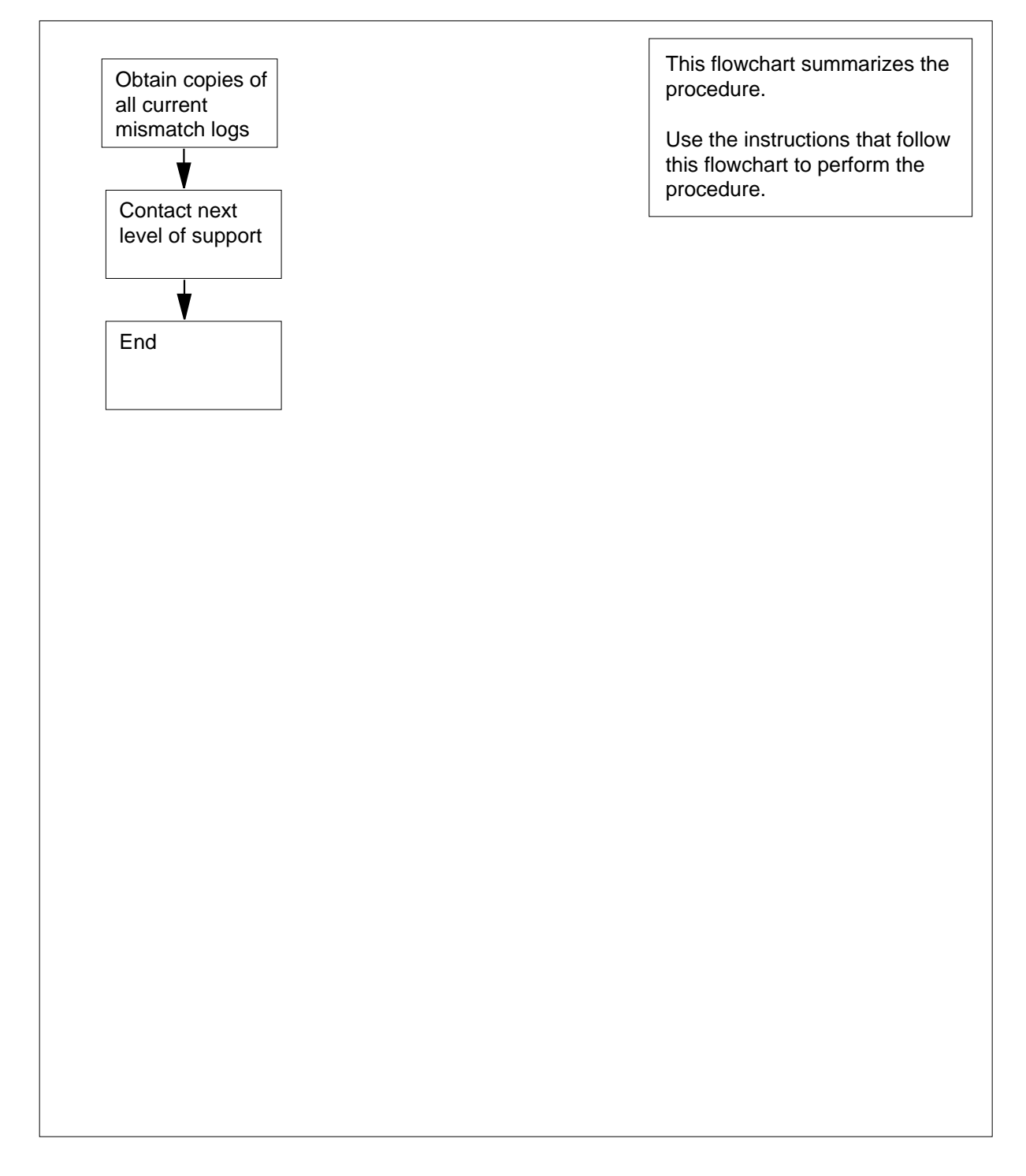

# PM FP Trap minor (end)

#### Clearing a PM FP Trap minor alarm

#### At your current location

- 1 Obtain copies of all current occurrences of the following logs:
  - AP317
  - AP318
  - FP354
- 2 For additional help, contact the next level of support.
- **3** The procedure is complete.

## PM FRIU critical (on an LPP)

## Alarm display

| 1 | CM MB OD Not PM CCS The Bd | CM | MS | IOD | Net | PM           | CCS | Lns | Trks | Ext | APPL |
|---|----------------------------|----|----|-----|-----|--------------|-----|-----|------|-----|------|
|   |                            |    |    | •   |     | 1FRIU<br>*C* |     |     | •    |     |      |

#### Indication

At the MTC level of the MAP display, a number and FRIU appear under the PM header of the alarm banner. The FRIU indicates a critical alarm for the frame relay interface unit (FRIU).

#### Meaning

One or more FRIUs are system busy or system busy not available for one of the following reasons:

- The FRIU error interrupts
- The FRIU does not respond to computing module (CM) due to faults. These faults are in the link interface module (LIM), message switch (MS), F-buses, or F-bus taps
- An in-service test fails

The number under the PM header in the alarm banner indicates the number of affected FRIUs.

### Result

The indicated number of FRIUs are out-of-service. The T1 channels for the FRIUs cannot transmit traffic.

#### **Common procedures**

There are no common procedures.

### Action

This procedure contains a summary flowchart and a list of steps. Use the flowchart to review the procedure. Follow the steps to perform the procedure.

#### Summary of Clearing a PM FRIU critical alarm (on an LPP)

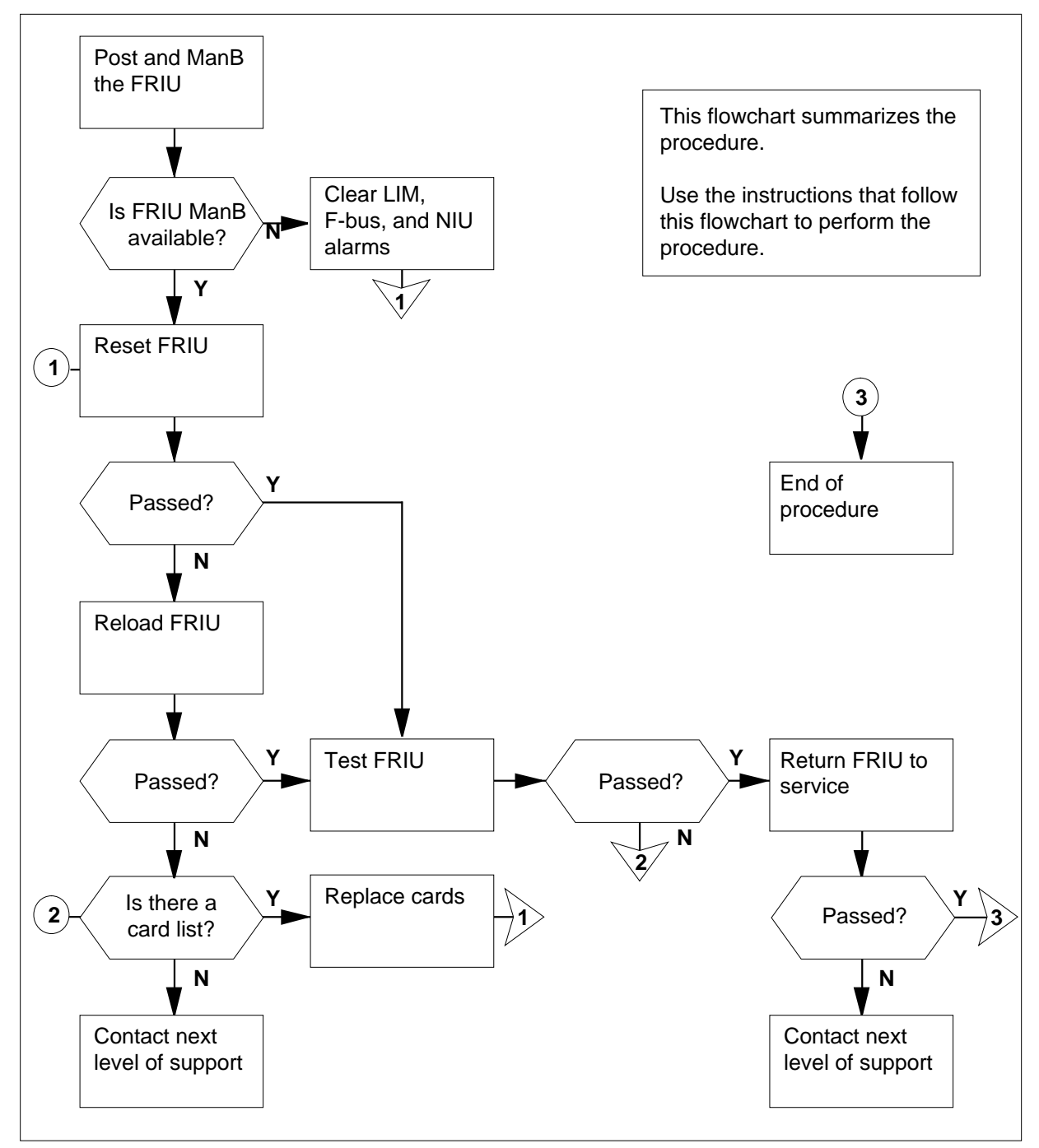

#### Clearing a PM FRIU alarm

#### At the MAP display

1 To access the peripheral module (PM) level of the MAP display, type >MAPCI;MTC;PM and press the Enter key. Example of a MAP display

| DM               | SysB           | ManB        | OffL       | CBsy | ISTb | InSv |
|------------------|----------------|-------------|------------|------|------|------|
|                  | 2              |             | 0          | 0    | 0    | 70   |
| To display       | the system b   | usy FRIUs   | s, type    |      |      |      |
| >POST            | the Enter key  | ,           |            |      |      |      |
| Example          | of a MAP disc  | olav        |            |      |      |      |
|                  |                | ,           |            |      |      |      |
| FRIU             | 121 SysB       | Rsvd        | l          |      |      |      |
| If the M         | AP response    |             | Do         |      |      |      |
| indicate<br>FRIU | es a SysB or   | SysB (N     | A) step    | 6    |      |      |
| indicate         | es end of post | ted set     | step       | 3    |      |      |
| To display       | the in service | e problem   | FRIUs, typ | е    |      |      |
| >POST            | FRIU ISTB      |             |            |      |      |      |
| and press        | the Enter key  | Ι.          |            |      |      |      |
| Example          | of a MAP disp  | olay        |            |      |      |      |
| FRIU             | 121 SysB (1    | NA) R       | svd        |      |      |      |
| If the M         | AP response    |             | Do         |      |      |      |
| indicate         | es an ISTb FI  | RIU         | step       | 4    |      |      |
| indicate         | es an ISTb (N  | IA) FRIU    | step       | 6    |      |      |
| indicate         | es end of post | ted set     | step       | 43   |      |      |
| To display       | the next in se | ervice prob | olem FRIU, | type |      |      |
| >NEXT            |                |             |            |      |      |      |
| and press        | the Enter key  | /.          |            |      |      |      |
| Example          | of a MAP disp  | olay        |            |      |      |      |

| If the MAP respo                                                                                                    | onse                                                                                                    | Do                                                                                                    |
|----------------------------------------------------------------------------------------------------|----------------------------------------------------------------------------------------------------|----------------------------------------------------------------------------------------------------|
| indicates an IST                                                                                                    | b FRIU                                                                                                    | step 5                                                                                                    |
| indicates an IST                                                                                                    | Tb (NA) FRIU                                                                                                    | step 6                                                                                                    |
| indicates end of                                                                                                    | posted set                                                                                                    | step 43                                                                                                    |
| Repeat step 4 until reach the end of th                                                                                                    | an in-service p<br>ne posted set.                                                                                                    | roblem not available FRIU appears and                                                                                                    |
| Record the numbe                                                                                                    | r of the posted                                                                                                    | FRIU for use in this procedure.                                                                                                    |
| To query the FRIU                                                                                                    | to determine t                                                                                                    | he frame type, type                                                                                                    |
| >QUERYPM                                                                                                    |                                                                                                    |                                                                                                    |
| and press the Ente                                                                                                    | er key.                                                                                                    |                                                                                                    |
|                                                                                                    | the second lin                                                                                                    | a in the response An SSI DD supplie                                                                                                    |
| FRIU, if the hea                                                                                                    | the second lin<br>ader MS appea<br>Presponse:                                                                                                    | e in the response. An SSLPP supplie<br>rs. In the example, the header is LIM                                                                 |
| Example of a MAP                                                                                                    | the second lin<br>ader MS appea<br>? response:                                                                                                    | e in the response. An SSLPP supplie<br>rs. In the example, the header is LIM                                                                 |
| FRIU, if the heat FRIU, if the heat Example of a MAP                                                                                                    | the second lin<br>ader MS appea<br><i>Presponse:</i>                                                                                                 | e in the response. An SSLPP supplie<br>rs. In the example, the header is LIM                                                                 |
| FRIU, if the heat FRIU, if the heat Example of a MAP<br>FRIU FTA: 424<br>LIM: 0 Shelf:<br>Default Load:                                                                                                    | the second lin<br>ader MS appea<br><i>Presponse:</i><br>4B 1000<br>: 1 Slot:<br>F8X36CJ                                                              | e in the response. An SSLPP supplie<br>rs. In the example, the header is LIM<br>14                                                           |
| FRIU, if the heat<br>FRIU, if the heat<br>Example of a MAP<br>FRIU FTA: 424<br>LIM: 0 Shelf:<br>Default Load:<br>Running Load:                                                                                                    | the second lin<br>ader MS appea<br><i>Presponse:</i><br>4B 1000<br>: 1 Slot:<br>F8X36CJ<br>F8X36CJ                                                   | e in the response. An SSLPP supplie<br>rs. In the example, the header is LIM<br>14                                                           |
| FRIU, if the heat FRIU, if the heat Example of a MAF<br>FRIU FTA: 424<br>LIM: 0 Shelf:<br>Default Load:<br>Running Load:<br>Carrier is cur                                                                                                    | the second lin<br>ader MS appea<br><i>Presponse:</i><br>4B 1000<br>: 1 Slot:<br>F8X36CJ<br>F8X36CJ<br>crently I                                      | e in the response. An SSLPP supplie<br>rs. In the example, the header is LIM<br>14                                                           |
| FRIU, if the heat<br>Example of a MAF<br>FRIU FTA: 424<br>LIM: 0 Shelf:<br>Default Load:<br>Running Load:<br>Carrier is cur<br>Carrier Alarm:                                                                                                    | the second lin<br>ader MS appea<br><i>Presponse:</i><br>4B 1000<br>: 1 Slot:<br>F8X36CJ<br>F8X36CJ<br>crently I<br>:                                 | e in the response. An SSLPP supplie<br>rs. In the example, the header is LIM<br>14                                                           |
| on the far left of<br>FRIU, if the hea<br>Example of a MAF<br>FRIU FTA: 424<br>LIM: 0 Shelf:<br>Default Load:<br>Running Load:<br>Carrier is cur<br>Carrier Alarm:<br>LMS States:                                                                  | the second in<br>ader MS appea<br>? response:<br>4B 1000<br>: 1 Slot:<br>F8X36CJ<br>F8X36CJ<br>F8X36CJ<br>crently I<br>:<br>InSv                     | e in the response. An SSLPP supplie<br>rs. In the example, the header is LIM<br>14<br>nSv.<br>InSv                                           |
| on the far left of<br>FRIU, if the hea<br>Example of a MAF<br>FRIU FTA: 424<br>LIM: 0 Shelf:<br>Default Load:<br>Running Load:<br>Carrier is cur<br>Carrier Alarm:<br>LMS States:<br>Auditing?:                                                    | the second in<br>ader MS appea<br><i>Presponse:</i><br>4B 1000<br>: 1 Slot:<br>F8X36CJ<br>F8X36CJ<br>F8X36CJ<br>crently I<br>:<br>InSv<br>Yes        | e in the response. An SSLPP supplie<br>rs. In the example, the header is LIM<br>14<br>nSv.<br>InSv<br>Yes                                    |
| on the far left of<br>FRIU, if the hea<br>Example of a MAF<br>FRIU FTA: 424<br>LIM: 0 Shelf:<br>Default Load:<br>Running Load:<br>Carrier is cur<br>Carrier Alarm:<br>LMS States:<br>Auditing?:<br>Msg Channels:<br>TAPs:                          | the second in<br>ader MS appea<br>? response:<br>4B 1000<br>: 1 Slot:<br>F8X36CJ<br>F8X36CJ<br>crently I<br>:<br>InSv<br>Yes<br>Acc                  | e in the response. An SSLPP supplie<br>rs. In the example, the header is LIM<br>14<br>nSv.<br>InSv<br>Yes<br>Acc                             |
| on the far left of<br>FRIU, if the hea<br>Example of a MAF<br>FRIU FTA: 424<br>LIM: 0 Shelf:<br>Default Load:<br>Running Load:<br>Carrier is cur<br>Carrier Alarm:<br>LMS States:<br>Auditing?:<br>Msg Channels:<br>TAPs:<br>If the code           | the second in<br>ader MS appea<br><i>Presponse:</i><br>4B 1000<br>: 1 Slot:<br>F8X36CJ<br>F8X36CJ<br>F8X36CJ<br>crently I<br>:<br>InSv<br>Yes<br>Acc | e in the response. An SSLPP supplie<br>rs. In the example, the header is LIM<br>14<br>nSv.<br>InSv<br>Yes<br>Acc<br><b>Do</b>                |
| on the far left of<br>FRIU, if the hea<br>Example of a MAF<br>FRIU FTA: 424<br>LIM: 0 Shelf:<br>Default Load:<br>Running Load:<br>Carrier is cur<br>Carrier Alarm:<br>LMS States:<br>Auditing?:<br>Msg Channels:<br>TAPs:<br>If the code<br>is LIM | the second in<br>ader MS appea<br>Presponse:<br>4B 1000<br>: 1 Slot:<br>F8X36CJ<br>F8X36CJ<br>crently I<br>:<br>InSv<br>Yes<br>Acc                   | e in the response. An SSLPP supplie<br>rs. In the example, the header is LIM<br>14<br>nSv.<br>InSv<br>Yes<br>Acc<br>·<br><b>Do</b><br>step 9 |

>BSY FORCE

and press the Enter key.

Example of a MAP response:

FRIU carrier will be affected by this mtce action. Please confirm ("YES", "Y", "NO", or "N"): 10 To confirm the command, type >YES and press the Enter key. If the FRIU Do is ManB step 29 is ManB (NA) step 11 11 To query the FRIU to determine if any related C-side faults are present, type >QUERYPM and press the Enter key. Example of a MAP response: FRIU FTA: 424B 1000 LIM: 0 Shelf: 1 Slot: 14 Default Load: F8X36CJ Running Load: Potential service affecting conditions: Config Data Mismatch Msg Channel #0 NA Msg Channel #1 NA TAP #0 OOS/NA TAP #1 OOS/NA Host Unit 0 is not inservice Host Unit 1 is not inservice Carrier is currently OffL. Carrier Alarm: -----. LMS States: SysB ManB Auditing?: No No Msg Channels: NA NA TAPs: S М 12 Record the number of the LIM. You will now clear faults for the LIM and F-bus. *Note:* The number of the LIM appears on the right side of the LIM header. The LIM header is on the MAP response in step 11. 13 To post the LIM that associates with the FRIU, type >POST LIM lim\_no and press the Enter key. where

14

lim no is the number of the LIM (0 to 16) Example of a MAP response: LIM 0 ISTb Links\_00S Taps\_00S Unit0: ISTb 12 • 12 Unit1: ISTb To access the F-bus level of the MAP, type >FBUS and press the Enter key. Example of a MAP response: LIM 0 ISTb Links\_00S Taps\_00S Unit0: ISTb . 12 Unit1: ISTb 12 . Tap: 0 4 8 12 16 20 24 28 32 FBus0: ManB BBBB BBBB BBBB BBBB.---- --- ----FBus1: ManB *Note:* In the example, symbols under the tap numbers indicate the following: В F-bus is manually busy or the controlling LIM unit is system busy ormanually busy S system-busy tap Μ manually busy tap L in-service problem tap dot (.) in-service tap tap that is not equipped Determine the state of the LIM and both F-buses. If the state of the LIM and both Do **F-buses** is InSv and ISTb step 18

is other than listed here step 16

**16** Record the state of the LIM and F-buses that have faults.

15

- **17** A problem with the LIM produces a PM LIM alarm. A problem with the F-bus produces a PM LIMF alarm. Perform the correct alarm clearing procedure in *Alarm and Performance Monitoring Procedures*. Complete the procedure and return to this point.
- 18 To determine the F-bus tap that associates with the FRIU, type

>TRNSL fbus\_no

and press the Enter key.

where

20 21

#### fbus\_no

is the number of one of the F-buses (0 or 1)

*Note:* The number of the F-bus tap for the FRIU appears in the third column.

Example of a MAP response:

| LIM  | 0 | FBus | 0 | Тар | 0 | is | on | FRIU | 121 |
|------|---|------|---|-----|---|----|----|------|-----|
| LIM  | 0 | FBus | 0 | Тар | 1 | is | on | FRIU | 122 |
| LIM  | 0 | FBus | 0 | Тар | 2 | is | on | FRIU | 123 |
| LIM  | 0 | FBus | 0 | Тар | 3 | is | on | FRIU | 124 |
| LIM  | 0 | FBus | 0 | Тар | 4 | is | on | FRIU | 125 |
| MORE | c |      |   |     |   |    |    |      |     |

**19** Determine the state of the F-bus taps.

*Note:* The tap state appears on the right of the tap header. The tap header is in the MAP display in step 18. The tap number applies to both F-buses.

| If the state of                                                                                         | Do                     |
|----------------------------------------------------------------------------------------------------|------------------------|
| one or both F-bus taps is M                                                                             | step 22                |
| one F-bus tap is M and the other F-bus tap is S                                                         | step 22                |
| one or both F-bus taps are S                                                                            | step 20                |
| both F-bus taps are I or dot (.)                                                                        | step 26                |
| Choose a system busy tap to work on<br>To manually busy the system busy F-b<br>>BSY FBUS fbus_no tap_no | ous tap, type<br>FORCE |
| and press the Enter key.                                                                                |                        |
| where                                                                                                   |                        |
| fbus_no<br>is the number of the F-bus (0 or                                                             | r 1)                   |

#### tap\_no

is the number of the F-bus tap (0 to 35)

Go to step 24.

- 22 Choose a manual busy tap to work on.
- 23 Consult office records or operating company personnel. Determine the reason that the tap is manually busy.

Continue this procedure when you receive permission.

24 To return the F-bus tap to service, type

| where                                                                                   |                                   |
|-----------------------------------------------------------------------------------------|-----------------------------------|
| fbus_no<br>is the number of the F-bus (0 o                                              | r 1)                              |
| tap_no<br>is the number of the F-bus tap                                                | (0 to 35)                         |
| If the RTS command                                                                      | Do                                |
| passed                                                                                  | step 25                           |
| failed, and a card list generated                                                       | step 36                           |
| failed, and a card list did not generate                                                | step 32                           |
| failed, with the response local maintenance not accessible                              | step 32                           |
| failed for a reason other than<br>listed here, and you did not work<br>on the other tap | step 25                           |
| failed for a reason other than<br>listed here, and you worked on<br>the other tap       | step 43                           |
| Determine the state of the other tap.<br><b>Note:</b> The tap state appears on the      | e right of the tap header. The ta |

| is dot (.) (in service) or |  |
|----------------------------|--|
| I (in-service problem)     |  |

| If the state of the other tap           | Do                         |
|-----------------------------------------|----------------------------|
| is M (manually busy)                    | step 23                    |
| is S (system busy)                      | step 21                    |
| To quit from the F-bus level of the     | MAP, type                  |
| >QUIT                                   |                            |
| and press the Enter key.                |                            |
| To return to the PM level of the MA     | NP, type                   |
| >PM                                     |                            |
| and press the Enter key.                |                            |
| To post the FRIU, type                  |                            |
| >POST FRIU friu_no                      |                            |
| and press the Enter key.                |                            |
| where                                   |                            |
| friu_no<br>is the number of the FRIU th | hat you work on (0 to 500) |
| Example of a MAP response:              |                            |
| FRIU 121 ManB Rsvd                      |                            |
| Go to step 29.                          |                            |
| To reset the FRIU, type                 |                            |
| >PMRESET                                |                            |
| and press the Enter key.                |                            |
| If the PMRESET command                  | Do                         |
| passed                                  | step 31                    |
| failed                                  | step 30                    |
| To load the FRIU, type                  |                            |
| >LOADPM                                 |                            |
| and press the Enter key.                |                            |
| If the LOADPM command                   | Do                         |
| passed                                  | step 31                    |

| If the LOADPM command                                                                              | Do      |
|----------------------------------------------------------------------------------------------------|---------|
| failed, with a card list that con-<br>tained NTEX22 as the first card<br>on the list               | step 39 |
| failed, with a card list that con-<br>tained NTEX30 or NTEX31 as<br>the first card on the list     | step 31 |
| failed, with no card list, and you<br>did not check for LIM or F-bus<br>faults with this procedure | step 11 |
| failed, with no card list, and you already cleared LIM and F-bus alarms                            | step 43 |
| To test the FRIU, type                                                                             |         |
| >TST                                                                                               |         |
| and press the Enter key.                                                                           |         |
| If the TST command                                                                                 | Do      |
| passed                                                                                             | step 42 |
| failed, with a card list                                                                           | step 36 |
| failed, with any other result                                                                      | step 43 |
|                                                                                                    |         |

#### At the frame

32

31

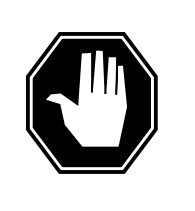

### DANGER

Static electricity damage When you handle cards, wear a wrist-strap that connects to

the wrist-strap grounding point. The grounding point is on the frame supervisory panel (FSP). The wrist-strap protects the cards against static electricity damage.

Locate the NTEX22 card for the FRIU that you tested. Seat the three cards for the FRIU again.

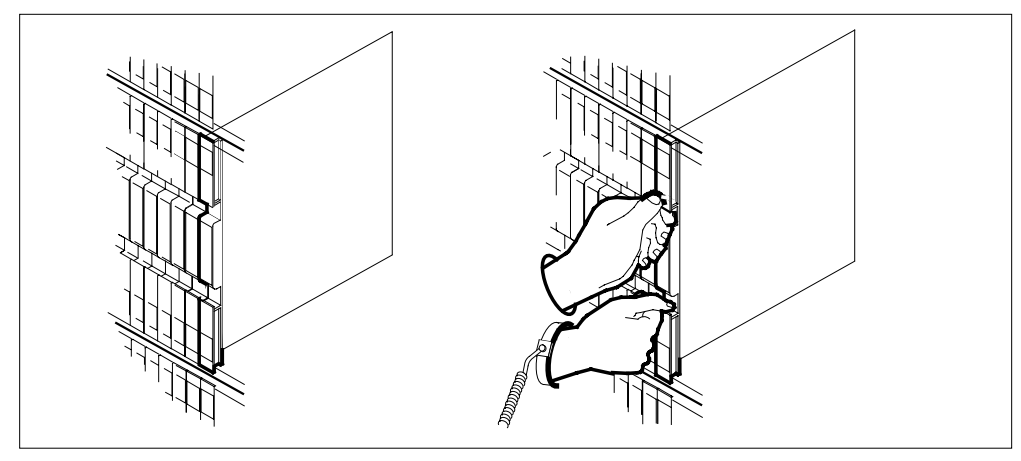

**33** Carefully raise the locking levers. Pull the card 25 mm (1 in.) toward you.

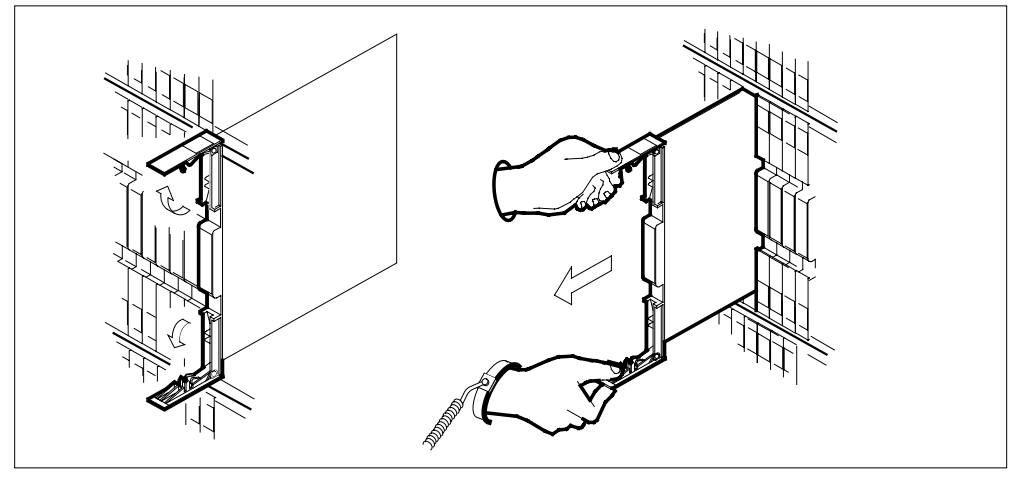

- **34** Seat and lock the card, as follows:
  - **a** Push on the upper and lower edges of the faceplate with finger or thumb pressure. Perform this procedure to make sure that the card sits completely in the shelf.
  - **b** Close the locking levers.

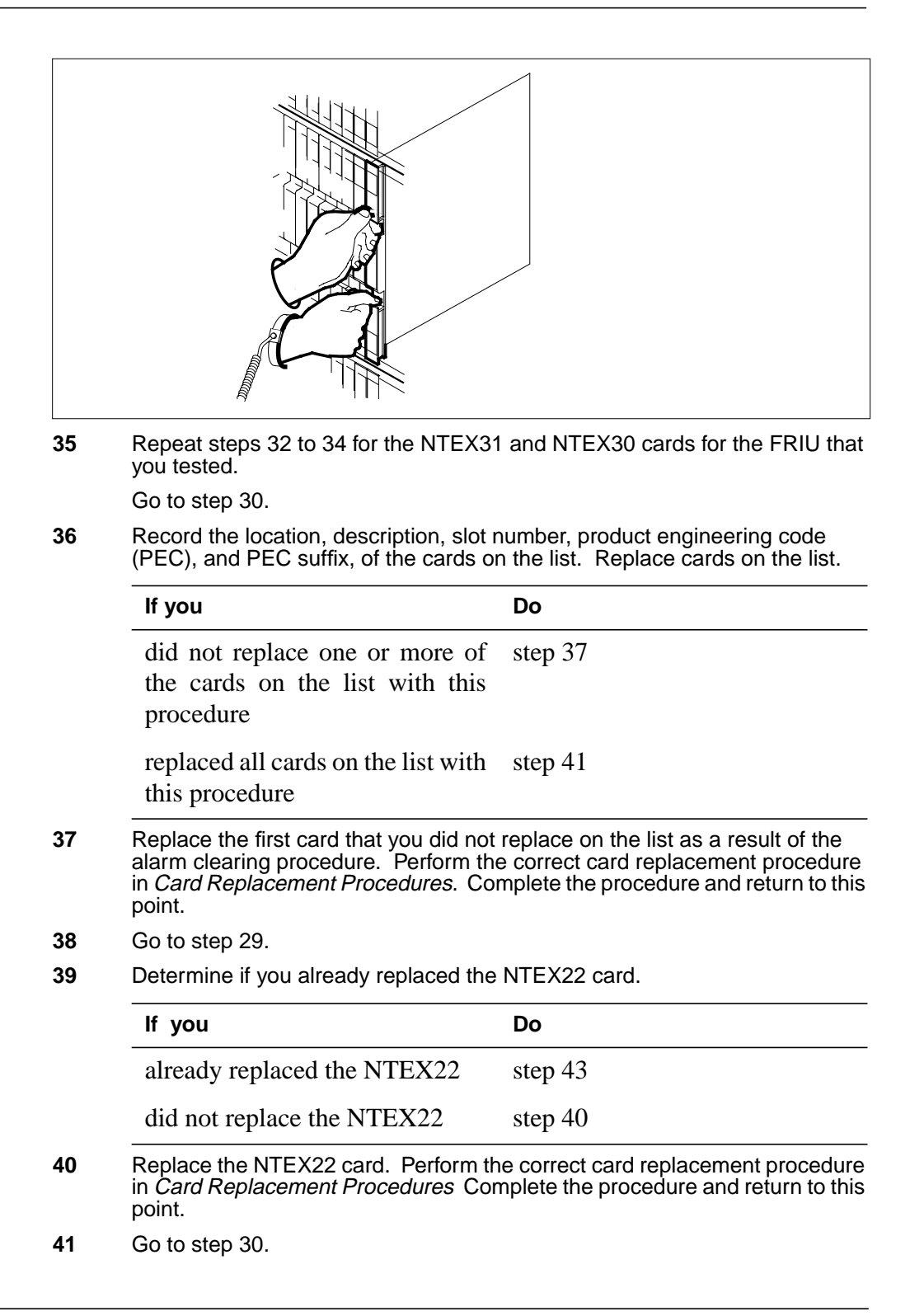

## PM FRIU critical (on an LPP) (end)

| To return the FRIU to service | , type  |  |
|-------------------------------|---------|--|
| >RTS                          |         |  |
| and press the Enter key.      |         |  |
| If the RTS command            | Do      |  |
| passed                        | step 44 |  |
| failed                        | step 43 |  |

44 The procedure is complete.

# PM FRIU major on an LPP

# **Alarm Display**

| ( | CM MS OD Net PM CCS The list | СМ | MS | IOD | Net | РМ         | CCS | Lns | Trks | Ext | APPL |
|---|------------------------------|----|----|-----|-----|------------|-----|-----|------|-----|------|
|   |                              |    |    | •   | ·   | 1FRIU<br>M | ·   |     | •    |     |      |

### Indication

At the MTC level of the MAP display, FRIU (preceded by a number) appears under the PM header of the alarm banner. The FRIU indicates a major alarm for a frame-relay interface unit (FRIU).

### Meaning

A minimum of one FRIU is manual busy or manual busy not available for one of the following reasons:

- for maintenance purposes
- for maintenance purposes, and the FRIU does not respond to the computing module (CM)

The number under the PM header of the alarm banner indicates the number of FRIUs affected.

### Result

The indicated number of FRIUs are out of service and the DS-1 channels associated with the FRIUs cannot carry traffic.

## **Common procedures**

There are no common procedures.

### Action

This procedure contains a summary flowchart and a list of steps. Use the flowchart to review the procedure. Follow the steps m the procedure.

#### Summary of clearing a PM FRIU major alarm (on an LPP)

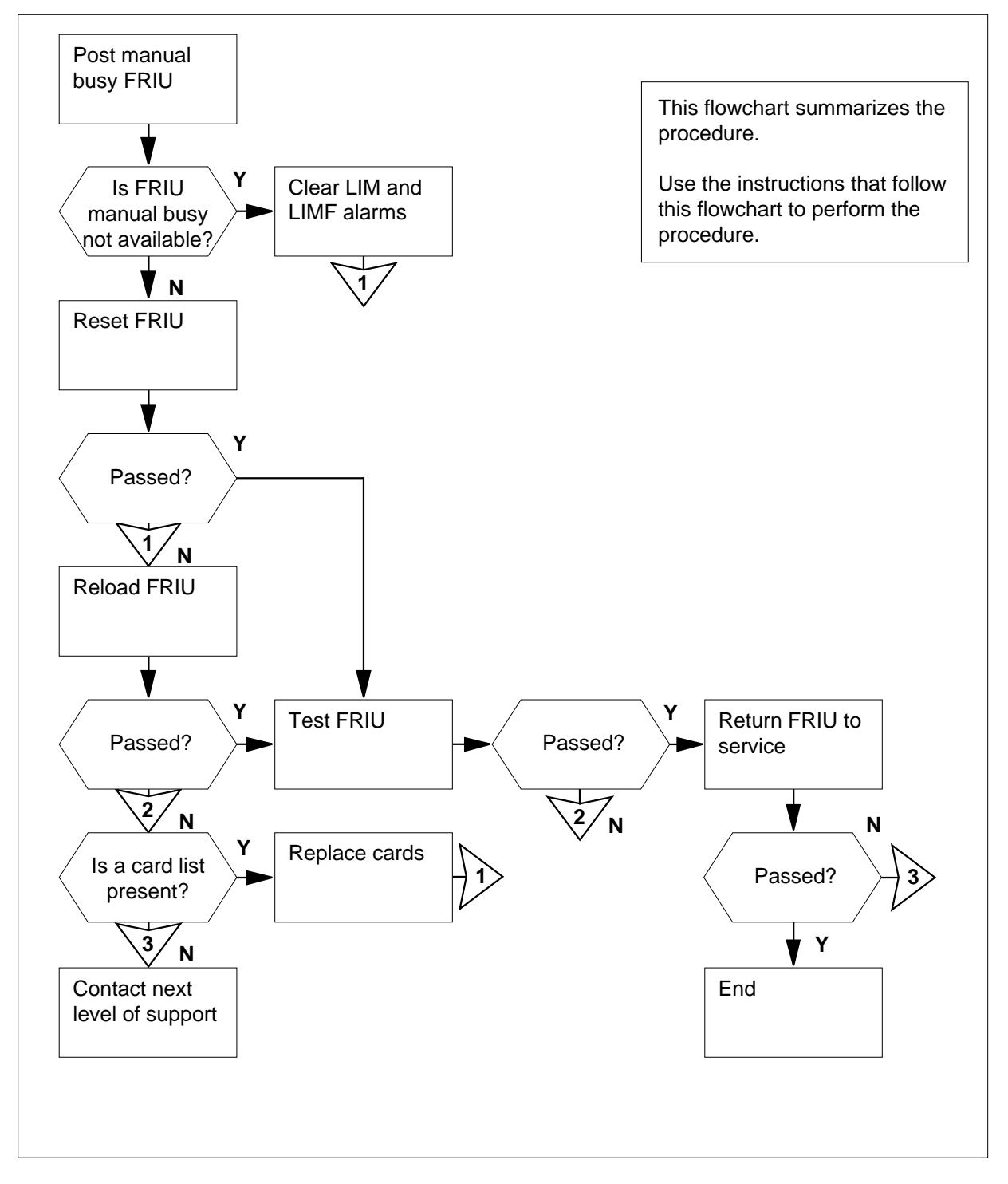

DMS-100 Family NA100 Alarm Clearing and Perform. Monitoring Proc. Volume 3 of 4 LET0015 and up

2

#### **Clearing a PM FRIU alarm**

#### At the MAP terminal

1 To access the PM level of the MAP display, type >MAPCI;MTC;PM and press the Enter key.

Example of a MAP display:

| PM                                                           | SysB<br>O                                                         | ManB<br>2           | OffL<br>O | CBsy<br>O | ISTb<br>0 | InSv<br>70 |
|--------------------------------------------------------------|-------------------------------------------------------------------|---------------------|-----------|-----------|-----------|------------|
| To display the<br>>POST FRI<br>and press the<br>Example of a | e manual b<br>t <b>u мамв</b><br>e Enter key<br>a <i>MAP resp</i> | usy FRIUs<br>ponse: | , type    |           |           |            |
| FRIU 123                                                     | l ManB                                                            | Rsvd                |           |           |           |            |
| If the MAP                                                   | response                                                          |                     | D         | 0         |           |            |
| indicates a                                                  | indicates a ManB or ManB (NA) FRIU                                |                     |           |           |           |            |
| indicates End of posted set                                  |                                                                   |                     |           | tep 39    |           |            |

- **3** Record the number of the posted FRIU for use in this procedure.
- 4 To query the FRIU to determine the frame type, type

#### >QUERYPM

and press the Enter key.

*Note:* The FRIU is in an LPP if the code LIM appears. The code appears on the far left side of the second line in the response. The FRIU is in an SSLPP if the code MS appears. In the following example, the code is LIM.

Example of a MAP response:

| FRIU FTA: 424  | в 1000    |        |  |
|----------------|-----------|--------|--|
| LIM: 0 Shelf:  | 1 Slot: 1 | 14     |  |
| Default Load:  | F8X36CJ   |        |  |
| Running Load:  | F8X36CJ   |        |  |
| Carrier is cur | rently Ir | nSv.   |  |
| Carrier Alarm: |           |        |  |
| LMS States:    | InSv      | InSv   |  |
| Auditing?:     | Yes       | Yes    |  |
| Msg Channels:  | Acc       | Acc    |  |
| TAPs:          |           |        |  |
| If the code    |           | Do     |  |
| is LIM         |           | step 6 |  |
|                |           |        |  |

5 Perform the procedure *Clearing an FRIU major alarm (on an SSLPP)*. Do not return to this procedure.

6 Determine the state of the FRIU from the response you obtained in step 2.

| If the FRIU  | Do      |
|--------------|---------|
| is ManB      | step 25 |
| is ManB (NA) | step 7  |

7 To query the FRIU to determine if any related C-side faults are present, type >QUERYPM

and press the Enter key.

Example of a MAP response:

8

9

```
FRIU FTA: 424B 1000
      LIM: 0 Shelf: 1 Slot: 14
      Default Load: F8X36CJ
      Running Load:
      Potential service affecting conditions:
            Config Data Mismatch
            Msg Channel #1 NA
            TAP #0 OOS/NA
            TAP #1 OOS/NA
            Host Unit 1 is not inservice
      Carrier is currently OffL.
      Carrier Alarm: -----.
      LMS States: InSv
                                    ManB
      Auditing?: No
                                    No
      Msg Channels: Acc
                                    NA
      TAPs:
                      I
                                     М
      Record the number of the LIM. Clear the faults associated with the LIM and
      F-bus.
         Note: The number of the LIM appears on the right of the LIM header on
        the MAP response you obtained in step 7.
      To post the LIM associated with the FRIU, type
      >POST LIM lim_no
      and press the Enter key.
      where
          lim no
            is the number of the LIM (0 to 16)
      Example of a MAP response:
      LIM 0 ISTb
                          Links_00S Taps_00S
      Unit0: ISTb
                                          12
                               .
      Unitl: ISTb
                                          12
10
      To access the F-bus level of the MAP display, type
      >FBUS
      and press the Enter key.
      Example of a MAP display:
```

| LIM 0 IST                                                                                                    | о<br>_                  |                   |                   | -                  |                    |          |        |        |         |              |
|----------------------------------------------------------------------------------------------------|-------------------------|-------------------|-------------------|--------------------|--------------------|----------|--------|--------|---------|--------------|
| Unit0: IST                                                                                                    | Ц:<br>С                 | inks_0            | 05 1              | aps_00<br>12       | JS                 |          |        |        |         |              |
| Unitl: IST                                                                                                    | 0                       | •                 |                   | 12                 |                    |          |        |        |         |              |
| FBus0: Manl<br>FBus1: Manl                                                                                                    | Tap:<br>3               | 0<br>BBBB<br>BBBB | 4<br>BBBB<br>BBBB | 8<br>BBBB<br>BBBB  | 12<br>BBBB<br>BBBB | 16<br>   | 20     | 24<br> | 28      | 32           |
| <b>Note:</b> T<br>The tap                                                                                                    | he followi<br>numbers i | ng exa<br>ndicat  | imple<br>e the    | e disp<br>e follov | ays s<br>ving:     | ymbo     | ols un | der th | ne tap  | numbers.     |
| B<br>F-bu                                                                                                    | is is manu              | al bus            | y or              | that th            | ne cor             | ntrollii | ng LII | /l uni | t is sy | stem busy    |
| or m                                                                                                    | or manual busy          |                   |                   |                    |                    |          |        |        |         |              |
| S                                                                                                    |                         |                   |                   |                    |                    |          |        |        |         |              |
| syste                                                                                                    | em-busy t               | ар                |                   |                    |                    |          |        |        |         |              |
| M                                                                                                    | ual-busy t              | an                |                   |                    |                    |          |        |        |         |              |
| I                                                                                                    | uui busy i              | ap                |                   |                    |                    |          |        |        |         |              |
| in-se                                                                                                    | ervice trou             | ble ta            | р                 |                    |                    |          |        |        |         |              |
| dot (.)                                                                                                    |                         |                   |                   |                    |                    |          |        |        |         |              |
| IN-SE                                                                                                    | ervice tap              |                   |                   |                    |                    |          |        |        |         |              |
| -<br>uneo                                                                                                    | quipped ta              | p                 |                   |                    |                    |          |        |        |         |              |
| Determine                                                                                                    | the state               | of the            | LIM a             | and b              | oth F-             | buse     | s.     |        |         |              |
| If the stat                                                                                                    | e of the l              | IM an             | d bo              | th                 | Do                 |          |        |        |         |              |
| F-buses                                                                                                    |                         |                   |                   |                    | 00                 |          |        |        |         |              |
| is InSv an                                                                                                    | d ISTb                  |                   |                   |                    | ste                | p 14     |        |        |         |              |
| is other th                                                                                                    | an listed l             | nere              |                   |                    | ste                | p 12     |        |        |         |              |
| Record the state of the LIM and F-buses that have faults.                                                                                                    |                         |                   |                   |                    |                    |          |        |        |         |              |
| A problem with the LIM produces a PM LIM alarm. A problem with the F-bus produces a PM LIMF alarm. Perform the correct procedure in this document to clear the alarm. Complete the procedure and return to this point. |                         |                   |                   |                    |                    |          |        |        |         |              |
| To determine the F-bus tap associated with the FRIU, type                                                                                                    |                         |                   |                   |                    |                    |          |        |        |         |              |
| >TRNSL                                                                                                    | fbus_no                 |                   |                   |                    |                    |          |        |        |         |              |
| and press t                                                                                                    | he Enter I              | key.              |                   |                    |                    |          |        |        |         |              |
| where                                                                                                    |                         |                   |                   |                    |                    |          |        |        |         |              |
| fbus_n<br>is th                                                                                                    | i <b>o</b><br>e number  | of one            | e of tl           | ne F-k             | ouses              | (1 or    | 0)     |        |         |              |
| <i>Note:</i> ⊤                                                                                                    | he numbe                | er of th          | e F-b             | ous ta             | p ass              | ociate   | ed wit | h the  | FRIL    | J appears ir |

DMS-100 Family NA100 Alarm Clearing and Perform. Monitoring Proc. Volume 3 of 4 LET0015 and up

Example of a MAP response:

LIM 0 FBus 0 Tap 0 is on FRIU 121 LIM 0 FBus 0 Tap 1 is on FRIU 122 LIM 0 FBus 0 Tap 2 is on FRIU 123 LIM 0 FBus 0 Tap 3 is on FRIU 124 LIM 0 FBus 0 Tap 4 is on FRIU 125 MORE...

**15** Determine the state of the F-bus taps.

*Note:* The tap state appears on the right of the tap header in the MAP display you obtained in step 10. The tap number applies to both F-buses.

| If the state of                                                                   | Do                 |  |  |  |  |  |  |  |
|-----------------------------------------------------------------------------------|--------------------|--|--|--|--|--|--|--|
| one or both F-bus taps is M                                                       | step 18<br>step 18 |  |  |  |  |  |  |  |
| one F-bus tap is M and the other F-bus tap is S                                   |                    |  |  |  |  |  |  |  |
| one or both F-bus taps is S                                                       | step 16            |  |  |  |  |  |  |  |
| both F-bus taps is I or dot (.)                                                   | step 22            |  |  |  |  |  |  |  |
| Choose a system busy tap to work on.                                              |                    |  |  |  |  |  |  |  |
| To manually busy the system busy F-bus tap, type                                  |                    |  |  |  |  |  |  |  |
| >BSY FBUS fbus_no tap_no FORCE                                                    |                    |  |  |  |  |  |  |  |
| and press the Enter key.                                                          |                    |  |  |  |  |  |  |  |
| where                                                                             |                    |  |  |  |  |  |  |  |
| fbus_no<br>is the number of the F-bus (0 or 1)                                    |                    |  |  |  |  |  |  |  |
| tap_no<br>is the number of the F-bus tap (0 to 35)                                |                    |  |  |  |  |  |  |  |
| Go to step 20.                                                                    |                    |  |  |  |  |  |  |  |
| Choose a manual busy tap to work on.                                              |                    |  |  |  |  |  |  |  |
| Determine from office records or from operating company personnel wh tap is busy. |                    |  |  |  |  |  |  |  |
| When you have permission, continue this procedure                                 | Э.                 |  |  |  |  |  |  |  |
| To return the F-bus tap to service, type                                          |                    |  |  |  |  |  |  |  |
| >RTS FBUS fbus_no tap_no                                                          |                    |  |  |  |  |  |  |  |
| and press the Enter key.                                                          |                    |  |  |  |  |  |  |  |
| where                                                                             |                    |  |  |  |  |  |  |  |
| fbus_no<br>is the number of the F-bus (0 or 1)                                    |                    |  |  |  |  |  |  |  |

|   | tap_no<br>is the number of the F-bus tap (0 to 35)                                                                                                    |                 |  |  |  |  |  |  |
|---|----------------------------------------------------------------------------------------------------|-----------------|--|--|--|--|--|--|
| - | If the RTS command                                                                                                    | Do              |  |  |  |  |  |  |
| - | passed                                                                                                    | step 21         |  |  |  |  |  |  |
|   | failed, and the system generated a card list                                                                                                    | step 32         |  |  |  |  |  |  |
|   | failed, and the system did not generate a card list                                                                                                    | step 28         |  |  |  |  |  |  |
|   | failed, with the responselocal maintenance not accessible                                                                                                    | step 28         |  |  |  |  |  |  |
|   | failed for any other reason, and you<br>did not work on the other tap                                                                                                    | step 21         |  |  |  |  |  |  |
|   | failed for any other reason, and you worked on the other tap                                                                                                    | step 39         |  |  |  |  |  |  |
| [ | Determine the state of the other tap.                                                                                                    |                 |  |  |  |  |  |  |
|   | <i>Note:</i> The tap state appears on the right of the Tap header in the MAP display you obtained in step 10. The tap number applies to both F-buses                                       |                 |  |  |  |  |  |  |
|   | If the state of the other tap                                                                                                    | Do              |  |  |  |  |  |  |
| - | is dot (.) (in service) or I (in-service trouble)                                                                                                    | step 22         |  |  |  |  |  |  |
|   | is M (manual busy)                                                                                                    | step 20         |  |  |  |  |  |  |
|   | is S (system busy)                                                                                                    | step 16         |  |  |  |  |  |  |
| - | To quit from the F-bus level of the MA                                                                                                    | P display, type |  |  |  |  |  |  |
|   | TATE                                                                                                    |                 |  |  |  |  |  |  |
| ć | and press the Enter key.                                                                                                    |                 |  |  |  |  |  |  |
| 2 | and press the Enter key.<br>To return to the PM level of the MAP c                                                                                                    | lisplay, type   |  |  |  |  |  |  |
|   | and press the Enter key.<br>To return to the PM level of the MAP c<br>>PM                                                                                                    | lisplay, type   |  |  |  |  |  |  |
|   | and press the Enter key.<br>To return to the PM level of the MAP c<br>>PM<br>and press the Enter key.                                                                                      | lisplay, type   |  |  |  |  |  |  |
|   | and press the Enter key.<br>To return to the PM level of the MAP c<br>>PM<br>and press the Enter key.<br>To post the FRIU, type                                                            | lisplay, type   |  |  |  |  |  |  |
|   | and press the Enter key.<br>To return to the PM level of the MAP o<br>>PM<br>and press the Enter key.<br>To post the FRIU, type<br>>POST FRIU friu_no                                      | lisplay, type   |  |  |  |  |  |  |
|   | and press the Enter key.<br>To return to the PM level of the MAP o<br>>PM<br>and press the Enter key.<br>To post the FRIU, type<br>>POST FRIU friu_no<br>and press the Enter key.          | lisplay, type   |  |  |  |  |  |  |
|   | and press the Enter key.<br>To return to the PM level of the MAP o<br>>PM<br>and press the Enter key.<br>To post the FRIU, type<br>>POST FRIU friu_no<br>and press the Enter key.<br>where | lisplay, type   |  |  |  |  |  |  |

DMS-100 Family NA100 Alarm Clearing and Perform. Monitoring Proc. Volume 3 of 4 LET0015 and up

| FRIU 121 ManB Rsvd                                                                                  |         |
|----------------------------------------------------------------------------------------------------|---------|
| Go to step 26.                                                                                      |         |
| To reset the FRIU, type                                                                             |         |
| >PMRESET                                                                                            |         |
| and press the Enter key.                                                                            |         |
| If the PMRESET command                                                                              | Do      |
| passed                                                                                              | step 27 |
| failed                                                                                              | step 26 |
| To load the FRIU, type                                                                              |         |
| >LOADPM                                                                                             |         |
| and press the Enter key.                                                                            |         |
| lf                                                                                                  | Do      |
| passed                                                                                              | step 27 |
| failed, with a card list that contains NTEX22 as the first card on the list                         | step 35 |
| failed, with a card list that contains<br>NTEX30 or NTEX31 as the first<br>card on the list         | step 27 |
| failed, with no card list and you did<br>not use this procedure to check for<br>LIM or F-bus faults | step 7  |
| failed, with no card list and you cleared LIM and F-bus alarms                                      | step 39 |
| To test the FRIU, type                                                                              |         |
| >TST                                                                                                |         |
| and press the Enter key.                                                                            |         |
| If the TST command                                                                                  | Do      |
| passed                                                                                              | step 38 |
| failed, with a card list                                                                            | step 32 |
|                                                                                                    |         |

#### At the frame

28

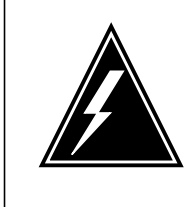

#### WARNING

**Static electricity damage** Wear a wrist strap that connects to the wrist-strap grounding point of a frame supervisory panel (FSP) to handle circuit cards. The wrist strap protects the cards against static electricity damage.

Locate the NTEX22 card for the FRIU. Put in correct position the three cards for the FRIU.

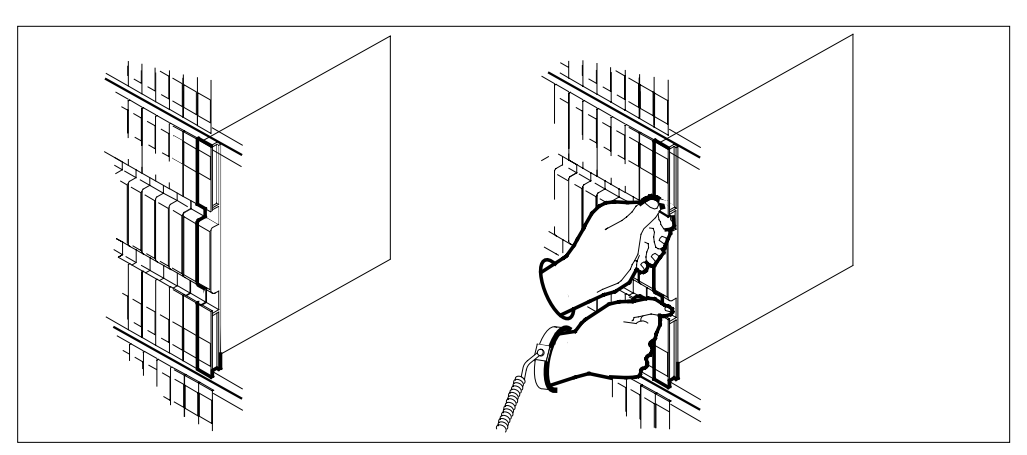

29 Lift the locking levers. Pull the card toward you 25 mm (1 in.).

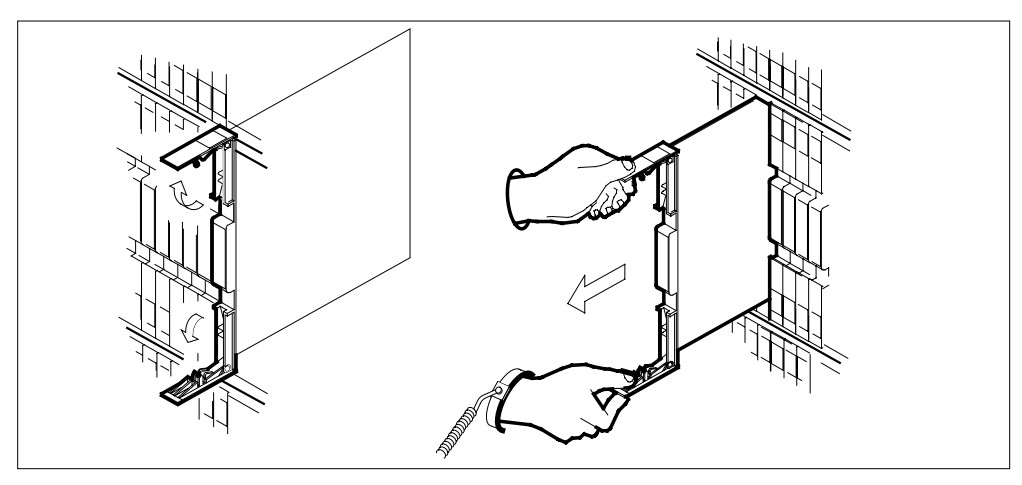

**30** Seat and lock the card as follows:

- **a** Use your fingers or thumbs to push on the upper and lower edges of the faceplate. Push on the edges of the faceplate to make sure that the card sits completely in the shelf.
- **b** Close the locking levers.

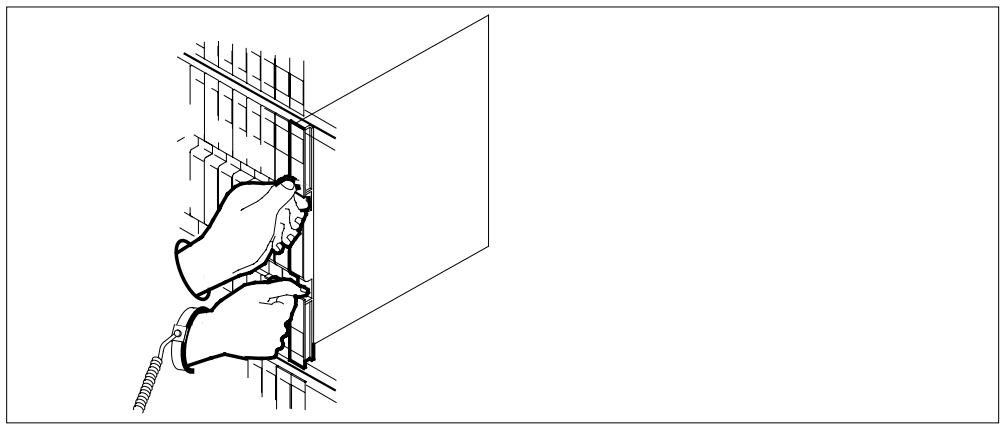

- Repeat steps 28 to 30 for the NTEX30 and NTEX31 cards for the FRIU.Go to step 26.
- **32** Record the location, description, slot number, product engineering code (PEC), and PEC suffix of the cards on the list. Replace cards on the list.

| lf you                                                                                                    | Do      |  |  |  |  |  |  |  |
|----------------------------------------------------------------------------------------------------|---------|--|--|--|--|--|--|--|
| do not replace a minimum of one card on the list using this procedure                                                                                                    | step 33 |  |  |  |  |  |  |  |
| replace all cards on the list using this procedure                                                                                                    | step 39 |  |  |  |  |  |  |  |
| Replace the first card on the list that you did not replace as a result of this alarm. Perform the correct procedure in <i>Card Replacement Procedures</i> to clear the alarm. Complete the procedure and return to this point. |         |  |  |  |  |  |  |  |
| Go to step 25.                                                                                                    |         |  |  |  |  |  |  |  |
| Determine if replacement of the NTEX22 card occurred.                                                                                                    |         |  |  |  |  |  |  |  |
| If replacement of the NTEX22                                                                                                    | Do      |  |  |  |  |  |  |  |
| occurred                                                                                                    | step 39 |  |  |  |  |  |  |  |
| did not occur                                                                                                    | step 36 |  |  |  |  |  |  |  |
| Perform the correct procedure in <i>Card Replacement Procedures</i> to replace the NTEX22 card. Complete the procedure and return to this point.                                                                                |         |  |  |  |  |  |  |  |
| Go to step 36.                                                                                                    |         |  |  |  |  |  |  |  |
|                                                                                                    |         |  |  |  |  |  |  |  |
| To return the FRIU to service, type                                                                                                    |         |  |  |  |  |  |  |  |
| To return the FRIU to service, type                                                                                                    |         |  |  |  |  |  |  |  |

## PM FRIU major on an LPP (end)

and press the Enter key.

| If the RTS command | Do      |
|--------------------|---------|
| passed             | step 40 |
| failed             | step 39 |

**39** For additional help, contact the next level of support.

40 The procedure is complete.

# PM FRIU minor on an LPP

## Alarm Display

| ſ | CM MB OD Not PM CCB The Ext<br>LIU7 | СМ | MS | IOD | Net | РМ    | CCS | Lns | Trks | Ext | APPL |  |
|---|-------------------------------------|----|----|-----|-----|-------|-----|-----|------|-----|------|--|
|   |                                     |    | •  | •   | ·   | 1FRIU | •   | •   | ·    | •   | ·    |  |
|   |                                     |    |    |     |     |       |     |     |      |     |      |  |

### Indication

At the MTC level of the MAP display, FRIU (preceded by a number) appears under the PM header of the alarm banner. The FRIU indicates a minor alarm for a frame relay interface unit (FRIU).

### Meaning

A minimum of one FRIU has in-service trouble for one of the following reasons:

- run and default load names do not match
- one tap is out of service
- one link interface module (LIM) unit is out of service for FRIUs provisioned on a link peripheral processor (LPP)
- one message switch (MS) unit is out of service for FRIUs provisioned on a single-shelf LPP (SSLPP)
- one F-bus is out of service

The number under the PM header of the alarm banner indicates the number of affected FRIUs.

### Result

FRIUs with in-service trouble continue to function. The trouble does not affect the traffic on the DS-1 channels that associate with the FRIUs.

#### **Common procedures**

There are no common procedures.

#### Action

This section provides a summary flowchart of the procedure and a list of steps to clear an alarm. A detailed step-action procedure follows the flowchart.
#### Summary of clearing a PM FRIU minor alarm (on an LPP)

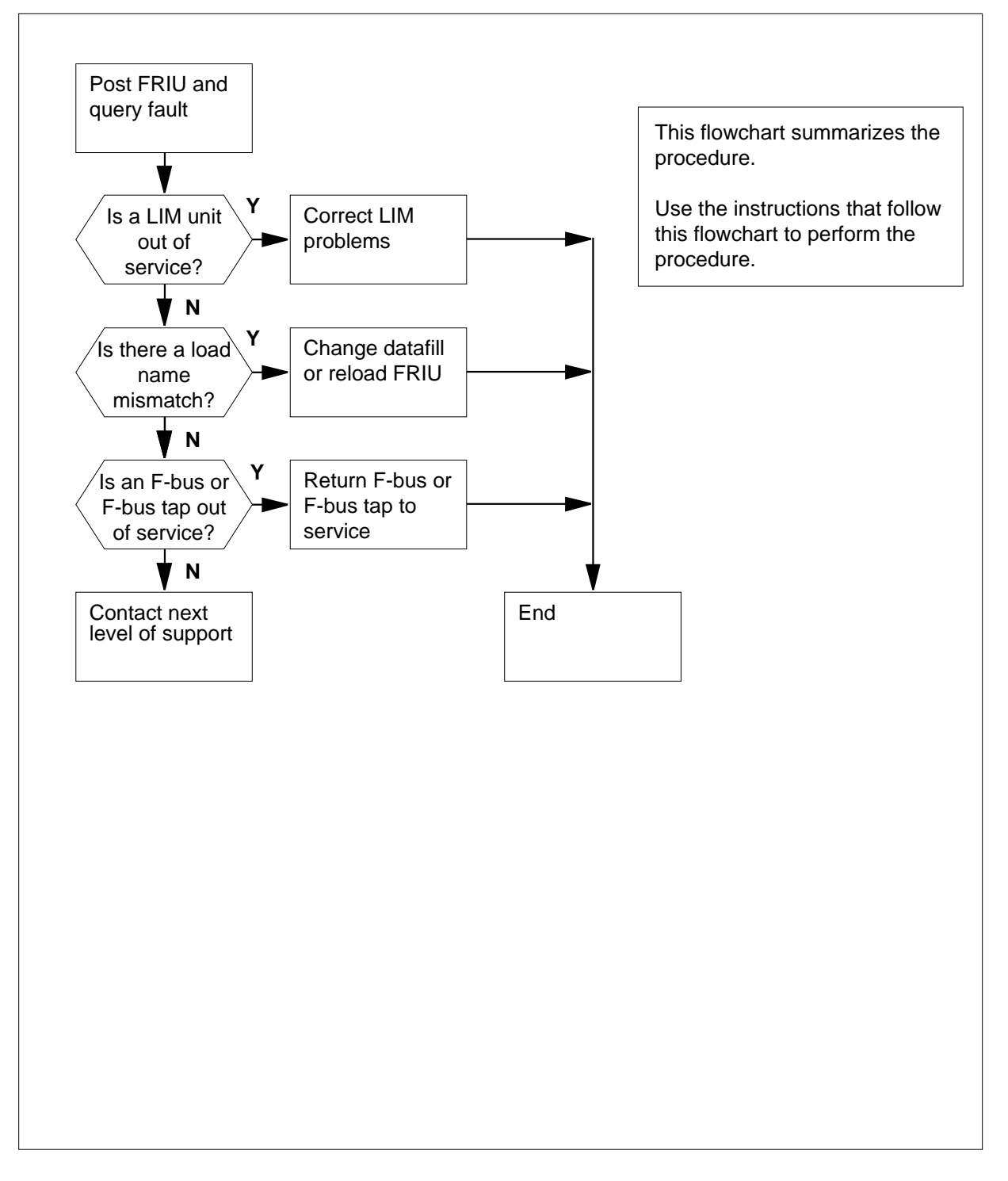

#### **Clearing a PM FRIU alarm**

#### At the MAP terminal

1

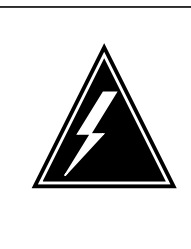

#### WARNING

Possible service-affecting action

Removal of an FRIU from service can be a requirement to complete the following procedure. When you take an FRIU out of service, loss of service can occur on the associated access or trunking DS-1 channels. When instructed, manually busy an FRIU during a period of low traffic.

To access the PM level of the MAP display, type

#### >MAPCI;MTC;PM

and press the Enter key.

Example of a MAP display:

|    | SysB | ManB | OffL | CBsy | ISTb | InSv |
|----|------|------|------|------|------|------|
| PM | 0    | 0    | 0    | 0    | 2    | 72   |

2 To post in-service trouble FRIUs, type

>POST FRIU ISTB

and press the Enter key.

Example of a MAP display:

FRIU 121 ISTb Rsvd

3 To query the FRIU to determine the frame type, type

#### >QUERYPM

and press the Enter key.

*Note:* The FRIU provisions in an LPP if the code LIM is shown to the far left of the second line in the response. The FRIU provisions in an SSLPP if the code MS is shown. In the example, the code is LIM.

Example of a MAP response:

| FRIU FTA: 424   | 3 1000     |        |  |
|-----------------|------------|--------|--|
| LIM: 0 Shelf:   | 1 Slot:    | 14     |  |
| Default Load: H | F8X36CJ    |        |  |
| Running Load: H | F8X36CJ    |        |  |
| Carrier is curr | rently     | InSv.  |  |
| Carrier Alarm:  |            |        |  |
| Istb conditions | 3 <b>:</b> |        |  |
| Msg Channe      | L #0 NA    |        |  |
| TAP #0 OOS      | /NA        |        |  |
| LMS States:     | InSv       | InSv   |  |
| Auditing?:      | Yes        | Yes    |  |
| Msg Channels:   | NA         | Acc    |  |
| TAPs:           | S          |        |  |
| If the code     |            | Do     |  |
| is LIM          |            | step 5 |  |
| is MS           |            | step 4 |  |

4 Perform the procedure *Clearing a PM FRIU minor alarm (on an SSLPP)* in this document. Do not return to this procedure.

5 Determine the fault reason for the posted FRIU from the response you obtained in step 3.

If the response cleared from the MAP display and you want to obtain another query result, type

#### >QUERYPM

and press the Enter key.

*Note:* The fault reason appears under the ISTb conditions header in the response.

| If the fault reason                                              | Do      |
|------------------------------------------------------------------|---------|
| is Msg Channel #x NATAP #x<br>OOS/NAHost Unit x is not inservice | step 6  |
| is Loadname mismatch                                             | step 14 |
| is Msg Channel # <i>x</i> NATAP # <i>x</i><br>OOS/NA             | step 25 |
| switches repeatedly between more than one of the above reasons   | step 58 |

6 Determine the number of the LIM associated with the FRIU from the MAP response you obtained in step 8. Clear faults associated with the LIM.

7

9 10

11

If the response cleared from the MAP display and you want to obtain another query result, type

#### >QUERYPM

and press the Enter key.

*Note:* The LIM number appears on the second line of the MAP response.

To post the LIM that associates with the in-service trouble FRIU, type

>POST LIM lim\_no

and press the Enter key.

where

lim\_no

is the LIM number (0 to 16)

Example of a MAP display:

LIM 0 ISTb

|      | Links_00S    | Taps_00S                      |
|------|--------------|-------------------------------|
| ISTb | •            | 1                             |
| InSv |              | 0                             |
|      | ISTb<br>InSv | Links_OOS<br>ISTb .<br>InSv . |

8 Determine the state of both LIM units.

| lf                                                                                     |                                           | Do                                                                                                |
|----------------------------------------------------------------------------------------|-------------------------------------------|---------------------------------------------------------------------------------------------------|
| the state of both LIM un<br>InSv or ISTb                                               | its is either                             | step 11                                                                                           |
| one LIM unit is in any of                                                              | her state                                 | step 9                                                                                            |
| Record the number and t                                                                | he state of t                             | he LIM unit that has faults.                                                                      |
| A problem with the LIM u<br>procedure in <i>Alarm and I</i><br>alarm. Complete the pro | nit produces<br>Performance<br>cedure and | a PM LIM alarm. Perform the correc<br>Monitoring Procedures to clear the<br>return to this point. |
| To post the FRIU, type                                                                 |                                           |                                                                                                   |
| >POST FRIU friu_1                                                                      | no                                        |                                                                                                   |
| and press the Enter key.                                                               |                                           |                                                                                                   |
| where                                                                                  |                                           |                                                                                                   |
| friu_no<br>is the number of th                                                         | ne FRIU that                              | you are working on (0 to 500)                                                                     |
| Example of a MAP displa                                                                | iy:                                       |                                                                                                   |
| FRIU 121 InSv                                                                          | Rsvd                                      |                                                                                                   |
| If the state of the FRIU                                                               | l                                         | Do                                                                                                |
|                                                                                        |                                           |                                                                                                   |

| If the st                                                                                        | ate of the FRIU                                                                                 | Do                                                                                |  |  |  |
|--------------------------------------------------------------------------------------------------|-------------------------------------------------------------------------------------------------|-----------------------------------------------------------------------------------|--|--|--|
| is ISTb                                                                                          |                                                                                                 | step 12                                                                           |  |  |  |
| is other                                                                                         | than listed here                                                                                | step 13                                                                           |  |  |  |
| To query                                                                                         | the fault reason, type                                                                          |                                                                                   |  |  |  |
| >QUERYP                                                                                          | M FLT                                                                                           |                                                                                   |  |  |  |
| and press                                                                                        | s the Enter key.                                                                                |                                                                                   |  |  |  |
| If the fa                                                                                        | ult reason                                                                                      | Do                                                                                |  |  |  |
| changed                                                                                          | 1                                                                                               | step 5                                                                            |  |  |  |
| did not c                                                                                        | change                                                                                          | step 58                                                                           |  |  |  |
| The state<br>the correc<br>to this pro                                                           | of the FRIU deteriorated, ar<br>t FRIU procedure in this doc<br>ocedure.                        | nd alarm intensity increased. Perfor<br>ument to clear the alarm. Do not retu     |  |  |  |
| Determine<br>response                                                                            | e the default load and the ru<br>you obtained in step 8.                                        | nning load for the FRIU from the MA                                               |  |  |  |
| If the resp<br>result, typ                                                                       | ponse cleared from the MAP                                                                      | and you want to obtain another que                                                |  |  |  |
| >QUERYP                                                                                          | М                                                                                               |                                                                                   |  |  |  |
| and press                                                                                        | s the Enter key.                                                                                |                                                                                   |  |  |  |
| <i>Note:</i><br>header<br>the righ                                                               | The name of the default load<br>in the MAP response. The<br>nt of the Running Load Head         | d appears next to the Default Load<br>name of the running load appears to<br>ler. |  |  |  |
| Determine the correct name for the load from office records or from operating company personnel. |                                                                                                 |                                                                                   |  |  |  |
| Note:                                                                                            | The datafilled load name in                                                                     | table PMLOADS must be correct.                                                    |  |  |  |
| lf                                                                                               |                                                                                                 | Do                                                                                |  |  |  |
| both the<br>running<br>the load<br>office re                                                     | default load name and the<br>load name do not match<br>name you obtained from<br>cords          | step 16                                                                           |  |  |  |
| only the<br>match th<br>from offi                                                                | default load name does not<br>ne load name you obtained<br>ce records                           | step 16                                                                           |  |  |  |
|                                                                                                  |                                                                                                 |                                                                                   |  |  |  |
| only the<br>not mate<br>obtained                                                                 | running load name does<br>ch the load name you<br>I from office records                         | step 24                                                                           |  |  |  |
| only the<br>not mate<br>obtained                                                                 | running load name does<br>ch the load name you<br>d from office records<br>s table LIUINV, type | step 24                                                                           |  |  |  |

|    | and press the Enter key.                                                                                 |
|----|----------------------------------------------------------------------------------------------------|
|    |                                                                                                    |
|    | TABLE: LIUINV                                                                                            |
| 17 | To position on the datafill for the FRIU, type                                                           |
|    | >POSITION friu_no                                                                                        |
|    | and press the Enter key.                                                                                 |
|    | where                                                                                                    |
|    | friu_no<br>is the number of the FRIU (0 to 500)                                                          |
|    | Example of a MAP response:                                                                               |
|    | FRIU 121 LIM 0 2 12 XRX35CJ NTEX22BB<br>NTEX30AA NTEX31BA                                                |
| 18 | To change the load name datafilled for the FRIU to match the name you obtained from office records, type |
|    | >CHANGE LOAD                                                                                             |
|    | and press the Enter key.                                                                                 |
|    | Example of a MAP response:                                                                               |
|    | ENTER Y TO CONTINUE PROCESSING OR N TO QUIT                                                              |
| 19 | To confirm the command, type                                                                             |
|    | Y<                                                                                                    |
|    | and press the Enter key.                                                                                 |
| 20 | To enter the correct load name, type                                                                     |
|    | >loadname                                                                                                |
|    | and press the Enter key.                                                                                 |
|    | where                                                                                                    |
|    | loadname<br>is the name of the correct load                                                              |
|    | Example of a MAP response:                                                                               |
|    | TUPLE TO BE CHANGED:<br>FRIU 121 LIM 0 2 12 XRX36CJ NTEX22BB<br>NTEX30AA NTEX31BA                        |
|    | ENTER Y TO CONFIRM, N TO REJECT OR E TO EDIT.                                                            |
| 21 | To confirm the command, type                                                                             |
|    | >Y                                                                                                    |
|    | and press the Enter key.                                                                                 |

22 To quit table LIUINV, type

>QUIT

and press the Enter key.

**23** Determine if the name of the running load matches the load name you obtained from office records.

|                                                                                                | Since records.                                                                                                    |                                                                                                    |                                                                                                    |  |  |  |  |
|------------------------------------------------------------------------------------------------|----------------------------------------------------------------------------------------------------|----------------------------------------------------------------------------------------------------|----------------------------------------------------------------------------------------------------|--|--|--|--|
| running                                                                                        | g load name                                                                                                    | Do                                                                                                    |                                                                                                    |  |  |  |  |
| not mate                                                                                       | ch the name you<br>office records                                                                                                    | step 24                                                                                                    |                                                                                                    |  |  |  |  |
| nes the r                                                                                      | name you obtained cords                                                                                                    | step 59                                                                                                    |                                                                                                    |  |  |  |  |
| ually bu                                                                                       | isy the FRIU, type                                                                                                    |                                                                                                    |                                                                                                    |  |  |  |  |
| FORCE                                                                                          |                                                                                                    |                                                                                                    |                                                                                                    |  |  |  |  |
| ess the E                                                                                      | Enter key.                                                                                                    |                                                                                                    |                                                                                                    |  |  |  |  |
| tep 55.                                                                                        |                                                                                                    |                                                                                                    |                                                                                                    |  |  |  |  |
| nine the<br>r. Deter                                                                           | number of the LIM th<br>mine these numbers                                                                                                    | hat associates with the FRIU a<br>s from the MAP response you                                                                                                    | and the tap<br>obtained in                                                                                                    |  |  |  |  |
| If the response cleared from the MAP display and you want to obtain another query result, type |                                                                                                    |                                                                                                    |                                                                                                    |  |  |  |  |
| >QUERYPM                                                                                       |                                                                                                    |                                                                                                    |                                                                                                    |  |  |  |  |
| and press the Enter key.                                                                       |                                                                                                    |                                                                                                    |                                                                                                    |  |  |  |  |
| e: The L<br>tap num<br>onse.                                                                   | IM number appears .<br>Iber appears to the r                                                                                                    | on the third line of the MAP r<br>ight of the TAP header of the                                                                                                    | esponse.<br>MAP                                                                                                    |  |  |  |  |
| l the nun<br>sociate                                                                           | nber of the LIM and t<br>with the LIM and the                                                                                                    | the number of the F-bus tap.<br>F-bus.                                                                                                    | Clear faults                                                                                                    |  |  |  |  |
| e: The r<br>MAP res<br>ears to t                                                               | number of the LIM ap<br>sponse you obtained<br>he right of the TAP h                                                                                                    | opears to the right of the LIM<br>in step 3. The number of the<br>leader.                                                                                                    | header on<br>F-bus tap                                                                                                    |  |  |  |  |
| the LIM                                                                                        | 1 that associates with                                                                                                    | h the FRIU, type                                                                                                    |                                                                                                    |  |  |  |  |
| LIM                                                                                            | lim_no                                                                                                    |                                                                                                    |                                                                                                    |  |  |  |  |
|                                                                                                |                                                                                                    |                                                                                                    |                                                                                                    |  |  |  |  |
| lim_no                                                                                         |                                                                                                    |                                                                                                    |                                                                                                    |  |  |  |  |
| is the number of the LIM (0 to 16)                                                             |                                                                                                    |                                                                                                    |                                                                                                    |  |  |  |  |
| le of a N                                                                                      | /AP display:                                                                                                    |                                                                                                    |                                                                                                    |  |  |  |  |
| ISTb                                                                                           |                                                                                                    |                                                                                                    |                                                                                                    |  |  |  |  |
|                                                                                                | Links 009                                                                                                    | 5 Taps_00S                                                                                                    |                                                                                                    |  |  |  |  |
| TCTL                                                                                           |                                                                                                    |                                                                                                    |                                                                                                    |  |  |  |  |
|                                                                                                | running<br>not mate<br>not mate<br>not mate<br>not mate<br>not mate<br>not mate<br>not mate<br>not mate<br>not mate<br>not mate<br>not mate<br>not<br>set for<br>research<br>research<br>r | running load name<br>not match the name you<br>ned from office records<br>hes the name you obtained<br>office records<br>hually busy the FRIU, type<br>FORCE<br>ess the Enter key.<br>teep 55.<br>hine the number of the LIM th<br>r. Determine these numbers<br>esponse cleared from the MA<br>result, type<br>YPM<br>ess the Enter key.<br>e: The LIM number appears<br>tap number of the LIM and the<br>sociate with the LIM and the<br>sociate with the LIM and the<br>e: The number of the LIM and the<br>sociate with the LIM and the<br>formse.<br>I the number of the LIM and the<br>formse to the right of the TAP h<br>t the LIM that associates with<br>LIM lim_no<br>LIM lim_no<br>LISTD | running load name         Do           not match the name you<br>hed from office records         step 24           nes the name you obtained<br>boffice records         step 59           office records         step 59           nually busy the FRIU, type<br>FORCE         FORCE           ass the Enter key.         step 55.           nine the number of the LIM that associates with the FRIU at<br>r. Determine these numbers from the MAP response you           essponse cleared from the MAP display and you want to obt<br>result, type           YPM           ass the Enter key.           er: The LIM number appears on the third line of the MAP r<br>tap number appears to the right of the TAP header of the<br>sociate with the LIM and the number of the F-bus tap.           associate with the LIM and the F-bus.           er: The number of the LIM appears to the right of the LIM IM<br>MAP response you obtained in step 3. The number of the<br>sociate with the LIM and the FRIU, type           LIM         lim_no           LIM         lim_no           LIM         lim_no |  |  |  |  |

28

```
To access the F-bus level of the MAP display, type
>FBUS
and press the Enter key.
Example of a MAP display:
LIM 0 ISTb
                 Links_00S Taps_00S
Unit0: ISTb
                              12
                    •
Unitl: InSv
                               0
                     .
          Tap: 0
                    4
                        8
                            12 16 20 24 28 32
FBus0: ManB BBBB BBBB BBBB BBBB.---- ----
FBus1: InSv .... .... ....
  Note: In the previous example, symbols under the tap numbers indicate
  the following:
   В
      F-bus is manual busy or the controlling LIM unit is system busy
      or manual busy
   S
      system busy tap
   Μ
      manual busy tap
   I
      in-service trouble tap
   dot (.)
      in-service tap
      unequipped tap
Determine the state of the F-buses.
  Note: The state of the F-buses appears to the right of the F-bus header
  on the MAP display.
 If the state of
                                   Do
 one of the F-buses is SysB or ManB
                                   step 30
 and the other is either InSv or ISTb
 both F-buses is either InSv or ISTb
                                   step 37
```

- **30** Record the state of the F-bus that has faults.
- 31 A problem with an F-bus produces a PM LIMF alarm. Perform the correct PM LIMF procedures in this document to clear the alarm. Complete the procedure and return to this point.
- **32** To post the FRIU, type

```
>PM;POST FRIU friu_no
```

29

and press the Enter key.

where

friu\_no

is the number of the FRIU that you are working on (0 to 500) Example of a MAP display:

| If the state of the FRIU                                                                              | Do                                                                                     |
|----------------------------------------------------------------------------------------------------|----------------------------------------------------------------------------------------|
| is InSv                                                                                               | step 59                                                                                |
| is ISTb                                                                                               | step 34                                                                                |
| is other than listed here                                                                             | step 33                                                                                |
| The state of the FRIU deteriorate<br>Perform the correct FRIU proced<br>not return to this procedure. | ed, and the alarm intensity increased.<br>lure in this document to clear the alarm. Do |
| To query the fault reason, type                                                                       |                                                                                        |
| >QUERYPM FLT                                                                                          |                                                                                        |
| and press the Enter key.                                                                              |                                                                                        |
| If the fault reason                                                                                   | Do                                                                                     |
| changed                                                                                               | step 5                                                                                 |
| did not change                                                                                        | step 35                                                                                |
| To post the LIM that associates                                                                       | with the FRIU, type                                                                    |
| >POST LIM lim_no                                                                                      |                                                                                        |
| and press the Enter key.                                                                              |                                                                                        |
| where                                                                                                 |                                                                                        |
| lim_no<br>is the number of the LIM (                                                                  | (0 to 16)                                                                              |
| Example of a MAP display:                                                                             |                                                                                        |
| LIM 0 InSv                                                                                            | 00S Taps 00S                                                                           |
| Unit0: InSv .                                                                                         | 1                                                                                      |
| Unitl: InSv .                                                                                         | 0                                                                                      |
| To access the F-bus level of the                                                                      | MAP display, type                                                                      |
| >FBUS                                                                                                 |                                                                                        |
| and press the Enter key.                                                                              |                                                                                        |
| Example of a MAP display:                                                                             |                                                                                        |

| LIM 0                     | InSv | 7       |        |         |        |    |    |    |    |    |  |
|---------------------------|------|---------|--------|---------|--------|----|----|----|----|----|--|
|                           |      |         | Links  | _005 1  | Taps_0 | DS |    |    |    |    |  |
| Unit0:                    | InSv | 7       |        |         | 1      |    |    |    |    |    |  |
| Unit1:                    | InSv | 7       |        |         | 0      |    |    |    |    |    |  |
|                           |      | Tap: 0  | 4      | 8       | 12     | 16 | 20 | 24 | 28 | 32 |  |
| FBus0:                    | InSv | ·       |        | .s      |        |    |    |    |    |    |  |
| FBusl:                    | InSv | · · · · |        |         | •••••  |    |    |    |    |    |  |
| If the                    | stat | e of bo | th F-b | uses    |        | Do |    |    |    |    |  |
| is InSv or ISTb           |      |         |        |         | step   | 37 |    |    |    |    |  |
| is other than listed here |      |         |        | step 58 |        |    |    |    |    |    |  |

# **37** Determine the state of the F-bus taps for the FRIU in use. Use the MAP response you obtained in the previous step.

*Note:* The tap state appears to the right of of the Tap header in the MAP response in the previous step. The tap number applies to both F-buses.

| lf                                                                                                    | the state of Do                                                                                                    |                                                                                    |  |  |  |  |  |
|----------------------------------------------------------------------------------------------------|----------------------------------------------------------------------------------------------------|------------------------------------------------------------------------------------|--|--|--|--|--|
| bo<br>th<br>no                                                                                                   | oth F-bus taps is I or dot (.) and<br>ne state of the associated FRIU is<br>ot InSv                                                                                                    | step 38                                                                            |  |  |  |  |  |
| bo<br>th<br>In                                                                                                   | oth F-bus taps is I or dot (.) and<br>ne state of the associated FRIU is<br>nSv                                                                                                    | step 39                                                                            |  |  |  |  |  |
| 01                                                                                                    | ne F-bus tap is S                                                                                                    | step 40                                                                            |  |  |  |  |  |
| 01                                                                                                    | ne F-bus tap is M                                                                                                    | step 41                                                                            |  |  |  |  |  |
| To                                                                                                    | To query the fault reason, type                                                                                                    |                                                                                    |  |  |  |  |  |
| 10                                                                                                    |                                                                                                    |                                                                                    |  |  |  |  |  |
| >Q1                                                                                                    | UERYPM FLT                                                                                                    |                                                                                    |  |  |  |  |  |
| >Q1<br>and                                                                                                    | UERYPM FLT<br>d press the Enter key.                                                                                                    |                                                                                    |  |  |  |  |  |
| >Q<br>and                                                                                                    | UERYPM FLT<br>d press the Enter key.                                                                                                    | Do                                                                                 |  |  |  |  |  |
| >Q1<br>and<br>If                                                                                                 | UERYPM FLT<br>d press the Enter key.<br>the fault reason<br>hanged                                                                                                    | Do<br>step 5                                                                       |  |  |  |  |  |
| >Q1<br>and<br>If<br>ch<br>di                                                                                     | UERYPM FLT<br>d press the Enter key.<br>the fault reason<br>hanged<br>id not change                                                                                                    | Do<br>step 5<br>step 58                                                            |  |  |  |  |  |
| >Q1<br>and<br>If<br>ch<br>di<br>The<br>cle                                                                       | UERYPM FLT<br>d press the Enter key.<br>the fault reason<br>hanged<br>id not change<br>e system corrected the cause of the<br>ared.                                                                                           | Do<br>step 5<br>step 58<br>FRIU minor alarm and the alarm                          |  |  |  |  |  |
| >Q1<br>and<br>If<br>ch<br>di<br>The<br>cle<br>Go                                                                 | UERYPM FLT<br>d press the Enter key.<br><b>The fault reason</b><br>hanged<br>id not change<br>e system corrected the cause of the<br>ared.<br>to step 59.                                                                     | Do<br>step 5<br>step 58<br>FRIU minor alarm and the alarm                          |  |  |  |  |  |
| >Q1<br>and<br>If<br>ch<br>di<br>Ch<br>ch<br>ch<br>ch<br>ch<br>ch<br>ch<br>ch<br>ch<br>ch<br>ch<br>ch<br>ch<br>ch | UERYPM       FLT         d press the Enter key.         the fault reason         hanged         id not change         e system corrected the cause of the ared.         to step 59.         manually busy the system busy F-b | Do<br>step 5<br>step 58<br>FRIU minor alarm and the alarm<br>us tap, type          |  |  |  |  |  |
| >Q1<br>and<br>If<br>ch<br>di<br>Ch<br>ch<br>ch<br>ch<br>ch<br>ch<br>ch<br>ch<br>ch<br>ch<br>ch<br>ch<br>ch<br>ch | UERYPM FLT<br>d press the Enter key.<br><b>The fault reason</b><br>hanged<br>id not change<br>e system corrected the cause of the<br>ared.<br>to step 59.<br>manually busy the system busy F-b<br>SY FBUS fbus_no tap_no      | Do<br>step 5<br>step 58<br>FRIU minor alarm and the alarm<br>us tap, type<br>FORCE |  |  |  |  |  |

| where                                                                                    |                                                |  |  |  |  |  |
|------------------------------------------------------------------------------------------|------------------------------------------------|--|--|--|--|--|
| fbus_no<br>is the number of the F-bus (0 or 1)                                           |                                                |  |  |  |  |  |
| tap_no<br>is the number of the F-bus tap (0 to 35)                                       |                                                |  |  |  |  |  |
| Go to step 42.                                                                           |                                                |  |  |  |  |  |
| Determine the cause of the busied tap from office company personnel.                     | records or from operating                      |  |  |  |  |  |
| When you have permission, continue the procedu                                           | re.                                            |  |  |  |  |  |
| To return the F-bus tap to service, type                                                 |                                                |  |  |  |  |  |
| <pre>&gt;RTS FBUS fbus_no tap_no</pre>                                                   |                                                |  |  |  |  |  |
| and press the Enter key.                                                                 |                                                |  |  |  |  |  |
| where                                                                                    |                                                |  |  |  |  |  |
| fbus_no<br>is the number of the F-bus (0 or 1)                                           | fbus_no<br>is the number of the F-bus (0 or 1) |  |  |  |  |  |
| tap_no<br>is the number of the F-bus tap (0 to 35)                                       |                                                |  |  |  |  |  |
| If the command                                                                           | Do                                             |  |  |  |  |  |
| passed                                                                                   | step 43                                        |  |  |  |  |  |
| failed, and the system generates a card list that includes the NTEX22, NTEX30, or NTEX31 | step 51                                        |  |  |  |  |  |
| failed, and the system did not generate a card list                                      | step 46                                        |  |  |  |  |  |
| failed, with the responselocal maintenance not accessible                                | step 46                                        |  |  |  |  |  |
| failed, with a response that is other than listed here                                   | step 58                                        |  |  |  |  |  |
| To post the FRIU, type                                                                   |                                                |  |  |  |  |  |
| >PM;POST FRIU friu_no                                                                    |                                                |  |  |  |  |  |
| and press the Enter key.                                                                 |                                                |  |  |  |  |  |
| where                                                                                    |                                                |  |  |  |  |  |
| friu_no<br>is the number of the ERILL that you are wor                                   | king on $(0 \text{ to } 500)$                  |  |  |  |  |  |

Example of a MAP display:

| If the state of the FRIU                                                                                                    | Do                                                                                                    |
|----------------------------------------------------------------------------------------------------|----------------------------------------------------------------------------------------------------|
| is InSv                                                                                                    | step 59                                                                                                    |
| is ISTb                                                                                                    | step 44                                                                                                    |
| is other than listed here                                                                                                    | step 45                                                                                                    |
| To query the fault reason,                                                                                                    | type                                                                                                    |
| >QUERYPM FLT                                                                                                    |                                                                                                    |
| and press the Enter key.                                                                                                    |                                                                                                    |
| If the fault reason                                                                                                    | Do                                                                                                    |
| changed                                                                                                    | step 5                                                                                                    |
| did not change                                                                                                    | stop 58                                                                                                    |
| ala not onungo                                                                                                    | Step 30                                                                                                    |
| The state of the FRIU dete<br>Perform the correct FRIU<br>not return to this procedur                                                                                                    | eriorated, and the alarm intensity increased.<br>procedure in this document to clear the alarm.<br>'e.                            |
| The state of the FRIU dete<br>Perform the correct FRIU  <br>not return to this procedur<br>To post the FRIU, type                                                                                                    | eriorated, and the alarm intensity increased.<br>procedure in this document to clear the alarm.<br>re.                            |
| The state of the FRIU dete<br>Perform the correct FRIU<br>not return to this procedur<br>To post the FRIU, type<br>PM;POST FRIU friu                                                                                                    | eriorated, and the alarm intensity increased.<br>procedure in this document to clear the alarm.<br>reno                           |
| The state of the FRIU dete<br>Perform the correct FRIU<br>not return to this procedur<br>To post the FRIU, type<br>PM;POST FRIU friu<br>and press the Enter key.                                                                         | eriorated, and the alarm intensity increased.<br>procedure in this document to clear the alarm.<br>re.                            |
| The state of the FRIU dete<br>Perform the correct FRIU<br>not return to this procedur<br>To post the FRIU, type<br>PM; POST FRIU friu<br>and press the Enter key.<br>where                                                               | eriorated, and the alarm intensity increased.<br>procedure in this document to clear the alarm.<br>re.                            |
| The state of the FRIU dete<br>Perform the correct FRIU<br>not return to this procedur<br>To post the FRIU, type<br>PM;POST FRIU friu<br>and press the Enter key.<br>where<br>friu_no<br>is the number of the                             | eriorated, and the alarm intensity increased.<br>procedure in this document to clear the alarm.<br>re.<br>no<br>e FRIU (0 to 500) |
| The state of the FRIU dete<br>Perform the correct FRIU<br>not return to this procedur<br>To post the FRIU, type<br>PM;POST FRIU friu<br>and press the Enter key.<br>where<br>friu_no<br>is the number of the<br>Example of a MAP display | eriorated, and the alarm intensity increased.<br>procedure in this document to clear the alarm.<br>re.<br>no<br>e FRIU (0 to 500) |

#### At the frame

47

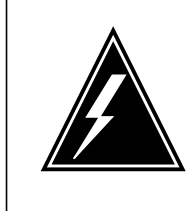

### WARNING

**Static electricity damage** Wear a wrist strap that connects to the wrist-strap grounding point of a frame supervisory panel (FSP) to handle circuit cards. The wrist strap protects the cards against static electricity damage.

Locate the NTEX22 card for the FRIU. Put into correct position the three cards for the FRIU.

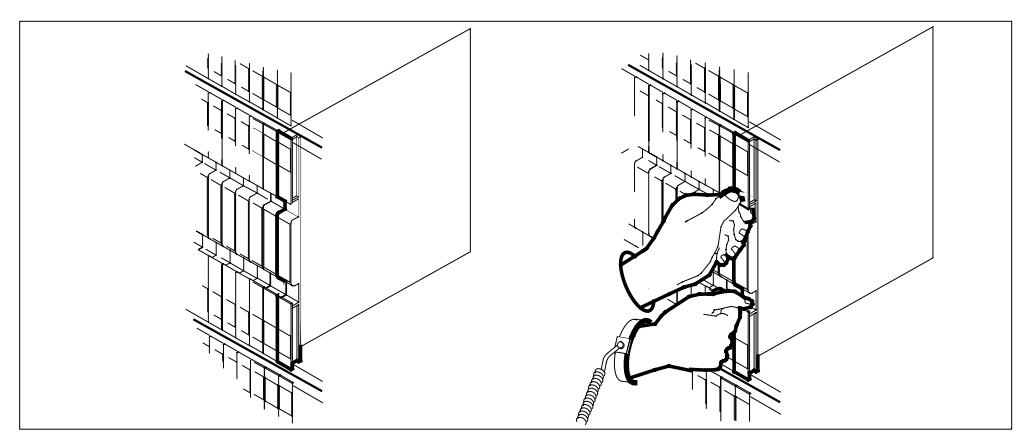

48 Lift the locking levers. Pull the card toward you 25 mm (1 in.).

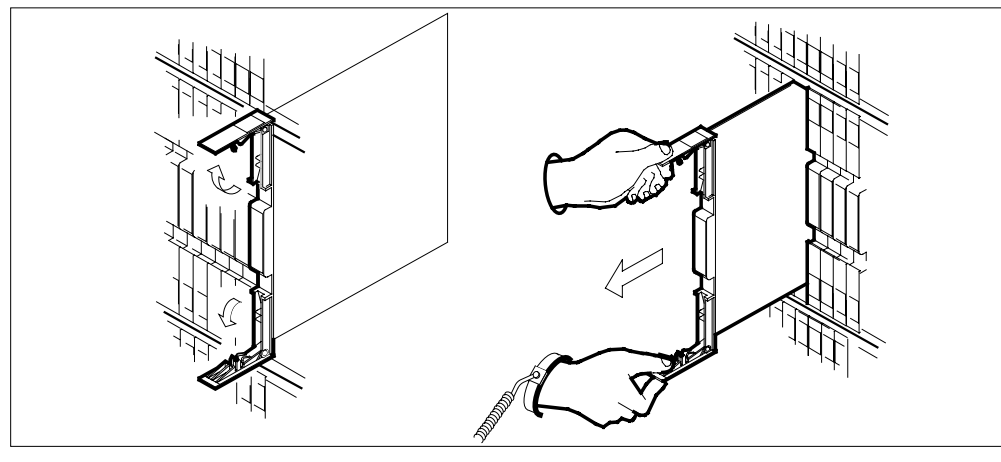

49 Seat and lock the card as follows:

- **a** Use your fingers or thumbs to push on the upper and lower edges of the faceplate. Push on the edges of the faceplate to make sure that the card sits completely in the shelf.
- **b** Close the locking levers.

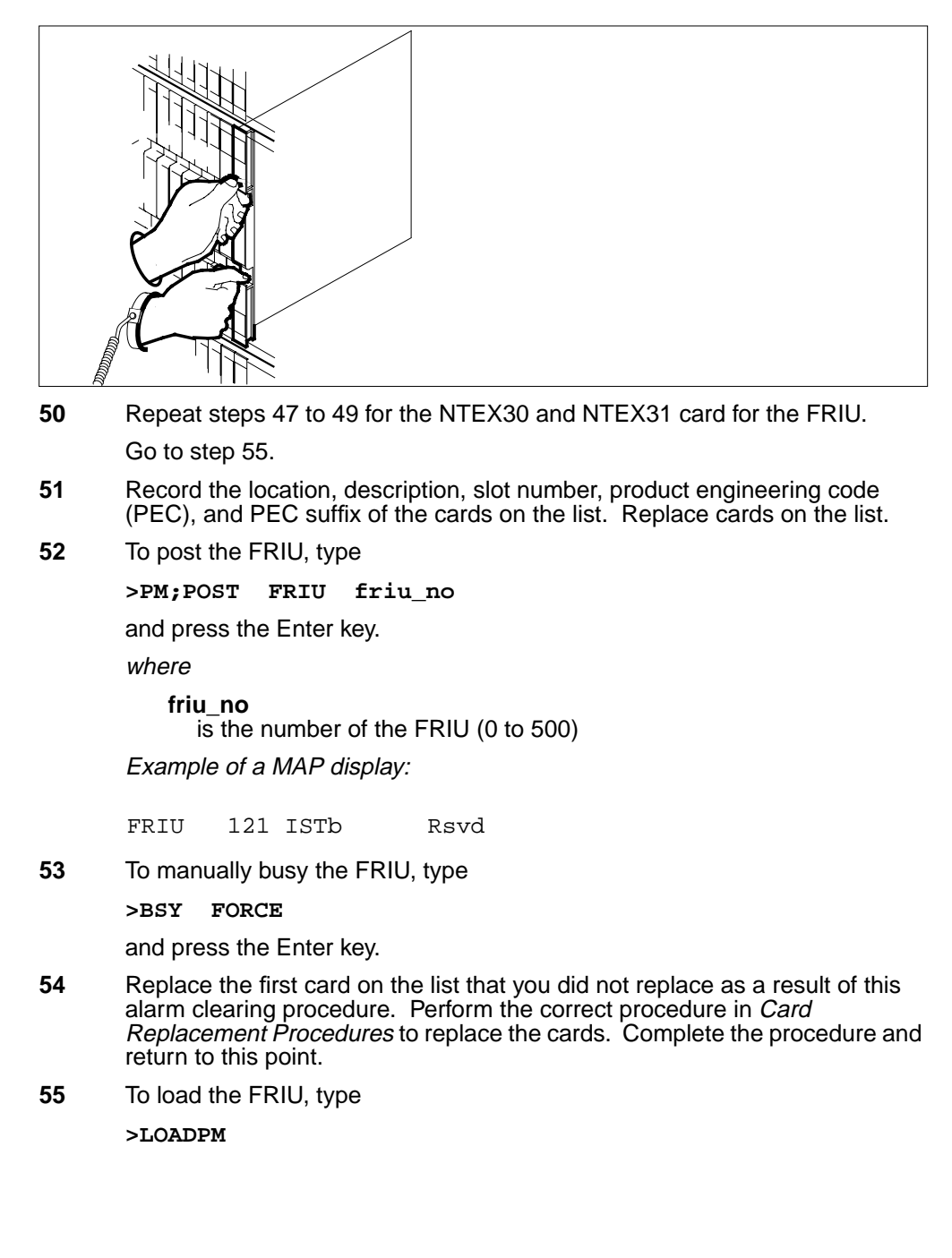

# PM FRIU minor on an LPP (end)

and press the Enter key.

56

57

58

| If the LOADPM command                                                                                                    | Do                                                                            |  |  |  |
|----------------------------------------------------------------------------------------------------|-------------------------------------------------------------------------------|--|--|--|
| passed                                                                                                    | step 56                                                                       |  |  |  |
| failed, without a card list and you put into correct position all cards                                                                                                    | step 58                                                                       |  |  |  |
| failed, without a card list and you<br>did not put into correct position all<br>cards                                                                                                    | step 47                                                                       |  |  |  |
| failed, with a card list and you did<br>not replace a minimum of one card<br>on the list                                                                                                    | step 54                                                                       |  |  |  |
| failed, with a card list and you replaced all cards on the list                                                                                                    | step 58                                                                       |  |  |  |
| To test the FRIU, type                                                                                                    |                                                                               |  |  |  |
| >TST                                                                                                    |                                                                               |  |  |  |
|                                                                                                    |                                                                               |  |  |  |
| and press the Enter key.                                                                                                    |                                                                               |  |  |  |
| and press the Enter key. If the TST command                                                                                                    | Do                                                                            |  |  |  |
| and press the Enter key. If the TST command passed                                                                                                    | Do<br>step 57                                                                 |  |  |  |
| If the TST command<br>passed<br>failed, with a card list and you did<br>not replace a minimum of one card<br>on the list                                                                                                    | Do<br>step 57<br>step 54                                                      |  |  |  |
| If the TST command<br>passed<br>failed, with a card list and you did<br>not replace a minimum of one card<br>on the list<br>failed, with a card list and you<br>replaced all cards on the list                                                                                                    | Do<br>step 57<br>step 54<br>step 58                                           |  |  |  |
| If the TST command<br>passed<br>failed, with a card list and you did<br>not replace a minimum of one card<br>on the list<br>failed, with a card list and you<br>replaced all cards on the list<br>To return the FRIU to service, type                                                                    | Do<br>step 57<br>step 54<br>step 58                                           |  |  |  |
| If the TST command<br>passed<br>failed, with a card list and you did<br>not replace a minimum of one card<br>on the list<br>failed, with a card list and you<br>replaced all cards on the list<br>To return the FRIU to service, type                                                                    | Do<br>step 57<br>step 54<br>step 58                                           |  |  |  |
| If the TST command<br>passed<br>failed, with a card list and you did<br>not replace a minimum of one card<br>on the list<br>failed, with a card list and you<br>replaced all cards on the list<br>To return the FRIU to service, type<br>RTS<br>and press the Enter key.                                 | Do<br>step 57<br>step 54<br>step 58                                           |  |  |  |
| If the TST command<br>passed<br>failed, with a card list and you did<br>not replace a minimum of one card<br>on the list<br>failed, with a card list and you<br>replaced all cards on the list<br>To return the FRIU to service, type<br>RTS<br>and press the Enter key.                                 | Do<br>step 57<br>step 54<br>step 58                                           |  |  |  |
| If the TST command<br>passed<br>failed, with a card list and you did<br>not replace a minimum of one card<br>on the list<br>failed, with a card list and you<br>replaced all cards on the list<br>To return the FRIU to service, type<br>RTS<br>and press the Enter key.<br>If the RTS command<br>passed | Do         step 57         step 54         step 58         Do         Step 59 |  |  |  |

**59** The procedure is complete.

# PM FRIU critical (on an SSLPP)

# Alarm display

| ĺ | CM MB OD Not PM CCB The Ext | СМ | MS | IOD | Net | РМ            | CCS | Lns | Trks | Ext | APPL |
|---|-----------------------------|----|----|-----|-----|---------------|-----|-----|------|-----|------|
|   |                             |    |    | •   | •   | 1FRIU<br>* C* | •   | :   | ·    | •   |      |
|   |                             |    |    |     |     |               |     |     |      |     |      |

## Indication

At the MTC level of the MAP display, a number and FRIU appear under the PM header of the alarm banner. The FRIU indicates a critical alarm for the frame relay interface unit (FRIU).

### Meaning

One or more FRIUs are system busy or system busy not available for one of the following reasons:

- The FRIU error interrupts
- The FRIU does not respond to computing module (CM) due to faults in the message switch (MS), F-buses, or F-bus taps
- An in-service test fails

The number under the peripheral module (PM) header in the alarm banner indicates the number of affected FRIUs.

### Result

The indicated FRIUs are out-of-service. The DS-1 channels for the FRIUs cannot carry traffic.

# **Common procedures**

There are no common procedures.

### Action

This procedure contains a summary flowchart and a list of steps. Use the flowchart to review the procedure. Follow the steps to perform the procedure.

#### Summary of Clearing a PM FRIU critical alarm (on an SSLPP)

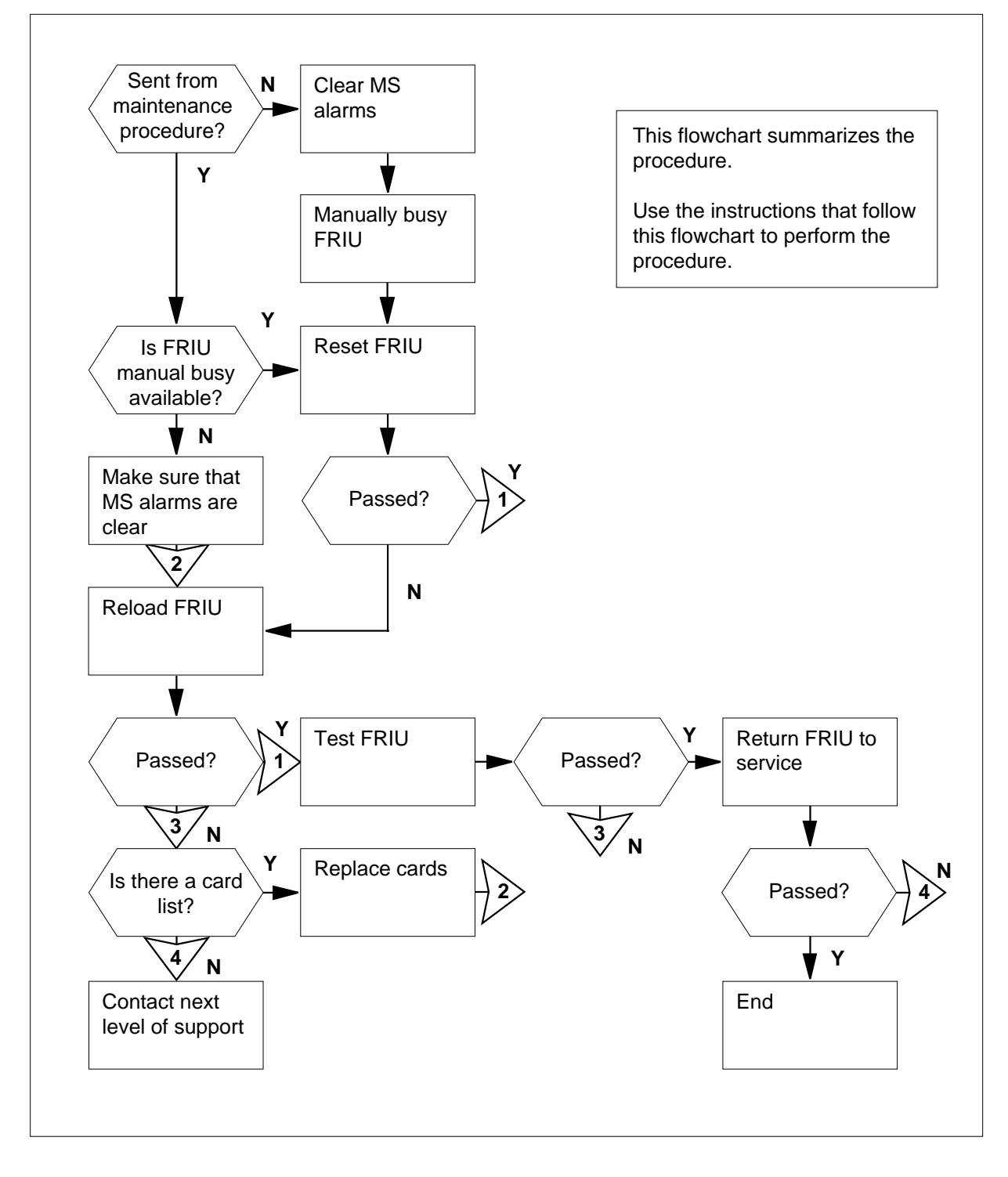

DMS-100 Family NA100 Alarm Clearing and Perform. Monitoring Proc. Volume 3 of 4 LET0015 and up

#### Clearing a PM FRIU alarm

#### At the MAP display

1 Determine your next step.

| If yo             | u                              |                            |                         | Do                            |                           |                           |    |  |
|-------------------|--------------------------------|----------------------------|-------------------------|-------------------------------|---------------------------|---------------------------|----|--|
| came<br>othe      | e to this pro                  | ocedure fr                 | om an-<br>dure          | step 7                        |                           |                           |    |  |
| came<br>er th     | e to this pro<br>an listed he  | ocedure fro<br>ere         | om oth-                 | step 2                        |                           |                           |    |  |
| To acc            | ess the PM                     | level of the               | e MAP dis               | splay, type                   |                           |                           |    |  |
| >MAPC             | CI;MTC;PM                      |                            |                         |                               |                           |                           |    |  |
| and pr            | ess the Ent                    | er key.                    |                         |                               |                           |                           |    |  |
| Exam              | ole of a MAI                   | P display:                 |                         |                               |                           |                           |    |  |
| PM                | SysB<br>1                      | ManB<br>0                  | OffL<br>0               | CBsy<br>0                     | ISTb<br>0                 | InSv<br>71                |    |  |
| To dis            | play the sys                   | tem busy F                 | RIUs, typ               | е                             |                           |                           |    |  |
| >POS1             | r FRIU                         | SYSB                       |                         |                               |                           |                           |    |  |
| and pr            | ess the Ent                    | er key.                    |                         |                               |                           |                           |    |  |
| Exam              | ple of a MAI                   | ⊃ display:                 |                         |                               |                           |                           |    |  |
| FRIU              | 121 Sys                        | sB 1                       | Rsvd                    |                               |                           |                           |    |  |
| If the            | e MAP resp                     | onse                       |                         | Do                            |                           |                           |    |  |
| indic<br>( NA     | cates a S                      | SysB or                    | SysB                    | step 7                        |                           |                           |    |  |
| ind<br>pos        | icates<br>ted set              | End of                     |                         | step 4                        |                           |                           |    |  |
| To che<br>service | eck if in serv<br>e trouble FR | ice trouble<br>RIUs. To di | not availa<br>splay the | able FRIUs a<br>in service tr | are present<br>ouble FRIU | , display the<br>ls, type | in |  |
| >POST             | FRIU                           | ISTB                       |                         |                               |                           |                           |    |  |
| and pr            | ess the Ent                    | er key.                    |                         |                               |                           |                           |    |  |
| Exam              | ple of a MAI                   | P display:                 |                         |                               |                           |                           |    |  |
|                   |                                |                            |                         |                               |                           |                           |    |  |

FRIU 121 ISTb (NA) Rsvd

| Example of a MAP display:                                                        |                                                    |
|----------------------------------------------------------------------------------|----------------------------------------------------|
| If the MAP response                                                              | Do                                                 |
| indicates an ISTb FRIU                                                           | step 5                                             |
| indicates an ISTb (NA) FRIU                                                      | step 7                                             |
| Text CharFormat="Mono">in-<br>dicates End of posted setText>                     | step 34                                            |
| To display the next in service trouble                                           | FRIU, type                                         |
| and press the Enter key.                                                         |                                                    |
| Example of a MAP display:                                                        |                                                    |
| FRIU 121 ISTb Rsvd                                                               |                                                    |
| If the MAP response                                                              | Do                                                 |
| indicates an ISTb FRIU                                                           | step 6                                             |
| indicates an ISTb (NA) FRIU                                                      | step 7                                             |
| Text CharFormat="Mono">in-<br>dicates End of posted setText>                     | step35                                             |
| Repeat step 4 until an in service troul<br>step 4 until you reach the end of the | ble not available FRIU appears. Repeat posted set. |
|                                                                                  |                                                    |
| and press the Enter key.                                                         |                                                    |
| Example of a MAP display:                                                        |                                                    |
| FRIU carrier will be affecte<br>Please confirm ("YES", "Y",                      | ed by this mtce action.<br>"NO", or "N"):          |
| To confirm the command, type                                                     |                                                    |
| >YES                                                                             |                                                    |
| and press the Enter key.                                                         |                                                    |
| If the FRIU                                                                      | Do                                                 |
| is ManB                                                                          | step 21                                            |
| is ManB (NA)                                                                     | step 9                                             |

Access table MSCDINV to obtain the card number of the NT9X17AD MS
 4-port universal card. To access table MSCDINV, type

>TABLE MSCDINV;FORMAT PACK

and press the Enter key.

Example of a MAP response:

TABLE MSCDINV <line length>: 76 columns can be output per line. <pack mode>: Pack mode is ON. <indent column>: Indented lines will begin in column 1. <first column>: The first column of output is column 1

**10** To list all entries in the table, type

```
>LIST ALL
```

and press the Enter key.

Example of a MAP response:

MSCDKEY SLOTINFO

\_\_\_\_\_

- 0 0 1 TBUSACC NT9X52AA NIL
- 0 0 2 CLOCK NT9X53AC NT9X54AC
- 0 0 3 MSP NT9X13DC NT9X26AB
- 0 0 4 MEMORY NT9X14DB
- 0 0 5 MAPPER NT9X15AA
- 0 0 17 DS512 NT9X17AD NT9X62BA 1

*Note:* The example above shows a list that is not complete.

11 To determine the card number of the NT9X17AD MS 4-post universal card, use the response in step10.

*Note:* The card number appears in the third column of the MAP response to the LIST ALL command. In the example in step 10, the NT9X17AD appears on the last line of the listing. The NT9X17AD is card number 17.

**12** To quit table MSCDINV, type

>QUIT

and press the Enter key.

13 To search for MS-related faults that affect the FRIU, access the MS level of the MAP. To access the MS level of the MAP, type

>MS

and press the Enter key.

Example of a MAP response:

 Message Switch
 Clock
 Shelf
 0
 Inter-MS
 Link
 0
 1

 MS 0
 .
 M Free
 .
 .
 2 MS 1
 .
 Slave

 .
 .
 .
 .
 .
 .
 .
 .
 .

14 To access shelf 0, type >SHELF 0

and press the Enter key. Example of a MAP display:

15 To post the NT9X17AD card identified in step 11, type

#### >CARD card\_no

and press the Enter key.

where

card\_no is the number of the card identified in step 11

Example of a MAP response:

. . 2 MS 1 MS 0 M Free . . 3 Slave 1 1 1 1 1 1 1 1 1 2 2 2 2 2 2 2 2 Shelf 0 Card 1 2 3 4 5 6 7 8 9 0 1 2 3 4 5 6 7 8 9 0 1 2 3 4 5 6 Chain MS 0 .. . . . . . - - - - - - - - - . . . . . MS 1 Card 17 Protocol Port 0\_\_\_\_3 MS 0 . DS512 4 P - P -4 P - P -MS 1 . DS512

16 Determine if the NT9X17AD card identified in step 11 has any defects.

*Note:* Locate the state of the card under the card number that appears on the MAP.

| If the card, taps, or F-bus | Do     |
|-----------------------------|--------|
| have defects                | step17 |
| do not have defects         | step18 |

- 17 To clear all MS alarms that relate to the NT9X17AD card, perform the correct MS alarm clearing procedure. The procedure is in *Alarm and Performance Monitoring Procedures*. Complete the procedure and return to this point.
- 18 To return to the PM level of the MAP display, type

>PM

and press the Enter key.

| To post the FRIU, type        |                                                                                   |                              |                          |  |  |  |  |
|-------------------------------|-----------------------------------------------------------------------------------|------------------------------|--------------------------|--|--|--|--|
| >POST                         | FRIU friu_                                                                        | no                           |                          |  |  |  |  |
| and press the Enter key.      |                                                                                   |                              |                          |  |  |  |  |
| where                         | where                                                                             |                              |                          |  |  |  |  |
| _friu<br>is                   | _ <b>no</b><br>the number of t                                                    | he FRIU that                 | you worked on (0 to 500) |  |  |  |  |
| Example                       | e of a MAP displa                                                                 | ay:                          |                          |  |  |  |  |
| FRIU                          | 121 ManB                                                                          | Rsvd                         |                          |  |  |  |  |
| Go to ste                     | әр 21.                                                                            |                              |                          |  |  |  |  |
| To reset                      | the FRIU, type                                                                    |                              |                          |  |  |  |  |
| >PMRES                        | ET                                                                                |                              |                          |  |  |  |  |
| and pres                      | s the Enter key.                                                                  |                              |                          |  |  |  |  |
| If the F                      | MRESET com                                                                        | nand                         | Do                       |  |  |  |  |
| passed                        | l                                                                                 |                              | step 22                  |  |  |  |  |
| failed                        |                                                                                   |                              | step 21                  |  |  |  |  |
| To load t                     | he FRIU, type                                                                     |                              |                          |  |  |  |  |
| >LOADP                        | М                                                                                 |                              |                          |  |  |  |  |
| and pres                      | s the Enter key.                                                                  |                              |                          |  |  |  |  |
| To test th                    | ne FRIU, type                                                                     |                              |                          |  |  |  |  |
| >TST                          |                                                                                   |                              |                          |  |  |  |  |
| and pres                      | s the Enter key.                                                                  |                              |                          |  |  |  |  |
| If the T                      | ST command                                                                        |                              | Do                       |  |  |  |  |
| passed                        | l                                                                                 |                              | step 33                  |  |  |  |  |
| failed,<br>contain<br>card of | failed, with a card list that<br>contains NTEX22 as the first<br>card on the list |                              | step 30                  |  |  |  |  |
| failed,<br>contain<br>as the  | with a card list<br>ns NTEX31 of<br>first card on the                             | t that<br>r NTEX30<br>e list | step 27                  |  |  |  |  |

#### At the frame

23

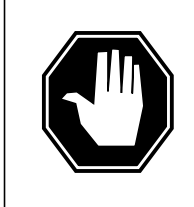

### DANGER

**Static electricity damage** Wear a wrist strap that connects to a wrist-strap grounding poin of a frame supervisory panel (FSP) to handle circuit cards. The wrist strap protects the cards against static electricity damage.

Locate the NTEX22 card for the FRIU that you tested. Seat the three cards for the FRIU again.

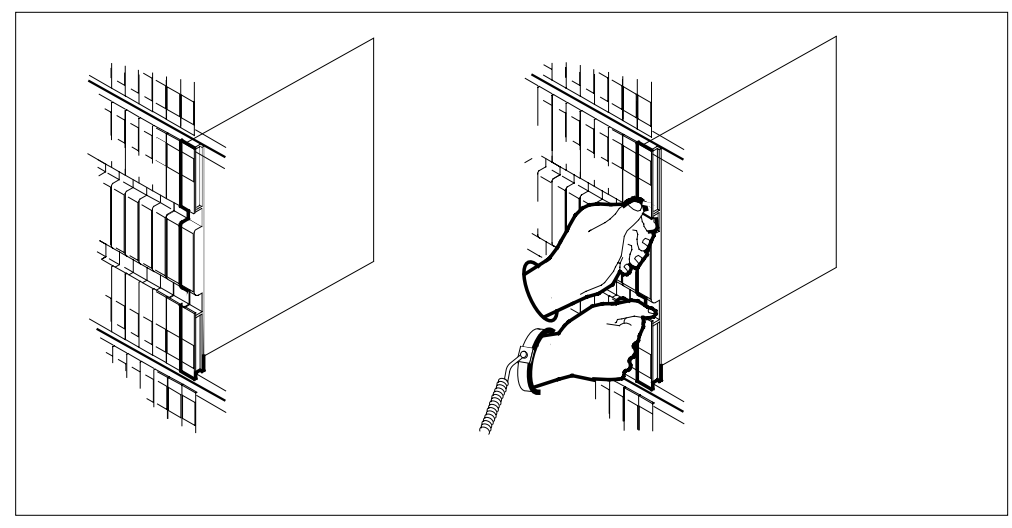

24 Carefully lift the locking levers. Pull the card 25 mm (1 in.) toward you.

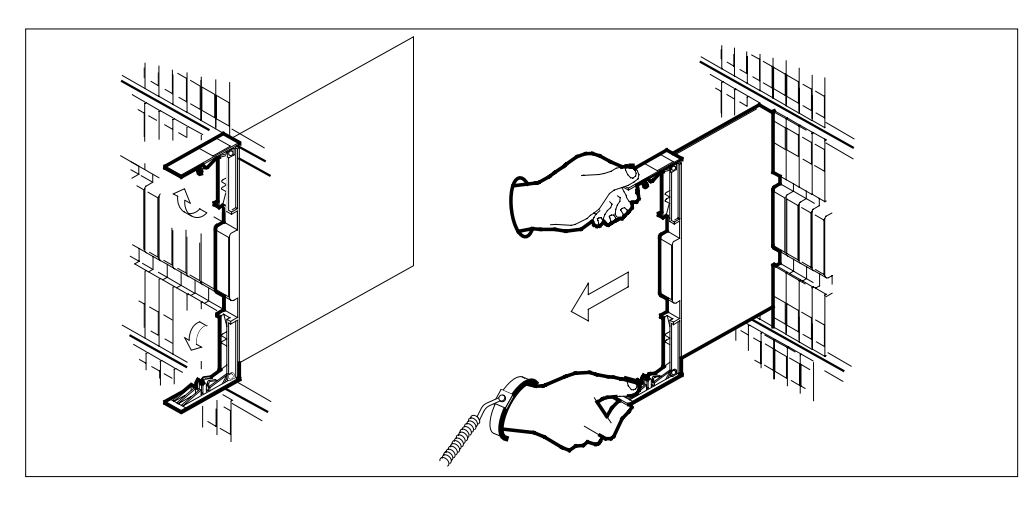

- **25** Seat and lock the card as follows:
  - **a** Use finger or thumb pressure to push on the upper and lower edges of the faceplate. Perform this procedure to make sure that the card sits completely in the shelf.
  - **b** Close the locking levers.

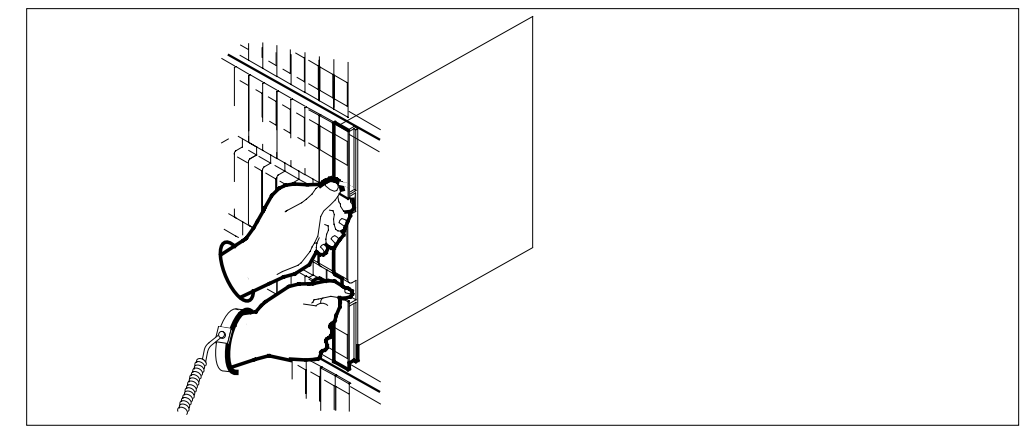

26 Repeat steps 23 to 25 for the NTEX31 and NTEX30 cards for the FRIU that you tested.

Go to step 21.

27 Record the location, description, slot number, product engineering code (PEC), and PEC suffix of the cards on the list. Replace cards on the list.

| Do                                                                                                    |  |  |  |
|----------------------------------------------------------------------------------------------------|--|--|--|
| step 28                                                                                                    |  |  |  |
| step 34                                                                                                    |  |  |  |
| you did not replace as a result of this<br>the first card, perform the correct card<br>acement Procedures. Complete the |  |  |  |
|                                                                                                    |  |  |  |
| e NTEX22 card.                                                                                                    |  |  |  |
| Do                                                                                                    |  |  |  |
| step 34                                                                                                    |  |  |  |
| step 31                                                                                                    |  |  |  |
|                                                                                                    |  |  |  |

# PM FRIU critical (on an SSLPP) (end)

| 34 | For additional help, contact the next level of support.                                          |                                                                                       |  |  |  |  |  |
|----|--------------------------------------------------------------------------------------------------|---------------------------------------------------------------------------------------|--|--|--|--|--|
|    | failed step 34                                                                                   |                                                                                       |  |  |  |  |  |
|    | passed                                                                                           | step 35                                                                               |  |  |  |  |  |
|    | If the RTS command                                                                               | Do                                                                                    |  |  |  |  |  |
|    | and press the Enter key.                                                                         |                                                                                       |  |  |  |  |  |
|    | >RTS                                                                                             |                                                                                       |  |  |  |  |  |
| 33 | To turn the FRIU to service, type                                                                |                                                                                       |  |  |  |  |  |
| 32 | Go to step 33.                                                                                   |                                                                                       |  |  |  |  |  |
| 31 | To replace the NTEX22 card, per<br>procedure in <i>Card Replacement</i><br>return to this point. | erform the correct card replacement <i>the procedures.</i> Complete the procedure and |  |  |  |  |  |

**35** The procedure is complete.

# PM FRIU major on an SSLPP

| CAN MIS OD Not PM CCS They like<br>UN7 | СМ | MS | IOD | Net | РМ           | CCS | Lns | Trks | Ext | APPL |  |
|----------------------------------------|----|----|-----|-----|--------------|-----|-----|------|-----|------|--|
|                                        |    |    |     | •   | 1FRIU<br>*C* |     |     |      | •   |      |  |

### Indication

At the MTC level of the MAP display, FRIU (preceded by a number) appears under the PM header of the alarm banner. The FRIU indicates a major alarm for a frame relay interface unit (FRIU).

### Meaning

A minimum of one FRIU is manual busy or manual busy not available for one of the following reasons:

- for maintenance purposes
- for maintenance purposes, and the FRIU does not respond to the computing module (CM)

The number under the PM header of the alarm banner indicates the number of FRIUs affected.

### Result

The indicated number of FRIUs are out of service. The DS-1 channels associated with the FRIUs cannot carry traffic.

# **Common procedures**

There are no common procedures.

### Action

This procedure contains a summary flowchart and a list of steps. Use the flowchart to review the procedure. Follow the steps to perform the procedure.

#### Summary of clearing a PM FRIU critical alarm (on an SLPP)

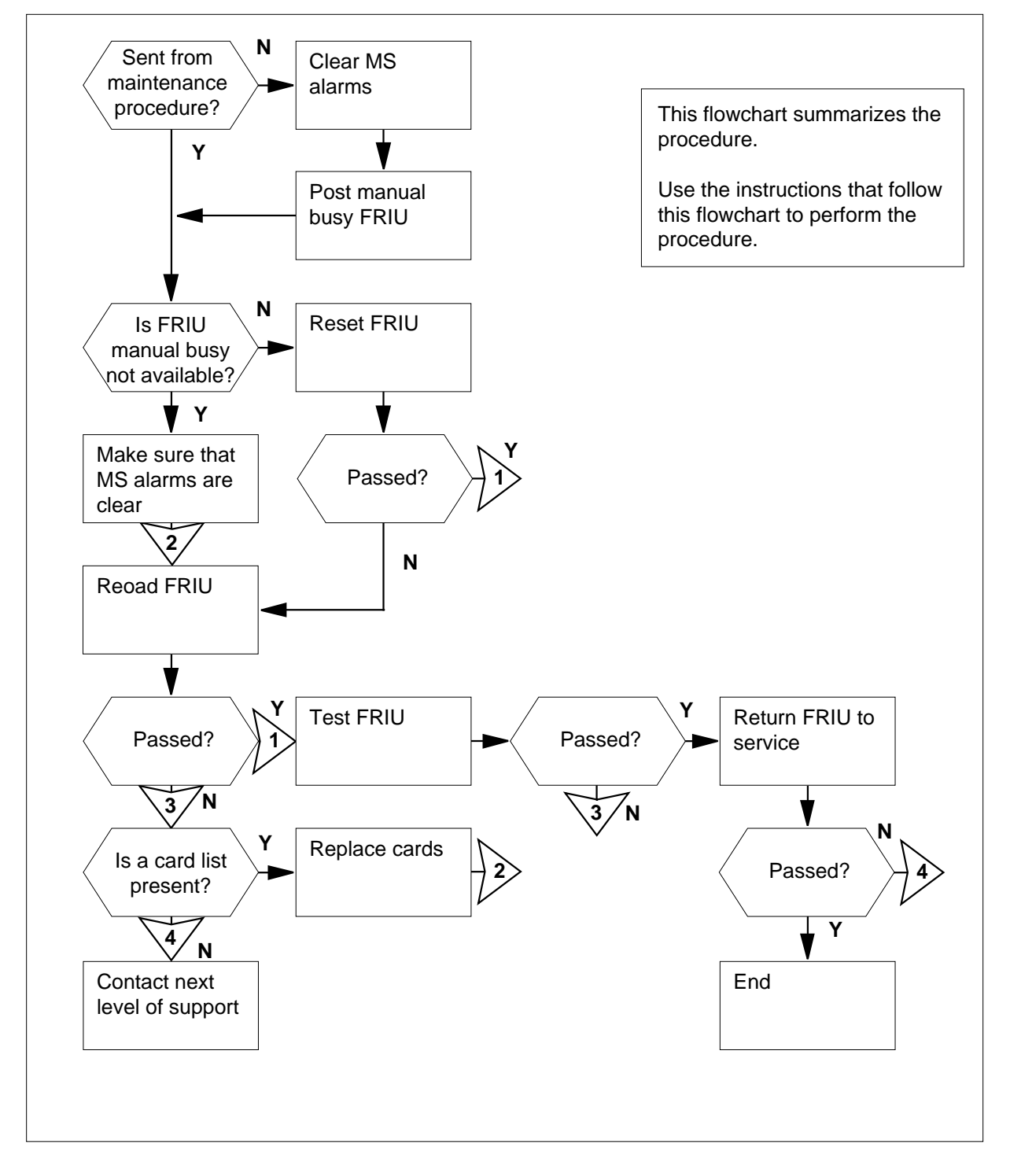

DMS-100 Family NA100 Alarm Clearing and Perform. Monitoring Proc. Volume 3 of 4 LET0015 and up

### Clearing a PM FRIU alarm

#### At the MAP terminal

1 Determine your next step.

| procedure and the posted FRIU                                    |                                   |
|------------------------------------------------------------------|-----------------------------------|
| is ManB (NA)                                                     | step 4                            |
| is ManB                                                          | step 16                           |
| is other than listed here                                        | step 2                            |
| To access the PM level of the MAP                                | display, type                     |
| >MAPCI;MTC;PM                                                    |                                   |
| and press the Enter key.                                         |                                   |
| Example of a MAP display:                                        |                                   |
| SysB ManB OffL (                                                 | CBsy ISTb InSv                    |
| PM 0 1 0                                                         | 0 0 71                            |
| To display the system busy FRIUs, t                              | уре                               |
| >POST FRIU MANB                                                  |                                   |
| and press the Enter key.                                         |                                   |
| Example of a MAP display:                                        |                                   |
| FRIU 121 ManB Rsvd                                               |                                   |
| Example of a MAP display:                                        |                                   |
| If the MAP response                                              | Do                                |
| indicates the FRIU is ManB                                       | step 16                           |
| indicates the FRIU is ManB (NA)                                  | step 4                            |
| indicates End of posted set                                      | step 29                           |
| To access table MSCDINV to obtain<br>4-port universal card, type | the card number of the NT9X17AD M |
| >TABLE MSCDINV;FORMAT PAG                                        | CK                                |
| and press the Enter key.                                         |                                   |

Example of a MAP response:

| TABLE MSCDINV<br><line length="">:<br/><pack mode="">:<br/><indent column="">:</indent></pack></line> | 76 columns can be output per line.<br>Pack mode is ON.<br>Indented lines will begin in column 1                                    |
|----------------------------------------------------------------------------------------------------|----------------------------------------------------------------------------------------------------|
| <pre><first column="">:</first></pre>                                                                 | The first column of output is column 1                                                                                             |
| To list all entries in the                                                                            | table, type                                                                                                    |
| >LIST ALL                                                                                             |                                                                                                    |
| and press the Enter ke                                                                                | у.                                                                                                    |
| Example of a MAP res                                                                                  | ponse:                                                                                                    |
| MSCDKEY SLOTINFO                                                                                      |                                                                                                    |
|                                                                                                    | 25 9 A A ATT                                                                                                    |
| 0 0 1 IBUSACC N192<br>0 0 2 CLOCK NT9X53                                                              | 3AC NT9X54AC                                                                                                    |
| 0 0 3 MSP NT9X13D                                                                                     | C NT9X26AB                                                                                                    |
| 0 0 4 MEMORY NT9X                                                                                     | 14DB                                                                                                    |
| 0 0 5 MAPPER N19X.<br>0 0 17 DS512 NT9X                                                               | 15AA<br>17ad nt9x62ba 1                                                                                                    |
| Note: The precedin                                                                                    | a exemple shows part of a list                                                                                                    |
| Note: The precedin                                                                                    | g example shows part of a list.                                                                                                    |
| the NT9X17AD MS 4-p                                                                                   | post universal card.                                                                                                    |
| <i>Note:</i> The card num<br>to the LIST ALL com<br>line of the listing and                           | uber appears in the third column of the MAP response<br>mand. In step 10, the NT9X17AD appears on the last<br>d is card number 17. |
| To quit table MSCDINV                                                                                 | , type                                                                                                    |
| >QUIT                                                                                                 |                                                                                                    |
| and press the Enter ke                                                                                | γ.                                                                                                    |
| To access the MS level faults that affect the FR                                                      | of the MAP display to begin the search for MS-related                                                                              |
| >MS                                                                                                   |                                                                                                    |
| and press the Enter ke                                                                                | у.                                                                                                    |
| Example of a MAP disp                                                                                 | olay:                                                                                                    |
| Message Switch Cloc<br>MS 0 . M Fr                                                                    | ck     Shelf     0     Inter-MS Link 0 1       cee     .     .     2 MS 1     .     Slave       .     .     .     .     .     .    |
| To access shelf 0, type                                                                               |                                                                                                    |
| >SHELF 0                                                                                              |                                                                                                    |
| and press the Enter ke                                                                                | у.                                                                                                    |
| Example of a MAP disp                                                                                 | olay:                                                                                                    |

5

6

7

8

9

10

11

12

13

14

```
. . 2 MS 1
                                          . . 3
Card 1 2 3 4 5 6 7 8 9 0 1 2 3 4 5 6 7 8 9 0 1 2 3 4 5 6
Chain
To post the NT9X17AD card you identified in step 1, type
 >CARD card_no
 and press the Enter key.
 where
    card no
      is the number of the card you identified in step 11
 Example of a MAP display:
                                               . . 2 MS 1
MS O
                M Free
       Slave
1 1 1 1 1 1 1 1 1 2 2 2 2 2 2 2 2
                                          . . 3
Shelf 0
Card 1 2 3 4 5 6 7 8 9 0 1 2 3 4 5 6 7 8 9 0 1 2 3 4 5 6
Chain
Card 17 Protocol Port 0____3
MS 0 . DS512 4 P - P -
MS 1 . DS512 4 P - P -
 Determine if the NT9X17AD card you identified in step 11 has faults.
   Note: Locate the state of the card under the card number shown on the
   MAP display.
  If the card, taps or F-bus
                             Do
  have faults
                             step 12
  do not have faults
                             step 13
 Make sure that the alarms you identified in step 11 are clear. Perform the
 correct MS procedure in Alarm and Performance Monitoring Procedures to
 clear the alarms. Complete the procedure and return to this point.
 To return to the PM level of the MAP display, type
 >PM
 and press the Enter key.
 To post the FRIU, type
 >POST FRIU friu_no
 and press the Enter key.
 where
```

|    | <b>friu_no</b><br>is the number of the FRIU(0 to<br><i>Example of a MAP response:</i>       | 500)    |  |  |  |  |  |  |
|----|---------------------------------------------------------------------------------------------|---------|--|--|--|--|--|--|
|    | FRIU 121 ManB Rsvd                                                                          |         |  |  |  |  |  |  |
|    | Go to step16.                                                                               |         |  |  |  |  |  |  |
| 15 | To reset the FRIU, type                                                                     |         |  |  |  |  |  |  |
|    | >PMRESET                                                                                    |         |  |  |  |  |  |  |
|    | and press the Enter key.                                                                    |         |  |  |  |  |  |  |
|    | If the PMRESET command                                                                      | Do      |  |  |  |  |  |  |
|    | passed                                                                                      | step 17 |  |  |  |  |  |  |
|    | failed                                                                                      | step 16 |  |  |  |  |  |  |
| 16 | To load the FRIU, type                                                                      |         |  |  |  |  |  |  |
|    | >LOADPM                                                                                     |         |  |  |  |  |  |  |
|    | and press the Enter key.                                                                    |         |  |  |  |  |  |  |
| 17 | To test the FRIU, type                                                                      |         |  |  |  |  |  |  |
|    | >TST                                                                                        |         |  |  |  |  |  |  |
|    | and press the Enter key.                                                                    |         |  |  |  |  |  |  |
|    | If the TST command                                                                          | Do      |  |  |  |  |  |  |
|    | passed                                                                                      | step 28 |  |  |  |  |  |  |
|    | failed, with a card list that contains NTEX22 as the first card on the list                 | step 25 |  |  |  |  |  |  |
|    | failed, with a card list that contains<br>NTEX31 or NTEX30 as the first<br>card on the list | step 22 |  |  |  |  |  |  |

#### At the frame

18

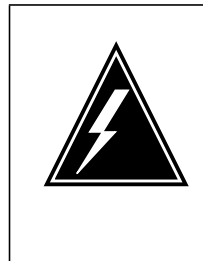

#### WARNING Static electricity damage

Wear a wrist strap that connects to the wrist-strap grounding point of a frame supervisory panel (FSP) to handle circuit cards. The grounding point is on a frame supervisory panel (FSP). The wrist strap protects the cards against static electricity damage.

Locate the NTEX22 card for the FRIU. Put in correct position the three cards for the FRIU.

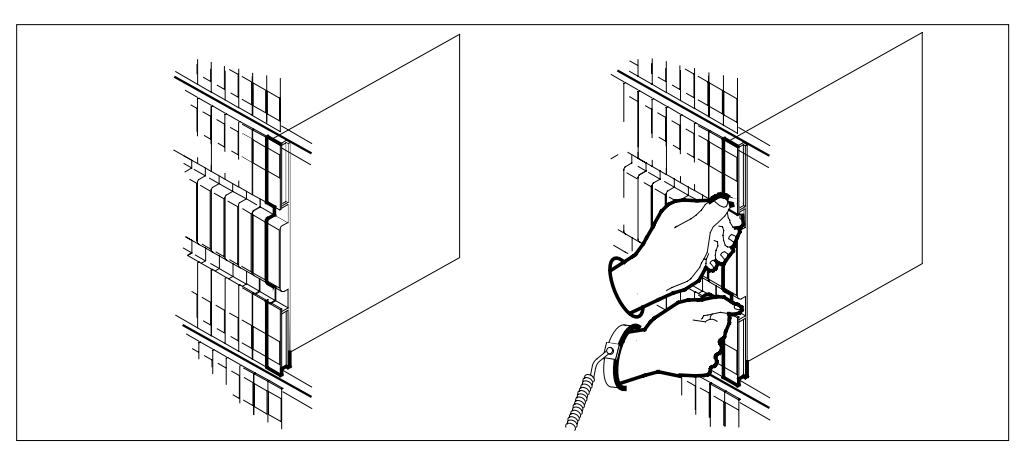

19 Lift the locking levers. Pull the card toward you 25 mm (1 in.).

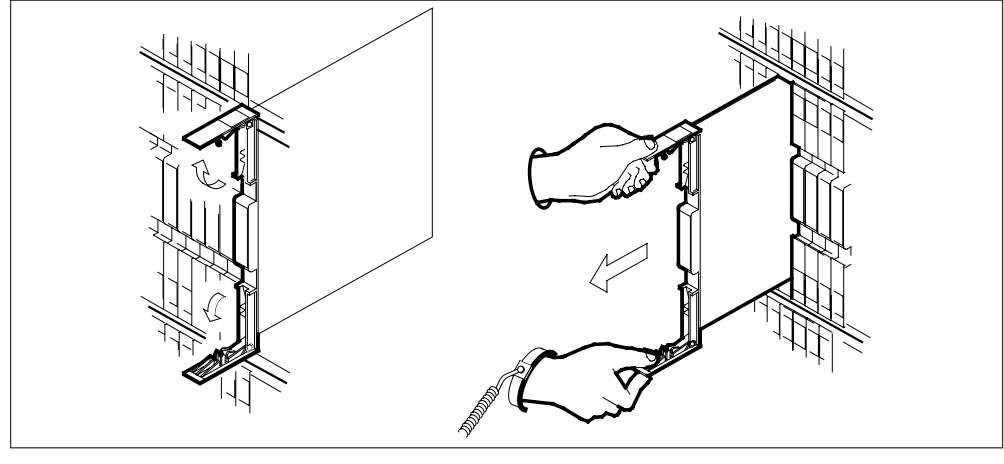

20 Seat and lock the card as follows:

- **a** Use your fingers or thumbs to push on the upper and lower edges of the faceplate. Make sure that the card sits completely in the shelf.
- **b** Close the locking levers.

23

24 25

26

27

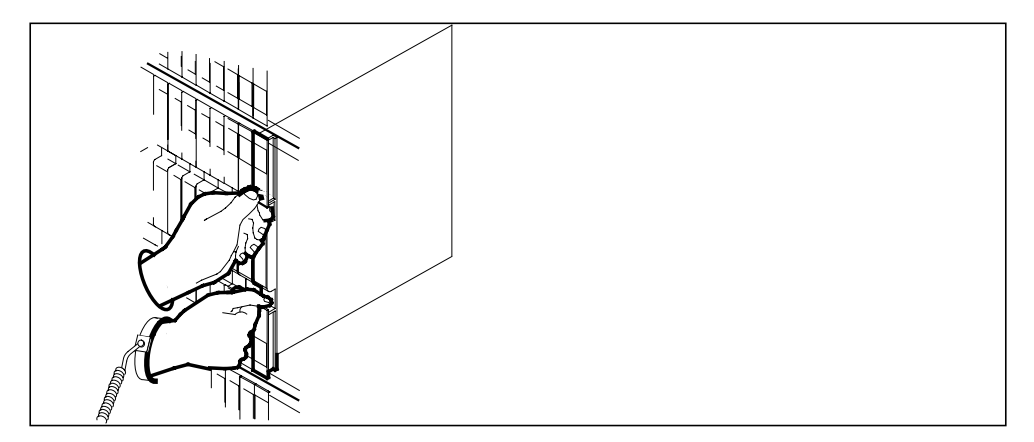

- 21 Repeat steps 18 to 20 for the NTEX31 and NTEX30 card for the FRIU. Go to step 16.
- 22 Record the location, description, slot number, product engineering code (PEC), and PEC suffix of the cards on the list. Replace cards on the list.

| ii you                                                                                                    | Do<br>step 23      |  |  |  |  |  |
|----------------------------------------------------------------------------------------------------|--------------------|--|--|--|--|--|
| do not use this procedure to replace<br>a minimum of one card on the list                                                                                                    |                    |  |  |  |  |  |
| use this procedure to replace all cards on the list                                                                                                    | step 29            |  |  |  |  |  |
| Replace the first card on the list that you did not replace as a result of this alarm. Perform the correct procedure in <i>Card Replacement Procedures</i> to clear the alarm. Complete the procedure and return to this point. |                    |  |  |  |  |  |
| Go to step 15.                                                                                                    |                    |  |  |  |  |  |
| Determine if replacement of the NTE                                                                                                    | X22 card occurred. |  |  |  |  |  |
| If the replacement of the NTEV22                                                                                                    | Do                 |  |  |  |  |  |
| card                                                                                                    | -                  |  |  |  |  |  |
| occured                                                                                                    | step 29            |  |  |  |  |  |

# PM FRIU major on an SSLPP (end)

| To return the FRIU to service, type |         |  |  |  |  |  |
|-------------------------------------|---------|--|--|--|--|--|
| >RTS                                |         |  |  |  |  |  |
| and press the Enter key.            |         |  |  |  |  |  |
| If the RTS command                  | Do      |  |  |  |  |  |
| passed                              | step 30 |  |  |  |  |  |
| failed                              | step 29 |  |  |  |  |  |

**30** The procedure is complete.

# PM FRIU minor (on an SSLPP)

# **Alarm Display**

| CM MS OD Not PM CCS The Bat | СМ | MS | IOD | Net | РМ    | Lns | Trks | Ext | APPL |
|-----------------------------|----|----|-----|-----|-------|-----|------|-----|------|
|                             | •  | •  | •   | •   | 1FRIU | •   | •    | •   | •    |
|                             |    |    |     |     |       |     |      |     |      |

### Indication

At the MTC level of the MAP display, FRIU (preceded by a number) appears under the PM header of the alarm banner. The FRIU indicates a minor alarm for a frame relay interface unit (FRIU).

# Meaning

A minimum of one FRIU is in-service trouble for one of the following reasons:

- run and default load names do not match
- one tap is out of service
- one message switch (MS) unit is out of service
- one F-bus is out of service

The number under the PM header of the alarm banner indicates the number of affected FRIUs.

### Result

The FRIUs with in-service trouble continue to function. The trouble does not affect traffic on the DS-1 channels associated with the FRIUs.

### **Common procedures**

There are no common procedures.

### Action

This procedure contains a summary flowchart and a list of steps. Use the flowchart to review the procedure. Follow the steps to perform the procedure.

#### Summary of clearing a PM FRIU minor alarm (on an SSLPP)

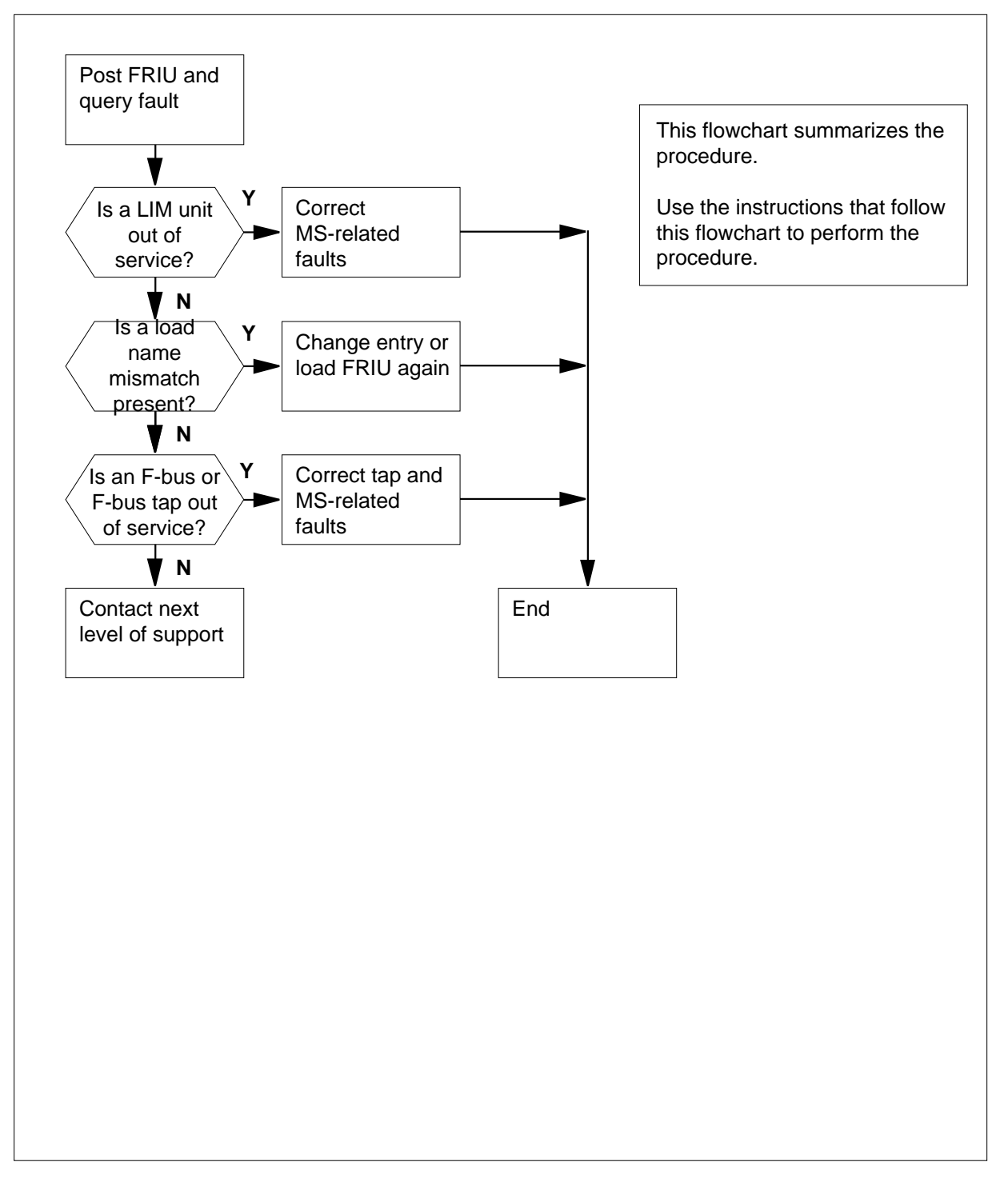
#### **Clearing a PM FRIU alarm**

#### At the MAP terminal

1 Determine your next step.

| lf you                                                    | Do     |
|-----------------------------------------------------------|--------|
| came to this procedure from another maintenance procedure | step 4 |
| came to this procedure from another position              | step 2 |

#### At the MAP terminal

2

3

4

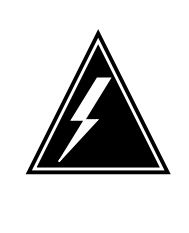

### WARNING

Possible service-affecting action

Removal of an FRIU from service can be a requirement to complete the following procedure. When you take an FRIU out of service, loss of service can occur on the associated access or trunking DS-1 channels. When instructed, manually busy an FRIU during a period of low traffic.

To access the PM level of the MAP display, type

#### >MAPCI;MTC;PM

and press the Enter key. Example of a MAP display:

| PM        | Sy        | ysB<br>O | ManB<br>0   | OffL<br>0     | CBsy<br>O     | ISTb<br>2 | InSv<br>72 |
|-----------|-----------|----------|-------------|---------------|---------------|-----------|------------|
| To post i | in-servic | e troubl | e FRIUs, 1  | ype           |               |           |            |
| >POST     | FRIU      | ISTB     |             |               |               |           |            |
| and pres  | ss the Er | nter key |             |               |               |           |            |
| Example   | e of a MA | AP disp  | lay:        |               |               |           |            |
| FRIU      | 121 I     | STb      | Rsvd        |               |               |           |            |
| To query  | / the FR  | IU to de | etermine th | e type of the | ne fault, typ | е         |            |
| >QUERY    | PM        |          |             |               |               |           |            |
| and pres  | ss the Er | nter key | -           |               |               |           |            |
| Example   | e of a MA | AP resp  | onse:       |               |               |           |            |

```
FRIU FTA: 427E 1000
MS Shelf: 1 Slot: 24
Default Load: F8X36CJ
Running Load: F8X36CJ
ISTB conditions:
    Msg Channel #0 NA
    TAP #0 OOS/NA
Carrier is currently OffL.
Carrier Alarm: -----.
MS States: InSv
                        InSv
Auditing?: No
                        Yes
Msg Channels: NA
                        Acc
TAPs:
            В
                         .
```

5 Determine the fault reason for the posted FRIU from the response you obtained in step 4.

To obtain another query result when the response clears from the MAP display, type

#### >QUERYPM

and press the Enter key.

*Note:* The fault reason appears under the ISTb Conditions header in the response.

| If the fault reason                                              | Do                               |
|------------------------------------------------------------------|----------------------------------|
| is Msg Channel #x NATAP #x<br>OOS/NAHost Unit x is not inservice | step 6                           |
| is Loadname mismatch                                             | step 17                          |
| is Msg Channel # <i>x</i> NATAP # <i>x</i><br>OOS/NA             | step 6                           |
| switches repeatedly between more than one of the above reasons   | step 39                          |
| To access table MSCDINIV to obtain th                            | e card number of the NT9X17AD MS |

6 To access table MSCDINV to obtain the card number of the NT9X17AD MS 4-port universal card, type

>TABLE MSCDINV;FORMAT PACK

and press the Enter key.

Example of a MAP response:

TABLE MSCDINV <line length>: 76 columns can be output per line. <pack mode>: Pack mode is ON. <indent column>: Indented lines will begin in column 1. <first column>: The first column of output is column 1

7 To list all entries in the table, type

>LIST ALL

and press the Enter key.

Example of a MAP response:

MSCDKEY SLOTINFO

- 0 0 1 TBUSACC NT9X52AA NIL
- 0 0 2 CLOCK NT9X53AC NT9X54AC
- 0 0 3 MSP NT9X13DC NT9X26AB
- 0 0 4 MEMORY NT9X14DB
- 0 0 5 MAPPER NT9X15AA
- 0 0 17 DS512 NT9X17AD NT9X62BA 1

*Note:* Part of a list appears in the preceding example.

8 Use the response you obtained in step 10 to determine the card number of the NT9X17AD MS 4-post universal card.

*Note:* The card number appears in the third column of the MAP response. The MAP response is a result of the LIST ALL command. In step 10, the NT9X17A appears on the last line of the listing and is card number 17.

9 To quit table MSCDINV, type

>QUIT

and press the Enter key.

10 To access the MS level of the MAP display to begin the search for MS-related faults that affect the FRIU, type

>MS

and press the Enter key.

Example of a MAP display:

| Message Switch          | Clock           | Shelf 0 | Inter-MS Link 0 1 |
|-------------------------|-----------------|---------|-------------------|
| MS 0 .                  | M Free<br>Slave |         | 2 MS 1<br>        |
| To access shelf 0, type | •               |         |                   |

To access shelf 0, type
 SHELF 0
 and press the Enter key.
 Example of a MAP display:

MS 0 M Free . . 2 MS 1 . . 3 Card 1 2 3 4 5 6 7 8 9 0 1 2 3 4 5 6 7 8 9 0 1 2 3 4 5 6 Chain 12 To post the NT9X17AD card you identified in step 11, type >CARD card\_no and press the Enter key. where card no is the number of the card you identified in step 11 Example of a MAP display: . . 2 MS 1 MS O M Free Slave . . 3 1 1 1 1 1 1 1 1 1 2 2 2 2 2 2 2 2 Shelf 0 Card 1 2 3 4 5 6 7 8 9 0 1 2 3 4 5 6 7 8 9 0 1 2 3 4 5 6 Chain MS 1 . . . . . - - - - - - - . . . . . . Card 17 Protocol Port 0\_\_\_\_3 MS 0 . DS512 4 P - P -MS 1 . DS512 4 P - P -13 Determine if the NT9X17AD card that you identified in step 11 has any faults. Note: Locate the state of the card under the card number shown on the MAP display. If the card, taps, or F-bus Do have faults step 14 do not have faults step 15 14 Make sure alarms related to the faults that you identified in step 13 are clear. Perform the correct MS procedure in Alarm and Performance Monitoring Procedures to clear the alarms. Complete the procedure and return to this point. To return to the PM level of the MAP display, type 15 >PM and press the Enter key. 16 To post the FRIU, type

>POST FRIU friu\_no

and press the Enter key.

where

friu\_no

is the number of the FRIU in use (0 to 500)

Example of a MAP response:

FRIU 121 ManB Rsvd

Go to step 36.

**17** Determine the default load and the running load for the FRIU from the MAP response that you obtained in step 8.

To obtain another query result if the response cleared from the MAP, type

>QUERYPM

and press the Enter key.

*Note:* The name of the default load appears next to the Default Load header in the MAP response. The name of the running load appears to the right of the Running Load header.

**18** Determine from office records or operating company personnel the correct name for the load.

*Note:* You must enter the correct load name in table PMLOADS for this procedure.

|    | lf                                                                                                    | Do      |
|----|----------------------------------------------------------------------------------------------------|---------|
|    | both the default load name and the<br>running load name do not match<br>the load name you obtained from<br>office records | step 19 |
|    | only the default load name does not<br>match the load name you obtained<br>from office records                            | step 19 |
|    | only the running load name does<br>not match the load name you<br>obtained from office records                            | step 27 |
| 19 | To access table LIUINV, type                                                                                              |         |
|    | >TABLE LIUINV                                                                                                    |         |
|    | and press the Enter key.                                                                                                  |         |
|    | Example of a MAP response:                                                                                                |         |
|    | TABLE: LIUINV                                                                                                    |         |
| 20 | To position on the datafill for the FRIU                                                                                  | , type  |
|    | >POSITION friu_no                                                                                                    |         |
|    | and press the Enter key.                                                                                                  |         |

where friu no is the number of the FRIU that was in use (0 to 500) Example of a MAP response: FRIU 121 LIM 0 2 12 F8X35CJ NTEX22BB NTEX30AA NTEX31BA 21 To change the load name datafilled for the FRIU to match the name you obtained from office records, type >CHANGE LOAD and press the Enter key. Example of a MAP response: ENTER Y TO CONTINUE PROCESSING OR N TO QUIT 22 To confirm the command, type >Y and press the Enter key. 23 To enter the correct load name, type >loadname and press the Enter key. where loadname is the name of the correct load Example of a MAP response: TUPLE TO BE CHANGED: FRIU 121 LIM 0 2 12 F8X36CJ NTEX22BB NTEX30AA NTEX31BA ENTER Y TO CONFIRM, N TO REJECT OR E TO EDIT. 24 To confirm the command, type >Y and press the Enter key. 25 To quit table LIUINV, type >QUIT and press the Enter key.

26 Determine if the name of the running load matches the load name you obtained from office records.

| If the running load name                                 | Do      |
|----------------------------------------------------------|---------|
| does not match the name you obtained from office records | step 27 |
| matches the name you obtained from office records        | step 40 |
| To manually busy the FRIU, type                          |         |
| >BSY FORCE                                               |         |
| and press the Enter key.                                 |         |
| Go to step 36.                                           |         |

At the frame

28

27

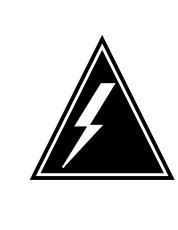

### WARNING

Static electricity damage

Wear a wrist strap that connects with the wrist-strap grounding point of a frame supervisory panel (FSP) to handle circuit cards. The wrist strap protects the cards against static electricity damage.

Locate the NTEX22 card for the FRIU. Put in correct position the three cards for the FRIU.

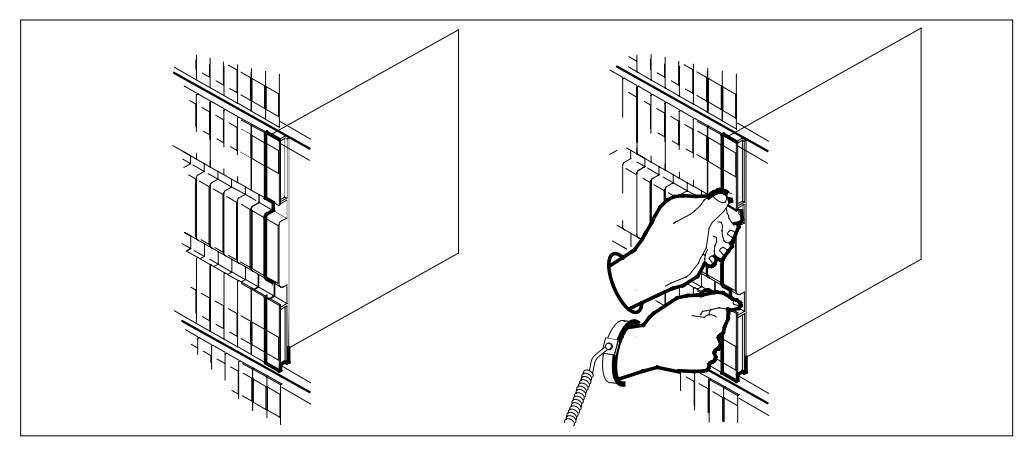

**29** Lift the locking levers and pull the card towards you 25 mm (1 in.).

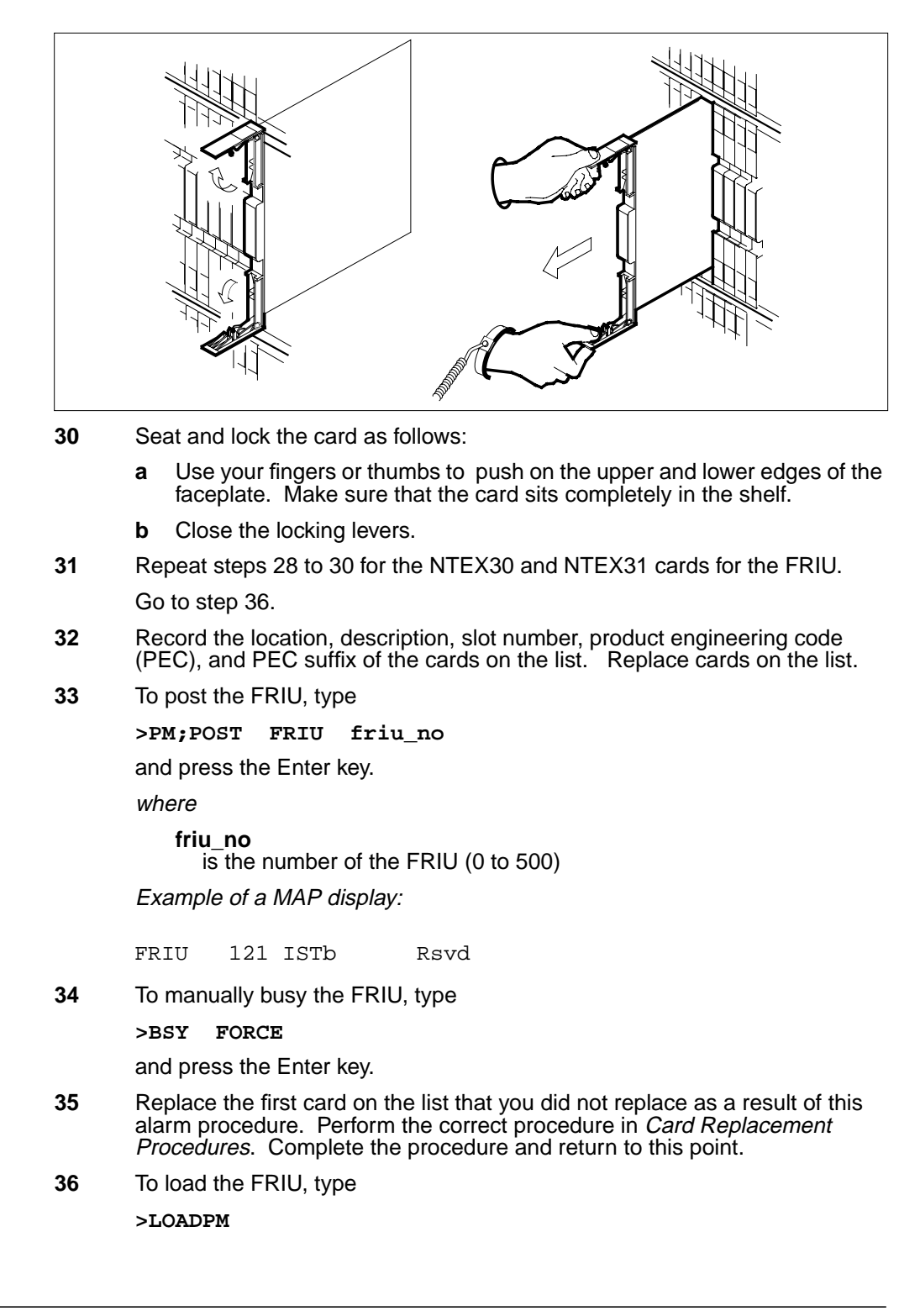

## PM FRIU minor (on an SSLPP) (end)

and press the Enter key.

37

38

39

| If the LOADPM command                                                                                                    | Do                                                                            |
|----------------------------------------------------------------------------------------------------|-------------------------------------------------------------------------------|
| passed                                                                                                    | step 37                                                                       |
| failed, with no card list and you replaced all cards                                                                                                    | step 39                                                                       |
| failed, with no card list and you did not put in correct position all cards                                                                                                    | step 28                                                                       |
| failed, with a card list and you did<br>not replace a minimum of one card<br>on the list                                                                                                    | step 35                                                                       |
| failed, with a card list and you replaced all cards on the list                                                                                                    | step 39                                                                       |
| To test the FRIU, type                                                                                                    |                                                                               |
|                                                                                                    |                                                                               |
| >TST                                                                                                    |                                                                               |
| >тят<br>and press the Enter key.                                                                                                    |                                                                               |
| >TST<br>and press the Enter key.<br>If the TST command                                                                                                    | Do                                                                            |
| >TST<br>and press the Enter key.<br>If the TST command<br>passed                                                                                                    | Do<br>step 38                                                                 |
| >TST<br>and press the Enter key.          If the TST command         passed       failed, with a card list and you did not replace a minimum of one card on the list                                                                                                    | Do<br>step 38<br>step 35                                                      |
| >TST<br>and press the Enter key.          If the TST command         passed       failed, with a card list and you did not replace a minimum of one card on the list         failed, with a card list and you replaced all cards on the list                                                                              | Do<br>step 38<br>step 35<br>step 39                                           |
| >TST<br>and press the Enter key.          If the TST command         passed         failed, with a card list and you did<br>not replace a minimum of one card<br>on the list         failed, with a card list and you<br>replaced all cards on the list         To return the FRIU to service, type                       | Do<br>step 38<br>step 35<br>step 39                                           |
| <pre>&gt;TST and press the Enter key.  If the TST command passed failed, with a card list and you did not replace a minimum of one card on the list failed, with a card list and you replaced all cards on the list To return the FRIU to service, type &gt;RTS</pre>                                                     | Do<br>step 38<br>step 35<br>step 39                                           |
| <pre>&gt;TST and press the Enter key.  If the TST command passed failed, with a card list and you did not replace a minimum of one card on the list failed, with a card list and you replaced all cards on the list To return the FRIU to service, type &gt;RTS and press the Enter key.</pre>                            | Do<br>step 38<br>step 35<br>step 39                                           |
| <pre>&gt;TST and press the Enter key.  If the TST command passed failed, with a card list and you did not replace a minimum of one card on the list failed, with a card list and you replaced all cards on the list To return the FRIU to service, type &gt;RTS and press the Enter key.  If the RTS command</pre>        | Do<br>step 38<br>step 35<br>step 39<br>Do                                     |
| <pre>&gt;TST and press the Enter key.  If the TST command passed failed, with a card list and you did not replace a minimum of one card on the list failed, with a card list and you replaced all cards on the list To return the FRIU to service, type &gt;RTS and press the Enter key.  If the RTS command passed</pre> | Do         step 38         step 35         step 39         Do         step 40 |

40 The procedure is complete.

### **PM HLIU critical**

### Alarm display

| 1 | CM MB OD Not PM CC8 The Ext | СМ | MS | IOD | Net | РМ           | CCS | Lns | Trks | Ext | APPL |  |
|---|-----------------------------|----|----|-----|-----|--------------|-----|-----|------|-----|------|--|
|   |                             | ·  |    | •   | •   | 1HLIU<br>*C* | •   | •   | ·    | •   |      |  |

### Indication

The HLIU alarm indicates a high-speed link interface unit (HLIU) critical alarm. The alarm appears at the MTC level of the MAP display under the PM header of the alarm banner. The alarm consists of a number followed by HLIU. The number indicates the number of affected HLIUs.

### Meaning

One or more HLIUs are system busy (SysB) or system busy not accessible. The service maintenance system attempts to recover the HLIUs automatically.

This alarm may be caused by a hardware fault. If a hardware fault exists, operating company personnel must replace the faulty cards.

### Impact

HLIUs and their associated signaling links are out of service.

### **Common procedures**

Activating CCS7 links is referenced in this procedure.

### Action

The following flowchart is only a summary of this procedure. Use the instructions in the step-action procedure that follows the flowchart to clear the alarm.

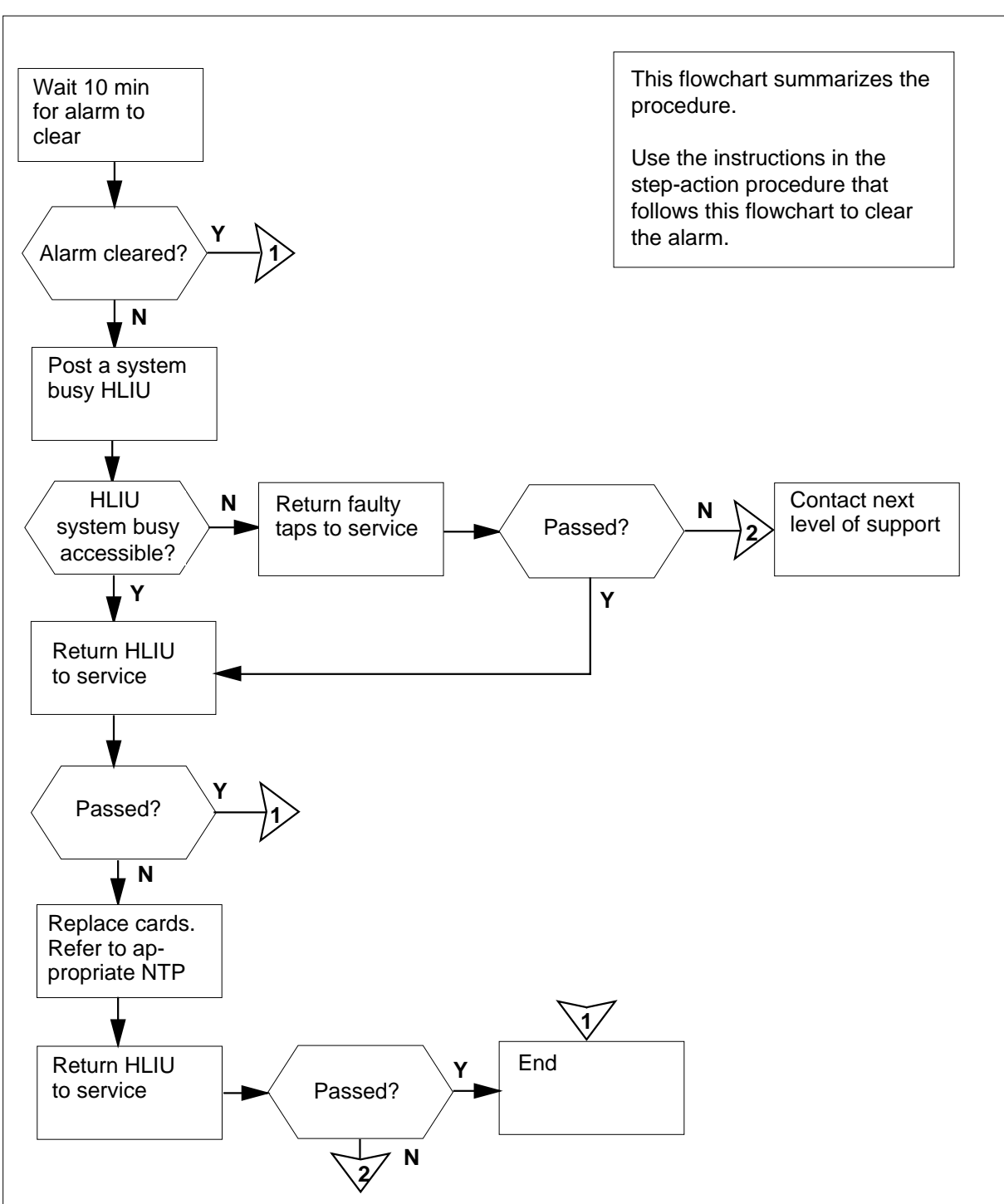

#### Summary of clearing a PM HLIU critical alarm

#### Clearing a PM HLIU critical alarm

#### At the MAP terminal

1

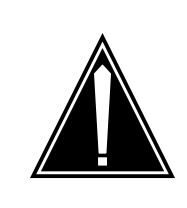

**CAUTION Possible service-affecting action** Do not POST, RTS, and LOAD multiple sets of HLIUs. Finish working on one set of HLIUs before working on another set.

The system will automatically attempt to reload the system-busy HLIUs and return them to service. Monitor PM181 logs to determine if the system has attempted three autorecovery attempts.

**Note:** After three unsuccessful autorecovery attempts, a forced autoload pending maintenance flag will appear for the posted HLIU. When the system is in a forced autoload pending state, approximately 5 min will elapse before another autorecovery attempt is performed.

| If PM181 logs indicate                                                                           | Do                                                               |
|--------------------------------------------------------------------------------------------------|------------------------------------------------------------------|
| an HLIU has failed three autore-<br>covery attempts and is in a<br>forced autoload pending state | step 2                                                           |
| the system-busy HLIUs have<br>successfully recovered automat-<br>ically                          | step 55                                                          |
| Determine if all the MS alarms have b                                                            | een cleared.                                                     |
| If the MS alarm                                                                                  | Do                                                               |
| cleared                                                                                          | step 4                                                           |
| did not clear                                                                                    | step 3                                                           |
| Perform the appropriate MS alarm cle<br>When you have completed the proced                       | aring procedure in this document.<br>lure, return to this point. |
| Determine if the HLIU critical alarm cl                                                          | eared                                                            |
|                                                                                                  |                                                                  |
| If the HLIU alarm                                                                                | Do                                                               |

| If the HLIU alarm | Do      |
|-------------------|---------|
| cleared           | step 55 |
| did not clear     | step 5  |
|                   |         |

2

3

4

| 5  | Access the PM level of the MAP displa                                                     | ay by typing                                           |
|----|-------------------------------------------------------------------------------------------|--------------------------------------------------------|
|    | >MAPCI;MTC;PM                                                                             |                                                        |
|    | and pressing the Enter key.                                                               |                                                        |
| 6  | Display all system-busy HLIUs by typi                                                     | ng                                                     |
|    | >DISP STATE SYSB HLIU                                                                     |                                                        |
|    | and pressing the Enter key.                                                               |                                                        |
| 7  | Post the first system-busy HLIU on the                                                    | e list by typing                                       |
|    | >POST HLIU liu_no                                                                         |                                                        |
|    | and pressing the Enter key.                                                               |                                                        |
|    | where                                                                                     |                                                        |
|    | liu_no<br>is the number of the selected H                                                 | ILIU (0 to 511)                                        |
| 8  | Determine the state of the posted HLI                                                     | U                                                      |
|    | If the state of the posted HLIU is                                                        | Do                                                     |
|    | SysB (NA)                                                                                 | step 9                                                 |
|    | SysB                                                                                      | step 39                                                |
| 9  | Determine if there is an FSP alarm und                                                    | der the EXT header of the MAP display.                 |
|    | If an FSP alarm is                                                                        | Do                                                     |
|    | present                                                                                   | step 10                                                |
|    | not present                                                                               | step 11                                                |
| 10 | Perform the appropriate alarm clearing you have completed the procedure, re               | g procedure in this document. When turn to this point. |
| 11 | Determine if a service-affecting condit                                                   | ion is present by typing                               |
|    | >QUERYPM                                                                                  |                                                        |
|    | and pressing the Enter key.                                                               |                                                        |
|    | <b>Note:</b> In the example, service-affective heading <i>Potential service affecting</i> | cting conditions appear under the<br>conditions.       |
|    | Example of a MAP response:                                                                |                                                        |

```
PM type:HLIU
                         PM No.:110 Status: SysB(NA)
       LIM: 1 Shelf:2 Slot: 12 LIU FTA:4249 1000
       Default Load: HCA04CX
       Running Load: HCA04CX
       Potential service affecting conditions:
          Msg Channel #0 NA
          Msg Channel #1 NA
          TAP #0 OOS/NA
          TAP #1 OOS/NA
       LMS States:
                        InSv
                                   InSv
       Auditing :
                         No
                                   No
       Msg Channels:
                        NA
                                   NA
       TAP 2 : S(NA)
                              M(NA)
       Reserved HLIU forms part of CCS7 Linkset: LSCAP1
       SLC: 5 LIU is allocated
12
      Determine the number of the link interface module (LIM), link interface shelf
      (LIS), and tap and the name of the linkset associated with the HLIU.
         Note: The numbers of the LIM and LIS associated with the HLIU appear
         in the second line of the MAP response. The number of the tap and linkset
         name associated with the HLIU appear at the bottom of the MAP response.
13
      Post the LIM associated with the HLIU by typing
      >POST LIM lim no
      and pressing the Enter key.
       where
          lim no
            is the number of the LIM (0 to 16)
      Example of a MAP display:
      LIM 1 ISTb
                            00S
                                        00S_Taps
                           Links LIS1 LIS2 LIS3
        Unit0: ISTb
                              2
                                     .
        Unit1: ManB
                              2
                                               8
                                     8
                                          8
14
      Determine the state of the LIM.
       If the LIM is
                                        Do
        InSv or ISTb and the LIM is
                                        step 17
       located on the link peripheral
       processor (LPP)
        InSv or ISTb and the LIM is
                                        step 18
       located on the enhanced LPP
        (ELPP)
```

| If the                          | LIM is                                         |                                |                           | Do                | 0                 |                      |                     |                         |
|---------------------------------|------------------------------------------------|--------------------------------|---------------------------|-------------------|-------------------|----------------------|---------------------|-------------------------|
| anythi                          | ng else                                        |                                |                           | ste               | ep 15             |                      |                     |                         |
| A proble<br>alarm cl<br>procedu | m with the L<br>earing proce<br>ire, return to | IM proc<br>dure in<br>this poi | luces a<br>this do<br>nt. | a PM LI<br>ocumen | M alarr<br>t. Whe | n. Perfo<br>n you ha | rm the a<br>ve comp | ppropriate<br>leted the |
| Determi                         | ne if the HLI                                  | J alarm                        | cleare                    | ed.               |                   |                      |                     |                         |
| If the                          | HLIU alarm                                     |                                |                           | Do                | )                 |                      |                     |                         |
| cleare                          | d                                              |                                |                           | ste               | ep 55             |                      |                     |                         |
| did no                          | ot clear                                       |                                |                           | ste               | ep 18             |                      |                     |                         |
| Access                          | the FBus lev                                   | el of the                      | MAP                       | display           | by typi           | ng                   |                     |                         |
| >FBUS                           |                                                |                                |                           |                   |                   |                      |                     |                         |
| and pre                         | ssing the Ent                                  | er key.                        |                           |                   |                   |                      |                     |                         |
| Exampl                          | e of a MAP d                                   | isplay:                        |                           |                   |                   |                      |                     |                         |
| LIM O                           | InSv                                           |                                |                           |                   |                   |                      |                     |                         |
|                                 |                                                | Links                          | _00S                      | Та                | ps_00             | S                    |                     |                         |
| Unit0:                          | InSv                                           | 2                              |                           |                   | •                 |                      |                     |                         |
|                                 | InSv                                           | 2                              | 4                         | 0                 | •                 | 1.0                  | 0.0                 | 0.4                     |
| JNITI:                          | 1.22                                           | 0                              | 4                         | 8                 | 12                | 16                   | 20                  | 24                      |
| Uniti:                          | Iap.<br>ManB                                   |                                | תת                        |                   |                   |                      |                     |                         |

A dot (.) indicates an in-service tap. An M indicates a manual-busy tap. An I indicates an in-service trouble tap. An S indicates a system-busy tap. A dash (-) indicates an unequipped tap.

Go to step 19.

18 Access the LIS level of the MAP display by typing

>LIS lis\_no

and pressing the Enter key.

where

lis\_no

is the number of the LIS that corresponds to the LIS number in step 12. *Example of a MAP display:* 

LIM 8 InSv 00S 00S\_Taps Links LIS1 LIS2 LIS3 Unit0: InSv 2 . 2 Unit1: InSv . . . LIS1 1 Tap: 0 8 4 FBus0: ManB --BB --BB --BB FBus1: InSv --IM ---S ----

**Note:** In the example, B under a tap number indicates that the F-bus is manual busy or that the controlling LIM unit is system busy or manual busy. A dot (.) indicates an in-service tap. An M indicates a manual-busy tap. An I indicates an in-service trouble tap. An S indicates a system-busy tap. A dash (-) indicates an unequipped tap.

**19** Determine the state of the F-buses.

| If the F-buses are both | Do      |
|-------------------------|---------|
| InSv or ISTb            | step 22 |
| anything else           | step 20 |

- **20** A problem with the F-bus produces a PM LIMF alarm. Perform the appropriate alarm clearing procedure in this document. When you have completed the procedure, return to this point.
- 21 Determine if the HLIU alarm cleared.

| If the HLIU alarm | Do      |
|-------------------|---------|
| cleared           | step 55 |
| did not clear     | step 22 |

22 Determine which F-bus taps are associated with the HLIU by typing

>TRNSL fbus\_no

and pressing the Enter key.

where

fbus\_no is the number of either F-bus (0 or 1)

Example of a MAP response:

| LIM | 8 | LIS | 2 | FBus | 0 | Тар | 0 | is | on | HLIU | 101 |
|-----|---|-----|---|------|---|-----|---|----|----|------|-----|
| LIM | 8 | LIS | 2 | FBus | 0 | Тар | 1 | is | on | HSLR | 101 |
| LIM | 8 | LIS | 2 | FBus | 0 | Тар | 2 | is | on | HLIU | 102 |
| LIM | 8 | LIS | 2 | FBus | 0 | Тар | 3 | is | on | HSLR | 102 |

| 23             | From the MAP display generated in step 18, determine the state of the F-bus taps associated with the system-busy HLIU.                                                                                                    |                                                                           |  |  |  |  |  |
|----------------|----------------------------------------------------------------------------------------------------|---------------------------------------------------------------------------|--|--|--|--|--|
|                | <i>Note:</i> The tap number shown in th both F-buses.                                                                                                    | e MAP response in step 22 applies to                                      |  |  |  |  |  |
|                | If the state of                                                                                                    | Do                                                                        |  |  |  |  |  |
|                | either F-bus tap is fluctuating from I to S, or is S                                                                                                    | step 28                                                                   |  |  |  |  |  |
|                | either F-bus tap is M                                                                                                    | step 24                                                                   |  |  |  |  |  |
|                | both taps are in service                                                                                                    | step 54                                                                   |  |  |  |  |  |
| 24             | Determine from office records or other out of service. When permitted, go to                                                                                                    | office personnel why the tap was taken step 25.                           |  |  |  |  |  |
| 25             | Return the F-bus tap to service by typ                                                                                                    | ing                                                                       |  |  |  |  |  |
|                | >RTS FBUS fbus_no tap_no                                                                                                    |                                                                           |  |  |  |  |  |
|                | and pressing the Enter key.                                                                                                    |                                                                           |  |  |  |  |  |
|                | where                                                                                                    |                                                                           |  |  |  |  |  |
|                | fbus_no<br>is the number of the F-bus (0 or 1)                                                                                                    |                                                                           |  |  |  |  |  |
|                | tap_no<br>is the number of the F-bus tap (0 to 11)                                                                                                    |                                                                           |  |  |  |  |  |
|                | If the RTS command                                                                                                    | Do                                                                        |  |  |  |  |  |
|                |                                                                                                    | step 23                                                                   |  |  |  |  |  |
|                | passed, and the other tap is M                                                                                                    | 5tep 25                                                                   |  |  |  |  |  |
|                | passed, and the other tap is M<br>passed, and the other tap is in<br>service                                                                                                    | step 26                                                                   |  |  |  |  |  |
|                | passed, and the other tap is M<br>passed, and the other tap is in<br>service<br>failed                                                                                                    | step 26<br>step 54                                                        |  |  |  |  |  |
| 26             | passed, and the other tap is M<br>passed, and the other tap is in<br>service<br>failed<br>Quit from the LIS level of the MAP dis<br>>QUIT                                                                                                    | step 26<br>step 54<br>play by typing                                      |  |  |  |  |  |
| 26             | passed, and the other tap is M<br>passed, and the other tap is in<br>service<br>failed<br>Quit from the LIS level of the MAP dis<br>>QUIT<br>and pressing the Enter key.                                                                                                    | step 26<br>step 54<br>play by typing                                      |  |  |  |  |  |
| 26<br>27       | passed, and the other tap is M<br>passed, and the other tap is in<br>service<br>failed<br>Quit from the LIS level of the MAP dis<br>>QUIT<br>and pressing the Enter key.<br>Determine if the HLIU alarm cleared.                                                                                                    | step 26<br>step 54<br>play by typing                                      |  |  |  |  |  |
| 26<br>27       | passed, and the other tap is M<br>passed, and the other tap is in<br>service<br>failed<br>Quit from the LIS level of the MAP dis<br>>QUIT<br>and pressing the Enter key.<br>Determine if the HLIU alarm cleared.<br>If the HLIU alarm                                                                                            | step 26<br>step 54<br>play by typing                                      |  |  |  |  |  |
| 26<br>27       | passed, and the other tap is M<br>passed, and the other tap is in<br>service<br>failed<br>Quit from the LIS level of the MAP dis<br>>QUIT<br>and pressing the Enter key.<br>Determine if the HLIU alarm cleared.<br>If the HLIU alarm<br>cleared                                                                                 | step 26<br>step 54<br>play by typing<br><b>Do</b><br>step 55              |  |  |  |  |  |
| 26<br>27       | passed, and the other tap is M<br>passed, and the other tap is in<br>service<br>failed<br>Quit from the LIS level of the MAP dis<br>>QUIT<br>and pressing the Enter key.<br>Determine if the HLIU alarm cleared.<br>If the HLIU alarm<br>cleared<br>did not clear                                                                | step 26<br>step 54<br>play by typing<br>Do<br>step 55<br>step 36          |  |  |  |  |  |
| 26<br>27<br>28 | passed, and the other tap is M<br>passed, and the other tap is in<br>service<br>failed<br>Quit from the LIS level of the MAP dis<br>>QUIT<br>and pressing the Enter key.<br>Determine if the HLIU alarm cleared.<br>If the HLIU alarm<br>cleared<br>did not clear<br>Manually busy the tap on F-bus 0 by t                       | step 26<br>step 54<br>play by typing<br>Do<br>step 55<br>step 36<br>yping |  |  |  |  |  |
| 26<br>27<br>28 | passed, and the other tap is M<br>passed, and the other tap is in<br>service<br>failed<br>Quit from the LIS level of the MAP dis<br>>QUIT<br>and pressing the Enter key.<br>Determine if the HLIU alarm cleared.<br>If the HLIU alarm<br>cleared<br>did not clear<br>Manually busy the tap on F-bus 0 by t<br>>BSY FBUS 0 tap_no | step 26<br>step 54<br>play by typing<br>Do<br>step 55<br>step 36<br>yping |  |  |  |  |  |

| If the BSY command                                                                                                    | Do                                                                                                    |
|----------------------------------------------------------------------------------------------------|----------------------------------------------------------------------------------------------------|
| passed                                                                                                    | step 30                                                                                                    |
| failed                                                                                                    | step 29                                                                                                    |
| Force the F-bus tap to busy by                                                                                                    | typing                                                                                                    |
| >BSY FBUS 0 tap_no                                                                                                    | FORCE                                                                                                    |
| and pressing the Enter key.                                                                                                    |                                                                                                    |
| where                                                                                                    |                                                                                                    |
| tap_no                                                                                                    | (0, to, 11)                                                                                                    |
| Is the number of the F-b<br>Manually busy the tap on E bus                                                                                                    | as tap (0 to 11)                                                                                                    |
|                                                                                                    |                                                                                                    |
| and pressing the Enter key                                                                                                    |                                                                                                    |
|                                                                                                    |                                                                                                    |
| tap_no<br>is the number of the F-b                                                                                                    | us tap (0 to 11)<br><b>Do</b>                                                                                                    |
|                                                                                                    |                                                                                                    |
| passed                                                                                                    | step 32                                                                                                    |
| passed<br>failed                                                                                                    | step 32<br>step 31                                                                                                    |
| passed<br>failed                                                                                                    | step 32<br>step 31                                                                                                    |
| passed<br>failed<br>Force the F-bus tap to busy by                                                                                                    | step 32<br>step 31<br>typing                                                                                                    |
| passed<br>failed<br>Force the F-bus tap to busy by<br>>BSY FBUS 1 tap_no<br>and pressing the Enter key.                                                                                                    | step 32<br>step 31<br>typing<br>FORCE                                                                                                    |
| passed<br>failed<br>Force the F-bus tap to busy by<br>>BSY FBUS 1 tap_no<br>and pressing the Enter key.<br>where                                                                                                    | step 32<br>step 31<br>typing<br>FORCE                                                                                                    |
| passed<br>failed<br>Force the F-bus tap to busy by<br>>BSY FBUS 1 tap_no<br>and pressing the Enter key.<br>where<br>tap_no<br>is the number of the F-b                                                                                                    | step 32<br>step 31<br>typing<br>FORCE<br>us tap (0 to 11)                                                                                                    |
| passed<br>failed<br>Force the F-bus tap to busy by<br>>BSY FBUS 1 tap_no<br>and pressing the Enter key.<br>where<br>tap_no<br>is the number of the F-b<br>Replace the NTEX22CA card b<br>replacement procedure in <i>Carc</i><br>completed the procedure, retur                             | step 32<br>step 31<br>typing<br>FORCE<br>us tap (0 to 11)<br>by performing the appropriate card<br><i>d Replacement Procedures</i> . When yo<br>n to this point.                     |
| passed<br>failed<br>Force the F-bus tap to busy by<br>>BSY FBUS 1 tap_no<br>and pressing the Enter key.<br>where<br>tap_no<br>is the number of the F-b<br>Replace the NTEX22CA card b<br>replacement procedure in Card<br>completed the procedure, retur<br>Return the tap on F-bus 0 to se | step 32<br>step 31<br>typing<br>FORCE<br>us tap (0 to 11)<br>by performing the appropriate card<br>d <i>Replacement Procedures</i> . When yo<br>n to this point.<br>ervice by typing |

|                                                                                                    | F ( )                |
|----------------------------------------------------------------------------------------------------|----------------------|
| If the RTS command                                                                                                    | Do                   |
| passed                                                                                                    | step 34              |
| failed                                                                                                    | step 54              |
| Return the tap on F-bus 1 to service                                                                                                    | e by typing          |
| >RTS FBUS 1 tap_no                                                                                                    |                      |
| and pressing the Enter key.                                                                                                    |                      |
| where                                                                                                    |                      |
| tap_no<br>is the number of the F-bus ta                                                                                                    | p (0 to 11)          |
| If the RTS command                                                                                                    | Do                   |
| passed                                                                                                    | step 35              |
| failed                                                                                                    | step 54              |
| Quit from the F-bus level of the MAR                                                                                                    | P display by typing  |
| >QUIT                                                                                                    |                      |
| and pressing the Enter key.                                                                                                    |                      |
| Post the system busy HLIU by typin                                                                                                    | g                    |
| >POST HLIU liu_no                                                                                                    |                      |
| and pressing the Enter key.                                                                                                    |                      |
|                                                                                                    |                      |
| where                                                                                                    |                      |
| where<br>liu_no<br>is the number of the HLIU (0                                                                                                  | to 511)              |
| where<br><b>liu_no</b><br>is the number of the HLIU (0<br>Manually busy the HLIU by typing                                                       | to 511)              |
| where<br>liu_no<br>is the number of the HLIU (0<br>Manually busy the HLIU by typing<br>>BSY                                                      | to 511)              |
| where<br>liu_no<br>is the number of the HLIU (0<br>Manually busy the HLIU by typing<br>>BSY<br>and pressing the Enter key.                       | to 511)              |
| where<br>liu_no<br>is the number of the HLIU (0<br>Manually busy the HLIU by typing<br>>BSY<br>and pressing the Enter key.<br>If the response is | to 511)<br><b>Do</b> |

|    | If the response is                                                                                                    | Do                            |
|----|----------------------------------------------------------------------------------------------------|-------------------------------|
|    | Busying HLIU liu_no<br>will take a CCS7<br>resource out of ser-<br>vice<br>Please confirm<br>("YES","Y","NO",or<br>"N"):                                                                                                    | step 38                       |
|    | Anything else (apart from<br>"failed"), including additional<br>messages with above response                                                                                                    | step 54                       |
|    | HLIU liu_no BSY Failed                                                                                                    | step 39                       |
| 38 | Confirm the command by typing <b>&gt;YES</b> and pressing the Enter key.                                                                                                    |                               |
| 30 | Go to step 41                                                                                                    |                               |
| 55 | >BSY FORCE                                                                                                    |                               |
|    | and pressing the Enter key.                                                                                                    |                               |
|    | If the response is                                                                                                    | Do                            |
|    |                                                                                                    |                               |
|    | HLIU liu_no BSY Passed                                                                                                    | step 40                       |
|    | HLIU liu_no BSY Passed<br>Busying HLIU liu_no<br>will take a CCS7<br>resource out of ser-<br>vice Please confirm<br>("YES","Y","NO",or<br>"N"):                                                                                                    | step 40<br>step 40            |
|    | <pre>HLIU liu_no BSY Passed<br/>Busying HLIU liu_no<br/>will take a CCS7<br/>resource out of ser-<br/>vice Please confirm<br/>("YES","Y","NO",or<br/>"N"):<br/>Anything else, including addi-<br/>tional messages with above re-<br/>sponse</pre>                                                        | step 40<br>step 40<br>step 54 |
| 40 | HLIU liu_no BSY Passed<br>Busying HLIU liu_no<br>will take a CCS7<br>resource out of ser-<br>vice Please confirm<br>("YES", "Y", "NO", or<br>"N"):<br>Anything else, including addi-<br>tional messages with above re-<br>sponse<br>Confirm the command by typing<br>>YES<br>and pressing the Enter key. | step 40<br>step 40<br>step 54 |

|                      | and pressing the Enter key.                                                                           |                                                                              |  |  |  |  |
|----------------------|----------------------------------------------------------------------------------------------------|------------------------------------------------------------------------------|--|--|--|--|
|                      | If the PMRESET command                                                                                | Do                                                                           |  |  |  |  |
|                      | passed                                                                                                | step 43                                                                      |  |  |  |  |
|                      | failed                                                                                                | step 42                                                                      |  |  |  |  |
|                      | Load the HLIU by typing                                                                               |                                                                              |  |  |  |  |
|                      | >LOADPM                                                                                               |                                                                              |  |  |  |  |
|                      | and pressing the Enter key.                                                                           |                                                                              |  |  |  |  |
|                      | Test the HLIU by typing                                                                               |                                                                              |  |  |  |  |
| >TST                 |                                                                                                    |                                                                              |  |  |  |  |
|                      | and pressing the Enter key.                                                                           |                                                                              |  |  |  |  |
|                      | If the TST command                                                                                    | Do                                                                           |  |  |  |  |
|                      | passed                                                                                                | step 46                                                                      |  |  |  |  |
|                      | failed, and a card list is generat-<br>ed that contains cards that have<br>not already been changed   | step 44                                                                      |  |  |  |  |
|                      | anything else                                                                                         | step 54                                                                      |  |  |  |  |
|                      | Record the location, description, slot r code (PEC), including suffix, of the first                   | number, and the product engineering st card on the list.                     |  |  |  |  |
|                      | Replace the card by performing the ap<br>in <i>Card Replacement Procedures</i> . Wh<br>go to step 37. | propriate card replacement procedure<br>en you have completed the procedure, |  |  |  |  |
|                      | Return the HLIU to service by typing                                                                  |                                                                              |  |  |  |  |
|                      | >RTS                                                                                                  |                                                                              |  |  |  |  |
|                      | and pressing the Enter key.                                                                           |                                                                              |  |  |  |  |
|                      | If the RTS command                                                                                    | Do                                                                           |  |  |  |  |
|                      | passed                                                                                                | step 47                                                                      |  |  |  |  |
|                      | failed                                                                                                | step 54                                                                      |  |  |  |  |
|                      | Access the C7LKSET level of the MAR<br>CCS7 link on the HLIU is in service by                         | P display to determine whether the<br>v typing                               |  |  |  |  |
|                      | >CCS;CCS7;C7LKSET                                                                                     |                                                                              |  |  |  |  |
|                      | and pressing the Enter key.                                                                           |                                                                              |  |  |  |  |
|                      | Post the linkset associated with the HI                                                               | _IU by typing                                                                |  |  |  |  |
| >POST C linkset_name |                                                                                                    |                                                                              |  |  |  |  |
|                      | and pressing the Enter key.                                                                           |                                                                              |  |  |  |  |

|    | where                                                                                                    |                                                                             |
|----|----------------------------------------------------------------------------------------------------|-----------------------------------------------------------------------------|
|    | linkset_name<br>is the linkset name                                                                         |                                                                             |
|    | Example of a MAP display:                                                                                   |                                                                             |
|    | Linkset TR000002 InSv<br>Traf Sync<br>LK Stat Stat Resource S<br>1 InSv Sync DLIU 8<br>2 InSv Sync DLIU 7   | Stat Physical Access<br>InSv DS1<br>InSv DS1                                |
| 49 | Determine the traffic state of the CCS                                                                      | 7 link for the HLIU you are working on.                                     |
|    | <b>Note:</b> The number of the HLIU you Resource header on the MAP displa shown under the Traf Stat header. | are working on is shown under the ay. The traffic state of the CCS7 link is |
|    | If the state of the CCS7 link is                                                                            | Do                                                                          |
|    | InSv                                                                                                    | step 55                                                                     |
|    | anything else                                                                                               | step 50                                                                     |
| 50 | Wait 8 min to see if the CCS7 link reco                                                                     | overs when the HLIU re-establishes                                          |
|    | If the state of the link is                                                                                 | Do                                                                          |
|    | InSv                                                                                                    | step 55                                                                     |
|    | anything else                                                                                               | step 51                                                                     |
| 51 | Perform the procedure <i>Activating CCS</i> have completed the procedure, return                            | <i>T links</i> in this document. When you to this point.                    |
| 52 | Determine if the link activated.                                                                            |                                                                             |
|    | If the link activation                                                                                      | Do                                                                          |
|    | passed                                                                                                    | step 53                                                                     |
|    | failed                                                                                                    | step 54                                                                     |
| 53 | Determine if the HLIU alarm cleared.                                                                        |                                                                             |
|    | If the alarm                                                                                                | Do                                                                          |
|    | cleared                                                                                                    | step 55                                                                     |
|    | decreased in number (for example, changed from 2HLIU to 1HLIU)                                              | step 5                                                                      |

## PM HLIU critical (end)

| If the alarm               | Do                                              |
|----------------------------|-------------------------------------------------|
| did not clear              | step 54                                         |
| or further excitations and | at the nergennel regressible for the next level |

- 54 For further assistance, contact the personnel responsible for the next level of support.
- 55 You have completed this procedure.

### **PM HSLR critical**

### Alarm display

| CM MB CO Not PM CCS The Ext | СМ | MS | IOD | Net | РМ           | CCS | Lns | Trks | Ext | APPL |  |
|-----------------------------|----|----|-----|-----|--------------|-----|-----|------|-----|------|--|
|                             | ·  |    | •   | ·   | 1HSLR<br>*C* | ·   | •   | •    | •   |      |  |

### Indication

The HSLR alarm indicates a high-speed link router (HSLR) critical alarm. The alarm appears at the MTC level of the MAP display under the PM header of the alarm banner. The alarm consists of a number followed by HSLR. The number indicates the number of affected HSLRs.

### Meaning

One or more HSLRs are system busy (SysB) or system busy not accessible. The service maintenance system attempts to recover the HSLRs automatically.

This alarm may indicate a hardware fault. If a hardware fault exists, operating company personnel must replace the faulty cards.

### Impact

HSLRs and their associated signaling links are out of service.

### **Common procedures**

Activating CCS7 links is referenced in this procedure.

### Action

The following flowchart is only a summary of this procedure. Use the instructions in the step-action procedure that follows the flowchart to clear the alarm.

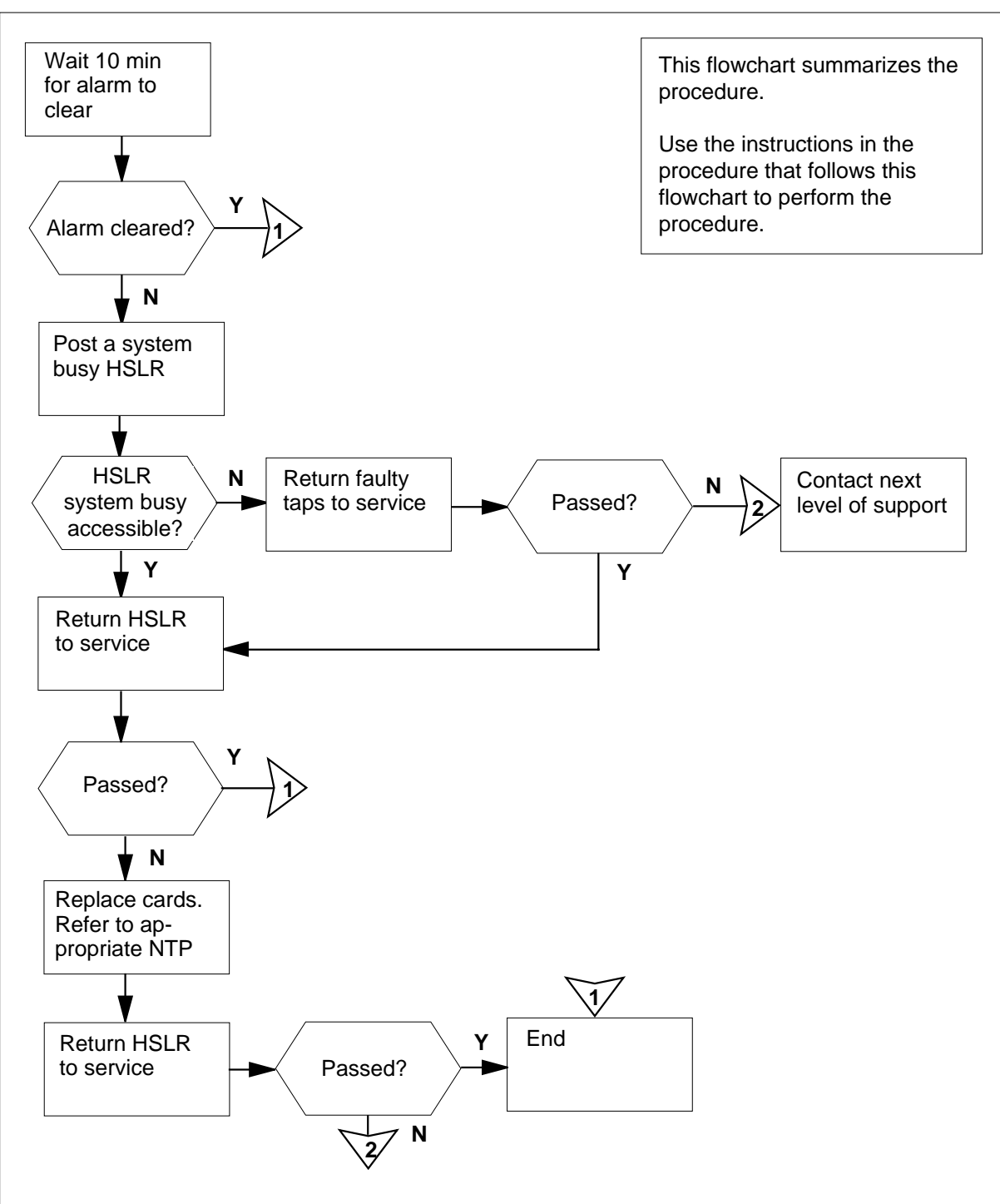

#### Summary of Clearing a PM HSLR critical alarm

#### Clearing a PM HSLR critical alarm

#### At the MAP terminal

1

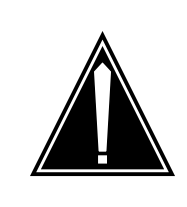

**CAUTION Possible service-affecting action** Do not POST, RTS, and LOAD multiple sets of HSLRs. Finish working on one set of HSLRs before working on another set.

The system will automatically attempt to reload the system-busy HSLRs and return them to service. Monitor PM181 logs to determine if the system has attempted three autorecovery attempts.

*Note:* After three unsuccessful autorecovery attempts, a forced autoload pending maintenance flag will appear for the posted HSLR. When the system is in a forced autoload pending state, approximately 5 min will elapse before another autorecovery attempt is performed.

| If PM181 logs indicate                                                                                                    | Do           |  |  |  |  |  |
|----------------------------------------------------------------------------------------------------|--------------|--|--|--|--|--|
| an HSLR has failed three autore-<br>covery attempts and is in a<br>forced autoload pending state                                      | step 2       |  |  |  |  |  |
| the system-busy HSLRs have<br>successfully recovered automat-<br>ically                                                               | step 55      |  |  |  |  |  |
| Determine if all the MS alarms have be                                                                                                | een cleared. |  |  |  |  |  |
| If the MS alarm cleared                                                                                                    | Do           |  |  |  |  |  |
| cleared                                                                                                    | step 4       |  |  |  |  |  |
| did not clear                                                                                                    | step 3       |  |  |  |  |  |
| Perform the appropriate MS alarm clearing procedure in this document.<br>When you have completed the procedure, return to this point. |              |  |  |  |  |  |
| Determine if the HSLR critical alarm c                                                                                                | leared.      |  |  |  |  |  |
| If the HSLR alarm                                                                                                    | Do           |  |  |  |  |  |
| cleared                                                                                                    | step 55      |  |  |  |  |  |

step 5

did not clear

2

3

4

| 5  | Access the PM level of the MAP displa                                                  | ay by typing                                           |
|----|----------------------------------------------------------------------------------------|--------------------------------------------------------|
|    | >MAPCI; MTC; PM                                                                        |                                                        |
|    | and pressing the Enter key.                                                            |                                                        |
| 6  | Display all system-busy HSLRs by typ                                                   | ing                                                    |
|    | >DISP STATE SYSB HSLR                                                                  |                                                        |
|    | and pressing the Enter key.                                                            |                                                        |
| 7  | Post the first system-busy HSLR on th                                                  | e list by typing                                       |
|    | >POST HSLR liu_no                                                                      |                                                        |
|    | and pressing the Enter key.                                                            |                                                        |
|    | where                                                                                  |                                                        |
|    | liu_no<br>is the number of the selected H                                              | ISLR (0 to 511)                                        |
| 8  | Determine the state of the posted HSI                                                  | _R.                                                    |
|    | If the state of the posted HSLR is                                                     | Do                                                     |
|    | SysB (NA)                                                                              | step 9                                                 |
|    | SysB                                                                                   | step 39                                                |
| 9  | Determine if there is an FSP alarm und                                                 | der the EXT header of the MAP display.                 |
|    | If an FSP alarm is                                                                     | Do                                                     |
|    | present                                                                                | step 10                                                |
|    | not present                                                                            | step 11                                                |
| 10 | Perform the appropriate alarm clearing you have completed the procedure, re            | g procedure in this document. When turn to this point. |
| 11 | Determine if a service-affecting condit                                                | ion is present by typing                               |
|    | >QUERYPM                                                                               |                                                        |
|    | and pressing the Enter key.                                                            |                                                        |
|    | <b>Note:</b> In the example, service-affect heading <i>Potential service affecting</i> | cting conditions appear under the<br>conditions.       |
|    | Example of a MAP response:                                                             |                                                        |

```
PM type:HSLR
                         PM No.:110 Status: SysB(NA)
       LIM: 1 Shelf:2 Slot: 12
                                       LIU FTA:4249 1000
       Default Load: HCA04CX
       Running Load: HCA04CX
       Potential service affecting conditions:
           Msg Channel #0 NA
           Msg Channel #1 NA
           TAP #0 OOS/NA
           TAP #1 OOS/NA
       LMS States:
                         InSv
                                   InSv
       Auditing :
                         No
                                   No
       Msg Channels:
                         NA
                                   NA
       TAP 2 :
                     S(NA)
                              M(NA)
       Reserved HSLR forms part of CCS7 Linkset: LSCAP1
       SLC: 5 LIU is allocated
12
      Determine the number of the link interface module (LIM), link interface shelf
      (LIS), and tap and the name of the linkset associated with the HSLR.
         Note: The numbers of the LIM and LIS associated with the HSLR appear
         in the second line of the MAP response. The number of the tap and linkset
         name associated with the HSLR appear at the bottom of the MAP
         response.
13
      Post the LIM associated with the HSLR by typing
      >POST LIM lim_no
      and pressing the Enter key.
       where
          lim no
            is the number of the LIM (0 to 16)
      Example of a MAP display:
      LIM 1 ISTb
                            00S
                                        00S_Taps
                           Links LIS1 LIS2 LIS3
        Unit0: ISTb
                              2
                                    .
        Unit1: ManB
                               2
                                     8
                                          8
                                               8
14
      Determine the state of the LIM.
       If the LIM is
                                        Do
        InSv or ISTb and the LIM is
                                        step 17
       located on the link peripheral
       processor (LPP)
        InSv or ISTb and the LIM is
                                        step 18
       located on the enhanced LPP
        (ELPP)
```

|                                    | IM is                                           |                                 |                           | Do               |                   |                      |                     |               |
|------------------------------------|-------------------------------------------------|---------------------------------|---------------------------|------------------|-------------------|----------------------|---------------------|---------------|
| anythi                             | ng else                                         |                                 |                           | ste              | p 15              |                      |                     |               |
| A problei<br>alarm cle<br>procedur | m with the Ll<br>aring procee<br>e, return to f | IM prod<br>dure in<br>this poir | uces a<br>this doo<br>nt. | PM LIN<br>cument | A alarm<br>. When | . Perfori<br>you hav | m the ap<br>/e comp | prop<br>leted |
| Determir                           | ne if the HSL                                   | .R alarn                        | n cleare                  | ed.              |                   |                      |                     |               |
| If the H                           | SLR alarm                                       |                                 |                           | Do               |                   |                      |                     |               |
| cleared                            | 1                                               |                                 |                           | ste              | р 55              |                      |                     |               |
| did not                            | clear                                           |                                 |                           | ste              | p 18              |                      |                     |               |
| Access t                           | he FBus leve                                    | el of the                       | MAP                       | display          | by typin          | g                    |                     |               |
| >FBUS                              |                                                 |                                 |                           |                  |                   |                      |                     |               |
| and pres                           | sing the Ent                                    | er key.                         |                           |                  |                   |                      |                     |               |
| Example                            | of a MAP d                                      | isplay:                         |                           |                  |                   |                      |                     |               |
| LIM 0 I                            | InSv                                            |                                 |                           |                  |                   |                      |                     |               |
|                                    |                                                 | Links                           | _00S                      | Ta               | ps_005            | 3                    |                     |               |
|                                    |                                                 | 2                               |                           |                  | •                 |                      |                     |               |
| Unit0:                             | InSv                                            | -                               |                           |                  |                   |                      |                     |               |
| UnitO:<br>Unitl:                   | InSv<br>InSv                                    | 2                               | 4                         | 0                | •                 | 16                   | 20                  | 24            |
| Unit0:<br>Unit1:<br>FBus0:         | InSv<br>InSv<br>Tap:<br>ManB                    | 2<br>: 0<br>BB                  | 4<br>BB                   | 8<br>BB          | 12                | 16                   | 20                  | 24            |

Go to step 19.

18 Access the LIS level of the MAP display by typing

>LIS lis\_no

and pressing the Enter key.

where

lis\_no

is the number of the LIS that corresponds to the LIS number in step 12. *Example of a MAP display:* 

| LIM 8 In | nSv  |    |    | 00S   | 00S_ | _Taps |      |  |
|----------|------|----|----|-------|------|-------|------|--|
|          |      |    |    | Links | LIS1 | LIS2  | LIS3 |  |
| Unit0:   | InSv |    |    | 2     |      |       |      |  |
| Unit1:   | InSv |    |    | 2     |      |       |      |  |
| LIS1 1   | Tap: | 0  | 4  | 8     |      |       |      |  |
| FBus0:   | ManB | BB | BB | BB    |      |       |      |  |
| FBus1:   | InSv | IM | S  |       |      |       |      |  |

**Note:** In the example, B under a tap number indicates that the F-bus is manual busy or that the controlling LIM unit is system busy or manual busy. A dot (.) indicates an in-service tap. An M indicates a manual-busy tap. An I indicates an in-service trouble tap. An S indicates a system-busy tap. A dash (-) indicates an unequipped tap.

**19** Determine the state of the F-buses.

| If the F-buses are both | Do      |
|-------------------------|---------|
| InSv or ISTb            | step 22 |
| anything else           | step 20 |

- **20** A problem with the F-bus produces a PM LIMF alarm. Perform the appropriate alarm clearing procedure in this document. When you have completed the procedure, return to this point.
- 21 Determine if the HSLR alarm cleared.

| If the HSLR alarm | Do      |
|-------------------|---------|
| cleared           | step 55 |
| did not clear     | step 22 |

22 Determine which F-bus taps are associated with the HSLR by typing

>TRNSL fbus\_no

and pressing the Enter key.

where

fbus\_no is the number of either F-bus (0 or 1)

Example of a MAP response:

| LIM | 8 | LIS | 2 | FBus | 0 | Тар | 0 | is | on | HLIU | 101 |
|-----|---|-----|---|------|---|-----|---|----|----|------|-----|
| LIM | 8 | LIS | 2 | FBus | 0 | Тар | 1 | is | on | HSLR | 101 |
| LIM | 8 | LIS | 2 | FBus | 0 | Тар | 2 | is | on | HLIU | 102 |
| LIM | 8 | LIS | 2 | FBus | 0 | Тар | 3 | is | on | HSLR | 102 |

| 23             | From the MAP display generated in ste<br>taps associated with the system-busy                                                                                                    | ep 18, determine the state of the F-bus HSLR.                                               |
|----------------|----------------------------------------------------------------------------------------------------|---------------------------------------------------------------------------------------------|
|                | <i>Note:</i> The tap number shown in th both F-buses.                                                                                                    | e MAP response in step 22 applies to                                                        |
|                | If the state of                                                                                                    | Do                                                                                          |
|                | either F-bus tap is fluctuating from I to S, or is S                                                                                                    | step 28                                                                                     |
|                | either F-bus tap is M                                                                                                    | step 24                                                                                     |
|                | both F-bus taps are in service                                                                                                    | step 54                                                                                     |
| 24             | Determine from office records or other out of service. When permitted, go to                                                                                                    | office personnel why the tap was taken step 25.                                             |
| 25             | Return the F-bus tap to service by typ                                                                                                    | ing                                                                                         |
|                | >RTS FBUS fbus_no tap_no                                                                                                    |                                                                                             |
|                | and pressing the Enter key.                                                                                                    |                                                                                             |
|                | where                                                                                                    |                                                                                             |
|                | fbus_no<br>is the number of the F-bus (0 o                                                                                                    | r 1)                                                                                        |
|                | tap_no<br>is the number of the F-bus tap                                                                                                    | (0 to 11)                                                                                   |
|                | If the RTS command                                                                                                    | Do                                                                                          |
|                |                                                                                                    |                                                                                             |
|                | passed, and the other tap is M                                                                                                    | step 23                                                                                     |
|                | passed, and the other tap is M<br>passed, and the other tap is in<br>service                                                                                                    | step 23<br>step 26                                                                          |
|                | passed, and the other tap is M<br>passed, and the other tap is in<br>service<br>failed                                                                                                    | step 23<br>step 26<br>step 54                                                               |
| 26             | passed, and the other tap is M<br>passed, and the other tap is in<br>service<br>failed<br>Quit from the LIS level of the MAP dis                                                                                                    | step 23<br>step 26<br>step 54<br>play by typing                                             |
| 26             | passed, and the other tap is M<br>passed, and the other tap is in<br>service<br>failed<br>Quit from the LIS level of the MAP dis<br>>QUIT                                                                                                    | step 23<br>step 26<br>step 54<br>play by typing                                             |
| 26             | passed, and the other tap is M<br>passed, and the other tap is in<br>service<br>failed<br>Quit from the LIS level of the MAP dis<br>>QUIT<br>and pressing the Enter key.                                                                                                    | step 23<br>step 26<br>step 54<br>play by typing                                             |
| 26<br>27       | passed, and the other tap is M<br>passed, and the other tap is in<br>service<br>failed<br>Quit from the LIS level of the MAP dis<br>>QUIT<br>and pressing the Enter key.<br>Determine if the HSLR alarm cleared.                                                                                                    | step 23<br>step 26<br>step 54<br>play by typing                                             |
| 26<br>27       | passed, and the other tap is M<br>passed, and the other tap is in<br>service<br>failed<br>Quit from the LIS level of the MAP dis<br>>QUIT<br>and pressing the Enter key.<br>Determine if the HSLR alarm cleared.<br>If the HSLR alarm                                                                                            | step 23<br>step 26<br>step 54<br>play by typing                                             |
| 26<br>27       | passed, and the other tap is M<br>passed, and the other tap is in<br>service<br>failed<br>Quit from the LIS level of the MAP dis<br>>QUIT<br>and pressing the Enter key.<br>Determine if the HSLR alarm cleared.<br>If the HSLR alarm<br>cleared                                                                                 | step 23<br>step 26<br>step 54<br>play by typing<br><b>Do</b><br>step 55                     |
| 26<br>27       | passed, and the other tap is M<br>passed, and the other tap is in<br>service<br>failed<br>Quit from the LIS level of the MAP dis<br>>QUIT<br>and pressing the Enter key.<br>Determine if the HSLR alarm cleared.<br>If the HSLR alarm<br>cleared<br>did not clear                                                                | step 23<br>step 26<br>step 54<br>play by typing<br><b>Do</b><br>step 55<br>step 36          |
| 26<br>27<br>28 | passed, and the other tap is M<br>passed, and the other tap is in<br>service<br>failed<br>Quit from the LIS level of the MAP dis<br>>QUIT<br>and pressing the Enter key.<br>Determine if the HSLR alarm cleared.<br>If the HSLR alarm<br>cleared<br>did not clear<br>Manually busy the tap on F-bus 0 by t                       | step 23<br>step 26<br>step 54<br>play by typing<br><b>Do</b><br>step 55<br>step 36<br>yping |
| 26<br>27<br>28 | passed, and the other tap is M<br>passed, and the other tap is in<br>service<br>failed<br>Quit from the LIS level of the MAP dis<br>>QUIT<br>and pressing the Enter key.<br>Determine if the HSLR alarm cleared.<br>If the HSLR alarm<br>cleared<br>did not clear<br>Manually busy the tap on F-bus 0 by t<br>>BSY FBUS 0 tap_no | step 23<br>step 26<br>step 54<br>play by typing<br><b>Do</b><br>step 55<br>step 36<br>yping |

| passed       step 30         failed       step 29         Force the F-bus tap to busy by typing         >BSY FBUS 0 tap_no FORCE         and pressing the Enter key.         where         tap_no         is the number of the F-bus tap (0 to 11)         Manually busy the tap on F-bus 1 by typing         >BSY FBUS 1 tap_no         and pressing the Enter key.         where         tap_no         is the number of the F-bus tap (0 to 11)         If the BSY command         passed         step 31         Force the F-bus tap to busy by typing         >BSY FBUS 1 tap_no         Force the F-bus tap to busy by typing         >BSY FBUS 1 tap_no FORCE         and pressing the Enter key.         where         tap_no         is the number of the F-bus tap (0 to 11)         Replace the NTEX22CA card by performing the appropriate card replacement procedure in Card Replacement Procedures. When the placement Procedures in Card Replacement Procedures.                                                                                                    |                                                 |
|----------------------------------------------------------------------------------------------------|-------------------------------------------------|
| failed       step 29         Force the F-bus tap to busy by typing       >BSY FBUS 0 tap_no FORCE         and pressing the Enter key.       where         tap_no       is the number of the F-bus tap (0 to 11)         Manually busy the tap on F-bus 1 by typing       >BSY FBUS 1 tap_no         and pressing the Enter key.       where         tap_no       and pressing the Enter key.         where       tap_no         is the number of the F-bus tap (0 to 11)       If the BSY command         Do       passed         step 31       Force the F-bus tap to busy by typing         >BSY FBUS 1 tap_no FORCE         and pressing the Enter key.         where       tap_no         is the number of the F-bus tap (0 to 11)         Force the F-bus tap to busy by typing         >BSY FBUS 1 tap_no FORCE         and pressing the Enter key.         where         tap_no         is the number of the F-bus tap (0 to 11)         Replace the NTEX22CA card by performing the appropriate card replacement procedure in Card Replacement Procedures. When the performing the appropriate card replacement procedure in Card Replacement Procedures.                                                                                                    | step 30                                         |
| Force the F-bus tap to busy by typing<br>>BSY FBUS 0 tap_no FORCE<br>and pressing the Enter key.<br>where<br>tap_no<br>is the number of the F-bus tap (0 to 11)<br>Manually busy the tap on F-bus 1 by typing<br>>BSY FBUS 1 tap_no<br>and pressing the Enter key.<br>where<br>tap_no<br>is the number of the F-bus tap (0 to 11)<br>If the BSY command Do<br>passed step 32<br>failed step 31<br>Force the F-bus tap to busy by typing<br>>BSY FBUS 1 tap_no FORCE<br>and pressing the Enter key.<br>where<br>tap_no<br>is the number of the F-bus tap (0 to 11)<br>Replace the NTEX22CA card by performing the appropriate card<br>replacement procedure in Card Replacement Procedures. When one                                                                                                    | step 29                                         |
| <pre>&gt;BSY FBUS 0 tap_no FORCE<br/>and pressing the Enter key.<br/>where<br/>tap_no<br/>is the number of the F-bus tap (0 to 11)<br/>Manually busy the tap on F-bus 1 by typing<br/>&gt;BSY FBUS 1 tap_no<br/>and pressing the Enter key.<br/>where<br/>tap_no<br/>is the number of the F-bus tap (0 to 11)<br/>If the BSY command Do<br/>passed step 32<br/>failed step 31<br/>Force the F-bus tap to busy by typing<br/>&gt;BSY FBUS 1 tap_no FORCE<br/>and pressing the Enter key.<br/>where<br/>tap_no<br/>is the number of the F-bus tap (0 to 11)<br/>Replace the NTEX22CA card by performing the appropriate card<br/>replacement procedure in Card Replacement Procedures. When one<br/>of the tap and tap and tap an</pre> | s tap to busy by typing                         |
| and pressing the Enter key.<br>where<br>tap_no<br>is the number of the F-bus tap (0 to 11)<br>Manually busy the tap on F-bus 1 by typing<br>>BSY FBUS 1 tap_no<br>and pressing the Enter key.<br>where<br>tap_no<br>is the number of the F-bus tap (0 to 11)<br>If the BSY command Do<br>passed step 32<br>failed step 31<br>Force the F-bus tap to busy by typing<br>>BSY FBUS 1 tap_no FORCE<br>and pressing the Enter key.<br>where<br>tap_no<br>is the number of the F-bus tap (0 to 11)<br>Replace the NTEX22CA card by performing the appropriate card<br>replacement procedure in Card Replacement Procedures. When the function of the function of the functio                                                                | 0 tap_no FORCE                                  |
| tap_no<br>is the number of the F-bus tap (0 to 11)         Manually busy the tap on F-bus 1 by typing         >BSY FBUS 1 tap_no<br>and pressing the Enter key.         where         tap_no<br>is the number of the F-bus tap (0 to 11)         If the BSY command       Do         passed       step 32         failed       step 31         Force the F-bus tap to busy by typing         >BSY FBUS 1 tap_no FORCE         and pressing the Enter key.         where         tap_no<br>is the number of the F-bus tap (0 to 11)                                                                                                    | ne Enter key.                                   |
| tap_no       is the number of the F-bus tap (0 to 11)         Manually busy the tap on F-bus 1 by typing         >BSY FBUS 1 tap_no         and pressing the Enter key.         where         tap_no         is the number of the F-bus tap (0 to 11)         If the BSY command       Do         passed       step 32         failed       step 31         Force the F-bus tap to busy by typing         >BSY FBUS 1 tap_no FORCE         and pressing the Enter key.         where         tap_no         is the number of the F-bus tap (0 to 11)                                                                                                    |                                                 |
| Manually busy the tap on F-bus 1 by typing<br>>BSY FBUS 1 tap_no<br>and pressing the Enter key.<br>where<br>tap_no<br>is the number of the F-bus tap (0 to 11)<br>If the BSY command Do<br>passed step 32<br>failed step 31<br>Force the F-bus tap to busy by typing<br>>BSY FBUS 1 tap_no FORCE<br>and pressing the Enter key.<br>where<br>tap_no<br>is the number of the F-bus tap (0 to 11)<br>Replace the NTEX22CA card by performing the appropriate card<br>replacement procedure in <i>Card Replacement Procedures</i> . When                                                                                                    | umber of the F-bus tap (0 to 11)                |
| >BSY FBUS 1 tap_no<br>and pressing the Enter key.<br>where<br>tap_no<br>is the number of the F-bus tap (0 to 11)<br>If the BSY command Do<br>passed step 32<br>failed step 31<br>Force the F-bus tap to busy by typing<br>>BSY FBUS 1 tap_no FORCE<br>and pressing the Enter key.<br>where<br>tap_no<br>is the number of the F-bus tap (0 to 11)<br>Replace the NTEX22CA card by performing the appropriate card<br>replacement procedure in Card Replacement Procedures. When you have a set of the tap a set of the tap a set of tap a set of                                                               | the tap on F-bus 1 by typing                    |
| and pressing the Enter key. where tap_no is the number of the F-bus tap (0 to 11) If the BSY command Do passed step 32 failed step 31 Force the F-bus tap to busy by typing >BSY FBUS 1 tap_no FORCE and pressing the Enter key. where tap_no is the number of the F-bus tap (0 to 11) Replace the NTEX22CA card by performing the appropriate card replacement procedure in Card Replacement Procedures. When                                                                                                    | 1 tap_no                                        |
| where         tap_no       is the number of the F-bus tap (0 to 11)         If the BSY command       Do         passed       step 32         failed       step 31         Force the F-bus tap to busy by typing         >BSY       FBUS         and pressing the Enter key.         where       tap_no         is the number of the F-bus tap (0 to 11)         Replace the NTEX22CA card by performing the appropriate card replacement procedure in Card Replacement Procedures. When the performing the performance is the performance is the performa                                                                                                    | ne Enter key.                                   |
| tap_no<br>is the number of the F-bus tap (0 to 11)         If the BSY command       Do         passed       step 32         failed       step 31         Force the F-bus tap to busy by typing         >BSY       FBUS         1       tap_no         and pressing the Enter key.         where         tap_no         is the number of the F-bus tap (0 to 11)         Replace the NTEX22CA card by performing the appropriate card replacement procedure in Card Replacement Procedures. When the performance of the Procedure of the Procedure o                                                                                                    |                                                 |
| If the BSY command       Do         passed       step 32         failed       step 31         Force the F-bus tap to busy by typing         >BSY FBUS 1 tap_no FORCE         and pressing the Enter key.         where         tap_no         is the number of the F-bus tap (0 to 11)         Replace the NTEX22CA card by performing the appropriate card replacement procedure in Card Replacement Procedures. When the performent procedure in Card Replacement Procedures.                                                                                                    | umber of the F-bus tap (0 to 11)                |
| passed       step 32         failed       step 31         Force the F-bus tap to busy by typing         >BSY       FBUS 1 tap_no FORCE         and pressing the Enter key.         where         tap_no         is the number of the F-bus tap (0 to 11)         Replace the NTEX22CA card by performing the appropriate card replacement procedure in Card Replacement Procedures. When the performance of the performance of the performance                                                                                                    | ommand Do                                       |
| failed step 31<br>Force the F-bus tap to busy by typing<br>>BSY FBUS 1 tap_no FORCE<br>and pressing the Enter key.<br>where<br>tap_no<br>is the number of the F-bus tap (0 to 11)<br>Replace the NTEX22CA card by performing the appropriate card<br>replacement procedure in Card Replacement Procedures. When                                                                                                    | step 32                                         |
| Force the F-bus tap to busy by typing<br>>BSY FBUS 1 tap_no FORCE<br>and pressing the Enter key.<br>where<br>tap_no<br>is the number of the F-bus tap (0 to 11)<br>Replace the NTEX22CA card by performing the appropriate card<br>replacement procedure in <i>Card Replacement Procedures</i> . When we                                                                                                    | step 31                                         |
| <pre>&gt;BSY FBUS 1 tap_no FORCE and pressing the Enter key. where tap_no is the number of the F-bus tap (0 to 11) Replace the NTEX22CA card by performing the appropriate card replacement procedure in Card Replacement Procedures. When y </pre>                                                                                                    | s tap to busy by typing                         |
| and pressing the Enter key.<br>where<br>tap_no<br>is the number of the F-bus tap (0 to 11)<br>Replace the NTEX22CA card by performing the appropriate card<br>replacement procedure in <i>Card Replacement Procedures</i> . When                                                                                                    | 1 tap_no FORCE                                  |
| where<br>tap_no<br>is the number of the F-bus tap (0 to 11)<br>Replace the NTEX22CA card by performing the appropriate card<br>replacement procedure in <i>Card Replacement Procedures</i> . When                                                                                                    | ne Enter key.                                   |
| <b>tap_no</b><br>is the number of the F-bus tap (0 to 11)<br>Replace the NTEX22CA card by performing the appropriate card<br>replacement procedure in <i>Card Replacement Procedures</i> . When                                                                                                    |                                                 |
| Replace the NTEX22CA card by performing the appropriate card replacement procedure in <i>Card Replacement Procedures</i> . When                                                                                                    | umber of the F-bus tap (0 to 11)                |
| completed the procedure, return to this point.                                                                                                    | TEX22CA card by performing the appropriate card |
| Return the tap on F-bus 0 to service by typing                                                                                                    | procedure, return to this point.                |
| <pre>&gt;RTS FBUS 0 tap_no</pre>                                                                                                    | on F-bus 0 to service by typing                 |
| and pressing the Enter key.                                                                                                    | on F-bus 0 to service by typing<br>0 tap_no     |

| tap_no<br>is the number of the F-bus tap                        | (0 to 11)         |
|-----------------------------------------------------------------|-------------------|
| If the RTS command                                              | Do                |
| passed                                                          | step 34           |
| failed                                                          | step 54           |
| Return the tap on F-bus 1 to service b                          | y typing          |
| >RTS FBUS 1 tap_no                                              |                   |
| and pressing the Enter key.                                     |                   |
| where                                                           |                   |
| <b>tap_no</b><br>is the number of the F-bus tap                 | (0 to 11)         |
| If the RTS command                                              | Do                |
| passed                                                          | step 35           |
| failed                                                          | step 54           |
| Quit from the F-bus level of the MAP of                         | lisplay by typing |
| >QUIT                                                           |                   |
| and pressing the Enter key.                                     |                   |
| Post the system busy HSLR by typing                             |                   |
| >POST HSLR liu_no                                               |                   |
| and pressing the Enter key.                                     |                   |
| where                                                           |                   |
| liu_no<br>is the number of the HSLR (0 to                       | 511)              |
| Manually busy the HSLR by typing                                |                   |
| >BSY                                                            |                   |
| and pressing the Enter key.                                     |                   |
| If the response is                                              | Do                |
| HSLR liu_no BSY Passed                                          | step 40           |
| Busying HSLR liu_no<br>will take a CCS7<br>resource out of ser- | step 38           |

|                                                                                                    | _                  |
|----------------------------------------------------------------------------------------------------|--------------------|
| If the response is                                                                                                | Do                 |
| Anything else (apart from<br>"failed"), including additional<br>messages with above response                      | step 54            |
| HSLR liu_no BSY Failed                                                                                            | step 39            |
| Confirm the command by typing                                                                                     |                    |
| >YES                                                                                                    |                    |
| and pressing the Enter key.                                                                                       |                    |
| Go to step 40                                                                                                    |                    |
| Force the HSLR to busy by typing                                                                                  |                    |
| >BSY FORCE                                                                                                    |                    |
| and pressing the Enter key.                                                                                       |                    |
| If the response is                                                                                                | Do                 |
| HSLR liu_no BSY Passed                                                                                            | step 40            |
| <pre>Busying HSLR liu_no will take a CCS7 resource out of ser- vice Please confirm ("YES","Y","NO",or "N"):</pre> | step 40            |
| Anything else, including addi-<br>tional messages with above re-<br>sponse                                        | step 54            |
| Confirm the command by typing                                                                                     |                    |
| >YES                                                                                                    |                    |
| and pressing the Enter key.                                                                                       |                    |
| Reset the HSLR by typing                                                                                          |                    |
| >PMRESET                                                                                                    |                    |
| and pressing the Enter key.                                                                                       |                    |
| If the PMRESET command                                                                                            | Do                 |
|                                                                                                    |                    |
| passed                                                                                                    | step 42            |
| passed<br>failed                                                                                                  | step 42<br>step 42 |

| 42                     | Load the HSLR by typing<br>>LOADPM<br>and pressing the Enter key.                                                                                                    |                                                                                                    |
|------------------------|----------------------------------------------------------------------------------------------------|----------------------------------------------------------------------------------------------------|
| 43                     | Test the HSLR by typing                                                                                                    |                                                                                                    |
|                        | >TST                                                                                                    |                                                                                                    |
|                        | and pressing the Enter key.                                                                                                    |                                                                                                    |
|                        | If the TST command                                                                                                    | Do                                                                                                    |
|                        | passed                                                                                                    | step 46                                                                                                  |
|                        | failed, and a card list is generat-                                                                                                    | step 44                                                                                                  |
|                        | ed that contains cards that have                                                                                                    |                                                                                                    |
|                        | not already been changed                                                                                                    |                                                                                                    |
|                        | anything else                                                                                                    | step 54                                                                                                  |
| 44                     | Record the location, description, slot r code (PEC), including suffix, of the first                                                                                                    | number, and the product engineering st card on the list.                                                 |
| 45                     | There is a hardware fault in the card.<br>appropriate card replacement procedu<br>When you have completed the proced                                                                                                    | Replace the card by performing the<br>ire in <i>Card Replacement Procedures</i> .                        |
|                        |                                                                                                    |                                                                                                    |
| 46                     | Return the HSLR to service by typing                                                                                                    |                                                                                                    |
| 46                     | Return the HSLR to service by typing                                                                                                    |                                                                                                    |
| 46                     | Return the HSLR to service by typing >RTS and pressing the Enter key.                                                                                                    |                                                                                                    |
| 46                     | Return the HSLR to service by typing <pre>&gt;RTS and pressing the Enter key. If the RTS command</pre>                                                                                                    | Do                                                                                                    |
| 46                     | Return the HSLR to service by typing <pre>&gt;RTS and pressing the Enter key. If the RTS command passed</pre>                                                                                                    | <b>Do</b><br>step 47                                                                                     |
| 46                     | Return the HSLR to service by typing <pre>&gt;RTS and pressing the Enter key.  If the RTS command passed failed</pre>                                                                                                    | <b>Do</b><br>step 47<br>step 54                                                                          |
| 46<br>47               | Return the HSLR to service by typing <pre>&gt;RTS and pressing the Enter key.  If the RTS command passed failed Access the C7LKSET level of the MAR on the HSLR is in service by typing</pre>                                                                                                    | Do       step 47       step 54       P display to determine if the CCS7 link                             |
| <b>46</b><br><b>47</b> | Return the HSLR to service by typing <pre>&gt;RTS and pressing the Enter key.  If the RTS command passed failed Access the C7LKSET level of the MAR on the HSLR is in service by typing &gt;CCS;CCS7;C7LKSET</pre>                                                                                                    | Do<br>step 47<br>step 54<br>P display to determine if the CCS7 link                                      |
| 46                     | Return the HSLR to service by typing<br>>RTS<br>and pressing the Enter key.<br>If the RTS command<br>passed<br>failed<br>Access the C7LKSET level of the MAR<br>on the HSLR is in service by typing<br>>CCS;CCS7;C7LKSET<br>and pressing the Enter key.                                                                                                    | Do<br>step 47<br>step 54<br>P display to determine if the CCS7 link                                      |
| 46<br>47<br>48         | Return the HSLR to service by typing<br>>RTS<br>and pressing the Enter key.<br>If the RTS command<br>passed<br>failed<br>Access the C7LKSET level of the MAR<br>on the HSLR is in service by typing<br>>CCS;CCS7;C7LKSET<br>and pressing the Enter key.<br>Post the linkset associated with the HS                                                                                                    | Do         step 47         step 54         P display to determine if the CCS7 link         SLR by typing |
| 46<br>47<br>48         | Return the HSLR to service by typing <pre>&gt;RTS and pressing the Enter key.  If the RTS command passed failed Access the C7LKSET level of the MAF on the HSLR is in service by typing &gt;CCS;CCS7;C7LKSET and pressing the Enter key. Post the linkset associated with the HS &gt;POST C linkset_name</pre>                                                                                            | Do       step 47       step 54       P display to determine if the CCS7 link       SLR by typing         |
| 46<br>47<br>48         | Return the HSLR to service by typing<br>>RTS<br>and pressing the Enter key.<br>If the RTS command<br>passed<br>failed<br>Access the C7LKSET level of the MAR<br>on the HSLR is in service by typing<br>>CCS;CCS7;C7LKSET<br>and pressing the Enter key.<br>Post the linkset associated with the HS<br>>POST C linkset_name<br>and pressing the Enter key.                                                 | Do       step 47       step 54       P display to determine if the CCS7 link       SLR by typing         |
| 46<br>47<br>48         | Return the HSLR to service by typing <pre>&gt;RTS and pressing the Enter key.  If the RTS command passed failed Access the C7LKSET level of the MAF on the HSLR is in service by typing &gt;CCS;CCS7;C7LKSET and pressing the Enter key. Post the linkset associated with the HS &gt;POST C linkset_name and pressing the Enter key. where</pre>                                                          | Do         step 47         step 54         P display to determine if the CCS7 link         SLR by typing |
| 46<br>47<br>48         | Return the HSLR to service by typing<br>>RTS<br>and pressing the Enter key.<br>If the RTS command<br>passed<br>failed<br>Access the C7LKSET level of the MAF<br>on the HSLR is in service by typing<br>>CCS;CCS7;C7LKSET<br>and pressing the Enter key.<br>Post the linkset associated with the HS<br>>POST C linkset_name<br>and pressing the Enter key.<br>where<br>linkset_name<br>is the linkset name | Do       step 47       step 54       P display to determine if the CCS7 link       SLR by typing         |

# PM HSLR critical (end)

| The second second secon |                                                                                               |
|----------------------------------------------------------------------------------------------------|-----------------------------------------------------------------------------------------------|
| LK Stat Stat Resource S                                                                                                    | Stat Physical Access                                                                          |
| 1InSvSyncDLIU82InSvSyncDLIU7                                                                                                    | InSv DS1<br>InSv DS1                                                                          |
| Determine the traffic state of the CCS7                                                                                                    | Iink for the HSLR you are working o                                                           |
| <i>Note:</i> The number of the HSLR yo Resource header on the MAP displa shown under the Traf Stat header.                                                                                                    | u are working on is shown under the<br>ay. The traffic state of the CCS7 link                 |
| If the state of the CCS7 link is                                                                                                    | Do                                                                                            |
| InSv                                                                                                    | step 55                                                                                       |
| anything else                                                                                                    | step 50                                                                                       |
| Wait 8 min to see if the CCS7 link reco<br>itself.                                                                                                    | overs when the HSLR re-establishes                                                            |
| If the state of the link is                                                                                                    | Do                                                                                            |
| InSv                                                                                                    | step 55                                                                                       |
| anything else                                                                                                    | step 51                                                                                       |
| Perform the procedure Activating CCS have completed the procedure. return                                                                                                    | <i>7 links</i> in this document. When you                                                     |
| · · · · · · · · · · · · · · · · · · ·                                                                                                    | to this point.                                                                                |
| Determine if the link activated.                                                                                                    | to this point.                                                                                |
| Determine if the link activated.                                                                                                    | Do                                                                                            |
| Determine if the link activated. If the link activation passed                                                                                                    | Do<br>step 53                                                                                 |
| Determine if the link activated.  If the link activation passed failed                                                                                                    | Do<br>step 53<br>step 54                                                                      |
| Determine if the link activated.  If the link activation passed failed Determine if the HSLR alarm cleared.                                                                                                    | Do<br>step 53<br>step 54                                                                      |
| Determine if the link activated.  If the link activation  passed failed  Determine if the HSLR alarm cleared.  If the alarm                                                                                                    | Do<br>step 53<br>step 54<br>Do                                                                |
| Determine if the link activated.  If the link activation  passed failed  Determine if the HSLR alarm cleared.  If the alarm cleared                                                                                                    | Do<br>step 53<br>step 54<br>Do<br>step 55                                                     |
| Determine if the link activated.  If the link activation  passed failed  Determine if the HSLR alarm cleared.  If the alarm  cleared  decreased in number (for example, changed from 2HSLR to 1HSLR)                                                                                                    | Do<br>step 53<br>step 54<br>Do<br>step 55<br>step 5                                           |
| Determine if the link activated.  If the link activation  passed failed  Determine if the HSLR alarm cleared.  If the alarm  cleared  decreased in number (for example, changed from 2HSLR to 1HSLR)  did not clear                                                                                                    | Do<br>step 53<br>step 54<br>Do<br>step 55<br>step 55<br>step 54                               |
| Determine if the link activated.<br>If the link activation<br>passed<br>failed<br>Determine if the HSLR alarm cleared.<br>If the alarm<br>cleared<br>decreased in number (for exam-<br>ple, changed from 2HSLR to<br>1HSLR)<br>did not clear<br>For further assistance, contact the per-<br>support.                                                                                                    | Do         step 53         step 54         Do         step 55         step 55         step 54 |
## PM IPGW Major

## Alarm display

| 1 | CM MB OD Not PM CC8 This list | CM | MS | IOD | Net | РМ        | CCS | Lns | Trks | Ext | APPL |  |
|---|-------------------------------|----|----|-----|-----|-----------|-----|-----|------|-----|------|--|
|   |                               |    |    | •   | ·   | 1IPG<br>M | •   | •   | •    | •   | ·    |  |

## Indication

The alarm code IPG appears under the PM header at the IPGW level of the MAP display. This code indicates an Internet Protocol Gateway (IPGW) alarm. A number precedes the code, and an M appears below the code. The number preceding the alarm code indicates the number of IPGWs affected. The M indicates that the alarm class is major.

## Meaning

An IPGW is system busy (SysB) or C-side busy (CBsy). The IPGW resides in an IP-ready line trunk controller (LTCI). A SysB or CBsy IPGW causes the LTCI to go in-service trouble (ISTb). The following conditions trigger a major alarm on the IPGW:

- transition of the IPGW node state to SysB
- transition of the IPGW node state to CBsy

### Impact

The affected IPGW cannot support Centrex IP service.

## **Common procedures**

This procedure does not refer to any common procedures.

### Next level of maintenance

Repeat this procedure if it is not successful when you first perform the procedure.

A problem can occur that requires the help of the local maintenance personnel. Gather all important logs, reports, and system information (that is, product type and current software load) for analysis. The related logs, maintenance notes, and system information help make sure that the next level of maintenance and support can find the problem. More detail about logs appears in the *Log Report Reference Manual*.

## PM IPGW

Major (continued)

## Action

The flowchart that follows provides a summary of this procedure. Use the instructions in the step action procedure that follows the flowchart to clear the alarm.

## PM IPGW Major (continued)

#### Summary of clearing a PM IPGW alarm

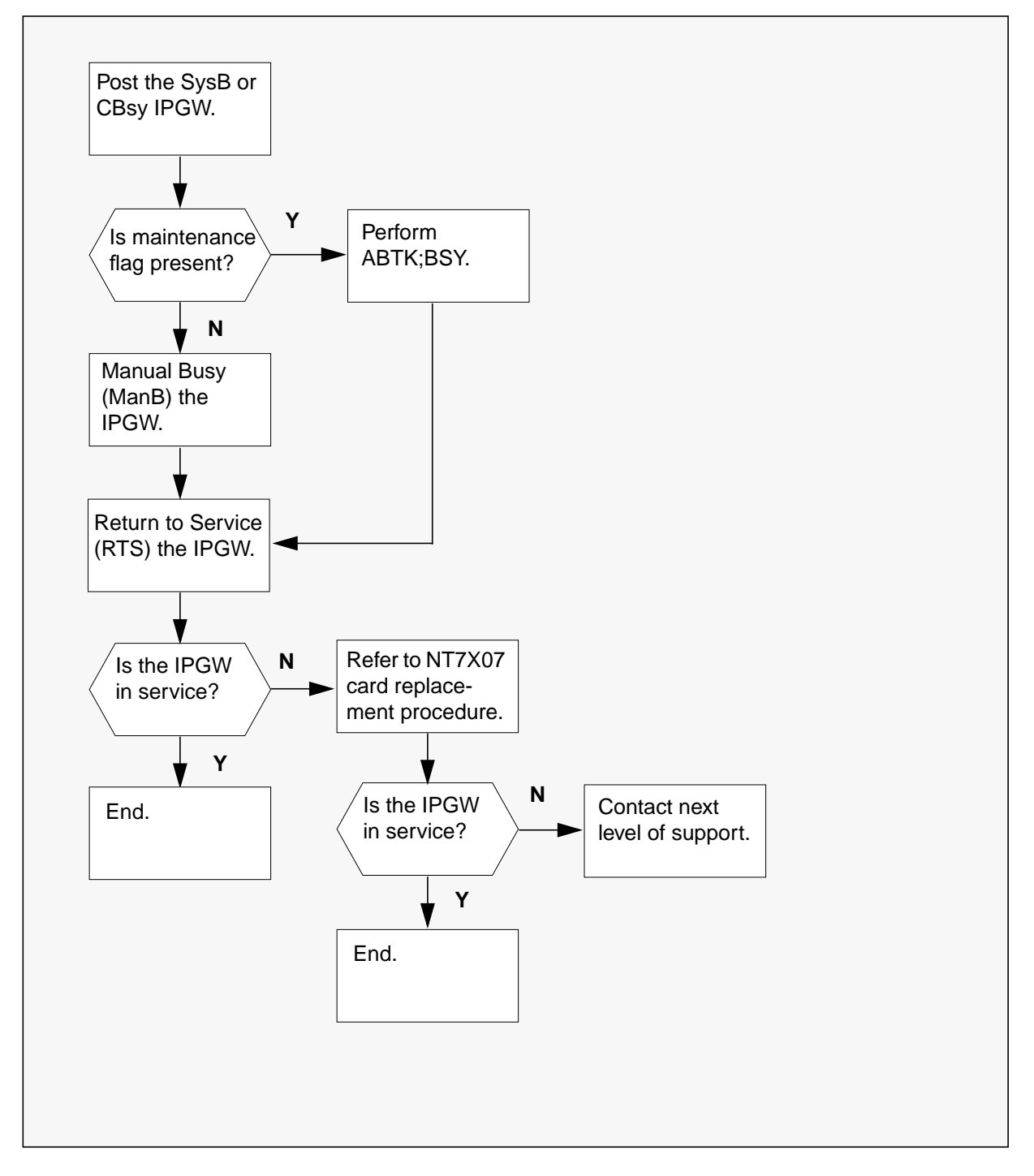

## PM IPGW Major (continued)

#### **Clearing a PM IPGW major alarm**

#### At the MAP display

1 Go to the PM level of the MAP display and check for SysB or CBsy Gateway cards. Type

>MAPCI;MTC;PM;POST IPGW SYSB

If there are no SysB Gateway cards, type

>MAPCI;MTC;PM;POST IPGW CBSY

and press the Enter key.

Example of MAP response

| C  | M MS<br> | IOD  | Net  | : PM<br>1IPG<br>M | CCS<br>· | Lns  | Trks    | Ext .   | APPL<br>• |   |
|----|----------|------|------|-------------------|----------|------|---------|---------|-----------|---|
| I  | PGW      |      | S    | SysB              | ManB     | OffI | L CBsy  | y ISTb  | InSv      |   |
| 0  | Quit     | PM   |      | 1                 | 4        | 4    | 0       | 1       | 10        |   |
| 2  | Post_    | IPC  | SW   | 1                 | 4        | 1    | 0       | 0       | 3         |   |
| 3  |          |      |      |                   |          |      |         |         |           |   |
| 4  |          | IPGW | GWIP | 06 1              | SysB     | Lir  | nks_00S | : CSide | 0         |   |
| 5  | Trnsl_   |      |      |                   |          |      |         |         |           |   |
| 6  | Tst_     |      |      |                   |          |      |         |         |           |   |
| 7  | Bsy_     |      |      |                   |          |      |         |         |           |   |
| 8  | RTS_     |      |      |                   |          |      |         |         |           |   |
| 9  | OffL     |      |      |                   |          |      |         |         |           |   |
| 10 | LoadPMQ  |      |      |                   |          |      |         |         |           |   |
| 11 |          |      |      |                   |          |      |         |         |           |   |
| 12 | Next     |      |      |                   |          |      |         |         |           |   |
| 13 |          |      |      |                   |          |      |         |         |           |   |
| 14 | QueryPM  |      |      |                   |          |      |         |         |           |   |
| 15 | PMReset  |      |      |                   |          |      |         |         |           |   |
| 16 | Spares   |      |      |                   |          |      |         |         |           |   |
| 17 |          |      |      |                   |          |      |         |         |           |   |
| 18 |          |      |      |                   |          |      |         |         |           | , |

2 Determine your next step.

| lf                                                                    | Do     |
|-----------------------------------------------------------------------|--------|
| the system recovery controller automatically clears the alarm         | step 6 |
| the system recovery controller does not automatically clear the alarm | step 3 |

## PM IPGW Major (end)

| 3 | Manually busy the Gateway card. Type                          |                                                |  |  |  |  |  |  |
|---|---------------------------------------------------------------|------------------------------------------------|--|--|--|--|--|--|
|   | >BSY                                                          |                                                |  |  |  |  |  |  |
|   | and press the Enter key.                                      |                                                |  |  |  |  |  |  |
|   | Note: If the maintenance flag is up, type ABTK; BSY to clear. |                                                |  |  |  |  |  |  |
| 4 | Bring the Gateway card into service. Type                     |                                                |  |  |  |  |  |  |
|   | >RTS                                                          |                                                |  |  |  |  |  |  |
|   | and press the Enter key.                                      |                                                |  |  |  |  |  |  |
| 5 | Determine your next step.                                     |                                                |  |  |  |  |  |  |
|   | lf                                                            | Do                                             |  |  |  |  |  |  |
|   | the Gateway card does not return to service                   | refer to the NT7X07 card replacement procedure |  |  |  |  |  |  |
| - |                                                               |                                                |  |  |  |  |  |  |

6 The procedure is complete.

## PM IPML major or minor

## Alarm display

| <br>СМ | MS | IOD | Net | РМ         | CCS | Lns | Trks | Ext | APPL |
|--------|----|-----|-----|------------|-----|-----|------|-----|------|
| -      | •  | •   |     | 1IPML<br>M | •   | •   |      | •   |      |

## Indication

At the MTC level of the MAP terminal, IPML (preceded by a number) appears under the PM header of the alarm banner. The IPML indicates an alarm for an interperipheral message link (IPML).

## Meaning

A major (M) alarm occurs when an IPML is system busy (SysB), C-side busy (CBsy), or P-side busy (PBsy).

A minor alarm occurs when an IPML is in-service trouble (ISTb) or manual busy (ManB).

The number that precedes IPML is the number of IPMLs with an alarm.

*Note:* The IPMLs do not require manual maintenance. A problem can occur at the C-side or the P-side of the link. The problem occurs when an IPML is in a state other than InSv or ManB. You must clear the problem at the Net or PM level of the MAP terminal.

### Result

You cannot establish or disassemble common channel signaling (CCS) when an IPML is SysB, CBsy, ManB, or PBsy. An IPML is ISTb and does not affect service.

### **Common procedures**

There are no common procedures.

## Action

This procedure contains a summary flowchart and a list of steps. Use the flowchart to review the procedure. Follow the steps to perform the procedure.

#### Summary of clearing a PM IPML major or minor alarm

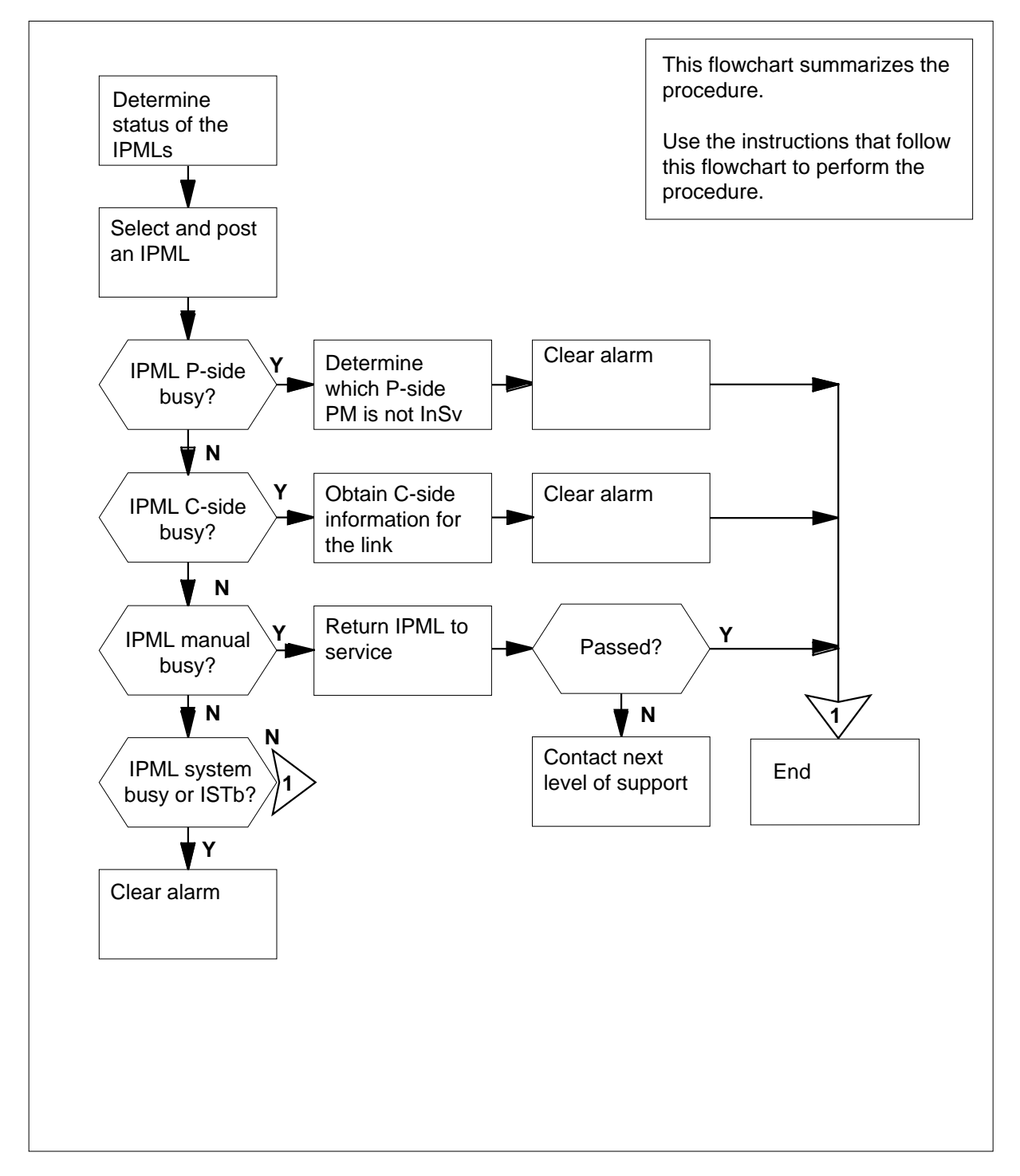

DMS-100 Family NA100 Alarm Clearing and Perform. Monitoring Proc. Volume 3 of 4 LET0015 and up

#### Clearing a PM IPML major or minor alarm

#### At the MAP terminal

- 1 To access the PM level of the MAP terminal, type
  - >MAPCI;MTC;PM
  - and press the Enter key.

Example of a MAP response:

|    | SysB | ManB | OffL | CBsy | ISTb | InSv |
|----|------|------|------|------|------|------|
| PM | 0    | 3    | 5    | 7    | 6    | 12   |

2 Determine if an alarm appears under the Ext header of the MAP display.

| If an Ext alarm | Do     |  |
|-----------------|--------|--|
| appears         | step 3 |  |
| does not appear | step 4 |  |

- **3** Perform the correct procedure in this document.
- 4 Determine if an audible alarm rings.

| If an alarm   | Do     |
|---------------|--------|
| rings         | step 5 |
| does not ring | step 6 |

**5** To silence the alarm, type

>SIL

and press the Enter key.

- 6 To access the IPML level of the MAP terminal, type
  - >IPML

and press the Enter key.

#### Example of a MAP response:

| IPML | PBsy | SysB | ManB | OffL | CBsy  | ISTb | InSv    |
|------|------|------|------|------|-------|------|---------|
|      | 3    | 0    | 0    | 0    | 0     | 0    | 0       |
|      |      |      |      |      |       |      |         |
| IPML |      | PO   | P1   | Po   | rt Ch |      | Port Ch |
| IPC0 |      |      |      |      |       |      |         |
| IPC1 |      |      |      |      |       |      |         |

| From the MAP display, determine the status of the IPMLs.                            |                                           |  |  |  |  |  |  |
|-------------------------------------------------------------------------------------|-------------------------------------------|--|--|--|--|--|--|
| If the status of the IPMLs                                                          | Do                                        |  |  |  |  |  |  |
| is SysB                                                                             | step 9                                    |  |  |  |  |  |  |
| is ISTb                                                                             | step 8                                    |  |  |  |  |  |  |
| is CBsy                                                                             | step 20                                   |  |  |  |  |  |  |
| is PBsy                                                                             | step 25                                   |  |  |  |  |  |  |
| is ManB                                                                             | step 27                                   |  |  |  |  |  |  |
| To post the in-service trouble IPML, type<br>>POST ISTD<br>and press the Enter key. |                                           |  |  |  |  |  |  |
| If an IPC                                                                           | Do                                        |  |  |  |  |  |  |
| is SysB or ISTb                                                                     | step 10                                   |  |  |  |  |  |  |
| is ManB                                                                             | step 29                                   |  |  |  |  |  |  |
| is CBsy                                                                             | step 21                                   |  |  |  |  |  |  |
| To post the system busy IPML, type                                                  |                                           |  |  |  |  |  |  |
| >POST SYSB                                                                          |                                           |  |  |  |  |  |  |
| and press the Enter key.                                                            |                                           |  |  |  |  |  |  |
| Note: A problem is present at the C-side or the P-side of the link.                 |                                           |  |  |  |  |  |  |
| From the MAP display, record the the link. Record the PM number.                    | type of PM that connects to the P-side of |  |  |  |  |  |  |
| To obtain the network, plane, and link numbers, type                                |                                           |  |  |  |  |  |  |
| >TRNSL                                                                              |                                           |  |  |  |  |  |  |
| and press the Enter key.                                                            |                                           |  |  |  |  |  |  |
| and press the Enter Key.                                                            |                                           |  |  |  |  |  |  |

| Link 0: NET 0 0                          | 5;Cap MS;Status:OK ,C                                                                                                    |
|------------------------------------------|----------------------------------------------------------------------------------------------------|
| ;MsgCond:CLS,Unrest                      | rict                                                                                                    |
| Link 1: NET 1 0                          | 5;Cap MS;Status:OK ,C                                                                                                    |
| ;MsgCond:CLS,Unrest                      | rict                                                                                                    |
| Link 0: NET 0 0                          | 3;Cap MS;Status:OK ,C                                                                                                    |
| ;MsgCond:CLS,Unrest                      | rict                                                                                                    |
| Link I: NET I U                          | aicap MS/Status:OK ,C                                                                                                    |
| ink 2. NET 0 0 1                         | $\frac{1}{2} \cdot C = \frac{1}{2} \cdot C = $ |
| Link 3: NET 1 0 1                        | 3;Cap S;Status:OK ,C,P                                                                                                    |
| Link $2: NET 0 0$                        | 6;Cap S;Status:OK .C.P                                                                                                    |
| Link 3: NET 1 0                          | 6;Cap S;Status:OK ,C,P                                                                                                    |
| To post one of the two PMs               | hat connect to the P-side of the link, type                                                                                                    |
| -<br>>POST pm_type pm_no                 |                                                                                                    |
| and press the Enter key.                 |                                                                                                    |
| where                                    |                                                                                                    |
| pm type                                  |                                                                                                    |
| is the type of PM that                   | is not posted (MSB, DTC, LTC)                                                                                                    |
| <b>pm_no</b><br>is the number of the l   | PM (0 to 255)                                                                                                    |
| Check the status of the PM.              |                                                                                                    |
| If the status of the PM                  | Do                                                                                                    |
| is InSv                                  | step 14                                                                                                    |
| is not InSv                              | sten 16                                                                                                    |
|                                          | sup 10                                                                                                    |
| To post the other PM that co             | nnects to the P-side of the link, type                                                                                                    |
| >POST pm_type pm_no                      |                                                                                                    |
| and press the Enter key.                 |                                                                                                    |
| where                                    |                                                                                                    |
| <b>pm_type</b><br>is the type of PM that | is not posted (MSB, DTC, LTC)                                                                                                    |
| <b>pm_no</b><br>is the number of the l   | PM (0 to 255)                                                                                                    |
| Check the status of the PM.              |                                                                                                    |
| If the status of the PM                  | Do                                                                                                    |
| is InSv                                  | step 23                                                                                                    |
|                                          | step 25                                                                                                    |

| 16 | Determine the PM type.                                                                                                    |                                                                                                    |  |  |  |  |  |  |
|----|----------------------------------------------------------------------------------------------------|----------------------------------------------------------------------------------------------------|--|--|--|--|--|--|
|    | If the PM                                                                                                    | Do                                                                                                    |  |  |  |  |  |  |
|    | is an MSB                                                                                                    | step 17                                                                                                    |  |  |  |  |  |  |
|    | is a DTC                                                                                                    | step 18                                                                                                    |  |  |  |  |  |  |
|    | is an LTC                                                                                                    | step 19                                                                                                    |  |  |  |  |  |  |
| 17 | Perform the procedure <i>Clearing a PM alarm</i> in this document. This procedure                                                           | MSB6, MSB7, critical, major, or minor ure returns the PM to service.                                                                        |  |  |  |  |  |  |
| 18 | Perform the procedure <i>Clearing a PN</i> this document. This procedure return                                                             | Perform the procedure <i>Clearing a PM DTC, critical, major, or minor alarm</i> in this document. This procedure returns the PM to service. |  |  |  |  |  |  |
| 19 | Perform the procedure <i>Clearing a PM LTC, critical, major, or minor alarm</i> in this document. This procedure returns the PM to service. |                                                                                                    |  |  |  |  |  |  |
| 20 | To post the C-side busy IPML, type                                                                                                    |                                                                                                    |  |  |  |  |  |  |
|    | >POST CBSY                                                                                                    |                                                                                                    |  |  |  |  |  |  |
|    | and press the Enter key.                                                                                                    |                                                                                                    |  |  |  |  |  |  |
|    | <i>Note:</i> A problem is present at the C-side or the P-side of the link.                                                                  |                                                                                                    |  |  |  |  |  |  |
| 21 | The problem is present at the Net level.                                                                                                    |                                                                                                    |  |  |  |  |  |  |
|    | To obtain the network, plane, and link numbers, type                                                                                        |                                                                                                    |  |  |  |  |  |  |
|    | >TRNSL                                                                                                    |                                                                                                    |  |  |  |  |  |  |
|    | and press the Enter key.                                                                                                    |                                                                                                    |  |  |  |  |  |  |
| 22 | Perform the correct procedure in this document to clear the alarm. Complete the procedure and return to this point.                         |                                                                                                    |  |  |  |  |  |  |
| 23 | The next action depends on your reason to perform this procedure.                                                                           |                                                                                                    |  |  |  |  |  |  |
|    | If another procedure                                                                                                    | Do                                                                                                    |  |  |  |  |  |  |
|    | did not direct you to this proce-<br>dure                                                                                                   | step 36                                                                                                    |  |  |  |  |  |  |
|    | directed you to this procedure                                                                                                    | step 24                                                                                                    |  |  |  |  |  |  |
| 24 | Return to the procedure that sent you directed by the step-action procedure                                                                 | to this procedure and continue as                                                                                                    |  |  |  |  |  |  |
| 25 | To post the P-side busy IPML, type                                                                                                    |                                                                                                    |  |  |  |  |  |  |
|    | >POST PBSY                                                                                                    |                                                                                                    |  |  |  |  |  |  |
|    | and press the Enter key.                                                                                                    |                                                                                                    |  |  |  |  |  |  |
|    | <i>Note:</i> A fault is present at the C-side or the P-side of the link.                                                                    |                                                                                                    |  |  |  |  |  |  |

| If the PM                                               | Do                                                                |                             |  |  |  |  |
|---------------------------------------------------------|-------------------------------------------------------------------|-----------------------------|--|--|--|--|
| is an MSB                                               | step 17                                                           |                             |  |  |  |  |
| is a DTC                                                | step 18                                                           |                             |  |  |  |  |
| is an LTC                                               | step 19                                                           |                             |  |  |  |  |
| To post the manually-busy IF                            | PML, type                                                         |                             |  |  |  |  |
| >POST MANB                                              |                                                                   |                             |  |  |  |  |
| and press the Enter key.                                |                                                                   |                             |  |  |  |  |
| Choose an interperipheral c                             | onnection (IPC) to use (0 or 1).                                  |                             |  |  |  |  |
| Determine from office record is manual busy. When you h | ds or operating company person<br>nave permission, continue the p | nel why the II<br>rocedure. |  |  |  |  |
| To return the IPC to service,                           | type                                                              |                             |  |  |  |  |
| >RTS ipc_no                                             |                                                                   |                             |  |  |  |  |
| and press the Enter key.                                |                                                                   |                             |  |  |  |  |
| vhere                                                   |                                                                   |                             |  |  |  |  |
| ipc_no<br>is the number of the I                        | PC that has not returned to serv                                  | /ice (0 or 1)               |  |  |  |  |
| Example of a MAP response                               | 9:                                                                |                             |  |  |  |  |
| This will temporarily<br>from service Please of         | y remove IPML ipml_no IF<br>confirm ("YES", or "NO")              | PC ipc_no                   |  |  |  |  |
| To confirm the command, ty                              | ре                                                                |                             |  |  |  |  |
| >YES                                                    |                                                                   |                             |  |  |  |  |
| and press the Enter key.                                |                                                                   |                             |  |  |  |  |
| If the RTS command                                      |                                                                   | Do                          |  |  |  |  |
| passes, the IPC is InSv,                                | and the other IPC is ManB                                         | step 29                     |  |  |  |  |
| passes, both IPCs are In<br>ManB                        | Sv, and no other IPMLs are                                        | step 36                     |  |  |  |  |
| passes, both IPCs are I<br>ManB                         | nSv, and other IPMLs are                                          | step 33                     |  |  |  |  |
|                                                         |                                                                   |                             |  |  |  |  |

fails, and the IPML is not InSv step 35

## PM IPML major or minor (end)

| 32 | Go to step 7 and continue as directed by the step-action procedure according to the state of the IPML. |
|----|----------------------------------------------------------------------------------------------------|
|    | to the state of the IPML.                                                                              |

33 To display the next IPML in the posted set, type>NEXT

and press the Enter key.

- 34 Repeat steps 28 to 31 for each ManB IPML.
- **35** For additional help, contact the next level of support.
- **36** The procedure is complete.

## PM ISTb minor

## Alarm display

|  | СМ | MS | IOD | Net | РМ    | CCS | Lns | Trks | Ext |
|--|----|----|-----|-----|-------|-----|-----|------|-----|
|  | •  | •  | •   | •   | 1ISTb |     |     |      |     |
|  |    |    |     |     |       |     |     |      |     |

## Indication

At the MTC level of the MAP display, ISTb (preceded by a number) appears under the PM header of the alarm banner. The ISTb indicates a minor alarm for an in-service trouble (ISTb).

This alarm applies to the following PMs:

- maintenance trunk module (MTM)
- service trunk module (STM)
- trunk module 8 (TM8)

## Meaning

The indicated number of PMs are ISTb.

## Result

The alarm does not affect service.

## **Common procedures**

This procedure refers to Monitoring system maintenance.

## Action

This procedure contains a summary flowchart and a list of steps. Use the flowchart to review the procedure. Follow the steps to perform the procedure.

#### Summary of clearing a PM ISTb minor alarm

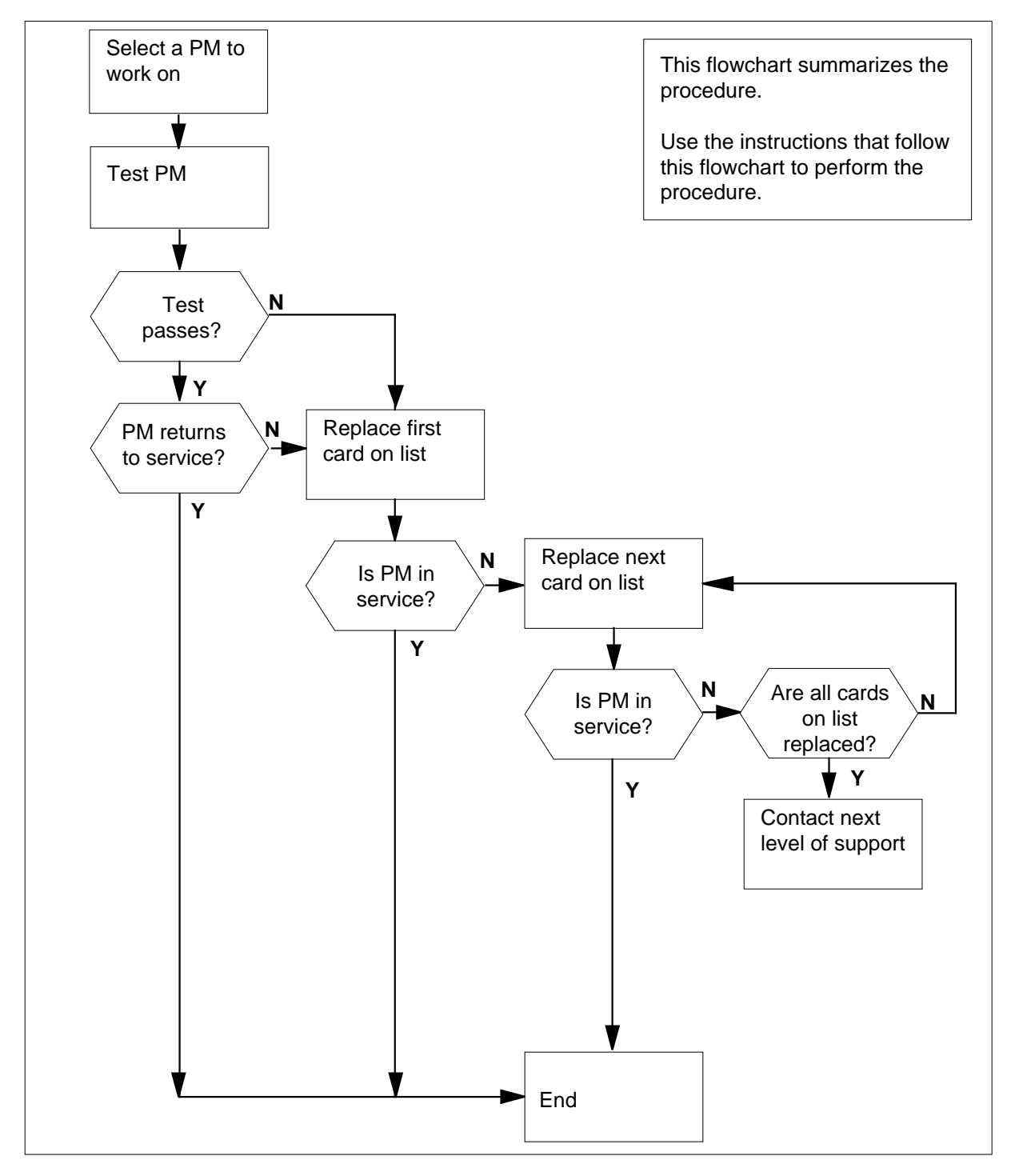

#### Layout of a TM shelf

|        |                         | 21 |
|--------|-------------------------|----|
| NT2X09 | Power converter card    | 20 |
|        | Trunk interface circuit | 19 |
|        | Trunk interface circuit | 18 |
|        | Trunk interface circuit | 17 |
|        | Trunk interface circuit | 16 |
|        | Trunk interface circuit | 15 |
|        | Trunk interface circuit | 14 |
|        | Trunk interface circuit | 13 |
|        | Trunk interface circuit | 12 |
|        | Trunk interface circuit | 11 |
|        | Trunk interface circuit | 10 |
|        | Trunk interface circuit | 09 |
|        | Trunk interface circuit | 08 |
|        | Trunk interface circuit | 07 |
|        | Trunk interface circuit | 06 |
|        | Trunk interface circuit | 05 |
| NT2X59 | Codec and tone card     | 04 |
| NT2X53 | Control card            | 03 |
| NT0X70 | Processor card          | 02 |
| NT2X45 | Network interface card  | 01 |

#### Layout of an MTM shelf

| NT2X06<br>–O | Power converter card<br>R– | 21 |
|--------------|----------------------------|----|
| NT2X70       | Power converter card       | 20 |
| NT0X50       | Filler card                | 19 |
|              |                            | 18 |
| NT2X09       | Power converter card       | 17 |
|              | Trunk interface circuit    | 16 |
|              | Trunk interface circuit    | 15 |
|              | Trunk interface circuit    | 14 |
|              | Trunk interface circuit    | 13 |
|              | Trunk interface circuit    | 12 |
|              | Trunk interface circuit    | 11 |
|              | Trunk interface circuit    | 10 |
|              | Trunk interface circuit    | 09 |
|              | Trunk interface circuit    | 08 |
|              | Trunk interface circuit    | 07 |
|              | Trunk interface circuit    | 06 |
|              | Trunk interface circuit    | 05 |
| NT2X59       | Codec and tone card        | 04 |
| NT2X53       | Control card               | 03 |
| NT0X70       | Processor card             | 02 |
| NT2X45       | Network interface card     | 01 |

#### Clearing a PM ISTb minor alarm

#### At the MAP terminal

- 1 To access the PM level of the MAP terminal, type
  - >MAPCI;MTC;PM
  - and press the Enter key.

Example of a MAP response:

| PM    | SysB<br>1   | ManB<br>3 | OffL<br>5 | CBsy<br>7 | ISTb<br>6 | InSv<br>12 |  |
|-------|-------------|-----------|-----------|-----------|-----------|------------|--|
| If ar | n audible a | llarm     |           | Do        |           |            |  |
| ring  | ζS          |           |           | step 2    |           |            |  |
| doe   | s not ring  |           |           | step 3    |           |            |  |

2 To silence the alarm, type

>SIL

and press the Enter key.

**3** To display all the ISTb PMs, type

>DISP STATE ISTb

and press the Enter key.

*Example of a MAP response:* MTM 4 ISTb

*Note:* If multiple types of PMs are ISTb, work on MTMs first. If multiple PMs of the same type are ISTb, select one to use.

Record the number for the PM.

#### At the MAP terminal

4 To post the PM, type

>POST pm pm\_no

and press the Enter key.

where

pm

is the type of PM (MTM, STM, or TM8)

| <b>pm_no</b><br>is the number (0 to 2047)                                                                                                    | of the PM                                                                                 |                    |
|----------------------------------------------------------------------------------------------------|-------------------------------------------------------------------------------------------|--------------------|
| If a Mtce flag                                                                                                    | Do                                                                                        |                    |
| appears next to the PM                                                                                                    | step 5                                                                                    |                    |
| does not appear                                                                                                    | step 6                                                                                    |                    |
| Go to the common procedure <i>Mo</i> document. Complete the proced                                                                                 | onitoring system maintenar<br>lure and return to this point                               | <i>nce</i> in this |
| If the minor alarm                                                                                                    | Do                                                                                        |                    |
| changes                                                                                                    | step 22                                                                                   |                    |
| remains                                                                                                    | step 6                                                                                    |                    |
| clears                                                                                                    | step 24                                                                                   |                    |
| If the TST command                                                                                                    |                                                                                           | Do                 |
| > <b>TST</b><br>and press the Enter key.                                                                                                    |                                                                                           |                    |
| fails, a card list is generated.                                                                                                    | and the PM type is nei-                                                                   | step 1             |
| ther an MTM or TM8                                                                                                    | 51                                                                                        |                    |
| fails, a card list is generated,<br>or TM8, and the office is not<br>a DMS-100 office, or a DM<br>office without the TOPS fun-                     | the PM type is an MTM<br>t a TOPS office (that is,<br>S-200 or DMS-100/200<br>ctionality) | step 1             |
| fails, a card list is generated,<br>MTM or TM8, and the offic<br>is, a DMS-200 or DMS-10<br>TOPS functionality )                                   | the PM type is either an<br>e is a TOPS office (that<br>00/200 office with the            | step 7             |
|                                                                                                    | nerated                                                                                   | step 23            |
| fails and a card list is not ger                                                                                                    | loiutou                                                                                   | -                  |
| fails and a card list is not ger<br>passes and the alarm clears                                                                                    |                                                                                           | step 24            |
| fails and a card list is not ger<br>passes and the alarm clears<br>Check the PM module (MTM or<br>TOPS positions in table TOPSPO                   | TM8) posted in step 4 for an<br>S by typing                                               | step 24            |
| fails and a card list is not ger<br>passes and the alarm clears<br>Check the PM module (MTM or<br>TOPS positions in table TOPSPO<br>>table TOPSPOS | TM8) posted in step 4 for an<br>S by typing                                               | step 24            |

The following figure shows sample datafill for table TOPSPOS.

#### MAP display example for table TOPSPOS

| ( |       |         |       |         |   |                            |  |
|---|-------|---------|-------|---------|---|----------------------------|--|
|   | POSNO | VCCK:   | Г     | VCPDGRP |   | CARDCODE                   |  |
|   |       |         |       |         |   | DATAPATH                   |  |
|   |       |         |       |         |   | POSAREA                    |  |
|   | 110   | <br>тм8 | 2 10  | NDUGD   |   | 2x72aa                     |  |
|   | DMOD  | EM BP   | ASCII | TM8     | 2 | 11 NPDGP BELL108           |  |
|   |       |         |       |         |   | IC 1 DASERV INTCSERV \$    |  |
|   | 370   | TM8     | 0 26  | NPDGP   |   | 2X72AA                     |  |
|   | DMOD  | EM SP   | ASCII | TM8     | 0 | 27 NPDGP BELL108           |  |
|   |       |         |       | OP      | R | 3 TOPSACD TASERV \$ GEN \$ |  |
|   | 570   | TM8     | 8 20  | NPDGP   |   | 2X88AA                     |  |
|   | DMOD  | EM MP   | ASCII | TM8     | 8 | 21 NPDGP BELL202           |  |
| ( |       |         |       |         |   |                            |  |

In the above example, the first tuple is for TOPS position 110 that uses TM8 number 2, circuit 10, for a BP (basic purpose) type position. The other tuples show position types SP (single purpose) and MP (multi-purpose). A TM8 is only used on these position types (BP, SP, and MP). Additional information on these position types follows:

- An SP position refers to a TOPS 04 position. The TM8 is connected to the position either directly (on older systems with the TOPS 04 ASCII protocol) or through a TOPS 04 Controller (using the newer AOSS ASCII protocol). For further information on a TOPS 04 Controller (PEC NT4X73), refer to documents PLN-2281-001, TOPS MP/04 Technical Specification, and NED-297-0003, DMS-100F Maintenance and Operations Manual.
- A BP position is a dedicated directory assistance/intercept terminal. The TM8 connects to the position through a TOPS 04 Controller using AOSS ASCII protocol.
- An MP position connects to the TM8 through a standalone TOPS Position Controller (sTPC). An sTPC cannot be posted on the MAP display and does not generate alarms on the DMS switch. The sTPC is accessed through the TPC Maintenance and Administration Interface (TAMI). For more information, refer to the TOPS MP TAMI User Guide, 297-2281-530.

Check the remaining tuples in table TOPSPOS for any other associated positions and note the position numbers. Repeatedly, type the following command and check the displayed tuples until all tuples are examined

>list 20

and pressing the Enter key.

If any TOPS positions are supported by the posted PM in step 4, check with an operator Force Management supervisor to see if these TOPS positions are

actively processing calls. This is possible since a PM could fail the test in step 6 and still be handling calls.

| IfAre associated positions handling calls?                                                                            | Do      |
|----------------------------------------------------------------------------------------------------|---------|
| no                                                                                                    | step 1  |
| yes (note, it is important not to continue with step 1; otherwise, active positions would be disabled and lose calls) | step 22 |
| To busy the PM, type                                                                                                  |         |

>BSY

8

and press the Enter key.

#### At the equipment frame

Replace the first or next card on the list. Refer to the correct procedure in *Card Replacement Procedures*. Refer to the figures *Layout of a TM shelf* and 9 Layout of an MTM shelf for help to locate the card.

|       | If the card                                                                | Do                                    |         |  |  |  |  |  |
|-------|----------------------------------------------------------------------------|---------------------------------------|---------|--|--|--|--|--|
|       | is an NT0X70, NT2X06,<br>NT2X09, NT2X45, NT2X53, or<br>NT2X70              | step 10                               |         |  |  |  |  |  |
|       | is other than listed here                                                  | step 16                               |         |  |  |  |  |  |
| At th | e MAP terminal                                                             |                                       |         |  |  |  |  |  |
| 10    | To load the PM, type                                                       |                                       |         |  |  |  |  |  |
|       | >LOADPM                                                                    |                                       |         |  |  |  |  |  |
|       | and press the Enter key.                                                   |                                       |         |  |  |  |  |  |
|       | where                                                                      |                                       |         |  |  |  |  |  |
|       | <b>pm</b><br>is the type of PM (MTM, STM, or TM8)                          |                                       |         |  |  |  |  |  |
|       | <b>pm_no</b><br>is the number (0 to 2047) of the                           | PM                                    |         |  |  |  |  |  |
|       | If the LOADPM                                                              |                                       | Do      |  |  |  |  |  |
|       | fails, the system generates a card<br>not replaced all the cards that have | list, and you have<br>e faults        | step 9  |  |  |  |  |  |
|       | fails, the system generates a care<br>placed all the cards that have fault | d list, and you re-<br>ts on the list | step 23 |  |  |  |  |  |

| If th                                                                      | ne LOADPM                                                    |                   | Do      |
|----------------------------------------------------------------------------|--------------------------------------------------------------|-------------------|---------|
| fail                                                                       | s, and the system does not gene                              | erate a card list | step 23 |
| fails, and the response is loadfile not found in directory                 |                                                              | step 11           |         |
| pas                                                                        | ses                                                          |                   | step 16 |
| Check office records to determine the device and volume the PM load files. |                                                              | at contains the   |         |
| lf yo                                                                      | our device                                                   | Do                |         |
| is a                                                                       | n SLM                                                        | step 12           |         |
| is a                                                                       | DDU                                                          | step 14           |         |
| To ac                                                                      | ccess the DISKUT level, type                                 |                   |         |
| >DIS                                                                       | SKUT                                                         |                   |         |
| and p                                                                      | press the Enter key.                                         |                   |         |
| To lis                                                                     | t the PM load file to the user direc                         | ctory, type       |         |
| >LF                                                                        | device_volume_name                                           |                   |         |
| and p                                                                      | press the Enter key.                                         |                   |         |
| wher                                                                       | 'e                                                           |                   |         |
| d                                                                          | device_volume_name<br>is the location and name of the        | PM load file      |         |
| Exan                                                                       | nple of input: LF S00DPMLOADS                                | 6                 |         |
| Go to                                                                      | o step 10.                                                   |                   |         |
| To ac                                                                      | ccess the DSKUT level, type                                  |                   |         |
| >DSK                                                                       | τυτ                                                          |                   |         |
| and p                                                                      | press the Enter key.                                         |                   |         |
| To lis                                                                     | t the PM load file to the user direc                         | ctory, type       |         |
| >LIV                                                                       | / device_volume_name                                         |                   |         |
| and p                                                                      | press the Enter key.                                         |                   |         |
| wher                                                                       | 'e                                                           |                   |         |
| d                                                                          | <b>levice_volume_name</b><br>is the location and name of the | PM load file      |         |
| Exan                                                                       | nple of input: LIV D01PMLOADS                                |                   |         |
| Go to                                                                      | o step 10.                                                   |                   |         |
| To re                                                                      | turn the PM to service, type                                 |                   |         |
| >RTS                                                                       | 3                                                            |                   |         |
|                                                                            |                                                              |                   |         |

and press the Enter key.

|    | If the PM                                                                                                    | Do      |
|----|----------------------------------------------------------------------------------------------------|---------|
|    | does not return to service, the system generates a card<br>list, and you did not replace all the cards that have<br>faults on the list | step 9  |
|    | does not return to service, the system generates a card<br>list, and you replaced all the cards that have faults on<br>the list        | step 23 |
|    | does not return to service and the system does not generate a card list                                                                | step 23 |
|    | returns to service                                                                                                    | step 17 |
| 17 | To access the TTP level, type                                                                                                    |         |
|    | >TRKS;TTP                                                                                                    |         |
|    | and press the Enter key.                                                                                                    |         |
| 18 | To post the PM, type                                                                                                    |         |
|    | >POST P pm pm_no                                                                                                    |         |
|    | and press the Enter key.                                                                                                    |         |
|    | where                                                                                                    |         |
|    | pm<br>is the type of PM (MTM, STM, or TM8)                                                                                             |         |
|    | <pre>pm_no is the number (0 to 2047) of the PM</pre>                                                                                   |         |
| 19 | To busy all trunk circuits, type                                                                                                    |         |
|    | >BSY ALL                                                                                                    |         |
|    | and press the Enter key.                                                                                                    |         |
| 20 | To post the PM again, type                                                                                                    |         |
|    | >POST P pm pm_no                                                                                                    |         |
|    | and press the Enter key.                                                                                                    |         |
|    | where                                                                                                    |         |
|    | <b>pm</b><br>is the type of PM (MTM, STM, or TM8)                                                                                      |         |
|    | <pre>pm_no is the number (0 to 2047) of the PM</pre>                                                                                   |         |
| 21 | To return to service all trunk circuits, type                                                                                          |         |
|    | >RTS ALL                                                                                                    |         |
|    |                                                                                                    |         |

## PM ISTb minor (end)

and press the Enter key.

Go to step 24.

- 22 The ISTb minor alarm changed to another type of alarm. Refer to the correct procedure in this document to clear the alarm. Go to step 24.
- 23 You require additional help to clear this alarm. Contact the next level of support. Describe in detail the steps that you performed to attempt to clear this alarm.
- 24 The procedure is complete.

## PM ISTb (OSNM) minor

## Alarm display

|  | СМ | MS | IOD | Net | РМ    | CCS | Lns | Trks | Ext | APPL |
|--|----|----|-----|-----|-------|-----|-----|------|-----|------|
|  | •  |    | •   | •   | 1ISTb | ·   | •   | •    | •   |      |

## Indication

At the MTC level of the MAP display, a 1ISTb can appear under the PM header of the alarm banner. This condition indicates an inservice trouble minor alarm.

## Meaning

A peripheral module is inservice trouble. An Operator Service Node Maintained (OSNM) module is inservice trouble.

One of the following conditions is present:

- A user manually busies (ManB) an OSNM
- A user manually busies (ManB) a Session Pools
- Session Pools are system busy (SysB)

## Result

Session pools on the OSNM are out of service. Limited call processing can occur on the OSNM.

### **Common procedures**

Does not apply

## Action

This procedure contains a summary flowchart and a list of steps. Use the flowchart to review the procedure. Follow the steps to perform the procedure.

## PM ISTb (OSNM)

minor (continued)

#### Summary of clearing an OSNM SysB minor alarm

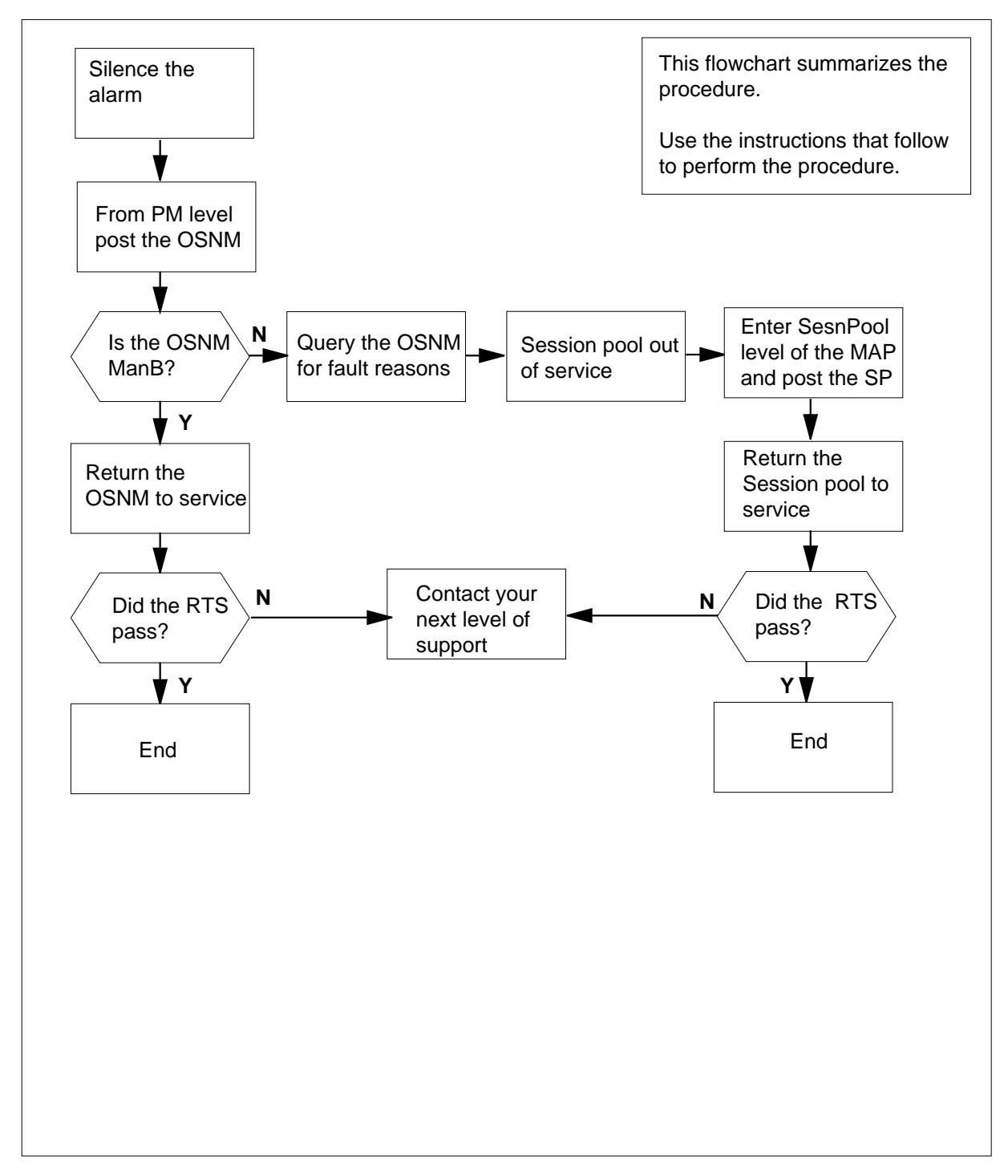

## PM ISTb (OSNM) minor (continued)

| Clear | Clearing an OSBN SysB alarm |           |                |            |             |      |      |      |  |
|-------|-----------------------------|-----------|----------------|------------|-------------|------|------|------|--|
| At th | e MAP                       |           |                |            |             |      |      |      |  |
| 1     | To silence the alarm, type  |           |                |            |             |      |      |      |  |
|       | >MAPCI;                     | MTC;S     | IL             |            |             |      |      |      |  |
|       | and press                   | s the Er  | nter key.      |            |             |      |      |      |  |
| 2     | To acces                    | s the PI  | A level of the | ne MAP dis | splay, type |      |      |      |  |
|       | >PM                         |           |                |            |             |      |      |      |  |
|       | and press                   | s the Er  | iter key.      |            |             |      |      |      |  |
|       | Example                     | or a IVIA | AP display.    |            |             |      |      |      |  |
|       | S                           | ysB       | ManB           | OffL       | CBsy        | ISTb | InSv |      |  |
|       |                             | 0         | 0              | 0          | 0           | 1    | 50   |      |  |
|       | PM                          |           |                |            |             |      |      |      |  |
|       |                             |           |                |            |             |      |      |      |  |
| 3     | To post th                  | ne in se  | rvice troub    | le OSNM, 1 | type        |      |      |      |  |
|       | >POST C                     | SNM I     | STb            |            |             |      |      |      |  |
|       | and press                   | s the Er  | nter key.      |            |             |      |      |      |  |
|       | Example                     | of a MA   | AP display:    |            |             |      |      |      |  |
|       |                             | SysB      | ManB           | OffL       | CBsy        |      | ISTb | InSv |  |
|       |                             | 0         | 0              | 0          | 0           |      | 1    | 10   |  |
|       | PM                          |           |                |            |             |      |      |      |  |
|       | OSNM                        |           |                |            |             |      |      |      |  |
|       | OSNM (                      | )         |                |            |             |      |      |      |  |
|       | NONE                        |           |                |            |             |      |      |      |  |
|       | ISTb                        |           |                |            |             |      |      |      |  |
| 4     | Check the                   | e status  | of the OS      | NM         |             |      |      |      |  |
|       | If the O                    | SNM       |                |            | Do          |      |      |      |  |
|       | is Man                      | В         |                |            | step 5      |      |      |      |  |
|       | is ISTb                     | )         |                |            | step 7      |      |      |      |  |
| 5     | To return                   | the OS    | NM to serv     | vice, type |             |      |      |      |  |
|       | >RTS                        |           |                |            |             |      |      |      |  |

## PM ISTb (OSNM)

minor (continued)

|   | and proce the Enter Key                                                                                               |             |           |            |  |  |  |  |  |
|---|----------------------------------------------------------------------------------------------------|-------------|-----------|------------|--|--|--|--|--|
| 6 | Proceed according to the following ta                                                                                 | able:       | le:       |            |  |  |  |  |  |
|   | If the RTS                                                                                                    | Do          |           |            |  |  |  |  |  |
|   | passes                                                                                                    | step 19     |           |            |  |  |  |  |  |
|   | fails                                                                                                    | step 18     |           |            |  |  |  |  |  |
| 7 | To query the PM for fault reason, typ<br>>QUERYPM FLT<br>and press the Enter key.<br><i>Example of a MAP display:</i> | e           |           |            |  |  |  |  |  |
|   | SysB ManB OffI<br>0 0 0                                                                                               | CBsy<br>) 0 | ISTb<br>1 | InSv<br>10 |  |  |  |  |  |
|   | PM<br>OSNM                                                                                                    |             |           |            |  |  |  |  |  |
|   | OSNM 0<br>NONE<br>ISTD                                                                                                |             |           |            |  |  |  |  |  |
|   | Session pool out of service                                                                                           |             |           |            |  |  |  |  |  |
| 8 | Note the OSNM in service trouble re                                                                                   | ason        |           |            |  |  |  |  |  |
|   | If the ISTb reason                                                                                                    | Do          |           |            |  |  |  |  |  |
|   | is session pool out of service                                                                                        | step 9      |           |            |  |  |  |  |  |
|   | is anything else                                                                                                    | step 18     |           |            |  |  |  |  |  |
| 9 | To enter the SesnPool level of the M                                                                                  | AP, type    |           |            |  |  |  |  |  |
|   | >SESNPOOL<br>and press the Enter key.                                                                                 |             |           |            |  |  |  |  |  |
|   | Example of a MAP display:                                                                                             |             |           |            |  |  |  |  |  |

## PM ISTb (OSNM) minor (continued)

|    |                                              | SysB<br>O                                         | ManB<br>0                                  | OffL<br>0    | CBsy<br>O | ISTb<br>1 | InSv<br>10 |
|----|----------------------------------------------|---------------------------------------------------|--------------------------------------------|--------------|-----------|-----------|------------|
|    | PM<br>OSNM                                   |                                                   |                                            |              |           |           |            |
|    | OSNM<br>NONE<br>ISTb                         | 0                                                 |                                            |              |           |           |            |
|    | Status<br>SP                                 | s SysB<br>1                                       | ManB<br>0                                  | OffL<br>0    | CBsy<br>0 | Ins       | Sv<br>L4   |
|    | SESNPOC                                      | )L:                                               |                                            |              |           |           |            |
| 10 | Observe                                      | e the sess                                        | ion pool sta                               | atus display | /         |           |            |
|    | If the                                       | session p                                         | ools                                       |              | Do        |           |            |
|    | are sy                                       | stem bus                                          | У                                          |              | step 11   |           |            |
|    | are ma                                       | anual bus                                         | У                                          |              | step 15   |           |            |
| 11 | To post<br>>POST<br>and pre<br><i>Exampl</i> | the syster<br>SP SysB<br>ss the Ent<br>e of a MAI | n busy ses<br>er key.<br>P <i>display:</i> | sion pool, t | уре       |           |            |
|    | PM<br>OSNM                                   | SysB<br>O                                         | ManB<br>0                                  | OffL<br>O    | CBsy<br>O | ISTb<br>1 | InSv<br>10 |
|    | OSNM<br>NONE<br>ISTb                         | 0                                                 |                                            |              |           |           |            |
|    | Status<br>SP                                 | s SysB<br>1                                       | ManB<br>0                                  | OffL<br>0    | CBsy<br>O | Ins       | Sv<br>L4   |
|    | OSNM<br>Size of                              | 1 SP<br>Post s                                    | 5 Sy<br>et: 1                              | sB           |           |           |            |
| 12 | To manı<br>>BSY                              | ually busy                                        | the sessio                                 | n pool, type | e         |           |            |

## PM ISTb (OSNM) minor (end)

| and pre                                                               | ess the Ent      | er key.       |              |           |      |           |  |  |  |  |
|-----------------------------------------------------------------------|------------------|---------------|--------------|-----------|------|-----------|--|--|--|--|
| To return the session pool to service by type                         |                  |               |              |           |      |           |  |  |  |  |
| >RTS                                                                  |                  |               |              |           |      |           |  |  |  |  |
| and press the Enter key.<br>Proceed according to the following table: |                  |               |              |           |      |           |  |  |  |  |
|                                                                       |                  |               |              |           |      |           |  |  |  |  |
| in the                                                                | RIJ              |               |              |           |      |           |  |  |  |  |
| passe                                                                 | S                |               |              | step 19   |      |           |  |  |  |  |
| fails                                                                 |                  |               |              | step 18   |      |           |  |  |  |  |
| To post                                                               | the manu         | al busy ses   | sion pool,   | type      |      |           |  |  |  |  |
| >POST                                                                 | SP ManB          |               |              |           |      |           |  |  |  |  |
| and pre                                                               | ess the Ent      | er key.       |              |           |      |           |  |  |  |  |
| Examp                                                                 | le of a MA       | P display:    |              |           |      |           |  |  |  |  |
|                                                                       | SysB             | ManB          | OffL         | CBsy      | ISTb | InSv      |  |  |  |  |
|                                                                       | 0                | 0             | 0            | 0         | 1    | 0         |  |  |  |  |
| PM<br>OSNM                                                            |                  |               |              |           |      |           |  |  |  |  |
| OSNM                                                                  | 0                |               |              |           |      |           |  |  |  |  |
| NONE<br>ISTb                                                          |                  |               |              |           |      |           |  |  |  |  |
| <b>Q b a b a</b>                                                      |                  | Mara          | 0557         |           | Te   | 0         |  |  |  |  |
| Statu                                                                 | s Syse<br>1      | Mans<br>0     | 0<br>0       | 0<br>CBSY | LU   | .SV<br>14 |  |  |  |  |
| SNM                                                                   | 1 SP<br>f Post s | 5 MA<br>et: 1 | NB           |           |      |           |  |  |  |  |
| To retu                                                               | rn the sess      | sion pool to  | service, ty  | vpe       |      |           |  |  |  |  |
| >RTS                                                                  |                  |               |              |           |      |           |  |  |  |  |
| and pre                                                               | ess the Ent      | er key.       |              |           |      |           |  |  |  |  |
| Procee                                                                | d accordin       | g to the foll | lowing table | e:        |      |           |  |  |  |  |
| If the                                                                | RTS              |               |              | Do        |      |           |  |  |  |  |
| passe                                                                 | S                |               |              | step 19   |      |           |  |  |  |  |
| fails                                                                 |                  |               |              | step 18   |      |           |  |  |  |  |
|                                                                       |                  |               |              |           |      |           |  |  |  |  |

## PM LCM critical

## Alarm display

| СМ | MS | IOD | Net | PM          | CCS | Lns | Trks | Ext |
|----|----|-----|-----|-------------|-----|-----|------|-----|
| •  | •  | ·   | ·   | 1LCM<br>*C* | ·   | •   | •    | •   |

## Indication

At the MTC level of the MAP terminal, LCM (preceded by a number) appears under the PM header of the alarm banner. A \*C\* follows the LCM. The LCM indicates a critical alarm for a line concentrating module (LCM). The number that precedes the LCM indicates the number of LCMs that the alarm affects. The preceding figure illustrates an alarm banner with an LCM critical alarm.

## Meaning

The LCM is system busy (SysB) or C-side busy. An LCM is SysB if both units are SysB. An LCM is SysB if one unit is SysB and the other unit is manual busy (ManB). An LCM is C-side busy if both units are C-side busy.

## Result

Service stops when an LCM is SysB or C-side busy.

## **Common procedures**

This procedure refers to the following common procedures:

- Clearing PM C-side links
- Monitoring system maintenance
- Clearing ringing generator faults

Do not go to the common procedures unless the step-action procedure directs you to go.

## Action

This procedure contains a summary flowchart and a list of steps. Use the flowchart to review the procedure. Follow the steps to perform the procedure.

#### Summary of clearing a PM LCM critical alarm

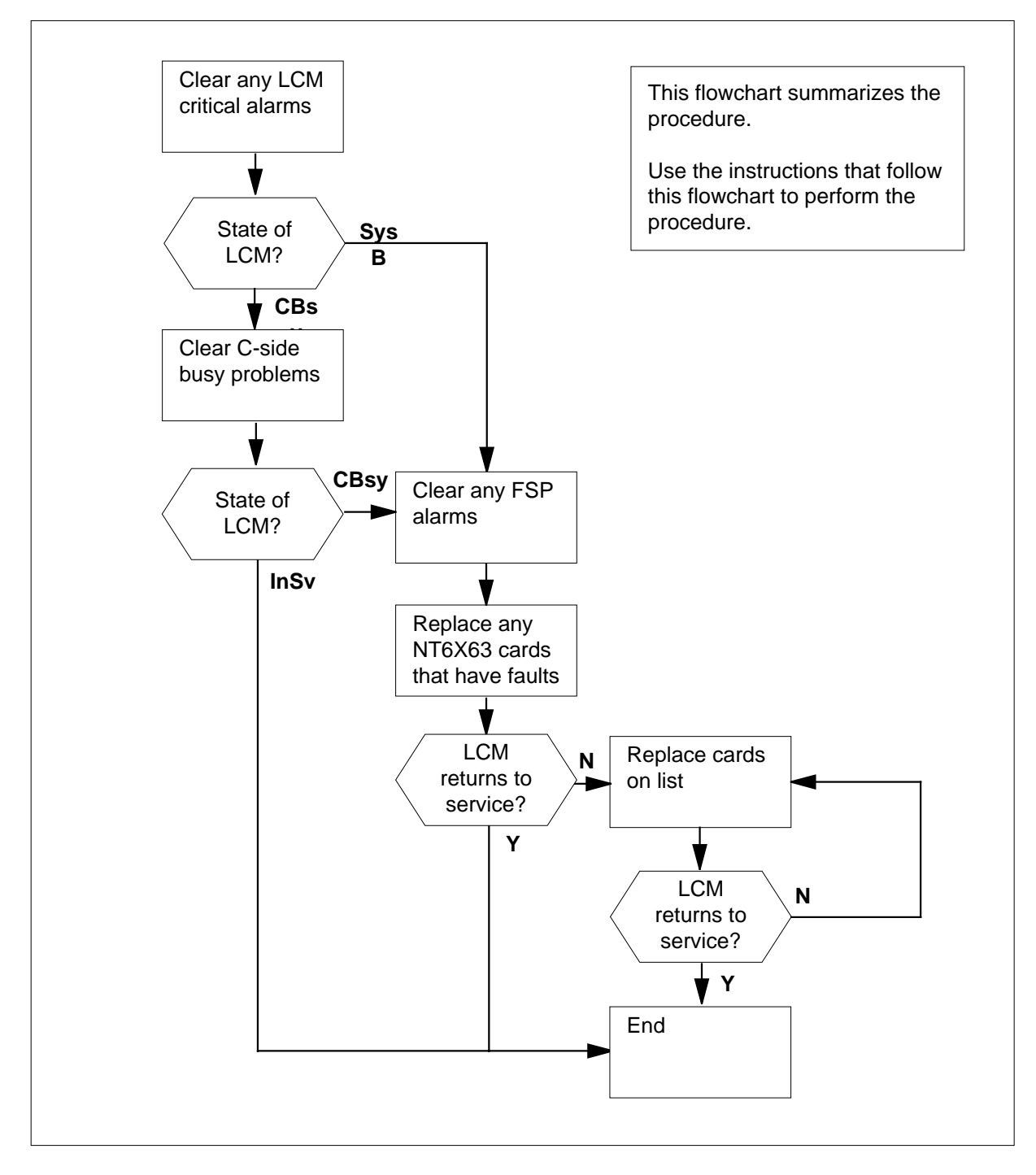

#### Clearing a PM LCM critical alarm

#### At the MAP terminal

2

3

- 1 To access the PM level of the MAP terminal, type
  - >MAPCI;MTC;PM
  - and press the Enter key.

Example of a MAP response:

|             | SysB                                                                                                    | ManB            | OffL     | CBsy      |       | ISTb         | InSv         |
|-------------|----------------------------------------------------------------------------------------------------|-----------------|----------|-----------|-------|--------------|--------------|
| PM          | 1                                                                                                    | 3               | 5        |           | 7     | 6            | 12           |
| lf          |                                                                                                    |                 |          | Do        |       |              |              |
| an a        | udible alar                                                                                                    | m rings         |          | step 2    |       |              |              |
| the<br>banı | *C* indication indication *C* indication in the second second sec | ator at the     | alarm    | step 2    |       |              |              |
| the the     | response is                                                                                                    | other than      | listed   | step 3    |       |              |              |
| To sile     | ence the ala                                                                                                    | rm, type        |          |           |       |              |              |
| >SIL        |                                                                                                    |                 |          |           |       |              |              |
| and p       | ress the Ent                                                                                                    | ter key.        |          |           |       |              |              |
| To de       | termine the                                                                                                    | status of all I | _CMs and | d line gr | oup c | ontrollers ( | (LGCs), type |
| >STA        | TUS                                                                                                    |                 |          |           |       |              |              |
| and p       | ress the Ent                                                                                                    | ter key.        |          |           |       |              |              |
| Exam        | ple of a MA                                                                                                    | P response:     |          |           |       |              |              |

|      | SysB | ManB | OffL | CBsy | ISTb | InSv |  |
|------|------|------|------|------|------|------|--|
| PM   | 2    | 0    | 0    | 2    | 0    | 25   |  |
|      |      |      |      |      |      |      |  |
| TM8  | 0    | 0    | 0    | 0    | 0    | 2    |  |
| MTM  | 0    | 0    | 0    | 0    | 0    | 3    |  |
| LGC  | 1    | 0    | 0    | 0    | 0    | 3    |  |
| LCM  | 1    | 0    | 0    | 2    | 0    | 0    |  |
| DTC  | 0    | 0    | 0    | 0    | 0    | 1    |  |
| LIM  | 0    | 0    | 0    | 0    | 0    | 1    |  |
| LIU7 | 0    | 0    | 0    | 0    | 0    | 1    |  |
| FRIU | 0    | 0    | 0    | 0    | 0    | 1    |  |
| DTCI | 0    | 0    | 0    | 0    | 0    | 1    |  |
| LCME | 0    | 0    | 0    | 0    | 0    | 1    |  |
|      |      |      |      |      |      | MORE |  |

*Note:* If LCMs are SysB and CBsy, work on the SysB LCMs first.

| lf                                                                                                    | Do                                                                         |
|----------------------------------------------------------------------------------------------------|----------------------------------------------------------------------------|
| a minimum of one LGC is SysB<br>or CBsy                                                                  | step 4                                                                     |
| none of the LGCs are SysB or CBsy                                                                        | step 5                                                                     |
| A minimum of one LGC critical alarm i alarms, perform the correct procedure to clear related LCM alarms. | s present. To clear all LGC critical in this document. Wait for the system |

| lf                                   |                                                    | Do                                                                            |  |  |  |
|--------------------------------------|----------------------------------------------------|-------------------------------------------------------------------------------|--|--|--|
| the system alarms                    | clears all LCM                                     | step 42                                                                       |  |  |  |
| the LCM cri                          | tical alarm remains                                | step 5                                                                        |  |  |  |
| the LCM cr<br>to an LCM<br>LCM minor | itical alarm changes<br>major alarm or an<br>alarm | the correct alarm clearing proce-<br>dure in this document. Go to<br>step 42. |  |  |  |
| To display all the                   | ne CBsy or SysB LCN                                | ls, type                                                                      |  |  |  |
| >DISP STATE                          | state LCM                                          |                                                                               |  |  |  |
| and press the                        | Enter key.                                         |                                                                               |  |  |  |
| where                                |                                                    |                                                                               |  |  |  |
| state<br>is CBsy                     | or SysB, as determin                               | ed in step 3                                                                  |  |  |  |

5

4

*Example of a MAP response:* SYSB LCM:HOST 00 0

*Note:* If multiple LCMs are  $\tt CBsy$  or  $\tt SysB$ , select an LCM to use. Record the number of the LCM.

| lf you             | Do     |
|--------------------|--------|
| recover a CBsy LCM | step 6 |
| recover a SysB LCM | step 7 |

6 Go to the common procedure *Clearing PM C-side faults* in this document. Complete the procedure and return to this point.

| lf                                        | Do                                                 |  |  |  |  |
|-------------------------------------------|----------------------------------------------------|--|--|--|--|
| the LCM remains CBsy                      | Treat the CBsy LCM as a SysB LCM and go to step 7. |  |  |  |  |
| the LCM changes to SysB                   | step 7                                             |  |  |  |  |
| one LCM unit returns to service           | step 41                                            |  |  |  |  |
| both LCM units return to service          | step 42                                            |  |  |  |  |
| Check the EXT header of the alarm banner. |                                                    |  |  |  |  |

| If an FSP alarm | Do      |  |
|-----------------|---------|--|
| is present      | step 8  |  |
| is not present  | step 23 |  |

8 To locate the FSP alarm, type

>EXT; LIST FSP

and press the Enter key.

Example of a MAP response:

FSPAİSD

In this example, the alarm is an FSP alarm on Aisle D.

#### At the equipment aisle

7

9 Go to the aisle identified in step 8. The end aisle alarm is lit.

#### At the equipment frame

10 Identify the frame with the FSP alarm. Check the frame fail lamp on the frame of each frame supervisory panel (FSP). The frame with the FSP alarm will have a lit frame fail lamp. The following figure shows an FSP with a lit fail lamp.

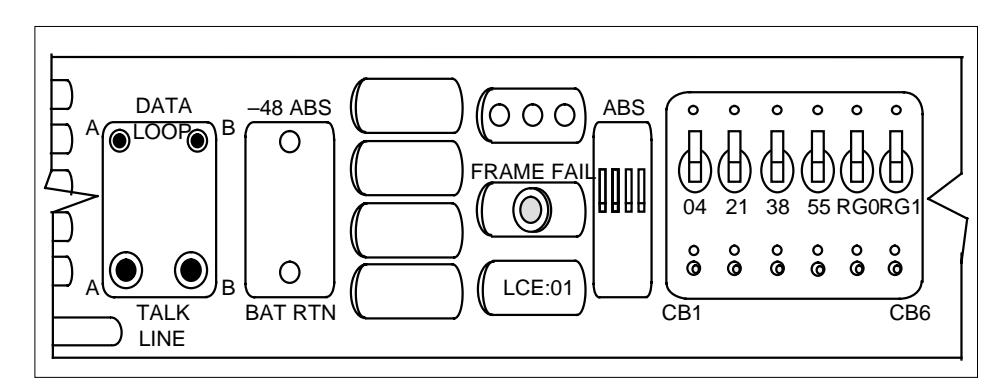

11 Identify the LCMs in the frame. Refer to the figure *LCE frame* on page for help.
#### LCE frame

|        |        | F                                   | NT<br>Ringing | GX30/<br>Gene | AA<br>erator 0             |                        |                  | NT<br>Ringing              | 6X30AA<br>Generato         | r 1                        |
|--------|--------|-------------------------------------|---------------|---------------|----------------------------|------------------------|------------------|----------------------------|----------------------------|----------------------------|
|        |        | Frame Supervisory Panel<br>Shelf 72 |               |               |                            |                        |                  |                            |                            |                            |
|        | Unit 1 | 6X53                                | 6X51          | 6X52          | LSG 11<br>DRWR 5<br>LSG 10 | LSG 1<br>DRWI<br>LSG 1 | 3<br>R 6<br> 2   | LSG 15<br>DRWR 7<br>LSG 14 | LSG 17<br>DRWR 8<br>LSG 16 | LSG 19<br>DRWR 9<br>LSG 18 |
| LCM 01 | Unit 0 | 6X53                                | 6X51          | 6X52          | LSG 01<br>DRWR 0<br>LSG 00 | LSG<br>DRW<br>LSG      | 03<br>'R 1<br>02 | LSG 05<br>DRWR 2<br>LSG 04 | LSG 07<br>DRWR 3<br>LSG 06 | LSG 09<br>DRWR 4<br>LSG 08 |
|        | Unit 1 | 6X53                                | 6X51          | 6X52          | LSG 11<br>DRWR 5<br>LSG 10 | LSG 1<br>DRWF<br>LSG 1 | 3<br>R 6<br>2    | LSG 15<br>DRWR 7<br>LSG 14 | LSG 17<br>DRWR 8<br>LSG 16 | LSG 19<br>DRWR 9<br>LSG 18 |
| LCM 00 | Unit 0 | 6X53                                | 6X51          | 6X52          | LSG 01<br>DRWR 0<br>LSG 00 | LSG (<br>DRW<br>LSG (  | 03<br>R 1<br>02  | LSG 05<br>DRWR 2<br>LSG 04 | LSG 07<br>DRWR 3<br>LSG 06 | LSG 09<br>DRWR 4<br>LSG 08 |

12 Check the Converter Fail LED on each 6X53 power converter card in the frame. Refer to the figure *LCE frame* for help to locate this card. Refer to the following figure for help to check the Converter Fail LED.

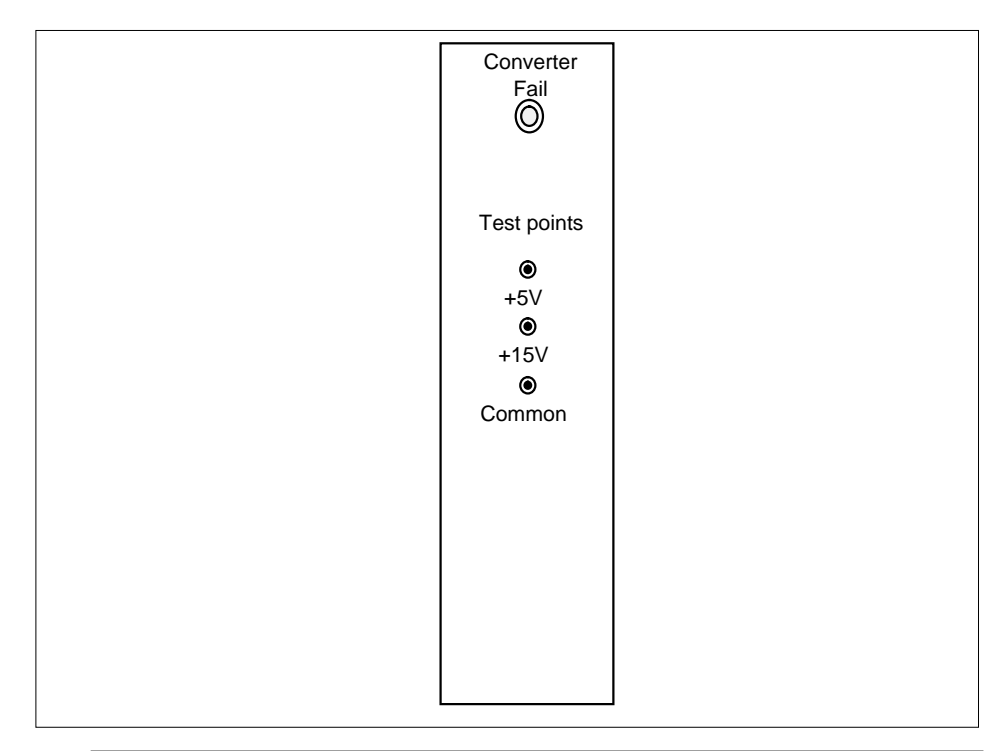

| If any LEDs | Do      |
|-------------|---------|
| are lit     | step 13 |
| are not lit | step 17 |

**13** Note the LCM with the LED light on.

14 To post the system busy LCM and identify the location of the system busy LCM, type

>PM; POST LCM lcm\_no;QUERYPM

and press the Enter key.

where

lcm\_no

is the number (0 to 255) of the LCM that you recorded in step 5 *Example of a MAP response:* 

```
LCM HOST 00 0 SysB Links_OOS: CSide 17 PSide 0
Unit0: Act SysB /RG 0
Unitl: Inact SysB /RG 0
                       11 11 11 11 11 RG: Pref 0 InSv
Drwr: 01 23 45 67 89 01 23 45 67 89 Stby 1 InSv
    .. -- -- -- .. -- -- -- --
QueryPM
PM Type: LCM Int. No: 0 Status index: 0 Node_No: 13
Memory Size - Unit 0: 64k , Unit 1: 64K
Loadnames: LCMINV - LCMO1D , Unit0: LCMO1D , Unit1: LCMO1D
LCM HOST 00 0 is included in the list of LCM types
   scheduled for a REX test.
Last REX test was TUE. 1994/10/18 at 1:08:58; FAILED.
Node Status: {OK, FALSE}
Unit 0 Status: {OK, FALSE}
Unit 1 Status: {OK, FALSE}
Site Flr RPos Bay_id Shf Description Slot EqPEC
HOST 01 C05 LCE 00 04 LCM 00 0
                                         6X04AA
Services: NEUTRAL
Next LCM for REx
```

| If a Mtce indicator         | Do      |
|-----------------------------|---------|
| appears next to either unit | step 15 |
| does not appear             | step 16 |

**15** Go to the common procedure *Monitoring system maintenance* in this document. Complete the procedure and return to this point.

| If the critical alarm | Do                                  |   |
|-----------------------|-------------------------------------|---|
| remains               | step 16                             |   |
| changes               | step 41                             |   |
| clears                | step 42                             |   |
|                       | we as the LOM identified in star 40 | _ |

16 Determine if the LCM is the same as the LCM identified in step 13.

| If the LCM   | Do      |
|--------------|---------|
| is different | step 17 |
| is the same  | step 18 |

17 Clear the FSP alarm. Perform the correct alarm clearing procedure in this document. Complete the procedure and return to this point.

**18** To busy the LCM, type

>BSY PM

and press the Enter key.

#### At the equipment frame

- **19** Power down the 6X53 power converter card in the LCM unit in use. To power down the 6X53 power converter card, switch off the circuit breaker that supports the shelf. Refer to the figure in step 10 for help.
- **20** Change the 6X53 card. Refer to the correct procedure in *Card Replacement Procedures*. Complete the procedure and return to this point.
- 21 Power up the 6X53 power converter card in the LCM unit in use. To power up the 6X53 power converter card, switch on the circuit breaker that supports the shelf. Refer to the figure in step 10 for help.
- 22 To load the LCM unit, type

>LOADPM UNIT unit\_no

and press the Enter key.

where

unit\_no

is the number (0 to 1) of the LCM unit

| If the load | Do      |
|-------------|---------|
| passes      | step 33 |
| fails       | step 40 |

23 To post the LCM, type

>POST LCM lcm\_no

and press the Enter key.

where

#### lcm no

is the number (0 to 255) of the LCM that you recorded in step 5.

Example of a MAP response:

LCM HOST 01 1 SysB Links\_OOS: CSide 17, PSide 0 Unit0: Act SysB /RG 0 Unit1: Inact SysB /RG 1

| If a Mtce flag              | Do      |
|-----------------------------|---------|
| appears next to either unit | step 24 |
| does not appear             | step 25 |

**24** Go to the common procedure *Monitoring system maintenance* in this document. Complete the procedure and return to this point.

| If the critical alarm | Do      |  |
|-----------------------|---------|--|
| remains               | step 25 |  |
| changes               | step 41 |  |
| clears                | step 42 |  |

**25** To query the LCM for indications that have faults, type

>QUERYPM FLT

and press the Enter key.

*Example of a MAP response:* PM Audit

26 Record the MAP response.

29

| If the MAP response                      | Do      |
|------------------------------------------|---------|
| is REx Test Aborted                      | step 27 |
| is Load Corruption                       | step 29 |
| is Load Failed                           | step 29 |
| is any type of ringing generator failure | step 28 |
| is other than listed here                | step 31 |

- 27 The LCMs C-side PM runs a routine exercise (REx) test. Wait until the REx test for the PM is complete. The REx test for the PM must finish before the REx test for the LCM can begin. If the REx test continues to abort, go to step 31.
- **28** Refer to the procedure *Clearing ringing generator problems* in this document. Complete the procedure and return to this step.

| lf                               | Do      |
|----------------------------------|---------|
| the LCM critical alarm remains   | step 31 |
| one LCM unit returns to service  | step 41 |
| both LCM units return to service | step 42 |
| To busy the LCM, type            |         |
| >BSY PM                          |         |

DMS-100 Family NA100 Alarm Clearing and Perform. Monitoring Proc. Volume 3 of 4 LET0015 and up

and press the Enter key.

| To load the LCM, type<br>>LOADPM РМ<br>and press the Enter key.                                                              |                                                             |
|----------------------------------------------------------------------------------------------------|-------------------------------------------------------------|
| If the load                                                                                                    | Do                                                          |
| fails                                                                                                    | step 35                                                     |
| passes                                                                                                    | step 32                                                     |
| To busy the LCM, type<br>>BSY PM<br>and press the Enter key.<br>To return the LCM to service, type                           |                                                             |
| >RTS PM<br>and press the Enter key.                                                                                          |                                                             |
| lf                                                                                                    | Do                                                          |
| the LCM does not return to ser-<br>vice                                                                                      | Follow the instructions in the MAP response. Go to step 33. |
| one LCM unit returns to service                                                                                              | step 41                                                     |
| both LCM units return to service                                                                                             | step 42                                                     |
| To return the active LCM unit to servic<br>>RTS UNIT unit_no<br>and press the Enter key.<br>where                            | e, type                                                     |
| unit_no<br>is the number (0 to 1) of the LC                                                                                  | M unit                                                      |
| If the unit                                                                                                    | Do                                                          |
|                                                                                                    |                                                             |
| does not recover and the system<br>generates a card list                                                                     | step 34                                                     |
| does not recover and the system<br>generates a card list<br>does not recover and the system<br>does not generate a card list | step 34<br>step 40                                          |

#### At the equipment frame

**34** Replace the first card on the list. Refer to the correct procedure in *Card Replacement Procedures*. Refer to the figure *LCE frame* for help to locate the card.

| If the card               | Do      |  |
|---------------------------|---------|--|
| is a 6X51, 6X52, or 6X53  | step 35 |  |
| is other than listed here | step 36 |  |

#### At the MAP terminal

35 To load the LCM unit, type

>LOADPM UNIT unit\_no

and press the Enter key.

where

unit no

36

is the number (0 to 1) of the LCM unit

| If the load                                                                                          | Do      |
|----------------------------------------------------------------------------------------------------|---------|
| passes                                                                                               | step 36 |
| fails                                                                                                | step 40 |
| To return the LCM unit to service, type                                                              | )       |
| >RTS UNIT unit_no                                                                                    |         |
| and press the Enter key.                                                                             |         |
| where                                                                                                |         |
| unit_no<br>is the number (0 to 1) of the LC                                                          | M unit  |
| If the unit                                                                                          | Do      |
| does not return to service, and<br>you did not replace all the cards<br>that have faults on the list | step 37 |
| does not return to service, and<br>you replaced all the cards that<br>have faults on the list        | step 40 |
| returns to service                                                                                   | step 42 |

#### At the equipment frame

**37** Replace the next card on the card list. Refer to the correct procedure in *Card Replacement Procedures*. Refer to the figure *LCE frame* to help locate the card.

| Do      |
|---------|
| step 38 |
| step 39 |
|         |

#### At the MAP terminal

- 38 To load the LCM unit, type
  - >LOADPM UNIT unit\_no

and press the Enter key.

where

unit no

is the number (0 to 1) of the LCM unit in use in step 37

| If the load                                                                                                    | Do                       |
|----------------------------------------------------------------------------------------------------|--------------------------|
| passes                                                                                                    | step 39                  |
| fails                                                                                                    | step 40                  |
| To return the LCM unit to service, type                                                                                                    | )                        |
| RTS UNIT unit_no                                                                                                    |                          |
| and press the Enter key.                                                                                                    |                          |
| where                                                                                                    |                          |
| unit_no<br>is the number (0 to 1) of the LC                                                                                                    | M unit                   |
|                                                                                                    |                          |
| If the unit                                                                                                    | Do                       |
| If the unit<br>does not return to service and<br>you did not replace all the cards<br>that have faults on the list                                                                                                 | Do<br>step 37            |
| If the unit<br>does not return to service and<br>you did not replace all the cards<br>that have faults on the list<br>does not return to service and<br>you replaced all the cards that<br>have faults on the list | Do<br>step 37<br>step 40 |

40

39

# PM LCM critical (end)

- 41 The LCM critical alarm changed to another type of alarm. Refer to the correct procedure in this document to clear the alarm.
- 42 The procedure is complete.

# PM LCM major

# Alarm display

| 1 | СМ | MS | IOD | Net | РМ        | CCS | Lns | Trks | Ext |
|---|----|----|-----|-----|-----------|-----|-----|------|-----|
|   | •  | •  | •   | •   | 1LCM<br>M |     | •   |      | •   |

# Indication

At the MTC level of the MAP display, an LCM (preceded by a number) appears under the PM header of the alarm banner. An M follows the LCM. The LCM indicates a major alarm for a line concentrating module (LCM). The number that precedes the LCM indicates the number of LCMs affected by the alarm. The alarm banner appears at the MTC level of the MAP. The preceding figure shows an alarm banner with an LCM major alarm.

## Meaning

The LCM is in-service trouble (ISTb) because of one of the following conditions:

- one unit is system busy and one unit is ISTb
- one unit is system busy and one unit is in-service
- one unit is C-side busy and one unit is ISTb
- one unit is C-side busy and one unit is in-service

### Result

Line drawers that are out of service affect call processing. Line drawers that are not out of service do not affect call processing.

### **Common procedures**

Refer to the following common procedures:

- Monitoring system maintenance
- Clearing ringing generator faults

Do not go to the common procedures unless the step-action procedure directs you to go.

## Action

This section provides a summary flowchart of the procedure and a list of steps to clear an alarm. A detailed step-action procedure follows the flowchart.

#### Summary of clearing a PM LCM major alarm

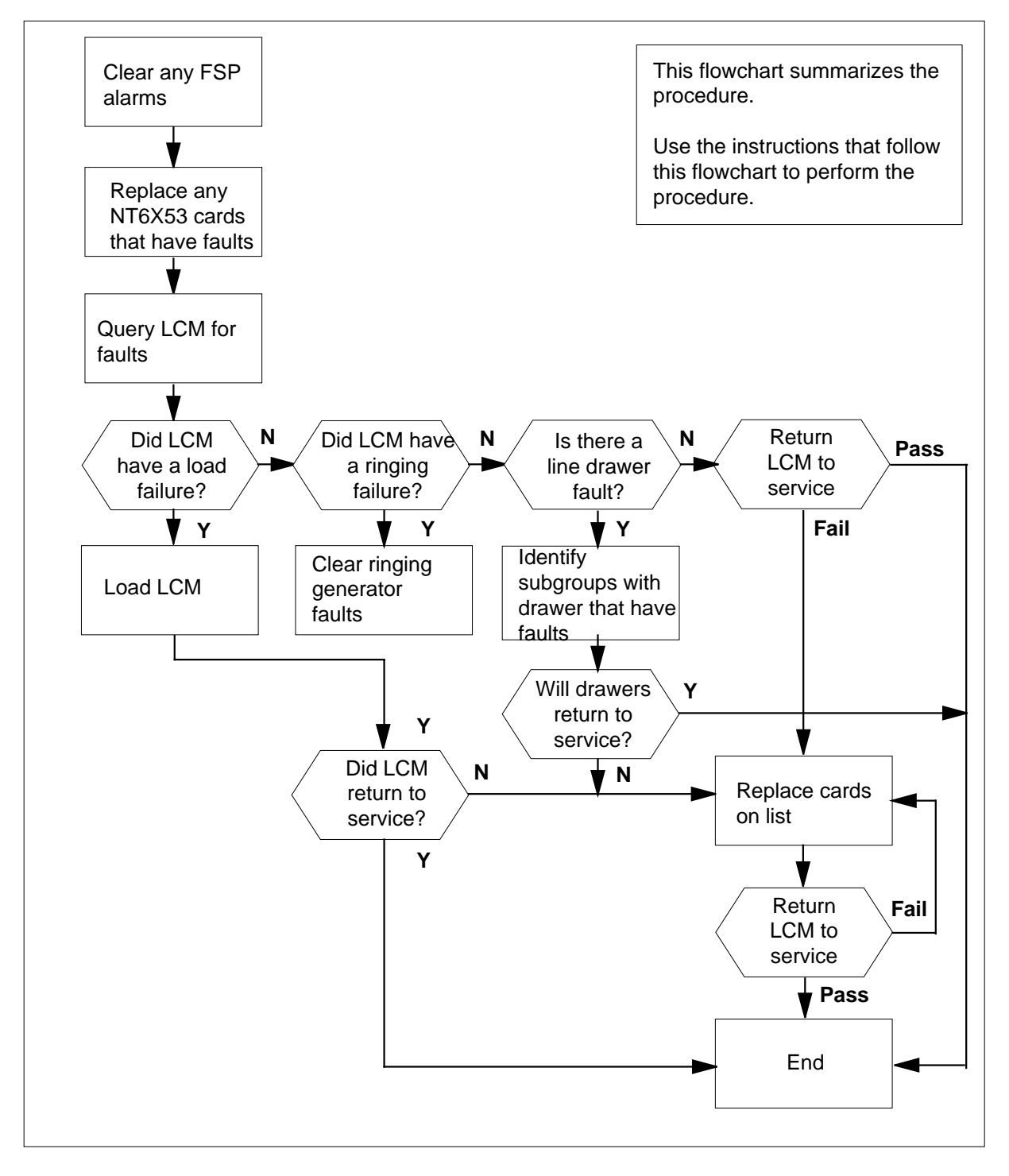

DMS-100 Family NA100 Alarm Clearing and Perform. Monitoring Proc. Volume 3 of 4 LET0015 and up

### LCE frame

|     |                | F    | NT<br>Ringing        | 6X30A<br>g Gene | AA<br>erator 0             | NT6X30AA<br>Ringing Generator 1 |                                      |                            |                            |  |  |
|-----|----------------|------|----------------------|-----------------|----------------------------|---------------------------------|--------------------------------------|----------------------------|----------------------------|--|--|
|     |                |      | Frame Super<br>Shelf |                 |                            |                                 |                                      | rvisory Panel<br>If 72     |                            |  |  |
|     | Unit 1         | 6X53 | 6X51                 | 6X52            | LSG 11<br>DRWR 5<br>LSG 10 | LSG 1:<br>DRWR<br>LSG 1:        | 3 LSG 15<br>26 DRWR 7<br>2 LSG 14    | LSG 17<br>DRWR 8<br>LSG 16 | LSG 19<br>DRWR 9<br>LSG 18 |  |  |
| LCM | 1 01<br>Unit 0 | 6X53 | 6X51                 | 6X52            | LSG 01<br>DRWR 0<br>LSG 00 | LSG 0<br>DRWF<br>LSG 0          | 13 LSG 05<br>R 1 DRWR 2<br>12 LSG 04 | LSG 07<br>DRWR 3<br>LSG 06 | LSG 09<br>DRWR 4<br>LSG 08 |  |  |
|     | Unit 1         | 6X53 | 6X51                 | 6X52            | LSG 11<br>DRWR 5<br>LSG 10 | LSG 13<br>DRWR<br>LSG 12        | 3 LSG 15<br>6 DRWR 7<br>2 LSG 14     | LSG 17<br>DRWR 8<br>LSG 16 | LSG 19<br>DRWR 9<br>LSG 18 |  |  |
| LCN | 1 00<br>Unit 0 | 6X53 | 6X51                 | 6X52            | LSG 01<br>DRWR 0<br>LSG 00 | LSG 0<br>DRWF<br>LSG 0          | 3 LSG 05<br>3 DRWR 2<br>2 LSG 04     | LSG 07<br>DRWR 3<br>LSG 06 | LSG 09<br>DRWR 4<br>LSG 08 |  |  |

# PM LCM major (continued)

#### Clearing a PM LCM major alarm

#### At the MAP terminal

2

3

4

5

- 1 To access the PM level of the MAP display, type
  - >MAPCI;MTC;PM
  - and press the Enter key.

Example of a MAP response:

|                     | SysB                           | ManB                         | OffL        | CBsy        | ISTb       | InSv |
|---------------------|--------------------------------|------------------------------|-------------|-------------|------------|------|
| PM                  | 1                              | 3                            | 5           | 7           | 6          | 12   |
| lf                  |                                |                              |             | Do          |            |      |
| an a                | udible ala                     | rm rings                     |             | step 2      |            |      |
| the<br>ban          | M indicaner flashes            | ator at the                  | e alarm     | step 2      |            |      |
| neit<br>occi        | her of the<br>ur               | above co                     | nditions    | step 3      |            |      |
| To sile             | ence the al                    | arm, type                    |             |             |            |      |
| >SIL                |                                |                              |             |             |            |      |
| and p               | oress the Er                   | nter key.                    |             |             |            |      |
| To dis              | splay all the                  | ISTb LCM                     | s, type     |             |            |      |
| >DIS                | P STATE                        | ISTB LCM                     |             |             |            |      |
| and p               | oress the Er                   | nter key.                    |             |             |            |      |
| <i>Exan</i><br>ISTb | <i>ple of a M/</i><br>LCM: HOS | A <i>P response</i><br>T 0 0 | 9:          |             |            |      |
| No                  | <b>te:</b> If multi            | ple LCMs a                   | re ISTb, s  | elect an LC | CM to work | on.  |
| Reco                | rd the nam                     | e and numb                   | er of the I | STb LCMs    |            |      |
| Chec                | k the EXT I                    | neader of th                 | e alarm ba  | anner.      |            |      |
| If ar               | n FSP alarr                    | n                            |             | Do          |            |      |
| is p                | resent                         |                              |             | step 5      |            |      |
| is n                | ot present                     |                              |             | step 19     |            |      |
| To loc              | cate the FS                    | P alarm, typ                 | e           |             |            |      |
| >ЕХТ                | : LIST F                       | SP                           |             |             |            |      |

and press the Enter key.

*Example of a MAP display:* FSPAISD

In this example, the alarm is an FSP alarm on Aisle D.

#### At the equipment aisle

6 Go to the aisle identified in step 5. The end aisle alarm is lit.

#### At the equipment frame

7 To identify the frame with the FSP alarm, check the frame fail lamp on the frame supervisory panel (FSP) of each frame. The frame with the FSP alarm has a lit frame fail lamp. The following figure shows an FSP with a lit fail lamp.

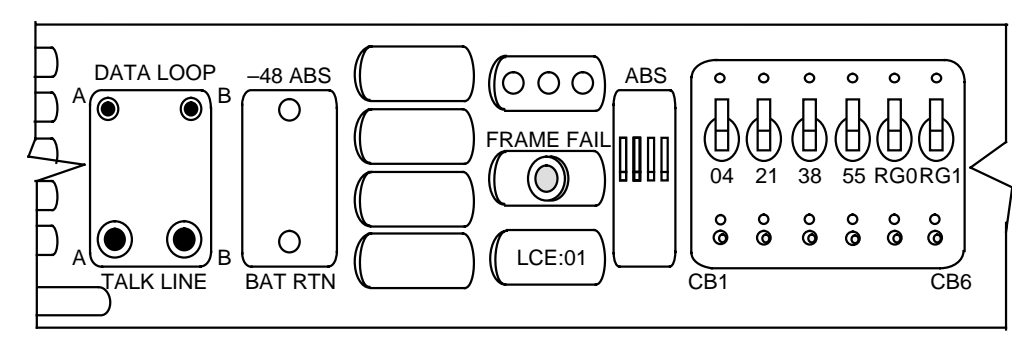

- 8 Identify the LCMs in the frame. Refer to the figure *LCE frame* for help.
- 9 Check the converter fail LED on each NT6X53 power converter card in the frame. Refer to the figure *LCE frame* for help. For help in checking the Converter Fail LED, refer to the following figure;

# PM LCM major (continued)

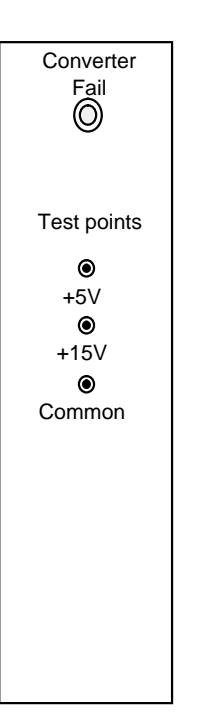

| If any LEDs | Do      |
|-------------|---------|
| are lit     | step 10 |
| are not lit | step 13 |

**10** Note the LCM and LCM unit with the LED light on.

11 To post the in-service trouble LCM and identify the location of this LCM, type

>POST LCM site frame\_no lcm\_no;QUERYPM

and press the Enter key.

where

site is <string> of the LCM you recorded in step 3

#### frame no

is the number (00 to 511) of the LCM you recorded in step 3 Icm no

is the number (00 to 255) of the LCM you recorded in step 3

Example of a MAP display:

LCM HOST 00 0 ISTb Links\_OOS: CSide 1 PSide 0 Unit0: SysB Unit1: InSv /RG 0 /RG 0 11 11 11 11 11 RG: Pref 0 InSv Drwr: 01 23 45 67 89 01 23 45 67 89 Stby 1 InSv .. -- -- -- .. -- -- --QueryPM PM Type: LCM Int. No: 0 Status index: 0 Node\_No: 13 Memory Size - Unit 0: 64k , Unit 1: 64K Loadnames: LCMINV - LCMO1D , Unit0: LCMO1D , Unit1: LCMO1D LCM HOST 00 0 is included in the list of LCM types scheduled for a REX test. ast REX test was TUE. 1994/10/18 at 1:08:58; FAILED. Node Status: {OK, FALSE} Unit 0 Status: {OK, FALSE} Unit 1 Status: {OK, FALSE} Site Flr RPos Bay\_id Shf Description Slot EqPEC HOST 01 C05 LCE 00 04 LCM 00 0 6X04AA Services: NEUTRAL Next LCM for REx

12 Determine if the LCM is the same as the LCM you identified in step 10.

| If the LCM   | Do      |
|--------------|---------|
| is different | step 13 |
| is the same  | step 14 |

- **13** Clear the FSP alarm. Perform the correct procedure in this document to clear the alarm. Complete the procedure and return to this step.
- 14 To busy the LCM unit, type

>BSY UNIT unit\_no

and press the Enter key.

where

unit no

is the number (0 to 1) of the LCM unit

#### At the equipment frame

- **15** Power down the NT6X53 power converter card in the LCM unit that you are working on. Switch off the circuit breaker that supports the shelf. For help, refer to the figure "LCE frame".
- 16 Change the NT6X53 card. Refer to the correct procedure in *Card Replacement Procedures.* Complete the procedure and return to this point.
- 17 Turn on NT6X53 power converter card in the LCM unit. Switch on the circuit breaker that supports the shelf. For help, refer to the figure *LCE frame*.
- **18** To load the LCM unit, type

>LOADPM UNIT unit\_no

# PM LCM major (continued)

| where                                                                                                    |                                                                                                 |
|----------------------------------------------------------------------------------------------------|-------------------------------------------------------------------------------------------------|
| unit_no                                                                                                    |                                                                                                 |
| If the load                                                                                                    |                                                                                                 |
| fails, and the system generat                                                                                                    | tes a step 34                                                                                   |
| fails, and the system did generate a card list                                                                                                    | not step 38                                                                                     |
| passes                                                                                                    | step 33                                                                                         |
| To post the LCM, type                                                                                                    |                                                                                                 |
| <pre>&gt;POST LCM site frame_no and press the Enter key. where     site         is <string> of the LCM yo     frame_no         is the number (00 to 511)     lcm_no         is the number of the LCM Example of a MAP display:</string></pre> | lcm_no<br>u recorded in step 3<br>of the LCM you recorded in step 3<br>I you recorded in step 3 |
| LCM HOST 01 1 ISTb L                                                                                                    | inks_OOS: CSide 1, PSide 0                                                                      |
| Unitl: InSv                                                                                                    | /RG 1                                                                                           |
| If a Mtce flag                                                                                                    | Do                                                                                              |
| appeared next to either unit                                                                                                    | step 20                                                                                         |
| did not appear                                                                                                    | step 21                                                                                         |
| Proceed to the common proceed document. Complete the proceed                                                                                                    | lure <i>Monitoring system maintenance</i> in th<br>dure and return to this point.               |
| If the major alarm                                                                                                    | Do                                                                                              |
| remains                                                                                                    | step 21                                                                                         |
| changes                                                                                                    | step 37                                                                                         |
| clears                                                                                                    | step 39                                                                                         |

19

20

DMS-100 Family NA100 Alarm Clearing and Perform. Monitoring Proc. Volume 3 of 4 LET0015 and up

# PM LCM

major (continued)

| 21 | To query the LCM for fault indications,                                                                             | type                                                                                                    |  |  |  |  |
|----|----------------------------------------------------------------------------------------------------|----------------------------------------------------------------------------------------------------|--|--|--|--|
|    | >QUERYPM FLT                                                                                                    |                                                                                                    |  |  |  |  |
|    | and press the Enter key.                                                                                            |                                                                                                    |  |  |  |  |
|    | Example of a MAP response:                                                                                          |                                                                                                    |  |  |  |  |
|    | PM Audit                                                                                                    |                                                                                                    |  |  |  |  |
| 22 | Record the MAP response.                                                                                            |                                                                                                    |  |  |  |  |
|    | If the MAP response                                                                                                 | Do                                                                                                    |  |  |  |  |
|    | is REx Test Aborted                                                                                                 | step 23                                                                                                    |  |  |  |  |
|    | is Load Corruption                                                                                                  | step 30                                                                                                    |  |  |  |  |
|    | is Load Failed                                                                                                    | step 30                                                                                                    |  |  |  |  |
|    | is Drawer Fault                                                                                                    | step 25                                                                                                    |  |  |  |  |
|    | is any type of ringing genera-<br>tor failure                                                                       | step 24                                                                                                    |  |  |  |  |
|    | is other than listed here                                                                                           | step 32                                                                                                    |  |  |  |  |
| 23 | The C-side PM of the LCM also runs a the PM is complete. The REx test of the LCM can begin. If the REx test         | an REx test. Wait until the REx test of<br>he PM must finish before the REx test<br>continues to abort, go to step 32. |  |  |  |  |
| 24 | Refer to the procedure "How to clear r document. Complete the procedure a                                           | inging generator faults" in this<br>nd return to this point.                                                           |  |  |  |  |
|    | If the LCM                                                                                                    | Do                                                                                                    |  |  |  |  |
|    | major alarm continues                                                                                               | step 32                                                                                                    |  |  |  |  |
|    | returns to service                                                                                                  | step 39                                                                                                    |  |  |  |  |
| 25 | Check the MAP display for a line draw<br>under the line subgroup numbers that<br>indicate a drawer that has faults. | er that has faults. Letters that appear associate with a physical drawer                                               |  |  |  |  |
|    | Example of a MAP display:                                                                                           |                                                                                                    |  |  |  |  |
|    | LCM HOST 00 0 ISTb Links_OOS: C                                                                                     | CSide 0 PSide 0                                                                                                    |  |  |  |  |
|    | Unit0: InSv /RG 0                                                                                                   |                                                                                                    |  |  |  |  |
|    | Unitl: ISTb /RG 0                                                                                                   |                                                                                                    |  |  |  |  |
|    | 11 11                                                                                                    | 11 11 11 RG: Pref 0 InSv                                                                                               |  |  |  |  |
|    | Drwr: 01 23 45 67 89 01 23                                                                                          | 45 67 89 Stby 1 InSv                                                                                                   |  |  |  |  |
|    | SS                                                                                                    |                                                                                                    |  |  |  |  |

# PM LCM major (continued)

| 26      | To busy one line subgroup that associates with the drawer that has faults, type                      |                                                     |  |  |  |  |
|---------|----------------------------------------------------------------------------------------------------|-----------------------------------------------------|--|--|--|--|
|         | >BSY DRWR lsg_no                                                                                     |                                                     |  |  |  |  |
|         | and press the Enter key.                                                                             |                                                     |  |  |  |  |
|         | where                                                                                                |                                                     |  |  |  |  |
|         | <pre>Isg_no     is the number of the line subgroup you ide</pre>                                     | ntified in step 25.                                 |  |  |  |  |
| 27      | To return the line subgroup to service, type                                                         |                                                     |  |  |  |  |
|         | >RTS DRWR lsg_no                                                                                     |                                                     |  |  |  |  |
|         | and press the Enter key.                                                                             |                                                     |  |  |  |  |
|         | where                                                                                                |                                                     |  |  |  |  |
|         | <pre>Isg_no     is the number of the line subgroup</pre>                                             |                                                     |  |  |  |  |
|         | If the RTS command                                                                                   | Do                                                  |  |  |  |  |
|         | fails and the system generates a card list                                                           | step 28                                             |  |  |  |  |
|         | fails and the system does not generate a card list                                                   | step 38                                             |  |  |  |  |
|         | passes, the LCM major alarm remains, and you worked on both line subgroups                           | step 21                                             |  |  |  |  |
|         | passes, the LCM major alarm remains, and<br>you did not work on the other line sub-<br>group         | Go to step 26 and work on the other line subgroup.  |  |  |  |  |
|         | passes and the LCM major alarm clears                                                                | step 39                                             |  |  |  |  |
| A4 46 - |                                                                                                    |                                                     |  |  |  |  |
| AT THE  |                                                                                                    |                                                     |  |  |  |  |
| 28      | Replace the first or next card on the list. Refer to<br>Card Replacement Procedures. Complete the pr | the correct procedure in ocedure and go to step 29. |  |  |  |  |

29 To return the line subgroup to service, type

>RTS DRWR lsg\_no

and press the Enter key.

where

| <b>lsg_no</b><br>is the number of the line subgrou                                    | ιp                                                 |  |  |  |  |
|---------------------------------------------------------------------------------------|----------------------------------------------------|--|--|--|--|
| If the RTS command                                                                    | Do                                                 |  |  |  |  |
| fails and you did not replace all the on the list                                     | e cards step 28                                    |  |  |  |  |
| fails and you replaced all the cards<br>list, or the system does not generate<br>list | s on the step 38<br>e a card                       |  |  |  |  |
| passes, the LCM major alarm rema<br>you worked on both line subgroups                 | ins, and step 21                                   |  |  |  |  |
| passes, the LCM major alarm rema<br>you did not work on the other li<br>group         | ins, and Go to step 26 and<br>ne sub-<br>subgroup. |  |  |  |  |
| passes and the LCM major alarm c                                                      | lears step 39                                      |  |  |  |  |
| To busy the LCM, type                                                                 |                                                    |  |  |  |  |
| >BSY UNIT unit_no                                                                     |                                                    |  |  |  |  |
| and press the Enter key.                                                              |                                                    |  |  |  |  |
| where                                                                                 |                                                    |  |  |  |  |
| unit_no<br>is the number (0 to 1) of the LCM                                          | 1 unit                                             |  |  |  |  |
| To load the LCM, type                                                                 |                                                    |  |  |  |  |
| >LOADPM UNIT unit_no                                                                  |                                                    |  |  |  |  |
| and press the Enter key.                                                              |                                                    |  |  |  |  |
| where                                                                                 |                                                    |  |  |  |  |
| <pre>unit_no     is the number (0 to 1) of the LCM unit</pre>                         |                                                    |  |  |  |  |
| If the load                                                                           | Do                                                 |  |  |  |  |
| fails, and the system generates a card list                                           | step 34                                            |  |  |  |  |
| fails, and the system does not generate a card list                                   | step 38                                            |  |  |  |  |
| passes                                                                                | step 33                                            |  |  |  |  |

30

31

| 32 | To busy the LCM, type                              |         |  |  |  |  |  |  |  |  |  |
|----|----------------------------------------------------|---------|--|--|--|--|--|--|--|--|--|
|    | >BSY UNIT unit_no                                  |         |  |  |  |  |  |  |  |  |  |
|    | and press the Enter key.                           |         |  |  |  |  |  |  |  |  |  |
|    | where                                              |         |  |  |  |  |  |  |  |  |  |
|    | unit_no<br>is the number (0 to 1) of the LC        | M unit  |  |  |  |  |  |  |  |  |  |
| 33 | To return the LCM to service, type                 |         |  |  |  |  |  |  |  |  |  |
|    | >RTS UNIT unit_no                                  |         |  |  |  |  |  |  |  |  |  |
|    | and press the Enter key.                           |         |  |  |  |  |  |  |  |  |  |
|    | where                                              |         |  |  |  |  |  |  |  |  |  |
|    | unit_no<br>is the number (0 to 1) of the LC        | M unit  |  |  |  |  |  |  |  |  |  |
|    | If the RTS command                                 | Do      |  |  |  |  |  |  |  |  |  |
|    | fails and the system generates a card list         | step 34 |  |  |  |  |  |  |  |  |  |
|    | fails and the system does not generate a card list | step 38 |  |  |  |  |  |  |  |  |  |
|    | succeeds and the ICM major                         | sten 39 |  |  |  |  |  |  |  |  |  |

#### At the equipment frame

Replace the first or next card on the list. Refer to the correct procedure in *Card Replacement Procedures*. For help, refer to figure *LCE frame* at the 34 start of this module.

|       | lf you                                   | Do      |
|-------|------------------------------------------|---------|
|       | replace a NT6X51, NT6X52, or NT6X53 card | step 35 |
|       | replace any other card                   | step 36 |
| At th | e MAP terminal                           |         |
| 35    | To load the LCM unit, type               |         |
|       | >LOADPM UNIT unit_no                     |         |
|       | and press the Enter key.                 |         |

where

# PM LCM major (end)

| unit_no<br>is the number (0 to 1) of the LCM unit                                                                          |                 |
|----------------------------------------------------------------------------------------------------|-----------------|
| If the load                                                                                                    | Do              |
| fails, the system generates a card list, and you do not<br>replace all the cards on the list of cards that have<br>faults  | step 34         |
| fails, the system generates a card list, and you replace<br>all the cards on the list of cards that have faults            | step 38         |
| fails and the system did not generate a card list                                                                          | step 38         |
| passes                                                                                                    | step 36         |
| To return the LCM unit to service, type                                                                                    |                 |
| >RTS UNIT unit_no                                                                                                    |                 |
| and press the Enter key.                                                                                                   |                 |
| where                                                                                                    |                 |
| <pre>unit_no     is the number (0 to 1) of the LCM unit</pre>                                                              |                 |
| If the RTS command                                                                                                    | Do              |
| fails, the system generates a card list, and you did not<br>replace all the cards on the list of cards that have<br>faults | step 34         |
| fails, and the system generates a card list, and you re-<br>placed all the cards on the list of cards that have<br>faults  | step 38         |
| fails and the system did not generate a card list                                                                          | step 38         |
| succeed and the LCM major alarm clears                                                                                     | step 39         |
| The LCM major alarm changed to another type of alarm. Ref procedure to clear the alarm. Go to step 39.                     | er to the corre |
| For additional help, contact the next level of support.                                                                    |                 |
|                                                                                                    |                 |

**39** The procedure is complete.

## PM LCM minor

# Alarm display

| ĺ | СМ | MS | IOD | Net | PM   | CCS | Lns | Trks | Ext | APPL |
|---|----|----|-----|-----|------|-----|-----|------|-----|------|
|   | -  | •  | •   |     | 1LCM | •   | •   | •    |     | •    |
|   |    |    |     |     |      |     |     |      |     |      |

## Indication

At the MTC level of the MAP terminal, LCM appears under the PM header of the alarm banner. The LCM indicates a minor alarm for a line concentrating module (LCM). The number that precedes LCM indicates the number of LCMs that the alarm affects. The preceding figure shows an alarm banner with an LCM minor alarm.

## Meaning

The LCM is in-service trouble (ISTb) as a result of one of the following conditions:

- both units are ISTb.
- one unit is ISTb and one unit is in service.
- one unit is ISTb and one unit is manual busy.
- one unit is in service and one unit is manual busy.
- both units are in service with some C-side links out of service.

### Result

The alarm does not affect service.

### **Common procedures**

This procedure refers to the following common procedures:

- Monitoring system maintenance
- Clearing PM C-side faults
- Clearing ringing generator faults

Do not go to the common procedure unless the step-action procedure directs you to go.

# PM LCM

minor (continued)

# Action

This procedure contains a summary flowchart and a list of steps. Use the flowchart to review the procedure. Follow the steps to perform the procedure.

#### Summary of clearing a PM LCM minor alarm

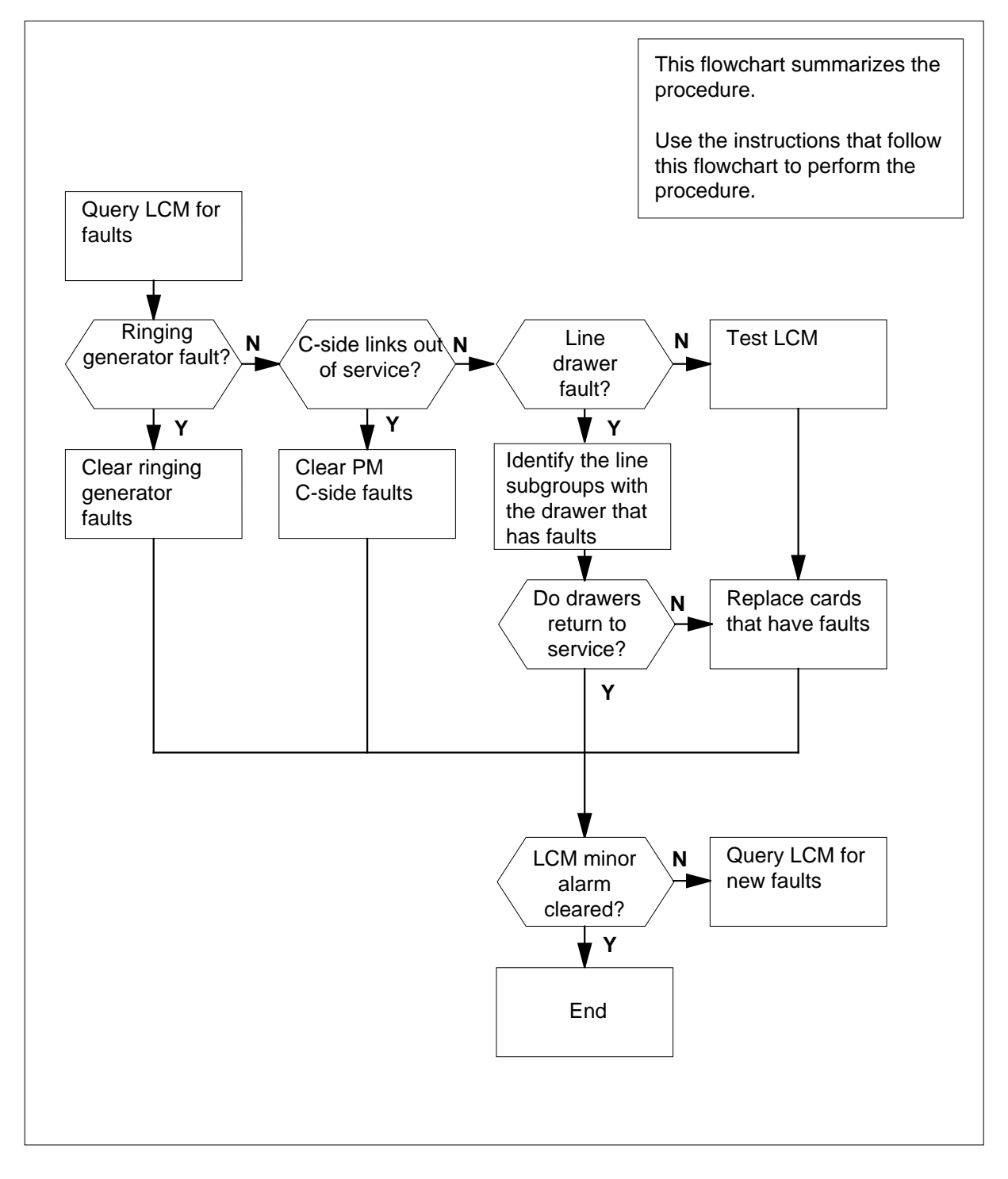

DMS-100 Family NA100 Alarm Clearing and Perform. Monitoring Proc. Volume 3 of 4 LET0015 and up

### LCE frame

|        |        | F    | NT<br>Ringing                       | 6X30/<br>g Gene | AA<br>erator 0             | NT6X30AA<br>Ringing Generator 1 |                                        |                            |                            |                            |
|--------|--------|------|-------------------------------------|-----------------|----------------------------|---------------------------------|----------------------------------------|----------------------------|----------------------------|----------------------------|
|        |        |      | Frame Supervisory Panel<br>Shelf 72 |                 |                            |                                 |                                        |                            |                            |                            |
|        | Unit 1 | 6X53 | 6X51                                | 6X52            | LSG 11<br>DRWR 5<br>LSG 10 | LSG 1<br>DRWF<br>LSG 1          | 3<br>₹6<br>2                           | LSG 15<br>DRWR 7<br>LSG 14 | LSG 17<br>DRWR 8<br>LSG 16 | LSG 19<br>DRWR 9<br>LSG 18 |
| LCM 01 | Unit 0 | 6X53 | 6X51                                | 6X52            | LSG 01<br>DRWR 0<br>LSG 00 | LSG (<br>DRWI<br>LSG (          | LSG 03 LSG<br>DRWR 1 DRV<br>LSG 02 LSG |                            | LSG 07<br>DRWR 3<br>LSG 06 | LSG 09<br>DRWR 4<br>LSG 08 |
|        | Unit 1 | 6X53 | 6X51                                | 6X52            | LSG 11<br>DRWR 5<br>LSG 10 | LSG 1<br>DRWR<br>LSG 1          | 3<br>₹ 6<br>2                          | LSG 15<br>DRWR 7<br>LSG 14 | LSG 17<br>DRWR 8<br>LSG 16 | LSG 19<br>DRWR 9<br>LSG 18 |
|        | Unit 0 | 6X53 | 6X51                                | 6X52            | LSG 01<br>DRWR 0<br>LSG 00 | LSG 0<br>DRWF<br>LSG 0          | )3<br>₹ 1<br>)2                        | LSG 05<br>DRWR 2<br>LSG 04 | LSG 07<br>DRWR 3<br>LSG 06 | LSG 09<br>DRWR 4<br>LSG 08 |

#### Clearing a PM LCM minor alarm

#### At the MAP display.

2

3

4

- 1 To access the PM level of the MAP display, type
  - >MAPCI; MTC; PM
  - and press the Enter key.

Example MAP response:

| PM                        | SysB<br>1                    | ManB<br>3              | OffL<br>5              | CBsy<br>7                 | ISTb<br>6  | InSv<br>12     |
|---------------------------|------------------------------|------------------------|------------------------|---------------------------|------------|----------------|
| lf an a                   | udible ala                   | arm                    |                        | Do                        |            |                |
| rings                     |                              |                        |                        | step 2                    |            |                |
| does n                    | not ring                     |                        |                        | step 3                    |            |                |
| To silen                  | ce the ala                   | rm, type               |                        |                           |            |                |
| >SIL                      |                              |                        |                        |                           |            |                |
| and pres                  | ss the Ent                   | ter key.               |                        |                           |            |                |
| To displa                 | ay all the                   | ISTb LCN               | /ls, type              |                           |            |                |
| >DISP                     | STATE I                      | STB LCM                | 1                      |                           |            |                |
| and pres                  | ss the Ent                   | ter key.               |                        |                           |            |                |
| <i>Example</i><br>ISTb LC | <i>e MAP re</i> :<br>M: HOST | sponse:<br>00          |                        |                           |            |                |
| <i>Note</i><br>Repe       | : If multip<br>at this pro   | ole LCMs<br>ocedure fo | are ISTb<br>or each L( | , select ar<br>CM that is | LCM on     | which to work. |
| Record                    | the name                     | and num                | ber of the             | ISTb LCI                  | Ms.        |                |
| To post                   | the LCM,                     | type                   |                        |                           |            |                |
| >POST                     | LCM sit                      | e frame                | e_no lcm               | 1_no                      |            |                |
| and pres                  | ss the Ent                   | ter key.               |                        |                           |            |                |
| where                     |                              |                        |                        |                           |            |                |
| <b>site</b><br>iક         | s<br><string></string>       | of the LC              | M that yo              | u recorde                 | d in step  | 3              |
| fran<br>is                | <b>ne_no</b><br>s the num    | ber (00 to             | 511) of ti             | he LCM th                 | nat you re | corded in      |
| S                         | tep 3                        |                        |                        |                           |            |                |

#### lcm\_no

is the number (0 to 255) of the LCM that you recorded in step 3 *Example of a MAP display:* 

LCM HOST 00 0 ISTb Links\_OOS: CSide 1 PSide 0 Unit0: ISTb /RG 0 Unit1: InSv /RG 0 II 11 11 11 11 RG: Pref 0 InSv Drwr: 01 23 45 67 89 01 23 45 67 89 Stby 1 InSv ... -- -- -- ... -- -- -- --

| If a Mtce flag              | Do     |
|-----------------------------|--------|
| appears next to either unit | step 5 |
| does not appear             | step 6 |

**5** Go to the common procedure *Monitoring system maintenance* in this document. Complete the procedure and return to this point.

| If the LCM minor alarm | Do      |
|------------------------|---------|
| remains                | step 6  |
| changes                | step 20 |
| clears                 | step 22 |

6 To determine the cause of the-in service trouble condition, type

#### >QUERYPM FLT

and press the Enter key.

*Note:* Multiple causes are possible for the in-service trouble condition of an LCM. The LCM and the LCM units remain ISTb until all the in-service trouble conditions clear.

| If the MAP response                    | Do      |
|----------------------------------------|---------|
| is any type of ringing generator fault | step 7  |
| is REx Test Aborted                    | step 8  |
| is C-side links out of service         | step 9  |
| is Drawer Fault                        | step 10 |
| is Diagnostic Failed                   | step 16 |

| is other                                                                                     |                                                                                       | ponse                                  | •                                                          |                            |                           | Do                   | )                                                                         |                       |                       |                          |                               |
|----------------------------------------------------------------------------------------------|---------------------------------------------------------------------------------------|----------------------------------------|------------------------------------------------------------|----------------------------|---------------------------|----------------------|---------------------------------------------------------------------------|-----------------------|-----------------------|--------------------------|-------------------------------|
| 15 Other                                                                                     | than li                                                                               | sted h                                 | nere                                                       |                            |                           | ste                  | p 16                                                                      | 5                     |                       |                          |                               |
| Go to the common procedure <i>Clear</i> document. Complete the procedure                     |                                                                                       |                                        |                                                            |                            |                           |                      | <i>ring ringing generator faults</i> in this re and return to this point. |                       |                       |                          |                               |
| If the LC                                                                                    | M min                                                                                 | or ala                                 | rm                                                         |                            |                           | Do                   | )                                                                         |                       |                       |                          |                               |
| continu                                                                                      | es                                                                                    |                                        |                                                            |                            |                           | ste                  | р б                                                                       |                       |                       |                          |                               |
| clears                                                                                       |                                                                                       |                                        |                                                            |                            |                           | ste                  | p 22                                                                      | 2                     |                       |                          |                               |
| The C-sid<br>REx test f<br>the REx te<br>step 21.                                            | e PM o<br>or the F<br>est for t                                                       | f the L<br>PM is c<br>he LC            | .CM ru<br>comple<br>M can                                  | ins a<br>ete.<br>star      | rou<br>The<br>t. If       | tine<br>REx<br>the l | exer<br>test<br>REx                                                       | cise<br>for t<br>test | (REx<br>he P<br>cont  | i) test<br>M mu<br>inues | . Wait<br>st finisl<br>to abo |
| Go to the<br>Complete                                                                        | commo<br>the pro                                                                      | on proc<br>ocedur                      | cedure<br>e and                                            | e <i>Cle</i><br>retu       | <i>arin</i><br>rn to      | <i>g PI</i><br>this  | 1 C-s<br>poir                                                             | s <i>ide</i><br>nt.   | faults                | s in thi                 | is docu                       |
| If the LC                                                                                    | CM min                                                                                | or ala                                 | rm                                                         |                            |                           | Do                   | )                                                                         |                       |                       |                          |                               |
| continu                                                                                      | es                                                                                    |                                        |                                                            |                            |                           | ste                  | р6                                                                        |                       |                       |                          |                               |
| clears                                                                                       |                                                                                       |                                        |                                                            |                            |                           | ste                  | ep 22                                                                     | 2                     |                       |                          |                               |
| with the p                                                                                   | hysical                                                                               | drowe                                  | india                                                      | tero                       | Inat                      | appe                 | bot U                                                                     | haa                   | foulto                |                          | abgies                        |
| with the p<br>numbers f<br>Example (<br>LCM HOS'<br>Unit0:<br>Unit1:<br>Drwr: 0              | r oo o<br>InSv<br>1 23                                                                | AP disp<br>ISTb                        | /rindica<br><i>blay:</i><br>Link<br>/RG 0<br>/RG 0<br>7 89 | ate a<br>s_00              | 11<br>23                  | csid                 | 11<br>67                                                                  | PSic                  | faults<br>le 0<br>RG: | Pref<br>Stby             | 0 InSv<br>1 InSv              |
| with the p<br>numbers f<br>Example (<br>LCM HOS'<br>Unit0:<br>Unit1:<br>Drwr: 0<br>To busy o | nysical<br>for the of<br>of a MA<br>r 00 0<br>InSv<br>ISTb<br>1 23<br>. II<br>ne line | drawer<br>AP disp<br>ISTb<br>45 6'<br> | Link<br>/RG 0<br>/RG 0<br>7 89                             | 11<br>11<br>11<br>11<br>11 | dra<br>s:<br>11<br>23<br> | csid                 | Le 0<br>11<br>67<br>                                                      | PSid<br>11<br>89<br>  | faults                | Pref<br>Stby             | 0 InSv<br>1 InSv              |

7

8

| 12     | To confirm the command, type                                                                      |                                                          |
|--------|---------------------------------------------------------------------------------------------------|----------------------------------------------------------|
|        | >YES                                                                                              |                                                          |
|        | and press the Enter key.                                                                          |                                                          |
| 13     | To return the line subgroup to service, type                                                      |                                                          |
|        | >RTS DRWR lsg_no                                                                                  |                                                          |
|        | and press the Enter key.                                                                          |                                                          |
|        | where                                                                                             |                                                          |
|        | <pre>Isg_no     is the number of the line subgroup</pre>                                          |                                                          |
|        | If the RTS command                                                                                | Do                                                       |
|        | fails and the system generates a card list                                                        | step14                                                   |
|        | fails and the system does not generate a card list                                                | step21                                                   |
|        | passes, the LCM minor alarm remains, and you worked on both line subgroups                        | step 6                                                   |
|        | passes, the LCM minor alarm remains, and<br>you did not work on the other line sub-<br>group      | Go to step 11 and<br>work on the other line<br>subgroup. |
|        | passes and the LCM minor alarm clears                                                             | step 22                                                  |
| At the | equipment frame                                                                                   |                                                          |
| 14     | Replace the first or next card on the list. Refer to Card Replacement Procedures. Complete the pr | the correct procedure in ocedure and go to step 15.      |
| 15     | To return the line subgroup to service, type                                                      |                                                          |
|        | >RTS DRWR lsg_no                                                                                  |                                                          |
|        | and press the Enter key.                                                                          |                                                          |
|        | where                                                                                             |                                                          |
|        | <pre>Isg_no     is the number of the line subgroup</pre>                                          |                                                          |
|        | If the RTS command                                                                                | Do                                                       |
|        | fails and you did not replace all the cards<br>on the list                                        | step 14                                                  |
|        |                                                                                                   |                                                          |

| If the RTS commandDofails and you replaced all the cards on the<br>list, or the system did not generate a card<br>liststep 21passes, the LCM minor alarm remains, andstep 6 |                             |
|----------------------------------------------------------------------------------------------------|-----------------------------|
| fails and you replaced all the cards on the step 21<br>list, or the system did not generate a card<br>list<br>passes, the LCM minor alarm remains, and step 6               |                             |
| passes, the LCM minor alarm remains, and step 6                                                                                                    |                             |
| you worked on both line subgroups                                                                                                    |                             |
| passes, the LCM minor alarm remains, and Go to stee<br>you did not work on the other line sub-<br>group                                                                     | ep 11 and le other line     |
| passes and the LCM minor alarm clears step 22                                                                                                    |                             |
| To test the LCM unit, type                                                                                                    |                             |
| >TST UNIT unit_no                                                                                                    |                             |
| and press the Enter key.                                                                                                    |                             |
| where                                                                                                    |                             |
| unit_no<br>is the number (0 to 1) of the LCM unit                                                                                                    |                             |
| If the TST command Do                                                                                                    |                             |
| fails, and the system generates a step 17 card list                                                                                                    |                             |
| fails, and the system does not step 21 generate a card list                                                                                                    |                             |
| passes and the alarm clears step 22                                                                                                    |                             |
| To busy the LCM unit for the alarm, type                                                                                                    |                             |
| >BSY UNIT unit_no                                                                                                    |                             |
| and press the Enter key.                                                                                                    |                             |
| where                                                                                                    |                             |
| unit_no<br>is the number (0 to 1) of the LCM unit                                                                                                    |                             |
| 8 Replace the first or next card on the list. Refer to the correct p<br><i>Card Replacement Procedures.</i> Complete the procedure and                                      | procedure in go to step 19. |
| 9 To return the LCM unit to service, type                                                                                                    |                             |
| >RTS UNIT unit_no                                                                                                    |                             |
| and press the Enter key.                                                                                                    |                             |
| where                                                                                                    |                             |

20

21

# PM LCM minor (end)

| If the RTS command                                                                               | Do                                                                             |  |  |  |  |
|--------------------------------------------------------------------------------------------------|--------------------------------------------------------------------------------|--|--|--|--|
| fails, and you did not replace all<br>the cards on the list                                      | step 18                                                                        |  |  |  |  |
| fails, and you replaced all the cards on the list                                                | step 21                                                                        |  |  |  |  |
| passes                                                                                           | step 22                                                                        |  |  |  |  |
| The LCM minor alarm changed to anot<br>procedure in this document to clear the<br>go to step 22. | her type of alarm. Refer to the correct<br>e alarm. Complete the procedure and |  |  |  |  |
| You need additional help to clear this a maintenance. Describe in detail the st                  | alarm. Contact the next level of<br>eps you performed to clear this alarm      |  |  |  |  |
| The procedure is complete. If addition                                                           | al alarms annear proceed to the                                                |  |  |  |  |

22 The procedure is complete. If additional alarms appear, proceed to the correct alarm clearing procedure.

# PM LCM ringing generator (LRG) critical

## Alarm display

| CHI NIS OD Not Phi CCS This Bat<br>LU17 | СМ | MS | IOD | Net | РМ          | CCS | Lns | Trks | Ext | APPL |  |
|-----------------------------------------|----|----|-----|-----|-------------|-----|-----|------|-----|------|--|
|                                         | ·  |    | •   | ·   | 1LRG<br>*C* | •   | •   | •    | •   | ·    |  |

### Indication

An nLRG indicates a critical alarm that involves a line concentrating module (LCM) ringing generator (RG). The MAP display lists nLRG under the PM subsystem with a  $C^*$  beneath the nLRG at the MTC level. The  $C^*$  indicates a critical alarm class.

### Meaning

Both ringing generator units are in the in-service trouble (ISTb) state.

### Result

If both ringing generator units fail, automatic switching to an active ringing generator (SwRG) unit will not occur. The result is that the system cannot generate ringing. This problem affects subscriber service.

### **Common procedures**

There are no common procedures.

### Action

This procedure contains a summary flowchart and a list of steps. Use the flowchart to review the procedure. Follow the steps to perform the procedure.

# PM LCM ringing generator (LRG) critical (continued)

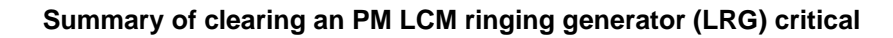

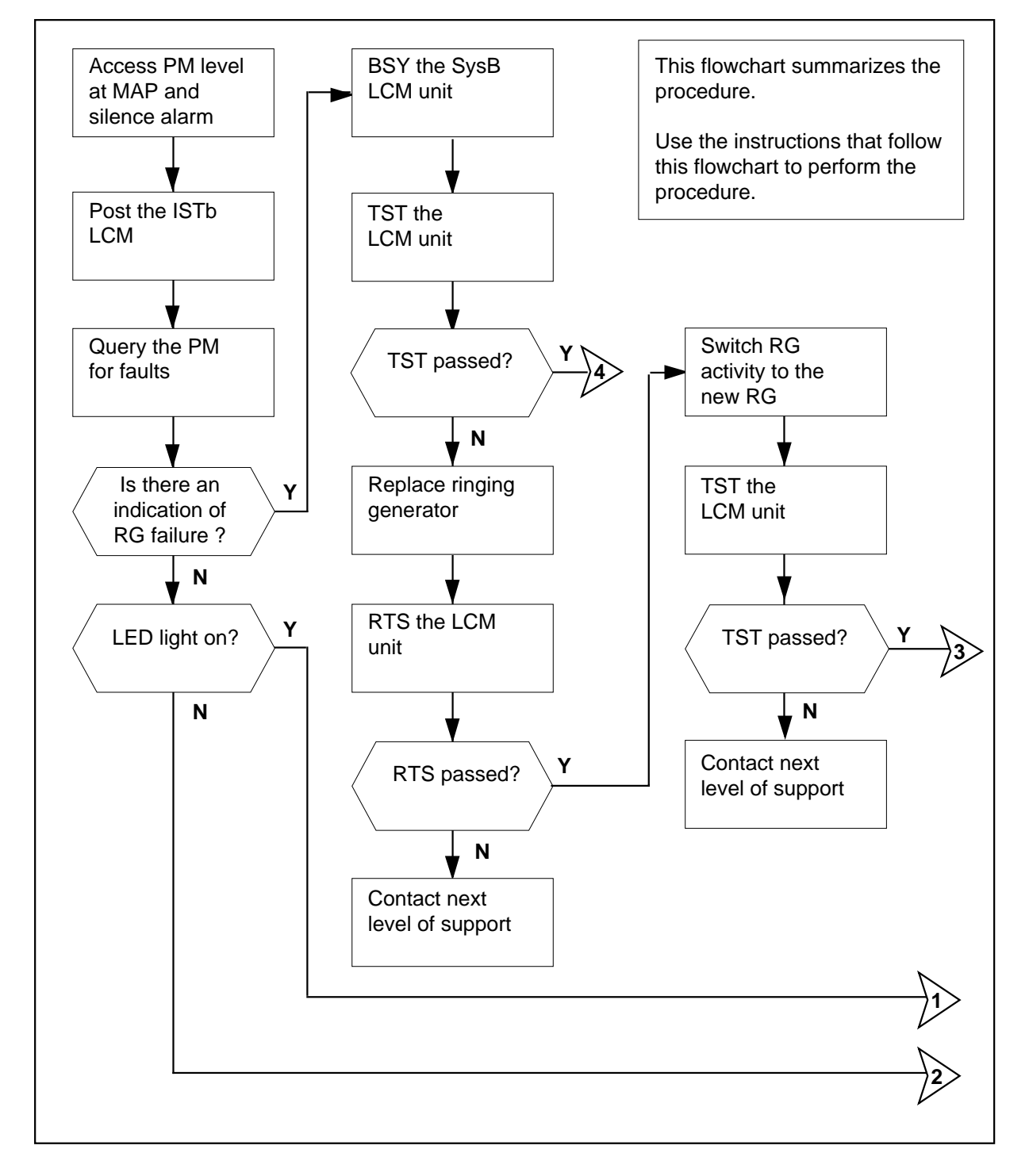

## PM LCM ringing generator (LRG) critical (continued)

#### Summary of clearing an PM LCM ringing generator (LRG) critical (continued)

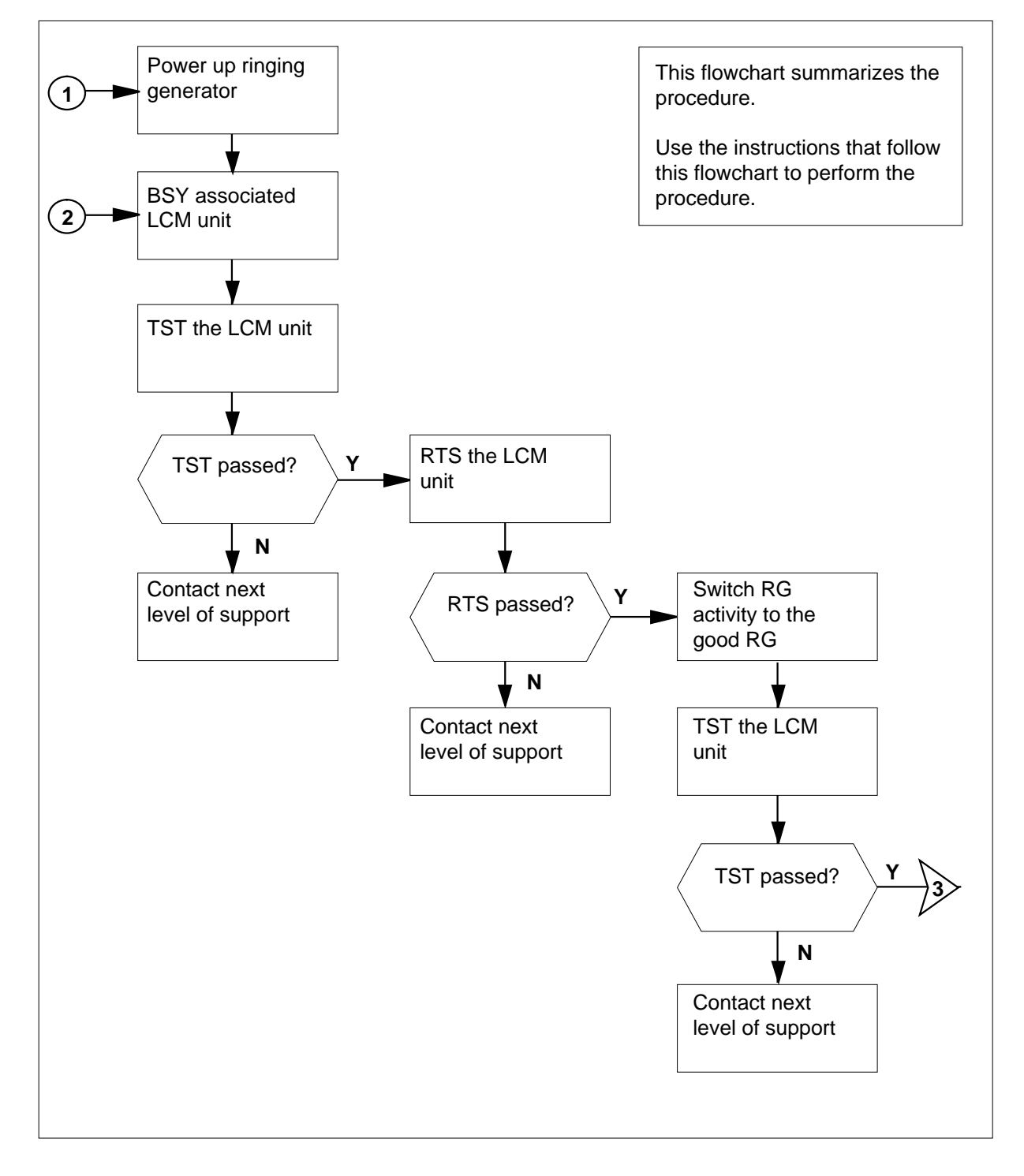

DMS-100 Family NA100 Alarm Clearing and Perform. Monitoring Proc. Volume 3 of 4 LET0015 and up

# PM LCM ringing generator (LRG) critical (continued)

Summary of How to clear PM LCM ringing generator (LRG) critical (continued)

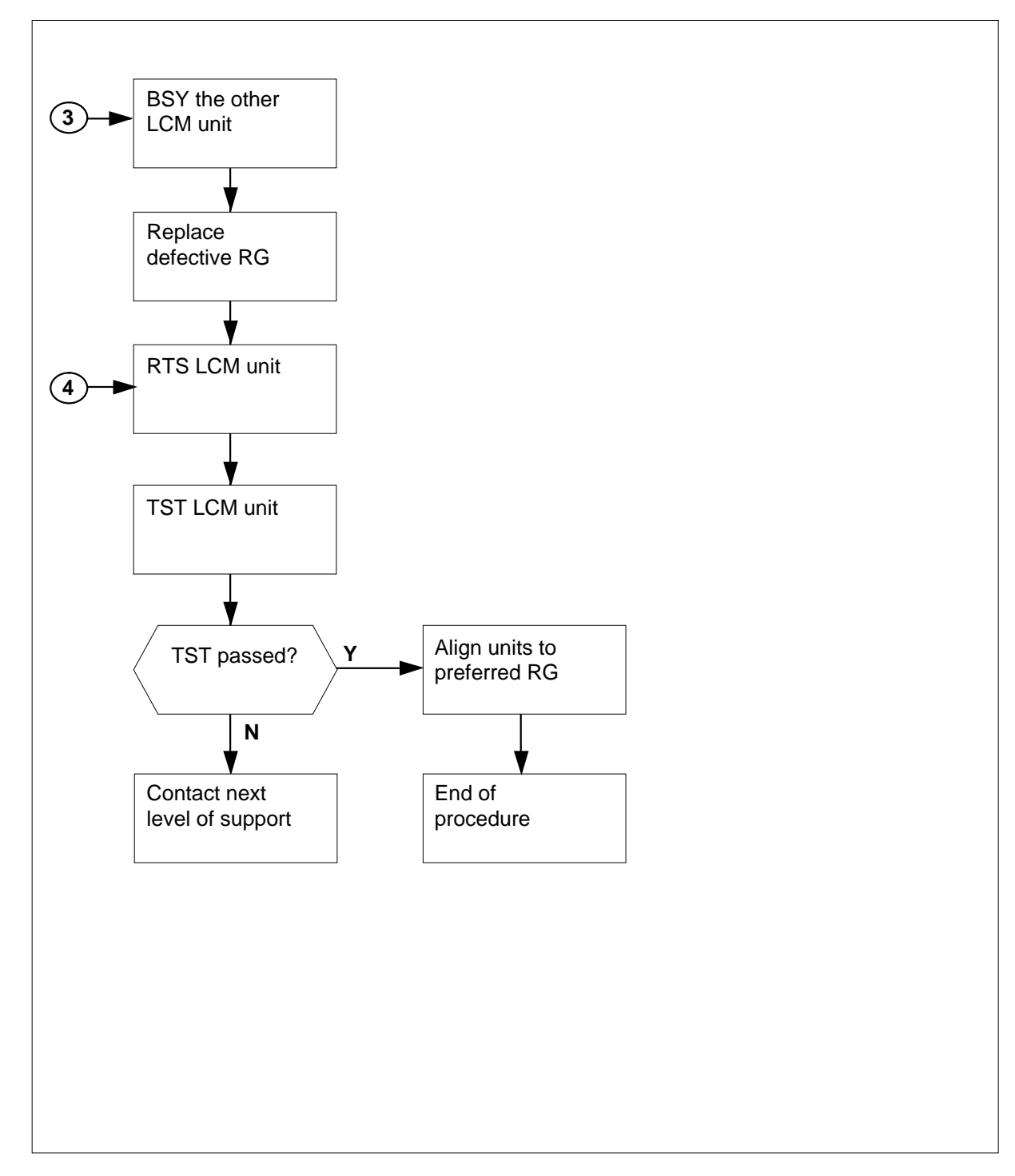
#### Clearing an PM LCM ringing generator (LRG) critical

#### ATTENTION

You enter this procedure only from a PM system level alarm clearing procedure. You enter this procedure from the step of the procedure that identified a PM alarm for an LCM ringing generator fault.

#### At the MAP terminal

1 To silence the alarm, type

>MAPCI;MTC;PM;SIL

and press the Enter key.

2 To identify the damaged line concentrating module (LCM) or enhanced LCM (LCME), type

>DISP STATE LCM ISTB

and press the Enter key.

or

>DISP STATE ISTB LCME

and press the Enter key.

Example of an LCM MAP response:

ISTD: HOST 00 0

**3** To post the ISTb LCM(E) identified in step 2, type

>POST LCM(E) ISTB

and press the Enter key.

Example of an LCM MAP response:

|        | S   | ysB |    |   | Man   | В   |     | Off | L   |     | CBsy |     | IS | STb |     | II   | nSt | 7    |
|--------|-----|-----|----|---|-------|-----|-----|-----|-----|-----|------|-----|----|-----|-----|------|-----|------|
| PM     |     | 0   |    |   | 0     |     |     | 2   |     |     | 0    |     | 1  | L   |     |      | 12  |      |
| LCM    |     | 0   |    |   | 0     |     |     | 2   |     |     | 0    |     | 1  | L   |     |      | 9   |      |
|        |     | _   |    |   | _ ~ _ |     |     |     |     |     |      |     | _  |     |     |      |     |      |
| LCM    | HOS | т   | 00 | 0 | IST   | b   | Lin | ks_ | 005 | :   | CSid | e ( | J  | PS  | ıde | 0    |     |      |
| Unit0: |     | Sys | В  |   |       |     |     |     | /R( | G:  | 0    |     |    |     |     |      |     |      |
| Unit1: |     | IST | b  |   |       |     |     |     | /R  | G:  | 0    |     |    |     |     |      |     |      |
|        |     |     |    |   |       |     |     | 1   | 1 : | 11  | 11   | 11  | 11 | L   | RG: | Pref | 0   | ISTb |
| Drwr:  | 0   | 1 : | 23 | 4 | 5     | 67  | 89  | 0   | 1 : | 23  | 45   | 67  | 89 | 9   |     | Stby | 1   | ISTb |
|        |     | •   | •• | • | •     | • • | • • | •   | •   | • • | ••   | • • | •  | •   |     |      |     |      |

4 To check for fault indicators, type

#### >QUERYPM FLT

#### and press the Enter key.

Example of a MAP response:

LCM UNIT 0 Inservice troubles Exist: Ringing Generator Failure:Ring Generator ANI/COIN Fault LCM UNIT 1 Inservice Troubles Exist: Ringing Generator Failure:Ring Generator in Excess load

#### At the LCE frame/LCME cabinet

5 Make a visual inspection of the ringing generators. Check to see if the LED light is ON.

| If the LED light | Do      |
|------------------|---------|
| is ON            | step 6  |
| is OFF           | step 10 |

#### **6** Power on the ringing generator.

7 Use the following table to determine the next step in the power-on procedure.

| If the equipment housing | Do     |
|--------------------------|--------|
| is in an LCE frame       | step 8 |
| is in an LCME cabinet    | step 9 |

#### At the LCE frame

- 8 To power on the ringing generators, set the following circuit breakers (CBs) to the ON position.
  - RG 0 corresponds to LCM unit 0 (CB5)
  - RG 1 corresponds to LCM unit 1 (CB6)

#### At the LCME cabinet

- 9 To power on the ringing generators, set the following CB to the ON position.
  - RG 0 corresponds to LCME unit 0 (CB1)
  - RG 1 corresponds to LCME unit 1 (CB10)

#### At the MAP terminal

10 To manually busy the system busy (SysB) LCM(E) unit identified in step 2, type
>BSY UNIT unit\_no

and press the Enter key.

where

unit\_no

is the number of the SysB LCM(E) unit (0 or 1)

11 To test the manual busy (ManB) LCM(E) unit, type

>TST UNIT unit\_no

and press the Enter key.

where

unit\_no is the number of the ManB LCM(E) unit (0 or 1)

| If a generated card list | Do      |  |
|--------------------------|---------|--|
| is present               | step 12 |  |
| is not present           | step 23 |  |

12 Check the card list that results from step 11.

Example of a MAP response:

| SITE | FLR | RPOS | BAY_ | ID | SHF | DESCRIP | NOIT | SLOT | EQPEC |
|------|-----|------|------|----|-----|---------|------|------|-------|
| HOST | 01  | A00  | LCE  | 00 | 72  | LCM:00  | 0    | 01   | 6X60  |
| HOST | 01  | A00  | LCE  | 00 | 21  | LCM:00  | 0    | 04   | 6X51  |
| HOST | 01  | A00  | LCE  | 00 | 72  | LCM:00  | 0    | 11   | 6X60  |
| HOST | 01  | A00  | LCE  | 00 | 04  | LCM:00  | 0    | 04   | 6X51  |

**<sup>13</sup>** Go to step 22 to replace the card that has faults.

14 To return the LCM(E) unit to service, type

>RTS UNIT unit\_no

and press the Enter key.

where

unit\_no

is the number of the LCM(E) unit (0 or 1) you want to RTS

| If the RTS command | Do      |
|--------------------|---------|
| passed             | step 17 |
| failed             | step 15 |

| 15 | To load the LCM(E) from the CM again, type<br>>LOADPM UNIT unit_no CC<br>and press the Enter key |                                           |  |  |  |  |  |  |
|----|--------------------------------------------------------------------------------------------------|-------------------------------------------|--|--|--|--|--|--|
|    | and press the Enter key.                                                                         |                                           |  |  |  |  |  |  |
|    | where                                                                                            |                                           |  |  |  |  |  |  |
|    | is the LCM(E) unit (0 or 1) you                                                                  | want to load                              |  |  |  |  |  |  |
|    | If the LOADPM command                                                                            | Do                                        |  |  |  |  |  |  |
|    | passed                                                                                           | step 16                                   |  |  |  |  |  |  |
|    | failed                                                                                           | step 23                                   |  |  |  |  |  |  |
| 16 | To return the LCM(E) unit to service, t                                                          | уре                                       |  |  |  |  |  |  |
|    | <pre>&gt;RTS UNIT unit_no</pre>                                                                  |                                           |  |  |  |  |  |  |
|    | and press Enter.                                                                                 |                                           |  |  |  |  |  |  |
|    | where                                                                                            |                                           |  |  |  |  |  |  |
|    | unit_no<br>is the number of the LCM(E) ur<br>(RTS)                                               | it (0 or 1) you want to return to service |  |  |  |  |  |  |
|    | If the RTS command                                                                               | Do                                        |  |  |  |  |  |  |
|    | passed                                                                                           | step 17                                   |  |  |  |  |  |  |
|    | failed                                                                                           | step 23                                   |  |  |  |  |  |  |
| 17 | To align RG activity to the new RG, ty                                                           | ре                                        |  |  |  |  |  |  |
|    | >SWRG UNIT unit_no                                                                               |                                           |  |  |  |  |  |  |
|    | and press the Enter key.                                                                         |                                           |  |  |  |  |  |  |
|    | where                                                                                            |                                           |  |  |  |  |  |  |
|    | unit_no<br>is the LCM(E) unit (0 or 1) for t                                                     | he new RG                                 |  |  |  |  |  |  |
|    | Example of an LCM MAP response:<br>LCM HOST 00 1 Unit 1 SWRG Passe                               | d                                         |  |  |  |  |  |  |
|    | If the SWRG command                                                                              | Do                                        |  |  |  |  |  |  |
|    | passed, and RG activity must change for the other unit                                           | step 18                                   |  |  |  |  |  |  |
|    | passed, and RG activity is ac-<br>ceptable for both units                                        | step 19                                   |  |  |  |  |  |  |
|    | failed                                                                                           | step 23                                   |  |  |  |  |  |  |

| 18 | Repeat step 17 for the other L                                                          | CM(E) unit.                                                                                           |
|----|-----------------------------------------------------------------------------------------|----------------------------------------------------------------------------------------------------|
| 19 | To test the new RG, type                                                                |                                                                                                    |
|    | >TST UNIT unit_no                                                                       |                                                                                                    |
|    | and press the Enter key.                                                                |                                                                                                    |
|    | where                                                                                   |                                                                                                    |
|    | unit_no<br>is the number of the LC                                                      | M(E) unit (0 or 1) for the new RG.                                                                    |
|    | Example of an LCM MAP resp<br>LCM HOST 00 0 Unit 1 InSvo<br>LCM HOST 00 0 Unit 1 Tst Pa | <i>onse:</i><br>ce Tests Initiated<br>assed                                                           |
|    | If the TST command                                                                      | Do                                                                                                    |
|    | passed                                                                                  | step 20                                                                                               |
|    | failed                                                                                  | step 23                                                                                               |
| 20 | Repeat step 10 through step 1                                                           | 9 for the other LCM(E) unit. Go to step 21.                                                           |
| 21 | To align RG activity to the pref                                                        | erred RG, type                                                                                        |
|    | >SWRG UNIT unit_no                                                                      |                                                                                                    |
|    | and press the Enter key.                                                                |                                                                                                    |
|    | where                                                                                   |                                                                                                    |
|    | unit_no<br>is the LCM(E) unit (0 or                                                     | 1) for the new RG                                                                                     |
|    | Example of an LCM MAP resp                                                              | onse:                                                                                                 |
|    | LCM HOST 00 0<br>InSy Links OOS: Cside 0 Psic                                           | le ()                                                                                                 |
|    | Unit 0: InSv /RG:0Unit 1:                                                               |                                                                                                    |
|    | InSv /                                                                                  |                                                                                                    |
|    | RG:0 11 11 1<br>RG: Pref 0 InSvDrwr: 01 23                                              | 11 11 11<br>45 67 89 01 23 45 67 89                                                                   |
|    | Stby 1 InSv                                                                             |                                                                                                    |
|    | <i>Note:</i> Repeat this step unti RG.                                                  | I both units of the LCM are on the preferred                                                          |
|    | If the SWRG command                                                                     | Do                                                                                                    |
|    | passed                                                                                  | step 24                                                                                               |
|    | failed                                                                                  | step 23                                                                                               |
|    | Go to <i>Card Replacement Proc</i><br>Complete the card replacement                     | <i>edures</i> . Replace the first card on the list.<br>t procedures. Go to step 14 of this procedure. |
|    | For additional help, contact the                                                        | e next level of support.                                                                              |

24 The procedure is complete.

If other alarms appear, refer to the correct alarm clearing procedures for the indicated alarms.

## PM LCME major

## Alarm display

| <br>СМ | MS | IOD | Net | РМ         | CCS | Lns | Trks | Ext | APPL |
|--------|----|-----|-----|------------|-----|-----|------|-----|------|
|        | •  | -   | •   | 1LCME<br>M | •   |     |      |     | ·    |

### Indication

At the MTC level of the MAP display, LCME appears under the PM header of the alarm banner. An M follows the LCME. The LCME indicates a line concentrating module enhanced (LCME) major alarm. The number that precedes the LCME indicates the number of LCMEs that the alarm affects. The previous figure shows an alarm banner with an LCME major alarm.

### Meaning

The LCME is in-service trouble (ISTb) as a result of one of the following conditions:

- one unit is system busy and one unit is ISTb.
- one unit is system busy and one unit is in service.
- one unit is C-side busy and one unit is ISTb.
- one unit is C-side busy and one unit is in service.

### Result

The alarm does not affect service.

#### **Common procedures**

This procedure refers to the following common procedures:

- Monitoring system maintenance
- Clearing ringing generator faults

Do not go to the common procedures unless the step-action procedure directs you to go.

## Action

This procedure contains a summary flowchart and a list of steps. Use the flowchart to review the procedure. Follow the steps to perform the procedure.

#### Summary of Clearing a PM LCME major alarm

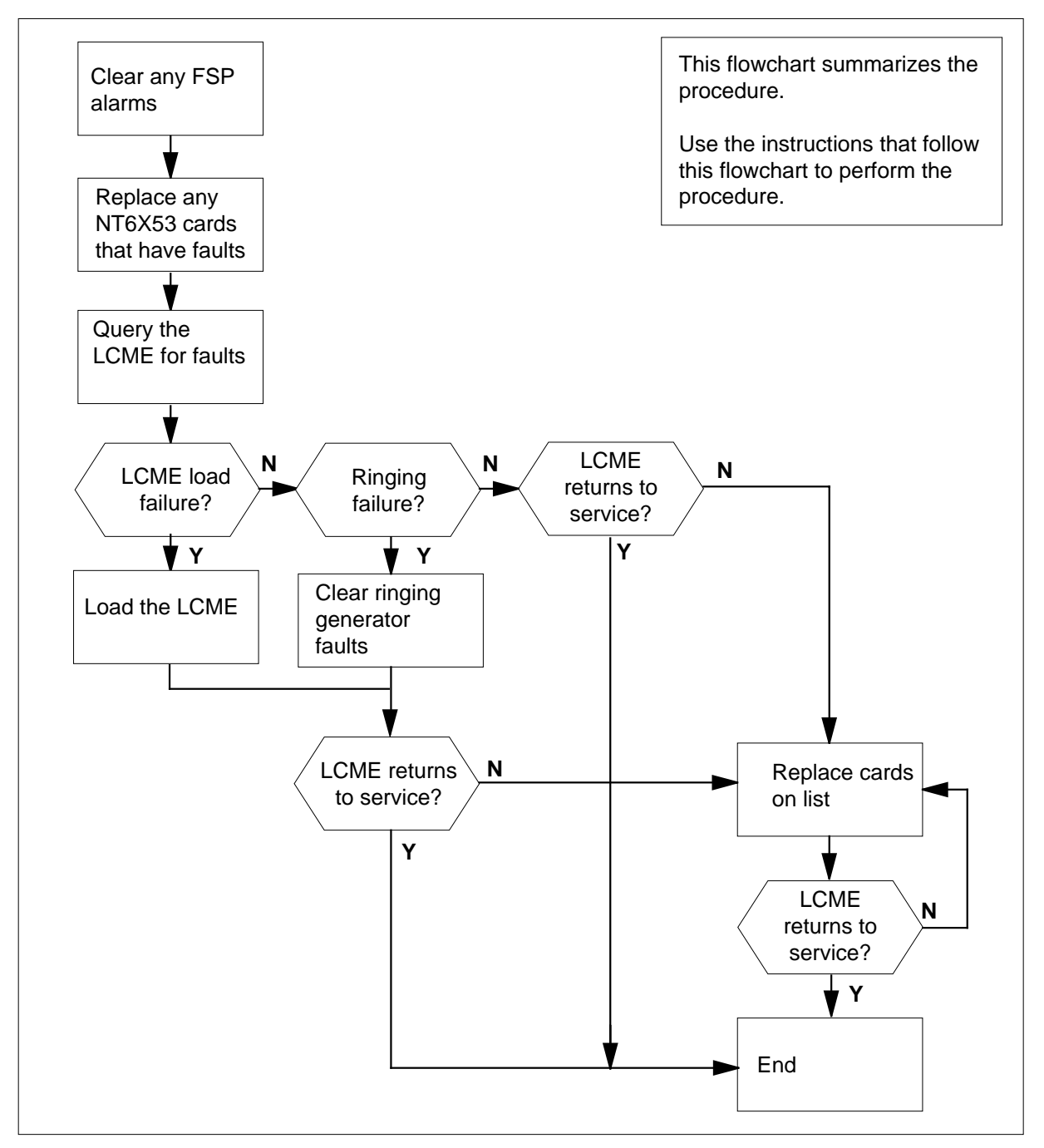

#### LCME frame

|          | Ri                  | NT6X<br>nging Ge    | (30<br>nerator 0    |                     | NT6X30<br>Ringing Generator 1 |      |      |      |  |
|----------|---------------------|---------------------|---------------------|---------------------|-------------------------------|------|------|------|--|
|          |                     |                     | Fram                | e Supervi<br>Shelf  | isory Pa<br>72                | anel |      |      |  |
| l Init 1 | PLD 04<br>LSG<br>09 | PLD 05<br>LSG<br>11 | PLD 06<br>LSG<br>13 | PLD 07<br>LSG<br>15 | Fuse<br>panel                 | BX35 | BX35 | BX34 |  |
|          | 08                  | 10                  | 12                  | 14                  |                               |      |      |      |  |
|          | PLD 00<br>LSG<br>01 | PLD 00<br>LSG<br>03 | PLD 00<br>LSG<br>05 | PLD 00<br>LSG<br>07 | Fuse<br>panel                 | BX35 | BX35 | BX34 |  |
|          | 00                  | 02                  | 04                  | 06                  |                               |      |      |      |  |
| Lipit 1  | PLD 04<br>LSG<br>09 | PLD 05<br>LSG<br>11 | PLD 06<br>LSG<br>13 | PLD 07<br>LSG<br>15 | Fuse<br>panel                 | BX35 | BX35 | BX34 |  |
|          | 08                  | 10                  | 12                  | 14                  |                               |      |      |      |  |
|          | PLD 00<br>LSG<br>01 | PLD 00<br>LSG<br>03 | PLD 00<br>LSG<br>05 | PLD 00<br>LSG<br>07 | Fuse<br>panel                 |      |      | BX34 |  |
|          | 00                  | 02                  | 04                  | 06                  |                               |      |      |      |  |

#### Clearing a PM LCME major alarm

#### At the MAP display

- 1 To access the PM level of the MAP display, type
  - >MAPCI;MTC;PM
  - and press the Enter key.

Example of a MAP response:

| 16                                  |                                                                                                    |                     |              |           |          |     |            |     |  |
|-------------------------------------|----------------------------------------------------------------------------------------------------|---------------------|--------------|-----------|----------|-----|------------|-----|--|
| It                                  |                                                                                                    |                     |              |           | Do       |     |            |     |  |
| an ai                               | idible a                                                                                                    | alarm               | rings        |           | step 2   |     |            |     |  |
| the N<br>ner f                      | I indicates I indicates I indi | ator a              | at the alarr | n ban-    | step 2   |     |            |     |  |
| other                               | than l                                                                                                    | isted               | here         |           | step 3   |     |            |     |  |
| To sile                             | nce the                                                                                                    | alarn               | n, type      |           |          |     |            |     |  |
| >SIL                                |                                                                                                    |                     |              |           |          |     |            |     |  |
| and press the Enter key.            |                                                                                                    |                     |              |           |          |     |            |     |  |
| To display all the ISTb LCMEs, type |                                                                                                    |                     |              |           |          |     |            |     |  |
| >DISP                               | STAT                                                                                                    | E IS                | TB LCME      |           |          |     |            |     |  |
| and pr                              | ess the                                                                                                    | Ente                | r key.       |           |          |     |            |     |  |
| <i>Examp</i><br>ISTb L              | o <i>le of a</i><br>CME: ⊦                                                                                                    | <i>MAP:</i><br>IOST | 00           |           |          |     |            |     |  |
| Not                                 | <b>e:</b> If m                                                                                                    | ultiple             | LCMEs ar     | e ISTb, s | elect an | LCN | IE to work | on. |  |
| Record                              | d the nu                                                                                                    | ımber               | of the LCN   | ΛEs.      |          |     |            |     |  |
| Check                               | the EX                                                                                                    | T hea               | der of the   | alarm bar | nner.    |     |            |     |  |
| lf an                               | FSP ala                                                                                                    | arm                 |              |           | Do       |     |            |     |  |
| is pro                              | esent                                                                                                    |                     |              |           | step 5   |     |            |     |  |
|                                     | t prese                                                                                                    | nt                  |              |           | step 20  | )   |            |     |  |
| is no                               |                                                                                                    |                     |              |           |          |     |            |     |  |

2

3

4

5

*Example of a MAP response:* FSPAISD

In this example, the alarm is an FSP alarm on aisle D.

#### At the equipment aisle

**6** Go to the aisle that you identified in step 5. The end aisle alarm is lit.

#### At the equipment frame

7 Identify the frame with the FSP alarm. To identify this frame, check the frame fail lamp on the frame of each frame supervisory panel (FSP). The frame with the FSP alarm has a lit frame fail lamp. The following figure shows an FSP with a lit fail lamp.

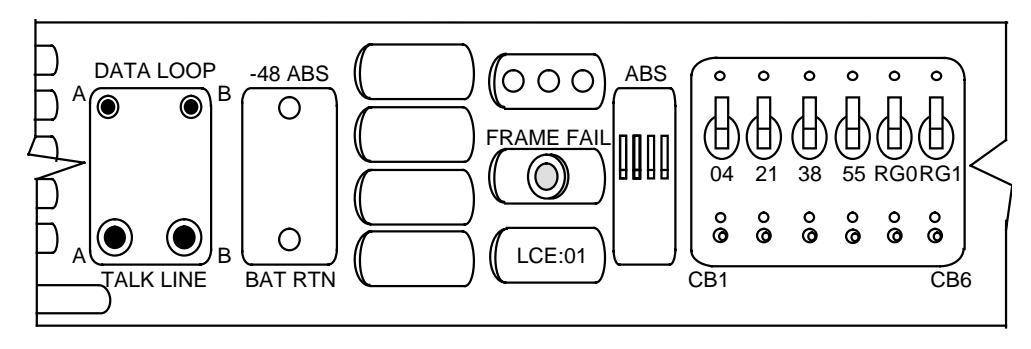

- 8 Identify the LCMEs in the frame. Refer to the "LCME frame" figure for help.
- **9** Check the converter fail LED on each 6X53 power converter card in the frame. Refer to the "LCME frame" figure for help. Refer to the following figure for help to check the converter fail LED.

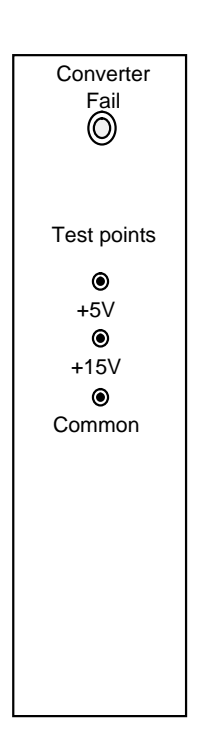

| If any LEDs | Do      |
|-------------|---------|
| are lit     | step 10 |
| are not lit | step 14 |

**10** Note the LCME with the LED light on.

11 To post the system busy LCME and identify the location of the LCME, type >PM; POST LCME site frame\_no lcme\_no;QUERYPM

and press the Enter key.

where

site is <string> of the LCM you recorded in step 3

#### frame no

is the number (00 to 511) of the LCM you recorded in step 3 Icm no

is the number (00 to 255) of the LCM you recorded in step 3

Example of a MAP response:

```
LCME HOST 00 0 ISTb Links_OOS: CSide 17 PSide 0
Unit0: Act SysB /RG 0
Unitl: Inact InSv /RG 0
                        11 11 11 RG: Pref 0 InSv
Drwr: 01 23 45 67 89 01 23 45 Stby 1 InSv
     .. -- -- -- .. -- --
QueryPM
PM Type: LCME Int. No: 0 Status index: 0 Node_No: 13
Memory Size - Unit 0: 256k , Unit 1: 256K
Loadnames: LCMEINV - CCC , Unit0: LCMEO1D , Unit1: LCMEO1D
\ensuremath{\texttt{LCME}} HOST 00 0 is included in the list of \ensuremath{\texttt{LCME}} types
   scheduled for a REX test.
Last REX test was TUE. 1994/10/18 at 1:08:58; FAILED.
Node Status: {OK, FALSE}
Unit 0 Status: {OK, FALSE}
Unit 1 Status: {OK, FALSE}
Site Flr RPos Bay_id Shf Description Slot EqPEC
HOST 01 C05 LCE 00 04 LCME 00 0
                                              6X04AA
Services: NEUTRAL
Next LCME for REx
```

| If a Mtce flag              | Do      |
|-----------------------------|---------|
| appears next to either unit | step 12 |
| does not appear             | step 13 |

**12** Go to the common procedure *Monitoring system maintenance* in this document. Complete the procedure and return to this point.

| If the major alarm | Do      |
|--------------------|---------|
| remains            | step 13 |
| changes            | step 36 |
| clears             | step 38 |
|                    | step 20 |

13 Determine if the LCME is the same as the LCME that you identified in step 10.

| If the LCME 7 | Do      |
|---------------|---------|
| is different  | step 14 |
| is the same   | step 15 |

14 Clear the FSP alarm. Perform the correct alarm clearing procedure in this document. Complete the procedure and return to this point.

## PM LCME

major (continued)

**15** To busy the LCME, type

```
>BSY UNIT unit_no
```

and press the Enter key.

where

unit\_no

is the number (0 to 1) of the LCME unit

#### At the equipment frame

- 16 Power down the 6X53 power converter card in the LCME unit that you are working on. Switch off the circuit breaker that supports the shelf of this LCME. Refer to the diagram in step 7 for help.
- **17** Change the 6X53 card. Refer to the correct procedure in *Card Replacement Procedures*. Complete the procedure and return to this point.
- **18** Power up the 6X53 power converter card in the LCME unit that is in use. To power up the card, switch on the circuit breaker that supports the shelf of the LCME unit. Refer to the diagram in step 7 for help.
- **19** To load the LCME unit, type

>LOADPM UNIT unit\_no

and press the Enter key.

where

unit\_no is the number (0 to 1) of the LCME unit

| If the load              | Do      |  |
|--------------------------|---------|--|
| passes                   | step 29 |  |
| fails                    | step 37 |  |
| To post the LCME, type   |         |  |
| >POST LCME lcme_no       |         |  |
| and press the Enter key. |         |  |

where

#### Icme no

is the number (0 to 255) of the LCME that you recorded in step 3 *Example of a MAP response:* 

LCME HOST 01 1 SysB Links\_OOS: CSide 17, PSide 0 Unit0: Act SysB /RG 0 Unit1: Inact InSv /RG 1

# If a Mtce flagDoappears next to either unitstep 21

20

| n a witce hag                                                                                                    | Do                                                                                                    |
|----------------------------------------------------------------------------------------------------|----------------------------------------------------------------------------------------------------|
| does not appear                                                                                                    | step 22                                                                                                    |
| Go to the common procedure <i>Monitol</i> document. Complete the procedure a                                                                                                    | <i>ring system maintenance</i> in this and return to this point.                                                                                                    |
| If the major alarm                                                                                                    | Do                                                                                                    |
| remains                                                                                                    | step 22                                                                                                    |
| changes                                                                                                    | step 36                                                                                                    |
| clears                                                                                                    | step 38                                                                                                    |
| To query the LCME for fault indication                                                                                                    | s, type                                                                                                    |
| >QUERYPM FLT                                                                                                    |                                                                                                    |
| and press the Enter key.                                                                                                    |                                                                                                    |
| <i>Example of a MAP response:</i><br>PM Audit                                                                                                    |                                                                                                    |
| Record the MAP response.                                                                                                    |                                                                                                    |
| If the MAP response                                                                                                    | Do                                                                                                    |
| isREx Test Aborted                                                                                                    | step 24                                                                                                    |
| is Load Corruption                                                                                                    | step 26                                                                                                    |
| is house corraporon                                                                                                    |                                                                                                    |
| is Load Failed                                                                                                    | step 26                                                                                                    |
| is Load Failed<br>is any type of ringing generator<br>failure                                                                                                    | step 26<br>step 25                                                                                                    |
| is Load Failed<br>is any type of ringing generator<br>failure<br>is other than listed here                                                                                                    | step 26<br>step 25<br>step 28                                                                                                    |
| is Load Failed<br>is any type of ringing generator<br>failure<br>is other than listed here<br>The C-side PM for the LCME runs a R<br>PM is complete. The REx test for the<br>the LCME can start. If the REx test c                                                                                                    | step 26<br>step 25<br>step 28<br>Ex test. Wait until the REx test<br>PM must finish before the REx t<br>ontinues to abort, go to step 26.                                                                  |
| is Load Failed<br>is any type of ringing generator<br>failure<br>is other than listed here<br>The C-side PM for the LCME runs a R<br>PM is complete. The REx test for the<br>the LCME can start. If the REx test c<br>Refer to the procedure <i>Clearing ringin</i><br>Complete the procedure and return to                                                | step 26<br>step 25<br>step 28<br>Ex test. Wait until the REx test<br>PM must finish before the REx t<br>ontinues to abort, go to step 26.<br>bg generator faults in this docum<br>o this point.            |
| is Load Failed<br>is any type of ringing generator<br>failure<br>is other than listed here<br>The C-side PM for the LCME runs a R<br>PM is complete. The REx test for the<br>the LCME can start. If the REx test c<br>Refer to the procedure <i>Clearing ringin</i><br>Complete the procedure and return to<br><b>If the LCME</b>                          | step 26<br>step 25<br>step 28<br>Ex test. Wait until the REx test<br>PM must finish before the REx t<br>ontinues to abort, go to step 26.<br>ag generator faults in this docum<br>o this point.            |
| is Load Failed<br>is any type of ringing generator<br>failure<br>is other than listed here<br>The C-side PM for the LCME runs a R<br>PM is complete. The REx test for the<br>the LCME can start. If the REx test c<br>Refer to the procedure <i>Clearing ringin</i><br>Complete the procedure and return to<br><b>If the LCME</b><br>major alarm continues | step 26<br>step 25<br>step 28<br>Ex test. Wait until the REx test r<br>PM must finish before the REx t<br>ontinues to abort, go to step 26.<br><i>The generator faults</i> in this docum<br>of this point. |

DMS-100 Family NA100 Alarm Clearing and Perform. Monitoring Proc. Volume 3 of 4 LET0015 and up

## PM LCME

major (continued)

|        | and press the Enter key.                                        |                                                                                                    |         |  |  |  |  |  |  |  |  |
|--------|-----------------------------------------------------------------|----------------------------------------------------------------------------------------------------|---------|--|--|--|--|--|--|--|--|
| 27     | To load the LCME, type                                          | To load the LCME, type                                                                                                    |         |  |  |  |  |  |  |  |  |
|        | >LOADPM UNIT unit_n                                             | 0                                                                                                    |         |  |  |  |  |  |  |  |  |
|        | and press the Enter key.                                        |                                                                                                    |         |  |  |  |  |  |  |  |  |
|        | where                                                           |                                                                                                    |         |  |  |  |  |  |  |  |  |
|        | <b>unit_no</b><br>is the number (0 to 1                         | ) of the LCME unit                                                                                                    |         |  |  |  |  |  |  |  |  |
|        | If the load                                                     | Do                                                                                                    |         |  |  |  |  |  |  |  |  |
|        | fails                                                           | step 37                                                                                                    |         |  |  |  |  |  |  |  |  |
|        | passes                                                          | step 29                                                                                                    |         |  |  |  |  |  |  |  |  |
| 28     | To busy the LCME unit, type                                     |                                                                                                    |         |  |  |  |  |  |  |  |  |
|        | >BSY UNIT unit_no                                               |                                                                                                    |         |  |  |  |  |  |  |  |  |
|        | and press the Enter key.                                        |                                                                                                    |         |  |  |  |  |  |  |  |  |
|        | where                                                           |                                                                                                    |         |  |  |  |  |  |  |  |  |
|        | unit_no<br>is the number (0 to 1) of the LCME unit              |                                                                                                    |         |  |  |  |  |  |  |  |  |
| 29     | To return the LCME unit to service, type                        |                                                                                                    |         |  |  |  |  |  |  |  |  |
|        | >RTS UNIT unit_no                                               |                                                                                                    |         |  |  |  |  |  |  |  |  |
|        | and press the Enter key.                                        |                                                                                                    |         |  |  |  |  |  |  |  |  |
|        | where                                                           | where                                                                                                    |         |  |  |  |  |  |  |  |  |
|        | unit_no<br>is the number (0 to 1                                | ) of the LCME unit                                                                                                    |         |  |  |  |  |  |  |  |  |
|        | If the RTS command                                              |                                                                                                    | Do      |  |  |  |  |  |  |  |  |
|        | fails and the system ger                                        | nerates a card list                                                                                                    | step 30 |  |  |  |  |  |  |  |  |
|        | fails and the system did                                        | not generate a card list                                                                                                    | step 37 |  |  |  |  |  |  |  |  |
|        | passes and the LCME n                                           | step 38                                                                                                    |         |  |  |  |  |  |  |  |  |
| At the | e equipment frame                                               |                                                                                                    |         |  |  |  |  |  |  |  |  |
| 30     | Replace the first card on th<br><i>Replacement Procedures</i> . | Replace the first card on the list. Refer to the correct procedure in <i>Card Replacement Procedures</i> . Refer to the figure "LCME frame" for help. |         |  |  |  |  |  |  |  |  |
|        | lf you                                                          | Do                                                                                                    |         |  |  |  |  |  |  |  |  |

replace a BX35, BX34, or 6X53 step 31 card

|       | lf you                                                                               | Do                                                 |                                       |  |  |  |  |  |  |  |
|-------|--------------------------------------------------------------------------------------|----------------------------------------------------|---------------------------------------|--|--|--|--|--|--|--|
|       | replace other than listed here                                                       | step 32                                            |                                       |  |  |  |  |  |  |  |
| At th | e MAP display                                                                        |                                                    |                                       |  |  |  |  |  |  |  |
| 31    | To load the LCME unit, type                                                          |                                                    |                                       |  |  |  |  |  |  |  |
|       | >LOADPM UNIT unit_no                                                                 |                                                    |                                       |  |  |  |  |  |  |  |
|       | and press the Enter key.                                                             |                                                    |                                       |  |  |  |  |  |  |  |
|       | where                                                                                |                                                    |                                       |  |  |  |  |  |  |  |
|       | unit_no<br>is the number (0 to 1) of the L                                           | CME unit                                           |                                       |  |  |  |  |  |  |  |
|       | If the load                                                                          | Do                                                 |                                       |  |  |  |  |  |  |  |
|       | passes                                                                               | step 32                                            |                                       |  |  |  |  |  |  |  |
|       | fails                                                                                | step 37                                            |                                       |  |  |  |  |  |  |  |
| 32    | To return the LCME unit to service, t                                                | уре                                                |                                       |  |  |  |  |  |  |  |
|       | >RTS UNIT unit_no                                                                    |                                                    |                                       |  |  |  |  |  |  |  |
|       | and press the Enter key.                                                             |                                                    |                                       |  |  |  |  |  |  |  |
|       | where                                                                                |                                                    |                                       |  |  |  |  |  |  |  |
|       | unit_no<br>is the number (0 to 1) of the L                                           | CME unit                                           |                                       |  |  |  |  |  |  |  |
|       | If the RTS command                                                                   |                                                    | Do                                    |  |  |  |  |  |  |  |
|       | fails and you did not replace all of cards that have faults                          | step 33                                            |                                       |  |  |  |  |  |  |  |
|       | fails and you replaced all the care<br>that have faults                              | step 37                                            |                                       |  |  |  |  |  |  |  |
|       | passes and the LCME major alar                                                       | step 38                                            |                                       |  |  |  |  |  |  |  |
| At th | e equipment frame                                                                    |                                                    |                                       |  |  |  |  |  |  |  |
| 33    | Replace the next card on the card list<br><i>Replacement Procedures</i> . Refer to t | . Refer to the correct pr<br>he figure "LCME frame | rocedure in <i>Car</i><br>" for help. |  |  |  |  |  |  |  |
|       | If you replace                                                                       | Do                                                 |                                       |  |  |  |  |  |  |  |
|       | replace a BX35, BX34, or 6X53 card                                                   | step 34                                            |                                       |  |  |  |  |  |  |  |
|       | replace other than listed here                                                       | step 35                                            |                                       |  |  |  |  |  |  |  |

## PM LCME major (end)

| At the | MAP display                                                                 |                                             |                    |  |  |  |  |  |  |  |
|--------|-----------------------------------------------------------------------------|---------------------------------------------|--------------------|--|--|--|--|--|--|--|
| 34     | To load the LCME unit, type                                                 |                                             |                    |  |  |  |  |  |  |  |
|        | >LOADPM UNIT unit_no                                                        |                                             |                    |  |  |  |  |  |  |  |
|        | and press the Enter key.                                                    |                                             |                    |  |  |  |  |  |  |  |
|        | where                                                                       |                                             |                    |  |  |  |  |  |  |  |
|        | unit_no<br>is the number (0 to 1) of the LC                                 | ME unit                                     |                    |  |  |  |  |  |  |  |
|        | If the load                                                                 | Do                                          |                    |  |  |  |  |  |  |  |
|        | passes                                                                      | step 35                                     |                    |  |  |  |  |  |  |  |
|        | fails                                                                       | step 37                                     |                    |  |  |  |  |  |  |  |
| 35     | To return the LCME unit to service, type                                    |                                             |                    |  |  |  |  |  |  |  |
|        | >RTS UNIT unit_no                                                           |                                             |                    |  |  |  |  |  |  |  |
|        | and press the Enter key.                                                    |                                             |                    |  |  |  |  |  |  |  |
|        | where                                                                       |                                             |                    |  |  |  |  |  |  |  |
|        | unit_no<br>is the number (0 to 1) of the LC                                 | ME unit                                     |                    |  |  |  |  |  |  |  |
|        | If the RTS command                                                          |                                             | Do                 |  |  |  |  |  |  |  |
|        | fails and you did not replace all the of cards that have faults             | ne cards on the list                        | step 33            |  |  |  |  |  |  |  |
|        | fails and you replaced all the cards that have faults                       | on the list of cards                        | step 37            |  |  |  |  |  |  |  |
|        | succeeds and the LCME major ala                                             | arm clears                                  | step 38            |  |  |  |  |  |  |  |
| 36     | The LCME major alarm changed to an correct alarm clearing procedure in this | other type of alarm. Is document. Go to ste | Refer to the p 38. |  |  |  |  |  |  |  |
| 37     | For additional help, contact the next level                                 | vel of support.                             |                    |  |  |  |  |  |  |  |
| 38     | The procedure is complete.                                                  |                                             |                    |  |  |  |  |  |  |  |

### PM LCME minor

## Alarm display

| ĺ | <br>СМ | MS | IOD | Net | РМ    | CCS | Lns | Trks | Ext | APPL |
|---|--------|----|-----|-----|-------|-----|-----|------|-----|------|
|   | ·      | •  | •   | •   | 1LCME | •   | •   | •    |     | •    |
|   |        |    |     |     |       |     |     |      |     |      |

### Indication

LCME (preceded by a number) appears under the PM header of the alarm banner. The LCME indicates minor alarm for a line concentrating module enhanced (LCME). The number that precedes the LCME indicates the number of LCMEs affected by the alarm. The alarm banner appears at the MTC level of the MAP display. The previous figure illustrates an alarm banner with an LCME minor alarm.

#### Meaning

The LCME has in-service trouble (ISTb) as a result of one of the following conditions:

- both units are ISTb
- one unit is ISTb and one unit is in-service
- one unit is ISTb and one unit is manual busy
- one unit is in-service and one unit is manual busy
- both units are in-service with some C-side links out of service

#### Result

The alarm does not affect service.

#### **Common procedures**

This procedure refers to the following common procedures:

- Monitoring system maintenance
- Clearing PM C-side faults
- Clearing ringing generator faults

Do not go to the common procedures unless the step-action procedure directs you to go.

## PM LCME

minor (continued)

## Action

This procedure contains a summary flowchart and a list of steps. Use the flowchart to review the procedure. Follow the steps to perform the procedure.

## PM LCME minor (continued)

#### Summary of clearing a PM LCME minor alarm

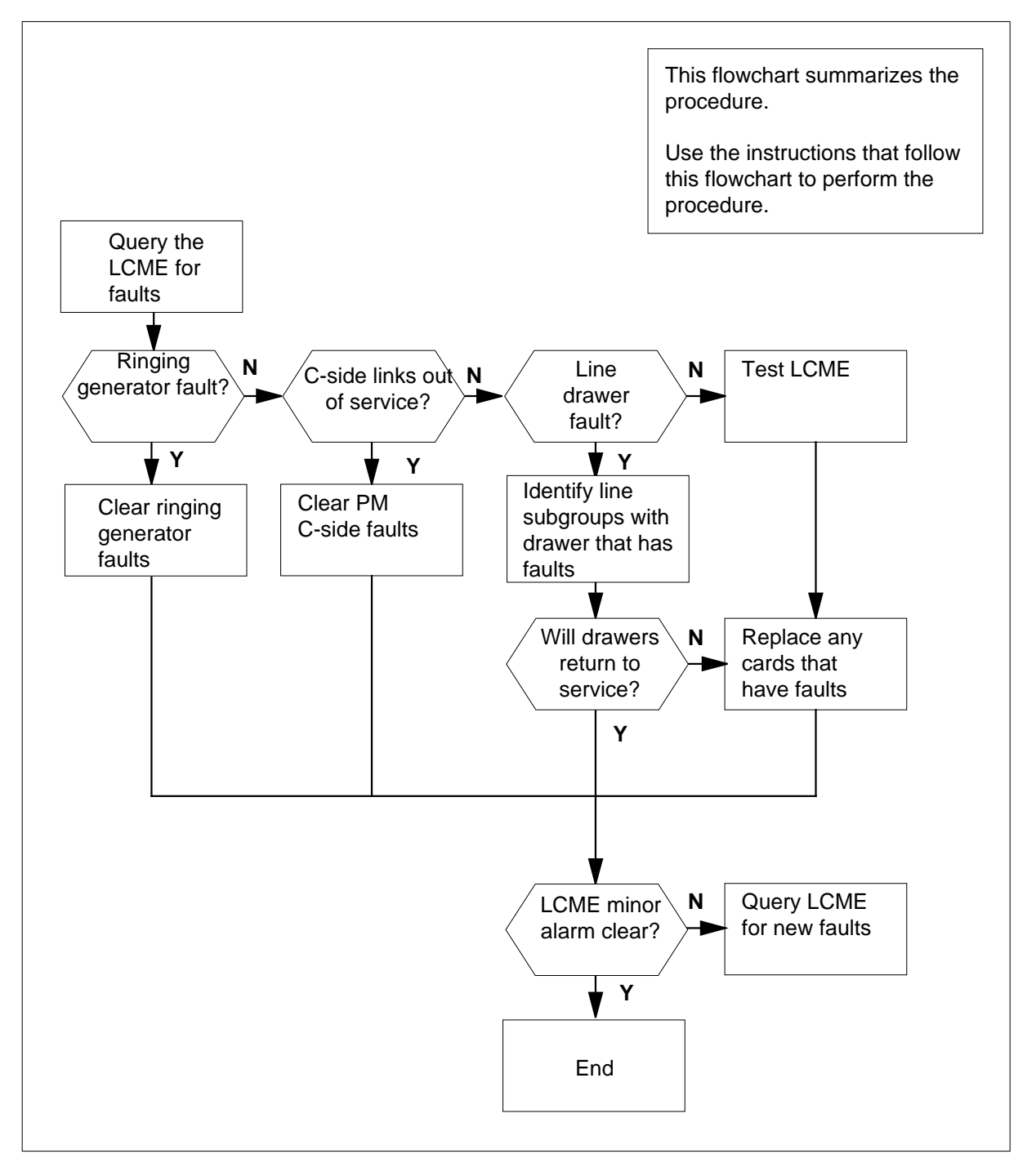

DMS-100 Family NA100 Alarm Clearing and Perform. Monitoring Proc. Volume 3 of 4 LET0015 and up

## PM LCME

minor (continued)

#### LCME frame

|  |        | Ri                  | NT6X<br>nging Ge    | (30<br>nerator 0    | NT6X30<br>Ringing Generator 1 |               |      |      |      |      |
|--|--------|---------------------|---------------------|---------------------|-------------------------------|---------------|------|------|------|------|
|  |        |                     |                     | Fram                | e Supervi<br>Shelf 7          | sory Pa<br>72 | nel  |      |      |      |
|  |        | PLD 04<br>LSG<br>09 | PLD 05<br>LSG<br>11 | PLD 06<br>LSG<br>13 | PLD 07<br>LSG<br>15           | Fuse<br>panel | BX35 | BX35 | BX34 | 6X53 |
|  | Unit 1 | 08                  | 10                  | 12                  | 14                            |               |      |      |      |      |
|  |        | PLD 00<br>LSG<br>01 | PLD 00<br>LSG<br>03 | PLD 00<br>LSG<br>05 | PLD 00<br>LSG<br>07           | Fuse<br>panel | BX35 | BX35 | BX34 | 6X53 |
|  |        | 00                  | 02                  | 04                  | 06                            |               |      |      |      |      |
|  | Unit 1 | PLD 04<br>LSG<br>09 | PLD 05<br>LSG<br>11 | PLD 06<br>LSG<br>13 | PLD 07<br>LSG<br>15           | Fuse<br>panel | BX35 | BX35 | BX34 | 6X53 |
|  |        | 08                  | 10                  | 12                  | 14                            |               |      |      |      |      |
|  |        | PLD 00<br>LSG<br>01 | PLD 00<br>LSG<br>03 | PLD 00<br>LSG<br>05 | PLD 00<br>LSG<br>07           | Fuse<br>panel | BX35 | BX35 | BX34 | 6X53 |
|  |        | 00                  | 02                  | 04                  | 06                            |               |      |      |      |      |

## PM LCME minor (continued)

#### Clearing a PM LCME minor alarm

#### At the MAP terminal

2

3

4

- 1 To access the PM level of the MAP terminal, type
  - >MAPCI; MTC; PM
  - and press the Enter key.

Example of a MAP response:

| LCME                      | SysB<br>1                       | ManB<br>3        | OffL<br>5                    | CBsy<br>7     | ISTb<br>6   | InSv<br>12  |  |  |  |  |
|---------------------------|---------------------------------|------------------|------------------------------|---------------|-------------|-------------|--|--|--|--|
| If an au                  | udible alarr                    | n                | Do                           |               |             |             |  |  |  |  |
| rings                     |                                 |                  | ste                          | p 2           |             |             |  |  |  |  |
| does n                    | oes not ring step 3             |                  |                              |               |             |             |  |  |  |  |
| To silenc                 | e the alarm                     | , type           |                              |               |             |             |  |  |  |  |
| >SIL                      |                                 |                  |                              |               |             |             |  |  |  |  |
| and pres                  | s the Enter                     | key.             |                              |               |             |             |  |  |  |  |
| To displa                 | y all the IS                    | Tb LCMEs,        | type                         |               |             |             |  |  |  |  |
| >DISP a                   | STATE IST                       | B LCME           |                              |               |             |             |  |  |  |  |
| and pres                  | s the Enter                     | key.             |                              |               |             |             |  |  |  |  |
| <i>Example</i><br>ISTb LC | e <i>of a MAP i</i><br>ME: HOST | response:<br>0 0 |                              |               |             |             |  |  |  |  |
| <i>Note:</i><br>proce     | If multiple<br>dure for ead     | LCMEs are        | e ISTb, sele<br>nat is ISTb. | ct an LCM     | E to use. F | Repeat this |  |  |  |  |
| Record t                  | he number                       | of the LCN       | 1Es.                         |               |             |             |  |  |  |  |
| To post t                 | he LCME, t                      | уре              |                              |               |             |             |  |  |  |  |
| >POST 1                   | LCME lcme                       | e_no             |                              |               |             |             |  |  |  |  |
| and pres                  | s the Enter                     | key.             |                              |               |             |             |  |  |  |  |
| where                     |                                 |                  |                              |               |             |             |  |  |  |  |
| lcme<br>is                | e_no<br>the numbe               | r (0 to 255)     | of the LCN                   | IE identified | d in step 3 |             |  |  |  |  |

Example of a MAP response:

| LCME HOST 00 0 ISTb |                 |       |      |       |      | Lin     | ks_C  | os: | CSi    | de 1   | 7 PSid | le | 0    |  |
|---------------------|-----------------|-------|------|-------|------|---------|-------|-----|--------|--------|--------|----|------|--|
| Ur                  | Unit0: Act ISTb |       |      |       |      |         | /RG 0 |     |        |        |        |    |      |  |
| Ur                  | nit1            | :     | Inac | t     | In   | nSv /RG |       | 0   |        |        |        |    |      |  |
|                     |                 |       |      |       |      |         | 11    | 11  | 11     | RG:    | Pref   | 0  | InSv |  |
| Dı                  | cwr:            | 01    | 23   | 45    | 67   | 89      | 01    | 23  | 45     |        | Stby   | 1  | InSv |  |
|                     |                 | ••    |      |       |      |         | ••    |     |        |        |        |    |      |  |
| li                  | If an MTCE flag |       |      |       |      |         |       | Do  | )      |        |        |    |      |  |
| a                   | ppe             | ars r | next | to ei | ther | uni     | t     |     | step 5 |        |        |    |      |  |
| d                   | loes            | not   | appe | ear   |      |         |       |     | ste    | step 6 |        |    |      |  |

**5** Go to the common procedure "Monitoring system maintenance" in this document. Complete this procedure and return to this step.

| If the LCME minor alarm | Do      |
|-------------------------|---------|
| remains                 | step 6  |
| changes                 | step 25 |
| clears                  | step 27 |

6 To determine the cause of the in-service trouble condition, type

#### >QUERYPM FLT

and press the Enter key.

*Note:* There can be multiple causes for an in-service trouble condition for the LCME. The LCME and the LCME units remain ISTb until all the in-service trouble conditions clear.

| If                                                      | Do      |
|---------------------------------------------------------|---------|
| the MAP response is any type of ringing generator fault | step 7  |
| the MAP response is REx Test Aborted                    | step 8  |
| the MAP response is C-side links out of service         | step 9  |
| the MAP response is Drawer Fault                        | step 10 |
| the MAP response is Diagnostic Failed                   | step 18 |
| other than listed here                                  | step 18 |

7 Go to the common procedure "Clearing ringing generator faults" in this document. Complete the procedure and return to this step.

| If the LCME minor alarm | Do      |
|-------------------------|---------|
| continues               | step 23 |
| clears                  | step 27 |

- 8 The C-side PM of the LCME runs a routine exercise (REx) test. Wait until the REx test of the PM is complete. The REx test of the PM must finish before the REx test of the LCME can begin. If the REx test continues to abort, go to step 26.
- **9** Go to the common procedure "Clearing PM C-side faults" in this document. Complete this procedure and return to this step.

| If the LCME minor alarm | Do      |
|-------------------------|---------|
| continues               | step 23 |
| clears                  | step 27 |

10 Check the MAP display for a line drawer that has faults. Letters that appear under the line subgroup numbers indicates a drawer has faults. The line subgroup numbers associate with a drawer.

Example of a MAP response:

| LCME 1 | HOST | 00 1 | 0 1 | ISTb | Lin | ks_0 | oos: | CSi | .de O | PSide | e ( | C    |
|--------|------|------|-----|------|-----|------|------|-----|-------|-------|-----|------|
| Unit0: |      | Act  | InS | Sv   |     |      | /RG  | 0   |       |       |     |      |
| Unit1: |      | Inac | t   | IS   | Tb  |      | /RG  | 0   |       |       |     |      |
|        |      |      |     |      |     | 11   | 11   | 11  | RG:   | Pref  | 0   | InSv |
| Drwr:  | 01   | 23   | 45  | 67   | 89  | 01   | 23   | 45  |       | Stby  | 1   | InSv |
|        |      | SS   |     |      |     |      |      |     |       |       |     |      |

11 To busy one line subgroup associated with the drawer that has faults, type

#### >BSY DRWR lsg\_no

and press the Enter key.

where

lsg no

is the number of the line subgroup that you identified in step 10 *Example of a MAP response:* 

LCME HOST 00 0 Drwr 2 will be taken out of service. Please confirm ("YES" or "NO"):

**12** To confirm the command, type

>YES

and press the Enter key.

## PM LCME

minor (continued)

| 13 | To test the line subgroup, type<br>>TST DRWR lsg_no<br>and press the Enter key.<br>where<br>lsg_no<br>is the number of the line subgroup                                                                                                    |                                                                                                    |  |  |  |  |  |
|----|----------------------------------------------------------------------------------------------------|----------------------------------------------------------------------------------------------------|--|--|--|--|--|
|    | If the TST command                                                                                                    | Do                                                                                                    |  |  |  |  |  |
|    | passes                                                                                                    | step 14                                                                                                    |  |  |  |  |  |
|    | fails and the system generates a card list                                                                                                    | step 15                                                                                                    |  |  |  |  |  |
|    | fails and the system did not generate a card                                                                                                    | list step 26                                                                                                    |  |  |  |  |  |
| 14 | To return the line subgroup to service, type<br>>RTS DRWR lsg_no<br>and press the Enter key.<br>where<br>lsg_no<br>is the number of the line subgroup                                                                                                    |                                                                                                    |  |  |  |  |  |
|    | If the RTS command                                                                                                    | Do                                                                                                    |  |  |  |  |  |
|    | naggag and the LCME minor alarm alarg                                                                                                    |                                                                                                    |  |  |  |  |  |
|    | passes and the LCME minor afarm clears                                                                                                    | step 27                                                                                                    |  |  |  |  |  |
|    | passes and the LCME minor alarm clears<br>passes, the LCME minor alarm remains,<br>and you did not work on the other line sub-<br>group                                                                                                    | step 27<br>Go to step 11 and<br>work on the other line<br>subgroup.                                                                                              |  |  |  |  |  |
|    | <ul> <li>passes and the LCME minor alarm clears</li> <li>passes, the LCME minor alarm remains, and you did not work on the other line subgroup</li> <li>passes, the LCME minor alarm remains, and you worked on both line subgroups</li> </ul>                                                                                                    | step 27<br>Go to step 11 and<br>work on the other line<br>subgroup.<br>step 24                                                                                   |  |  |  |  |  |
|    | <ul> <li>passes and the LCME minor alarm clears</li> <li>passes, the LCME minor alarm remains, and you did not work on the other line subgroup</li> <li>passes, the LCME minor alarm remains, and you worked on both line subgroups</li> <li>fails and the system generates a card list</li> </ul>                                                                                                    | step 27<br>Go to step 11 and<br>work on the other line<br>subgroup.<br>step 24<br>step 15                                                                        |  |  |  |  |  |
|    | <ul> <li>passes and the LCME minor alarm clears</li> <li>passes, the LCME minor alarm remains, and you did not work on the other line subgroup</li> <li>passes, the LCME minor alarm remains, and you worked on both line subgroups</li> <li>fails and the system generates a card list</li> <li>fails and the system did not generate a card list</li> </ul>                                                                                                    | step 27<br>Go to step 11 and<br>work on the other line<br>subgroup.<br>step 24<br>step 15<br>step 26                                                             |  |  |  |  |  |
| 15 | <ul> <li>passes and the LCME minor alarm clears</li> <li>passes, the LCME minor alarm remains, and you did not work on the other line subgroup</li> <li>passes, the LCME minor alarm remains, and you worked on both line subgroups</li> <li>fails and the system generates a card list</li> <li>fails and the system did not generate a card list</li> <li>Replace the first card on the list. Refer to the cor <i>Replacement Procedures</i>. Complete the procedures</li> </ul>                                                               | step 27<br>Go to step 11 and<br>work on the other line<br>subgroup.<br>step 24<br>step 15<br>step 26<br>rrect procedure in <i>Card</i><br>ure and go to step 16. |  |  |  |  |  |
| 15 | <ul> <li>passes and the LCME minor alarm clears</li> <li>passes, the LCME minor alarm remains, and you did not work on the other line subgroup</li> <li>passes, the LCME minor alarm remains, and you worked on both line subgroups</li> <li>fails and the system generates a card list</li> <li>fails and the system did not generate a card list</li> <li>Replace the first card on the list. Refer to the con <i>Replacement Procedures</i>. Complete the procedure</li> </ul>                                                                | step 27<br>Go to step 11 and<br>work on the other line<br>subgroup.<br>step 24<br>step 15<br>step 26<br>rrect procedure in <i>Card</i><br>ure and go to step 16. |  |  |  |  |  |
| 15 | passes and the LCME minor alarm clears<br>passes, the LCME minor alarm remains,<br>and you did not work on the other line sub-<br>group<br>passes, the LCME minor alarm remains,<br>and you worked on both line subgroups<br>fails and the system generates a card list<br>fails and the system did not generate a card<br>list<br>Replace the first card on the list. Refer to the cor<br><i>Replacement Procedures</i> . Complete the procedu<br>To return the line subgroup to service, type<br>>RTS DRWR lsg_no                              | step 27<br>Go to step 11 and<br>work on the other line<br>subgroup.<br>step 24<br>step 15<br>step 26<br>rrect procedure in <i>Card</i><br>ure and go to step 16. |  |  |  |  |  |
| 15 | passes and the LCME minor alarm clears<br>passes, the LCME minor alarm remains,<br>and you did not work on the other line sub-<br>group<br>passes, the LCME minor alarm remains,<br>and you worked on both line subgroups<br>fails and the system generates a card list<br>fails and the system did not generate a card<br>list<br>Replace the first card on the list. Refer to the cor<br><i>Replacement Procedures.</i> Complete the procedure<br>To return the line subgroup to service, type<br>>RTS DRWR lsg_no<br>and press the Enter key. | step 27<br>Go to step 11 and<br>work on the other line<br>subgroup.<br>step 24<br>step 15<br>step 26<br>rrect procedure in <i>Card</i><br>ure and go to step 16. |  |  |  |  |  |

## PM LCME minor (continued)

|    | Isg_no<br>is the number of the line subgro                                 | oup                                                                 |                                                          |  |  |  |  |
|----|----------------------------------------------------------------------------|---------------------------------------------------------------------|----------------------------------------------------------|--|--|--|--|
|    | If the RTS command                                                         |                                                                     | Do                                                       |  |  |  |  |
|    | passes and the LCME minor alarr                                            | n clears                                                            | step 27                                                  |  |  |  |  |
|    | passes, the LCME minor alarm<br>and you did not work on the other<br>group | he LCME minor alarm remains,<br>did not work on the other line sub- |                                                          |  |  |  |  |
|    | passes, the LCME minor alarm<br>and you have worked on both<br>groups      | he LCME minor alarm remains,<br>have worked on both line sub-       |                                                          |  |  |  |  |
|    | fails and you did not replace all on the list                              | ails and you did not replace all the cards on the list              |                                                          |  |  |  |  |
|    | fails and you replaced all the care list                                   | fails and you replaced all the cards on the list                    |                                                          |  |  |  |  |
| 17 | Replace the next card on the list. Ref Replacement Procedures. Complete    | er to the co<br>the proced                                          | rrect procedure in <i>Card</i><br>ure and go to step 16. |  |  |  |  |
| 18 | To test the LCME unit, type                                                |                                                                     |                                                          |  |  |  |  |
|    | >TST UNIT unit_no                                                          |                                                                     |                                                          |  |  |  |  |
|    | and press the Enter key.                                                   |                                                                     |                                                          |  |  |  |  |
|    | where                                                                      |                                                                     |                                                          |  |  |  |  |
|    | unit_no<br>is the number (0 to 1) of the LC                                | ME unit                                                             |                                                          |  |  |  |  |
|    | If the TST command                                                         | Do                                                                  |                                                          |  |  |  |  |
|    | passes and the alarm clears                                                | step 27                                                             |                                                          |  |  |  |  |
|    | fails and the system generates a card list                                 | step 19                                                             |                                                          |  |  |  |  |
|    | fails and the system did not gen-<br>erate a card list                     | step 26                                                             |                                                          |  |  |  |  |
| 19 | To busy the LCME unit associated wit                                       | h the alarm                                                         | , type                                                   |  |  |  |  |
|    | >BSY UNIT unit_no                                                          |                                                                     |                                                          |  |  |  |  |
|    | and press the Enter key.                                                   |                                                                     |                                                          |  |  |  |  |
|    | where                                                                      |                                                                     |                                                          |  |  |  |  |
|    | unit_no<br>is the number (0 to 1) of the LC                                | ME unit                                                             |                                                          |  |  |  |  |

| 20 | Replace the first card on the list. Refer to the correct procedure in <i>Card Replacement Procedures</i> . Complete the procedure and go to step 21.                           |                                                                                                    |  |  |  |  |  |  |  |
|----|----------------------------------------------------------------------------------------------------|----------------------------------------------------------------------------------------------------|--|--|--|--|--|--|--|
| 21 | To return the LCME unit to service, ty                                                                                                    | To return the LCME unit to service, type                                                                                                    |  |  |  |  |  |  |  |
|    | >RTS UNIT unit_no                                                                                                    |                                                                                                    |  |  |  |  |  |  |  |
|    | and press the Enter key.                                                                                                    | and press the Enter key.                                                                                                    |  |  |  |  |  |  |  |
|    | where                                                                                                    |                                                                                                    |  |  |  |  |  |  |  |
|    | unit_no<br>is the number (0 to 1) of the LCME unit                                                                                                    |                                                                                                    |  |  |  |  |  |  |  |
|    | If the RTS command Do                                                                                                    |                                                                                                    |  |  |  |  |  |  |  |
|    | passes                                                                                                    | step 27                                                                                                    |  |  |  |  |  |  |  |
|    | fails and you did not replace all the cards on the list                                                                                                    | step 22                                                                                                    |  |  |  |  |  |  |  |
|    | fails and you replaced all the step 26 cards on the list                                                                                                    |                                                                                                    |  |  |  |  |  |  |  |
| 22 | Replace the next card on the list. Ref <i>Replacement Procedures</i> . Complete                                                                                                | Replace the next card on the list. Refer to the correct procedure in <i>Card Replacement Procedures</i> . Complete the procedure and go to step 21. |  |  |  |  |  |  |  |
| 23 | To post the LCME, type                                                                                                    |                                                                                                    |  |  |  |  |  |  |  |
|    | >POST LCME lcme_no                                                                                                    |                                                                                                    |  |  |  |  |  |  |  |
|    | and press the Enter key.                                                                                                    |                                                                                                    |  |  |  |  |  |  |  |
|    | where                                                                                                    |                                                                                                    |  |  |  |  |  |  |  |
|    | lcme_no<br>is the number (0 to 255) of the                                                                                                    | LCME                                                                                                    |  |  |  |  |  |  |  |
| 24 | To determine the cause of the in-serv                                                                                                    | ce trouble condition, type                                                                                                    |  |  |  |  |  |  |  |
|    | >QUERYPM FLT                                                                                                    |                                                                                                    |  |  |  |  |  |  |  |
|    | and press the Enter key.                                                                                                    |                                                                                                    |  |  |  |  |  |  |  |
|    | <b>Note:</b> An LCME can have multiple causes for the in-service trouble condition. The LCME and the LCME units remain ISTb until all the in-service trouble conditions clear. |                                                                                                    |  |  |  |  |  |  |  |
|    | If the MAP response                                                                                                    | Do                                                                                                    |  |  |  |  |  |  |  |
|    | is C-side links out of service                                                                                                    | step 9                                                                                                    |  |  |  |  |  |  |  |
|    | is Drawer Fault                                                                                                    | step 10                                                                                                    |  |  |  |  |  |  |  |
|    | is Diagnostic Failed                                                                                                    | step 18                                                                                                    |  |  |  |  |  |  |  |
|    | is other than listed here                                                                                                    | step 26                                                                                                    |  |  |  |  |  |  |  |

## PM LCME minor (end)

- **25** The LCME minor alarm changed to another type of alarm. Refer to the correct procedure in this document to clear the alarm. Complete the procedure and go to step 27.
- 26 You will require additional maintenance action to clear this alarm. Contact the next level of maintenance. Describe in detail the steps you performed to clear this alarm.
- 27 This procedure is complete. If the system displays additional alarms, proceed to the correct procedure to clear the alarm.

# PM LGC critical

## Alarm display

| ĺ | СМ | MS | IOD | Net | PM           | CCS | Lns | Trks | Ext | APPL |
|---|----|----|-----|-----|--------------|-----|-----|------|-----|------|
|   |    | •  | •   | •   | 1LGC         | •   | •   | •    |     |      |
|   |    |    |     |     | " <b>U</b> " |     |     |      |     |      |

### Indication

At the MTC level of the MAP display, LGC appears under the PM header of the alarm banner. A \*C\* follows the LGC. An LGC indicates a critical alarm for a line group controller (LGC). The number that precedes the LGC indicates the number of LGCs that the alarm affects. The preceding figure shows an alarm banner with an LGC critical alarm.

### Meaning

The LGC is system busy (SysB) or C-side busy (CBsy). An LGC is C-side busy if both units are C-side busy. An LGC is system busy if

- both LGC units are system busy or
- one LGC unit is system busy and the other LGC unit is manually busy (ManB)

### Result

Service stops when an LGC is system busy or C-side busy. Each subtending peripheral module (PM) is also without service unless the PM has emergency stand-alone (ESA). An example of a subtending PM is the line concentrating module (LCM).

### **Common procedures**

This procedure refers to the following common procedures:

- "Clearing PM C-side faults"
- "Monitoring system maintenance"

Do not go to the common procedure unless the step-action procedure directs you to go.

### Action

This section provides a summary flowchart of the procedure and a list of steps to clear an alarm. A detailed step-action follows the flowchart.

## PM LGC critical (continued)

#### Summary of clearing a PM LGC critical alarm

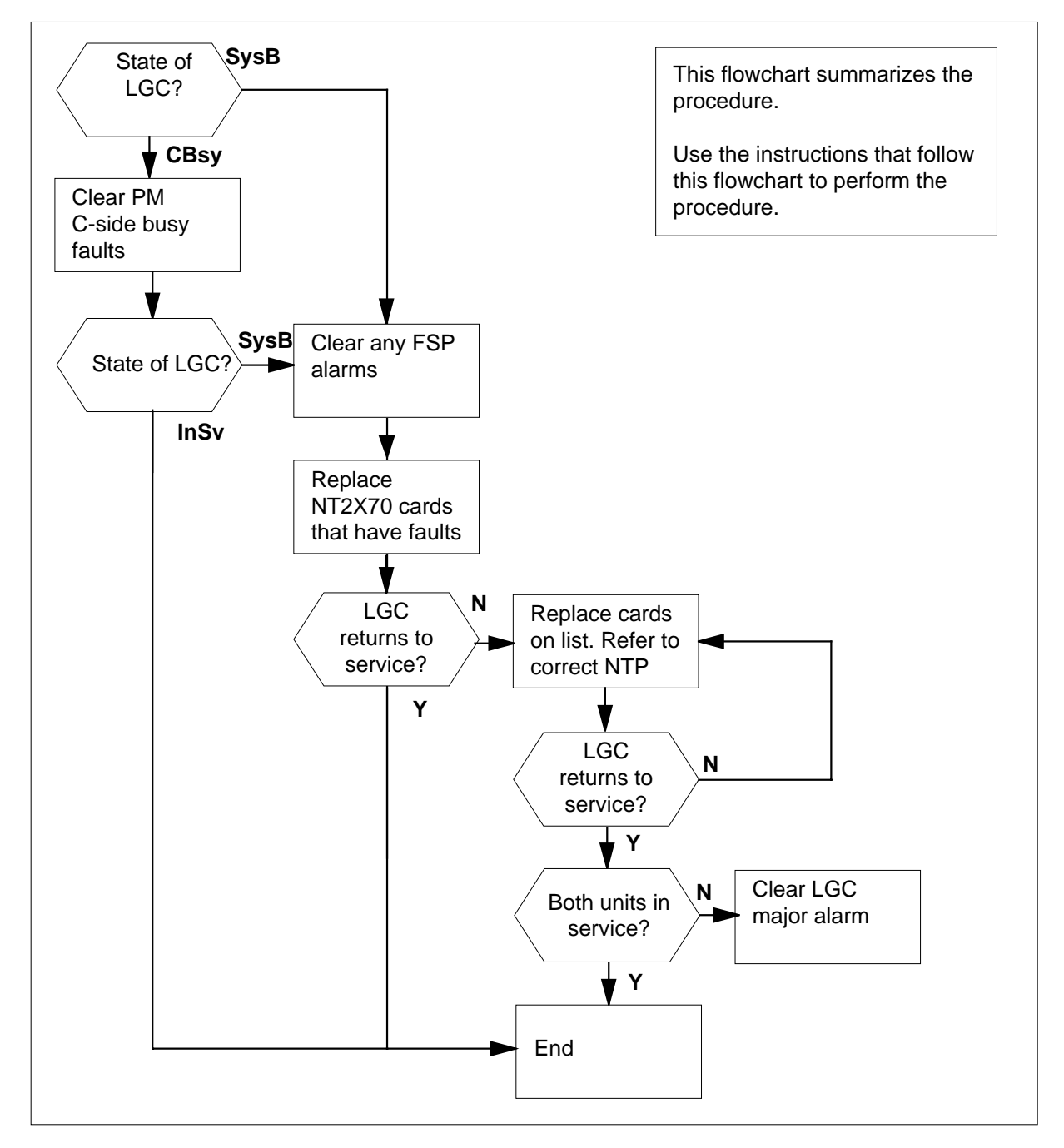

## PM LGC critical (continued)

#### LGC shelf layout

| Г   | Paddle b | oards card         |               | Cards                        |
|-----|----------|--------------------|---------------|------------------------------|
| 25R |          |                    | NT2X70        | Power converter card         |
| 24R |          |                    | NT0X50        | Filler faceplate             |
| 23R |          |                    | NT0X50        | Filler faceplate             |
| 2R  |          |                    | NT6X40        | DS30 C-side interface card   |
| 21R |          |                    | NT6X41        | Speech bus formatter card    |
| 20R | NTMX71   | XPM+ terminator PB | NT6X42        | CSM card                     |
| 9R  |          |                    | NT0X50        | Filler faceplate             |
| 8R  |          |                    | NT6X69        | Message protocol card        |
| 7R  |          |                    | NT6X92        | Universal tone receiver card |
| I6R |          |                    | NTBX01        | ISDN signaling preprocessor  |
| 15R |          |                    | NT6X92        | Universal tone receiver card |
| 14R |          |                    | NT6X44        | Time switch card, or         |
| I3R |          |                    |               | Time switch card (Note 1)    |
| 2R  |          |                    | - NT0X50      | Filler faceplate             |
| 2R  |          |                    |               | Unified processor            |
| 1R  |          |                    | - NISX05      | SX05 processor (Note 2)      |
| 0R  |          |                    | <u>N10X50</u> | Filler faceplate             |
| 9R  |          |                    |               | Filler faceplate             |
| 8R  |          |                    |               | Filler faceplate             |
| 7R  |          |                    |               | Filler faceplate             |
| 06R |          |                    |               | DS20A Interface cord         |
| )5R |          |                    | NT6X48        | DS30A Interface card         |
| )4R |          |                    |               | DS-1 Interface card          |
| )3R |          |                    |               | DS-1 Interface card          |
| )2R |          |                    | NT6X50        | DS-1 Interface card          |
| 1R  |          |                    | NT6X50        | DS-1 Interface card          |
| Ľ   |          |                    |               |                              |
|     | — Rear   |                    |               | Front ——                     |

*Note 2:* Beginning with NA011/XPM11, the NTSX05AA processor is supported in the LGC and LGCI with a QLI load.

## PM LGC critical (continued)

#### Clearing a PM LGC critical alarm

#### At the MAP display

- 1 To access the PM level of the MAP display, type
  - >MAPCI;MTC;PM
  - and press the Enter key.

Example of a MAP response:

| PM | SysB<br>1   | ManB<br>3 | OffL<br>5 | CBsy<br>7 | ISTb<br>6 | InSv<br>12 |  |
|----|-------------|-----------|-----------|-----------|-----------|------------|--|
| lf |             |           |           | Do        |           |            |  |
| an | audible ala | arm rings |           | step 2    |           |            |  |
| no | audible ala | arm rings |           | step 3    |           |            |  |

2 To silence the alarm, type

>SIL

and press the Enter key.

**3** To determine if system busy or C-side busy LGCs cause the critical alarm, type

>STATUS

and press the Enter key.

Example of a MAP response:

|      | SysB | ManB | OffL | CBsy | ISTb | InSv   |
|------|------|------|------|------|------|--------|
| PM   | 1    | 0    | 0    | 2    | 0    | 25     |
|      |      |      |      |      |      |        |
| TM8  | 0    | 0    | 0    | 0    | 0    | 2      |
| MTC  | 0    | 0    | 0    | 0    | 0    | 3      |
| LGC  | 1    | 0    | 0    | 0    | 0    | 3      |
| LCM  | 0    | 0    | 0    | 2    | 0    | 0      |
| DTC  | 0    | 0    | 0    | 0    | 0    | 1      |
| LIM  | 0    | 0    | 0    | 0    | 0    | 1      |
| LIU7 | 0    | 0    | 0    | 0    | 0    | 1      |
| FRIU | 0    | 0    | 0    | 0    | 0    | 1      |
| DTCI | 0    | 0    | 0    | 0    | 0    | 1      |
| LCME | 0    | 0    | 0    | 0    | 0    | 1      |
|      |      |      |      |      |      | MORE . |

*Note 1:* An LGC critical alarm can cause LCM alarms. If an LGC is SysB, the associated LCMs of the LGC are CBsy.

### PM LGC critical (continued)

4

5

Note 2: If LGCs are both SysB and CBsy, work on the SysB LGCs first.

To display all CBsy or SysB LGCs, type

>DISP STATE state LGC

and press the Enter key.

where

state

is CBsy or SysB, as you determined in step 3

*Example of a MAP response:* SysB LGC : 0

*Note:* If multiple LGCs are CBsy or SysB, select an LGC to work on. Record the number of the LGC.

| lf you             | Do     |
|--------------------|--------|
| recover a CBsy LGC | step 5 |
| recover a SysB LGC | step 6 |

Go to the common procedure "Clearing PM C-side faults" in this document. Complete the procedure and return to this step.

| lf                               | Do                                                 |
|----------------------------------|----------------------------------------------------|
| the LGC remains CBsy             | Treat the CBsy LGC as a SysB LGC and go to step 25 |
| the LGC changes to SysB          | step 6                                             |
| one LGC unit returns to service  | step 46                                            |
| both LGC units return to service | step 48                                            |

6 Check the EXT header of the alarm banner for a frame supervisory panel (FSP) alarm.

| If an FSP alarm | Do      |  |
|-----------------|---------|--|
| is present      | step 7  |  |
| is not present  | step 25 |  |
|                 |         |  |

7 To locate the FSP alarm, type

>EXT; LIST FSP

and press the Enter key.

Example of a MAP response:

FSPAÍSD

In this example, the alarm is an FSP alarm on Aisle D.

## PM LGC critical (continued)

#### At the equipment aisle

8 Go to the aisle that you identified in step 7. The end aisle alarm is lit.

#### At the equipment frame

9 To identify the frame with the FSP alarm, check the FRAME FAIL lamp on the FSP of each frame. The frame with the FSP alarm has a lit FRAME FAIL lamp. The following figure shows an FSP with a lit FRAME FAIL lamp.

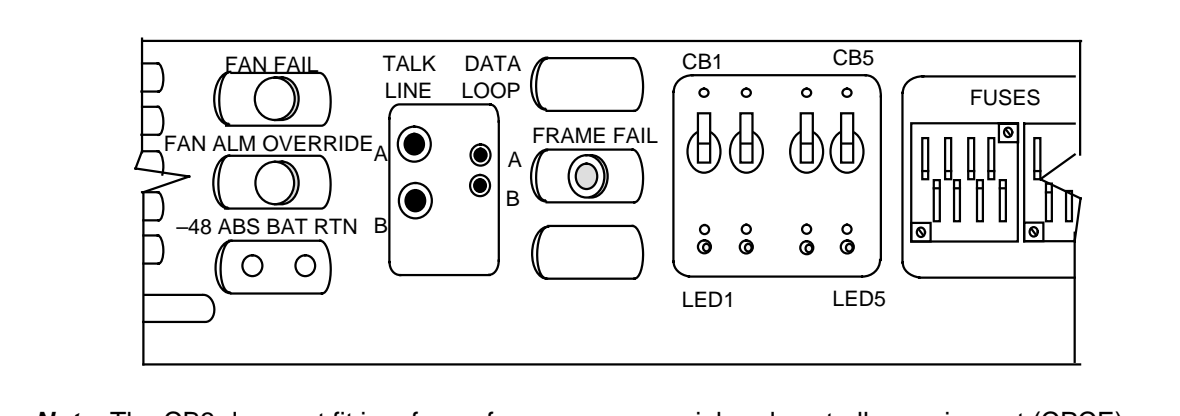

*Note:* The CB3 does not fit in a frame for a common peripheral controller equipment (CPCE).

10 The following figure illustrates an LGC critical alarm. The frame that contains the LGC is a CPCE type. This frame can be a line group equipment (LGE) frame, line trunk equipment (LTE) frame, or digital trunk equipment (DTE) frame. Identify the PMs that are in the frame. Refer to the following figure for help.

## PM LGC critical (continued)

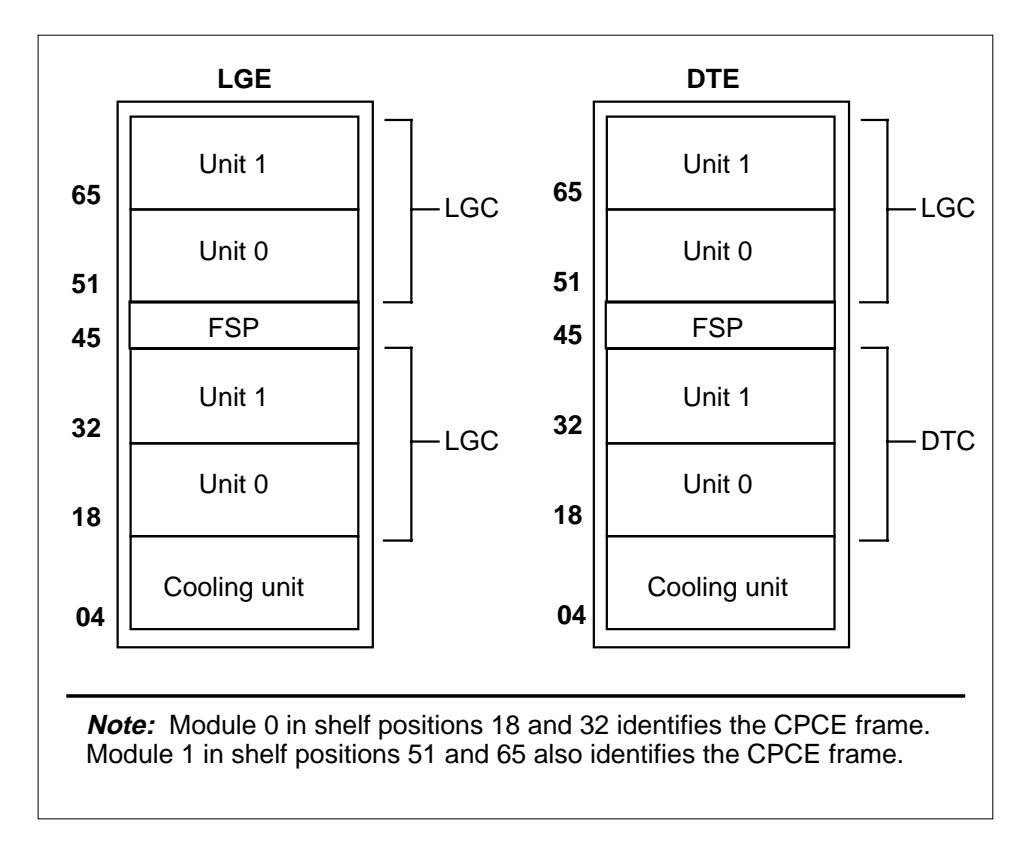

11 Check the Converter Fail LED on each 2X70 power converter card in the frame. Refer to the figure "LGC shelf layout" for help to locate this card. Refer to the following figure of a 2X70AE card for help to check the Converter Fail LED.
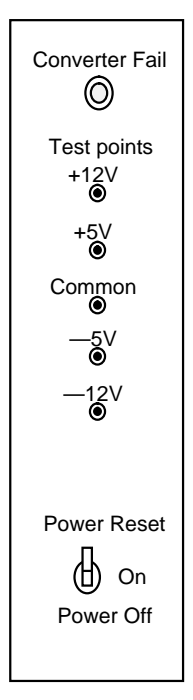

| If any LEDs | Do      |
|-------------|---------|
| are lit     | step 12 |
| are not lit | step 16 |

12 Note the LGC with the LED light on.

### At the MAP display

13

#### ATTENTION

Record the active unit (0 or 1) to use later in this procedure. When you manual busy the LGC, unit activity will not display.

To post the system busy LGC, type >PM; POST LGC lgc\_no and press the Enter key.

where

### lgc\_no

is the number (0 to 255) of the LGC that you recorded in step 4 *Example of a MAP response:* 

14

15

16

17

18

*At* 19

*At* 20

# PM LGC critical (continued)

|                                                                                                    | Do                                                                                                    |
|----------------------------------------------------------------------------------------------------|----------------------------------------------------------------------------------------------------|
| appears next to either unit                                                                                                    | step 14                                                                                                    |
| does not appear                                                                                                    | step 15                                                                                                    |
| Go the common procedure "M document. Complete the proc                                                                                                    | Ionitoring system maintenance" in this cedure and return to this point.                                                                                       |
| If the critical alarm                                                                                                    | Do                                                                                                    |
| remains                                                                                                    | step 15                                                                                                    |
| changes                                                                                                    | step 46                                                                                                    |
| clears                                                                                                    | step 48                                                                                                    |
| Determine if the LGC is the sa                                                                                                    | ame as the LGC that you identified in step                                                                                                    |
| If the LGC                                                                                                    | Do                                                                                                    |
| is different                                                                                                    | step 16                                                                                                    |
| is the same                                                                                                    | step 17                                                                                                    |
|                                                                                                    |                                                                                                    |
| Clear the FSP alarm. Perform document. Complete the proc                                                                                                    | the correct alarm clearing procedure in th cedure and return to step 6.                                                                                       |
| Clear the FSP alarm. Perform<br>document. Complete the proc<br>To busy the LGC, type                                                                                                    | n the correct alarm clearing procedure in th<br>cedure and return to step 6.                                                                                  |
| Clear the FSP alarm. Perform<br>document. Complete the proc<br>To busy the LGC, type<br>>BSY PM                                                                                                    | n the correct alarm clearing procedure in th<br>cedure and return to step 6.                                                                                  |
| Clear the FSP alarm. Perform<br>document. Complete the proo<br>To busy the LGC, type<br>>BSY PM<br>and press the Enter key.                                                                                                    | n the correct alarm clearing procedure in th<br>cedure and return to step 6.                                                                                  |
| Clear the FSP alarm. Perform<br>document. Complete the proo<br>To busy the LGC, type<br>>BSY PM<br>and press the Enter key.<br><i>Note:</i> When you busy the<br>LCM alarm.                                                      | n the correct alarm clearing procedure in th<br>cedure and return to step 6.<br>whole LGC, the system generates a critica                                     |
| Clear the FSP alarm. Perform<br>document. Complete the proo<br>To busy the LGC, type<br>>BSY PM<br>and press the Enter key.<br><i>Note:</i> When you busy the<br>LCM alarm.<br>Choose the active unit to work                    | the correct alarm clearing procedure in the correct alarm clearing procedure in the cedure and return to step 6.<br>whole LGC, the system generates a critica |
| Clear the FSP alarm. Perform<br>document. Complete the proo<br>To busy the LGC, type<br>>BSY PM<br>and press the Enter key.<br><i>Note:</i> When you busy the<br>LCM alarm.<br>Choose the active unit to work<br>equipment frame | the correct alarm clearing procedure in the correct alarm clearing procedure in the cedure and return to step 6.<br>whole LGC, the system generates a critica |

data. A local load of XPM data reduces recovery time. To determine if a PRL card is present, type

#### >QUERYPM FILES

21

and press the Enter key.

*Note:* If PRL cards are not present, the MAP response is: Flash not datafilled. QueryPm files invalid

Example of a MAP display for an LGC with an NTMX77 processor with an NT7X05 PRL card:

```
Unit 0:

Flash load File: ECL07BI (Processor load file name)

Flash Image File:ECL07BI

Flash Image Timestamp: 1996/01/17 16:01:52.944 WED.

Unit 1:

Flash load File: ECL07BI

Flash Image File:ECL07BI

Flash Image Timestamp: 1996/01/17 16:04:52.944 WED.
```

Example of a MAP display for an LGC with an NTSX05 processor with an NTSX06 PRL card:

```
Unit 0:

Slotlet 0:

Flash Load File: OLI10BI

Flash Image File: QLI10BI

Flash CMR File: CMR07A

Unit 1

Slotlet 0:

Flash Load File: QLI10BG ** Mismatch **

Flash Image File: QLI10BG ** Mismatch **

Flash Image File: CMR07A
```

**Note:** If the load file on the flash memory is bad or missing, the system response is Unusable load file or file not found. Reload flash.

| If the PRL card or packlet                        | Do                                 |
|---------------------------------------------------|------------------------------------|
| is present                                        | step 21                            |
| is not present                                    | step 24                            |
| Determine if the LGC is equipped with a PRL card. | an NTSX06 PRL packlet or an NT7X05 |

| If the LGC is equipped with an | Do      |
|--------------------------------|---------|
| NT7X05 PRL card                | step 22 |
| NTSX06 PRL packlet             | step 23 |

22 To load the LGC from the local image, type

>LOADPM PM LOCAL IMAGE

and press the Enter key.

| If the load | Do      |  |
|-------------|---------|--|
| passed      | step 37 |  |
| failed      | step 23 |  |

23

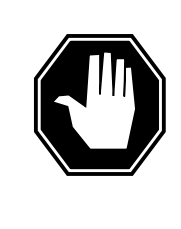

# DANGER

Possible service interruption

The LOCAL LOADFILE option of the LOADPM command has a parameter of [<file> string]. The LOADPM command does not patch the loadfile when you use this parameter Do not use this parameter unless you need to use the NOPATCH option of the loadfile.

To load the LGC from the local loadfile, type

>LOADPM PM LOCAL LOADFILE

and press the Enter key.

| If the load                                         | Do              |
|-----------------------------------------------------|-----------------|
| passed                                              | step 37         |
| failed                                              | step 24         |
| To load the LGC that you worked on ir               | n step 19, type |
| >LOADPM PM                                          |                 |
| and press the Enter key.                            |                 |
| If the load                                         | Do              |
| failed, and the system generated a card list        | step 38         |
| failed, and the system did not generate a card list | step 47         |
| passed                                              | step 37         |

24

| 25 | To post the LGC, type                                                                                                    |                                 |
|----|----------------------------------------------------------------------------------------------------|---------------------------------|
|    | >POST LGC lgc_no                                                                                                    |                                 |
|    | and press the Enter key.                                                                                                  |                                 |
|    | where                                                                                                    |                                 |
|    | <b>lgc_no</b><br>is the number (0 to 255) of the                                                                          | LGC that you recorded in step 4 |
|    | Example of a MAP display response:                                                                                        |                                 |
|    | LGC 0 SysB Links_OOS:<br>Unit0: Act SysB<br>Unit1: Inact SysB                                                             | CSide 20, PSide 0               |
|    | If a Mtce indicator                                                                                                    | Do                              |
|    | appears next to either unit                                                                                               | step 26                         |
|    | does not appear                                                                                                    | step 27                         |
| 26 | Go the common procedure "Monitoring system maintenance" in this document. Complete the procedure and return to this step. |                                 |
|    | If the critical alarm                                                                                                    | Do                              |
|    | remains                                                                                                    | step 27                         |
|    | changes                                                                                                    | step 46                         |
|    | clears                                                                                                    | step 48                         |
| 27 | To query the LGC for fault indications,                                                                                   | type                            |
|    | >QUERYPM FLT                                                                                                    |                                 |
|    | and press the Enter key.                                                                                                  |                                 |
|    | <i>Example of a MAP display response:</i> Activity dropped                                                                |                                 |
| 28 | Record the MAP response.                                                                                                  |                                 |
|    | If the MAP response                                                                                                    | Do                              |
|    | is SWACT In Progress                                                                                                    | step 29                         |
|    | is Load Corruption                                                                                                    | step 30                         |
|    | is Load Failed                                                                                                    | step 30                         |
|    | is Distributed Data<br>Loading Failed                                                                                     | step 30                         |

| If the MAP response                   | Do                                   |
|---------------------------------------|--------------------------------------|
| is Activity dropped                   | step 30                              |
| is Not loaded since<br>power up       | step 30                              |
| is other than listed here             | step 36                              |
| In an attempt to recover the LGC, the | system switches the activity between |

29

the two LGC units. Wait until system maintenance is complete.

| Do      |
|---------|
| step 36 |
| step 46 |
| step 48 |
|         |

30 To busy the LGC, type

>BSY PM

and press the Enter key.

Note: When you busy a the whole LGC, the system generates a critical LCM alarm for each associated LCM.

31 The NT7X05 peripheral/remote loader (PRL) card used with the NTMX77 or the NTSX06 PRL card in the NTSX05 processor, allows a local load of XPM data. A local load of XPM data reduces recovery time. To determine if a PRL card is present, type

#### >QUERYPM FILES

and press the Enter key.

*Note:* If PRL cards are not present, the MAP response is: Flash not datafilled. QueryPm files invalid

Example of a MAP display for an LGC with an NTMX77 processor with an NT7X05 PRL card:

```
Unit 0:
  Flash load File: ECL07BI ] - (Processor load file name)
  Flash Image File: ECL07BI
  Flash Image Timestamp: 1996/01/17 16:01:52.944 WED.
Unit 1:
  Flash load File: ECL07BI
   Flash Image File: ECL07BI
  Flash Image Timestamp: 1996/01/17 16:04:52.944 WED.
```

Example of a MAP display for an LGC with an NTSX05 processor with an NTSX06 PRL card:

```
Unit 0:

Slotlet 0:

Flash Load File: OLI10BI

Flash Image File: QLI10BI

Flash CMR File: CMR07A

Unit 1

Slotlet 0:

Flash Load File: QLI10BG ** Mismatch **

Flash Image File: QLI10BG ** Mismatch **

Flash Image File: CMR07A
```

**Note:** If the load file on the flash memory is bad or missing, the system response is Unusable load file or file not found. Reload flash.

| If the PRL card or packlet | Do      |
|----------------------------|---------|
| is present                 | step 32 |
| is not present             | step 35 |

32 Determine if the LGC is equipped with an NTSX06 PRL packlet or an NT7X05 PRL card. To determine if the LGC is equipped with an NTSX05 with an NTSX06 PRL, type

#### >QUERYPM CONFIG

and press the Enter key.

The response identifies if an NTSX05 is installed and what the PEC of the NTSX06 PRL card is, if installed.

Example of a MAP response if no SX05 processor is present

QueryPM config UNIT 0 Request invalid. Unit does not have SX05 processor UNIT 1 Request invalid. Unit does not have SX05 processor

Example of a MAP response if an SX05 processor is present

QueryPM config UNIT 0 Slot 12: SX05AA PCMCIA Slotlet 0: SX06CA PCMCIA Slotlet 1: No packlet UNIT 1 Slot 12: SX05AA PCMCIA Slotlet 0: SX06CA PCMCIA Slotlet 1: No packlet

| If the LGC is equipped with an | Do      |
|--------------------------------|---------|
| NT7X05 PRL card                | step 33 |
| NTSX06 PRL packlet             | step 34 |

33

# To load the LGC from the local image, type

>LOADPM PM LOCAL IMAGE

and press the Enter key.

| If the load | Do      |
|-------------|---------|
| passed      | step 37 |
| failed      | step 34 |

34

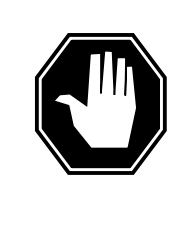

# DANGER

Possible service interruption

The LOCAL LOADFILE option of the LOADPM command has a parameter of [<file> string]. The LOADPM command does not patch the loadfile when you use this parameter Do not use this parameter unless you need to use the NOPATCH option of the loadfile.

To load the LGC from the local loadfile, type

>LOADPM PM LOCAL LOADFILE

and press the Enter key.

| If the load | Do      |
|-------------|---------|
| passed      | step 37 |
| failed      | step 35 |

35

To load the LGC from the computing module (CM) at the front end, type

### >LOADPM PM

and press the Enter key.

| If the load                                         | Do      |
|-----------------------------------------------------|---------|
| failed, and the system generated a card list        | step 38 |
| failed, and the system did not generate a card list | step 47 |
| passed                                              | step 37 |

**36** To busy the LGC, type

>BSY PM

and press the Enter key.

*Note:* When you busy the whole LGC, the system generates a critical LCM alarm for each associated LCM.

**37** To return the LGC to service, type

>RTS PM

and press the Enter key.

| lf                                                                        | Do      |
|---------------------------------------------------------------------------|---------|
| the LGC failed to return to service, and the system generated a card list | step 38 |
| one LGC unit returns to service                                           | step 46 |
| both LGC units return to service                                          | step 48 |

### At the equipment frame

**38** Replace the first card on the list. Refer to the correct procedure in *Card Replacement Procedures*. Refer to the figure "LGC shelf layout" for help to locate this card.

The MAP response in step 13 (if you completed this step) or step 28 can help you isolate the card that has faults. Refer to the following table for help.

### (Sheet 1 of 2)

| MAP response     | Suspect cards                                                        |
|------------------|----------------------------------------------------------------------|
| PM Audit         | NT6X69, NTMX77, NTSX05                                               |
| Activity Dropped | NTMX77, NTSX05                                                       |
| No WAI Received  | NT6X40, NT6X41, NT6X42,<br>NT6X44, NT6X69, NTAX78,<br>NTMX77, NTSX05 |
| LINK Audit       | NT6X40, NT6X41, NT6X42,<br>NT6X44, NT6X69, NTAX78,<br>NTMX77, NTSX05 |
| Load Corruption  | NT6X42, NTMX77, NTSX05                                               |

### (Sheet 2 of 2)

| MAP response                                                 | Suspect cards            |
|--------------------------------------------------------------|--------------------------|
| Load Failed                                                  | NTMX77, NTSX05           |
| Distributed Data Loading<br>Failed                           | NT6X69, NTMX77, NTSX05   |
|                                                              |                          |
| If you replace                                               | Do                       |
| If you replace<br>an NT6X42 or NTMX77 card                   | Do<br>step 39            |
| If you replace<br>an NT6X42 or NTMX77 card<br>an NTSX05 card | Do<br>step 39<br>step 40 |

### At the MAP display

**39** Use the information that you recorded in step 13 to load the active LGC unit. To load the active LGC unit from the local image on the NT7X05 card, type

#### >LOADPM ACTIVE LOCAL IMAGE

and press the Enter key.

| If the load | Do      |
|-------------|---------|
| passed      | step 42 |
| failed      | step 40 |

40

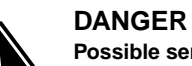

### Possible service interruption

The LOCAL LOADFILE option of the LOADPM command has a parameter of [<file> string]. The LOADPM command does not patch the loadfile when you use this parameter. Do not use this parameter unless you need to use the NOPATCH option of the loadfile.

To load the active LGC unit from the local loadfile on the PRL card, type >LOADPM ACTIVE LOCAL LOADFILE

|                            | Do                                       |  |  |
|----------------------------|------------------------------------------|--|--|
| passed                     | step 42                                  |  |  |
| failed                     | step 41                                  |  |  |
| To load the active LGC uni | t from the CM, type                      |  |  |
| >LOADPM ACTIVE             |                                          |  |  |
| and press the Enter key.   |                                          |  |  |
| If the load                | Do                                       |  |  |
| passes                     | step 42                                  |  |  |
| fails                      | step 47                                  |  |  |
| type                       | for the firmware load on the NTMX77 or N |  |  |

Example of a MAP display for an LGC equipped with an NTSX05:

| QueryPM cntrs<br>Unsolicited MSG limit                                                                                                    |                                                                                                    |
|----------------------------------------------------------------------------------------------------|----------------------------------------------------------------------------------------------------|
| Unit 0:                                                                                                    |                                                                                                    |
| QueryPM CNTRS command                                                                                                    | may take up to 2 minutes                                                                                                    |
| FEPRom Load: Loadable:                                                                                                    | : SA01 Executable: SA01                                                                                                    |
| IIP:SX05AA                                                                                                    | · SAUL, EXECULABLE. SAUL                                                                                                    |
| TP:BX01                                                                                                    |                                                                                                    |
| Unit 1:                                                                                                    |                                                                                                    |
| Ram Load: OLI10BG                                                                                                    |                                                                                                    |
| EPRom Version: AC01                                                                                                    | r —                                                                                                    |
| EEPRom Load: Loadable:                                                                                                    | SA01, Executable: SA01                                                                                                    |
| UP:SX05AA                                                                                                    | Δ Δ                                                                                                    |
| IP:BX01                                                                                                    |                                                                                                    |
|                                                                                                    | └─ NTSX05 Firmware —                                                                                                    |
|                                                                                                    | loadname version                                                                                                    |
| If firmware                                                                                                    | Do                                                                                                    |
| is valid                                                                                                    | step 44                                                                                                    |
|                                                                                                    |                                                                                                    |
| To load the NTMX77 or NTSX<br>>LOADFW ACTIVE                                                                                                    | step 43<br>(05 firmware, type                                                                                                    |
| is invalid<br>To load the NTMX77 or NTSX<br>>LOADFW ACTIVE<br>and press the Enter key.                                                                                                    | step 43<br>K05 firmware, type                                                                                                    |
| is invalid<br>To load the NTMX77 or NTSX<br>>LOADFW ACTIVE<br>and press the Enter key.<br>If load                                                                                                    | step 43<br>K05 firmware, type<br><b>Do</b>                                                                                                    |
| is invalid<br>To load the NTMX77 or NTSX<br>>LOADFW ACTIVE<br>and press the Enter key.<br>If load<br>passed                                                                                                    | step 43<br>K05 firmware, type<br>Do<br>step 44                                                                                                    |
| is invalid<br>To load the NTMX77 or NTSX<br>>LOADFW ACTIVE<br>and press the Enter key.<br>If load<br>passed<br>failed                                                                                                    | step 43<br>K05 firmware, type<br>Do<br>step 44<br>step 47                                                                                                    |
| is invalid<br>To load the NTMX77 or NTSX<br>>LOADFW ACTIVE<br>and press the Enter key.<br>If load<br>passed<br>failed<br>To return the LGC unit to serv                                                                                                    | step 43<br>K05 firmware, type<br>Do<br>step 44<br>step 47<br>vice, type                                                                                                    |
| To load the NTMX77 or NTSX<br>>LOADFW ACTIVE<br>and press the Enter key.<br>If load<br>passed<br>failed<br>To return the LGC unit to serv<br>>RTS ACTIVE                                                                                                    | step 43<br>(05 firmware, type<br>Do<br>step 44<br>step 47<br>vice, type                                                                                                    |
| is invalid<br>To load the NTMX77 or NTSX<br>>LOADFW ACTIVE<br>and press the Enter key.<br>If load<br>passed<br>failed<br>To return the LGC unit to serv<br>>RTS ACTIVE<br>and press the Enter key.                                                                                                    | step 43<br>(05 firmware, type<br>Do<br>step 44<br>step 47<br>vice, type                                                                                                    |
| is invalid<br>To load the NTMX77 or NTSX<br>>LOADFW ACTIVE<br>and press the Enter key.<br>If load<br>passed<br>failed<br>To return the LGC unit to serv<br>>RTS ACTIVE<br>and press the Enter key.<br>If the unit                                                                                                    | step 43<br>(05 firmware, type<br>Do<br>step 44<br>step 47<br>vice, type<br>Do                                                                                                    |
| is invalid<br>To load the NTMX77 or NTSX<br>>LOADFW ACTIVE<br>and press the Enter key.<br>If load<br>passed<br>failed<br>To return the LGC unit to serv<br>>RTS ACTIVE<br>and press the Enter key.<br>If the unit<br>does not return to service,<br>cards on the list of cards the service of the service of | step 43         X05 firmware, type         Do         step 44         step 47         vice, type         Do         and you did not replace all step 45         hat have faults                                                    |
| is invalid<br>To load the NTMX77 or NTSX<br>>LOADFW ACTIVE<br>and press the Enter key.<br>If load<br>passed<br>failed<br>To return the LGC unit to serv<br>>RTS ACTIVE<br>and press the Enter key.<br>If the unit<br>does not return to service,<br>cards on the list of cards th<br>does not return to service,<br>on the list of cards that ha                                                                                                    | step 43         X05 firmware, type         Do         step 44         step 47         vice, type         Do         and you did not replace all step 45         hat have faults         and you replaced all cards         step 47 |

43

44

# PM LGC critical (end)

| If the unit        | Do      |
|--------------------|---------|
| returns to service | step 46 |

#### At the equipment frame

**45** Replace the next card on the card list. Refer to the correct procedure in *Card Replacement Procedures*. Refer to the figure "LGC shelf layout" in this procedure for help in how to locate this card.

| If you replace           | Do      |
|--------------------------|---------|
| an NTMX77 or NT6X42 card | step 39 |
| an NTSX05 card           | step 40 |
| other cards              | step 44 |

- 46 The LGC critical alarm changed to another type of alarm. Refer to the correct alarm clearing procedure in this document. Go to step 48.
- **47** You need additional maintenance action to clear this alarm. Contact the next level of support. Describe in detail the steps that you performed to clear this alarm.
- **48** The procedure is complete.

# PM LGC major

# Alarm display

| СМ | MS | IOD | Net | PM   | CCS | Lns | Trks | Ext | APPL |
|----|----|-----|-----|------|-----|-----|------|-----|------|
| •  | •  | •   | •   | 1LGC | •   | •   | •    |     | •    |
|    |    |     |     | IVI  |     |     |      |     |      |

# Indication

At the MTC level of the MAP display, LGC (preceded by a number and followed by an M) appears under the PM header of the alarm banner. The LGC indicates a major alarm for a line group controller (LGC). The number that precedes the LGC indicates the number of LGCs that the alarm affects. The preceding figure shows an alarm banner with an LGC major alarm.

# Meaning

The LGC is in-service trouble (ISTb) as a result of one of the following conditions:

- one unit is system busy and one unit is ISTb
- one unit is system busy and one unit is in service
- one unit is C-side busy and one unit is ISTb
- one unit is C-side busy and one unit is in service

### Result

The alarm does not affect service. A backup unit is not available in the LGC.

### **Common procedures**

This procedure refers to the following common procedures:

- "Clearing PM C-side faults"
- "Monitoring system maintenance"

Do not go to the common procedures unless the step-action procedure directs you to go.

# Action

This procedure contains a summary flowchart and a list of steps. Use the flowchart to review the procedure. Follow the steps to perform the procedure.

### Summary of clearing a PM LGC major alarm

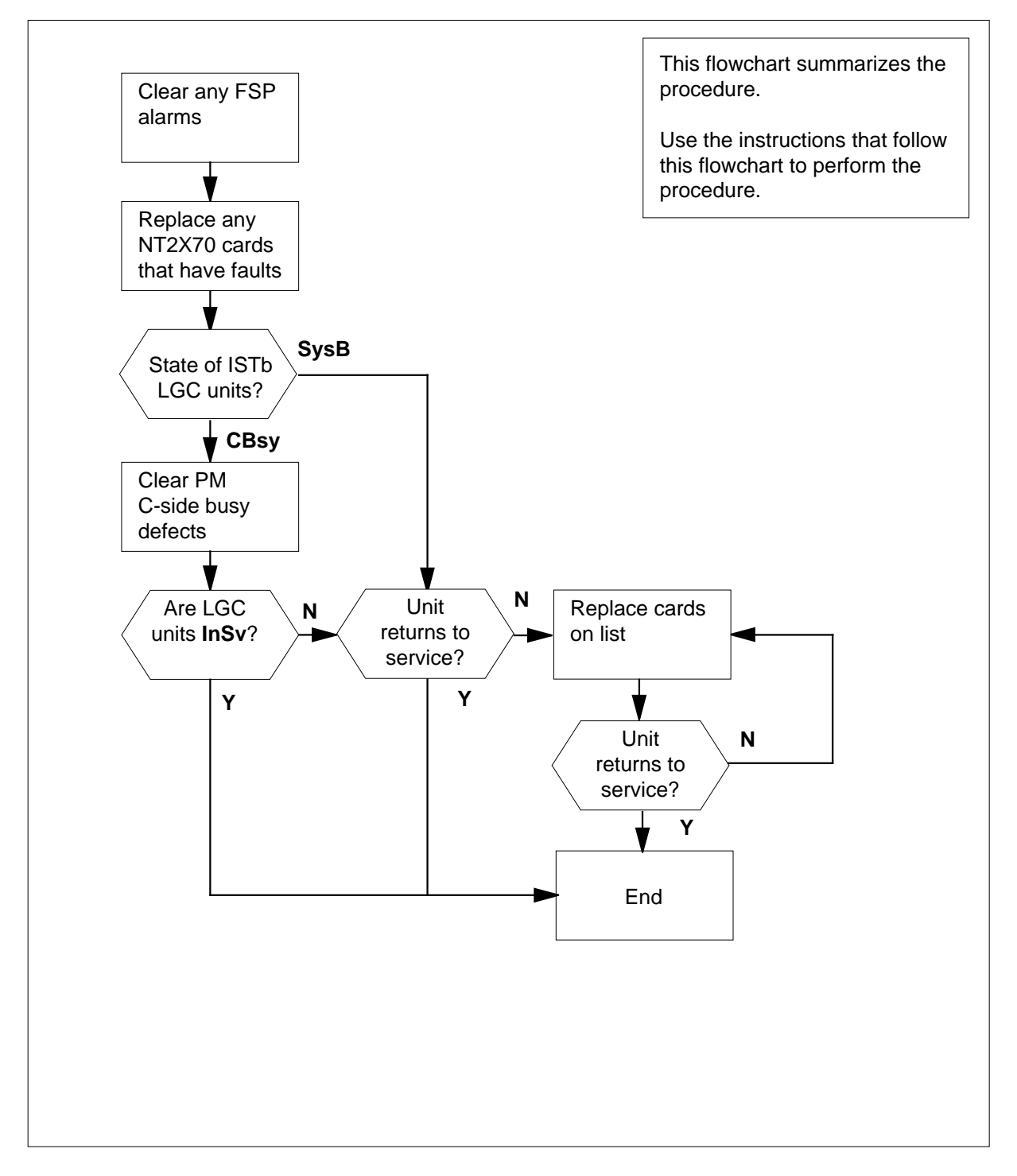

DMS-100 Family NA100 Alarm Clearing and Perform. Monitoring Proc. Volume 3 of 4 LET0015 and up

### LGC shelf layout

| R  |        |                    | NT2X70 | Power converter card         |
|----|--------|--------------------|--------|------------------------------|
| R  |        |                    | NT0X50 | Filler faceplate             |
| R  |        |                    | NT0X50 | Filler faceplate             |
| R  |        |                    | NT6X40 | DS30 C-side interface card   |
| R  |        |                    | NT6X41 | Speech bus formatter card    |
| R  | NTMX71 | XPM+ terminator PB | NT6X42 | CSM card                     |
| R  |        |                    | NT0X50 | Filler faceplate             |
| R  |        |                    | NT6X69 | Message protocol card        |
| 'R |        |                    | NT6X92 | Universal tone receiver card |
| R  |        |                    | NTBX01 | ISDN signaling preprocessor  |
| R  |        |                    | NT6X92 | Universal tone receiver card |
| 1R |        |                    |        | Time switch card, or         |
| 3R |        |                    |        | Filler faceplate             |
| 'R |        |                    |        | Unified processor            |
| R  |        |                    | NTSX05 | SX05 processor (Note 2)      |
| R  |        |                    | NT0X50 | Filler faceplate             |
| R  |        |                    | NT0X50 | Filler faceplate             |
| R  |        |                    | NT0X50 | Filler faceplate             |
| 8R |        |                    | NT0X50 | Filler faceplate             |
| R  |        |                    | NT0X50 | Filler faceplate             |
| R  |        |                    | NT6X48 | DS30A Interface card         |
| R  |        |                    | NT6X48 | DS30A Interface card         |
| R  |        |                    | NT6X50 | DS-1 Interface card          |
| R  |        |                    | NT6X50 | DS-1 Interface card          |
| 2R |        |                    | NT6X50 | DS-1 Interface card          |
| R  |        |                    | NT6X50 | DS-1 Interface card          |

### Clearing a PM LGC major alarm

### At the MAP display

- 1 To access the PM level of the MAP display, type
  - >MAPCI;MTC;PM
  - and press the Enter key.

Example of a MAP response:

| PM             | SysB<br>1                   | ManB<br>3             | OffL<br>5      | CBsy<br>7   | ISTb<br>6    | InSv<br>12    |
|----------------|-----------------------------|-----------------------|----------------|-------------|--------------|---------------|
| lf             |                             |                       |                | Do          |              |               |
| an             | audible ala                 | arm rings             |                | step 2      |              |               |
| no             | audible al                  | arm rings             |                | step 3      |              |               |
| To si          | lence the a                 | larm, type            |                |             |              |               |
| >SII           |                             |                       |                |             |              |               |
| and            | press the E                 | nter key.             |                |             |              |               |
| To di          | splay all the               | e ISTb LGCs           | s, type        |             |              |               |
| >DIS           | SP STATE                    | ISTB LGC              |                |             |              |               |
| and            | press the E                 | nter key.             |                |             |              |               |
| Exar           | mple of a M                 | AP response           | 9:             |             |              |               |
| IST            | B LGC :                     | 0                     |                |             |              |               |
| <b>N</b><br>nu | ote: If mult<br>umber of th | iple LGCs a<br>e LGC. | re ISTb, se    | elect an LG | C to work or | n. Record the |
| Cheo<br>(FSF   | ck the EXT<br>?) alarm.     | header of the         | e alarm ba     | anner for a | frame super  | visory panel  |
| lf a           | n FSP alar                  | m                     |                | Do          |              |               |
| is p           | oresent                     |                       |                | step 5      |              |               |
| is r           | not present                 |                       |                | step 22     |              |               |
| To lo          | cate the FS                 | SP alarm, typ         | e              |             |              |               |
| >EX:           | F; LIST H                   | SP                    |                |             |              |               |
| and            | press the E                 | nter key.             |                |             |              |               |
| Exar           | mple of a M                 | AP response           | <del>)</del> : |             |              |               |

### FSPAID

In this example, the alarm is an FSP alarm on Aisle D.

### At the equipment aisle

**6** Go to the aisle that you identified in step 5. The end aisle alarm is lit.

### At the equipment frame

7 To identify the frame with the FSP alarm, check the FRAME FAIL lamp on the FSP of each frame. The frame with the FSP alarm has a lit FRAME FAIL lamp. The following figure shows an FSP with a lit FRAME FAIL lamp.

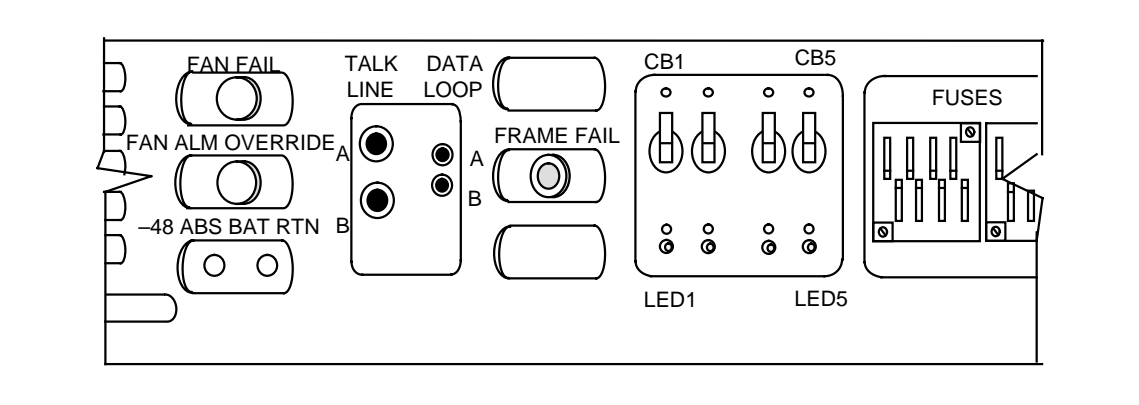

*Note:* The CB3 does not fit in a frame for a common peripheral controller equipment (CPCE).

frame. Refer to the following diagram for help.

The following diagram shows a line group equipment (LGE) frame. Because this is an EXT FSP alarm, the frame that contains LGC can be a line group equipment (LGE) frame. The FSP alarm can appear in line trunk equipment (LTE) frames or digital trunk equipment (DTE) frames. Identify the PMs in the

8

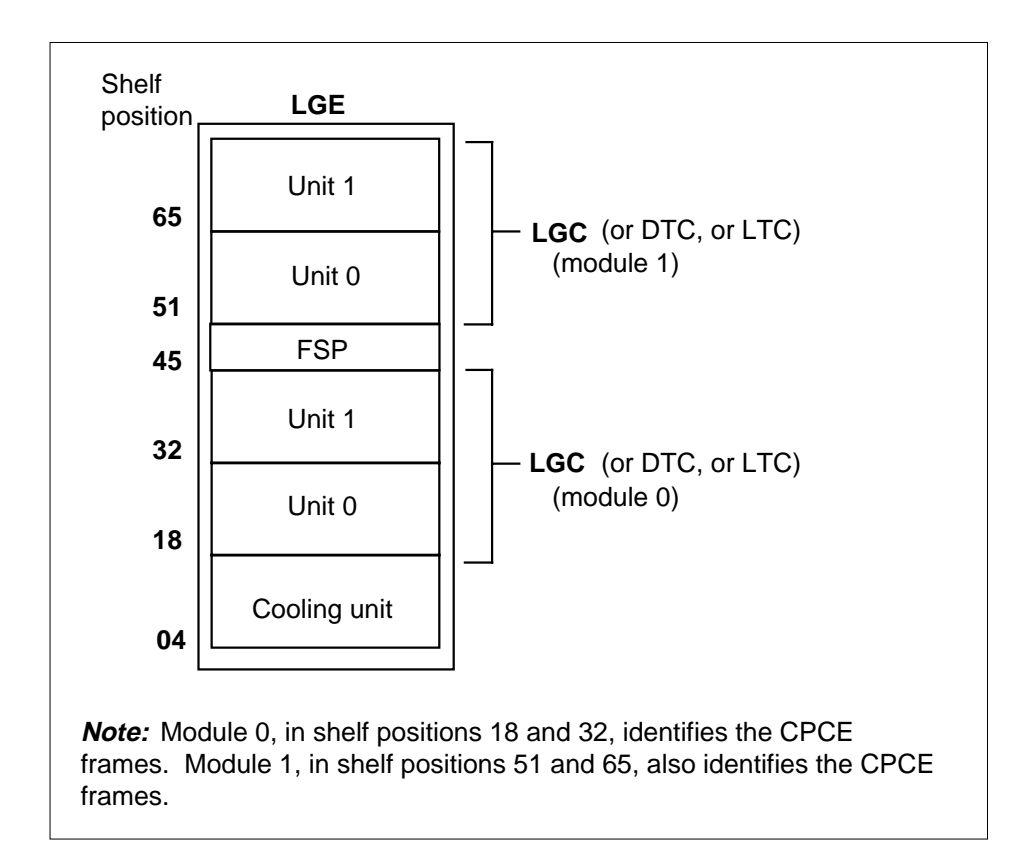

9 Check the Converter Fail LED on each NT2X70 power converter card in the frame. Refer to the figure "LGC shelf layout" in this procedure for help to locate this card. Refer to the following figure of a NT2X70AE card for help to check the Converter Fail LED.

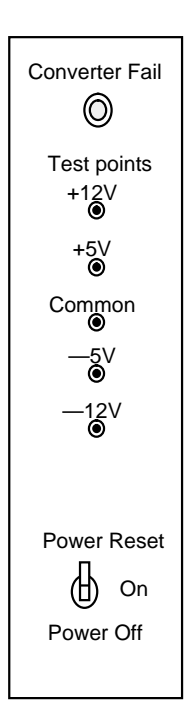

| If any LEDs | Do      |
|-------------|---------|
| are lit     | step 10 |
| are not lit | step 14 |

**10** Note the LGC with the LED lamp on.

### At the MAP display

**11** To post the LGC, type

>PM; POST LGC lgc\_no

and press the Enter key.

where

**lgc\_no** is the number (0 to 255) of the LGC that you recorded in step 3 *Example of a MAP response:* 

| LGC                         | 0          | ISTb    | Links_00S: | CSide 17, | PSide 0 |
|-----------------------------|------------|---------|------------|-----------|---------|
| Unit0:                      | Act        | InSv    |            |           |         |
| Unit1:                      | Inact      | CBsy    |            |           |         |
| If a Mtc                    | e indicato | r       | Do         |           |         |
| appears next to either unit |            | step 12 |            |           |         |
| does not appear             |            | step 13 |            |           |         |

# **12** Go to the common procedure *Monitoring system maintenance* in this document. Complete the procedure and return to this point.

| If the major alarm | Do      |
|--------------------|---------|
| remains            | step 13 |
| changes            | step 47 |
| clears             | step 49 |
|                    |         |

### **13** Determine if the LGC is the same as the LGC that you identified in step 10.

| If the LGC   | Do      |
|--------------|---------|
| is different | step 14 |
| is the same  | step 15 |

- 14 Clear the FSP alarm. Perform the correct alarm clearing procedure in this document. Complete the procedure and return to step 4.
- 15 To busy the SysB LGC unit, type

>BSY UNIT unit\_no

and press the Enter key.

where

unit\_no

is the number (0 to 1) of the LGC unit

### At the equipment frame

16 Change the NT2X70 card. Refer to the correct procedure in *Card Replacement Procedures.* Complete the procedure and return to this step.

#### At the MAP display

17 The NT7X05 peripheral/remote loader (PRL) card used with the NTMX77 or the NTSX06 PRL card in the NTSX05 processor, allows a local load of XPM

data. A local load of XPM data reduces recovery time. To determine if a PRL card is present, type

#### >QUERYPM FILES

and press the Enter key.

*Note:* If PRL cards are not present, the MAP response is: Flash not datafilled. QueryPm files invalid

Example of a MAP display for an LGC with an NTMX77 processor with an NT7X05 PRL card:

```
Unit 0:

Flash load File: ECL07BI (Processor load file name)

Flash Image File:ECL07BI

Flash Image Timestamp: 1996/01/17 16:01:52.944 WED.

Unit 1:

Flash load File: ECL07BI

Flash Image File:ECL07BI

Flash Image Timestamp: 1996/01/17 16:04:52.944 WED.
```

Example of a MAP display for an LGC with an NTSX05 processor with an NTSX06 PRL card:

```
Unit 0:

Slotlet 0:

Flash Load File: OLI10BI

Flash Image File: QLI10BI

Flash CMR File: CMR07A

Unit 1

Slotlet 1:

Flash Load File: QLI10BG ** Mismatch **

Flash Image File: QLI10BG ** Mismatch **

Flash CMR File: CMR07A
```

**Note:** If the load file on the flash memory is bad or missing, the system response is Unusable load file or file not found. Reload flash.

| If the PRL card or packlet | Do      |  |  |
|----------------------------|---------|--|--|
| is present                 | step 18 |  |  |
| is not present             | step 21 |  |  |
|                            |         |  |  |

18 Determine if the LGC is equipped with an NTSX06 PRL packlet or an NT7X05 PRL card.

| If the LGC is equipped with an | Do      |
|--------------------------------|---------|
| NT7X05 PRL card                | step 19 |
| NTSX06 PRL packlet             | step 20 |

 19
 To load the LGC unit from the local image, type

 >LOADPM UNIT unit\_no LOCAL IMAGE

 and press the Enter key.

 where

 unit\_no

 is the number (0 to 1) of the LGC unit

 If the load
 Do

 passed
 step 36

 failed
 step 20

20

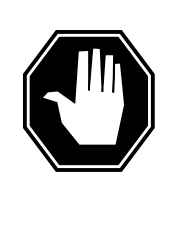

### DANGER

**Possible service interruption** The LOCAL LOADFILE option of the LOADPM command has a parameter of [<file> string]. The LOADPM command does not patch the loadfile when you use this parameter. Do not use this parameter unless you want to use the NOPATCH option of the loadfile.

To load the LGC unit from the local loadfile, type

>LOADPM UNIT unit\_no LOCAL LOADFILE

and press the Enter key.

where

unit\_no

is the number (0 to 1) of the LGC unit

| If the load | Do      |  |
|-------------|---------|--|
| passed      | step 36 |  |
| failed      | step 21 |  |

21 To load the LGC unit, type >LOADPM UNIT unit\_no and press the Enter key. where 22

23

24

# PM LGC major (continued)

| If the load                                                                                                    | Do                                                                                                    |
|----------------------------------------------------------------------------------------------------|----------------------------------------------------------------------------------------------------|
| failed, and the system generated a card list                                                                                                    | step 37                                                                                                    |
| failed, and the system did not generate the card list                                                                                                    | step 48                                                                                                    |
| passed                                                                                                    | step 36                                                                                                    |
| To post the LGC, type                                                                                                    |                                                                                                    |
| >POST LGC lgc_no                                                                                                    |                                                                                                    |
| and press the Enter key.                                                                                                    |                                                                                                    |
| where                                                                                                    |                                                                                                    |
| lgc_no                                                                                                    | I GC that you recorded in stop 2                                                                                                    |
|                                                                                                    | LGC that you recorded in step 3                                                                                                    |
| Example of a MAP response.                                                                                                    |                                                                                                    |
| LGC 0 InSv Links_OOS:                                                                                                    | CSide 20, PSide 0                                                                                                    |
| Unit0: Act InSv                                                                                                    |                                                                                                    |
|                                                                                                    |                                                                                                    |
| Unitl: Inact SysB                                                                                                    |                                                                                                    |
| Unit1: Inact SysB                                                                                                    | Do                                                                                                    |
| Unit1:       Inact       SysB         If a Mtce indicator       appears next to either unit                                                                                                    | Do<br>step 23                                                                                                    |
| Unit1:       Inact       SysB         If a Mtce indicator       appears next to either unit         does not appear                                                                                                    | Do<br>step 23<br>step 24                                                                                                    |
| Unit1:       Inact       SysB         If a Mtce indicator       appears next to either unit         does not appear       Go to the common procedure "Monito document. Complete the procedure appear                                                                                                    | Do<br>step 23<br>step 24<br>ring system maintenance" in this<br>and return to this point.                                                               |
| Unit1:       Inact       SysB         If a Mtce indicator         appears next to either unit         does not appear         Go to the common procedure "Monito         document.         Complete the procedure a         If the alarm                                                                                                    | Do<br>step 23<br>step 24<br>ring system maintenance" in this<br>and return to this point.                                                               |
| Unit1:       Inact       SysB         If a Mtce indicator         appears next to either unit         does not appear         Go to the common procedure "Monito         document.         Complete the procedure a         If the alarm         remains                                                                                             | Do<br>step 23<br>step 24<br>ring system maintenance" in this<br>ind return to this point.<br>Do<br>step 24                                              |
| Unit1:       Inact       SysB         If a Mtce indicator         appears next to either unit         does not appear         Go to the common procedure "Monito         document.         Complete the procedure a         If the alarm         remains         changes                                                                             | Do<br>step 23<br>step 24<br>ring system maintenance" in this<br>ind return to this point.<br>Do<br>step 24<br>step 24<br>step 47                        |
| Unit1: Inact SysB<br>If a Mtce indicator<br>appears next to either unit<br>does not appear<br>Go to the common procedure "Monito<br>document. Complete the procedure a<br>If the alarm<br>remains<br>changes<br>clears                                                                                                    | Do<br>step 23<br>step 24<br>ring system maintenance" in this<br>ind return to this point.<br>Do<br>step 24<br>step 47<br>step 49                        |
| Unit1:       Inact       SysB         If a Mtce indicator       appears next to either unit         appears next to either unit       does not appear         Go to the common procedure "Monito document. Complete the procedure a         If the alarm         remains         changes         clears         Determine the maintenance state of e | Do<br>step 23<br>step 24<br>ring system maintenance" in this<br>ind return to this point.<br>Do<br>step 24<br>step 47<br>step 49<br>ach LGC unit.       |
| Unit1: Inact SysB<br>If a Mtce indicator<br>appears next to either unit<br>does not appear<br>Go to the common procedure "Monito<br>document. Complete the procedure a<br>If the alarm<br>remains<br>changes<br>clears<br>Determine the maintenance state of e<br>If                                                                                 | Do<br>step 23<br>step 24<br>ring system maintenance" in this<br>ind return to this point.<br>Do<br>step 24<br>step 47<br>step 49<br>ach LGC unit.<br>Do |

| lf                                                                                                    | Do                                    |  |  |  |  |
|----------------------------------------------------------------------------------------------------|---------------------------------------|--|--|--|--|
| one unit is SysB and the other<br>unit is InSv or ISTb                                                                                   | Work on the SysB unit. Go to step 26. |  |  |  |  |
| Go to the common procedure "Clear PM C-side faults" in this document.<br>Complete the procedure and return to this point.                |                                       |  |  |  |  |
| lf                                                                                                    | Do                                    |  |  |  |  |
| the LGC remains ISTb because<br>one unit is SysB and the other is<br>InSv or ISTb                                                        | Work on the SysB unit. Go to step 26. |  |  |  |  |
| the LGC returns to service                                                                                                    | step 49                               |  |  |  |  |
| To query the LGC for fault indications, type                                                                                             |                                       |  |  |  |  |
| >QUERYPM FLT                                                                                                    |                                       |  |  |  |  |
| and press the Enter key.                                                                                                    |                                       |  |  |  |  |
| <i>Example of a MAP response:</i><br>Activity dropped                                                                                    |                                       |  |  |  |  |
| Record the MAP response.                                                                                                    |                                       |  |  |  |  |
| If the MAP response is                                                                                                    | Do                                    |  |  |  |  |
| SWACT In Progress                                                                                                    | step 28                               |  |  |  |  |
| Load Corruption                                                                                                    | step 29                               |  |  |  |  |
| Load Failed                                                                                                    | step 29                               |  |  |  |  |
| Distributed Data Load-<br>ing Failed                                                                                                    | step 29                               |  |  |  |  |
| Activity dropped                                                                                                    | step 29                               |  |  |  |  |
| other than listed here                                                                                                    | step 35                               |  |  |  |  |
| In an attempt to recover the LGC, the system switches the activity between the two LGC units. Wait until system maintenance is complete. |                                       |  |  |  |  |
| If the LGC                                                                                                    | Do                                    |  |  |  |  |
| does not return to service                                                                                                    | step 35                               |  |  |  |  |
| returns to service                                                                                                    | step 49                               |  |  |  |  |
|                                                                                                    |                                       |  |  |  |  |

# PM LGC

major (continued)

**29** To busy the LGC unit, type

```
>BSY UNIT unit_no
```

and press the Enter key.

where

unit no

is the number of the inactive LGC unit

30 The NT7X05 peripheral/remote loader (PRL) card used with the NTMX77 or the NTSX06 PRL card in the NTSX05 processor, allows a local load of XPM data. A local load of XPM data reduces recovery time. To determine if a PRL card is present, type

>QUERYPM FILES

and press the Enter key.

*Note:* If PRL cards are not present, the MAP response is: Flash not datafilled. QueryPm files invalid

Example of a MAP display for an LGC with an NTMX77 processor with an NT7X05 PRL card:

```
Unit 0:

Flash load File: ECL07BI

Flash Image File:ECL07BI

Flash Image Timestamp: 1996/01/17 16:01:52.944 WED.

Unit 1:

Flash load File: ECL07BI

Flash Image File:ECL07BI

Flash Image Timestamp: 1996/01/17 16:04:52.944 WED.
```

Example of a MAP display for an LGC with an NTSX05 processor with an NTSX06 PRL card:

```
Unit 0:

Slotlet 0:

Flash Load File: OLI10BI (Processor load file name)

Flash Image File: QLI10BI

Flash CMR File: CMR07A

Unit 1

Slotlet 0:

Flash Load File: QLI10BG ** Mismatch **

Flash Image File: QLI10BG ** Mismatch **

Flash CMR File: CMR07A
```

**Note:** If the load file on the flash memory is bad or missing, the system response is Unusable load file or file not found. Reload flash.

| If the PRL card or packlet | Do      |
|----------------------------|---------|
| is present                 | step 31 |
| is not present             | step 34 |
|                            |         |

31 Determine if the LGC is equipped with an NTSX06 PRL packlet or an NT7X05 PRL card. To determine if the LGC is equipped with an NTSX05 with an NTSX06 PRL, type

#### >QUERYPM CONFIG

and press the Enter key.

The response identifies if an NTSX05 is installed and what the PEC of the NTSX06 PRL card is, if installed.

Example of a MAP response if no SX05 processor is present

QueryPM config UNIT 0 Request invalid. Unit does not have SX05 processor UNIT 1 Request invalid. Unit does not have SX05 processor

Example of a MAP response if an SX05 processor is present

```
QueryPM config
UNIT 0 Slot 12: SX05AA
PCMCIA Slotlet 0: SX06CA
PCMCIA Slotlet 1: No packlet
UNIT 1 Slot 12: SX05AA
PCMCIA Slotlet 0: SX06CA
PCMCIA Slotlet 1: No packlet
```

32

| If the LGC is equipped with an             | Do                                              |  |  |  |  |
|--------------------------------------------|-------------------------------------------------|--|--|--|--|
| NT7X05 PRL card                            | step 32                                         |  |  |  |  |
| NTSX06 PRL packlet                         | step 33                                         |  |  |  |  |
| To load the LGC unit from the local ir     | To load the LGC unit from the local image, type |  |  |  |  |
| >LOADPM UNIT unit_no LOCAL IMAGE           |                                                 |  |  |  |  |
| and press the Enter key.                   |                                                 |  |  |  |  |
| where                                      |                                                 |  |  |  |  |
| unit_no<br>is the number (0 to 1) of the L | GC unit                                         |  |  |  |  |
| If the load                                | Do                                              |  |  |  |  |
| passed                                     | step 36                                         |  |  |  |  |
| failed                                     | step 33                                         |  |  |  |  |

33

34

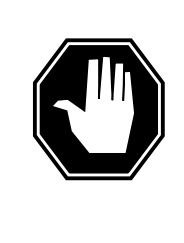

### DANGER

Possible service interruption

The LOCAL LOADFILE option of the LOADPM command has a parameter of [<file> string]. The LOADPM command does not patch the loadfile when you use this parameter. Do not use this parameter unless you want the NOPATCH option of the loadfile.

To load the LGC unit from the local loadfile, type

>LOADPM UNIT unit\_no LOCAL LOADFILE

and press the Enter key.

where

unit no

is the number (0 to 1) of the LGC unit

| If the load                                                                               | Do      |
|-------------------------------------------------------------------------------------------|---------|
| passed                                                                                    | step 36 |
| failed                                                                                    | step 34 |
| To load the LGC unit, type                                                                |         |
| >LOADPM UNIT unit_no                                                                      |         |
| and press the Enter key.                                                                  |         |
| where                                                                                     |         |
| unit_no<br>is the number of the inactive LC                                               | GC unit |
| If the load                                                                               | Do      |
| failed, and the system generated a card list                                              | step 37 |
| failed, and the system did not generate the card list                                     | step 48 |
| passed                                                                                    | step 36 |
| Passea                                                                                    | -       |
| To busy the LGC unit that has faults, t                                                   | уре     |
| To busy the LGC unit that has faults, ty<br>>BSY UNIT unit_no                             | ype     |
| To busy the LGC unit that has faults, ty<br>>BSY UNIT unit_no<br>and press the Enter key. | уре     |

35

| 36 | unit_no<br>is the number (0 to 1) of the LGC unit<br>To return the LGC unit to service, type<br>>RTS UNIT unit_no<br>and press the Enter key. |         |  |  |  |  |
|----|----------------------------------------------------------------------------------------------------|---------|--|--|--|--|
|    | where                                                                                                    |         |  |  |  |  |
|    | unit_no<br>is the number (0 to 1) of the LG                                                                                                   | GC unit |  |  |  |  |
|    | If the LGC unit                                                                                                    | Do      |  |  |  |  |
|    | failed, and the system generated a card list                                                                                                  | step 37 |  |  |  |  |
|    | failed, and the system did not generate the card list                                                                                         | step 48 |  |  |  |  |
|    | passed                                                                                                    | step 49 |  |  |  |  |
|    |                                                                                                    |         |  |  |  |  |

### At the equipment frame

**37** Replace the first or next card on the list. Refer to the correct procedure in *Card Replacement Procedures*. Refer to the figure "LGC shelf layout" in this procedure for help to locate this card.

The MAP response in step 11 (if you completed this step) or step 27 can help you isolate the card that has faults. Refer to the following table for help.

### (Sheet 1 of 2)

| MAP response     | Suspect cards                                                        |
|------------------|----------------------------------------------------------------------|
| PM Audit         | NT6X69, NTMX77, NTSX05                                               |
| Activity Dropped | NTMX77, NTSX05                                                       |
| No WAI Received  | NT6X40, NT6X41, NT6X42,<br>NT6X44, NT6X69, NTAX78,<br>NTMX77, NTSX05 |
| LINK Audit       | NT6X40, NT6X41, NT6X42,<br>NT6X44, NT6X69, NTAX78,<br>NTMX77, NTSX05 |
| Load Corruption  | NTMX77, NTSX05                                                       |

#### (Sheet 2 of 2)

| MAP response                       | Suspect cards          |  |  |
|------------------------------------|------------------------|--|--|
| Load Failed                        | NTMX77, NTSX05         |  |  |
| Distributed Data Loading<br>Failed | NT6X69, NTMX77, NTSX05 |  |  |
| If you replace                     | Do                     |  |  |
| an NT6X42, NTMX77, or NTSX05 card  | step 38                |  |  |
| other than listed here             | step 45                |  |  |

### At the MAP display

38 The NT7X05 peripheral/remote loader (PRL) card used with the NTMX77 or the NTSX06 PRL card in the NTSX05 processor, allows a local load of XPM data. A local load of XPM data reduces recovery time. To determine if a PRL card is present, type

#### >QUERYPM FILES

and press the Enter key.

*Note:* If PRL cards are not present, the MAP response is: Flash not datafilled. QueryPm files invalid

Example of a MAP display for an LGC with an NTMX77 processor with an NT7X05 PRL card:

```
Unit 0:

Flash load File: ECL07BI

Flash Image File:ECL07BI

Flash Image Timestamp: 1996/01/17 16:01:52.944 WED.

Unit 1:

Flash load File: ECL07BI

Flash Image File:ECL07BI

Flash Image Timestamp: 1996/01/17 16:04:52.944 WED.
```

Example of a MAP display for an LGC with an NTSX05 processor with an NTSX06 PRL card:

```
Unit 0:

Slotlet 0:

Flash Load File: OLI10BI

Flash Image File: QLI10BI

Flash CMR File: CMR07A

Unit 1

Slotlet 1:

Flash Load File: QLI10BG ** Mismatch **

Flash Image File: QLI10BG ** Mismatch **

Flash CMR File: CMR07A
```

**Note:** If the load file on the flash memory is bad or missing, the system response is Unusable load file or file not found. Reload flash.

| If the PRL card or packlet | Do      |
|----------------------------|---------|
| is present                 | step 39 |
| is not present             | step 42 |

39 Determine if the LGC is equipped with an NTSX06 PRL packlet or an NT7X05 PRL card. To determine if the LGC is equipped with an NTSX05 with an NTSX06 PRL, type

#### >QUERYPM CONFIG

and press the Enter key.

The response identifies if an NTSX05 is installed and what the PEC of the NTSX06 PRL card is, if installed.

Example of a MAP response if no SX05 processor is present

QueryPM config UNIT 0 Request invalid. Unit does not have SX05 processor UNIT 1 Request invalid. Unit does not have SX05 processor

Example of a MAP response if an SX05 processor is present

QueryPM config UNIT 0 Slot 12: SX05AA PCMCIA Slotlet 0: SX06CA PCMCIA Slotlet 1: No packlet UNIT 1 Slot 12: SX05AA PCMCIA Slotlet 0: SX06CA PCMCIA Slotlet 1: No packlet

| If the LGC is equipped with an | Do      |
|--------------------------------|---------|
| NT7X05 PRL card                | step 40 |
| NTSX06 PRL packlet             | step 41 |

 40
 To load the inactive LGC unit from the local image on the NT7X05 card. type

 >LOADPM UNIT unit\_no LOCAL IMAGE

 and press the Enter key.

 where

 unit\_no

 is the number of the inactive LGC unit

 If the load
 Do

# If the loadDopassedstep 43failedstep 41

41

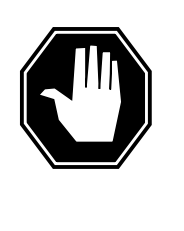

### DANGER

**Possible service interruption** The LOCAL LOADFILE option of the LOADPM command has a parameter of [<file> string]. The LOADPM command does not patch the loadfile when you use this parameter. Do not use this parameter unless you want the NOPATCH option of the loadfile.

To load the inactive LGC unit from the local loadfile on the NT7X05 card, type

>LOADPM UNIT unit\_no LOCAL LOADFILE

and press the Enter key.

where

unit\_no

is the number of the inactive LGC unit

| If the load | Do      |  |
|-------------|---------|--|
| passed      | step 43 |  |
| failed      | step 42 |  |

42 To load the inactive LGC unit from the CM, type

>LOADPM UNIT unit\_no

and press the Enter key.

where

| If the load                                                      | Do                                              |
|------------------------------------------------------------------|-------------------------------------------------|
| passed                                                           | step 43                                         |
| failed                                                           | step 48                                         |
| To query the LGC countertype                                     | ers for the firmware load on the NTMX77 or NTSX |
| >QUERYPM CNTRS                                                   |                                                 |
| and press the Enter key.                                         |                                                 |
| Example of a MAP displ                                           | ay for an LGC equipped with an NTMX77:          |
| Unsolicitited MSG<br>Unit 0:<br>Ram Load: ECL07BI                | limit = 250, Unit 0 = 0, Unit 1 = 0             |
| EPRom Version: AB(<br>EEPRom Load: Loada<br>UP:MX77AA<br>Unit 1: | )2<br>able: MX77NG03, Executable: MX77NG03      |
| Ram Load: ECL07BI                                                |                                                 |
| EPRom Version: AB(<br>EEPRom Load: Loada<br>UP:MX77AA            | D2<br>able: [MX77NG03], Executable: [MX77NG03]  |
|                                                                  |                                                 |

Example of a MAP display for an LGC equipped with an NTSX05:

| Unsolicited MSG limit = $2$             | 50, Unit 0 = 0, Unit 1 = 0          |
|-----------------------------------------|-------------------------------------|
| Unit 0:                                 |                                     |
| QueryPM CNTRS command may               | take up to 2 minutes                |
| EEPRom Load: Loadable: SA               | 01, Executable: SA01                |
| UP:SX05AA                               |                                     |
| IP:BX01                                 |                                     |
| Unit 1:                                 |                                     |
| Ram Load: QLI10BG                       |                                     |
| EPRom Version: ACUI –                   |                                     |
| IIP:SX05AA                              | LE EXECULADIE: DAUL ]               |
| IP:BX01                                 | <b>▲</b>                            |
| L                                       | NTSX05 Firmware                     |
|                                         | loadname version                    |
| If firmware                             | Do                                  |
| is valid                                | step 45                             |
| is invalid                              | step 44                             |
| To load the NTMX77 or NTSX05 f          | firmware in the inactive unit, type |
| >LOADFW UNIT unit_no                    |                                     |
| and press the Enter key.                |                                     |
| where                                   |                                     |
| unit_no<br>is the number of the inactiv | ve LGC unit                         |
| If load                                 | Do                                  |
| passed                                  | step 45                             |
| failed                                  | step 48                             |
| To return the LGC unit to service,      | type                                |
| >RTS UNIT unit_no                       |                                     |
| and press the Enter key.                |                                     |
| where                                   |                                     |
|                                         |                                     |

# PM LGC major (end)

| unit_no<br>is the number of the inactive LGC unit                                                         |         |  |  |  |  |
|----------------------------------------------------------------------------------------------------|---------|--|--|--|--|
| If the LGC unit                                                                                           | Do      |  |  |  |  |
| does not return to service, and<br>you did not replace all cards on<br>the list of cards that have faults | step 46 |  |  |  |  |
| does not return to service, and<br>you replaced all cards on the list<br>of cards that have faults        | step 48 |  |  |  |  |
| fails and the system does not generate a card list                                                        | step 48 |  |  |  |  |
| returns to service                                                                                        | step 49 |  |  |  |  |

#### At the equipment frame

**46** Replace the next card on the card list. Refer to the correct procedure in *Card Replacement Procedures*. Refer to the figure "LGC shelf layout" in this procedure for help to locate this card.

| If you replace                 | Do |         |
|--------------------------------|----|---------|
| an NTMX77, NTSX05, NT6X42 card | or | step 38 |
| replace any other cards        |    | step 45 |

- 47 The LGC major alarm changed to another type of alarm. Refer to the correct alarm clearing procedure in this document. Go to step 49.
- **48** For additional help, contact the next level of support.
- **49** The procedure is complete.

# PM LGC minor

# Alarm display

| СМ | MS | IOD | Net | РМ   | CCS | Lns | Trks | Ext |
|----|----|-----|-----|------|-----|-----|------|-----|
| •  | •  | •   | •   | 1LGC | ·   | •   | •    | •   |
|    |    |     |     |      |     |     |      |     |

### Indication

At the MTC level of the display, LGC (preceded by a number) appears under the PM header of the alarm banner. The LGC indicates a minor alarm for a line group controller (LGC). The number that precedes the LGC indicates the number of LGCs that the alarm affects. The preceding figure shows an alarm banner with an LGC minor alarm.

### Meaning

The LGC is in service trouble (ISTb) as a result of one of the following conditions:

- both units are ISTb
- one unit is ISTb and one unit is in service
- one unit is ISTb and one unit is manually busy
- one unit is in service and one unit is manually busy
- both units are in service with some P-side links or C-side links out of service

### Result

The alarm does not affect service.

### **Common procedures**

This procedure refers to the following common procedures:

- "Monitoring system maintenance"
- "Clearing PM C-side faults"

Do not go to the common procedure unless the step-action procedure directs you to go.
## PM LGC minor (continued)

# Action

This procedure contains a summary flowchart and a list of steps. Use the flowchart to review procedure. Follow the steps to perform the procedure.

# PM LGC minor (continued)

#### Summary of clearing a PM LGC minor alarm

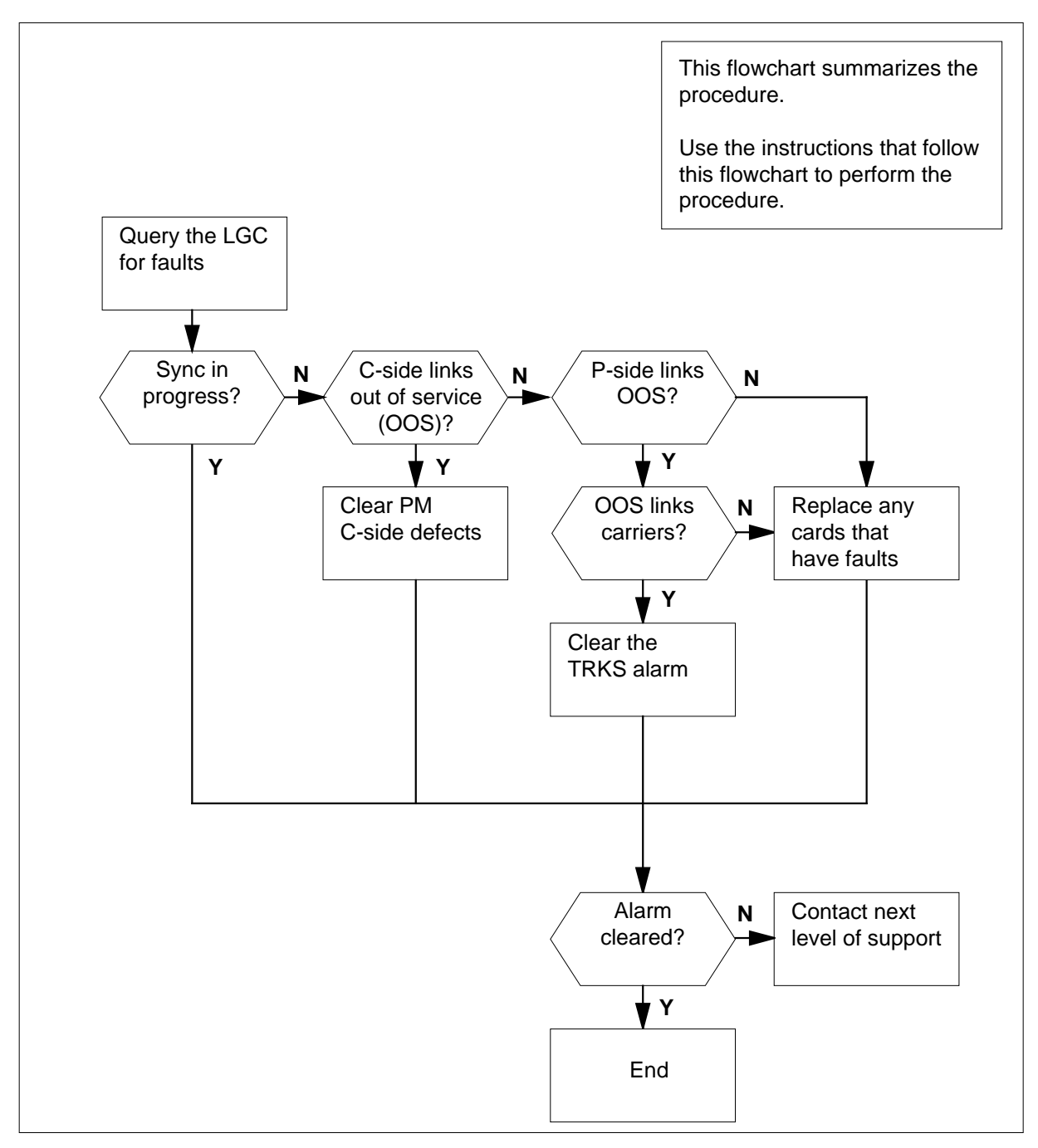

# PM LGC minor (continued)

## LGC shelf design

|                             | NT2X70 Power converter card                                     |
|-----------------------------|-----------------------------------------------------------------|
| <u> </u>                    | NT0X50 Filler faceplate                                         |
| R                           | NT0X50 Filler faceplate                                         |
| ۲                           | NT6X40 DS30 C-side interface card                               |
| ۶                           | NT6X41 Speech bus formatter card                                |
|                             | NT6X42 CSM card                                                 |
| R NIMX/1 XPM+ terminator PB | NT0X50 Filler faceplate                                         |
|                             | NT6X69 Message protocol card                                    |
|                             | NT6X92 Universal tone receiver card                             |
|                             | NTBX01 ISDN signaling preprocessor                              |
|                             | NT6X92 Universal tone receiver card                             |
| <pre>{</pre>                | NT6X44 Time switch card, or<br>NTAX78 Time switch card (Note 1) |
| २                           | NT0X50 Filler faceplate                                         |
| ۲                           | NTSX05 SX05 processor (Note 2)                                  |
| ۲ [                         | NTMX77 Unified processor                                        |
| ٤                           | NT0X50 Filler faceplate                                         |
| <u> </u>                    | NT0X50 Filler faceplate                                         |
| R                           | NT0X50 Filler faceplate                                         |
| R                           | NT0X50 Filler faceplate                                         |
|                             | NT0X50 Filler faceplate                                         |
|                             | NT6X48 DS30A Interface card                                     |
| R                           | NT6X48 DS30A Interface card                                     |
| 2                           | NT6X50 DS-1 Interface card                                      |
|                             | NT6X50 DS-1 Interface card                                      |
| R                           | NT6X50 DS-1 Interface card                                      |
|                             | N16X50 DS-1 Interface card                                      |

DMS-100 Family NA100 Alarm Clearing and Perform. Monitoring Proc. Volume 3 of 4 LET0015 and up

## PM LGC minor (continued)

#### Clearing a PM LGC minor alarm

#### At the MAP display

- 1 To access the PM level of the MAP display, type
  - >MAPCI;MTC;PM
  - and press the Enter key.

Example of a MAP display response:

| DM               | SysB                                                                                                    | ManB          | OffL        | CBsy       | ISTb          | InSv     |  |
|------------------|----------------------------------------------------------------------------------------------------|---------------|-------------|------------|---------------|----------|--|
| PM               | Ţ                                                                                                    | 3             | S           | 1          | б             | 12       |  |
| lf               |                                                                                                    |               |             | Do         |               |          |  |
| an a             | an audible alarm rings step 2                                                                                      |               |             |            |               |          |  |
| no a             | no audible alarm rings step 3                                                                                      |               |             |            |               |          |  |
| To sil           | ence the al                                                                                                    | arm, type     |             |            |               |          |  |
| >SIL             |                                                                                                    |               |             |            |               |          |  |
| and p            | press the E                                                                                                    | nter key.     |             |            |               |          |  |
| To dis           | splay all the                                                                                                    | e ISTb LGCs,  | type        |            |               |          |  |
| >DIS             | P STATE                                                                                                    | ISTB LGC      |             |            |               |          |  |
| and p            | oress the E                                                                                                    | nter key.     |             |            |               |          |  |
| Exan             | nple of a M                                                                                                    | AP display:   |             |            |               |          |  |
| IST              | b LGC : (                                                                                                    | )             |             |            |               |          |  |
| <b>No</b><br>pro | <b>Note:</b> If multiple LGCs are ISTD, select an LGC to work on. Repeat this procedure for each LGC that is ISTD. |               |             |            |               |          |  |
| Reco             | Record the number of the LGC.                                                                                      |               |             |            |               |          |  |
| То ро            | st the LGC                                                                                                    | , type        |             |            |               |          |  |
| >POS             | >POST LGC lgc_no                                                                                                   |               |             |            |               |          |  |
| and p            | oress the E                                                                                                    | nter key.     |             |            |               |          |  |
| wher             | where                                                                                                    |               |             |            |               |          |  |
| ļ                | <b>gc_no</b><br>is the nur                                                                                         | nber (0 to 25 | 5) of the L | GC that yo | ou recorded i | n step 3 |  |

Example of a MAP display response:

2

3

4

# PM LGC minor (continued)

| LGC                         | 0   |       | ISTb   | Links_ | _00S: | CSide 0, | PSide | 0 |
|-----------------------------|-----|-------|--------|--------|-------|----------|-------|---|
| Unit0:                      |     | Act   | In     | Sv     |       |          |       |   |
| Unit1:                      |     | Inact | IS     | Tb     | Mtce  |          |       |   |
| If a M                      | tce | flag  |        |        |       | Do       |       |   |
| appears next to either unit |     |       | step 5 |        |       |          |       |   |
| does not appear             |     |       | step 6 |        |       |          |       |   |
|                             |     |       |        |        |       |          |       |   |

**5** Go the common procedure "Monitoring system maintenance" in this document. Complete the procedure and return to this point.

6

7

| If the LGC minor alarm                            | Do                                                |  |  |
|---------------------------------------------------|---------------------------------------------------|--|--|
| remains                                           | step 6                                            |  |  |
| changes                                           | step 35                                           |  |  |
| clears                                            | step 36                                           |  |  |
| Select an LGC unit to recover.                    |                                                   |  |  |
| If                                                | Do                                                |  |  |
| one unit is ISTb and one unit is InSv             | step 7                                            |  |  |
| both units are ISTb                               | Work on the inactive unit and go to step 11.      |  |  |
| one unit is ManB and one unit is ISTb or InSv     | Work on the manually busy unit and go to step 11. |  |  |
| Determine if the ISTb unit is active or inactive. |                                                   |  |  |
| If the ISTb unit                                  | Do                                                |  |  |
| is active                                         | step 8                                            |  |  |

| is inactive | Work on the in-service trouble unit and go to step 11. |
|-------------|--------------------------------------------------------|
|             |                                                        |

### PM LGC minor (continued)

8

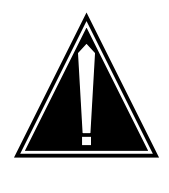

#### CAUTION

**Possible loss of service** If the procedure directs you to perform a cold SWACT, perform this activity during a period of low traffic. If you perform a cold SWACT during other periods of traffic, the

To switch the activity of the units, type

#### >SWACT

and press the Enter key.

The switch determines if you must perform a cold SWACT or a warm SWACT. The switch shows a confirmation prompt for the selected SWACT.

system drops all calls that the LGC handles.

| If the SWACT    | Do      |
|-----------------|---------|
| cannot continue | step 9  |
| can continue    | step 10 |

9 To reject the prompt, type

>NO

and press the Enter key.

The system discontinues the SWACT. Go to step 34.

**10** To confirm the SWACT, type

>YES

and press the Enter key.

The switch switches the activity between the active unit and the inactive unit. A Mtce flag appears during the switch of activity. Wait until the flag disappears before you proceed.

| If the MAP response                      | Do                                           |  |  |
|------------------------------------------|----------------------------------------------|--|--|
| is SWACT Passed                          | Work on the inactive unit and go to step 11. |  |  |
| is SWACT failed<br>Reason: XPM SWACTback | step 34                                      |  |  |
| is SWACT refused by<br>SWACT controller  | step 34                                      |  |  |

# PM LGC minor (continued)

**11** To determine the cause of the ISTb condition, type

#### >QUERYPM FLT

12

and press the Enter key.

*Note:* An in-service trouble condition for an LGC can be the result of multiple causes. The LGC and LGC units remain ISTb until all the in-service trouble conditions clear.

| If the MAP response                                     | Do      |  |  |
|---------------------------------------------------------|---------|--|--|
| is Dynamic data sync in progress                        | step 12 |  |  |
| is Superframe sync in<br>progress                       | step 12 |  |  |
| isCLASS Modem Resource<br>Card 6X78 out of ser-<br>vice | step 13 |  |  |
| is CMR Load not present                                 | step 16 |  |  |
| is Static data mismatch<br>with CC                      | step 19 |  |  |
| is P-side links out of service                          | step 21 |  |  |
| is C-side links out of<br>service                       | step 31 |  |  |
| is other than listed here                               | step 34 |  |  |
| Wait 5 min for the system to return the LGC to service. |         |  |  |

| If the LGC minor alarm | Do      |  |
|------------------------|---------|--|
| clears                 | step 36 |  |
| does not clear         | step 34 |  |

13

14

## **PM LGC** minor (continued)

CAUTION Possible loss of service The active unit does not have backup until you return the inactive unit to service. System maintenance on the active unit can cause traffic interruption. Perform this section of the procedure during periods of low traffic to minimize the risk of traffic interruption. To manually busy the CMR card, type >BSY UNIT unit\_no CMR and press the Enter key. where unit no is the number of the LGC unit (0 or 1) that contains the CMR card To test the CMR card, type >TST UNIT unit\_no CMR and press the Enter key. where unit no is the number of the LGC unit (0 or 1) that contains the CMR card If the TST command Do fails step 15 passes step 18 At the equipment frame Replace the CMR card (NT6X78). Refer to the correct procedure in Card Replacement Procedures. Complete the procedure and go to step 17. At the MAP display To manually busy the CMR card, type

>BSY UNIT unit\_no CMR

and press the Enter key.

where

#### unit no

is the number of the LGC unit (0 or 1) that contains the CMR card

15

16

# PM LGC minor (continued)

| To load the CMR card, type                          |                                    |  |  |  |  |  |
|-----------------------------------------------------|------------------------------------|--|--|--|--|--|
| >LOADPM UNIT unit_no CMR                            |                                    |  |  |  |  |  |
| and press the Enter key.                            |                                    |  |  |  |  |  |
| where                                               |                                    |  |  |  |  |  |
| unit_no<br>is the number of the LGC unit (          | 0 or 1) that contains the CMR card |  |  |  |  |  |
| If the LOADPM command                               | Do                                 |  |  |  |  |  |
| passes                                              | step 18                            |  |  |  |  |  |
| fails, and you replaced the CMR card                | step 34                            |  |  |  |  |  |
| fails, and you did not replace the CMR card         | step 15                            |  |  |  |  |  |
| To return the LGC unit to service, type             | }                                  |  |  |  |  |  |
| >RTS UNIT unit_no                                   |                                    |  |  |  |  |  |
| and press the Enter key.                            |                                    |  |  |  |  |  |
| where                                               |                                    |  |  |  |  |  |
| <b>unit_no</b><br>is the number of the LGC unit (   | 0 or 1)                            |  |  |  |  |  |
| If the RTS command                                  | Do                                 |  |  |  |  |  |
| passes, and the LGC returns to service              | step 36                            |  |  |  |  |  |
| passes, and the LGC does not re-<br>turn to service | step 33                            |  |  |  |  |  |
| fails                                               | step 34                            |  |  |  |  |  |

19

17

18

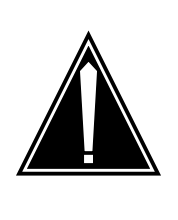

### CAUTION

Possible loss of service The active unit does not have backup until you return the

inactive unit does not have backup unit you return the inactive unit to service. System maintenance on the active unit can cause traffic interruption. Perform this section of the procedure during periods of low traffic to minimize traffic interruption.

## PM LGC minor (continued)

| 20   | 1                                              | To manually busy the inactive in-service trouble LGC unit, type<br>>BSY UNIT unit_no<br>and press the Enter key.<br>where<br>unit_no<br>is the number of the LGC unit (0 or 1)<br>To return the LGC unit to service, type<br>>RTS UNIT unit_no<br>and press the Enter key.<br>where |                   |             |                 |  |
|------|------------------------------------------------|----------------------------------------------------------------------------------------------------|-------------------|-------------|-----------------|--|
|      |                                                | unit_no<br>is the number of th                                                                                                    | e LGC unit (0 or  | 1)          |                 |  |
|      |                                                | If the RTS command                                                                                                    | Do                | D .         |                 |  |
|      | passes, and the LGC returns to step 36 service |                                                                                                    |                   |             |                 |  |
|      |                                                | passes, and the LGC d turn to service                                                                                                    | oes not re- ste   | ep 33       |                 |  |
|      |                                                | fails                                                                                                    | ste               | ep 34       |                 |  |
| 21   |                                                | To identify the out-of-serv                                                                                                    | ice P-side links, | type        |                 |  |
|      |                                                | >TRNSL P                                                                                                    |                   |             |                 |  |
|      |                                                | and press the Enter key.                                                                                                    |                   |             |                 |  |
|      |                                                | Example of a MAP displa                                                                                                    | y response:       |             |                 |  |
| Link | 0;                                             | LCM HOST 05 0                                                                                                    | 0;Cap MS          | S;Status:ok | ;MsgCond:OPN    |  |
| Link | 1;                                             | LCM HOST 05 0                                                                                                    | 0;Cap S           | S;Status:ok |                 |  |
| Link | 2;                                             | LCM HOST 05 0                                                                                                    | 0;Cap MS          | S;Status:ok | ;MsgCond:OPN    |  |
| Link | 3;                                             | LCM HOST 05 0                                                                                                    | 0;Cap S           | S;Status:ok | ·Magaad · ODM   |  |
| Link | 4;<br>5.                                       | LCM HOST 05 1                                                                                                    | 0:Cap MS          | S:Status.OK | , msgcona · OPN |  |
| Link | 18:                                            | LCM HOST 05 4                                                                                                    | 0;Cap MG          | S:Status:ok | :MsgCond:OPN    |  |
| Link | 19;                                            | LCM HOST 05 4                                                                                                    | 0;Cap S           | S;Status:ok | /hbgcond.orn    |  |
|      |                                                |                                                                                                    |                   | 2           |                 |  |

*Note:* Links 6 to 17 do not appear in this example.

# PM LGC minor (continued)

22 Record the number and state of each out-of-service P-side link.

*Note:* P-side links with the status OK are in service. Any other status indicates an out-of-service P-side link. The MAP display can identify the P-side links as a CARRIER.

| If the out-of-service links                                              | Do                                                             |
|--------------------------------------------------------------------------|----------------------------------------------------------------|
| are carriers                                                             | step 23                                                        |
| are links                                                                | step 24                                                        |
| Clear the Trks alarm. Perform the cor document. Complete the procedure a | rect alarm clearing procedure in this nd return to this point. |
| If the LGC minor alarm                                                   | Do                                                             |
| clears                                                                   | step 36                                                        |
| does not clear                                                           | step 34                                                        |
| Choose a link on which to work.                                          |                                                                |
| If the link                                                              | Do                                                             |
| is SysB                                                                  | step 25                                                        |
| is ManB                                                                  | step 26                                                        |
| To manually busy the link, type                                          |                                                                |
| >BSY LINK link_no                                                        |                                                                |
| and press the Enter key.                                                 |                                                                |
| where                                                                    |                                                                |
| link_no<br>is the number of the link (0 to 1                             | 9)                                                             |
| The test the link, type                                                  |                                                                |
| >TST LINK link_no                                                        |                                                                |
| and press the Enter key.                                                 |                                                                |
| where                                                                    |                                                                |
| link_no<br>is the number of the link (0 to 1                             | 9)                                                             |
| If the TST command                                                       | Do                                                             |
| passes                                                                   | step 27                                                        |
| fails, and the system generates a card list                              | step 28                                                        |

DMS-100 Family NA100 Alarm Clearing and Perform. Monitoring Proc. Volume 3 of 4 LET0015 and up

27

## PM LGC minor (continued)

| If the TST command Do                                       |         |
|-------------------------------------------------------------|---------|
| fails, and the system does not step 34 generate a card list |         |
| To return the link to service, type                         |         |
| RTS LINK link_no                                            |         |
| and press the Enter key.                                    |         |
| where                                                       |         |
| link_no<br>is the number of the link (0 to 19)              |         |
| If the RTS command                                          | Do      |
| fails, and the system generates a card list                 | step 28 |
| fails, and the system does not generate a card list         | step 34 |
| passes, and other out-of-service links are present          | step 24 |
| passes and the LGC remains ISTb                             | step 34 |
| passes and the LGC is InSv                                  | step 36 |

#### At the equipment frame

**28** Replace the first card on the list. Perform the correct procedure in *Card Replacement Procedures.* Complete the procedure and go to step 29.

#### At the MAP display

29 To return the link to service, type >RTS LINK link\_no and press the Enter key. where link no

is the number of the link (0 to 19)

| If the RTS command                                   | Do      |
|------------------------------------------------------|---------|
| fails, and you did not replace all cards on the list | step 30 |
| fails, and you replaced all cards on the list        | step 34 |
| passes, and other out-of-service links are present   | step 24 |
| passes, and the LGC remains ISTb                     | step 34 |

# PM LGC minor (continued)

| If the RTS command                                                                                                    | Do                                       |
|----------------------------------------------------------------------------------------------------|------------------------------------------|
| passes, and the LGC minor alarm clears                                                                                                    | step 36                                  |
| Replace the next card on the list. Perform the correct proceeding Replacement Procedures. Complete the procedure and go                                    | dure in <i>Card</i><br>to step 29.       |
| Go to the common procedure "Clearing PM C-side faults" in Complete the procedure and go to step 32.                                                        | this documer                             |
| To post the LGC, type                                                                                                    |                                          |
| >PM;POST LGC lgc_no                                                                                                    |                                          |
| and press the Enter key.                                                                                                    |                                          |
| where                                                                                                    |                                          |
| lgc_no<br>is the number of the LGC (0 to 255)                                                                                                    |                                          |
| lf                                                                                                    | Do                                       |
| the LGC minor alarm clears                                                                                                    | step 36                                  |
| the LGC is ISTb because one unit is ISTb or $\ensuremath{CBsy}$                                                                                            | step 33                                  |
| other than listed here                                                                                                    | step 34                                  |
| To determine the cause of the ISTb condition, type                                                                                                    |                                          |
| >QUERYPM FLT                                                                                                    |                                          |
| and press the Enter key.                                                                                                    |                                          |
| <b>Note:</b> In-service trouble condition for an LGC can be the multiple causes. The LGC and the LGC units remain IST in-service trouble conditions clear. | result of a                              |
| If the MAP response                                                                                                    | Do                                       |
| is Dynamic data sync in progress                                                                                                    | step 12                                  |
| is Superframe sync in progress                                                                                                    | step 12                                  |
|                                                                                                    | 1                                        |
| isCLASS Modem Resource Card 6X78 out of service                                                                                                    | step 13                                  |
| is CLASS Modem Resource Card 6X78 out<br>of service<br>is CMR Load not present                                                                             | step 13<br>step 16                       |
| is CLASS Modem Resource Card 6X78 out<br>of service<br>is CMR Load not present<br>is Static data mismatch with CC                                          | step 13<br>step 16<br>step 19            |
| <pre>is CLASS Modem Resource Card 6X78 out of service is CMR Load not present is Static data mismatch with CC is P-side links out of service</pre>         | step 13<br>step 16<br>step 19<br>step 21 |

# PM LGC minor (end)

| If the MAP response                                                                                                    | Do                                        |
|----------------------------------------------------------------------------------------------------|-------------------------------------------|
| indicates a fault you cleared during this procedure                                                                                                    | step 34                                   |
| is other than listed here                                                                                                    | step 34                                   |
| You need additional maintenance action to clear this alarn<br>level of maintenance. Describe in detail the steps that you<br>this alarm. Go to step 36. | n. Contact the next<br>performed to clear |
| The LGC minor alarm changed to another type of alarm. procedure in this document to clear the alarm.                                                    | Refer to the correct                      |
|                                                                                                    |                                           |

**36** The procedure is complete.

## PM LIM critical

## Alarm display

| СМ | MS | IOD | Net | РМ          | CCS | Lns | Trks | Ext | APPL |  |
|----|----|-----|-----|-------------|-----|-----|------|-----|------|--|
| •  | ·  | •   | ·   | 1LIM<br>*C* | •   | •   | •    | ·   | •    |  |
|    |    |     |     | •           |     |     |      |     |      |  |

### Indication

At the MTC level of the MAP display, LIM (preceded by a number) appears under the PM header of the alarm banner. The LIM indicates a critical alarm for a link interface module (LIM).

### Meaning

A minimum of one LIM is either system busy (SysB) or system busy resource not available (SysB RU). An LIM is system busy when both LIM units are out of service, and a minimum of one unit is system busy.

The number under the PM header of the alarm banner indicates the number of LIMs affected.

### Result

All application specific units (ASUs) and all signaling links associated with this LIM are out of service.

### **Common procedures**

The following common procedures are referenced in this procedure:

- Returning LIM-to-MS links to service
- Restoring LIM unit cross-links
- Recovering link peripheral processors

### Action

This section provides a summary flowchart of the procedure and a list of steps to clear an alarm. A detailed step-action procedure follows the flowchart.

#### Summary of clearing a PM LIM critical alarm

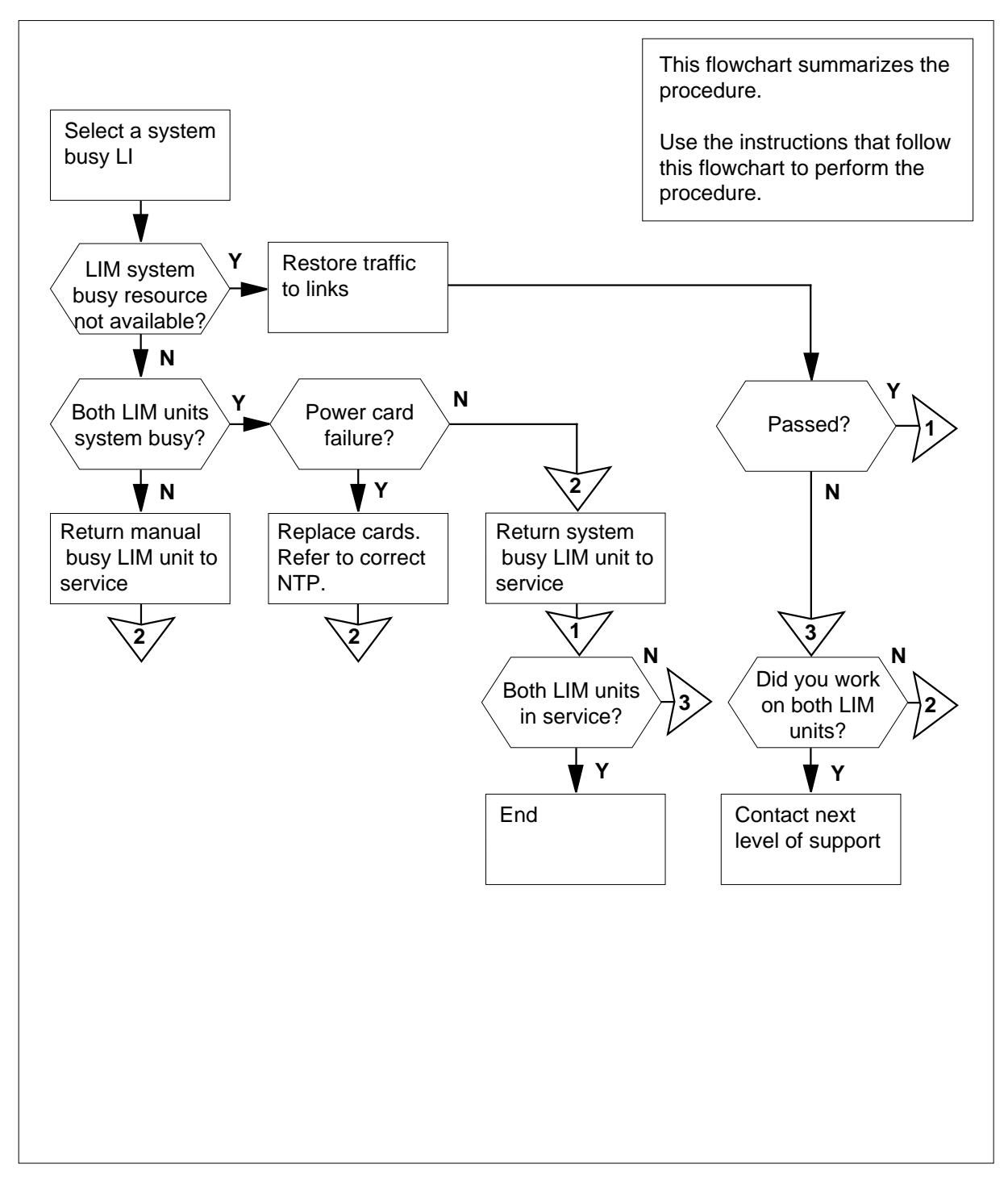

#### Clearing a PM LIM critical alarm

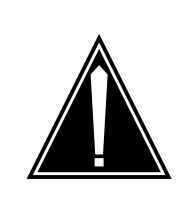

## CAUTION

Loss of service

Do not use this procedure to recover LIM units that are system busy due to a loss of A and B power feeds to the LPP. Refer instead to the procedure *Recovering link peripheral processors* in *Recovery Procedures*.

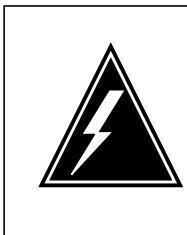

## WARNING

**Loss of service** Do not use this procedure to recover LIM units that are system busy caused by loss of power. Loss of A and B power feeds to the LPP cause the LIM units to be system busy. Refer to the procedure *Recovering link peripheral processors* in *Recovery Procedures*.

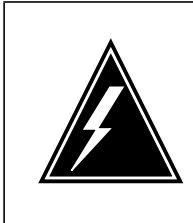

#### WARNING

Delay in returning equipment to service

If the system generates a minimum of two card lists, replace all cards on the short card list. Replace the cards on the short card list before you replace any cards in a following full card list.

#### At the MAP terminal

1 To access the PM level of the MAP display, type

#### >MAPCI;MTC;PM

and press the Enter key.

Example of a MAP display:

|   | РМ                         | SysB<br>1                | ManB<br>0    | OffL<br>O | CBsy<br>O | ISTb<br>0 | InSv<br>39 |
|---|----------------------------|--------------------------|--------------|-----------|-----------|-----------|------------|
| 2 | To display all             | system bus               | sy LIMs, typ | be        |           |           |            |
|   | >DISP STA<br>and press the | ATE SYSE<br>e Enter key. | 3 LIM        |           |           |           |            |
|   |                            |                          |              |           |           |           |            |

3

5

|    | Example of a MAP response:                          |                                       |
|----|-----------------------------------------------------|---------------------------------------|
|    | SysB LIM: 1                                         |                                       |
|    | To post a system busy LIM, type                     |                                       |
|    | >POST LIM lim_no                                    |                                       |
|    | and press the Enter key.                            |                                       |
|    | where                                               |                                       |
|    | lim_no<br>is the number of a system busy            | LIM (0 to 16)                         |
|    | Example of a MAP display:                           |                                       |
|    | LIM 1 SysB (RU)                                     |                                       |
|    | Link                                                | s_00S Taps_00S                        |
|    | UnitO: SysB (RU)                                    | 2 5                                   |
|    |                                                     |                                       |
|    | Ine RU status appears to the display.               | Do                                    |
|    |                                                     |                                       |
|    | 18 SysB (RU)                                        | step 29                               |
|    | is SysB                                             | step 5                                |
|    | Determine the state of each unit of the             | system busy LIM.                      |
|    | <i>Note:</i> The unit state appears to the display. | e right of Unit0 and Unit1 on the MAP |
|    | lf                                                  | Do                                    |
|    | one LIM unit is ManB and the other LIM unit is SysB | step 17                               |
|    | both LIM units are SysB                             | step 1                                |
| ho | I PP cabinet                                        |                                       |
| ~  |                                                     |                                       |

An entire local message switch (LMS) shelf may have lost power due to the failure of both NT9X30 power converter cards. Check for a power fault at the 6

link peripheral processor (LPP) by examining the fail lamps of the two NT9X30 cards on the LMS shelf.

*Note:* A failed NT9X30 card on the left side of the LMS shelf is associated with LIM unit 0. A failed NT9X30 card on the right side of the LMS shelf is associated with LIM unit 1.

| lf                                               | Do      |
|--------------------------------------------------|---------|
| the fail lamp of at least one NT9X30 card is lit | step 7  |
| the fail lamp of neither NT9X30 card is lit      | step 16 |

7 To force a LIM unit that has a failed power converter to busy, type

>BSY UNIT unit\_no FORCE

and press the Enter key.

where

unit\_no is the number of the system busy LIM unit (0 or 1)

8 Replace the NT9X30 power converter card in the LIM unit. Perform the correct card procedure in *Card Replacement Procedures* to replace the card. Complete the procedure and return to this point.

Replace the NT9X30 or NT9X31 power converter card in the LIM unit. Perform the correct card procedure in *Card Replacement Procedures* to replace the card. Complete the procedure and return to this point.

9 To load the LIM unit, type

>LOADPM UNIT unit\_no

and press the Enter key.

where

unit\_no is the number of the manual busy LIM unit (0 or 1)

| If the LOADPM command                               | Do      |
|-----------------------------------------------------|---------|
| passed                                              | step 14 |
| failed and the system generates a card list         | step 10 |
| failed and the system does not generate a card list | step 40 |

| 10 | Record the location, description, slot r<br>(PEC), and PEC suffix of the cards on                            | number, product engineering code<br>the list.                                 |
|----|----------------------------------------------------------------------------------------------------|-------------------------------------------------------------------------------|
| 11 | Replace the first card on the list. Perfect Replacement Procedures to replace the return to this point.      | orm the correct procedure in <i>Card</i> ne card. Complete the procedure and  |
| 12 | To load the LIM unit, type                                                                                   |                                                                               |
|    | >LOADPM UNIT unit_no                                                                                         |                                                                               |
|    | and press the Enter key.                                                                                     |                                                                               |
|    | where                                                                                                    |                                                                               |
|    | unit_no<br>is the number of the manual bu                                                                    | sy LIM unit (0 or 1)                                                          |
|    | If the LOADPM command                                                                                        | Do                                                                            |
|    | passed                                                                                                    | step 14                                                                       |
|    | failed, and you did not replace all the cards on the list                                                    | step 13                                                                       |
|    | failed, and you replaced all the cards on the list                                                           | step 40                                                                       |
| 13 | Replace the next card on the list. Per<br><i>Replacement Procedures</i> to replace the return to this point. | form the correct procedure in <i>Card</i> ne card. Complete the procedure and |
|    | Go to step 12.                                                                                               |                                                                               |
| 14 | To return the LIM unit to service, type                                                                      |                                                                               |
|    | >RTS UNIT unit_no                                                                                            |                                                                               |
|    | and press the Enter key.                                                                                     |                                                                               |
|    | where                                                                                                    |                                                                               |
|    | unit_no<br>is the number of the manual bu                                                                    | sy LIM unit (0 or 1)                                                          |
|    | If the RTS command                                                                                           | Do                                                                            |
|    | passed                                                                                                    | step 15                                                                       |
|    | failed                                                                                                    | step 40                                                                       |
| 15 | Determine if a power fault is present of                                                                     | on the mate LIM unit.                                                         |
|    | If the fail lamp of the NT9X30<br>power converter card of the<br>mate LIM unit                               | Do                                                                            |
|    | is lit                                                                                                    | step 7                                                                        |
|    |                                                                                                    |                                                                               |

|    | If the fail lamp of the NT9X30<br>power converter card of the<br>mate LIM unit | Do                                    |
|----|--------------------------------------------------------------------------------|---------------------------------------|
|    | is not lit                                                                     | step 16                               |
| 16 | To manually busy a system busy LIM                                             | unit, type                            |
|    | >BSY UNIT unit_no FORCE                                                        |                                       |
|    | and press the Enter key.                                                       |                                       |
|    | where                                                                          |                                       |
|    | unit_no<br>is the number of the system bu                                      | sy LIM unit (0 or 1)                  |
|    | Go to step 19.                                                                 |                                       |
| 17 | Work on the manual busy LIM unit firs                                          | it.                                   |
| 18 | Determine why the LIM unit is manual operating company personnel.              | busy from office records or from      |
|    | When you have permission, continue unit to service.                            | with this procedure to return the LIM |
| 19 | To test the manual busy LIM unit, type                                         | 9                                     |
|    | >TST UNIT unit_no                                                              |                                       |
|    | and press the Enter key.                                                       |                                       |
|    | where                                                                          |                                       |
|    | unit_no<br>is the number of the manual bu                                      | sy LIM unit (0 or 1)                  |
|    | If the TST command                                                             | Do                                    |
|    | passed                                                                         | step 39                               |
|    | failed, and the system generates a card list                                   | step 20                               |
|    | failed, and the system does not generate a card list                           | step 21                               |
| 20 | Record the location, description, slot r (PEC), and PEC suffix of the cards on | number, product engineering code      |
| 21 | To set the LIM units again, type                                               |                                       |
|    | >PMRESET UNIT unit_no                                                          |                                       |
|    | and press the Enter key.                                                       |                                       |
|    | where                                                                          |                                       |

| is the number of the LIM unit (0                                                                                                    | or 1)                                                                                                    |
|----------------------------------------------------------------------------------------------------|----------------------------------------------------------------------------------------------------|
| If the PMRESET command                                                                                                    | Do                                                                                                    |
| passed                                                                                                    | step 28                                                                                                    |
| failed and the system generates a card list                                                                                                    | step 22                                                                                                    |
| failed and the system does not generate a card list                                                                                                    | step 23                                                                                                    |
| Record the location, description, slot n (PEC), and PEC suffix of the cards on                                                                                                    | umber, product engineering code<br>the list.                                                                                                    |
| <i>Note:</i> If the system generates a car<br>you record the listed cards at these                                                                                                    | rd list at any previous step, make su<br>steps.                                                                                                    |
| To load the LIM unit, type                                                                                                    |                                                                                                    |
| >LOADPM UNIT unit_no                                                                                                    |                                                                                                    |
| and press the Enter key.                                                                                                    |                                                                                                    |
| where                                                                                                    |                                                                                                    |
| <b>unit_no</b><br>is the number of the LIM unit (0                                                                                                    | or 1)                                                                                                    |
| If the LOADPM command                                                                                                    | Do                                                                                                    |
| passed                                                                                                    | step 28                                                                                                    |
|                                                                                                    |                                                                                                    |
| tailed and the system generates a card list                                                                                                    | step 24                                                                                                    |
| failed and the system generates a<br>card list<br>failed and the system did not<br>generate a card list                                                                                                    | step 24<br>step 42                                                                                                    |
| failed and the system generates a<br>card list<br>failed and the system did not<br>generate a card list<br>Record the location, description, slot n<br>(PEC), and PEC suffix of the cards on                                                                                                    | step 24<br>step 42<br>umber, product engineering code<br>the list.                                                                                                    |
| failed and the system generates a<br>card list<br>failed and the system did not<br>generate a card list<br>Record the location, description, slot n<br>(PEC), and PEC suffix of the cards on<br><b>Note:</b> If the system generates a car<br>you record the listed cards at these                                                                                                    | step 24<br>step 42<br>umber, product engineering code<br>the list.<br>d list at any previous step, make su<br>steps.                                                                                 |
| failed and the system generates a<br>card list<br>failed and the system did not<br>generate a card list<br>Record the location, description, slot n<br>(PEC), and PEC suffix of the cards on<br><i>Note:</i> If the system generates a car<br>you record the listed cards at these<br>Replace the first card on the list. Perfor<br><i>Replacement Procedures</i> to replace the<br>return to this point.                                           | step 24<br>step 42<br>umber, product engineering code<br>the list.<br>d list at any previous step, make su<br>steps.<br>rm the correct procedure in <i>Card</i><br>e card. Complete the procedure an |
| failed and the system generates a<br>card list<br>failed and the system did not<br>generate a card list<br>Record the location, description, slot n<br>(PEC), and PEC suffix of the cards on<br><b>Note:</b> If the system generates a car<br>you record the listed cards at these<br>Replace the first card on the list. Perfor<br><i>Replacement Procedures</i> to replace the<br>return to this point.<br>To load the LIM unit, type             | step 24<br>step 42<br>umber, product engineering code<br>the list.<br>d list at any previous step, make su<br>steps.<br>rm the correct procedure in <i>Card</i><br>e card. Complete the procedure an |
| <pre>failed and the system generates a card list failed and the system did not generate a card list Record the location, description, slot n (PEC), and PEC suffix of the cards on Note: If the system generates a car you record the listed cards at these Replace the first card on the list. Perfor Replacement Procedures to replace th return to this point. To load the LIM unit, type &gt;LOADPM UNIT unit_no</pre>                          | step 24<br>step 42<br>umber, product engineering code<br>the list.<br>d list at any previous step, make su<br>steps.<br>rm the correct procedure in <i>Card</i><br>e card. Complete the procedure an |
| <pre>failed and the system generates a card list failed and the system did not generate a card list Record the location, description, slot n (PEC), and PEC suffix of the cards on Note: If the system generates a car you record the listed cards at these Replace the first card on the list. Perfor Replacement Procedures to replace th return to this point. To load the LIM unit, type &gt;LOADPM UNIT unit_no and press the Enter key.</pre> | step 24<br>step 42<br>umber, product engineering code<br>the list.<br>d list at any previous step, make su<br>steps.<br>rm the correct procedure in <i>Card</i><br>e card. Complete the procedure at |

|          | If the LOADPM command                                                                                                    | Do                                                                                                    |
|----------|----------------------------------------------------------------------------------------------------|----------------------------------------------------------------------------------------------------|
|          | passed                                                                                                    | step 28                                                                                                    |
|          | failed, and you did not replace<br>all the cards on the list you re-<br>corded                                                                                                    | step 27                                                                                                    |
|          | failed, and you replaced all the cards on the list you recorded                                                                                                    | step 42                                                                                                    |
| 27       | Replace the next card on the list. Per<br><i>Replacement Procedures</i> to replace to return to this point.                                                                                                    | form the correct procedure in <i>Card</i> he card. Complete the procedure and                                 |
|          | Go to step 26.                                                                                                    |                                                                                                    |
| 28       | To return the LIM unit to service, type                                                                                                    |                                                                                                    |
|          | >RTS UNIT unit_no                                                                                                    |                                                                                                    |
|          | and press the Enter key.                                                                                                    |                                                                                                    |
|          | where                                                                                                    |                                                                                                    |
|          | unit no                                                                                                    |                                                                                                    |
|          | is the number of the manual b                                                                                                    | usy LIM unit (0 or 1)                                                                                         |
|          | If the RTS command                                                                                                    | usy LIM unit (0 or 1)<br><b>Do</b>                                                                            |
|          | is the number of the manual b<br>If the RTS command<br>passed                                                                                                    | usy LIM unit (0 or 1) Do step 40                                                                              |
|          | is the number of the manual b<br>If the RTS command<br>passed<br>failed                                                                                                    | usy LIM unit (0 or 1)          Do         step 40         step 42                                             |
| 29       | is the number of the manual b<br>If the RTS command<br>passed<br>failed<br>Determine the state of the LIM units.                                                                                                    | usy LIM unit (0 or 1) Do step 40 step 42                                                                      |
| 29       | is the number of the manual b<br>If the RTS command<br>passed<br>failed<br>Determine the state of the LIM units.<br>If                                                                                                    | Do<br>Step 40<br>Step 42<br>Do                                                                                |
| 29       | is the number of the manual b<br>If the RTS command<br>passed<br>failed<br>Determine the state of the LIM units.<br>If<br>one LIM unit is SysB (RU)                                                                                                    | usy LIM unit (0 or 1)   Do   step 40   step 42     Do   step 30                                               |
| 29       | is the number of the manual b<br>If the RTS command<br>passed<br>failed<br>Determine the state of the LIM units.<br>If<br>one LIM unit is SysB (RU)<br>both LIM units are SysB (RU)                                                                                                    | UUSY LIM unit (0 or 1)          Do         step 40         step 42         Do         step 30         step 31 |
| 29<br>30 | is the number of the manual b<br>If the RTS command<br>passed<br>failed<br>Determine the state of the LIM units.<br>If<br>one LIM unit is SysB (RU)<br>both LIM units are SysB (RU)<br>To manually busy the LIM unit, type                                                                                                    | Do<br>step 40<br>step 42<br>Do<br>Step 30<br>step 31                                                          |
| 29<br>30 | is the number of the manual b<br>If the RTS command<br>passed<br>failed<br>Determine the state of the LIM units.<br>If<br>one LIM unit is SysB (RU)<br>both LIM units are SysB (RU)<br>To manually busy the LIM unit, type<br>>BSY UNIT unit_no                                                                                                    | usy LIM unit (0 or 1)   Do   step 40   step 42     Do   step 30   step 31                                     |
| 29<br>30 | is the number of the manual b         is the number of the manual b         If the RTS command         passed         failed         Determine the state of the LIM units.         If         one LIM unit is SysB (RU)         both LIM units are SysB (RU)         To manually busy the LIM unit, type         >BSY UNIT unit_no         and press the Enter key. | Do<br>step 40<br>step 42<br>Do<br>step 30<br>step 31                                                          |
| 29<br>30 | If the RTS command<br>passed<br>failed<br>Determine the state of the LIM units.<br>If<br>one LIM unit is SysB (RU)<br>both LIM units are SysB (RU)<br>To manually busy the LIM unit, type<br>>BSY UNIT unit_no<br>and press the Enter key.<br>where                                                                                                    | Usy LIM unit (0 or 1)   Do   step 40   step 42     Do   step 30   step 31                                     |
| 29<br>30 | If the RTS command<br>passed<br>failed<br>Determine the state of the LIM units.<br>If<br>one LIM unit is SysB (RU)<br>both LIM units are SysB (RU)<br>To manually busy the LIM unit, type<br>>BSY UNIT unit_no<br>and press the Enter key.<br>where<br>unit_no<br>is the number of the SysB (RU)                                                                    | UUSY LIM unit (0 or 1)<br>Do<br>step 40<br>step 42<br>Do<br>step 30<br>step 31<br>) LIM unit (0 or 1)         |

| 31<br>32 | To manually busy LIM unit 0, type<br>>BSY UNIT 0<br>and press the Enter key.<br>To display more information about the<br>>QUERYPM UNIT unit_no FL         | e fault, type<br>T                                                                                          |                                                                       |
|----------|----------------------------------------------------------------------------------------------------|----------------------------------------------------------------------------------------------------|-----------------------------------------------------------------------|
|          | and press the Enter key.                                                                                                    |                                                                                                    |                                                                       |
|          | where                                                                                                    |                                                                                                    |                                                                       |
|          | unit_no<br>is the number of the manual b                                                                                                    | usy LIM unit (0 or 1)                                                                                       |                                                                       |
|          | If the response                                                                                                    |                                                                                                    | Do                                                                    |
|          | is LIM UNIT HAS NO HOST L                                                                                                    | INKS.                                                                                                    | step 33                                                               |
|          | is LIM UNIT HAS NO CLOCK                                                                                                    | ING LINKS.                                                                                                  | step 33                                                               |
|          | is LIM UNIT HAS NO MS COM                                                                                                    | NNECTIVITY.                                                                                                 | step 33                                                               |
|          | is LIM UNIT IS ISOLATED FR                                                                                                    | OM INSV MS.                                                                                                 | step 33                                                               |
|          | is LIM UNIT CROSS-LINKS O                                                                                                    | OS.                                                                                                    | step 37                                                               |
|          | is LIM UNIT COMMUNICATI                                                                                                    | ON FAILURE.                                                                                                 | step 38                                                               |
|          | is LIM UNIT NOT RESPONDI                                                                                                    | NG.                                                                                                    | step 38                                                               |
|          | is LIM unit data sync failure                                                                                                    |                                                                                                    | step 40                                                               |
|          | is other than listed here                                                                                                    |                                                                                                    | step 40                                                               |
| 33       | To access the MS level of the MAP d                                                                                                    | isplay, type                                                                                                |                                                                       |
|          | >MS                                                                                                    |                                                                                                    |                                                                       |
|          | and press the Enter key.                                                                                                    |                                                                                                    |                                                                       |
|          | Example of a MAP display:                                                                                                    |                                                                                                    |                                                                       |
|          | Message Switch Clock<br>MS 0 .<br>MS 1 .                                                                                                    | Shelf 0 Inter-MS<br>M Free<br>Slave                                                                         | Link 0 1<br><br>                                                      |
|          | <i>Note:</i> In the previous example, a c<br>indicates an in-service MS plane.<br>MS. The letter M indicates a man<br>in-service trouble MS. The letter ( | lot (.) under the Messag<br>The letter S indicates a<br>ual busy MS. The letter<br>D indicates an offline M | e Switch header<br>a system busy<br><sup>-</sup> L indicates an<br>S. |

| Determine the state of both MS                                       | S plane 0 and 1.                                                                          |
|----------------------------------------------------------------------|-------------------------------------------------------------------------------------------|
| If both MS 0 and 1                                                   | Do                                                                                        |
| are in service (.) or are in vice trouble (I)                        | n-ser- step 36                                                                            |
| are other than listed here                                           | step 35                                                                                   |
| Perform the appropriate alarm<br>you have completed the proce        | clearing procedure in this document. When dure, go to step 40.                            |
| Perform the procedure <i>Returnii</i><br>When you have completed the | ng LIM-to-MS links to service in this document procedure, return to this point.           |
| Perform the procedure <i>Restorin</i> you have completed the proce   | ng LIM unit cross-links in this document. When dure, return to this point. Go to step 40. |
| To test the LIM unit through the                                     | e mate unit, type                                                                         |
| >TST UNIT unit_no VIA                                                | AMATE                                                                                     |
| and press the Enter key.                                             |                                                                                           |
| where                                                                |                                                                                           |
| <b>unit_no</b><br>is the number of the ma                            | nual busy LIM unit (0 or 1)                                                               |
| If the TST command                                                   | Do                                                                                        |
| passed                                                               | step 39                                                                                   |
| failed                                                               | step 42                                                                                   |
| To return the LIM unit to servic                                     | e, type                                                                                   |
| >RTS UNIT unit_no                                                    |                                                                                           |
| and press the Enter key.                                             |                                                                                           |
| where                                                                |                                                                                           |
| unit_no<br>is the number of the ma                                   | nul busy LIM unit (0 or 1)                                                                |
| If the RTS command                                                   | Do                                                                                        |
| passed                                                               | step 40                                                                                   |
| failed                                                               | step 42                                                                                   |

## PM LIM critical (end)

| lf                            | Do      |
|-------------------------------|---------|
| both LIM units are in service | step 41 |
| either LIM unit is SysB.      | step 16 |
| one LIM unit is SysB RU.      | step 30 |
| either LIM unit is SysB RU.   | step 31 |

41 The procedure is complete.

42 For additional help, contact the next level of support.

## PM LIM major

## Alarm display

| СМ | MS | IOD | Net | РМ        | CCS | Lns | Trks | Ext | APPL |
|----|----|-----|-----|-----------|-----|-----|------|-----|------|
| -  | •  | •   | •   | 1LIM<br>M | •   | •   | •    | •   | •    |
|    |    |     |     |           |     |     |      |     |      |

### Indication

At the MTC level of the MAP display, LIM (preceded by a number) appears under the PM header of the alarm banner. The display indicates a major alarm for a link interface module (LIM).

### Meaning

A minimum of one LIM is either manual busy (ManB), manual busy resource not available (ManB RU), or in-service trouble (ISTb) with one unit system busy (SysB) and the other unit in-service trouble. A LIM becomes manual busy (Man B) when both LIM units are manual busy.

The number under the PM header of the alarm banner indicates the number of LIMs affected.

### Result

A manual busy LIM interrupts service. An LIM with in-service trouble does not interrupt service. A backup LIM unit is not present.

### **Common procedures**

The following common procedures are referenced in this procedure:

- Returning LIM-to-MS links to service
- Returning LIM-to-MS links to service for an ELPP
- Restoring LIM unit cross-links
- Recovering link peripheral processors

### Action

This section provides a summary flowchart of the procedure and a list of steps to clear an alarm. A detailed step-action procedure follows the flowchart.

## PM LIM major (continued)

#### Summary of clearing a PM LIM major alarm

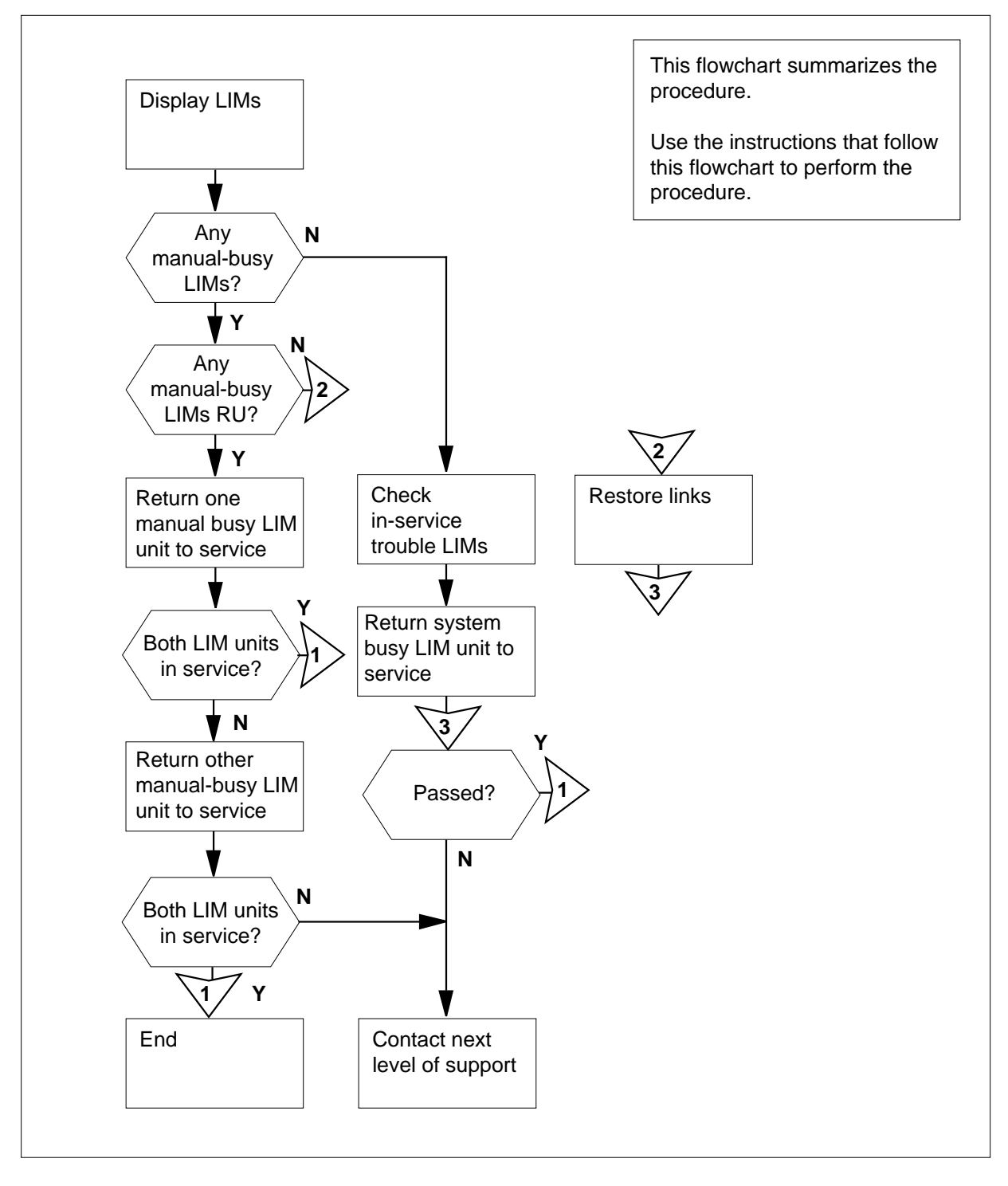

# PM LIM major (continued)

#### Clearing a PM LIM major alarm

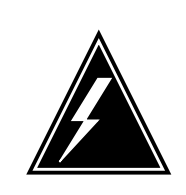

### WARNING

Loss of service Do not use this procedure to recover LIM units that are out of service caused by a loss of A and B power feeds to the link peripheral processor (LPP) or enhanced LPP (ELPP). Refer instead, to the procedure *Recovering link peripheral processors* or *Recovering enhanced link peripheral processors* in the *Recovery Procedures*.

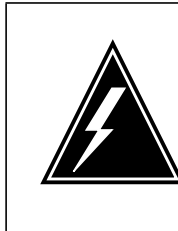

3

#### WARNING

Delay in returning equipment to service

If the system generates more than one card list, replace all cards on the short card list. Replace the cards on the short list before you replace any cards in a following full card list.

#### At the MAP terminal

1 To access the PM level of the MAP display, type

#### >MAPCI;MTC;PM

and press the Enter key.

Example of a MAP:

|    | SysB | ManB | OffL | CBsy | ISTb | InSv |
|----|------|------|------|------|------|------|
| PM | 0    | 1    | 0    | 0    | 0    | 39   |

2 To display all the manual-busy LIMs, type

>DISP STATE MANB LIM

and press the Enter key.

| lf                              | Do      |
|---------------------------------|---------|
| ManB LIMs appear                | step 3  |
| the response is None            | step 26 |
| To post a manual busy LIM, type |         |
| >POST LIM lim_no                |         |

and press the Enter key.

4

5

6

7

8

# PM LIM major (continued)

| Example of a MAP display:                                                                                                    |                                                                                                    |
|----------------------------------------------------------------------------------------------------|----------------------------------------------------------------------------------------------------|
| LIM 1 ManB (RU)<br>Links OOS                                                                                                    | Taps OOS                                                                                                    |
| Unit0: ManB (RU) 6<br>Unit1: ManB (RU) 6                                                                                                    | 5                                                                                                    |
| Determine if the manual-busy LIM is                                                                                                    | resource unavailable (RU).                                                                                                    |
| <i>Note:</i> The RU status appears to t display.                                                                                                    | he right of the LIM state in the MAF                                                                                                    |
| If the state of the LIM is                                                                                                    | Do                                                                                                    |
| ManB (RU)                                                                                                    | step 42                                                                                                    |
| ManB                                                                                                    | step 5                                                                                                    |
| Determine from office records or from<br>manual busy.<br>When you have permission, continue<br>service.                                                                                                    | n office personnel why the LIM unit<br>with this procedure to return the LII                                                                                                |
| Determine from office records or from<br>manual busy.<br>When you have permission, continue<br>service.<br>To test LIM unit 0, type<br><b>&gt;TST UNIT 0</b><br>and press the Enter key.                                                                                                    | n office personnel why the LIM unit<br>with this procedure to return the LII                                                                                                |
| Determine from office records or from<br>manual busy.<br>When you have permission, continue<br>service.<br>To test LIM unit 0, type<br>>TST UNIT 0<br>and press the Enter key.<br>If the TST command                                                                                                    | n office personnel why the LIM unit<br>with this procedure to return the LII<br><b>Do</b>                                                                                   |
| Determine from office records or from<br>manual busy.<br>When you have permission, continue<br>service.<br>To test LIM unit 0, type<br>>TST UNIT 0<br>and press the Enter key.<br>If the TST command<br>passed                                                                                                    | n office personnel why the LIM unit<br>with this procedure to return the LII<br><b>Do</b><br>step 15                                                                        |
| Determine from office records or from<br>manual busy.<br>When you have permission, continue<br>service.<br>To test LIM unit 0, type<br>>TST UNIT 0<br>and press the Enter key.<br>If the TST command<br>passed<br>failed, and the system generates<br>a card list                                                                                                    | n office personnel why the LIM unit<br>with this procedure to return the LII<br><b>Do</b><br>step 15<br>step 7                                                              |
| Determine from office records or from<br>manual busy.<br>When you have permission, continue<br>service.<br>To test LIM unit 0, type<br>>TST UNIT 0<br>and press the Enter key.<br>If the TST command<br>passed<br>failed, and the system generates<br>a card list<br>failed, and the system does not<br>generate a card list                                                                                                    | n office personnel why the LIM unit<br>with this procedure to return the LII<br><b>Do</b><br>step 15<br>step 7<br>step 8                                                    |
| Determine from office records or from<br>manual busy.<br>When you have permission, continue<br>service.<br>To test LIM unit 0, type<br>>TST UNIT 0<br>and press the Enter key.<br>If the TST command<br>passed<br>failed, and the system generates<br>a card list<br>failed, and the system does not<br>generate a card list<br>Record the location, description, slot<br>(PEC), and PEC suffix of the cards o                                | n office personnel why the LIM unit<br>with this procedure to return the LII<br><b>Do</b><br>step 15<br>step 7<br>step 8<br>number, product engineering code<br>n the list. |
| Determine from office records or from<br>manual busy.<br>When you have permission, continue<br>service.<br>To test LIM unit 0, type<br>>TST UNIT 0<br>and press the Enter key.<br>If the TST command<br>passed<br>failed, and the system generates<br>a card list<br>failed, and the system does not<br>generate a card list<br>Record the location, description, slot<br>(PEC), and PEC suffix of the cards o<br>To reset the LIM unit, type | n office personnel why the LIM unit<br>with this procedure to return the LII<br><b>Do</b><br>step 15<br>step 7<br>step 8<br>number, product engineering code<br>n the list. |

# PM LIM major (continued)

|    | unit_no<br>is the number of the LIM unit (0                                                                     | ) or 1)                                                                       |
|----|----------------------------------------------------------------------------------------------------|-------------------------------------------------------------------------------|
|    | If the PMRESET command                                                                                          | Do                                                                            |
|    | passed                                                                                                    | step 15                                                                       |
|    | failed, and the system generates a card list                                                                    | step 9                                                                        |
|    | anything else                                                                                                   | step 10                                                                       |
| 9  | Record the location, description, slot (PEC), and PEC suffix of the cards or                                    | number, product engineering code<br>n the list.                               |
|    | <i>Note:</i> If the system generates a car you record all cards listed in all ste                               | ard list at any previous step, make sure ps.                                  |
| 10 | To load the LIM unit, type                                                                                      |                                                                               |
|    | >LOADPM UNIT unit_no                                                                                            |                                                                               |
|    | and press the Enter key.                                                                                        |                                                                               |
|    | where                                                                                                    |                                                                               |
|    | <b>unit_no</b><br>is the number of the LIM unit (0                                                              | ) or 1)                                                                       |
|    | If the LOADPM command                                                                                           | Do                                                                            |
|    | passed                                                                                                    | step 15                                                                       |
|    | failed, and the system generates a card list                                                                    | step 11                                                                       |
|    | anything else                                                                                                   | step 52                                                                       |
| 11 | Record the location, description, slot (PEC), and PEC suffix of the cards or                                    | number, product engineering code<br>n the list.                               |
|    | <i>Note:</i> If the system generates a car you record all cards listed in all ste                               | ard list at any previous step, make sure ps.                                  |
| 12 | Replace the first card on the list. Perf<br><i>Replacement Procedures</i> to replace t<br>return to this point. | form the correct procedure in <i>Card</i> he card. Complete the procedure and |
| 13 | To load the LIM unit, type                                                                                      |                                                                               |
|    | >LOADPM UNIT unit_no                                                                                            |                                                                               |
|    | and press the Enter key.                                                                                        |                                                                               |
|    | where                                                                                                    |                                                                               |

# PM LIM major (continued)

| If the LOADPM command                                                                                                    | Do                                                                                                    |
|----------------------------------------------------------------------------------------------------|----------------------------------------------------------------------------------------------------|
| passed                                                                                                    | step 15                                                                                                    |
| failed, and you did not replace<br>all the cards on the list you re-<br>corded                                                                                                    | step 14                                                                                                    |
| failed, and you replaced all the cards on the list you recorded                                                                                                    | step 52                                                                                                    |
| Replace the next card on the list. Per<br><i>Replacement Procedures</i> to replace the<br>return to this point.                                                                                                    | form the correct procedure in <i>C</i> ne card. Complete the procedu                                         |
| Go to step 13.                                                                                                    |                                                                                                    |
| To return the LIM unit to service, type                                                                                                    |                                                                                                    |
| >RTS UNIT unit_no                                                                                                    |                                                                                                    |
|                                                                                                    |                                                                                                    |
| and press the Enter key.                                                                                                    |                                                                                                    |
| and press the Enter key.<br><i>where</i>                                                                                                    |                                                                                                    |
| and press the Enter key.<br><i>where</i><br><b>unit_no</b><br>is the number of the manual-bu                                                                                                    | isy LIM unit (0 or 1)                                                                                        |
| and press the Enter key.<br>where<br>unit_no<br>is the number of the manual-bu<br>If the RTS command                                                                                                    | isy LIM unit (0 or 1)<br><b>Do</b>                                                                           |
| and press the Enter key.<br>where<br>unit_no<br>is the number of the manual-bu<br>If the RTS command<br>passed                                                                                                    | sy LIM unit (0 or 1)<br><b>Do</b><br>step 16                                                                 |
| and press the Enter key.<br>where<br>unit_no<br>is the number of the manual-bu<br>If the RTS command<br>passed<br>failed                                                                                                    | Isy LIM unit (0 or 1)<br>Do<br>step 16<br>step 52                                                            |
| and press the Enter key.<br>where<br>unit_no<br>is the number of the manual-bu<br>If the RTS command<br>passed<br>failed<br>To test LIM unit, type                                                                                                    | Isy LIM unit (0 or 1)<br>Do<br>step 16<br>step 52                                                            |
| and press the Enter key.<br>where<br>unit_no<br>is the number of the manual-bu<br>If the RTS command<br>passed<br>failed<br>To test LIM unit, type<br>>TST UNIT                                                                                                    | Do<br>Step 16<br>step 52                                                                                     |
| and press the Enter key.<br>where<br>unit_no<br>is the number of the manual-bu<br>If the RTS command<br>passed<br>failed<br>To test LIM unit, type<br>>TST UNIT<br>and press the Enter key.                                                                                    | Do<br>step 16<br>step 52                                                                                     |
| and press the Enter key.<br>where<br>unit_no<br>is the number of the manual-but<br>If the RTS command<br>passed<br>failed<br>To test LIM unit, type<br>>TST UNIT<br>and press the Enter key.<br>If the TST command                                                             | Do<br>Step 16<br>Step 52                                                                                     |
| and press the Enter key.<br>where<br>unit_no<br>is the number of the manual-bu<br>If the RTS command<br>passed<br>failed<br>To test LIM unit, type<br>>TST UNIT<br>and press the Enter key.<br>If the TST command<br>passed                                                    | Do<br>Step 16<br>Step 52<br>Do<br>Step 25                                                                    |
| and press the Enter key.<br>where<br>unit_no<br>is the number of the manual-bu<br>If the RTS command<br>passed<br>failed<br>To test LIM unit, type<br>>TST UNIT<br>and press the Enter key.<br>If the TST command<br>passed<br>failed, and the system generates<br>a card list | Isy LIM unit (0 or 1)          Do         step 16         step 52         Do         step 25         step 17 |

# PM LIM major (continued)

| - | To reset the LIM unit, type                                                                                                    |                                                                                                    |
|---|----------------------------------------------------------------------------------------------------|----------------------------------------------------------------------------------------------------|
|   | >PMRESET UNIT unit_no                                                                                                    |                                                                                                    |
|   | and press the Enter key.                                                                                                    |                                                                                                    |
|   | where                                                                                                    |                                                                                                    |
|   | <b>unit_no</b><br>is the number of the LIM unit (0                                                                                                    | ) or 1)                                                                                                    |
|   | If the PMRESET command                                                                                                    | Do                                                                                                    |
|   | passed                                                                                                    | step 25                                                                                                    |
|   | failed, and the system generates a card list                                                                                                    | step 19                                                                                                    |
|   | anything else                                                                                                    | step 20                                                                                                    |
|   | Record the location, description, slot r (PEC), and PEC suffix of the cards on                                                                                                    | number, product engineering code<br>the list.                                                                                                    |
|   | <b>Note:</b> If the system generates a car you record all cards listed in all step                                                                                                    | rd list at any previous step, make sure os.                                                                                                    |
| ) | To load the LIM unit, type                                                                                                    |                                                                                                    |
|   | >LOADPM UNIT unit_no                                                                                                    |                                                                                                    |
|   | and press the Enter key.                                                                                                    |                                                                                                    |
|   | where                                                                                                    |                                                                                                    |
|   |                                                                                                    |                                                                                                    |
|   | <b>unit_no</b><br>is the number of the LIM unit (0                                                                                                    | ) or 1)                                                                                                    |
|   | unit_no<br>is the number of the LIM unit (0<br>If the LOADPM command                                                                                                    | 0 or 1)<br><b>Do</b>                                                                                                    |
|   | unit_no<br>is the number of the LIM unit (0<br>If the LOADPM command<br>passed                                                                                                    | 0 or 1) Do step 25                                                                                                    |
|   | unit_no<br>is the number of the LIM unit (C<br>If the LOADPM command<br>passed<br>failed, and the system generates<br>a card list                                                                                                    | Dor 1) Do step 25 step 21                                                                                                    |
|   | unit_no<br>is the number of the LIM unit (C<br>If the LOADPM command<br>passed<br>failed, and the system generates<br>a card list<br>anything else                                                                                                    | Dor 1) Do step 25 step 21 step 52                                                                                                    |
|   | unit_no<br>is the number of the LIM unit (C<br>If the LOADPM command<br>passed<br>failed, and the system generates<br>a card list<br>anything else<br>Record the location, description, slot r<br>(PEC), and PEC suffix of the cards on                                                                                                    | Dor 1) Do step 25 step 21 step 52 number, product engineering code the list.                                                                                                    |
|   | <pre>unit_no is the number of the LIM unit (0 If the LOADPM command passed failed, and the system generates a card list anything else Record the location, description, slot r (PEC), and PEC suffix of the cards on Note: If the system generates a ca you record all cards listed in all step </pre>                                                                                                    | Do         Do         step 25         step 21         step 52         number, product engineering code         the list.         rd list at any previous step, make sure         ps.                                                                                                    |
| 1 | <pre>unit_no     is the number of the LIM unit (0     if the LOADPM command     passed     failed, and the system generates     a card list     anything else     Record the location, description, slot r     (PEC), and PEC suffix of the cards on     Note: If the system generates a car     you record all cards listed in all step     Replace the first card on the list. Perfi     Replace the first card on the list. Perfi     Replace the first card on the list. Perfi     Replace the first card on the list. Perfi     Replace the first card on the list. Perfi     Replace the first card on the list. Perfi     Replace the first card on the list. Perfi     Replace the first card on the list. Perfi     Replace the first card on the list.</pre> | Do         bo         step 25         step 21         step 52         number, product engineering code         the list.         rd list at any previous step, make sure         port         orm the correct procedure in <i>Card</i> he card. Complete the procedure and                                          |
|   | <ul> <li>unit_no is the number of the LIM unit (0) </li> <li>If the LOADPM command </li> <li>passed </li> <li>failed, and the system generates <ul> <li>a card list</li> <li>anything else</li> </ul> </li> <li>Record the location, description, slot r <ul> <li>(PEC), and PEC suffix of the cards on</li> <li>Note: If the system generates a card use a card all cards listed in all step</li> </ul> </li> <li>Replace the first card on the list. Perfire Replacement Procedures to replace the return to this point. <ul> <li>To load the LIM unit, type</li> </ul> </li> </ul>                                                                                                    | Do         step 25         step 21         step 52         number, product engineering code         the list.         rd list at any previous step, make sure         orm the correct procedure in <i>Card</i> he card. Complete the procedure and                                                                  |
|   | <pre>unit_no is the number of the LIM unit (0) If the LOADPM command passed failed, and the system generates a card list anything else Record the location, description, slot r (PEC), and PEC suffix of the cards on Note: If the system generates a ca you record all cards listed in all step Replace the first card on the list. Perfir Replace the first card on the list. Perfir Replacement Procedures to replace th return to this point. To load the LIM unit, type &gt;LOADPM_UNIT_unit_no</pre>                                                                                                    | Do         step 25         step 21         step 52         number, product engineering code         number, product engineering code         number, product engineering code         ord list at any previous step, make sure         orm the correct procedure in <i>Card</i> ne card. Complete the procedure and |

24

25

26

# PM LIM major (continued)

| Do                                               |
|--------------------------------------------------|
| step 25                                          |
| step 24                                          |
| step 52                                          |
| e card. Complete the procedure a                 |
|                                                  |
| sy LIM unit (0 or 1)                             |
| sy LIM unit (0 or 1)<br>Do                       |
| sy LIM unit (0 or 1) Do step 53                  |
| sy LIM unit (0 or 1) Do step 53 step 52 Ws. type |
|                                                  |

# PM LIM major (continued)

|                                                                                                    |                                                               | Do                      |  |
|----------------------------------------------------------------------------------------------------|---------------------------------------------------------------|-------------------------|--|
| one<br>the                                                                                                    | LIM unit is SysB RU<br>other unit is ISTb                     | J and step 40           |  |
| one<br>oth                                                                                                    | LIM unit is SysB an<br>er unit is ISTb                        | d the step 29           |  |
| the<br>Sy:                                                                                                    | state of the LIM units i<br>sB and not ISTb                   | is not step 28          |  |
| To display the next LIM in the posted set of in-service trouble LIMs, typ                                                                                                    |                                                               |                         |  |
| >NEXT                                                                                                    |                                                               |                         |  |
| and press the Enter key.                                                                                                    |                                                               |                         |  |
| Go to step 27.                                                                                                    |                                                               |                         |  |
| Work on the system busy LIM unit.                                                                                                    |                                                               |                         |  |
| To fo                                                                                                    | To force the LIM unit with a failed NT9X30 card to busy, type |                         |  |
| >BSY UNIT unit_no FORCE                                                                                                    |                                                               |                         |  |
| and press the Enter key.                                                                                                    |                                                               |                         |  |
| where                                                                                                    |                                                               |                         |  |
| <pre>unit_no     is the number of the system busy LIM unit (0 or 1)</pre>                                                                                                    |                                                               |                         |  |
| Failure of the NT9X30 or NT9X31 power converter can cause the LIM to<br>be system busy. To check for a power fault at the LPP or ELPP, examin<br>fail lamp of the NT9X30 or NT9X31 card. This card powers the system<br>LIM unit that you are working on. |                                                               |                         |  |
| <b>Note 1:</b> An NT9X30 card in slot 04F powers LIM unit 0. An NT9X30 in slot 36F powers LIM unit 1.                                                                                                    |                                                               |                         |  |
| <i>Note 2:</i> An NT9X31 card in slot 1 powers LIM unit 0. An NT9X31 c slot 33 powers LIM unit 1.                                                                                                    |                                                               |                         |  |
| lf                                                                                                    |                                                               | Do                      |  |
| the<br>NT                                                                                                    | fail lamp of at least<br>9X30 or NT9X31 card i                | t one step 32<br>is lit |  |
| no                                                                                                    | NT9X30 or NT9X31 car                                          | rd fail step 33         |  |

# PM LIM major (continued)

| To load the LIM unit, type                                                                                                    |         |  |  |
|----------------------------------------------------------------------------------------------------|---------|--|--|
| >LOADPM UNIT unit_no                                                                                                    |         |  |  |
| and press the Enter key.                                                                                                    |         |  |  |
| where                                                                                                    |         |  |  |
| unit_no<br>is the number of the manual busy LIM unit (0 or 1)                                                                                                    |         |  |  |
| If the LOADPM command                                                                                                    | Do      |  |  |
| passed                                                                                                    | step 34 |  |  |
| failed, and the system generates a card                                                                                                    | step 35 |  |  |
| failed, and the system does not generate a card list                                                                                                    | step 52 |  |  |
| To return the LIM unit to service, type                                                                                                    |         |  |  |
| >RTS UNIT unit_no                                                                                                    |         |  |  |
| and press the Enter key.                                                                                                    |         |  |  |
| where                                                                                                    |         |  |  |
| <pre>unit_no     is the number of the manual busy LIM unit (0 or 1)</pre>                                                                                                    |         |  |  |
| If the RTS command                                                                                                    | Do      |  |  |
| passed                                                                                                    | step 50 |  |  |
| failed, and the system generates a card list                                                                                                    | step 35 |  |  |
| failed, and the system does not generate a card list                                                                                                    | step 52 |  |  |
| Record the location, description, slot number, product engineering code (PEC), and PEC suffix of the cards on the list.                                                       |         |  |  |
| Replace the first card on the list. Perform the correct procedure in <i>Card Replacement Procedures</i> to replace the card. Complete the procedure and return to this point. |         |  |  |
| To load the LIM unit, type                                                                                                    |         |  |  |
| >LOADPM UNIT unit_no                                                                                                    |         |  |  |
| and press the Enter key.                                                                                                    |         |  |  |
| where                                                                                                    |         |  |  |
|   | <pre>unit_no     is the number of the manual bu</pre>                                                        | isy LIM unit (0 or 1)                                                         |
|---|----------------------------------------------------------------------------------------------------|-------------------------------------------------------------------------------|
|   | If the LOADPM command                                                                                        | Do                                                                            |
|   | passed                                                                                                    | step 39                                                                       |
|   | failed, and you did not replace all the cards on the list                                                    | step 38                                                                       |
|   | failed, and you replaced all the cards on the list                                                           | step 52                                                                       |
| 3 | Replace the next card on the list. Per<br><i>Replacement Procedures</i> to replace the return to this point. | form the correct procedure in <i>Card</i> he card. Complete the procedure and |
|   | Go to step 37.                                                                                               |                                                                               |
|   | To return the LIM unit to service, type                                                                      |                                                                               |
|   | >RTS UNIT unit_no                                                                                            |                                                                               |
|   | and press the Enter key.                                                                                     |                                                                               |
|   | where                                                                                                    |                                                                               |
|   | <b>unit_no</b><br>is the number of the manual bu                                                             | isy LIM unit (0 or 1)                                                         |
|   | If the RTS command                                                                                           | Do                                                                            |
|   | passed                                                                                                    | step 50                                                                       |
|   | failed                                                                                                    | step 52                                                                       |
|   | Work on the system-busy RU LIM unit                                                                          | t.                                                                            |
|   | To force the system-busy RU LIM unit                                                                         | to busy, type                                                                 |
|   | >BSY UNIT unit_no FORCE                                                                                      | 57 51                                                                         |
|   | and press the Enter key.                                                                                     |                                                                               |
|   | where                                                                                                    |                                                                               |
|   | <b>unit_no</b><br>is the number of the LIM unit (0                                                           | ) or 1)                                                                       |
|   | To display more information about the                                                                        | fault, type                                                                   |
|   | >QUERYPM UNIT unit_no FLI                                                                                    |                                                                               |
|   | and press the Enter key.                                                                                     |                                                                               |
|   | where                                                                                                    |                                                                               |

| If the                                                                                                    | respons                                                                                                    | e is                                                                                                    |                                                                         |                                                           |                                                                  |                                                                                                    |                                                   | Do                                                         |                                             |
|----------------------------------------------------------------------------------------------------|----------------------------------------------------------------------------------------------------|----------------------------------------------------------------------------------------------------|-------------------------------------------------------------------------|-----------------------------------------------------------|------------------------------------------------------------------|----------------------------------------------------------------------------------------------------|---------------------------------------------------|------------------------------------------------------------|---------------------------------------------|
| LIM                                                                                                    | UNIT                                                                                                    | HAS                                                                                                    | NO                                                                      | HOS                                                       | T L                                                              | INKS.                                                                                               |                                                   | step                                                       | 43                                          |
| LIM                                                                                                    | UNIT                                                                                                    | HAS                                                                                                    | NO                                                                      | CLO                                                       | CKI                                                              | NG LI                                                                                               | NKS.                                              | step                                                       | 43                                          |
| LIM                                                                                                    | UNIT                                                                                                    | HAS                                                                                                    | NO                                                                      | MS                                                        | CON                                                              | NECTI                                                                                               | VITY                                              | . step                                                     | 43                                          |
| LIM<br>MS.                                                                                                    | UNIT                                                                                                    | IS                                                                                                    | IS                                                                      | OLAI                                                      | ED                                                               | FROM                                                                                                | INS                                               | V step                                                     | 43                                          |
| LIM                                                                                                    | UNIT                                                                                                    | CROS                                                                                                    | SS-                                                                     | LINK                                                      | S O                                                              | OS.                                                                                                 |                                                   | step                                                       | 47                                          |
| LIM                                                                                                    | UNIT                                                                                                    | COMN                                                                                                    | /UN                                                                     | ICAT                                                      | ION                                                              | FAIL                                                                                                | URE.                                              | step                                                       | 48                                          |
| LIM                                                                                                    | UNIT                                                                                                    | NOT                                                                                                    | RE                                                                      | SPON                                                      | DIN                                                              | G.                                                                                                  |                                                   | step                                                       | 48                                          |
| LIM                                                                                                    | UNIT                                                                                                    | DATA                                                                                                    | A S                                                                     | YNC                                                       | FAI                                                              | LURE.                                                                                               |                                                   | step                                                       | 52                                          |
| other                                                                                                    | than list                                                                                                    | ted he                                                                                                    | ere                                                                     |                                                           |                                                                  |                                                                                                    |                                                   | step                                                       | 52                                          |
| > <b>MS</b><br>and pro<br>Examp<br>M<br>IS 0                                                                   | ess the E<br>ble of a M<br>essage                                                                                                    | nter ko<br>AP dis<br>Swite                                                                                     | ey.<br>s <i>pla</i> y<br>ch                                             | /:<br>Cloc<br>M Fr                                        | k S<br>ee                                                        | Splay, ty<br>Shelf (                                                                                | Int                                               | er-MS 1                                                    | Link<br>                                    |
| >MS<br>and pro<br>Examp<br>1S 0<br>4S 1<br>Not<br>Not<br>MS.<br>in-se                                          | ess the E<br>ole of a M<br>essage<br>e: In the<br>cates an i<br>The lette<br>ervice tro                                                                 | nter ko<br><i>AP dis</i><br>Swite<br>previc<br>n-serv<br>r M in<br>uble M                                      | ey.<br>splay<br>ch<br>ous e<br>/ice  <br>dica<br>/S.                    | /:<br>M Fr<br>Slav<br>MS pla<br>tes a r<br>The le         | ek S<br>ee<br>e<br>le, (.)<br>ane.<br>manua<br>tter O            | Shelf (<br>under the<br>The lette<br>al busy f<br>) indicate                                        | Int<br>e Mes<br>r S ind<br>AS. Th<br>es an o      | er-MS<br>sage Swi<br>licates a<br>ne letter L<br>ffline MS | Link<br><br>itch he<br>syster<br>_ indic    |
| >MS<br>and pro<br>Examp<br>4S 0<br>4S 1<br>Not<br>indic<br>MS.<br>in-se<br>Determ                              | ess the E<br>ble of a M<br>essage<br>e: In the<br>cates an i<br>The lette<br>ervice tro<br>nine the s                                                   | nter k<br>AP dis<br>Swite<br>previc<br>n-serv<br>r M in<br>uble N<br>tate o                                    | ey.<br>splay<br>ch<br>vice<br>dica<br>1S.<br>f bot                      | /:<br>Cloc<br>M Fr<br>Slav<br>MS plates a r<br>The le     | ek S<br>eee<br>re<br>le, (.)<br>ane.<br>manua<br>tter C<br>plane | Shelf (<br>The lette<br>al busy f<br>) indicate<br>0 and 1                                          | Int<br>e Mes<br>r S inc<br>AS. Th<br>es an o      | er-MS<br>sage Swi<br>licates a<br>ne letter L<br>ffline MS | Link<br><br>itch he<br>syster<br>_ indic    |
| >MS<br>and pro<br>Examp<br>AS 0<br>AS 1<br>Not<br>india<br>MS.<br>in-se<br>Determ                              | ess the E<br>ble of a M<br>essage<br>e: In the<br>cates an i<br>The lette<br>ervice tro<br>hine the s<br>h MS 0 a                                       | nter k<br>AP dis<br>Swit<br>previc<br>n-serv<br>er M in<br>uble M<br>tate o                                    | ey.<br>splay<br>ch<br>dica<br>dica<br>f bot<br><b>are</b>               | /:<br>Cloc<br>M Fr<br>Slav<br>MS pla<br>tes a r<br>The le | ek S<br>ee<br>e<br>le, (.)<br>ane.<br>manua<br>tter C<br>plane   | Shelf (<br>under the<br>The letter<br>al busy f<br>indicate<br>0 and 1<br><b>Do</b>                 | Int<br>e Mes<br>r S inc<br>AS. Th<br>es an o      | er-MS<br>sage Swi<br>licates a<br>le letter L<br>ffline MS | Link<br>· ·<br>itch he<br>syster<br>- indic |
| >MS<br>and pro<br>Examp<br>4S 0<br>4S 1<br>Not<br>india<br>MS.<br>in-se<br>Determ<br>If bot<br>in ser<br>in-se | ess the E<br>ble of a M<br>essage<br>e: In the<br>cates an i<br>The lette<br>ervice tro<br>hine the s<br>h MS 0 a<br>vice (.)<br>rvice tro              | nter ko<br>AP dis<br>Swite<br>previc<br>n-serv<br>er M in<br>uble M<br>tate o<br><b>nd 1</b> a<br>or<br>uble ( | ey.<br>splay<br>ch<br>dica<br>f bot<br><b>are</b>                       | /:<br>M Fr<br>Slav<br>MS pla<br>tes a r<br>The le         | k S<br>ee<br>e<br>le, (.)<br>ane.<br>manua<br>tter C<br>plane    | Shelf (<br>Shelf (<br>under the<br>The lette<br>al busy f<br>b indicate<br>to and 1<br>Do<br>step 4 | Int<br>e Mes<br>r S inc<br>AS. Th<br>es an o<br>6 | er-MS<br>sage Swi<br>licates a<br>le letter L<br>ffline MS | Link<br><br>syster<br>indic                 |
| >MS<br>and pro<br>Examp<br>IS 0<br>IS 1<br>Not<br>indic<br>MS.<br>in-se<br>Determ<br>If bot<br>in-se<br>other  | ess the E<br>ble of a M<br>essage<br>e: In the<br>cates an i<br>The lette<br>ervice tro<br>hine the s<br>h MS 0 a<br>vice (.)<br>rvice tro<br>than list | nter ko<br>AP dis<br>Swite<br>previc<br>n-server<br>muble M<br>tate o<br>uble M<br>or<br>uble (<br>ted he      | ey.<br>splay<br>ch<br>dica<br>dica<br>f bot<br><b>are</b><br>(I)<br>ere | /:<br>M Fr<br>Slav<br>MS pla<br>tes a r<br>The le         | ek S<br>ee<br>e<br>le, (.)<br>ane.<br>manua<br>tter C<br>plane   | Shelf (<br>inder the<br>The letter<br>al busy f<br>indicate<br>to and 1<br><b>Do</b><br>step 4      | Int<br>e Mes<br>r S ind<br>AS. Th<br>es an o<br>6 | er-MS<br>sage Swi<br>licates a<br>ne letter L<br>ffline MS | Link<br><br>syster<br>indic                 |

| procedure <i>Returning LIM-to-MS lini</i>                                      | <i>ks to service for an ELPP</i> in this                       |  |  |  |
|--------------------------------------------------------------------------------|----------------------------------------------------------------|--|--|--|
| Go to step 50                                                                  |                                                                |  |  |  |
| Perform the procedure <i>Restoring Li</i><br>Complete the procedure and return | <i>IM unit cross-links</i> in this document.<br>to this point. |  |  |  |
| Go to step 50.                                                                 |                                                                |  |  |  |
| To test the LIM unit through the mat                                           | te unit, type                                                  |  |  |  |
| >TST UNIT unit_no VIAMA                                                        | TE                                                             |  |  |  |
| and press the Enter key.                                                       |                                                                |  |  |  |
| where                                                                          |                                                                |  |  |  |
| unit_no<br>is the number of the LIM unit                                       | t (0 or 1)                                                     |  |  |  |
| Example of a MAP response:                                                     |                                                                |  |  |  |
| I.TM lim no IINIT unit no te                                                   | st initiated                                                   |  |  |  |
|                                                                                |                                                                |  |  |  |
| If the TST command                                                             | Do                                                             |  |  |  |
| passed                                                                         | step 49                                                        |  |  |  |
| failed                                                                         | step 52                                                        |  |  |  |
| To return the LIM unit to service, typ                                         | ре                                                             |  |  |  |
| >RTS UNIT unit_no                                                              |                                                                |  |  |  |
| and press the Enter key.                                                       |                                                                |  |  |  |
| where                                                                          |                                                                |  |  |  |
| unit_no<br>is the number of the LIM unit (0 or 1)                              |                                                                |  |  |  |
| If the RTS command                                                             | Do                                                             |  |  |  |
| passed                                                                         | step 50                                                        |  |  |  |
| failed                                                                         | step 52                                                        |  |  |  |
| Determine the state of the mate LIM unit.                                      |                                                                |  |  |  |
| If the mate LIM unit is                                                        | Do                                                             |  |  |  |
| ManB                                                                           | step16                                                         |  |  |  |
| ManB (RU)                                                                      | step 42                                                        |  |  |  |
| ISTb                                                                           | step 51                                                        |  |  |  |
|                                                                                |                                                                |  |  |  |

# PM LIM major (end)

|   | If the mate LIM unit is                                                 | Do                                                                 |
|---|-------------------------------------------------------------------------|--------------------------------------------------------------------|
|   | InSv                                                                    | step 52                                                            |
| 1 | Perform the procedure <i>Clearing</i> return the in-service trouble LIN | <i>a PM LIM minor alarm</i> in this document to 1 unit to service. |
| 2 | For additional help, contact the                                        | next level of support.                                             |

53 The procedure is complete.

# PM LIM minor

# Alarm display

| ĺ | <br>СМ | MS | IOD | Net | РМ   | CCS | Lns | Trks | Ext | APPL |
|---|--------|----|-----|-----|------|-----|-----|------|-----|------|
|   | -      | •  | •   | •   | 1LIM | •   | •   | •    | •   | •    |
|   |        |    |     |     |      |     |     |      |     |      |
|   |        |    |     |     |      |     |     |      |     |      |

#### Indication

At the MTC level of the MAP display, LIM preceded by a number appears under the PM header of the alarm banner, and indicates a link interface module (LIM) minor alarm.

## Meaning

One or more LIMs are in-service trouble. A LIM becomes in-service trouble when one of its units is manual busy or in-service trouble, both of its units are in-service trouble, one or more of its F-buses are in-service trouble, or when a minimum of one of its F-buses is manually busy and the other is in-service trouble.

The number of LIMs affected is indicated by the number under the PM header of the alarm banner.

## Impact

There is no impact on service.

#### **Common procedures**

Restoring LIM unit cross links is referenced in this procedure.

#### Action

The following flowchart is only a summary of the procedure. Use the instructions in the step-action procedure that follows the flowchart to clear the alarm.

# PM LIM minor (continued)

#### Summary of Clearing a PM LIM minor alarm

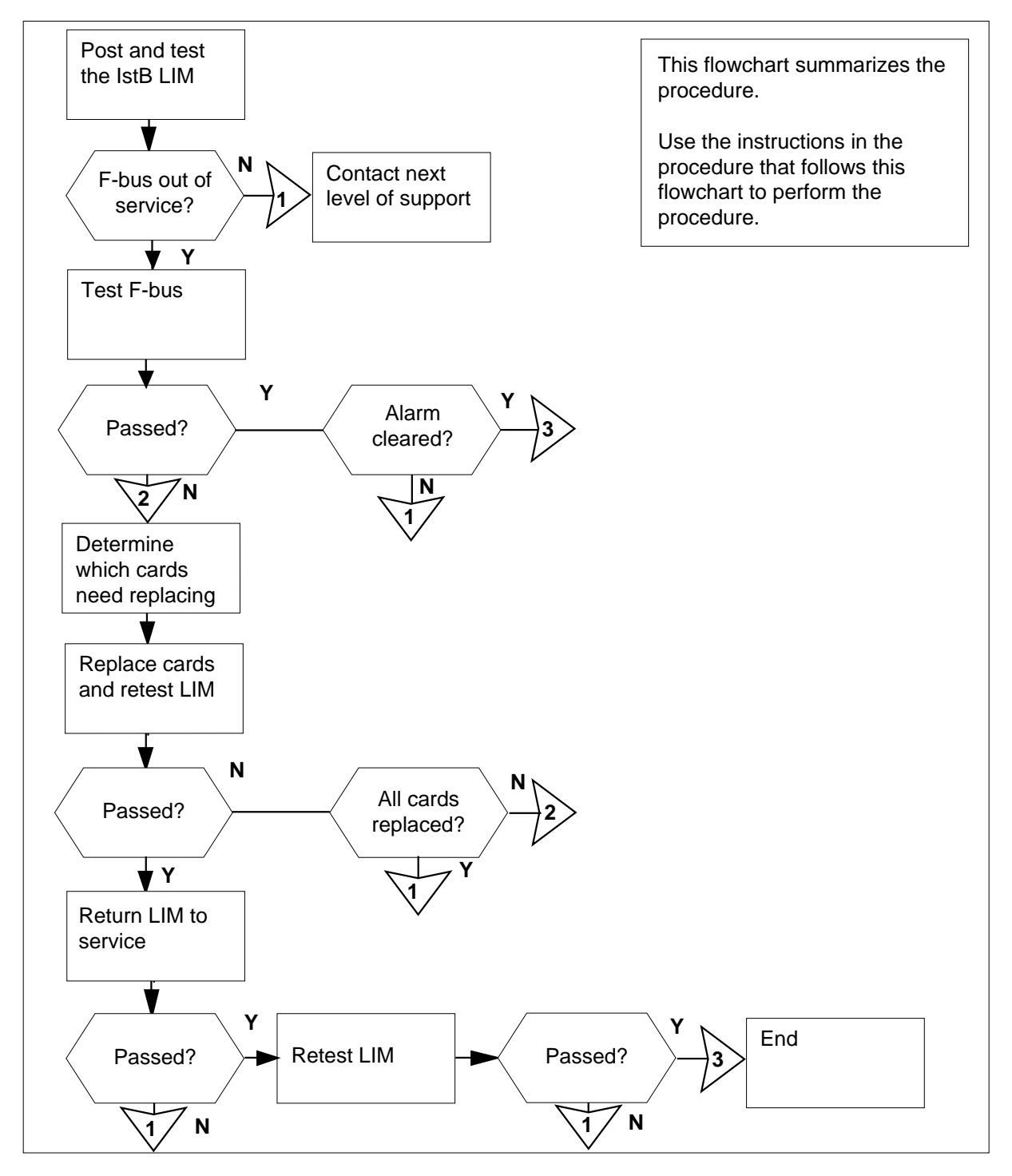

# PM LIM minor (continued)

| At th | ne MAP termin                                                                                                    | nal                                                                                                    |                                                                                                    |                                                                                                   |                                                              |                  |     |
|-------|----------------------------------------------------------------------------------------------------|----------------------------------------------------------------------------------------------------|----------------------------------------------------------------------------------------------------|---------------------------------------------------------------------------------------------------|--------------------------------------------------------------|------------------|-----|
| 1     | Access the                                                                                                    | PM level                                                                                                    | of the MAP of                                                                                                    | lisplay by t                                                                                      | yping                                                        |                  |     |
|       | >MAPCI;M                                                                                                    | IC;PM                                                                                                    |                                                                                                    |                                                                                                   |                                                              |                  |     |
|       | and pressir                                                                                                    | ng the Ent                                                                                                    | er key.                                                                                                    |                                                                                                   |                                                              |                  |     |
|       | Example of                                                                                                    | f a MAP d                                                                                                    | lisplay:                                                                                                    |                                                                                                   |                                                              |                  |     |
|       | 214                                                                                                    | SysB                                                                                                    | ManB                                                                                                    | OffL                                                                                              | CBsy                                                         | ISTb             | InS |
|       | PM                                                                                                    | 0                                                                                                    | T                                                                                                    | 0                                                                                                 | 0                                                            | 2                | 39  |
| 2     | Display all i                                                                                                    | in-service                                                                                                    | trouble LIMs                                                                                                    | by typing                                                                                         |                                                              |                  |     |
|       | >DISP S                                                                                                    | TATE I                                                                                                    | STB LIM                                                                                                    |                                                                                                   |                                                              |                  |     |
|       | and pressin                                                                                                    | ng the Ent                                                                                                    | er key.                                                                                                    |                                                                                                   |                                                              |                  |     |
| 3     | Post the firs                                                                                                    | st in-servi                                                                                                    | ce trouble LIN                                                                                                    | /I by typing                                                                                      | 9                                                            |                  |     |
|       | >POST L                                                                                                    | IM lim                                                                                                    | _no                                                                                                    |                                                                                                   |                                                              |                  |     |
|       | and pressir                                                                                                    | ng the Ent                                                                                                    | er key.                                                                                                    |                                                                                                   |                                                              |                  |     |
|       | where                                                                                                    |                                                                                                    |                                                                                                    |                                                                                                   |                                                              |                  |     |
|       |                                                                                                    |                                                                                                    |                                                                                                    |                                                                                                   |                                                              |                  |     |
|       | lim_no<br>is the                                                                                                    | e number                                                                                                    | of the in-serv                                                                                                    | vice trouble                                                                                      | e LIM (0 to                                                  | 16)              |     |
|       | lim_no<br>is the<br>Example of                                                                                                 | e number<br>f <i>a MAP d</i>                                                                                                    | of the in-serv<br><i>lisplay for link</i>                                                                                  | vice trouble<br>periphera                                                                         | e LIM (0 to<br><i>I processo</i>                             | 16)<br>rs (LPP): |     |
|       | lim_no<br>is the<br>Example of                                                                                                 | e number<br>f <i>a MAP d</i><br>ISTb                                                                                                    | of the in-serv<br><i>lisplay for link</i>                                                                                  | vice trouble<br>periphera                                                                         | e LIM (0 to<br><i>I processo</i>                             | 16)<br>rs (LPP): |     |
|       | lim_no<br>is the<br>Example of<br>LIM 1 :                                                                                      | e number<br>f <i>a MAP d</i><br>ISTb                                                                                                    | of the in-serv<br><i>lisplay for link</i><br>Links_00S                                                                     | vice trouble<br>periphera<br>Taps_                                                                | e LIM (0 to<br><i>I processo</i><br>_00S                     | 16)<br>rs (LPP): |     |
|       | lim_no<br>is the<br>Example of<br>LIM 1 I<br>Unit0: IS                                                                         | e number<br>f <i>a MAP d</i><br>ISTb                                                                                                    | of the in-serv<br><i>lisplay for link</i><br>Links_00S<br>0                                                                | vice trouble<br>periphera<br>Taps_<br>0                                                           | e LIM (0 to<br><i>I processo</i><br>_00S                     | 16)<br>rs (LPP): |     |
|       | lim_no<br>is the<br>Example of<br>LIM 1 :<br>Unit0: IS<br>Unit1: In                                                            | e number<br>f <i>a MAP d</i><br>ISTb<br>STb<br>nSv                                                                                                  | of the in-serv<br><i>lisplay for link</i><br>Links_OOS<br>0<br>0                                                           | vice trouble<br>periphera<br>Taps_<br>0<br>0                                                      | e LIM (0 to<br><i>I processo</i><br>_00S                     | 16)<br>rs (LPP): |     |
| 4     | lim_no<br>is the<br>Example of<br>LIM 1 =<br>Unit0: IS<br>Unit1: In<br>Determine                                               | e number<br>f <i>a MAP d</i><br>ISTb<br>STb<br>nSv<br>the state o                                                                                   | of the in-serv<br><i>lisplay for link</i><br>Links_OOS<br>0<br>0<br>of the LIM un                                          | vice trouble<br>periphera<br>Taps_<br>0<br>0<br>its.                                              | e LIM (0 to<br><i>I processo</i><br>_00S                     | 16)<br>rs (LPP): |     |
| 4     | lim_no<br>is the<br>Example of<br>LIM 1 :<br>Unit0: IS<br>Unit1: In<br>Determine                                               | e number<br>f <i>a MAP d</i><br>ISTb<br>STb<br>nSv<br>the state o                                                                                   | of the in-serv<br><i>lisplay for link</i><br>Links_00S<br>0<br>0<br>of the LIM un                                          | vice trouble<br>periphera<br>Taps_<br>0<br>0<br>its.<br><b>Do</b>                                 | e LIM (0 to<br><i>I processo</i><br>_00S                     | 16)<br>rs (LPP): |     |
| 4     | lim_no<br>is the<br>Example of<br>LIM 1 I<br>Unit0: IS<br>Unit1: In<br>Determine<br>If<br>a LIM un                             | e number<br>f a MAP d<br>ISTb<br>STb<br>nSv<br>the state o                                                                                          | of the in-serv<br>lisplay for link<br>Links_OOS<br>0<br>of the LIM un                                                      | vice trouble<br>periphera<br>Taps_<br>0<br>its.<br><b>Do</b><br>step                              | e LIM (0 to<br><i>I processo</i><br>_00S                     | 16)<br>rs (LPP): |     |
| 4     | lim_no<br>is the<br>Example of<br>LIM 1 I<br>Unit0: IS<br>Unit1: In<br>Determine<br>If<br>a LIM un<br>a LIM un                 | e number<br>f a MAP d<br>ISTb<br>STb<br>SV<br>the state o<br>nit is Man                                                                             | of the in-serv<br>lisplay for link<br>Links_OOS<br>0<br>of the LIM un<br>1B                                                | vice trouble<br>periphera<br>Taps_<br>0<br>0<br>its.<br><b>Do</b><br>step<br>step                 | e LIM (0 to<br><i>I processo</i><br>_00S<br>_8<br>5          | 16)<br>rs (LPP): |     |
| 4     | lim_no<br>is the<br>Example of<br>LIM 1 I<br>Unit0: IS<br>Unit1: In<br>Determine f<br>If<br>a LIM un<br>a LIM un<br>Display mo | e number<br>f a MAP d<br>ISTb<br>STb<br>nSv<br>the state o<br>nit is Man<br>nit is IST<br>re informa                                                | of the in-serv<br>lisplay for link<br>Links_OOS<br>0<br>of the LIM un<br>1B<br>Tb                                          | vice trouble<br>periphera<br>Taps_<br>0<br>0<br>its.<br><b>Do</b><br>step<br>step                 | e LIM (0 to<br><i>I processo</i><br>_00S<br>_00S<br>         | 16)<br>rs (LPP): |     |
| 4     | lim_no<br>is the<br>Example of<br>LIM 1 I<br>Unit0: IS<br>Unit1: In<br>Determine f<br>If<br>a LIM un<br>a LIM un<br>Display mo | e number<br>f a MAP d<br>ISTb<br>STb<br>STb<br>STb<br>stb<br>stb<br>stb<br>stb<br>state<br>f<br>it is Man<br>it is IST<br>re informa<br><b>UNIT</b> | of the in-serv<br>lisplay for link<br>Links_OOS<br>0<br>0<br>of the LIM un<br>1B<br>1B<br>1:D<br>ation about th<br>unit_no | vice trouble<br>periphera<br>Taps_<br>0<br>0<br>its.<br><b>Do</b><br>step<br>step<br>e fault by t | e LIM (0 to<br><i>I processo</i><br>_00S<br>8<br>5<br>typing | 16)<br>rs (LPP): |     |

6

7

# PM LIM minor (continued)

| If the response                                                                                                    | Do                                                         |
|----------------------------------------------------------------------------------------------------|------------------------------------------------------------|
| indicates that the LIM unit crosslinks are out of service                                                                                                    | step 6                                                     |
| indicates that a fault exists, and a card list is generated                                                                                                    | step 10                                                    |
| indicates that the F-bus is ISTb                                                                                                    | step 25                                                    |
| indicates anything else                                                                                                    | step 7                                                     |
| Test the in-service trouble LIM unit by >TST UNIT unit_no<br>and pressing the Enter key.<br>where<br>unit_no                                                                                                    | typing                                                     |
| is the number of the in-service                                                                                                    | trouble LIM unit (0 or 1)                                  |
|                                                                                                    |                                                            |
| passed, and the LIM unit is INSv                                                                                                    | step 29                                                    |
| passed, and the LIM unit is still                                                                                                    | step 30                                                    |
| ISTb                                                                                                    |                                                            |
| ISTb<br>failed, and a card list is generat-<br>ed                                                                                                    | step 10                                                    |
| ISTb<br>failed, and a card list is generat-<br>ed<br>failed, and no card list is gener-<br>ated                                                                                                    | step 10<br>step 30                                         |
| ISTb<br>failed, and a card list is generat-<br>ed<br>failed, and no card list is gener-<br>ated<br>Determine from office records or from o<br>busy.                                                                                                    | step 10<br>step 30<br>office personnel why the unit is man |
| ISTb<br>failed, and a card list is generat-<br>ed<br>failed, and no card list is gener-<br>ated<br>Determine from office records or from<br>busy.<br>When permitted, return to this point.                                                                                               | step 10<br>step 30<br>office personnel why the unit is man |
| ISTb<br>failed, and a card list is generat-<br>ed<br>failed, and no card list is gener-<br>ated<br>Determine from office records or from<br>busy.<br>When permitted, return to this point.<br>Test the manual-busy LIM unit by typin                                                     | step 10<br>step 30<br>office personnel why the unit is man |
| ISTb<br>failed, and a card list is generat-<br>ed<br>failed, and no card list is gener-<br>ated<br>Determine from office records or from<br>busy.<br>When permitted, return to this point.<br>Test the manual-busy LIM unit by typin<br>>TST UNIT unit_no                                | step 10<br>step 30<br>office personnel why the unit is man |
| ISTb<br>failed, and a card list is generat-<br>ed<br>failed, and no card list is gener-<br>ated<br>Determine from office records or from<br>busy.<br>When permitted, return to this point.<br>Test the manual-busy LIM unit by typin<br>>TST UNIT unit_no<br>and pressing the Enter key. | step 10<br>step 30<br>office personnel why the unit is man |

8

9

# PM LIM minor (continued)

| If the TST command                                                                   | Do                                          |
|--------------------------------------------------------------------------------------|---------------------------------------------|
| passed                                                                               | step 19                                     |
| failed, and a card list is generated                                                 | step 11                                     |
| failed, and no card list is gener-<br>ated                                           | step 30                                     |
| Manually busy the LIM unit by typing                                                 |                                             |
| >BSY UNIT unit_no                                                                    |                                             |
| and pressing the Enter key.                                                          |                                             |
| where                                                                                |                                             |
| unit_no<br>is the number of the LIM unit (0                                          | ) or 1)                                     |
| Record the location, description, slot r<br>(PEC), including suffix, of the cards or | number, and product engineering n the list. |
| <i>Note:</i> If a card list was generated i listed in all steps are recorded.        | n another step, ensure that all ca          |
| Reset the LIM unit by typing                                                         |                                             |
| >PMRESET UNIT unit_no                                                                |                                             |
| and pressing the Enter key.                                                          |                                             |
| where                                                                                |                                             |
| unit_no<br>is the number of the LIM unit (0                                          | ) or 1)                                     |
| If the PMRESET command                                                               | Do                                          |
| passed                                                                               | step 19                                     |
| failed, and a card list is generated                                                 | step 13                                     |
| failed, and no card list is gener-                                                   | step 14                                     |

*Note:* If a card list was generated in another step, ensure that all cards listed in all steps are recorded.

# PM LIM minor (continued)

| Load the LIM unit by typing                                                                                                |                                                 |                                    |
|----------------------------------------------------------------------------------------------------|-------------------------------------------------|------------------------------------|
| >LOADPM UNIT unit_no                                                                                                    |                                                 |                                    |
| and pressing the Enter key.                                                                                                |                                                 |                                    |
| where                                                                                                    |                                                 |                                    |
| unit_no<br>is the number of the LIM unit (0                                                                                | or 1)                                           |                                    |
| If the LOADPM command                                                                                                    | Do                                              |                                    |
| passed                                                                                                    | step 19                                         |                                    |
| failed, and a card list is generat-<br>ed                                                                                  | step 15                                         |                                    |
| failed, and no card list is gener-<br>ated                                                                                 | step 30                                         |                                    |
| Record the location, description, slot n<br>(PEC), including suffix, of the cards or                                       | umber, and product en<br>the list.              | ngineering code                    |
| <b>Note:</b> If a card list was generated i listed in all steps are recorded.                                              | n another step, ensure                          | e that all cards                   |
| Replace the first card on the list. Perference procedure in <i>Card Replacement Proce</i> procedure, return to this point. | orm the appropriate ca<br>edures. When you have | ard replacement<br>e completed the |
| Load the LIM unit by typing                                                                                                |                                                 |                                    |
| >LOADPM UNIT unit_no                                                                                                    |                                                 |                                    |
| and pressing the Enter key.                                                                                                |                                                 |                                    |
| where                                                                                                    |                                                 |                                    |
| <b>unit_no</b><br>is the number of the LIM unit (0                                                                         | or 1)                                           |                                    |
| If the LOADPM command                                                                                                    |                                                 | Do                                 |
| passed                                                                                                    |                                                 | step 19                            |
| failed, and you have not replaced list                                                                                     | all the cards on the                            | step 18                            |
| failed, and you have replaced all t                                                                                        | he cards on the list                            | step 30                            |
| Replace the next card on the list. Performed procedure in <i>Card Replacement Proce</i> procedure, return to this point.   | orm the appropriate ca<br>edures. When you have | ard replacement<br>e completed the |
| Go to step 17.                                                                                                    |                                                 |                                    |

# PM LIM minor (continued)

| <ul> <li>&gt;RTS UNIT unit_no<br/>and pressing the Enter key.<br/>where         <ul> <li>unit_no<br/>is the number of the manual-busy LIM unit (0 or 1)</li> <li>If the RTS command Do<br/>passed step 25</li> <li>failed, and a card list is generated step 20</li> <li>failed, and no card list is generated step 30</li> </ul> </li> <li>20 Determine if there are any cards on the list that have not been replaced as a result of performing this procedure.</li> <li>If Do</li> <li>there are cards on the list that have not yet been replaced as a result of performing this procedure</li> <li>all cards on the list have been replaced as a result of step 30<br/>performing this procedure</li> </ul> <li>21 Access the F-bus level of the MAP display by typing<br/>&gt;FBUS<br/>and pressing the Enter key.<br/>Example of a MAP display:<br/>LIM 1 ISTb         <ul> <li>Links_OOS Taps_OOS<br/>Unit0: ISTD . 19<br/>Unit1: InSv . 2</li> <li>Tap: 0 4 8 12 16 20 24 28 32</li> </ul> </li>                                                                                                    | 19 | Return the LIM unit to service by typing                                                                                                    |
|----------------------------------------------------------------------------------------------------|----|----------------------------------------------------------------------------------------------------|
| and pressing the Enter key.<br>where<br>unit_no<br>is the number of the manual-busy LIM unit (0 or 1)<br>If the RTS command       Do         passed       step 25         failed, and a card list is generated       step 20         failed, and no card list is generated       step 30         20       Determine if there are any cards on the list that have not been replaced as a result of performing this procedure.         If       Do         there are cards on the list that have not yet been replaced as a result of performing this procedure         all cards on the list have been replaced as a result of step 30         performing this procedure         21       Access the F-bus level of the MAP display by typing         >FBUS         and pressing the Enter key.         Example of a MAP display:         LIM 1 ISTD         Unit0: ISTD       .         Unit0: ISTD       .         Tap:       0         Tap:       0         A t       16         2       .         Tap:       0                                                                                                    |    | >RTS UNIT unit_no                                                                                                    |
| where       unit_no         is the number of the manual-busy LIM unit (0 or 1)         If the RTS command       Do         passed       step 25         failed, and a card list is generated       step 20         failed, and no card list is generated       step 30         20       Determine if there are any cards on the list that have not been replaced as a result of performing this procedure.         If       Do         there are cards on the list that have not yet been replaced as a result of performing this procedure         all cards on the list have been replaced as a result of step 30         performing this procedure         all cards on the list have been replaced as a result of step 30         performing this procedure         all cards on the list have been replaced as a result of step 30         performing this procedure         all cards on the list have been replaced as a result of step 30         performing this procedure         21       Access the F-bus level of the MAP display by typing         >FBUS         and pressing the Enter key.         Example of a MAP display:         LIM 1 ISTb         Unit0:       ISTb         Unit1:       InSv         Tap:       0         4       8       12       16 |    | and pressing the Enter key.                                                                                                    |
| unit_no<br>is the number of the manual-busy LIM unit (0 or 1)         If the RTS command       Do         passed       step 25         failed, and a card list is generated       step 20         failed, and no card list is generated       step 30         20       Determine if there are any cards on the list that have not been replaced as a result of performing this procedure.       Do         If       Do         there are cards on the list that have not yet been re-step16       placed as a result of performing this procedure         all cards on the list have been replaced as a result of step 30       performing this procedure         21       Access the F-bus level of the MAP display by typing         >FBUS       and pressing the Enter key.         and pressing the Enter key.       Links_OOS Taps_OOS         Unit0:       ISTD       .       19         Unit1:       InSv       .       2         Tap:       0       4       8       12       16       20       24       28       32                                                                                                    |    | where                                                                                                    |
| If the RTS command       Do         passed       step 25         failed, and a card list is generated       step 20         failed, and no card list is generated       step 30         20       Determine if there are any cards on the list that have not been replaced as a result of performing this procedure.         If       Do         ft       Do         there are cards on the list that have not yet been replaced as a result of performing this procedure         all cards on the list have been replaced as a result of step 30 performing this procedure         21       Access the F-bus level of the MAP display by typing         >FBUS         and pressing the Enter key.         Example of a MAP display:         LIM 1 ISTD         Unit0:       ISTD         Unit0:       ISTD         Unit1:       InSv         Tap:       0         4       8         12       0                                                                                                    |    | unit_no<br>is the number of the manual-busy LIM unit (0 or 1)                                                                                  |
| passed       step 25         failed, and a card list is generated       step 20         failed, and no card list is generated       step 30         20       Determine if there are any cards on the list that have not been replaced as a result of performing this procedure.         If       Do         there are cards on the list that have not yet been replaced as a result of performing this procedure       all cards on the list have been replaced as a result of step 30         21       Access the F-bus level of the MAP display by typing       >FBUS         and pressing the Enter key.       Example of a MAP display:         LIM 1 ISTb       Links_OOS Taps_OOS         Unit0:       ISTb       .         Unit0:       ISTb       .         Tap:       0       4       8       12       16       20       24       28       32                                                                                                    |    | If the RTS command Do                                                                                                    |
| failed, and a card list is generated       step 20         failed, and no card list is generated       step 30         20       Determine if there are any cards on the list that have not been replaced as a result of performing this procedure.         If       Do         there are cards on the list that have not yet been resided as a result of performing this procedure       all cards on the list that have not yet been resided as a result of performing this procedure         all cards on the list have been replaced as a result of step 30 performing this procedure       and pressing the Enter key. <b>FBUS</b> and pressing the Enter key.         Example of a MAP display:       Links_OOS Taps_OOS         Unit0:       ISTB         Unit0:       ISTB         Unit1:       Insv         Tap:       0         4       8       12       16       20       24       28       32                                                                                                    |    | passed step 25                                                                                                    |
| failed, and no card list is generated       step 30         20       Determine if there are any cards on the list that have not been replaced as a result of performing this procedure.         If       Do         there are cards on the list that have not yet been resisten the placed as a result of performing this procedure       all cards on the list have been replaced as a result of step 30 performing this procedure         21       Access the F-bus level of the MAP display by typing         >FBUS       and pressing the Enter key.         Example of a MAP display:       Links_OOS Taps_OOS         Unit0:       ISTb       19         Unit1:       InSv       2         Tap:       0       4       8       12       16       20       24       28       32                                                                                                    |    | failed, and a card list is generated step 20                                                                                                   |
| <ul> <li>20 Determine if there are any cards on the list that have not been replaced as a result of performing this procedure.</li> <li> <ul> <li>If</li> <li>Do</li> <li>there are cards on the list that have not yet been replaced as a result of performing this procedure</li> <li>all cards on the list have been replaced as a result of step 30 performing this procedure</li> </ul> </li> <li>21 Access the F-bus level of the MAP display by typing &gt;FBUS <ul> <li>and pressing the Enter key.</li> <li><i>Example of a MAP display:</i></li> <li>LIM 1 ISTb</li> <li>Limks_OOS Taps_OOS</li> <li>Unit0: ISTb</li> <li>19</li> <li>Unit1: InSv</li> <li>2</li> <li>Tap: 0 4 8 12 16 20 24 28 32</li> </ul> </li> </ul>                                                                                                    |    | failed, and no card list is generated step 30                                                                                                  |
| If       Do         there are cards on the list that have not yet been replaced as a result of performing this procedure       step 16         all cards on the list have been replaced as a result of step 30       performing this procedure         21       Access the F-bus level of the MAP display by typing         >FBUS       and pressing the Enter key.         Example of a MAP display:       Links_OOS Taps_OOS         Unit0:       ISTB         Unit0:       ISTB         Tap:       0         4       8       12         16       20       24         24       28       32                                                                                                    | 20 | Determine if there are any cards on the list that have not been replaced as a result of performing this procedure.                             |
| there are cards on the list that have not yet been re-step16<br>placed as a result of performing this procedure<br>all cards on the list have been replaced as a result of step 30<br>performing this procedure<br>21 Access the F-bus level of the MAP display by typing<br>>FBUS<br>and pressing the Enter key.<br><i>Example of a MAP display:</i><br>LIM 1 ISTb<br>Links_OOS Taps_OOS<br>Unit0: ISTb . 19<br>Unit1: InSv . 2<br>Tap: 0 4 8 12 16 20 24 28 32                                                                                                    |    | lf Do                                                                                                    |
| all cards on the list have been replaced as a result of step 30 performing this procedure         21       Access the F-bus level of the MAP display by typing         >FBUS         and pressing the Enter key.         Example of a MAP display:         LIM 1 ISTb         Unit0:       ISTb         Unit0:       ISTb         Unit1:       Insv         Tap:       0         4       8         12       16         20       24         21       Tap:         21       16         21       16         22       16         23       16                                                                                                    |    | there are cards on the list that have not yet been re- step16 placed as a result of performing this procedure                                  |
| 21 Access the F-bus level of the MAP display by typing<br>>FBUS<br>and pressing the Enter key.<br><i>Example of a MAP display:</i><br>LIM 1 ISTb<br>Links_OOS Taps_OOS<br>Unit0: ISTb . 19<br>Unit1: InSv . 2<br>Tap: 0 4 8 12 16 20 24 28 32                                                                                                    |    | all cards on the list have been replaced as a result of step 30 performing this procedure                                                      |
| <pre>&gt;FBUS and pressing the Enter key. Example of a MAP display: LIM 1 ISTb Links_OOS Taps_OOS Unit0: ISTb Links_OOS Taps_OOS Unit1: InSv Tap: 0 4 8 12 16 20 24 28 32</pre>                                                                                                    | 21 | Access the F-bus level of the MAP display by typing                                                                                            |
| and pressing the Enter key.<br>Example of a MAP display:<br>LIM 1 ISTb<br>Links_OOS Taps_OOS<br>Unit0: ISTb<br>Unit1: InSv<br>Tap: 0 4 8 12 16 20 24 28 32                                                                                                    |    | >FBUS                                                                                                    |
| Example of a MAP display:         LIM 1 ISTb         Links_OOS         Unit0:       ISTb         Unit1:       InSv         Tap:       0         4       8       12         16       20         24       28         12       16       20         24       28         24       28         25       24         28       32                                                                                                    |    | and pressing the Enter key.                                                                                                    |
| LIM 1 ISTb<br>Links_OOS Taps_OOS<br>Unit0: ISTb . 19<br>Unit1: InSv . 2<br>Tap: 0 4 8 12 16 20 24 28 32                                                                                                    |    | Example of a MAP display:                                                                                                    |
| Links_OOS Taps_OOS<br>Unit0: ISTb . 19<br>Unit1: InSv . 2<br>Tap: 0 4 8 12 16 20 24 28 32                                                                                                    |    | LIM 1 ISTb                                                                                                    |
| Tap: 0 4 8 12 16 20 24 28 32                                                                                                    |    | Links_OOS Taps_OOS<br>Unit0: ISTb . 19<br>Unit1: InSv . 2                                                                                      |
| FBus0: ManB BBBB BBBB BBBB BBBB BBB                                                                                                    |    | Tap:     U     4     8     12     16     20     24     28     32       FBus0:     ManB     BBBB     BBBB     BBBB     BBBB     BBBB       BBB- |
| FBusl: InSv                                                                                                    |    | FBus1: InSv                                                                                                    |

## PM LIM minor (continued)

22 Determine the state of the F-bus that is associated with the LIM unit you are working on.

*Note:* F-bus 1 is associated with LIM unit 1. F-bus 0 is associated with LIM unit 0. The F-bus state is displayed to the right of the words FBus0 or FBus1 in the MAP display.

| If the F-bus state is                                                                                                    | Do                                                                            |
|----------------------------------------------------------------------------------------------------|-------------------------------------------------------------------------------|
| InSv                                                                                                    | step 29                                                                       |
| ManB                                                                                                    | step 23                                                                       |
| IStb                                                                                                    | step 24                                                                       |
| anything else                                                                                                    | step 29                                                                       |
| Return the F-bus to service by typing<br>>RTS FBUS fbus_no<br>and pressing the Enter key.<br>where<br>fbus_no<br>is the number of the F-bus (0 o | r 1)                                                                          |
| If the RTS command                                                                                                    | Do                                                                            |
| passed                                                                                                    | step 29                                                                       |
| passed, but the F-bus is ISTb                                                                                                    | step 24                                                                       |
| anything else                                                                                                    | step 30                                                                       |
| Determine the state of the taps on the                                                                                                    | F-bus.                                                                        |
| <i>Note:</i> The tap states are displayed the numbers 0 to 35, 0 to 23, or 0 display in step 21.                                                 | l in the two rows of characters beneath<br>to 11, as shown in the example MAP |
| If the taps on the F-bus are                                                                                                    | Do                                                                            |
| in service (.), in-service trouble,<br>or( <i>I</i> )manual busy ( <i>M</i> )                                                                    | step 25                                                                       |
| system busy (S)                                                                                                    | step 30                                                                       |

23

24

# PM LIM minor (continued)

25

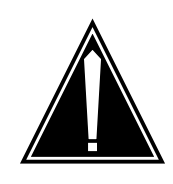

#### CAUTION

Loss of service Manually busy the F-bus associated with the in-service trouble LIM unit you are working on. Failure to do so results in a loss of service.

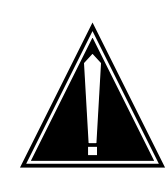

#### CAUTION Possible loss of service

If the *BSY FBUS* command requires confirmation, do not confirm the command. Cancel the command and contact your next level of support.

Manually busy the F-bus associated with the LIM unit you are working on by typing

>BSY FBUS fbus\_no and pressing the Enter key.

where

fbus\_no is the number of the F-bus (0 or 1)

|    | If the response is                           | Do      |
|----|----------------------------------------------|---------|
|    | LIM x LIS Y FBus Z                           | step 27 |
|    | Busy initiated. LIM x<br>FBus y Busy passed. | step 27 |
|    | requires confirmation                        | step 26 |
| 26 | Cancel the command by typing                 |         |
|    | >NO                                          |         |
|    | and pressing the Enter key.                  |         |
|    | Go to step 30.                               |         |
| 27 | Test the F-bus by typing                     |         |
|    | >TST FBUS fbus_no                            |         |
|    | and pressing the Enter key.                  |         |
|    | where                                        |         |
|    |                                              |         |

# PM LIM minor (end)

| fbus_no<br>is the number of the F-bus            |                                          |
|--------------------------------------------------|------------------------------------------|
| If the TST command                               | Do                                       |
| passed                                           | step 28                                  |
| failed and a card list is generated              | step 15                                  |
| failed and no card list is generat-<br>ed        | step 30                                  |
| Return the F-bus to service by typing            |                                          |
| >RTS FBUS fbus_no                                |                                          |
| and pressing the enter key.                      |                                          |
| where                                            |                                          |
| fbus_no<br>is the number of the F-bus (0 o       | r 1)                                     |
| If the RTS command                               | Do                                       |
| passed                                           | step 29                                  |
| failed and a card list is generated              | step 15                                  |
| failed and no card list is generat-<br>ed        | step 30                                  |
| Determine the state of the LIM units.            |                                          |
| lf                                               | Do                                       |
| both LIM units are INSv                          | step 31                                  |
| either LIM unit is ManB or ISTb                  | step 4                                   |
| neither of the above conditions are met          | step 30                                  |
| For further assistance, contact the per support. | sonnel responsible for the next level of |
| You have completed this procedure.               |                                          |

## PM LIMF critical

# Alarm display

| СМ | MS | IOD | Net | PM           | CCS | Lns | Trks | Ext | APPL |
|----|----|-----|-----|--------------|-----|-----|------|-----|------|
| •  |    |     | •   | 1LIMF<br>*C* | •   | •   | •    | •   | •    |

#### Indication

At the MTC level of the MAP, LIMF (preceded by a number) appears under the PM header of the alarm banner. The LIMF indicates a critical alarm for a link interface module (LIM) F-bus.

## Meaning

An LIMF critical alarm indicates that both F-buses of a LIM are system busy or manual busy. This condition causes the LIM to be in-service trouble.

The number under the PM header of the alarm banner indicates the number of LIMs affected.

#### Result

All application specific units (ASU) on the F-buses and the associated signaling links are out of service.

#### **Common procedures**

There are no common procedures.

#### Action

This section provides a summary flowchart of the procedure and a list of steps to clear an alarm. A detailed step-action procedure follows the flowchart.

#### Summary of clearing a PM LIMF critical alarm

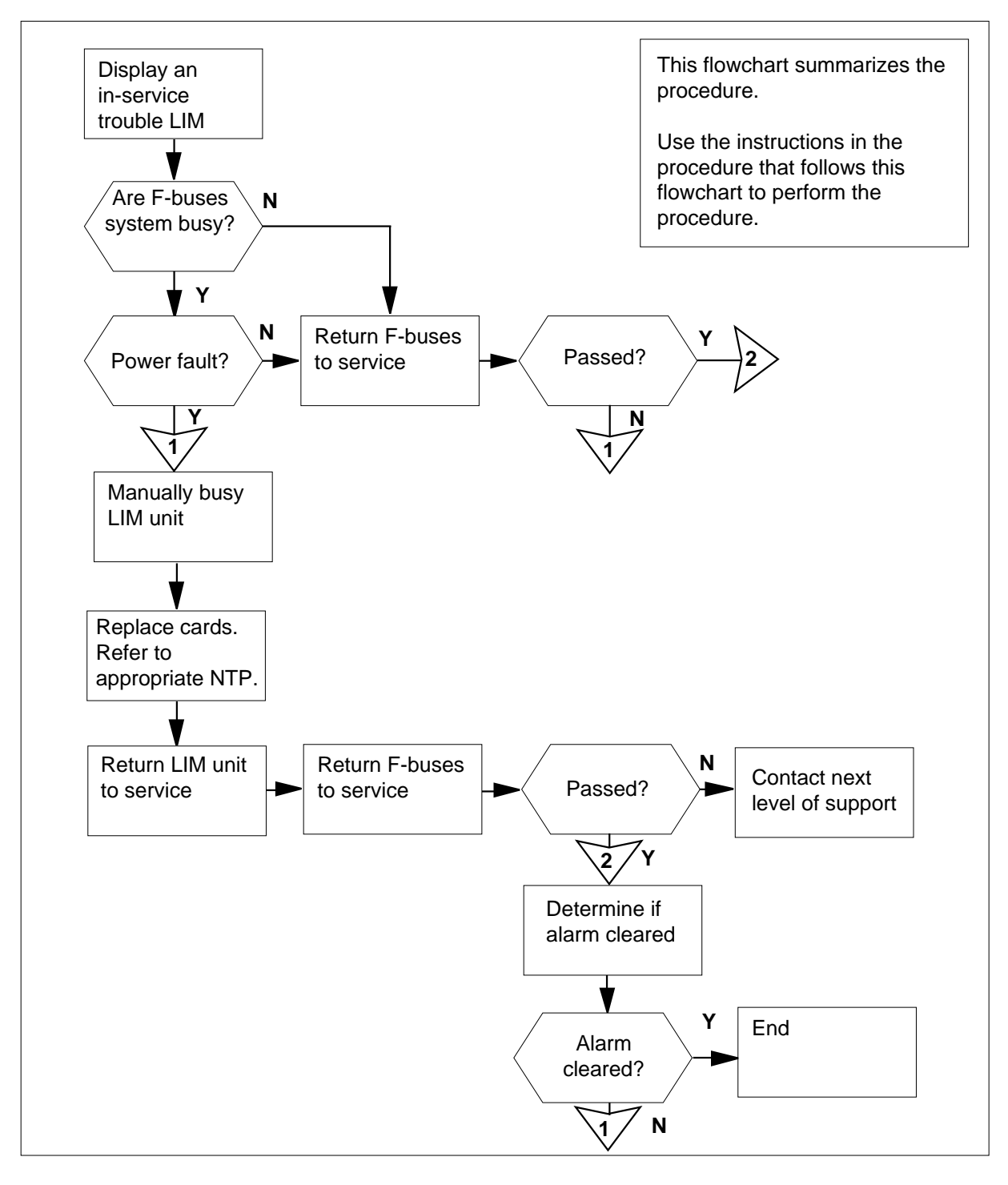

| At th  | ne MAP te      | erminal            |           |           |         |         |          |    |     |    |     |
|--------|----------------|--------------------|-----------|-----------|---------|---------|----------|----|-----|----|-----|
| 1      | To acc         | ess the PI         | M level o | of the N  | 1AP dis | splay,  | type     |    |     |    |     |
|        | >MAPC          | I;MTC;P            | м         |           |         |         |          |    |     |    |     |
|        | and pr         | ess the Er         | nter key. |           |         |         |          |    |     |    |     |
|        | Examp          | ole of a MA        | AP displ  | ay:       |         |         |          |    |     |    |     |
|        |                | Sy                 | rsB       | ManB      | Of      | fL      | CBsy     | I  | STb | I  | nSv |
|        | PM             |                    | 0         | 1         |         | 0       | 0        |    | 2   |    | 39  |
| 2      | To disp        | play all in-       | service   | trouble   | LIMs, 1 | type    |          |    |     |    |     |
|        | >DISP          | <b>STATE</b>       | ISTE      | B LIM     |         |         |          |    |     |    |     |
|        | and pr         | ess the Er         | nter key. |           |         |         |          |    |     |    |     |
| 3      | To pos         | t the first i      | n-servic  | e trout   | le LIM  | , type  |          |    |     |    |     |
|        | >POST          | LIM                | lim_nc    | )         |         |         |          |    |     |    |     |
|        | and pr         | ess the Er         | nter key. |           |         |         |          |    |     |    |     |
|        | where          |                    |           |           |         |         |          |    |     |    |     |
|        | lin            | n_no<br>is the nun | nber of t | he LIM    | (0 to 1 | 6)      |          |    |     |    |     |
|        | Examp          | ole of a MA        | AP resp   | onse fo   | r LPPs  | ):<br>; |          |    |     |    |     |
|        | LIM            | 1 ISTb             |           |           |         |         |          |    |     |    |     |
|        |                |                    |           | Links     | _00S    | Taps    | _00S     |    |     |    |     |
|        | Unit(<br>Unit1 | ): ISTb<br> : ISTb |           | (         | )       | 3       | 56<br>56 |    |     |    |     |
| 4      | To 000         |                    | huo lov   | ol of the |         | طامعام  |          |    |     |    |     |
| 4      |                |                    |           |           |         | uispia  | ц, цре   |    |     |    |     |
|        | >FBUS          | ,<br>iooo tha Er   | otor kov  |           |         |         |          |    |     |    |     |
|        | anu pr         |                    | ILEI KEY. |           |         |         |          |    |     |    |     |
|        | схатц          |                    | AP uispi  | ay.       |         |         |          |    |     |    |     |
| I      | IM 1 IS        | Tb                 |           |           |         |         |          |    |     |    |     |
|        |                | T O []             |           | Li        | nks_0   | OS      | Taps_00  | )S |     |    |     |
| U<br>U | nitl:          | ISTD<br>InSv       |           | •         |         |         | 19<br>2  |    |     |    |     |
| 0      |                | <br>Тар            | p: 0      | 4         | 8       | 12      | _<br>16  | 20 | 24  | 28 | 32  |
|        | FBus0:         | ManB               | BI        | BBB BBE   | B BBBB  | BBBB    |          |    |     | B  | BB  |
|        | FBusl:         | InSv               |           | M .I.     | s       |         |          |    |     |    |     |

*Note:* In the previous example, B under a tap number indicates that the F-bus is out of service. The letter B under a tap number can also indicate that the controlling LIM unit is system busy or manual busy. A dot (.) indicates an in-service tap. The letter M indicates a manual busy tap. The letter I indicates an in-service trouble tap. The letter S indicates a system busy tap. A dash (-) indicates an unequipped tap.

5 Determine the state of the F-buses.

| If the state of                  | Do                                             |  |  |  |  |
|----------------------------------|------------------------------------------------|--|--|--|--|
| one F-bus is ManB                | step 13                                        |  |  |  |  |
| both F-buses is ManB             | step 11                                        |  |  |  |  |
| either F-bus is SysB (RU)        | step 16                                        |  |  |  |  |
| either F-bus is SysB (NA)        | step 16                                        |  |  |  |  |
| both F-buses is SysB             | step 6                                         |  |  |  |  |
| To manually busy the system busy | To manually busy the system busy F-buses, type |  |  |  |  |

>BSY FBUS 0; BSY FBUS 1

and press the Enter key.

#### At the LPP

6

8

7 Determine the type of power converters used in the LPP.

| If the power converters | Do      |
|-------------------------|---------|
| are NTDX16s             | step 12 |
| are NT9X30s             | step 8  |

Failure of NT9X30 cards on both sides of the link interface shelf (LIS) can cause both F-buses to be system busy. Check for a power fault at the link peripheral processor (LPP). Examine the fail lamps of the NT9X30 power converters.

*Note:* A failed NT9X30 power converter in slot 4 of the LIS associates with F-bus 0 and LIM unit 0. A failed NT9X30 power converter in slot 36 of the LIS associates with F-bus 1 and LIM unit 1.

| If fail lamps of the NT9X30 power converters | Do      |
|----------------------------------------------|---------|
| are lit                                      | step 9  |
| are not lit                                  | step 12 |

**9** Replace the NT9X30 card. Perform the correct procedure in *Card Replacement Procedures* to replace the card. Complete the procedure and return to this point.

| 10     | Determine if other failed NT9X30 power converter cards are present. |                                         |  |  |  |  |
|--------|---------------------------------------------------------------------|-----------------------------------------|--|--|--|--|
|        | If another lit fail lamp on an NT9X30 power converter               | Do                                      |  |  |  |  |
|        | is present                                                          | step 9                                  |  |  |  |  |
|        | is not present                                                      | step 12                                 |  |  |  |  |
| 11     | Determine from office records or from F-buses are manual busy.      | operating company personnel why the     |  |  |  |  |
|        | When you have permission, continue service.                         | this procedure to return the F-buses to |  |  |  |  |
| At the | MAP terminal                                                        |                                         |  |  |  |  |
| 12     | To test F-bus 0, type                                               |                                         |  |  |  |  |
|        | >TST FBUS 0                                                         |                                         |  |  |  |  |
|        | and press the Enter key.                                            |                                         |  |  |  |  |
|        | If the TST command                                                  | Do                                      |  |  |  |  |
|        | passed                                                              | step 27                                 |  |  |  |  |
|        | failed, and the system generates a card list                        | step 15                                 |  |  |  |  |
|        | failed, and the system does not generate a card list                | step 16                                 |  |  |  |  |
| 13     | Determine from office records or from F-bus is manual busy.         | operating company personnel why the     |  |  |  |  |
|        | When you have permission, continue service.                         | this procedure to return the F-bus to   |  |  |  |  |
| 14     | To test the manual busy F-bus, type                                 |                                         |  |  |  |  |
|        | >TST FBUS fbus_no                                                   |                                         |  |  |  |  |
|        | and press the Enter key.                                            |                                         |  |  |  |  |
|        | where                                                               |                                         |  |  |  |  |
|        | fbus_no<br>is the number of the F-bus (0 or 1)                      |                                         |  |  |  |  |
|        | If the TST command                                                  | Do                                      |  |  |  |  |
|        | passed                                                              | step 27                                 |  |  |  |  |
|        | failed and the system generates a card list                         | step 15                                 |  |  |  |  |

| If the TST com                       | mand                                                                                                   | Do                                                                                      |
|--------------------------------------|----------------------------------------------------------------------------------------------------|-----------------------------------------------------------------------------------------|
| failed and the generate a card       | system does r<br>l list                                                                                | not step 16                                                                             |
| Record the locati (PEC), and PEC     | on, description, s<br>suffix of the card                                                               | slot number, product engineering code<br>s on the list.                                 |
|                                      | <b>CAUTION</b><br><b>Possible loss of se</b><br>If the attempt to b<br>isolation, do not c<br>command. | ervice<br>busy a unit produces a warning of possible<br>confirm the command. Cancel the |
| To manually busy<br>working on, type | the LIM unit tha                                                                                       | t associates with the F-bus that you a                                                  |
| >BSY UNIT u                          | nit_no                                                                                                 |                                                                                         |
| and press the En                     | ter key.                                                                                               |                                                                                         |
| where                                |                                                                                                    |                                                                                         |
|                                      |                                                                                                    |                                                                                         |
| unit_no<br>is the num                | ber of the LIM ur                                                                                      | nit (0 or 1)                                                                            |

| If the command                                                                                                    | Do                       |
|----------------------------------------------------------------------------------------------------|--------------------------|
| passed                                                                                                    | step 19                  |
| requested confirmation                                                                                                    | step 17                  |
| To cancel the command type                                                                                                    |                          |
| >NO                                                                                                    |                          |
| and press the Enter key.                                                                                                    |                          |
| Choose a different F-bus to work on.                                                                                                    |                          |
|                                                                                                    |                          |
| If you have                                                                                                    | Do                       |
| If you have<br>tested both F-buses                                                                                                    | Do<br>step 30            |
| If you have<br>tested both F-buses<br>not tested both F-buses                                                                                                    | Do<br>step 30<br>step 14 |
| If you havetested both F-busesnot tested both F-busesTo reset the LIM unit, type                                                                                                    | Do<br>step 30<br>step 14 |
| If you have         tested both F-buses         not tested both F-buses         To reset the LIM unit, type         >PMRESET UNIT unit_no                                                | Do<br>step 30<br>step 14 |
| If you have         tested both F-buses         not tested both F-buses         To reset the LIM unit, type         >PMRESET UNIT unit_no         and press the Enter key.               | Do<br>step 30<br>step 14 |
| If you have         tested both F-buses         not tested both F-buses         To reset the LIM unit, type         >PMRESET UNIT unit_no         and press the Enter key.         where | Do<br>step 30<br>step 14 |

17

18

19

|                | If the PMRESET command                                                                                                    | Do                                                                                                    |
|----------------|----------------------------------------------------------------------------------------------------|----------------------------------------------------------------------------------------------------|
|                | passed                                                                                                    | step 26                                                                                                    |
|                | failed and the system generates a card list                                                                                                    | step 20                                                                                                    |
|                | failed and the system does not generate a card list                                                                                                    | step 21                                                                                                    |
| 20             | Record the location, description, slot r (PEC), and PEC suffix of the cards on                                                                                                    | number, product engineering code the list.                                                                                                    |
|                | <i>Note:</i> If the system generates a ca you record the listed cards at these                                                                                                    | rd list at any previous step, make sure steps.                                                                                                    |
| 21             | To load the LIM unit, type                                                                                                    |                                                                                                    |
|                | >LOADPM UNIT unit_no                                                                                                    |                                                                                                    |
|                | and press the Enter key.                                                                                                    |                                                                                                    |
|                | where                                                                                                    |                                                                                                    |
|                | unit_no<br>is the number of the LIM unit (0                                                                                                    | or 1)                                                                                                    |
|                | If the LOADPM command                                                                                                    | Do                                                                                                    |
|                | passed                                                                                                    | step 26                                                                                                    |
|                | pussed                                                                                                    | 5 <b>10</b> p <b>2</b> 0                                                                                                    |
|                | failed and the system generates a card list                                                                                                    | step 22                                                                                                    |
|                | failed and the system generates a<br>card list<br>failed and the system does not<br>generate a card list                                                                                                    | step 22<br>step 30                                                                                                    |
| 22             | failed and the system generates a<br>card list<br>failed and the system does not<br>generate a card list<br>Record the location, description, slot r<br>(PEC), and PE suffix of the cards on the                                                                                                    | step 22<br>step 30<br>number, product engineering code<br>he list.                                                                                                    |
| 22             | failed and the system generates a<br>card list<br>failed and the system does not<br>generate a card list<br>Record the location, description, slot r<br>(PEC), and PE suffix of the cards on the<br><b>Note:</b> If the system generates a ca<br>you record the listed cards at these                                                                                                    | step 22<br>step 30<br>number, product engineering code<br>he list.<br>rd list at any previous step, make sure<br>steps.                                                                                    |
| 22<br>23       | failed and the system generates a<br>card list<br>failed and the system does not<br>generate a card list<br>Record the location, description, slot r<br>(PEC), and PE suffix of the cards on th<br><i>Note:</i> If the system generates a ca<br>you record the listed cards at these<br>Replace the first card on the list. Perfor<br><i>Replacement Procedures</i> to replace the<br>return to this point.                                                                                                    | step 22<br>step 30<br>number, product engineering code<br>he list.<br>rd list at any previous step, make sure<br>steps.<br>orm the correct procedure in <i>Card</i><br>he card. Complete the procedure and |
| 22             | <ul> <li>failed and the system generates a card list</li> <li>failed and the system does not generate a card list</li> <li>Record the location, description, slot r (PEC), and PE suffix of the cards on the Note: If the system generates a card you record the listed cards at these</li> <li>Replace the first card on the list. Performer Replace the first card on the list. Performer to this point.</li> <li>To test the manual busy F-bus, type</li> </ul>                                                                 | step 22<br>step 30<br>number, product engineering code<br>he list.<br>rd list at any previous step, make sure<br>steps.<br>orm the correct procedure in <i>Card</i><br>he card. Complete the procedure and |
| 22<br>33<br>44 | failed and the system generates a<br>card list<br>failed and the system does not<br>generate a card list<br>Record the location, description, slot r<br>(PEC), and PE suffix of the cards on th<br><b>Note:</b> If the system generates a ca<br>you record the listed cards at these<br>Replace the first card on the list. Perfor<br>Replacement Procedures to replace the<br>return to this point.<br>To test the manual busy F-bus, type<br>>TST FBUS fbus_no                                                                   | step 22<br>step 30<br>number, product engineering code<br>he list.<br>rd list at any previous step, make sure<br>steps.<br>orm the correct procedure in <i>Card</i><br>he card. Complete the procedure and |
| 2<br>3<br>4    | <ul> <li>failed and the system generates a card list</li> <li>failed and the system does not generate a card list</li> <li>Record the location, description, slot r (PEC), and PE suffix of the cards on the Note: If the system generates a card you record the listed cards at these</li> <li>Replace the first card on the list. Performer Replace the first card on the list. Performer to this point.</li> <li>To test the manual busy F-bus, type</li> <li>&gt;TST FBUS fbus_no</li> <li>and press the Enter key.</li> </ul> | step 22<br>step 30<br>number, product engineering code<br>he list.<br>rd list at any previous step, make sure<br>steps.<br>orm the correct procedure in <i>Card</i><br>he card. Complete the procedure and |

| fbus_no<br>is the number of the F-bus (0 o                                                                   | r 1)                                                                          |
|----------------------------------------------------------------------------------------------------|-------------------------------------------------------------------------------|
| If the TST command                                                                                           | Do                                                                            |
| passed                                                                                                    | step 26                                                                       |
| failed, and you did not replace<br>all the cards on the list                                                 | step 25                                                                       |
| failed, and you replaced all the cards on the list                                                           | step 30                                                                       |
| Replace the next card on the list. Per<br><i>Replacement Procedures</i> to replace the return to this point. | form the correct procedure in <i>Card</i> ne card. Complete the procedure and |
| Go to step 24.                                                                                               |                                                                               |
| To return the LIM unit to service, type                                                                      |                                                                               |
| >RTS UNIT unit_no                                                                                            |                                                                               |
| and press the Enter key.                                                                                     |                                                                               |
| where                                                                                                    |                                                                               |
| unit_no<br>is the number of the LIM unit (0                                                                  | or 1)                                                                         |
| If the RTS command                                                                                           | Do                                                                            |
| passed, and the associated F-bus is manual busy                                                              | step 27                                                                       |
| passed, and the associated F-bus is in service                                                               | step 28                                                                       |
| failed                                                                                                    | step 30                                                                       |
| To return the F-bus to service, type                                                                         |                                                                               |
| >RTS FBUS fbus_no                                                                                            |                                                                               |
| and press the Enter key.                                                                                     |                                                                               |
| where                                                                                                    |                                                                               |
| fbus_no<br>is the number of the F-bus (0 o                                                                   | r 1)                                                                          |
| If the RTS command                                                                                           | Do                                                                            |
| passed                                                                                                    | step 28                                                                       |
| failed                                                                                                    | step 30                                                                       |
|                                                                                                    |                                                                               |

# PM LIMF critical (end)

| 28 | Determine the state of the mate F-bus.                |                        |  |  |  |  |
|----|-------------------------------------------------------|------------------------|--|--|--|--|
|    | If the mate F-bus is                                  | Do                     |  |  |  |  |
|    | SysB                                                  | step 29                |  |  |  |  |
|    | SysB (RU)                                             | step 16                |  |  |  |  |
|    | SysB (NA)                                             | step 16                |  |  |  |  |
|    | ManB                                                  | step 14                |  |  |  |  |
|    | InSv                                                  | step 31                |  |  |  |  |
|    | other than listed here                                | step 30                |  |  |  |  |
| 29 | To manually busy the system bu                        | sy F-bus, type         |  |  |  |  |
|    | >BSY FBUS fbus_no                                     |                        |  |  |  |  |
|    | and press the Enter key.                              |                        |  |  |  |  |
|    | where                                                 |                        |  |  |  |  |
|    | <b>fbus_no</b><br>is the number of the F-bus (0 or 1) |                        |  |  |  |  |
|    | Go to step 14.                                        |                        |  |  |  |  |
| 30 | For additional help, contact the                      | next level of support. |  |  |  |  |
| 31 | The procedure is complete.                            |                        |  |  |  |  |

# PM LIMF major

# Alarm display

| ĺ | <br>СМ | MS | IOD | Net | PM         | CCS | Lns | Trks | Ext | APPL |  |
|---|--------|----|-----|-----|------------|-----|-----|------|-----|------|--|
|   | -      | •  | •   | •   | 1LIMF<br>M | •   | •   | •    | •   | •    |  |
|   |        |    |     |     |            |     |     |      |     |      |  |

## Indication

At the MTC level of the MAP display, LIMF appears under the PM header of the alarm banner. The LIMF indicates an F-bus major alarm for a link interface module (LIM).

# Meaning

A LIMF major alarm indicates one of the following:

- one F-bus associated with a LIM is system busy and the other F-bus is in service. All taps on the system busy F-bus are busy.
- one F-bus associated with a LIM is in service and the other is in service trouble due to problems with the composite clock.

The number under the PM header of the alarm banner indicates the number of LIMs affected.

## Result

The alarm does not affect service.

## **Common procedures**

There are no common procedures.

## Action

This procedure contains a summary flowchart and a list of steps. Use the flowchart to review the procedure. Follow the steps to perform the procedure.

#### Summary of clearing a PM LIMF major alarm

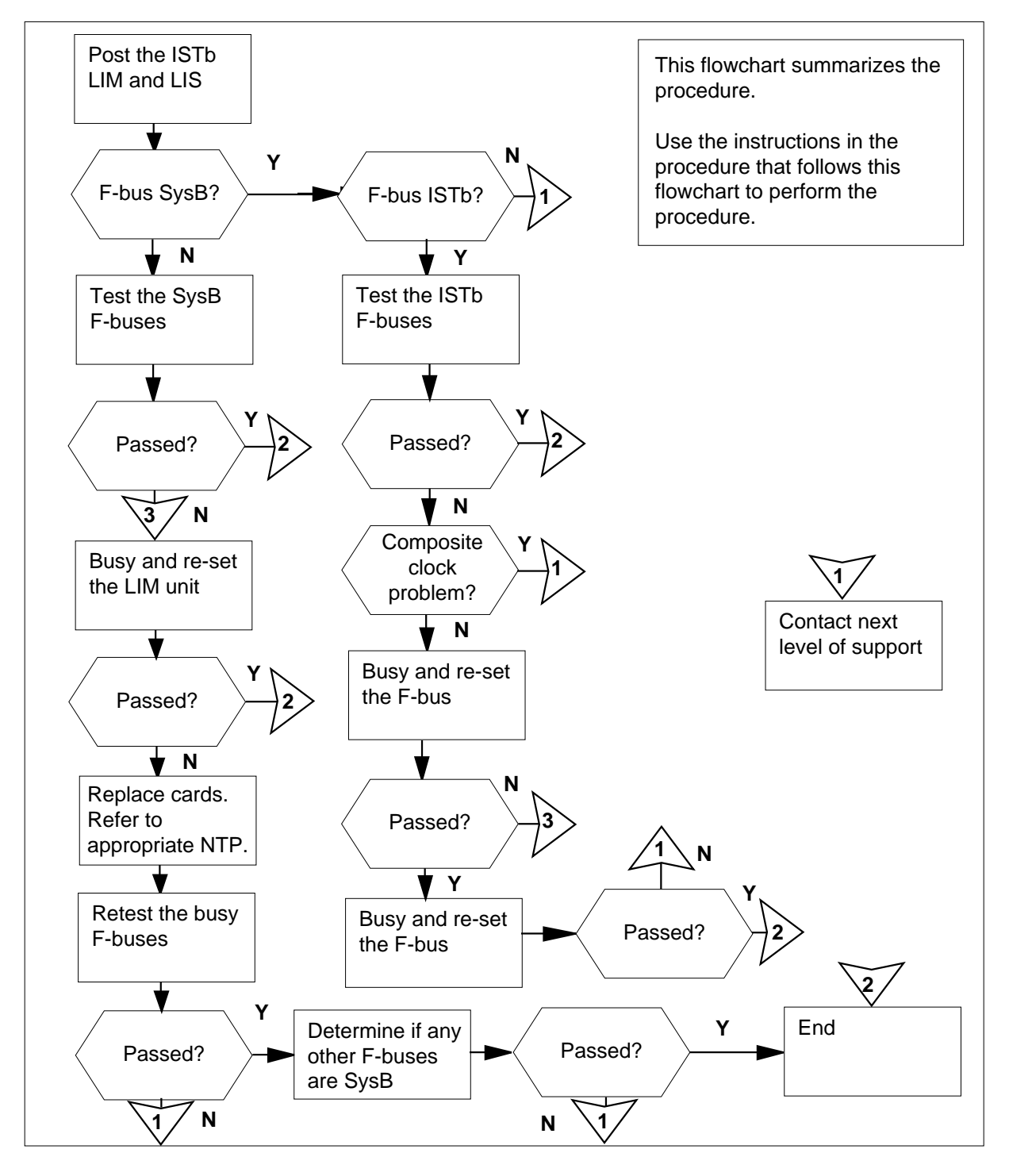

DMS-100 Family NA100 Alarm Clearing and Perform. Monitoring Proc. Volume 3 of 4 LET0015 and up

| Clea    | ring a PM | I LIMF maj          | or alarm    |         |        |         |         |    |     |    |     |
|---------|-----------|---------------------|-------------|---------|--------|---------|---------|----|-----|----|-----|
| At th   | ne MAP te | rminal              |             |         |        |         |         |    |     |    |     |
| 1       | To acc    | ess the PM          | level of th | ne MA   | P dis  | play, t | type    |    |     |    |     |
|         | >MAPC     | I;MTC;PM            |             |         |        |         |         |    |     |    |     |
|         | and pr    | ess the Ent         | er key.     |         |        |         |         |    |     |    |     |
|         | Examp     | ole of a MAI        | P display:  |         |        |         |         |    |     |    |     |
|         | DM        | SysB                | ManB        | Of      | fL     | СВ      | sy      | I  | STb | Ir | ıSv |
| •       | PM<br>    |                     |             |         | 0      |         | 0       |    | 0   | 2  | 59  |
| 2       | lo disp   | blay all in-se      | ervice trou |         | IMS, t | уре     |         |    |     |    |     |
|         | >DISP     | STATE               | ISTB .      | LIM     |        |         |         |    |     |    |     |
| •       | and pr    | ess the Ent         | er key.     |         |        | 4       |         |    |     |    |     |
| 3       | lo pos    | t the first in      | -service ti | rouble  | ELIVI, | туре    |         |    |     |    |     |
|         | >POST     | LIM 1               | im_no       |         |        |         |         |    |     |    |     |
|         | and pr    | ess the Ent         | er key.     |         |        |         |         |    |     |    |     |
|         | wnere     |                     |             |         |        |         |         |    |     |    |     |
|         | lin       | n_no<br>is the numb | per of the  | LIM ((  | ) to 1 | 6)      |         |    |     |    |     |
|         | Examp     | ole of a MAI        | P display i | for LP  | Ps:    |         |         |    |     |    |     |
|         | т.тм      | 1 ISTh              |             |         |        |         |         |    |     |    |     |
|         |           | 1 1010              | Li          | nks_    | 00S    | Taps    | _00S    |    |     |    |     |
|         | UnitC     | ): ISTb             |             | 0       |        | 0       |         |    |     |    |     |
|         | Unit1     | : InSv              |             | 0       |        | 0       |         |    |     |    |     |
| 4       | To acc    | ess the F-b         | us level o  | f the N | MAP    | displa  | y, type |    |     |    |     |
|         | >FBUS     | }                   |             |         |        |         |         |    |     |    |     |
|         | and pr    | ess the Ent         | er key.     |         |        |         |         |    |     |    |     |
|         | Examp     | ole of a MAI        | P display:  |         |        |         |         |    |     |    |     |
| L       | IM 1 IS   | Tb                  |             |         |        |         |         |    |     |    |     |
|         |           | T OMI-              |             | Link    | s_00   | DS      | Taps_00 | S  |     |    |     |
| U<br>TI | nitl:     | 15TD<br>InSv        |             | •       |        |         | 19<br>2 |    |     |    |     |
| 0       |           | Тар                 | : 0         | 4       | 8      | 12      | _<br>16 | 20 | 24  | 28 | 32  |
|         | FBus0: 1  | ManB                | BBBB        | BBBB    | BBBB   | BBBB    |         |    |     | B  | BB  |
|         | FBusl:    | InSv                | М           | . I     | .S     |         |         |    |     |    |     |

*Note:* In the example, B under a tap number indicates that the F-bus is out of service. The letter B under a tap number can also indicate that the controlling LIM unit is system busy or manually busy. A dot (.) indicates an in-service tap. An M indicates a manually busy tap. An I indicates an in-service trouble tap. An S indicates a system busy tap. A dash (-) indicates an unequipped tap.

**5** Determine the state of the F-buses.

6

7

8

| If either F-bus                                                                                                    | Do                                    |
|----------------------------------------------------------------------------------------------------|---------------------------------------|
| is SysB                                                                                                    | step 7                                |
| is SysB (RU)                                                                                                    | step 12                               |
| is SysB (NA)                                                                                                    | step 12                               |
| is ManB                                                                                                    | step 8                                |
| is ISTb                                                                                                    | step 6                                |
| To test the In-service F-bus, type<br>>TST FBUS fbus_no<br>and press the Enter key.<br>where<br>fbus_no<br>is the number of the F-bus (0 or | r 1)                                  |
| If the TST command                                                                                                    | Do                                    |
| passed                                                                                                    | step 23                               |
| failed, and indicates a problem with the DS-0 clock signal                                                                                  | step 22                               |
| failed with any other response                                                                                                    | step 7                                |
| To manually busy the F-bus, type                                                                                                    |                                       |
| >BSY FBUS fbus_no                                                                                                    |                                       |
| and press the Enter key.                                                                                                    |                                       |
| where                                                                                                    |                                       |
| fbus_no<br>is the number of the system but                                                                                                  | sy F-bus (0 or 1)                     |
| Go to step 9.                                                                                                    |                                       |
| Determine from office records or from<br>F-bus is manually busy.                                                                            | operating company personnel why the   |
| When you have permission, continue t service.                                                                                               | this procedure to return the F-bus to |

# PM LIMF

major (continued)

| To test the manually-busy F-bus, type<br>>TST FBUS fbus_no<br>and press the Enter key.<br>where                                          |                                                            |  |  |  |  |  |  |  |  |
|----------------------------------------------------------------------------------------------------|------------------------------------------------------------|--|--|--|--|--|--|--|--|
| fbus_no<br>is the number of the F-bus (0 c                                                                                               | or 1)                                                      |  |  |  |  |  |  |  |  |
| If the TST command                                                                                                    | Do                                                         |  |  |  |  |  |  |  |  |
| passed                                                                                                    | step 21                                                    |  |  |  |  |  |  |  |  |
| failed, and the system generated a card list                                                                                             | step 10                                                    |  |  |  |  |  |  |  |  |
| failed, and the system did not generate a card list                                                                                      | step 12                                                    |  |  |  |  |  |  |  |  |
| Record the location, description, slot number, product engineering code (PEC), and PEC suffix of the cards on the list.                  |                                                            |  |  |  |  |  |  |  |  |
|                                                                                                    |                                                            |  |  |  |  |  |  |  |  |
| If the processor is an                                                                                                    | Do                                                         |  |  |  |  |  |  |  |  |
| If the processor is an                                                                                                    | Do<br>step 12                                              |  |  |  |  |  |  |  |  |
| If the processor is an<br>LPP<br>ELPP                                                                                                    | Do<br>step 12<br>step 5                                    |  |  |  |  |  |  |  |  |
| If the processor is an<br>LPP<br>ELPP<br>To busy the F-bus associated with the<br>>BSY FBUS fbus_no<br>and press the Enter key.<br>where | Do<br>step 12<br>step 5<br>e unit you are working on, type |  |  |  |  |  |  |  |  |

To manually busy the LIM unit for the F-bus, type >BSY UNIT unit\_no and press the Enter key. where

| unit_no<br>is the number of the LIM unit (0                                       | or 1)                                      |  |  |  |  |  |  |
|-----------------------------------------------------------------------------------|--------------------------------------------|--|--|--|--|--|--|
| If the command                                                                    | Do                                         |  |  |  |  |  |  |
| passed                                                                            | step 13                                    |  |  |  |  |  |  |
| failed                                                                            | step 22                                    |  |  |  |  |  |  |
| requests confirmation                                                             | step 22                                    |  |  |  |  |  |  |
| To reset the LIM unit, type                                                       |                                            |  |  |  |  |  |  |
| >PMRESET UNIT unit_no                                                             |                                            |  |  |  |  |  |  |
| and press the Enter key.                                                          |                                            |  |  |  |  |  |  |
| where                                                                             |                                            |  |  |  |  |  |  |
| unit_no<br>is the number of the LIM unit (0                                       | or 1)                                      |  |  |  |  |  |  |
| If the PMRESET command                                                            | Do                                         |  |  |  |  |  |  |
| passed                                                                            | step 20                                    |  |  |  |  |  |  |
| failed, and the system generated a card list                                      | step 14                                    |  |  |  |  |  |  |
| failed, and the system did not generate a card list                               | step 15                                    |  |  |  |  |  |  |
| Record the location, description, slot r<br>(PEC), and PEC suffix of the cards on | number, product engineering code the list. |  |  |  |  |  |  |
| <b>Note:</b> If the system generated a carecord all cards listed in all steps.    | ard list in another step, make sure you    |  |  |  |  |  |  |
| To load the LIM unit, type                                                        |                                            |  |  |  |  |  |  |
| >LOADPM UNIT unit_no                                                              |                                            |  |  |  |  |  |  |
| and press the Enter key.                                                          |                                            |  |  |  |  |  |  |
| where                                                                             |                                            |  |  |  |  |  |  |
| unit_no<br>is the number of the LIM unit (0                                       | or 1)                                      |  |  |  |  |  |  |
| If the LOADPM command                                                             | Do                                         |  |  |  |  |  |  |
| passed                                                                            | step 20                                    |  |  |  |  |  |  |
| failed, and the system generated a card list                                      | step 16                                    |  |  |  |  |  |  |

| If the LOADPM command                                                           | Do                                                                                |  |  |  |  |  |  |
|---------------------------------------------------------------------------------|-----------------------------------------------------------------------------------|--|--|--|--|--|--|
| failed, and the system did not generate a card list                             | step 22                                                                           |  |  |  |  |  |  |
| Record the location, description, slot r (PEC), and PEC suffix of the cards on  | number, product engineering code the list.                                        |  |  |  |  |  |  |
| Note: If the system generated a car you record all cards listed in all step     | ard list in another step, make sure that<br>os.                                   |  |  |  |  |  |  |
| Replace the first card on the list. Perference Replacement Procedures. Complete | orm the correct procedure in <i>Card</i> the procedure and return to this point.  |  |  |  |  |  |  |
| To test the manually-busy F-bus, type                                           |                                                                                   |  |  |  |  |  |  |
| >TST FBUS fbus_no                                                               |                                                                                   |  |  |  |  |  |  |
| and press the Enter key.                                                        |                                                                                   |  |  |  |  |  |  |
| where                                                                           |                                                                                   |  |  |  |  |  |  |
| fbus_no<br>is the number of the F-bus (0 or                                     | r 1)                                                                              |  |  |  |  |  |  |
| If the TST command                                                              | Do                                                                                |  |  |  |  |  |  |
| passed                                                                          | step 20                                                                           |  |  |  |  |  |  |
| failed, and you did not replace<br>all the cards on the list                    | step 19                                                                           |  |  |  |  |  |  |
| failed, and you replaced all the cards on the list                              | step 22                                                                           |  |  |  |  |  |  |
| Replace the next card on the list. Per Replacement Procedures. Complete         | form the correct procedure in <i>Card</i> the procedure and return to this point. |  |  |  |  |  |  |
| Go to step 18.                                                                  |                                                                                   |  |  |  |  |  |  |
| To return the LIM unit to service, type                                         |                                                                                   |  |  |  |  |  |  |
| >RTS UNIT unit_no                                                               |                                                                                   |  |  |  |  |  |  |
| and press the Enter key.                                                        |                                                                                   |  |  |  |  |  |  |
| where                                                                           |                                                                                   |  |  |  |  |  |  |
| unit_no<br>is the number of the LIM unit (0 or 1)                               |                                                                                   |  |  |  |  |  |  |
| If the RTS command                                                              | Do                                                                                |  |  |  |  |  |  |
| passed                                                                          | step 21                                                                           |  |  |  |  |  |  |
| failed, and the system did not generate a card list                             | step 22                                                                           |  |  |  |  |  |  |
|                                                                                 |                                                                                   |  |  |  |  |  |  |

# PM LIMF major (end)

| 21 | To return the F-bus to service, type           |         |  |  |  |  |  |  |  |  |
|----|------------------------------------------------|---------|--|--|--|--|--|--|--|--|
|    | >RTS FBUS fbus_no                              |         |  |  |  |  |  |  |  |  |
|    | and press the Enter key.                       |         |  |  |  |  |  |  |  |  |
|    | where                                          |         |  |  |  |  |  |  |  |  |
|    | fbus_no<br>is the number of the F-bus (0 or 1) |         |  |  |  |  |  |  |  |  |
|    | If the RTS command                             | Do      |  |  |  |  |  |  |  |  |
|    | passed                                         | step 23 |  |  |  |  |  |  |  |  |
|    |                                                | step 22 |  |  |  |  |  |  |  |  |
|    | failed                                         | step 22 |  |  |  |  |  |  |  |  |

**23** The procedure is complete.

# PM LIMREX minor

# Alarm display

| ĺ | <br>СМ | MS | IOD | Net | РМ    | CCS | Lns | Trks | Ext | APPL |
|---|--------|----|-----|-----|-------|-----|-----|------|-----|------|
|   | •      | •  | -   | . L | IMREX | •   | •   | •    | •   | •    |
|   |        |    |     |     |       |     |     |      |     |      |
| Į | J      |    |     |     |       |     |     |      |     |      |

## Indication

At the MTC level of the MAP display, LIMREX appears under the PM header of the alarm banner. The LIMREX indicates that an LIM unit executes a routine exercise (REx) test.

## Meaning

One unit of a LIM executes an REx test. The mate LIM unit is in service. The mate unit provides messaging and other LIM functions for all application specific units (ASU) in the link peripheral processor (LPP). The LIMREX alarm disappears when the LIM REx tests are complete.

#### Result

Service is not affected.

#### **Common procedures**

There are no common procedures.

#### Action

There is no action required.

# PM LIU7 critical

# Alarm display

| СМ | MS | IOD | Net | РМ           | CCS | Lns | Trks | Ext | APPL |
|----|----|-----|-----|--------------|-----|-----|------|-----|------|
| •  |    | •   |     | 1LIU7<br>*C* |     |     | •    | ·   |      |

## Indication

At the MTC level of the MAP display, LIU7 (preceded by a number) appears under the PM header of the alarm banner. The LIU7 indicates a critical alarm for a CCS7 link interface unit (LIU7).

#### Meaning

A minimum of one LIU7 is system busy or system busy not accessible.

#### Result

Out of service LIU7s cause signaling links that associate with the LIU7s to be out of service.

The number under the PM header in the alarm banner indicates the number of LIU7s affected.

#### **Common procedures**

This procedure refers to Activating CCS7 links.

## Action

This section provides a summary flowchart of the procedure and a list of steps to clear an alarm. A detailed step-action procedure follows the flowchart.

#### Summary of clearing a PM LIU7 critical alarm

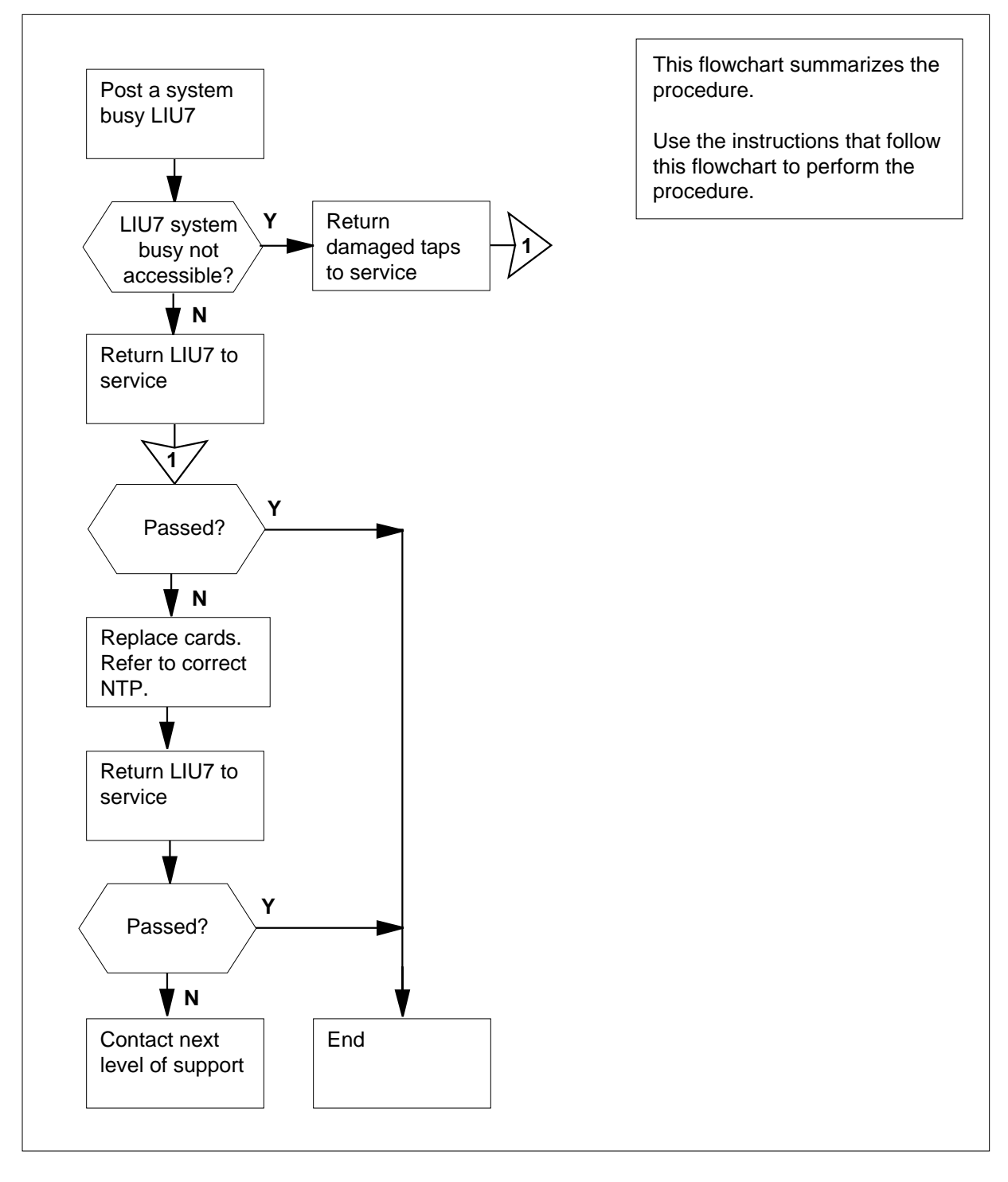

#### Clearing a PM LIU7 critical alarm

#### At the MAP terminal

1

2

3

4

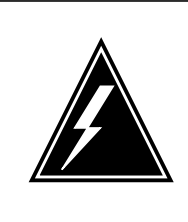

#### WARNING Possible action that affects service Do not POST, RTS, and LOAD multiple sets of LIU7s. Finish work on one set of LIU7s before you work on another set.

The system automatically attempts to reload the system busy LIU7s and return the LIU7s to service. Monitor PM181 logs to determine if the system performed three autorecovery attempts.

*Note:* After three failed autorecovery attempts, a forced autoload pending maintenance flag appears for the posted LIU7. When the system is in a forced autoload pending state, five minutes pass before another autorecovery attempt occurs.

| If PM181 logs                                                                                       | Do                                                                                                    |  |  |  |  |  |  |
|----------------------------------------------------------------------------------------------------|----------------------------------------------------------------------------------------------------|--|--|--|--|--|--|
| indicate an LIU7 failed three<br>autorecovery attempts and is in a<br>forced autoload pending state | step 4                                                                                                    |  |  |  |  |  |  |
| indicate the system busy LIU7s performed a correct automatic recovery                               | step 66                                                                                                    |  |  |  |  |  |  |
| Determine if all the MS alarms cleared                                                              | Determine if all the MS alarms cleared.                                                                                   |  |  |  |  |  |  |
| If all the MS alarms                                                                                | Do                                                                                                    |  |  |  |  |  |  |
| did clear                                                                                           | step 10                                                                                                    |  |  |  |  |  |  |
| did not clear                                                                                       | step 3                                                                                                    |  |  |  |  |  |  |
| Perform the correct MS procedure in the Complete the procedure and return to                        | Perform the correct MS procedure in this document to clear the alarm.<br>Complete the procedure and return to this point. |  |  |  |  |  |  |
| Determine if the LIU7 critical alarm clo                                                            | Determine if the LIU7 critical alarm cleared.                                                                             |  |  |  |  |  |  |
| If the LIU7 alarm                                                                                   | Do                                                                                                    |  |  |  |  |  |  |
| did clear                                                                                           | step 66                                                                                                    |  |  |  |  |  |  |
| did not clear                                                                                       | step 5                                                                                                    |  |  |  |  |  |  |

| 5  | To a             | ccess table SUSHELF, type                                                                                                    |
|----|------------------|----------------------------------------------------------------------------------------------------|
|    | >TAI             | BLE SUSHELF                                                                                                    |
|    | and j            | press the Enter key.                                                                                                    |
| 6  | To lis           | st the contents of the table, type                                                                                                    |
|    | >LIS             | ST ALL                                                                                                    |
|    | and j            | press the Enter key.                                                                                                    |
|    | Exar             | nple of a MAP response:                                                                                                    |
|    | TOT              | >                                                                                                    |
|    | 101              | SHELFKEY FLOOR ROW FRAMPOS FRAMETYP FRAMENUM                                                                                               |
|    |                  | SHELFPOS SHELFPEC CARDINFO                                                                                                    |
|    | MS               | NIL 15 0 1 1 A 1 EMC 1                                                                                                    |
|    |                  | 0 NT9X72CA                                                                                                    |
|    | ( ')             | NT9X96AA NT9X98AA) (30 NIL NTEX20AA) Ş<br>(32 NT9X96AA NT9X98AA) (8 NIL NTEX20BA) S                                                        |
|    |                  |                                                                                                    |
|    | MS               | NIL 15 2 1 1 A 1 EMC 1                                                                                                    |
|    | (7               | υ ΝΤ9Χ72CA<br>ΝΤ9Χ96δδ ΝΤ9Χ98δδ) (30 ΝΤΙ. ΝΤΕΧ20δδ) \$                                                                                     |
|    |                  | (32  NT9X96AA NT9X98AA) (8 NIL NTEX20BA) \$                                                                                                |
| 7  | Reco             | ord the frame type information.                                                                                                    |
|    | <b>N</b> e<br>di | <i>ote:</i> The frame type appears under the FRAMETYP header of the MAP splay. The example in step 6 indicates that the frame type is EMC. |
| 8  | Dete             | rmine the frame type recorded in step 7.                                                                                                   |
|    | lf tł            | ne frame type Do                                                                                                    |
|    | is               | LIM step 9                                                                                                    |
|    | is               | SC or EMC step 65                                                                                                    |
| 9  | To qu            | uit from table SUSHELF, type                                                                                                    |
|    | >QUI             | IT                                                                                                    |
|    | and j            | press the Enter key.                                                                                                    |
| 10 | To a             | ccess the PM level of the MAP display, type                                                                                                |
|    | >MAI             | PCI;MTC;PM                                                                                                    |
|    | and j            | press the Enter key.                                                                                                    |
| 11 | To di            | splay all system busy LIU7s, type                                                                                                    |
|    | >DIS             | SP STATE SYSB LIU7                                                                                                    |
|    | and              | press the Enter key.                                                                                                    |
| To post the first system busy LIU7 of                                      | on the list, type                           |
|----------------------------------------------------------------------------|---------------------------------------------|
| >POST LIU7 liu_no                                                          |                                             |
| and press the Enter key.                                                   |                                             |
| where                                                                      |                                             |
| liu_no<br>is the number of the selected                                    | l LIU7 (0 to 511)                           |
| Determine the state of the posted L                                        | IU7.                                        |
| If the state of the posted LIU7                                            | Do                                          |
| is SysB (NA)                                                               | step 14                                     |
| is SysB                                                                    | step 48                                     |
| Determine if an FSP alarm under th present.                                | e EXT header of the MAP display is          |
| If an FSP alarm                                                            | Do                                          |
| is present                                                                 | step 15                                     |
| is not present                                                             | step 16                                     |
| Perform the correct procedure in this the procedure and return to this poi | s document to clear the alarm. Complete nt. |
| Go to step 50.                                                             |                                             |

16 To determine if a condition that affects service for an NIU is present, type

#### >QUERYPM

and press the Enter key.

*Note:* In the following example, conditions that affect service appear under the heading Potential service affecting conditions .

Example of a MAP response:

| PM type:LIU PM                             | No.:110 Stat                                                                                                    | us: SysB(NA                     | )                       |
|--------------------------------------------|----------------------------------------------------------------------------------------------------|---------------------------------|-------------------------|
| LIM: 1 Shelf:                              | 2 Slot: 12                                                                                                    | LIU FTA:4249                    | 9 1000                  |
| Default Load:                              | LCC36BX                                                                                                    |                                 |                         |
| Running Load:                              | LCC36BX                                                                                                    |                                 |                         |
| Potential serv                             | ce affecting                                                                                                    | conditions:                     |                         |
| Msg Channel                                | #0 NA                                                                                                    |                                 |                         |
| Msg Channel                                | #1 NA                                                                                                    |                                 |                         |
| TAP #0 00S/                                | JA                                                                                                    |                                 |                         |
| TAP #1 00S/3                               | JA                                                                                                    |                                 |                         |
| NIU Unit I is :                            | lot inservice                                                                                                    |                                 |                         |
| LMC States.                                | There is the the second second | not inservi                     | ce                      |
| LMS States.                                | No No                                                                                                    |                                 |                         |
| Msg Channels:                              | NO NO                                                                                                    |                                 |                         |
| TAP 2 : $S(1)$                             | JA) M(NA)                                                                                                    |                                 |                         |
| Reserved LIU7                              | forms part of                                                                                                    | CCS7 Linkse                     | t: LSCAP1               |
| SLC: 5 LIU is                              | allocated                                                                                                    |                                 |                         |
|                                            |                                                                                                    |                                 |                         |
| If an NIU conditio                         | n that affects                                                                                                    | Do                              |                         |
| service                                    |                                                                                                    |                                 |                         |
| is present                                 |                                                                                                    | step 17                         |                         |
|                                            |                                                                                                    | . 10                            |                         |
| 1s not present                             |                                                                                                    | step 18                         |                         |
| Perform the correct<br>Complete the proce  | NIU alarm procedu<br>dure and return to                                                                                                    | re in this docum<br>this point. | ent to clear the alarm. |
| Go to step 64.                             |                                                                                                    |                                 |                         |
| Determine the num<br>the LIU7.             | per of the link interf                                                                                                    | ace module (LIN                 | A) that associates with |
| <i>Note:</i> The numb<br>second line of th | er of the LIM that a<br>MAP response.                                                                                                    | ssociates with t                | he LIU7 appears in the  |
| To post the LIM that                       | associates with th                                                                                                    | e LIU7, type                    |                         |
| >POST LIM li                               | n_no                                                                                                    |                                 |                         |
| and press the Enter                        | key.                                                                                                    |                                 |                         |
| where                                      |                                                                                                    |                                 |                         |
| lim_no<br>is the numbe                     | r of the LIM (0 to 1                                                                                                    | 6)                              |                         |
| Example of a MAP                           | display:                                                                                                    |                                 |                         |
| -                                          | -                                                                                                    |                                 |                         |
| LIM 1 ISTb                                 |                                                                                                    |                                 |                         |
|                                            | Links_00S 7                                                                                                    | l'aps_00S                       |                         |
| Unitu: ISTb                                | 2                                                                                                    | •                               |                         |
|                                            | ,                                                                                                    |                                 |                         |

| 20       | Determine the state of the LIM.                                                                                                    |                                                                                                    |
|----------|----------------------------------------------------------------------------------------------------|----------------------------------------------------------------------------------------------------|
|          | If the LIM                                                                                                    | Do                                                                                                    |
|          | is InSv or ISTb                                                                                                    | step 23                                                                                                    |
|          | is other than listed here                                                                                                    | step 21                                                                                                    |
| 21       | A problem with the LIM produces a PM procedure in this document to clear the return to this point.                                                                                                    | LIM alarm. Perform the correct alarm. Complete the procedure a                                                                                                    |
| 22       | Determine if the LIU7 alarm cleared.                                                                                                    |                                                                                                    |
|          | If the LIU7 alarm                                                                                                    | Do                                                                                                    |
|          | cleared                                                                                                    | step 66                                                                                                    |
|          | did not clear                                                                                                    | step 23                                                                                                    |
| 23       | To access the F-bus level of the MAP d                                                                                                    | isplay, type                                                                                                    |
|          | >FBUS                                                                                                    |                                                                                                    |
|          | and press the Enter key.                                                                                                    |                                                                                                    |
|          | Example of a MAP display:                                                                                                    |                                                                                                    |
| <b>.</b> |                                                                                                    |                                                                                                    |
| .با      | Links 00                                                                                                    | S Taps OOS                                                                                                    |
| U        | InitO: ISTb .                                                                                                    | 19                                                                                                    |
| U        | Initl: InSv .                                                                                                    | 2                                                                                                    |
|          | Tap: 0 4 8                                                                                                    | 12 16 20 24 28 3                                                                                                    |
| 1        | FBusU: ManB BBBB BBBB BBBB B                                                                                                    | BBBBB BI                                                                                                    |
| 1        | FBUSI: INSVM.IS                                                                                                    | ···· · ···· ···· ··· ··· ··· ···                                                                                                    |
|          | <b>Note:</b> In the previous example, B un<br>F-bus is out of service. The letter B ut<br>that the controlling LIM unit is system<br>indicates an in-service tap. The letter<br>letter I indicates an in-service trouble<br>system-busy tap. A dash (-) indicate | nder a tap number indicates that th<br>under a tap number can also indica<br>m busy or manual busy. A dot (.)<br>r M indicates a manual-busy tap. T<br>e tap. The letter S indicates a<br>es an unequipped tap. |
| 24       | Determine the state of the F-buses.                                                                                                    |                                                                                                    |
|          | If the F-buses                                                                                                    | Do                                                                                                    |
|          | are both InSv or ISTb                                                                                                    | step 27                                                                                                    |
|          | are both other than listed here                                                                                                    | step 25                                                                                                    |
| 25       | A problem with the F-bus produces a P procedure in this document to clear the                                                                                                    | M LIMF alarm. Perform the correct alarm. Complete the procedure a                                                                                                    |

| lf                                                                                                    | the              | e Ll              | U7 al                    | arm                |                  |                          |                  |               | D              | 0                    |                       |                           |                       |                |                |                  |    |
|----------------------------------------------------------------------------------------------------|------------------|-------------------|--------------------------|--------------------|------------------|--------------------------|------------------|---------------|----------------|----------------------|-----------------------|---------------------------|-----------------------|----------------|----------------|------------------|----|
| cl                                                                                                    | ea               | red               |                          |                    |                  |                          |                  |               | st             | ep 6                 | 56                    |                           |                       |                |                |                  |    |
| di                                                                                                    | d ı              | not               | clear                    | •                  |                  |                          |                  |               | st             | ep 2                 | 27                    |                           |                       |                |                |                  |    |
| То                                                                                                    | det              | term              | nine t                   | he F-b             | ous              | taps tl                  | nat as           | sso           | ciat           | te w                 | ith t                 | he                        | LIU7                  | 7, typ         | be             |                  |    |
| >TI                                                                                                    | RN               | SL                | fbu                      | ls_no              |                  |                          |                  |               |                |                      |                       |                           |                       |                |                |                  |    |
| anc                                                                                                    | d b              | ress              | s the                    | Enter              | key              |                          |                  |               |                |                      |                       |                           |                       |                |                |                  |    |
| wh                                                                                                    | ere              | <b>;</b>          |                          |                    |                  |                          |                  |               |                |                      |                       |                           |                       |                |                |                  |    |
|                                                                                                    | fb               | us_<br>is t       | _ <b>no</b><br>the nu    | umber              | of               | either                   | F-bu             | s (0          | or             | 1)                   |                       |                           |                       |                |                |                  |    |
| Exa                                                                                                    | am               | ple               | of a l                   | MAP r              | esp              | onse:                    |                  |               |                |                      |                       |                           |                       |                |                |                  |    |
| LII<br>LII<br>LII<br>LII                                                                                                    | м<br>М<br>М      | 1<br>1<br>1<br>1  | FBu<br>FBu<br>FBu<br>FBu | ເຮ<br>ເຮ<br>ເຮ     | 0<br>0<br>0<br>0 | Тар<br>Тар<br>Тар<br>Тар | 0<br>1<br>2<br>3 |               | is<br>is<br>is | on<br>un<br>on<br>on | LI<br>equ<br>LI<br>LI | :U7<br>iip]<br>:U7<br>:U7 | 10<br>ped<br>11<br>10 | 1<br>)<br>4    |                |                  |    |
| The system generated a MAP display in step 23. Use this MAP display to determine the state of the F-bus taps that associate with the system busy LIU7. |                  |                   |                          |                    |                  |                          |                  |               |                |                      |                       |                           |                       |                |                |                  |    |
| k                                                                                                    | <b>Vo</b><br>pot | <i>te:</i><br>h F | The t<br>-buse           | ap nu<br>s.        | mb               | er sho                   | wn in            | the           | € M            | ΙAΡ                  | res                   | pon                       | se ii                 | n ste          | ep 27          | appli            | es |
| lf                                                                                                    | the              | e st              | ate o                    | f                  |                  |                          |                  |               | D              | D                    |                       |                           |                       |                |                |                  |    |
| ei<br>I                                                                                                    | the<br>to        | er F<br>S,        | -bus<br>or is            | tap f<br>S         | luc              | tuates                   | s froi           | n             | st             | ep 3                 | 34                    |                           |                       |                |                |                  |    |
| ei                                                                                                    | the              | er F              | -bus                     | tap is             | sМ               |                          |                  |               | st             | ep 2                 | 29                    |                           |                       |                |                |                  |    |
| bo                                                                                                    | oth              | ı tap             | os are                   | e in se            | ervi             | ce                       |                  |               | st             | ep 6                 | 55                    |                           |                       |                |                |                  |    |
| Def                                                                                                    | eri              | min<br>/al c      | e fron<br>of the         | n offic<br>tap fro | e re<br>om       | cords<br>servic          | or fro           | om c<br>surre | ope<br>ed.     | rati<br>WI           | ng c<br>nen           | om<br>you                 | pan<br>i hav          | / pei<br>/e pe | rsonr<br>ermis | nel wł<br>ssion, | ıy |
| ren<br>cor                                                                                                    | tin              | ue                | the pi                   | ocedu              | ire              | to retu                  | irn th           | e ta          | p t            | o se                 | ervic                 | e.                        |                       |                |                |                  |    |

and press the Enter key.

where

fbus\_no

is the number of the F-bus (0 or 1)

| tap_no<br>is the number of the F-bus tap (                                                                                                    | 0 to 23 or 0 to 35)                |
|----------------------------------------------------------------------------------------------------|------------------------------------|
| If the RTS command                                                                                                    | Do                                 |
| passed, and the other tap is M                                                                                                    | step 28                            |
| passed, and the other tap is in service                                                                                                    | step 31                            |
| failed                                                                                                    | step 65                            |
| To quit from the F-bus level of the MAR<br>>QUIT<br>and press the Enter key.<br>To post the system busy LIU7, type<br>>POST LIU7 liu_no<br>and press the Enter key.<br>where<br>liu_no<br>is the number of the LIU7 (0 to a<br>To return the LIU7 to service, type<br>>RTS<br>and press the Enter key. | <sup>D</sup> display, type<br>511) |
| If the RTS command                                                                                                    | Do                                 |
| passed                                                                                                    | step 58                            |
| failed                                                                                                    | step 65                            |
| To manually busy the tap on F-bus 0, t<br>>BSY FBUS 0 tap_no<br>and press the Enter key.<br>where<br>tap_no<br>is the number of the F-bus tap (                                                                                                    | ype<br>0 to 23 or 0 to 35)         |
| If the BSY command                                                                                                    | Do                                 |
| passed                                                                                                    | step 36                            |
| failed                                                                                                    | step 35                            |

31

32

33

34

#### 1-776 Peripheral module alarm clearing procedures

## PM LIU7 critical (continued)

| 35 | To force the F-bus tap to busy type                           |                                            |
|----|---------------------------------------------------------------|--------------------------------------------|
|    | >BSY FBUS 0 tap no FOR                                        | Έ                                          |
|    | and press the Enter key.                                      | -                                          |
|    | where                                                         |                                            |
|    | tap no                                                        |                                            |
|    | is the number of the tap (0 to                                | 23 or 0 to 35)                             |
| 36 | To manually busy the tap on F-bus 1                           | , type                                     |
|    | >BSY FBUS 1 tap_no                                            |                                            |
|    | and press the Enter key.                                      |                                            |
|    | where                                                         |                                            |
|    | tap_no<br>is the number of the F-bus tar                      | o (0 to 23 or 0 to 35)                     |
|    |                                                               |                                            |
|    | If the BSY command                                            | Do                                         |
|    | passed                                                        | step 38                                    |
|    | failed                                                        | step 37                                    |
| 37 | To force the F-bus tap to busy, type                          |                                            |
|    | >BSY FBUS 1 tap_no FORC                                       | CE                                         |
|    | and press the Enter key.                                      |                                            |
|    | where                                                         |                                            |
|    | tap_no<br>is the number of the tap (0 or                      | 23 or 0 to 35)                             |
| 38 | To access table LIUINV to determine<br>a three-slot LIU, type | e if the system busy LIU7 is a two-slot or |
|    | >TABLE LIUINV                                                 |                                            |
|    | and press the Enter key.                                      |                                            |
|    | MAP response:                                                 |                                            |
|    | TABLE: LIUINV                                                 |                                            |
| 39 | To display the tuple in table LIUINV f                        | or the system busy LIU7, type              |
|    | >POSITION LIU7 liu_no                                         |                                            |
|    | and press the Enter key.                                      |                                            |
|    | where                                                         |                                            |
|    | liu_no<br>is the number of the LIU7 (0 t                      | o 511)                                     |
|    | Example of a MAP response:                                    |                                            |

LIU7 101 LIM 0 1 8 LCC36CH NT9X13CA NT9X75AA

NT9X76AA NT9X78AA FBUS

*Note:* The tuple in table LIUINV contains the card number NTEX22 if the LIU7 is a two-slot LIU. The tuple contains the card number NT9X13 if the LIU7 is a three-slot LIU.

| If the tuple    | Do      |
|-----------------|---------|
| contains NTEX22 | step 40 |
| contains NT9X13 | step 42 |

- **40** Replace the NTEX22 card. To replace the card, perform the correct procedure in *Card Replacement Procedures*. Complete the procedure and return to this point.
- **41** Go to step 43.
- 42 Replace the NT9X13 card. To replace the card, perform the correct procedure in *Card Replacement Procedures*. Complete the procedure and return to this point.
- **43** To return the tap on F-bus 0 to service, type

>RTS FBUS 0 tap\_no

and press the Enter key.

where

44

- tap no
  - is the number of the F-bus tap (0 to 23 or 0 to 35)

| If the RTS command                       | Do                   |
|------------------------------------------|----------------------|
| passed                                   | step 44              |
| failed                                   | step 65              |
| To return the tap on F-bus 1 to service  | e, type              |
| >RTS FBUS 1 tap_no                       |                      |
| and press the Enter key.                 |                      |
| where                                    |                      |
| tap_no<br>is the number of the F-bus tap | (0 to 23 or 0 to 35) |
| If the RTS command                       | Do                   |
| passed                                   | step 50              |
| failed                                   | step 65              |

| preset the LILIZ type                                                                                                    |                                            |
|----------------------------------------------------------------------------------------------------|--------------------------------------------|
|                                                                                                    |                                            |
| nd press the Enter key.                                                                                                    |                                            |
| If the PMRESET command                                                                                                    | Do                                         |
| passed                                                                                                    | step 57                                    |
| failed                                                                                                    | step 50                                    |
| o manually busy the LIU7, type                                                                                                    |                                            |
| and press the Enter key.                                                                                                    |                                            |
| If the response                                                                                                    | Do                                         |
| is LIU7 liu_no BSY Pas                                                                                                    | sed step 50                                |
| is Busying LIU7 liu_r<br>take a CCS7 resource<br>service<br>Please<br>("YES","Y","NO",or "N                                                                    | o will step 47<br>out of<br>confirm<br>"): |
| is other than listed here (a "failed"), including additional with the above response                                                                           | part from step 65<br>messages              |
| is LIU7 liu_no BSY Fai                                                                                                    | led step 48                                |
| To confirm the command, type<br>>YES<br>and press the Enter key.<br>Go to step 50<br>To force the LIU7 to busy, type<br>>BSY FORCE<br>and press the Enter key. |                                            |
| If the response                                                                                                    | Do                                         |
| is LIU7 liu_no BSY Pas                                                                                                    | sed step 50                                |
|                                                                                                    |                                            |

|    | If the response                                                                                             | Do                                                                              |
|----|----------------------------------------------------------------------------------------------------|---------------------------------------------------------------------------------|
|    | is Busying LIU7 liu_<br>will take a CCS7 resour<br>out of service<br>Please confi<br>("YES","Y","NO",or "N" | _no step 49<br>cce<br>.rm<br>):                                                 |
|    | is other than listed here, including additional messages with the ab response                               | g step 65<br>ove                                                                |
| 49 | To confirm the command, type                                                                                |                                                                                 |
|    | >YES                                                                                                    |                                                                                 |
|    | and press the Enter key.                                                                                    |                                                                                 |
|    | Go to step 50                                                                                               |                                                                                 |
| 50 | To load the LIU7, type                                                                                      |                                                                                 |
|    | >LOADPM                                                                                                    |                                                                                 |
|    | and press the Enter key.                                                                                    |                                                                                 |
|    | If the LOADPM command                                                                                       | Do                                                                              |
|    | passed                                                                                                    | step 57                                                                         |
|    | failed                                                                                                    | step 51                                                                         |
| 51 | To test the LIU7, type                                                                                      |                                                                                 |
|    | >TST                                                                                                    |                                                                                 |
|    | and press the Enter key.                                                                                    |                                                                                 |
|    | If the TST command                                                                                          | Do                                                                              |
|    | passed                                                                                                    | step 57                                                                         |
|    | fails, and the system generates a card list that contains cards that are not changed                        | step 52                                                                         |
|    | is other than listed here                                                                                   | step 65                                                                         |
| 52 | Record the location, description, slot r<br>(PEC), and PEC suffix of the first card                         | number, product engineering code<br>I on the list.                              |
| 53 | To replace the card, perform the corre<br><i>Procedures</i> to replace the card. Com<br>point.              | ect procedure in <i>Card Replacement</i> plete the procedure and return to this |

DMS-100 Family NA100 Alarm Clearing and Perform. Monitoring Proc. Volume 3 of 4 LET0015 and up

| To load the LIU7, type<br>>LOADPM<br>and press the Enter key.                      |                                                    |
|------------------------------------------------------------------------------------|----------------------------------------------------|
| If the LOADPM command                                                              | Do                                                 |
| passed                                                                             | step 55                                            |
| failed                                                                             | step 65                                            |
| To test the LIU7, type<br>>TST<br>and press the Enter key.                         |                                                    |
| If the TST command                                                                 | Do                                                 |
| passed                                                                             | step 57                                            |
| fails, and you did not replace more cards on the list                              | step 56                                            |
| is other than listed here                                                          | step 65                                            |
| Record the location, description, slot r<br>(PEC), and PEC suffix of the next card | number, product engineering code<br>d on the list. |
| Go to step 53.                                                                     |                                                    |
| To return the LIU7 to service, type                                                |                                                    |
| >RTS                                                                               |                                                    |
| and press the Enter key.                                                           |                                                    |
| If the RTS command                                                                 | Do                                                 |
| passed                                                                             | step 58                                            |
| failed                                                                             | step 65                                            |
| To access the C7LKSET level of the M. link on the LIU7 is in service, type         | AP display to determine that the CCS7              |
| >CCS;CCS7;C7LKSET                                                                  |                                                    |
| and press the Enter key.                                                           |                                                    |
| To post the linkset that associates with                                           | n the LIU7, type                                   |
| >POST C linkset_name                                                               |                                                    |
| and press the Enter key.                                                           |                                                    |
| where                                                                              |                                                    |

#### linkset name is the linkset name Example of a MAP display: Linkset TR000002 InSv Traf Sync LK Stat Stat Stat Physical Access Resource 1 InSv LIU7 8 InSv DS0A Sync 2 InSv Sync LIU7 7 InSv DS0A 60 Determine the traffic state of the CCS7 link for the LIU7 in use. *Note:* The number of the LIU7 in use appears under the Resource header on the MAP display. The traffic state of the CCS7 link appears under the Traf Stat header. If the state of the CCS7 link Do is InSv step 66 is other than listed here step 61 61 Wait eight minutes to see if the CCS7 link terminated on the LIU7 establishes again. If the state of the link Do is InSv step 66 is other than listed here step 62 62 Perform the procedure Activating CCS7 links in this document. Complete the procedure and return to this point. 63 Determine if the link activated. If the link activation Do passed step 64 failed step 65 64 Determine if the LIU7 alarm cleared. If the alarm Do cleared step 66 decreased in number step 10 (for example, changed from 2LIU7 to 1LIU7)

# PM LIU7 critical (end)

| If the alarm                | Do                           |
|-----------------------------|------------------------------|
| did not clear               | step 65                      |
| For additional help, contac | t the next level of support. |

66 The procedure is complete.

## PM LIU7 major

### Alarm display

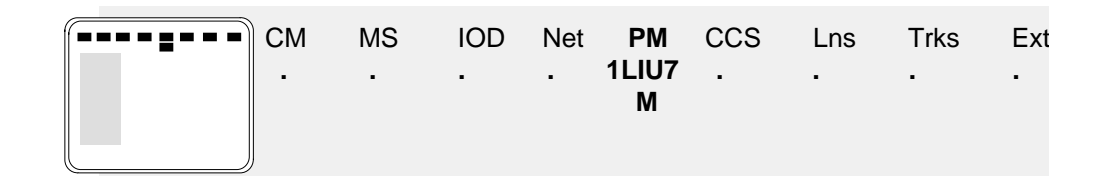

#### Indication

At the MTC level of the MAP display, LIU7 (preceded by a number) appears under the PM header of the alarm banner. The LIU7 indicates a major alarm for a CCS7 link interface unit (LIU7).

#### Meaning

A minimum of one LIU7 is manual busy or manual busy not accessible.

The number under the PM header of the alarm banner indicates the number of LIU7s affected.

#### Result

The indicated number of LIU7s that are out of service cause signaling links that associate with the LIU7s to be out of service.

#### **Common procedures**

This procedure refers to Activating CCS7 links.

#### Action

This section provides a summary flowchart of the procedure and a list of steps to clear an alarm. A detailed step-action procedure follows the flowchart.

#### Summary of clearing a PM LIU7 major alarm

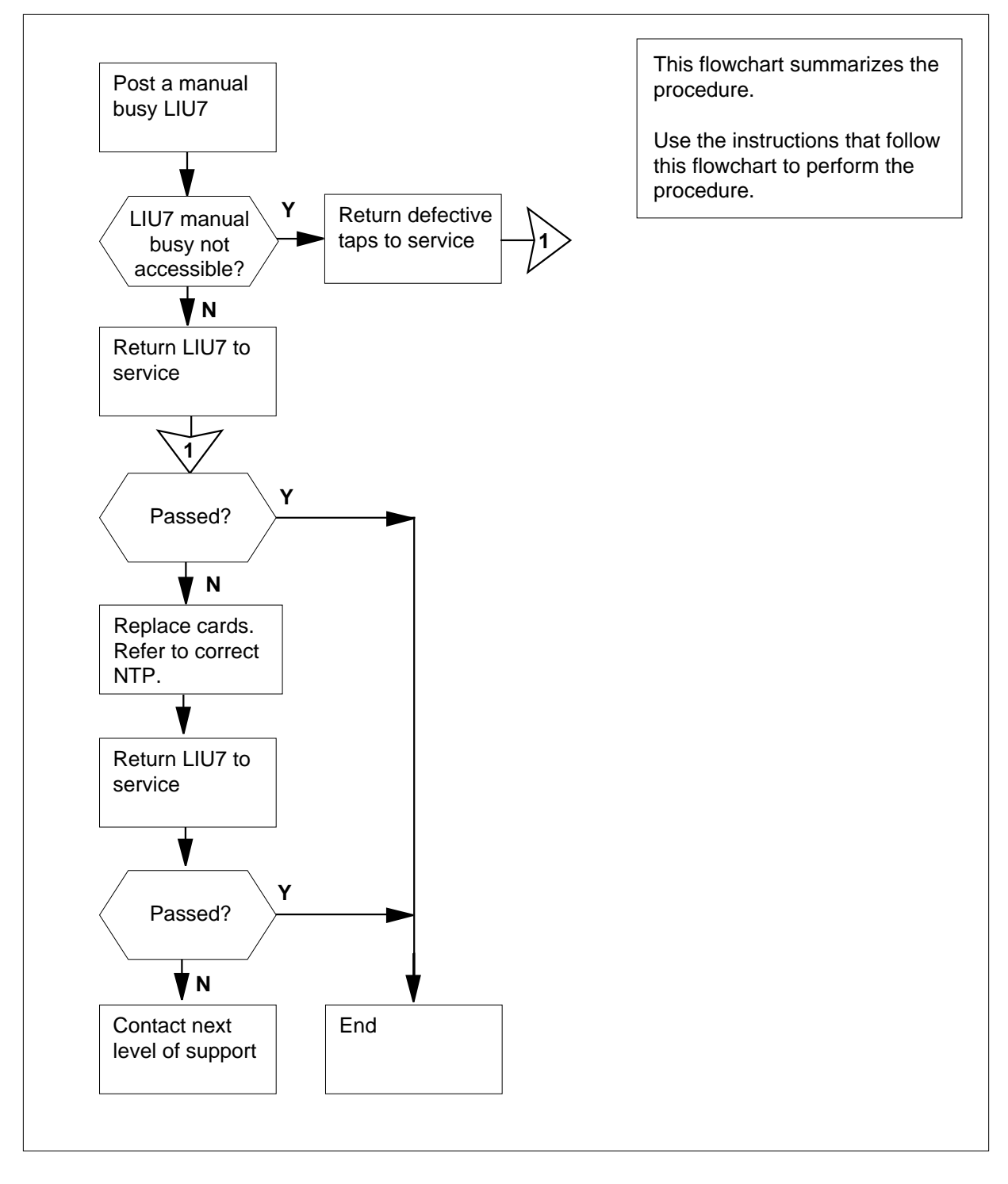

#### Clearing a PM LIU7 major alarm

#### WARNING

**Possible service-affecting action** Do not POST, RTS and LOAD multiple sets of LIU7s. Finish work on one set of LIU7s before you work on another set.

#### At the MAP terminal

- 1 Determine from office records or from operating company personnel why the LIU7 is manual busy. When you have permission, continue this procedure.
- 2 Determine if all the MS alarms cleared.

| If all the MS alarms | Do      |
|----------------------|---------|
| cleared              | step 10 |
| did not clear        | step 3  |

- **3** To clear the alarm, perform the correct MS procedure in this document to clear the alarm. Complete the procedure and return to this point.
- 4 Determine if the LIU7 major alarm cleared.

| If the LIU7 alarm | Do      |  |
|-------------------|---------|--|
| cleared           | step 61 |  |
| did not clear     | step 5  |  |

5 To access table SUSHELF, type

>TABLE SUSHELF

and press the Enter key.

**6** To list the contents of the table, type

>LIST ALL

and press the Enter key.

Example of a MAP response:

|    | TOP<br>SHELFKEY FLOOR ROW FRAMPOS FRAMETYP FRAMENUM<br>SHELFPOS SHELFPEC CARDINFO                                                                              |
|----|----------------------------------------------------------------------------------------------------|
|    | MS NIL 15 O 1 1 A 1 EMC 1<br>0 NT9X72CA                                                                                                    |
|    | (7 NT9X96AA NT9X98AA) (30 NIL NTEX20AA) \$<br>(32 NT9X96AA NT9X98AA) (8 NIL NTEX20BA) \$                                                                       |
|    | MS NIL 15 2 1 1 A 1 EMC 1<br>0 NT9X72CA                                                                                                    |
|    | (7 NT9X96AA NT9X98AA) (30 NIL NTEX20AA) \$<br>(32 NT9X96AA NT9X98AA) (8 NIL NTEX20BA) \$                                                                       |
| 7  | Record the frame type information.                                                                                                    |
|    | <i>Note:</i> In the previous example, find the frame type under the FRAMETYP header in the MAP display. The example in step 6 indicates the frame type is EMC. |
| 8  | Determine the frame type recorded in step 7.                                                                                                    |
|    | If the frame type Do                                                                                                    |
|    | is LIM step 9                                                                                                    |
|    | is SCC or EMC step 60                                                                                                    |
| 9  | To quit from table SUSHELF, type                                                                                                    |
|    | >QUIT<br>and press the Enter key                                                                                                    |
| 10 | To access the PM level of the MAP display, type                                                                                                    |
|    | >MAPCI;MTC;PM                                                                                                    |
|    | and press the Enter key.                                                                                                    |
| 11 | To display all manual busy LIU7s, type                                                                                                    |
|    | >DISP STATE MANB LIU7                                                                                                    |
|    | and press the Enter key.                                                                                                    |
| 12 | To post the first manual busy LIU7 on the list, type                                                                                                    |
|    | >POST LIU7 liu_no                                                                                                    |
|    | and press the Enter key.                                                                                                    |
|    |                                                                                                    |
|    | is the number of the selected LIU7 (0 to 511)                                                                                                    |

| 13 | Determine the state of the posted LIU7.                                                                                               |         |  |
|----|----------------------------------------------------------------------------------------------------|---------|--|
|    | If the state of the posted LIU7                                                                                                    | Do      |  |
|    | is ManB (NA)                                                                                                    | step 14 |  |
|    | is ManB                                                                                                    | step 44 |  |
| 14 | Determine if an FSP alarm is present under the EXT header of the MAP display.                                                         |         |  |
|    | If an FSP alarm                                                                                                    | Do      |  |
|    | is present                                                                                                    | step 15 |  |
|    | is not present                                                                                                    | step 16 |  |
| 15 | To clear the alarm, perform the correct procedure in this document. the procedure and return to this point.                           |         |  |
|    | Go to step 45.                                                                                                    |         |  |
| 16 | To determine if a condition that affects service for an NIU is present, type                                                          |         |  |
|    | >QUERYPM                                                                                                    |         |  |
|    | and press the Enter key.                                                                                                    |         |  |
|    | <b>Note:</b> In the following example, conditions that affect service appear under the header Potential service affecting conditions. |         |  |

Example of a MAP response:

| PM type:LIU PM 1<br>LIM: 1 Shelf:2<br>Default Load: L<br>Running Load: L      | No.:110 Stat<br>Slot: 12<br>CC36BX<br>CC36BX                   | tus: SysB(NA<br>LIU FTA:424    | )<br>9 1000            |
|-------------------------------------------------------------------------------|----------------------------------------------------------------|--------------------------------|------------------------|
| Potential servi<br>Msg Channel<br>Msg Channel<br>TAP #0 OOS/N<br>TAP #1 OOS/N | ce affecting<br>#0 NA<br>#1 NA<br>A<br>A                       | conditions:                    |                        |
| NIU Unit 1 is n<br>CBUS PORT for N<br>LMS States:<br>Auditing :               | ot inservice<br>IU Unit 1 is<br>InSv InS <sup>v</sup><br>No No | not inservi<br>v               | ce                     |
| TAP 2 : S(N.<br>Reserved LIU7 for<br>SLC: 5 LIU is a                          | A) M(NA)<br>orms part of<br>llocated                           | CCS7 Linkse                    | t: LSCAP1              |
| If an NIU condition service                                                   | that affects                                                   | Do                             |                        |
| is present                                                                    |                                                                | step 17                        |                        |
| is not present                                                                |                                                                | step 18                        |                        |
| To clear the alarm, pe<br>Complete the procedu                                | erform the correc<br>ure and return to                         | t NIU procedure<br>this point. | in this document.      |
| Determine the numbe the LIU7.                                                 | r of the link interf                                           | ace module (LIM                | ) that associates with |
| <i>Note:</i> The number second line of the l                                  | r of the LIM that a<br>MAP response.                           | ssociates with th              | e LIU7 appears in the  |
| To post the LIM that a                                                        | ssociates with th                                              | ne LIU7, type                  |                        |
| >POST LIM lim_                                                                | no                                                             |                                |                        |
| and press the Enter k                                                         | ey.                                                            |                                |                        |
| where                                                                         |                                                                |                                |                        |
| lim_no<br>is the number of                                                    | of the LIM (0 to 1                                             | 6)                             |                        |
| Example of a MAP di                                                           | splay:                                                         |                                |                        |
| LIM 1 ISTb                                                                    | Linka 009                                                      | Tang OOS                       |                        |
| Unit0: ISTb                                                                   | 2                                                              |                                |                        |
| Unitl: ManB                                                                   | 2                                                              | 18                             |                        |

| If the LIM                                                                                                    | Do                                                                                                    |
|----------------------------------------------------------------------------------------------------|----------------------------------------------------------------------------------------------------|
| is InsvorISTb                                                                                                    | step 23                                                                                                    |
| is other than listed here                                                                                                    | step 21                                                                                                    |
| A problem with the LIM produce<br>perform the correct procedure in<br>return to this point                                                                             | es a PM LIM alarm. To clear the alarm<br>this document. Complete the procedu                                                                                           |
| Determine the state of the post                                                                                                    | ed LIU7.                                                                                                    |
| If the state of the posted LIU                                                                                                    | J7 Do                                                                                                    |
| is ManB (NA)                                                                                                    | step 23                                                                                                    |
| is ManB                                                                                                    | step 44                                                                                                    |
| To access the F-bus level of the                                                                                                    | MAP display, type                                                                                                    |
| >FBUS                                                                                                    |                                                                                                    |
| and press the Enter key.                                                                                                    |                                                                                                    |
|                                                                                                    |                                                                                                    |
| Example of a MAP display.                                                                                                    |                                                                                                    |
| LIM 1 ISTb                                                                                                    |                                                                                                    |
|                                                                                                    | Links_00S Taps_00S                                                                                                    |
| Unit0: ISTb                                                                                                    | . 19                                                                                                    |
| Unit1: InSv                                                                                                    | . 2                                                                                                    |
| Tap: 0                                                                                                    | 4 8 12 16 20 24 28                                                                                                    |
| FBUSU: MANB BBBB                                                                                                    | 3 BBBB BBBB BBBBB                                                                                                    |
| rbusi: 1115vP                                                                                                    | 4 .15                                                                                                    |
| <b>Note:</b> In the example, B und<br>manual busy. The letter B un<br>controlling LIM unit is system<br>in-service tap. The letter M i                                 | der a tap number indicates that the F-<br>lider a tap number can also indicate th<br>h busy or manual busy. A dot (.) indica<br>indicates a manual busy tap. The lette |
| indicates an in-service troub<br>tap. A dash (-) indicates an                                                                                                    | le tap. The letter S indicates a system unequipped tap.                                                                                                    |
| indicates an in-service troub<br>tap. A dash (-) indicates an<br>Determine the state of the F-bu                                                                       | le tap. The letter S indicates a system<br>unequipped tap.<br>ises.                                                                                                    |
| indicates an in-service troubl<br>tap. A dash (-) indicates an<br>Determine the state of the F-bu                                                                      | le tap. The letter S indicates a system<br>unequipped tap.<br>                                                                                                    |
| indicates an in-service troubl<br>tap. A dash (-) indicates an<br>Determine the state of the F-bu<br>If both F-buses<br>are InSv or ISTb                               | le tap. The letter S indicates a system<br>unequipped tap.<br>ises.<br>Do<br>step 27                                                                                   |
| indicates an in-service troubl<br>tap. A dash (-) indicates an<br>Determine the state of the F-bu<br>If both F-buses<br>are InSv or ISTb<br>are other than listed here | le tap. The letter S indicates a syster<br>unequipped tap.<br>ises.<br>Do<br>step 27<br>step 25                                                                        |

| 26 | Determine the state of the posted LI                                                                                                    | J7.                                                                                                    |
|----|----------------------------------------------------------------------------------------------------|----------------------------------------------------------------------------------------------------|
|    | If the state of the posted LIU7                                                                                                    | Do                                                                                                    |
|    | is ManB (NA)                                                                                                    | step 27                                                                                                   |
|    | is ManB                                                                                                    | step 44                                                                                                   |
| 27 | To determine the F-bus taps that ass                                                                                                    | ociate with the LIU7, type                                                                                |
|    | >TRNSL fbus_no                                                                                                    |                                                                                                    |
|    | and press the Enter key.                                                                                                    |                                                                                                    |
|    | where                                                                                                    |                                                                                                    |
|    | fbus_no<br>is the number of either E-bus (                                                                                                    | (0 or 1)                                                                                                  |
|    | Example of a MAP response:                                                                                                    |                                                                                                    |
|    |                                                                                                    |                                                                                                    |
|    | LIM 1 FBus 0 Tap 0                                                                                                    | is on LIU7 101                                                                                            |
|    | LIM I FBus O Tap I                                                                                                    | is unequipped                                                                                             |
|    | LIM 1 FBus 0 Tap 3                                                                                                    | is on LIU7 104                                                                                            |
| 28 | Ine system generated a MAP display<br>determine the state of the F-bus taps<br>LIU7.<br><b>Note:</b> The tap number that appea<br>applies to both F-buses. | y in step 23. Use this display to sthat associate with the system-busy ars in the MAP response in step 27 |
|    | If the state of either F-bus tap                                                                                                    | Do                                                                                                    |
|    | fluctuates from I to S or is S                                                                                                    | step 34                                                                                                   |
|    | is M                                                                                                    | step 29                                                                                                   |
|    | is I                                                                                                    | step 60                                                                                                   |
| 29 | Determine from office records or from<br>caused the tap to be out of service. W<br>procedure to return the tap to service                                  | n operating company personnel what<br>/hen you have permission, continue this<br>a.                       |
| 30 | To return the F-bus tap to service, typ                                                                                                    | be                                                                                                    |
|    | >RTS FBUS fbus_no tap_no                                                                                                    |                                                                                                    |
|    | and press the Enter key.                                                                                                    |                                                                                                    |
|    | where                                                                                                    |                                                                                                    |
|    | fbus_no<br>is the number of the F-bus (0                                                                                                    | or 1)                                                                                                    |

| tap_no<br>is the number of the F-bus tap (0 to 23 or 0 to 35)                                                                                                    |                                   |  |
|----------------------------------------------------------------------------------------------------|-----------------------------------|--|
| If the RTS command                                                                                                    | Do                                |  |
| passed, and the other tap is M                                                                                                    | step 28                           |  |
| passed, and the other tap is in service                                                                                                    | step 52                           |  |
| failed                                                                                                    | step 60                           |  |
| To quit from the F-bus level of the MA <pre>&gt;QUIT and press the Enter key. To post the LIU7, type &gt;POST LIU7 liu_no and press the Enter key. where liu_no is the number of the selected L To return the LIU7 to service, type &gt;RTS and press the Enter key.</pre> | P display, type<br>IU7 (0 to 511) |  |
| If the RTS command                                                                                                    | Do                                |  |
| passed                                                                                                    | step 53                           |  |
| failed                                                                                                    | step 60                           |  |
| To manually busy the tap on F-bus 0,<br>>BSY FBUS 0 tap_no<br>and press the Enter key.<br>where<br>tap_no<br>is the number of the F-bus tap                                                                                                    | type<br>(0 to 23 or 0 to 35)      |  |
| If the BSY command                                                                                                    | Do                                |  |
| passed                                                                                                    | step 36                           |  |
| failed                                                                                                    | step 35                           |  |

31

32

33

34

| 35 | To force the F-bus tap to busy, typ                            | be                                           |
|----|----------------------------------------------------------------|----------------------------------------------|
|    | >BSY FBUS 0 tap_no FC                                          | DRCE                                         |
|    | and press the Enter key.                                       |                                              |
|    | where                                                          |                                              |
|    | tap_no                                                         |                                              |
|    | is the number of the tap (0                                    | or 23 or 0 to 35)                            |
| 36 | To manually busy the tap on F-bu                               | s 1, type                                    |
|    | >BSY FBUS 1 tap_no                                             |                                              |
|    | and press the Enter key.                                       |                                              |
|    | where                                                          |                                              |
|    | tap_no<br>is the number of the F-bus                           | tap (0 to 23 or 0 to 35)                     |
|    |                                                                |                                              |
|    | If the BSY command                                             | Do                                           |
|    | passed                                                         | step 38                                      |
|    | failed                                                         | step 37                                      |
| 37 | To force the F-bus tap to busy, typ                            | e                                            |
|    | >BSY FBUS 1 tap_no FC                                          | DRCE                                         |
|    | and press the Enter key.                                       |                                              |
|    | where                                                          |                                              |
|    | <b>tap_no</b><br>is the number of the tap (0                   | or 23 or 0 to 35)                            |
| 38 | To access table LIUINV to determi<br>or a three-slot LIU, type | ne if the system busy LIU7 is a two-slot LIU |
|    | >TABLE LIUINV                                                  |                                              |
|    | and press the Enter key.                                       |                                              |
|    | MAP response:                                                  |                                              |
|    | TABLE: LIUINV                                                  |                                              |
| 39 | To display the tuple in table LIUIN                            | V for the system busy LIU7, type             |
|    | >POSITION LIU7 liu_no                                          |                                              |
|    | and press the Enter key.                                       |                                              |
|    | where                                                          |                                              |
|    | liu_no                                                         |                                              |
|    | is the number of the LIU7 (                                    | 0 to 511)                                    |
|    | Example of a MAP response:                                     |                                              |

| LIU7 101 LIM 0 1 8 LCC                                                                                                    | C36CH NT9X13CA NT9X75AA<br>NT9X76AA NT9X78AA FBUS                                                      |
|----------------------------------------------------------------------------------------------------|----------------------------------------------------------------------------------------------------|
| <i>Note:</i> The tuple in table LIUI                                                                                                    | NV contains the card number NTEX22.                                                                    |
| Replace the NTEX22 card. To cl<br>in <i>Card Replacement Procedure</i><br>point.                                                                                                    | ear the alarm, perform the correct procedure<br>s. Complete the procedure and return to this           |
| To return the tap on F-bus 0 to s                                                                                                    | service, type                                                                                          |
| >RTS FBUS 0 tap_no                                                                                                    |                                                                                                    |
| and press the Enter key.                                                                                                    |                                                                                                    |
| where                                                                                                    |                                                                                                    |
| tap_no<br>is the number of the F-bu                                                                                                    | s tap (0 to 23 or 0 to 35)                                                                             |
| If the RTS command                                                                                                    | Do                                                                                                    |
| passed                                                                                                    | step 42                                                                                                |
| failed                                                                                                    | step 60                                                                                                |
| To return the tap on F-bus 1 to s                                                                                                    | service, type                                                                                          |
| lo return the tap on F-bus 1 to s <pre>&gt;RTS FBUS 1 tap_no and press the Enter key. where tap_no is the number of the F-bu</pre>                                                                                                    | service, type<br>is tap (0 to 23 or 0 to 35)                                                           |
| Io return the tap on F-bus 1 to s <pre>&gt;RTS FBUS 1 tap_no and press the Enter key. where tap_no is the number of the F-bu If the RTS command</pre>                                                                                                    | service, type<br>is tap (0 to 23 or 0 to 35)<br><b>Do</b>                                              |
| Io return the tap on F-bus 1 to s <pre>&gt;RTS FBUS 1 tap_no and press the Enter key. where tap_no is the number of the F-bu If the RTS command passed</pre>                                                                                                    | service, type<br>s tap (0 to 23 or 0 to 35)<br>Do<br>step 45                                           |
| Io return the tap on F-bus 1 to s <pre>&gt;RTS FBUS 1 tap_no and press the Enter key. where tap_no is the number of the F-bu If the RTS command passed failed</pre>                                                                                                    | service, type<br>s tap (0 to 23 or 0 to 35)<br>Do<br>step 45<br>step 60                                |
| Io return the tap on F-bus 1 to s <pre>&gt;RTS FBUS 1 tap_no and press the Enter key. where tap_no is the number of the F-bu If the RTS command passed failed To post the manual busy LIU7, t</pre>                                                                                                    | service, type<br>Is tap (0 to 23 or 0 to 35)<br>Do<br>step 45<br>step 60<br>ype                        |
| Io return the tap on F-bus 1 to s <pre>&gt;RTS FBUS 1 tap_no and press the Enter key. where tap_no is the number of the F-bu If the RTS command passed failed To post the manual busy LIU7, t &gt;POST LIU7 liu_no and press the Enter key.</pre>                                                                                                    | service, type<br>Is tap (0 to 23 or 0 to 35)<br>Do<br>step 45<br>step 60<br>ype                        |
| Io return the tap on F-bus 1 to s <pre>&gt;RTS FBUS 1 tap_no and press the Enter key. where tap_no is the number of the F-bu If the RTS command passed failed To post the manual busy LIU7, t &gt;POST LIU7 liu_no and press the Enter key. where</pre>                                                                                                | service, type<br>s tap (0 to 23 or 0 to 35)<br>Do<br>step 45<br>step 60<br>ype                         |
| Io return the tap on F-bus 1 to s <pre>&gt;RTS FBUS 1 tap_no and press the Enter key. where tap_no is the number of the F-bu If the RTS command passed failed To post the manual busy LIU7, t &gt;POST LIU7 liu_no and press the Enter key. where liu po</pre>                                                                                         | service, type<br>Is tap (0 to 23 or 0 to 35)<br>Do<br>step 45<br>step 60<br>ype                        |
| Io return the tap on F-bus 1 to s <pre>&gt;RTS FBUS 1 tap_no and press the Enter key. where tap_no is the number of the F-bu If the RTS command passed failed To post the manual busy LIU7, t &gt;POST LIU7 liu_no and press the Enter key. where liu_no is the number of the select is the number of the select </pre>                                | service, type<br>s tap (0 to 23 or 0 to 35)<br>Do<br>step 45<br>step 60<br>ype                         |
| Io return the tap on F-bus 1 to s <pre>&gt;RTS FBUS 1 tap_no and press the Enter key. where tap_no is the number of the F-bu If the RTS command passed failed To post the manual busy LIU7, t &gt;POST LIU7 liu_no and press the Enter key. where liu_no is the number of the selea To reset the LIU7, type</pre>                                      | service, type<br>s tap (0 to 23 or 0 to 35)<br>Do<br>step 45<br>step 60<br>ype                         |
| Io return the tap on F-bus 1 to s <pre>&gt;RTS FBUS 1 tap_no and press the Enter key. where     tap_no         is the number of the F-bu If the RTS command passed failed To post the manual busy LIU7, t &gt;POST LIU7 liu_no and press the Enter key. where     liu_no         is the number of the select To reset the LIU7, type &gt;PMRESET</pre> | service, type<br>s tap (0 to 23 or 0 to 35)<br>Do<br>step 45<br>step 60<br>ype<br>cted LIU7 (0 to 511) |

| If the PMRESET command                                                                         | Do                                                                |
|------------------------------------------------------------------------------------------------|-------------------------------------------------------------------|
| passed                                                                                         | step 52                                                           |
| failed                                                                                         | step 45                                                           |
| To load the LIU7, type                                                                         |                                                                   |
| >LOADPM                                                                                        |                                                                   |
| and press the Enter key.                                                                       |                                                                   |
| If the LOADPM command                                                                          | Do                                                                |
| passed                                                                                         | step 52                                                           |
| failed                                                                                         | step 46                                                           |
| To test the LIU7, type                                                                         |                                                                   |
| >TST                                                                                           |                                                                   |
| and press the Enter key.                                                                       |                                                                   |
| If the TST command                                                                             | Do                                                                |
| passed                                                                                         | step 52                                                           |
| failed, and the system generates<br>a card list that contains cards<br>that you did not change | step 47                                                           |
| is other than listed here                                                                      | step 60                                                           |
| Record the location, description, slot<br>(PEC), and PEC suffix of the first car               | number, product engineering code<br>d on the list.                |
| To replace the card, perform the corre<br><i>Procedures.</i> Complete the procedure            | ect procedure in <i>Card Replacemer</i> and return to this point. |
| To load the LIU7, type                                                                         |                                                                   |
| >LOADPM                                                                                        |                                                                   |
| and press the Enter key.                                                                       |                                                                   |
| If the LOADPM command                                                                          | Do                                                                |
| passed                                                                                         | step 50                                                           |
|                                                                                                |                                                                   |

| If the TST command                                                   | Do                                   |
|----------------------------------------------------------------------|--------------------------------------|
| passed                                                               | step 52                              |
| failed, and more cards on the list that are not replaced are present | step 51                              |
| is other than listed here                                            | step 60                              |
| Record the location, description, slot r                             | number, product engineering code     |
| Go to step 48                                                        |                                      |
| To return the LIU7 to service, type                                  |                                      |
| >RTS                                                                 |                                      |
| and press the Enter key.                                             |                                      |
| If the RTS command                                                   | Do                                   |
| passed                                                               | step 53                              |
| failed                                                               | step 60                              |
| To access the C7LKSET level of the M                                 | AP display to determine that the CCS |
|                                                                      |                                      |
| and press the Enter key                                              |                                      |
| To post the linkset that associates with                             | n the LIU7                           |
| >POST C linkset name                                                 |                                      |
| and press the Enter key.                                             |                                      |
| where                                                                |                                      |
| linkset_name<br>is the linkset name                                  |                                      |
| Example of a MAP display:                                            |                                      |
|                                                                      |                                      |
| Linkset TR000002 InSv<br>Traf Sync                                   |                                      |

## PM LIU7 major (end)

| 55 | Determine the traffic state of the CC<br><b>Note:</b> The number of the LIU7 ap<br>MAP display. The traffic state of the | CS7 link for the LIU7 you are working on.<br>opears under the Resource header on the<br>he CCS7 link appears under the Traf Stat |
|----|----------------------------------------------------------------------------------------------------|----------------------------------------------------------------------------------------------------|
|    | If the state of the CCS7 link                                                                                            | Do                                                                                                    |
|    | is InSv                                                                                                    | step 61                                                                                                    |
|    | is other than listed here                                                                                                | step 56                                                                                                    |
| 56 | Wait eight minutes to determine if the stablishes again.                                                                 | ne CCS7 link terminated on the LIU7                                                                                              |
|    | If the state of the link                                                                                                 | Do                                                                                                    |
|    | is InSv                                                                                                    | step 61                                                                                                    |
|    | is other than listed here                                                                                                | step 57                                                                                                    |
| 57 | Perform the procedure <i>Activating CC</i> procedure and return to this point.                                           | CS7 links in this document. Complete the                                                                                         |
| 58 | Determine if the link activated.                                                                                         |                                                                                                    |
|    | If the link activation                                                                                                   | Do                                                                                                    |
|    | passed                                                                                                    | step 59                                                                                                    |
|    | failed                                                                                                    | step 60                                                                                                    |
| 59 | Determine if the LIU7 alarm cleared                                                                                      | l.                                                                                                    |
|    | If the alarm                                                                                                    | Do                                                                                                    |
|    | cleared                                                                                                    | step 61                                                                                                    |
|    | decreased in number<br>(for example, changed from<br>2LIU7 to 1LIU7)                                                     | step 10<br>n                                                                                                    |
|    | did not clear                                                                                                    | step 60                                                                                                    |
| 60 | For additional help, contact the next                                                                                    | level of support.                                                                                                    |

61 The procedure is complete.

## PM LIU7 minor

## Alarm display

| ſ | <br>СМ | MS | IOD | Net | PM    | CCS | Lns | Trks | Ext | APPL |
|---|--------|----|-----|-----|-------|-----|-----|------|-----|------|
|   | •      | •  | •   | •   | 1LIU7 | •   | •   | •    | •   | •    |
|   |        |    |     |     |       |     |     |      |     |      |
|   | J      |    |     |     |       |     |     |      |     |      |

#### Indication

At the MTC level of the MAP display, LIU7 (preceded by a number) appears under the PM header of the alarm banner. The LIU7 indicates a minor alarm for a CCS7 link interface unit (LIU7).

#### Meaning

A minimum of one LIU7 has in-service trouble.

The number under the PM header of the alarm banner indicates the number of LIU7s affected.

#### Result

LIU7s with in-service trouble continue to function. Traffic is not affected on CCS7 links that connect to LIU7s with minor alarms.

#### **Common procedures**

This procedure refers to Activating CCS7 links.

#### Action

This section provides a summary flowchart of the procedure and a list of steps to clear an alarm. A detailed step-action procedure follows the flowchart.

#### Summary of clearing a PM LIU7 minor alarm

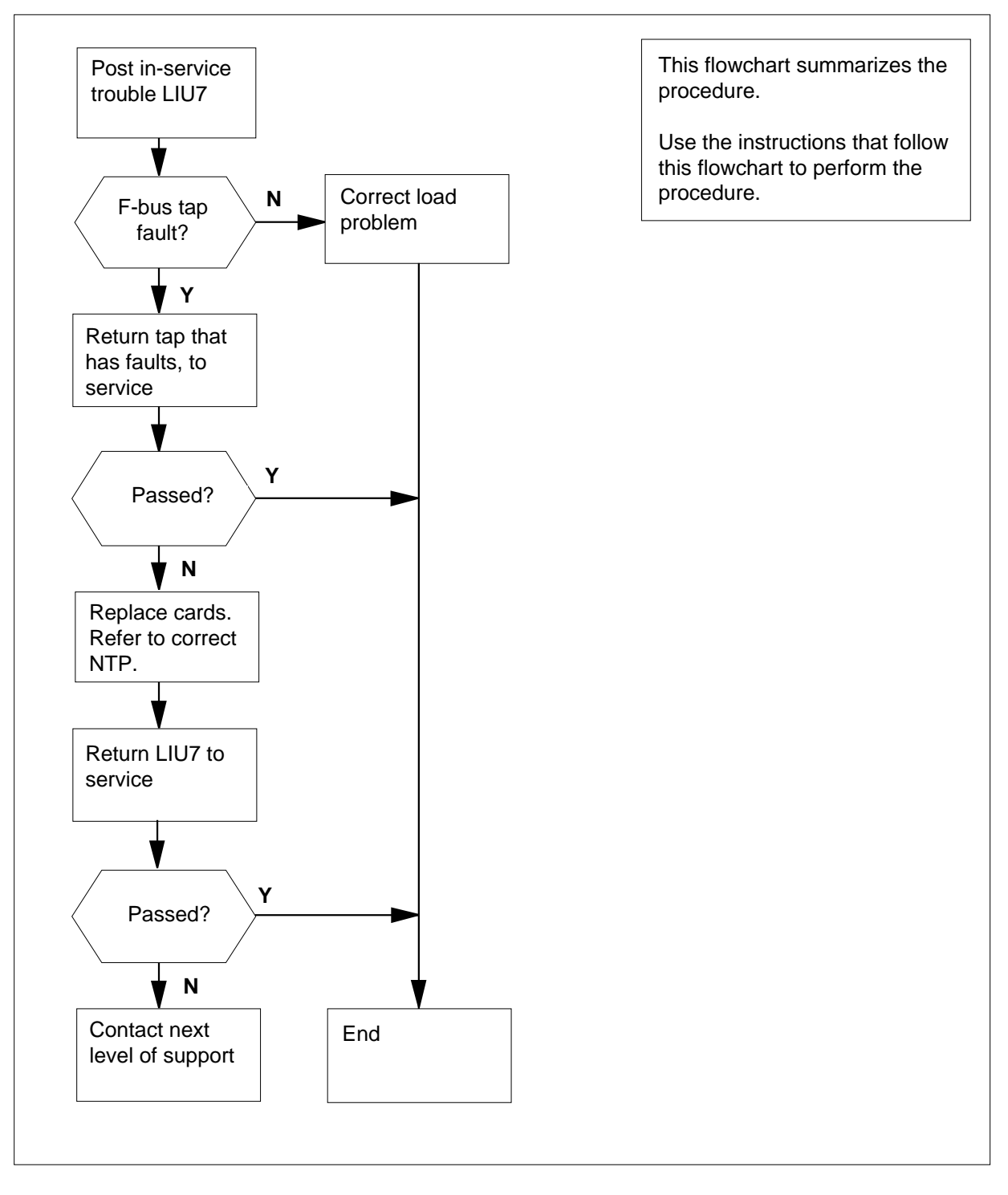

#### Clearing a PM LIU7 minor alarm

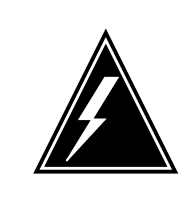

#### WARNING

**Possible service-affecting action** The following procedure can require that you take an LIU7 out of service. If instructions require you to busy an LIU7, busy the LIU7 during a period of low traffic to prevent service interruption.

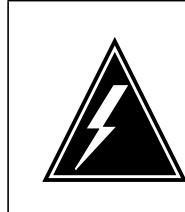

4

5

#### WARNING

Possible service-affecting action

Do not POST, RTS and LOAD multiple sets of LIU7s. Finish work on one set of LIU7s before you work on another set.

#### At the MAP terminal

1 Determine if all the MS alarms cleared.

| If all the MS alarms | Do     |  |
|----------------------|--------|--|
| cleared              | step 9 |  |
| did not clear        | step 2 |  |

- 2 Perform the correct MS procedure in this document to clear the alarm. Complete the procedure and return to this point.
- 3 Determine if the LIU7 minor alarm cleared.

| If the LIU7 minor alarm                 | Do      |
|-----------------------------------------|---------|
| cleared                                 | step 83 |
| did not clear                           | step 4  |
| To access table SUSHELF, type           |         |
| >TABLE SUSHELF                          |         |
| and press the Enter key.                |         |
| To list the contents of the table, type |         |
| >LIST ALL                               |         |
| and press the Enter key.                |         |
| Example of a MAP response:              |         |
|                                         |         |

| TOP<br>SHELFKEY FLOOR ROW FRAMPOS FRAMETYP FRAMENUM<br>SHELFPOS SHELFPEC CARDINFO                                                                                                    |   |
|----------------------------------------------------------------------------------------------------|---|
| MS NIL 15 O 1 1 A 1 EMC 1<br>0 NT9X72CA                                                                                                    |   |
| (7 NT9X96AA NT9X98AA) (30 NIL NTEX20AA) \$<br>(32 NT9X96AA NT9X98AA) (8 NIL NTEX20BA) \$                                                                                                    |   |
| MS NIL 15 2 1 1 A 1 EMC 1<br>0 NT9X72CA                                                                                                    |   |
| (7 NT9X96AA NT9X98AA) (30 NIL NTEX20AA) \$<br>(32 NT9X96AA NT9X98AA) (8 NIL NTEX20BA) \$                                                                                                    |   |
| Record the frame type information.                                                                                                    |   |
| <i>Note:</i> Find the frame type under the FRAMETYP header in the MAP display. The example in step 5 indicates that the frame type is EMC.                                                                                                    |   |
| Determine the frame type recorded in step 6.                                                                                                    |   |
| If the frame type Do                                                                                                    | - |
| is LIM step 8                                                                                                    |   |
| is SSC or EMC step 82                                                                                                    |   |
| To guilt from table CUCUELE type                                                                                                    |   |
| to quit from table SUSHELF, type                                                                                                    |   |
| >QUIT                                                                                                    |   |
| >QUIT<br>and press the Enter key.                                                                                                    |   |
| <ul> <li>&gt;QUIT</li> <li>and press the Enter key.</li> <li>To access the PM level of the MAP display, type</li> </ul>                                                                                                    |   |
| <pre>&gt;QUIT and press the Enter key. To access the PM level of the MAP display, type &gt;MAPCI;MTC;PM</pre>                                                                                                    |   |
| <pre>&gt;QUIT and press the Enter key. To access the PM level of the MAP display, type &gt;MAPCI;MTC;PM and press the Enter key.</pre>                                                                                                    |   |
| <pre>&gt;QUIT and press the Enter key. To access the PM level of the MAP display, type &gt;MAPCI;MTC;PM and press the Enter key. To display all in-service trouble LIU7s, type</pre>                                                                                                    |   |
| <pre>&gt;QUIT and press the Enter key. To access the PM level of the MAP display, type &gt;MAPCI;MTC;PM and press the Enter key. To display all in-service trouble LIU7s, type &gt;DISP STATE ISTB LIU7</pre>                                                                                                    |   |
| <pre>&gt;QUIT and press the Enter key. To access the PM level of the MAP display, type &gt;MAPCI;MTC;PM and press the Enter key. To display all in-service trouble LIU7s, type &gt;DISP STATE ISTB LIU7 and press the Enter key. To prest the first in convice trouble LIU7 on the list type</pre>                                                                                                    |   |
| <pre>&gt;QUIT and press the Enter key. To access the PM level of the MAP display, type &gt;MAPCI;MTC;PM and press the Enter key. To display all in-service trouble LIU7s, type &gt;DISP STATE ISTB LIU7 and press the Enter key. To post the first in-service trouble LIU7 on the list, type</pre>                                                                                                    |   |
| <pre>&gt;QUIT and press the Enter key. To access the PM level of the MAP display, type &gt;MAPCI;MTC;PM and press the Enter key. To display all in-service trouble LIU7s, type &gt;DISP STATE ISTB LIU7 and press the Enter key. To post the first in-service trouble LIU7 on the list, type &gt;POST LIU7 liu_no and press the Enter key.</pre>                                                                                                    |   |
| <pre>&gt;QUIT and press the Enter key. To access the PM level of the MAP display, type &gt;MAPCI;MTC;PM and press the Enter key. To display all in-service trouble LIU7s, type &gt;DISP STATE ISTB LIU7 and press the Enter key. To post the first in-service trouble LIU7 on the list, type &gt;POST LIU7 liu_no and press the Enter key. where</pre>                                                                                                    |   |
| <pre>&gt;QUIT and press the Enter key. To access the PM level of the MAP display, type &gt;MAPCI;MTC;PM and press the Enter key. To display all in-service trouble LIU7s, type &gt;DISP STATE ISTB LIU7 and press the Enter key. To post the first in-service trouble LIU7 on the list, type &gt;POST LIU7 liu_no and press the Enter key. where liu no</pre>                                                                                                |   |
| <pre>&gt;QUIT and press the Enter key. To access the PM level of the MAP display, type &gt;MAPCI;MTC;PM and press the Enter key. To display all in-service trouble LIU7s, type &gt;DISP STATE ISTB LIU7 and press the Enter key. To post the first in-service trouble LIU7 on the list, type &gt;POST LIU7 liu_no and press the Enter key. where liu_no is the number of the selected LIU7 (0 to 511)</pre>                                                  |   |
| <pre>&gt;QUIT and press the Enter key. To access the PM level of the MAP display, type &gt;MAPCI;MTC;PM and press the Enter key. To display all in-service trouble LIU7s, type &gt;DISP STATE ISTB LIU7 and press the Enter key. To post the first in-service trouble LIU7 on the list, type &gt;POST LIU7 liu_no and press the Enter key. where     liu_no         is the number of the selected LIU7 (0 to 511) To query the state of the LIU7, type</pre> |   |

and press the Enter key.

Example of a MAP response:

PM type:LIU7 PM No.:110 Status:ISTb LIM: 1 Shelf:2 Slot: 12 LIU FTA:4249 1000 Default Load: LCC36BX Running Load: LCC36BX ISTB conditions: Msg Channel #0 NA TAP #0 OOS/NA LMS States: INSV INSV Auditing?: No Yes Msg Channels: NA Acc TAPs: М • Reserved LIU7 forms part of CCS7 Linkset: LSCAP1 SLC: 5 LIU is allocated

- **13** Record the following information from the response that the system generated in step 12.
  - LIM number
  - default load name
  - running load name
  - ISTb conditions
  - CCS7 linkset name
- 14 Determine if an F-bus tap problem causes the in-service trouble condition.

**Note:** F-bus tap problems appear next to the TAP # header. The TAP # header appears under the ISTB conditions header of the MAP response. When a tap is out of service, the associated MSG channel is out of service, as displayed in the previous example.

| If an F-bus tap     | Do      |
|---------------------|---------|
| is OOS/NA           | step 16 |
| is OOS              | step 25 |
| fault is not listed | step 15 |

**15** Determine if a mismatch between the name of the default load and the running load is present.

*Note:* The names of the default and running loads appear in the third and fourth lines of the response. The system generates the response in step 12.

| If a load name mismatch | Do      |
|-------------------------|---------|
| is present              | step 54 |

| If a load name mismatch                                                                     | Do                                                                                    |
|---------------------------------------------------------------------------------------------|---------------------------------------------------------------------------------------|
| is not present                                                                              | step 82                                                                               |
| Determine the number of the L                                                               | IM that associates with the LIU7.                                                     |
| <i>Note:</i> The number of the ass response that the system ge                              | sociated LIM appears in the second line of the<br>nerated in step 12.                 |
| To post the LIM that associates                                                             | with the in-service trouble LIU7, type                                                |
| >POST LIM lim_no                                                                            |                                                                                       |
| and press the Enter key.                                                                    |                                                                                       |
| where                                                                                       |                                                                                       |
| lim_no<br>is the LIM number (0 to 1                                                         | 16)                                                                                   |
| Example of a MAP display:                                                                   |                                                                                       |
| LIM 1 ISTb                                                                                  |                                                                                       |
| Links                                                                                       | _00S Taps_00S                                                                         |
| Unit0: ISTb<br>Unit1: ManB                                                                  | 2 .<br>2 18                                                                           |
| Determine the state of the LIM.                                                             |                                                                                       |
| If the LIM                                                                                  | Do                                                                                    |
| is InSv                                                                                     | sten 21                                                                               |
|                                                                                             | step 21                                                                               |
| is other than listed here                                                                   | step 19                                                                               |
| A problem with the LIM produce<br>perform the correct procedure ir<br>return to this point. | es a PM LIM alarm. To clear the alarm,<br>a this document. Complete the procedure and |
| Determine if the LIU7 alarm cle                                                             | eared.                                                                                |
| If the alarm                                                                                | Do                                                                                    |
| cleared                                                                                     | step 83                                                                               |
| did not clear                                                                               | step 21                                                                               |
| To access the F-bus level of the                                                            | e MAP display, type                                                                   |
| >FBUS                                                                                       |                                                                                       |
| and press the Enter key.                                                                    |                                                                                       |
| Example of a MAP display:                                                                   |                                                                                       |

#### LIM 1 Insv

|        |      |      |      | Link | s_00 | DS | Taps | s_005 | 3  |    |    |
|--------|------|------|------|------|------|----|------|-------|----|----|----|
| Unit0: | Insv |      |      | •    |      |    | 1    |       |    |    |    |
| Unitl: | InSv |      |      |      |      |    | 2    |       |    |    |    |
|        |      | Тар: | 0    | 4    | 8    | 12 | 16   | 20    | 24 | 28 | 32 |
| FBus0: | Insv |      | BBBB | s.   |      |    |      |       |    | ·  | •• |
| FBus1: | InSv |      | M    | .I   | .s   |    |      |       |    |    |    |

**Note:** In the previous example, B under a tap number indicates that the F-bus is manual busy. The letter B also can indicate that the controlling LIM unit is system busy or manual busy. A dot (.) indicates an in-service tap. The letter M indicates a manual busy tap. An I indicates an in-service trouble tap. An S indicates a system busy tap. A dash (-) indicates an unequipped tap.

#### 22 Determine the state of the F-buses.

| If both F-buses            | Do      |
|----------------------------|---------|
| are InSv                   | step 25 |
| are other than listed here | step 23 |

**23** A problem with the F-bus produces a PM LIMF alarm. Perform the correct procedure in this document to clear the alarm. Complete the procedure and return to this point.

#### 24 Determine if the LIU7 alarm cleared.

| If the alarm  | Do      |
|---------------|---------|
| cleared       | step 83 |
| did not clear | step 25 |

**25** To determine that the F-bus taps associated with the in-service trouble LIU7, type

>TRNSL fbus\_no

and press the Enter key.

where

fbus\_no

is the number of the F-bus that contains the out-of-service tap (determined in step 12)

*Note:* The number of the F-bus tap associates with the LIU7 you are working on. The number of the F-bus appears to the left of the LIU7 number on the MAP. In the following example, LIU7 110 associates with tap 2 on F-bus 0.

Example of a MAP response:

| LIM | 1 | FBus | 0 | Тар | 0 | is | on  | LIU7   | 101 |
|-----|---|------|---|-----|---|----|-----|--------|-----|
| LIM | 1 | FBus | 0 | Тар | 1 | is | une | equipp | ped |
| LIM | 1 | FBus | 0 | Тар | 2 | is | on  | LIU7   | 110 |
| LIM | 1 | FBus | 0 | Тар | 3 | is | on  | LIU7   | 104 |

**26** From the MAP display that the system generated in step 21, determine the state of the F-bus taps. The F-bus taps associate with the in-service trouble LIU7.

*Note:* The tap number that appears in the MAP display applies to both F-buses.

| If either tap             | Do      |
|---------------------------|---------|
| is M                      | step 29 |
| is S                      | step 27 |
| is other than listed here | step 82 |

27 To manually busy the F-bus tap that associates with the in-service trouble LIU7, type

>BSY FBUS fbus\_no tap\_no

and press the Enter key.

where

fbus\_no

is the number of the F-bus (0 or 1)

tap\_no

is the number of the F-bus tap (0 to 23 or 0 to 35)

| If the BSY command                                      | Do      |
|---------------------------------------------------------|---------|
| passed                                                  | step 30 |
| failed                                                  | step 28 |
| To force the F-bus tap to busy, type                    |         |
| >BSY FBUS fbus_no tap_no                                | FORCE   |
| and press the Enter key.                                |         |
| where                                                   |         |
| fbus_no<br>is the number of the F-bus (0 or 1)          |         |
| tap_no<br>is the number of the tap (0 to 23 or 0 to 35) |         |
| Go to step 30.                                          |         |

28

| 29 | Determine from office records or from of<br>F-bus tap is manual busy. When you h<br>procedure to return the tap to service. | operating company personnel why the nave permission, continue this |
|----|----------------------------------------------------------------------------------------------------|--------------------------------------------------------------------|
| 30 | To return the F-bus tap that associates service, type                                                                       | s with the in-service trouble LIU7 to                              |
|    | >RTS FBUS fbus_no tap_no                                                                                                    |                                                                    |
|    | and press the Enter key.                                                                                                    |                                                                    |
|    | where                                                                                                    |                                                                    |
|    | fbus_no<br>is the number of the F-bus (0 or                                                                                 | r 1)                                                               |
|    | tap_no<br>is the number of the F-bus tap (                                                                                  | 0 to 23 or 0 to 35)                                                |
|    | If the RTS command                                                                                                    | Do                                                                 |
|    | passed, and the other tap is not in service                                                                                 | step 31                                                            |
|    | passed, and the other tap is in service                                                                                     | step 81                                                            |
|    | failed, and the system generates a card list                                                                                | step 32                                                            |
|    | is other than listed here                                                                                                   | step 82                                                            |
| 31 | Determine the state of the other F-bus                                                                                      | tap for the same LIU7.                                             |
|    | If the state of the other F-bus tap                                                                                         | Do                                                                 |
|    | is M                                                                                                    | step 29                                                            |
|    | is S                                                                                                    | step 27                                                            |
| 32 | Record the location, description, slot n<br>(PEC), and PEC suffix of all the cards                                          | umber, product engineering code on the list.                       |
| 33 | To access the C7LKSET level of the MAP display, type                                                                        |                                                                    |
|    | >CCS;CCS7;C7LKSET                                                                                                    |                                                                    |
|    | and press the Enter key.                                                                                                    |                                                                    |
| 34 | To post the linkset that associates with                                                                                    | n the LIU7, type                                                   |
|    | >POST C linkset_name                                                                                                    |                                                                    |
|    | and press the Enter key.                                                                                                    |                                                                    |
|    | where                                                                                                    |                                                                    |
|    | linkset_name<br>is the name of the linkset                                                                                  |                                                                    |

|          | <b>Note:</b> The name of the linkset that LIU7 appears in the second last lingenerated this response in step 12.                                                                                                    | associates with the in-service trouble ne of the response. The system |
|----------|----------------------------------------------------------------------------------------------------|-----------------------------------------------------------------------|
| 35       | To inhibit the link that associates with                                                                                                    | the LIU7, type                                                        |
|          | >INH link_no                                                                                                    |                                                                       |
|          | and press the Enter key.                                                                                                    |                                                                       |
|          | where                                                                                                    |                                                                       |
|          | link_no<br>is the number of the link (0 to 1                                                                                                    | 5)                                                                    |
|          | If the INH command                                                                                                    | Do                                                                    |
|          | passed                                                                                                    | step 36                                                               |
|          | failed                                                                                                    | step 82                                                               |
| 36       | To manually busy the link that associa                                                                                                    | tes with the LIU7, type                                               |
|          | >BSY link_no                                                                                                    |                                                                       |
|          | and press the Enter key.                                                                                                    |                                                                       |
|          | where                                                                                                    |                                                                       |
|          | link_no<br>is the number of the link (0 to 7                                                                                                    | or 0 to 15)                                                           |
|          | If the response                                                                                                    | Do                                                                    |
|          | is Link link_no:Traffic                                                                                                    | step 37                                                               |
|          | is running on that                                                                                                    |                                                                       |
|          | is running on that<br>link Please confirm                                                                                                    |                                                                       |
|          | is running on that<br>link Please confirm<br>("YES","Y","NO", or                                                                                                    |                                                                       |
|          | <pre>is running on that link Please confirm ("YES","Y","NO", or "N"):</pre>                                                                                                    |                                                                       |
|          | <pre>is running on that<br/>link Please confirm<br/>("YES","Y","NO", or<br/>"N"):<br/>is other than listed here, includ-</pre>                                                                                                    | step 82                                                               |
|          | <pre>is running on that<br/>link Please confirm<br/>("YES","Y","NO", or<br/>"N"):<br/>is other than listed here, includ-<br/>ing additional messages with</pre>                                                                                                    | step 82                                                               |
|          | <pre>is running on that<br/>link Please confirm<br/>("YES","Y","NO", or<br/>"N"):<br/>is other than listed here, includ-<br/>ing additional messages with<br/>above response</pre>                                                                                                    | step 82                                                               |
| 37       | <pre>is running on that<br/>link Please confirm<br/>("YES", "Y", "NO", or<br/>"N"):<br/>is other than listed here, includ-<br/>ing additional messages with<br/>above response<br/>To confirm the command, type</pre>                                                                                                    | step 82                                                               |
| 37       | <pre>is running on that<br/>link Please confirm<br/>("YES","Y","NO", or<br/>"N"):<br/>is other than listed here, includ-<br/>ing additional messages with<br/>above response<br/>To confirm the command, type<br/>&gt;YES</pre>                                                                                                    | step 82                                                               |
| 37       | <pre>is running on that<br/>link Please confirm<br/>("YES", "Y", "NO", or<br/>"N"):<br/>is other than listed here, includ-<br/>ing additional messages with<br/>above response<br/>To confirm the command, type<br/>&gt;YES<br/>and press the Enter key</pre>                                                                                                    | step 82                                                               |
| 37       | <pre>is running on that<br/>link Please confirm<br/>("YES", "Y", "NO", or<br/>"N"):<br/>is other than listed here, includ-<br/>ing additional messages with<br/>above response<br/>To confirm the command, type<br/>&gt;YES<br/>and press the Enter key<br/>Go to step 38</pre>                                                                                                    | step 82                                                               |
| 37<br>38 | <pre>is running on that<br/>link Please confirm<br/>("YES", "Y", "NO", or<br/>"N"):<br/>is other than listed here, includ-<br/>ing additional messages with<br/>above response<br/>To confirm the command, type<br/>&gt;YES<br/>and press the Enter key<br/>Go to step 38<br/>To return to the PM level of the MAP of<br/>the the the text of the text of text of text of tex of tex of text of text of text of text</pre> | step 82                                                               |
| 37<br>38 | <pre>is running on that<br/>link Please confirm<br/>("YES", "Y", "NO", or<br/>"N"):<br/>is other than listed here, includ-<br/>ing additional messages with<br/>above response<br/>To confirm the command, type<br/>&gt;YES<br/>and press the Enter key<br/>Go to step 38<br/>To return to the PM level of the MAP of<br/>&gt;PM</pre>                                                                                                    | step 82                                                               |
39 To post the LIU7, type
>POST LIU7 liu\_no
and press the Enter key.
where
liu\_no
is the number of the LIU7 (0 to 511)

40

41

42

43

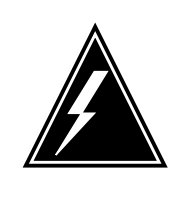

**Risk of service interruption** To perform the next step, remove an LIU7 from service. Manually busy the LIU7 during a period of low traffic to prevent service interruption.

To manually busy the LIU7, type

WARNING

>BSY

and press the Enter key.

If the response Do is Busying LIU7 liu\_no will step 41 take a CCS7 resource out of service Please confirm ("YES", "Y", "NO", or "N"): is other than listed here, including step 82 additional messages with above response To confirm the command, type >YES and press the Enter key Replace the first card on the list recorded in step 32. To replace the card, perform the correct procedure in Card Replacement Procedures. Complete the procedure and return to this point. To set the LIU7 again, type

>PMRESET

| If the PMRESET command                                                              | Do                                                                                  |
|-------------------------------------------------------------------------------------|-------------------------------------------------------------------------------------|
| passed                                                                              | step 47                                                                             |
| failed                                                                              | step 44                                                                             |
| To load the LIU7, type                                                              |                                                                                     |
| >LOADPM                                                                             |                                                                                     |
| and press the Enter key.                                                            |                                                                                     |
| If the LOADPM command                                                               | Do                                                                                  |
| passed                                                                              | step 47                                                                             |
| failed, and you did not replace<br>all the cards on the list recorded<br>in step 32 | step 45                                                                             |
| is other than listed here                                                           | step 82                                                                             |
| To replace the next card on the list, pe<br>Replacement Procedures. Complete        | erform the correct procedure in <i>Card</i> the procedure and return to this point. |
| Go to step 43.                                                                      |                                                                                     |
| To post the LIM that associates with th                                             | ne LIU7, type                                                                       |
| >POST LIM lim_no                                                                    |                                                                                     |
| and press the Enter key.                                                            |                                                                                     |
| where                                                                               |                                                                                     |
| lim_no<br>is the number of the LIM (0 to 1                                          | 6)                                                                                  |
| To access the F-bus level of the MAP                                                | display, type                                                                       |
| >FBUS                                                                               |                                                                                     |
| and press the Enter key.                                                            |                                                                                     |
| To return the F-bus tap to service, type                                            | e                                                                                   |
| >RTS FBUS fbus_no tap_no                                                            |                                                                                     |
| and press the Enter key.                                                            |                                                                                     |
| where                                                                               |                                                                                     |
| fbus_no<br>is the number of the F-bus (0 o                                          | r 1)                                                                                |

| tap_no<br>is the number of the F-bus tap (0 to 23 or 0 to 35) |                                                                                         |                                                                                                    |  |  |  |  |  |
|---------------------------------------------------------------|-----------------------------------------------------------------------------------------|----------------------------------------------------------------------------------------------------|--|--|--|--|--|
|                                                               | If the RTS command                                                                      | Do                                                                                                    |  |  |  |  |  |
|                                                               | passed                                                                                  | step 50                                                                                                    |  |  |  |  |  |
|                                                               | failed                                                                                  | step 82                                                                                                    |  |  |  |  |  |
| 0                                                             | Determine the state of the other F-bus tap that associates with the LIU7.               |                                                                                                    |  |  |  |  |  |
|                                                               | If the other F-bus tap                                                                  | Do                                                                                                    |  |  |  |  |  |
|                                                               | is M                                                                                    | step 29                                                                                                    |  |  |  |  |  |
|                                                               | is S                                                                                    | step 27                                                                                                    |  |  |  |  |  |
|                                                               | is in service                                                                           | step 51                                                                                                    |  |  |  |  |  |
| I                                                             | To quit from the F-bus level of the                                                     | MAP display, type                                                                                               |  |  |  |  |  |
|                                                               | >QUIT                                                                                   |                                                                                                    |  |  |  |  |  |
|                                                               | and press the Enter key.                                                                |                                                                                                    |  |  |  |  |  |
|                                                               | To post the LIU7, type                                                                  |                                                                                                    |  |  |  |  |  |
|                                                               | >POST LIU7 liu_no                                                                       |                                                                                                    |  |  |  |  |  |
|                                                               | and press the Enter key.                                                                |                                                                                                    |  |  |  |  |  |
|                                                               | where                                                                                   |                                                                                                    |  |  |  |  |  |
|                                                               | liu_no<br>is the number of the LIU7 (0 to 511)                                          |                                                                                                    |  |  |  |  |  |
|                                                               | To return the LIU7 to service, type                                                     |                                                                                                    |  |  |  |  |  |
|                                                               | >RTS                                                                                    |                                                                                                    |  |  |  |  |  |
|                                                               | and press the Enter key.                                                                |                                                                                                    |  |  |  |  |  |
|                                                               | If the RTS command                                                                      | Do                                                                                                    |  |  |  |  |  |
|                                                               | passed                                                                                  | step 74                                                                                                    |  |  |  |  |  |
|                                                               | failed                                                                                  | step 82                                                                                                    |  |  |  |  |  |
|                                                               | Determine from office records or f<br>name of the load that runs in the s               | Determine from office records or from operating company personnel the name of the load that runs in the switch. |  |  |  |  |  |
|                                                               | Determine if the default load name matches the correct load name determined in step 54. |                                                                                                    |  |  |  |  |  |
|                                                               | If the default load name                                                                | Do                                                                                                    |  |  |  |  |  |
|                                                               | matches the correct load name                                                           | e step 62                                                                                                    |  |  |  |  |  |
|                                                               |                                                                                         |                                                                                                    |  |  |  |  |  |

| If the default load name                               | Do                                   |
|--------------------------------------------------------|--------------------------------------|
| does not match the correct load                        | l step 56                            |
| To access table LIUINV, type                           |                                      |
| >TABLE LIUINV                                          |                                      |
| and press the Enter key.                               |                                      |
| To position on the key value of the tu                 | uple to change, type                 |
| >POSITION LIU7 liu_no                                  |                                      |
| and press the Enter key.                               |                                      |
| where                                                  |                                      |
| liu_no                                                 |                                      |
| Is the number of the in-servic                         | e trouble LIU7 (0 to 511)            |
| Example of a MAP response:                             |                                      |
| LIU7 102 LIM 1 1 12 LRC36                              | CV NTEX22BB                          |
|                                                        | NT9X76AA NT9X78AA FBUS               |
| To specify the field in the tuple to ch                | ange, type                           |
| >CHANGE LOAD                                           |                                      |
| and press the Enter key.                               |                                      |
| To enter the new value of the field the                | at you want to change, type          |
| >new_value                                             |                                      |
| and press the Enter key.                               |                                      |
| where                                                  |                                      |
| new_value<br>is the new value for the field            |                                      |
| Example of a MAP response:                             |                                      |
| TUPLE TO BE CHANGED:                                   |                                      |
| LIU7 102 LIM 1 1 12 LCC36E<br>NT                       | 3X NTEX22BB<br>19X76AA NT9X78AA FBUS |
| ENTER Y TO CONFIRM, N TO RE                            | EJECT OR E TO EDIT.                  |
| To confirm the new value of the char                   | nged field, type                     |
|                                                        |                                      |
| >Y                                                     |                                      |
| >y<br>and press the Enter key.                         |                                      |
| >¥<br>and press the Enter key.<br><i>MAP response:</i> |                                      |

| 1 | To quit from the table, type                             | To quit from the table, type                                                                     |  |  |  |  |  |  |
|---|----------------------------------------------------------|--------------------------------------------------------------------------------------------------|--|--|--|--|--|--|
|   | >QUIT                                                    |                                                                                                  |  |  |  |  |  |  |
|   | and press the Enter key.                                 |                                                                                                  |  |  |  |  |  |  |
| 2 | Determine if the running load nan determined in step 54. | Determine if the running load name matches the correct load name that you determined in step 54. |  |  |  |  |  |  |
|   | If the running load                                      | Do                                                                                               |  |  |  |  |  |  |
|   | is correct                                               | step 74                                                                                          |  |  |  |  |  |  |
|   | is not correct                                           | step 63                                                                                          |  |  |  |  |  |  |
| 3 | To access the C7LKSET level of t                         | he MAP display, type                                                                             |  |  |  |  |  |  |
|   | >CCS;CCS7;C7LKSET                                        |                                                                                                  |  |  |  |  |  |  |
|   | and press the Enter key.                                 |                                                                                                  |  |  |  |  |  |  |
| 4 | To post the linkset that associates                      | To post the linkset that associates with the LIU7, type                                          |  |  |  |  |  |  |
|   | >POST C linkset_name                                     |                                                                                                  |  |  |  |  |  |  |
|   | and press the Enter key.                                 |                                                                                                  |  |  |  |  |  |  |
|   | where                                                    |                                                                                                  |  |  |  |  |  |  |
|   | linkset_name<br>is the name of the linkset               |                                                                                                  |  |  |  |  |  |  |
|   | To inhibit the link, type                                |                                                                                                  |  |  |  |  |  |  |
|   | >INH link_no                                             |                                                                                                  |  |  |  |  |  |  |
|   | and press the Enter key.                                 | and press the Enter key.                                                                         |  |  |  |  |  |  |
|   | where                                                    | where                                                                                            |  |  |  |  |  |  |
|   | link_no<br>is the number of the link (0                  | ) to 15)                                                                                         |  |  |  |  |  |  |
|   | If the INH command                                       | Do                                                                                               |  |  |  |  |  |  |
|   | passed                                                   | step 66                                                                                          |  |  |  |  |  |  |
|   | failed                                                   | step 82                                                                                          |  |  |  |  |  |  |
|   | To manually busy the link, type                          |                                                                                                  |  |  |  |  |  |  |
|   | >BSY link_no                                             |                                                                                                  |  |  |  |  |  |  |
|   | and press the Enter key.                                 | and press the Enter key.                                                                         |  |  |  |  |  |  |
|   | where                                                    | <i>i</i> here                                                                                    |  |  |  |  |  |  |

| link_no<br>is the number of the link (0 to 7 c                                             | or 0 to 15)              |
|--------------------------------------------------------------------------------------------|--------------------------|
| If the response                                                                            | Do                       |
| <pre>is Link link_no:Traffic running on that link Please con ("YES","Y","NO", or "N"</pre> | is step 67<br>firm<br>): |
| is other than listed here, including tional messages with above response                   | addi- step 82<br>se      |
| To confirm the command, type                                                               |                          |
| >YES                                                                                       |                          |
| and press the Enter key                                                                    |                          |
| To return to the PM level of the MAP dis                                                   | splay, type              |
| >PM                                                                                        |                          |
| and press the Enter key.                                                                   |                          |
| To post the in-service trouble LIU7, type                                                  | 9                        |
| >POST LIU7 liu_no                                                                          |                          |
| and press the Enter key.                                                                   |                          |
| where                                                                                      |                          |
| liu_no<br>is the number of the LIU7 (0 to 5                                                | 11)                      |

70

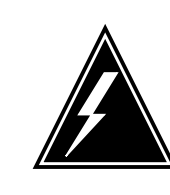

### WARNING

**Risk of service interruption** If you perform the next step, you will take an LIU7 out of service. Manually busy the LIU7 during a period of low traffic to prevent service interruption.

To manually busy the LIU7, type >BSY

and press the Enter key.

| If the response                                                                                                    | Do                              |  |  |
|----------------------------------------------------------------------------------------------------|---------------------------------|--|--|
| <pre>is Busying LIU7 liu<br/>will take a CCS7<br/>resource out of so<br/>vice<br/>Please conf<br/>("YES","Y","NO",</pre> | _no step 71<br>er-<br>irm<br>or |  |  |
| is other than listed here, inc<br>ing additional messages<br>above response                                              | elud- step 82<br>with           |  |  |
| To confirm the command, type                                                                                             |                                 |  |  |
| >YES                                                                                                    |                                 |  |  |
| To load the LIU7. type                                                                                                   |                                 |  |  |
| >LOADPM                                                                                                    |                                 |  |  |
| and press the Enter key.                                                                                                 |                                 |  |  |
| If the LOADPM command                                                                                                    | Do                              |  |  |
| passed                                                                                                    | step 73                         |  |  |
| is other than listed here                                                                                                | step 82                         |  |  |
| To return the LIU7 to service, typ<br>>RTS<br>and press the Enter key.                                                   | pe                              |  |  |
| If the RTS command                                                                                                    | Do                              |  |  |
| passed                                                                                                    | step 74                         |  |  |
| failed                                                                                                    | step 82                         |  |  |
| To access the C7LKSET level of >CCS;CCS7;C7LKSET                                                                         | f the MAP display, type         |  |  |
| and press the Enter key.<br>To post the linkset that associates with the LIU7, type<br>>POST C linkset_name              |                                 |  |  |

and press the Enter key.

where

linkset\_name is the linkset name

Example of a MAP display:

| Linkset |      | TR000002 | 2 I   | nSv  |      |          |        |
|---------|------|----------|-------|------|------|----------|--------|
|         | Traf | Sync     |       |      |      |          |        |
| LΚ      | Stat | Stat     | Resou | irce | Stat | Physical | Access |
| 1       | InSv | Sync     | LIU7  | 110  | InSv | DS0A     |        |
| 2       | InSv | Sync     | LIU7  | 104  | InSv | DS0A     |        |

76 Determine the traffic state of the CCS7 link that associates with the LIU7.

*Note:* The LIU7 numbers appear under the Resource header in the display in step 75. The traffic state of the CCS7 links appear under the Traf Stat header.

| If the state of the CCS7 link             | Do                          |  |  |
|-------------------------------------------|-----------------------------|--|--|
| is InSv                                   | step 81                     |  |  |
| is ManB                                   | step 77                     |  |  |
| is other than listed here                 | step 79                     |  |  |
| To return the link to service, type       |                             |  |  |
| >RTS link_no                              |                             |  |  |
| and press the Enter key.                  |                             |  |  |
| where                                     |                             |  |  |
| link_no<br>is the number of the link (0 t | o 7 or 0 to 15)             |  |  |
| If the RTS command                        | Do                          |  |  |
| passed                                    | step 78                     |  |  |
| passed                                    | step 79                     |  |  |
| failed                                    | step 82                     |  |  |
| To restore traffic to the link that ass   | ociates with the LIU7, type |  |  |
| >UINH link_no                             |                             |  |  |
| and press the Enter key.                  |                             |  |  |
| where                                     |                             |  |  |

# PM LIU7 minor (end)

| If the UINH command                                                                                                    | Do                                                                                               |  |  |
|----------------------------------------------------------------------------------------------------|--------------------------------------------------------------------------------------------------|--|--|
| passed                                                                                                    | step 81                                                                                          |  |  |
| failed                                                                                                    | step 82                                                                                          |  |  |
| Wait eight minutes to see if the CCS7 link terminated on the LIU7 establis again.                                                                                                    |                                                                                                  |  |  |
| If, after eight minutes, the link                                                                                                    | Do                                                                                               |  |  |
| is InSv                                                                                                    | step 81                                                                                          |  |  |
| is other than listed here                                                                                                    | step 80                                                                                          |  |  |
|                                                                                                    |                                                                                                  |  |  |
| Perform the procedure <i>How to activat</i><br>Complete the procedure and return to                                                                                                    | <i>te CCS7 links</i> in this document. b this point.                                             |  |  |
| Perform the procedure <i>How to activat</i><br>Complete the procedure and return to<br>If the link activation                                                                                                    | <i>te CCS7 links</i> in this document.<br>this point.                                            |  |  |
| Perform the procedure <i>How to activat</i><br>Complete the procedure and return to<br>If the link activation<br>passed                                                                                                    | te CCS7 links in this document.<br>b this point.<br>Do<br>step 81                                |  |  |
| Perform the procedure <i>How to activat</i><br>Complete the procedure and return to<br><b>If the link activation</b><br>passed<br>failed                                                                                                    | te CCS7 links in this document.<br>to this point.<br>Do<br>step 81<br>step 82                    |  |  |
| Perform the procedure <i>How to activat</i><br>Complete the procedure and return to<br><b>If the link activation</b><br>passed<br>failed<br>Determine if the LIU7 minor alarm clear                                                                                                 | te CCS7 links in this document.<br>b this point.<br>Do<br>step 81<br>step 82<br>eared.           |  |  |
| Perform the procedure <i>How to activat</i><br>Complete the procedure and return to<br>If the link activation<br>passed<br>failed<br>Determine if the LIU7 minor alarm cle<br>If the LIU7 minor alarm                                                                               | te CCS7 links in this document.<br>Do<br>step 81<br>step 82<br>eared.<br>Do                      |  |  |
| Perform the procedure <i>How to activat</i><br>Complete the procedure and return to<br>If the link activation<br>passed<br>failed<br>Determine if the LIU7 minor alarm cle<br>If the LIU7 minor alarm<br>cleared                                                                    | te CCS7 links in this document.<br>Do<br>step 81<br>step 82<br>eared.<br>Do<br>step 83           |  |  |
| Perform the procedure <i>How to activat</i><br>Complete the procedure and return to<br>If the link activation<br>passed<br>failed<br>Determine if the LIU7 minor alarm cle<br>If the LIU7 minor alarm<br>cleared<br>reduced in number (for example,<br>changed from 4LIU7 to 3LIU7) | te CCS7 links in this document.<br>Do<br>step 81<br>step 82<br>eared.<br>Do<br>step 83<br>step 9 |  |  |

83 The procedure is complete.

# PM LMDrwr major or minor

## Alarm display

| СМ | MS | IOD | Net | РМ          | CCS | Lns | Trks | Ext | APPL |
|----|----|-----|-----|-------------|-----|-----|------|-----|------|
| ·  | •  | •   | . 1 | ILMDrw<br>M | r.  |     | •    |     | ·    |

### Indication

At the MTC level of the MAP display, LMDrwr (preceded by a number) appears under the PM header of the alarm banner. The LMDrwr indicates a major or minor fault for a line module drawer.

## Meaning

The system generates a major (M) alarm when one or more drawers in an LM are system busy (SysB). The system also generates a major alarm when the LM is in-service trouble (ISTb).

The number that precedes LMDrwr is the number of LMs with a drawer fault.

#### Result

All lines in a system busy drawer are without service.

#### **Common procedures**

There are no common procedures.

#### Action

This procedure contains a summary flowchart of the procedure. Use the flowchart to review the procedure. Follow the steps to perform the procedure.

# PM LMDrwr major or minor (continued)

#### Summary of clearing a PM LMDrwr major or minor alarm

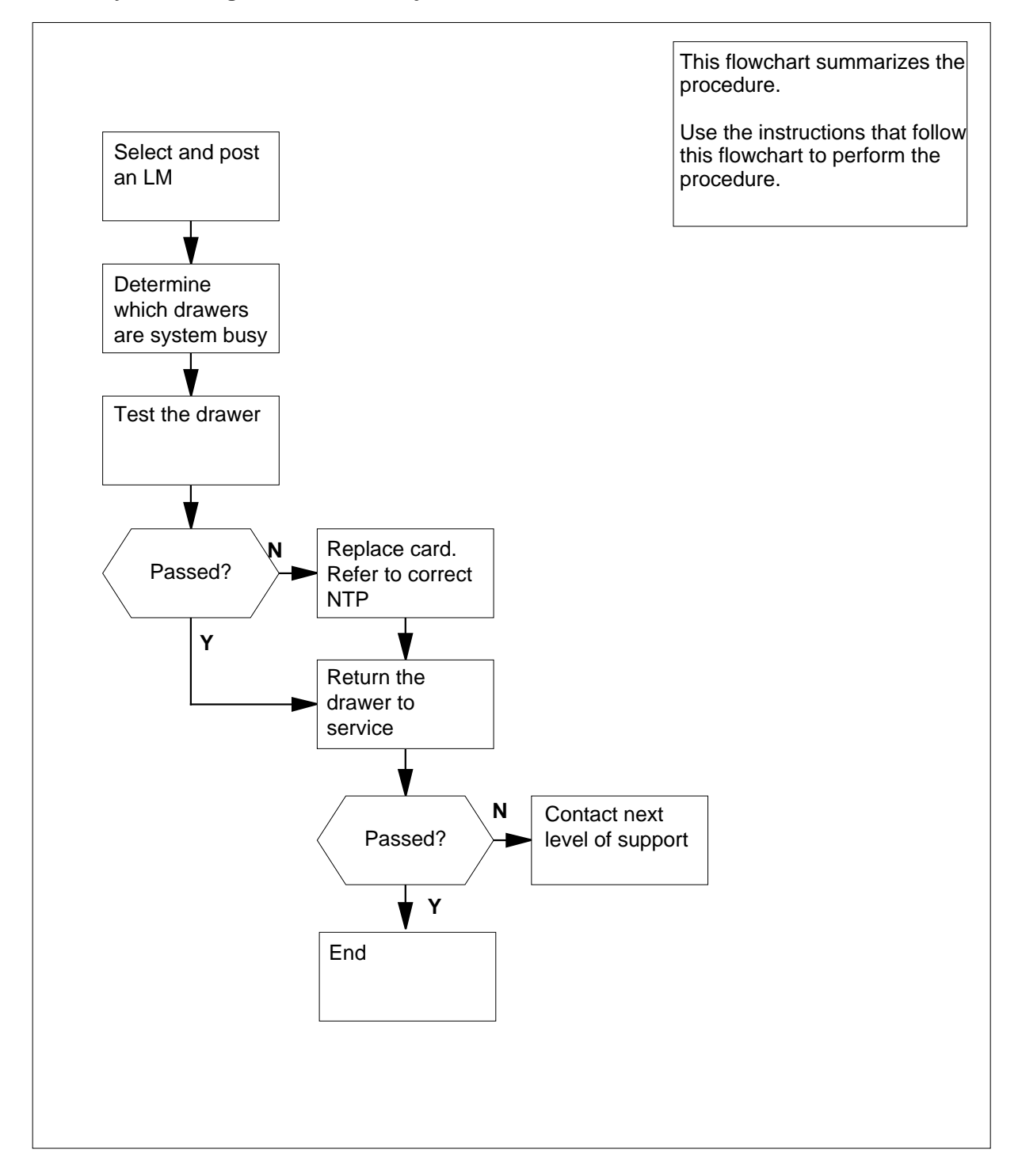

DMS-100 Family NA100 Alarm Clearing and Perform. Monitoring Proc. Volume 3 of 4 LET0015 and up

# PM LMDrwr major or minor (continued)

#### Clearing a PM LMDrwr major or minor alarm

#### At the MAP terminal

- 1 To access the PM level of the MAP display, type
  - >MAPCI;MTC;PM
    - and press the Enter key.

Example of a MAP response:

|    | SysB | ManB | OffL | CBsy | ISTb | InSv |
|----|------|------|------|------|------|------|
| PM | 1    | 3    | 5    | 7    | б    | 12   |

2 Determine if an alarm is present under the Ext header of the MAP display.

| lf an Ext alarm | Do     |
|-----------------|--------|
| is present      | step 3 |
| is not present  | step 4 |

- **3** Perform the correct alarm clearing procedure in this document.
- 4 Determine if an audible alarm rings.

| If an alarm   | Do     |
|---------------|--------|
| rings         | step 5 |
| does not ring | step 6 |

**5** To silence the alarm, type

>SIL

and press the Enter key.

6 To display all the in-service trouble LMs, type

Example of a MAP display response:

>DISP STATE ISTB LM

and press the Enter key.

ISTb LM : HOST 01 0,HOST 01 1

7 Record the number of each in-service trouble LM.

- 8 Choose an in-service trouble LM on which to work.
- 9 To post the selected LM, type

>POST LM site frame\_no bay\_no

## PM LMDrwr major or minor (continued)

and press the Enter key. where site is the four character string that indicates the location of the LM frame no is the number of the LM frame (0 to 511) bay no is the number of the LM bay (0 or 1) Example of a MAP display: LM HOST 01 1 ISTb RGen : 0 Standby 1 Standby To determine which drawers are system busy, type >QUERYPM DRWR and press the Enter key. Example of a MAP display response: Line drawer status: Bay LM HOST 01 1 controlled via LM HOST 01 1 is inactive status: .---- .----. Bay LM HOST 01 1  $\,$  controlled via LM HOST 01 0  $\,$  is inactive status: .---- .----. Bay LM HOST 01 0 controlled via LM HOST 01 1 is inactive status: .---- ----. .----Record the number of each system busy drawer. Choose a system busy drawer on which to work. To test the drawer, type >TST DRWR drwr no and press the Enter key. where drwr no is the number of the drawer (0 to 19) If the TST command Do step 16 passes fails, and the system generated a step 14 card list fails, and the system did not genstep 19 erate a card list

10

11

12

13

# PM LMDrwr major or minor (end)

| 14 | Record the location, description, slot number, product engin (PEC), and PEC suffix of the cards on the list. | eering code    |
|----|----------------------------------------------------------------------------------------------------|----------------|
| 15 | Perform the correct procedure in <i>Card Replacement Proced</i> the procedure and return to this point.      | ures. Complete |
| 16 | To return the drawer to service, type                                                                        |                |
|    | >RTS DRWR drwr_no                                                                                            |                |
|    | and press the Enter key.                                                                                     |                |
|    | where                                                                                                    |                |
|    | drwr_no<br>is the number of the drawer (0 to 19)                                                             |                |
|    | If the RTS command                                                                                           | Do             |
|    | passes, and the drawer is in service, but you recorded other system busy drawers in step 11                  | step 13        |
|    | passes, and all drawers are in service                                                                       | step 20        |
|    | fails, and you did not replace all cards in the list that you recorded in step 14                            | step 17        |
|    | fails, and you replaced all cards in the list that you re-<br>corded in step 14                              | step 19        |
| 17 | Perform the correct procedure in <i>Card Replacement Proced</i> the procedure and return to this point.      | ures. Complete |
| 18 | Go to step 16.                                                                                               |                |
| 19 | For additional help, contact the next level of support.                                                      |                |
| 20 | The procedure is complete.                                                                                   |                |

# PM LMPr critical

# Alarm display

| CM | MS | IOD | Net | РМ           | CCS | Lns | Trks | Ext | APPL |
|----|----|-----|-----|--------------|-----|-----|------|-----|------|
| ·  | ·  | ·   | •   | 1LMPr<br>*C* | •   | •   | •    |     | •    |

### Indication

At the MTC level of the MAP display, LMPr (preceded by a number) appears under the PM header of the alarm banner. The LMPr indicates a line module pair alarm. The number under the PM header in the alarm banner indicates the number of LMPrs affected.

#### Meaning

The system generates a critical  $(*C^*)$  alarm when an LM pair is system busy, C-side busy, or manually busy.

#### Result

Service stops when an LM pair is system busy, C-side busy, or manually busy.

#### **Common procedures**

The procedure refers to Loading a PM.

Do not go to the common procedure unless the step-action procedure directs you to go.

#### Action

This procedure contains a summary flowchart and a list of steps. Use the flowchart to review the procedure. Follow the steps to perform the procedure.

#### Summary of clearing a PM LMPr critical alarm

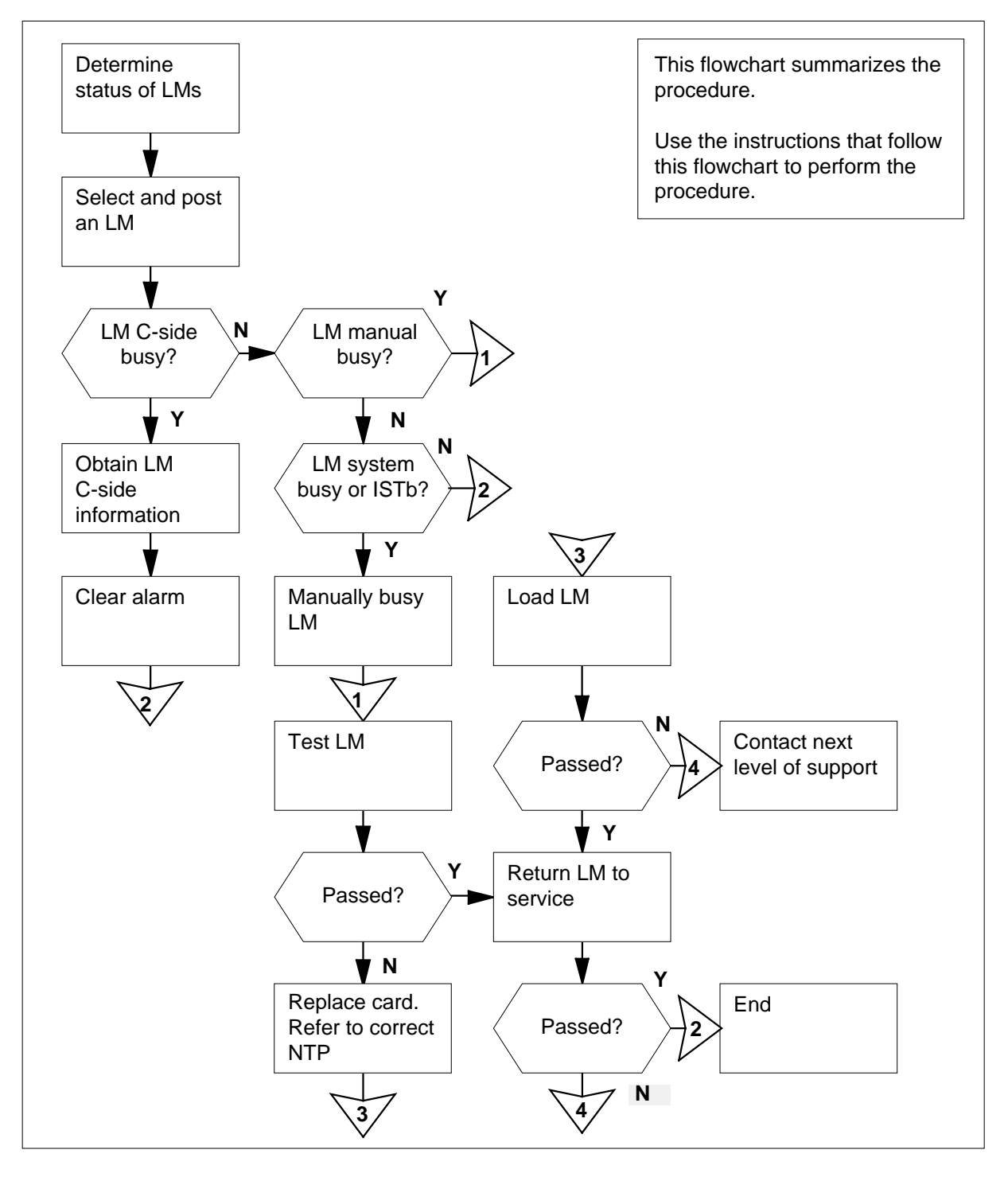

#### Clearing a PM LMPr critical alarm

#### At the MAP display

5

6

- 1 To access the PM level of the MAP display, type
  - >MAPCI;MTC;PM
    - and press the Enter key.

Example of a MAP display response:

|    | SysB | ManB | OffL | CBsy | ISTb | InSv |
|----|------|------|------|------|------|------|
| PM | 15   | 0    | 0    | 1    | 3    | 5    |

2 Determine if an alarm is present under the Ext header of the MAP display.

| lf an Ext alarm | Do     |
|-----------------|--------|
| is present      | step 3 |
| is not present  | step 4 |

- **3** Perform the correct alarm clearing procedure in this document.
- 4 Determine if an audible alarm rings.

| If an alar | rm         |                          | D         | D    |   |   |
|------------|------------|--------------------------|-----------|------|---|---|
| rings      |            |                          | st        | ep 5 |   |   |
| does not   | ring       |                          | st        | ep 6 |   |   |
| To silence | the alarm  | i, type                  |           |      |   |   |
| >SIL       |            |                          |           |      |   |   |
| and press  | the Enter  | key.                     |           |      |   |   |
| To display | the status | s of all the l           | PMs, type |      |   |   |
| >STATUS    |            |                          |           |      |   |   |
| and press  | the Enter  | key.                     |           |      |   |   |
| Example c  | of a MAP o | display res <sub>l</sub> | oonse:    |      |   |   |
| TM8        | 2          | 0                        | 0         | 0    | 0 | 1 |

| TMO | 2 | 0 | 0 | 0 | 0 | T |
|-----|---|---|---|---|---|---|
| MTM | 7 | 0 | 0 | 0 | 0 | 4 |
| STM | 4 | 0 | 0 | 0 | 0 | 0 |
| LM  | 2 | 0 | 0 | 0 | 3 | 0 |
| LGC | 0 | 0 | 0 | 1 | 0 | 0 |

| 7  | Determine the status of the LMs.                                    |                                  |
|----|---------------------------------------------------------------------|----------------------------------|
|    | If one of the LMs                                                   | Do                               |
|    | is SysB                                                             | step 8                           |
|    | is CBsy                                                             | step 20                          |
|    | is ManB                                                             | step 27                          |
| 8  | To display all the system busy LMs, ty                              | ре                               |
|    | >DISP STATE SYSB LM                                                 |                                  |
|    | and press the Enter key.                                            |                                  |
|    | Example of a MAP display response:<br>SysB LM : HOST 01 0,HOST 01 1 |                                  |
| 9  | Record the number of each system be                                 | usy LM.                          |
| 10 | Choose a system busy LM on which t                                  | o work.                          |
| 11 | To post the LM, type                                                |                                  |
|    | >POST LM site frame_no b                                            | pay_no                           |
|    | and press the Enter key.                                            |                                  |
|    | where                                                               |                                  |
|    | site<br>is the four-character string that                           | indicates the location of the LM |
|    | frame_no<br>is the number of the frame (0 to                        | o 511) that contains the LM      |
|    | <b>bay_no</b><br>is the number of the LM bay (0                     | to 1)                            |
|    | Example of a MAP display response:                                  |                                  |
|    | LM HOST 01 0 SysB NoTake<br>RGen : 0 Standby 1 Stan                 | over<br>dby                      |
| 12 | To busy the LM, type                                                |                                  |
|    | >BSY                                                                |                                  |
|    | and press the Enter key.                                            |                                  |
| 13 | To test the LM, type                                                |                                  |
|    | >TST                                                                |                                  |
|    | and press the Enter key.                                            |                                  |
|    | If the TST command                                                  | Do                               |
|    | passes                                                              | step 14                          |

|    | If the TST command                                                                | Do                                                   |                               |
|----|-----------------------------------------------------------------------------------|------------------------------------------------------|-------------------------------|
|    | fails and the system concreted a                                                  | stop 15                                              |                               |
|    | card list                                                                         | step 15                                              |                               |
|    | fails, and the system did not gen-<br>erate a card list                           | step 17                                              |                               |
| 14 | To return the LM to service, type                                                 |                                                      |                               |
|    | >RTS                                                                              |                                                      |                               |
|    |                                                                                   |                                                      |                               |
|    | If the RTS command                                                                |                                                      | Do                            |
|    | passes, the LM is InSv, but<br>SysBLMs in step 9                                  | you recorded other                                   | step 11                       |
|    | fails, and the MAP response firmware Load                                         | is: Invalid PP                                       | step 17                       |
|    | fails, and the system generated a                                                 | card list                                            | step 15                       |
|    | fails, and the system did not gen                                                 | erate a card list                                    | step 17                       |
| 15 | Record the location, description, slot<br>(PEC), and PEC suffix of the cards of   | number, product engir<br>n the list.                 | neering code                  |
| 6  | Perform correct procedure in <i>Card R</i> first card on the list. Complete the p | eplacement Procedure rocedure rocedure and return to | es to change t<br>this point. |
| 7  | To load the LM, type                                                              |                                                      |                               |
|    | >LOADPM                                                                           |                                                      |                               |
|    | and press the Enter key.                                                          |                                                      |                               |
|    | If the LOADPM command                                                             | Do                                                   |                               |
|    | passes                                                                            | step 19                                              |                               |
|    | fails                                                                             | step 18                                              |                               |
| 8  | Perform the procedure <i>Loading a PI</i> procedure and return to this point.     | <i>I</i> in this document. Co                        | mplete the                    |
| 9  | To return the LM to service, type                                                 |                                                      |                               |

| If the RTS command                                                              | Do             |
|---------------------------------------------------------------------------------|----------------|
| passes, the LM is InSv, but you recorded other Sy LMs in step 9                 | sB step 1      |
| passes, the LM is InSv, and no other LMs are Sys                                | B step 4       |
| fails and you did not replace all cards in the list the you recorded in step 15 | hat step 1     |
| fails and you replaced all cards in the list that you corded in step 15         | re- step 40    |
| To display all the C-side busy LMs, type                                        |                |
| >DISP STATE CBSY LM                                                             |                |
| and press the Enter key.                                                        |                |
| <i>Example of a MAP display response:</i><br>SysB LM:HOST 02 0,HOST 02 1        |                |
| Record the number of each C-side busy LM.                                       |                |
| Choose a C-side busy LM on which to work.                                       |                |
| To post the LM, type                                                            |                |
| >POST LM site frame_no pair_no                                                  |                |
| and press the Enter key.                                                        |                |
| where                                                                           |                |
| site<br>is the four-character string that indicates the loca                    | tion of the LN |
| frame_no<br>is the number of the frame (0 to 511) that contain                  | is the LM      |
| pair_no<br>is the number of the LM (0 to 1)                                     |                |
| Example of a MAP display response:                                              |                |
| LM HOST 02 0 CBsy NoTakeover<br>RGen : 0 Standby 1 Standby                      |                |
| The fault is present on the C-side of the LM.                                   |                |
| To obtain the network, plane, and link numbers, type                            |                |
| >TRNSL                                                                          |                |
| and press the Enter key.                                                        |                |
| Example of a MAP display response:                                              |                |

|    | LINK 0: NET 0 0 33;CAP:MS;STATUS:OK ,C,P;MsgCond:CLS<br>LINK 0: NET 1 0 33;CAP:MS;STATUS:OK ,C,P;MsgCond:CLS<br>LINK 1: NET 0 0 41;CAP: S;STATUS:OK ,C,P<br>LINK 1: NET 1 0 41;CAP: S;STATUS:OK ,C,P | 5                |
|----|----------------------------------------------------------------------------------------------------|------------------|
| 25 | Perform the correct alarm clearing procedure in this documer procedure and return to this point.                                                                                                    | nt. Complete the |
| 26 | To post the LM that was C-side busy, type                                                                                                    |                  |
|    | >PM;POST LM site frame_no bay_no                                                                                                    |                  |
|    | and press the Enter key.                                                                                                    |                  |
|    | where                                                                                                    |                  |
|    | site<br>is the four-character string that indicates the location                                                                                                    | of the LM        |
|    | frame_no<br>is the number of the frame (0 to 511) that contains the                                                                                                    | e LM             |
|    | <b>pair_no</b><br>is the number of the LM (0 to 1)                                                                                                    |                  |
|    | If the LM                                                                                                    | Do               |
|    | is InSv, but you recorded other CBsy LMs in step 21                                                                                                    | step 23          |
|    | is InSv, and no other LMs are CBsy                                                                                                    | step 41          |
|    | remains CBsy                                                                                                    | step 40          |
| 27 | To display all the manual busy LMs, type                                                                                                    |                  |
|    | >DISP STATE MANB LM                                                                                                    |                  |
|    | and press the Enter key.                                                                                                    |                  |
|    | <i>Example of a MAP display response:</i><br>SysB LM :HOST 03 0,HOST 03 1                                                                                                    |                  |
| 28 | Record the number of each manual busy LM.                                                                                                    |                  |
| 29 | Choose a manual busy LM to work on.                                                                                                    |                  |
| 30 | To post the selected LM, type                                                                                                    |                  |
|    | >POST LM site frame_no bay_no                                                                                                    |                  |
|    | and press the Enter key.                                                                                                    |                  |
|    | where                                                                                                    |                  |
|    | site<br>is the four-character string that indicates the location                                                                                                    | of the LM        |
|    | frame_no<br>is the number of the frame (0 to 511) that contains the                                                                                                    | e LM             |

| <b>pair_no</b><br>is the number of the LM (0 to                                     | 1)                                      |                                   |
|-------------------------------------------------------------------------------------|-----------------------------------------|-----------------------------------|
| Example of a MAP display response                                                   | );<br>;;                                |                                   |
| LM HOST 03 0 ManB NoTake<br>RGen : 0 Standby 1 Star                                 | eover<br>udby                           |                                   |
| Determine from office records or ope LM is manual busy. Continue this p             | rating company office percent           | ersonnel v                        |
| To return the LM to service, type                                                   |                                         |                                   |
| >RTS                                                                                |                                         |                                   |
| and press the Enter key.                                                            |                                         |                                   |
| If the RTS command                                                                  |                                         | Do                                |
| passes, the LM is InSv, and no                                                      | other LMs are ManB                      | step 41                           |
| passes, the LM is InSv, but<br>ManB LMs in step 28                                  | you recorded other                      | step 30                           |
| fails, and the system generates a                                                   | a card list                             | step 33                           |
| fails, and the system does not ge                                                   | enerate a card list                     | step 35                           |
| Record the location, description, slo<br>(PEC), and PEC suffix of the cards of      | t number, product engir<br>on the list. | eering co                         |
| Perform the correct procedure in <i>Ca</i> the first card on the list. Complete the | rd Replacement Proced                   | <i>dures</i> to cl<br>n to this p |
| To load the LM, type                                                                |                                         |                                   |
| >LOADPM                                                                             |                                         |                                   |
| and press the Enter key.                                                            |                                         |                                   |
| If the LOADPM command                                                               | Do                                      |                                   |
| passes                                                                              | step 37                                 |                                   |
| fails                                                                               | step 36                                 |                                   |
| Perform the procedure "Loading a P procedure and return to this point.              | M" in this document. C                  | omplete t                         |
| To return the LM to service, type                                                   |                                         |                                   |
| >RTS                                                                                |                                         |                                   |
| and press the Enter key.                                                            |                                         |                                   |
|                                                                                     |                                         | <b>_</b>                          |

# PM LMPr critical (end)

| If the RTS command                                                                                                    | Do                                      |
|----------------------------------------------------------------------------------------------------|-----------------------------------------|
| passes, the LM is InSv, but you recorded other<br>ManB LMs in step 28                                                        | step 30                                 |
| fails, and you did not replace all cards in the list that you recorded in step 33                                            | step 38                                 |
| fails, and you replaced all cards in the list that you re-<br>corded in step 33                                              | step 40                                 |
| Perform the correct procedure in <i>Card Replacement Proced</i> the next card on the list. Complete the procedure and return | <i>ures</i> to change<br>to this point. |
| Go to step 35.                                                                                                    |                                         |
| For additional help, contact the next level of support.                                                                      |                                         |
| The procedure is complete.                                                                                                   |                                         |

# PM LMRex minor

## Alarm display

| СМ | MS | IOD | Net | PM     | CCS | Lns | Trks | Ext | APPL |
|----|----|-----|-----|--------|-----|-----|------|-----|------|
| •  | •  | •   | •   | 1LMRex | •   | •   | •    | •   | •    |
|    |    |     |     |        |     |     |      |     |      |

## Indication

At the MTC level of the MAP display, LMRex (preceded by a number) appears under the PM header of the alarm banner. The LMRex indicates a line module (LM) routine exercise (REx) test failure. The number that precedes the LMRex indicates the number of LMs that failed the REx test.

## Meaning

The system generates a minor alarm when an LM fails a REx test. When an LM fails a REx test, the LM is in-service trouble (ISTb).

### Result

The alarm does not affect subscriber service when an LM is ISTb.

#### **Common procedures**

There are no common procedures.

### Action

This procedure contains a summary flowchart of the procedure and a list of steps. Use the flowchart to review the procedure. Follow the steps to perform the procedure.

# PM LMRex minor (continued)

#### Summary of clearing a PM LMRex minor alarm

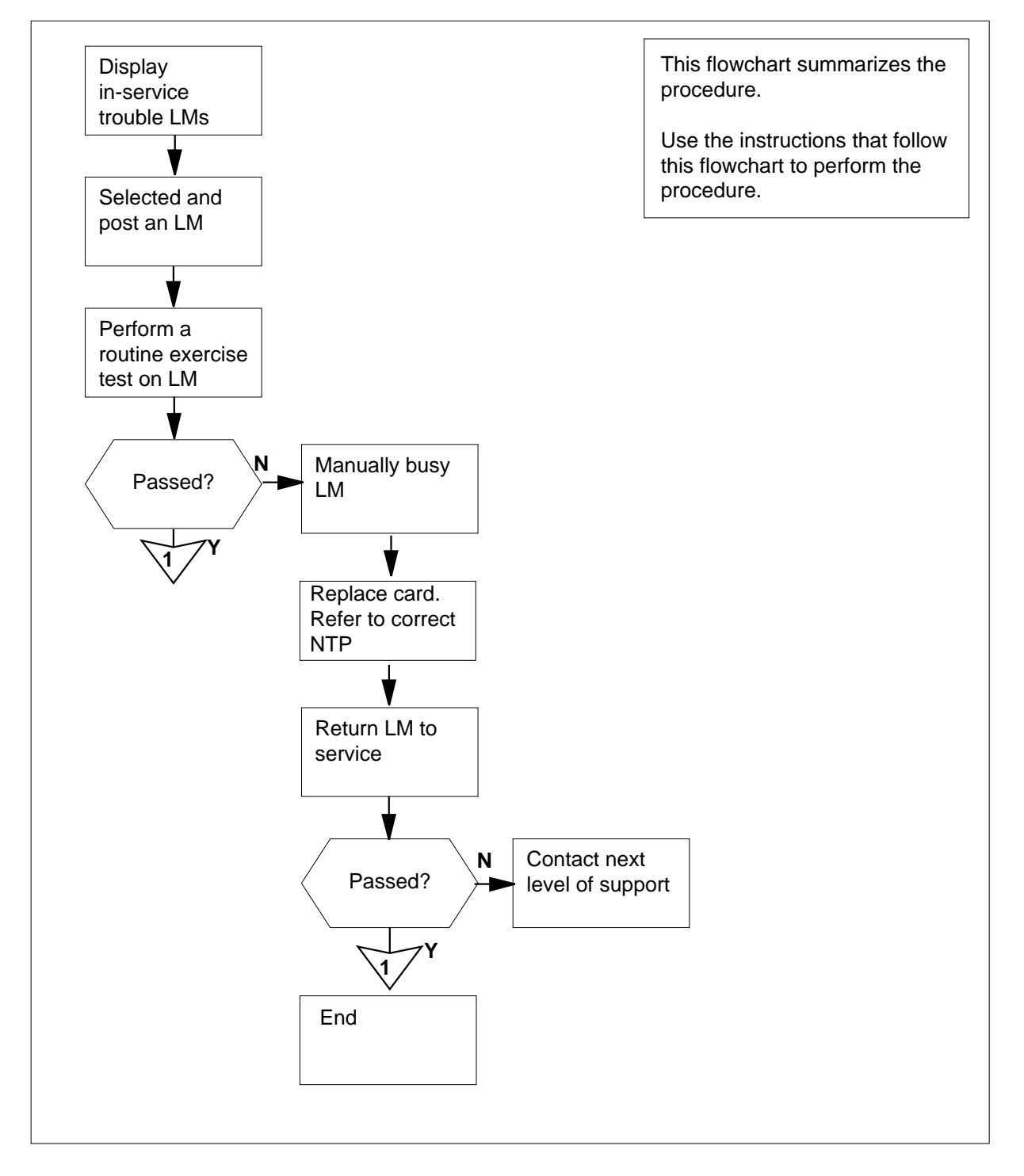

DMS-100 Family NA100 Alarm Clearing and Perform. Monitoring Proc. Volume 3 of 4 LET0015 and up

### PM LMRex minor (continued)

#### Clearing a PM LMRex minor alarm

#### At the MAP terminal

- 1 To access the PM level of the MAP display, type
  - >MAPCI;MTC;PM
  - and press the Enter key.

Example of a MAP display response:

|    | SysB | ManB | OffL | CBsy | ISTb | InSv |
|----|------|------|------|------|------|------|
| PM | 15   | 0    | 0    | 1    | 0    | 5    |

2 Determine if an alarm is present under the Ext header of the MAP display.

| lf an Ext alarm | Do     |  |
|-----------------|--------|--|
| is present      | step 3 |  |
| is not present  | step 4 |  |
|                 |        |  |

- **3** Perform the correct procedure in this document.
- 4 To display all the in-service trouble LMs, type
  - >DISP STATE ISTB LM
  - and press the Enter key.
  - Example of a MAP display response: ISTb LM : HOST 01 0,HOST 01 1
- 5 Record the number of each in-service trouble LM.
- 6 Choose an in-service trouble LM on which to work.
- 7 To post the LM, type

>POST LM site frame\_no bay\_no

and press the Enter key.

where

site is the four-character string that indicates the location of the LM

frame no

is the number of the frame (0 to 511) that contains the LM

```
bay_no
```

is the number of the LM bay (0 or 1)

Example of a MAP display response:

# PM LMRex minor (end)

|    | LM HOST 01 0 ISTb NoTake<br>RGen: 0 Standby 1 Star                                   | eover<br>ndby                                                              |  |  |  |  |  |
|----|--------------------------------------------------------------------------------------|----------------------------------------------------------------------------|--|--|--|--|--|
| 8  | To run a routine exercise test on the <b>&gt;TST LM REX</b> and press the Enter key. | LM, type                                                                   |  |  |  |  |  |
|    | If the LM REX test                                                                   | Do                                                                         |  |  |  |  |  |
|    | passes, and the LM is InSv                                                           | step 14                                                                    |  |  |  |  |  |
|    | fails, and the system generated a step 9 card list                                   |                                                                            |  |  |  |  |  |
|    | fails, and the system did not gen-step 13 erate a card list                          |                                                                            |  |  |  |  |  |
| 9  | Record the location, description, slot<br>(PEC), and PEC suffix of the cards of      | t number, product engineering code<br>on the list.                         |  |  |  |  |  |
| 10 | To manually busy the LM, type                                                        |                                                                            |  |  |  |  |  |
|    | >BSY                                                                                 |                                                                            |  |  |  |  |  |
|    | and press the Enter key.                                                             |                                                                            |  |  |  |  |  |
| 11 | Perform the correct procedure in <i>Ca</i> the first card on the list. Complete the  | rd Replacement Procedures to change ne procedure and return to this point. |  |  |  |  |  |
| 12 | To return the LM to service, type                                                    |                                                                            |  |  |  |  |  |
|    | >RTS                                                                                 |                                                                            |  |  |  |  |  |
|    | and press the Enter key.                                                             |                                                                            |  |  |  |  |  |
|    | If the RTS command                                                                   | Do                                                                         |  |  |  |  |  |
|    | passes, and the LM is InSv                                                           | step 14                                                                    |  |  |  |  |  |
|    | fails                                                                                | step 13                                                                    |  |  |  |  |  |
| 13 | For additional help, contact the next                                                | level of support.                                                          |  |  |  |  |  |

**14** The procedure is complete.

# PM LMRGen major or minor

## Alarm display

| EXt | Irks | Lns | CCS | PM         | Net | IOD | MS | CM | (======) |
|-----|------|-----|-----|------------|-----|-----|----|----|----------|
| ·   | •    | •   | n.  | LMRGe<br>M | . 1 | •   | •  | •  |          |
| •   |      |     | n.  | M          | . 1 | •   | •  |    |          |

### Indication

At the MTC level of the MAP display, LMRGen (preceded by a number) appears under the PM header of the alarm banner. The LMRGen indicates a fault with the line module (LM) ringing generator (RG). The number that precedes the LMRGen indicates the number of LMRGen faults.

### Meaning

For a major alarm, an M appears under the alarm indicator. The system generates a major alarm when one of the two LM ringing generators is system busy.

For a minor alarm, information does not appear under the alarm indicator. The system generates a minor alarm when one of the two LMRGs is manually busy or in service trouble (ISTb).

#### Result

A system busy or manually-busy RG causes the loss of calls on this RG. When the other RG is in service, this RG takes over the load of the system busy or manually-busy RG.

#### **Common procedures**

There are no common procedures.

#### Action

This procedure contains a summary flowchart and a list of steps. Use the flowchart to review the procedure. Follow the steps to perform the procedure.

# PM LMRGen major or minor (continued)

#### Summary of clearing a PM LMRGen major or minor alarm

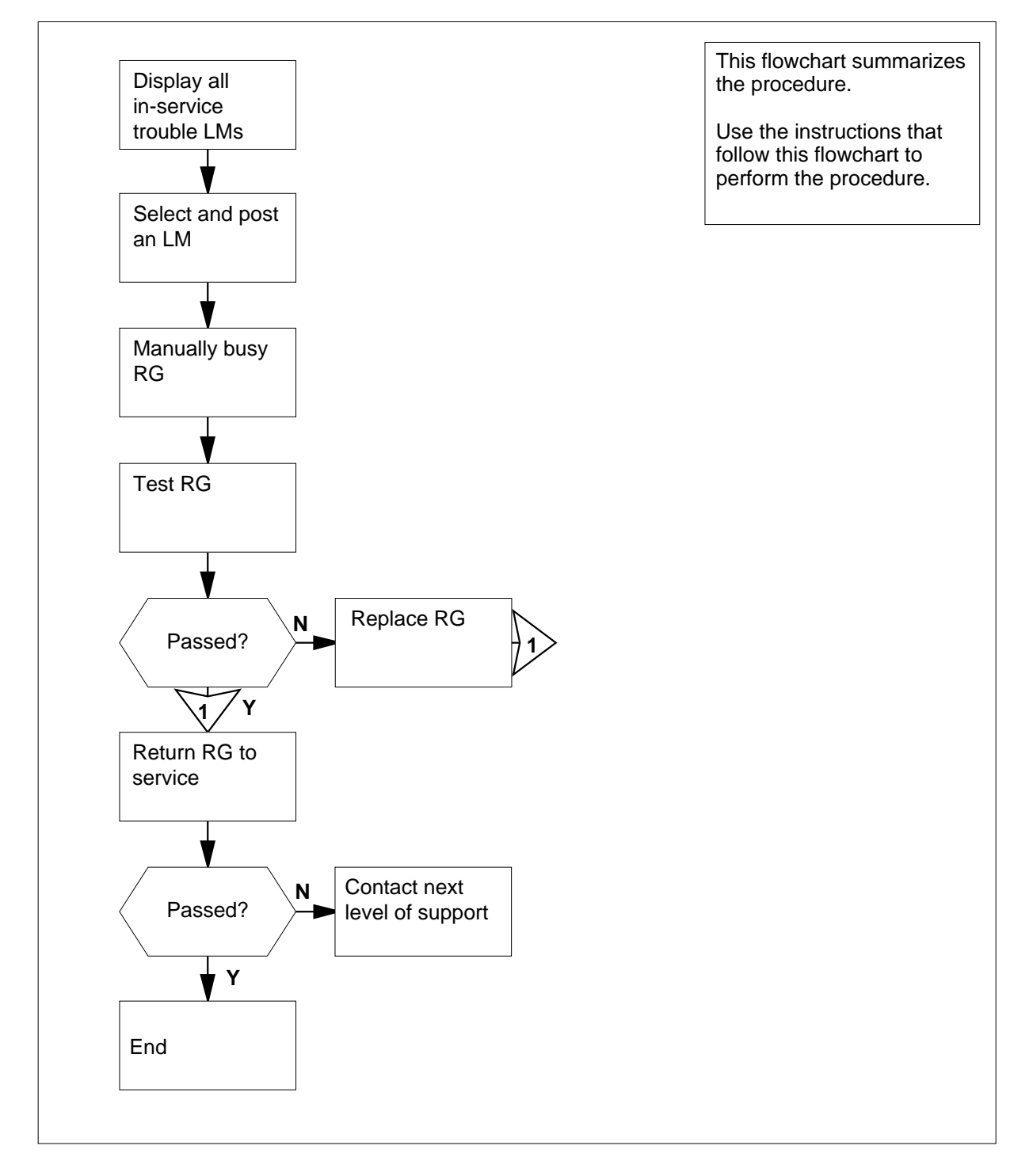

DMS-100 Family NA100 Alarm Clearing and Perform. Monitoring Proc. Volume 3 of 4 LET0015 and up

# PM LMRGen major or minor (continued)

#### Clearing a PM LMRGen major or minor alarm

#### At the MAP display

- 1 To access the PM level of the MAP display, type
  - >MAPCI;MTC;PM
  - and press the Enter key.

Example of a MAP display response:

| SysB | ManB | OffL | CBsy | ISTb | InSv |   |
|------|------|------|------|------|------|---|
| PM   | 15   | 0    | 0    | 1    | 3    | 5 |

2 Determine if an alarm is present under the Ext header of the MAP display.

| If an Ext alarm is | Do     |
|--------------------|--------|
| present            | step 3 |
| not present        | step 4 |

- **3** Perform the correct procedure in this document.
- 4 To display all the in-service trouble LMs, type
  - >DISP STATE ISTB LM
  - and press the Enter key.
  - Example of a MAP display response: ISTb LM : HOST 01 0,HOST 01 1
- **5** Record the number of each in-service-trouble LM.
- 6 Choose an in-service-trouble LM on which to work.
- 7 To post the LM, type

>POST LM site frame\_no bay\_no

and press the Enter key.

where

site is the four-character string that indicates the location of the LM

frame\_no

is the number of the LM frame (0 to 511)

bay\_no

is the number of the LM bay (0 or 1)

Example of a MAP display response:

# PM LMRGen major or minor (end)

| If an RG                                                                        | Do                                                                                                    |
|---------------------------------------------------------------------------------|----------------------------------------------------------------------------------------------------|
| is SysBorISTb                                                                   | step 8                                                                                                    |
| is ManB                                                                         | step 11                                                                                                    |
| To busy the RG, type                                                            |                                                                                                    |
| >BSY RGI rgi_no                                                                 |                                                                                                    |
| and press the Enter key.                                                        |                                                                                                    |
| where                                                                           |                                                                                                    |
| <b>rgi_no</b><br>is the number of the RG (0 or 1                                | )                                                                                                    |
| To test the RG, type                                                            |                                                                                                    |
| >TST RGI                                                                        |                                                                                                    |
| and press the Enter key.                                                        |                                                                                                    |
| If the TST command                                                              | Do                                                                                                    |
| passes                                                                          | step 11                                                                                                    |
| fails                                                                           | step 10                                                                                                    |
| Perform the correct procedure in <i>Caro</i> the RG (NT2X05). Complete the proc | d Replacement Procedures to replaced replacement of the second second second second second second second second |
| To return the ringing generator to serv                                         | vice, type                                                                                                    |
| >RTS RGI rgi_no                                                                 |                                                                                                    |
| and press the Enter key.                                                        |                                                                                                    |
| where                                                                           |                                                                                                    |
| <b>rgi_no</b><br>is the number of the RG (0 or 1                                | )                                                                                                    |
| If the RTS command                                                              | Do                                                                                                    |
| passag and both PCs are In Cr                                                   | step 13                                                                                                    |
| passes, and bour KOs are 1115V                                                  |                                                                                                    |

8

9

10

11

12 13

# PM LTC critical

# Alarm display

| СМ | MS | IOD | Net | РМ          | CCS | Lns | Trks | Ext |
|----|----|-----|-----|-------------|-----|-----|------|-----|
| •  | •  | •   | •   | 1LTC<br>*C* | •   | •   | •    | •   |
|    |    |     |     |             |     |     |      |     |

## Indication

At the MTC level of the MAP display, LTC (preceded by a number and followed by a  $*C^*$ ) appears under the PM header of the alarm banner. The LTC indicates a critical alarm for a line trunk controller (LTC). The number that precedes the LTC indicates the number of LTCs that the alarm affects. The preceding figure shows an alarm banner with an LTC critical alarm.

## Meaning

The LTC is system busy (SysB) or C-side busy (CBsy). An LTC is C-side busy if both units are C-side busy.

An LTC is system busy under one of the following conditions:

- both LTC units are system busy
- one unit is system busy and the other unit is manually busy (ManB)

## Result

Service stops when an LTC is system busy or C-side busy.

## **Common procedures**

This procedure refers to the following common procedures:

- "Clearing PM C-side faults"
- "Monitoring system maintenance"

Do not go to the common procedures unless the step-action procedure directs you to go.

## Action

This section provides a summary flowchart and a list of steps to clear an alarm. A detailed step-action procedure follows the flowchart.

# PM LTC critical (continued)

#### Summary of clearing a PM LTC critical alarm

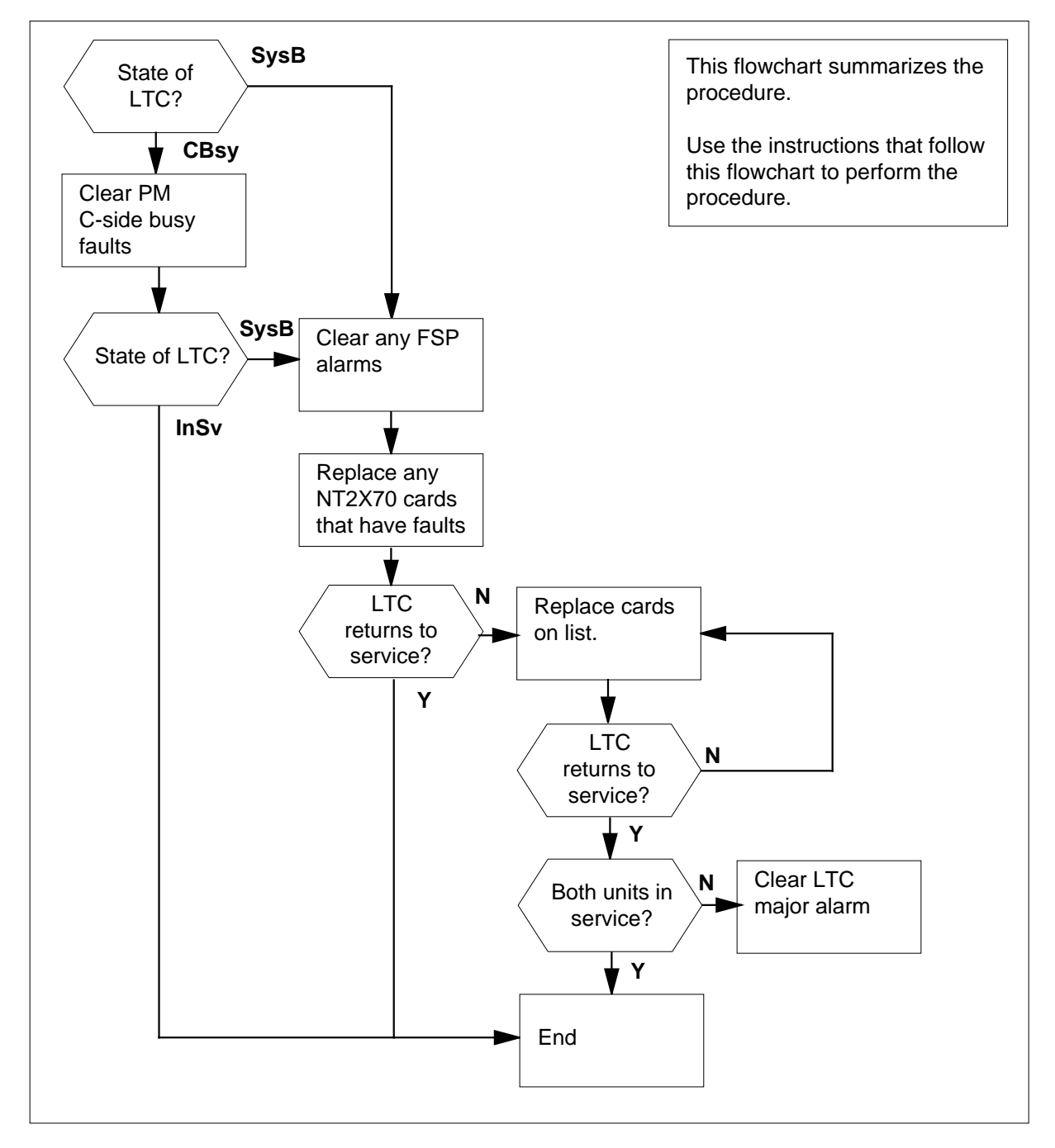

# PM LTC critical (continued)

#### LTC shelf design

| ъ    |        |                    | NT2X70           | Power converter card                              |
|------|--------|--------------------|------------------|---------------------------------------------------|
| R    |        |                    | NT0X50           | Filler faceplate                                  |
| R    |        |                    | NT0X50           | Filler faceplate                                  |
|      |        |                    | NT6X40           | DS30 C-side interface card                        |
| R    |        |                    | NT6X41           | Speech bus formatter card                         |
| R    | NTMX71 | XPM+ terminator PB | NT6X42           | CSM card                                          |
| R    |        |                    | NT0X50           | Filler faceplate                                  |
| 8R   |        |                    | NT6X69           | Message protocol card                             |
| 'R   |        |                    | NT6X92           | Universal tone receiver card                      |
| βR   |        |                    | NTBX01           | ISDN signaling preprocessor                       |
| 5R   |        |                    | NT6X92           | Universal tone receiver card                      |
| 4R   |        |                    | NT6X44<br>NTAX78 | Time switch card, or<br>Time switch card (Note 1) |
| 3R   |        |                    | NT0X50           | Filler faceplate                                  |
| 2R   |        |                    | NTMX77           | Unified processor                                 |
| 2R   |        |                    | NTSX05           | SX05 processor (Note 2)                           |
| 1R   |        |                    | NT0X50           | Filler faceplate                                  |
| )R   |        |                    | NT0X50           | Filler faceplate                                  |
| 9R   |        |                    | NT0X50           | Filler faceplate                                  |
| 8R   |        |                    | NT0X50           | Filler faceplate                                  |
| 7R   |        |                    | NT0X50           | Filler faceplate                                  |
| R    |        |                    | NT6X48           | DS30A Interface card                              |
| 5R   |        |                    | NT6X48           | DS30A Interface card                              |
| 4R   |        |                    | NT6X50           | DS-1 Interface card                               |
| 3R   |        |                    | NT6X50           | DS-1 Interface card                               |
| 2R   |        |                    | NT6X50           | DS-1 Interface card                               |
| 1R I |        |                    | N16X50           | DS-1 Interface card                               |

# PM LTC critical (continued)

#### Clearing a PM LTC critical alarm

#### At the MAP display

- 1 To access the PM level of the MAP display, type
  - >MAPCI;MTC;PM
  - and press the Enter key.

Example of a MAP response:

| PM   | SysB<br>1  | ManB<br>3 | OffL<br>5 | CBsy<br>7 | ISTb<br>6 | InSv<br>12 |
|------|------------|-----------|-----------|-----------|-----------|------------|
| lf   |            |           |           | Do        |           |            |
| an a | udible ala | rm rings  |           | step 2    |           |            |
| no a | udible ala | rm rings  |           | step 3    |           |            |

2 To silence the alarm, type

>SIL

and press the Enter key.

**3** To determine if system busy or C-side busy LTCs cause the critical alarm, type

>STATUS

and press the Enter key.

Example of a MAP response:

|      | SysB | ManB | OffL | CBsy | ISTb | InSv |
|------|------|------|------|------|------|------|
| PM   | 2    | 0    | 0    | 2    | 0    | 25   |
|      |      |      |      |      |      |      |
| TM8  | 0    | 0    | 0    | 0    | 0    | 2    |
| MTM  | 0    | 0    | 0    | 0    | 0    | 3    |
| LGC  | 1    | 0    | 0    | 0    | 0    | 3    |
| LCM  | 0    | 0    | 0    | 2    | 0    | 0    |
| LTC  | 1    | 0    | 0    | 0    | 0    | 1    |
| LIM  | 0    | 0    | 0    | 0    | 0    | 1    |
| LIU7 | 0    | 0    | 0    | 0    | 0    | 1    |
| FRIU | 0    | 0    | 0    | 0    | 0    | 1    |
| DTC  | 0    | 0    | 0    | 0    | 0    | 1    |
| LCME | 0    | 0    | 0    | 0    | 0    | 1    |
|      |      |      |      |      |      | MORE |

*Note:* If LTCs are both SysB and CBsy, work on the SysB LTCs first.

| To display all the CBsy or SysB LTCs, type                                                                                  |                                                     |  |  |  |  |                            |
|----------------------------------------------------------------------------------------------------|-----------------------------------------------------|--|--|--|--|----------------------------|
| >DISP STATE state LTC                                                                                                    |                                                     |  |  |  |  |                            |
| and press the Enter key.                                                                                                    |                                                     |  |  |  |  |                            |
| where<br>state                                                                                                    |                                                     |  |  |  |  |                            |
|                                                                                                    |                                                     |  |  |  |  | Example of a MAP response: |
| SysB LTC : 0                                                                                                    |                                                     |  |  |  |  |                            |
| <i>Note:</i> If multiple LTCs are CBsy or SysB, select an LTC on which to work Record the number of the LTC.                |                                                     |  |  |  |  |                            |
| lf you                                                                                                    | Do                                                  |  |  |  |  |                            |
| recover a CBsy LTC                                                                                                    | step 5                                              |  |  |  |  |                            |
| recover a SysB LTC                                                                                                    | step 6                                              |  |  |  |  |                            |
| Go to the common procedure "Clearing PM C-side faults" in this document<br>Complete the procedure and return to this point. |                                                     |  |  |  |  |                            |
| lf                                                                                                    | Do                                                  |  |  |  |  |                            |
| the LTC remains CBsy                                                                                                    | Treat the CBsy LTC as a SysB LTC and go to step 25. |  |  |  |  |                            |
| the LTC changes to SysB                                                                                                    | step 6                                              |  |  |  |  |                            |
| one LTC unit returns to service                                                                                             | step 46                                             |  |  |  |  |                            |
| both LTC units return to service                                                                                            | step 48                                             |  |  |  |  |                            |
| Check the Ext header of the alarm banner.                                                                                   |                                                     |  |  |  |  |                            |
| If an FSP alarm                                                                                                    | Do                                                  |  |  |  |  |                            |
| is present                                                                                                    | step 7                                              |  |  |  |  |                            |
| is not present                                                                                                    | step 25                                             |  |  |  |  |                            |
| To locate the frame supervisory panel (FSP) alarm, type                                                                     |                                                     |  |  |  |  |                            |
| >EXT; LIST FSP                                                                                                    |                                                     |  |  |  |  |                            |
| and press the Enter key.                                                                                                    |                                                     |  |  |  |  |                            |
| <i>Example of a MAP response:</i><br>FSPAISD                                                                                |                                                     |  |  |  |  |                            |
|                                                                                                    |                                                     |  |  |  |  |                            |

In this example, the alarm is an FSP alarm on Aisle D.
#### At the equipment aisle

8 Go to the aisle that you identified in step 7. The end aisle alarm is lit.

#### At the equipment frame

9 To identify the frame with the FSP alarm, check the FRAME FAIL lamp on the FSP of each frame. The frame with the FSP alarm has a lit FRAME FAIL lamp. The following figure shows an FSP with a lit FRAME FAIL lamp.

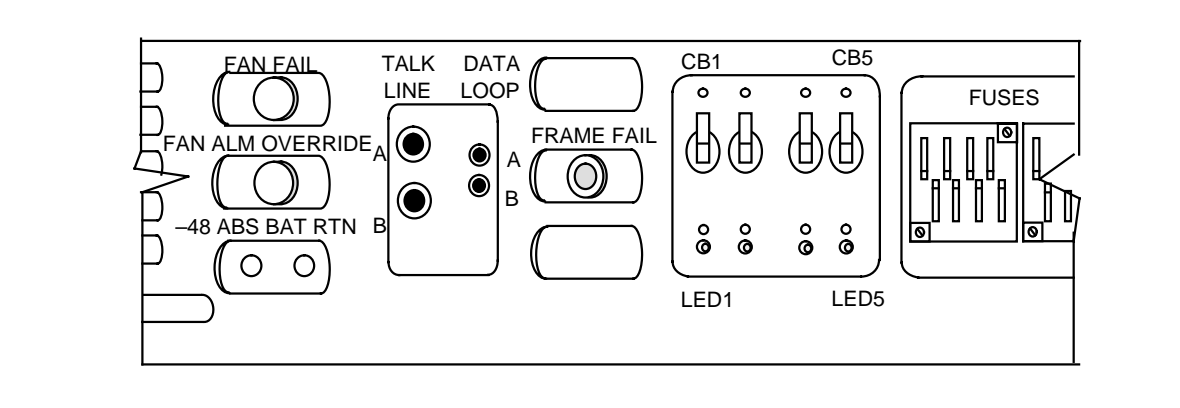

*Note:* The CB3 does not fit in a frame for a common peripheral controller equipment (CPCE).

10 The following figure shows a line trunk equipment (LTE) and a digital trunk equipment (DTE) frame. Because this is an LTC critical alarm, the frame type that contains the LTC is a CPCE type. The CPCE frame can be an LTE frame, or a line group equipment (LGE) frame. The CPCE frame type also can be a DTE frame. Identify the PMs in the frame. Refer to the following figure for help.

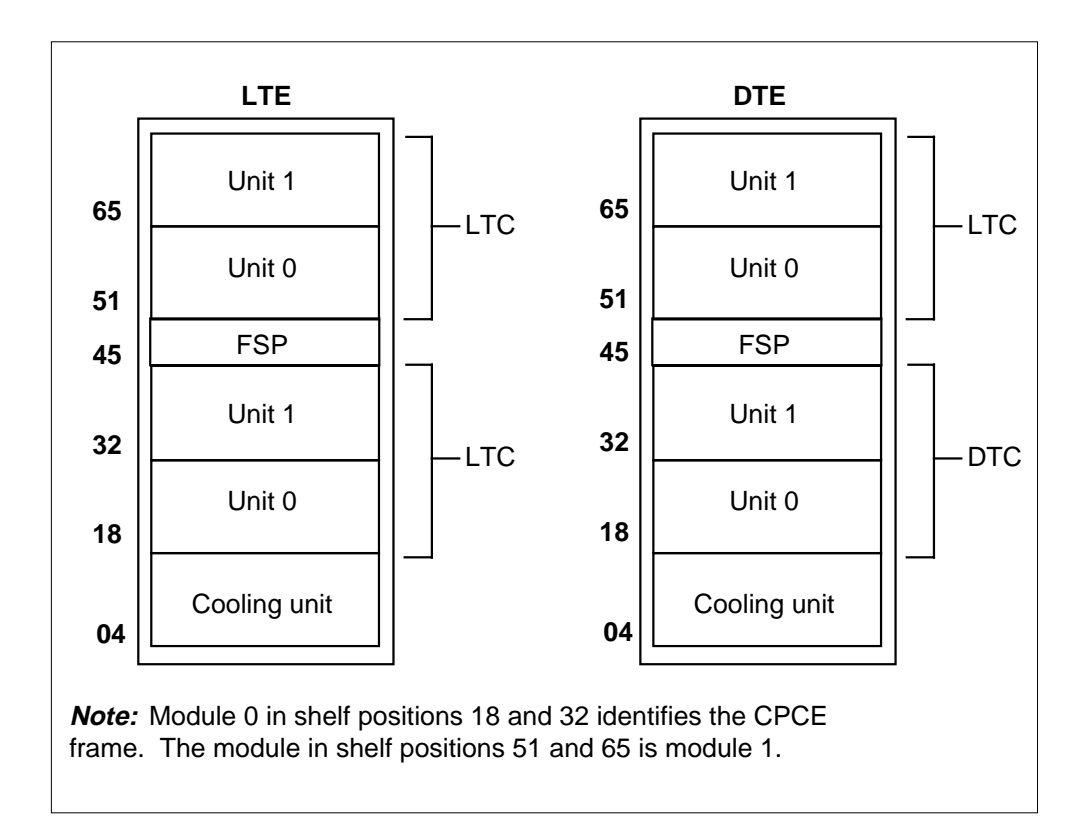

11 Check the Converter Fail LED on each NT2X70 power converter card in the frame. Refer to the figure "LTC shelf design" for help to locate this card. Refer to the following figure of an NT2X70AE card for help to check the Converter Fail LED.

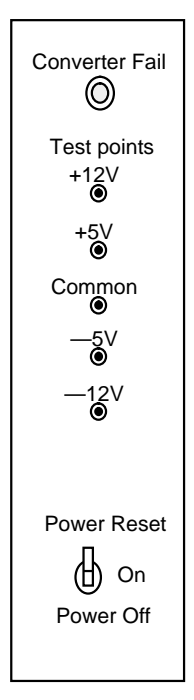

| If any LEDs | Do      |
|-------------|---------|
| are lit     | step 12 |
| are not lit | step 16 |

12 Note the LTC with the LED lamps on.

#### At the MAP display

13

#### ATTENTION

Record the active unit (0 or 1) to use later in this procedure. When you manual busy the LTC, unit activity will not display.

To post the system busy LTC, type >PM; POST LTC ltc\_no and press the Enter key. where ltc\_no is the number (0 to 255) of the LTC that you recorded in step 4

Example of a MAP response:

|    | PM Type: LTC PM No.: 0 PM<br>PMs Equipped: 38 Loadname:<br>Unit 0 is patched<br>Unit 1 is patched                    | Int. No: 0 Node_No.: 21<br>ECL07BI                                         |
|----|----------------------------------------------------------------------------------------------------|----------------------------------------------------------------------------|
|    | If a Mtce indicator                                                                                                  | Do                                                                         |
|    | appears next to either unit                                                                                          | step 14                                                                    |
|    | does not appear                                                                                                    | step 15                                                                    |
|    | Go the common procedure "Monitoring document. Complete the procedure a                                               | g system maintenance" in this nd return to this step.                      |
|    | If the critical alarm                                                                                                | Do                                                                         |
|    | remains                                                                                                    | step 15                                                                    |
|    | changes                                                                                                    | step 46                                                                    |
|    | clears                                                                                                    | step 48                                                                    |
|    | Determine if the LTC is the same as the                                                                              | ne LTC that you identified in step 12.                                     |
|    | If the LTC                                                                                                    | Do                                                                         |
|    | is different                                                                                                    | step 16                                                                    |
|    | is the same                                                                                                    | step 17                                                                    |
|    | Clear the FSP alarm. Perform the correct procedure in this document.<br>Complete the procedure and return to step 6. |                                                                            |
|    | To busy the LTC, type                                                                                                |                                                                            |
|    | >BSY PM                                                                                                    |                                                                            |
|    | and press the Enter key.                                                                                             |                                                                            |
|    | Choose the active unit to work on, as                                                                                | recorded in step 13.                                                       |
| e  | equipment frame                                                                                                    |                                                                            |
|    | Change the NT2X70 card. Refer to th<br><i>Replacement Procedures</i> . Complete                                      | e correct procedure in <i>Card</i> the procedure and return to this point. |
| ne | MAP display                                                                                                    |                                                                            |
|    | The NT7X05 peripheral/remote loader                                                                                  | (PRL) card used with the NTMX77 or                                         |

data. A local load of XPM data reduces recovery time. To determine if a PRL card is present, type

#### >QUERYPM FILES

21

and press the Enter key.

*Note:* If PRL cards are not present, the MAP response is: Flash not datafilled. QueryPm files invalid

Example of a MAP display for an LTC with an NTMX77 processor with an NT7X05 PRL card:

```
Unit 0:

Flash load File: ECL07BI (Processor load file name)

Flash Image File:ECL07BI

Flash Image Timestamp: 1996/01/17 16:01:52.944 WED.

Unit 1:

Flash load File: ECL07BI

Flash Image File:ECL07BI

Flash Image Timestamp: 1996/01/17 16:04:52.944 WED.
```

Example of a MAP display for an LTC with an NTSX05 processor with an NTSX06 PRL card:

```
Unit 0:

Slotlet 0:

Flash Load File: OLI10BI

Flash Image File: QLI10BI

Flash CMR File: CMR07A

Unit 1

Slotlet 0:

Flash Load File: QLI10BG ** Mismatch **

Flash Image File: QLI10BG ** Mismatch **

Flash CMR File: CMR07A
```

**Note:** If the load file on the flash memory is bad or missing, the system response is Unusable load file or file not found. Reload flash.

| If the PRL card or packlet                      | Do                                 |
|-------------------------------------------------|------------------------------------|
| is present                                      | step 21                            |
| is not present                                  | step 24                            |
| Determine if the LTC is equipped with PRL card. | an NTSX06 PRL packlet or an NT7X05 |

| If the LTC is equipped with an | Do      |
|--------------------------------|---------|
| NT7X05 PRL card                | step 22 |
| NTSX06 PRL packlet             | step 23 |

| 22 | To load the LTC from the local image, type |
|----|--------------------------------------------|
|    | >LOADPM PM LOCAL IMAGE                     |
|    | and press the Enter key.                   |

| If the load | Do      |
|-------------|---------|
| passed      | step 37 |
| failed      | step 23 |

23

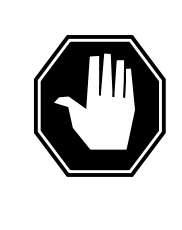

## DANGER

Possible service interruption

The LOCAL LOADFILE option of the LOADPM command has a parameter of [<file> string}]. The LOADPM command does not patch the loadfile when you use this parameter. Do not use this parameter unless you need to use the NOPATCH option of the loadfile.

To load the LTC from the local loadfile, type

>LOADPM PM LOCAL LOADFILE

and press the Enter key.

| If the load                                         | Do      |  |
|-----------------------------------------------------|---------|--|
| passed                                              | step 37 |  |
| failed                                              | step 24 |  |
| To load the LTC that you worked on in step19, type  |         |  |
| >LOADPM PM                                          |         |  |
| and press the Enter key.                            |         |  |
| If the load                                         | Do      |  |
| failed, and the system generated a card list        | step 38 |  |
| failed, and the system did not generate a card list | step 47 |  |
| passed                                              | step 37 |  |

24

| 25 | To post the LTC, type<br>>POST LTC ltc_no<br>and press the Enter key.<br>where<br>Itc_no<br>is the number (0 to 255) of the LTC that you recorded in step 4 |                   |  |
|----|----------------------------------------------------------------------------------------------------|-------------------|--|
|    | Example of a MAP response:                                                                                                    |                   |  |
|    | LTC 0 SysB Links_OOS:<br>Unit0: Act SysB<br>Unit1: Inact SysB                                                                                               | CSide 20, PSide 0 |  |
|    | If a Mtce indicator                                                                                                    | Do                |  |
|    | appears next to either unit                                                                                                    | step 26           |  |
|    | does not appear                                                                                                    | step 27           |  |
| 26 | Go the common procedure "Monitoring system maintenance" in this document. Complete the procedure and return to this point.                                  |                   |  |
|    | If the critical alarm                                                                                                    | Do                |  |
|    | remains                                                                                                    | step 27           |  |
|    | changes                                                                                                    | step 46           |  |
|    | clears                                                                                                    | step 48           |  |
| 27 | To query the LTC for fault indications, type                                                                                                    |                   |  |
|    | >QUERYPM FLT                                                                                                    |                   |  |
|    | and press the Enter key.                                                                                                    |                   |  |
|    | <i>Example of a MAP response:</i><br>Activity dropped                                                                                                    |                   |  |
| 28 | Record the MAP response.                                                                                                    |                   |  |
|    | If the MAP response for the unit that you selected                                                                                                    | Do                |  |
|    | is SWACT In Progress                                                                                                    | step 29           |  |
|    | is Load Corruption                                                                                                    | step 30           |  |
|    | is Load Failed                                                                                                    | step 30           |  |
|    | is Distributed Data Loading Failed                                                                                                    | step 30           |  |

DMS-100 Family NA100 Alarm Clearing and Perform. Monitoring Proc. Volume 3 of 4 LET0015 and up

29

### PM LTC critical (continued)

| If the MAP response for the unit that you selected                              | Do                                                          |
|---------------------------------------------------------------------------------|-------------------------------------------------------------|
| is Activity dropped                                                             | step 30                                                     |
| is Not loaded since power up                                                    | step 30                                                     |
| is other than listed here                                                       | step 36                                                     |
| n an attempt to recover the LTC, the sy<br>wo LTC units. Wait until system main | stem switches the activity between the tenance is complete. |
|                                                                                 |                                                             |
| lf                                                                              | Do                                                          |
| If<br>the LTC units do not return to<br>service                                 | Do<br>step 36                                               |

both LTC units return to service step 48

**30** To busy the LTC, type

>BSY PM

and press the Enter key.

31 The NT7X05 peripheral/remote loader (PRL) card used with the NTMX77 or the NTSX06 PRL card in the NTSX05 processor, allows a local load of XPM data. A local load of XPM data reduces recovery time. To determine if a PRL card is present, type

#### >QUERYPM FILES

and press the Enter key.

*Note:* If PRL cards are not present, the MAP response is: Flash not datafilled. QueryPm files invalid

Example of a MAP display for an LTC with an NTMX77 processor with an NT7X05 PRL card:

Unit 0: Flash load File: ECL07BI Flash Image File:ECL07BI Flash Image Timestamp: 1996/01/17 16:01:52.944 WED. Unit 1: Flash load File: ECL07BI Flash Image File:ECL07BI Flash Image Timestamp: 1996/01/17 16:04:52.944 WED.

Example of a MAP display for an LTC with an NTSX05 processor with an NTSX06 PRL card:

```
Unit 0:

Slotlet 0:

Flash Load File: OLI10BI

Flash Image File: QLI10BI

Flash CMR File: CMR07A

Unit 1

Slotlet 0:

Flash Load File: QLI10BG ** Mismatch **

Flash Image File: QLI10BG ** Mismatch **

Flash Image File: CMR07A
```

**Note:** If the load file on the flash memory is bad or missing, the system response is Unusable load file or file not found. Reload flash.

| If a PRL card or packlet | Do      |
|--------------------------|---------|
| is present               | step 32 |
| is not present           | step 35 |

32 Determine if the LTC is equipped with an NTSX06 PRL packlet or an NT7X05 PRL card. To determine if the LTC is equipped with an NTSX05 with an NTSX06 PRL, type

#### >QUERYPM CONFIG

and press the Enter key.

The response identifies if an NTSX05 is installed and what the PEC of the NTSX06 PRL card is, if installed.

Example of a MAP response if no SX05 processor is present

QueryPM config UNIT 0 Request invalid. Unit does not have SX05 processor UNIT 1 Request invalid. Unit does not have SX05 processor

Example of a MAP response if an SX05 processor is present

QueryPM config UNIT 0 Slot 12: SX05AA PCMCIA Slotlet 0: SX06CA PCMCIA Slotlet 1: No packlet UNIT 1 Slot 12: SX05AA PCMCIA Slotlet 0: SX06CA PCMCIA Slotlet 1: No packlet

| If the LTC is equipped with an | Do      |
|--------------------------------|---------|
| NT7X05 PRL card                | step 33 |
| NTSX06 PRL packlet             | step 34 |

33

## To load the LTC from the local image, type >LOADPM PM LOCAL IMAGE

>IOADPM PM IOCAL IMAC

and press the Enter key.

| If the load | Do      |  |
|-------------|---------|--|
| passed      | step 37 |  |
| failed      | step 34 |  |

34

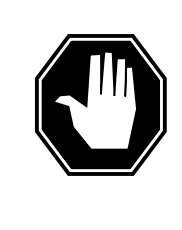

## DANGER

Possible service interruption

The LOCAL LOADFILE option of the LOADPM command has a parameter of [<file> string}]. The LOADPM command does not patch the loadfile when you use this parameter. Do not use this parameter unless you need to use the NOPATCH option of the loadfile.

To load the LTC from the local loadfile, type

>LOADPM PM LOCAL LOADFILE

and press the Enter key.

| If the load                                         | Do      |
|-----------------------------------------------------|---------|
| passed                                              | step 37 |
| failed                                              | step 35 |
| To load the LTC, type                               |         |
| >LOADPM PM                                          |         |
| and press the Enter key.                            |         |
| If the load                                         | Do      |
| failed, and the system generated a card list        | step 38 |
| failed, and the system did not generate a card list | step 47 |
| passed                                              | step 37 |

35

| 36 | To busy the LTC, type                                                     |         |
|----|---------------------------------------------------------------------------|---------|
|    | >BSY PM                                                                   |         |
|    | and press the Enter key.                                                  |         |
| 37 | To return the LTC to service, type                                        |         |
|    | >RTS PM                                                                   |         |
|    | and press the Enter key.                                                  |         |
|    | If                                                                        | Do      |
|    | the LTC failed to return to service, and the system generated a card list | step 38 |
|    | one LTC unit returns to service                                           | step 46 |
|    |                                                                           |         |

#### At the equipment frame

**38** Replace the first or next card on the list. Refer to the correct procedure in *Card Replacement Procedures*. Refer to the figure "LTC shelf design" in this procedure for help to locate this card.

The MAP response in step 13 (if you completed this step) or step 28 can help you isolate the card that has faults. Refer to the following table for help.

| MAP response                       | Suspect cards                                                        |
|------------------------------------|----------------------------------------------------------------------|
| PM Audit                           | NT6X69, NTMX77, NTSX05                                               |
| Activity Dropped                   | NTMX77, NTSX05                                                       |
| No WAI Received                    | NT6X40, NT6X41, NT6X42,<br>NT6X44, NT6X69, NTAX78,<br>NTMX77, NTSX05 |
| LINK Audit                         | NT6X40, NT6X41, NT6X42,<br>NT6X44, NT6X69, NTAX78,<br>NTMX77, NTSX05 |
| Load Corruption                    | NT6X42, NTMX77, NTSX05                                               |
| Load Failed                        | NTMX77, NTSX05                                                       |
| Distributed Data Loading<br>Failed | NT6X69, NTMX77, NTSX05                                               |

| If you replace           | Do      |
|--------------------------|---------|
| an NT6X42 or MTMX77 card | step 39 |
| an NTSX05 card           | step 40 |
| any other card           | step 44 |

#### At the MAP display

39 Use the information that you recorded in step 13 to load the active LTC unit. To load the active LTC unit from the local image on the NT7X05 or NTSX06 PRL card, type

#### >LOADPM ACTIVE LOCAL IMAGE

and press the Enter key.

| If the load | Do      |
|-------------|---------|
| passed      | step 42 |
| failed      | step 40 |

#### 40

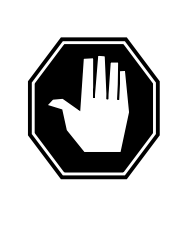

## DANGER

**Possible service interruption** The LOCAL LOADFILE option of the LOADPM command has a parameter of [<file> string}]. The LOADPM command does not patch the loadfile when you use this parameter. Do not use this parameter unless you need to use the NOPATCH option of the loadfile.

To load the active LTC unit from the local loadfile on the PRL card, type

#### >LOADPM ACTIVE LOCAL LOADFILE

and press the Enter key.

| If the load | Do      |
|-------------|---------|
| passed      | step 42 |
| failed      | step 41 |

41 To load the active LTC unit from the CM, type

>LOADPM ACTIVE

|                                                                                                    | Do                                                                            |
|----------------------------------------------------------------------------------------------------|-------------------------------------------------------------------------------|
| passed                                                                                                   | step 42                                                                       |
| failed                                                                                                   | step 47                                                                       |
| To query the LTC counters for t                                                                          | he firmware load on the NTMX77 or NTSX05                                      |
| QUERYPM CNTRS                                                                                            |                                                                               |
| and press the Enter key.                                                                                 |                                                                               |
| Example of a MAP display for a                                                                           | an LTC equipped with an NTMX77:                                               |
| Jnsolicitited MSG limit<br>Jnit 0:<br>Ram Load: ECL07BI<br>EPRom Version: AB02<br>EEPRom Load: Loadable: | <pre>x = 250, Unit 0 = 0, Unit 1 = 0<br/>MX77NG03, Executable: MX77NG03</pre> |

42

Example of a MAP display for an LTC equipped with an NTSX05:

| JueryPM Cntrs<br>Jnsolicited MSG                                                                                                    | limit = $250$ ,                                                                                                    | $\bigcup_{i=1}^{n} \bigcup_{i=1}^{n} \bigcup_{i$ | 0                               |
|----------------------------------------------------------------------------------------------------|----------------------------------------------------------------------------------------------------|----------------------------------------------------------------------------------------------------|---------------------------------|
| Jnit O:                                                                                                    | _                                                                                                    |                                                                                                    |                                 |
| QueryPM CNTRS co<br>Init at ROM low                                                                                                    | ommand may ta                                                                                                    | ke up to 2 minute                                                                                                    | S                               |
| EPRom Load: Lo                                                                                                    | adable: SA01                                                                                                    | Executable: SA01                                                                                                    |                                 |
| JP:SX05AA                                                                                                    | duadic: Brui,                                                                                                    | EXCEREDIC: DAVI                                                                                                    |                                 |
| LP:BX01                                                                                                    |                                                                                                    |                                                                                                    |                                 |
| Jnit 1:                                                                                                    |                                                                                                    |                                                                                                    |                                 |
| Ram Load: QLI10                                                                                                    | BG                                                                                                    |                                                                                                    |                                 |
| PRom Version: 2                                                                                                    | AC01 г — т                                                                                                    | г — -                                                                                                    |                                 |
| EEPRom Load: Loa                                                                                                    | adable: <u>SA0</u> 1,                                                                                                    | Executable: SA01                                                                                                    | <u> </u>                        |
| JP:SX05AA                                                                                                    |                                                                                                    | <b>A</b>                                                                                                    |                                 |
| [P:BX01                                                                                                    | L N                                                                                                    |                                                                                                    |                                 |
|                                                                                                    |                                                                                                    | adname version                                                                                                    |                                 |
|                                                                                                    | 10                                                                                                    |                                                                                                    |                                 |
| If firmware                                                                                                    |                                                                                                    | Do                                                                                                    |                                 |
| is valid                                                                                                    |                                                                                                    | step 44                                                                                                    |                                 |
|                                                                                                    |                                                                                                    | 10                                                                                                    |                                 |
| is invalid<br>To load the NTMX7<br>>LOADFW ACTIVE                                                                                                    | 7 or NTSX05 firm                                                                                                    | step 43<br>ware, type                                                                                                    |                                 |
| is invalid<br>To load the NTMX7<br>>LOADFW ACTIVE<br>and press the Enter                                                                                                    | 7 or NTSX05 firm<br>key.                                                                                                    | step 43<br>ware, type                                                                                                    |                                 |
| is invalid<br>To load the NTMX7<br>>LOADFW ACTIVE<br>and press the Enter<br>If load                                                                                                    | 7 or NTSX05 firm<br>key.                                                                                                    | step 43<br>ware, type<br><b>Do</b>                                                                                                    |                                 |
| is invalid<br>To load the NTMX7<br>>LOADFW ACTIVE<br>and press the Enter<br>If load<br>passed                                                                                                    | 7 or NTSX05 firm<br>key.                                                                                                    | step 43<br>ware, type<br>Do<br>step 44                                                                                                    |                                 |
| is invalid<br>To load the NTMX7<br>>LOADFW ACTIVE<br>and press the Enter<br>If load<br>passed<br>failed                                                                                                    | 7 or NTSX05 firm<br>key.                                                                                                    | step 43<br>ware, type<br>Do<br>step 44<br>step 47                                                                                                    |                                 |
| is invalid<br>To load the NTMX7<br>>LOADFW ACTIVE<br>and press the Enter<br>If load<br>passed<br>failed<br>To return the active                                                                                                    | 7 or NTSX05 firm<br>key.<br>LTC unit to servio                                                                                             | step 43<br>ware, type<br>Do<br>step 44<br>step 47<br>ce, type                                                                                                    |                                 |
| is invalid<br>To load the NTMX7<br>>LOADFW ACTIVE<br>and press the Enter<br>If load<br>passed<br>failed<br>To return the active<br>>RTS ACTIVE                                                                                                    | 7 or NTSX05 firm<br>key.<br>LTC unit to servio                                                                                             | step 43<br>ware, type<br><b>Do</b><br>step 44<br>step 47<br>ce, type                                                                                                    |                                 |
| is invalid<br>To load the NTMX7<br>>LOADFW ACTIVE<br>and press the Enter<br>If load<br>passed<br>failed<br>To return the active<br>>RTS ACTIVE<br>and press the Enter                                                                                      | 7 or NTSX05 firm<br>key.<br>LTC unit to servio<br>key.                                                                                     | step 43<br>ware, type<br><b>Do</b><br>step 44<br>step 47<br>ce, type                                                                                                    |                                 |
| is invalid<br>To load the NTMX7<br>>LOADFW ACTIVE<br>and press the Enter<br>If load<br>passed<br>failed<br>To return the active<br>>RTS ACTIVE<br>and press the Enter<br>If the unit                                                                       | 7 or NTSX05 firm<br>key.<br>LTC unit to servio<br>key.                                                                                     | step 43<br>ware, type<br>Do<br>step 44<br>step 47<br>ce, type                                                                                                    | Do                              |
| is invalid<br>To load the NTMX7<br>>LOADFW ACTIVE<br>and press the Enter<br>If load<br>passed<br>failed<br>To return the active<br>>RTS ACTIVE<br>and press the Enter<br>If the unit<br>does not return to<br>cards on the list of                         | 7 or NTSX05 firm<br>key.<br>LTC unit to servic<br>key.                                                                                     | step 43<br>ware, type<br>Do<br>step 44<br>step 47<br>ce, type<br>u did not replace all<br>re faults                                                                                                    | <b>Do</b> step 45               |
| is invalid<br>To load the NTMX77<br>>LOADFW ACTIVE<br>and press the Enter<br>If load<br>passed<br>failed<br>To return the active<br>>RTS ACTIVE<br>and press the Enter<br>If the unit<br>does not return to<br>cards on the list of<br>on the list of card | 7 or NTSX05 firm<br>key.<br>LTC unit to servic<br>key.<br>o service, and yo<br>of cards that hav<br>o service, and yo<br>ls that have faul | step 43<br>ware, type<br>Do<br>step 44<br>step 47<br>ce, type<br>u did not replace all<br>re faults<br>ou replaced all cards<br>ts                                                                                                    | <b>Do</b><br>step 45<br>step 47 |

43

44

## PM LTC critical (end)

| If the unit        | Do      |
|--------------------|---------|
| returns to service | step 46 |

#### At the equipment frame

**45** Replace the next card on the card list. Refer to the correct procedure in *Card Replacement Procedures*. Refer to the figure "LTC shelf design" in this procedure for help in how to locate this card.

| If you replace           | Do      |
|--------------------------|---------|
| an NTMX77 or NT6X42 card | step 39 |
| an NTSX05 card           | step 40 |
| any other cards          | step 44 |

- 46 The LTC critical alarm changed to another type of alarm. Refer to the correct procedure in this document to clear the alarm. Go to step 48.
- **47** You need additional maintenance action to clear this alarm. Contact the next level of support. Describe in detail the steps that you performed to clear this alarm.
- **48** The procedure is complete.

## PM LTC major

## Alarm display

|   | СМ | MS | IOD | Net | РМ   | CCS | Lns | Trks | Ext |
|---|----|----|-----|-----|------|-----|-----|------|-----|
|   | •  | •  | •   | •   | 1LTC |     | •   |      |     |
|   |    |    |     |     | Μ    |     |     |      |     |
| J |    |    |     |     |      |     |     |      |     |

## Indication

At the MTC level of the MAP display, LTC (preceded by a number and followed by an M) appears under the PM header of the alarm banner. The LTC indicates a major alarm for a line trunk controller (LTC). The number that precedes the LTC indicates the number of LTCs that the alarm affects. The preceding figure shows an alarm banner with an LTC major alarm.

## Meaning

The LTC is in-service trouble (ISTb) as a result of one of the following conditions:

- one unit is system busy and one unit is ISTb
- one unit is system busy and one unit is in service
- one unit is C-side busy and one unit is ISTb
- one unit is C-side busy and one unit is in service

### Result

The alarm does not affect service. A backup unit is not available within the LTC.

### **Common procedures**

The procedure refers to the following common procedures:

- "Clearing C-side faults"
- "Monitoring system maintenance"

Do not go to the common procedures unless the step-action procedure directs you to go.

### Action

This procedure contains a summary flowchart and a list of steps. Use the flowchart to review the procedure. Follow the steps to perform the procedure.

#### Summary of clearing a PM LTC major alarm

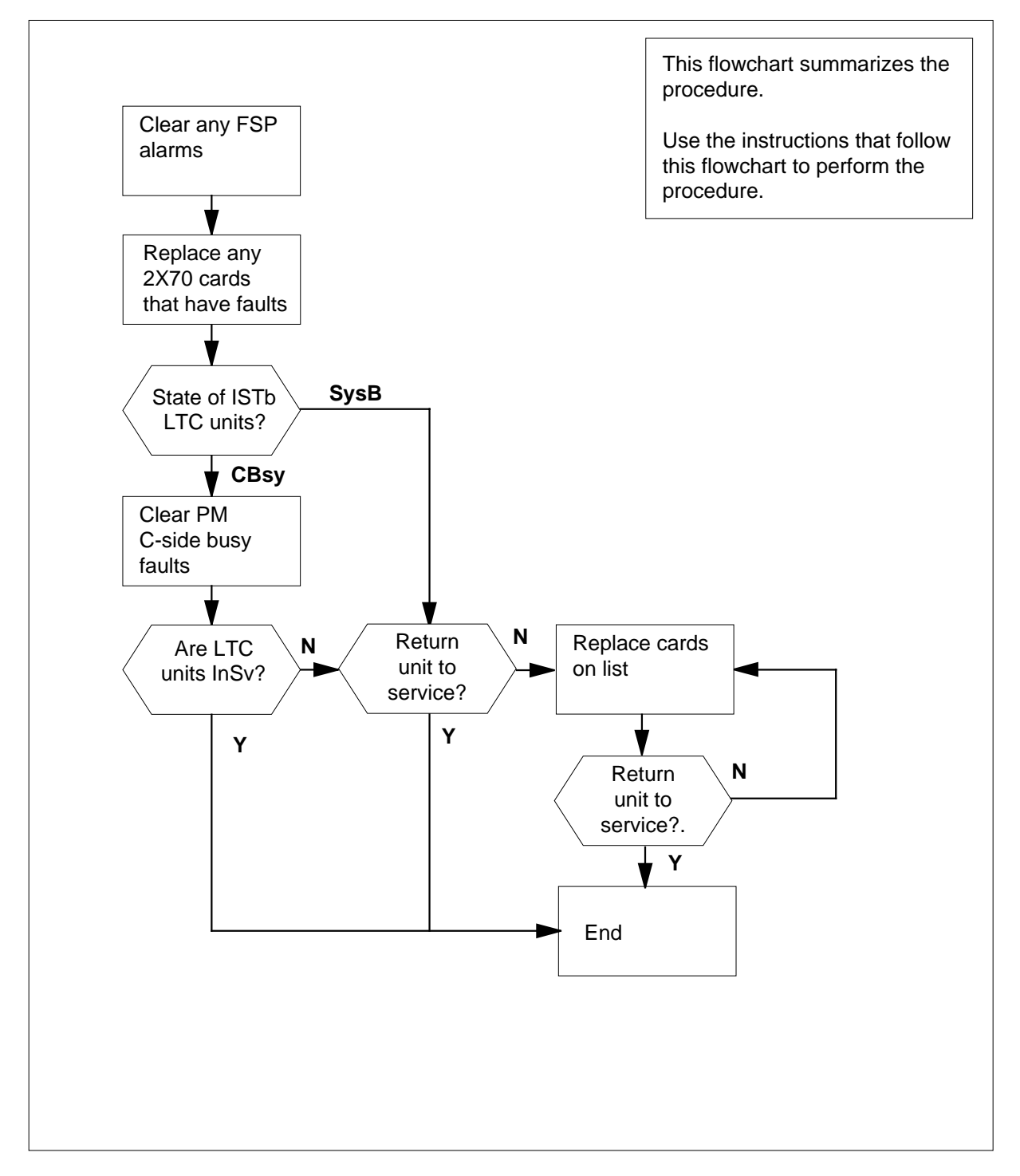

DMS-100 Family NA100 Alarm Clearing and Perform. Monitoring Proc. Volume 3 of 4 LET0015 and up

### LTC shelf design

| 5R |        |                    | NT2X70           | Power converter card                              |
|----|--------|--------------------|------------------|---------------------------------------------------|
| 4R |        |                    | NT0X50           | Filler faceplate                                  |
| 3R |        |                    | NT0X50           | Filler faceplate                                  |
| 2R |        |                    | NT6X40           | DS30 C-side interface card                        |
| 1R |        |                    | NT6X41           | Speech bus formatter card                         |
| 0R | NTMX71 | XPM+ terminator PB | NT6X42           | CSM card                                          |
| 9R |        |                    | NT0X50           | Filler faceplate                                  |
| 8R |        |                    | NT6X69           | Message protocol card                             |
| 7R |        |                    | NT6X92           | Universal tone receiver card                      |
| 6R |        |                    | NTBX01           | ISDN signaling preprocessor                       |
| 5R |        |                    | NT6X92           | Universal tone receiver card                      |
| 4R |        |                    | NT6X44<br>NTAX78 | Time switch card, or<br>Time switch card (Note 1) |
| 3R |        |                    | NT0X50           | Filler faceplate                                  |
| 2R |        |                    | NTMX77           | Unified processor                                 |
| 2R |        |                    | NTSX05           | SX05 processor (Note 2)                           |
| 1R |        |                    | NT0X50           | Filler faceplate                                  |
| 0R |        |                    | NT0X50           | Filler faceplate                                  |
| 9R |        |                    | NT0X50           | Filler faceplate                                  |
| 8R |        |                    | NT0X50           | Filler faceplate                                  |
| 7R |        |                    | NT0X50           | Filler faceplate                                  |
| 6R |        |                    | NT6X48           | DS30A Interface card                              |
| 5R |        |                    | NT6X48           | DS30A Interface card                              |
| 4R |        |                    | NT6X50           | DS-1 Interface card                               |
| 3R |        |                    | NT6X50           | DS-1 Interface card                               |
| 2R |        |                    | NT6X50           | DS-1 Interface card                               |
|    |        |                    | NT6X50           | DS-1 Interface card                               |

#### Clearing a PM LTC major alarm

#### At the MAP display

2

3

4

5

- 1 To access the PM level of the MAP display, type
  - >MAPCI;MTC;PM
  - and press the Enter key.

Example of a MAP display response:

| PM                                                                                    | SysB<br>1                 | ManB<br>3      | OffL<br>5  | CBsy<br>7  | ISTb<br>6     | InSv<br>12   |
|---------------------------------------------------------------------------------------|---------------------------|----------------|------------|------------|---------------|--------------|
| lf                                                                                    |                           |                |            | Do         |               |              |
| an                                                                                    | audible al                | arm rings      |            | step 2     |               |              |
| no                                                                                    | audible al                | arm rings      |            | step 3     |               |              |
| To si                                                                                 | lence the a               | alarm, type    |            |            |               |              |
| >SII                                                                                  | L                         |                |            |            |               |              |
| and                                                                                   | press the E               | Enter key.     |            |            |               |              |
| To di                                                                                 | isplay all th             | e ISTb LTCs,   | type       |            |               |              |
| >DI                                                                                   | SP STATE                  | ISTB LTC       |            |            |               |              |
| and press the Enter key.<br><i>Example of a MAP display response:</i><br>ISTB LTC : 0 |                           |                |            |            |               |              |
|                                                                                       |                           |                |            |            |               |              |
| <b>N</b><br>th                                                                        | ote: If mul               | tiple LTCs are | e ISTb, se | lect an LT | C on which to | work. Record |
| Cheo<br>(FSF                                                                          | ck the Ext I<br>?) alarm. | neader of the  | alarm ba   | nner for a | frame superv  | isory panel  |
| If a                                                                                  | n FSP ala                 | rm             |            | Do         |               |              |
| is p                                                                                  | present                   |                |            | step 5     |               |              |
| is r                                                                                  | not presen                | t              |            | step 22    |               |              |
| To lo                                                                                 | cate the F                | SP alarm, typ  | е          |            |               |              |
| >EX:                                                                                  | F; LIST                   | FSP            |            |            |               |              |
| and                                                                                   | press the E               | Enter key.     |            |            |               |              |
| Example of a MAP display response:<br>FSPAISD                                         |                           |                |            |            |               |              |

In this example, the alarm is an FSP alarm on Aisle D.

#### At the equipment aisle

**6** Go to the aisle that you identified in step 5. The end aisle alarm is lit.

#### At the equipment frame

7 To identify the frame with the FSP alarm, check the FRAME FAIL lamp on the FSP. The frame with the FSP alarm has a lit FRAME FAIL lamp. The following figure shows an FSP with a lit fail lamp.

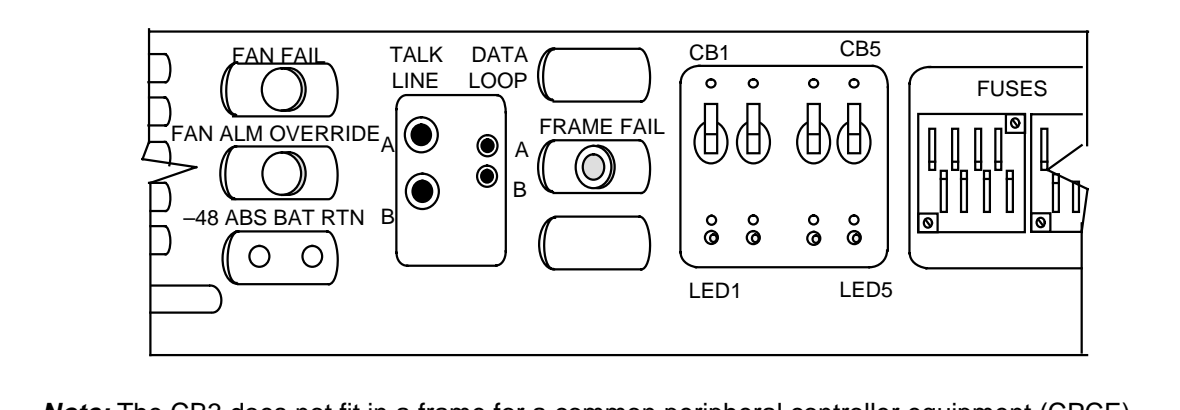

*Note:* The CB3 does not fit in a frame for a common peripheral controller equipment (CPCE).

8

The following figure shows a line trunk equipment (LTE) frame. Because this is an EXT FSP alarm, the frame that contains the LTC is a common peripheral control equipment (CPCE) type and can be an LTE frame. The FSP alarm also can appear in a digital trunk equipment (DTE) frame or a line group equipment (LGE) frame. Identify the PMs in the frame. Refer to the following figure for help.

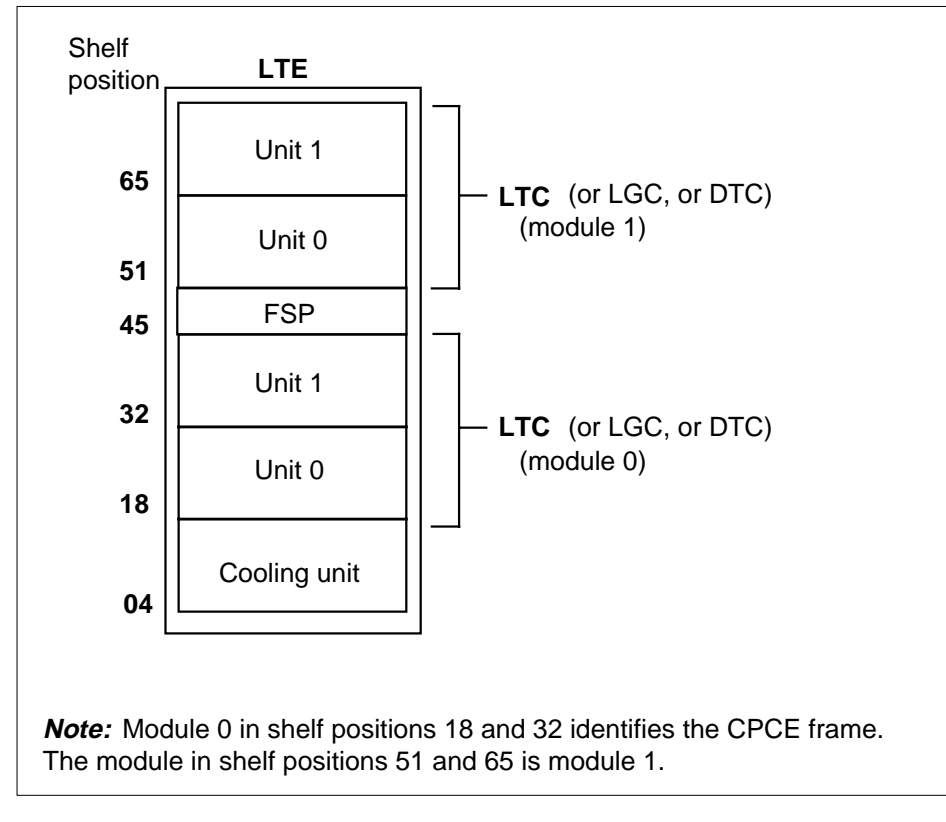

9 Check the Converter Fail LED on each NT2X70 power converter card in the frame. Refer to the figure "LTC shelf design" in this procedure for help to locate this card. Refer to the following figure of an NT2X70AE card for help to check the Converter Fail LED.

DMS-100 Family NA100 Alarm Clearing and Perform. Monitoring Proc. Volume 3 of 4 LET0015 and up

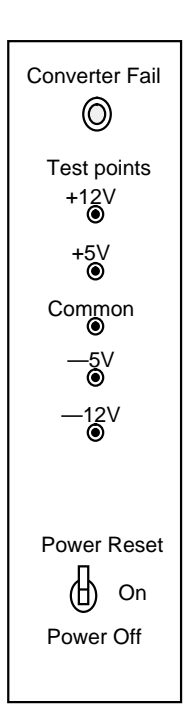

| If any LEDs | Do      |  |
|-------------|---------|--|
| are lit     | step 10 |  |
| are not lit | step 14 |  |

**10** Note the LTC with the LED lamp on.

#### At the MAP display

11 To post the LTC, type

>PM; POST LTC ltc\_no

and press the Enter key.

where

**Itc\_no** is the number (0 to 255) of the LTC that you recorded in step 3 *Example of a MAP display response:* 

| LTC 0 ISTb                  |            | Links_00S: | CSide 17, PSide 0 |  |
|-----------------------------|------------|------------|-------------------|--|
| Unit0:                      | Act        | InSv       |                   |  |
| Unit1:                      | Inact      | CBsy       |                   |  |
| If a Mtce                   | e indicato | •          | Do                |  |
| appears next to either unit |            |            | step 12           |  |
| does not appear             |            | step 13    |                   |  |

## **12** Go to the common procedure "Monitoring system maintenance" in this document. Complete the procedure and return to this point.

| If the major alarm | Do      |
|--------------------|---------|
| remains            | step 13 |
| changes            | step 47 |
| clears             | step 49 |
|                    |         |

#### **13** Determine if the LTC is the same as the LTC that you identified in step 10.

| If the LTC   | Do      |
|--------------|---------|
| is different | step 14 |
| is the same  | step 15 |

- 14 Clear the FSP alarm. Perform the correct alarm clearing procedure in this manual. Complete the procedure and return to step 4.
- 15 To busy the SysB LTC unit, type
  - >BSY UNIT unit\_no

and press the Enter key.

where

unit\_no

is the number (0 to 1) of the LTC unit

#### At the equipment frame

16 Change the NT2X70 card. Refer to the correct procedure in *Card Replacement Procedures.* Complete the procedure and return to this point.

#### At the MAP display

17 The NT7X05 peripheral/remote loader (PRL) card used with the NTMX77 or the NTSX06 PRL card in the NTSX05 processor, allows a local load of XPM

data. A local load of XPM data reduces recovery time. To determine if a PRL card is present, type

#### >QUERYPM FILES

and press the Enter key.

*Note:* If PRL cards are not present, the MAP response is: Flash not datafilled. QueryPm files invalid

Example of a MAP display for an LTC with an NTMX77 processor with an NT7X05 PRL card:

```
Unit 0:

Flash load File: ECL07BI (Processor load file name)

Flash Image File:ECL07BI

Flash Image Timestamp: 1996/01/17 16:01:52.944 WED.

Unit 1:

Flash load File: ECL07BI

Flash Image File:ECL07BI

Flash Image Timestamp: 1996/01/17 16:04:52.944 WED.
```

Example of a MAP display for an LTC with an NTSX05 processor with an NTSX06 PRL card:

```
Unit 0:

Slotlet 0:

Flash Load File: OLI10BI

Flash Image File: QLI10BI

Flash CMR File: CMR07A

Unit 1

Slotlet 1:

Flash Load File: QLI10BG ** Mismatch **

Flash Image File: QLI10BG ** Mismatch **

Flash CMR File: CMR07A
```

**Note:** If the load file on the flash memory is bad or missing, the system response is Unusable load file or file not found. Reload flash.

| If the PRL card or packlet | Do      |
|----------------------------|---------|
| is present                 | step 18 |
| is not present             | step 21 |
|                            |         |

18 Determine if the LTC is equipped with an NTSX06 PRL packlet or an NT7X05 PRL card.

| If the LTC is equipped with an | Do      |
|--------------------------------|---------|
| NT7X05 PRL card                | step 19 |
| NTSX06 PRL packlet             | step 20 |

 19
 To load the LTC unit from the local image, type

 >LOADPM UNIT unit\_no LOCAL IMAGE

 and press the Enter key.

 where

 unit\_no

 is the number (0 to 1) of the LTC unit

 If the load
 Do

 passed
 step 36

 failed
 step 20

20

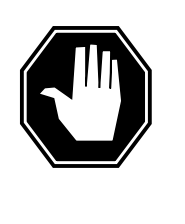

#### DANGER

**Possible service interruption** The LOCAL LOADFILE option of the LOADPM command has a parameter of [<file> string]. The LOADPM command does not patch the loadfile when you use this parameter. Do not use this parameter unless you need to use the NOPATCH option of the loadfile.

To load the LTC unit from the local loadfile, type

>LOADPM UNIT unit\_no LOCAL LOADFILE

and press the Enter key.

where

unit\_no

is the number (0 to 1) of the LTC unit

| If the load | Do      |  |
|-------------|---------|--|
| passed      | step 36 |  |
| failed      | step 21 |  |

21 To load the LTC unit, type >LOADPM UNIT unit\_no and press the Enter key. where 22

23

24

## PM LTC major (continued)

| If the load                                                                                                    | Do                                                                                                    |
|----------------------------------------------------------------------------------------------------|----------------------------------------------------------------------------------------------------|
| failed, and the system generated a card list                                                                                                    | step 37                                                                                                    |
| failed, and the system did not generate a card list                                                                                                    | step 48                                                                                                    |
| passed                                                                                                    | step 36                                                                                                    |
| To post the LTC, type<br>>POST LTC ltc_no<br>and press the Enter key.<br>where<br>Itc_no<br>is the number (0 to 255) of the<br>Example of a MAP display response:<br>LTC 0 InSv Links_00S:<br>Unit0: Act InSv | LTC that you recorded in step 3<br>CSide 20, PSide 0                                                                                              |
| Unitl: Inact SysB                                                                                                    | Do                                                                                                    |
|                                                                                                    | 50                                                                                                    |
|                                                                                                    | aton 22                                                                                                    |
| appears next to entite unit                                                                                                    | step 23                                                                                                    |
| does not appear                                                                                                    | step 23<br>step 24                                                                                                    |
| does not appear<br>Go to the common procedure "Monito<br>document. Complete the procedure a                                                                                                    | step 23<br>step 24<br>ring system maintenance" in this<br>ind return to this point.                                                               |
| does not appear<br>Go to the common procedure "Monito<br>document. Complete the procedure a                                                                                                    | step 23<br>step 24<br>ring system maintenance" in this<br>ind return to this point.                                                               |
| does not appear<br>Go to the common procedure "Monito<br>document. Complete the procedure a<br>If the alarm<br>remains                                                                                        | step 23<br>step 24<br>ring system maintenance" in this<br>ind return to this point.<br>Do<br>step 24                                              |
| does not appear<br>Go to the common procedure "Monito<br>document. Complete the procedure a<br><b>If the alarm</b><br>remains<br>changes                                                                      | step 23<br>step 24<br>ring system maintenance" in this<br>ind return to this point.<br>Do<br>step 24<br>step 24<br>step 47                        |
| does not appear<br>Go to the common procedure "Monito<br>document. Complete the procedure a<br><b>If the alarm</b><br>remains<br>changes<br>clears                                                            | step 23<br>step 24<br>ring system maintenance" in this<br>ind return to this point.<br>Do<br>step 24<br>step 47<br>step 49                        |
| does not appear<br>Go to the common procedure "Monito<br>document. Complete the procedure a<br>If the alarm<br>remains<br>changes<br>clears<br>Determine the maintenance state of e                           | step 23<br>step 24<br>ring system maintenance" in this<br>ind return to this point.<br>Do<br>step 24<br>step 47<br>step 49<br>ach LTC unit.       |
| does not appear<br>Go to the common procedure "Monito<br>document. Complete the procedure a<br><b>If the alarm</b><br>remains<br>changes<br>clears<br>Determine the maintenance state of e<br><b>If</b>       | step 23<br>step 24<br>ring system maintenance" in this<br>ind return to this point.<br>Do<br>step 24<br>step 47<br>step 49<br>ach LTC unit.<br>Do |

|                                              | lf                                                                                                    | Do                                    |  |  |  |  |  |
|----------------------------------------------|----------------------------------------------------------------------------------------------------|---------------------------------------|--|--|--|--|--|
|                                              | one unit is SysB and the other<br>unit is InSv or ISTb                                                                                   | Work on the SysB unit. Go to step 26. |  |  |  |  |  |
|                                              | Go to the common procedure "Clearing PM C-side faults" in this document.<br>Complete the procedure and return to this point.             |                                       |  |  |  |  |  |
|                                              | lf                                                                                                    | Do                                    |  |  |  |  |  |
|                                              | the LTC remains ISTb because<br>one unit is SysB and the other is<br>InSv or ISTb                                                        | Work on the SysB unit. Go to step 26. |  |  |  |  |  |
|                                              | the LTC returns to service                                                                                                    | step 49                               |  |  |  |  |  |
| To query the LTC for fault indications, type |                                                                                                    |                                       |  |  |  |  |  |
|                                              | >QUERYPM FLT                                                                                                    |                                       |  |  |  |  |  |
|                                              | and press the Enter key.                                                                                                    |                                       |  |  |  |  |  |
|                                              | <i>Example of a MAP display response:</i> Activity dropped                                                                               |                                       |  |  |  |  |  |
| Record the MAP response.                     |                                                                                                    |                                       |  |  |  |  |  |
|                                              | If the MAP response                                                                                                    | Do                                    |  |  |  |  |  |
|                                              | is SWACT In Progress                                                                                                    | step 28                               |  |  |  |  |  |
|                                              | is Load Corruption                                                                                                    | step 29                               |  |  |  |  |  |
|                                              | is Load Failed                                                                                                    | step 29                               |  |  |  |  |  |
|                                              | is Distributed Data Loading Failed                                                                                                    | step 29                               |  |  |  |  |  |
|                                              | is Activity dropped                                                                                                    | step 29                               |  |  |  |  |  |
|                                              | is other than listed here                                                                                                    | step 35                               |  |  |  |  |  |
|                                              | In an attempt to recover the LTC, the system switches the activity between the two LTC units. Wait until system maintenance is complete. |                                       |  |  |  |  |  |
|                                              | If the LTC                                                                                                    | Do                                    |  |  |  |  |  |
|                                              | does not return to service                                                                                                    | step 35                               |  |  |  |  |  |
|                                              | returns to service                                                                                                    | step 49                               |  |  |  |  |  |
|                                              |                                                                                                    |                                       |  |  |  |  |  |

## PM LTC

major (continued)

**29** To busy the LTC unit, type

>BSY UNIT unit\_no

and press the Enter key.

30 The NT7X05 peripheral/remote loader (PRL) card used with the NTMX77 or the NTSX06 PRL card in the NTSX05 processor, allows a local load of XPM data. A local load of XPM data reduces recovery time. To determine if a PRL card is present, type

>QUERYPM FILES

and press the Enter key.

*Note:* If PRL cards are not present, the MAP response is: Flash not datafilled. QueryPm files invalid

Example of a MAP display for an LTC with an NTMX77 processor with an NT7X05 PRL card:

```
Unit 0:

Flash load File: ECL07BI

Flash Image File:ECL07BI

Flash Image Timestamp: 1996/01/17 16:01:52.944 WED.

Unit 1:

Flash load File: ECL07BI

Flash Image File:ECL07BI

Flash Image Timestamp: 1996/01/17 16:04:52.944 WED.
```

Example of a MAP display for an LTC with an NTSX05 processor with an NTSX06 PRL card:

| τ | Jnit O: |                          |             |          |                       |
|---|---------|--------------------------|-------------|----------|-----------------------|
|   | Slotlet | ):                       |             |          |                       |
|   | Flash   | Load File: <u>QLI</u> 1( | ) <u>bi</u> | �─(Proce | essor load file name) |
|   | Flash   | Image File: QLI10        | )BI         |          |                       |
|   | Flash   | CMR File: CMR07A         |             |          |                       |
| τ | Jnit 1  |                          |             |          |                       |
|   | Slotlet | ):                       |             |          |                       |
|   | Flash   | Load File: QLI10         | )BG **      | Mismatch | * *                   |
|   | Flash   | Image File: QLI10        | )BG **      | Mismatch | * *                   |
|   | Flash   | CMR File: CMR07A         |             |          |                       |

*Note:* If the load file on the flash memory is bad or missing, the system response is Unusable load file or file not found. Reload flash.

| If a PRL card or packlet | Do      |
|--------------------------|---------|
| is present               | step 31 |
| is not present           | step 34 |

**31** Determine if the LTC is equipped with an NTSX06 PRL packlet or an NT7X05 PRL card. To determine if the LTC is equipped with an NTSX05 with an NTSX06 PRL, type

>QUERYPM CONFIG

and press the Enter key.

The response identifies if an NTSX05 is installed and what the PEC of the NTSX06 PRL card is, if installed.

Example of a MAP response if no SX05 processor is present

QueryPM config UNIT 0 Request invalid. Unit does not have SX05 processor UNIT 1 Request invalid. Unit does not have SX05 processor

Example of a MAP response if an SX05 processor is present

QueryPM config UNIT 0 Slot 12: SX05AA PCMCIA Slotlet 0: SX06CA PCMCIA Slotlet 1: No packlet UNIT 1 Slot 12: SX05AA PCMCIA Slotlet 0: SX06CA PCMCIA Slotlet 1: No packlet

| If the LTC is equipped with an             | Do      |  |  |  |
|--------------------------------------------|---------|--|--|--|
| NT7X05 PRL card                            | step 32 |  |  |  |
| NTSX06 PRL packlet                         | step 33 |  |  |  |
| To load the LTC from the local image, type |         |  |  |  |
| >LOADPM UNIT unit_no LOCAL IMAGE           |         |  |  |  |

and press the Enter key.

where

unit no

is the number (0 to 1) of the LTC unit

| If the load | Do      |
|-------------|---------|
| passed      | step 36 |
| failed      | step 33 |

33

32

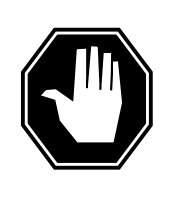

#### DANGER

Possible service interruption

The LOCAL LOADFILE option of the LOADPM command has a parameter of [<file> string}]. The LOADPM command does not patch the loadfile when you use this parameter. Do not use this parameter unless you need to use the NOPATCH option of the loadfile.

|                                                      | To load the LTC unit from the local load            | dfile, type |  |  |
|------------------------------------------------------|-----------------------------------------------------|-------------|--|--|
|                                                      | >LOADPM UNIT unit_no LOCAL LOADFILE                 |             |  |  |
|                                                      |                                                     |             |  |  |
|                                                      | where                                               |             |  |  |
|                                                      | unit_no<br>is the number (0 to 1) of the LTC unit   |             |  |  |
|                                                      | If the load                                         | Do          |  |  |
|                                                      | passed                                              | step 36     |  |  |
|                                                      | failed                                              | step 34     |  |  |
| 34                                                   | To load the LTC unit, type                          |             |  |  |
|                                                      | >LOADPM UNIT unit_no                                |             |  |  |
|                                                      | and press the Enter key.                            |             |  |  |
|                                                      | If the load                                         | Do          |  |  |
|                                                      | failed, and the system generated a card list        | step 37     |  |  |
|                                                      | failed, and the system did not generate a card list | step 48     |  |  |
|                                                      | passed                                              | step 36     |  |  |
| 35                                                   | To busy the LTC unit that has faults, ty            | ре          |  |  |
|                                                      | >BSY UNIT unit_no                                   |             |  |  |
|                                                      | and press the Enter key.                            |             |  |  |
|                                                      | where                                               |             |  |  |
|                                                      | unit_no<br>is the number (0 to 1) of the LT(        | C unit      |  |  |
| 36                                                   | 36 To return the LTC unit to service, type          |             |  |  |
|                                                      | >RTS UNIT unit_no                                   |             |  |  |
|                                                      | and press the Enter key.                            |             |  |  |
|                                                      | where                                               |             |  |  |
|                                                      | unit_no<br>is the number (0 to 1) of the LTC unit   |             |  |  |
|                                                      | If the LTC unit                                     | Do          |  |  |
| failed, and the system generated step 37 a card list |                                                     |             |  |  |

| If the LTC unit                                     | Do      |
|-----------------------------------------------------|---------|
| failed, and the system did not generate a card list | step 48 |
| passed                                              | step 49 |

#### At the equipment frame

**37** Replace the first card on the list. Refer to the correct procedure in *Card Replacement Procedures*. Refer to the figure "LTC shelf design" in this procedure for help in how to locate this card.

The MAP response in step 11 (if you completed this step) or step 27 can help you isolate the card that has faults. Refer to the following table for help.

| MAP response                       | Suspect cards                                                        |
|------------------------------------|----------------------------------------------------------------------|
| PM Audit                           | NT6X69, NTMX77, NTSX05                                               |
| Activity Dropped                   | NTMX77, NTSX05                                                       |
| No WAI Received                    | NT6X40, NT6X41, NT6X42,<br>NT6X44, NT6X69, NTAX78,<br>NTMX77, NTSX05 |
| LINK Audit                         | NT6X40, NT6X41, NT6X42,<br>NT6X44, NT6X69, NTAX78,<br>NTMX77, NTSX05 |
| Load Corruption                    | NT6X42, NTMX77, NTSX05                                               |
| Load Failed                        | NTMX77, NTSX05                                                       |
| Distributed Data Loading<br>Failed | NT6X69, NTMX77, NTSX05                                               |

Do

If you replace an NT6X42, NTMX77,

replace an NT6X42, NTMX77, step 38 or NTSX05 card

replace any other card step 45

#### At the MAP display

38 The NT7X05 peripheral/remote loader (PRL) card used with the NTMX77 or the NTSX06 PRL card in the NTSX05 processor, allows a local load of XPM

data. A local load of XPM data reduces recovery time. To determine if a PRL card is present, type

#### >QUERYPM FILES

and press the Enter key.

*Note:* If PRL cards are not present, the MAP response is: Flash not datafilled. QueryPm files invalid

Example of a MAP display for an LTC with an NTMX77 processor with an NT7X05 PRL card:

```
Unit 0:

Flash load File: ECL07BI (Processor load file name)

Flash Image File:ECL07BI

Flash Image Timestamp: 1996/01/17 16:01:52.944 WED.

Unit 1:

Flash load File: ECL07BI

Flash Image File:ECL07BI

Flash Image Timestamp: 1996/01/17 16:04:52.944 WED.
```

Example of a MAP display for an LTC with an NTSX05 processor with an NTSX06 PRL card:

```
Unit 0:

Slotlet 0:

Flash Load File: OLI10BI

Flash Image File: QLI10BI

Flash CMR File: CMR07A

Unit 1

Slotlet 1:

Flash Load File: QLI10BG ** Mismatch **

Flash Image File: QLI10BG ** Mismatch **

Flash CMR File: CMR07A
```

**Note:** If the load file on the flash memory is bad or missing, the system response is Unusable load file or file not found. Reload flash.

| If a PRL card or packlet | Do      |
|--------------------------|---------|
| is present               | step 39 |
| is not present           | step 42 |

39 Determine if the LTC is equipped with an NTSX06 PRL packlet or an NT7X05 PRL card. To determine if the LTC is equipped with an NTSX05 with an NTSX06 PRL, type

>QUERYPM CONFIG

and press the Enter key.

The response identifies if an NTSX05 is installed and what the PEC of the NTSX06 PRL card is, if installed.

Example of a MAP response if no SX05 processor is present

| QueryPM config                                                                                                    |                                                                                                    |
|----------------------------------------------------------------------------------------------------|----------------------------------------------------------------------------------------------------|
| UNIT 1 Request invalid. Unit                                                                                                    | does not have SX05 processor                                                                                                    |
| Example of a MAP response if an S                                                                                                    | SX05 processor is present                                                                                                    |
| QueryPM config<br>UNIT 0 Slot 12: SX05AA<br>PCMCIA Slotlet 0: SX06CA<br>PCMCIA Slotlet 1: No packlet<br>UNIT 1 Slot 12: SX05AA<br>PCMCIA Slotlet 0: SX06CA                                                                                                    |                                                                                                    |
| PCMCIA Slotlet 1: No packlet                                                                                                    | Do                                                                                                    |
|                                                                                                    |                                                                                                    |
| NT7X05 PRL card                                                                                                    | step 40                                                                                                    |
| NT7X05 PRL card<br>NTSX06 PRL packlet                                                                                                    | step 40<br>step 41                                                                                                    |
| NT7X05 PRL card<br>NTSX06 PRL packlet<br>Use the information recorded in step<br>the inactive LTC unit from the local                                                                                                    | step 40<br>step 41<br>o 11 to load the inactive LTC unit. To load<br>image on the NT7X05 PRL card, type                                                                                             |
| NT7X05 PRL card<br>NTSX06 PRL packlet<br>Use the information recorded in step<br>the inactive LTC unit from the local<br>>LOADPM UNIT unit_no LOCAL                                                                                                    | step 40<br>step 41<br>o 11 to load the inactive LTC unit. To load<br>image on the NT7X05 PRL card, type<br>IMAGE                                                                                    |
| NT7X05 PRL card<br>NTSX06 PRL packlet<br>Use the information recorded in step<br>the inactive LTC unit from the local<br>>LOADPM UNIT unit_no LOCAL<br>and press the Enter key.                                                                                         | step 40<br>step 41<br>o 11 to load the inactive LTC unit. To load<br>image on the NT7X05 PRL card, type<br>IMAGE                                                                                    |
| NT7X05 PRL card<br>NTSX06 PRL packlet<br>Use the information recorded in step<br>the inactive LTC unit from the local<br>>LOADPM UNIT unit_no LOCAL<br>and press the Enter key.<br>where                                                                                | step 40<br>step 41<br>o 11 to load the inactive LTC unit. To load<br>image on the NT7X05 PRL card, type<br>IMAGE                                                                                    |
| NT7X05 PRL card<br>NTSX06 PRL packlet<br>Use the information recorded in step<br>the inactive LTC unit from the local<br>>LOADPM UNIT unit_no LOCAL<br>and press the Enter key.<br>where<br>unit_no<br>is the number of the inactive                                    | step 40<br>step 41<br>o 11 to load the inactive LTC unit. To load<br>image on the NT7X05 PRL card, type<br><b>IMAGE</b><br>LTC unit that you recorded in step 11                                    |
| NT7X05 PRL card<br>NTSX06 PRL packlet<br>Use the information recorded in step<br>the inactive LTC unit from the local<br>>LOADPM UNIT unit_no LOCAL<br>and press the Enter key.<br>where<br>unit_no<br>is the number of the inactive<br>If the load                     | step 40<br>step 41<br>o 11 to load the inactive LTC unit. To load<br>image on the NT7X05 PRL card, type<br>IMAGE<br>LTC unit that you recorded in step 11<br><b>Do</b>                              |
| NT7X05 PRL card<br>NTSX06 PRL packlet<br>Use the information recorded in step<br>the inactive LTC unit from the local<br>>LOADPM UNIT unit_no LOCAL<br>and press the Enter key.<br>where<br>unit_no<br>is the number of the inactive<br>If the load<br>passed           | step 40<br>step 41<br>o 11 to load the inactive LTC unit. To load<br>image on the NT7X05 PRL card, type<br><b>IMAGE</b><br>LTC unit that you recorded in step 11<br><b>Do</b><br>step 43            |
| NT7X05 PRL card<br>NTSX06 PRL packlet<br>Use the information recorded in step<br>the inactive LTC unit from the local<br>>LOADPM UNIT unit_no LOCAL<br>and press the Enter key.<br>where<br>unit_no<br>is the number of the inactive<br>If the load<br>passed<br>failed | step 40<br>step 41<br>o 11 to load the inactive LTC unit. To load<br>image on the NT7X05 PRL card, type<br><b>IMAGE</b><br>LTC unit that you recorded in step 11<br><b>Do</b><br>step 43<br>step 41 |

41

40

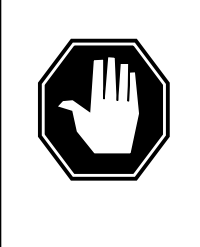

#### DANGER

#### Possible service interruption

The LOCAL LOADFILE option of the LOADPM command has a parameter of [<file> string]. The LOADPM command does not patch the loadfile when you use this parameter. Do not use this parameter unless you need to use the NOPATCH option of the loadfile.

To load the inactive LTC unit from the local loadfile on the PRL card, type >LOADPM UNIT unit\_no LOCAL LOADFILE

42

43

## PM LTC major (continued)

| and press the Enter key.                            |                                                   |
|-----------------------------------------------------|---------------------------------------------------|
| where                                               |                                                   |
| unit_no<br>is the number of th                      | ne inactive LTC unit that you recorded in step 11 |
| If the load                                         | Do                                                |
| passed                                              | step 43                                           |
| failed                                              | step 42                                           |
| To load the inactive LTC                            | unit from the CM, type                            |
| >LOADPM UNIT unit_                                  | no                                                |
| and press the Enter key.                            |                                                   |
| where                                               |                                                   |
| unit_no<br>is the number of th                      | ne inactive LTC unit that you recorded in step 11 |
| If the load                                         | Do                                                |
| passed                                              | step 43                                           |
| failed                                              | step 48                                           |
| To query the LTC counter type                       | s for the firmware load on the NTMX77 or NTSX05   |
| >QUERYPM CNTRS                                      |                                                   |
| and press the Enter key.                            |                                                   |
| Example of a MAP displa                             | ay for an LTC equipped with an NTMX77:            |
| Unsolicitited MSG limit<br>Unit 0:                  | = 250, Unit 0 = 0, Unit 1 = 0                     |
| Ram Load: ECL07BI                                   |                                                   |
| EEPRom Load: Loadable:<br>UP:MX77AA                 | MX77NG03, Executable: MX77NG03                    |
| Unit 1:<br>Ram Load: ECL07BI<br>EPRom Version: AB02 | NTMX77 Firmware<br>loadname                       |
| EEPRom Load: Loadable:                              | MX77NG03, Executable: MX77NG03,                   |

Example of a MAP display for an LTC equipped with an NTSX05:

```
Unsolicited MSG limit = 250, Unit 0 = 0, Unit 1 = 0
         Unit 0:
         QueryPM CNTRS command may take up to 2 minutes
         Unit at ROM level
         EEPRom Load: Loadable: SA01, Executable: SA01
         UP:SX05AA
         IP:BX01
                                      NTSX05 Firmware
         Unit 1:
                                       loadname version
         Ram Load: QLI10BG
         EPRom Version: AC01
         EEPRom Load: Loadable: SA01, Executable:
                                                   SA01
         UP:SX05AA
         IP:BX01
        If firmware
                                             Do
        is valid
                                             step 45
        is invalid
                                             step 44
44
       To load the NTMX77 or NTSX05 firmware, type
       >LOADFW UNIT unit_no
       and press the Enter key.
       where
           unit no
              is the number of the inactive LTC unit that you recorded in step 11
        If the load
                                             Do
        passed
                                             step 45
        failed
                                             step 48
45
       To return the LTC unit to service, type
       >RTS UNIT unit_no
       and press the Enter key.
       where
           unit no
              is the number of the inactive LTC unit that you recorded in step 11
        If the unit
                                                                  Do
        does not return to service, and you did not replace all
                                                                  step 46
        cards on the list of cards that have faults
        does not return to service, and you replaced all cards
                                                                 step 48
         on the list of cards that have faults
```

## PM LTC major (end)

| If the unit                                        | Do      |
|----------------------------------------------------|---------|
| fails, and the system did not generate a card list | step 48 |
| returns to service                                 | step 49 |

#### At the equipment frame

47

48

**46** Replace the next card on the card list. Refer to the correct procedure in *Card Replacement Procedures*. Refer to the figure "LTC shelf design" in this procedure for help to locate this card.

| If you replace                                                                                                    |                      |               | Do     |                  |
|----------------------------------------------------------------------------------------------------|----------------------|---------------|--------|------------------|
| an<br>NT                                                                                                    | NTMX77,<br>6X42 card | NTSX05        | or     | step 38          |
| any                                                                                                    | other cards          |               |        | step 45          |
| The LTC major alarm changed to another type of alarm. Refer to the correct alarm clearing procedure in this document. Go to step 49. |                      |               |        |                  |
| For a                                                                                                    | dditional help,      | contact the n | ext le | evel of support. |

**49** The procedure is complete.
## PM LTC minor

## Alarm display

| ſ | <br>СМ | MS | IOD | Net | PM   | CCS | Lns | Trks | Ext | APPL |
|---|--------|----|-----|-----|------|-----|-----|------|-----|------|
|   | •      |    | •   | •   | 1LTC | •   | •   | •    | •   |      |
|   |        |    |     |     |      |     |     |      |     |      |

### Indication

At the MTC level of the MAP display, an LTC (preceded by a number) appears under the PM header of the alarm banner. The LTC indicates a minor alarm for a line trunk controller (LTC). The number that precedes the LTC indicates the number of LTCs that the alarm affects. The preceding figure shows an alarm banner with an LTC minor alarm.

### Meaning

The LTC is in-service trouble (ISTb) as a result of one of the following conditions:

- both units are ISTb
- one unit is ISTb and one unit is in service
- one unit is ISTb and one unit is manual busy
- one unit is in service and one unit is manual busy
- both units are in service with some P-side links or C-side links that are out of service

### Result

The alarm does not affect service.

### **Common procedures**

The procedure refers to the following common procedures:

- "Monitoring system maintenance"
- "Clearing PM C-side faults"

Do not go to the common procedures unless the step-action procedure directs you to go.

# PM LTC

minor (continued)

## Action

This section provides a summary flowchart and a list of steps to clear an alarm. A detailed step-action procedure follows the flowchart.

Summary of clearing a PM LTC minor alarm

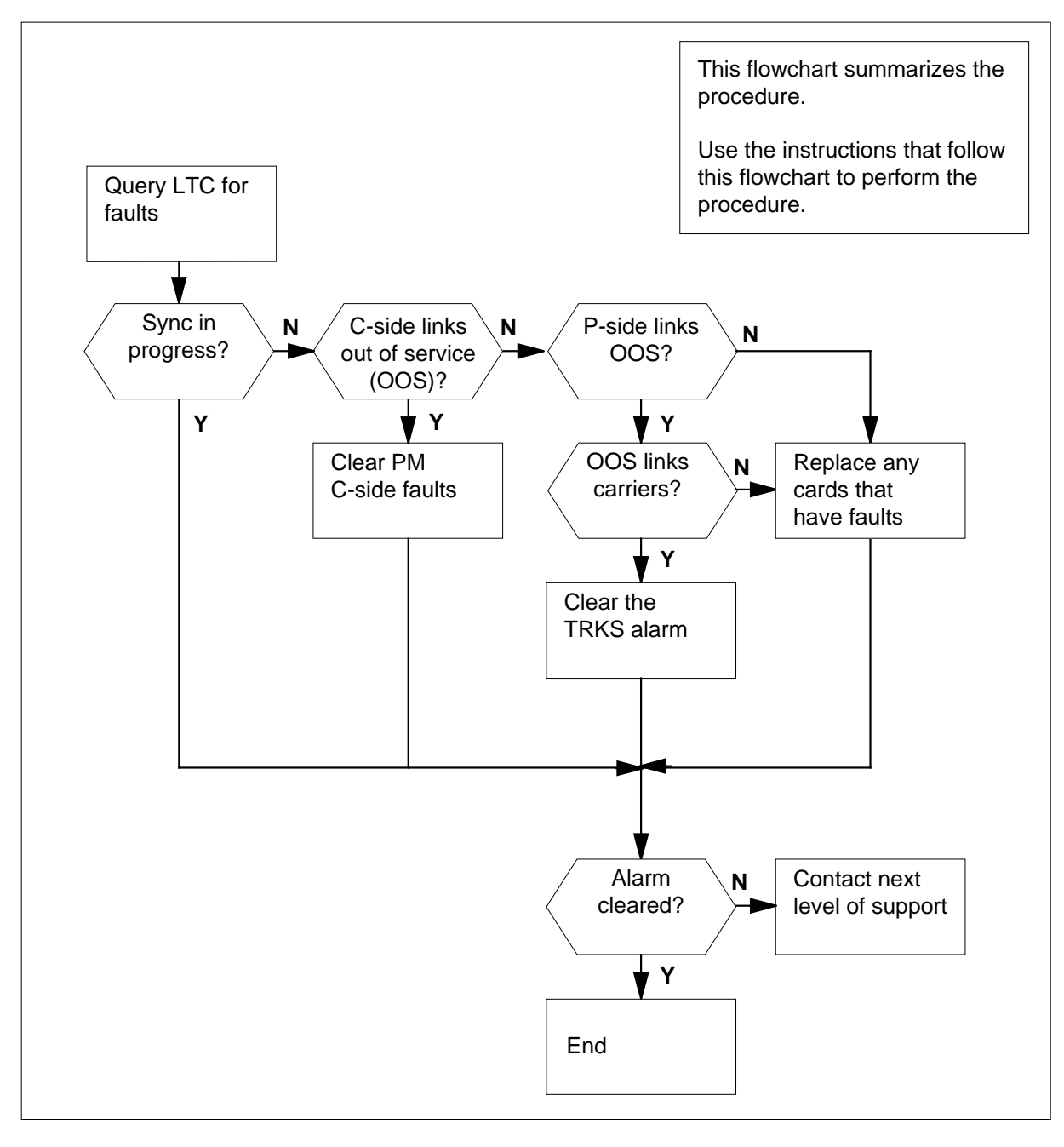

# PM LTC minor (continued)

| NT0X50<br>NT0X50<br>NT6X40<br>NT6X41<br>NT6X42<br>NT0X50<br>NT6X69<br>NT6X92<br>NT6X92 | Filler faceplate<br>Filler faceplate<br>DS30 C-side interface card<br>Speech bus formatter card<br>CSM card<br>Filler faceplate<br>Message protocol card<br>Universal tone receiver card |
|----------------------------------------------------------------------------------------|----------------------------------------------------------------------------------------------------|
| NT0X50<br>NT6X40<br>NT6X41<br>NT6X42<br>NT0X50<br>NT6X69<br>NT6X92<br>NT6X92           | Filler faceplate<br>DS30 C-side interface card<br>Speech bus formatter card<br>CSM card<br>Filler faceplate<br>Message protocol card<br>Universal tone receiver card                     |
| NT6X40<br>NT6X41<br>NT6X42<br>NT0X50<br>NT6X69<br>NT6X92<br>NTBX01                     | DS30 C-side interface card<br>Speech bus formatter card<br>CSM card<br>Filler faceplate<br>Message protocol card<br>Universal tone receiver card                                         |
| NT6X41<br>NT6X42<br>NT0X50<br>NT6X69<br>NT6X92<br>NTBX01                               | Speech bus formatter card<br>CSM card<br>Filler faceplate<br>Message protocol card<br>Universal tone receiver card                                                                       |
| NT6X42<br>NT0X50<br>NT6X69<br>NT6X92<br>NTBX01                                         | CSM card<br>Filler faceplate<br>Message protocol card<br>Universal tone receiver card                                                                                                    |
| NT0X50<br>NT6X69<br>NT6X92<br>NTBX01                                                   | Filler faceplate<br>Message protocol card<br>Universal tone receiver card                                                                                                    |
| NT6X69<br>NT6X92<br>NTBX01                                                             | Message protocol card<br>Universal tone receiver card                                                                                                    |
| NT6X92<br>NTBX01                                                                       | Universal tone receiver card                                                                                                    |
| NTBX01                                                                                 |                                                                                                    |
|                                                                                        | ISDN signaling preprocessor                                                                                                    |
| NT6X92                                                                                 | Universal tone receiver card                                                                                                    |
| NT6X44<br>NTAX78                                                                       | Time switch card, or<br>Time switch card (Note 1)                                                                                                    |
| NT0X50                                                                                 | Filler faceplate                                                                                                    |
| NTMX77                                                                                 | Unified processor                                                                                                    |
| NTSX05                                                                                 | SX05 processor (Note 2)                                                                                                    |
| NT0X50                                                                                 | Filler faceplate                                                                                                    |
| NT0X50                                                                                 | Filler faceplate                                                                                                    |
| NT0X50                                                                                 | Filler faceplate                                                                                                    |
| NT0X50                                                                                 | Filler faceplate                                                                                                    |
| NT0X50                                                                                 | Filler faceplate                                                                                                    |
| NT6X48                                                                                 | DS30A Interface card                                                                                                    |
| N16X48                                                                                 | DS30A Interface card                                                                                                    |
| NT6X50                                                                                 | DS-1 Interface card                                                                                                    |
| NT6X50                                                                                 | DS-1 Interface card                                                                                                    |
| NT6X50                                                                                 | DS-1 Interface card                                                                                                    |
| N16X90                                                                                 | DS-1 Interface card                                                                                                    |
|                                                                                        | NTOX50<br>NTOX50<br>NTOX50<br>NTOX50<br>NTOX50<br>NTOX50<br>NTOX50<br>NTOX50<br>NTOX50<br>NTOX50<br>NT6X48<br>NT6X48<br>NT6X48<br>NT6X50<br>NT6X50<br>NT6X50<br>NT6X50<br>NT6X50         |

#### LTC shelf design

DMS-100 Family NA100 Alarm Clearing and Perform. Monitoring Proc. Volume 3 of 4 LET0015 and up

## PM LTC minor (continued)

### Clearing a PM LTC minor alarm

#### At the MAP display

2

3

4

- 1 To access the PM level of the MAP display, type
  - >MAPCI;MTC;PM
  - and press the Enter key.

Example of a MAP display response:

|                     | SysB                               | ManB                            | OffL                     | CBsy                 | ISTb          | InSv        |
|---------------------|------------------------------------|---------------------------------|--------------------------|----------------------|---------------|-------------|
| ΡM                  | 1                                  | 3                               | 5                        | 7                    | 6             | 12          |
| lf                  |                                    |                                 |                          | Do                   |               |             |
| an a                | udible ala                         | arm rings                       |                          | step 2               |               |             |
| no a                | audible al                         | arm rings                       |                          | step 3               |               |             |
| To sil              | ence the a                         | larm, type                      |                          |                      |               |             |
| >SIL                | ı                                  |                                 |                          |                      |               |             |
| and p               | oress the E                        | nter key.                       |                          |                      |               |             |
| To dis              | splay all the                      | e ISTb LTCs                     | , type                   |                      |               |             |
| >DIS                | P STATE                            | ISTB LTC                        |                          |                      |               |             |
| and p               | oress the E                        | nter key.                       |                          |                      |               |             |
| <i>Exan</i><br>ISTb | nple of a M<br>LTC : 0             | IAP display r                   | esponse:                 |                      |               |             |
| <b>No</b><br>this   | o <b>te:</b> If mult<br>s procedur | iple LTCs are<br>te for each LT | e ISTb, se<br>FC that is | lect an LTC<br>ISTb. | on which to   | work. Repea |
| Reco                | rd the num                         | ber of the LT                   | TC.                      |                      |               |             |
| То ро               | st the LTC                         | , type                          |                          |                      |               |             |
| >POS                | T LTC lt                           | c_no                            |                          |                      |               |             |
| and p               | oress the E                        | nter key.                       |                          |                      |               |             |
| where               | е                                  |                                 |                          |                      |               |             |
| lt                  | <b>:c_no</b><br>is the nu          | mber (0 to 2                    | 55) of the               | LTC that yo          | ou recorded i | n step 3    |
| _                   |                                    |                                 |                          |                      |               |             |

# PM LTC minor (continued)

| LTC                         | 0                                                                                                    |       | ISTb | Links_ | _00S:  | CSide 0, PSide 0 |  |
|-----------------------------|----------------------------------------------------------------------------------------------------|-------|------|--------|--------|------------------|--|
| Unit0:                      |                                                                                                    | Act   | In   | Sv     |        |                  |  |
| Unit1:                      |                                                                                                    | Inact | IS   | Tb     | Mtce   |                  |  |
| lf a M                      | tce                                                                                                    | flag  |      |        |        | Do               |  |
| appears next to either unit |                                                                                                    |       |      | unit   | step 5 |                  |  |
| does not appear             |                                                                                                    |       |      |        | step 6 |                  |  |
| Go the<br>docum             | Go the common procedure "Monitoring system maintenance" in this document. Complete the procedure and return to this point. |       |      |        |        |                  |  |

5

6

7

| If the LTC minor alarm                           | Do                                                |
|--------------------------------------------------|---------------------------------------------------|
| remains                                          | step 6                                            |
| changes                                          | step 35                                           |
| clears                                           | step 36                                           |
| Select an LTC unit to recover.                   |                                                   |
| lf                                               | Do                                                |
| one unit is ISTb and one unit is<br>InSv         | step 7                                            |
| both units are ISTb                              | Work on the inactive unit and go to step 11.      |
| one unit is ManB and one unit is<br>ISTb or InSv | Work on the manually busy unit and go to step 11. |
| Determine if the ISTb unit is active or          | inactive.                                         |
| If the ISTb unit                                 | Do                                                |
| is active                                        | sten 8                                            |

| is inactive | Work on the in-service trouble |
|-------------|--------------------------------|
|             |                                |

### PM LTC minor (continued)

8

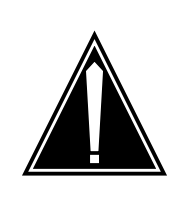

#### **CAUTION Possible loss of service** Confirm a cold SWACT during a period of low traffic. If you confirm a cold SWACT during a period of high traffic, the calls that the LTC handles will drop.

To switch the activity of the units, type

#### >SWACT

and press the Enter key.

The switch determines if you must perform a cold SWACT or a warm SWACT. The switch also shows a confirmation prompt for the selected SWACT.

| If the switch of activity | Do      |
|---------------------------|---------|
| cannot continue           | step 9  |
| can continue              | step 10 |

#### 9 To reject the prompt, type

>NO

and press the Enter key.

The system discontinues the switch of activity. Go to step 34.

**10** To confirm the switch of activity, type

>YES

and press the Enter key.

The switch switches the activity between the active unit and the inactive unit. A Mtce flag appears during the switch of activity. Wait until the flag disappears before you proceed.

| If the MAP response is                | Do                                           |
|---------------------------------------|----------------------------------------------|
| SWACT Passed                          | Work on the inactive unit and go to step 11. |
| SWACT failed Reason:<br>XPM SWACTback | step 34                                      |
| SWACT refused by SWACT controller     | step 34                                      |

# PM LTC minor (continued)

11 To determine the cause of the in-service trouble condition, type

#### >QUERYPM FLT

and press the Enter key.

*Note:* The in-service trouble condition of the LTC can be the result of multiple causes. The LTC and the LTC units remain ISTb until all the in-service trouble conditions clear.

| If the MAP response is                        | Do      |
|-----------------------------------------------|---------|
| Dynamic data sync in progress                 | step 12 |
| Superframe sync in progress                   | step 12 |
| CLASS Modem Resource Card 6X78 out of service | step 13 |
| CMR Load not present                          | step 16 |
| Static data mismatch with CC                  | step 19 |
| P-side links out of service                   | step 21 |
| C-side links out of service                   | step 31 |
| other than listed here                        | step 34 |

#### 12 Wait 5 min for the system to return the LTC to service.

| If the LTC minor alarm | Do      |
|------------------------|---------|
| clears                 | step 36 |
| does not clear         | step 34 |

#### 13

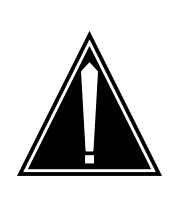

### CAUTION

#### Possible loss of service

The active unit does not have backup until you return the inactive unit to service. System maintenance on the active unit can cause traffic interruption. Perform this section of the procedure during periods of low traffic to minimize the risk of traffic interruption.

To manually busy the CMR card, type >BSY UNIT unit\_no CMR and press the Enter key.

## PM LTC minor (continued)

|        | where                                                                 |                                                                              |  |  |  |  |  |
|--------|-----------------------------------------------------------------------|------------------------------------------------------------------------------|--|--|--|--|--|
|        | unit_no                                                               | or 1) that contains the CMP cord                                             |  |  |  |  |  |
| 1/     | To test the CMR card, type                                            |                                                                              |  |  |  |  |  |
| 14     | NTET INTE unit no CMP                                                 |                                                                              |  |  |  |  |  |
|        | and proce the Enter key                                               |                                                                              |  |  |  |  |  |
|        | whore                                                                 |                                                                              |  |  |  |  |  |
|        |                                                                       |                                                                              |  |  |  |  |  |
|        | is the number of the LTC unit (0 or 1) that contains the CMR card     |                                                                              |  |  |  |  |  |
|        | If the TST command                                                    | Do                                                                           |  |  |  |  |  |
|        | fails                                                                 | step 15                                                                      |  |  |  |  |  |
|        | passes                                                                | step 18                                                                      |  |  |  |  |  |
| At the | equipment frame                                                       |                                                                              |  |  |  |  |  |
| 15     | Replace the CMR card (NT6X78). Re<br>Replacement Procedures. Complete | fer to the correct procedure in <i>Card</i> the procedure and go to step 17. |  |  |  |  |  |
| At the | MAP display                                                           |                                                                              |  |  |  |  |  |
| 16     | To manually busy the CMR card, type                                   |                                                                              |  |  |  |  |  |
|        | >BSY UNIT unit_no CMR                                                 |                                                                              |  |  |  |  |  |
|        | and press the Enter key.                                              |                                                                              |  |  |  |  |  |
|        | where                                                                 |                                                                              |  |  |  |  |  |
|        | unit_no<br>is the number of the LTC unit (0                           | or 1) that contains the CMR card                                             |  |  |  |  |  |
| 17     | To load the CMR card, type                                            |                                                                              |  |  |  |  |  |
|        | >LOADPM UNIT unit_no CMR                                              |                                                                              |  |  |  |  |  |
|        | and press the Enter key.                                              |                                                                              |  |  |  |  |  |
|        | where                                                                 |                                                                              |  |  |  |  |  |
|        | unit_no<br>is the number of the LTC unit (0                           | or 1) that contains the CMR card                                             |  |  |  |  |  |
|        | If the LOADPM command                                                 | Do                                                                           |  |  |  |  |  |
|        | passes                                                                | step 18                                                                      |  |  |  |  |  |
|        | fails, and you replaced the CMR card                                  | step 34                                                                      |  |  |  |  |  |
|        | fails, and you did not replace the CMR card                           | step 15                                                                      |  |  |  |  |  |

### PM LTC minor (continued)

| To return the CMR card to service, typ             | De                                 |
|----------------------------------------------------|------------------------------------|
| <pre>&gt;RTS UNIT unit_no CMR</pre>                |                                    |
| and press the Enter key.                           |                                    |
| where                                              |                                    |
| unit_no<br>is the number of the LTC unit (0        | ) or 1) that contains the CMR card |
| If the RTS command                                 | Do                                 |
| passes and the LTC returns to service              | step 36                            |
| passes and the LTC does not re-<br>turn to service | step 33                            |
| fails                                              | step 31                            |

19

18

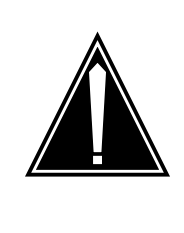

#### CAUTION Possible loss of service

The active unit does not have backup until you return the inactive unit to service. System maintenance on the active unit can cause traffic interruption. Perform this section of the procedure during periods of low traffic to minimize the risk of traffic interruption.

To manually busy the inactive in-service-trouble LTC unit, type >BSY UNIT unit\_no and press the Enter key. where unit\_no is the number of the LTC unit (0 or 1) To return the LTC unit to service, type >RTS UNIT unit\_no and press the Enter key. where

20

21

22

23

24

# PM LTC minor (continued)

| If the RTS command Do                                                                                                    |                                                                                           |  |  |  |  |  |
|----------------------------------------------------------------------------------------------------|-------------------------------------------------------------------------------------------|--|--|--|--|--|
| passes, and the LTC unit returns to service                                                                                                    | step 36                                                                                   |  |  |  |  |  |
| passes, and the LTC unit does not return to service                                                                                                    | step 33                                                                                   |  |  |  |  |  |
| fails                                                                                                    | step 34                                                                                   |  |  |  |  |  |
| To identify the out-of-service P-side links, type                                                                                                    |                                                                                           |  |  |  |  |  |
| >TRNSL P                                                                                                    |                                                                                           |  |  |  |  |  |
| and press the Enter key.                                                                                                    |                                                                                           |  |  |  |  |  |
| Example of a MAP display response:                                                                                                    |                                                                                           |  |  |  |  |  |
| Link 0: Carrier of Class - Timing;Status;<br>Link 1: Carrier of Class - Trunk ;Status;                                                                                                    | Offl<br>OK                                                                                |  |  |  |  |  |
| Link 18: Carrier of Class - Trunk ;Status;                                                                                                    | OK                                                                                        |  |  |  |  |  |
| LINK 19. Carrier of Class - Trunk /Status                                                                                                    | OK                                                                                        |  |  |  |  |  |
| <i>Note:</i> Links 2 to 17 and 20-39 do not appear in this ex                                                                                                    | ample.                                                                                    |  |  |  |  |  |
| <i>Note:</i> Links 2 to 17 and 20-39 do not appear in this ex<br>Record the number and state of all the out-of-service P-si                                                                                                    | ample.<br>de links.                                                                       |  |  |  |  |  |
| Note: Links 2 to 17 and 20-39 do not appear in this ex<br>Record the number and state of all the out-of-service P-si<br>Note: P-side links with a status of OK are in service. A<br>indicates a P-side link that is out of service. The MAP of<br>P-side links as a CARRIER.                                                                                                    | ample.<br>de links.<br>Any other status<br>lisplay can identi                             |  |  |  |  |  |
| Note:       Links 2 to 17 and 20-39 do not appear in this ex         Record the number and state of all the out-of-service P-si         Note:       P-side links with a status of OK are in service. A         indicates a P-side link that is out of service.       The MAP of P-side links as a CARRIER.         If the out-of-service links       Do                                                                                                    | ample.<br>de links.<br>Any other status<br>lisplay can identi                             |  |  |  |  |  |
| Note:       Links 2 to 17 and 20-39 do not appear in this ex         Record the number and state of all the out-of-service P-si         Note:       P-side links with a status of OK are in service. A         indicates a P-side link that is out of service.       The MAP of P-side links as a CARRIER.         If the out-of-service links       Do         are carriers       step 23                                                                                                    | ample.<br>de links.<br>Any other status<br>lisplay can identi                             |  |  |  |  |  |
| Note:       Links 2 to 17 and 20-39 do not appear in this ex         Record the number and state of all the out-of-service P-si         Note:       P-side links with a status of OK are in service. A         indicates a P-side link that is out of service.       The MAP of P-side links as a CARRIER.         If the out-of-service links       Do         are carriers       step 23         are links       step 24                                                                                                    | ample.<br>de links.<br>Any other status<br>lisplay can identi                             |  |  |  |  |  |
| Note:       Links 2 to 17 and 20-39 do not appear in this ex         Record the number and state of all the out-of-service P-si         Note:       P-side links with a status of OK are in service. A         indicates a P-side link that is out of service.       The MAP of P-side links as a CARRIER.         If the out-of-service links       Do         are carriers       step 23         are links       step 24         Clear the Trks alarm.       Perform the correct alarm clearing p         document.       Complete the procedure and return to this point                                                                                      | ample.<br>de links.<br>Any other status<br>lisplay can identi                             |  |  |  |  |  |
| Note:Links 2 to 17 and 20-39 do not appear in this exRecord the number and state of all the out-of-service P-siNote:P-side links with a status of OK are in service.Note:P-side links with a status of OK are in service.P-side links as a CARRIER.If the out-of-service linksDoare carriersstep 23are linksstep 24Clear the Trks alarm.Perform the correct alarm clearing procedure and return to this pointIf the LTC minor alarmDo                                                                                                    | ample.<br>de links.<br>Any other status<br>lisplay can identi                             |  |  |  |  |  |
| Note:Links 2 to 17 and 20-39 do not appear in this exRecord the number and state of all the out-of-service P-siNote:P-side links with a status of OK are in service. Aindicates a P-side link that is out of service.The MAP ofP-side links as a CARRIER.DoIf the out-of-service linksDoare carriersstep 23are linksstep 24Clear the Trks alarm.Perform the correct alarm clearing pdocument.Complete the procedure and return to this pointIf the LTC minor alarmDoclearsstep 36                                                                                                    | ample.<br>de links.<br>Any other status<br>lisplay can identi                             |  |  |  |  |  |
| Note:Links 2 to 17 and 20-39 do not appear in this exRecord the number and state of all the out-of-service P-siNote:P-side links with a status of OK are in service. Indicates a P-side link that is out of service. The MAP of P-side links as a CARRIER.If the out-of-service linksDoare carriersstep 23are linksstep 24Clear the Trks alarm. Perform the correct alarm clearing pocument. Complete the procedure and return to this pointIf the LTC minor alarmDoclearsstep 36does not clearstep 34                                                                                                    | ample.<br>de links.<br>Any other status<br>lisplay can identi                             |  |  |  |  |  |
| Note:       Links 2 to 17 and 20-39 do not appear in this ex         Record the number and state of all the out-of-service P-si         Note:       P-side links with a status of OK are in service. A         indicates a P-side link that is out of service.       The MAP of P-side links as a CARRIER.         If the out-of-service links       Do         are carriers       step 23         are links       step 24         Clear the Trks alarm.       Perform the correct alarm clearing procedure and return to this point.         If the LTC minor alarm       Do         clears       step 34         Choose a link on which to work.       Step 34 | ample.<br>de links.<br>Any other status<br>lisplay can identi                             |  |  |  |  |  |
| Note:Links 2 to 17 and 20-39 do not appear in this exRecord the number and state of all the out-of-service P-siNote:P-side links with a status of OK are in service. The MAP of P-side links as a CARRIER.If the out-of-service linksDoare carriersstep 23are linksstep 24Clear the Trks alarm. Perform the correct alarm clearing procedure and return to this point. Complete the procedure and return to this point.If the LTC minor alarmDoclearsstep 34Choose a link on which to work.Do                                                                                                    | ample.<br>de links.<br>Any other status<br>lisplay can identi<br>procedure in this<br>nt. |  |  |  |  |  |

# PM LTC minor (continued)

| If the link                                | Do                  |         |
|--------------------------------------------|---------------------|---------|
| is ManB                                    | step 26             |         |
| To manually busy the link, type            |                     |         |
| >BSY LINK link_no                          |                     |         |
| and press the Enter key.                   |                     |         |
| where                                      |                     |         |
| link_no<br>is the number of the link (0 to | o 39 )              |         |
| To test the link, type                     |                     |         |
| >TST LINK link_no                          |                     |         |
| and press the Enter key.                   |                     |         |
| where                                      |                     |         |
| link_no                                    | 20)                 |         |
|                                            | 53)                 |         |
| If the TST command                         |                     | Do      |
| passes                                     |                     | step 27 |
| fails, and the system generates a          | a card list         | step 28 |
| fails, and the system does not g           | enerate a card list | step 34 |
| To return the link to service, type        |                     |         |
| >RTS LINK link_no                          |                     |         |
| and press the Enter key.                   |                     |         |
| where                                      |                     |         |
| link_no<br>is the number of the link (0 to | o 63)               |         |
| If the RTS command                         |                     | Do      |
| fails, and the system generates a          | a card list         | step 28 |
| fails, and the system does not g           | enerate a card list | step 34 |
| passes, and other out-of-service           | links are present   | step 24 |
| passes, and the LTC remains IS             | STb                 | step 34 |
| passes, and the LTC minor alar             | m clears            | step 36 |
|                                            |                     |         |

### PM LTC minor (continued)

#### At the equipment frame

**28** Replace the first card on the list. Perform the correct procedure in *Card Replacement Procedures*. Complete the procedure and go to step 29.

#### At the MAP display

**29** To return the link to service, type

>RTS LINK link\_no

and press the Enter key.

where

#### link\_no is the number of the link (0 to 63)

| If the RTS command                                   | Do      |
|------------------------------------------------------|---------|
| fails, and you did not replace all cards on the list | step 30 |
| fails, and you replaced all cards on the list        | step 34 |
| passes but other out-of-service links are present    | step 24 |
| passes and the LTC remains ISTb                      | step 34 |
| passes and the LTC minor alarm clears                | step 36 |

- **30** Replace the next card on the list. Perform the correct procedure in *Card Replacement Procedures*. Complete the procedure and go to step 29.
- **31** Go to the common procedure "Clearing PM C-side faults" in this document. Complete the procedure and go to step 32.
- **32** To post the LTC, type

>PM;POST LTC ltc\_no

and press the Enter key.

where

| ltc_no                     |            |
|----------------------------|------------|
| is the number of the LTC ( | (0 to 255) |

| If the LTC                          | Do      |
|-------------------------------------|---------|
| is InSv                             | step 36 |
| is ISTb one unit is ISTb or<br>CBsy | step 33 |
| is other than listed here           | step 34 |

33 To determine the cause of the in-service trouble condition, type >QUERYPM FLT

# PM LTC minor (end)

and press the Enter key.

*Note:* In-service trouble condition of an LTC can be the result of multiple of causes. The LTC and LTC units remain ISTb until all the in-service trouble conditions clear.

| If the MAP response is                              | Do      |
|-----------------------------------------------------|---------|
| Dynamic data sync in progress                       | step 12 |
| Superframe sync in progress                         | step 12 |
| CLASS Modem Resource Card 6X78 out<br>of service    | step 13 |
| CMR Load not present                                | step 16 |
| Static data mismatch with CC                        | step 19 |
| P-side links out of service                         | step 21 |
| C-side links out of service                         | step 31 |
| indicates a fault you cleared during this procedure | step 34 |
| is other than listed here                           | step 34 |

- **34** You need additional maintenance action to clear this alarm. Contact the next level of maintenance. Describe in detail the steps that you performed in your attempt to clear this alarm. Go to step 36.
- **35** The LTC minor alarm changed to another type of alarm. Refer to the correct procedure in this document to clear the alarm.
- **36** The procedure is complete.

## PM LTCI critical, major, or minor

## Alarm display

| ĺ | СМ | MS | IOD | Net | РМ           | CCS | Lns | Trks | Ext | APPL |
|---|----|----|-----|-----|--------------|-----|-----|------|-----|------|
|   | •  | •  | •   | •   | 1LTCI<br>*C* | ·   | •   | •    | •   | •    |
|   |    |    |     |     | Ŭ            |     |     |      |     |      |

### Indication

At the MTC level of the MAP display, LTCI (preceded by a number) appears under the PM header of the alarm banner. The LTCI indicates a critical, major, or minor alarm for an ISDN line trunk controller (LTCI).

### Meaning

For a critical alarm, \*C\* appears under the alarm indicator. The system generates a critical alarm when the LTCI is system busy or C-side busy. An LTCI is system busy when both units are system busy. An LTCI is also system busy when one unit is system busy and the other unit is manually busy. An LTCI is C-side busy when both units are C-side busy.

For a major alarm, an M appears under the alarm indicator. The system generates a major alarm when the LTCI is manually busy, C-side busy, or in-service trouble (ISTb). An LTCI is manually busy when both units are manually busy. An LTCI is C-side busy with a major alarm when:

- one unit is C-side busy
- the other unit is system busy or manually busy

An LTCI is ISTb with a major alarm when:

- one unit is ISTb and the other unit is in service, C-side busy, manually busy, or ISTb
- one unit is manually busy and the other is in service
- both units are in service with some out-of-service P-side or C-side links

The number under the PM header in the alarm banner indicates the number of LTCIs affected.

### Result

Service stops when an LTCI is system busy, C-side busy, or manually busy. Each subtending PM does not have service, unless the PM has Emergency Stand-Alone (ESA) capabilities. The condition does not affect service when

an LTCI is ISTb with a major or minor alarm. A backup unit is not present when one unit is manually busy and the other LTCI unit is ISTb. A backup unit is also not present when one unit is system busy and the other LTCI is ISTb. Service also continues in an in-service trouble LTCI as long as some P-side or C-side links are in service.

### **Common procedures**

This procedure refers to

- Loading a PM
- Correcting a load mismatch

Do not go to the common procedures unless the step-action procedure directs you to go.

### Action

This procedure contains a summary flowchart and a list of steps. Use the flowchart to review the procedure. Follow the steps to perform the procedure.

#### Summary of clearing a PM LTCI critical, major, or minor alarm

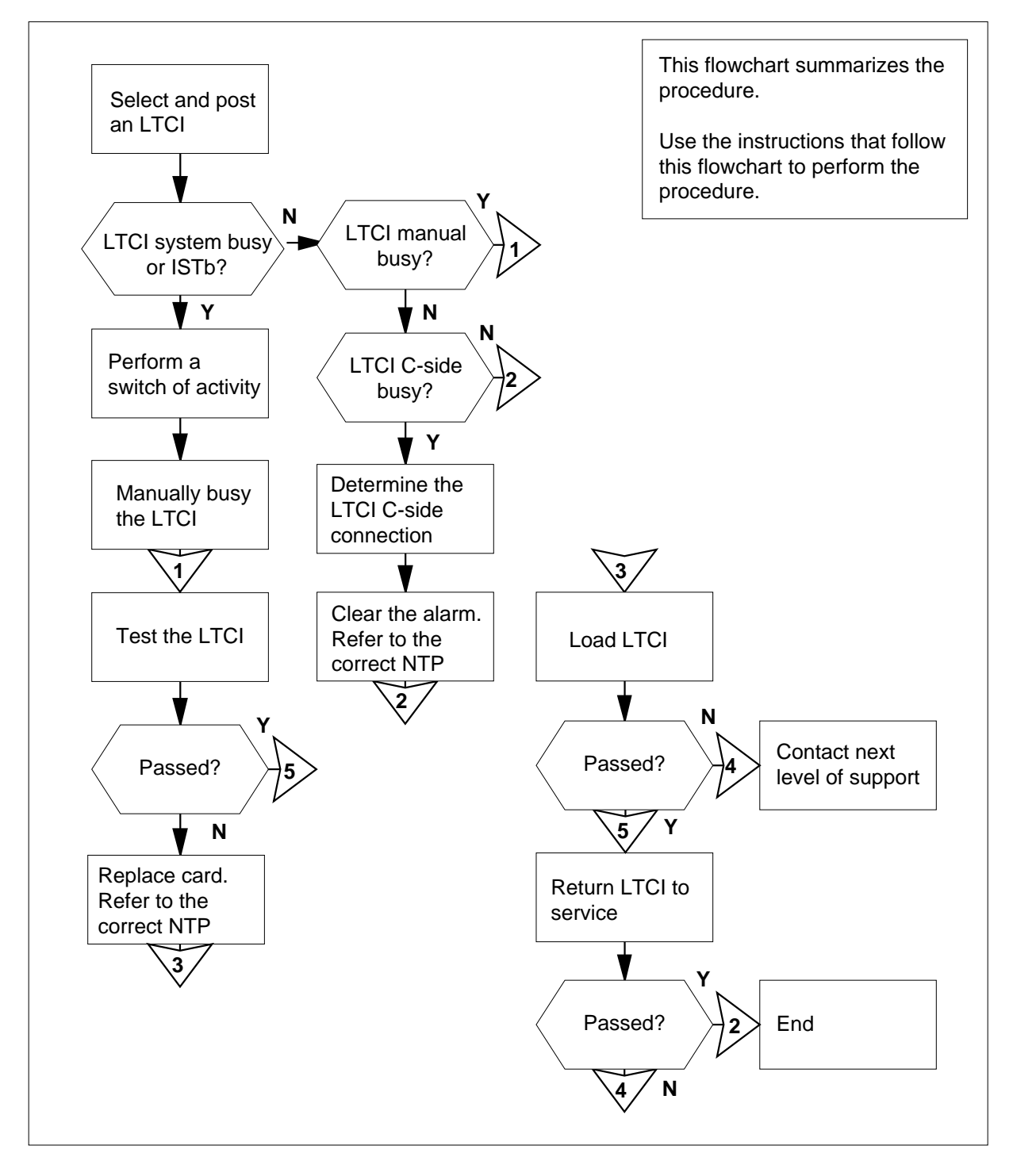

| Δt th  | ΑΜΑΡ                                                                                            |                             |            |            |             |
|--------|-------------------------------------------------------------------------------------------------|-----------------------------|------------|------------|-------------|
| 1      | To access the PM level o<br>>MAPCI;MTC;PM<br>and press the Enter key.<br>Example of a MAP respo | f the MAP,<br><i>nse:</i>   | type       |            |             |
|        | SysB ManB<br>PM 1 3                                                                             | OffL<br>5                   | CBsy<br>7  | ISTb<br>6  | InSv<br>12  |
| 2      | Determine if an alarm is                                                                        | present une                 | der the Ex | t header   | of the MAP. |
|        | If an Ext alarm                                                                                 |                             | Do         |            |             |
|        | is present                                                                                      |                             | step 3     |            |             |
|        | is not present                                                                                  |                             | step 4     |            |             |
| 3<br>4 | Perform the correct alarm<br>Determine if an audible a                                          | n clearing p<br>larm rings. | rocedure   | in this do | cument.     |
|        | If an alarm                                                                                     |                             | Do         |            |             |
|        | rings                                                                                           |                             | step 5     |            |             |
|        | does not ring                                                                                   |                             | step 6     |            |             |
| 5      | To silence the alarm, type                                                                      | <u>;</u>                    |            |            |             |
| 6      | To display the status of a                                                                      | l PMs, type                 | e          |            |             |
|        | and press the Enter key.<br><i>Example of a MAP respo</i>                                       | nse:                        |            |            |             |

|    | TM8<br>MTM<br>STM<br>LGC<br>LCM<br>DTC<br>LTC<br>LCMI<br>LTCI<br>LCME | 0<br>0<br>0<br>0<br>0<br>3<br>0<br>0<br>0<br>0 | 0<br>0<br>0<br>0<br>0<br>0<br>0<br>0<br>0<br>0<br>1 | 0<br>0<br>1<br>0<br>0<br>0<br>0<br>1<br>0<br>0 | 0<br>0<br>0<br>0<br>0<br>0<br>0<br>0<br>0<br>1<br>0 | 0<br>1<br>0<br>0<br>1<br>1<br>2<br>0<br>1<br>1 | 1<br>3<br>2<br>1<br>3<br>0<br>1<br>1<br>1<br>1<br>1 |  |  |
|----|-----------------------------------------------------------------------|------------------------------------------------|-----------------------------------------------------|------------------------------------------------|-----------------------------------------------------|------------------------------------------------|-----------------------------------------------------|--|--|
| 7  | Determine                                                             | the state                                      | of the LTCIs                                        |                                                |                                                     |                                                |                                                     |  |  |
|    | If the stat                                                           | e of one                                       | LTCI                                                | De                                             | 0                                                   |                                                |                                                     |  |  |
|    | is system                                                             | busy (S                                        | ysB)                                                | st                                             | ep 8                                                |                                                |                                                     |  |  |
|    | is C-side busy (CBsy)                                                 |                                                |                                                     | st                                             | step 64                                             |                                                |                                                     |  |  |
|    | is manually busy (ManB)                                               |                                                |                                                     | st                                             | step 72                                             |                                                |                                                     |  |  |
|    | is in-service trouble (ISTb)                                          |                                                |                                                     |                                                | step 90                                             |                                                |                                                     |  |  |
| 8  | To display all system busy LTCIs, type                                |                                                |                                                     |                                                |                                                     |                                                |                                                     |  |  |
|    | >DISP ST                                                              | ATE SYS                                        | B LTCI                                              |                                                |                                                     |                                                |                                                     |  |  |
|    | and press t                                                           | he Enter                                       | key.                                                |                                                |                                                     |                                                |                                                     |  |  |
|    | Example of<br>SysB LTCI                                               | f a MAP re<br>: 0,3,5                          | esponse:                                            |                                                |                                                     |                                                |                                                     |  |  |
| 9  | Record the                                                            | number o                                       | of each syste                                       | em busy                                        | LTCI.                                               |                                                |                                                     |  |  |
| 10 | Choose an                                                             | LTCI on v                                      | which to wor                                        | k.                                             |                                                     |                                                |                                                     |  |  |
| 11 | To post the LTCI, type                                                |                                                |                                                     |                                                |                                                     |                                                |                                                     |  |  |
|    | >POST LTCI ltci_no                                                    |                                                |                                                     |                                                |                                                     |                                                |                                                     |  |  |
|    | and press t                                                           | he Enter                                       | key.                                                |                                                |                                                     |                                                |                                                     |  |  |
|    | where                                                                 |                                                |                                                     |                                                |                                                     |                                                |                                                     |  |  |
|    | ltci_no<br>is the                                                     | )<br>e number                                  | of the LTCI                                         | (0 to 255                                      | 5)                                                  |                                                |                                                     |  |  |
|    | Example of                                                            | f a MAP re                                     | esponse:                                            | , 5 15 200                                     | /                                                   |                                                |                                                     |  |  |
|    |                                                                       |                                                |                                                     |                                                |                                                     |                                                |                                                     |  |  |

| LTCI                                      | 0 SysB                                                      | Links_0                                                   | OS: CSide                                                  | e O , PSi                                        | ide O                                                  |  |  |  |
|-------------------------------------------|-------------------------------------------------------------|-----------------------------------------------------------|------------------------------------------------------------|--------------------------------------------------|--------------------------------------------------------|--|--|--|
| Unitl:                                    | Inact                                                       | Manb<br>SysB                                              | Mtce                                                       |                                                  |                                                        |  |  |  |
| lf                                        |                                                             |                                                           |                                                            |                                                  | Do                                                     |  |  |  |
| one LTC                                   | CI is ManB                                                  | and the ot                                                | her LTCI i                                                 | s SysB                                           | step 12                                                |  |  |  |
| both LT<br>either un                      | to step 13                                                  |                                                           |                                                            |                                                  |                                                        |  |  |  |
| both LT<br>next to e                      | CI units ar<br>either unit                                  | e SysB and                                                | d Mtce doe                                                 | s not appea                                      | ar step 15                                             |  |  |  |
| Go to step                                | 76 to work                                                  | on the man                                                | ually busy u                                               | unit first.                                      |                                                        |  |  |  |
| A maintena<br>tasks are in<br>the next m  | ance flag (N<br>n progress.<br>aintenance                   | Itce) appea<br>Wait until th<br>action.                   | rs in the MA<br>ne flag disap                              | P display w<br>pears befor                       | hen maintenand<br>e you proceed v                      |  |  |  |
| Note: 1<br>mainten<br>60 minu<br>on the r | The status c<br>lance flag ir<br>ltes. The le<br>number and | of system m<br>in the MAP d<br>ngth of time<br>type of PM | aintenance<br>isplay. The<br>required for<br>s in your off | appears on<br>flag appears<br>system mai<br>ice. | the right of the<br>s for a maximun<br>intenance depen |  |  |  |
| If, after 6                               | 0 min, the                                                  | flag                                                      | Do                                                         |                                                  |                                                        |  |  |  |
| did not c                                 | lisappear                                                   |                                                           | step 1                                                     | step 161                                         |                                                        |  |  |  |
| disappea                                  | urs                                                         |                                                           | step 1                                                     | step 14                                          |                                                        |  |  |  |
| Determine                                 | if the LTCI                                                 | is in service                                             | ).                                                         |                                                  |                                                        |  |  |  |
| If the sta                                | te of the L                                                 | ГСІ                                                       | Do                                                         |                                                  |                                                        |  |  |  |
| is InSv                                   | is InSv                                                     |                                                           |                                                            | step 162                                         |                                                        |  |  |  |
| is other t                                |                                                             |                                                           |                                                            |                                                  |                                                        |  |  |  |
| To determi                                | ne the loca                                                 | tion of the L                                             | TCI, type                                                  |                                                  |                                                        |  |  |  |
| >QUERYPM                                  | I                                                           |                                                           |                                                            |                                                  |                                                        |  |  |  |
| and press                                 | the Enter ke                                                | ey.                                                       |                                                            |                                                  |                                                        |  |  |  |
| Example of                                | of a MAP res                                                | sponse:                                                   |                                                            |                                                  |                                                        |  |  |  |

12 13

14

15

PM Type: LTCI PM No.: 0 PM Int. No.: 0 Node\_No: 18
PMs Equipped: 53 Loadname: NLT35CC
WARM SWACT is supported but not possible: node
redundancy lost
LTCI 0 is included in the REX schedule.
REX on LTCI 0 has not been performed.
Node Status: {MACHINE\_BUSY, TRUE}
Unit 0 Act, Status: {MACHINE\_BUSY, TRUE}
Unit 1 Inact, Status: {MACHINE\_BUSY, TRUE}
Site Flr RPos Bay\_id Shf Description Slot EqPEC
HOST 00 B01 LTE 00 18 LTCI: 000 6X02AA

#### At the LTE frame

16 Determine if a power fault is the cause of the system busy condition. Examine the LTCIs in the LTC equipment (LTE) frame for a power converter fault.

*Note:* To check for a power fault, examine the fail lamp on the power converter (NT2X70) on each unit of the LTCI.

| If the fail lamp                    | Do               |
|-------------------------------------|------------------|
| is lit on either converter          | step 17          |
| is not lit on either converter      | step 30          |
| Determine if one or both LTCI units | are system busy. |
| lf                                  | Do               |
|                                     |                  |
| one LTCI unit is SysB               | step 18          |

#### At the MAP terminal

17

- 18 To manually busy the LTCI unit, type
  - >BSY UNIT unit\_no
  - and press the Enter key.

where

unit\_no is the number of the system busy LTCI unit (0 or 1)

| If the BSY command | Do      |
|--------------------|---------|
| passes             | step 20 |
| fails              | step 19 |

| 19 | To force the LTCI unit to busy, type                                            |                                                |                                      |
|----|---------------------------------------------------------------------------------|------------------------------------------------|--------------------------------------|
|    | >BSY UNIT unit_no FORCE                                                         |                                                |                                      |
|    | and press the Enter key.                                                        |                                                |                                      |
|    | where                                                                           |                                                |                                      |
|    | unit_no<br>is the number of the system bu                                       | usy LTCI unit (0 or 1)                         |                                      |
| 20 | To replace the NT2X70 card, perform<br><i>Replacement Procedures</i> . Complete | the correct procedure<br>the procedure and ret | in <i>Card</i><br>urn to this point. |
| 21 | To load the LTCI unit, type                                                     |                                                |                                      |
|    | >LOADPM UNIT unit_no                                                            |                                                |                                      |
|    | and press the Enter key.                                                        |                                                |                                      |
|    | where                                                                           |                                                |                                      |
|    | unit_no<br>is the number of the LTCI unit                                       | (0 or 1) that you manua                        | ally busied in                       |
|    | step 18                                                                         |                                                |                                      |
|    | If the LOADPM command                                                           | Do                                             |                                      |
|    | passes                                                                          | step 23                                        |                                      |
|    | fails                                                                           | step 22                                        |                                      |
| 22 | Perform the procedure <i>Loading a PM</i> procedure and return to this point.   | in this document. Cor                          | mplete the                           |
| 23 | To return the manual busy LTCI unit t                                           | o service, type                                |                                      |
|    | >RTS UNIT unit_no                                                               |                                                |                                      |
|    | and press the Enter key.                                                        |                                                |                                      |
|    | where                                                                           |                                                |                                      |
|    | unit_no<br>is the number of the LTCI unit                                       | (0 or 1) busied in step                        | 18                                   |
|    | If the RTS command                                                              |                                                | Do                                   |
|    | passes, and the LTCI unit is InSy<br>other LTCI unit is SysB                    | v or ISTb, while the                           | step 30                              |
|    | passes, the LTCI unit is InSv, but on for the power converter on the            | ut the fail lamp was<br>e other LTCI unit      | step 18                              |
|    | passes, and both LTCI units are In ed other SysB LTCIs in step 9                | nSv, but you record-                           | step 11                              |
|    |                                                                                 |                                                |                                      |

| If the RTS command                                                                                                    |                                                                                                    | Do                                                          |
|----------------------------------------------------------------------------------------------------|----------------------------------------------------------------------------------------------------|-------------------------------------------------------------|
| passes, both LTCI units are are not SysB                                                                                                    | InSv, and other LTCIs                                                                                                    | step 16                                                     |
| fails, and you replaced the def                                                                                                    | ective power converter                                                                                                    | step 39                                                     |
| To busy the LTCI, type                                                                                                    |                                                                                                    |                                                             |
| >BSY PM                                                                                                    |                                                                                                    |                                                             |
| and press the Enter key.                                                                                                    |                                                                                                    |                                                             |
| If the BSY command                                                                                                    | Do                                                                                                    |                                                             |
| passes                                                                                                    | step 26                                                                                                    |                                                             |
| fails                                                                                                    | step 25                                                                                                    |                                                             |
| To force the LTCI to busy, type                                                                                                    |                                                                                                    |                                                             |
| >BSY PM FORCE                                                                                                    |                                                                                                    |                                                             |
|                                                                                                    |                                                                                                    |                                                             |
| and press the Enter key.                                                                                                    |                                                                                                    |                                                             |
| and press the Enter key.<br>To replace the NT2X70 card, perf<br><i>Replacement Procedures</i> . Comp                                                                                                    | orm the correct procedure<br>lete the procedure and ret                                                                                                    | in <i>Card</i><br>urn to this                               |
| and press the Enter key.<br>To replace the NT2X70 card, perfe<br><i>Replacement Procedures</i> . Comp<br>To load the LTCI, type                                                                                                    | orm the correct procedure<br>lete the procedure and ret                                                                                                    | in <i>Card</i><br>urn to this                               |
| and press the Enter key.<br>To replace the NT2X70 card, perfe<br><i>Replacement Procedures</i> . Comp<br>To load the LTCI, type<br>>LOADPM PM                                                                                                    | orm the correct procedure<br>lete the procedure and ret                                                                                                    | in <i>Card</i><br>urn to this                               |
| and press the Enter key.<br>To replace the NT2X70 card, perfe<br><i>Replacement Procedures</i> . Comp<br>To load the LTCI, type<br>>LOADPM РМ<br>and press the Enter key.                                                                                                    | orm the correct procedure<br>lete the procedure and ret                                                                                                    | in <i>Card</i><br>urn to this                               |
| and press the Enter key.<br>To replace the NT2X70 card, perfe<br><i>Replacement Procedures</i> . Comp<br>To load the LTCI, type<br>>LOADPM PM<br>and press the Enter key.<br>If the LOADPM command                                                                                                    | orm the correct procedure<br>lete the procedure and retu<br><b>Do</b>                                                                                                    | in <i>Card</i><br>urn to this                               |
| and press the Enter key.<br>To replace the NT2X70 card, perfe<br><i>Replacement Procedures</i> . Comp<br>To load the LTCI, type<br>>LOADPM PM<br>and press the Enter key.<br>If the LOADPM command<br>passes                                                                                                    | orm the correct procedure<br>lete the procedure and return<br>Do<br>step 29                                                                                                    | in <i>Card</i><br>urn to this                               |
| and press the Enter key.<br>To replace the NT2X70 card, perfe<br><i>Replacement Procedures</i> . Comp<br>To load the LTCI, type<br>>LOADPM PM<br>and press the Enter key.<br>If the LOADPM command<br>passes<br>fails                                                                                                    | orm the correct procedure<br>lete the procedure and return<br>Do<br>step 29<br>step 28                                                                                                    | in <i>Card</i><br>urn to this                               |
| and press the Enter key.<br>To replace the NT2X70 card, perference of the Replacement Procedures. Comp<br>To load the LTCI, type<br>>LOADPM PM<br>and press the Enter key.<br>If the LOADPM command<br>passes<br>fails<br>Perform the procedure Loading a<br>procedure and return to this point                                                                                                    | Do<br>Step 29<br>Step 28<br><i>PM</i> in this document. Co                                                                                                    | in <i>Card</i><br>urn to this                               |
| and press the Enter key.<br>To replace the NT2X70 card, perference of the Replacement Procedures. Comp<br>To load the LTCI, type<br>>LOADPM PM<br>and press the Enter key.<br>If the LOADPM command<br>passes<br>fails<br>Perform the procedure Loading a<br>procedure and return to this point<br>To return the LTCI to service, type                                                                                                    | orm the correct procedure<br>lete the procedure and return<br>Do<br>step 29<br>step 28<br>a <i>PM</i> in this document. Co                                                                                                    | in <i>Card</i><br>urn to this                               |
| and press the Enter key.<br>To replace the NT2X70 card, perference of the Replacement Procedures. Comp<br>To load the LTCI, type<br>>LOADPM PM<br>and press the Enter key.<br>If the LOADPM command<br>passes<br>fails<br>Perform the procedure Loading a<br>procedure and return to this point<br>To return the LTCI to service, type<br>>RTS PM                                                                                                    | Do<br>Step 29<br>Step 28<br><i>PM</i> in this document. Co                                                                                                    | in <i>Card</i><br>urn to this                               |
| and press the Enter key.<br>To replace the NT2X70 card, perference of the Replacement Procedures. Comp<br>To load the LTCI, type<br>>LOADPM PM<br>and press the Enter key.<br>If the LOADPM command<br>passes<br>fails<br>Perform the procedure Loading a<br>procedure and return to this point<br>To return the LTCI to service, type<br>>RTS PM<br>and press the Enter key.                                                                                    | Do<br>Step 29<br>Step 28<br>Step 28 | in <i>Card</i><br>urn to this                               |
| and press the Enter key.<br>To replace the NT2X70 card, perference of the Replacement Procedures. Comp<br>To load the LTCI, type<br>>LOADPM PM<br>and press the Enter key.<br>If the LOADPM command<br>passes<br>fails<br>Perform the procedure Loading a<br>procedure and return to this point<br>To return the LTCI to service, type<br>>RTS PM<br>and press the Enter key.<br>If the RTS command                                                              | Do<br>Step 29<br>Step 28<br><i>PM</i> in this document. Co                                                                                                    | in <i>Card</i><br>urn to this<br>mplete th                  |
| and press the Enter key.<br>To replace the NT2X70 card, perference of the Replacement Procedures. Comp<br>To load the LTCI, type<br>>LOADPM PM<br>and press the Enter key.<br>If the LOADPM command<br>passes<br>fails<br>Perform the procedure Loading a<br>procedure and return to this point<br>To return the LTCI to service, type<br>>RTS PM<br>and press the Enter key.<br>If the RTS command<br>passes, and one LTCI unit is I<br>other LTCI unit is SysB | Do<br>Step 29<br>Step 28<br><i>PM</i> in this document. Co                                                                                                    | in <i>Card</i><br>urn to this<br>mplete th<br>Do<br>step 30 |

| If the RTS command                               | Do                                                                                 |
|--------------------------------------------------|------------------------------------------------------------------------------------|
| passes, both LTCI units are InSv<br>are not SysB | r, and other LTCIs step 162                                                        |
| fails, and you replaced the power faults         | convertert that has step 53                                                        |
| To determine the cause of the system             | busy condition, type                                                               |
| >QUERYPM FLT                                     |                                                                                    |
| and press the Enter key.                         |                                                                                    |
| time. The unit remains system busy on the unit.  | i one system busy condition at a given<br>/ until all system busy conditions clear |
| If the MAP response                              | Do                                                                                 |
| is PM Audit                                      | step 15                                                                            |
| is activity dropped                              | step 15                                                                            |
| is WAI received                                  | step 15                                                                            |
| is SWACT in progress                             | step 31                                                                            |
| is Link Audit                                    | step 32                                                                            |
| is C-Side Link RTS                               | step 32                                                                            |
| is CC restart has oc-<br>curred                  | step 36                                                                            |
| is ISP failed to re-<br>spond to MP audit        | step 36                                                                            |
| is unit SysB due to<br>diagnostic failure        | step 36                                                                            |
| is not loaded since<br>power up                  | step 55                                                                            |
| is load corruption<br>suspected                  | step 55                                                                            |
| is load failed                                   | step 55                                                                            |
|                                                  |                                                                                    |

| If the                        | MAP re                           | spons                            | e                              |                         | Do                                    |                                                          |                                              |
|-------------------------------|----------------------------------|----------------------------------|--------------------------------|-------------------------|---------------------------------------|----------------------------------------------------------|----------------------------------------------|
| is<br>loa                     | Dist:<br>ding f                  | ribut<br>faile                   | ced<br>ed                      | Dat                     | za step                               | 55                                                       |                                              |
| is otł                        | her than                         | listed                           | here                           |                         | step                                  | 0 161                                                    |                                              |
| The sy<br>(Inact)<br>is in pr | stem per<br>unit. The<br>ogress. | rforms i<br>e Mtce f<br>After sy | mainter<br>flag app<br>ystem r | nanco<br>bears<br>naint | e on the u<br>next to th<br>enance is | init that became<br>e unit when syst<br>s complete, repe | the inactive<br>em maintenanc<br>at step 30. |
| To che                        | ck the st                        | atus of                          | the C-s                        | side l                  | inks, type                            | •                                                        |                                              |
| >TRNS                         | гc                               |                                  |                                |                         |                                       |                                                          |                                              |
| and pr                        | ess the E                        | Enter ke                         | ey.                            |                         |                                       |                                                          |                                              |
| Examp                         | ole of a N                       | /AP res                          | sponse                         | -                       |                                       |                                                          |                                              |
| Link<br>Link                  | 0: EN<br>1: EN                   | IET 0<br>IET 1                   | 0 32<br>0 32                   | 0 0<br>0 0              | 0;Cap<br>0;Cap                        | MS;Status:01<br>MS;Status:01                             | X<br>X                                       |
| Link<br>Link                  | 30: EN<br>31: EN                 | IET 0<br>IET 1                   | 0 32<br>0 32                   | 00<br>00                | 15;Cap<br>15;Cap                      | S;Status:0<br>S;Status:0                                 | K<br>K                                       |
| Not                           | <i>e 1:</i> Linł                 | k 2 to lii                       | nk 29 d                        | o no                    | t appear i                            | n the previous e                                         | xample.                                      |
| <i>Not</i><br>stat            | <b>e 2:</b> The<br>us indica     | e C-side<br>ates an              | e links v<br>out-of-s          | with a<br>servio        | a status of<br>ce C-side              | f OK are in serv<br>link.                                | ce. Any other                                |
| If the                        | links                            |                                  |                                |                         | Do                                    |                                                          |                                              |
| are o                         | ut of sei                        | rvice                            |                                |                         | step                                  | 0 33                                                     |                                              |
| are ii                        | 1 service                        | e                                |                                |                         | step                                  | o 36                                                     |                                              |
| Record<br>status              | the net<br>of OK.                | work, p                          | lane, a                        | nd lir                  | ık numbe                              | r of the links tha                                       | t do not have a                              |
| Perforr<br>procec             | n the cor<br>lure and            | rect ala return f                | irm clea<br>to this p          | aring<br>point.         | procedure                             | e in this docume                                         | nt. Complete th                              |
| To pos                        | t the LTC                        | CI that h                        | nad out                        | -of-se                  | ervice C-s                            | side links, type                                         |                                              |
| >PM;P                         | OST LT                           | CI lto                           | ci_no                          |                         |                                       |                                                          |                                              |
| and pr                        | ess the E                        | Enter ke                         | ey.                            |                         |                                       |                                                          |                                              |
| where                         |                                  |                                  |                                |                         |                                       |                                                          |                                              |
| ltc                           | i_no<br>is the nu                | ımber o                          | f the L                        | FCI ((                  | ) to 255)                             |                                                          |                                              |
|                               |                                  |                                  |                                |                         |                                       |                                                          |                                              |
| lf                            |                                  |                                  |                                |                         |                                       |                                                          | Do                                           |

| lf                                                 |                    | Do       |
|----------------------------------------------------|--------------------|----------|
| both LTCI units are InSv, but SysB LTCIs in step 9 | you recorded other | step 11  |
| both LTCI units are InSv, and o<br>SysB            | ther LTCIs are not | step 162 |
| the LTCI unit is InSv, while the ISTb              | other LTCI unit is | step 97  |
| both LTCI units are ISTb                           |                    | step 100 |
| Determine if one or both LTCI units an             | re system busy.    |          |
| lf                                                 | Do                 |          |
| one LTCI unit is SysB                              | step 37            |          |
| both LTCI units are SysB                           | step 52            |          |
| To manually busy the system busy LT                | CI unit, type      |          |
| >BSY UNIT unit_no                                  |                    |          |
| and press the Enter key.                           |                    |          |
| where                                              |                    |          |
| unit_no<br>is the number of the LTCI unit          | (0 or 1)           |          |
| If the BSY command                                 | Do                 |          |
| passes                                             | step 39            |          |
| fails                                              | step 38            |          |
| To force the LTCI unit to busy, type               |                    |          |
| >BSY UNIT unit_no FORCE                            |                    |          |
| and press the Enter key.                           |                    |          |
| where                                              |                    |          |
| unit_no<br>is the number of the LTCI unit          | (0 or 1)           |          |
| To test the LTCI unit, type                        |                    |          |
| >TST UNIT unit_no                                  |                    |          |
| and press the Enter key.                           |                    |          |
| where                                              |                    |          |
|                                                    |                    |          |

| step 37<br>Example of a MAP respo      | onse:                                    |          |
|----------------------------------------|------------------------------------------|----------|
| LTCI 0 Unit 1 N                        | Ion-Destructive ROM test a               | and      |
| C<br>LTCI 0 Unit 1 T                   | )Svce tests will be run<br>'st Passed    |          |
| If the TST command                     |                                          | Do       |
| passes                                 |                                          | step 42  |
| fails and part of the resible logs     | esponse is check for pos-                | step 40  |
| fails and part of the re               | esponse is Try PMRESET                   | step 41  |
| fails and part of the red              | step 42                                  |          |
| fails and the system g                 | step 43                                  |          |
| fails and the system d                 | lid not generate a card list             | step 47  |
| fails and part of the reinitialize, tr | esponse is Unit failed to<br>y reloading | step 47  |
| is other than listed he                | re                                       | step 161 |
| Obtain the log that the sy             | ystem generated for the LTCI.            |          |
| If the log                             | Do                                       |          |
| provides a card list                   | step 43                                  |          |
| does not provide a card list step 48   |                                          |          |
| To reset the LTCI unit, ty             | ре                                       |          |
| >PMRESET UNIT unit                     | _no                                      |          |
| and press the Enter key.               |                                          |          |
|                                        |                                          |          |

step 37

40

41

| If the                                                             | PMRESET command                                                                                                    | Do                                                                                                    |                                                       |
|--------------------------------------------------------------------|----------------------------------------------------------------------------------------------------|----------------------------------------------------------------------------------------------------|-------------------------------------------------------|
| passe                                                              | es                                                                                                    | step 42                                                                                                  |                                                       |
| fails                                                              |                                                                                                    | step 48                                                                                                  |                                                       |
| To retu                                                            | Irn the manually busy LTCI                                                                                                    | unit to service, type                                                                                    |                                                       |
| >RTS                                                               | UNIT unit_no                                                                                                    |                                                                                                    |                                                       |
| and pr                                                             | ess the Enter key.                                                                                                    |                                                                                                    |                                                       |
| where                                                              |                                                                                                    |                                                                                                    |                                                       |
| un                                                                 | it_no<br>is the number of the LTCI u                                                                                                    | unit (0 or 1) that you manua                                                                             | ally busied                                           |
|                                                                    | step 37                                                                                                    |                                                                                                    |                                                       |
| If the                                                             | RTS command                                                                                                    |                                                                                                    | Do                                                    |
| passe<br>ed ot                                                     | es, and both LTCI units a<br>her SysB LTCIs in step                                                                                                    | re InSv, but you record-<br>9                                                                            | step 11                                               |
| passe<br>other                                                     | es, and one LTCI unit is<br>LTCI unit is SysB                                                                                                    | InSv or ISTb, while the                                                                                  | step 16                                               |
|                                                                    | es, and one LTCI unit is                                                                                                    | s InSv, while the other                                                                                  | step 80                                               |
| passe<br>LTC                                                       | I unit is ManB                                                                                                    |                                                                                                    |                                                       |
| passe<br>LTC<br>passe<br>LTC                                       | I unit is ManB<br>es, and one LTCI unit is<br>I unit is ISTb                                                                                                    | s InSv, while the other                                                                                  | step 97                                               |
| passe<br>LTC<br>passe<br>LTC<br>passe                              | I unit is ManB<br>es, and one LTCI unit is<br>I unit is ISTb<br>es, and both LTCI units a                                                                                                    | s InSv, while the other are ISTb                                                                         | step 97<br>step 100                                   |
| passe<br>LTC<br>passe<br>LTC<br>passe<br>passe<br>CIs a            | I unit is ManB<br>es, and one LTCI unit is<br>I unit is ISTb<br>es, and both LTCI units a<br>es, and both LTCI units a<br>are not SysB                                                        | s InSv, while the other<br>are ISTb<br>are InSv, and other LT-                                           | step 97<br>step 100<br>step 162                       |
| passe<br>LTC<br>passe<br>LTC<br>passe<br>CIs a<br>fails,           | I unit is ManB<br>es, and one LTCI unit is<br>I unit is ISTb<br>es, and both LTCI units a<br>es, and both LTCI units a<br>ure not SysB<br>and the system generate                             | s InSv, while the other<br>are ISTb<br>are InSv, and other LT-<br>ed a card list                         | step 97<br>step 100<br>step 162<br>step 43            |
| passe<br>LTC<br>passe<br>LTC<br>passe<br>CIs a<br>fails,<br>fails, | I unit is ManB<br>es, and one LTCI unit is<br>I unit is ISTb<br>es, and both LTCI units a<br>es, and both LTCI units a<br>ure not SysB<br>and the system generate<br>and the system did not g | s InSv, while the other<br>are ISTb<br>are InSv, and other LT-<br>ed a card list<br>generate a card list | step 97<br>step 100<br>step 162<br>step 43<br>step 47 |

44 To replace the first card on the list, perform the correct procedure in *Card Replacement Procedures*. Complete the procedure and return to this point.

**45** Determine if the card that you replaced was a processor card (NT6X45), memory card (NT6X46), or processor memory card (NT6X47).

| If the card                                                                  | Do                                        |
|------------------------------------------------------------------------------|-------------------------------------------|
| was an NT6X45, NT6X46, o<br>NT6X47                                           | or step 47                                |
| was other than listed here                                                   | step 46                                   |
| To reset the LTCI unit, type                                                 |                                           |
| >PMRESET UNIT unit_no                                                        |                                           |
| and press the Enter key.                                                     |                                           |
| where                                                                        |                                           |
| unit_no<br>is the number of the LTCI ur                                      | nit (0 or 1) that you manually busied in  |
| step 37                                                                      |                                           |
| Example of a MAP response:<br>LTCI 0 Unit 1 PMReset Passed                   |                                           |
| If the PMRESET command                                                       | Do                                        |
| passes                                                                       | step 49                                   |
| is other than listed here                                                    | step 47                                   |
| To load the LTCI unit, type                                                  |                                           |
| >LOADPM UNIT unit_no                                                         |                                           |
| and press the Enter key.                                                     |                                           |
| where                                                                        |                                           |
| unit_no<br>is the number of the LTCI uni<br>37                               | it (0 or 1) that you manually busied in s |
| If the LOADPM command                                                        | Do                                        |
| passes                                                                       | step 49                                   |
| fails                                                                        | step 48                                   |
| Perform the procedure <i>Loading a F</i> procedure and return to this point. | PM in this document. Complete the         |
| To return the manually busy LTCI u                                           | init to service, type                     |
|                                                                              |                                           |
| >RTS UNIT unit_no                                                            |                                           |

#### where

#### unit\_no

is the number of the LTCI unit (0 or 1) that you manually busied in

```
step 37
```

*Example of a MAP response:* LTCI 0 Unit 1 Rts Passed

| If the RTS command                                                                                                    | Do       |  |  |  |
|----------------------------------------------------------------------------------------------------|----------|--|--|--|
| passes, and both LTCIs are InSv, but you recorded other SysB LTCIs in step 9                                                                                 | step 11  |  |  |  |
| passes, and the LTCI is InSv or ISTb, while the other LTCI is SysB                                                                                           | step 16  |  |  |  |
| fails, and you did not replace all cards in the list that you recorded in step 43                                                                            | step 50  |  |  |  |
| passes, and one LTCI is InSv, while the other LTCI is ManB                                                                                                   | step 80  |  |  |  |
| passes, and the LTCI is InSv, while the other LTCI is ISTb                                                                                                   | step 97  |  |  |  |
| passes, and both LTCIs are ISTb                                                                                                    | step 100 |  |  |  |
| passes, and both LTCIs are InSv, and other LTCIs are not SysB                                                                                                | step 162 |  |  |  |
| fails, and the system did not generate a card list                                                                                                    | step 161 |  |  |  |
| fails, and you replaced all cards in the list that you re-<br>corded in step 43                                                                              | step 161 |  |  |  |
| other than listed here                                                                                                    | step 161 |  |  |  |
| To replace the next card on the list, perform the correct procedure in <i>Card Replacement Procedures</i> . Complete the procedure and return to this point. |          |  |  |  |
| Go to step 45.                                                                                                    |          |  |  |  |
| To busy the LTCI, type                                                                                                    |          |  |  |  |

>BSY PM and press the Enter key. *Example of a MAP response:* LTCI 0 Bsy Passed

50

51 52

| To test the LTCI, typ<br>>TST PM<br>and press the Enter<br><i>Example of a MAP</i>                      | be<br>r key.<br>response:                                                                                                    |          |
|----------------------------------------------------------------------------------------------------|----------------------------------------------------------------------------------------------------|----------|
| LTCI 0 Unit 0<br>LTCI 0 Unit 1<br>LTCI 0 Unit 0<br>LTCI 0 Unit 1                                        | Non-Destructive ROM test and<br>OSvce tests will be run<br>Non-Destructive ROM test and<br>OSvce tests will be run<br>Tst Passed<br>Tst Passed |          |
| If the TST comma                                                                                        | and                                                                                                    | Do       |
| passes on both up                                                                                       | nits                                                                                                    | step 54  |
| fails on one or be<br>check for p                                                                       | oth units, and part of the response is ossible logs                                                                                            | step 40  |
| fails on one or be<br>Try PMRESET                                                                       | oth units, and part of the response is                                                                                                    | step 41  |
| fails on one or bo<br>card list                                                                         | oth units, and the system generated a                                                                                                    | step 43  |
| fails on one or bo<br>erate a card list                                                                 | oth units, and the system did not gen-                                                                                                    | step 47  |
| fails on one or bo<br>PM failed to<br>ing                                                               | oth units, and part of the response is o initialize, try reload-                                                                               | step 57  |
| other than listed                                                                                       | here                                                                                                    | step 161 |
| To return the LTCI to<br>>RTS PM<br>and press the Enter<br><i>Example of a MAP</i><br>LTCI 0 Rts Passed | o service, type<br><sup>r</sup> key.<br><i>response:</i><br>d                                                                                  |          |
| If the RTS comma                                                                                        | and                                                                                                    | Do       |
| passes, and both<br>ed other SysB L <sup>2</sup>                                                        | LTCI units are InSv, but you record-<br>ICIs in step 9                                                                                         | step 11  |

|    | If the RTS command                                   |                                | Do             |
|----|------------------------------------------------------|--------------------------------|----------------|
|    | passes, and one LTCI unit<br>other LTCI unit is SysB | is InSv or ISTb, while the     | step 16        |
|    | passes, and one LTCI uni<br>LTCI unit is ISTb        | t is InSv, while the other     | step 97        |
|    | passes, and both LTCI unit                           | ts are ISTb                    | step 100       |
|    | passes, both LTCI units a are not SysB               | re InSv, and other LTCIs       | step 162       |
|    | fails on one unit, and the card list                 | system did not generate a      | step 43        |
|    | fails on one unit, and the sy                        | ystem generated a card list    | step 47        |
| 55 | Determine if one or both LTCI                        | units are system busy.         |                |
|    | lf                                                   | Do                             |                |
|    | one LTCI unit is SysB                                | step 56                        |                |
|    | both LTCI units are SysB                             | step 60                        |                |
| 56 | To manually busy the system b                        | ousy LTCI unit, type           |                |
|    | >BSY UNIT unit_no                                    |                                |                |
|    | and press the Enter key.                             |                                |                |
|    | where                                                |                                |                |
|    | unit_no<br>is the number of the sys                  | stem busy LTCI unit (0 or 1)   |                |
| 57 | To load the LTCI unit, type                          |                                |                |
|    | >LOADPM UNIT unit_no                                 |                                |                |
|    | and press the Enter key.                             |                                |                |
|    | where                                                |                                |                |
|    | unit_no<br>is the number of the LT(                  | CI unit (0 or 1) that you manu | ally busied in |
|    | step 56                                              |                                |                |
|    | If the LOADPM command                                | Do                             |                |
|    | passes                                               | step 59                        |                |
|    |                                                      |                                |                |

| If the LOADPM command                                                     | Do                              |                |
|---------------------------------------------------------------------------|---------------------------------|----------------|
| fails                                                                     | step 58                         |                |
| Perform the procedure <i>Loading a</i> procedure and return to this point | <i>PM</i> in this document. Cor | nplete the     |
| To return the manually-busy LTCI                                          | unit to service, type           |                |
| >RTS UNIT unit_no                                                         |                                 |                |
| and press the Enter key.                                                  |                                 |                |
| where                                                                     |                                 |                |
| unit_no<br>is the number of the LTCI ເ                                    | unit (0 or 1) that you manu     | ally busied in |
| step 56                                                                   |                                 |                |
| If the RTS command                                                        |                                 | Do             |
| passes, both LTCI units are I<br>CIs are SysB                             | nSV, and no other LT-           | step 162       |
| passes, and both LTCI units and other SysB LTCIs in step 9                | re InSv, but you record-<br>9   | step 11        |
| passes, and the LTCI unit is I other LTCI unit is SysB                    | inSv or ISTb, while the         | step 16        |
| passes, and the LTCI unit is LTCI unit is                                 | InSv, while the other           | step 97        |
| passes, and both LTCI units a                                             | are ISTb                        | step 100       |
| fails                                                                     |                                 | step 161       |
| To manually busy the LTCI, type<br>>вsy рм                                |                                 |                |
| and press the Enter key.                                                  |                                 |                |
| To load the LTCI, type                                                    |                                 |                |
| >LOADPM PM                                                                |                                 |                |
| and press the Enter key.                                                  |                                 |                |
| If the LOADPM command                                                     | Do                              |                |
| passes                                                                    | step 63                         |                |
| fails                                                                     | step 62                         |                |
|                                                                           | -                               |                |

| 62 | Perform the procedure <i>Loading a PM</i> in this document. Complete the procedure and return to this point. |          |  |  |  |  |  |  |  |  |  |
|----|----------------------------------------------------------------------------------------------------|----------|--|--|--|--|--|--|--|--|--|
| 63 | To return the LTCI to service, type                                                                          |          |  |  |  |  |  |  |  |  |  |
|    |                                                                                                    |          |  |  |  |  |  |  |  |  |  |
|    | and press the Enter key.                                                                                     |          |  |  |  |  |  |  |  |  |  |
|    | If the RTS command                                                                                           | Do       |  |  |  |  |  |  |  |  |  |
|    | passes, both LTCI units are InSv, and other LTCIs are not SysB                                               | step 162 |  |  |  |  |  |  |  |  |  |
|    | passes, and both LTCI units are InSv, but you recorded other SysB LTCIs in step 9                            | step 11  |  |  |  |  |  |  |  |  |  |
|    | passes, and the LTCI unit is InSv or ISTb, while the step 16 other LTCI unit is SysB                         |          |  |  |  |  |  |  |  |  |  |
|    | passes, and the LTCI unit is InSv, while the other LTCI unit is ISTb                                         | step 97  |  |  |  |  |  |  |  |  |  |
|    | passes, and both LTCI units are ISTb                                                                         | step 100 |  |  |  |  |  |  |  |  |  |
|    | fails                                                                                                    | step 161 |  |  |  |  |  |  |  |  |  |
| 64 | To display all C-side busy LTCIs, type                                                                       |          |  |  |  |  |  |  |  |  |  |
|    | >DISP STATE CBSY LTCI                                                                                        |          |  |  |  |  |  |  |  |  |  |
|    | and press the Enter key.                                                                                     |          |  |  |  |  |  |  |  |  |  |
|    | <i>Example of a MAP response:</i><br>CBsy LTCI : 6,8                                                         |          |  |  |  |  |  |  |  |  |  |
| 65 | Record the number of each C-side busy LTCI.                                                                  |          |  |  |  |  |  |  |  |  |  |
| 66 | Choose an LTCI on which to work.                                                                             |          |  |  |  |  |  |  |  |  |  |
| 67 | To post the LTCI, type                                                                                       |          |  |  |  |  |  |  |  |  |  |
|    | >POST LTCI ltci_no                                                                                           |          |  |  |  |  |  |  |  |  |  |
|    | and press the Enter key.                                                                                     |          |  |  |  |  |  |  |  |  |  |
|    | where                                                                                                    |          |  |  |  |  |  |  |  |  |  |
|    | Itci_no<br>is the number of the LTCI (0 to 255)                                                              |          |  |  |  |  |  |  |  |  |  |
|    | Example of a MAP response:                                                                                   |          |  |  |  |  |  |  |  |  |  |

| LTC:<br>Unit<br>Unit                                                                 | .0<br>.1             | :                    | 6 CBs <u>r</u><br>Act<br>Inact | Y<br>CB<br>CB | Liı<br>sy<br>sy | nks <sub>.</sub> | _00            | S: CSid          | e 32 , PSide                 | 0            |
|--------------------------------------------------------------------------------------|----------------------|----------------------|--------------------------------|---------------|-----------------|------------------|----------------|------------------|------------------------------|--------------|
| lf                                                                                   |                      |                      |                                |               |                 |                  |                | Do               |                              |              |
| one<br>oth<br>Ma                                                                     | L<br>er<br>nB        | TCI<br>LT(           | unit is<br>CI uni              | s Cl<br>it i  | Bsy<br>s        | y an<br>Sys      | id th<br>B (   | ne step<br>or    | 68                           |              |
| bot                                                                                  | ı I                  | LTCI                 | units                          | are           | CB              | sy               |                | step             | 69                           |              |
| Work                                                                                 | or                   | n the                | C-side                         | bus           | y u             | nit fi           | irst.          |                  |                              |              |
| The fault is on the C-side of the LTCI.                                              |                      |                      |                                |               |                 |                  |                |                  |                              |              |
| To obtain the network plane and link numbers that the LTCI uses to communicate, type |                      |                      |                                |               |                 |                  | ses to         |                  |                              |              |
| >TRN                                                                                 | SI                   | , C                  |                                |               |                 |                  |                |                  |                              |              |
| and press the Enter key.<br><i>Example of a MAP response:</i>                        |                      |                      |                                |               |                 |                  |                |                  |                              |              |
|                                                                                      |                      |                      |                                |               |                 |                  |                |                  |                              |              |
| Lir<br>Lir                                                                           | ık<br>ık             | 0:<br>1:             | ENET<br>ENET                   | 0<br>1        | 0<br>0          | 32<br>32         | 0 0<br>0 0     | 0;Cap<br>0;Cap   | MS;Status:OK<br>MS;Status:OK |              |
| Lir<br>Lir                                                                           | ık<br>ık             | 30:<br>31:           | ENET<br>ENET                   | 0<br>1        | 0<br>0          | 32<br>32         | 0 0<br>0 0     | 15;Cap<br>15;Cap | S;Status:OK<br>S;Status:OK   |              |
| No                                                                                   | ote                  | : Lin                | k 2 to li                      | nk 2          | 29 c            | do n             | ot a           | opear in t       | his example.                 |              |
| Perfo<br>proce                                                                       | rm<br>du             | the c<br>ire ar      | correct and retur              | aları<br>n to | m c<br>thi      | lear<br>s po     | ing p<br>pint. | procedure        | in this document.            | Complete the |
| То ро                                                                                | st                   | the L                | TCI tha                        | t wa          | as (            | C-sio            | de b           | usy, type        |                              |              |
| >PM;                                                                                 | PM;POST LTCI ltci_no |                      |                                |               |                 |                  |                |                  |                              |              |
| and press the Enter key.                                                             |                      |                      |                                |               |                 |                  |                |                  |                              |              |
| wher                                                                                 | e                    |                      |                                |               |                 |                  |                |                  |                              |              |
| lt                                                                                   | ci<br>is             | _ <b>no</b><br>s the | numbe                          | r of          | the             | LTC              | CI (0          | to 255)          |                              |              |
| Example of a MAP response:                                                           |                      |                      |                                |               |                 |                  |                |                  |                              |              |

|    | LTCI 6 SysB Links_OOS: CSide 0 , PSid<br>Unit0: Act InSv<br>Unit1: Inact SysB  | e O              |  |  |  |  |  |  |  |
|----|--------------------------------------------------------------------------------|------------------|--|--|--|--|--|--|--|
|    | lf                                                                             | Do               |  |  |  |  |  |  |  |
|    | both LTCI units are InSv, and other LTCIs are not CBsy                         | step 162         |  |  |  |  |  |  |  |
|    | one LTCI unit is InSv, while the other LTCI unit is SysB                       | step 16          |  |  |  |  |  |  |  |
|    | both LTCI units are InSv, but you recorded other step 67 CBsy LTCIs in step 65 |                  |  |  |  |  |  |  |  |
|    | one LTCI unit is InSv, while the other LTCI unit is step 76 ManB               |                  |  |  |  |  |  |  |  |
|    | one or both LTCI units remain CBsy                                             | step 161         |  |  |  |  |  |  |  |
| 72 | To display all manually-busy LTCIs, type                                       |                  |  |  |  |  |  |  |  |
|    | >DISP STATE MANB LTCI                                                          |                  |  |  |  |  |  |  |  |
|    | and press the Enter key.                                                       |                  |  |  |  |  |  |  |  |
|    | <i>Example of a MAP response:</i><br>ManB LTCI : 2,10                          |                  |  |  |  |  |  |  |  |
| 73 | Record the number of each manually-busy LTCI.                                  |                  |  |  |  |  |  |  |  |
| 74 | Choose an LTCI on which to work.                                               |                  |  |  |  |  |  |  |  |
| 75 | To post the LTCI, type                                                         |                  |  |  |  |  |  |  |  |
|    | >POST LTCI ltci_no                                                             |                  |  |  |  |  |  |  |  |
|    | and press the Enter key.                                                       |                  |  |  |  |  |  |  |  |
|    | where                                                                          |                  |  |  |  |  |  |  |  |
|    | Itci_no<br>is the number of the LTCI (0 to 255)<br>Example of a MAP response:  |                  |  |  |  |  |  |  |  |
|    |                                                                                |                  |  |  |  |  |  |  |  |
|    | LTCI 2 ManB Links_OOS: CSide 0 , PSid<br>Unit0: Act ManB<br>Unit1: Inact ManB  | le O             |  |  |  |  |  |  |  |
| 76 | Determine from office records or operating company person is manual busy.      | nel why the unit |  |  |  |  |  |  |  |
|    | When you have permission, continue with this procedure.                        |                  |  |  |  |  |  |  |  |

| To test the LTCI unit, type                            |                                                |          |  |  |  |  |  |  |  |  |  |
|--------------------------------------------------------|------------------------------------------------|----------|--|--|--|--|--|--|--|--|--|
| >TST UNIT unit_no                                      |                                                |          |  |  |  |  |  |  |  |  |  |
| and press the Enter key.                               |                                                |          |  |  |  |  |  |  |  |  |  |
| where                                                  |                                                |          |  |  |  |  |  |  |  |  |  |
| unit_no<br>is the number of the LTCI unit (0 or 1)     |                                                |          |  |  |  |  |  |  |  |  |  |
| Example of a MAP response:                             |                                                |          |  |  |  |  |  |  |  |  |  |
| LTCI 2 Unit 0 Non-De<br>OSvce t                        | nd                                             |          |  |  |  |  |  |  |  |  |  |
| LTCI 2 Unit 1 Non-De                                   | nd                                             |          |  |  |  |  |  |  |  |  |  |
| OSvce t<br>LTCI 2 Unit 0 Tst P                         |                                                |          |  |  |  |  |  |  |  |  |  |
| LTCI 2 Unit 1 Tst P                                    | LTCI 2 Unit 1 Tst Passed                       |          |  |  |  |  |  |  |  |  |  |
| If the TST command                                     |                                                | Do       |  |  |  |  |  |  |  |  |  |
| passes                                                 |                                                | step 80  |  |  |  |  |  |  |  |  |  |
| fails, and part of the response<br>sible logs          | eischeck for pos-                              | step 78  |  |  |  |  |  |  |  |  |  |
| fails, and part of the respons                         | fails, and part of the response is Try PMRESET |          |  |  |  |  |  |  |  |  |  |
| fails, and the system generat                          | step 81                                        |          |  |  |  |  |  |  |  |  |  |
| fails, and the system did not                          | step 86                                        |          |  |  |  |  |  |  |  |  |  |
| fails on one unit, and part of failed to initializ     | step 86                                        |          |  |  |  |  |  |  |  |  |  |
| other than listed here                                 |                                                | step 161 |  |  |  |  |  |  |  |  |  |
| Obtain the log that the system generated for the LTCI. |                                                |          |  |  |  |  |  |  |  |  |  |
| If the log                                             | Do                                             |          |  |  |  |  |  |  |  |  |  |
| provides a card list                                   | step 81                                        |          |  |  |  |  |  |  |  |  |  |
| does not provide a card list                           | step 86                                        |          |  |  |  |  |  |  |  |  |  |
| To reset the LTCI unit, type                           |                                                |          |  |  |  |  |  |  |  |  |  |
| >PMRESET UNIT unit_no                                  |                                                |          |  |  |  |  |  |  |  |  |  |
| and press the Enter key.                               |                                                |          |  |  |  |  |  |  |  |  |  |
| where                                                  |                                                |          |  |  |  |  |  |  |  |  |  |
#### unit\_no

80

81

is the number of the LTCI unit (0 or 1) that you tested in step 77

#### Example of a MAP response: LTCI 2 Unit 1 PMReset Passed

| If the PMRESET                                                                                                 | Do                                    |                                |
|----------------------------------------------------------------------------------------------------|---------------------------------------|--------------------------------|
| passes                                                                                                    | step 80                               |                                |
| fails                                                                                                    | step 86                               |                                |
| To return the LTCI unit to servi                                                                               | ce, type                              |                                |
| <pre>&gt;RTS UNIT unit_no</pre>                                                                                |                                       |                                |
| and press the Enter key.                                                                                       |                                       |                                |
| where                                                                                                    |                                       |                                |
| unit_no<br>is the number of the LT(                                                                            | CI unit (0 or 1) that you tested      | in step 77                     |
| If the RTS command                                                                                             |                                       | Do                             |
| passes, and the LTCI unit is other LTCI unit is SysB                                                           | is InSv or ISTb, while the            | step 16                        |
| passes, and the LTCI unit is other LTCI unit is ManB                                                           | is InSv or ISTb, while the            | step 76                        |
| passes, both LTCI units an are not ManB                                                                        | re InSv, and other LTCIs              | step 162                       |
| passes, and both LTCI units ed other ManB LTCIs in st                                                          | s are InSv, but you record-<br>rep 73 | step 75                        |
| passes, and the LTCI unit                                                                                      | is InSv while the other               | step 97                        |
| LTCI unit is ISTb                                                                                              |                                       |                                |
| LTCI unit is ISTb<br>passes, and both LTCI unit                                                                | s are ISTb                            | step 100                       |
| LTCI unit is ISTb<br>passes, and both LTCI unit<br>fails, and the system gener                                 | ated a card list                      | step 100<br>step 81            |
| LTCI unit is ISTb<br>passes, and both LTCI unit<br>fails, and the system gener<br>fails, and the system did no | ated a card list                      | step 100<br>step 81<br>step 86 |

(PEC), and PEC suffix of the cards on the list.82 To replace the first card on the list, perform the correct procedure in *Card* 

*Replacement Procedures.* Complete the procedure and return to this point.

## **PM LTCI** critical, major, or minor (continued)

| If the card                                                              | Do                                |
|--------------------------------------------------------------------------|-----------------------------------|
| was an NT6X45, NT6X46, o<br>NT6X47                                       | r step 85                         |
| was other than listed here                                               | step 84                           |
| To set the LTCI unit, type                                               |                                   |
| >PMRESET UNIT unit_no                                                    |                                   |
| and press the Enter key.                                                 |                                   |
| where                                                                    |                                   |
| unit_no<br>is the number of the LTCI uni                                 | t (0 or 1) that you tested in ste |
| Example of a MAP response:<br>LTCI 0 Unit 1 PMReset Passed               |                                   |
| If the PMRESET command                                                   | Do                                |
| passes                                                                   | step 87                           |
| other than listed here                                                   | step 85                           |
| To load the LTCI unit, type                                              |                                   |
| >LOADPM UNIT unit_no                                                     |                                   |
| and press the Enter key.                                                 |                                   |
| where                                                                    |                                   |
| unit_no<br>is the number of the LTCI uni                                 | t (0 or 1) that you tested in ste |
| If the LOADPM command                                                    | Do                                |
| passes                                                                   | step 87                           |
| fails                                                                    | step 86                           |
| Perform the procedure <i>Loading a Pletore and return to this point.</i> | M in this document. Complete      |
|                                                                          |                                   |
| '<br>To return the manually-busy LTCI ur                                 | nit to service, type              |
| To return the manually-busy LTCI ur<br>>RTS UNIT unit_no                 | hit to service, type              |

|    | unit_no<br>is the number of the LTCI unit (0 or 1)                                                                               |                                            |
|----|----------------------------------------------------------------------------------------------------|--------------------------------------------|
|    | If the RTS command                                                                                                    | Do                                         |
|    | passes, and the LTCI unit is InSv or ISTb, while the other LTCI unit is ManB                                                     | step 76                                    |
|    | passes, both LTCI units are InSv, and other LTCIs are not ManB                                                                   | step 162                                   |
|    | passes, and both LTCI units are InSv, but you recorded other ManB LTCIs in step 73                                               | step 75                                    |
|    | passes, and the LTCI unit is InSv, while the other LTCI unit is ISTb                                                             | step 97                                    |
|    | passes, and both LTCI units are ISTb                                                                                             | step 100                                   |
|    | fails, and you did not replace all cards in the list that you recorded in step 81                                                | step 88                                    |
|    | fails, and you replaced all cards in the list that you re-<br>corded in step 81                                                  | step 161                                   |
|    | other than listed here                                                                                                    | step 161                                   |
| 88 | To replace the next card on the list, perform the correct proc<br><i>Replacement Procedures</i> . Complete the procedure and ret | edure in <i>Card</i><br>urn to this point. |
| 89 | Go to step 83.                                                                                                    |                                            |
| 90 | To display all in-service trouble LTCIs, type                                                                                    |                                            |
|    | >DISP STATE ISTB LTCI                                                                                                    |                                            |
|    | and press the Enter key.                                                                                                    |                                            |
|    | Example of a MAP response:<br>ISTb LTCI : 12                                                                                     |                                            |
| 91 | Record the number of each in-service trouble LTCI.                                                                               |                                            |
| 92 | Choose an LTCI on which to work.                                                                                                 |                                            |
| 93 | To post the LTCI, type                                                                                                    |                                            |
|    | >POST LTCI ltci_no                                                                                                    |                                            |
|    | and press the Enter key.                                                                                                    |                                            |
|    | where                                                                                                    |                                            |
|    | Itci_no<br>is the number of the LTCI (0 to 255)                                                                                  |                                            |
|    | Example of a MAP response:                                                                                                    |                                            |
|    |                                                                                                    |                                            |

| LTCI 12 ISTb Links_OOS: CSide 0 , PSi<br>Unit0: Inact InSv<br>Unit1: Act ISTb                                           | .de O                            |
|----------------------------------------------------------------------------------------------------|----------------------------------|
| If                                                                                                    | Do                               |
| one LTCI unit is SysB and the other LTCI unit i ISTb or InSv                                                            | s step 94                        |
| one LTCI unit is ManB and the other LTCI unit i ISTb or InSv                                                            | s step 95                        |
| one LTCI unit is ISTb or InSv, while the other LTC unit is CBsy                                                         | EI step 96                       |
| one LTCI unit is ISTb and the other LTCI unit i InSv                                                                    | s step 97                        |
| both LTCI units are ISTb                                                                                                | step 100                         |
| both LTCI units are InSv                                                                                                | step 101                         |
| Go to step 16 to work on the system busy unit first.                                                                    |                                  |
| Go to step 76 to work on the manually-busy unit first.                                                                  |                                  |
| Perform the procedure <i>Clearing a PM IPML major or mino</i> document. Complete the procedure and return to this point | o <i>r alarm</i> in this<br>int. |
| Determine if the posted LTCI unit is active or inactive.                                                                |                                  |
| <i>Note:</i> The activity status of the unit appears on the rig unit number in the MAP display in step 93.              | ht side of the LTCI              |
| If the unit Do                                                                                                    |                                  |

| If the unit | DO       |  |
|-------------|----------|--|
| is inactive | step 100 |  |
| is active   | step 98  |  |
|             |          |  |

98

94 95 96

97

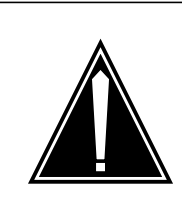

#### CAUTION

Possible loss of service

Perform this activity during a period of low traffic. If you perform this activity during periods of high traffic the system drops all calls and data calls that this PM handles.

To switch the activity of the units, type

#### >SWACT

and press the Enter key.

Example of a MAP response:

A Warm SWACT will be performed after data sync of active terminals Please confirm ("YES", "Y", "NO", or "N"):

**99** To confirm the prompt to switch the activity of the units, type

>YES

and press the Enter key.

*Note:* A maintenance flag (Mtce) appears when maintenance tasks are in progress. Wait until the flag disappears before you proceed with the next maintenance action.

- **100** Work on the inactive in-service trouble unit.
- **101** To determine the cause of the in-service trouble condition, type

#### >QUERYPM FLT

and press the Enter key.

*Note:* One unit can have more than one in-service trouble condition at a given time. The unit remains in-service trouble until all in-service trouble conditions clear on the unit.

| If the response                                  | Do       |
|--------------------------------------------------|----------|
| is PM Overloaded                                 | step 161 |
| is Dynamic data sync in progress                 | step 102 |
| is Superframe sync in progress                   | step 102 |
| is CMR Load not present                          | step 103 |
| is CMR Load mismatch with Inventory table        | step 105 |
| is PM Load mismatch with Inventory table         | step 109 |
| is Load File mismatch with Inventory table       | step 109 |
| is Static data mismatch with CC                  | step 111 |
| is Sync trouble                                  | step 111 |
| is CLASS Modem Resource Card 6X78 out of service | step 116 |

| If the response                                                                                                    | Do                                      |
|----------------------------------------------------------------------------------------------------|-----------------------------------------|
| is P-side links out of service                                                                                                    | step 123                                |
| is Major alarm raised due to P-side link failure                                                                                                    | step 123                                |
| is C-side links out of service                                                                                                    | step 157                                |
| is other than listed here                                                                                                    | step 161                                |
| After a dynamic data or superframe synchronization process<br>automatically returns the LTCI unit to service. If other in-ser<br>conditions are not present, the system returns the unit to service. | s, the system<br>vice trouble<br>rvice. |
| <i>Note:</i> The system requires 5 min to change the status of the after a dynamic data or superframe synchronization process.                                                                       |                                         |
| If after 5 min                                                                                                    | Do                                      |
| the LTCI unit is InSv, while the other LTCI unit is ISTb                                                                                                    | step 97                                 |
| both LTCI units are InSv, and other LTCIs are not ISTb                                                                                                    | step 162                                |
| both LTCI units are InSv, but you recorded other ISTb LTCIs in step 91                                                                                                    | step 93                                 |
| the LTCI unit remains ISTb                                                                                                    | step 101                                |
| Perform the procedure <i>Loading a PM</i> in this document. Cor procedure and return to this point.                                                                                                  | nplete the                              |
| Go to step 110.                                                                                                    |                                         |
|                                                                                                    |                                         |

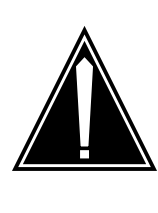

#### CAUTION

Possible loss of service

The active unit does not have backup until you return the inactive unit to service. System maintenance on the active unit can cause traffic interruption. Perform this section of the procedure during a period of low traffic to minimize the risk of traffic interruption.

To manually busy the LTCI unit, type >BSY UNIT unit\_no and press the Enter key.

|     | where                                                                                  |                                           |             |  |
|-----|----------------------------------------------------------------------------------------|-------------------------------------------|-------------|--|
|     | unit_no<br>is the number of the LTCI unit (                                            |                                           |             |  |
|     | If the BSY command                                                                     | Do                                        |             |  |
|     | passes                                                                                 | step 106                                  |             |  |
|     | fails                                                                                  | step 161                                  |             |  |
| 106 | To manually busy the CMR card, type                                                    |                                           |             |  |
|     | >BSY UNIT unit_no CMR                                                                  |                                           |             |  |
|     |                                                                                        |                                           |             |  |
|     | where                                                                                  |                                           |             |  |
|     | unit_no<br>is the number of the LTCI unit (                                            | 0 or 1) that contains th                  | ne CMR card |  |
|     | If the BSY command                                                                     | Do                                        |             |  |
|     | passes                                                                                 | step 107                                  |             |  |
|     | fails                                                                                  | step 161                                  |             |  |
| 107 | Perform the procedure <i>Correcting a lo</i><br>Complete the procedure and return to   | <i>ad mismatch</i> in this do this point. | ocument.    |  |
| 108 | To return the CMR card to service, type                                                |                                           |             |  |
|     | >RTS UNIT unit_no CMR                                                                  |                                           |             |  |
|     | and press the Enter key.                                                               |                                           |             |  |
|     | where                                                                                  |                                           |             |  |
|     | <pre>unit_no     is the number of the LTCI unit (0 or 1) that contains the CMR c</pre> |                                           |             |  |
|     | If the RTS command                                                                     |                                           | Do          |  |
|     | passes, both LTCI units are InSv, a<br>CIs are not ISTb                                | and other ISTb LT-                        | step 162    |  |
|     | passes, and both LTCI units are In ed other ISTb LTCIs in step 91                      | Sv, but you record-                       | step 93     |  |
|     | passes, and the LTCI unit is InS<br>LTCI unit is ISTb                                  | Sv, while the other                       | step 97     |  |
|     | passes, but the LTCI unit remains                                                      | ISTb                                      | step 101    |  |

109

110

| If the RTS command                                                                                                    |                                               | Do                                    |
|----------------------------------------------------------------------------------------------------|-----------------------------------------------|---------------------------------------|
| fails, and you did not replace<br>(NT6X78)                                                                                                  | e the CMR card                                | step 119                              |
| fails, and you replaced the CMR of                                                                                                    | card (NT6X78)                                 | step 161                              |
| Perform the procedure <i>Correcting a lo</i> Correcting a lo                                                                                | <i>ad mismatch</i> in this de this point.     | ocument.                              |
| rom the MAP of the posted LTCI, det                                                                                                    | ermine the status of the                      | ne LTCI units.                        |
| <i>Note:</i> A maintenance flag (Mtce) approgress. Wait until the flag disappraintenance action.                                            | opears when maintena<br>ears before you proce | ance tasks are in<br>ed with the next |
| lf                                                                                                    | Do                                            |                                       |
| both LTCI units are InSv, and no other LTCIs are ISTb                                                                                       | step 162                                      |                                       |
|                                                                                                    |                                               |                                       |
| both LTCI units are InSv, but<br>you recorded other ISTb LTCIs<br>in step 91                                                                | step 93                                       |                                       |
| both LTCI units are InSv, but<br>you recorded other ISTb LTCIs<br>in step 91<br>one LTCI unit is InSv, while the<br>other LTCI unit is ISTb | step 93<br>step 97                            |                                       |

111

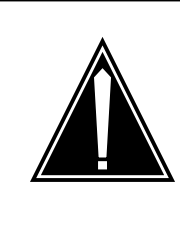

#### CAUTION

Possible loss of service

The active unit does not have backup until you return the inactive unit to service. System maintenance on the active unit can cause traffic interruption. Perform this section of the procedure during a period of low traffic to minimize the risk of traffic interruption.

To manually busy the inactive in-service trouble LTCI unit, type >BSY UNIT unit\_no and press the Enter key. where

| If the BSY command                                            | Do                             |          |
|---------------------------------------------------------------|--------------------------------|----------|
| passes                                                        | step 112                       |          |
| fails                                                         | step 161                       |          |
| To return the LTCI unit to service, type                      |                                |          |
| <pre>&gt;RTS UNIT unit_no</pre>                               |                                |          |
| and press the Enter key.                                      |                                |          |
| where                                                         |                                |          |
| unit_no<br>is the number of the LTCI u                        | unit (0 or 1)                  |          |
| If the RTS command                                            |                                | Do       |
| passes, both LTCI units are are not ISTb                      | InSv, and other LTCIs          | step 162 |
| passes, and both LTCI units and ed other ISTb LTCIs in step 9 | re InSv, but you record-<br>91 | step 93  |
| passes, and the LTCI unit is LTCI unit is                     | InSv, while the other          | step 97  |
| passes, but the LTCI unit rem                                 | ains ISTb                      | step 101 |
| fails                                                         |                                | step 113 |
| To load the LTCI unit, type                                   |                                |          |
| >LOADPM UNIT unit_no                                          |                                |          |
| and press the Enter key.                                      |                                |          |
| where                                                         |                                |          |
| unit_no<br>is the number of the LTCI u                        | unit (0 or 1)                  |          |
| If the LOADPM command                                         | Do                             |          |
|                                                               |                                |          |
| passes                                                        | step 115                       |          |

procedure and return to this point.

115

| To return the LTCI unit to service, type                                                |          |  |
|-----------------------------------------------------------------------------------------|----------|--|
| >RTS UNIT unit_no                                                                       |          |  |
| and press the Enter key.                                                                |          |  |
| where                                                                                   |          |  |
| unit_no<br>is the number of the LTCI unit (0 or 1)                                      |          |  |
| If the RTS command                                                                      | Do       |  |
| passes, both LTCI units are InSv, and other LTCIs are not ISTb                          | step 162 |  |
| passes, and both LTCI units are InSv, but you record-<br>ed other ISTb LTCIs in step 91 | step 93  |  |
| passes, and the LTCI unit is InSv, while the other LTCI unit is ISTb                    | step 97  |  |
| passes, but the LTCI unit remains ISTb                                                  | step 101 |  |
| fails                                                                                   | step 161 |  |

116

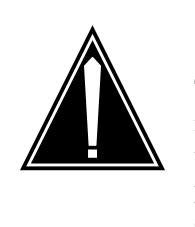

#### CAUTION

Possible loss of service

The active unit does not have backup until you return the inactive unit to service. System maintenance on the active unit can cause traffic interruption. Perform this section of the procedure during a period of low traffic to minimize the risk of traffic interruption.

To manually busy the LTCI unit, type

```
>BSY UNIT unit_no
```

and press the Enter key.

where

unit\_no is the number of the LTCI unit (0 or 1)

| If the BSY command | Do       |  |
|--------------------|----------|--|
| passes             | step 117 |  |
| fails              | step 161 |  |

| 117 | To manually busy the CMR card, t                                                                                                    | ype                                                                                           |
|-----|----------------------------------------------------------------------------------------------------|-----------------------------------------------------------------------------------------------|
|     | >BSY UNIT unit_no CMR                                                                                                    |                                                                                               |
|     | and press the Enter key.                                                                                                    |                                                                                               |
|     | where                                                                                                    |                                                                                               |
|     | unit_no<br>is the number of the LTCI u                                                                                                    | nit (0 or 1) that contains the CMR card                                                       |
| 118 | To test the CMR card, type                                                                                                    |                                                                                               |
|     | >TST UNIT unit_no CMR                                                                                                    |                                                                                               |
|     | and press the Enter key.                                                                                                    |                                                                                               |
|     | where                                                                                                    |                                                                                               |
|     | unit_no<br>is the number of the LTCI u                                                                                                    | nit (0 or 1) that contains the CMR card                                                       |
|     | If the TST command                                                                                                    | Do                                                                                            |
|     | passes                                                                                                    | step 122                                                                                      |
|     | fails                                                                                                    | step 119                                                                                      |
| 119 | To replace the CMR card (NT6X7)<br>Replacement Procedures. Compl                                                                                                    | 8), perform the correct procedure in <i>Card</i> lete the procedure and return to this point. |
| 120 | To load the CMR card, type                                                                                                    |                                                                                               |
|     | >LOADPM UNIT unit_no CMR                                                                                                    |                                                                                               |
|     | and press the Enter key.                                                                                                    |                                                                                               |
|     | where                                                                                                    |                                                                                               |
|     | nit (0 or 1) that contains the CMR card                                                                                                    |                                                                                               |
|     | If the LOADPM command                                                                                                    | Do                                                                                            |
|     | passes                                                                                                    | step 122                                                                                      |
|     | fails                                                                                                    | step 121                                                                                      |
| 121 | Perform the procedure <i>Loading a PM</i> in this document. Complete the procedure and return to this point.                                                                                  |                                                                                               |
|     | procedure and return to this point.                                                                                                    |                                                                                               |
| 122 | procedure and return to this point.<br>To return the CMR card to service                                                                                                    | , type                                                                                        |
| 122 | To return the CMR card to service                                                                                                    | e, type                                                                                       |
| 122 | <ul> <li>Perform the procedure Loading a procedure and return to this point.</li> <li>To return the CMR card to service</li> <li>&gt;RTS UNIT unit_no CMR and press the Enter key.</li> </ul> | , type                                                                                        |

123

124

| <pre>unit_no     is the number of the LTCI unit (0 or 1) that contains the CMR card</pre>                                                                                                    |          |  |  |
|----------------------------------------------------------------------------------------------------|----------|--|--|
| If the RTS command Do                                                                                                    |          |  |  |
| passes, both LTCI units are InSv, and other LTCIs are not ISTb                                                                                                    | step 162 |  |  |
| passes, and both LTCI units are InSv, but you record-step 93<br>ed other ISTb LTCIs in step 91                                                                                                    |          |  |  |
| passes, and the LTCI unit is InSv, while the other LTCI unit is ISTb                                                                                                    | step 97  |  |  |
| passes, but the LTCI unit remains ISTb                                                                                                    | step 101 |  |  |
| fails, and you did not replace the CMR card (NT6X78)                                                                                                    | step 119 |  |  |
| fails, and you replaced the CMR card (NT6X78)                                                                                                    | step 161 |  |  |
| <pre>&gt;TRNSL P and press the Enter key. Example of a MAP response: Link 0: Carrier of Class - Timing;Status:Offl Link 1: Carrier of Class - Trunk;Status:OK Link 18: Carrier of Class - Trunk;Status:OK Link 19: Carrier of Class - Trunk;Status:OK Note: Link 2 to link 17 do not appear in this example. Record the number and state of each out-of-service P-side link. Note: P-side links with a status of OK are in service. Any other status indicates an out-of-service P-side link. All P-side links are links, unless identified in the MAP display as a CARRIER.</pre> |          |  |  |
| If the out-of-service links Do                                                                                                    |          |  |  |
| are DCH step 125                                                                                                    |          |  |  |
| are carriers step 130                                                                                                    |          |  |  |
| are links step 132                                                                                                    |          |  |  |
| To access the DCH level of the MAP display, type >DCH                                                                                                    |          |  |  |

125

and press the Enter key.

| 126 | Perform the | procedure Clearing a PM DCH major or minor alarm in this |
|-----|-------------|----------------------------------------------------------|
|     | document.   | Complete the procedure and return to this point.         |

**127** Determine the status of the LTCI.

| If the LTCI                                                               | Do                                    |
|---------------------------------------------------------------------------|---------------------------------------|
| is InSv, and other LTCIs are not ISTb                                     | step 162                              |
| is InSv, but you recorded other<br>ISTb LTCIs in step 91                  | step 93                               |
| remains ISTb                                                              | step 128                              |
| To exit the DCH level of the MAP disp                                     | lay, type                             |
| >QUIT                                                                     |                                       |
| and press the Enter key.                                                  |                                       |
| To determine the status of the P-side links, type                         |                                       |
| >TRNSL P                                                                  |                                       |
| and press the Enter key.                                                  |                                       |
| If the links                                                              | Do                                    |
| are out of service                                                        | step 124                              |
| are in service                                                            | step 101                              |
| Perform the correct alarm clearing proprocedure and return to this point. | cedure in this document. Complete the |
| To post the LTCI that had out-of-servi                                    | ce P-side links, type                 |
| >PM;POST LTCI ltci_no                                                     |                                       |
| and press the Enter key.                                                  |                                       |
| where                                                                     |                                       |
| Itci_no<br>is the number of the LTCI (0 to 255)                           |                                       |
| If the LTCI                                                               | Do                                    |
| is InSv, and other LTCIs are not ISTb                                     | step 162                              |
| is InSv, but you recorded other                                           | step 93                               |

| If the LTCI                        | Do                       |          |
|------------------------------------|--------------------------|----------|
| remains ISTb                       | step 129                 |          |
| Determine if more than one I       | link is out of service.  |          |
| Choose a link on which to we       | ork.                     |          |
| If the link                        | Do                       |          |
| is SysB                            | step 134                 |          |
| is ManB                            | step 135                 |          |
| To busy the link, type             |                          |          |
| >BSY LINK link_no                  |                          |          |
| and press the Enter key.           |                          |          |
| where                              |                          |          |
| link_no<br>is the number of the li | nk (0 to 63)             |          |
| To test the link, type             |                          |          |
| >TST LINK link_no                  |                          |          |
| and press the Enter key.           |                          |          |
| where                              |                          |          |
| link_no<br>is the number of the li | nk (0 to 63)             |          |
| If the TST command                 |                          | Do       |
| passes                             |                          | step 136 |
| fails, and the system gene         | erated a card list       | step 137 |
| fails and the system did r         | not generate a card list | step 142 |
| other than listed here             |                          | step 161 |
| To return the link to service,     | type                     |          |
| >RTS LINK link_no                  |                          |          |
| and press the Enter key.           |                          |          |
| where                              |                          |          |

|     | If the RTS command                                                                                                    | Do                                                                             |
|-----|----------------------------------------------------------------------------------------------------|--------------------------------------------------------------------------------|
|     | passes, the LTCI unit is InSv, and other LTCIs are not ISTb                                                                                                    | step 162                                                                       |
|     | passes, and the LTCI unit is InSv, but you recorded other ISTb LTCIs in step 91                                                                                                    | step 93                                                                        |
|     | passes, but other out-of-service links are present                                                                                                    | step 132                                                                       |
|     | fails, and the system generated a card list                                                                                                    | step 137                                                                       |
|     | fails, and the system did not generate a card list                                                                                                    | step 142                                                                       |
| 37  | Record the location, description, number, product engineerin and PEC suffix of the cards on the list.                                                                                                    | ng code (PEC),                                                                 |
| 138 | To replace the first card on the list, perform the correct proce<br><i>Replacement Procedures</i> . Complete the procedure and retu                                                                                                    | edure in <i>Card</i><br>urn to this point.                                     |
| 139 | To return the link to service, type                                                                                                    |                                                                                |
|     | >RTS LINK link_no                                                                                                    |                                                                                |
|     | and press the Enter key.                                                                                                    |                                                                                |
|     | where                                                                                                    |                                                                                |
|     | link_no<br>is the number of the link (0 to 63)                                                                                                    |                                                                                |
|     | If the RTS command                                                                                                    | Do                                                                             |
|     | passes, the LTCI unit is InSv, and other LTCIs are not ISTb                                                                                                    | step 162                                                                       |
|     | passage and the ITCI unit is Infur but you recorded                                                                                                    | sten 93                                                                        |
|     | other ISTb LTCIs in step 91                                                                                                    | step 75                                                                        |
|     | other ISTb LTCIs in step 91<br>passes, but other out-of-service links are present                                                                                                    | step 132                                                                       |
|     | <ul> <li>passes, and the ETCT unit is hisv, but you recorded other ISTb LTCIs in step 91</li> <li>passes, but other out-of-service links are present</li> <li>fails, and you did not replace all cards in the list that you recorded in step 137</li> </ul>                                                                                                    | step 132<br>step 140                                                           |
|     | <ul> <li>passes, and the ETCT unit is first, but you recorded other ISTb LTCIs in step 91</li> <li>passes, but other out-of-service links are present</li> <li>fails, and you did not replace all cards in the list that you recorded in step 137</li> <li>fails, and you replaced all cards in the list that you recorded in step 137</li> </ul>                                                                                                    | step 132<br>step 140<br>step 161                                               |
| 140 | <ul> <li>passes, and the ETCT unit is first, but you recorded other ISTb LTCIs in step 91</li> <li>passes, but other out-of-service links are present</li> <li>fails, and you did not replace all cards in the list that you recorded in step 137</li> <li>fails, and you replaced all cards in the list that you recorded in step 137</li> <li>To replace the next card on the list, perform the correct proce <i>Replacement Procedures</i>. Complete the procedure and return the procedure and return the procedu</li></ul> | step 132<br>step 140<br>step 161<br>edure in <i>Card</i><br>urn to this point. |

142

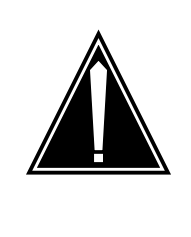

#### CAUTION

Possible loss of service

The active unit does not have backup until you return the inactive unit to service. System maintenance on the active unit can cause traffic interruption. Perform this section of the procedure during a period of low traffic to minimize the risk of traffic interruption.

To manually busy the inactive LTCI unit, type

>BSY UNIT unit\_no

and press the Enter key.

where

unit no

is the number of the LTCI unit (0 or 1)

| If the BSY command                                               | Do       |  |
|------------------------------------------------------------------|----------|--|
| passes                                                           | step 143 |  |
| fails                                                            | step 161 |  |
| To test the LTCI unit, type                                      |          |  |
| >TST UNIT unit_no                                                |          |  |
| and press the Enter key.                                         |          |  |
| where                                                            |          |  |
| unit_no<br>is the number of the LTCI unit (0 or 1)               |          |  |
| If the TST command                                               | Do       |  |
| passes                                                           | step 151 |  |
| fails, and the system generated a card list                      | step 145 |  |
| fails, and part of the response is<br>check for possible<br>logs | step 144 |  |
| fails, and the system did not gen-<br>erate a card list          | step 149 |  |

143

|     | If the TST command                                                                                                    | Do                                                 |  |
|-----|----------------------------------------------------------------------------------------------------|----------------------------------------------------|--|
|     | other than listed here                                                                                                    | step 161                                           |  |
| 144 | 44 Obtain the log that the system generated for the LTCI.                                                                                                    |                                                    |  |
|     | If the log                                                                                                    | Do                                                 |  |
|     | provides a card list                                                                                                    | step 145                                           |  |
|     | does not provide a card list                                                                                                    | step 149                                           |  |
| 145 | Record the location, description, slot (PEC), and PEC suffix of the cards or                                                                                 | number, product engineering code<br>1 the list.    |  |
| 146 | To replace the first card on the list, perform the correct procedure in <i>Card Replacement Procedures</i> . Complete the procedure and return to this point |                                                    |  |
| 147 | Determine if the card you replaced wa card (NT6X46), or processor memory                                                                                     | s a processor card (NT6X45), memory card (NT6X47). |  |
|     | If the card                                                                                                    | Do                                                 |  |
|     | was an NT6X45, NT6X46, or NT6X47                                                                                                    | step 149                                           |  |
|     | was other than listed here                                                                                                    | step 148                                           |  |
| 148 | To reset the LTCI unit, type                                                                                                    |                                                    |  |
|     | >PMRESET UNIT unit_no                                                                                                    |                                                    |  |
|     | and press the Enter key.                                                                                                    |                                                    |  |
|     | where                                                                                                    |                                                    |  |
|     | unit_no<br>is the number of the LTCI unit (                                                                                                    | (0 or 1)                                           |  |
|     | <i>Example of a MAP response:</i><br>LTCI 0 Unit 1 PMReset Passed                                                                                            |                                                    |  |
|     | If the PMRESET command                                                                                                    | Do                                                 |  |
|     | passes                                                                                                    | step 151                                           |  |
|     | other than listed here                                                                                                    | step 149                                           |  |
| 149 | To load the LTCI unit, type                                                                                                    |                                                    |  |
|     | >LOADPM UNIT unit_no                                                                                                    |                                                    |  |
|     | and press the Enter key.                                                                                                    |                                                    |  |
|     | where                                                                                                    |                                                    |  |
|     |                                                                                                    |                                                    |  |

| If the LOADPM command                                                     | Do                                                         |                                       |
|---------------------------------------------------------------------------|------------------------------------------------------------|---------------------------------------|
| passes                                                                    | step 151                                                   |                                       |
| fails                                                                     | step 150                                                   |                                       |
| Perform the procedure <i>Loading a</i> procedure and return to this point | <i>PM</i> in this document. Cor                            | nplete the                            |
| To return the LTCI unit to service,                                       | type                                                       |                                       |
| <pre>&gt;RTS UNIT unit_no</pre>                                           |                                                            |                                       |
| and press the Enter key.                                                  |                                                            |                                       |
| where                                                                     |                                                            |                                       |
| unit_no<br>is the number of the LTCI u                                    | unit (0 or 1)                                              |                                       |
| If the RTS command                                                        |                                                            | Do                                    |
| passes, but ManB links are pr                                             | esent                                                      | step 154                              |
| passes, but out-of-service present                                        | links continue to be                                       | step 161                              |
| fails, and you did not replace you recorded in step 145                   | all cards in the list that                                 | step 152                              |
| fails, and you replaced all card corded in step 145                       | ds in the list that you re-                                | step 161                              |
| To replace the next card on the lis<br>Replacement Procedures. Comp       | st, perform the correct proc<br>lete the procedure and ret | edure in <i>Cal</i><br>urn to this po |
| Go to step 147.                                                           |                                                            |                                       |
| Determine if more than one link is                                        | s manually busy.                                           |                                       |
| Choose a link on which to work.                                           |                                                            |                                       |
| To return the link to service, type                                       |                                                            |                                       |
|                                                                           |                                                            |                                       |
| >RTS LINK link_no                                                         |                                                            |                                       |
| >RTS LINK link_no<br>and press the Enter key.                             |                                                            |                                       |

|     | If the RTS command [                                                                                                    | Do         |  |
|-----|----------------------------------------------------------------------------------------------------|------------|--|
|     | passes, the LTCI unit is InSv, and other LTCIs are s not ISTb                                                           | step 162   |  |
|     | passes, and the LTCI unit is InSv, but you recorded so other ISTb LTCIs in step 91                                      | step 93    |  |
|     | passes, but more ManB links are present                                                                                 | step 154   |  |
|     | passes, and more out-of-service links are not present, s but the LTCI remains ISTb                                      | step 97    |  |
|     | fails s                                                                                                    | step 161   |  |
| 157 | To identify the out-of-service C-side links, type<br>>TRNSL C<br>and press the Enter key.<br>Example of a MAP response: |            |  |
|     | Link 0: ENET 0 0 32 00 0;Cap MS;Status:OK<br>Link 1: ENET 1 0 32 00 0;Cap MS;Status:OK                                  |            |  |
|     | Link 30: ENET 0 0 32 00 15;Cap S;Status:OK<br>Link 31: ENET 1 0 32 00 15;Cap S;Status:OK                                |            |  |
|     | <i>Note:</i> Link 2 to link 29 do not appear in this example.                                                           |            |  |
| 158 | Record the network, plane, and link number of the links that do status of OK.                                           | o not have |  |
| 159 | Perform the correct alarm clearing procedure in this document. procedure and return to this point.                      | Complete   |  |
| 160 | To post the LTCI that had the original out-of-service C-side link                                                       | ks, type   |  |
|     | >PM;POST LTCI ltci_no                                                                                                   |            |  |
|     | and press the Enter key.                                                                                                |            |  |
|     | where                                                                                                    |            |  |
|     | Itci_no<br>is the number of the LTCI (0 to 255)                                                                         |            |  |
|     | If the LTCI Do                                                                                                    |            |  |
|     | is InSv, and other LTCIs are not step 162                                                                               |            |  |

|     | If the LTCI                                              | Do       |
|-----|----------------------------------------------------------|----------|
|     | is InSv, but you recorded other<br>ISTb LTCIs in step 91 | step 93  |
|     | remains ISTb                                             | step 101 |
| 161 | For additional help, contact the next level of support.  |          |
| 162 | The procedure is complete.                               |          |

## Index

## Α

Activating CCS7 links Vol. 4, 4-16 Activity switch with memory match Vol. 4, 4-26 alarm clearing APPL CallP major Vol. 1, 1-3 CCS LK minor Vol. 1, 2-24 CCS LKM major Vol. 1, 1-7, Vol. 1, 1-11, Vol. 1, 2-52 CCS LSSM major Vol. 1, 2-78 CCS PC minor Vol. 1, 2-87 CCS PCC critical Vol. 1, 2-91 CCS RSC critical Vol. 1, 2-95 CCS RSM major Vol. 1, 2-101 CCS RSSC critical Vol. 1, 2-106 CCS RTRC critical Vol. 1, 2-115 CCS RTRM major Vol. 1, 2-124 CM AutoLd minor Vol. 1, 3-3 CM CBsyMC major Vol. 1, 3-6 CM ClkFlt major Vol. 1, 3-14 CM CMFlt major Vol. 1, 3-21 CM CMTrap major Vol. 1, 3-34

#### CM E2A minor Vol. 1, 3-37 CM EccOn minor Vol. 1, 3-41 CM IMAGE critical Vol. 1, 3-46 CM Image minor Vol. 2, 4-125 CM JInact minor Vol. 1, 3-49 CM LowMem critical Vol. 1, 3-52 CM LowSpr major Vol. 1, 3-60 minor Vol. 1, 3-68 CM MBsyMC major Vol. 1, 3-76 CM MC Tbl minor Vol. 1, 3-84 CM MemCfg minor Vol. 1, 3-96 CM MemCor Major Vol. 1, 3-109 minor Vol. 1, 3-115 CM MemFlt minor Vol. 1, 3-118 CM MemLim minor Vol. 1, 3-123 CM NoBrst minor Vol. 1, 3-139 CM NoOvr minor Vol. 1, 3-146 CM NoSYNC major Vol. 1, 3-153 CM NoTOD critical Vol. 1, 3-159 **CM PMCFlt** major Vol. 1, 3-166

CM PMCTbl minor Vol. 1, 3-176 CM PrcOpt major Vol. 1, 3-185 CM RExFlt major Vol. 1, 3-188 CM RExSch minor Vol. 1, 3-191 CM RExTst minor Vol. 1, 3-197 CM SBsyMC major Vol. 1, 3-202 CM SLMLIM major Vol. 1, 3-213 CM SLMLim minor Vol. 1, 3-216 CM SRAMFL major Vol. 1, 3-219 CM SramFl minor Vol. 1, 3-226 E911\_LDT\_CRITICAL critical Vol. 1, 4-67 E911\_LDT\_MAJOR major Vol. 1, 4-71 Ext CPPOOL critical Vol. 1, 4-42 major Vol. 1, 4-47 Ext Crit critical Vol. 1, 4-3 EXT E911\_ALI\_MAJOR Major Vol. 1, 4-57 EXT E911\_ALI\_MINOR Minor Vol. 1, 4-62 EXT E911\_PSAP\_OFFHK minor Vol. 1, 4-93 EXT E911\_RCER minor alarm Vol. 1, 4-105 EXT E911\_RCER\_MAJOR Major Vol. 1, 4-100 EXT E911\_SRDB\_MEMORY Minor Vol. 1, 4-110 Ext FSP APC cabinet major Vol. 1, 4-128 CCC frame major Vol. 1, 4-137 CDSN cabinet major Vol. 1, 4-201 CDSN cabinet with MSP shelf major Vol. 1. 4-146 CIOE cabinet major Vol. 1, 4-219

CIOE cabinet with MSP shelf major Vol. 1. 4-153 CIPE cabinet with MSP shelf major Vol. 1, 4-160 CISM, CMTA and CTME cabinet with an MSP shelf major Vol. 1, 4-167 CPDC cabinet major Vol. 1, 4-174 DCE frame major Vol. 1, 4-182 DPCC cabinet major Vol. 1, 4-191 DSNE frame major Vol. 1, 4-201 DTE frame major Vol. 1, 4-210 IDTE frame major Vol. 1, 4-210 IOE frame major Vol. 1, 4-219 LPP cabinet major Vol. 1, 4-242 major Vol. 1, 4-125 MEX frame major Vol. 1, 4-250 MS7E frame major Vol. 1, 4-265 NET0, NET1 (circuit breakers and fuses) major Vol. 1, 4-274 NET0, NET1 frame (fuses only) major Vol. 1, 4-283 NETC frame major Vol. 1, 4-292 PDC frame major Vol. 1, 4-301 Ext FSP major CTME cabinet with FSP Vol. 1, 4-341 TME frame Vol. 1, 4-341 Ext Maj major Vol. 1, 4-12 Ext Min minor Vol. 1, 4-34 IOD DDUOS on an IOM major or minor Vol. 2, 1-178 IOD DEVBnn critical, major, or minor Vol. 2, 1-76 IOD DMNTnn minor Vol. 2, 1-79 IOD HOLDnn minor Vol. 2, 1-85 IOD ITOC critical Vol. 2, 1-88 minor Vol. 2, 1-95 IOD KEEPn minor Vol. 2, 1-103 IOD MPCLNK minor Vol. 2, 1-106 IOD MTDOS in an IOC minor Vol. 2, 1-235 IOD nCKEr minor Vol. 2, 1-126

IOD nCKOS major or minor Vol. 2, 1-142 IOD nDDUOS major or minor Vol. 2, 1-164 IOD nDPCOS minor Vol. 2, 1-191 IOD nIOCOS major or minor Vol. 2, 1-196 IOD nMPCOS major or minor Vol. 2, 1-211 IOD nMPCOS on an IOM major or minor Vol. 2, 1-222 IOD nnAMA critical, major, or minor Vol. 2, 1-260 IOD nnJF critical, major, or minor Vol. 2, 1-264 IOD nnOM critical, major, or minor Vol. 2, 1-268 IOD NO AMA on device type DISK critical Vol. 2, 1-272 IOD NO AMA on device type TAPE critical Vol. 2, 1-281 IOD NO ssys on device type DISK critical, major, or minor Vol. 2, 1-295 IOD NO ssys on device type TAPE critical Vol. 2, 1-304 IOD nSVC critical Vol. 2, 1-317 IOD PnnVnn minor Vol. 2, 1-323 IOD POOLnn minor Vol. 2, 1-333 IOD SENDn minor Vol. 2, 1-344 IOD SLMbsv major Vol. 2, 1-349 minor Vol. 2, 1-355 IOD SLMoff minor Vol. 2, 1-361 IOD SLMtbl minor Vol. 2, 1-367 IOD ssys B minor Vol. 2, 1-373, Vol. 2, 1-374 IOD ssys E minor Vol. 2, 1-377 IOD ssys F minor Vol. 2, 1-381 IOD ssys 1 minor Vol. 2, 1-384

IOD ssys MP critical Vol. 2, 1-389 IOD ssys P critical Vol. 2, 1-389 IOD XMITn minor Vol. 2, 1-398 LCM ringing generator (LRG) critical Vol. 3, 1-645 Lns DF in a remote oscillator shelf Vol. 2, 2-3 Lns DIAG in a remote oscillator shelf Vol. 2, 2-7 Lns FAC in a remote oscillator shelf Vol. 2. 2-11 Lns HZD in a remote oscillator shelf Vol. 2, 2-15 Lns IMAJ in a remote oscillator shelf Vol. 2. 2-19 Lns IMIN in a remote oscillator shelf Vol. 2, 2-23 Lns LCARD in a remote oscillator shelf Vol. 2, 2-27 Lns LSET in a remote oscillator shelf Vol. 2, 2-31 Lns MCARD in a remote oscillator shelf Vol. 2, 2-35 Lns MSET in a remote oscillator shelf Vol. 2, 2-39 Lns NDIAG in a remote oscillator shelf Vol. 2, 2-43 Lns OMAJ critical, major, or minor Vol. 2, 2-47 Lns OMIN critical, major, or minor Vol. 2, 2-51 Lns PSDF in a remote oscillator shelf Vol. 2, 2-55 Lns PSPD in a remote oscillator shelf Vol. 2, 2-59 Lns QDIAG in a remote oscillator shelf Vol. 2, 2-63 Lns SDIAG in a remote oscillator shelf Vol. 2. 2-67 Lns TCM in a remote oscillator shelf Vol. 2, 2-71 Monitoring system maintenance PM Vol. 4, 4-139 MS CLOCK major Vol. 2, 3-8

MS CMIC minor Vol. 2, 3-11 MS DDM major Vol. 2, 3-24 MS IMSL minor Vol. 2, 3-35 MS ISTB minor Vol. 2, 3-43 MS ManB major Vol. 2, 3-57 MS MaxPt minor Vol. 2, 3-61 MS MBCD minor Vol. 2, 3-64 MS MBCH minor Vol. 2, 3-73 MS MBCL minor Vol. 2, 3-82 MS MbFb minor Vol. 2, 3-91 MS MBPT minor Vol. 2, 3-96 MS MbTp minor Vol. 2, 3-101 MS MSpair critical Vol. 2, 3-114 MS NOIMSL major Vol. 2, 3-106 MS REx minor Vol. 2, 3-117 MS RExByp minor Vol. 2, 3-121 MS RExFlt minor Vol. 2, 3-134 MS SBCD minor Vol. 2, 3-141 MS SBCH minor Vol. 2, 3-150 MS SBCL minor Vol. 2, 3-158 MS SbFb major Vol. 2, 3-168 MS SBPT minor Vol. 2, 3-173 MS SbTp major Vol. 2, 3-182 MS SPAN minor Vol. 2, 3-187

MS SysB major Vol. 2, 3-191 MS TRIstb minor Vol. 2, 3-203 MS TROOS major Vol. 2, 3-206 Net Bsy minor Vol. 2, 4-3 Net CBsy major Vol. 2, 4-9 Net CdPr critical Vol. 2, 4-22 Net CSLk minor Vol. 2, 4-27 Net ISTb minor Vol. 2, 4-40 Net Istb minor Vol. 2, 4-37 Net Istb (on a crosspoint card) minor Vol. 2, 4-46 Net Istb (on a link) minor Vol. 2, 4-51 Net Istb (on a system card) minor Vol. 2, 4-58 Net JcTr minor Vol. 2, 4-63 Net Link minor Vol. 2, 4-71 Net LOAD minor Vol. 2, 4-82 Net MBCd minor Vol. 2, 4-94 Net MBsy minor Vol. 2, 4-100 Net Pair critical Vol. 2, 4-105 Net PSLk minor Vol. 2, 4-111 Net REx minor Vol. 2, 4-122 Net RExOff minor Vol. 2, 4-128 Net RExSch minor Vol. 2, 4-131 Net SBCd major Vol. 2, 4-137 Net SBsy major Vol. 2, 4-143

Net Shlv critical Vol. 2, 4-148 Net SysB minor Vol. 2, 4-152 PM APU critical Vol. 3, 1-111 major Vol. 3, 1-134 minor Vol. 3, 1-153 PM CBSY major Vol. 3, 1-178 PM DCH major Vol. 3, 1-182 minor Vol. 3, 1-192 PM DCH (in a TMS) major Vol. 3, 1-211 PM DCH (in a TMS)) minor Vol. 3, 1-220 PM DTC critical Vol. 3, 1-229 major Vol. 3, 1-249 minor Vol. 3, 1-270 PM EIU critical Vol. 3, 1-283 major Vol. 3, 1-310 minor Vol. 3, 1-334 PM ETMS OCDL OOS major Vol. 4, 1-251 PM EXND minor Vol. 3, 1-360 PM FP CPUFlt minor Vol. 3, 1-380 critical Vol. 3, 1-365 device-related fault minor Vol. 3, 1-387 JInact minor Vol. 3, 1-402 LowMem minor Vol. 3, 1-405 major Vol. 3, 1-371 MemCor minor Vol. 3, 1-413 MemFlt minor Vol. 3, 1-419 MMThrs minor Vol. 3, 1-425 NoOvr minor Vol. 3, 1-428 NoSync minor Vol. 3, 1-434 PrtFlt minor Vol. 3, 1-440 PrtTbl minor Vol. 3, 1-445 Trap minor Vol. 3, 1-454 PM FRIU major on an LPP Vol. 3, 1-470 minor (on an SSLPP) Vol. 3, 1-517 minor on an LPP Vol. 3, 1-482 PM HLIU critical Vol. 3, 1-528

PM HSLR critical Vol. 3, 1-542 PM IPML major Vol. 3, 1-560 minor Vol. 3, 1-560 PM ISTb minor Vol. 3, 1-568 minor (in an OSNM) Vol. 3, 1-579 PM LCM critical Vol. 3, 1-585 major Vol. 3, 1-600 minor Vol. 3, 1-613 PM LCME major Vol. 3, 1-633 PM LGC critical Vol. 3, 1-656 major Vol. 3, 1-676 minor Vol. 3, 1-698 PM LIM critical Vol. 3, 1-713 major Vol. 3, 1-725 minor Vol. 3, 1-739 PM LIMF critical Vol. 3, 1-749 major Vol. 3, 1-758 PM LIMREX minor Vol. 3, 1-766 PM LIU7 critical Vol. 3, 1-767 major Vol. 3, 1-783, Vol. 4, 1-19 minor Vol. 3, 1-797, Vol. 4, 1-33 PM LMDrwr major Vol. 3, 1-816 minor Vol. 3, 1-816 PM LMPr critical Vol. 3, 1-821 PM LMRex minor Vol. 3, 1-830 PM LMRGen major Vol. 3, 1-834 minor Vol. 3, 1-834 PM LTC critical Vol. 3, 1-838 major Vol. 3, 1-858 minor Vol. 3, 1-879 PM LTCI critical Vol. 3, 1-892 major Vol. 3, 1-892 minor Vol. 3, 1-892

PM MSB6, MSB7 critical Vol. 4, 1-52 major Vol. 4, 1-52 minor Vol. 4, 1-52 PM NIU critical Vol. 4, 1-82 major Vol. 4, 1-101 minor Vol. 4, 1-116 PM PMLOAD minor Vol. 4, 1-145 PM SDM major Vol. 1, 1-5 minor Vol. 1, 1-6 PM STC major Vol. 4, 1-156 minor Vol. 4, 1-156 PM SysB major Vol. 4, 1-168 Major (in an OSNM) Vol. 4, 1-182 PM TMS critical Vol. 4, 1-209 major Vol. 4, 1-227 minor Vol. 4, 1-240 PM TPC critical Vol. 4, 1-267 PM TPC (integrated for MP and virtual for MPX-IWS) minor Vol. 4, 1-332 PM TPC (integrated for MP) critical Vol. 4, 1-292 PM TPC (virtual for MPX-IWS) major Vol. 4, 1-310 PM VLCM minor Vol. 4, 1-381 PM VPU critical Vol. 4, 1-385 major Vol. 4, 1-410 minor Vol. 4, 1-432 PM XLIU critical Vol. 4, 1-458 major Vol. 4, 1-472 minor Vol. 4, 1-485 talk battery minor Vol. 4, 1-198 Talk battery (TB) critical Vol. 4, 1-186 Trks C minor Vol. 4, 2-49

Trks CB critical, major, or minor Vol. 4, 2-55 Trks CC critical Vol. 4, 2-61 Trks CE critical, major, or minor Vol. 4, 2-69 Trks CG minor Vol. 4, 2-74 Trks CM major Vol. 4, 2-81 Trks CR C and CR M critical Vol. 4, 2-88 Trks CS critical, major, or minor Vol. 4, 2-96 Trks EX critical, major, or minor Vol. 4, 2-102 Trks GC, GM, and G critical, major, or minor Vol. 4, 2-106 Trks MB critical, major, or minor Vol. 4, 2-115 Trks MJ C and MJ M critical or major Vol. 4, 2-120 Trks MN C and MN M critical or major Vol. 4, 2-128 Trks SB critical, major, or minor Vol. 4, 2-137 Allocating a volume Vol. 4, 4-34 APPL CallP major clearing Vol. 1, 1-3

## **C**

C7BERT Running Vol. 4, 4-211 cable, temporary fiber connecting ENET to MS Vol. 4, 4-91 connecting ENET to PM Vol. 4, 4-80 connecting MS to SSLPP Vol. 4, 4-69 card replacement common procedures Correcting a load mismatch Vol. 4, 4-103 CCS LK minor clearing Vol. 1, 2-24 CCS LKM major clearing Vol. 1, 1-7, Vol. 1, 1-11, Vol. 1, 2-52 CCS LSSM major clearing Vol. 1, 2-78 CCS PC minor clearing Vol. 1, 2-87 CCS PCC critical clearing Vol. 1, 2-91 CCS RSC critical clearing Vol. 1, 2-95 CCS RSM major clearing Vol. 1, 2-101 CCS RSSC critical clearing Vol. 1, 2-106 CCS RTRC critical clearing Vol. 1, 2-115 CCS RTRM major clearing Vol. 1, 2-124 CM AutoLd minor clearing Vol. 1, 3-3 CM CBsyMC major clearing Vol. 1, 3-6 CM ClkFlt major clearing Vol. 1, 3-14 CM CMFlt major clearing Vol. 1, 3-21 CM CMTrap major clearing Vol. 1, 3-34 CM E2A minor clearing Vol. 1, 3-37 CM EccOn minor clearing Vol. 1, 3-41 CM IMAGE critical clearing Vol. 1, 3-46

CM Image minor clearing Vol. 2, 4-125 CM JInact minor clearing Vol. 1, 3-49 CM LowMem critical clearing Vol. 1, 3-52 CM LowSpr maior clearing Vol. 1, 3-60 minor clearing Vol. 1, 3-68 CM MBsyMC major clearing Vol. 1, 3-76 CM MC Tbl minor clearing Vol. 1, 3-84 CM MemCfg minor clearing Vol. 1, 3-96 CM MemCor Maior clearing Vol. 1, 3-109 minor clearing Vol. 1, 3-115 CM MemFlt minor clearing Vol. 1, 3-118 CM MemLim minor clearing Vol. 1, 3-123 CM NoBrst minor clearing Vol. 1, 3-139 CM NoOvr minor clearing Vol. 1, 3-146 **CM NoSYNC** major clearing Vol. 1, 3-153 CM NoTOD critical clearing Vol. 1, 3-159 **CM PMCFlt** major clearing Vol. 1, 3-166 CM PMCTbl minor clearing Vol. 1, 3-176 CM PrcOpt major clearing Vol. 1, 3-185 CM RExFlt maior clearing Vol. 1, 3-188 CM RExSch minor clearing Vol. 1, 3-191 CM RExTst minor clearing Vol. 1, 3-197 CM SBsyMC major clearing Vol. 1, 3-202 CM SLMLIM major clearing Vol. 1, 3-213 CM SLMLim minor clearing Vol. 1, 3-216 CM SRAMFL major clearing Vol. 1, 3-219 CM SramFl minor clearing Vol. 1, 3-226 common procedures Activating CCS7 links Vol. 4, 4-16 Activity switch with memory match Vol. 4. 4-26 Allocating a volume Vol. 4, 4-34 cable, temporary fiber connecting ENET to MS Vol. 4, 4-91 connecting ENET to PM Vol. 4, 4-80 connecting MS to SSLPP Vol. 4, 4-69 critical Clearing PM C-side faults Vol. 4, 4-47 Deallocating a volume Vol. 4, 4-118 Failure to switch clock mastership Vol. 4, 4-122

#### LCM

Clearing ringing generator faults Vol. 4, 4-63 LME frame checking the fuse unit Vol. 4, 4-38 major Clearing PM C-side faults Vol. 4, 4-47 minor Clearing PM C-side faults Vol. 4, 4-47 PM Loading Vol. 4, 4-131 Resetting a volume Vol. 4, 4-150 Restoring LIM unit cross links Vol. 4, 4-43 RLM frame checking the fuse unit Vol. 4, 4-38 XSG moving to a spare XLIU Vol. 4, 4-144 critical Clearing PM C-side faults Vol. 4, 4-47

## D

Deallocating a volume Vol. 4, 4-118

## Ε

E911\_LDT\_CRITICAL critical clearing Vol. 1, 4-67 E911\_LDT\_MAJOR major clearing Vol. 1, 4-71 Ext CPPOOL critical clearing Vol. 1, 4-42 major clearing Vol. 1, 4-47 Ext Crit critical clearing Vol. 1, 4-3 EXT E911\_ALI\_MAJOR Major clearing Vol. 1, 4-57 EXT E911\_ALI\_MINOR Minor clearing Vol. 1, 4-62 EXT E911\_PSAP\_OFFHK minor clearing Vol. 1, 4-93

EXT E911\_RCER minor alarm clearing Vol. 1, 4-105 EXT E911\_RCER\_MAJOR Major clearing Vol. 1, 4-100 EXT E911 SRDB MEMORY Minor clearing Vol. 1, 4-110 Ext FSP APC cabinet major clearing Vol. 1, 4-128 CCC frame major clearing Vol. 1, 4-137 CDSN cabinet major clearing Vol. 1, 4-201 CDSN cabinet with MSP shelf major clearing Vol. 1, 4-146 CIOE cabinet major clearing Vol. 1, 4-219 CIOE cabinet with MSP shelf major clearing Vol. 1, 4-153 CIPE cabinet with MSP shelf major clearing Vol. 1, 4-160 CISM, CMTA and CTME cabinet with an MSP shelf major clearing Vol. 1, 4-167 CPDC cabinet major clearing Vol. 1, 4-174 DCE frame major clearing Vol. 1, 4-182 DPCC cabinet major clearing Vol. 1, 4-191 DSNE frame major clearing Vol. 1, 4-201 DTE frame major clearing Vol. 1, 4-210 IDTE frame major clearing Vol. 1, 4-210 IOE frame major clearing Vol. 1, 4-219 LPP cabinet major clearing Vol. 1, 4-242 major clearing Vol. 1, 4-125 MEX frame major clearing Vol. 1, 4-250

MS7E frame major clearing Vol. 1, 4-265 NET0, NET1 (circuit breakers and fuses) major clearing Vol. 1, 4-274 NET0, NET1 frame (fuses only) major clearing Vol. 1, 4-283 NETC frame major clearing Vol. 1, 4-292 PDC frame major clearing Vol. 1, 4-301 Ext Maj major clearing Vol. 1, 4-12 Ext Min minor clearing Vol. 1, 4-34

## F

Failure to switch clock mastership Vol. 4, 4-122

## 

IOD DDUOS on an IOM major or minor clearing Vol. 2, 1-178 IOD DEVBnn critical, major, or minor clearing Vol. 2, 1-76 IOD DMNTnn minor clearing Vol. 2, 1-79 IOD HOLDnn minor clearing Vol. 2, 1-85 IOD ITOC critical clearing Vol. 2, 1-88 minor clearing Vol. 2, 1-95 IOD KEEPn minor clearing Vol. 2, 1-103 IOD MPCLNK minor clearing Vol. 2, 1-106

IOD MTDOS in an IOC minor clearing Vol. 2, 1-235 IOD nCKEr minor clearing Vol. 2, 1-126 IOD nCKOS major or minor clearing Vol. 2, 1-142 IOD nDDUOS major or minor clearing Vol. 2, 1-164 IOD nDPCOS minor clearing Vol. 2, 1-191 IOD nIOCOS major or minor clearing Vol. 2, 1-196 IOD nMPCOS major or minor clearing Vol. 2, 1-211 IOD nMPCOS on an IOM major or minor clearing Vol. 2, 1-222 IOD nnAMA critical, major, or minor clearing Vol. 2, 1-260 IOD nnJF critical, major, or minor clearing Vol. 2, 1-264 IOD nnOM critical, major, or minor clearing Vol. 2, 1-268 IOD NO AMA on device type DISK critical clearing Vol. 2, 1-272 IOD NO AMA on device type TAPE critical clearing Vol. 2, 1-281 IOD NO ssys on device type DISK critical, major, or minor clearing Vol. 2, 1-295 IOD NO ssys on device type TAPE critical clearing Vol. 2, 1-304 IOD nSVC critical clearing Vol. 2, 1-317

IOD PnnVnn minor clearing Vol. 2, 1-323 IOD POOLnn minor clearing Vol. 2, 1-333 IOD SENDn minor clearing Vol. 2, 1-344 IOD SLMbsy maior clearing Vol. 2, 1-349 minor clearing Vol. 2, 1-355 IOD SLMoff minor clearing Vol. 2, 1-361 **IOD SLMtbl** minor clearing Vol. 2, 1-367 IOD ssys B minor clearing Vol. 2, 1-373, Vol. 2, 1-374 IOD ssys E minor clearing Vol. 2, 1-377 IOD ssys F minor clearing Vol. 2, 1-381 IOD ssys 1 minor clearing Vol. 2, 1-384 IOD ssys MP critical clearing Vol. 2, 1-389 IOD ssys P critical clearing Vol. 2, 1-389 IOD XMITn minor clearing Vol. 2, 1-398

#### L LCM

Clearing ringing generator faults Vol. 4, 4-63 LCM ringing generator (LRG) critical clearing Vol. 3, 1-645 LME frame checking the fuse unit Vol. 4, 4-38 Lns DF in a remote oscillator shelf clearing Vol. 2, 2-3 Lns DIAG in a remote oscillator shelf clearing Vol. 2, 2-7 Lns FAC in a remote oscillator shelf clearing Vol. 2, 2-11 Lns HZD in a remote oscillator shelf clearing Vol. 2, 2-15 Lns IMAJ in a remote oscillator shelf clearing Vol. 2, 2-19 Lns IMIN in a remote oscillator shelf clearing Vol. 2, 2-23 Lns LCARD in a remote oscillator shelf clearing Vol. 2, 2-27 Lns LSET in a remote oscillator shelf clearing Vol. 2, 2-31 Lns MCARD in a remote oscillator shelf clearing Vol. 2, 2-35 Lns MSET in a remote oscillator shelf clearing Vol. 2, 2-39 Lns NDIAG in a remote oscillator shelf clearing Vol. 2, 2-43 Lns OMAJ critical, major, or minor clearing Vol. 2, 2-47 Lns OMIN critical, major, or minor clearing Vol. 2, 2-51 Lns PSDF in a remote oscillator shelf clearing Vol. 2, 2-55 Lns PSPD in a remote oscillator shelf clearing Vol. 2, 2-59

Lns QDIAG in a remote oscillator shelf clearing Vol. 2, 2-63 Lns SDIAG in a remote oscillator shelf clearing Vol. 2, 2-67 Lns TCM in a remote oscillator shelf clearing Vol. 2, 2-71

## Μ

major Clearing PM C-side faults Vol. 4, 4-47 minor Clearing PM C-side faults Vol. 4, 4-47 Monitoring system maintenance PM clearing Vol. 4, 4-139 MS CLOCK major clearing Vol. 2, 3-8 MS CMIC minor clearing Vol. 2, 3-11 MS DDM major clearing Vol. 2, 3-24 MS IMSL minor clearing Vol. 2, 3-35 MS ISTB minor clearing Vol. 2, 3-43 MS ManB major clearing Vol. 2, 3-57 MS MaxPt minor clearing Vol. 2, 3-61 MS MBCD minor clearing Vol. 2, 3-64 MS MBCH minor clearing Vol. 2, 3-73 MS MBCL minor clearing Vol. 2, 3-82

MS MbFb minor clearing Vol. 2, 3-91 MS MBPT minor clearing Vol. 2, 3-96 MS MbTp minor clearing Vol. 2, 3-101 MS MSpair critical clearing Vol. 2, 3-114 MS NOIMSL major clearing Vol. 2, 3-106 MS REx minor clearing Vol. 2, 3-117 MS RExByp minor clearing Vol. 2, 3-121 MS RExFlt minor clearing Vol. 2, 3-134 MS SBCD minor clearing Vol. 2, 3-141 MS SBCH minor clearing Vol. 2, 3-150 MS SBCL minor clearing Vol. 2, 3-158 MS SbFb major clearing Vol. 2, 3-168 MS SBPT minor clearing Vol. 2, 3-173 MS SbTp major clearing Vol. 2, 3-182 MS SPAN minor clearing Vol. 2, 3-187 MS SysB major clearing Vol. 2, 3-191

MS TRIstb minor clearing Vol. 2, 3-203 MS TROOS major clearing Vol. 2, 3-206

## Ν

Net Bsy minor clearing Vol. 2, 4-3 Net CBsy major clearing Vol. 2, 4-9 Net CdPr critical clearing Vol. 2, 4-22 Net CSLk minor clearing Vol. 2, 4-27 Net ISTb minor clearing Vol. 2, 4-40 Net Istb minor clearing Vol. 2, 4-37 Net Istb (on a crosspoint card) minor clearing Vol. 2, 4-46 Net Istb (on a link) minor clearing Vol. 2, 4-51 Net Istb (on a system card) minor clearing Vol. 2, 4-58 Net JcTr minor clearing Vol. 2, 4-63 Net Link minor clearing Vol. 2, 4-71 Net LOAD minor clearing Vol. 2, 4-82 Net MBCd minor clearing Vol. 2, 4-94

297-8021-543 Standard 14.02 May 2001

Net MBsy minor clearing Vol. 2, 4-100 Net Pair critical clearing Vol. 2, 4-105 Net PSLk minor clearing Vol. 2, 4-111 Net REx minor clearing Vol. 2, 4-122 Net RExOff minor clearing Vol. 2, 4-128 Net RExSch minor clearing Vol. 2, 4-131 Net SBCd major clearing Vol. 2, 4-137 Net SBsy major clearing Vol. 2, 4-143 Net Shlv critical clearing Vol. 2, 4-148 Net SysB minor clearing Vol. 2, 4-152

## Ρ

PM Loading Vol. 4, 4-131 PM APU critical clearing Vol. 3, 1-111 major clearing Vol. 3, 1-134 minor clearing Vol. 3, 1-153 PM CBSY major clearing Vol. 3, 1-178 PM DCH major clearing Vol. 3, 1-182

minor clearing Vol. 3, 1-192 PM DCH (in a TMS) major clearing Vol. 3, 1-211 minor clearing Vol. 3, 1-220 PM DTC critical clearing Vol. 3, 1-229 major clearing Vol. 3, 1-249 minor clearing Vol. 3, 1-270 PM EIU critical clearing Vol. 3, 1-283 major clearing Vol. 3, 1-310 minor clearing Vol. 3, 1-334 PM ETMS\_OCDL\_OOS major clearing Vol. 4, 1-251 PM EXND minor clearing Vol. 3, 1-360 PM FP **CPUFlt** minor clearing Vol. 3, 1-380 critical clearing Vol. 3, 1-365 device-related fault minor clearing Vol. 3, 1-387 JInact minor clearing Vol. 3, 1-402 LowMem minor clearing Vol. 3, 1-405 major clearing Vol. 3, 1-371 MemCor minor clearing Vol. 3, 1-413 MemFlt minor clearing Vol. 3, 1-419 MMThrs minor clearing Vol. 3, 1-425 NoOvr minor clearing Vol. 3, 1-428

NoSync minor clearing Vol. 3, 1-434 PrtFlt minor clearing Vol. 3, 1-440 PrtTbl minor clearing Vol. 3, 1-445 Trap minor clearing Vol. 3, 1-454 PM FRIU major on an LPP clearing Vol. 3, 1-470 minor (on an SSLPP) clearing Vol. 3, 1-517 minor on an LPP clearing Vol. 3, 1-482 PM HLIU critical clearing Vol. 3, 1-528 PM HSLR critical clearing Vol. 3, 1-542 PM IPML major clearing Vol. 3, 1-560 minor clearing Vol. 3, 1-560 PM ISTb minor clearing Vol. 3, 1-568 minor (in an OSNM) clearing Vol. 3, 1-579 PM LCM critical clearing Vol. 3, 1-585 major clearing Vol. 3, 1-600 minor clearing Vol. 3, 1-613 PM LCME major clearing Vol. 3, 1-633 PM LGC critical clearing Vol. 3, 1-656 major clearing Vol. 3, 1-676 minor clearing Vol. 3, 1-698

PM LIM critical clearing Vol. 3, 1-713 major clearing Vol. 3, 1-725 minor clearing Vol. 3, 1-739 PM LIMF critical clearing Vol. 3, 1-749 major clearing Vol. 3, 1-758 PM LIMREX minor clearing Vol. 3, 1-766 PM LIU7 critical clearing Vol. 3, 1-767 major clearing Vol. 3, 1-783, Vol. 4, 1-19 minor clearing Vol. 3, 1-797, Vol. 4, 1-33 PM LMDrwr major clearing Vol. 3, 1-816 minor clearing Vol. 3, 1-816 PM LMPr critical clearing Vol. 3, 1-821 PM LMRex minor clearing Vol. 3, 1-830 PM LMRGen major clearing Vol. 3, 1-834 minor clearing Vol. 3, 1-834 PM LTC critical clearing Vol. 3, 1-838 major clearing Vol. 3, 1-858 minor clearing Vol. 3, 1-879 PM LTCI critical clearing Vol. 3, 1-892

major clearing Vol. 3, 1-892 minor clearing Vol. 3, 1-892 PM MSB6, MSB7 critical clearing Vol. 4, 1-52 major clearing Vol. 4, 1-52 minor clearing Vol. 4, 1-52 PM NIU critical clearing Vol. 4, 1-82 major clearing Vol. 4, 1-101 minor clearing Vol. 4, 1-116 PM PMLOAD minor clearing Vol. 4, 1-145 PM SDM major clearing Vol. 1, 1-5 minor clearing Vol. 1, 1-6 PM STC major clearing Vol. 4, 1-156 minor clearing Vol. 4, 1-156 PM SysB major clearing Vol. 4, 1-168 Major (in an OSNM) clearing Vol. 4, 1-182 PM TMS critical clearing Vol. 4, 1-209 major clearing Vol. 4, 1-227 minor clearing Vol. 4, 1-240 PM TPC critical clearing Vol. 4, 1-267

PM TPC (integrated for MP and virtual for MPX-IWS) minor clearing Vol. 4, 1-332 PM TPC (integrated for MP) critical clearing Vol. 4, 1-292 PM TPC (virtual for MPX-IWS) major clearing Vol. 4, 1-310 PM VLCM minor clearing Vol. 4, 1-381 PM VPU critical clearing Vol. 4, 1-385 major clearing Vol. 4, 1-410 minor clearing Vol. 4, 1-432 PM XLIU critical clearing Vol. 4, 1-458 major clearing Vol. 4, 1-472 minor clearing Vol. 4, 1-485

## R

Resetting a volume Vol. 4, 4-150 Restoring LIM unit cross links Vol. 4, 4-43 RLM frame checking the fuse unit Vol. 4, 4-38

## Т

talk battery minor clearing Vol. 4, 1-198 Talk battery (TB) critical clearing Vol. 4, 1-186 Trks C minor clearing Vol. 4, 2-49 Trks CB critical, major, or minor clearing Vol. 4, 2-55 Trks CC critical clearing Vol. 4, 2-61 Trks CE critical, major, or minor clearing Vol. 4, 2-69 Trks CG minor clearing Vol. 4, 2-74 Trks CM major clearing Vol. 4, 2-81 Trks CR C and CR M critical clearing Vol. 4, 2-88 Trks CS critical, major, or minor clearing Vol. 4, 2-96 Trks EX critical, major, or minor clearing Vol. 4, 2-102 Trks GC, GM, and G critical, major, or minor clearing Vol. 4, 2-106 Trks MB critical, major, or minor clearing Vol. 4, 2-115 Trks MJ C and MJ M critical or major clearing Vol. 4, 2-120 Trks MN C and MN M critical or major clearing Vol. 4, 2-128 Trks SB critical, major, or minor clearing Vol. 4, 2-137

## X

XSG moving to a spare XLIU Vol. 4, 4-144
## DMS-100 Family North American DMS-100

Alarm Clearing and Performance Monitoring Procedures Volume 3 of 4

Product Documentation - Dept. 3423 Nortel Networks P.O. Box 13010 RTP, NC 27709-3010 Telephone: 1-877-662-5669 email: cits@nortelnetworks.com

Copyright © 1996-2001 Nortel Networks, All Rights Reserved

**NORTEL NETWORKS CONFIDENTIAL:** The information contained herein is the property of Nortel Networks and is strictly confidential. Except as expressly authorized in writing by Nortel Networks, the holder shall keep all information contained herein confidential, shall disclose the information only to its employees with a need to know, and shall protect the information, in whole or in part, from disclosure and dissemination to third parties with the same degree of care it uses to protect its own confidential information, but with no less than reasonable care. Except as expressly authorized in writing by Nortel Networks, the holder is granted no rights to use the information contained herein.

Information is subject to change without notice. Nortel Networks reserves the right to make changes in design or components as progress in engineering and manufacturing may warrant. Changes or modification to the DMS-100 without the express consent of Nortel Networks may void its warranty and void the user's authority to operate the equipment.

Nortel Networks, the Nortel Networks logo, the Globemark, How the World Shares Ideas, Unified Networks, DMS, DMS-100, Helmsman, MAP, Meridian, Nortel, Northern Telecom, NT, Supernode, and TOPS are trademarks of Nortel Networks.

Publication number: 297-8021-543 Product release: LET0015 and up Document release: Standard 14.02 Date: May 2001 Printed in the United States of America

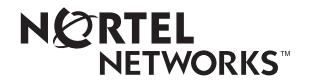